# Color imageRUNNER C1030/C1022 Series

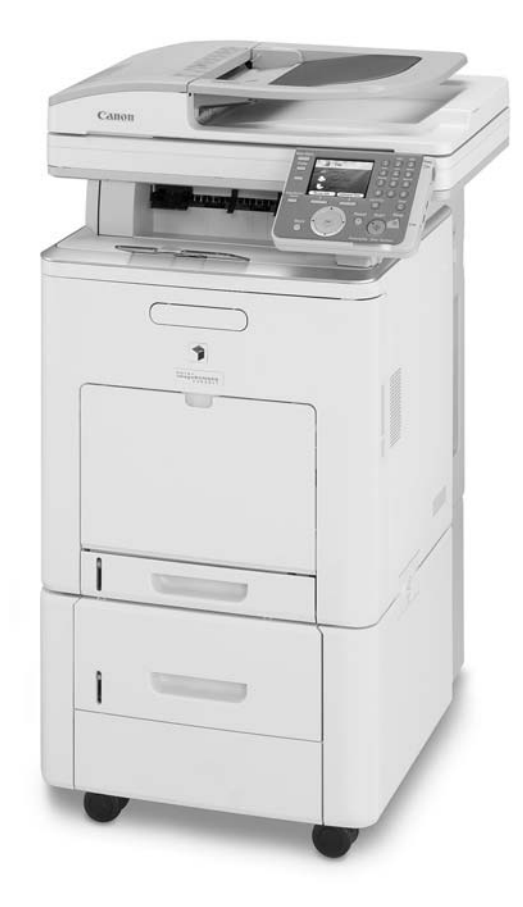

# SERVICE Manual

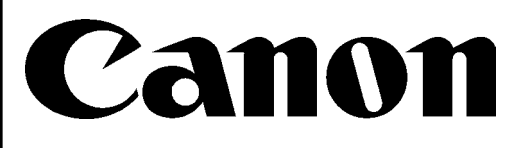

October 29, 2010 Rev. 0

COPYRIGHT © 2010 CANON INC. CANON Color imageRUNNER C1030/C1022 Series REV. 0 PRINTED IN U.S.A.

## Application

This manual has been issued by Canon Inc. for qualified persons to learn technical theory, installation, maintenance, and repair of products. This manual covers all localities where the products are sold. For this reason, there may be information in this manual that does not apply to your locality.

#### Corrections

This manual may contain technical inaccuracies or typographical errors due to improvements or changes in products. When changes occur in applicable products or in the contents of this manual, Canon will release technical information as the need arises. In the event of major changes in the contents of this manual over a long or short period, Canon will issue a new edition of this manual.

The following paragraph does not apply to any countries where such provisions are inconsistent with local law.

#### Trademarks

The product names and company names used in this manual are the registered trademarks of the individual companies.

#### Copyright

This manual is copyrighted with all rights reserved. Under the copyright laws, this manual may not be copied, reproduced or translated into another language, in whole or in part, without the written consent of Canon Inc.

## COPYRIGHT © 2001 CANON INC.

Printed in Japan

Caution Use of this manual should be strictly supervised to avoid disclosure of confidential information.

# Symbols Used

This documentation uses the following symbols to indicate special information:

#### Symbol Description

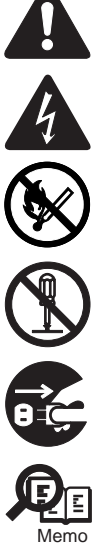

Indicates an item of a non-specific nature, possibly classified as Note, Caution, or Warning.

Indicates an item requiring care to avoid electric shocks.

Indicates an item requiring care to avoid combustion (fire).

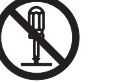

Indicates an item prohibiting disassembly to avoid electric shocks or problems.

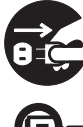

Indicates an item requiring disconnection of the power plug from the electric outlet.

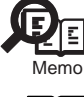

Indicates an item intended to provide notes assisting the understanding of the topic in question.

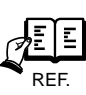

Indicates an item of reference assisting the understanding of the topic in question.

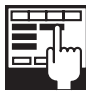

Provides a description of a service mode.

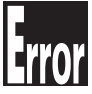

Provides a description of the nature of an error indication.

The following rules apply throughout this Service Manual:

1. Each chapter contains sections explaining the purpose of specific functions and the relationship between electrical and mechanical systems with reference to the timing of operation.

In the diagrams, represents the path of mechanical drive; where a signal name accompanies the symbol, the arrow — indicates the direction of the electric signal. The expression "turn on the power" means flipping on the power switch, closing the front door, and closing the delivery unit door, which results in

The expression "turn on the power" means flipping on the power switch, closing the front door, and closing the delivery unit door, which results in supplying the machine with power.

2. In the digital circuits, 'I's used to indicate that the voltage level of a given signal is "High", while '0' is used to indicate "Low". (The voltage value, how-ever, differs from circuit to circuit.) In addition, the asterisk (\*) as in "DRMD\*" indicates that the DRMD signal goes on when '0'. In practically all cases, the internal mechanisms of a microprocessor cannot be checked in the field. Therefore, the operations of the microprocessors used in the machines are not discussed: they are explained in terms of from sensors to the input of the DC controller PCB and from the output of the DC controller PCB to the loads.

The descriptions in this Service Manual are subject to change without notice for product improvement or other purposes, and major changes will be communicated in the form of Service Information bulletins.

All service persons are expected to have a good understanding of the contents of this Service Manual and all relevant Service Information bulletins and be able to identify and isolate faults in the machine."

# Contents

# Chapter 1 Introduction

| 1.1 System Construction                               | 1- 1            |
|-------------------------------------------------------|-----------------|
| 1.1.1 System Configuration of Pickup/Delivery Options | 1- 1            |
| 1.1.2 System Configuration of Print/Send Options      | 1-2             |
| 1.1.3 System Configuration of Print/Send Options      |                 |
| 1.1.4 Functions of Print/Send Options                 | 1- 3            |
| 1.1.5 Functions of Print/Send Options                 | 1- 5            |
| 1.1.5 Tunctions of Thinkoend Options                  | 1 6             |
|                                                       |                 |
|                                                       |                 |
|                                                       |                 |
| 1.2.1.2 External View                                 |                 |
| 1.2.1.3 Cross Section                                 |                 |
| 1.2.2 Using the Machine                               |                 |
| 1.2.2.1 Turning on the Power Switch                   |                 |
|                                                       |                 |
| 1.2.3 User Mode Items                                 |                 |
| 1.2.3.1 Overview                                      |                 |
| 1.2.3.2 Overview                                      |                 |
| 1.2.3.3 Paper Settings                                |                 |
| 1.2.3.4 Paper Settings                                |                 |
| 1.2.3.5 Volume Settings                               |                 |
|                                                       |                 |
| 1.2.3.7 Common Settings                               |                 |
| 1.2.3.8 Common Settings                               |                 |
| 1.2.3.9 Communications Settings                       |                 |
| 1.2.3.10 Communications Settings                      | i 1- 10<br>م -1 |
| 1.2.3.11 Address Book Settings                        | 1-20<br>1-20    |
| 1.2.3.12 Address Book Settings                        | 22 - I<br>1 24  |
| 1.2.3.15 Finiter Settings                             | 1-24            |
| 1.2.3.14 Finite Settings                              |                 |
| 1.2.3.16 Timer Settings                               |                 |
| 1.2.3.17 Adjustment/Cleaning                          |                 |
| 1.2.3.17 Adjustment/Cleaning                          |                 |
| 1.2.3.19 Report Settings                              |                 |
| 1.2.3.19 Report Settings                              | 1- 34           |
| 1.2.3.21 System Management Set                        | 1- 35           |
| 1.2.3.2.1 System Management Settings                  | 1- 43           |
| 1.2.4 Maintenance by the User                         | 1- 53           |
| 1.2.4 1 Cleaning                                      | 1- 53           |
| 1.2.4.1 Olcaning                                      |                 |
| 1.2.5 Safety                                          | 1- 50           |
| 1.2.5 Calloty                                         | 1- 50           |
| 1.2.5.1 Folines to note at disassembly assembly       |                 |
| 1.2.5.2 ODK ( Regulations                             |                 |
| 1.2.5.5 Galety of the Laser Light                     | 1- 59           |
| 1.2.5.4 Handling the Edder Onit                       |                 |
| 1.2.5.6 Notes when handling a battery                 |                 |
| 1.2.6 Product Specifications                          |                 |
| 1.2.6.1 Main Body Specifications                      | 1_ 61           |
| 1.2.6.1 Main Body Specifications                      | 1- 67<br>1- 62  |
| 1263 ADE Specifications                               | 1- 64           |
| 1.2.6.4 ADF Specifications                            |                 |
| 1.2.6.5 FAX Specifications                            |                 |
| -r                                                    |                 |

| 1.2.6.6 FAX Specifications |  |
|----------------------------|--|
| 1.2.7 Function List        |  |
| 1.2.7.1 Print Speed        |  |
| 1.2.7.2 Print Speed        |  |
| 1.2.7.3 Paper Type         |  |

## Chapter 2 Installation

| 2.1 Making Pre-Checks                                                                                     |         |
|----------------------------------------------------------------------------------------------------|---------|
| 2.1.1 Checking Installation Environment                                                                   | 2- 1    |
| 2.1.2 Points to Note Before Installation                                                                  | 2- 1    |
| 2.1.3 Checking Contents                                                                                   | 2-2     |
| 2.2 Unpacking and Installation                                                                            |         |
| 2.2.1 Unpacking                                                                                           | 2- 3    |
| 2.2.2 Installation                                                                                        | 2- 4    |
| 2.2.3 Installing Others                                                                                   | 2- 5    |
| 2.2.4 Securing Product                                                                                    | 2- 5    |
| 2.2.5 Cassette Settings                                                                                   | 2- 6    |
| 2.2.6 Points to Note When Turning OFF Host Machine                                                        | 2- 6    |
| 2.2.7 Connecting Cables                                                                                   | 2- 6    |
| 2.2.8 Auto Gradation Adjustment                                                                           | 2- 6    |
| 2.3 Checking the Connection to the Network                                                                | 2-7     |
| 2.3.1 Setting Up the Network                                                                              | 2- 7    |
| 2.3.2 Procedure for Ping Operation                                                                        | 2- 7    |
| 2.3.3 Checking with Remote Host Address                                                                   | 2- 7    |
| 2.3.4 Troubleshooting Network Connection                                                                  | 2- 7    |
| 2.3.5 Checking with Loopback Address                                                                      | 2- 8    |
| 2.3.6 Checking with Local Host Address                                                                    | 2- 8    |
| 2.4 Checking the Images/Operations                                                                        |         |
| 2.4.1 Checking Image Operation                                                                            | 2- 8    |
| 2.5 Installing the Card Reader                                                                            |         |
| 2.5.1 Notice At Installation                                                                              | 2- 8    |
| 2.5.2 Checking the Contents                                                                               | 2- 8    |
| 2.5.3 Turning OFF the Power of the Host Machine                                                           | 2- 9    |
| 2.5.4 Installation Procedure                                                                              | 2- 9    |
| 2.5.5 Card ID Registration                                                                                | 2- 10   |
| 2.5.6 Installation Procedure in the imageWARE Accounting Manager (hereinafter referred to iWAM) Environme | nt2- 12 |
| 2.6 Installing the Hand Set                                                                               | 2- 12   |
| 2.6.1 Points to Note At Installation                                                                      | 2- 12   |
| 2.6.2 Checking the Contents                                                                               | 2- 12   |
| 2.6.3 Turning OFF the Power of the Host Machine                                                           | 2- 12   |
| 2.6.4 Installation Procedure                                                                              | 2- 12   |
| 2.7 Installing the Memory                                                                                 | 2- 13   |
| 2.7.1 Checking the Contents                                                                               | 2- 13   |
| 2.7.2 Checking Before Memory Expansion                                                                    | 2- 14   |
| 2.7.3 Turning OFF the Power of the Host Machine                                                           | 2- 14   |
| 2.7.4 Installation Procedure                                                                              | 2- 14   |
| 2.7.5 Checking After Memory Expansion                                                                     | 2- 14   |

# Chapter 3 Basic Operation

| 3.1 Construction                  | 3-  | 1 |
|-----------------------------------|-----|---|
| 3.1.1 Functional Configuration    | .3- | 1 |
| 3.1.2 Connecting the Main PCBs    | .3- | 2 |
| 3.2 Basic Sequence                | 3-  | 3 |
| 3.2.1 Basic Sequence of Operation | .3- | 3 |

| 3.2.2 Power-On Sequence                                   |       |
|-----------------------------------------------------------|-------|
| Chapter 4 Main Controller                                 |       |
| 4.1 Overview/Configuration                                | 4- 1  |
| 4.1.1 Overview                                            | 4- 1  |
| 4.1.2 Configurations/functions                            | 4- 2  |
| 4.2 Set-Up Sequence                                       | 4- 4  |
| 4.2.1 Overview                                            | 4-4   |
| 4.2.2 Startup Sequence                                    | 4- 5  |
| 4.3 Image Processing                                      |       |
| 4.3.1 Overview of the Image Flow                          |       |
| 4.3.2 Construction of the Image Processing Module         |       |
| 4.3.3 Reader Unit Input Image Processing                  | 4- 7  |
| 4.3.4 Compression/ Extesion/ Editing Block                | 4- 7  |
| 4.3.5 Printer unit Output Image Processing                | 4- 8  |
| 4.4 Image Data Flow                                       | 4- 9  |
| 4.4.1 Flow of Image Data According to Copy Functions      | 4- 9  |
| 4.4.2 Flow of Image Data for the SEND Function            | 4- 10 |
| 4.4.3 Flow of Image Data for the Fax Transmission         | 4- 10 |
| 4.4.4 Flow of Image Data for the Fax Reception Function   |       |
| 4.4.5 Flow of Image Data for the PDL Function             |       |
| 4.5 Parts Replacement Procedure                           | 4- 12 |
| 4.5.1 Main Controller PCB                                 |       |
| 4.5.1.1 Before Removing the Main Controller PCB           |       |
| 4.5.1.2 Removing the Main Controller PCB                  |       |
| 4.5.1.3 Procedure after Replacing the Main Controller PCB |       |

# Chapter 5 Original Exposure System

| 5.1 Basic Construction                                                           | 5- 1  |
|----------------------------------------------------------------------------------|-------|
| 5.1.1 Overview                                                                   | 5- 1  |
| 5.1.2 Major Components                                                           | 5- 1  |
| 5.2 Basic Sequence                                                               | 5- 3  |
| 5.2.1 Basic Sequence of Operation at Power-on                                    |       |
| 5.2.2 Basic Sequence of Operation in Response to a Press on the Start Key (book) | 5- 4  |
| 5.2.3 Basic Sequence of Operation in Response to a Press on the Start Key (book) |       |
| 5.3 Various Control                                                              |       |
| 531 Jamp Control                                                                 | 5- 6  |
| 5.3.1.1 Overview                                                                 |       |
| 5.3.2 Enlargement/Reduction                                                      | 5-7   |
| 5.3.2.1 Overview                                                                 |       |
| 5.3.3 Detecting the Size of Originals                                            |       |
| 5.3.3.1 Overview                                                                 |       |
| 5.3.4 Dirt Sensor Control                                                        | 5- 8  |
| 5.3.4.1 Overview                                                                 |       |
| 5.3.4.2 Stream Reading Position Shift                                            | 5- 8  |
| 5.4 Parts Replacement Procedure                                                  | 5- 9  |
| 5.4.1 ADF Unit + Reader Unit                                                     | 5- 9  |
| 5.4.1.1 Before Removing the ADF Unit + Reader Unit                               |       |
| 5.4.1.2 Removing the ADF Unit + Reader Unit                                      |       |
| 5.4.1.3 Procedure after Replacing the ADF Unit                                   |       |
| 5.4.1.4 Procedure after Replacing the Reader Unit                                | 5- 11 |
| 5.4.2 Reader Unit                                                                | 5- 11 |
| 5.4.2.1 Before Removing the Reader Unit                                          | 5- 11 |
| 5.4.2.2 Removing the Reader Unit                                                 | 5- 11 |
| 5.4.2.3 Procedure after Replacing the Reader Unit                                |       |

# Chapter 6 Original Feeding System

| 6.1 Basic Construction                          | 6- 1  |
|-------------------------------------------------|-------|
| 6.1.1 Overview                                  | 6- 1  |
| 6.2 Basic Operation                             |       |
| 6.2.1 Operation Mode                            |       |
| 6.2.2 Document Size Detection                   | 6- 5  |
| 6.3 Detection Jams                              |       |
| 6.3.1 Overview                                  |       |
| 6.4 ADF/DADF                                    |       |
| 6.4.1 ADF/DADF                                  | 6- 7  |
| 6.4.1.1 Removing the ADF unit                   |       |
| 6.4.1.2 Procedure after Replacing the ADF Unit  |       |
| 6.4.2 Pickup Feed Unit                          |       |
| 6.4.2.1 Removing the ADF Pickup Feed Unit       |       |
| 6.4.3 Pick-up Roller                            | 6- 10 |
| 6.4.3.1 Removing the ADF Pickup Roller          |       |
| 6.4.4 Separation Roller                         | 6- 11 |
| 6.4.4.1 Removing the ADF Separation Roller      |       |
| 6.4.5 Pick-up Motor                             |       |
| 6.4.5.1 Before Removing the ADF Pickup Motor    |       |
| 6.4.5.2 Removing the ADF Pickup Motor           |       |
| 6.4.6 Pick-up Solenoid                          |       |
| 6.4.6.1 Before Removing the ADF Pickup Solenoid |       |
| 6.4.6.2 Removing the ADF Pickup Solehold        |       |
| 0.4. / Separation Fau                           |       |
| 0.4.7.1 הפוווטעווש נוופ אשר ספףמומנוטח אמע      |       |

# Chapter 7 Laser Exposure

| 7.1 Overview/Configuration                     | 7- 1 |
|------------------------------------------------|------|
| 7.1.1 Overview                                 | 7- 1 |
| 7.1.2 Overview                                 | 7- 3 |
| 7.2 Controlling the Laser                      | 7- 5 |
| 7.2.1 Overview                                 | 7- 5 |
| 7.2.2 Overview                                 | 7- 6 |
| 7.2.3 Laser Light Emission Control             | 7- 7 |
| 7.2.4 Laser Light Intensity Control            | 7- 7 |
| 7.2.5 Laser Light Intensity Control            | 7- 7 |
| 7.2.6 Image Masking Control                    | 7- 7 |
| 7.2.7 Failure Detection                        | 7- 7 |
| 7.3 Controlling the Laser Scanner Motor        | 7-8  |
| 7.3.1 Overview                                 | 7- 8 |
| 7.3.2 Failure Detection                        | 7- 8 |
| 7.4 Parts Replacement Procedure                | 7-9  |
| 7.4.1 Laser/Scanner Unit                       | 7- 9 |
| 7.4.1.1 Before Removing the Laser Scanner Unit | 7-9  |
| 7.4.1.2 Removing the Laser Scanner Unit        | 7- 9 |

# Chapter 8 Image Formation

| 8.1 Overview/Configuration                       | 8- 1 |
|--------------------------------------------------|------|
| 8.1.1 Overview                                   | 8- 1 |
| 8.1.2 Print Process                              | 8- 2 |
| 8.1.3 Electrostatic Latent Image Formation Block | 8- 3 |
| 8.1.4 Development Block                          | 8- 4 |
| 8.1.5 Transfer Block                             |      |
|                                                  |      |

| 8.1.6 Fixing Block                                                       | 8- 6  |
|--------------------------------------------------------------------------|-------|
| 8.1.7 Cleaning Block                                                     |       |
| 8.2 Image Stabilization Control                                          | 8- 7  |
| 8.2.1 Overview                                                           |       |
| 8.2.2 Environmental Change Corrective Control                            | 8-8   |
| 8.2.3 D-half Control                                                     |       |
| 8.2.4 Color Displacement Corrective Control                              |       |
| 8.2.5 Auto Gradation Correction Control                                  |       |
| 8.3 Toner Cartridge                                                      | 8- 14 |
| 8.3.1 Overview                                                           |       |
| 8.3.2 Toner Level Detection                                              |       |
| 8.3.3 Memory Tag Control                                                 |       |
| 8.3.4 Toner Cartridge Detection                                          |       |
| 8.3.5 New Toner Cartridge Detection                                      | 8- 16 |
| 8.3.6 Developing Cylinder Engagement/disengagement Control               |       |
| 8 4 Transfer I Init                                                      | 8- 18 |
| 8.4.1 FTB   Init                                                         | 8- 18 |
| 8.4.2 Automatic Bias Control                                             | 8- 19 |
| 8.4.3 FTR Cleaning                                                       | 8- 20 |
| 8.4.4 Transfer Roller Engagement/disengagement Control                   | 8- 21 |
| 8 5 Parts Replacement Procedure                                          | 8- 25 |
| 8.5.1 Drum Motor                                                         | 8- 25 |
| 8.5.1.1 Before Removing the Drum Motor                                   | 8- 25 |
| 8.5.1.2 Removing the Drum Motor                                          | 8- 25 |
| 8.5.2 Main Drive Unit                                                    | 8- 25 |
| 8.5.2.1 Before Removing the Main Drive Unit.                             |       |
| 8.5.2.2 Removing the Main Drive Unit                                     |       |
| 8.5.2.3 Point to Note When Installing the Main Drive Unit                |       |
| 8.5.3 Developing Estrangement Solenoid                                   |       |
| 8.5.3.1 Before Removing the Developing Disengage Solenoid                |       |
| 8.5.3.2 Removing the Developing Disengage Solenoid                       |       |
| 8.5.3.3 Points to Note When Installing the Developing Disengage Solenoid |       |
| 8.5.4 ETB Unit                                                           |       |
| 8.5.4.1 Removing the ETB Unit                                            |       |
| 8.5.5 ETB Motor                                                          |       |
| 8.5.5.1 Before Removing the ETB Motor                                    |       |
| 8.5.5.2 Removing the ETB Motor                                           |       |
| 8.5.6 ETB Estrangement Solenoid                                          |       |
| 8.5.6.1 Before Removing the ETB Disengage Solenoid                       |       |
| 8.5.6.2 Removing the ETB Disengage Solenoid                              |       |
| 8.5.7 Color Displacement/Image Density Sensor                            | 8- 33 |
| 8.5.7.1 Before Removing the Color Displacement/Density Sensor            |       |
| 8.5.7.2 Removing the Color Displacement/Density Sensor                   | 8- 33 |

# Chapter 9 Pickup and Feed System

| 9.1 Overview/Configuration            | 9- 1  |
|---------------------------------------|-------|
| 9.1.1 Overview                        | 9- 1  |
| 9.1.2 Interval Speed Increase Control | 9- 3  |
| 9.1.3 Interval Speed Increase Control | 9- 4  |
| 9.2 Other Control                     | 9- 5  |
| 9.2.1 Cassette Pickup Mechanism       | 9- 5  |
| 9.2.2 Manual Feed Pickup Mechanism    | 9- 6  |
| 9.2.3 Skew Correction                 | 9- 7  |
| 9.2.4 Throughput-down Control         | 9- 8  |
| 9.2.5 Throughput-down Control         | 9- 9  |
| 9.2.6 Feeding Speed Control           | 9- 10 |
|                                       |       |

| 9.2.7 Feeding Speed Control                             | 9- 10 |
|---------------------------------------------------------|-------|
| 9.2.8 Warp Control                                      | 9- 10 |
| 9.2.9 Delivery                                          | 9- 12 |
| 9.3 Detection Jams                                      |       |
| 9.3.1 Jam Detection Outline                             |       |
| 9.3.1.1 Overview                                        |       |
| 9.3.2 Delay Jams                                        | 9- 14 |
| 9.3.2.1 Pickup Delay JAM                                |       |
| 9.3.2.2 Delivery Delay JAM                              |       |
| 9.3.2.3 Duplexing Pickup Delay JAM                      |       |
| 9.3.2.4 Duplexing Reverse Unit Delay JAM                |       |
| 9.3.3 Stationary Jams                                   | 9- 15 |
| 9.3.3.1 Pickup Stationary JAM                           |       |
| 9.3.3.2 Delivery Stationary JAM                         |       |
| 9.3.4 Other Jams                                        | 9- 15 |
| 9.3.4.1 Wrapping JAM                                    |       |
| 9.3.4.2 Residual JAM                                    |       |
| 9.3.4.3 Door Open JAM                                   |       |
| 9.3.4.4 Automatic Delivery Function                     |       |
| 9.4 Duplex Feeding                                      |       |
| 9.4.1 Overview                                          | 9- 16 |
| 9.4.2 Duplexing Feed Control                            | 9- 17 |
| 9.4.3 Duplexing Pickup Operation                        | 9- 20 |
| 9.5 Parts Replacement Procedure                         |       |
| 9.5.1 Pickup Feed Unit                                  | 9- 21 |
| 9.5.1.1 Before Removing the Pickup Feed Unit            |       |
| 9.5.1.2 Removing the Pickup Feed Unit                   |       |
| 9.5.2 Cassette Pickup Roller                            | 9- 22 |
| 9.5.2.1 Before Removing the Cassette Pickup Roller      |       |
| 9.5.2.2 Removing the Cassette Pickup Roller             |       |
| 9.5.3 Pickup Motor                                      |       |
| 9.5.3.1 Before Removing the Pickup Motor                |       |
| 9.5.3.2 Removing the Pickup Motor                       |       |
| 9.5.4 Cassette Pickup Solenoid                          | 9- 24 |
| 9.5.4.1 Before Removing the Cassette Pickup Solenoid    |       |
| 9.5.4.2 Removing the Cassette Pickup Solenoid           |       |
| 9.5.5 Cassette Separation Pad                           | 9- 26 |
| 9.5.5.1 Removing the Cassette Separation Pad            |       |
| 9.5.6 Manual Pickup Roller                              |       |
| 9.5.6.1 Before Removing the Manual Feed Pickup Roller   |       |
| 9.5.6.2 Removing the Manual Feed Pickup Roller          |       |
| 9.5.7 Manual Pickup Solenoid                            |       |
| 9.5.7.1 Before Removing the Manual Feed Pickup Solenoid |       |
| 9.5.7.2 Removing the Manual Feed Pickup Solenoid        |       |
| 9.5.8 Manual Separation Roller                          |       |
| 9.5.8.1 Before Removing the Manual Feed Separation Pad  |       |
| 9.5.8.2 Removing the Manual Feed Separation Pad         |       |
| 9.5.9 Duplexing Feed Motor                              |       |
| 9.5.9.1 Before Removing the Duplex Feed Motor           |       |
| 9.5.9.2 Removing the Duplex Feed Motor                  |       |
| 9.5.10 Reverse Unit                                     |       |
| 9.5.10.1 Before Kernoving the Reversal Unit             |       |
| 9.5.10.2 Removing the Reversal Unit                     |       |
| 9.3.11 REVEISE WOULD                                    |       |
| 9.5.11.1 Defore Removing the Reversal Motor             |       |
| 9.5.11.2 Removing the Reversal Mului                    |       |
| 0.5.12 1.5 voi 35 SUICHULU                              |       |
| 9.5.12.1 Denote itemporing the Reversal Solenoid        |       |
|                                                         |       |

# Chapter 10 Fixing System

| 10.1 Overview/Configuration                           |       |
|-------------------------------------------------------|-------|
| 10.1.1 Overview                                       |       |
| 10.2 Various Control Mechanisms                       |       |
| 10.2.1 Controlling the Temperature of the Fixing Unit |       |
| 10.2.1.1 Fixing Temperature Control                   |       |
| 10.2.1.2 Throughput Down Control                      |       |
| 10.2.2 Fixing Pressurizing/Release Control            |       |
| 10.2.2.1 Fixing Sleeve Pressuring/releasing Control   |       |
| 10.2.2.2 Fixing Sleeve Pressuring/releasing Control   | 10- 5 |
| 10.3 Protection Function                              |       |
| 10.3.1 Overview                                       |       |
| 10.3.2 Failure Detection                              |       |
| 10.4 Parts Replacement Procedure                      |       |
| 10.4.1 Fixing Unit                                    |       |
| 10.4.1.1 Removing the Fixing Assembly                 |       |
| 10.4.2 Fixing Sleeve Unit                             |       |
| 10.4.2.1 Before Removing the Fixing Sleeve Unit       |       |
| 10.4.2.2 Removing the Fixing Sleeve Unit              |       |
| 10.4.3 Fixing Drive Unit                              |       |
| 10.4.3.1 Before Removing the Fixing Drive Unit        |       |
| 10.4.3.2 Removing the Fixing Drive Unit               |       |
| 10.4.4 Fixing Motor                                   |       |
| 10.4.4.1 Before Removing the Fixing Motor             |       |
| 10.4.4.2 Removing the Fixing Motor                    |       |

# Chapter 11 External and Controls

| 11.1 DC Controller                            |       |
|-----------------------------------------------|-------|
| 11.1.1 Overview                               |       |
| 11.1.2 Operation of Each Block                |       |
| 11.1.3 Fan/Motor Control                      |       |
| 11.1.4 Drum motor failure detection           |       |
| 11.1.5 ETB motor failure detection            |       |
| 11.1.6 Fixing motor failure detection         |       |
| 11.1.7 Main Unit Fan Failure Detection        |       |
| 11.1.8 Duplex Fan Failure Detection           |       |
| 11.2 Control Panel                            |       |
| 11.2.1 Overview                               |       |
| 11.3 Counter                                  |       |
| 11.3.1 Overview                               |       |
| 11.3.2 Overview                               |       |
| 11.3.3 Timing of Increasing the Count         |       |
| 11.4 Power Supply                             |       |
| 11.4.1 Power Supply                           |       |
| 11.4.1.1 Low-voltage Power Unit               |       |
| 11.4.2 Protection Function                    |       |
| 11.4.2.1 Protective Function                  | 11- 8 |
| 11.4.2.2 Safety                               |       |
| 11.4.3 Energy-Saving Function                 |       |
| 11.4.3.1 Overview                             |       |
| 11.5 Parts Replacement Procedure              |       |
| 11.5.1 Front Cover                            |       |
| 11.5.1.1 Before Removing the Front Cover Unit |       |
| 11.5.1.2 Removing the Front Cover Unit        |       |
| 11.5.2 Front Upper Cover 1                    |       |
| 11.5.2.1 Before Removing Front upper Cover 1  |       |

| 11-3.7 Rear Cover       11-12         11-3.7 Rear Cover       11-12         11-3.7 Rear Cover       11-12         11-3.7 Rear Cover       11-12         11-3.7 Rear Cover       11-12         11-3.7 Rear Cover       11-12         11-3.7 Rear Cover       11-12         11-3.7 Rear Cover       11-12         11-3.7 Rear Cover       11-14         11-5.1 Editors Removing the Left Cover       11-14         11-5.5 Left Cover       11-14         11-5.5 Left Cover       11-15         11-5.6 Delivery Tray Cover       11-15         11-5.7 Power Station Cover       11-16         11-5.7 Power Station Cover       11-16         11-5.7 Power Station Cover       11-16         11.5.7 Power Station Cover       11-16         11.5.8 Leave Removing the Controller Box       11-16         11.5.1 Delore Removing the Controller Box       11-16         11.5.1 Delore Removing the Controller Box       11-17         11.5.1 Delore Removing the Controller Box       11-17         11.5.1 Delore Removing the Controller Box       11-17         11.5.1 Delore Removing the Controller Box       11-17         11.5.1 Delore Removing the Lott Cover       11-17         11.5.1 Delore Removing the Delore                                                                                                    | 11.5.2.2 Removing Front Upper Cover 1                       | 11 11     |
|----------------------------------------------------------------------------------------------------|-------------------------------------------------------------|-----------|
| 11:5.1 Removing the Rear Cover Unit       11-12         11:5.1 Removing the Right Cover       11-12         11:5.1 Removing the Right Cover       11-12         11:5.1 Left Cover       11-12         11:5.1 Left Cover       11-12         11:5.1 Left Cover       11-14         11:5.1 Left Cover       11-14         11:5.1 Left Cover       11-14         11:5.1 Left Cover       11-14         11:5.2 Removing the Left Cover       11-14         11:5.5 Left Cover       11-15         11:5.6 Delivery Tray Cover       11-15         11:5.7 Dever Station Cover       11-15         11:5.7 Dever Station Cover       11-16         11:5.8 Controller Removing the Electrical Components Cover       11-16         11:5.8 Controller Row       11-16         11:5.8 Leftore Removing the Controller Rox       11-16         11:5.9 Laser Scanner Cover       11-17         11:5.9 Laser Scanner Cover       11-17         11:5.0 Laser Scanner Cover       11-17         11:5.1 Depend Removing the Upper Frame Unit       11-22         11:5.1 Devend Removing the Upper Frame Unit       11-22         11:5.1 Logenering the Control Panel Unit       11-22         11:5.1 Liftore Removing the Upper Frame Unit       11-22 <td>11.5.2.2 Removing From Opper Cover 1</td> <td><br/>11_12</td>                                                                                                    | 11.5.2.2 Removing From Opper Cover 1                        | <br>11_12 |
| 11.54 Right Cover       11       12         11.54.1 Bafore Removing the Right Cover       11       12         11.54.1 Bafore Removing the Right Cover       11       11         11.54.1 Bafore Removing the Left Cover       11       11         11.54.1 Bafore Removing the Left Cover       11       11         11.54.1 Bafore Removing the Left Cover       11       14         11.55.1 Bafore Removing the Delivery Tray Cover       11       15         11.56.2 Removing the Delivery Tray Cover       11       16         11.57.2 Removing the Delivery Tray Cover       11       16         11.57.2 Removing the Electrical Components Cover       11       16         11.57.2 Removing the Controller Box       11       16         11.58.1 Bafore Removing the Controller Box       11       16         11.59.1 Bafore Removing the Laser Scanner Cover       11       17         11.59.1 Bafore Removing the Laser Scanner Cover       11       17         11.50.2 Removing the Laser Scanner Cover       11       17         11.50.2 Removing the Laser Scanner Cover       11       17         11.50.2 Removing the Upper Frame Unit       11       12         11.50.2 Removing the Upper Frame Unit       11       12         11.51.1 Derocobure after Rep                                                                                                    | 11.5.3.1 Removing the Rear Cover Unit                       | 11-12     |
| 115.4.1 Before Removing the Right Cover       11-12         115.4.1 Before Removing the Right Cover       11-14         115.5 Left Cover       11-14         115.5 Left Cover       11-14         115.5 Left Cover       11-14         115.5 Left Cover       11-14         115.5 Left Cover       11-14         115.5 Left Cover       11-14         115.5 Left Cover       11-15         115.5 Left Cover       11-16         115.5 Left Cover       11-16         115.5 Left Cover       11-16         115.7 Devier Station Removing the Electrical Components Cover       11-16         115.8 Controller Box       11-16         115.8 Controller Box       11-16         115.8 Controller Box       11-16         115.8 Controller Box       11-16         115.9 Leaver Scanner Cover       11-17         115.9 Leaver Scanner Cover       11-17         115.9 Leaver Scanner Cover       11-17         115.9 Leaver Scanner Cover       11-17         115.9 Leaver Scanner Cover       11-17         115.9 Leaver Scanner Cover       11-17         115.9 Leaver Scanner Cover       11-17         115.9 Leaver Scanner Cover       11-17         115.9 Leaver Removing the Lo                                                                                                    | 11.5.4 Right Cover                                          | 11-12     |
| 115.4.2 Removing the Right Cover       11-12         115.5.1 Before Removing the Left Cover       11-14         115.5.1 Before Removing the Left Cover       11-14         115.5.1 Before Removing the Delivery Tray Cover.       11-15         115.6 Delivery Tray Cover       11-15         115.6 Delivery Tray Cover       11-16         115.6 Delivery Tray Cover       11-16         115.7 Dewore Station Cover       11-16         115.7 To Before Removing the Electrical Components Cover       11-16         115.7 To Before Removing the Controller Box.       11-16         115.8 Controller Box.       11-16         115.8 Laster Removing the Controller Box.       11-16         115.9 Laser Scanner Cover       11-17         115.9 Laser Scanner Cover       11-17         115.10 Upper Frame Unit.       11-20         115.10 Upper Frame Unit.       11-20         115.10 Depretore Removing the Upper Frame Unit.       11-20         115.11 Depretore Removing the NCU PCB       11-20         115.12 Removing the NCU PCB       11-20         115.11 Depretore Removing the NCU PCB       11-20         115.12 Removing the NCU PCB       11-20         115.13 Defore Removing the NCU PCB       11-20         115.13 Defore Removing the NCU PCB       11-22 </td <td>11.5.4 Right Oover</td> <td>11_12</td>                                                                                                    | 11.5.4 Right Oover                                          | 11_12     |
| 11.5 5 Left Cover       11-14         11.5 5 Left Cover       11-14         11.5 5.1 Before Removing the Left Cover       11-14         11.5 6.1 Before Removing the Delivey Tray Cover       11-15         11.5 6.1 Before Removing the Delivey Tray Cover       11-16         11.5 7.1 Power Station Cover       11-16         11.5 7.1 Before Removing the Electrical Components Cover       11-16         11.5 7.1 Before Removing the Electrical Components Cover       11-16         11.5 8.2 Controller Box       11-16         11.5 8.2 Controller Box       11-16         11.5 8.2 Controller Box       11-16         11.5 9.1 Before Removing the Controller Box       11-16         11.5 9.1 Before Removing the Laser Scanner Cover       11-17         11.5 9.1 Before Removing the Laser Scanner Cover       11-17         11.5 9.1 Before Removing the Upper Frame Unt       11-20         11.5 10.1 Upper Frame Unt       11-20         11.5 10.1 Deter Removing the Control Panel Unt       11-22         11.5 10.1 Deter Removing the Control Panel Unt       11-22         11.5 10.1 Deter Removing the Control Panel Unt       11-22         11.5 10.1 Deter Removing the Control Panel Unt       11-22         11.5 11.1 Deter Removing the Control Panel Unt       11-22         11.5 11.1 Deterouter Remo                                                                                                    | 11.5.4.2 Removing the Right Cover                           | 11- 12    |
| 11.5.5.1 Before Removing the Left Cover       11.14         11.5.6 Delivery Tray Cover       11.14         11.5.6 Delivery Tray Cover       11.15         11.5.6 Delivery Tray Cover       11.15         11.5.6 Delivery Tray Cover       11.15         11.5.7 Dewer Station Cover       11.15         11.5.7 Dewer Station Cover       11.16         11.5.7 Dewer Station Cover       11.16         11.5.8 Detroin the Electrical Components Cover       11.16         11.5.8 Detroin Removing the Electrical Components Cover       11.16         11.5.8 Detroin Removing the Controller Box       11.16         11.5.9 Laser Scanner Cover       11.17         11.5.9 Laser Scanner Cover       11.17         11.5.10 Upper Frame Unit       11.20         11.5.10 Upper Frame Unit       11.20         11.5.10 Upper Frame Unit       11.22         11.5.10 Upper Frame Unit       11.22         11.5.10 Upper Frame Unit       11.22         11.5.11 Opper Grame Unit       11.22         11.5.12 Percedue after Replacing the Control Panel       11.22         11.5.12 Percedue after Replacing the Control Panel       11.22         11.5.12 Percedue after Replacing the Control Panel       11.23         11.5.12 Percedue after Replacing the Control Panel       11.23 </td <td>11.5.5 Left Cover</td> <td>11-14</td>                                                                                                    | 11.5.5 Left Cover                                           | 11-14     |
| 11.5.5.2 Removing the Left Cover       11-14         11.5.6 Delivery Tray Cover       11-15         11.5.6.1 Before Removing the Delivery Tray Cover       11-15         11.5.7 Dever Station Cover       11-16         11.5.7 Dever Station Cover       11-16         11.5.7 Dever Station Cover       11-16         11.5.7 Dever Station Cover       11-16         11.5.7 Dever Station Cover       11-16         11.5.8 Controller Box       11-16         11.5.8 Controller Box       11-16         11.5.8 Controller Box       11-16         11.5.8 Controller Box       11-16         11.5.8 Controller Box       11-16         11.5.8 Controller Box       11-16         11.5.8 Controller Box       11-16         11.5.8 Controller Box       11-16         11.5.9 Detore Removing the Controller Box       11-17         11.5.9 Detore Removing the Upper Frame Unit       11-20         11.5.10 Operation Panel Unit       11-20         11.5.10 Detore Removing the Control Panel Unit       11-20         11.5.11 Detoreadure after Replacing the Control Panel       11-20         11.5.12 NCDeord       11-23         11.5.12 NCDeord       11-23         11.5.12 NCDeord       11-24         15.12 NCDeo                                                                                                    | 11 5 5 1 Before Removing the Left Cover                     | 11- 14    |
| 11.5.6 Delivery Tray Cover       11-15         11.5.6 Delivery Tray Cover       11-15         11.5.7.1 Betore Removing the Delivery Tray Cover       11-15         11.5.7.1 Betore Removing the Electrical Components Cover       11-16         11.5.7.1 Betore Removing the Electrical Components Cover       11-16         11.5.8.2 Removing the Electrical Components Cover       11-16         11.5.8.1 Betore Removing the Controller Box.       11-16         11.5.8.1 Settore Removing the Controller Box.       11-16         11.5.9.1 Laser Scanner Cover       11-17         11.5.9.1 Laser Scanner Cover       11-17         11.5.9.1 Delore Removing the Upper Frame Unit.       11-20         11.5.10 Upper Trame Unit.       11-20         11.5.10 Upper Trame Unit.       11-22         11.5.10 Upper Grame Unit.       11-22         11.5.10 Upper Grame Unit.       11-22         11.5.11 Operation Panel Unit.       11-22         11.5.12 Removing the Control Panel Unit.       11-22         11.5.12 Upper Grame Unit.       11-22         11.5.13 DV Coper Grame Cover       11-23         11.5.12 DV Elocard.       11-23         11.5.13 DV Coper Grame Cover       11-24         15.13 DV Control Panel Unit.       11-24         15.13 DV Control Panel Unit.                                                                                                    | 11.5.5.2 Removing the Left Cover                            | 11- 14    |
| 11.5.6.1 Before Removing the Delivery Tray Cover.       11-15         11.5.2 Removing the Delivery Tray Cover       11-16         11.5.7 Power Station Cover       11-16         11.5.7 Rowing the Electrical Components Cover       11-16         11.5.7 Rowing the Electrical Components Cover       11-16         11.5.7 Rowing the Electrical Components Cover       11-16         11.5.8.2 Removing the Controller Box.       11-16         11.5.8.1 Before Removing the Controller Box.       11-16         11.5.9.1 Before Removing the Laser Scanner Cover       11-17         11.5.9.1 Before Removing the Laser Scanner Cover       11-17         11.5.10 Upper Frame Unit.       11-20         11.5.10 Defore Removing the Upper Frame Unit.       11-20         11.5.10 Defore Removing the Upper Frame Unit.       11-20         11.5.10 Defore Removing the Control Panel Unit.       11-22         11.5.11 Defore Removing the NCU PCB       11-23         11.5.12 Procedure after Replacing the Control Panel.       11-23         15.12 Defore Removing the NCU PCB       11-23         15.12 Defore Removing the NCU PCB       11-24         15.13 De Controller PCB       11-24         15.14 Memoving the MCU PCB       11-24         15.13 De Controller PCB       11-24         15.14 Memoving the DCC Con                                                                                                    | 11.5.6 Delivery Tray Cover                                  | 11- 15    |
| 11.5.2 Removing the Delivery Tray Cover       11-15         11.5.7 Power Station Cover       11-16         11.5.7.1 Before Removing the Electrical Components Cover       11-16         11.5.8.2 Centroller Box       11-16         11.5.8.2 Centroller Box       11-16         11.5.9 Laser Scanner Cover       11-16         11.5.9 Laser Scanner Cover       11-17         11.5.9 Laser Scanner Cover       11-17         11.5.9 Laser Scanner Cover       11-17         11.5.9 Laser Scanner Cover       11-17         11.5.9 Laser Scanner Cover       11-17         11.5.10 Upper Frame Unit       11-20         11.5.10 Upper Frame Unit       11-20         11.5.10 Defore Removing the Upper Frame Unit       11-20         11.5.10 Defore Removing the Upper Frame Unit       11-20         11.5.10 Decreation Panel Unit       11-20         11.5.11 Procedure after Replacing the Control Panel       11-23         11.5.12 Removing the NCU PCB       11-23         11.5.13 Decortroller PCB       11-23         11.5.14 Edore Removing the NCU PCB       11-23         11.5.15 Decodure after Replacing the Controller PCB       11-23         11.5.12 Removing the MCU PCB       11-24         11.5.13 Decorotroller PCB       11-24 <t< td=""><td>11.5.6.1 Before Removing the Delivery Tray Cover</td><td> 11- 15</td></t<>                                                                                                    | 11.5.6.1 Before Removing the Delivery Tray Cover            | 11- 15    |
| 11.5.7 Power Station Cover       11-16         11.5.7.1 Before Removing the Electrical Components Cover       11-16         15.7.2 Removing the Electrical Components Cover       11-16         11.5.8.1 Before Removing the Controller Box       11-16         11.5.9.1 Refore Removing the Controller Box       11-16         11.5.9.1 Before Removing the Laser Scanner Cover       11-17         11.5.9.1 Before Removing the Laser Scanner Cover       11-17         11.5.10 Upper Frame Unit       11-20         11.5.10 Defore Removing the Upper Frame Unit       11-20         11.5.10 Defore Removing the Upper Frame Unit       11-20         11.5.10 Defore Removing the Control Panel Unit       11-20         11.5.10 Defore Removing the Control Panel Unit       11-22         11.5.11 Derocedure after Replacing the Control Panel       11-23         11.5.12 NCB Goard       11-23         11.5.12 NCB Goard       11-23         11.5.12 NCB Goard       11-23         11.5.13 DEfore Removing the NCU PCB       11-23         11.5.13 DEfore Removing the Control PCB       11-24         11.5.13 DEfore Removing the NCU PCB       11-23         11.5.14 Refore Removing the DC Controller PCB       11-24         11.5.13 DEfore Removing the DC Controller PCB       11-24         11.5.14 Refore Removin                                                                                                    | 11.5.6.2 Removing the Delivery Tray Cover                   | 11- 15    |
| 11.5.1 Before Removing the Electrical Components Cover       11- 6         11.5.2 Controller Box       11- 16         11.5.8 Controller Box       11- 16         11.5.8 Lefore Removing the Controller Box       11- 16         11.5.9 Laser Scanner Cover       11- 17         11.5.9 Laser Scanner Cover       11- 17         11.5.9 Lefore Removing the Laser Scanner Cover       11- 17         11.5.10 Upper Frame Unit       11- 20         11.5.10 Lefore Removing the Laser Scanner Cover       11- 17         11.5.10 Deper Frame Unit       11- 20         11.5.10 Deper Frame Unit       11- 20         11.5.11 Depreation Panel Unit       11- 20         11.5.12 Removing the Laser Scanner Cover       11- 17         11.5.12 Removing the Control Panel Unit       11- 20         11.5.11 Depreation Panel Unit       11- 22         11.5.12 Removing the COntrol Panel Unit       11- 23         11.5.12 Removing the NCU PCB       11- 23         11.5.12 Removing the NCU PCB       11- 23         11.5.12 Removing the NCU PCB       11- 24         11.5.13 Defore Removing the DC controller PCB       11- 24         11.5.13 Defore Removing the NCU PCB       11- 24         11.5.13 Defore Removing the Memory Controller PCB       11- 24         11.5.14 Removing th                                                                                                    | 11.5.7 Power Station Cover                                  | 11- 16    |
| 11.5.12 Removing the Electrical Components Cover       11-16         11.5.8. Berow ing the Controller Box       11-16         11.5.8. Defore Removing the Controller Box       11-16         11.5.9. Laser Scanner Cover       11-17         11.5.9. Defore Removing the Laser Scanner Cover       11-17         11.5.9. Defore Removing the Laser Scanner Cover       11-17         11.5.9. Defore Removing the Laser Scanner Cover       11-17         11.5.10 Upper Frame Unit       11-20         11.5.10 Upper Frame Unit       11-20         11.5.10 Upper Frame Unit       11-22         11.5.11 Removing the Upper Frame Unit       11-22         11.5.11 Removing the Control Panel Unit       11-22         11.5.12 Procedure after Replacing the Control Panel       11-23         11.5.12 Removing the NCU PCB       11-23         11.5.13 DC Controller PCB       11-24         11.5.14 Before Removing the NCU PCB       11-24         11.5.13 DC Controller PCB       11-24         11.5.14 DC Controller PCB       11-24         11.5.15 DUppersing the Memory Controller PCB       11-24         11.5.14 Memory Controller PCB       11-24         11.5.15 DUppersing Driver PCB       11-24         11.5.14 Before Removing the Memory Controller PCB       11-24         1                                                                                                    | 11.5.7.1 Before Removing the Electrical Components Cover    | 11- 16    |
| 11.5.8 Controller Box       11-16         11.5.8.1 Before Removing the Controller Box       11-16         11.5.8.2 Removing the Controller Box       11-16         11.5.9.2 Removing the Controller Box       11-17         11.5.9.2 Removing the Laser Scanner Cover       11-17         11.5.9.2 Removing the Laser Scanner Cover       11-17         11.5.10 Upper Frame Unit       11-20         11.5.10.1 Before Removing the Upper Frame Unit       11-20         11.5.10.2 Removing the Upper Frame Unit       11-20         11.5.11.2 Procedure after Replacing the Control Panel       11-22         11.5.12 Removing the Control Panel Unit       11-22         11.5.12 NCU Board       11-23         11.5.12 NCU Board       11-23         11.5.12 Removing the NCU PCB       11-23         11.5.13 DC Controller PCB       11-23         11.5.13 DC Controller PCB       11-24         11.5.13 Removing the DC Controller PCB       11-24         11.5.14 Memory Controller PCB       11-24         11.5.15 DC Controller PCB       11-24         11.5.14 Memory Controller PCB       11-24         11.5.14 Defore Removing the Memory Controller PCB       11-24         11.5.14 Defore Removing the Memory Controller PCB       11-24         11.5.15 In Before Removing the Me                                                                                                    | 11.5.7.2 Removing the Electrical Components Cover           | 11- 16    |
| 11.5.8.1 Before Removing the Controller Box.       11-16         11.5.9 Laser Scanner Cover       11-17         11.5.9.1 Before Removing the Laser Scanner Cover       11-17         11.5.9.1 Before Removing the Laser Scanner Cover       11-17         11.5.9.1 Before Removing the Laser Scanner Cover       11-17         11.5.9.1 Before Removing the Upper Frame Unit.       11-20         11.5.10.1 Before Removing the Upper Frame Unit.       11-20         11.5.10.1 Deperation Panel Unit.       11-22         11.5.11.1 Removing the Control Panel Unit.       11-22         11.5.11.2 Procedure after Replacing the Control Panel.       11-23         11.5.12 NCU Board.       11-23         11.5.13 Dr Controller PCB       11-24         11.5.13 Dr Controller PCB       11-24         11.5.13 Dr Controller PCB       11-24         11.5.13 Drocedure after Replacing the DC controller PCB       11-24         11.5.14 Memory Controller PCB       11-24         11.5.15 Drocedure after Replacing the DC controller PCB       11-24         11.5.16 Low-voltage Power Supply PCB       11-24         11.5.17 Memory Controller PCB       11-24         11.5.18 Defore Removing the Lopex Controller PCB       11-24         11.5.19 Lefore Removing the Memory Controller PCB       11-25         11.5.15 Le                                                                                                    | 11.5.8 Controller Box                                       | 11- 16    |
| 11.5.9. Laser Scanner Cover       11-16         11.5.9. Laser Scanner Cover       11-17         11.5.9. Defore Removing the Laser Scanner Cover       11-17         11.5.9. Defore Removing the Upper Frame Unit       11-20         11.5.10. Upper Frame Unit       11-20         11.5.10. Defore Removing the Upper Frame Unit       11-20         11.5.10. Demoving the Upper Frame Unit       11-20         11.5.11. Removing the Control Panel Unit       11-22         11.5.11. Removing the Control Panel Unit       11-22         11.5.11. Removing the Control Panel Unit       11-23         11.5.12. Removing the NCU PCB       11-23         11.5.12. Removing the NCU PCB       11-23         11.5.13. DC Controller PCB       11-23         11.5.13. DC Controller PCB       11-24         11.5.13. DE Controller PCB       11-24         11.5.13. DE controller PCB       11-24         11.5.14. Before Removing the Memory Controller PCB       11-24         11.5.15. Duplexing Driver PCB       11-24         11.5.16. Before Removing the Upper PCB       11-25         11.5.15. Duplexing Driver PCB       11-25         11.5.16. Before Removing the Upper PCB       11-26         11.5.16. Before Removing the Upper PCB       11-26         11.5.15. Duplex Driver PCB                                                                                                    | 11.5.8.1 Before Removing the Controller Box                 | 11- 16    |
| 11.5.9. Laser Scanner Cover       11-17         11.5.9.1 Before Removing the Laser Scanner Cover       11-17         11.5.10.1 Defore Removing the Laser Scanner Cover       11-17         11.5.10.1 Before Removing the Upper Frame Unit       11-20         11.5.10.1 Before Removing the Upper Frame Unit       11-20         11.5.10.1 Deperation Panel Unit       11-20         11.5.11.1 Removing the Control Panel Unit       11-22         11.5.11.2 Drocedure after Replacing the Control Panel       11-23         11.5.12 NCU Board       11-23         11.5.12 Removing the NCU PCB       11-23         11.5.12 Before Removing the NCU PCB       11-23         11.5.12 Before Removing the NCU PCB       11-23         11.5.13 DC Controller PCB       11-24         11.5.13 Defore Removing the DC controller PCB       11-24         11.5.14 Memory Controller PCB       11-24         11.5.13 Defore Removing the DC controller PCB       11-24         11.5.14 Memory Controller PCB       11-24         11.5.15 Duplexing Driver PCB       11-24         11.5.14 Memory Controller PCB       11-25         11.5.15 Duplexing Driver PCB       11-24         11.5.14 Memory Controller PCB       11-24         11.5.15 Duplexing Driver PCB       11-25         11.5.15 Lefo                                                                                                    | 11.5.8.2 Removing the Controller Box                        | 11- 16    |
| 11.5.9.1 Before Removing the Laser Scanner Cover       11-17         11.5.9.2 Removing the Laser Scanner Cover       11-17         11.5.10.1 Diget Commoving the Upper Frame Unit       11-20         11.5.10.1 Before Removing the Upper Frame Unit       11-20         11.5.10.1 Defore Removing the Upper Frame Unit       11-20         11.5.10.2 Removing the Upper Frame Unit       11-20         11.5.11 Deperation Panel Unit       11-22         11.5.11 Removing the Control Panel Unit       11-23         11.5.12 Decedure after Replacing the Control Panel       11-23         11.5.12 Removing the NCU PCB       11-23         11.5.12 Defore Removing the NCU PCB       11-23         11.5.13 Defore Removing the DC Controller PCB       11-24         11.5.13 Defore Removing the DC Controller PCB       11-24         11.5.13 Defore Removing the DC Controller PCB       11-24         11.5.13 Defore Removing the DC Controller PCB       11-24         11.5.13 Defore Removing the Memory Controller PCB       11-24         11.5.14 Memory Controller PCB       11-24         11.5.15 Duplexing Driver PCB       11-25         11.5.14 Before Removing the Duplex Driver PCB       11-25         11.5.15 Before Removing the Duplex Driver PCB       11-25         11.5.15.1 Before Removing the Duplex Driver PCB       11-25 <td>11.5.9 Laser Scanner Cover</td> <td>11- 17</td>                                                   | 11.5.9 Laser Scanner Cover                                  | 11- 17    |
| 11.5.9.2 Removing the Laser Scanner Cover       11-17         11.5.10 Upper Frame Unit       11-20         11.5.10.1 Before Removing the Upper Frame Unit       11-20         11.5.10 Operation Panel Unit       11-20         11.5.11 Operation Panel Unit       11-22         11.5.11 Operation Panel Unit       11-22         11.5.12 Neuwoing the Control Panel Unit       11-23         11.5.12 Neu Board       11-23         11.5.12 Neu Board       11-23         11.5.12 Removing the NCU PCB       11-23         11.5.12 Refore Removing the NCU PCB       11-23         11.5.12 Refore Removing the NCU PCB       11-24         11.5.13 Before Removing the DC Controller PCB       11-24         11.5.13 Decodure after Replacing the DC controller PCB       11-24         11.5.13 Procedure after Replacing the DC controller PCB       11-24         11.5.14 Memory Controller PCB       11-24         11.5.15.13 Procedure after Replacing the DC controller PCB       11-24         11.5.14 Memory Controller PCB       11-24         11.5.15.14 Removing the Memory Controller PCB       11-24         11.5.15.15 Before Removing the Duplex Driver PCB       11-25         11.5.15.1 Before Removing the Low Voltage Power Supply PCB       11-25         11.5.15.1 Before Removing the Low Voltage Power Supp                                                                                                    | 11.5.9.1 Before Removing the Laser Scanner Cover            | 11- 17    |
| 11 5.10 Upper Frame Unit.       11- 20         11.5.10.1 Before Removing the Upper Frame Unit.       11- 20         11.5.10.1 Depreation Panel Unit.       11- 20         11.5.11 Operation Panel Unit.       11- 22         11.5.11.1 Removing the Control Panel Unit.       11- 22         11.5.11.2 Procedure after Replacing the Control Panel       11- 23         11.5.12 Drocedure after Replacing the Control Panel       11- 23         11.5.12 NCU Board       11- 23         11.5.12 Defore Removing the NCU PCB       11- 23         11.5.13 DE Controller PCB       11- 24         11.5.13 DC Controller PCB       11- 24         11.5.13 Removing the DC Controller PCB       11- 24         11.5.14 Before Removing the DC controller PCB       11- 24         11.5.15 Drocedure after Replacing the DC controller PCB       11- 24         11.5.14 Before Removing the Memory Controller PCB       11- 24         11.5.15 Duplexing Driver PCB       11- 24         11.5.15 Duplexing the Memory Controller PCB       11- 24         11.5.15 Duplexing the Uplex Driver PCB       11- 25         11.5.15 Duplexing the Uplex Driver PCB       11- 25         11.5.15.15.2 Removing the Low-Voltage Power Supply PCB       11- 25         11.5.15.15.2 Removing the Low-Voltage Power Supply PCB       11- 25                                                                                                    | 11.5.9.2 Removing the Laser Scanner Cover                   | 11- 17    |
| 11.5.10.1 Before Removing the Upper Frame Unit.       11-20         11.5.10.2 Removing the Upper Frame Unit.       11-20         11.5.11 Operation Panel Unit.       11-22         11.5.11 Removing the Control Panel Unit.       11-22         11.5.11 Procedure after Replacing the Control Panel       11-23         11.5.12 Removing the NCU PCB       11-23         11.5.12 Removing the NCU PCB       11-23         11.5.13 Removing the NCU PCB       11-24         11.5.13 Removing the DC Controller PCB       11-24         11.5.13 Removing the DC Controller PCB       11-24         11.5.13 Removing the DC Controller PCB       11-24         11.5.14 Removing the Memory Controller PCB       11-24         11.5.14 Before Removing the Memory Controller PCB       11-24         11.5.14 Before Removing the Memory Controller PCB       11-24         11.5.14 Before Removing the Memory Controller PCB       11-24         11.5.14 Before Removing the Memory Controller PCB       11-24         11.5.15 Duplexing Driver PCB       11-25         11.5.15 Duplexing the Verge PCB       11-25         11.5.15 Removing the Duplex Driver PCB       11-25         11.5.16 Lefore Removing the Low-Voltage Power Supply PCB       11-25         11.5.16 Removing the Low-Voltage Power Supply PCB       11-25                                                                                                    | 11.5.10 Upper Frame Unit                                    | 11- 20    |
| 11.5.10 Qeration Panel Unit       11-20         11.5.11 Operation Panel Unit       11-22         11.5.11 Procedure after Replacing the Control Panel       11-22         11.5.12 NCU Board       11-23         11.5.12 NCU Board       11-23         11.5.12 NCU Board       11-23         11.5.12 Removing the NCU PCB       11-23         11.5.13 DC Controller PCB       11-23         11.5.13 DC Controller PCB       11-24         11.5.13 Procedure after Replacing the DC controller PCB       11-24         11.5.13 Removing the DC Controller PCB       11-24         11.5.13 Procedure after Replacing the DC controller PCB       11-24         11.5.13 Removing the Memory Controller PCB       11-24         11.5.14 Memory Controller PCB       11-24         11.5.15 Duplexing Driver PCB       11-24         11.5.15 Duplexing Driver PCB       11-24         11.5.15 Removing the Duplex Driver PCB       11-25         11.5.15.1 Before Removing the Duplex Driver PCB       11-25         11.5.16.1 Before Removing the Low-Voltage Power Supply PCB       11-25         11.5.16.2 Removing the Low-Voltage Power Supply PCB       11-26         11.5.17.1 High-voltage Power Supply PCB       11-26         11.5.17.2 Removing the High Voltage Power Supply PCB       11-26 <tr< td=""><td>11.5.10.1 Before Removing the Upper Frame Unit</td><td> 11- 20</td></tr<>                                                                    | 11.5.10.1 Before Removing the Upper Frame Unit              | 11- 20    |
| 11.5.11 Operation Panel Unit.       11-22         11.5.11.1 Removing the Control Panel Unit.       11-22         11.5.11.2 Procedure after Replacing the Control Panel       11-23         11.5.12 NCU Board.       11-23         11.5.12 NCU Board.       11-23         11.5.12 NCU Board.       11-23         11.5.12 NCU Board.       11-23         11.5.12 Removing the NCU PCB.       11-23         11.5.13 Defore Removing the DC Controller PCB       11-24         11.5.13 Removing the DC Controller PCB.       11-24         11.5.13 Removing the DC Controller PCB.       11-24         11.5.14 Memory Controller PCB.       11-24         11.5.14 Memory Controller PCB.       11-24         11.5.14 Removing the Memory Controller PCB.       11-24         11.5.14 Defore Removing the Memory Controller PCB.       11-24         11.5.15 Duplexing Driver PCB       11-24         11.5.15 Duplexing Driver PCB       11-25         11.5.15 Duplexing Driver PCB       11-25         11.5.15 Removing the Duplex Driver PCB       11-25         11.5.15 Removing the Low-Voltage Power Supply PCB       11-25         11.5.16 Low-voltage Power Supply PCB       11-25         11.5.17.1 Before Removing the Low Voltage Power Supply PCB       11-26         11.5.17.1 Before                                                                                                    | 11.5.10.2 Removing the Upper Frame Unit                     | 11- 20    |
| 11.5.11.1 Removing the Control Panel Unit.       11-22         11.5.11.2 Procedure after Replacing the Control Panel.       11-23         11.5.12 NCU Board.       11-23         11.5.12 NCU Board.       11-23         11.5.12 Removing the NCU PCB.       11-23         11.5.13 DC Controller PCB.       11-23         11.5.13 DC Controller PCB.       11-24         11.5.13 De Controller PCB.       11-24         11.5.13 Procedure after Replacing the DC controller PCB.       11-24         11.5.14 Memory Controller PCB.       11-24         11.5.14 Memory Controller PCB.       11-24         11.5.14 Memory Controller PCB.       11-24         11.5.14 Memory Controller PCB.       11-24         11.5.14 Memory Controller PCB.       11-24         11.5.15 Duplexing Driver PCB       11-24         11.5.15 Duplexing Driver PCB       11-25         11.5.15 Duplexing the Duplex Driver PCB.       11-25         11.5.15.16 fore Removing the Duplex Driver PCB.       11-25         11.5.15.2 Removing the Low-Voltage Power Supply PCB.       11-25         11.5.16.1 Before Removing the Low-Voltage Power Supply PCB.       11-25         11.5.16.1 Before Removing the Low Voltage Power Supply PCB.       11-25         11.5.16.1 Before Removing the High Voltage Power Supply PCB.       11-26                                                                                                    | 11.5.11 Operation Panel Unit                                | 11- 22    |
| 115.11.2 Procedure after Replacing the Control Panel.       11-23         115.12 NCU Board.       11-23         115.12 NCU Board.       11-23         115.12.1 Before Removing the NCU PCB.       11-23         115.12.2 Removing the NCU PCB.       11-23         115.13 DC Controller PCB.       11-24         115.13.1 Before Removing the DC Controller PCB       11-24         115.13.2 Removing the DC Controller PCB.       11-24         115.13.3 Procedure after Replacing the DC controller PCB.       11-24         115.14.1 Before Removing the DC controller PCB.       11-24         115.14.2 Removing the Memory Controller PCB.       11-24         115.14.1 Before Removing the Memory Controller PCB.       11-24         115.15.1 Before Removing the Duplex Driver PCB.       11-24         115.15.2 Removing the Duplex Driver PCB.       11-25         115.15.1 Before Removing the Low-Voltage Power Supply PCB.       11-25         115.16.1 Before Removing the Low-Voltage Power Supply PCB.       11-25         115.16.1 Before Removing the High Voltage Power Supply PCB.       11-26         115.17.1 Before Removing the High Voltage Power Supply PCB.       11-26         115.18.1 Before Removing the High Voltage Power Supply PCB.       11-26         115.17.1 Before Removing the High Voltage Power Supply PCB.       11-26                                                                                           | 11.5.11.1 Removing the Control Panel Unit                   | 11- 22    |
| 11.5.12 NCU Board       11-23         11.5.12.1 Before Removing the NCU PCB       11-23         11.5.12.2 Removing the NCU PCB       11-23         11.5.13 DC Controller PCB       11-24         11.5.13 Defore Removing the DC Controller PCB       11-24         11.5.13.1 Before Removing the DC controller PCB       11-24         11.5.13.2 Removing the DC controller PCB       11-24         11.5.13.3 Procedure after Replacing the DC controller PCB       11-24         11.5.14.1 Before Removing the Memory Controller PCB       11-24         11.5.14.1 Before Removing the Memory Controller PCB       11-24         11.5.14.1 Before Removing the Memory Controller PCB       11-24         11.5.15.1 Duplexing Driver PCB       11-24         11.5.15.1 Duplexing Driver PCB       11-25         11.5.15.2 Removing the Duplex Driver PCB       11-25         11.5.16.1 Before Removing the Low-Voltage Power Supply PCB       11-25         11.5.16.2 Removing the Low Voltage Power Supply PCB       11-25         11.5.17.1 High-voltage Power Supply PCB       11-26         11.5.17.1 Before Removing the High Voltage Power Supply PCB       11-26         11.5.18.1 Before Removing the High Voltage Power Supply PCB       11-26         11.5.17.1 Before Removing the High Voltage Power Supply PCB       11-27         11.5.18.1 Before Re                                                                                          | 11.5.11.2 Procedure after Replacing the Control Panel       | 11- 23    |
| 115.12.1 Before Removing the NCU PCB       11-23         115.13.1 DC Controller PCB       11-24         115.13.1 DC Controller PCB       11-24         115.13.1 Before Removing the DC Controller PCB       11-24         115.13.2 Removing the DC Controller PCB       11-24         115.13.3 Procedure after Replacing the DC controller PCB       11-24         115.14.1 Before Removing the Memory Controller PCB       11-24         115.14.1 Before Removing the Memory Controller PCB       11-24         115.14.2 Removing the Memory Controller PCB       11-24         115.14.2 Removing the Memory Controller PCB       11-24         115.15.15 Duplexing Driver PCB       11-24         115.15.16 Before Removing the Duplex Driver PCB       11-25         115.15.2 Removing the Duplex Driver PCB       11-25         115.16.1 Before Removing the Low-Voltage Power Supply PCB       11-25         115.16.2 Removing the Low-Voltage Power Supply PCB       11-26         115.17.1 Before Removing the High Voltage Power Supply PCB       11-26         115.17.2 Removing the High Voltage Power Supply PCB       11-26         115.17.1 Before Removing the High Voltage Power Supply PCB       11-26         115.17.2 Removing the High Voltage Power Supply PCB       11-26         115.18.18 Before Removing the Off Hook PCB       11-27         <                                                                                      | 11.5.12 NCU Board                                           | 11- 23    |
| 115.12.2 Removing the NCU PCB       11-23         115.13 DC Controller PCB       11-24         115.13.1 Before Removing the DC Controller PCB       11-24         115.13.2 Removing the DC Controller PCB       11-24         115.13.3 Procedure after Replacing the DC controller PCB       11-24         115.14.1 Before Removing the DC controller PCB       11-24         115.14.1 Before Removing the Memory Controller PCB       11-24         115.14.2 Removing the Memory Controller PCB       11-24         115.15.1 Before Removing the Memory Controller PCB       11-24         115.15.1 Duplexing Driver PCB       11-24         115.15.1 Before Removing the Duplex Driver PCB       11-25         115.15.2 Removing the Duplex Driver PCB       11-25         115.15.1 Before Removing the Low-Voltage Power Supply PCB       11-25         115.16.1 Before Removing the Low-Voltage Power Supply PCB       11-25         115.17.1 Before Removing the Low Voltage Power Supply PCB       11-26         115.17.2 Removing the High Voltage Power Supply PCB       11-26         115.18.1 Before Removing the Off Hook PCB       11-27         115.18.1 Before Removing the Off Hook PCB       11-27         115.18.1 Before Removing the Off Hook PCB       11-27         115.18.1 Before Removing the Off Hook PCB       11-27         115.18.1 Bef                                                                                          | 11.5.12.1 Before Removing the NCU PCB                       | 11- 23    |
| 11.5.13 DC Controller PCB       11- 24         11.5.13.1 Before Removing the DC Controller PCB       11- 24         11.5.13.2 Removing the DC Controller PCB       11- 24         11.5.13.2 Removing the DC controller PCB       11- 24         11.5.13.3 Procedure after Replacing the DC controller PCB       11- 24         11.5.14.1 Before Removing the Memory Controller PCB       11- 24         11.5.14.1 Before Removing the Memory Controller PCB       11- 24         11.5.15.1 Duplexing Driver PCB       11- 24         11.5.15.1 Before Removing the Duplex Driver PCB       11- 25         11.5.15.1 Before Removing the Duplex Driver PCB       11- 25         11.5.15.1 Before Removing the Low-Voltage Power Supply PCB       11- 25         11.5.16.1 Before Removing the Low-Voltage Power Supply PCB       11- 25         11.5.17.1 Before Removing the Low-Voltage Power Supply PCB       11- 25         11.5.17.1 Before Removing the High Voltage Power Supply PCB       11- 26         11.5.17.2 Removing the High Voltage Power Supply PCB       11- 26         11.5.17.2 Removing the High Voltage Power Supply PCB       11- 27         11.5.18.1 Before Removing the Off Hook PCB       11- 27         11.5.18.2 Removing the High Voltage Power Supply PCB       11- 27         11.5.18.2 Removing the Off Hook PCB       11- 27         11.5.18.2 Removing the Off Hook                                                       | 11.5.12.2 Removing the NCU PCB                              | 11-23     |
| 11.5.13.1 Before Removing the DC Controller PCB       11-24         11.5.13.2 Removing the DC Controller PCB       11-24         11.5.13.3 Procedure after Replacing the DC controller PCB       11-24         11.5.14 Memory Controller PCB       11-24         11.5.14.1 Before Removing the Memory Controller PCB       11-24         11.5.14.2 Removing the Memory Controller PCB       11-24         11.5.14.2 Removing the Memory Controller PCB       11-24         11.5.15.1 Before Removing the Duplex Driver PCB       11-25         11.5.15.2 Removing the Duplex Driver PCB       11-25         11.5.15.2 Removing the Duplex Driver PCB       11-25         11.5.16.1 Before Removing the Low-Voltage Power Supply PCB       11-25         11.5.16.1 Before Removing the Low-Voltage Power Supply PCB       11-25         11.5.17.1 Before Removing the High Voltage Power Supply PCB       11-26         11.5.17.2 Removing the High Voltage Power Supply PCB       11-26         11.5.17.2 Removing the High Voltage Power Supply PCB       11-27         11.5.18.1 Before Removing the Off Hook PCB       11-27         11.5.18.1 Before Removing the Off Hook PCB       11-27         11.5.19.1 Defore Removing the Ooling Fan       11-27         11.5.19.1 Before Removing the Cooling Fan       11-27         11.5.19.1 Before Removing the Cooling Fan       11-27                                                                      | 11.5.13 DC Controller PCB                                   | 11-24     |
| 11-124       11-24         11.5.13.3 Procedure after Replacing the DC controller PCB       11-24         11.5.14.1 Memory Controller PCB       11-24         11.5.14.1 Before Removing the Memory Controller PCB       11-24         11.5.14.1 Before Removing the Memory Controller PCB       11-24         11.5.14.2 Removing the Memory Controller PCB       11-24         11.5.15.1 Defore Removing the Duplex Driver PCB       11-25         11.5.15.1 Before Removing the Duplex Driver PCB       11-25         11.5.15.2 Removing the Duplex Driver PCB       11-25         11.5.15.2 Removing the Low-Voltage Power Supply PCB       11-25         11.5.16.1 Before Removing the Low-Voltage Power Supply PCB       11-25         11.5.16.2 Removing the Low Voltage Power Supply PCB       11-25         11.5.17.1 Before Removing the High Voltage Power Supply PCB       11-26         11.5.17.2 Removing the High Voltage Power Supply PCB       11-26         11.5.17.2 Removing the High Voltage Power Supply PCB       11-27         11.5.18.1 Before Removing the Off Hook PCB       11-27         11.5.19.2 Removing the Off Hook PCB       11-27         11.5.19.1 Before Removing the Off Hook PCB       11-27         11.5.19.2 Removing the Cooling Fan       11-27         11.5.19.1 Before Removing the Cooling Fan       11-27         11.5                                                                                          | 11.5.13.1 Before Removing the DC Controller PCB             | 11- 24    |
| 11:5.15.3 Proceeding and Replacing the DC controller PCB       11:24         11:5.14.4 Memory Controller PCB       11:24         11:5.14.1 Before Removing the Memory Controller PCB       11:24         11:5.14.2 Removing the Memory Controller PCB       11:24         11:5.14.2 Removing the Memory Controller PCB       11:24         11:5.15.1 Duplexing Driver PCB       11:25         11:5.15.1 Before Removing the Duplex Driver PCB       11:25         11:5.15.2 Removing the Duplex Driver PCB       11:25         11:5.16.1 Before Removing the Low-Voltage Power Supply PCB       11:25         11:5.16.1 Before Removing the Low Voltage Power Supply PCB       11:25         11:5.16.2 Removing the Low Voltage Power Supply PCB       11:25         11:5.17.1 Before Removing the High Voltage Power Supply PCB       11:26         11:5.17.1 Before Removing the High Voltage Power Supply PCB       11:26         11:5.17.2 Removing the High Voltage Power Supply PCB       11:26         11:5.17.2 Removing the High Voltage Power Supply PCB       11:27         11:5.18.0 Before Removing the Off Hook PCB       11:27         11:5.18.1 Before Removing the Off Hook PCB       11:27         11:5.19.2 Removing the Off Hook PCB       11:27         11:5.19.1 Before Removing the Cooling Fan       11:27         11:5.19.2 Removing the Cooling Fan       11:27 <td>11.5.13.2 Removing the DC Controller PCB</td> <td> 11- 24</td> | 11.5.13.2 Removing the DC Controller PCB                    | 11- 24    |
| 1115.14 Metholy Controller PCB       11-24         115.14.1 Before Removing the Memory Controller PCB       11-24         115.14.2 Removing the Memory Controller PCB       11-24         115.15.1 Duplexing Driver PCB       11-25         115.15.1 Before Removing the Duplex Driver PCB       11-25         115.15.2 Removing the Duplex Driver PCB       11-25         115.15.1 Before Removing the Low-Voltage Power Supply PCB       11-25         115.16.1 Before Removing the Low-Voltage Power Supply PCB       11-25         115.16.2 Removing the Low Voltage Power Supply PCB       11-25         115.17.1 Before Removing the High Voltage Power Supply PCB       11-26         115.17.2 Removing the High Voltage Power Supply PCB       11-26         115.17.1 Before Removing the High Voltage Power Supply PCB       11-26         115.17.2 Removing the High Voltage Power Supply PCB       11-27         115.18.18 Defore Removing the Off Hook PCB       11-27         115.18.1 Before Removing the Off Hook PCB       11-27         115.19.1 Defore Removing the Cooling Fan       11-27         115.19.2 Removing the Cooling Fan       11-27         115.19.2 Removing the Cooling Fan       11-27         115.19.2 Removing the Cooling Fan       11-27         115.19.2 Removing the Cooling Fan       11-27         115.20 Duplex Fan <td>11.5.13.3 Procedure anel Replacing the DC controller PCB</td> <td>11 24</td>             | 11.5.13.3 Procedure anel Replacing the DC controller PCB    | 11 24     |
| 11-24       11-24         11.5.14.1 Before Removing the Memory Controller PCB       11-24         11.5.15.15.15.15.15.15.15.15.15.15.15.15                                                                                                    | 11.5.14 Memory Controller FCD                               | 11 24     |
| 11.5.17.2 Removing the Markey control (CPC)       11 - 25         11.5.15.18 before Removing the Duplex Driver PCB       11 - 25         11.5.15.2 Removing the Duplex Driver PCB       11 - 25         11.5.15.2 Removing the Duplex Driver PCB       11 - 25         11.5.16.1 Before Removing the Low-Voltage Power Supply PCB       11 - 25         11.5.16.1 Before Removing the Low-Voltage Power Supply PCB       11 - 25         11.5.16.2 Removing the Low Voltage Power Supply PCB       11 - 25         11.5.17.1 Before Removing the High Voltage Power Supply PCB       11 - 26         11.5.17.1 Before Removing the High Voltage Power Supply PCB       11 - 26         11.5.17.2 Removing the High Voltage Power Supply PCB       11 - 26         11.5.17.2 Removing the High Voltage Power Supply PCB       11 - 27         11.5.18.0 ff Hook PCB       11 - 27         11.5.18.1 Before Removing the Off Hook PCB       11 - 27         11.5.19.2 Removing the Off Hook PCB       11 - 27         11.5.19.1 Before Removing the Cooling Fan       11 - 27         11.5.19.2 Removing the Cooling Fan       11 - 27         11.5.20 Duplex Fan       11 - 28         11.5.20.1 Before Removing the Duplex Fan       11 - 28         11.5.20.2 Removing the Duplex Fan       11 - 28         11.5.20.2 Removing the Duplex Fan       11 - 28 <t< td=""><td>11.5.14.1 Belote Removing the Memory Controller PCB.</td><td>11- 24</td></t<>     | 11.5.14.1 Belote Removing the Memory Controller PCB.        | 11- 24    |
| 111.5.15.15 Defore Removing the Duplex Driver PCB       112.55         115.15.1 Before Removing the Duplex Driver PCB       112.25         11.5.15.2 Removing the Duplex Driver PCB       112.25         11.5.16.1 Before Removing the Low-Voltage Power Supply PCB       112.25         11.5.16.2 Removing the Low Voltage Power Supply PCB       112.25         11.5.17.1 High-voltage Power Supply PCB       112.25         11.5.17.1 Before Removing the High Voltage Power Supply PCB       112.25         11.5.17.2 Removing the High Voltage Power Supply PCB       112.25         11.5.18.0 ff Hook PCB       112.27         11.5.18.1 Before Removing the Off Hook PCB       112.27         11.5.19.2 Removing the Off Hook PCB       112.27         11.5.19.2 Removing the Cooling Fan       112.27         11.5.19.2 Removing the Cooling Fan       112.27         11.5.20 Duplex Fan       112.27         11.5.20.1 Before Removing the Duplex Fan       112.27         11.5.20.2 Removing the Duplex Fan       112.27         11.5.20.2 Removing the Duplex Fan       112.27         11.5.20.2 Removing the Duplex Fan       112.28                                                                                                    | 11.5.15 Duplexing Driver PCB                                | 11-25     |
| 11.5.15.2 Removing the Duplex Driver PCB       11-25         11.5.16 Low-voltage Power Supply PCB       11-25         11.5.16.1 Before Removing the Low-Voltage Power Supply PCB       11-25         11.5.16.2 Removing the Low Voltage Power Supply PCB       11-25         11.5.17 High-voltage Power Supply PCB       11-26         11.5.17.1 Before Removing the High Voltage Power Supply PCB       11-26         11.5.17.2 Removing the High Voltage Power Supply PCB       11-26         11.5.17.2 Removing the High Voltage Power Supply PCB       11-27         11.5.18 Off Hook PCB       11-27         11.5.19.2 Removing the Off Hook PCB       11-27         11.5.19 Cooling Fan       11-27         11.5.19.2 Removing the Cooling Fan       11-27         11.5.20 Duplex Fan       11-27         11.5.20 L Before Removing the Duplex Fan       11-27         11.5.20.2 Removing the Duplex Fan       11-27                                                                                                    | 11.5.15 Depicting Driver 1 OD                               | 11- 25    |
| 11.5.16 Low-voltage Power Supply PCB       11-25         11.5.16.1 Before Removing the Low-Voltage Power Supply PCB       11-25         11.5.16.2 Removing the Low Voltage Power Supply PCB       11-25         11.5.17 High-voltage Power Supply PCB       11-26         11.5.17.1 Before Removing the High Voltage Power Supply PCB       11-26         11.5.17.2 Removing the High Voltage Power Supply PCB       11-27         11.5.18 Off Hook PCB       11-27         11.5.18.1 Before Removing the Off Hook PCB       11-27         11.5.19 Cooling Fan       11-27         11.5.19.2 Removing the Cooling Fan       11-27         11.5.20 Duplex Fan       11-27         11.5.20 Removing the Duplex Fan       11-27         11.5.20 Removing the Duplex Fan       11-27         11.5.20 Removing the Duplex Fan       11-27         11.5.20 Removing the Duplex Fan       11-27         11.5.20 Removing the Duplex Fan       11-27         11.5.20 Removing the Duplex Fan       11-28         11.5.20 Removing the Duplex Fan       11-28         11.5.20 Removing the Duplex Fan       11-28         11.5.20 Removing the Duplex Fan       11-28         11.5.20 Removing the Duplex Fan       11-28                                                                                                    | 11 5 15 2 Removing the Duplex Driver PCB                    | 11- 25    |
| 11.5.16.1 Before Removing the Low-Voltage Power Supply PCB11-2511.5.16.2 Removing the Low Voltage Power Supply PCB11-2511.5.17 High-voltage Power Supply PCB11-2611.5.17.1 Before Removing the High Voltage Power Supply PCB11-2611.5.17.2 Removing the High Voltage Power Supply PCB11-2711.5.18 Off Hook PCB11-2711.5.18.1 Before Removing the Off Hook PCB11-2711.5.19 Cooling Fan11-2711.5.19.1 Before Removing the Cooling Fan11-2711.5.19.2 Removing the Cooling Fan11-2711.5.20 Duplex Fan11-2711.5.20 Removing the Duplex Fan11-2811.5.20.2 Removing the Duplex Fan11-2811.5.20.2 Removing the Duplex Fan11-28                                                                                                    | 11.5.16 Low-voltage Power Supply PCB                        | 11-25     |
| 11.5.16.2 Removing the Low Voltage Power Supply PCB.       11-25         11.5.17 High-voltage Power Supply PCB.       11-26         11.5.17.1 Before Removing the High Voltage Power Supply PCB       11-26         11.5.17.2 Removing the High Voltage Power Supply PCB.       11-27         11.5.18 Off Hook PCB.       11-27         11.5.18.1 Before Removing the Off Hook PCB.       11-27         11.5.19 Cooling Fan       11-27         11.5.19.1 Before Removing the Cooling Fan       11-27         11.5.19.2 Removing the Cooling Fan       11-27         11.5.19.1 Before Removing the Cooling Fan       11-27         11.5.19.2 Removing the Duplex Fan       11-27         11.5.20 Duplex Fan       11-27         11.5.20.2 Removing the Duplex Fan       11-28         11.5.20.2 Removing the Duplex Fan       11-28                                                                                                    | 11 5 16 1 Before Removing the Low-Voltage Power Supply PCB  | 11-25     |
| 11.5.17 High-voltage Power Supply PCB.       11- 26         11.5.17.1 Before Removing the High Voltage Power Supply PCB       11- 26         11.5.17.2 Removing the High Voltage Power Supply PCB       11- 27         11.5.18 Off Hook PCB.       11- 27         11.5.18.1 Before Removing the Off Hook PCB       11- 27         11.5.19.2 Removing the Off Hook PCB.       11- 27         11.5.19.1 Before Removing the Cooling Fan       11- 27         11.5.19.2 Removing the Cooling Fan       11- 27         11.5.20 Duplex Fan       11- 27         11.5.20.1 Before Removing the Duplex Fan       11- 28         11.5.20.2 Removing the Duplex Fan       11- 28                                                                                                    | 11.5.16.2 Removing the Low Voltage Power Supply PCB         | 11- 25    |
| 11.5.17.1 Before Removing the High Voltage Power Supply PCB       11- 26         11.5.17.2 Removing the High Voltage Power Supply PCB       11- 27         11.5.18 Off Hook PCB       11- 27         11.5.18.1 Before Removing the Off Hook PCB       11- 27         11.5.19 Cooling Fan       11- 27         11.5.19.1 Before Removing the Cooling Fan       11- 27         11.5.19.2 Removing the Cooling Fan       11- 27         11.5.20 Duplex Fan       11- 27         11.5.20.1 Before Removing the Duplex Fan       11- 28         11.5.20.2 Removing the Duplex Fan       11- 28         11.5.20.2 Removing the Duplex Fan       11- 28                                                                                                    | 11.5.17 High-voltage Power Supply PCB                       | 11- 26    |
| 11.5.17.2 Removing the High Voltage Power Supply PCB.       11-27         11.5.18 Off Hook PCB.       11-27         11.5.18.1 Before Removing the Off Hook PCB.       11-27         11.5.19 Cooling Fan       11-27         11.5.19.1 Before Removing the Cooling Fan       11-27         11.5.19.2 Removing the Cooling Fan       11-27         11.5.20 Duplex Fan       11-27         11.5.20.1 Before Removing the Duplex Fan       11-28         11.5.20.2 Removing the Duplex Fan       11-28         11.5.20.2 Removing the Duplex Fan       11-28         11.5.20.2 Removing the Duplex Fan       11-28                                                                                                    | 11.5.17.1 Before Removing the High Voltage Power Supply PCB | 11- 26    |
| 11.5.18 Off Hook PCB.       11-27         11.5.18.1 Before Removing the Off Hook PCB.       11-27         11.5.18.2 Removing the Off Hook PCB.       11-27         11.5.19 Cooling Fan       11-27         11.5.19.1 Before Removing the Cooling Fan       11-27         11.5.19.2 Removing the Cooling Fan       11-27         11.5.20 Duplex Fan       11-27         11.5.20.1 Before Removing the Duplex Fan       11-28         11.5.20.2 Removing the Duplex Fan       11-28         11.5.20.2 Removing the Duplex Fan       11-28         11.5.20.2 Removing the Duplex Fan       11-28                                                                                                    | 11.5.17.2 Removing the High Voltage Power Supply PCB        | 11- 27    |
| 11.5.18.1 Before Removing the Off Hook PCB       11-27         11.5.18.2 Removing the Off Hook PCB       11-27         11.5.19 Cooling Fan       11-27         11.5.19.1 Before Removing the Cooling Fan       11-27         11.5.19.2 Removing the Cooling Fan       11-27         11.5.20 Duplex Fan       11-28         11.5.20.1 Before Removing the Duplex Fan       11-28         11.5.20.2 Removing the Duplex Fan       11-28         11.5.20.2 Removing the Duplex Fan       11-28                                                                                                    | 11.5.18 Off Hook PCB                                        | 11- 27    |
| 11.5.18.2 Removing the Off Hook PCB.       11- 27         11.5.19 Cooling Fan       11- 27         11.5.19.1 Before Removing the Cooling Fan       11- 27         11.5.19.2 Removing the Cooling Fan       11- 27         11.5.20 Duplex Fan       11- 28         11.5.20.1 Before Removing the Duplex Fan       11- 28         11.5.20.2 Removing the Duplex Fan       11- 28         11.5.20.2 Removing the Duplex Fan       11- 28                                                                                                    | 11.5.18.1 Before Removing the Off Hook PCB                  | 11- 27    |
| 11.5.19 Cooling Fan       11- 27         11.5.19.1 Before Removing the Cooling Fan       11- 27         11.5.19.2 Removing the Cooling Fan       11- 27         11.5.20 Duplex Fan       11- 28         11.5.20.1 Before Removing the Duplex Fan       11- 28         11.5.20.2 Removing the Duplex Fan       11- 28         11.5.20.3 Removing the Duplex Fan       11- 28         11.5.20.4 Removing the Duplex Fan       11- 28                                                                                                    | 11.5.18.2 Removing the Off Hook PCB                         | 11- 27    |
| 11.5.19.1 Before Removing the Cooling Fan       11- 27         11.5.19.2 Removing the Cooling Fan       11- 27         11.5.20 Duplex Fan       11- 28         11.5.20.1 Before Removing the Duplex Fan       11- 28         11.5.20.2 Removing the Duplex Fan       11- 28         11.5.20.3 Removing the Duplex Fan       11- 28                                                                                                    | 11.5.19 Cooling Fan                                         | 11- 27    |
| 11.5.19.2 Removing the Cooling Fan                                                                                                    | 11.5.19.1 Before Removing the Cooling Fan                   | 11- 27    |
| 11.5.20 Duplex Fan       11- 28         11.5.20.1 Before Removing the Duplex Fan       11- 28         11.5.20.2 Removing the Duplex Fan       11- 28                                                                                                    | 11.5.19.2 Removing the Cooling Fan                          | 11- 27    |
| 11.5.20.1 Before Removing the Duplex Fan       11- 28         11.5.20.2 Removing the Duplex Fan       11- 28                                                                                                    | 11.5.20 Duplex Fan                                          | 11- 28    |
| 11.5.20.2 Removing the Duplex Fan                                                                                                    | 11.5.20.1 Before Removing the Duplex Fan                    | 11- 28    |
|                                                                                                    | 11.5.20.2 Removing the Duplex Fan                           | 11- 28    |

# Chapter 12 e-Maintenance/imageWARE Remote

| 12.1 e-Maintenance/imageWARE Remote | 12- | 1 |
|-------------------------------------|-----|---|
| 12.1.1 Overview                     | 12- | 1 |

|                                | 10.1 |
|--------------------------------|------|
| 12.1.2 Setting Procedure       |      |
| 12.1.3 Troubleshooting guide   |      |
| 12.1.4 Service cautions        |      |
| 12.1.5 Overview                |      |
| 12.1.6 Service cautions        |      |
| 12.1.7 Setting Procedure       |      |
| 12.1.8 FAQ                     |      |
| 12.1.9 Troubleshooting         |      |
| 12.1.10 Error code and strings |      |
| -                              |      |

# Chapter 13 Maintenance and Inspection

| 13.1 Periodically Replaced Parts                 |  |
|--------------------------------------------------|--|
| 13.1.1 Periodically Replaced Parts               |  |
| 13.2 Consumables                                 |  |
| 13.2.1 Expected Service Life of Consumable Parts |  |
| 13.3 Periodical Service                          |  |
| 13.3.1 Periodic Service                          |  |

# Chapter 14 Measurement and Adjustments

| 14.1 Scanning System                                     | 14- 1 |
|----------------------------------------------------------|-------|
| 14.1.1 Procedure after Replacing the Copyboard Glass     |       |
| 14.1.2 Procedure after Replacing the Reader Unit         |       |
| 14.2 Fixing System                                       |       |
| 14.2.1 Checking the Nip Width (fixing pressure roller)   |       |
| 14.3 Electrical Components                               |       |
| 14.3.1 Procedure after Replacing the DC controller PCB   |       |
| 14.3.2 Procedure after Replacing the Main Controller PCB |       |
| 14.3.3 Procedure after Clearing RAM Data                 |       |
| 14.3.4 Procedure after Replacing the Control Panel       |       |
| 14.4 ADF                                                 |       |
| 14.4.1 Outline                                           |       |
| 14.4.1.1 Procedure after Replacing the ADF Unit          |       |
|                                                          |       |

# Chapter 15 Correcting Faulty Images

| 15.1 Initial Checkup                        |  |
|---------------------------------------------|--|
| 15.1.1 Initial Check                        |  |
| 15.2 Test Printing                          |  |
| 15.2.1 Test Printing                        |  |
| 15.3 Outline of Electrical Components       |  |
| 15.3.1 Clutch/Solenoid                      |  |
| 15.3.1.1 Solenoids                          |  |
| 15.3.2 Motor/Fan                            |  |
| 15.3.2.1 Motors                             |  |
| 15.3.2.2 Fans                               |  |
| 15.3.3 Sensor                               |  |
| 15.3.3.1 Sensors                            |  |
| 15.3.4 Switch                               |  |
| 15.3.4.1 Switches, Speaker, and Thermistors |  |
| 15.3.5 PCBs                                 |  |
| 15.3.5.1 PCBs                               |  |
| 15.3.6 Location of Convectors               |  |
| 15.3.6.1 Location of Connectors             |  |
|                                             |  |

# Chapter 16 Error Code

| 16.1 Error Code Table       |  |
|-----------------------------|--|
| 16.1.1 Error Code Table     |  |
| 16.2 Error Code Details     |  |
| 16.2.1 Error Code Details   |  |
| 16.3 Jam Code               |  |
| 16.3.1 Jam Code (main body) |  |
| 16.3.2 Jam Code (ADF)       |  |
| 16.4 Alarm Code             |  |
| 16.4.1 Alarm Code (ADF)     |  |
| 16.5 Fax Error Codes        |  |
| 16.5.1 Outline              |  |
| 16.5.1.1 Error Code Outline |  |
| 16.5.2 User Error Code      |  |
| 16.5.2.1 User Error Code    |  |
| 16.5.3 Service Error Code   |  |
| 16.5.3.1 Service Error Code |  |

# Chapter 17 Special Management Mode

| 17.1 Overview                               |  |
|---------------------------------------------|--|
| 17.1.1 Preface                              |  |
| 17.1.2 Entering the Special Management Mode |  |
| 17.1.3 Menu List                            |  |
| 17.2 Troubleshooting                        |  |
| 17.2.1 Pre-Check                            |  |
| 17.2.2 User Request                         |  |
| 17.2.3 Paper Error                          |  |
| 17.2.4 Image error                          |  |
| -                                           |  |

# Chapter 18 Service Mode

| 18.1 Outline                                        |  |
|-----------------------------------------------------|--|
| 18.1.1 Service Mode Configuration                   |  |
| 18.1.2 Service Mode Configuration                   |  |
| 18.1.3 Exiting Service Mode                         |  |
| 18.1.4 Exiting Service Mode                         |  |
| 18.1.5 Service Mode Backup                          |  |
| 18.1.6 Service Mode Backup                          |  |
| 18.1.7 Service Mode Screen Operation                |  |
| 18.1.8 Service Mode Screen Operation                |  |
| 18.2 COPIER                                         |  |
| 18.2.1 DISPLAY                                      |  |
| 18.2.1.1 DISPLAY List                               |  |
| 18.2.1.2 DISPLAY List                               |  |
| 18.2.2 I/O                                          |  |
| 18.2.2.1 R-CON                                      |  |
| 18.2.2.2 R-CON                                      |  |
| 18.2.3 ADJUST                                       |  |
| 18.2.3.1 ADJUST List                                |  |
| 18.2.3.2 ADJUST List                                |  |
| 18.2.4 FUNCTION                                     |  |
| 18.2.4.1 FUNCTION List                              |  |
| 18.2.4.2 FUNCTION List                              |  |
| 18.2.4.3 Adjustment of the ACS identification level |  |
| 18.2.4.4 Adjustment of the ACS identification level |  |

| 18.2.5 OPTION          |  |
|------------------------|--|
| 18.2.5.1 OPTION List   |  |
| 18.2.5.2 OPTION List   |  |
| 18.2.6 COUNTER         |  |
| 18.2.6.1 COUNTER List  |  |
| 18.2.6.2 COUNTER List  |  |
| 18.3 FEEDER            |  |
| 18.3.1 ADJUST          |  |
| 18.3.1.1 ADJUST List   |  |
| 18.3.1.2 ADJUST List   |  |
| 18.3.2 FUNCTION        |  |
| 18.3.2.1 FUNCTION List |  |
| 18.3.2.2 FUNCTION List |  |
| 18.4 FAX               |  |
| 18.4.1 SSSW            |  |
| 18.4.1.1 SSSW List     |  |
| 18.4.1.2 SSSW List     |  |
| 18.4.2 MENU            |  |
| 18.4.2.1 MENU List     |  |
| 18.4.2.2 MENU List     |  |
| 18.4.3 NUM             |  |
| 18.4.3.1 NUM List      |  |
| 18.4.3.2 NUM List      |  |
| 18.4.4 NCU             |  |
| 18.4.4.1 NCU List      |  |
| 18.5 TESTMODE          |  |
| 18.5.1 SYSTEM          |  |
| 18.5.1.1 SYSTEM List   |  |
| 18.5.1.2 SYSTEM List   |  |
| 18.5.2 SCAN            |  |
| 18.5.2.1 SCAN List     |  |
| 18.5.2.2 SCAN List     |  |
| 18.5.3 PRINT           |  |
| 18.5.3.1 PRINT List    |  |
| 18.5.3.2 PRINT List    |  |
| 18.5.4 FAX             |  |
| 18.5.4.1 FAX List      |  |
| 18.5.4.2 FAX List      |  |
| 18.5.5 PANEL           |  |
| 18.5.5.1 PANEL List    |  |
| 18.5.5.2 PANEL List    |  |

# Chapter 19 Upgrading

| 19-1  | l                                                                             |
|-------|-------------------------------------------------------------------------------|
| 19- 1 | 1                                                                             |
| 19- 2 | 2                                                                             |
| 19- 2 | 2                                                                             |
| 19- 2 | 2                                                                             |
| 19- 3 | 3                                                                             |
| 19- 3 | 3                                                                             |
| 19- 3 | 3                                                                             |
| 19- 7 | 7                                                                             |
|       | 19- 1<br>19- 2<br>19- 2<br>19- 2<br>19- 2<br>19- 2<br>19- 3<br>19- 3<br>19- 3 |

# Chapter 20 Service Tools

| 0.1 Service Tools    | 20- | 1 |
|----------------------|-----|---|
| 20.1.1 Special Tools | 20- | 1 |

| 20.1.2 Standard Tools   |  |
|-------------------------|--|
| 20.1.3 Special Tools    |  |
| 20.1.4 Standard Tools   |  |
| 20.1.5 Solvent/Oil List |  |
| 20.1.6 Solvent/Oil List |  |

Chapter 1 Introduction

# Contents

| 1.1 System Construction                               |              |
|-------------------------------------------------------|--------------|
| 1.1.1 System Configuration of Pickup/Delivery Options |              |
| 1.1.2 System Configuration of Print/Send Options      |              |
| 1.1.3 System Configuration of Print/Send Options      |              |
| 1.1.4 Functions of Print/Send Options                 |              |
| 1.1.5 Functions of Print/Send Ontions                 | 1-5          |
| 1.2 Product Specifications                            | 1_6          |
| 1.2.1 Names of Darts                                  |              |
| 1.2.1 1 Names OF Faits                                |              |
| 1.2.1.1 External View                                 |              |
| 1.2.1.2 External view                                 |              |
| 1.2.1.5 Closs Section                                 | 1-0          |
| 1.2.2 Using the Machine                               | 1.0          |
| 1.2.2.1 Furning on the Fower Switch                   | 1-9          |
| 1 2 3 User Mode Itams                                 | 1_11         |
| 1.2.5 Oser Wode Reins                                 | 1-11<br>1_1  |
| 1.2.3.1 Overview                                      | 1-11         |
| 1.2.3.2 Overview instances                            | 1-11         |
| 1.2.3.5 raper Settings                                | 1-11         |
| 1.2.3.5 Volume Settings                               | 1-12         |
| 1.2.3.6 Volume Settings                               | 1-13         |
| 1.2.3.7 Common Settings                               |              |
| 1.2.3.8 Common Settings                               |              |
| 1.2.3.9 Communications Settings *3                    |              |
| 1.2.3.10 Communications Settings                      |              |
| 1.2.3.11 Address Book Settings                        |              |
| 1.2.3.12 Address Book Settings                        |              |
| 1.2.3.13 Printer Settings                             |              |
| 1.2.3.14 Printer Settings                             |              |
| 1.2.3.15 Timer Settings                               |              |
| 1.2.3.16 Timer Settings                               |              |
| 1.2.3.17 Adjustment/Cleaning                          |              |
| 1.2.3.18 Adjustment/Cleaning                          |              |
| 1.2.3.19 Report Settings                              |              |
| 1.2.3.20 Report Settings                              |              |
| 1.2.3.21 System Management Set.                       |              |
| 1.2.3.22 System Management Settings                   |              |
| 1.2.4 Maintenance by the User                         |              |
| 1.2.4.1 Cleaning                                      |              |
| 1.2.4.2 Cleaning                                      |              |
| 1.2.5 Safety                                          |              |
| 1.2.5.1 Points to note at disassembly/assembly        |              |
| 1.2.5.2 CDRH Regulations                              |              |
| 1.2.5.5 Safety of the Laser Light.                    |              |
| 1.2.5.5 Sefety of Topor                               |              |
| 1.2.5.5 Safety of Toller                              | 1.60         |
| 1.2.5.0 Notes when handling a battery                 | 1.61         |
| 1.2.0 I Joure Specifications                          |              |
| 1.2.6.1 Main Body Specifications                      |              |
| 1.2.0.2 Maill Body Specifications                     |              |
| 1.2.6.5 ADF Specifications                            |              |
| 1.2.6.5 FAX Specifications                            | 1-03<br>1_66 |
| 1.2.6.6 FAX Specifications                            | 1-60         |
| r                                                     | 0,           |

| 2.7 Function List   | 1-68 |
|---------------------|------|
| 1.2.7.1 Print Speed | 1-68 |
| 1.2.7.2 Print Speed | 1-69 |
| 1.2.7.3 Paper Type  | 1-70 |

# **1.1 System Construction**

# 1.1.1 System Configuration of Pickup/Delivery Options

imageRUNNER C1022 / imageRUNNER C1022i / Color imageRUNNER C1030 / Color imageRUNNER C1030iF

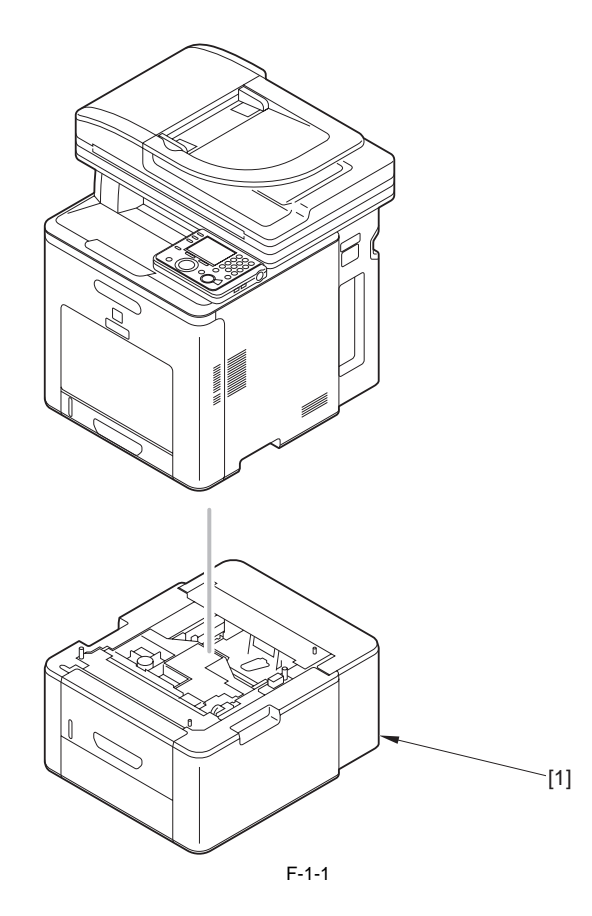

[1] Cassette Feeding Unit-AB1

## 1.1.2 System Configuration of Print/Send Options

imageRUNNER C1022 / imageRUNNER C1022i

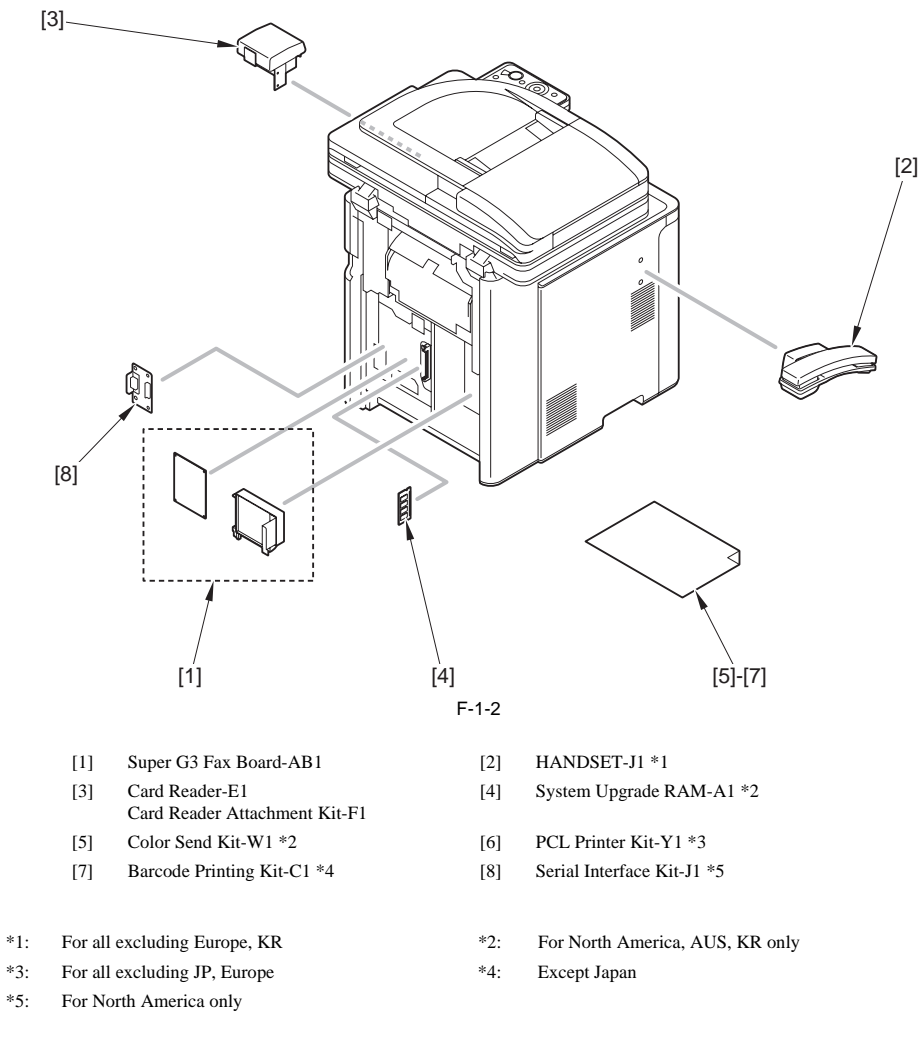

# 1.1.3 System Configuration of Print/Send Options

Color imageRUNNER C1030 / Color imageRUNNER C1030iF

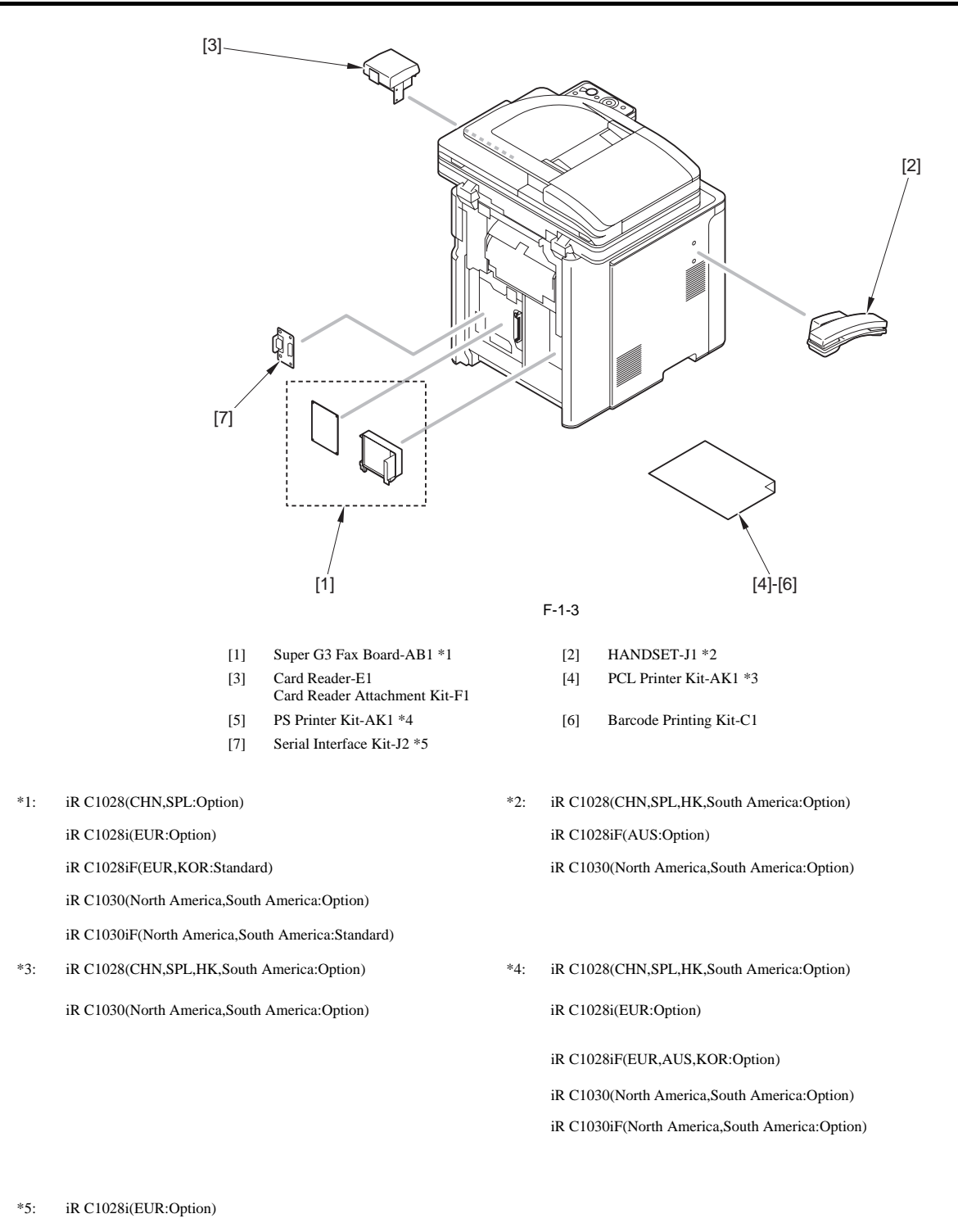

iR C1028iF(EUR:Option)

iR C1030(North America,South America:Option)

iR C1030iF(North America,South America:Option)

#### 1.1.4 Functions of Print/Send Options

imageRUNNER C1022 / imageRUNNER C1022i

T-1-1

| Machine Function | Optional Equipment Needed | Simultaneous Installation |             |
|------------------|---------------------------|---------------------------|-------------|
|                  |                           | Required                  | Limitations |
| Send Function    | Color Send Kit-W1         | -                         | -           |
| Fax Function     | Super G3 Fax Board-AB1    | -                         | -           |
|                  | HANDSET-J1                | Super G3 Fax Board-AB1    | -           |

| Machine Function         | Optional Equipment Needed | Simultaneous Installation     |             |
|--------------------------|---------------------------|-------------------------------|-------------|
|                          |                           | Required                      | Limitations |
| Department ID Management | Card Reader-E1            | Card Reader Attachment Kit-F1 | -           |
| Barcode Printing         | Barcode Printing Kit-C1   | PCL Printer Kit-Y1            | -           |
| 512MB expansion DIMM     | System Upgrade RAM-A1     | -                             | -           |
| PCL Print                | PCL Printer Kit-Y1        | -                             | -           |

\_

# 1.1.5 Functions of Print/Send Options

Color imageRUNNER C1030 / Color imageRUNNER C1030iF

T-1-2

| Machine Function         | Optional Equipment Needed | Simultaneous Installation     |             |
|--------------------------|---------------------------|-------------------------------|-------------|
| Wiachine Function        |                           | Required                      | Limitations |
| Fax Function             | Super G3 Fax Board-AB1    | -                             | -           |
|                          | HANDSET-J1                | Super G3 Fax Board-AB1        | -           |
| Department ID Management | Card Reader-E1            | Card Reader Attachment Kit-F1 | -           |
| Barcode Printing         | Barcode Printing Kit-C1   | PCL Printer Kit-AK1           | -           |
| PCL Print                | PCL Printer Kit-AK1       | -                             | -           |
| PS Print                 | PS Printer Kit-AK1        | -                             | -           |

# **1.2 Product Specifications**

#### 1.2.1 Names of Parts

#### 1.2.1.1 External View

imageRUNNER C1022 / imageRUNNER C1022i

<Front>

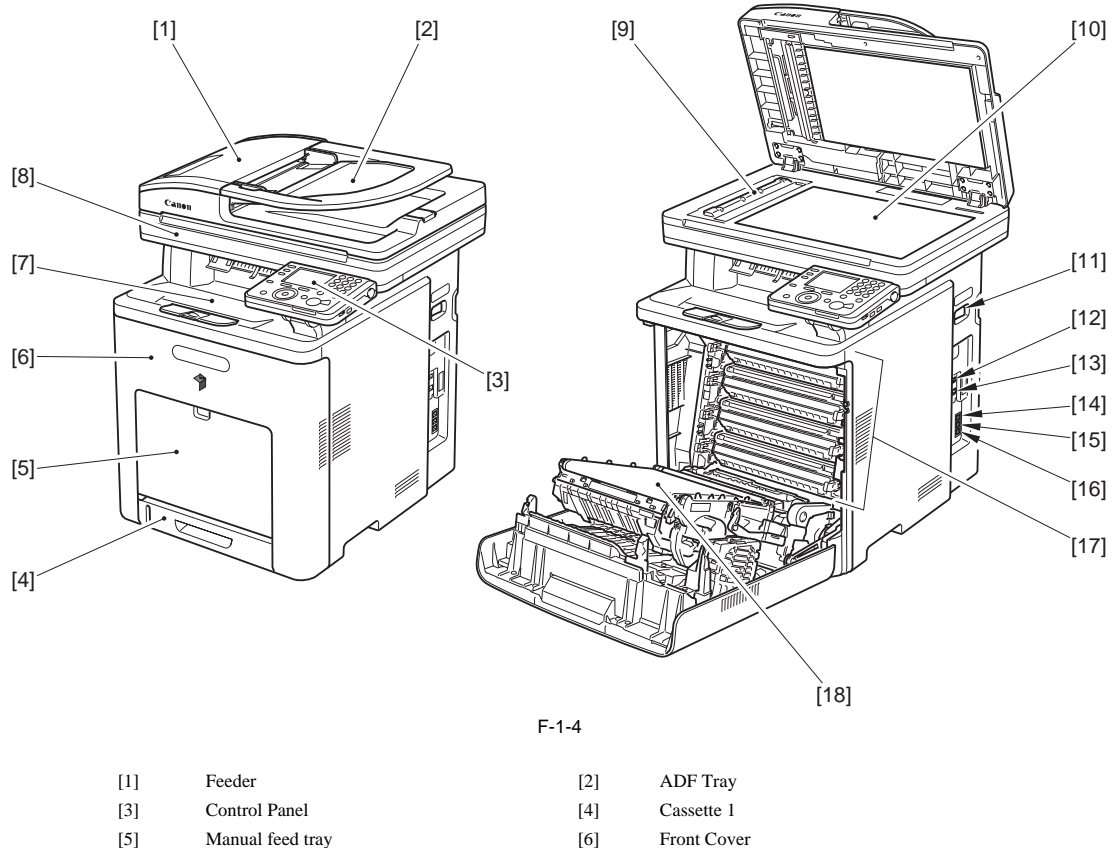

| [5]  | Manual feed tray       | [6]  | Front Cover           |
|------|------------------------|------|-----------------------|
| [7]  | Delivery tray          | [8]  | Reader Unit           |
| [9]  | Scanning Area          | [10] | Platen Glass          |
| [11] | Main Power Switch      | [12] | USB Port              |
| [13] | Ethernet Port          | [14] | Handset Jack *        |
| [15] | External Device Jack * | [16] | Telephone Line Jack * |
| [17] | Toner Cartridges       | [18] | ETB Unit              |

\*: Can be used in the case that the Super G3FAX board is installed (Pre-installed in FAX model).

<Rear>

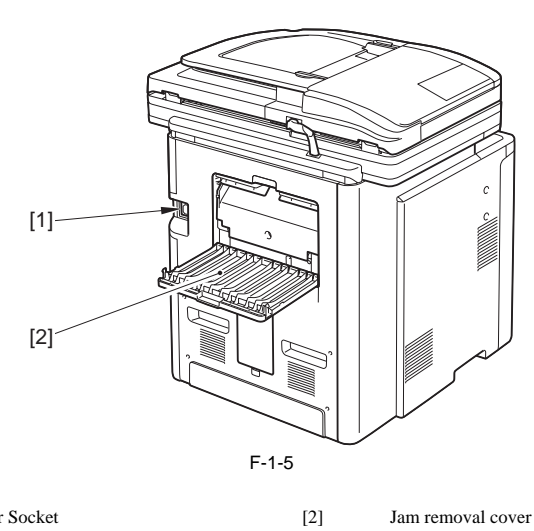

[1] Power Socket

#### 1.2.1.2 External View

Color imageRUNNER C1030 / Color imageRUNNER C1030iF

#### <Front>

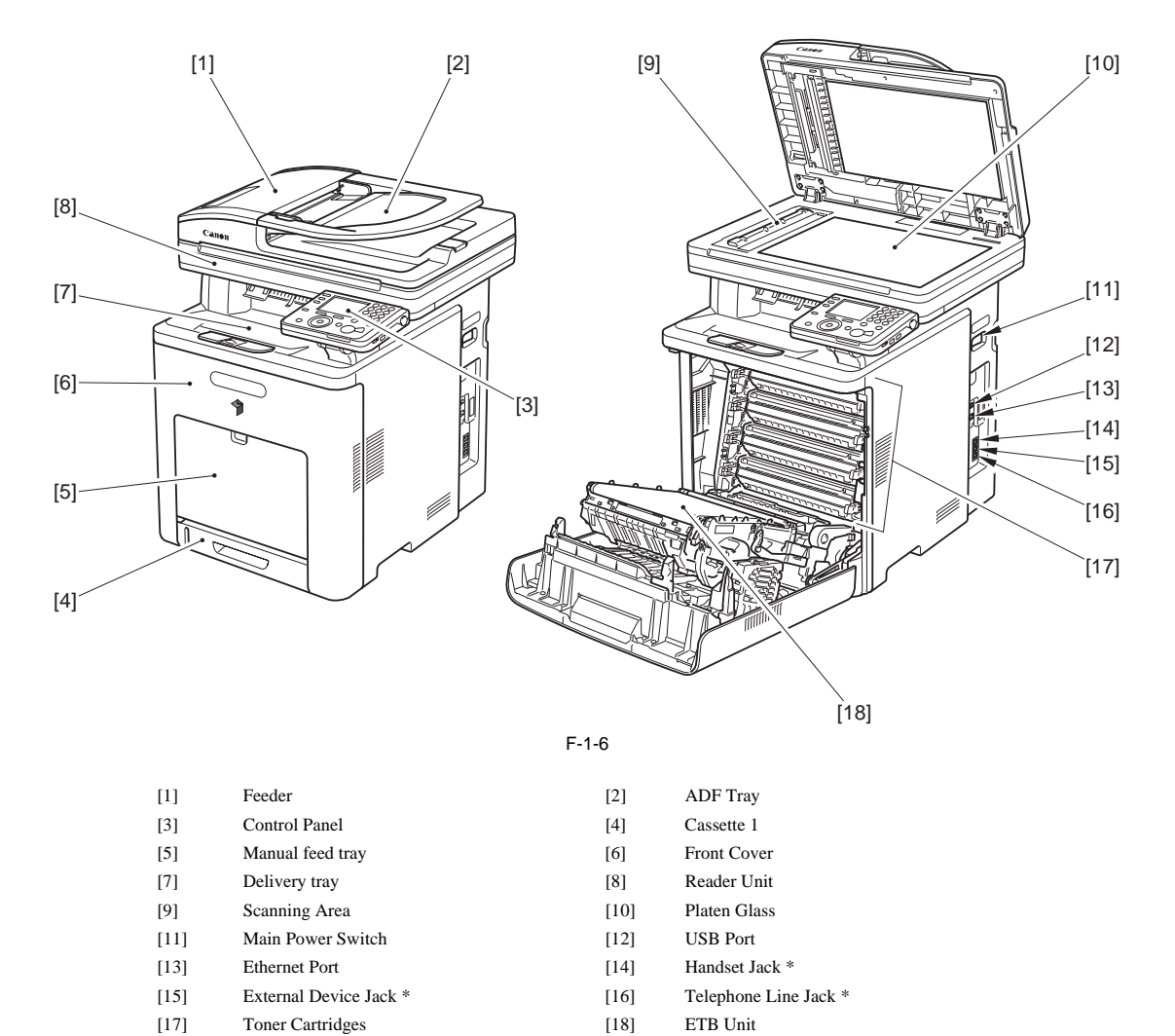

\*: Can be used in the case that the Super G3FAX board is installed (Pre-installed in FAX model).

#### <Rear>

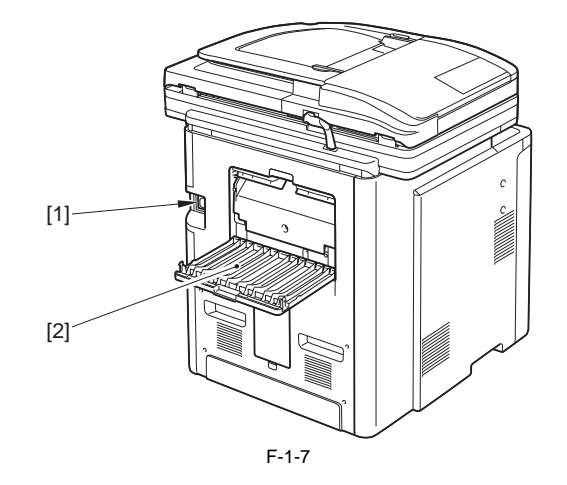

[2]

[1] Power Socket

Jam removal cover

#### 1.2.1.3 Cross Section

imageRUNNER C1022 / imageRUNNER C1022i / Color imageRUNNER C1030 / Color imageRUNNER C1030iF

#### <ADF / Reader>

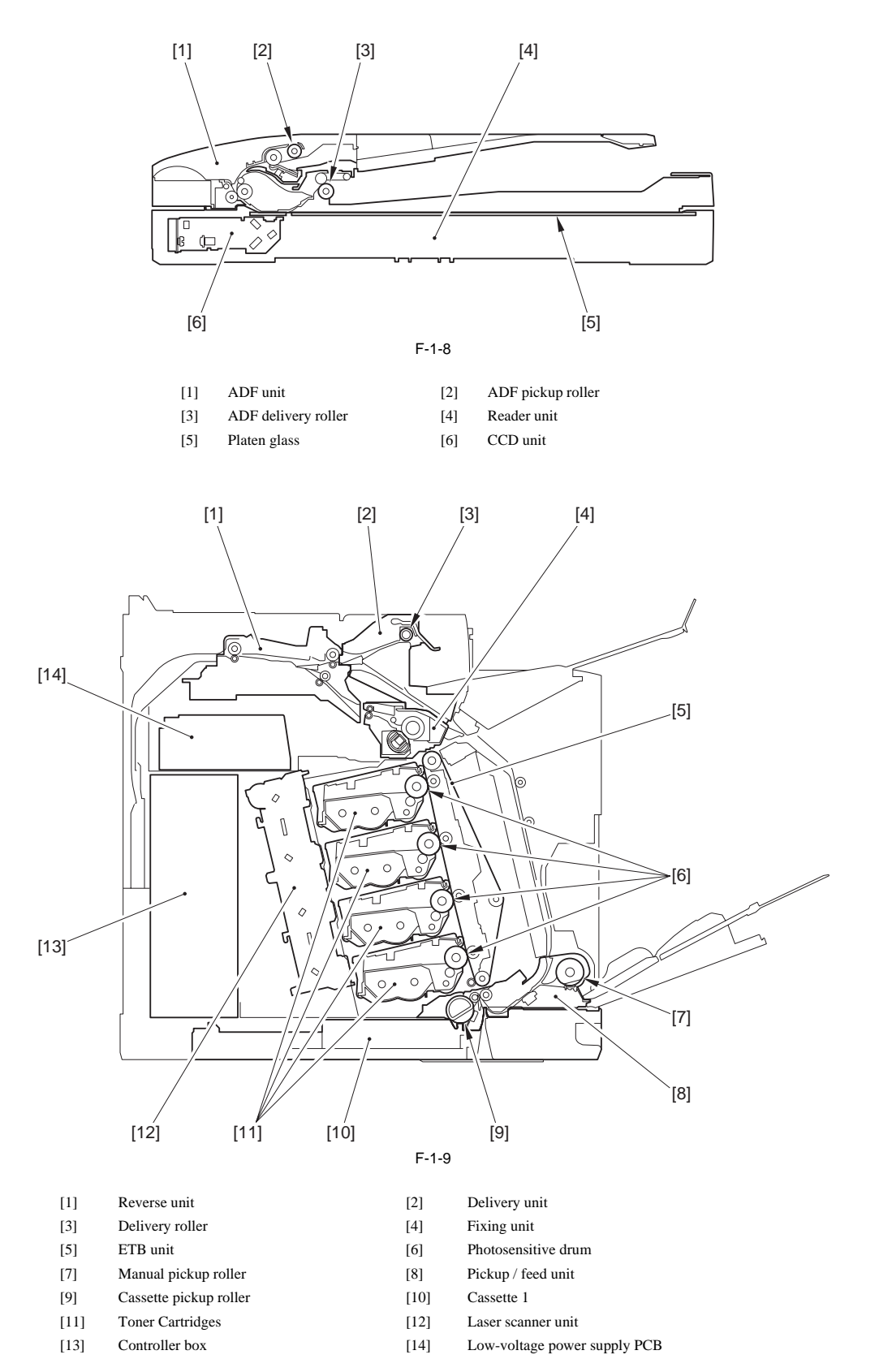

<Main Body>

#### 1.2.2 Using the Machine

## 1.2.2.1 Turning on the Power Switch

imageRUNNER C1022 / imageRUNNER C1022i / Color imageRUNNER C1030 / Color imageRUNNER C1030iF

The machine is equipped with the "main power switch" and "control panel power switch".

- Main power switch:
- Used to turns OFF/ON the machine. Used to enter the power save mode/low power mode/sleep mode.

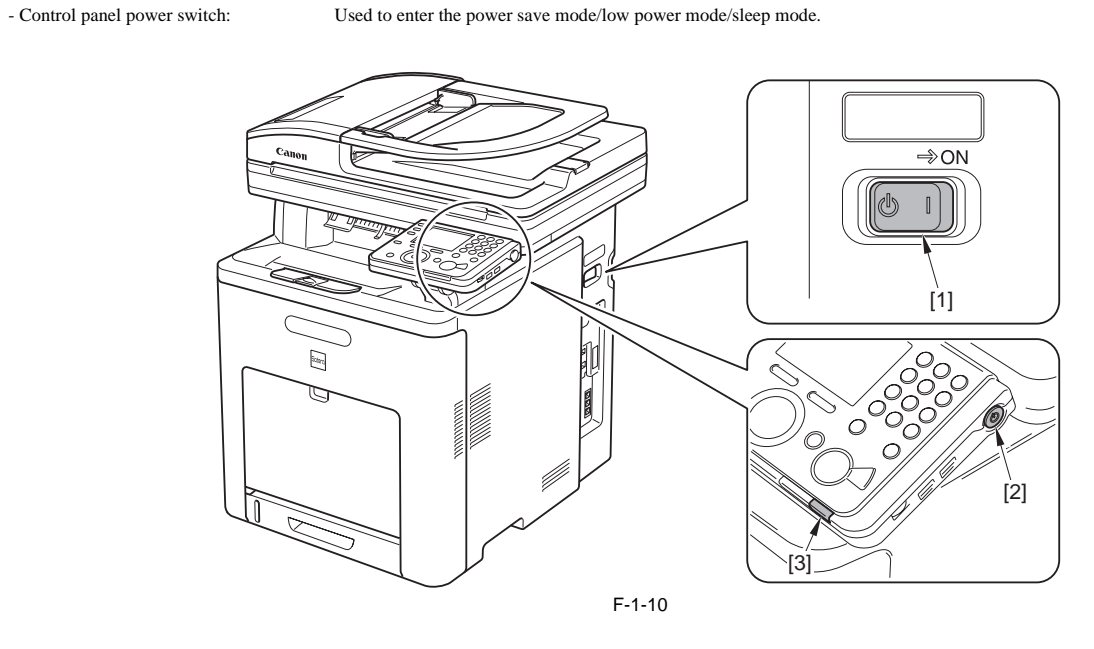

Main power switch [2] Control panel power switch [1]

[3] Main power lamp

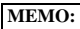

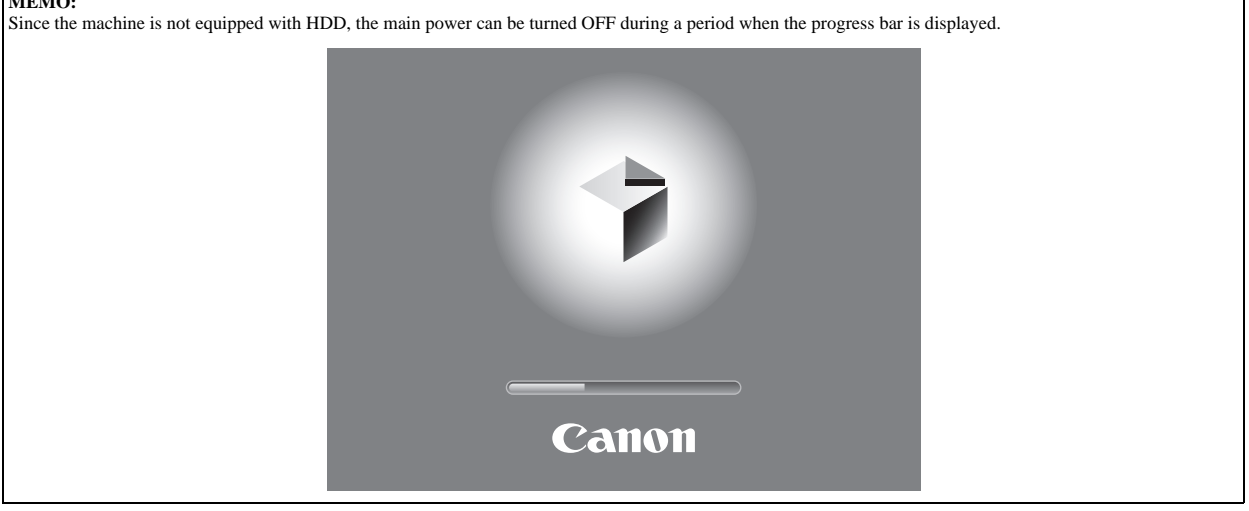

## 1.2.2.2 Control Panel

imageRUNNER C1022 / imageRUNNER C1022i / Color imageRUNNER C1030 / Color imageRUNNER C1030iF

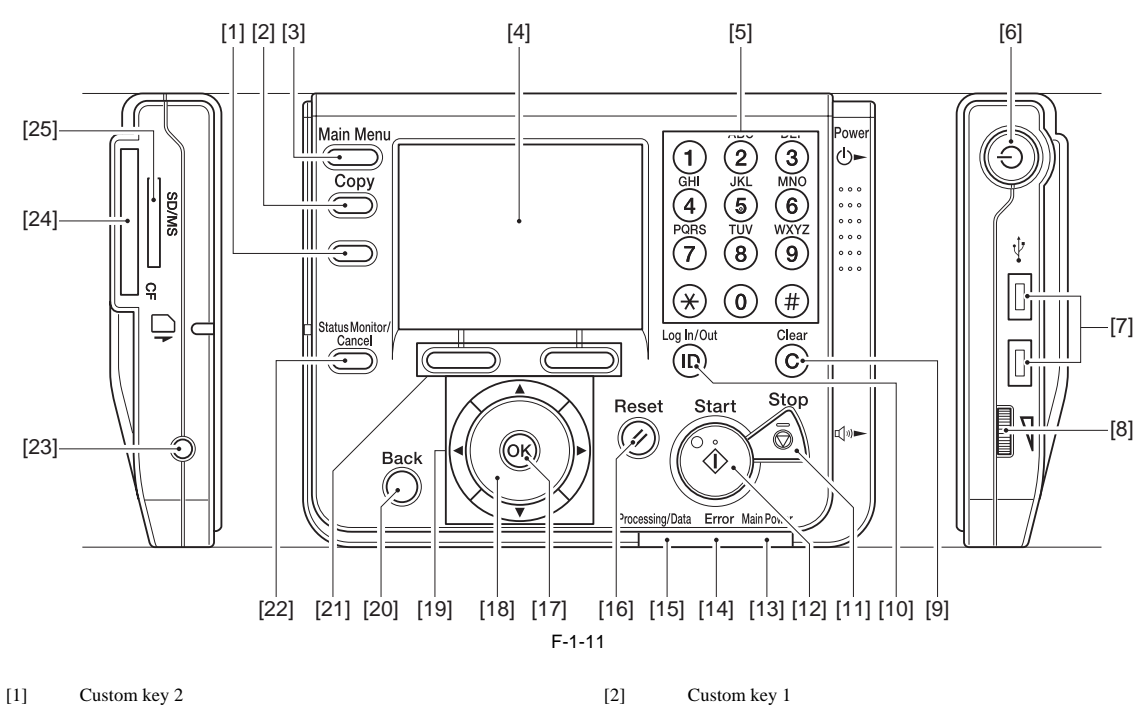

- Main Menu key
- [3]
- Numeric keys [5] USB slot
- [7] [9] Clear key
- [11]
- Stop key
- [13] Main Power indicator
- [15] Processing/Data indicator
- [17] OK key
- [19] **▲**, **▼**, **◄**, **▶** keys
- [21] Any key
- [23] Counter check key
- [25] SD/MS card slot

- Custom key 1
- [4] Display

[6]

- Power switch (sub power supply)
- Volume control dial [8]
- [10] Log in/out key
- Start key [12]
- [14] Error indicator
- [16] Reset key
- [18] Scroll wheel
- [20] Back key
- [22] Status monitor/Cancel key
- [24] CF card slot

#### 1.2.3 User Mode Items

#### 1.2.3.1 Overview

imageRUNNER C1022 / imageRUNNER C1022i

The following are the user mode setting items.

MEMO: Drawer 2 is an option cassette.
 Some setting items are displayed by pressing the left/right Any key. Perform operations by referring to the functions of the left/right Any key displayed at the bottom of the screen. Depending on the country of purchase, some settings may not be available. - The menus described in this section are based on the model Color imageRUNNER C1022i. - Depending on the model of your machine, some settings may not be available.

#### 1.2.3.2 Overview

Color imageRUNNER C1030 / Color imageRUNNER C1030iF

The following are the user mode setting items.

#### MEMO:

- Depending on the country of purchase, some settings may not be available. - The menus described in this section are based on the model Color imageCLASS MF9280Cdn. - Depending on the model of your machine, some settings may not be available.

#### 1.2.3.3 Paper Settings

imageRUNNER C1022 / imageRUNNER C1022i

\*: default settings

\*1: Only when the Cassette Feeding Unit-AB1 is attached.

|                           | Paper Settings                                                                                                    |
|---------------------------|----------------------------------------------------------------------------------------------------|
| Item                      | Settings                                                                                                    |
| Stack Bypass Paper (Std.) | OFF*/ON                                                                                                    |
| Paper Size                | Inch Size : LTR, LGL, STMT, EXEC, FLSC, OFI, B-OFI, M-OFI, G-LTR, G-LGL, Custom Size, COM10, Monarch, DL, ISO-C5, ISO-B5<br>A/B Size : A4, A5, B5<br>(*: A4(For all excluding USA, Canada), LTR(Only for USA, Canada)) |
| Paper Type                | Plain *, Plain H, Recycled Paper, Color, Bond, Heavy 1, Heavy 2, Transparencies, Labels, Rough                                                                                                    |
| Drawer 1                  |                                                                                                    |
| Paper Size                | Inch Size : LTR, LGL, EXEC, FLSC, OFI, B-OFI, M-OFI<br>A/B Size : A4, A5, B5<br>(*: A4(For all excluding USA, Canada), LTR(Only for USA, Canada))                                                                      |
| Paper Type                | Plain *, Plain H, Recycled Paper, Color, Bond, Heavy 1, Rough                                                                                                    |
| Drawer 2 *1               |                                                                                                    |
| Paper Size                | Inch Size : LTR, LGL, EXEC, FLSC, OFI, B-OFI, M-OFI<br>A/B Size : A4, A5, B5<br>(*: A4(For all excluding USA, Canada), LTR(Only for USA, Canada))                                                                      |
| Paper Type                | Plain *, Plain H, Recycled Paper, Color, Bond, Heavy 1, Rough                                                                                                    |

#### 1.2.3.4 Paper Settings

Color imageRUNNER C1030 / Color imageRUNNER C1030iF

\*: default settings

\*1: Only when the Cassette Feeding Unit-AB1 is attached.

T-1-4

|             | Paper Settings        |                                                                                                    |  |  |
|-------------|-----------------------|----------------------------------------------------------------------------------------------------|--|--|
| Item        |                       | Settings                                                                                                    |  |  |
| Stac        | k Bypass Paper (Std.) | OFF*/ON                                                                                                    |  |  |
|             | Paper Size            | Inch Size : LTR*, LGL, STMT, EXEC, FLSC, OFI, B-OFI, M-OFI, G-LTR, G-LGL, Custom Size, COM10, Monarch, DL, ISO-C5, ISO-B5<br>A/B Size : A4, A5, B5 |  |  |
|             | Paper Type            | Plain 1, Plain 2*, Recycled Paper, Color, Bond, Heavy 1, Heavy 2, Transparencies, Labels, Envelope                                                 |  |  |
| Drawer 1    |                       |                                                                                                    |  |  |
|             | Paper Size            | Inch Size : LTR*, LGL, EXEC, FLSC, OFI, B-OFI, M-OFI<br>A/B Size : A4, A5, B5                                                                      |  |  |
|             | Paper Type            | Plain 1, Plain 2*, Recycled Paper, Color, Bond, Heavy 1                                                                                            |  |  |
| Drawer 2 *1 |                       |                                                                                                    |  |  |
|             | Paper Size            | Inch Size : LTR*, LGL, EXEC, FLSC, OFI, B-OFI, M-OFI<br>A/B Size : A4, A5, B5                                                                      |  |  |
|             | Paper Type            | Plain 1, Plain 2*, Recycled Paper, Color, Bond, Heavy 1                                                                                            |  |  |
| Cus         | tom Size              | Size 1/ Size 2                                                                                                    |  |  |

# 1.2.3.5 Volume Settings

imageRUNNER C1022 / imageRUNNER C1022i

\*: default settings \*3: Only when the Super G3 FAX Board is attached.

T-1-5

| Volume Settings           |                                                         |  |
|---------------------------|---------------------------------------------------------|--|
| Item                      | Settings                                                |  |
| onitor Volume Settings *3 | Volume Key Setting Priority *, Screen Settings Priority |  |
| Send Tone                 | ON*/OFF                                                 |  |
| Volume                    | 1*-3                                                    |  |
| udible Tones              |                                                         |  |
| Incoming Ring *3          | ON*/OFF                                                 |  |
| Volume                    | 1*-3                                                    |  |
| Entry Tone                | ON*/OFF                                                 |  |
| Volume                    | 1*-3                                                    |  |
| Warning Tone              | ON*/OFF                                                 |  |
| Volume                    | 1*-3                                                    |  |
| TX Done Tone              | ON*/OFF                                                 |  |
| Volume                    | 1*-3                                                    |  |
| Receive Tone *3           | ON*/OFF                                                 |  |
| Volume                    | 1*-3                                                    |  |
| Print Done Tone           | ON*/OFF                                                 |  |
| Volume                    | 1*-3                                                    |  |
| Scan Done Tone            | ON*/OFF                                                 |  |
| Volume                    | 1*-3                                                    |  |

### 1.2.3.6 Volume Settings

Color imageRUNNER C1030 / Color imageRUNNER C1030iF

\*: default settings \*1: Only for the Color imageRUNNER C1030iF or C1030 with the optional Super G3 FAX Board attached. T-1-6

| Volume Settings           |                                                         |
|---------------------------|---------------------------------------------------------|
| Item                      | Settings                                                |
| onitor Volume Settings *1 | Volume Key Setting Priority *, Screen Settings Priority |
| udible Tones              |                                                         |
| Incoming Ring *1          | ON*/OFF                                                 |
| Volume                    | 1*-3                                                    |
| Entry Tone                | ON*/OFF                                                 |
| Volume                    | 1*-3                                                    |
| Error Tone                | ON*/OFF                                                 |
| Volume                    | 1*-3                                                    |
| TX Done Tone              | ON*/OFF                                                 |
| Volume                    | 1*-3                                                    |
| Receive Done Tone         | ON*/OFF                                                 |
| Volume                    | 1*-3                                                    |
| Print Done Tone           | ON*/OFF                                                 |
| Volume                    | 1*-3                                                    |
| Scan Done Tone            | ON*/OFF                                                 |
| Volume                    | 1*-3                                                    |

#### 1.2.3.7 Common Settings

imageRUNNER C1022 / imageRUNNER C1022i

\*: default settings
\*1: Only when the Cassette Feeding Unit-AB1 is attached.
\*4: Only when the appropriate optional equipment is attached.

T-1-7

| Common Settings                       |                                                                                                    |  |
|---------------------------------------|----------------------------------------------------------------------------------------------------|--|
| Item                                  | Settings                                                                                                    |  |
| Initial Function Settings             |                                                                                                    |  |
| Select Initial Function               | Main Menu *, Copy, Scan to Send, Scan to Store, Direct Print                                                                                                    |  |
| Set System Monitor to Def.            | OFF*/ON                                                                                                    |  |
| Device Priority                       | OFF*/ON                                                                                                    |  |
| Custom Key Registration               |                                                                                                    |  |
| Key 1                                 | Copy *, Send/Fax *4, Scan to Send *4, FAX *4, E-mail *4, I-Fax *4, File Server *4, Send Log, Address Book *4, Favorites *4, One-touch *4, Scan to Store, Store on Memory, Remote Scan, Direct Print                                                                                                    |  |
| Key 2                                 | Copy, Send/Fax *4, Scan to Send *4, FAX *4, E-mail *4, I-Fax *4, File Server *4, Send Log, Address Book *4, Favorites *4, One-touch *4, Scan to Store, Store on Memory *, Remote Scan, Direct Print                                                                                                    |  |
| Brightness Adjustment                 | 1 (Darker) to 5* (Brighter)                                                                                                    |  |
| Reverse Color Display                 | OFF*/ON                                                                                                    |  |
| Auto Clear Settings                   | Selected Function *, Initial Function                                                                                                    |  |
| Printer Density Selection             | -4 to +4 0*                                                                                                    |  |
| Inch Entry                            | OFF*/ON (USA: ON*)                                                                                                    |  |
| Auto Drawer Selection                 |                                                                                                    |  |
| Сору                                  |                                                                                                    |  |
| Stack Bypass                          | OFF*/ON                                                                                                    |  |
| Drawer 1                              | OFF/ON*                                                                                                    |  |
| Drawer 2 *1                           | OFF/ON*                                                                                                    |  |
| Printer                               |                                                                                                    |  |
| Drawer 1                              | OFF/ON*                                                                                                    |  |
| Drawer 2 *1                           | OFF/ON*                                                                                                    |  |
| Receive *4 (Fax for fax-only machine) |                                                                                                    |  |
| Stack Bypass                          | OFF*/ON                                                                                                    |  |
| Drawer 1                              | OFF/ON*                                                                                                    |  |
| Drawer 2 *1                           | OFF/ON*                                                                                                    |  |
| Other                                 |                                                                                                    |  |
| Stack Bypass                          | OFF*/ON                                                                                                    |  |
| Drawer 1                              | OFF/ON*                                                                                                    |  |
| Drawer 2 *1                           | OFF/ON*                                                                                                    |  |
| Sleep Mode Energy Use                 | Low *, High                                                                                                    |  |
| Paper Feed Method Switch              |                                                                                                    |  |
| Stack Bypass                          | Speed Priority *, Print Side Priority                                                                                                    |  |
| Drawer 1                              | Speed Priority *, Print Side Priority                                                                                                    |  |
| Drawer 2 *1                           | Speed Priority *, Print Side Priority                                                                                                    |  |
| Language Switch                       | OFF*/ON                                                                                                    |  |
| (Language Switch)                     | (The list of available languages is displayed.)<br>Japanese, English, French, German, Italian, Dutch, Spanish, Swedish, Portuguese, Norwegian, Danish, Finnish,<br>Polish, Hungarian, Czech, Slovenian, Greek, Estonian, Chinese (Simplified), Chinese (Traditional), Korean,<br>Russian, Slovakian, Rumanian, Croatian, Bulgarian, Turkish, Catalan<br>(*: Depending on the destination) |  |
| Error when Feeder is Dirty            | OFF/ON*                                                                                                    |  |
| K-size/B-size Originals               | Use 16K, Use B5 *                                                                                                    |  |
| Initialize Common Settings            | Is it OK to initialize? No Yes                                                                                                    |  |
### 1.2.3.8 Common Settings

Color imageRUNNER C1030 / Color imageRUNNER C1030iF

\*: default settings \*1: Only for the Color imageRUNNER C1030iF or C1030 with the optional Super G3 FAX Board attached. \*2: Only for the Color imageRUNNER C1030 with the optional Super G3 FAX Board not attached. T-1-8

|                            | Common Settings                                                                                                    |
|----------------------------|----------------------------------------------------------------------------------------------------|
| Item                       | Settings                                                                                                    |
| Initial Function Settings  |                                                                                                    |
| Select Initial Function    | Main Menu *, Copy, Send/Fax*1, Scan to Send*2, Scan to Store, Direct Print                                                                                                    |
| Set System Monitor to Def. | OFF*/ON                                                                                                    |
| Status Monitor Device      | OFF*/ON                                                                                                    |
| Register Custom Key        |                                                                                                    |
| Key 1                      | Copy *, Send/Fax *1, Scan to Send *2, FAX *1, E-mail, I-Fax, File Server, Send Log, Address Book, Search LDAP Server, Favorites, One-touch, Scan to Store, Store on Memory, Remote Scan, Direct Print    |
| Key 2                      | Copy, Send/Fax *1, Scan to Send *2, FAX *1, E-mail, I-Fax, File Server, Send Log, Address Book, Search LDAP<br>Server, Favorites, One-touch, Scan to Store, Store on Memory *, Remote Scan, Direct Print |
| Brightness Adjustment      | 1 (Darker) to 5* (Brighter)                                                                                                    |
| Reverse Color Display      | OFF* /ON                                                                                                    |
| Auto Clear Settings        | Selected Function *, Initial Function                                                                                                    |
| Inch Entry                 | OFF/ON*                                                                                                    |
| Auto Drawer Selection      |                                                                                                    |
| Сору                       |                                                                                                    |
| Stack Bypass               | OFF*/ON                                                                                                    |
| Drawer 1                   | OFF/ON*                                                                                                    |
| Drawer 2                   | OFF/ON*                                                                                                    |
| Printer                    |                                                                                                    |
| Stack Bypass               | OFF*/ON                                                                                                    |
| Drawer 1                   | OFF/ON*                                                                                                    |
| Drawer 2                   | OFF/ON*                                                                                                    |
| Receive                    |                                                                                                    |
| Stack Bypass               | OFF*/ON                                                                                                    |
| Drawer 1                   | OFF/ON*                                                                                                    |
| Drawer 2                   | OFF/ON*                                                                                                    |
| Other                      |                                                                                                    |
| Stack Bypass               | OFF*/ON                                                                                                    |
| Drawer 1                   | OFF/ON*                                                                                                    |
| Drawer 2 *1                | OFF/ON*                                                                                                    |
| Sleep Mode Energy Use      | Low *, High                                                                                                    |
| Paper Feed Method Switch   |                                                                                                    |
| Stack Bypass               | Speed Priority *, Print Side Priority                                                                                                    |
| Drawer 1                   | Speed Priority *, Print Side Priority                                                                                                    |
| Drawer 2                   | Speed Priority *, Print Side Priority                                                                                                    |
| Language Switch            | OFF*/ON                                                                                                    |
| Error when Feeder is Dirty | OFF/ON*                                                                                                    |
| Initialize Common Settings | Is it OK to initialize? No Yes                                                                                                    |

# 1.2.3.9 Communications Settings \*3

imageRUNNER C1022 / imageRUNNER C1022i

Common Settings \*: default settings \*\*: China only \*3: Only when the Super G3 FAX Board is attached. \*4: Only when the appropriate optional equipment is attached.

| Communications Settings*3 > Common Settings |                                                                                                    |  |  |
|---------------------------------------------|----------------------------------------------------------------------------------------------------|--|--|
| Item                                        | Settings                                                                                                    |  |  |
| Send Function Settings                      |                                                                                                    |  |  |
| Register Unit Name *4                       | Max. 24 characters                                                                                                    |  |  |
| Data Compression Ratio                      | High Ratio, Normal *, Low Ratio                                                                                                    |  |  |
| Retry Times                                 | 0 to 5 (3*)                                                                                                    |  |  |
| Change Send Func. Mode                      | Register, Initialize                                                                                                    |  |  |
|                                             | B&W: TIFF * / PDF / PDF (OCR) *4                                                                                                    |  |  |
| Color Mode Settings                         | Color: JPEG / PDF / PDF (Compact) / PDF (OCR) *4 / PDF (Compact + OCR) *4                                                                                                    |  |  |
| Divide Pages                                | OFF*/ON                                                                                                    |  |  |
| Resolution Settings                         | 100 x 100 dpi, 150 x 150 dpi, 200 x 100 dpi (normal), 200 x 200 dpi (Fine), 200 x 400 dpi (Super Fine), 300 x 300 dpi, 400 x 400 dpi (Ultra Fine), 600 x 600 dpi (*: 200 x 100 dpi (normal)(only for the FAX only machine), 200 x 200 dpi (Fine)(Others)) |  |  |
| Density/Background Removal                  | -4 (Lighter) to +4 (Darker) 0*                                                                                                    |  |  |
| Background                                  |                                                                                                    |  |  |
| OFF*                                        |                                                                                                    |  |  |
| Background Removal                          |                                                                                                    |  |  |
| Background Fine Adjust.                     |                                                                                                    |  |  |
| Yellow                                      | 0 to 8 6*                                                                                                    |  |  |
| Red                                         | 0 to 8 6*                                                                                                    |  |  |
| Green                                       | 0 to 8 6*                                                                                                    |  |  |
| Blue                                        | 0 to 8 6*                                                                                                    |  |  |
| Original Type                               | Text/Photo *, Text, Photo                                                                                                    |  |  |
| Priority level                              | -4 (Text Priority) to +4 (Photo Priority) (0*)                                                                                                    |  |  |
| 2-sided Original Settings                   | Off *, Book Type Original, Calendar Type Original                                                                                                    |  |  |
| TX Terminal ID *4                           | OFF/ON *                                                                                                    |  |  |
| Printing Position                           | Inside, Outside *                                                                                                    |  |  |
| Tel. Number Mark                            | FAX*/TEL                                                                                                    |  |  |
| Color Send Gamma Value                      | Gamma 1.0, Gamma 1.4, Gamma 1.8 *, Gamma 2.2                                                                                                    |  |  |
| Sharpness                                   | -3 (Low) to +3 (High) 0*                                                                                                    |  |  |
| PDF (Compact) Img. Quality                  |                                                                                                    |  |  |
| Text/Photo, Photo Mode                      | Data Size Priority, Normal *, Image Quality Priority                                                                                                    |  |  |
| Character Mode                              | Data Size Priority, Normal *, Image Quality Priority                                                                                                    |  |  |
| PDF (OCR) Settings (AD) *4                  | OFF/ON*                                                                                                    |  |  |
| Default Screen for Send                     | Favorites, One-touch, Default Screen *                                                                                                    |  |  |
| Initialize TX Settings                      | Is it OK to initialize? No Yes                                                                                                    |  |  |
| RX Settings *4                              |                                                                                                    |  |  |
| 2-Sided Print                               | OFF*/ON                                                                                                    |  |  |
| Receive Reduction                           | OFF/ON*                                                                                                    |  |  |
| RX Reduction                                | Auto *, Fixed Reduction                                                                                                    |  |  |
| Reduce %                                    | 97/95/90*/75 (%)                                                                                                    |  |  |
| Reduce Direction                            | Vertical and Horizontal, Vertical Only *                                                                                                    |  |  |
| Received Page Footer                        | OFF*/ON                                                                                                    |  |  |
| Use K paper **                              | OFF*/ON                                                                                                    |  |  |
| Toner Out Continuous Print                  | OFF/ON*                                                                                                    |  |  |
| YCbCr Receive Gamma Val.                    | Gamma 1.0, Gamma 1.4, Gamma 1.8 *, Gamma 2.2                                                                                                    |  |  |

- Fax Settings \*: default settings \*3: Only when the Super G3 FAX Board is attached. \*4: only for Japan, China, KR \*5: except AUS \*6: except Singapore \*7: only U.S.A. \*8: only for AUS \*9: The maximum differs depending on the destination.

|                             | Communications Settings *3 > Fax Settings                                                                              |  |
|-----------------------------|----------------------------------------------------------------------------------------------------|--|
| Item                        | Settings                                                                                                    |  |
| User Settings               |                                                                                                    |  |
| Register Unit Telephone #   | Max. 20 characters                                                                                                    |  |
| Tel. Line Type Selection *5 | •                                                                                                    |  |
| -                           |                                                                                                    |  |
| Manual                      | 120V, 230V: Push (Tone) * / dial (Pulse) 10 PPS / dial (Pulse) 20 PPS *4<br>100V: dial 20 PPS*4 * / dial 10 PPS / Push |  |
| Offhook Alarm *2            | OFF*/ON (This function is not available for the external telephone.)                                                   |  |
| TX Settings                 | ·                                                                                                    |  |
| ECM TX                      | OFF/ON*                                                                                                    |  |
| Set Pause Time              | 1 to 15 seconds (2*)                                                                                                   |  |
| Auto-redial                 | OFF/ON*                                                                                                    |  |
| Redial Times                | 100V: 1 to 15 (2*)<br>120V, 230V: 1 to 10 (2*)                                                                         |  |
| Redial Time (min.)          | 2 to 99 minutes (*: 5(China), 4(TW), 2(Others))                                                                        |  |
| TX Error Redial             | OFF/ON*                                                                                                    |  |
| Check Tone Before Sending*6 | OFF/ON (*: Depending on the destination)                                                                               |  |
| RX Settings                 |                                                                                                    |  |
| ECM RX                      | OFF/ON*                                                                                                    |  |
| Reception mode Selection    | ·                                                                                                    |  |
| Auto RX *                   |                                                                                                    |  |
| Fax/Tel Auto Switch         |                                                                                                    |  |
| Ring Start Time             | 4-30 seconds (*: 6(Japan, U.S.A., Canada), 8(Others))                                                                  |  |
| Fax / Tel Ring Time         | 15-300 seconds (*: 15(Japan, U.S.A., Canada), 17(Others))                                                              |  |
| Voice Response              | OFF*/ON                                                                                                    |  |
| After Ring Action           | Done / Receive *                                                                                                    |  |
| Manual RX                   |                                                                                                    |  |
| Answer Mode                 |                                                                                                    |  |
| DRPD:SELECT FAX *7          | DOUBLE RING*./SHORT-SHORT-LONG/SHORT-LONG-SHORT/OTHER RING TYPE/NORMAL RING                                            |  |
| NET SWITCH *8               |                                                                                                    |  |
| Incoming Ring               | OFF*/ON                                                                                                    |  |
| Ring Times *9               | 1 to 99 times (*: 1(China), 2(Others))                                                                                 |  |
| Remote RX                   | OFF*/ON                                                                                                    |  |
| Remote RX ID                | 00 to 99 25*                                                                                                    |  |
| Manual/Auto Switch          | OFF*/ON                                                                                                    |  |
| Fax / Tel Ring Time         | 1 to 99 seconds (15*)                                                                                                  |  |
| RX Restriction              | OFF*/ON                                                                                                    |  |

# 1.2.3.10 Communications Settings

Color imageRUNNER C1030 / Color imageRUNNER C1030iF

Common Settings \*: default settings \*1: Only for the Color imageRUNNER C1030iF or C1030 with the optional Super G3 FAX Board attached. T-1-11

| Communications Settings > Common Settings |                                                      |  |
|-------------------------------------------|------------------------------------------------------|--|
| Item Settings                             |                                                      |  |
| TX Settings                               |                                                      |  |
| Register Unit Name                        | Max. 24 characters                                   |  |
| Data Compression Ratio                    | High Ratio, Normal *, Low Ratio                      |  |
| Retry Times                               | 0 to 5 (3*)                                          |  |
| Change Send Func. Mode                    | Register, Initialize                                 |  |
| TX Terminal ID                            | OFF/ON *                                             |  |
| Printing Position                         | Inside, Outside *                                    |  |
| Tel. Number Mark                          | FAX*/TEL                                             |  |
| Color Send Gamma Value                    | Gamma 1.0, Gamma 1.4, Gamma 1.8 *, Gamma 2.2         |  |
| Sharpness                                 | -3 (Low) to +3 (High) 0*                             |  |
| PDF (Compact) Img. Quality                |                                                      |  |
| Text/Photo, Photo Mode                    | Data Size Priority, Normal *, Image Quality Priority |  |
| Text Mode                                 | Data Size Priority, Normal *, Image Quality Priority |  |
| PDF (OCR) Settings (AD)                   | OFF/ON*                                              |  |
| Default Screen for Send                   | Favorites, One-touch, Default Screen *               |  |
| Initialize TX Settings                    | Is it OK to initialize? No Yes                       |  |
| RX Settings                               |                                                      |  |
| 2-Sided Print                             | OFF*/ON                                              |  |
| Receive Reduction                         | OFF/ON*                                              |  |
| RX Reduction                              | Auto *, Fixed Reduction                              |  |
| Reduce %                                  | 97/95/90*/75 (%)                                     |  |
| Reduce Direction                          | Vertical and Horizontal, Vertical Only *             |  |
| Received Page Footer                      | OFF*/ON                                              |  |
| Toner Out Continuous Print                | OFF*/ON                                              |  |
| YCbCr Receive Gamma Val.                  | Gamma 1.0, Gamma 1.4, Gamma 1.8 *, Gamma 2.2         |  |

# Fax Settings\*1 \*: default settings

| Communications Settings > Fax Settings*1 |          |                                                                         |
|------------------------------------------|----------|-------------------------------------------------------------------------|
| Item Settings                            |          |                                                                         |
| User Settings                            |          |                                                                         |
| Register Unit Telephone                  | e # Max  | x. 20 characters                                                        |
| Tel. Line Type Selection                 | n        |                                                                         |
| Manual                                   | Puls     | se / Tone*                                                              |
| Offhook Alarm                            | OFI      | F/ON* (This function is not available for the external telephone.)      |
| TX Settings                              | ·        |                                                                         |
| ECM TX                                   | OFI      | 7/ON*                                                                   |
| Set Pause Time                           | 1 to     | 15 seconds (2*)                                                         |
| Auto-redial                              | OFI      | 7/ON*                                                                   |
| Redial Times                             | 1 to     | 10 Times (2*)                                                           |
| Redial Interval                          | 2 to     | 99 minutes (2*)                                                         |
| TX Error Redial                          | Off      | / All Pages/ Error and 1st Page                                         |
| Check Tone Before Sen                    | ding OFI | 7/ON*                                                                   |
| RX Settings                              | ·        |                                                                         |
| ECM RX                                   | OFI      | 7/ON*                                                                   |
| Reception mode Selecti                   | on Aut   | o RX / Fax/Tel Auto Switch / Manual RX / Answer Mode / DRPD: Select Fax |
| Incoming Ring                            | OFI      | F/ON*                                                                   |
| Ring Times                               | 1 to     | 99 times (2*)                                                           |
| Remote RX                                | OFI      | F/ON*                                                                   |
| Remote RX ID                             | 00 t     | o 99 (25*)                                                              |
| Manual/Auto Switch                       | OFI      | T*/ON                                                                   |
| Fax / Tel Ring Time                      | 1 to     | 99 seconds (15*)                                                        |
| RX Restriction                           | OFI      | F*/ON                                                                   |

# 1.2.3.11 Address Book Settings

imageRUNNER C1022 / imageRUNNER C1022i

\*: default settings \*4: Only when the appropriate optional equipment is attached.

| Address Book Settings    |                                                                                                    |  |
|--------------------------|----------------------------------------------------------------------------------------------------|--|
| Item Settings            |                                                                                                    |  |
| gister Address *4        |                                                                                                    |  |
| Register New             |                                                                                                    |  |
| Fax                      |                                                                                                    |  |
| Register Name            | Max 16 characters                                                                                                    |  |
| Destination Registration | Max. 120 characters                                                                                                    |  |
| Option                   |                                                                                                    |  |
| ECM TX                   | OFF/ON*                                                                                                    |  |
| Sending Speed            | 33600bps*, 14400bps, 9600bps, 4800bps                                                                                                    |  |
| Long Distance            | Domestic *, Long Distance 1, Long Distance 2, Long Distance 3                                                                                  |  |
| E-mail                   |                                                                                                    |  |
| Register Name            | Max 16 characters                                                                                                    |  |
| Destination Registration | Max. 120 characters                                                                                                    |  |
| I-Fax                    |                                                                                                    |  |
| Register Name            | Max 16 characters                                                                                                    |  |
| Destination Registration | Max. 120 characters                                                                                                    |  |
| File                     |                                                                                                    |  |
| Register Name            | Max 24 characters                                                                                                    |  |
| Destination Registration | FTP *, Windows(SMB), Windows(SMB): Browse                                                                                                    |  |
| Host Name                | Max. 120 characters                                                                                                    |  |
| Folder Name              | Max. 120 characters                                                                                                    |  |
| User Name                | Max. 24 characters                                                                                                    |  |
| Password                 | FTP: Max. 24 characters, SMB: Max. 14 characters                                                                                               |  |
| Group                    |                                                                                                    |  |
| Register Name            | Max 16 characters                                                                                                    |  |
| Destination Registration | Max. 299 destinations<br>Select Fax, E-Mail, I-Fax, RemoteFileSystem, JetSend, Box, LocalPrinter that have been registered in<br>Address Book. |  |
| Edit/Erase               |                                                                                                    |  |
| Dest. Details/Edit       | (To display the address details/editing screen.)                                                                                               |  |
| Erase Destination        | Erase the highlight destination? No/Yes                                                                                                    |  |

|                                                 | Address Book Settings                                                                                                    |  |
|-------------------------------------------------|----------------------------------------------------------------------------------------------------|--|
| Item Settings                                   |                                                                                                    |  |
| er One-touch *4                                 |                                                                                                    |  |
| Select the number of available one-touch dial.) |                                                                                                    |  |
| Fax                                             |                                                                                                    |  |
| Register Name                                   | Max. 16 characters                                                                                                    |  |
| Register One-Touch Name                         | Max. 12 characters                                                                                                    |  |
| Destination Registration                        | Max. 120 characters                                                                                                    |  |
| ECM TX                                          | OFF/ON*                                                                                                    |  |
| Sending Speed                                   | 33600bps *, 14400bps, 9600bps, 4800bps                                                                                                    |  |
| Long Distance                                   | Domestic *, Long Distance (1), Long Distance (2), Long Distance (3)                                                                            |  |
| E-Mail                                          |                                                                                                    |  |
| Register Name                                   | Max. 16 characters                                                                                                    |  |
| Register One-Touch Name                         | Max. 12 characters                                                                                                    |  |
| E-mail Address                                  | Max. 120 characters                                                                                                    |  |
| I-Fax                                           |                                                                                                    |  |
| Register Name                                   | Max. 16 characters                                                                                                    |  |
| Register One-Touch Name                         | Max. 12 characters                                                                                                    |  |
| I-Fax Address                                   | Max. 120 characters                                                                                                    |  |
| File                                            |                                                                                                    |  |
| Register Name                                   | Max. 16 characters                                                                                                    |  |
| Register One-Touch Name                         | Max. 12 characters                                                                                                    |  |
| Protocol                                        | FTP *, Windows (SMB), Windows (SMB): Browse                                                                                                    |  |
| Host Name                                       | Max. 120 characters                                                                                                    |  |
| Folder Name                                     | Max. 120 characters                                                                                                    |  |
| User Name                                       | Max. 24 characters                                                                                                    |  |
| Password                                        | FTP: Max. 24 characters, SMB: Max. 14 characters                                                                                               |  |
| Group                                           |                                                                                                    |  |
| Register Name                                   | Max. 16 characters                                                                                                    |  |
| Register One-Touch Name                         | Max. 12 characters                                                                                                    |  |
| Destination Registration                        | Max. 299 destinations<br>Select Fax, E-Mail, I-Fax, RemoteFileSystem, JetSend, Box, LocalPrinter that have been registered in<br>Address Book. |  |
| elect the number of registered one-touch        | h dial.)                                                                                                    |  |
| Details/Edit                                    | (To display the address details/editing screen.)                                                                                               |  |
| Erase                                           | Erase the highlight destination? No/Yes                                                                                                    |  |

# 1.2.3.12 Address Book Settings

Color imageRUNNER C1030 / Color imageRUNNER C1030iF

\*: default settings \*1: Only for the Color imageRUNNER C1030iF or C1030 with the optional Super G3 FAX Board attached. T-1-15

|        | Address Book Settings |                                                                                                    |                                                               |
|--------|-----------------------|----------------------------------------------------------------------------------------------------|---------------------------------------------------------------|
|        |                       | Item                                                                                                    | Settings                                                      |
| Regist | er Address            |                                                                                                    |                                                               |
|        | Fax*1                 |                                                                                                    |                                                               |
|        | Register Name         |                                                                                                    | Max 16 characters                                             |
|        | Destination Regi      | stration                                                                                                    | Max. 40 characters                                            |
|        |                       | ECM TX                                                                                                    | OFF/ON*                                                       |
|        |                       | Sending Speed                                                                                                    | 33600bps*, 14400bps, 9600bps, 4800bps                         |
|        |                       | Long Distance                                                                                                    | Domestic *, Long Distance 1, Long Distance 2, Long Distance 3 |
|        | E-mail                | •                                                                                                    |                                                               |
|        | Register Name         |                                                                                                    | Max 16 characters                                             |
|        | Destination Regi      | stration                                                                                                    | Max. 120 characters                                           |
|        | I-Fax                 |                                                                                                    |                                                               |
|        | Register Name         |                                                                                                    | Max 16 characters                                             |
|        | Destination Regi      | stration                                                                                                    | Max. 120 characters                                           |
|        | File                  |                                                                                                    | •                                                             |
|        | Register Name         |                                                                                                    | Max 16 characters                                             |
|        | Destination Regi      | stration                                                                                                    | FTP *, Windows(SMB), Windows(SMB): Browse                     |
|        | Host Name             |                                                                                                    | FTP: Max. 47 characters<br>Windows (SMB): Max. 120 characters |
|        | Folder Name           |                                                                                                    | Max. 120 characters                                           |
|        | User Name             |                                                                                                    | Max. 24 characters                                            |
|        | Password              |                                                                                                    | FTP: Max. 24 characters, Windows(SMB): Max. 14 characters     |
|        | Group                 |                                                                                                    |                                                               |
|        | Register Name         |                                                                                                    | Max 16 characters                                             |
|        | Destination Regi      | stration                                                                                                    | Max. 299 destinations                                         |
| Se     | arch LDAP Server      |                                                                                                    |                                                               |
|        | Display Name          | Max. 16 characters                                                                                                    |                                                               |
|        | Display Destination   | When a fax number is selected from<br>the search<br>results:<br>Max. 40 characters<br>When an e-mail address is selected<br>from the<br>search results:<br>Max. 120 characters |                                                               |
|        | ECM TX*1              | Off/On*                                                                                                    |                                                               |
|        | Sending Speed*1       | 33600bps, 14400bps, 9600bps, 4800bps                                                                                                    |                                                               |
|        | Long Distance*1       | Domestic, Long Distance (1), Long<br>Distance<br>(2), Long Distance (3)                                                                                                    |                                                               |

|        | Address Book Settings    |                                                                                                    |  |  |
|--------|--------------------------|----------------------------------------------------------------------------------------------------|--|--|
|        | Item Settings            |                                                                                                    |  |  |
| Regist | egister One-touch        |                                                                                                    |  |  |
| Fa     | x*1                      |                                                                                                    |  |  |
|        | Register Name            | Max. 16 characters                                                                                                    |  |  |
|        | Register One-Touch Name  | Max. 12 characters                                                                                                    |  |  |
|        | Destination Registration | Max. 40 characters                                                                                                    |  |  |
|        | ECM TX                   | OFF/ON*                                                                                                    |  |  |
|        | Sending Speed            | 33600bps *, 14400bps, 9600bps, 4800bps                                                                                                    |  |  |
|        | Long Distance            | Domestic *, Long Distance (1), Long Distance (2), Long Distance (3)                                                                                                    |  |  |
| E-l    | Mail                     |                                                                                                    |  |  |
|        | Register Name            | Max. 16 characters                                                                                                    |  |  |
|        | Register One-Touch Name  | Max. 12 characters                                                                                                    |  |  |
|        | E-mail Address           | Max. 120 characters                                                                                                    |  |  |
| I-F    | ax                       |                                                                                                    |  |  |
|        | Register Name            | Max. 16 characters                                                                                                    |  |  |
|        | Register One-Touch Name  | Max. 12 characters                                                                                                    |  |  |
|        | I-Fax Address            | Max. 120 characters                                                                                                    |  |  |
| Fil    | e                        |                                                                                                    |  |  |
|        | Register Name            | Max. 16 characters                                                                                                    |  |  |
|        | Register One-Touch Name  | Max. 12 characters                                                                                                    |  |  |
|        | Protocol                 | FTP *, Windows (SMB), Windows (SMB): Browse                                                                                                    |  |  |
|        | Host Name                | FTP: Max. 47 characters<br>Windows (SMB): Max. 120 characters                                                                                                    |  |  |
|        | Folder Name              | Max. 120 characters                                                                                                    |  |  |
|        | User Name                | Max. 24 characters                                                                                                    |  |  |
|        | Password                 | FTP: Max. 24 characters, Windows (SMB): Max. 14 characters                                                                                                    |  |  |
| Gr     | oup                      |                                                                                                    |  |  |
|        | Register Name            | Max. 16 characters                                                                                                    |  |  |
|        | Register One-Touch Name  | Max. 12 characters                                                                                                    |  |  |
|        | Destination Registration | Max. 299 destinations                                                                                                    |  |  |
| Sea    | arch LDAP Server         |                                                                                                    |  |  |
|        | Display Name             | Max. 16 characters                                                                                                    |  |  |
|        | Display Destination      | When a fax number is selected from the search<br>results:<br>Max. 40 characters<br>When an e-mail address is selected from the<br>search results:<br>Max. 120 characters |  |  |
|        | ECM TX*1                 | Off/On*                                                                                                    |  |  |
|        | Sending Speed            | 33600bps, 14400bps, 9600bps, 4800bps                                                                                                    |  |  |
|        | Long Distance            | Domestic, Long Distance (1), Long Distance<br>(2), Long Distance (3)                                                                                                    |  |  |

# 1.2.3.13 Printer Settings

imageRUNNER C1022 / imageRUNNER C1022i

\*: default settings\*2: Only when the PCL Printer Kit is attached.\*3: Only when the Barcode Printing Kit is attached.

| Printer Settings            |                                                                                                    |  |
|-----------------------------|----------------------------------------------------------------------------------------------------|--|
| Item Settings               |                                                                                                    |  |
| Number of Copies            | 1 to 999 Copies 1*                                                                                                    |  |
| 2-Sided                     | 1-Sided *, 2-Sided                                                                                                    |  |
| Paper Feed                  |                                                                                                    |  |
| Default Paper Size          | LTR, LGL, STMT, EXEC, FLSC, OFI, B-OFI, M-OFI, G-LTR, G-LGL, COM10, Monarch, DL, ISO-c5, ISO-B5, A4, A5, B5<br>(*: A4(For all excluding USA, Canada), LTR(Only for USA, Canada)) |  |
| Default Paper Type          | Plain *, Plain H, Recycled Paper, Color, Heavy 1, Heavy 2, Transparencies, Labels, Rough, Envelope                                                                               |  |
| Printing Quality            |                                                                                                    |  |
| Gradation level             | High Gradation 1 *, High Gradation 2                                                                                                    |  |
| Toner Density               |                                                                                                    |  |
| Cyan (C)                    | -8 (Lighter) to +8 (Darker) (0*)                                                                                                    |  |
| Magenta (M)                 | -8 (Lighter) to +8 (Darker) (0*)                                                                                                    |  |
| Yellow (Y)                  | -8 (Lighter) to +8 (Darker) (0*)                                                                                                    |  |
| Black (Bk)                  | -8 (Lighter) to +8 (Darker) (0*)                                                                                                    |  |
| Save Toner                  | OFF*/ON                                                                                                    |  |
| Line Control                | Resolution Priority *, Gradation Priority                                                                                                    |  |
| Layout                      |                                                                                                    |  |
| Margin Direction            | Long Edge *, Short Edge                                                                                                    |  |
| Unit of Measure             | Millimeter, Inch<br>(*: Millimeter (For all excluding USA, Canada), Inch(Only for USA, Canada))                                                                                  |  |
| Margin                      | mm: -50.0 to +50.0 mm Width 0.5 mm (0.0)<br>in: -1.97 to +1.97 inch Width 0.01 inch (0.00)                                                                                       |  |
| Auto Error Skip             | OFF*/ON                                                                                                    |  |
| Collate                     | OFF*/ON                                                                                                    |  |
| Timeout                     | OFF/Timeout (5 to 300 Seconds) 15*                                                                                                    |  |
| Color Mode                  | Auto Switch *, Color, Black and White                                                                                                    |  |
| Gradation Settings          |                                                                                                    |  |
| Gradation                   | OFF*/Smooth 1/Smooth 2                                                                                                    |  |
| Graphics                    | OFF/ON*                                                                                                    |  |
| Image                       | OFF/ON*                                                                                                    |  |
| Compressed Image Output     | Output *, Display Error Message                                                                                                    |  |
| Initialize Printer Settings | Initialize settings? (No, Yes)                                                                                                    |  |

| Printer Settings   |                          |                                                                                                    |  |
|--------------------|--------------------------|----------------------------------------------------------------------------------------------------|--|
|                    | Item Settings            |                                                                                                    |  |
| PCL                | Settings*2               |                                                                                                    |  |
| P                  | aper Save                | OFF* / ON                                                                                                    |  |
| C                  | Drientation              | Portrait *, Landscape                                                                                                    |  |
| F                  | ont Number               | (0 to 91) 0*                                                                                                    |  |
|                    |                          | 4.00 to 999.75 point Width 0.25 point (12*)                                                                                                    |  |
| C                  | haracter Size            | point (4.00 to 999.75) 12.00* Width 0.25point                                                                                                    |  |
| N                  | Io of Characters         | 0 44 to 99 99 cpi Width 0.01 cpi (10*)                                                                                                    |  |
| R                  | 20WS                     | 5  to  128  Lines (* 60(II S A Canada) 64(Others))                                                                                                    |  |
| -                  |                          | DESKTOP / ISO4 / ISO6 / ISO11 / ISO15 / ISO17 / ISO21 / ISO60 / ISO69 / ISO1 1 / ISO1 2 / ISO1 5 / ISO1 6 /                                                                                                    |  |
| c                  | Tharacter Code           | ISOL9 / Legal / MATH8 / MCTEXT / MSPUBL / PC75 / PC8 * / PC850 / PC852 / PC858 / PC8DN / PC8TK /<br>PC1004 / PIFONT / PSMATH / PSTEXT / ROMAN8 / Roman 9 / VNINTL / VNMATH / VNUS / WIN30 /<br>WINBALTWINL1 / WINL2 / WINL5 |  |
| U                  | Jser Paper Size Settings | OFF* / ON                                                                                                    |  |
| τ                  | Jnit                     | Millimeter, Inch (*: Millimeter (For all excluding USA, Canada), Inch(Only for USA, Canada))                                                                                                    |  |
| v                  | Vidth                    | 76.2 to 215.9 mm Width 0.1 mm<br>3.00 to 8.50 inch Width 0.01 inch                                                                                                    |  |
| г                  | leight                   | 127.0 to 355.6 mm Width 0.1 mm                                                                                                    |  |
|                    | icigin.                  | 5.00 to 14.00 inch Width 0.01 inch                                                                                                    |  |
| Α                  | append CR to LF          | Yes / No*                                                                                                    |  |
| Α                  | 4 Print Area Enlargement | OFF* / ON                                                                                                    |  |
| F                  | Ialftones                | OFF* / ON                                                                                                    |  |
|                    | Text                     | Resolution *, Gradation                                                                                                    |  |
|                    | Graphics                 | Resolution, Gradation *                                                                                                    |  |
|                    | Image                    | Resolution, Gradation *                                                                                                    |  |
| R                  | GB Source Profile        |                                                                                                    |  |
|                    | Text                     | sRGB* / Gamma 1.5 / Gamma 1.8 / Gamma 2.4                                                                                                    |  |
|                    | Graphics                 | sRGB* / Gamma 1.5 / Gamma 1.8 / Gamma 2.4                                                                                                    |  |
|                    | Image                    | sRGB* / Gamma 1.5 / Gamma 1.8 / Gamma 2.4                                                                                                    |  |
| C                  | Output Profile           |                                                                                                    |  |
|                    | Text                     | Normal* / Photo                                                                                                    |  |
|                    | Graphics                 | Normal* / Photo                                                                                                    |  |
|                    | Image                    | Normal / Photo*                                                                                                    |  |
| N                  | Aatching Method          |                                                                                                    |  |
|                    | Text                     | Perceptual, Saturation *, Colorimetric                                                                                                    |  |
|                    | Graphics                 | Perceptual *, Saturation, Colorimetric                                                                                                    |  |
|                    | Image                    | Perceptual *, Saturation, Colorimetric                                                                                                    |  |
| C                  | Gray Compensation        |                                                                                                    |  |
|                    | Text                     | OFF / ON*                                                                                                    |  |
|                    | Graphics                 | OFF / ON*                                                                                                    |  |
|                    | Image                    | OFF / ON*                                                                                                    |  |
| C                  | CMS (Matching) Selection | Printer *, Host                                                                                                    |  |
| C                  | CMS (Matching) Gamma     |                                                                                                    |  |
|                    | Text                     | Gamma / CMS*                                                                                                    |  |
|                    | Graphics                 | Gamma / CMS*                                                                                                    |  |
|                    | Image                    | Gamma / CMS*                                                                                                    |  |
| C                  | Jamma Correction         |                                                                                                    |  |
|                    | Text                     | 1.0 / 1.4* / 1.8 / 2.2                                                                                                    |  |
|                    | Graphics                 | 1.0 / 1.4* / 1.8 / 2.2                                                                                                    |  |
|                    | Image                    | 1.0 / 1.4* / 1.8 / 2.2                                                                                                    |  |
| Advanced Smoothing |                          |                                                                                                    |  |
|                    | Advanced Smoothing       | OFF / Smooth 1* / Smooth 2                                                                                                    |  |
|                    | Graphics                 | OFF* / ON                                                                                                    |  |
|                    | Text                     | OFF / ON*                                                                                                    |  |
| Е                  | arDIMM *3                | Invalid *, Valid                                                                                                    |  |
| F                  | reeScape                 | OFF ~ " # \$ / \ ? { }                                                                                                    |  |

# 1.2.3.14 Printer Settings

Color imageRUNNER C1030 / Color imageRUNNER C1030iF

- \*: default settings
  \*1: Only for the Color imageRUNNER C1030iF or C1030 with the optional PCL Printer Kit or PS Printer Kit attached.
  \*2: Only for the machine with both PCL and PS printing functions activated.
  \*3:Only for the Color imageRUNNER C1030iF or C1030 with the optional PCL Printer Kit attached.
  \*4: Only for the machine with the optional PS Printer Kit attached.

| Printer Settings            |             |                                                                                                    |
|-----------------------------|-------------|----------------------------------------------------------------------------------------------------|
| Item                        |             | Settings                                                                                                    |
| Number of Copies            |             | 1 to 999 Copies 1*                                                                                              |
| 2-Sided                     |             | 1-Sided *, 2-Sided                                                                                              |
| Paper Feed                  |             |                                                                                                    |
| Default Pa                  | aper Size   | LTR, LGL, STMT, EXEC, FLSC, OFI, B-OFI, M-OFI, G-LTR, G-LGL, COM10, Monarch, DL, ISO-C5, ISO-<br>B5, A4, A5, B5 |
| Default Pa                  | nper Type   | Plain 1, Plain 2*, Recycled Paper, Color, Bond, Heavy 1, Heavy 2, Transparencies, Labels, Envelope              |
| Paper Size                  | e Override  | OFF*/ON                                                                                                    |
| Printing Quali              | ty          |                                                                                                    |
| Gradation                   | level       | High Gradation 1 *, High Gradation 2                                                                            |
| Toner Der                   | nsity       |                                                                                                    |
| Cyan                        | (C)         | -8(Lighter) to $+8(Darker)(0*)$                                                                                 |
| Mage                        | nta (M)     | -8(Lighter) to +8(Darker)(0*)                                                                                   |
| Yello                       | w (Y)       | -8(Lighter) to +8(Darker)(0*)                                                                                   |
| Black                       | (Bk)        | -8(Lighter) to +8(Darker)(0*)                                                                                   |
| Save Tone                   | er *1       | OFF*/ON                                                                                                    |
| Line Cont                   | rol         | Resolution Priority *, Gradation Priority                                                                       |
| Layout                      |             |                                                                                                    |
| Binding L                   | ocation     | Long Edge *, Short Edge                                                                                         |
| Unit of M                   | easure      | Millimeter/ Inch*                                                                                               |
| Margin                      |             | - 1.97 to +1.97 inch (0.00*)<br>- 50.0 to +50.0 mm (0.0*)                                                       |
| Auto Continue               | ;           | OFF*/ON                                                                                                    |
| Collate                     |             | OFF*/ON                                                                                                    |
| Timeout                     |             | OFF/Timeout (5 to 300 Seconds) 15*                                                                              |
| Personality*2               |             | Auto*/PS/PCL                                                                                                    |
| Mode Priority               | *2          | OFF*/PS/PCL                                                                                                    |
| Auto Select*2               |             |                                                                                                    |
| PS                          |             | OFF/ON*                                                                                                    |
| PCL                         |             | OFF/ON*                                                                                                    |
| Color Mode                  |             | Auto Detect *, Color, Black and White                                                                           |
| Gradation Sett              | ings        |                                                                                                    |
| Gradation                   |             | OFF*/Smooth 1/Smooth 2                                                                                          |
| Graphics                    |             | OFF/ON*                                                                                                    |
| Image                       |             | OFF/ON*                                                                                                    |
| Compressed In               | nage Output | Output *, Display Error                                                                                         |
| Initialize Printer Settings |             | Initialize settings? (No, Yes)                                                                                  |

| Printer Settings |          |
|------------------|----------|
| Item             | Settings |
| PCL Settings*3   |          |

| Printer Settings           |                                                                                                    |  |
|----------------------------|----------------------------------------------------------------------------------------------------|--|
| Item                       | Settings                                                                                                    |  |
| Paper Save                 | OFF* / ON                                                                                                    |  |
| Orientation                | Portrait *, Landscape                                                                                                    |  |
| Font Number                | (0 to 104) 0*                                                                                                    |  |
| Point Size                 | 4.00 to 999.75 point (12*)                                                                                                    |  |
| Pitch                      | 0.44 to 99.99 cpi (10*)                                                                                                    |  |
| Form Lines                 | 5 to 128 Lines (60*)                                                                                                    |  |
| Symbol Set                 | ARABIC8, DESKTOP, GREEK8, HEBREW7, HEBREW8, ISO4,<br>ISO6, ISO11, ISO15, ISO17, ISO21, ISO60, ISO69, ISOCYR,<br>ISOGRK, ISOHEB, ISOL1, ISOL2, ISOL5, ISOL6, LEGAL,<br>MATH8, MCTEXT, MSPUBL, PC775, PC8, PC850, PC851,<br>PC852, PC862, PC864, PC866, PC8DN, PC8GRK, PC8TK,<br>PC1004, PIFONT, PSMATH, PSTEXT, ROMAN8, VNINTL,<br>VNMATH, VNUS, WIN30, WINARB, WINBALT, WINCYR,<br>WINGRK, WINL1, WINL2, WINL5 |  |
| Custom Paper Size Settings | OFF* / ON                                                                                                    |  |
| Unit of Measure            | Milimeter, Inch*                                                                                                    |  |
| X dimension                | 3.00 to 8.50 inch (8.50)<br>76.2 to 216.0 mm (216.0)                                                                                                    |  |
| Y dimension                | 5.00 to 14.00 inch (14.00)<br>127.0 to 356.0 mm (356.0)                                                                                                    |  |
| Append CR to LF            | Yes / No*                                                                                                    |  |
| Enlarge A4 Print Width     | OFF* / ON                                                                                                    |  |
| Halftones                  | OFF* / ON                                                                                                    |  |
| Text                       | Resolution *, Gradation                                                                                                    |  |
| Graphics                   | Resolution, Gradation *                                                                                                    |  |
| Image                      | Resolution, Gradation *                                                                                                    |  |
| RGB Source Profile         |                                                                                                    |  |
| Text                       | sRGB* / Gamma 1.5 / Gamma 1.8 / Gamma 2.4                                                                                                    |  |
| Graphics                   | sRGB* / Gamma 1.5 / Gamma 1.8 / Gamma 2.4                                                                                                    |  |
| Image                      | sRGB* / Gamma 1.5 / Gamma 1.8 / Gamma 2.4                                                                                                    |  |
| Output Profile             |                                                                                                    |  |
| Text                       | Normal* / Photo                                                                                                    |  |
| Graphics                   | Normal* / Photo                                                                                                    |  |
| Image                      | Normal / Photo*                                                                                                    |  |
| Matching Mathod            |                                                                                                    |  |
| Taxt                       | Demonstrual Softwarting * Colonimateria                                                                                                    |  |
| Construct                  | Perceptual, Saturation *, Colorimetric                                                                                                    |  |
| Graphics                   | Perceptual *, Saturation, Colorimetric                                                                                                    |  |
| Image                      | Perceptual *, Saturation, Colorimetric                                                                                                    |  |
| Gray Compensation          |                                                                                                    |  |
| Text                       | OFF / ON*                                                                                                    |  |
| Graphics                   | OFF / ON*                                                                                                    |  |
| Image                      | OFF / ON*                                                                                                    |  |
| CMS (Matching) Selection   | Printer *, Host                                                                                                    |  |
| CMS (Matching) Gamma       |                                                                                                    |  |
| Text                       | Gamma / CMS*                                                                                                    |  |
| Graphics                   | Gamma / CMS*                                                                                                    |  |
| Image                      | Gamma / CMS*                                                                                                    |  |
| Gamma Correction           |                                                                                                    |  |
| Text                       | 1.0 / 1.4* / 1.8 / 2.2                                                                                                    |  |
| Graphics                   | 1.0 / 1.4* / 1.8 / 2.2                                                                                                    |  |
| Image                      | 1.0 / 1.4* / 1.8 / 2.2                                                                                                    |  |
| Advanced Smoothing         |                                                                                                    |  |
| Advanced Smoothing         | OFF / Smooth 1* / Smooth 2                                                                                                    |  |
| Graphics                   | OFF* / ON                                                                                                    |  |
| Text                       | OFF / ON*                                                                                                    |  |
| BarDIMM                    | Disable / Enable*                                                                                                    |  |
| FreeScape                  | OFF ~ " # \$ / \ ? { }                                                                                                    |  |
| S Settings*4               |                                                                                                    |  |

| Printer Settings        |                                      |
|-------------------------|--------------------------------------|
| Item                    | Settings                             |
| Job Timeout             | 0 to 3600 seconds (0)                |
| Wait Timeout            | 0 to 3600 seconds (300)              |
| Print PS Errors         | OFF* / ON                            |
| RGB Source Profile      | sRGB/Gamma 1.5/Gamma 1.8/Gamma 2.4   |
| CMYK Simulation Profile | US Web Ctd(Canon)/Euro Standard      |
| Use Grayscale Profile   | OFF* / ON                            |
| Output Profile          | Normal/ Photo/ TR Normal/ TR Photo   |
| Matching Method         | Perceptual/ Saturation/ Colorimetric |
| RGB Pure Black Process  | OFF / ON*                            |
| CMYK Pure Blk Process   | OFF / ON*                            |
| Pure Black Text         | OFF / ON*                            |
| Halftones               |                                      |
| Error Diffusion         | OFF* / ON                            |
| Text                    | Resolution/ Gradation                |
| Graphics                | Resolution/ Gradation                |
| Image                   | Resolution/ Gradation                |
| Advanced Smoothing      |                                      |
| Advanced Smoothing      | Off/ Smooth 1/ Smooth 2              |
| Graphics                | OFF* / ON                            |
| Text                    | OFF / ON*                            |
| Toner Vol. Adjustment   | Normal/ Gradation                    |

# 1.2.3.15 Timer Settings

imageRUNNER C1022 / imageRUNNER C1022i

- \*\*\*: For all excluding Japan, Asia The following are the items for timer settings.
  1. Month
  2. Week (1st/2nd/3rd/4th/End)
  3. Day of week
  4. Time(00 23): No setting by minutes

Default: No setting

| Timer Settings                |                                                                                                    |  |  |
|-------------------------------|----------------------------------------------------------------------------------------------------|--|--|
| Item                          | Settings                                                                                                    |  |  |
| Date/Time Settings            | te/Time Settings                                                                                                    |  |  |
| Current Time Settings         | YYYY MM / DD:                                                                                                    |  |  |
| Time Zone Settings            | 11 FT MM / DD,         1. GMT-12:00         2. GMT-11:00         3. GMT-10:00         4. GMT-9:00         5. GMT-8:00         6. GMT-7:00         7. GMT-6:00         8. GMT-5:00: Default for North America (EST)         9. GMT-4:00         10. GMT-3:30         11. GMT-3:00         12. GMT-2:00         13. GMT-1:00         14. GMT: Default for Europe/general         15. GMT+1:00         16. GMT+2:00         17. GMT+3:00         18. GMT+3:30         19. GMT+4:00         20. GMT+4:30         21. GMT+5:00         22. GMT+5:00         23. GMT+6:00         24. GMT+7:00         25. GMT+8:00         26. GMT+9:00: Default for Japan         27. GMT+9:30         28. GMT+10:00         29. GMT+11:00         30. GMT+1:00         30. GMT+1:00         30. GMT+1:00         30. GMT+1:00 |  |  |
| Daylight Saving Time Set. *** | OFF*/ON                                                                                                    |  |  |
| Start date                    |                                                                                                    |  |  |
| Month                         |                                                                                                    |  |  |
| Week                          |                                                                                                    |  |  |
| Day of week                   |                                                                                                    |  |  |
| Time                          |                                                                                                    |  |  |
| End date                      |                                                                                                    |  |  |
| Month                         |                                                                                                    |  |  |
| Wook                          |                                                                                                    |  |  |
| week                          |                                                                                                    |  |  |
| Day of week                   |                                                                                                    |  |  |
| Time                          |                                                                                                    |  |  |
| Auto Sleep Time               | ON/OFF                                                                                                    |  |  |
| Shift time                    | 3 to 240 Minutes 15*                                                                                                    |  |  |
| Auto Clear Time               | $0 = Off, 1 \text{ to } 9 \text{ Minutes (by minutes) } 2^*$                                                                                                    |  |  |

# 1.2.3.16 Timer Settings

Color imageRUNNER C1030 / Color imageRUNNER C1030iF

\*1: We recommend that you use this option in the default setting.

|                           | Timer Settings        |                                                 |  |
|---------------------------|-----------------------|-------------------------------------------------|--|
|                           | Item                  | Settings                                        |  |
| Date/Time Settings        |                       |                                                 |  |
|                           | Current Time Settings | MM / DD / YYYY                                  |  |
|                           | Time Zone Settings    | GMT-12:00 to GMT+12:00 (GMT-5:00)               |  |
| Daylight Saving Time Set. |                       | OFF*/ON                                         |  |
| Auto Sleep Time *1        |                       | ON/OFF                                          |  |
|                           | Shift time            | 3 to 240 Minutes 15*                            |  |
| Auto Clear Time           |                       | $0 = Off, 1 \text{ to } 9 \text{ Minutes } 2^*$ |  |

# 1.2.3.17 Adjustment/Cleaning

imageRUNNER C1022 / imageRUNNER C1022i

\*: default settings \*1: default: not displayed(IR C1022i / IR C1021I / IRC 1021i / IRC 1022 / iRC 1021 for North America, Europe, and Australia), displayed(Others) T-1-23

| Adjustment/Cleaning        |                                                                                                    |  |
|----------------------------|----------------------------------------------------------------------------------------------------|--|
| Item Settings              |                                                                                                    |  |
| Auto Gradation Correction  | Full Correction (Test Print 1->Start reading x 3 times)<br>Quick Correction (No test print-> Start)<br>Copy Image Collection |  |
| Feeder Dirty Auto Correct. | OFF/ON*                                                                                                    |  |
| First Calibration          | OFF*/ON                                                                                                    |  |
| ACS Function Adjustment *1 |                                                                                                    |  |
| Feeder                     | -3 (Color Priority) to +3 (B&W Priority) 0*                                                                                  |  |
| Platen Glass               | -3 (Color Priority) to +3 (B&W Priority) 0*                                                                                  |  |
| Color Black Char. Process. |                                                                                                    |  |
| Feeder                     | -3 (Color Priority) to +3 (B&W Priority) 0*                                                                                  |  |
| Platen Glass               | -3 (Color Priority) to +3 (B&W Priority) 0*                                                                                  |  |
| Image Special Processing   | OFF*/Level 1/Level 2                                                                                                    |  |
| Paper Length Confirmation  | OFF/ON*                                                                                                    |  |
| Special Mode P             | OFF*/ON                                                                                                    |  |
| Fixing Unit Cleaning       | Start Cleaning                                                                                                    |  |
| Feeder Cleaning            | Start                                                                                                    |  |

# 1.2.3.18 Adjustment/Cleaning

Color imageRUNNER C1030 / Color imageRUNNER C1030iF

\*: default settings

T-1-24

| Adjustment/Cleaning        |                                                                                                    |  |
|----------------------------|----------------------------------------------------------------------------------------------------|--|
| Item                       | Settings                                                                                           |  |
| Auto Gradation Correction  | Full Correction (Test Print 1)<br>Quick Correction (Start)<br>Copy Image Correction (Test Print 1) |  |
| Feeder Dirty Auto Correct. | OFF/ON*                                                                                            |  |
| First Calibration          | OFF*/ON                                                                                            |  |
| Color Black Char. Process. |                                                                                                    |  |
| Feeder                     | -3 (Color Priority) to +3 (B&W Priority) 0*                                                        |  |
| Platen Glass               | -3 (Color Priority) to +3 (B&W Priority) 0*                                                        |  |
| Image Special Processing   | OFF*/Level 1/Level 2                                                                               |  |
| Paper Length Confirmation  | OFF/ON*                                                                                            |  |
| Special Mode P             | OFF*/ON                                                                                            |  |
| Fixing Unit Cleaning       | Start Cleaning                                                                                     |  |
| Feeder Cleaning            | Start                                                                                              |  |

# 1.2.3.19 Report Settings

imageRUNNER C1022 / imageRUNNER C1022i

\*: default settings \*4: Only when the appropriate optional equipment is attached.

Settings

T-1-25

|                 | Report Settings > Settings     |                                 |  |
|-----------------|--------------------------------|---------------------------------|--|
|                 | Item                           | Settings                        |  |
| TX Report       |                                | OFF/ON/Only When Error Occurs * |  |
|                 | Display Send Original          | OFF/ON*                         |  |
|                 | Color Send Original Display *4 | OFF/ON*                         |  |
| Activity Report |                                |                                 |  |
|                 | Auto Print                     | OFF/ON*                         |  |
|                 | Send/ Receive Separate *4      | OFF*/ON                         |  |
| RX Report *4    |                                | OFF*/ON/Only When Error Occurs  |  |

#### Print List

| T-1-26                       |                                                    |  |
|------------------------------|----------------------------------------------------|--|
| Report Settings > Print List |                                                    |  |
| Item                         | Settings                                           |  |
| Address Book List *4         |                                                    |  |
| Address Book                 | Do you want to print the address book list? No/Yes |  |
| One-touch                    | Do you want to print the address book list? No/Yes |  |
| User's Data List             | Is it OK to print the user's data list? No/Yes     |  |

# 1.2.3.20 Report Settings

Color imageRUNNER C1030 / Color imageRUNNER C1030iF

\*: default settings \*1: Only for the Color imageRUNNER C1030iF or C1030 with the optional Super G3 FAX Board attached.

#### Settings

T-1-27

|                        | Report Settings > Settings  |                                 |  |
|------------------------|-----------------------------|---------------------------------|--|
| Item                   |                             | Settings                        |  |
| TX Report              |                             | OFF/ON/Only When Error Occurs * |  |
|                        | Display Send Original       | OFF/ON*                         |  |
|                        | Color Send Original Display | OFF*/ON                         |  |
| Activity Report        |                             |                                 |  |
|                        | Auto Print                  | OFF/ON*                         |  |
|                        | Send/ Receive Separate      | OFF*/ON                         |  |
|                        | Daily Activity Rep. Time    | OFF*/ON                         |  |
| RX Report              |                             | OFF*/ON /Only When Error Occurs |  |
| Fax Activity Report *1 |                             |                                 |  |
|                        | Auto Print                  | OFF/ON*                         |  |
|                        | Send/Receive Separate       | OFF*/ON                         |  |
|                        | Daily Activity Rep. Time    | OFF*/ON                         |  |

#### Print List

|                   | Report Settings > Print List |                                                    |  |
|-------------------|------------------------------|----------------------------------------------------|--|
| Item              |                              | Settings                                           |  |
| Address Book List |                              |                                                    |  |
|                   | Address Book                 | Do you want to print the address book list? No/Yes |  |
|                   | One-touch                    | Do you want to print the address book list? No/Yes |  |
| User's Data List  |                              | Is it OK to print the user's data list? No/Yes     |  |

# 1.2.3.21 System Management Set.

imageRUNNER C1022 / imageRUNNER C1022i

\*: default settings \*4: Only when the appropriate optional equipment is attached.

# System Manager Info. Set.

T-1-29

| System Management Set. > System Manager Info. Set. |                   |  |
|----------------------------------------------------|-------------------|--|
| Item                                               | Settings          |  |
| System Mgmt. Dept. ID                              | Max 7 digits      |  |
| System Mgmt. Password                              | Max 7 digits      |  |
| System Manager Name                                | Max 32 characters |  |

# Device Info. Settings

T-1-30

| System Management Set. > Device Info. Settings |                                                         |  |
|------------------------------------------------|---------------------------------------------------------|--|
| Item                                           | Settings                                                |  |
| Device Name                                    | Max 32 characters (Model name is displayed as default.) |  |
| Location Information                           | Max 32 characters                                       |  |

### Dept. ID Management

|                           | System Management Set. > Dept. ID Management                                                                                     |  |
|---------------------------|----------------------------------------------------------------------------------------------------|--|
| Item                      | Settings                                                                                                    |  |
| (Dept. ID Management)     | OFF*/ON                                                                                                    |  |
| Register ID/Password      |                                                                                                    |  |
| Dept. ID                  | Max. 7 characters                                                                                                    |  |
| Password                  | Max. 7 characters                                                                                                    |  |
| Limit On/Off & Page Limit |                                                                                                    |  |
| Total Prints              | ON/OFF*                                                                                                    |  |
| Page Limit                | 0*-999999                                                                                                    |  |
| Total Color Print         | ON/OFF*                                                                                                    |  |
| Page Limit                | 0*-999999                                                                                                    |  |
| Total Black               | ON/OFF*                                                                                                    |  |
| Page Limit                | 0*-999999                                                                                                    |  |
| Color Copy                | ON/OFF*                                                                                                    |  |
| Page Limit                | 0*-999999                                                                                                    |  |
| Color Scan                | ON/OFF*                                                                                                    |  |
| Page Limit                | 0*-999999                                                                                                    |  |
| Color Print               | ON/OFF*                                                                                                    |  |
| Page Limit                | 0*-999999                                                                                                    |  |
| Black Copy                | ON/OFF*                                                                                                    |  |
| Page Limit                | 0*-999999                                                                                                    |  |
| Black Scan                | ON/OFF*                                                                                                    |  |
| Page Limit                | 0*-999999                                                                                                    |  |
| Black Print               | ON/OFF*                                                                                                    |  |
| Page Limit                | 0*-999999                                                                                                    |  |
| Page Totals               | Total Prints, Total Color Print, Total Black Prints, Color Copy, Color Scan, Color Print, Black Copy, Black Scan, Black<br>Print |  |
| Select Dept. ID to Edit   | (Dept. ID list)                                                                                                    |  |
| Page Total                | 0-999999                                                                                                    |  |
| Clear                     | Clear count? No / Yes                                                                                                    |  |
| Menu                      |                                                                                                    |  |
| Print List                | All, Total Print Only, Color Only, Black Only                                                                                    |  |
| All Clear                 | Clear all of the count? No / Yes                                                                                                 |  |
| Allow Unknown ID Printing | OFF/*ON<br>(Availability of legacy print as print with default ID is displayed. Legacy print is rejected by setting OFF.)        |  |
| Allow Unknown ID R. Scan  | OFF*/ON                                                                                                    |  |
| Allow Unknown Black Copy  | OFF*/ON                                                                                                    |  |

Γ

# User ID Management

T-1-32

=

### System Management Set. > User ID Management

| Item                 | Settings |
|----------------------|----------|
| (User ID Management) | OFF*/ON  |

# Card ID Management

|       | System Management Set. > Card ID Management |                                                                                                    |  |
|-------|---------------------------------------------|----------------------------------------------------------------------------------------------------|--|
|       | Item                                        | Settings                                                                                                    |  |
| Regis | ter ID/Password                             |                                                                                                    |  |
| Ι     | Dept. ID                                    | Max. 8 characters                                                                                                    |  |
| I     | Password                                    | Max. 7 characters                                                                                                    |  |
| I     | Limit On/Off & Page Limit                   |                                                                                                    |  |
|       | Total Prints                                | ON/OFF*                                                                                                    |  |
|       | Page Limit                                  | 0*-999999                                                                                                    |  |
|       | Total Color Print                           | ON/OFF*                                                                                                    |  |
|       | Page Limit                                  | 0*-999999                                                                                                    |  |
|       | Total Black                                 | ON/OFF*                                                                                                    |  |
|       | Page Limit                                  | 0*-999999                                                                                                    |  |
|       | Color Copy                                  | ON/OFF*                                                                                                    |  |
|       | Page Limit                                  | 0*-999999                                                                                                    |  |
|       | Color Scan                                  | ON/OFF*                                                                                                    |  |
|       | Page Limit                                  | 0*-999999                                                                                                    |  |
|       | Color Print                                 | ON/OFF*                                                                                                    |  |
|       | Page Limit                                  | 0*-999999                                                                                                    |  |
|       | Black Copy                                  | ON/OFF*                                                                                                    |  |
|       | Page Limit                                  | 0*-999999                                                                                                    |  |
|       | Black Scan                                  | ON/OFF*                                                                                                    |  |
|       | Page Limit                                  | 0*-999999                                                                                                    |  |
|       | Black Print                                 | ON/OFF*                                                                                                    |  |
|       | Page Limit                                  | 0*-999999                                                                                                    |  |
| Page  | Totals                                      | Total Prints, Total Color Print, Total Black Prints, Color Copy, Color Scan, Color Print, Black Copy, Black Scan,<br>Black Print |  |
| S     | Select Dept. ID to Edit                     | (Dept. ID list)                                                                                                    |  |
|       | Page Total                                  | 0-999999                                                                                                    |  |
|       | Clear                                       | Clear count? No / Yes                                                                                                    |  |
| ľ     | Menu                                        |                                                                                                    |  |
| _     | Print List                                  | All, Total Print Only, Color Only, Black Only                                                                                    |  |
|       | All Clear                                   | Clear all of the count? No / Yes                                                                                                 |  |

# Chapter 1

### **Network Settings**

| T-1-34 | ŀ |
|--------|---|
|--------|---|

|                             | System Management Set. > Network Settings                                                     |  |
|-----------------------------|-----------------------------------------------------------------------------------------------|--|
| Item                        | Settings                                                                                      |  |
| P Settings                  |                                                                                               |  |
| v4 Settings                 |                                                                                               |  |
| IP Address Settings         |                                                                                               |  |
| Manual Settings             | OFF/ON*                                                                                       |  |
| IP Address                  | IP Address (0.0.0*)                                                                           |  |
| Subnet Mask                 | IP Address (0.0.0*)                                                                           |  |
| Gateway Address             | IP Address (0.0.0.*)                                                                          |  |
| Obtain Automatically        | OFF*/ON                                                                                       |  |
| DHCP                        | OFF*/ON                                                                                       |  |
| BOOTP                       | OFF*/ON                                                                                       |  |
| RARP                        | OFF*/ON                                                                                       |  |
| Confirm Set.                |                                                                                               |  |
| IP Address                  | IP Address (0.0.0*)                                                                           |  |
| Subnet Mask                 | IP Address (0.0.0.0*)                                                                         |  |
| Gateway Address             | IP Address (0.0.0.*)                                                                          |  |
| PING Command                | IP Address                                                                                    |  |
| IP Address Range Settings   | OFF*/ON                                                                                       |  |
| Register                    | Max. 10 IPv4 Addresses                                                                        |  |
| Single Address              | IP Address                                                                                    |  |
| Multiple Destinations       | First Address - Last Address                                                                  |  |
| Edit / Confirm              | Max. 10 IPv4 Addresses                                                                        |  |
| Reject / Permit             | Reject */ Permit                                                                              |  |
| Edit                        | IP Address (Switch Single Address / Multiple Destinations)                                    |  |
| Erase                       | Is it OK to erase? No / Yes                                                                   |  |
| DNS Settings                |                                                                                               |  |
| DNS Server Address          |                                                                                               |  |
| Primary DNS Server          | IP Address (0.0.0.*)                                                                          |  |
| Secondary DN Server         | IP Address (0.0.0*)                                                                           |  |
| DNS Host/Domain Name        |                                                                                               |  |
| Host Name                   | Max. 47 characters (*: Canon****** ("*****" represents the last six digits of a MAC address)) |  |
| Domain Name                 | Max. 47 characters                                                                            |  |
| DNS Dynamic Update Settings | OFF*/ON                                                                                       |  |

|                                           | System Management Set. > Network Settings                                                    |
|-------------------------------------------|----------------------------------------------------------------------------------------------|
| Item                                      | Settings                                                                                     |
| P/IP Settings                             |                                                                                              |
| IPv6 Settings                             |                                                                                              |
| Use IPv6                                  | OFF*/ON                                                                                      |
| Conf. Address                             | (Link-Local Address is displayed)                                                            |
| Stateless Address Settings                | OFF/ON*                                                                                      |
| Conf. Address                             | (Stateless Address and Prefix Length are displayed)<br>(Max. 6 IPv6 Addresses)               |
| Manual Address Settings                   |                                                                                              |
| Use Manual Address                        | OFF*/ON                                                                                      |
| Manual Address                            | IP Address                                                                                   |
| Prefix Length                             | 0 to 128 *64                                                                                 |
| Default Router Address                    | IP Address                                                                                   |
| Use DHCPv6                                | OFF*/ON                                                                                      |
| Conf. Address                             | (Stateful Address and Prefix Length are displayed)                                           |
| PING Command                              |                                                                                              |
| PING Command                              | IP Address                                                                                   |
| Host Name                                 | Max. 47 characters                                                                           |
| IP Address Range Settings                 | OFF*/ON                                                                                      |
| Register                                  | (Max. 10 IPv6 Addresses)                                                                     |
| Single Address                            | IP Address                                                                                   |
| Multiple Destinations                     | First Address - Last Address                                                                 |
| Prefix Address                            | IPv6 Prefix                                                                                  |
| Edit / Confirm                            | (Max. 10 IPv6 Addresses)                                                                     |
| Reject / Permit                           | Reject */ Permit                                                                             |
| Edit                                      | IP Address (Switch Single Address / Multiple Destinations)                                   |
| Erase                                     | Is it OK to erase? No / Yes                                                                  |
| DNS Settings                              |                                                                                              |
| DNS Server Settings                       |                                                                                              |
| Primary DNS Server                        | IP Address                                                                                   |
| Secondary DNS Server                      | IP Address                                                                                   |
| DNS Host/Domain Name                      |                                                                                              |
| Use Same Host Name/Domain Name as<br>IPv4 | OFF*/ON                                                                                      |
| Host Name                                 | Max. 47 characters (*: Canon***** ("*****" represents the last six digits of a MAC address)) |
| Domain Name                               | Max. 47 characters                                                                           |
| DNS Dynamic Update Set.                   |                                                                                              |
| Use DNS Dynamic Update                    | OFF*/ON                                                                                      |
| Manual Address Regist.                    | OFF*/ON                                                                                      |
| Register Stateful Address                 | OFF*/ON                                                                                      |

=

|                                  | T-1-36                                                            |
|----------------------------------|-------------------------------------------------------------------|
|                                  | System Management Set. > Network Settings                         |
| Item                             | Settings                                                          |
| ΓCP/IP Settings                  |                                                                   |
| WINS Configuration *4            |                                                                   |
| WINS Resolution                  | OFF*/ON                                                           |
| WINS Server Address              | IP Address (Only when WINS resolution is implemented) $(0.0.0) *$ |
| LPD Print Settings               | OFF/ON*                                                           |
| RAW Print Settings               | OFF/ON*                                                           |
| Use Bidirectional                | OFF*/ON                                                           |
| WSD Print Settings               |                                                                   |
| Use WSD Print                    | OFF/ON*                                                           |
| Use WSD Browsing                 |                                                                   |
| Use Mullicast Discovery          |                                                                   |
| ETD Extension *4                 |                                                                   |
|                                  | OFF/ON*                                                           |
| Port Number Settings             | 011/01                                                            |
| I PD                             | () to 65535 (515*)                                                |
| RAW                              | 0 to 65535 (9100*)                                                |
| НТТР                             | 0 to 65535 (80*)                                                  |
| SMTP Receive *4                  | 0 to 65535 (35*)                                                  |
| POP3 Receive *4                  | 0 to 65535 (10*)                                                  |
| FTP Sending *4                   | 0 to 65535 (21*)                                                  |
| SMTP Send *4                     | 0 to 65535 (25*)                                                  |
| SNMP                             | 0 to 65535 (161*)                                                 |
| Proxy Settings                   |                                                                   |
| Use Proxy                        | OFF*/ON                                                           |
| HTTP Proxy Server Address        | IP Address or Max. 128 characters (+NULL)                         |
| HTTP Proxy Server Port Number    | 1 to 65535 80*                                                    |
| Use Proxy within the Same Domain | OFF*/ON                                                           |
| Use Proxy Authentication         | OFF*/ON                                                           |
| User Name                        | Max. 24 characters                                                |
| Password                         | Max. 24 characters                                                |
| Receive MAC Address Set.         |                                                                   |
| MAC Address Permit RX Valid      | OFF*/ON                                                           |
| Register                         | MAC Address (Max. 12 characters) (Max 10 addresses)               |
| Edit / Confirm                   |                                                                   |
| List of permitted address        |                                                                   |
| Edit                             | MAC Address (Max. 12 characters)                                  |
| Erase                            | Is it OK to erase? No / Yes                                       |
| MB Settings *4                   | OTT // OV                                                         |
| Use SMB Client                   |                                                                   |
| Server Name                      | Max. 15 characters (NetBIOS name for the machine)                 |
|                                  | Max. 15 characters (workgroup name assigned)                      |
|                                  |                                                                   |
| NMP Settings                     | UTT-/UN                                                           |
| Use SNMP                         | OEE/ON*                                                           |
| Community Name 1                 | May 15 charactere (+NIII I ) (Public*)                            |
| Community Name 2                 | Max. 15 characters (+NIII I )                                     |
| Writable SNMP 1                  | OFF/ON*                                                           |
| Writable SNMP 2                  | OFF*/ON                                                           |
| Printer Mgt. Info from Host      | OFF/ON*                                                           |
| edicated Port Settings           | OFF/ON*                                                           |
| tartup Time Settings             | 0 to 300 Seconds 0*                                               |
| thernet Driver Settings          | I                                                                 |
| Auto Detection                   | OFF/ON*                                                           |
| (OFF)                            |                                                                   |
| Communication Mode               | Half Duplex *, Full Duplex                                        |
| Ethernet Type                    | 10 Base-T*/100 Base-TX                                            |
| MAC Address                      | (Display only)                                                    |
| - <b>-</b>                       |                                                                   |

| System Management Set. > Network Settings |                                                                                                    |  |
|-------------------------------------------|----------------------------------------------------------------------------------------------------|--|
| Item                                      | Settings                                                                                                    |  |
| E-mail/I-Fax *4                           |                                                                                                    |  |
| SMTP Receive                              | OFF */ON                                                                                                    |  |
| POP                                       | OFF */ON                                                                                                    |  |
| SMTP Sever                                | Name of superior server of E mail, I-Fax<br>Max 48 characters<br>Enter IP address in the case that a DNS server is not provided. In the case that an IP address for the DNS server<br>is registered, enter a name that the DNS server can understand.<br>Ex.: mail_server.ccm.canon.co.jp |  |
| E-mail Address                            | Account for sending E mail, I-Fax<br>Max 64 characters<br>Ex.: account@a01.ccm.canon.co.jp                                                                                                    |  |
| POP Server                                | POP server name for receiving I-Fax using POP<br>Max 48 characters<br>Enter IP address in the case that a DNS server is not provided. In the case that an IP address for the DNS server<br>is registered, enter a name that the DNS server can understand.                                |  |
| POP Address                               | Account for receiving I-Fax using POP<br>Max 32 characters                                                                                                    |  |
| POP Password                              | Password for receiving I-Fax using POP<br>Max 32 characters                                                                                                    |  |
| POP Interval                              | 0 to 99 Minutes (Transmission with POP is not implemented when 0 is set.) *0                                                                                                    |  |
| Authentication / Encryption               |                                                                                                    |  |
| POP Auth. Before Send                     | OFF*/ON                                                                                                    |  |
| SMTP Authentication                       | OFF*/ON                                                                                                    |  |
| User Name                                 | Max 64 characters (Can be set when SMTP authentication is ON)                                                                                                    |  |
| Password                                  | Max 32 characters (Can be set when SMTP authentication is ON)                                                                                                    |  |

### **Communication Settings \*4**

| System Management Set. > Communication Settings *4 |                                                         |  |  |
|----------------------------------------------------|---------------------------------------------------------|--|--|
| Item                                               | Item Settings                                           |  |  |
| E-mail/I-Fax Settings                              |                                                         |  |  |
| Send Data Size Limit                               | 0 to 99MB, in 1MB unit (3MB*)                           |  |  |
| Divide TX Data Oversize.                           | OFF*/ON                                                 |  |  |
| Default Subject                                    | Max 40 characters (Attached Image*)                     |  |  |
| Fax Settings                                       |                                                         |  |  |
| Send Start Speed                                   | 33600*/14400/9600/7200/4800/2400 bps                    |  |  |
| Receive Start Speed                                | 33600*/14400/9600/7200/4800/2400 bps                    |  |  |
| R-key Setting                                      | PSTN */ PBX Switch method: PREFIX(prefix code), HOOKING |  |  |
| Memory Lock Settings                               |                                                         |  |  |
| Use Memory Lock                                    | OFF*/ON                                                 |  |  |
| Memory Lock Password                               | Max. 7 digits                                           |  |  |
| Report Print                                       | OFF*/ON                                                 |  |  |
| Memory Lock Time Settings                          | Do not Specify *, Specify                               |  |  |
| Memory Lock Start Settings                         | Time setting                                            |  |  |
| Memory Lock End Settings                           | Time setting                                            |  |  |

| Cha  | nter | 1 |
|------|------|---|
| onia |      |   |

|      | ,                            | 8                      |                             | T-1-39                                                                                                    |
|------|------------------------------|------------------------|-----------------------------|----------------------------------------------------------------------------------------------------|
|      |                              |                        |                             | System Management Set. > Forwarding Settings *4                                                                                                    |
|      | Item                         |                        |                             | Settings                                                                                                    |
| For  | Forwarding Condition Setting |                        |                             | All, Fax, I-Fax *4                                                                                                    |
| Swi  | Switch Forwarding On / Off   |                        |                             | OFF*/ON                                                                                                    |
| Reg  | gister                       |                        |                             |                                                                                                    |
|      | Fow                          | arding Cond            | 1. Name                     | Max. 50 characters                                                                                                    |
|      | Forwarding Condition Setting |                        | dition Setting              | Fax *, I-Fax                                                                                                    |
|      |                              | Forwarding             | Condition                   | -                                                                                                    |
|      |                              | (Condit                | ion is set to Fax)          | Destination:<br>Pull-down (disregard *, Does Not Exist, equals, differs from, begins with, ends with, contains, does not contain)                                                                 |
|      |                              |                        |                             | Max 20 bytes. Available characters are 0 to 9 (0x30 to 0x39), +(0x2B), space (0x20)                                                                                                    |
|      |                              |                        |                             | Destination:<br>Pull-down (disregard *, Does Not Exist, equals, differs from, begins with, ends with, contains, does not<br>contain)<br>Max. 120 characters                                       |
|      |                              | (Condit                | (Condition is set to I-Fax) | Sender:<br>Pull-down (disregard *, Does Not Exist, equals, differs from, begins with, ends with, contains, does not<br>contain)<br>Max. 120 characters                                            |
|      |                              |                        |                             | Subject:<br>Pull-down (disregard *, Does Not Exist, equals, differs from, begins with, ends with, contains, does not<br>contain)<br>Max. 120 characters                                           |
|      | For                          | Forwarding destination |                             | -                                                                                                    |
|      |                              | File Format            |                             | When <fax> is selected in <forwarding conditions="" settings="">:<br/>TIFF *, PDF</forwarding></fax>                                                                                              |
|      |                              |                        |                             | When <i-fax> is selected in <forwarding conditions="" settings="">:<br/>TIFF(Black)/PDF(Color) *, TIFF(Black)/JEG(Color), PDF, PDF(Black)/JPEG(Color)</forwarding></i-fax>                        |
|      |                              | Divide                 | Pages                       | OFF*/ON                                                                                                    |
| For  | ward                         | w/o Condit             | ion                         | Fax *, I-Fax                                                                                                    |
|      | Forv                         | warding Destination    |                             | Select from the list of registered addresses                                                                                                    |
|      |                              | File Format            |                             | When <fax> is selected in <forwarding conditions="" settings="">:<br/>TIFF *, PDF<br/>When <i-fax> is selected in <forwarding conditions="" settings="">:</forwarding></i-fax></forwarding></fax> |
|      |                              |                        |                             | TIFF(Black)/PDF(Color) *, TIFF(Black)/JEG(Color), PDF, PDF(Black)/JPEG(Color)                                                                                                    |
|      |                              | Divide                 | Pages                       | OFF*/ON                                                                                                    |
| Era  | se                           |                        |                             | Is it OK to erase? No / Yes                                                                                                    |
| Prir | nt Lis                       | st                     |                             | Do you want to print the forwarding conditions list? No / Yes                                                                                                    |
| Det  | Details / Edit               |                        |                             | -                                                                                                    |

# Forwarding Error Settings \*4

Forwarding Settings \*4

#### T-1-40

| System Management Set. > Forwarding Error Settings *4 |          |  |  |
|-------------------------------------------------------|----------|--|--|
| Item                                                  | Settings |  |  |
| Print Image                                           | OFF/ON*  |  |  |
| Store Image in Memory                                 | OFF*/ON  |  |  |

### Remote UI

T-1-41

|             | System Management Set. > Remote UI |
|-------------|------------------------------------|
| Item        | Settings                           |
| (Remote UI) | OFF/ON*                            |

# Restrict the Send Function \*4

Item

# System Management Set. > Send Function Restriction \*4 Settings gits

| Address Book Password     | 7 digits                                          |
|---------------------------|---------------------------------------------------|
| Limit New Destinations    | OFF*/ON                                           |
| Permit TX from Fax Driver | OFF/ON*                                           |
| Restrict Recall           | OFF*/ON                                           |
| Confirm Entered Fax No.   | OFF*/ON                                           |
| Restrict Seq. Broadcast   | Off *, Broadcast Confirmation, Prohibit Broadcast |

# Auto Online/Offline

T-1-43

| System Management Set. > Auto Online/Offline |          |  |
|----------------------------------------------|----------|--|
| Item                                         | Settings |  |
| Auto Online                                  | OFF*/ON  |  |
| Auto Offline                                 | OFF*/ON  |  |

# Job Log Display

| T-1-44 |
|--------|
|--------|

| System Management Set. > Job Log Display |          |  |
|------------------------------------------|----------|--|
| Item                                     | Settings |  |
| (Job Log Display)                        | OFF/ON*  |  |

# Memory Media Store Log

| System Management Set. > Memory Media Store Log |                         |  |
|-------------------------------------------------|-------------------------|--|
| Item                                            | Settings                |  |
| (Memory Media Store Log)                        | Do Not Retain *, Retain |  |

T-1-45

### **Register License**

| System Management Set. > Register License |                                                                                        |  |
|-------------------------------------------|----------------------------------------------------------------------------------------|--|
| Item                                      | Settings                                                                               |  |
| (Register License)                        | Start, Backspace<br>(Enter license key with the numeric pad and press the OK key.: OK) |  |

T-1-46

# Use USB Device

| System Management Set. > Use USB Device |          |  |  |
|-----------------------------------------|----------|--|--|
| Item                                    | Settings |  |  |
| (Use USB Device)                        | OFF/ON*  |  |  |

T-1-47

#### Dept. ID/User Name Display

| System Management Set. > Dept. ID/User Name Display |          |  |
|-----------------------------------------------------|----------|--|
| Item                                                | Settings |  |
| (Dept. ID/User Name Display)                        | OFF*/ON  |  |

T-1-48

### Page Description Lan.(PnP)

| System Management Set. > Page Description Lan.(PnP) |                                          |  |
|-----------------------------------------------------|------------------------------------------|--|
| Item                                                | Settings                                 |  |
| (Page Description Lan.(PnP))                        | LIPS LX, PCL5c, PCL6, FAX, LIPS LX (XPS) |  |

T-1-49

### **Update Firmware**

| System Management Set. > Update Firmware |          |
|------------------------------------------|----------|
| Item                                     | Settings |
| (Update Firmware)                        | OFF*/ON  |

T-1-50

#### Setup Guide Start

| System Management Set. > Setup Guide Start |                                  |
|--------------------------------------------|----------------------------------|
| Item                                       | Settings                         |
| (Setup Guide Start)                        | Start the startup guide? No, Yes |

### 1.2.3.22 System Management Settings

Color imageRUNNER C1030 / Color imageRUNNER C1030iF

\*: default settings \*1: Only for the Color imageRUNNER C1030iF or C1030 with the optional Super G3 FAX Board attached. \*2: Only when Authentication at Send is activated.

#### System Manager Info. Setting

#### T-1-52

| System Management Set. > System Manager Info. Setting |                         |
|-------------------------------------------------------|-------------------------|
| Item                                                  | Settings                |
| System Mgmt. Dept. ID                                 | Max 7 digits (7654321*) |
| System Mgmt. Password                                 | Max 7 digits (7654321*) |
| System Manager Name                                   | Max 32 characters       |

# **Device Info. Settings**

T-1-53

| System Management Set. > Device Info. Settings |                   |  |
|------------------------------------------------|-------------------|--|
| Item                                           | Settings          |  |
| Device Name                                    | Max 32 characters |  |
| Location Information                           | Max 32 characters |  |

#### Dept. ID Management

| System Management Set. > Dept. ID Management |                                                                                                    |  |
|----------------------------------------------|----------------------------------------------------------------------------------------------------|--|
| Item                                         | Settings                                                                                                    |  |
| (Dept. ID Management)                        | OFF*/ON                                                                                                    |  |
| Register Dept. ID/Pass.                      |                                                                                                    |  |
| Register                                     |                                                                                                    |  |
| Dept. ID                                     | Max. 7 characters                                                                                                    |  |
| Password                                     | Max. 7 characters                                                                                                    |  |
| Limit On/Off & Page Limit                    |                                                                                                    |  |
| Total Prints                                 | ON/OFF*                                                                                                    |  |
| Page Limit                                   | 0*-999999                                                                                                    |  |
| Total Color Print                            | ON/OFF*                                                                                                    |  |
| Page Limit                                   | 0*-999999                                                                                                    |  |
| Total Black                                  | ON/OFF*                                                                                                    |  |
| Page Limit                                   | 0*-999999                                                                                                    |  |
| Color Copy                                   | ON/OFF*                                                                                                    |  |
| Page Limit                                   | 0*-999999                                                                                                    |  |
| Color Scan                                   | ON/OFF*                                                                                                    |  |
| Page Limit                                   | 0*-999999                                                                                                    |  |
| Color Print                                  | ON/OFF*                                                                                                    |  |
| Page Limit                                   | 0*-999999                                                                                                    |  |
| Black Copy                                   | ON/OFF*                                                                                                    |  |
| Page Limit                                   | 0*-999999                                                                                                    |  |
| Black Scan                                   | ON/OFF*                                                                                                    |  |
| Page Limit                                   | 0*-999999                                                                                                    |  |
| Black Print                                  | ON/OFF*                                                                                                    |  |
| Page Limit                                   | 0*-999999                                                                                                    |  |
| Page Totals                                  | Total Prints, Total Color Print, Total Black Prints, Color Copy, Color Scan, Color Print, Black Copy, Black<br>Scan, Black Print |  |
| Print List                                   | All, Total Print Only, Color Only, Black Only                                                                                    |  |
| All Clear                                    | Clear all of the count? No / Yes                                                                                                 |  |
| Allow Unknown ID Printing                    | OFF/*ON                                                                                                    |  |
| Allow Unknown ID R. Scan                     | OFF*/ON                                                                                                    |  |
| Allow Black Copy Jobs                        | OFF*/ON                                                                                                    |  |

# User ID Management

T-1-55

=

| System Management Set. > User ID Management |          |  |
|---------------------------------------------|----------|--|
| Item                                        | Settings |  |
| (User ID Management)                        | OFF*/ON  |  |

### Chapter 1

# **Network Settings**

|                           | System Management Set. > Network Settings                                                   |
|---------------------------|---------------------------------------------------------------------------------------------|
| Item                      | Settings                                                                                    |
| IP Settings               |                                                                                             |
| Pv4 Settings              |                                                                                             |
| IP Address Settings       |                                                                                             |
| Manual Settings           | OFF/ON*                                                                                     |
| IP Address                | IP Address (0.0.0*)                                                                         |
| Subnet Mask               | IP Address (0.0.0*)                                                                         |
| Gateway Address           | IP Address (0.0.0*)                                                                         |
| Obtain Automatically      | DHCP / BOOTP / RARP                                                                         |
| PING Command              | IP Address (0.0.0*)                                                                         |
| IP Address Range Settings | OFF*/ON                                                                                     |
| Register                  |                                                                                             |
| Single Address            | IP Address (0.0.0*)                                                                         |
| Multiple Destinations     | Max. 10 IPv4 Addresses                                                                      |
| DNS Settings              | - · ·                                                                                       |
| DNS Server Settings       |                                                                                             |
| Primary DNS Server        | IP Address (0.0.0*)                                                                         |
| Secondary DN Server       | IP Address (0.0.0*)                                                                         |
| DNS Host/Domain Name      |                                                                                             |
| Host Name                 | Max. 47 characters (*: Canon***** ("*****"represents the last six digits of a MAC address)) |
| Domain Name               | Max. 47 characters                                                                          |
| DNS Dynamic Update Set    | OFF*/ON                                                                                     |

| -                             | System Management bet. > Network betungs                                                     |
|-------------------------------|----------------------------------------------------------------------------------------------|
| Item                          | Settings                                                                                     |
| P Settings                    |                                                                                              |
| 76 Settings                   |                                                                                              |
| Use IPv6                      | OFF*/ON                                                                                      |
| Stateless Address Settings    | OFF/ON*                                                                                      |
| Manual Address Settings       | OFF*/ON                                                                                      |
| Manual Address                | IP Address                                                                                   |
| Prefix Length                 | 0 to 128 *64                                                                                 |
| Default Router Address        | IP Address                                                                                   |
| Use DHCPv6                    | OFF*/ON                                                                                      |
| PING Command                  |                                                                                              |
| IPv6 address                  | IP Address                                                                                   |
| Host Name                     | Max. 47 characters                                                                           |
| IP Address Range Settings     | OFF*/ON                                                                                      |
| Register                      |                                                                                              |
| Single Address                | IP Address                                                                                   |
| Multiple Destinations         | Max. 10 IPv6 Addresses                                                                       |
| Prefix Address                | IP Address                                                                                   |
| DNS Settings                  |                                                                                              |
| DNS Server Settings           |                                                                                              |
| Primary DNS Server            | IP Address                                                                                   |
| Secondary DNS Server          | IP Address                                                                                   |
| DNS Host/Domain Name          |                                                                                              |
| Use Same Host /Domain as IPv4 | OFF*/ON                                                                                      |
| Host Name                     | Max. 47 characters (*: Canon****** ("*****"represents the last six digits of a MAC address)) |
| Domain Name                   | Max. 47 characters                                                                           |
| DNS Dynamic Update Set.       | OFF*/ON                                                                                      |
| Manual Address Regist.        | OFF*/ON                                                                                      |
| Register Stateful Address     | OFF*/ON                                                                                      |

\_

| System Management Set. > Network Settings |                                                                                                    |  |
|-------------------------------------------|----------------------------------------------------------------------------------------------------|--|
| Item                                      | Settings                                                                                              |  |
| TCP/IP Settings                           | -                                                                                                    |  |
| WINS Configuration                        | OFF*/ON                                                                                               |  |
| WINS Server Address                       | IP Address (0.0.0) *                                                                                  |  |
| LPD Print Settings                        | OFF/ON*                                                                                               |  |
| RAW Print Settings                        | OFF/ON*                                                                                               |  |
| Use Bidirectional                         | OFF/ON*                                                                                               |  |
| WSD Print Settings                        |                                                                                                    |  |
| Use WSD Print                             | OFF*/ON                                                                                               |  |
| Use WSD Browsing                          | OFF*/ON                                                                                               |  |
| Use Multicast Discovery                   | OFF*/ON                                                                                               |  |
| SNTP Settings                             | OFF*/ON                                                                                               |  |
| Polling Interval                          | 1 to 48 hours (24)                                                                                    |  |
| NTP Server Address                        | Max. 4/ characters                                                                                    |  |
| INTERSET CHECK                            |                                                                                                    |  |
| Use PASV Mode for F1P                     |                                                                                                    |  |
| FTP Extension                             | OFF*/ON                                                                                               |  |
| Certificate Settings                      |                                                                                                    |  |
| Key and Certificate List                  |                                                                                                    |  |
|                                           | Displays Version, Serial No., Signature<br>Algorithm, Issue Destination, Validity                     |  |
| Certificate Details                       | Start, Validity End, Issuer, Public Key, Cert                                                         |  |
|                                           | Thumbprint                                                                                            |  |
| Erase                                     | No/Yes                                                                                                |  |
| Display Use Location                      | Displays what the key pair is being used for                                                          |  |
| CA Certificate List                       | Displays Varsion Social No. Signatura                                                                 |  |
| Certificate Details                       | Algorithm, Issue Destination, Validity<br>Start, Validity End, Issuer, Public Key, Cert<br>Thumberint |  |
| Erase                                     | No/Yes                                                                                                |  |
| Register Key and Cert.                    |                                                                                                    |  |
| Register                                  |                                                                                                    |  |
| Key Name                                  | Max. 24 characters                                                                                    |  |
| Password                                  | Max. 24 characters                                                                                    |  |
| Erase                                     | No/Yes                                                                                                |  |
| CA Cert. Registration                     |                                                                                                    |  |
| Register                                  | No/Yes                                                                                                |  |
| Erase                                     | No/Yes                                                                                                |  |
| Use HTTP                                  | OFF/ON*                                                                                               |  |
| Port Number Settings                      |                                                                                                    |  |
| LPD                                       | 0 to 65535 (515*)                                                                                     |  |
| RAW                                       | 0 to 65535 (9100*)                                                                                    |  |
| HTTP                                      | 0 to 65535 (80*)                                                                                      |  |
| SMTP Receive                              | 0 to 65535 (25*)                                                                                      |  |
| POP3 Receive                              | 0.0 000000 (110*)                                                                                     |  |
| FTP Sending                               | 0 0 00000 (21*)                                                                                       |  |
| SMTP Send                                 | 0 to 65555 (25*)                                                                                      |  |
| SNMP                                      | 0 to 65535 (161*)                                                                                     |  |
| WSD Review                                | 1 to 65555 (5/02*)                                                                                    |  |
| Proxy Settings                            | UFF*/UN                                                                                               |  |
| HTTD Droxy Server Dort Number             | Inda. 120 chalacters                                                                                  |  |
| Use Proxy in Same Domain                  | 0 05555 00<br>0 FF*/0 N                                                                               |  |
| Use Proxy Authentication                  | OFF*/ON                                                                                               |  |
| User Name                                 | Max. 24 characters                                                                                    |  |
| Password                                  | Max. 24 characters                                                                                    |  |
| Receive MAC Address                       | OFF*/ON                                                                                               |  |
| Confirm Dept. ID Password                 | OFF/ON*                                                                                               |  |
| SMB Settings                              | OFF/ON*                                                                                               |  |
| Server Name                               | Max. 15 characters                                                                                    |  |
| Workgroup Name                            | Max. 15 characters                                                                                    |  |
| Comment                                   | Max. 48 characters                                                                                    |  |
| Use LM Announce                           | OFF*/ON                                                                                               |  |
| SNMP Settings                             | OFF/ON*                                                                                               |  |

|                             | System Management Set. > Network Settings |  |
|-----------------------------|-------------------------------------------|--|
| Item                        | Settings                                  |  |
| Community Name 1            | Max. 15 characters (Public*)              |  |
| Community Name 2            | Max. 15 characters                        |  |
| Writable SNMP 1             | OFF/ON*                                   |  |
| Writable SNMP 2             | OFF*/ON                                   |  |
| Printer Mgt. Info from Host | OFF/ON*                                   |  |
| Dedicated Port Settings     | OFF/ON*                                   |  |
| Startup Time Settings       | 0 to 300 Seconds 0*                       |  |
| Ethernet Driver Settings    |                                           |  |
| Auto Detect                 | OFF/ON*                                   |  |
| Communication Mode          | Half Duplex *, Full Duplex                |  |
| Ethernet Type               | 10 Base-T*/100 Base-TX                    |  |

|       | System Management Set. > Network Settings |                                                                                                    |  |
|-------|-------------------------------------------|----------------------------------------------------------------------------------------------------|--|
| Item  |                                           | Settings                                                                                                    |  |
| E-mai | l/I-Fax                                   |                                                                                                    |  |
| SN    | ATP Receive                               | OFF */ON                                                                                                    |  |
| PC    | )P                                        | OFF */ON                                                                                                    |  |
| SN    | ATP Sever                                 | Max. 47 characters                                                                                                    |  |
| E-    | mail Address                              | Max 64 characters                                                                                                    |  |
| PC    | DP Server                                 | Max. 47 characters                                                                                                    |  |
| PC    | DP Address                                | Max 32 characters                                                                                                    |  |
| PC    | OP Password                               | Max 32 characters                                                                                                    |  |
| PC    | DP Interval                               | 0 to 99 Minutes *0                                                                                                    |  |
| Au    | athentication / Encryption                |                                                                                                    |  |
|       | POP Auth. Before Send                     | OFF*/ON                                                                                                    |  |
|       | SMTP Authentication                       | OFF*/ON                                                                                                    |  |
|       | Display<br>Authentication<br>Screen*2     | OFF/ON*                                                                                                    |  |
|       | Carry Over<br>Authentication*2            | OFF*/ON                                                                                                    |  |
|       | User Name                                 | Max 64 characters                                                                                                    |  |
|       | Password                                  | Max 32 characters                                                                                                    |  |
| IEEE8 | 302.1X Settings                           | OFF*/ON                                                                                                    |  |
| Lo    | ogin Name                                 | Max. 24 characters                                                                                                    |  |
| Us    | se TLS                                    | OFF*/ON                                                                                                    |  |
| Ke    | ey and Certificate                        |                                                                                                    |  |
|       | Set as Default Key                        | No/Yes                                                                                                    |  |
|       | Certificate Details                       | Displays Version, Serial No., Signature<br>Algorithm, Issue Destination, Validity<br>Start, Validity End, Issuer, Public Key, Cert<br>Thumbprint |  |
|       | Display Use Location                      | Displays what the key pair is being used for                                                                                                    |  |
| Us    | se TTLS                                   | OFF*/ON                                                                                                    |  |
|       | TTLS Set. (TTLS Internal<br>Protocol)     | MSCHAPv2/PAP                                                                                                    |  |
| Us    | se PEAP                                   | OFF*/ON                                                                                                    |  |
| Lo    | ginName as UserName                       | OFF*/ON                                                                                                    |  |
| Us    | ser Name                                  | Max. 24 characters                                                                                                    |  |
| Pa    | ssword                                    | Max. 24 characters                                                                                                    |  |

# **Communication Settings**

T-1-60

| System Management Set. > Communication Settings |                                               |
|-------------------------------------------------|-----------------------------------------------|
| Item                                            | Settings                                      |
| E-mail/I-Fax Settings                           |                                               |
| Send Data Size Limit                            | 0 to 99MB (3MB*)                              |
| Divide TX Data Oversize.                        | OFF*/ON                                       |
| Default Subject                                 | Max 40 characters (Attached Image*)           |
| Fax Settings*1                                  |                                               |
| Send Start Speed                                | 33600*/14400/9600/7200/4800/2400 bps          |
| Receive Start Speed                             | 33600*/14400/9600/7200/4800/2400 bps          |
| Memory Lock Settings                            | OFF*/ON                                       |
| Memory Lock Password                            | Max. 7 digits                                 |
| Report Print                                    | OFF*/ON                                       |
| Memory Lock Time Settings                       | Do not Specify *, Specify                     |
| Select Country/Region                           | Brazil, Canada, United States, Mexico, Others |

# Forwarding Settings

#### T-1-61

=

1

### System Management Set. > Forwarding Settings

| System Management Set. > For warding Settings |                                                                                                    |  |
|-----------------------------------------------|----------------------------------------------------------------------------------------------------|--|
| Item                                          | Settings                                                                                                    |  |
| Register                                      |                                                                                                    |  |
| Fowarding Cond. Name                          | Max. 50 characters                                                                                                    |  |
| Forwarding Condition Setting                  | Fax *, I-Fax                                                                                                    |  |
| Forwarding Condition                          | disregard, Do Not Exist*, equals, differs from,<br>begins with, ends with, contains, does not<br>contain<br>* Only when <fax> is selected in <forwarding<br>Conditions Settings&gt;.</forwarding<br></fax>                                                                           |  |
| Forwarding destination                        | Select from the list of registered addresses                                                                                                    |  |
| File Format                                   | When <fax> is selected in <forwarding conditions="" settings="">:<br/>TIFF *, PDF<br/>When <i-fax> is selected in <forwarding conditions="" settings="">:<br/>TIFF(Black)/PDF(Color) *, TIFF(Black)/JPEG(Color), PDF, PDF(Black)/JPEG(Color)</forwarding></i-fax></forwarding></fax> |  |
| Divide Pages                                  | OFF*/ON                                                                                                    |  |
| Forward w/o Condition                         | Fax*/I-Fax                                                                                                    |  |
| Forwarding Destination                        | Select from the list of registered addresses                                                                                                    |  |
| File Format                                   | When <fax> is selected in <forwarding conditions="" settings="">:<br/>TIFF *, PDF<br/>When <i-fax> is selected in <forwarding conditions="" settings="">:<br/>TIFF(Black)/PDF(Color) *, TIFF(Black)/JPEG(Color), PDF, PDF(Black)/JPEG(Color)</forwarding></i-fax></forwarding></fax> |  |
| Divide Pages                                  | OFF*/ON                                                                                                    |  |
| Erase                                         | Is it OK to erase? No / Yes                                                                                                    |  |
| Print List                                    | Do you want to print the forwarding conditions list? No / Yes                                                                                                    |  |
| Details / Edit                                | Same as <register></register>                                                                                                    |  |

### Store/Print When Fwding

T-1-62

| System Management Set. > Store/Print When Fwding. |                                       |  |
|---------------------------------------------------|---------------------------------------|--|
| Item                                              | Settings                              |  |
| Print Image                                       | OFF/ON* Only When Error Occurs        |  |
| Store Image to Memory                             | Do Not Store*/ Only When Error Occurs |  |

Remote UI

#### T-1-63

| System Management Set. > Remote UI |          |  |
|------------------------------------|----------|--|
| Item                               | Settings |  |
| (Remote UI)                        | OFF/ON*  |  |

### **Restrict the Send Function**

| System Management Set. > Send Function Restriction |                                                   |  |
|----------------------------------------------------|---------------------------------------------------|--|
| Item                                               | Settings                                          |  |
| Address Book Password                              | Max. 7 digits                                     |  |
| Restrict New Addresses                             | OFF*/ON                                           |  |
| Allow Fax Driver TX*1                              | OFF/ON*                                           |  |
| Restrict Sending From<br>Log                       | OFF*/ON                                           |  |
| Confirm Entered Fax No.*1                          | OFF*/ON                                           |  |
| Restrict Seq. Broadcast                            | Off *, Broadcast Confirmation, Prohibit Broadcast |  |
#### Auto Online/Offline

Chapter 1

T-1-65

| System Management Set. > Auto Online/Offline |          |  |
|----------------------------------------------|----------|--|
| Item                                         | Settings |  |
| Auto Online                                  | OFF*/ON  |  |
| Auto Offline                                 | OFF*/ON  |  |

### **Register LDAP Server**

### T-1-66

|              |                 |               |                                                | System Management Set. > Auto Online/Offline                                                      |
|--------------|-----------------|---------------|------------------------------------------------|---------------------------------------------------------------------------------------------------|
|              | Ite             | em            |                                                | Settings                                                                                          |
| Register     |                 |               |                                                |                                                                                                   |
|              | Server Name     |               |                                                | Max. 24 characters                                                                                |
|              | Server Addres   | ss            |                                                | Max. 47 characters                                                                                |
|              | Loc. to Start S | Search        |                                                | Max. 120 characters                                                                               |
|              | Port Number     |               |                                                | 1 to 65535 (389)                                                                                  |
|              | Search Dest.    | Limit         |                                                | 1 to 1000 (100)                                                                                   |
|              | Search Timeo    | ut            |                                                | 30 to 300 seconds (60)                                                                            |
|              | Login Inform    | ation         |                                                |                                                                                                   |
|              |                 | Do Not Use    |                                                |                                                                                                   |
|              |                 |               | Server<br>LDAP<br>Version and<br>Char.<br>Code | Ver. 3 (UTF-8)* / Ver. 2 (UTF-8) / Ver. 2 (SJIS) / Ver. 2 (EUC) / Ver. 2 (JIS) / Ver. 2 (ISO8859) |
|              |                 | Use           | •                                              |                                                                                                   |
|              |                 |               | Carry Over<br>Send<br>Auth.*2                  | OFF*/ON                                                                                           |
|              |                 |               | User Name                                      | Max. 120 characters                                                                               |
|              |                 |               | Password                                       | Max. 24 characters                                                                                |
|              |                 |               | Display<br>Auth.<br>Screen                     | OFF*/ON                                                                                           |
|              |                 |               | Server<br>LDAP<br>Version and<br>Char.<br>Code | Ver. 3 (UTF-8)* / Ver. 2 (UTF-8) / Ver. 2 (SJIS) / Ver. 2 (EUC) / Ver. 2 (JIS) / Ver. 2 (ISO8859) |
|              |                 | Use (Sec. Au  | th.): Ver 3 (U7                                | (F-8)                                                                                             |
|              |                 |               | Carry Over<br>Send<br>Auth.*2                  | OFF*/ON                                                                                           |
|              |                 |               | User Name                                      | Max. 120 characters                                                                               |
|              |                 |               | Password                                       | Max. 24 characters                                                                                |
|              |                 |               | Domain<br>Name                                 | Max. 120 characters                                                                               |
|              |                 |               | Display<br>Auth.<br>Screen                     | OFF*/ON                                                                                           |
| Details/Edit |                 |               |                                                | Same as <register></register>                                                                     |
| Erase        |                 |               |                                                | No/Yes                                                                                            |
| Print List   |                 |               |                                                | No/Yes                                                                                            |
| Reg/Edit LD/ | AP Search Attr  | ibutes        |                                                |                                                                                                   |
|              | Not Registere   | d 1           |                                                |                                                                                                   |
|              |                 | Display Nam   | e                                              | Max. 11 characters                                                                                |
|              |                 | Attribute Nar | ne                                             | Max. 64 characters                                                                                |
|              | Not Registere   | d 2           |                                                |                                                                                                   |
|              |                 | Display Nam   | e                                              | Max. 11 characters                                                                                |
|              |                 | Attribute Nar | ne                                             | Max. 64 characters                                                                                |

### Job Log Display

| System Management Set. > Job Log Display |          |  |
|------------------------------------------|----------|--|
| Item                                     | Settings |  |
| (Job Log Display)                        | OFF/ON*  |  |

Memory Media Store Log

| T-1-68                                          |                         |  |
|-------------------------------------------------|-------------------------|--|
| System Management Set. > Memory Media Store Log |                         |  |
| Item                                            | Settings                |  |
| (Memory Media Store Log)                        | Do Not Retain *, Retain |  |

=

### **Register License**

| T-1-69                                    |                     |  |
|-------------------------------------------|---------------------|--|
| System Management Set. > Register License |                     |  |
| Item                                      | Settings            |  |
| (Register License)                        | Enter a license key |  |

# **USB Device**

(

| T-1-70                                  |          |  |
|-----------------------------------------|----------|--|
| System Management Set. > Use USB Device |          |  |
| Item                                    | Settings |  |
| USB Device)                             | OFF/ON*  |  |

### Dept. ID/User Name Display

#### T-1-71

| System Management Set. > Dept. ID/User Name Display |                                                                         |  |
|-----------------------------------------------------|-------------------------------------------------------------------------|--|
| Item                                                | Settings                                                                |  |
| (Dept. ID/User Name Display)                        | OFF/ON*                                                                 |  |
| PDL Selection (PnP)                                 |                                                                         |  |
| Memory Media Settings                               |                                                                         |  |
| Store on Memory Media                               | OFF*/ON                                                                 |  |
| Direct Print                                        | OFF*/ON                                                                 |  |
| Update Firmware                                     | This function is used only when it is necessary to update the firmware. |  |
| Start Setup Guide                                   | No/Yes                                                                  |  |

#### 1.2.4 Maintenance by the User

#### 1.2.4.1 Cleaning

imageRUNNER C1022 / imageRUNNER C1022i

If the original is not copied clearly, clean the machine. For high-quality printouts, we recommend cleaning the machine once or twice a month.

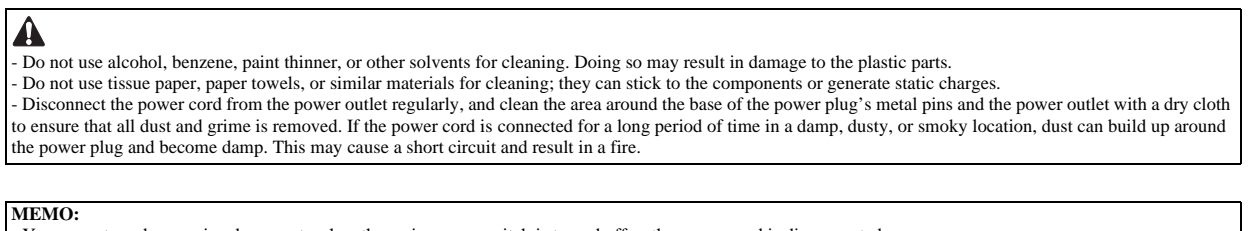

You cannot send or receive documents when the main power switch is turned off or the power cord is disconnected.

If the main power switch is turned ON, all jobs waiting in the print queue will be erased.

Documents received into memory and documents stored for delayed send will be retained for approximately 60 minutes after the power cord has been disconnected

#### Exterior

Clean the exterior of the machine.

- 1) Turn OFF the main power switch and disconnect the power cord.
- 2) Wipe the machine's exterior with a clean, soft, lint-free cloth dampened with water or diluted dishwashing detergent solution.3) Wait for the machine to dry, then reconnect the power cord and turn ON the main power switch.

#### Interior

Clean the machine's print area periodically to prevent toner powder and paper dust from accumulating inside.

#### Cleaning the Fixing Unit

If black streaks appear on printed output, the fixing unit may be dirty. Also, you should use the Fixing Unit Cleaning procedure every time the toner cartridge is replaced. Print the cleaning pattern on LTR paper for cleaning the fixing unit.

#### MEMO:

As cleaning paper, LTR or A4 paper must be loaded in the paper drawer or the stack bypass tray. Cleaning the fixing unit takes approximately 60 seconds.

1) Press (Main Menu).

2) Press the right Any key to select <Additional Func>.

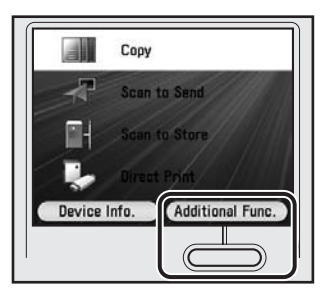

F-1-12

3) Use [▲], [▼], or (Scroll Wheel) to select <Adjustment/Cleaning>, then press [OK].

| Addition<br>Se : Se | nal Functions<br>lect  |   |
|---------------------|------------------------|---|
|                     | Printer Settings       |   |
| G                   | Timer Settings         |   |
|                     | Adjustment/Cleaning    | 1 |
|                     | Report Settings        |   |
| ID                  | System Management Set. |   |
|                     | Done                   |   |

F-1-13

4) Use [▲], [▼], or (Scroll Wheel) to select <Fixing Unit Cleaning>, then press [OK].

| Adjustment/Cleaning           Image: Select |           |
|---------------------------------------------|-----------|
| ■ Paper Length Con<br>▷ Off                 | firmation |
| ■ Special Mode P<br>▷ Off                   |           |
| Fixing Unit Cleani                          | ng        |
|                                             | Done      |

F-1-14

5) Confirm that <Start Cleaning> is displayed, then press [OK]. Printing starts.

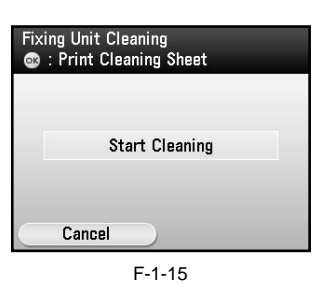

The display returns to the Adjustment/Cleaning screen.

| MEMO:                                                                         |
|-------------------------------------------------------------------------------|
| - Discard the cleaning sheet after use.                                       |
| - The cleaning process cannot be canceled. Please wait until it is completed. |

6) Press (Main Menu) to return to the Main Menu screen.

#### Scanning Area

Keep the scanning area clean to avoid dirty copies or faxes to be sent.

#### **Cleaning the Platen Glass**

Clean the platen glass and the underside of the feeder by following the procedure below.

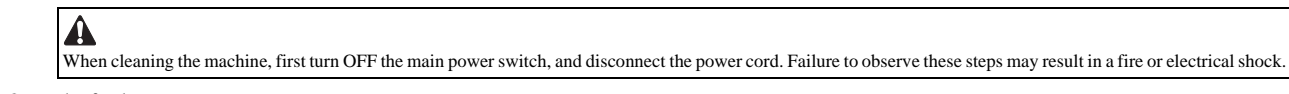

1) Open the feeder.

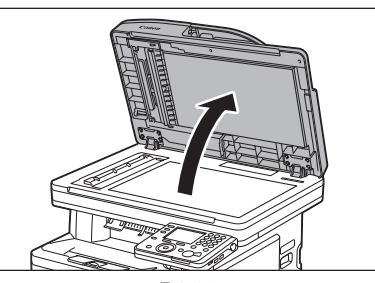

F-1-16

2) Clean the platen glass and the underside of the feeder with a cloth dampened with water. Then, wipe the area with a soft, dry cloth.

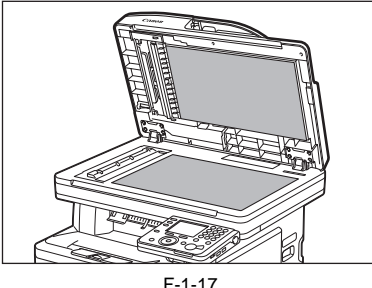

F-1-17

MEMO: Do not dampen the cloth too much, as this may tear the document or damage the machine.

3) Close the feeder.

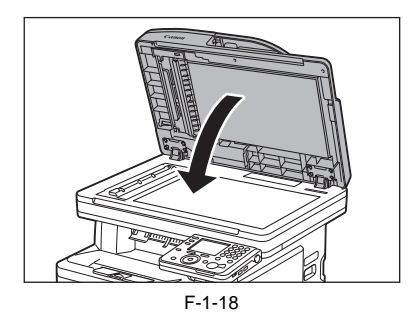

**Cleaning the Feeder Automatically** If your originals have black streaks or appear dirty after scanning them through the feeder, clean the rollers of the feeder.

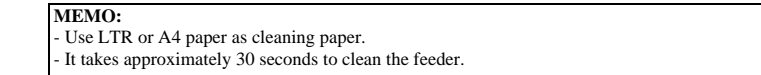

Press (Main Menu).
 Press the right Any key to select <Additional Func>.

|        | Сору                   |
|--------|------------------------|
| 7      | Scan to Send           |
|        | Scan to Store          |
| -      | Direct Print           |
| Device | Info. Additional Func. |
|        |                        |

F-1-19

3) Use  $[\blacktriangle]$ ,  $[\triangledown]$ , or (Scroll Wheel) to select <Adjustment/Cleaning>, then press [OK].

| Addition<br>© : Sel | al Functions<br>lect   |
|---------------------|------------------------|
|                     | Printer Settings       |
| G                   | Timer Settings         |
|                     | Adjustment/Cleaning    |
|                     | Report Settings        |
| ID                  | System Management Set. |
|                     | Done                   |

F-1-20

4) Use  $[\blacktriangle]$ ,  $[\triangledown]$ , or (Scroll Wheel) to select <Feeder Cleaning>, then press [OK].

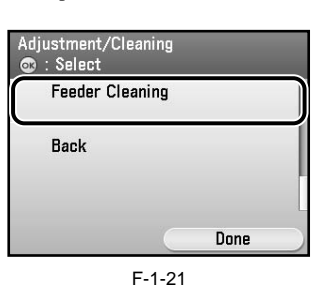

5) Place 10 sheets of blank paper into the feeder.

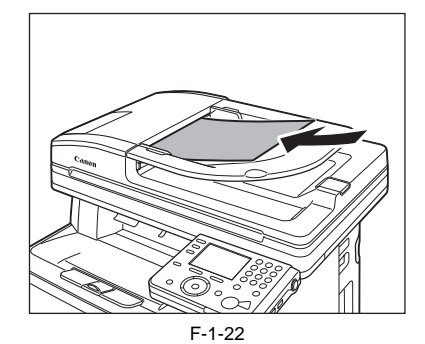

6) Confirm that <Start> is displayed, then press [OK].

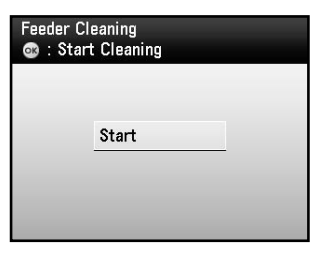

F-1-23

The display returns to the Adjustment/Cleaning screen.

| MEMO:                                                                         |
|-------------------------------------------------------------------------------|
| - Discard the cleaning sheet after use.                                       |
| - The cleaning process cannot be canceled. Please wait until it is completed. |
| 51                                                                            |

7) Press (Main Menu) to return to the Main Menu screen.

#### 1.2.4.2 Cleaning

Color imageRUNNER C1030 / Color imageRUNNER C1030iF

If the original is not copied clearly, clean the machine. For high-quality printouts, we recommend cleaning the machine once or twice a month.

# 

Do not use alcohol, benzene, paint thinner, or other solvents for cleaning. Doing so may result in damage to the plastic parts.
Do not use tissue paper, paper towels, or similar materials for cleaning; they can stick to the components or generate static charges.
Disconnect the power cord from the power outlet regularly, and clean the area around the base of the power plug's metal pins and the power outlet with a dry cloth to ensure that all dust and grime is removed. If the power cord is connected for a long period of time in a damp, dusty, or smoky location, dust can build up around the power plug and become damp. This may cause a short circuit and result in a fire.

#### MEMO:

- You cannot send or receive documents when the main power switch is turned off or the power cord is disconnected.

If the main power switch is turned ON, all jobs waiting in the print queue will be erased.

- Documents received into memory and documents stored for delayed send will be retained for approximately 60 minutes after the power cord has been disconnected.

#### Exterior

Clean the exterior of the machine.

1) Turn OFF the main power switch and disconnect the power cord.

2) Wipe the machine's exterior with a clean, soft, lint-free cloth dampened with water or diluted dishwashing detergent solution.

3) Wait for the machine to dry, then reconnect the power cord and turn ON the main power switch.

#### Interior

Clean the machine's print area periodically to prevent toner powder and paper dust from accumulating inside. Cleaning the Fixing Unit

If black streaks appear on printed output, the fixing unit may be dirty. Also, you should use the Fixing Unit Cleaning procedure every time the toner cartridge is replaced. Print the cleaning pattern on LTR paper for cleaning the fixing unit.

#### MEMO:

As cleaning paper, LTR or A4 paper must be loaded in the paper drawer or the stack bypass tray.
 Cleaning the fixing unit takes approximately 60 seconds.

1) Press (Main Menu).

2) Press the right Any key to select <Additional Func>.

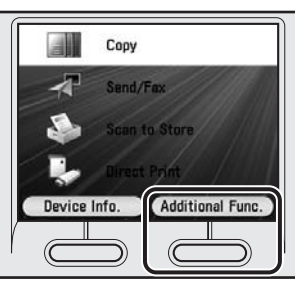

F-1-24

3) Use [▲], [▼], or (Scroll Wheel) to select <Adjustment/Cleaning>, then press [OK].

| Addition<br>C : Se | nal Functions<br>lect  |
|--------------------|------------------------|
|                    | Printer Settings       |
| G                  | Timer Settings         |
|                    | Adjustment/Cleaning    |
|                    | Report Settings        |
| D                  | System Management Set. |
|                    | Done                   |

F-1-25

4) Use [▲], [▼], or (Scroll Wheel) to select <Fixing Unit Cleaning>, then press [OK].

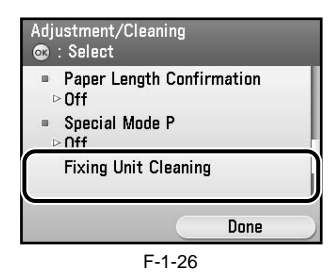

5) Confirm that <Start Cleaning> is displayed, then press [OK]. Printing starts.

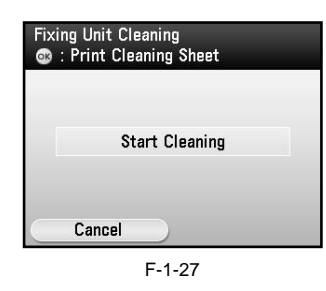

The display returns to the Adjustment/Cleaning screen.

MEMO: - Discard the cleaning sheet after use. - The cleaning process cannot be canceled. Please wait until it is completed.

6) Press (Main Menu) to return to the Main Menu screen.

#### Scanning Area

Keep the scanning area clean to avoid dirty copies or faxes to be sent.

#### **Cleaning the Platen Glass**

Clean the platen glass and the underside of the feeder by following the procedure below.

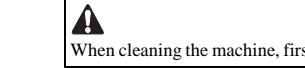

When cleaning the machine, first turn OFF the main power switch, and disconnect the power cord. Failure to observe these steps may result in a fire or electrical shock

#### 1) Open the feeder.

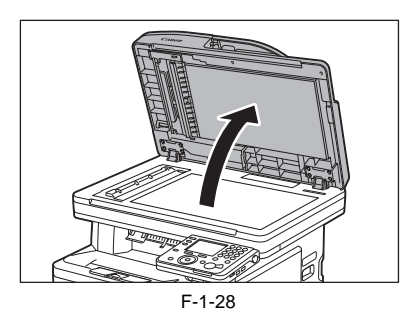

2) Clean the platen glass and the underside of the feeder with a cloth dampened with water. Then, wipe the area with a soft, dry cloth.

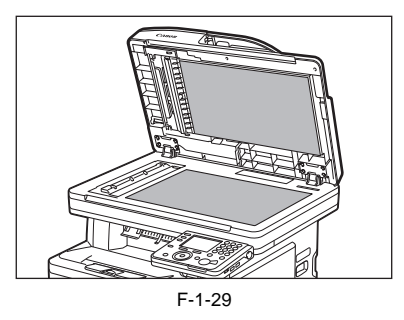

MEMO:

Do not dampen the cloth too much, as this may tear the document or damage the machine.

3) Close the feeder.

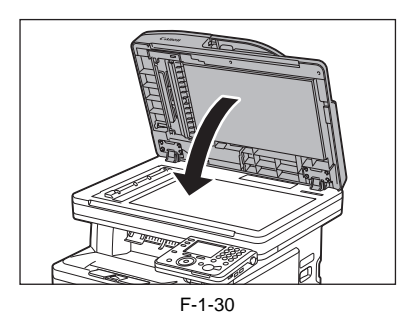

#### **Cleaning the Feeder Automatically**

If your originals have black streaks or appear dirty after scanning them through the feeder, clean the rollers of the feeder.

1) Press (Main Menu).

2) Press the right Any key to select <Additional Func>.

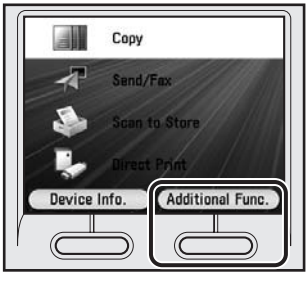

F-1-31

3) Use  $[\blacktriangle]$ ,  $[\lor]$ , or (Scroll Wheel) to select <Adjustment/Cleaning>, then press [OK].

| Additional Functions           Select |                        |
|---------------------------------------|------------------------|
|                                       | Printer Settings       |
| Θ                                     | Timer Settings         |
|                                       | Adjustment/Cleaning    |
|                                       | Report Settings        |
| D                                     | System Management Set. |
|                                       | Done                   |

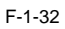

4) Use  $[\blacktriangle]$ ,  $[\triangledown]$ , or (Scroll Wheel) to select <Feeder Cleaning>, then press [OK].

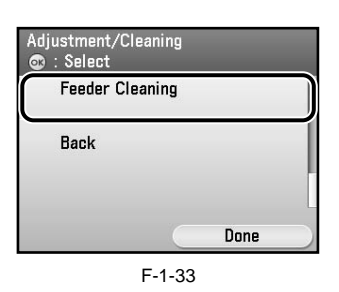

5) Place 10 sheets of blank paper into the feeder.

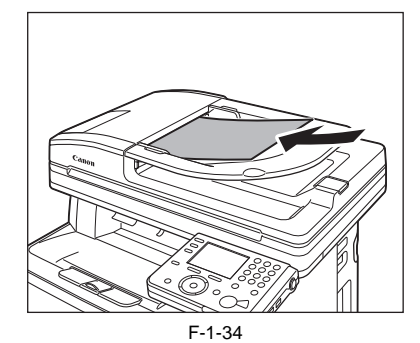

6) Confirm that <Start> is displayed, then press [OK].

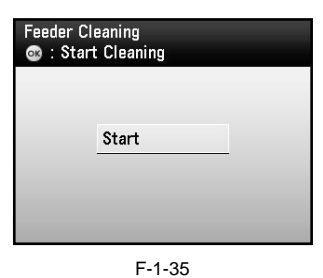

The display returns to the Adjustment/Cleaning screen.

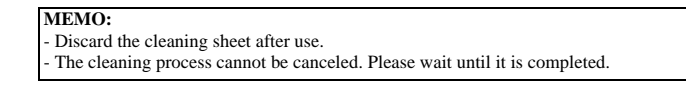

7) Press (Main Menu) to return to the Main Menu screen.

#### 1.2.5 Safety

#### 1.2.5.1 Points to note at disassembly/assembly

imageRUNNER C1022 / imageRUNNER C1022i / Color imageRUNNER C1030 / Color imageRUNNER C1030iF

Make sure to follow the instruction below at disassembly/assembly.

- At disassembly/assembly, be sure to unplug the power plug for safety reason.
   At assembly, execute the operation in the reverse order of disassembly procedure.
- 3. Take care not to make a mistake in the type of screws (length/diameter) and their usage locations in assembly.
- 4 To check the electrical continuity, a screw with washer is used for the grounding wire and the varistor etc. Make sure to use this screw when attaching them. 5. Do not operate the machine without any part.
- 6. At disassembly, do not remove the screw with bond lock.

#### 1.2.5.2 CDRH Regulations

imageRUNNER C1022 / imageRUNNER C1022i / Color imageRUNNER C1030 / Color imageRUNNER C1030iF

The Center for Devices and Radiological Health of the US Food and Drum Administration put into force regulations concerning laser products on August 2, 1976. These regulations apply to laser products manufactured on and after August 1, 1976, and the sale of laser products not certified under the regulations is banned within the Untied States. The label shown here indicates compliance with the CDRH regulations, and its attachment is required on all laser products that are sold in the United States.

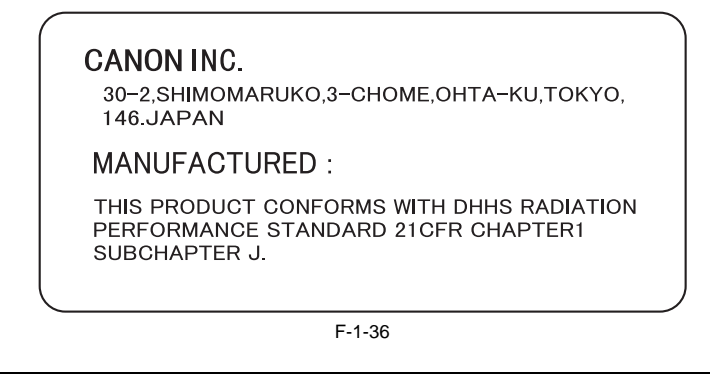

A

A different description may be used for a different product

#### 1.2.5.3 Safety of the Laser Light

imageRUNNER C1022 / imageRUNNER C1022i / Color imageRUNNER C1030 / Color imageRUNNER C1030iF

Laser light can prove to be hazardous to the human body. The machine's laser unit is fully enclosed in a protective housing and external covers so that its light will not escape outside as long as the machine is used normally.

#### 1.2.5.4 Handling the Laser Unit

imageRUNNER C1022 / imageRUNNER C1022i / Color imageRUNNER C1030 / Color imageRUNNER C1030iF

The laser/scanner unit emits invisible laser beam. DO NOT disassemble the unit as the laser beam can possibly damage your eyes. The unit cannot be adjusted in the field. The following label is attached to the plate behind the unit:

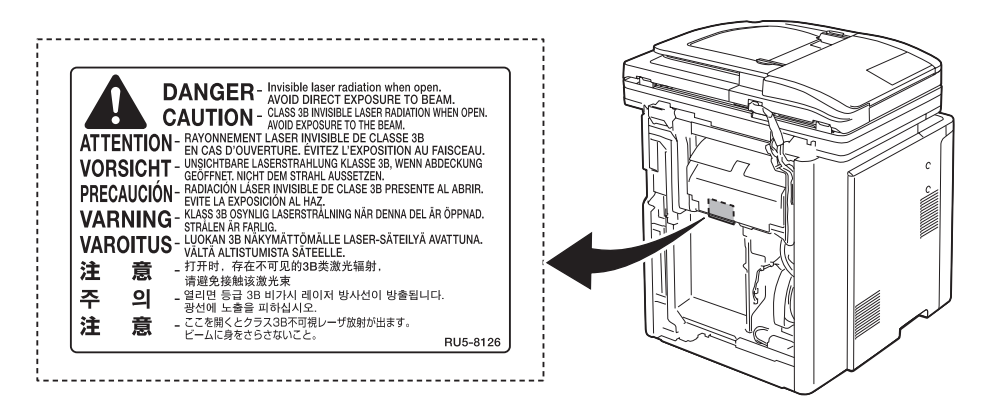

F-1-37

## 1.2.5.5 Safety of Toner

imageRUNNER C1022 / imageRUNNER C1022i / Color imageRUNNER C1030 / Color imageRUNNER C1030iF

About Toner The machine's toner is a non-toxic material made of plastic, iron, and small amounts of dye.

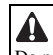

# Do not throw toner into fire. It may cause explosion.

#### Toner on Clothing or Skin

 If your clothing or skin has come into contact with toner, wipe it off with tissue; then, wash it off with water.
 Be sure to use water at room temperature for cleaning toner on clothing; Using warm water may cause the toner to jell and fuse permanently with the fibers of the cloth.

3. Do not bring toner into contact with plastic material. It tends to react easily.

#### Storage of copy/print output

Do not use transparent polyvinyl case. If printed side contact with the surface of case, toner melts and the paper may be adhered with a case.

#### 1.2.5.6 Notes when handling a battery

imageRUNNER C1022 / imageRUNNER C1022i / Color imageRUNNER C1030 / Color imageRUNNER C1030iF

Â RISK OF EXPLOSION IF BATTERY IS REPLACED BY AN INCORRECT TYPE. DISPOSE OF USED BATTERIES ACCORDING TO THE INSTRUCTIONS.

The following warnings are given to comply with Safety Principles (EN60950).

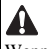

Wenn mit dem falschen Typ ausgewechselt, besteht Explosionsgefahr. Gebrauchte Batterien gemäß der Anleitung beseitigen.

# 1.2.6 Product Specifications

2

# 1.2.6.1 Main Body Specifications

imageRUNNER C1022 / imageRUNNER C1022i

| Copyboard                                            | Fixed copyboard                                                                                                    |
|------------------------------------------------------|----------------------------------------------------------------------------------------------------|
| Body                                                 | Desktop                                                                                                    |
| Light source type                                    | Cold-cathode tube                                                                                                    |
| Lens type                                            | Fixed focal length lens                                                                                                    |
| Photosensitive medium                                | OPC drum (24 mm dia)                                                                                                    |
| Image reading method                                 | CCD                                                                                                    |
| Exposure method                                      | 2-polygon 4-laser (2-beam/laser)                                                                                                    |
| Charging method                                      | Roller charging                                                                                                    |
| Development method                                   | Contact development                                                                                                    |
| Attraction method                                    | Roller attraction                                                                                                    |
| Transfer method                                      | Direct transfer (ETB: Electrostatic Transportation Belt)                                                                                                    |
| Separation method                                    | Curvature separation                                                                                                    |
| Cassette pickup method                               | Duplo (Center line)                                                                                                    |
| Multifeeder pickup method                            | Duplo (Center line)                                                                                                    |
| Drum cleaning method                                 | Cleaning blade                                                                                                    |
| Transfer cleaning method                             | Electrostatic cleaning                                                                                                    |
| Fixing method                                        | On-demand fixing                                                                                                    |
| Delivery method                                      | Face down                                                                                                    |
| Toner level detection function                       | Provided                                                                                                    |
| Toner type                                           | Nonmagnetic 1-component toner                                                                                                    |
| Toner supply type                                    | All-in-one cartridge                                                                                                    |
| Toner save mode                                      | Provided                                                                                                    |
| Original type                                        | Sheet, book, 3-D object (Up to 2kg)                                                                                                    |
| Maximum original size                                | A4/ LTR/ LGL                                                                                                    |
| Original size detection function                     | Not provided                                                                                                    |
| Reproduction ratio                                   | 50% to 200% (incremented by 1%), 50%, 70%, 81%, 86%, 100%, 115%, 122%, 141%, 200%                                                                                                    |
| Warm-up time                                         | Less than approx. 60 sec                                                                                                    |
|                                                      | (Temperature: 20 degC, Humidity: 65%, from when the machine is<br>turned on to when the standby screen is displayed)                                                                                                    |
|                                                      | Paper other than envelope: Inside of the circumference of 5 mm<br>Envelope: Inside of the circumference of 10 mm<br>At copying<br>Inside of the lead edge of 5 mm, both sides of 3 mm, and trailing edge of<br>5 mm<br>At the time of printing a received message<br>Inside of the lead edge of 5 mm, both sides of 3 mm, and trailing edge of<br>6 mm |
| Maximum non-image width<br>(main scanning direction) | Less than +/- 0.5%<br>(At stream reading: Not specified)                                                                                                    |
| Maximum non-image width (sub<br>scanning direction)  | Less than +/- 0.5%<br>(At stream reading: Less than +/- 1.0%)                                                                                                    |
| Image margin (leading edge)                          | 0 +/- 1.5 mm                                                                                                    |
| Image margin (left/right)                            | Left edge: 0 +/- 1.5 mm<br>(The right side is not detected.)                                                                                                    |
| Non-image width (leading edge)                       | Less than 5.0 +/- 2.0 mm (When ADF is used (incl. stream reading): Less than 5.0 +/- 2.0 mm)                                                                                                    |
| Non-image width (left/right)                         | Left edge: Less than 3.0 +/- 2.0 mm (When ADF is used (incl. stream reading): Less than 3.0 +/- 2.0 mm)                                                                                                    |
| Gradation                                            | 256 gradation                                                                                                    |
| Reading resolution                                   | 600 x 600 dpi                                                                                                    |
| Reading speed                                        | Fixed reading: Not specified<br>Stream reading: Single-sided: 20.8ipm/LTR (600dpi), 19.7ipm/A4<br>(600dpi)<br>Double-sided: Approx. 7ipm                                                                                                    |
| Copying resolution                                   | 600 x 600dpi (ADF, copyboard)                                                                                                    |
| Printing resolution                                  | 600 x 600 dpi                                                                                                    |
| First copy time                                      | (See "Print Speed")<br>Fixed reading: Less than 12.5 sec (A4/LTR)<br>Stream reading: Less than 18.5 sec (A4/LTR)                                                                                                    |
| First print time                                     | Less than 12.5 sec                                                                                                    |
| Print speed                                          | (See "Print Speed")                                                                                                    |
| Print speed (A4)                                     | 21 ppm                                                                                                    |
| Print speed(LTR)                                     | 22 ppm                                                                                                    |
| Paper type                                           | (See "Paper Type")                                                                                                    |

| Cassette paper size                          | LTR, LGL, EXEC, FLSC, OFI, B-OFI, M-OFI, A4, A5, B5                                                                                                    |
|----------------------------------------------|----------------------------------------------------------------------------------------------------|
| Multifeeder paper size                       | LTR, LGL, STMT, EXEC, FLSC, OFI, B-OFI, M-OFI, G-LTR, G-LGL, A4, A5, B5, Custom Size, COM10, Monarch, DL, ISO-C5, ISO-B5                                                                                                    |
| Cassette paper type                          | Plain, Recycled Paper, Color, Bond, Heavy, Rough                                                                                                    |
| Multifeeder tray paper type                  | Plain, Recycled Paper, Color, Bond, Heavy, Rough, Transparencies, Labels                                                                                                    |
| Cassette capacity                            | Paper cassette: 250 sheets Cassette Feeding Unit-AB1 (optional): 500 sheets (80g/m2)                                                                                                    |
| Multifeeder tray capacity                    | 100 sheets                                                                                                    |
| Auto 2-sided printing                        | Provided                                                                                                    |
| Duplex method                                | Automatic double-sided printing                                                                                                    |
| Delivery tray stack                          | 250 sheets (64 to 80g/m2)                                                                                                    |
| Continuous reproduction                      | 1 to 99 sheets                                                                                                    |
| Memory                                       | Main Unit RAM<br>- 256MB: iR C1022/ iR C1021/ MF9330C<br>- 768MB: iR C1022i/ iR C1021i/ iR C2110F/ iR C2110N/ MF9370C/<br>MF9340C<br>Optional RAM (System Upgrade RAM-A1)<br>- 512 MB: for iR C1022/ iR C1021/ MF9330C only                                                                                                  |
| Hard disk                                    | No (without options)                                                                                                    |
| Sleep mode                                   | Provided                                                                                                    |
| Operating environment<br>(temperature range) | 10 to 30 degC                                                                                                    |
| Operating environment<br>(humidity range)    | Humidity equivalent to 10 to 80%                                                                                                    |
| Noise                                        | At standby:<br>- Less than 43dB (Sound power level)<br>At copying:<br>- B&W: 66.35dB<br>- Color: 67.3dB                                                                                                    |
| Power supply rating                          | Rated input voltage: 100 to 127V (100V model)/220 to 240V (200V model)<br>model)<br>Rated input frequency: 50/60Hz                                                                                                    |
| Power consumption (maximum)                  | Less than 929W (Main unit only)<br>Less than 949W (When Cassette Unit AB1/AC1 (optional) is installed)                                                                                                    |
| Power consumption                            | At standby: Less than 28W<br>At sleep mode: Less than 1W (100V model), Less than 1.2W (200V<br>model)                                                                                                    |
| Ozone                                        | At initial use: Less than 0.01ppm, After service life: Less than 0.035ppm<br>B&W: 1.5mg/hr<br>Color: 3.0mg/hr                                                                                                    |
| Dimensions                                   | Dimension:<br>546 mm x 527 mm x 627 mm (Main unit only)<br>546 mm x 527 mm x 930 mm (When Cassette Feeding Unit-AB1<br>(optional) is installed)<br>Installation space (Jam removal cover and ADF opened, Cassette pulled<br>out):<br>546 mm x 1140 mm x 792 mm<br>546 mm x 1140 mm x 1005 mm (When Cassette Feeding Unit AB1 |
|                                              | (optional) is installed)                                                                                                    |
| Weight                                       | Approx. 44kg (incl. toner cartridge)                                                                                                    |
| Option                                       | See "System Configuration".                                                                                                    |

# 1.2.6.2 Main Body Specifications

Color imageRUNNER C1030 / Color imageRUNNER C1030iF

| Copyboard                 | Fixed copyboard                                          |
|---------------------------|----------------------------------------------------------|
| Body                      | Desktop                                                  |
| Light source type         | Cold-cathode tube                                        |
| Lens type                 | Fixed focal length lens                                  |
| Photosensitive medium     | OPC drum (24 mm dia)                                     |
| Image reading method      | CCD                                                      |
| Exposure method           | 2-beam/laser (2-beam,4-polygon)                          |
| Charging method           | Roller charging                                          |
| Development method        | Contact development                                      |
| Attraction method         | Roller attraction                                        |
| Transfer method           | Direct transfer (ETB: Electrostatic Transportation Belt) |
| Separation method         | Curvature separation                                     |
| Cassette pickup method    | Duplo (Center line)                                      |
| Multifeeder pickup method | Duplo (Center line)                                      |
| Drum cleaning method      | Cleaning blade                                           |

| Transfer cleaning method                                                                                                    | Electrostatic cleaning                                                                                                    |
|----------------------------------------------------------------------------------------------------|----------------------------------------------------------------------------------------------------|
| Fixing method                                                                                                    | On-demand fixing                                                                                                    |
| Delivery method                                                                                                    | Face down                                                                                                    |
| Toner level detection function                                                                                                    | Provided                                                                                                    |
| Toner type                                                                                                    | Nonmagnetic 1-component toner                                                                                                    |
| Toner supply type                                                                                                    | All-in-one cartridge                                                                                                    |
| Toner save mode                                                                                                    | Provided                                                                                                    |
| Original type                                                                                                    | Sheet, book, 3-D object (Up to 2kg)                                                                                                    |
| Maximum original size                                                                                                    | A4/ LGL                                                                                                    |
| Original size detection function                                                                                                    | Not provided                                                                                                    |
| Reproduction ratio                                                                                                    | 1: 1 ±1.0%,1: 2.00,1:1.29,1:0.78,1:0.64,1:0.50                                                                                                    |
|                                                                                                    | Zoom 0.50 to 2.00 (incremented by 1%)                                                                                                    |
| Warm-up time                                                                                                    | Less than approx. 60 sec                                                                                                    |
|                                                                                                    | (Temperature: 20 degC, Humidity: 65%, from when the machine is turned on to when the standby screen is displayed)                                                                                                    |
|                                                                                                    | * Warm-up time may differ depending on the condition and environment                                                                                                    |
|                                                                                                    | of the                                                                                                    |
|                                                                                                    | machine.                                                                                                    |
| Print area                                                                                                    | At printing                                                                                                    |
|                                                                                                    | Paper other than envelope: Inside of the circumference of 5 mm                                                                                                    |
|                                                                                                    | Envelope: Inside of the circumference of 10 mm                                                                                                    |
|                                                                                                    | Inside of the lead edge of 5 mm, both sides of 3 mm, and trailing edge of                                                                                                    |
|                                                                                                    | 5 mm                                                                                                    |
|                                                                                                    | At the time of printing a received message<br>Inside of the lead edge of 5 mm both sides of 2 mm and trailing adapted                                                                                                    |
|                                                                                                    | 6 mm                                                                                                    |
| Maximum non-image width                                                                                                    | Less than +/- 0.5%                                                                                                    |
| (main scanning direction)                                                                                                    | (At stream reading: Not specified)                                                                                                    |
| Maximum non-image width (sub                                                                                                    | Less than +/- 0.5%                                                                                                    |
| scanning direction)                                                                                                    | (At stream reading: Less than +/- 1.0%)                                                                                                    |
| Image margin (leading edge)                                                                                                    | 0+/- 1.5 mm                                                                                                    |
| Image margin (left/right)                                                                                                    | Left edge: 0 +/- 1.5 mm<br>(The right side is not detected )                                                                                                    |
| Non-image width (leading edge)                                                                                                    | Less than $5.0 \pm 2.0$ mm (When ADF is used (incl_stream reading): Less                                                                                                    |
| (in mage which (reading edge)                                                                                                    | than 5.0 +/- 2.0 mm)                                                                                                    |
| Non-image width (left/right)                                                                                                    | Left edge: Less than 3.0 +/- 2.0 mm (When ADF is used (incl. stream                                                                                                    |
|                                                                                                    | reading): Less than 3.0 +/- 2.0 mm)                                                                                                    |
|                                                                                                    |                                                                                                    |
| Gradation                                                                                                    | 256 gradation                                                                                                    |
| Gradation Reading resolution                                                                                                    | 256 gradation<br>600 x 600 dpi                                                                                                    |
| Gradation<br>Reading resolution<br>Reading speed                                                                                                    | 256 gradation<br>600 x 600 dpi<br>Fixed reading: Not specified<br>Stream reading: Single-sided: 20 8inm/LTR (600dpi) 19 7inm/A4                                                                                                    |
| Gradation<br>Reading resolution<br>Reading speed                                                                                                    | 256 gradation<br>600 x 600 dpi<br>Fixed reading: Not specified<br>Stream reading: Single-sided: 20.8ipm/LTR (600dpi), 19.7ipm/A4<br>(600dpi)                                                                                                    |
| Gradation<br>Reading resolution<br>Reading speed                                                                                                    | 256 gradation<br>600 x 600 dpi<br>Fixed reading: Not specified<br>Stream reading: Single-sided: 20.8ipm/LTR (600dpi), 19.7ipm/A4<br>(600dpi)<br>Double-sided: Approx. 7ipm                                                                                                    |
| Gradation Reading resolution Reading speed Copying resolution                                                                                                    | 256 gradation<br>600 x 600 dpi<br>Fixed reading: Not specified<br>Stream reading: Single-sided: 20.8ipm/LTR (600dpi), 19.7ipm/A4<br>(600dpi)<br>Double-sided: Approx. 7ipm<br>600 x 600 dpi                                                                                                    |
| Gradation Reading resolution Reading speed Copying resolution Printing resolution                                                                                                    | 256 gradation<br>600 x 600 dpi<br>Fixed reading: Not specified<br>Stream reading: Single-sided: 20.8ipm/LTR (600dpi), 19.7ipm/A4<br>(600dpi)<br>Double-sided: Approx. 7ipm<br>600 x 600 dpi<br>600 x 600 dpi                                                                                                    |
| Gradation Reading resolution Reading speed Copying resolution Printing resolution First copy time                                                                                                    | 256 gradation<br>600 x 600 dpi<br>Fixed reading: Not specified<br>Stream reading: Single-sided: 20.8ipm/LTR (600dpi), 19.7ipm/A4<br>(600dpi)<br>Double-sided: Approx. 7ipm<br>600 x 600 dpi<br>600 x 600 dpi<br>Color                                                                                                    |
| Gradation Reading resolution Reading speed Copying resolution Printing resolution First copy time                                                                                                    | 256 gradation<br>600 x 600 dpi<br>Fixed reading: Not specified<br>Stream reading: Single-sided: 20.8ipm/LTR (600dpi), 19.7ipm/A4<br>(600dpi)<br>Double-sided: Approx. 7ipm<br>600 x 600 dpi<br>600 x 600 dpi<br>Color<br>Fixed reading: Less than 12.5 sec (A4/LTR)<br>Stream reading: Less than 18.5 sec (A4/LTR)                                                                                                    |
| Gradation Reading resolution Reading speed Copying resolution Printing resolution First copy time                                                                                                    | 256 gradation<br>600 x 600 dpi<br>Fixed reading: Not specified<br>Stream reading: Single-sided: 20.8ipm/LTR (600dpi), 19.7ipm/A4<br>(600dpi)<br>Double-sided: Approx. 7ipm<br>600 x 600 dpi<br>600 x 600 dpi<br>Color<br>Fixed reading: Less than 12.5 sec (A4/LTR)<br>Stream reading: Less than 18.5 sec (A4/LTR)<br>BW                                                                                                    |
| Gradation Reading resolution Reading speed Copying resolution Printing resolution First copy time                                                                                                    | 256 gradation<br>600 x 600 dpi<br>Fixed reading: Not specified<br>Stream reading: Single-sided: 20.8ipm/LTR (600dpi), 19.7ipm/A4<br>(600dpi)<br>Double-sided: Approx. 7ipm<br>600 x 600 dpi<br>600 x 600 dpi<br>600 x 600 dpi<br>Color<br>Fixed reading: Less than 12.5 sec (A4/LTR)<br>Stream reading: Less than 18.5 sec (A4/LTR)<br>BW<br>Fixed reading: Less than 12.0 sec (A4/LTR)                                                                                                    |
| Gradation Reading resolution Reading speed Copying resolution Printing resolution First copy time                                                                                                    | 256 gradation<br>600 x 600 dpi<br>Fixed reading: Not specified<br>Stream reading: Single-sided: 20.8ipm/LTR (600dpi), 19.7ipm/A4<br>(600dpi)<br>Double-sided: Approx. 7ipm<br>600 x 600 dpi<br>600 x 600 dpi<br>600 x 600 dpi<br>Color<br>Fixed reading: Less than 12.5 sec (A4/LTR)<br>Stream reading: Less than 18.5 sec (A4/LTR)<br>BW<br>Fixed reading: Less than 12.0 sec (A4/LTR)<br>Stream reading: Less than 18.0 sec (A4/LTR)<br>Stream reading: Less than 18.0 sec (A4/LTR)                                                                                                    |
| Gradation Reading resolution Reading speed Copying resolution Printing resolution First copy time Print speed Print speed Point speed Point speed                                                                                                    | 256 gradation<br>600 x 600 dpi<br>Fixed reading: Not specified<br>Stream reading: Single-sided: 20.8ipm/LTR (600dpi), 19.7ipm/A4<br>(600dpi)<br>Double-sided: Approx. 7ipm<br>600 x 600 dpi<br>600 x 600 dpi<br>600 x 600 dpi<br>Color<br>Fixed reading: Less than 12.5 sec (A4/LTR)<br>Stream reading: Less than 18.5 sec (A4/LTR)<br>BW<br>Fixed reading: Less than 12.0 sec (A4/LTR)<br>BW<br>Fixed reading: Less than 18.0 sec (A4/LTR)<br>Stream reading: Less than 18.0 sec (A4/LTR)<br>Stream reading: Less than 18.0 sec (A4/LTR)<br>BW<br>Fixed reading: Less than 18.0 sec (A4/LTR)<br>Stream reading: Less than 18.0 sec (A4/LTR)<br>Stream reading: Less than 18.0 sec (A4/LTR)<br>Stream reading: Less than 18.0 sec (A4/LTR)                                                                                                    |
| Gradation Reading resolution Reading speed Copying resolution Printing resolution First copy time Print speed Print speed (A4) Paint speed (A77)                                                                                                    | 256 gradation<br>600 x 600 dpi<br>Fixed reading: Not specified<br>Stream reading: Single-sided: 20.8ipm/LTR (600dpi), 19.7ipm/A4<br>(600dpi)<br>Double-sided: Approx. 7ipm<br>600 x 600 dpi<br>600 x 600 dpi<br>600 x 600 dpi<br>Color<br>Fixed reading: Less than 12.5 sec (A4/LTR)<br>Stream reading: Less than 18.5 sec (A4/LTR)<br>BW<br>Fixed reading: Less than 12.0 sec (A4/LTR)<br>BW<br>Fixed reading: Less than 12.0 sec (A4/LTR)<br>Stream reading: Less than 18.0 sec (A4/LTR)<br>Stream reading: Less than 18.0 sec (A4/LTR)<br>Stream reading: Less than 18.0 sec (A4/LTR)<br>BW: 28pm,Color: 21pm<br>BW: 28pm,Color: 21pm                                                                                                    |
| Gradation Reading resolution Reading speed Copying resolution Printing resolution First copy time Print speed Print speed (A4) Print speed (LTR) Presolution                                                                                                    | 256 gradation         600 x 600 dpi         Fixed reading: Not specified         Stream reading: Single-sided: 20.8ipm/LTR (600dpi), 19.7ipm/A4 (600dpi)         Double-sided: Approx. 7ipm         600 x 600 dpi         600 x 600 dpi         600 x 600 dpi         Color         Fixed reading: Less than 12.5 sec (A4/LTR)         Stream reading: Less than 18.5 sec (A4/LTR)         BW         Fixed reading: Less than 12.0 sec (A4/LTR)         Stream reading: Less than 18.0 sec (A4/LTR)         Stream reading: Less than 18.0 sec (A4/LTR)         BW         Fixed reading: Less than 18.0 sec (A4/LTR)         BW         BW: 28ppm,Color: 21ppm         BW: 30ppm,Color: 22ppm                                                                                                    |
| Gradation Reading resolution Reading speed Copying resolution Printing resolution First copy time Print speed Print speed (A4) Print speed(LTR) Paper type Exercise                                                                                                    | 256 gradation<br>600 x 600 dpi<br>Fixed reading: Not specified<br>Stream reading: Single-sided: 20.8ipm/LTR (600dpi), 19.7ipm/A4<br>(600dpi)<br>Double-sided: Approx. 7ipm<br>600 x 600 dpi<br>600 x 600 dpi<br>Color<br>Fixed reading: Less than 12.5 sec (A4/LTR)<br>Stream reading: Less than 12.5 sec (A4/LTR)<br>BW<br>Fixed reading: Less than 12.0 sec (A4/LTR)<br>BW<br>Fixed reading: Less than 12.0 sec (A4/LTR)<br>BW<br>Fixed reading: Less than 12.0 sec (A4/LTR)<br>BW<br>Fixed reading: Less than 18.0 sec (A4/LTR)<br>Stream reading: Less than 18.0 sec (A4/LTR)<br>BW: 30pm,Color: 21ppm<br>BW: 30pm,Color: 22ppm<br>(See "Paper Type")                                                                                                    |
| Gradation Reading resolution Reading speed Copying resolution Printing resolution First copy time Print speed Print speed (A4) Print speed(LTR) Paper type Cassette paper size                                                                                                    | 256 gradation<br>600 x 600 dpi<br>Fixed reading: Not specified<br>Stream reading: Single-sided: 20.8ipm/LTR (600dpi), 19.7ipm/A4<br>(600dpi)<br>Double-sided: Approx. 7ipm<br>600 x 600 dpi<br>600 x 600 dpi<br>Color<br>Fixed reading: Less than 12.5 sec (A4/LTR)<br>Stream reading: Less than 12.5 sec (A4/LTR)<br>BW<br>Fixed reading: Less than 12.0 sec (A4/LTR)<br>BW<br>Fixed reading: Less than 12.0 sec (A4/LTR)<br>BW<br>Fixed reading: Less than 12.0 sec (A4/LTR)<br>BW<br>Fixed reading: Less than 12.0 sec (A4/LTR)<br>BW<br>Fixed reading: Less than 18.0 sec (A4/LTR)<br>Stream reading: Less than 18.0 sec (A4/LTR)<br>BW: 28ppm,Color: 21ppm<br>BW: 30ppm,Color: 22ppm<br>(See "Paper Type")<br>A4,A5,B5,LTR,LGL,EXEC,FLSC,OFI,B-OFI,M-OFI                                                                                                    |
| Gradation Reading resolution Reading speed Copying resolution Printing resolution First copy time Print speed Print speed (A4) Print speed (LTR) Paper type Cassette paper size Multifeeder paper size                                                                                                    | 256 gradation<br>600 x 600 dpi<br>Fixed reading: Not specified<br>Stream reading: Single-sided: 20.8ipm/LTR (600dpi), 19.7ipm/A4<br>(600dpi)<br>Double-sided: Approx. 7ipm<br>600 x 600 dpi<br>600 x 600 dpi<br>Color<br>Fixed reading: Less than 12.5 sec (A4/LTR)<br>Stream reading: Less than 18.5 sec (A4/LTR)<br>BW<br>Fixed reading: Less than 12.0 sec (A4/LTR)<br>BW<br>Fixed reading: Less than 12.0 sec (A4/LTR)<br>BW<br>Fixed reading: Less than 18.0 sec (A4/LTR)<br>BW<br>Fixed reading: Less than 18.0 sec (A4/LTR)<br>BW<br>Stream reading: Less than 18.0 sec (A4/LTR)<br>Stream reading: Less than 18.0 sec (A4/LTR)<br>Gee "Print Speed")<br>BW: 28pm,Color: 21ppm<br>BW: 30ppm,Color: 22ppm<br>(See "Paper Type")<br>A4,A5,B5,LTR,LGL,EXEC,FLSC,OFI,B-OFI,M-OFI<br>LTR, LGL, STMT, EXEC, FLSC, OFI, B-OFI, M-OFI, G-LTR, G-LGL,<br>A4, A5, B5, Custom Size, COM10, Monarch, DL, ISO-C5, ISO-B5                                                                                                    |
| Gradation Reading resolution Reading speed Copying resolution Printing resolution First copy time Print speed Print speed (A4) Print speed (LTR) Paper type Cassette paper size Multifeeder paper size Cassette paper type                                                                                                    | 256 gradation<br>600 x 600 dpi<br>Fixed reading: Not specified<br>Stream reading: Single-sided: 20.8ipm/LTR (600dpi), 19.7ipm/A4<br>(600dpi)<br>Double-sided: Approx. 7ipm<br>600 x 600 dpi<br>600 x 600 dpi<br>Color<br>Fixed reading: Less than 12.5 sec (A4/LTR)<br>Stream reading: Less than 18.5 sec (A4/LTR)<br>BW<br>Fixed reading: Less than 18.0 sec (A4/LTR)<br>Stream reading: Less than 18.0 sec (A4/LTR)<br>Stream reading: Less than 18.0 sec (A4/LTR)     |
| Gradation Reading resolution Reading speed Copying resolution Printing resolution First copy time Print speed Print speed (A4) Print speed(LTR) Paper type Cassette paper size Multifeeder paper size Cassette paper type Multifeeder tray paper type                                                                                                    | 256 gradation<br>600 x 600 dpi<br>Fixed reading: Not specified<br>Stream reading: Single-sided: 20.8ipm/LTR (600dpi), 19.7ipm/A4<br>(600dpi)<br>Double-sided: Approx. 7ipm<br>600 x 600 dpi<br>600 x 600 dpi<br>600 x 600 dpi<br>Color<br>Fixed reading: Less than 12.5 sec (A4/LTR)<br>Stream reading: Less than 18.5 sec (A4/LTR)<br>BW<br>Fixed reading: Less than 18.0 sec (A4/LTR)<br>Stream reading: Less than 18.0 sec (A4/LTR)<br>Stream reading: Less than 18.0 |
| Gradation Reading resolution Reading speed Copying resolution Printing resolution First copy time Print speed Print speed (A4) Print speed(LTR) Paper type Cassette paper size Multifeeder paper size Cassette paper type Multifeeder tray paper type Cassette capacity                                                                                                    | 256 gradation<br>600 x 600 dpi<br>Fixed reading: Not specified<br>Stream reading: Single-sided: 20.8ipm/LTR (600dpi), 19.7ipm/A4<br>(600dpi)<br>Double-sided: Approx. 7ipm<br>600 x 600 dpi<br>600 x 600 dpi<br>600 x 600 dpi<br>Color<br>Fixed reading: Less than 12.5 sec (A4/LTR)<br>Stream reading: Less than 18.5 sec (A4/LTR)<br>BW<br>Fixed reading: Less than 18.0 sec (A4/LTR)<br>Stream reading: Less than 18.0 sec (A4/LTR)<br>Stream reading: Less than 18.0 |
| Gradation Reading resolution Reading speed Copying resolution Printing resolution First copy time Print speed Print speed (A4) Print speed (LTR) Paper type Cassette paper size Multifeeder paper size Cassette paper type Multifeeder tray paper type Cassette capacity                                                                                                    | 256 gradation<br>600 x 600 dpi<br>Fixed reading: Not specified<br>Stream reading: Single-sided: 20.8ipm/LTR (600dpi), 19.7ipm/A4<br>(600dpi)<br>Double-sided: Approx. 7ipm<br>600 x 600 dpi<br>600 x 600 dpi<br>600 x 600 dpi<br>Color<br>Fixed reading: Less than 12.5 sec (A4/LTR)<br>Stream reading: Less than 18.5 sec (A4/LTR)<br>BW<br>Fixed reading: Less than 18.0 sec (A4/LTR)<br>Stream reading: Less than 12.0 sec (A4/LTR)<br>Stream reading: Less than 12.0 sec (A4/LTR)<br>Stream reading: Less than 18.0 sec (A4/LTR)<br>Stream reading: Less than 18.0 sec (A4/LTR)<br>Stream reading: Less than 18.0 sec (A4/LTR)<br>Stream reading: Less than 18.0 sec (A4/LTR)<br>Stream reading: Less than 18.0 sec (A4/LTR)<br>Stee "Print Speed")<br>BW: 28ppm,Color: 21ppm<br>BW: 30ppm,Color: 22ppm<br>(See "Paper Type")<br>A4,A5,B5,LTR,LGL,EXEC,FLSC,OFI,B-OFI,M-OFI<br>LTR, LGL, STMT, EXEC, FLSC, OFI, B-OFI, M-OFI, G-LTR, G-LGL,<br>A4, A5, B5, Custom Size, COM10, Monarch, DL, ISO-C5, ISO-B5<br>Plain, Recycled Paper, Color, Heavy<br>Plain, Recycled Paper, Color, Heavy, Transparencies, Labels<br>Paper cassette: 250 sheets<br>Cassette Feeding Unit-AB1 (optional): 500 sheets (80g/m2)                                                                                                    |
| Gradation Reading resolution Reading speed Copying resolution Printing resolution First copy time Print speed Print speed (A4) Print speed (LTR) Paper type Cassette paper size Multifeeder paper size Cassette paper type Multifeeder tray paper type Cassette capacity Multifeeder tray capacity                                                                                                    | 256 gradation<br>600 x 600 dpi<br>Fixed reading: Not specified<br>Stream reading: Single-sided: 20.8ipm/LTR (600dpi), 19.7ipm/A4<br>(600dpi)<br>Double-sided: Approx. 7ipm<br>600 x 600 dpi<br>600 x 600 dpi<br>600 x 600 dpi<br>Color<br>Fixed reading: Less than 12.5 sec (A4/LTR)<br>Stream reading: Less than 18.5 sec (A4/LTR)<br>BW<br>Fixed reading: Less than 12.0 sec (A4/LTR)<br>Stream reading: Less than 12.0 sec (A4/LTR)<br>Stream reading: Less than 18.0 sec (A4/LTR)<br>Stream reading: Less than 18.0 |
| Gradation Reading resolution Reading speed Copying resolution Printing resolution First copy time Print speed Print speed (A4) Print speed(LTR) Paper type Cassette paper size Multifeeder paper size Cassette paper type Multifeeder tray paper type Cassette capacity Multifeeder tray capacity Auto 2-sided printing                                                                                                    | 256 gradation<br>600 x 600 dpi<br>Fixed reading: Not specified<br>Stream reading: Single-sided: 20.8ipm/LTR (600dpi), 19.7ipm/A4<br>(600dpi)<br>Double-sided: Approx. 7ipm<br>600 x 600 dpi<br>600 x 600 dpi<br>600 x 600 dpi<br>Color<br>Fixed reading: Less than 12.5 sec (A4/LTR)<br>Stream reading: Less than 18.5 sec (A4/LTR)<br>BW<br>Fixed reading: Less than 12.0 sec (A4/LTR)<br>Stream reading: Less than 12.0 sec (A4/LTR)<br>Stream reading: Less than 12.0 sec (A4/LTR)<br>Stream reading: Less than 18.0 sec (A4/LTR)<br>Stream reading: Less than 18.0 sec (A4/LTR)<br>Stream reading: Less than 18.0 sec (A4/LTR)<br>Stream reading: Less than 12.0 sec (A4/LTR)<br>Stream reading: Less than 12.0 sec (A4/LTR)<br>Stream reading: Less than 18.0 sec (A4/LTR)<br>Stream reading: Less than 12.0 sec (A4/LTR)<br>Stream reading: Less than 12.0 |
| Gradation Reading resolution Reading speed Copying resolution Printing resolution First copy time Print speed Print speed (A4) Print speed(LTR) Paper type Cassette paper size Multifeeder paper size Cassette paper type Multifeeder tray paper type Cassette capacity Multifeeder tray capacity Auto 2-sided printing Duplex method                                                                                                    | 256 gradation<br>600 x 600 dpi<br>Fixed reading: Not specified<br>Stream reading: Single-sided: 20.8ipm/LTR (600dpi), 19.7ipm/A4<br>(600dpi)<br>Double-sided: Approx. 7ipm<br>600 x 600 dpi<br>600 x 600 dpi<br>600 x 600 dpi<br>Color<br>Fixed reading: Less than 12.5 sec (A4/LTR)<br>Stream reading: Less than 18.5 sec (A4/LTR)<br>BW<br>Fixed reading: Less than 12.0 sec (A4/LTR)<br>Stream reading: Less than 12.0 sec (A4/LTR)<br>Stream reading: Less than 12.0 sec (A4/LTR)<br>Stream reading: Less than 12.0 sec (A4/LTR)<br>Stream reading: Less than 12.0 sec (A4/LTR)<br>Stream reading: Less than 18.0 sec (A4/LTR)<br>Stream reading: Less than 12.0 sec (A4/LTR)<br>Stream reading: Less than 12.0 |
| Gradation Reading resolution Reading speed Copying resolution Printing resolution First copy time Print speed Print speed (A4) Print speed(LTR) Paper type Cassette paper size Multifeeder paper size Cassette paper type Multifeeder tray paper type Cassette capacity Multifeeder tray capacity Auto 2-sided printing Duplex method Delivery tray stack                                                                                                    | 256 gradation<br>600 x 600 dpi<br>Fixed reading: Not specified<br>Stream reading: Single-sided: 20.8ipm/LTR (600dpi), 19.7ipm/A4<br>(600dpi)<br>Double-sided: Approx. 7ipm<br>600 x 600 dpi<br>600 x 600 dpi<br>600 x 600 dpi<br>Color<br>Fixed reading: Less than 12.5 sec (A4/LTR)<br>Stream reading: Less than 18.5 sec (A4/LTR)<br>BW<br>Fixed reading: Less than 12.0 sec (A4/LTR)<br>Stream reading: Less than 12.0 sec (A4/LTR)<br>Stream reading: Less than 12.0 sec (A4/LTR)<br>Stream reading: Less than 18.0 sec (A4/LTR)<br>BW<br>Fixed reading: Less than 12.0 sec (A4/LTR)<br>Stream reading: Less than 18.0 sec (A4/LTR)<br>Stream reading: Less than 12.0 sec (A4/LTR)<br>Stream reading: Less than 12.0 sec (Stream reading: Labels<br>Paper cassette: 250 sheets<br>Cassette Feeding Unit-AB1 (optional): 500 sheets (80g/m2)<br>100 sheets<br>Provided<br>Automatic double-sided printing<br>250 sheets (64 to 80g/m2)                                                                                                    |
| Gradation Reading resolution Reading speed Copying resolution Printing resolution First copy time Print speed Print speed (A4) Print speed (A4) Print speed (LTR) Paper type Cassette paper size Multifeeder paper size Cassette paper type Multifeeder tray paper type Cassette capacity Multifeeder tray capacity Auto 2-sided printing Duplex method Delivery tray stack Continuous reproduction                                                                                                    | 256 gradation<br>600 x 600 dpi<br>Fixed reading: Not specified<br>Stream reading: Single-sided: 20.8ipm/LTR (600dpi), 19.7ipm/A4<br>(600dpi)<br>Double-sided: Approx. 7ipm<br>600 x 600 dpi<br>600 x 600 dpi<br>600 x 600 dpi<br>Color<br>Fixed reading: Less than 12.5 sec (A4/LTR)<br>Stream reading: Less than 12.5 sec (A4/LTR)<br>BW<br>Fixed reading: Less than 12.0 sec (A4/LTR)<br>Stream reading: Less than 12.0 sec (A4/LTR)<br>Stream reading: Less than 12.0 sec (A4/LTR)<br>Stream reading: Less than 12.0 sec (A4/LTR)<br>Stream reading: Less than 12.0 sec (A4/LTR)<br>Stream reading: Less than 18.0 sec (A4/LTR)<br>Stream reading: Less than 12.0 sec (A4/LTR)<br>Stream reading: Less than 12.0 sec (A4/LTR)<br>Stream reading: Less than 12.0 sec (A4/LTR)<br>Stream reading: Less than 12.0 sec (A4/LTR)<br>Stream reading: Less than 12.0 sec (A4/LTR)<br>Stream reading: Less than 12.0 sec (A4/LTR)<br>Stream reading: Less than 12.0 sec (A4/LTR)<br>Stream reading: Less than 12.0 sec (A4/LTR)<br>Stream reading: Less than 12.0 sec (A4/LTR)<br>Stream reading: Less than 12.0 sec (A4/LTR)<br>Stream reading: Less than 12.0 sec (A4/LTR)<br>BW<br>Fixed reading: Less than 12.0 sec (A4/LTR)<br>Stream reading: Less than 12.0 sec (A4/LTR)<br>Stream reading: Less than 12.0 sec (A4/LTR)<br>Stream reading: Less than 12.0 sec (A4/LTR)<br>Stream reading: Less than 12.0 sec (A4/LTR)<br>Stream reading: Less than 12.0 sec (A4/LTR)<br>Stream reading: Less than 12.0 sec (A4/LTR)<br>Stream reading: Less than 12.0 sec (A4/LTR)<br>Stream reading: Less than 12.0 sec (A4/LTR)<br>Stream reading: Less than 12.0 sec (A4/LTR)<br>Stream reading: Less than 12.0 sec (A4/LTR)<br>Stream reading: Less than 12.0 sec (Stream reading: Less than 12.0 sec (Stream reading: Less than 12.0 sec (Stream reading: Less than 12.0 sheets<br>Provided<br>Automatic double-sided printing<br>250 sheets (64 to 80g/m2)<br>1 to 99 sheets                                                                                                    |
| Gradation Reading resolution Reading speed Copying resolution Printing resolution First copy time Print speed Print speed (A4) Print speed (A4) Print speed (LTR) Paper type Cassette paper size Multifeeder paper size Cassette paper type Multifeeder tray paper type Cassette capacity Multifeeder tray capacity Auto 2-sided printing Duplex method Delivery tray stack Continuous reproduction Memory                                                                                                    | 256 gradation600 x 600 dpiFixed reading: Not specifiedStream reading: Single-sided: 20.8ipm/LTR (600dpi), 19.7ipm/A4(600dpi)Double-sided: Approx. 7ipm600 x 600 dpi600 x 600 dpiColorFixed reading: Less than 12.5 sec (A4/LTR)Stream reading: Less than 12.5 sec (A4/LTR)BWFixed reading: Less than 12.0 sec (A4/LTR)BWStream reading: Less than 12.0 sec (A4/LTR)Stream reading: Less than 12.0 sec (A4/LTR)BW: 30ppm,Color: 21ppmBW: 30ppm,Color: 22ppm(See "Paper Type")A4,A5,B5,LTR,LGL,EXEC,FLSC,OFI,B-OFI,M-OFILTR, LGL, STMT, EXEC, FLSC, OFI, B-OFI, M-OFI, G-LTR, G-LGL,                                                                                                    |
| Gradation Reading resolution Reading speed Copying resolution Printing resolution First copy time Print speed Print speed (A4) Print speed (A4) Print speed (LTR) Paper type Cassette paper size Multifeeder paper size Cassette paper type Multifeeder tray paper type Cassette capacity Multifeeder tray capacity Auto 2-sided printing Duplex method Delivery tray stack Continuous reproduction Memory Hard disk                                                                                                   | 256 gradation600 x 600 dpiFixed reading: Not specifiedStream reading: Single-sided: 20.8ipm/LTR (600dpi), 19.7ipm/A4(600dpi)Double-sided: Approx. 7ipm600 x 600 dpi600 x 600 dpiColorFixed reading: Less than 12.5 sec (A4/LTR)Stream reading: Less than 12.5 sec (A4/LTR)BWFixed reading: Less than 12.0 sec (A4/LTR)BWStream reading: Less than 12.0 sec (A4/LTR)Stream reading: Less than 12.0 sec (A4/LTR)Stream reading: Less than 12.0 sec (A4/LTR)BW: 28ppm,Color: 21ppmBW: 30ppm,Color: 21ppmBW: 30ppm,Color: 22ppm(See "Paper Type")A4,A5,B5,LTR,LGL,EXEC,FLSC,OFI,B-OFI,M-OFILTR, LGL, STMT, EXEC, FLSC, OFI, B-OFI, M-OFI, G-LTR, G-LGL,<br>A4, A5, B5, Custom Size, COM10, Monarch, DL, ISO-C5, ISO-B5Plain, Recycled Paper, Color, HeavyPlain, Recycled Paper, Color, HeavyPlain, Recycled Paper, Color, HeavyPlain, Recycled Paper, Color, HeavyPlain, Recycled Paper, Color, HeavyPlain, Recycled Paper, Color, HeavyPlain, Recycled Paper, Color, HeavyPlain, Recycled Paper, Color, HeavyPlain, Recycled Paper, Color, HeavyTo0 sheetsProvidedAutomatic double-sided printing250 sheets (64 to 80g/m2)1 to 99 sheets768 MB (On-board: 256 MB,Expansion: 512 MB)No (without options)                                                                                                    |
| Gradation Reading resolution Reading speed Copying resolution Printing resolution First copy time Print speed Print speed (A4) Print speed (LTR) Paper type Cassette paper size Multifeeder tray paper type Cassette capacity Multifeeder tray capacity Auto 2-sided printing Duplex method Delivery tray stack Continuous reproduction Memory Hard disk Sleep mode                                                                                                    | 256 gradation600 x 600 dpiFixed reading: Not specifiedStream reading: Single-sided: 20.8ipm/LTR (600dpi), 19.7ipm/A4(600dpi)Double-sided: Approx. 7ipm600 x 600 dpi600 x 600 dpiColorFixed reading: Less than 12.5 sec (A4/LTR)Stream reading: Less than 12.0 sec (A4/LTR)BWFixed reading: Less than 12.0 sec (A4/LTR)Stream reading: Less than 12.0 sec (A4/LTR)Stream reading: Less than 18.0 sec (A4/LTR)Stream reading: Less than 18.0 sec (A4/LTR)BW: 30ppm,Color: 21ppmBW: 30ppm,Color: 22ppmStream Type")A4,A5,B5,LTR,LGL,EXEC,FLSC,OFI,B-OFI,M-OFILTR, LGL, STMT, EXEC, FLSC, OFI, B-OFI, M-OFI, G-LTR, G-LGL,<br>A4, A5, B5, Custom Size, COM10, Monarch, DL, ISO-C5, ISO-B5Plain, Recycled Paper, Color, HeavyPlain, Recycled Paper, Color, Heavy, Transparencies, LabelsPaper                                                                                                    |
| Gradation Reading resolution Reading speed Copying resolution Printing resolution First copy time Print speed Print speed (A4) Print speed (LTR) Paper type Cassette paper size Multifeeder tray paper type Cassette paper type Multifeeder tray capacity Multifeeder tray capacity Auto 2-sided printing Duplex method Delivery tray stack Continuous reproduction Memory Hard disk Sleep mode Operating environment                                                                                                  | 256 gradation600 x 600 dpiFixed reading: Not specifiedStream reading: Single-sided: 20.8ipm/LTR (600dpi), 19.7ipm/A4(600dpi)Double-sided: Approx. 7ipm600 x 600 dpi600 x 600 dpiColorFixed reading: Less than 12.5 sec (A4/LTR)Stream reading: Less than 12.0 sec (A4/LTR)BWFixed reading: Less than 12.0 sec (A4/LTR)Stream reading: Less than 18.0 sec (A4/LTR)Stream reading: Less than 18.0 sec (A4/LTR)Stee "Print Speed")BW: 30pm,Color: 21ppmBW: 30pm,Color: 22ppm(See "Paper Type")A4,A5,B5,LTR,LGL,EXEC,FLSC,OFI,B-OFI,M-OFILTR, LGL, STMT, EXEC, FLSC, OFI, B-OFI, M-OFI, G-LTR, G-LGL, A4, A5, B5, Custom Size, COM10, Monarch, DL, ISO-C5, ISO-B5Plain, Recycled Paper, Color, HeavyPlain, Recycled Paper, Color, Heavy, Transparencies, LabelsPaper cassette: 250 sheetsCassette Feeding Unit-AB1 (optional): 500 sheets (80g/m2)100 sheetsProvidedAutomatic double-sided printing250 sheets768 MB (On-board: 256 MB,Expansion: 512 MB)No (without options)Provided10 to 30 degC                                                                                                    |
| Gradation Reading resolution Reading speed Copying resolution Printing resolution First copy time Print speed Print speed (A4) Print speed (LTR) Paper type Cassette paper size Multifeeder paper size Cassette paper type Multifeeder tray paper type Cassette capacity Multifeeder tray capacity Auto 2-sided printing Duplex method Delivery tray stack Continuous reproduction Memory Hard disk Sleep mode Operating environment (temperature range)                                                               | 256 gradation600 x 600 dpiFixed reading: Not specifiedStream reading: Single-sided: 20.8ipm/LTR (600dpi), 19.7ipm/A4(600dpi)Double-sided: Approx. 7ipm600 x 600 dpi600 x 600 dpiColorFixed reading: Less than 12.5 sec (A4/LTR)Stream reading: Less than 12.0 sec (A4/LTR)BWFixed reading: Less than 12.0 sec (A4/LTR)Stream reading: Less than 12.0 sec (A4/LTR)Stream reading: Less than 18.0 sec (A4/LTR)Stee "Print Speed")BW: 30pm,Color: 21ppmBW: 30pm,Color: 22ppm(See "Paper Type")A4,A5,B5,LTR,LGL,EXEC,FLSC,OFI,B-OFI,M-OFILTR, LCL, STMT, EXEC, FLSC, OFI, B-OFI, M-OFI, G-LTR, G-LGL, A4, A5, B5, Custom Size, COM10, Monarch, DL, ISO-C5, ISO-B5Plain, Recycled Paper, Color, HeavyPlain, Recycled Paper, Color, HeavyPlain, Recycled Paper, Color, Heavy, Transparencies, LabelsPaper cassette: 250 sheetsCassette Feeding Unit-AB1 (optional): 500 sheets (80g/m2)100 sheetsProvidedAutomatic double-sided printing250 sheets768 MB (On-board: 256 MB,Expansion: 512 MB)No (without options)Provided10 to 30 degC10 to 30 degC11 to 90 sheets12 to 4013 to 4014 to 4015 to 4016 to 30 degC17 to 4018 to 4019 to 30 degC10 to 30 degC10 to 30 degC11 to 30 degC12 to 4014 to 40 <td< th=""></td<>                                                                                                    |
| Gradation Reading resolution Reading speed Copying resolution Printing resolution First copy time Print speed Print speed (A4) Print speed (LTR) Paper type Cassette paper size Multifeeder paper size Cassette paper size Cassette paper type Multifeeder tray paper type Cassette capacity Multifeeder tray capacity Auto 2-sided printing Duplex method Delivery tray stack Continuous reproduction Memory Hard disk Sleep mode Operating environment (temperature range) Operating environment (temperature range) | 256 gradation600 x 600 dpiFixed reading: Not specifiedStream reading: Single-sided: 20.8ipm/LTR (600dpi), 19.7ipm/A4(600dpi)Double-sided: Approx. 7ipm600 x 600 dpi600 x 600 dpiColorFixed reading: Less than 12.5 sec (A4/LTR)Stream reading: Less than 12.0 sec (A4/LTR)BWFixed reading: Less than 12.0 sec (A4/LTR)Stream reading: Less than 18.0 sec (A4/LTR)BWGee "Print Speed")BW: 28ppm,Color: 21ppmBW: 30ppm,Color: 22ppm(See "Paper Type")A4,A5,B5,LTR,LGL,EXEC,FLSC,OFI,B-OFI,M-OFILTR, LGL, STMT, EXEC, FLSC, OFI, B-OFI, M-OFI, G-LTR, G-LGL,A4, A5, B5, Custom Size, COM10, Monarch, DL, ISO-C5, ISO-B5Plain, Recycled Paper, Color, HeavyPlain, Recycled Paper, Color, Heavy, Transparencies, LabelsPaper cassette: 250 sheetsCassette Feeding Unit-AB1 (optional): 500 sheets (80g/m2)100 sheetsProvidedAutomatic double-sided printing250 sheets (64 to 80g/m2)1 to 99 sheets768 MB (On-board: 256 MB,Expansion: 512 MB)No (without options)Provided10 to 30 degCHumidity equivalent to 10 to 80%                                                                                                    |

| Noise                       | At standby:                                                                                                    |
|-----------------------------|----------------------------------------------------------------------------------------------------|
|                             | - Less than 43dB (Sound power level)                                                                                                    |
|                             |                                                                                                    |
|                             | At copying:                                                                                                    |
|                             | - B&W: 68.8dB                                                                                                    |
|                             | - Color: 67.3dB                                                                                                    |
| Power supply rating         | Rated input voltage: 110 to 127V (120V model)/220 to 240V (200V                                                                                                    |
|                             | model)                                                                                                    |
|                             | Rated input frequency: 50/60Hz                                                                                                    |
| Power consumption (maximum) | Less than 1300W (Main unit only)                                                                                                    |
| - · · ·                     | Less than 1350W (When Cassette Unit AB1 (optional) is installed)                                                                                                    |
| Power consumption           | At standby: Less than 32W                                                                                                    |
|                             | At sleep mode: Less than 1W(100V model)                                                                                                    |
|                             | At sleep mode: Less than 1.2W(200V model)                                                                                                    |
| Ozone                       | At initial use: Less than 0.01ppm, After service life: Less than 0.035ppm                                                                                                    |
|                             | B&W: 1.5mg/hr                                                                                                    |
|                             | Color: 3.0mg/hr                                                                                                    |
| Dimensions                  | Dimension:                                                                                                    |
|                             | 546 mm x 527 mm x 632 mm (Main unit only)                                                                                                    |
|                             | 546 mm x 527 mm x 936 mm (When Cassette Feeding Unit-AB1                                                                                                    |
|                             | (optional) is installed)                                                                                                    |
|                             | To set all set and set of the dimension of the dimension of the set of the dimension of the set of the set of |
|                             | Installation space (with drawer pulled out and with back cover and feeder                                                                                                    |
|                             | open):<br>546 mm x 1140 mm x 702 mm                                                                                                    |
|                             | 540 mm x 1140 mm x 792 mm                                                                                                    |
|                             | A D1 attached drawar multad out and heals assume and feeder amon)                                                                                                    |
|                             | ABT attached, drawer puned out, and back cover and reeder open)                                                                                                    |
| Weight                      | Approx. 44kg (incl. toner cartridge)                                                                                                    |
| Option                      | See "System Configuration".                                                                                                    |

# 1.2.6.3 ADF Specifications

imageRUNNER C1022 / imageRUNNER C1022i

| Paper size               | AB type: A4R, B5R, A5R, A5, B6 (B6: Horizontal feeding only)<br>Inch type: LGL, LTRR, STMTR, STMT |
|--------------------------|---------------------------------------------------------------------------------------------------|
|                          | (Length: 128 mm to 355.6 mm, Width: 139.7 mm to 215.9 mm)                                         |
| Duplex paper size        | A4R/B5R/A5R/A5/B6/LTRR/LGL/STMTR<br>(B6: Horizontal feeding only)                                 |
| Original type            | Sheet document                                                                                    |
| Original orientation     | Face-up                                                                                           |
| Original position        | Center line                                                                                       |
| Original processing mode | Single-sided/Double-sided                                                                         |
| Original reading         | Stream reading                                                                                    |
| Stack                    | [J/J] A4/LTR: 50 sheets, LGL: 30 sheets<br>[LL/HH] A4/LTR: 30 sheets, LGL: 15 sheets              |
| Mixed original sizes     | Enabled                                                                                           |
| Original AE detection    | Provided                                                                                          |

# 1.2.6.4 ADF Specifications

Color imageRUNNER C1030 / Color imageRUNNER C1030iF

| Paper size               | AB type: A4R, B5R, A5R, A5, B6 (B6: Horizontal feeding only)<br>Inch type: LGL, LTRR, STMTR, STMT<br>(Length: 128 mm to 355.6 mm, Width: 139.7 mm to 215.9 mm) |
|--------------------------|----------------------------------------------------------------------------------------------------|
| Duplex paper size        | A4R/ LTRR/ LGL                                                                                                    |
| Original type            | Sheet document                                                                                                    |
| Original orientation     | Face-up                                                                                                    |
| Original position        | Center line                                                                                                    |
| Original processing mode | Single-sided/Double-sided                                                                                                    |
| Original reading         | Stream reading                                                                                                    |
| Stack                    | [J/J] A4/LTR: 50 sheets, LGL: 30 sheets<br>[LL/HH] A4/LTR: 30 sheets, LGL: 15 sheets                                                                           |
| Mixed original sizes     | Enabled                                                                                                    |
| Original AE detection    | Provided                                                                                                    |

# 1.2.6.5 FAX Specifications

imageRUNNER C1022 / imageRUNNER C1022i

| Applicable lines            | Public Switched Telephone Network (PSTN)                                 |
|-----------------------------|--------------------------------------------------------------------------|
|                             | * PSTN currently supports the modem speed of up to 28.8Kbps. It,         |
|                             | nowever, differs depending on the telephone line condition.              |
|                             | Number of lines connected: 1                                             |
| Transmission method         | G3                                                                       |
| Modulation method           | Image modulation: V.34/V.17/V.29/V.27ter<br>Transmission procedure: V.21 |
| Transmission speed          | Transmission speed:                                                      |
|                             | Approx. 3 sec per page ECM-JBIG, Transmitted from memory at 33 6Kbps     |
|                             | * Based on the JBIG standard mode with ITU-T standard chart No. 1        |
|                             |                                                                          |
|                             | Modem speed:<br>33 600bps Automatic fallback                             |
| Coding                      | Compression method: IBIG MMR MR MH                                       |
| Error correction            | ECM                                                                      |
| Scanning line density       | Reading: 8x 3 85/7 7/15 4 16x15 4                                        |
| Scalining line density      | Recording: 600 x 600dpi                                                  |
| Scanning density adjustment | 9 levels, manual adjustment                                              |
| Half tone                   | 256 gradation                                                            |
| Printing resolution         | Resolution conversion: Provided                                          |
|                             |                                                                          |
|                             | <200  x  100 dpi>: 8  pixels/mm x  3.85  lines/mm                        |
|                             | <200 x 200dpi>: 8 pixels/mm x 15.4 lines/mm                              |
|                             | <400 x 400dpi>: 16 pixels/mm x 15.4 lines/mm                             |
| Reduction for reception     | Automatic reduction of an image received: 75 to 100% (incremented by 1%) |
| FAX/TEL switching           | Provided                                                                 |
| Remote reception            | Provided                                                                 |
| Memory reception            | Send/Receive memory: More than 1000 pages (Total number of sent/         |
|                             | received pages)                                                          |
|                             | * Based on the JBIG standard mode with 110-1 standard chart No. 1        |
|                             | Memory reception: Provided                                               |
| Redial                      | Automatic redialing: Provided                                            |
| Memory backup               | Number of memories which can be accumulated: 1236 sheets                 |
|                             | Memory backup time: 1 hour                                               |
| Time                        | Within 60 sec per month (Zone A)<br>Within 90 sec per month (Zone B)     |
| Others                      | Dialing method                                                           |
|                             | Group dialing (299 destinations)                                         |
|                             | (incl. One-touch button (200 destinations))                              |
|                             | - Regular dialing (by numeric keys)                                      |
|                             | record)                                                                  |
|                             | - Broadcast transmission (301 destinations)                              |
|                             | Output of reports                                                        |
|                             | - Communication management report (Automatically printed for every       |
|                             | 40 calls)<br>- Transmission result report / Reception result report      |
|                             |                                                                          |
|                             | Reception method                                                         |
|                             | - Remote reception by a telephone set (Initial setting ID: 25)           |
|                             |                                                                          |

# 1.2.6.6 FAX Specifications

Color imageRUNNER C1030 / Color imageRUNNER C1030iF

| Applicable lines            | Public Switched Telephone Network (PSTN)<br>* PSTN currently supports the modem speed of up to 28.8Kbps. It,<br>however, differs depending on the telephone line condition.                                                                                                    |
|-----------------------------|----------------------------------------------------------------------------------------------------|
|                             | Number of lines connected: 1                                                                                                    |
| Transmission method         | G3                                                                                                    |
| Modulation method           | Image modulation: V.34/V.17/V.29/V.27ter                                                                                                    |
|                             | Transmission procedure: V.21                                                                                                    |
| Transmission speed          | Transmission speed:                                                                                                    |
|                             | Approx. 3 sec per page ECM-JBIG, Transmitted from memory at 33.6Kbps                                                                                                    |
|                             | * Based on the JBIG standard mode with ITU-T standard chart No. 1                                                                                                    |
|                             | Modem speed:                                                                                                    |
| <i>a</i>                    | 33,600bps, Automatic fallback                                                                                                    |
| Coding                      | Compression method: JBIG, MMR, MR, MH                                                                                                    |
| Error correction            | ECM                                                                                                    |
| Scanning line density       | Reading: 8x 3.85/7.7/15.4 16x15.4<br>Recording: 600 x 600dpi                                                                                                    |
| Scanning density adjustment | 9 levels, manual adjustment                                                                                                    |
| Half tone                   | 256 gradation                                                                                                    |
| Printing resolution         | Resolution conversion: Provided                                                                                                    |
|                             | <200 x 100dpi>: 8 pixels/mm x 3.85 lines/mm<br><200 x 200dpi>: 8 pixels/mm x 7.7 lines/mm<br><200 x 400dpi>: 8 pixels/mm x 15.4 lines/mm                                                                                                    |
|                             | <400 x 400dpi>: 16 pixels/mm x 15.4 lines/mm                                                                                                    |
| Reduction for reception     | Automatic reduction of an image received: 75 to 100% (incremented by $1\%$ )                                                                                                    |
| FAX/TEL switching           | Provided                                                                                                    |
| Remote reception            | Provided                                                                                                    |
| Memory reception            | Send/Receive memory: More than 1000 pages (Total number of sent/<br>received pages)<br>*Based on the JBIG standard mode with ITU-T standard chart No. 1                                                                                                    |
|                             | Memory reception: Provided                                                                                                    |
| Redial                      | Automatic redialing: Provided                                                                                                    |
| Memory backup               | Number of memories which can be accumulated: 1236 sheets<br>Memory backup time: 1 hour                                                                                                    |
| Time                        | Within 60 sec per month (Zone A)<br>Within 90 sec per month (Zone B)                                                                                                    |
| Others                      | Dialing method<br>- Address book (100 destinations)<br>- Group dialing (299 destinations)<br>- One-touch button (200 destinations))<br>- Regular dialing (by numeric keys)<br>- Automatic redialing, manual redialing (specified from the calling<br>record)<br>- Broadcast transmission (332 destinations) |
|                             | Output of reports<br>- Communication management report (Automatically printed for every<br>40 calls)<br>- Transmission result report / Reception result report<br>- FAX communication management report (Automatically printed for<br>every 40 calls)                                                       |
|                             | Reception method<br>- Automatic reception<br>Remote reception by a talanhone set (Initial setting ID: 25)                                                                                                    |

# 1.2.7 Function List

## 1.2.7.1 Print Speed

imageRUNNER C1022 / imageRUNNER C1022i

First copy time The following standard is defined with "35 seconds" after printing 90 sheets of A4-size plain paper in the mode of "1 vs. multiple copies" \*1 at copyboard reading. (Unit: second) T-1-72

| Size        |      | Mode/Pick<br>Single-sid    | sup position<br>ed printing |
|-------------|------|----------------------------|-----------------------------|
|             |      | Cassette/Optional cassette | Manual feed tray            |
| Plain paper | A4R  | 12.5                       | 12.5                        |
|             | LGL  | 16.3                       | 16.3                        |
|             | LTRR | 12.5                       | 12.5                        |
| Thick paper | A4R  | -                          | 15.7                        |
|             | LGL  | -                          | -                           |
|             | LTRR | -                          | 15.7                        |

# Print speed (Unit: ppm)

T-1-73

|                |          | Mode/Pickup position              |                          |                                   |                     |                                     |                     |                                   |                     |  |
|----------------|----------|-----------------------------------|--------------------------|-----------------------------------|---------------------|-------------------------------------|---------------------|-----------------------------------|---------------------|--|
|                |          |                                   | 1 vs. multip<br>(Fixed r | le copies *1<br>reading)          |                     | 1 vs. 1 copy *1<br>(Stream reading) |                     |                                   |                     |  |
| Si             | ze       | Single-sided                      |                          | Double-sided                      |                     | Single-sided                        |                     | Double-sided                      |                     |  |
|                |          | Cassette/<br>Optional<br>cassette | Manual feed<br>tray      | Cassette/<br>Optional<br>cassette | Manual feed<br>tray | Cassette/<br>Optional<br>cassette   | Manual feed<br>tray | Cassette/<br>Optional<br>cassette | Manual feed<br>tray |  |
|                | A4R      | 21.0                              | 21.0                     | 10                                | 10                  | 19.7                                | 19.7                | 7                                 | 7                   |  |
| Plain paper    | LGL      | 17.9                              | 17.9                     | 5                                 | 5                   | 17.9                                | 17.9                | 5                                 | 5                   |  |
|                | LTRR     | 22.0                              | 22.0                     | 11                                | 11                  | 20.8                                | 20.8                | 7                                 | 7                   |  |
|                | A4R      | 17                                | 17                       | 8.4                               | 8.4                 | 16.8                                | 16.8                | 7                                 | 7                   |  |
| Thick<br>paper | LGL      | 14.3                              | 14.3                     | 4                                 | 4                   | 14.3                                | 14.3                | 4                                 | 4                   |  |
| paper          | LTRR     | 17                                | 17                       | 8.8                               | 8.8                 | 17.6                                | 17.6                | 7                                 | 7                   |  |
| Transpar       | rency *2 | -                                 | 3.6 to 1.8               | -                                 | -                   | -                                   | 3.6 to 1.8          | -                                 | -                   |  |
| Postcard *2    |          | -                                 | 10.1 to 2.5              | -                                 | -                   | -                                   | 10.1 to 2.5         | -                                 | -                   |  |
| Envelopes      |          | -                                 | 3.2                      | -                                 | -                   | -                                   | 3.2                 | -                                 | -                   |  |

\*1: 1 vs. multiple copies:

1 vs. 1 copy:

For example, make 10 copies of one sheet of document. For example, make one copy of one sheet of document.

\*2: At the continuous print, printing speed may decelerate depending on the conditions.

### 1.2.7.2 Print Speed

Color imageRUNNER C1030 / Color imageRUNNER C1030iF

#### First copy time

T-1-74

|              |              |    | Mode/Deliv          | very /Pickup        |
|--------------|--------------|----|---------------------|---------------------|
|              | <b>S</b> i70 |    | Fixed reading       | Stream reading      |
|              | Size         |    | Face-down delivery  | Face-down delivery  |
|              |              |    | Cassette feeding    | Cassette feeding    |
|              | A / P        | FC | less than 12.5 sec. | less than 18.5 sec. |
| Plain naner  | AHK          | BW | less than 12.0 sec. | less than 18.0 sec. |
| i iani papei | ΙΤΡΡ         | FC | less than 12.5 sec. | less than 18.5 sec. |
|              | LINK         | BW | less than 12.0 sec. | less than 18.0 sec. |

<Measurement condition>

Fixed reading with Copyboard CL: Copy time in full-color mode is measured "for 35 sec." after feeding 90 sheets of A4 size plain paper with 1 to N copy in fullcolor mode. Fixed reading with Copyboard BW: Copy time in B&W mode is measured "for 35 sec." after feeding 1 sheet of A4 size plain paper with 1 to N copy in B&W mode.

Copy with Copyboard CL: Copy time in full-color mode is measured "for 3 min. 30 sec." after feeding 90 sheets of A4 size plain paper with 1 to N copy in fullcolor mode.

Copy with Copyboard BW: Copy time in B&W mode is measured "for 3 min. 30 sec." after feeding 1 sheet of A4 size plain paper with 1 to N copy in B&W mode.

\* It is the measurement in A-zone environment. \* During the measurement under the precondition and condition, it is assumed that maintenance function such as "calibration", "toner ejection sequence", "toner level detection sequence", etc. is not performed.

Print speed

(Unit: ppm)

T-1-75

|       |                       |              | Mode/Pickup position              |                     |                                   |                     |                                   |                                                        |                                   |                     |
|-------|-----------------------|--------------|-----------------------------------|---------------------|-----------------------------------|---------------------|-----------------------------------|--------------------------------------------------------|-----------------------------------|---------------------|
| Size  |                       |              | Fixed rea                         | ding 1toN           |                                   | Stream reading 1to1 |                                   |                                                        |                                   |                     |
|       |                       | Single-sided |                                   | Double-sided        |                                   | Single-sided        |                                   | Double-sided *2<br>(Unit: number of sheets/<br>minute) |                                   |                     |
|       |                       |              | Cassette/<br>Optional<br>cassette | Manual feed<br>tray | Cassette/<br>Optional<br>cassette | Manual feed<br>tray | Cassette/<br>Optional<br>cassette | Manual feed<br>tray                                    | Cassette/<br>Optional<br>cassette | Manual feed<br>tray |
|       | $\Delta A \mathbf{R}$ | FC           | 20.9                              | 20.9                | 10                                | 10                  | 19.7                              | 19.7 19.7                                              | 7                                 | 7                   |
|       | 741                   | BW           | 28.5                              | 28.5                | 14                                | 14                  | 19.7                              |                                                        |                                   |                     |
| Plain | LGL                   | FC           | 17.9                              | 17.9                | 5                                 | 5                   | 16.0                              | 16.9                                                   | 5                                 | 5                   |
| paper |                       | BW           | 24.5                              | 24.5                | 7                                 | 7                   | 10.9                              |                                                        |                                   |                     |
|       | LTDD                  | FC           | 22                                | 22                  | 11                                | 11                  | 20.8                              | 20.8                                                   |                                   |                     |
|       | LIKK                  | BW           | 30                                | 30                  | 15                                | 15                  | 20.8 20.8                         | 20.8                                                   | 7                                 | 7                   |
|       | A4R                   | 16.8         | 16.8                              | 16.8                | 8.4                               | 8.4                 | 16.8                              | 16.8                                                   | -                                 | -                   |
| naper | LGL                   | 14.3         | 14.3                              | 14.3                | 4                                 | 4                   | 14.3                              | 14.3                                                   | -                                 | -                   |
| paper | LTRR                  | 17.6         | 17.6                              | 17.6                | 8.8                               | 8.8                 | 17.6                              | 17.6                                                   | -                                 | -                   |

\*1: The number of prints per minute must be between +10% and -0% from the specified value.

\*2: Copy speed for 2-sided print at stream reading is reference value because it depends on duplex reading speed of ADF.

# 1.2.7.3 Paper Type

imageRUNNER C1022 / imageRUNNER C1022i

Paper Type Supported paper types are shown below: A: available -: not available

#### T-1-76

| Туре           | Weight                             | Cassette/<br>Optional cassette | Manual feed tray |
|----------------|------------------------------------|--------------------------------|------------------|
| Plain          | From 19 to 24 lb (70 to 90 g/m2)   | А                              | А                |
| Plain H        | From 20 to 28 lb (75 to 105 g/m2)  | А                              | А                |
| Color          | From 19 to 24 lb (70 to 90 g/m2)   | А                              | А                |
| Recycled       | From 19 to 24 lb (70 to 90 g/m2)   | А                              | А                |
| Heavy 1        | From 28 to 32 lb (106 to 120 g/m2) | А                              | А                |
| Heavy 2        | From 32 to 47 lb (121 to 176 g/m2) | -                              | А                |
| Bond           | 20 lb (75 g/m2)                    | А                              | А                |
| Transparency * | -                                  | -                              | А                |
| Labels         | -                                  | -                              | А                |
| Envelopes      | -                                  | -                              | А                |
| Rough          | -                                  | А                              | А                |

\*: Use only LTR transparencies made especially for this machine.

**Paper Size** Supported paper sizes are shown below.

T-1-77

|              | Cassette/Optional cassette                                                     | Manual feed tray                                                                                |
|--------------|--------------------------------------------------------------------------------|-------------------------------------------------------------------------------------------------|
| Size (W x L) | Legal, Letter, Officio, M-Officio, B-Offficio, Executive, Foolscap, A4, B5, A5 | 3" x 5" to Legal (8 1/2" x 14") (76.2 x 127 to 215.9 mm x 355.6 mm)<br>(Always set vertically.) |

MEMO:

The default paper size is LTR. If you use a different paper size, you must change the paper size settings.

Chapter 2 Installation

# Contents

| 2.1 Making Pre-Checks                                                                                       | 2-1  |
|----------------------------------------------------------------------------------------------------|------|
| 2.1.1 Checking Installation Environment                                                                     | 2-1  |
| 2.1.2 Points to Note Before Installation                                                                    |      |
| 2.1.3 Checking Contents                                                                                     |      |
| 2.2 Unpacking and Installation                                                                              | 2-3  |
| 2.2.1 Unpacking                                                                                             | 2-3  |
| 2.2.2 Installation                                                                                          |      |
| 2.2.3 Installing Others                                                                                     |      |
| 2.2.4 Securing Product                                                                                      |      |
| 2.2.5 Cassette Settings                                                                                     |      |
| 2.2.6 Points to Note When Turning OFF Host Machine                                                          |      |
| 2.2.7 Connecting Cables                                                                                     |      |
| 2.2.8 Auto Gradation Adjustment                                                                             |      |
| 2.3 Checking the Connection to the Network                                                                  | 2-7  |
| 2.3.1 Setting Up the Network                                                                                |      |
| 2.3.2 Procedure for Ping Operation                                                                          |      |
| 2.3.3 Checking with Remote Host Address                                                                     |      |
| 2.3.4 Troubleshooting Network Connection                                                                    |      |
| 2.3.5 Checking with Loopback Address                                                                        |      |
| 2.3.6 Checking with Local Host Address                                                                      |      |
| 2.4 Checking the Images/Operations                                                                          | 2-8  |
| 2.4.1 Checking Image Operation                                                                              |      |
| 2.5 Installing the Card Reader                                                                              | 2-8  |
| 2.5.1 Notice At Installation                                                                                |      |
| 2.5.2 Checking the Contents                                                                                 |      |
| 2.5.3 Turning OFF the Power of the Host Machine                                                             | 2-9  |
| 2.5.4 Installation Procedure                                                                                |      |
| 2.5.5 Card ID Registration                                                                                  | 2-10 |
| 2.5.6 Installation Procedure in the imageWARE Accounting Manager (hereinafter referred to iWAM) Environment | 2-12 |
| 2.6 Installing the Hand Set                                                                                 | 2-12 |
| 2.6.1 Points to Note At Installation                                                                        | 2-12 |
| 2.6.2 Checking the Contents                                                                                 | 2-12 |
| 2.6.3 Turning OFF the Power of the Host Machine                                                             | 2-12 |
| 2.6.4 Installation Procedure                                                                                | 2-12 |
| 2.7 Installing the Memory                                                                                   | 2-13 |
| 2.7.1 Checking the Contents                                                                                 | 2-13 |
| 2.7.2 Checking Before Memory Expansion                                                                      | 2-14 |
| 2.7.3 Turning OFF the Power of the Host Machine                                                             | 2-14 |
| 2.7.4 Installation Procedure                                                                                | 2-14 |
| 2.7.5 Checking After Memory Expansion                                                                       | 2-14 |

# 2.1 Making Pre-Checks

#### 2.1.1 Checking Installation Environment

imageRUNNER C1022 / imageRUNNER C1022i / Color imageRUNNER C1030 / Color imageRUNNER C1030iF

The followings are the condition for installation environment.

It is better to see the planned location of installation before carrying the machine in the user site.

- Installation environment must be with in the following range. Avoid the close location to the faucet, water heater, humidifier or refrigerator. Assured range of operation/image: temperature 10.0 to 30.0 deg C, humidity 20 to 80%
   Avoid fire, dusty place and the location where ammonia gas is generated. Also, if the machine receives direct sunlight at installation location, it is recommended to put curtains on the window.
- a) The ozone amount that is generated during operation with this machine does not cause a hazard to human health; however, its odor may be recognized if the machine is used for many hours in the poor ventilated location. Thus, provide adequate ventilation to keep the operation environment comfortable.
- 4) Make sure that the foot of the host machine does not float, and also, the machine is leveled.
- 5) Install the machine in well-ventilated location; however, do not install this machine near the air inlet of a room.
- 6) Allocate enough space for service operation of this machine.

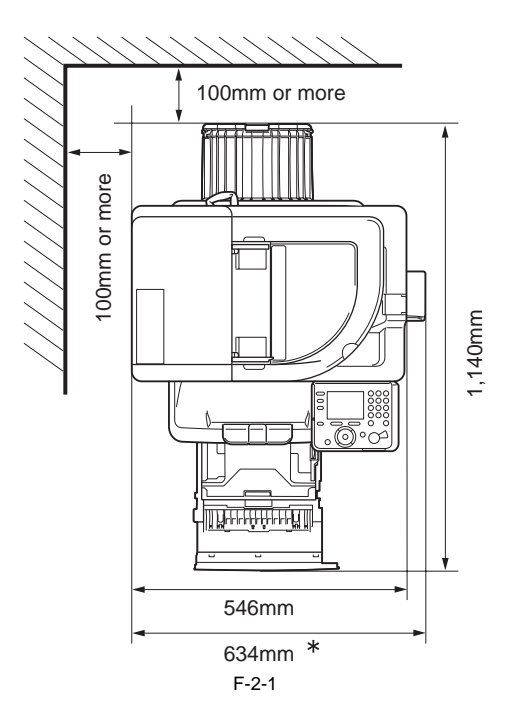

\* When the optional Card Reader is attached.

#### 2.1.2 Points to Note Before Installation

imageRUNNER C1022 / imageRUNNER C1022i / Color imageRUNNER C1030 / Color imageRUNNER C1030iF

Make sure to note the followings before installing the machine.

- 1) If moving the machine from the cold place to a warm place abruptly, dew condensation is generated inside machine and it may cause various image failures. Thus unpack and place the machine in warm place for 2 hours or more to accustom the machine to room temperature before installation. (Condensation: condensation commonly occurs when a vapor is cooled to a liquid. For example, when metals are moved from a cool place to a warm place, vapors around metals are cooled into a liquid and attaches to metals.)
- 2) Since this machine weighs approx. 44kg make sure to lift it with 2 people or more and also lift it in a horizontal position.

# 2.1.3 Checking Contents

imageRUNNER C1022 / imageRUNNER C1022i / Color imageRUNNER C1030 / Color imageRUNNER C1030iF

NOTE: Make sure that the toner cartridges (Bk, Y, C, M) are installed in the host machine. Make sure to remove the contents inside the cassette.

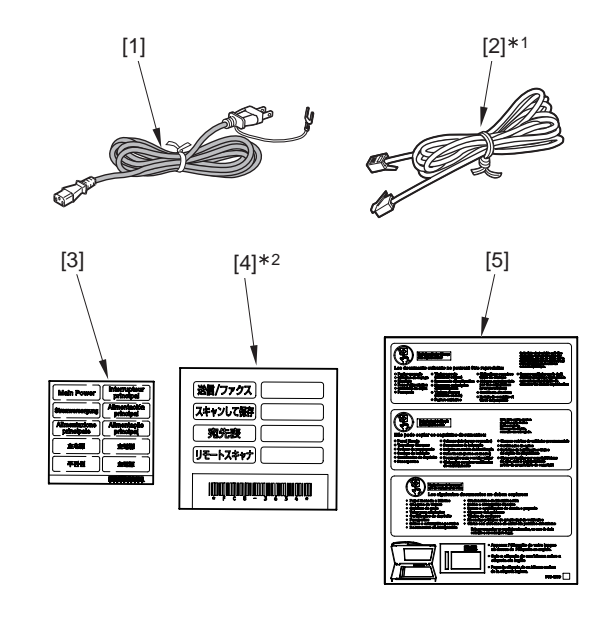

[1] Power code 1 pc. [2]\*1 Telephone code 1 pc.

1 pc.

[3] Main power supply label 1 pc. [4]\*2 Customize Label

1 pc.

[5] Copy Inhibit Label

\*1 Only for iR C1022i and Color imageRUNNER C1030iF.

\*2 Since users will use this label, make sure to give it to users.

Refer to the following for Guides / CDs.

|                    | iR C1022 | iR C1022i | Color<br>imageRUNN<br>ER C1030 | Color<br>imageRUN<br>NER<br>C1030iF |
|--------------------|----------|-----------|--------------------------------|-------------------------------------|
| Starter Guide      | Yes      | Yes       | Yes                            | Yes                                 |
| Basic Guide        | Yes      | Yes       | Yes                            | Yes                                 |
| User Software CD   | Yes      | Yes       | Yes                            | Yes                                 |
| Manual CD          | Yes      | Yes       | Yes                            | Yes                                 |
| Warranty Note      | Yes      | Yes       | Yes                            | Yes                                 |
| CRG Warranty Nofte | Yes      | Yes       | Yes                            | Yes                                 |
| Registration Card  | Yes      | Yes       | Yes                            | Yes                                 |
| PCL Driver CD      | Not      | Yes       | Not                            | Yes                                 |
| notice for Win7    | Yes      | Yes       | Not                            | Not                                 |

Yes: Included, - : Not included

# 2.2 Unpacking and Installation

### 2.2.1 Unpacking

imageRUNNER C1022 / imageRUNNER C1022i / Color imageRUNNER C1030 / Color imageRUNNER C1030iF

NOTE:

When installing the Cassette Feeding Unit, put the host machine on the Cassette Feeding Unit. (Refer to the instruction sheet included with the cassette pedestal when installing the cassette pedestal.)

#### 1) Unpack the host machine.

2) Hold the 4 grips [1], and lift down the host machine from the palette [2].

# CAUTION:

Since this machine weighs 44kg at the maximum, make sure to lift it with 2 people or more. In addition, lift it in a horizontal position.

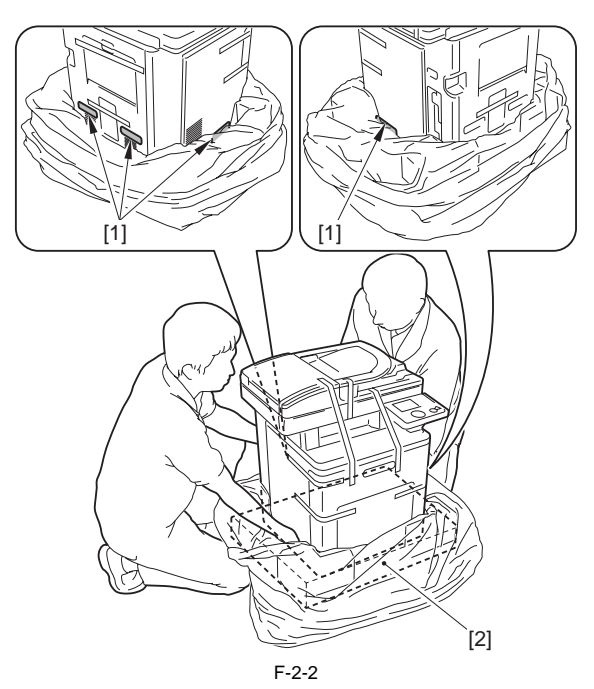

3) Remove all tapes and fixing members on the host machine.4) Remove the A5 paper [2] on the feeder [1].

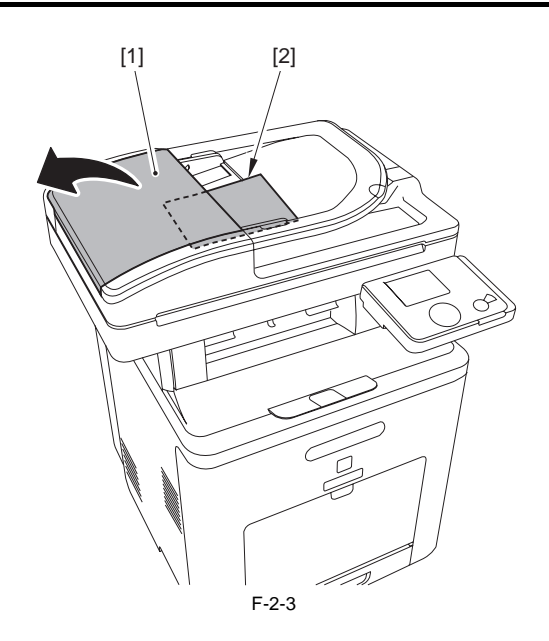

## 2.2.2 Installation

imageRUNNER C1022 / imageRUNNER C1022i / Color imageRUNNER C1030 / Color imageRUNNER C1030iF

1) Open the front cover [1].

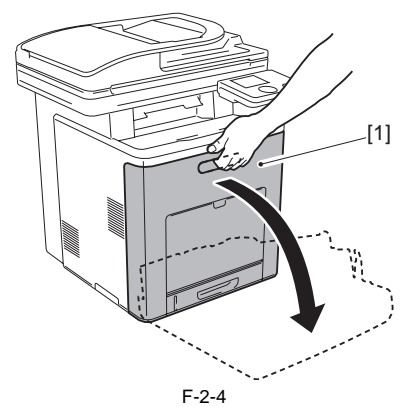

2) Place 2 sheets of A4 paper [1] on ETB side-by-side.

# CAUTION: Points to note when installing/removing the toner

To protect ETB, make sure to place the paper on ETB when handing it.
Be careful not to damage or scratch the ETB unit. (It causes a pickup failure or lowers the print quality.

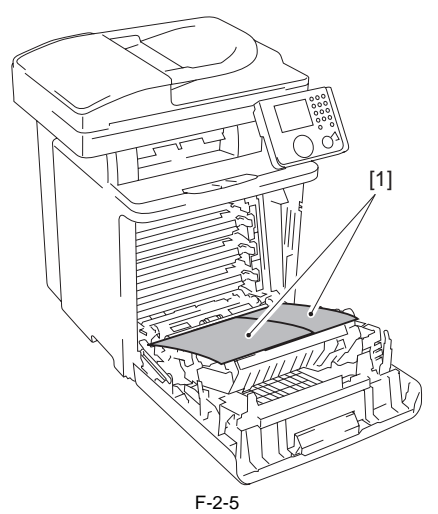

3) Hold the grip [A] and remove the Bk toner cartridge [1].

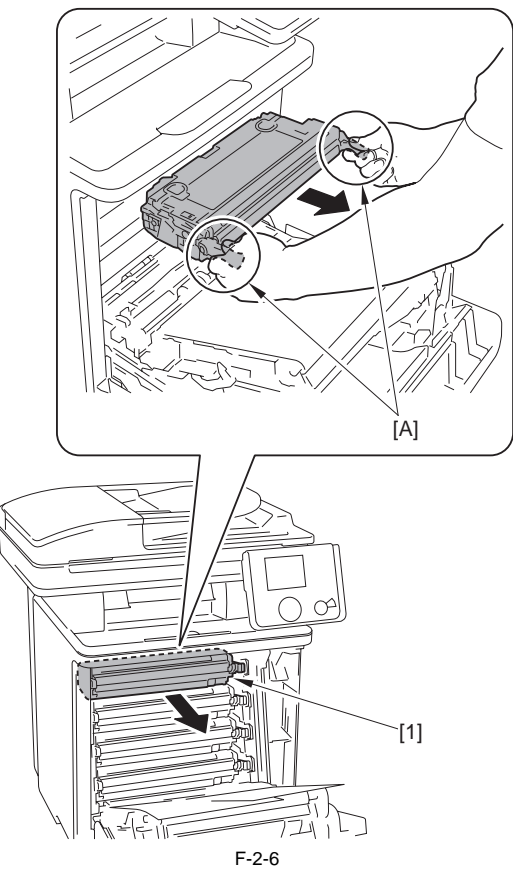

4) Hold the Bk toner cartridge [1] as below with both hands and shake it 5 to 6 times in the direction of the arrow to even the toner.

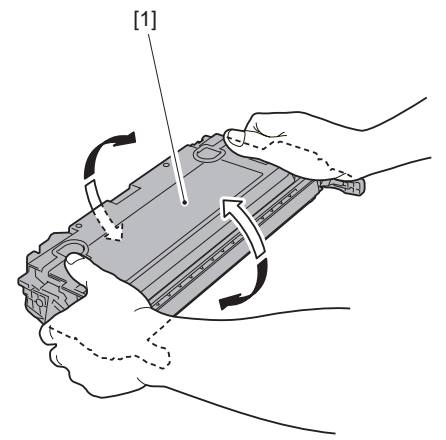

- F-2-7
- 5) With holding the Bk toner cartridge [1], lift the tab [2] in the [A] direction and pull it out in the [B] direction.

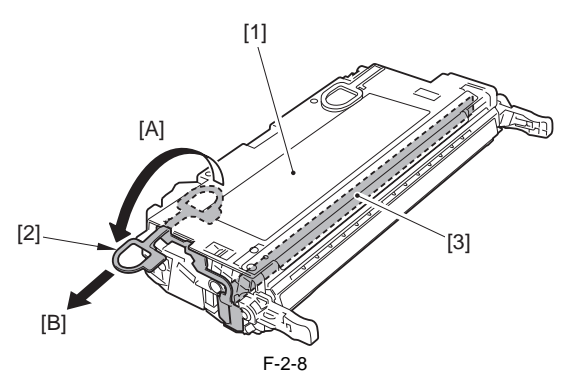

6) With holding the Bk toner cartridge [1], lift the tab [2] in the [A] direction and pull out the sealing tape [3] in [B] direction.

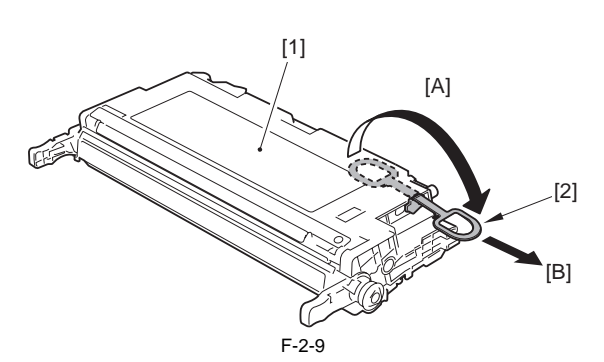

7) Hold the grip [A] of the Bk toner cartridge [1] and install it in the direction of the arrow.

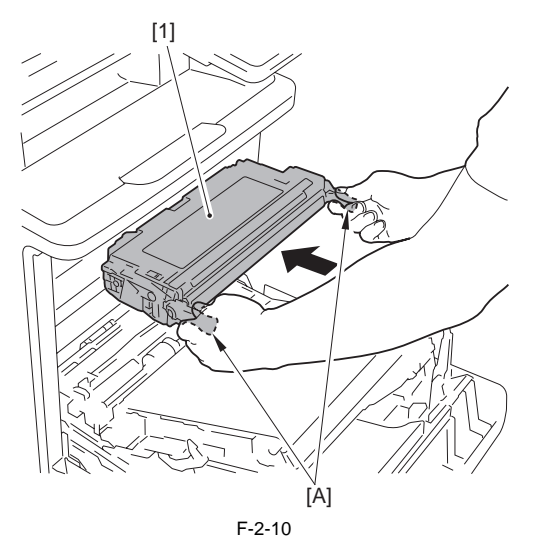

8) Repeat the step 3) to step 7) to install Y, C, M toner cartridges.

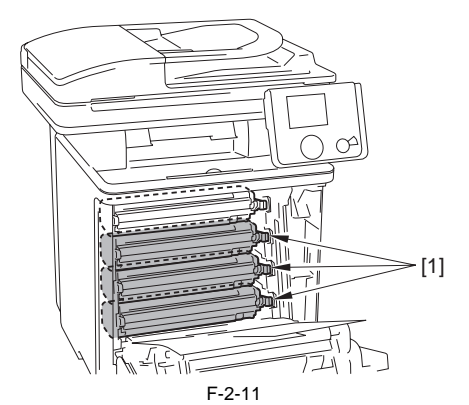

9) Remove the paper on the ETB. 10) Close the front cover.

#### 2.2.3 Installing Others

imageRUNNER C1022 / imageRUNNER C1022i / Color imageRUNNER C1030 / Color imageRUNNER C1030iF

### <Main power label>

1) Put the main power label [1] in the appropriate language on the host machine's right cover.

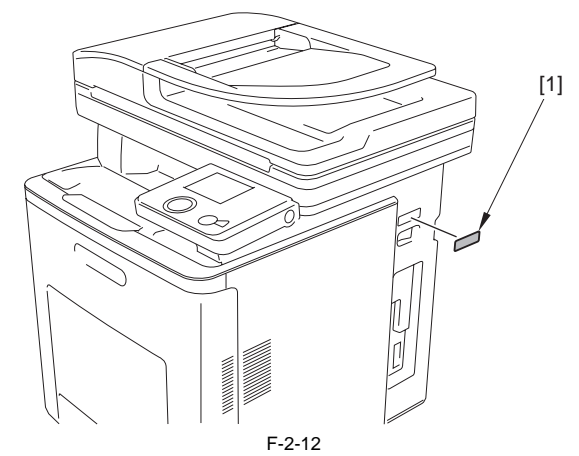

<Copy Inhibit Label>
1) Open the feeder, and attach the copy inhibit label [1] in the language matching to the location over the label attached at shipment. (A label in english is attached at shipment.)

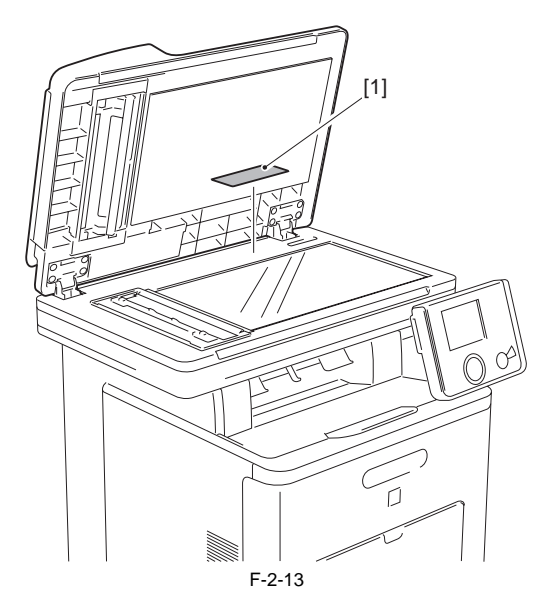

#### 2.2.4 Securing Product

imageRUNNER C1022 / imageRUNNER C1022i / Color imageRUNNER C1030 / Color imageRUNNER C1030iF

**When Cassette Feeding Unit is installed>** Move the host machine in the installation location and fix the 4 casters [1] of Cassette Feeding Unit with the 4 fixing levers [2].

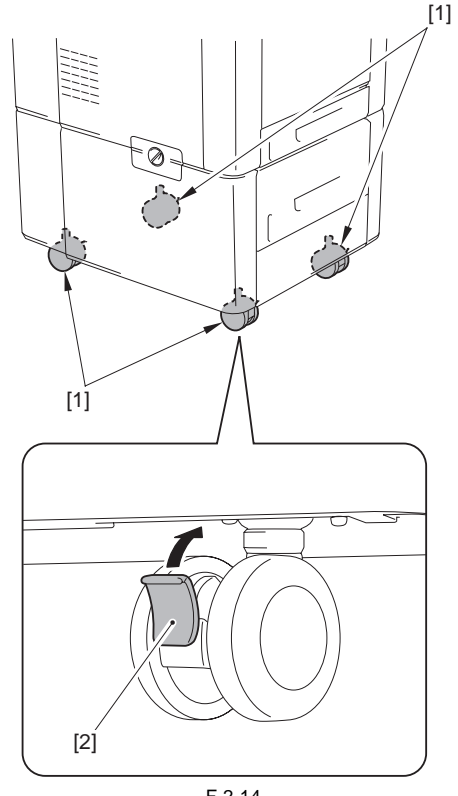

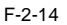

#### 2.2.5 Cassette Settings

imageRUNNER C1022 / imageRUNNER C1022i / Color imageRUNNER C1030 / Color imageRUNNER C1030iF

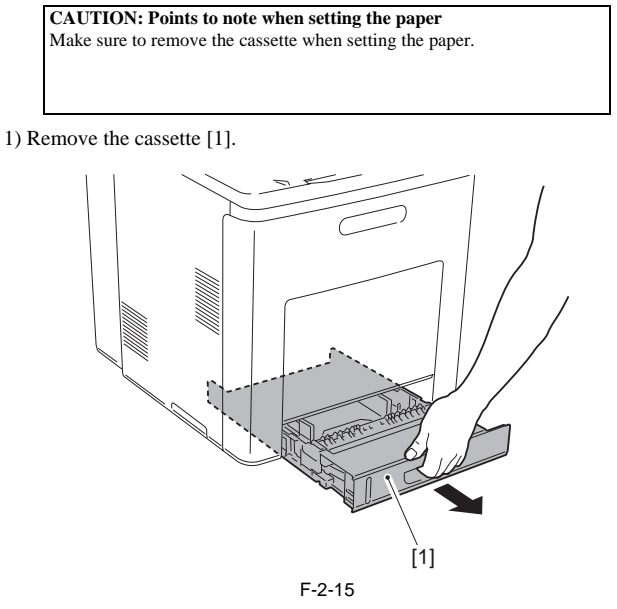

2) Pick the unlock lever [1] of the paper guide and adjust the paper guide [2] to the required paper size.

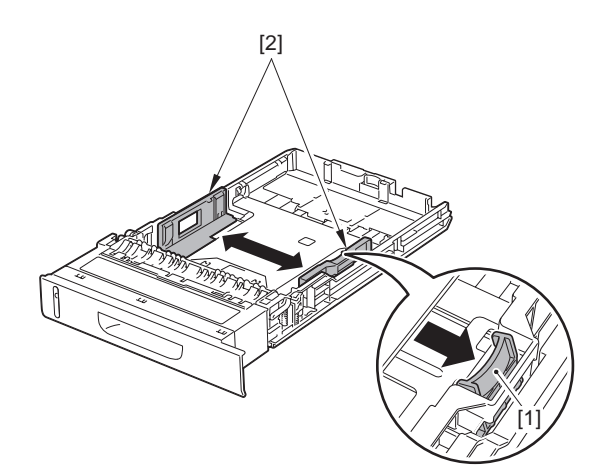

F-2-16

3) Pick the paper guide unlock lever [1] and adjust the paper guide [2] to the required paper size.

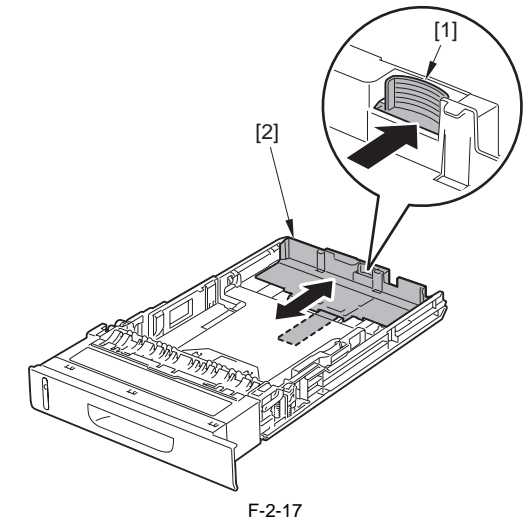

4) After loading the paper on the cassette, close the cassette.

#### 2.2.6 Points to Note When Turning OFF Host Machine

imageRUNNER C1022 / imageRUNNER C1022i / Color imageRUNNER C1030 / Color imageRUNNER C1030iF

NOTE:

Since this machine is not equipped with a hard disk, the main power can be turned off without shutdown sequence.

#### 2.2.7 Connecting Cables

image RUNNER C1022 / image RUNNER C1022i / Color image RUNNER C1030<br/>i / Color image RUNNER C1030iF

1) Connect the host machine's power plug into the outlet.

2) Turn ON the main power switch.

#### 2.2.8 Auto Gradation Adjustment

image RUNNER C1022 / image RUNNER C1022i / Color image RUNNER C1030i<br/>F C1030iF

CAUTION:

Make sure to set a test print correctly. If a test print cannot be read correctly, the adjustments of gradation, density and color cannot be performed appropriately.

- 1) Open the feeder.
- 2) Clean the copyboard glass of the host machine.
   3) Set A4 or LTR paper on the cassette. (Refer to the cassette settings.)
- 4) Close the feeder. 5) Specify the full adjustment in additional function mode.
- [Additional Func] > [Adjustment/Cleaning] > [Auto Gradation

Correction] > [Full Correction]

- When 'Test Print1' is displayed, press [OK].
- Test Print 1 is output. (It takes approx, 3min.)

7) Follow the instruction on a control panel and set the test print 1 on the copyboard glass.

- 8) Close the feeder.
- 9) Press [OK]. Test Print 1 is read.
- 10) When 'Test Print 2' is displayed, press [OK].
- Test Print 2 is displayed.
- 11) Follow the instruction on a control panel and set the test print 2 on the copyboard glass.
- 12) Close the feeder.
- 13) Press [OK]
- Test Print 2 is read.

14) When the auto adjustment window is displayed, remove the test print 2 from the copyboard glass.

15) Exit [Additional Func].

# 2.3 Checking the Connection to the Network

#### 2.3.1 Setting Up the Network

imageRUNNER C1022 / imageRUNNER C1022i / Color imageRUNNER C1030 / Color imageRUNNER C1030iF

CAUTION: Perform this item only when connecting to the network.

- 1) Turn OFF the main power switch.
- 2) Connect the network cable with the host machine to turn ON the main power switch.
- 3) Inform the system administrator at the installation site that the host machine installation is complete and request the network settings of the host machine.4) When the network settings are complete, turn OFF and then ON the main power to enable the settings.

#### 2.3.2 Procedure for Ping Operation

imageRUNNER C1022 / imageRUNNER C1022i / Color imageRUNNER C1030 / Color imageRUNNER C1030iF

CAUTION: Make the following setting only in the case of a user network environment is TCP/IP.

NOTE: Check to see that the Ping setting is normally made with the Ping function

- 1) Select the PING command in additional function mode.
- [Additional Func] > [System Management] > [Network Settings] > [TCP/IP Settings] > [IPv4 Settings] > [PING Command] 2) Using the control panel keypad, enter the PING command and press [OK].
- Enter the IP address of the connected PC in PING command. The message to indicate presence/absence of reply from the host is displayed.

#### 2.3.3 Checking with Remote Host Address

imageRUNNER C1022 / imageRUNNER C1022i / Color imageRUNNER C1030 / Color imageRUNNER C1030iF

NOTE: You can check whether the connection to the network is successful or failed by executing Ping with the remote host address. Remote host address: the IP address of the PC terminal connecting/operating with the TCP/IP network environment that connects the host machine.

1) Inform the system administrator that you will check the network connection using Ping.

- 2) Check the remote host address with the system administrator
- 3) Enter the remote host address to Ping.In the case of 'Reply from the host', connection to the network is working.
  - In the case of 'No reply from the host', connection to the network is not working so execute the troubleshooting in the following section.

#### 2.3.4 Troubleshooting Network Connection

imageRUNNER C1022 / imageRUNNER C1022i / Color imageRUNNER C1030 / Color imageRUNNER C1030iF

CAUTION: Perform this item only when connecting the host machine to the network.

In the case of connection failure to the network, there can be the following causes:

a. The connection between the network and the main controller PCB is faulty

- b. TCP/IP setting of the machine is faulty
- c. There is a fault in the main controller PCB, or in the installation of the PCB d. User network is faulty

#### 2.3.5 Checking with Loopback Address

imageRUNNER C1022 / imageRUNNER C1022i / Color imageRUNNER C1030 / Color imageRUNNER C1030iF

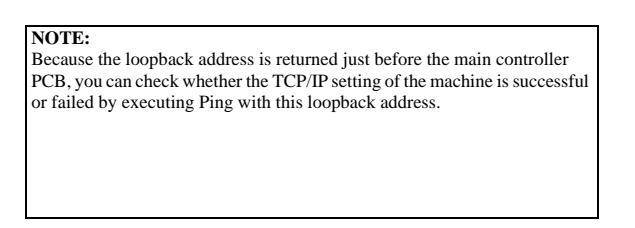

- 1) Enter the loopback address (127.0.0.1) to Ping.
  - In the case of 'NG', check the TCP/IP setting of the machine again, and then execute Ping again.
  - In the case of 'OK', go through the following check for local host address.

#### 2.3.6 Checking with Local Host Address

image RUNNER C1022 / image RUNNER C1022i / Color image RUNNER C1030i<br/>F Clor image RUNNER C1030iF

#### NOTE:

Local host address is the IP address of the machine. Thus, you can check whether the PCB is working or faulty by executing Ping with this local host address since the reply is returned from the main controller PCB.

1) Enter the IP address of the machine to Ping.

- In the case of 'NG', check and perform the following to execute Ping again.

a. Faulty IP address of the machine:

Check the IP address setting of the machine again/Check with the system administrator that the allocated IP address is valid

b. Connection failure of the main controller PCB

Check the connection of the main controller PCB connector

- c. Faulty main controller PCB:
- Replace the main controller PCB
- In the case of 'OK', the user's network environment can be the problem, so inform the status to the system administrator and ask for a measure.

# 2.4 Checking the Images/Operations

## 2.4.1 Checking Image Operation

imageRUNNER C1022 / imageRUNNER C1022i

- 1) Place a test chart on the copyboard glass, make a copy from each pickup inlet and check the followings.
  - · Check that there is no abnormal noise generated.
  - Check the image quality in each magnification.
- Check that the number of sheet set is properly applied. 2) Specify the additional function mode items (date, time etc.) when required
- 3) Specify the mechanical specification settings related to users when re-
- Enter the Service mode.(Main Menu > 2 > 8 > Main Menu)
- COPIER > OPTION > USER
- 4) If changing a setting in service mode, turn OFF/ON the main power switch.

# 2.5 Installing the Card Reader

#### 2.5.1 Notice At Installation

image RUNNER C1022 / image RUNNER C1022i / Color image RUNNER C1030i<br/>F Clor image RUNNER C1030iF

CAUTION:

Installation of this equipment needs 'Card Reader Attachment Kit-F1'.

## 2.5.2 Checking the Contents

imageRUNNER C1022 / imageRUNNER C1022i / Color imageRUNNER

#### C1030 / Color imageRUNNER C1030iF

< Card Reader-E1 >

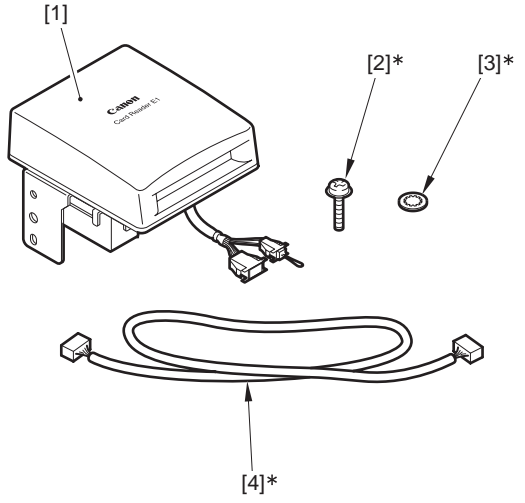

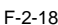

| [1]     | Card Reader              | 1pc |
|---------|--------------------------|-----|
| [2]*    | Screw (TP; M3X12)        | 1pc |
| [3]*    | Toothed washer           | 1pc |
| [4]*    | IP-card reader cable     | 1pc |
| * Not u | used for this equipment. |     |

< Copy Card Reader-F1 >

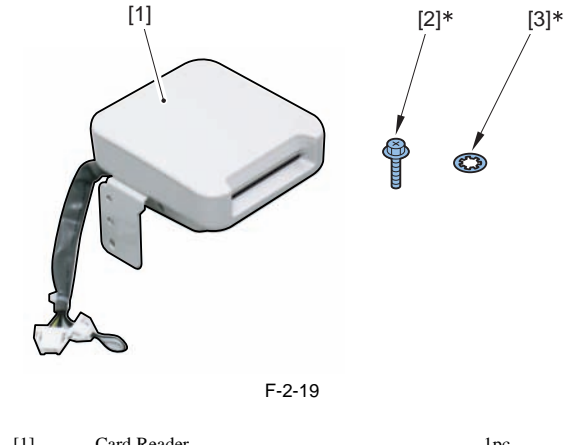

| [1]     | Card Reader              | lpc |
|---------|--------------------------|-----|
| [2]*    | Screw (RS tight; M4X10)  | 1pc |
| [3]*    | Toothed washer           | 1pc |
| * Not u | used for this equipment. |     |

< Card Reader Attachment Kit-F1 >

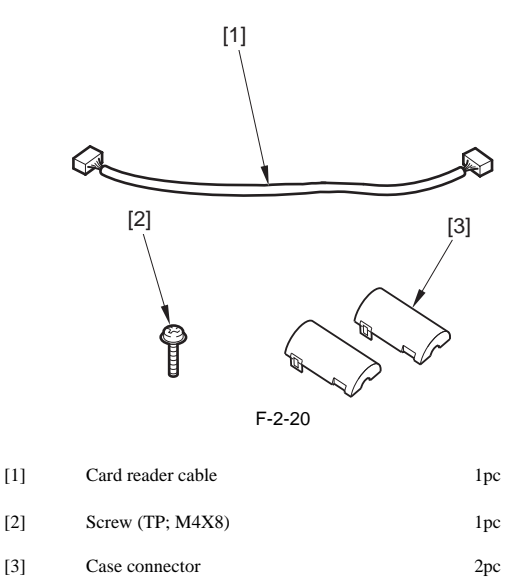

[3] Case connector

### 2.5.3 Turning OFF the Power of the Host Machine

imageRUNNER C1022 / imageRUNNER C1022i / Color imageRUNNER C1030 / Color imageRUNNER C1030iF

1) Turn OFF the main power.

2) Remove the power plug (for outlet).

#### 2.5.4 Installation Procedure

imageRUNNER C1022 / imageRUNNER C1022i / Color imageRUNNER C1030 / Color imageRUNNER C1030iF

NOTE: Although model with the Card Reader-E1 is used for illustration in this procedure, the same procedure is applied to model with the Copy Card Reader-F1.

1) When installing the Card Reader-E1, remove the jumper [1] from the con-nector of the Card Reader Unit. (The removed jumper will not be used.)

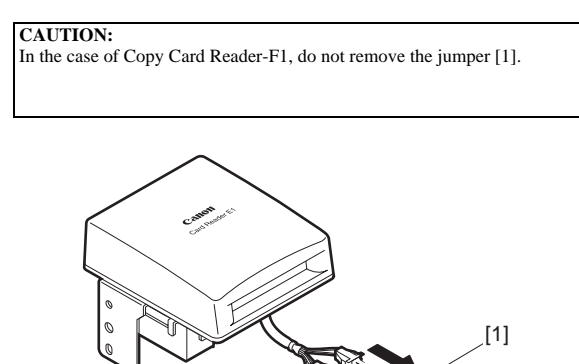

F-2-21

2) Remove the face seal [1] at the right side of the host machine. (The removed face seal is not used.)

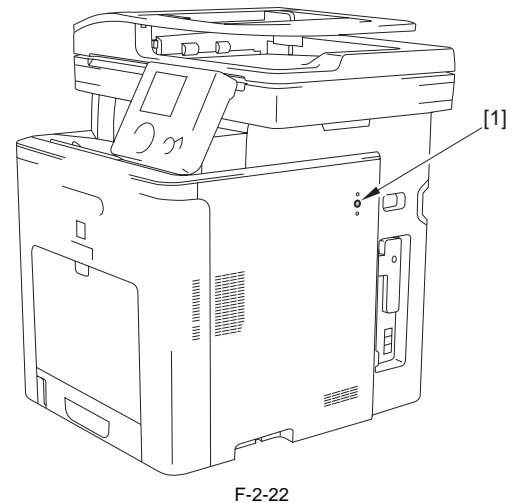

3) Install the card reader [1]. - 2 embosses [2] - 1 screw (TP; M4X8) [3]

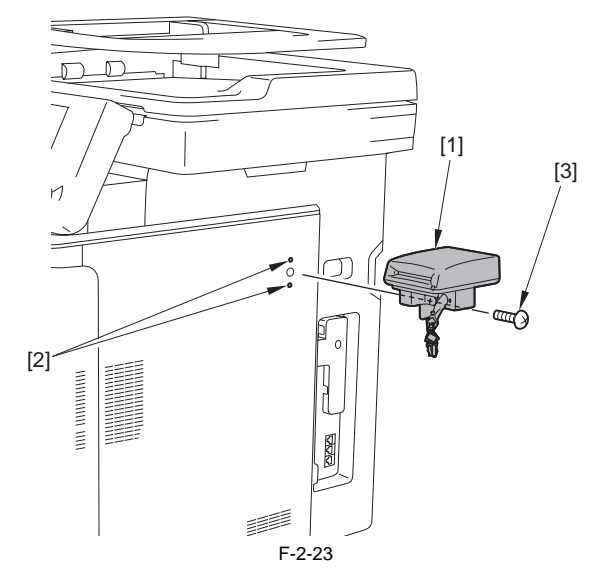

4) Remove the panel mount cover [1]. - 1 screw [2]

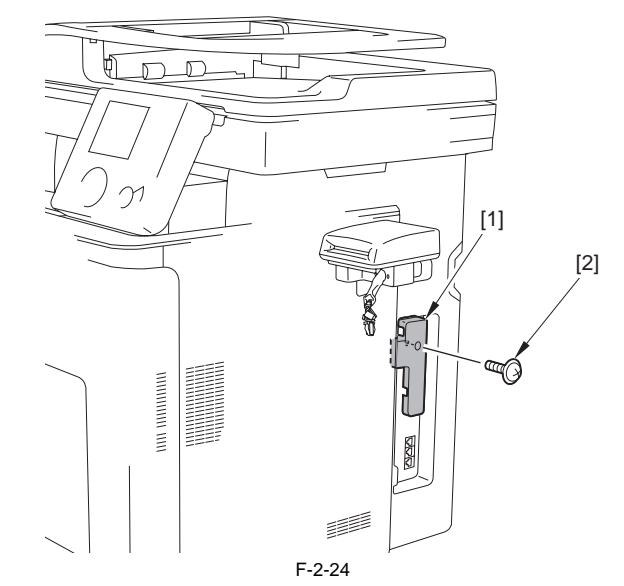

5) Install the 2 connectors [1] of the card reader cable.

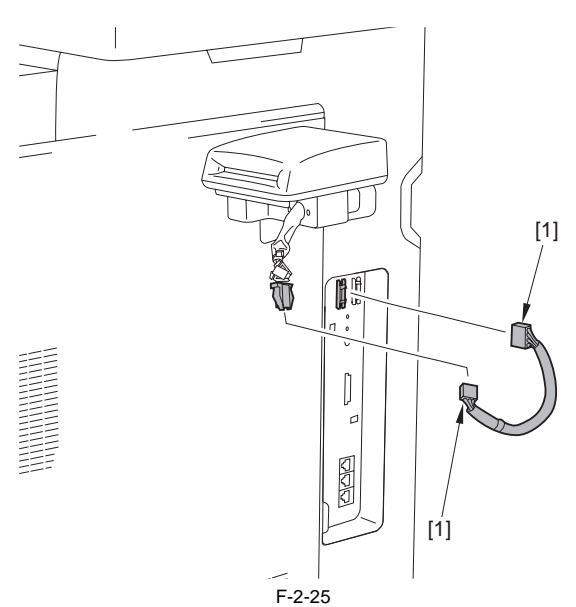

6) Install the panel mount cover [1] removed in step 4. - 1 claw [2]

- 1 screw [3] (The screw removed in step 4 is used.)

#### CAUTION:

Be sure to route the card reader cable [4] through the cut-off [5] of the panel mount cover to prevent the cable from being caught.

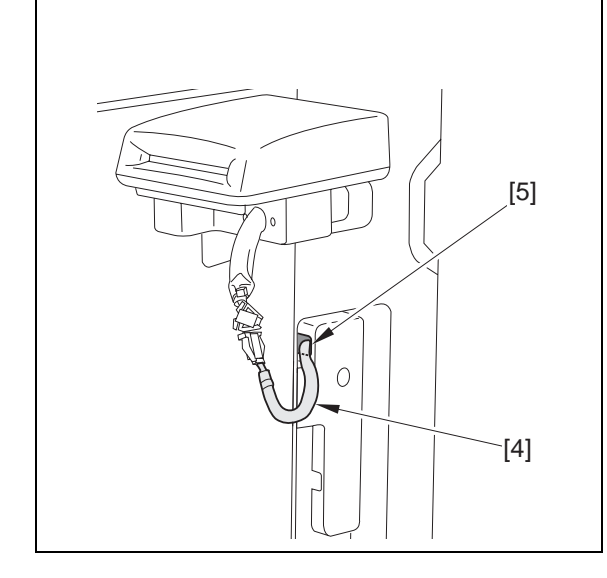

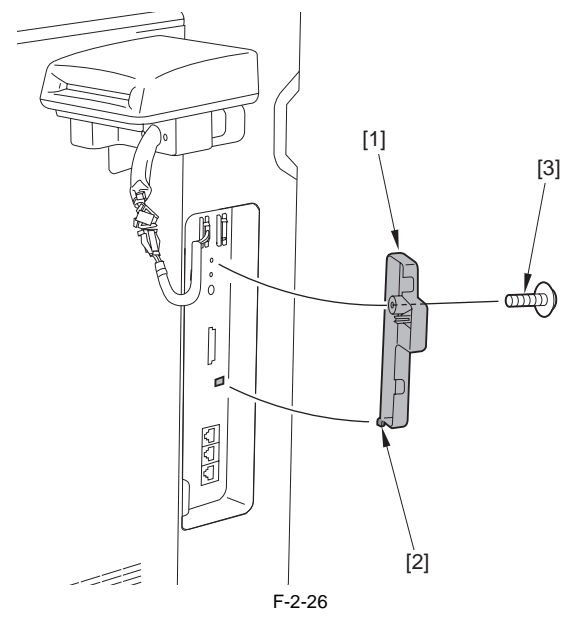

7) Install the 2 case connectors [1].

#### CAUTION:

When installing the case connectors, be sure to place the tie-wraps [2] inside of the case connectors [1].

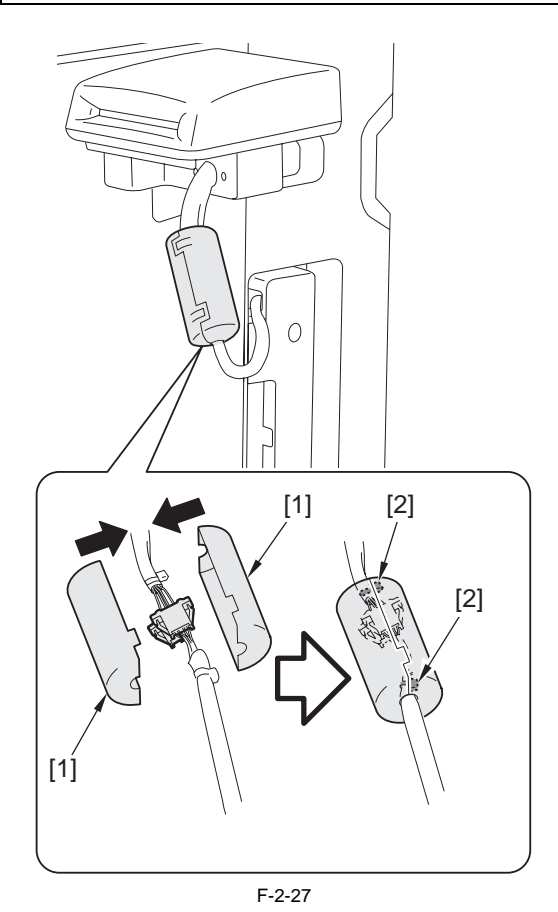

# 2.5.5 Card ID Registration

imageRUNNER C1022 / imageRUNNER C1022i / Color imageRUNNER C1030 / Color imageRUNNER C1030iF

#### CAUTION:

Be sure to enter the card number to use in service mode of the host machine after installing the Card Reader. If the number is not entered, the card is not recognized when being inserted.

#### NOTE:

When "System Manager Information Settings" is set, be sure to follow the direction of user administrator in order to log in as an administrator.

- 1) Connect the power plug to the power outlet and turn on the main power switch.
- 2) Specify the first number of the card ID to register.
- COPIER > OPTION > ACC > CARD
   The serial numbers beginning the specified one are automatically registered in Dept. ID for 1000 cards.
- Exit service mode after registration.
  3)-1. Select the following; [Additional Func.] > [System Management Set.]
  > [Dept. ID Management] > ON, and press the OK key.

#### NOTE:

Implement the procedure below to check the registration although card ID registration is complete by performing step 1 to 3.

3)-2. Press 'Back' key or 'Done' key to display the [System Mgmt. Dept. ID and Password] screen.

Select [System Mgmt. Dept. ID:], press the OK key, enter the numeric characters registered in step 2, and then press the OK key.

- 3)-4. Press [ID] key when [System Mgmt. Password] is displayed.
  When the registration is complete, the display automatically returns to the main screen.
  4) Turn off and then on the main power switch.
  5) Check to see that 'Set the control card' is displayed.

### 2.5.6 Installation Procedure in the imageWARE Accounting Manager (hereinafter referred to iWAM) Environment

imageRUNNER C1022 / imageRUNNER C1022i / Color imageRUNNER C1030 / Color imageRUNNER C1030iF

- 1) Select "ON" in [Additional Func.] > [System Management Set.] > [Dept. ID Management] and press [Set] key. Check to see that "0000001 to 0001000" has been created in [Register
- Dept. ID/Pass.]. (In the case that "I" is entered as the first number in the following item: Service Mode > COPIER > OPTION > ACC > CARD.)
  Press 'Back' key or 'Done' key to exit [Additional Func.].
  Make the setting for network in [Additional Func.] > [System Management Set.] > [Network Settings] > [TCP/IP Settings] > [IPv4 Settings] > [ID Address Settings]
- [IP Address Settings].

#### NOTE:

Pressing [Network Settings] displays the following message. Press [Done] key to exit the screen that displays this message. [Changes become effective after the main power switch is turned OFF and ON again.]

- In the case of [Manual Settings], make the setting of [IP Address], [Subnet Mask], [Gateway Address] according to the environment of user. In the case of [Obtain Automatically], select either of the following;

- [DHCP], [BOOTP], [RARP]. 4) Press 'Back' key or 'Done' key to exit [Additional Func.].
- 5) Turn off and then on the main power switch.6) Enter a number for [System Mgmt. Dept. ID] and [System Mgmt. Password] in [Additional Func.] > [System Management Set.] > [System Manager Info. Set.], and then press [Register] key.

#### CAUTION:

Note that 'Registration of card to the device' cannot be executed in setting of iWAM unless [Additional Func.] > [System Management Set.] > [System Manager Info. Set.] is selected and [System Mgmt. Dept. ID] and [System Mgmt. Password] are registered.

7) Press 'Back' key or 'Done' key to exit [Additional Func.].

# 2.6 Installing the Hand Set

#### 2.6.1 Points to Note At Installation

imageRUNNER C1022 / imageRUNNER C1022i / Color imageRUNNER C1030 / Color imageRUNNER C1030iF

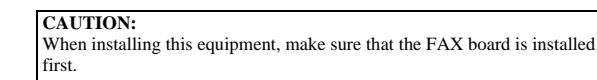

#### 2.6.2 Checking the Contents

imageRUNNER C1022 / imageRUNNER C1022i / Color imageRUNNER C1030 / Color imageRUNNER C1030iF

<Handset-J1>

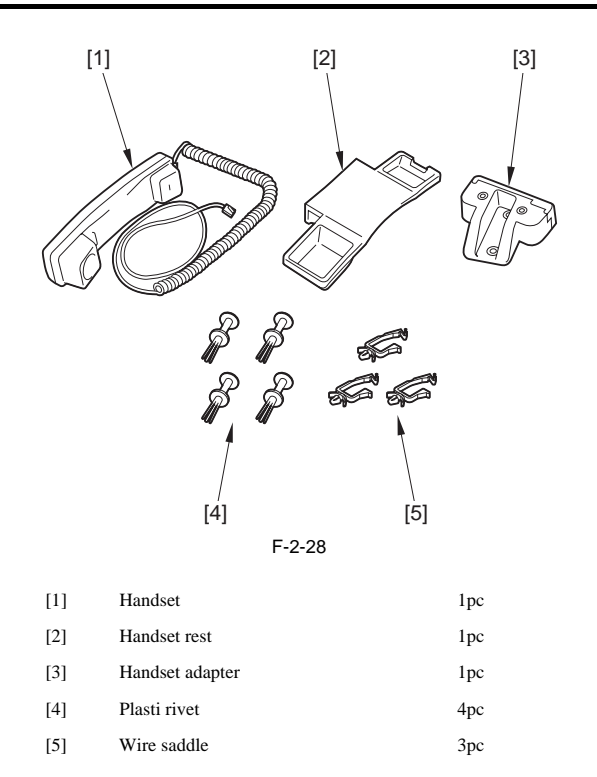

#### 2.6.3 Turning OFF the Power of the Host Machine

imageRUNNER C1022 / imageRUNNER C1022i

1) Turn OFF the main power. 2) Remove the power plug (for outlet).

#### 2.6.4 Installation Procedure

imageRUNNER C1022 / imageRUNNER C1022i / Color imageRUNNER C1030 / Color imageRUNNER C1030iF

1) Remove the 2 face seals [1]. (The removed face seals are not used.)

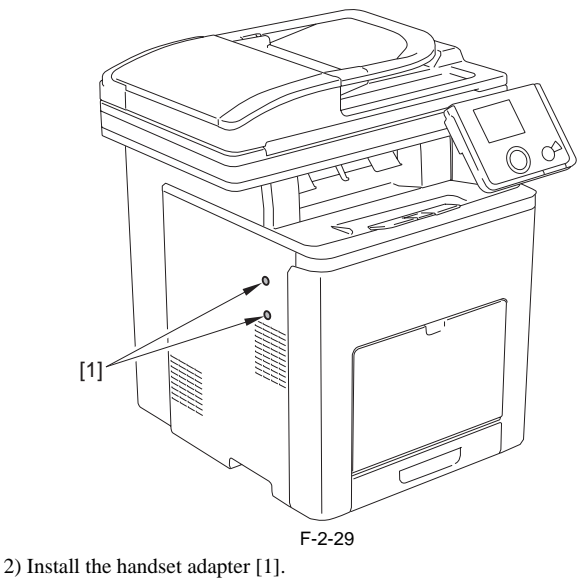

- 2 plasti rivets [2]
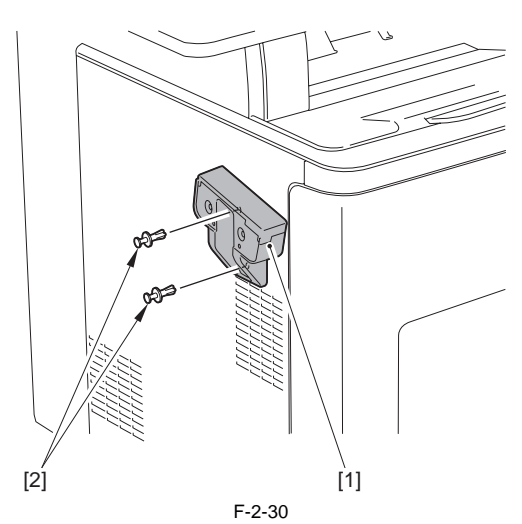

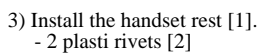

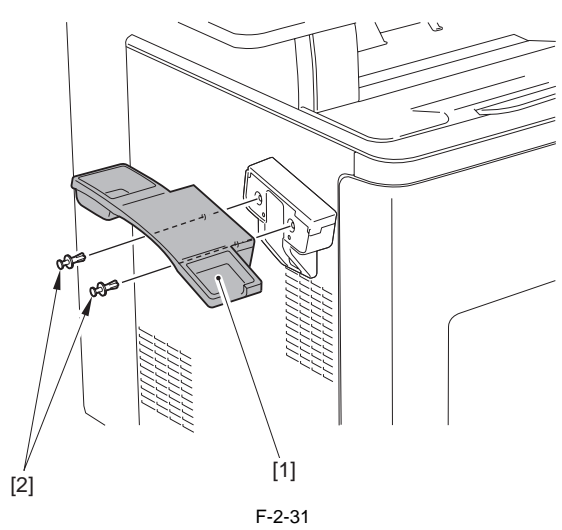

4) Put the handset [1] on the handset rest.

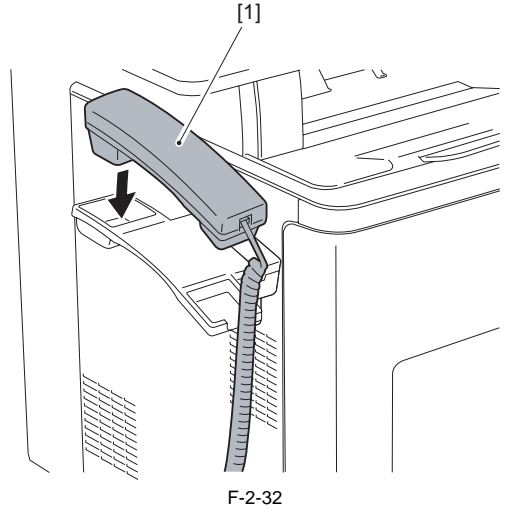

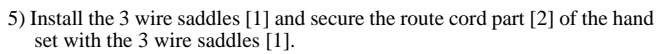

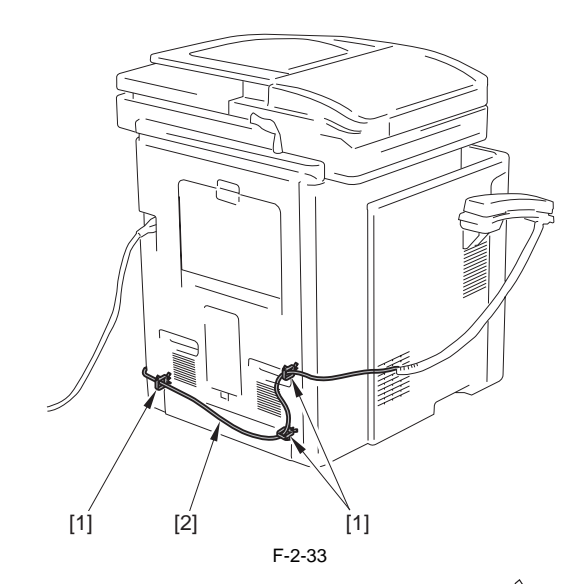

6) Connect the terminal [1] of the cord to the modular terminal " <sup>(C)</sup>"[2]of the host machine.

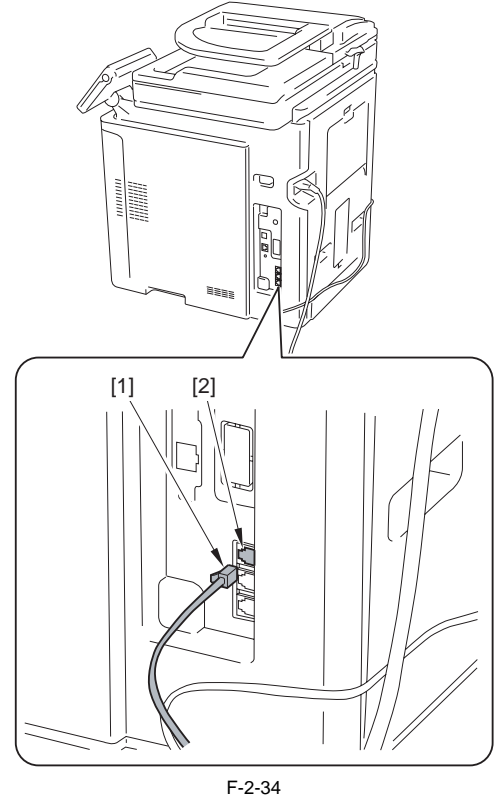

7) Turn on the main power switch.8) Check that you can hear the dial tone through the handset.

# 2.7 Installing the Memory

#### 2.7.1 Checking the Contents

imageRUNNER C1022 / imageRUNNER C1022i / Color imageRUNNER C1030 / Color imageRUNNER C1030iF

<System Upgrade RAM-A1>

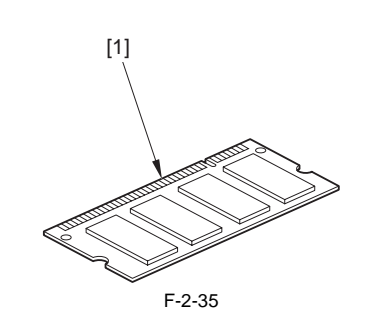

[1] Expansion memory

#### 2.7.2 Checking Before Memory Expansion

imageRUNNER C1022 / imageRUNNER C1022i / Color imageRUNNER C1030 / Color imageRUNNER C1030iF

1pc.

 Enter service mode and output the spec report. COPIER > FUNCTION > MISC-P > OUTPUT > SPEC
 Check the memory capacity before installing the extension RAM with 'TOTAL MEMORY' of the spec report. 3) Exit service mode.

#### 2.7.3 Turning OFF the Power of the Host Machine

imageRUNNER C1022 / imageRUNNER C1022i / Color imageRUNNER C1030 / Color imageRUNNER C1030iF

1) Turn OFF the main power.
 2) Remove the power plug (for outlet).

#### 2.7.4 Installation Procedure

imageRUNNER C1022 / imageRUNNER C1022i / Color imageRUNNER C1030 / Color imageRUNNER C1030iF

- 1) Remove the cover plate [1] at the rear cover.
  - 1 claw [2]

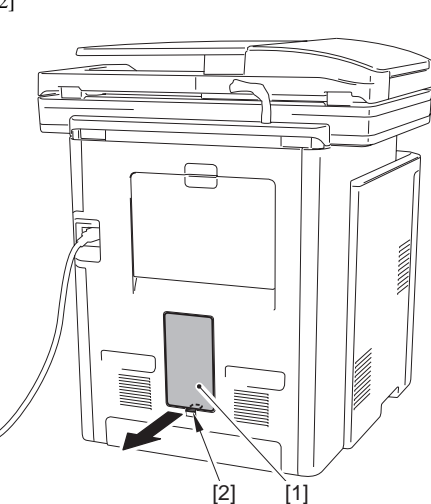

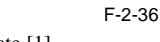

2) Remove the face plate [1]. - 1 screw [2]

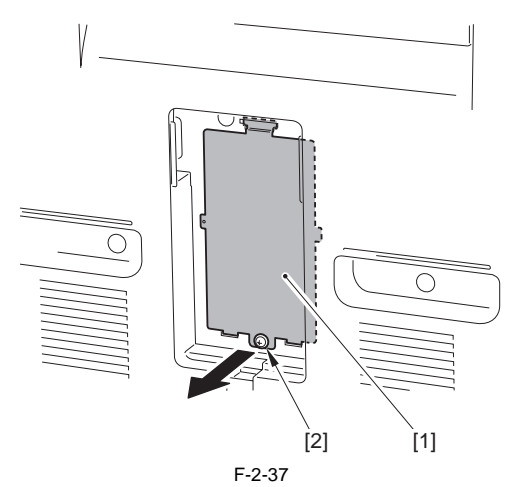

3) In the case that the LED [1] at the main controller PCB is turned on, press the SW3 [2] to turn off the LED [1].

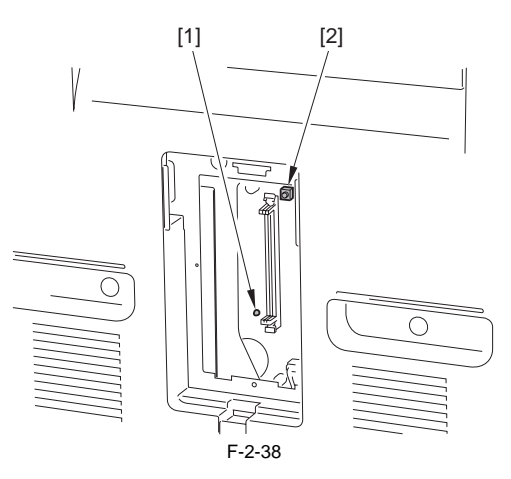

#### CAUTION:

Be sure to install the extension RAM after checking that the LED is turned off.

When the LED is turned on, the backup battery works. If installing the extension RAM with the LED turned on, the main controller PCB and the extension RAM may be broken.

4) Install the expansion RAM [2] on the DIMM stopper [1] on the main controller PCB.

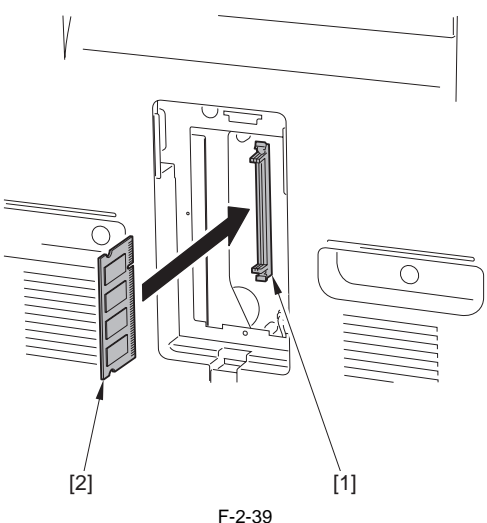

5) Install the face plate and the cover plate of the rear cover.

6) Insert the power plug into the power outlet.7) Turn on the main power switch.

#### 2.7.5 Checking After Memory Expansion

- 1) Enter service mode and output the spec report. COPIER > FUNCTION > MISC-P > OUTPUT > SPEC
- 2) Check that the memory capacity is increased after installing the extension RAM with 'TOTAL MEMORY' of the spec report.
- 3) Exit service mode.

# Contents

| 3.1 Construction                  | 3-1 |
|-----------------------------------|-----|
| 3.1.1 Functional Configuration    | 3-1 |
| 3.1.2 Connecting the Main PCBs    | 3-2 |
| 3.2 Basic Sequence                | 3-3 |
| 3.2.1 Basic Sequence of Operation | 3-3 |
| 3.2.2 Power-On Sequence           | 3-4 |

# **3.1 Construction**

#### 3.1.1 Functional Configuration

imageRUNNER C1022 / imageRUNNER C1022i / Color imageRUNNER C1030 / Color imageRUNNER C1030iF

This machine's functions are divided into 8 blocks.

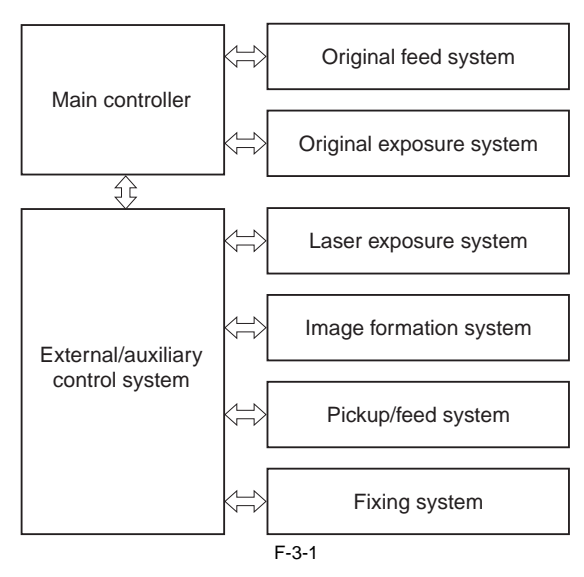

#### 3.1.2 Connecting the Main PCBs

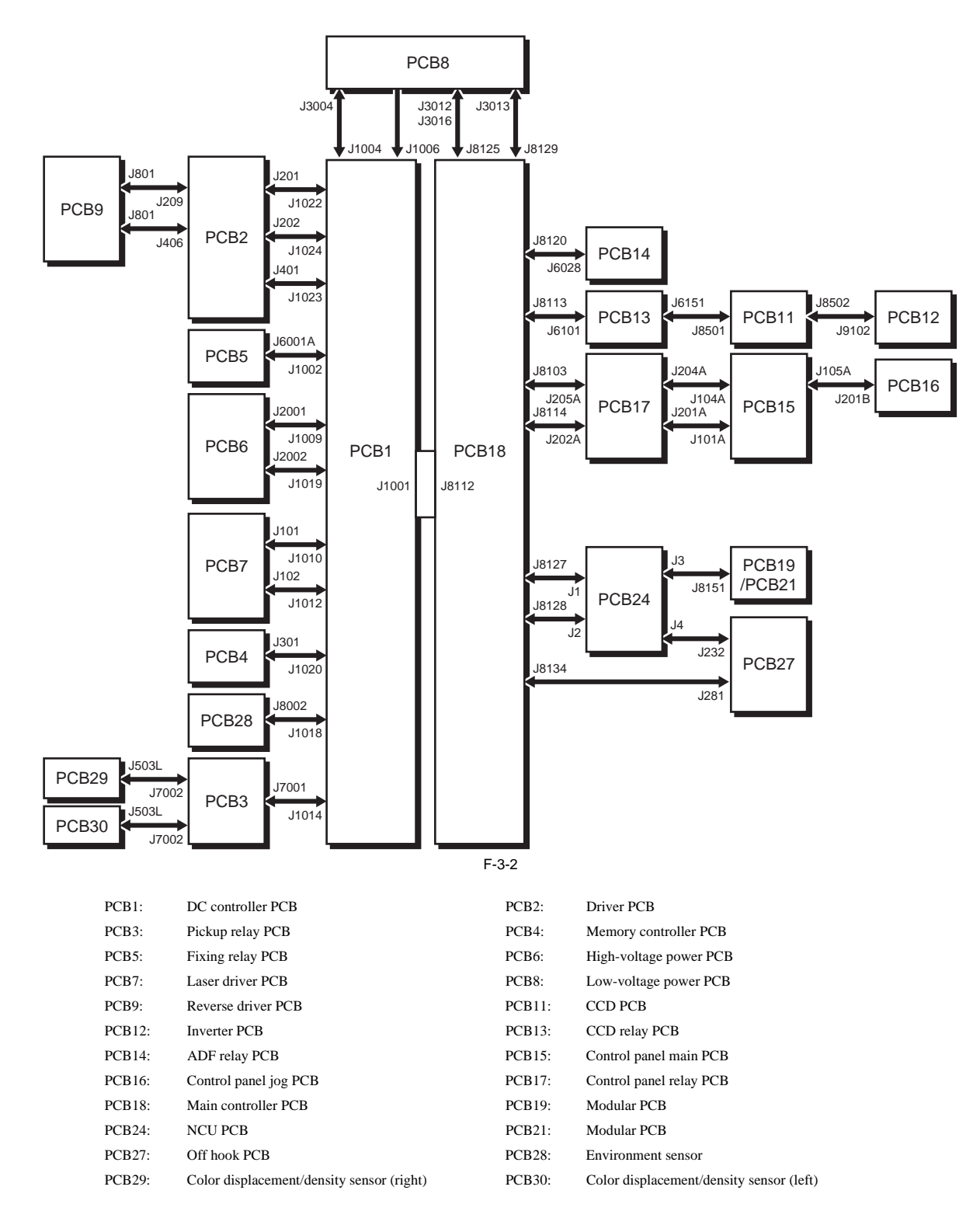

# 3.2 Basic Sequence

#### 3.2.1 Basic Sequence of Operation

imageRUNNER C1022 / imageRUNNER C1022i / Color imageRUNNER C1030 / Color imageRUNNER C1030iF

The operational sequence of a printer is controlled by the microcomputer (CPU) on the DC controller. The purposes of each period, from power-ON until the inverter motor stops after the completion of printing, are listed below. T-3-1

| Operation                  | Interval                                                                                                    | Description                                                                                                    | Remarks                                                                                                    |
|----------------------------|----------------------------------------------------------------------------------------------------|----------------------------------------------------------------------------------------------------|----------------------------------------------------------------------------------------------------|
| WAIT<br>(Wait)             | From either power switch is turned ON or<br>front cover is closed until each drum phase<br>adjustment is completed.                         | To clear drum surface potential, to adjust<br>each drum phase, and to clean the ETB.                                                                   | The machine detects the toner level, cartridge presence,<br>new cartridge, and environmental status during the<br>period.<br>It also executes the calibration (color displacement<br>correction and image stability control) as required. |
| STBY<br>(Stand-by)         | From end of WAIT or LSTR period until<br>either the print command is input from the<br>main controller or power switch is turned<br>OFF.    | To keep the machine ready to print.                                                                                                    | The machine goes into sleep mode when a sleep<br>command is sent from the main controller.<br>It executes the color displacement correction and the<br>image stability control when each command is sent.                                 |
| INTR<br>(Initial rotation) | From the print command is input by the main controller until paper is picked up.                                                            | To stabilize the photosensitive drum sensitivity in preparation for printing.                                                                          |                                                                                                    |
| PRINT<br>(Print)           | From /TOP signal is sent to the main<br>controller after INTR period until the<br>fixing delivery sensor detects trailing edge<br>of paper. | To form image on the photosensitive drum<br>based on the video signals sent from the<br>main controller and to transfer the toner<br>image onto paper. | The printer executes the image stabilization control in<br>every specified number of prints or specified time<br>elapsed after the power is turned ON.                                                                                    |
| LSTR<br>(Last rotation)    | From the end of PRINT period until the inverter motor stops.                                                                                | To deliver the last paper out of the machine.                                                                                                    | The machine returns to the INTR period as soon as another print command is sent from the main controller.                                                                                                    |

#### 3.2.2 Power-On Sequence

imageRUNNER C1022 / imageRUNNER C1022i / Color imageRUNNER C1030 / Color imageRUNNER C1030iF

Power-on sequence is to reset the machine's status and to check that there is no JAM or failure. The sequences from power-ON until the stand-by status are as below.

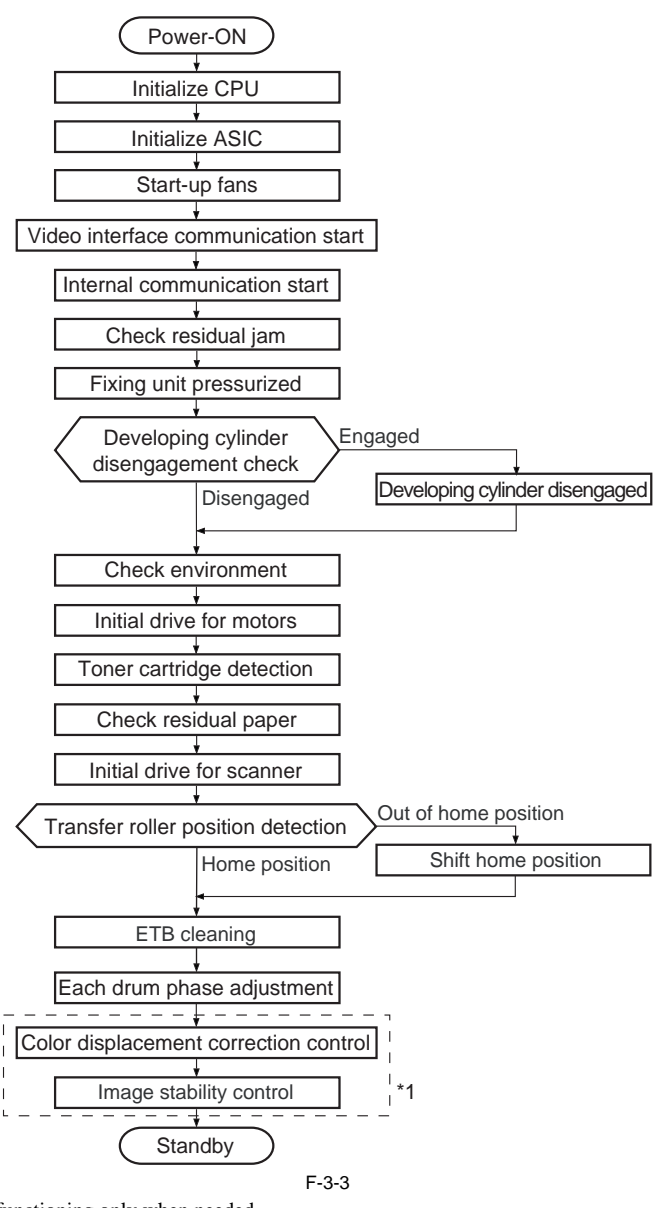

\*1 Items surrounding with dotted line are functioning only when needed.

Chapter 4 Main Controller

# Contents

| 4.1 Overview/Configuration                                | 4-1 |
|-----------------------------------------------------------|-----|
| 4.1.1 Overview                                            |     |
| 4.1.2 Configurations/functions                            |     |
| 4.2 Set-Up Sequence                                       |     |
| 4.2.1 Overview                                            |     |
| 4.2.2 Startup Sequence                                    |     |
| 4.3 Image Processing                                      | 4-6 |
| 4.3.1 Overview of the Image Flow                          |     |
| 4.3.2 Construction of the Image Processing Module         |     |
| 4.3.3 Reader Unit Input Image Processing                  |     |
| 4.3.4 Compression/ Extesion/ Editing Block                |     |
| 4.3.5 Printer unit Output Image Processing                |     |
| 4.4 Image Data Flow                                       | 4-9 |
| 4.4.1 Flow of Image Data According to Copy Functions      |     |
| 4.4.2 Flow of Image Data for the SEND Function            |     |
| 4.4.3 Flow of Image Data for the Fax Transmission         |     |
| 4.4.4 Flow of Image Data for the Fax Reception Function   |     |
| 4.4.5 Flow of Image Data for the PDL Function             |     |
| 4.5 Parts Replacement Procedure                           |     |
| 4.5.1 Main Controller PCB                                 |     |
| 4.5.1.1 Before Removing the Main Controller PCB           |     |
| 4.5.1.2 Removing the Main Controller PCB                  |     |
| 4.5.1.3 Procedure after Replacing the Main Controller PCB |     |

# 4.1 Overview/Configuration

#### 4.1.1 Overview

imageRUNNER C1022 / imageRUNNER C1022i / Color imageRUNNER C1030 / Color imageRUNNER C1030iF

The machine's main controller mainly consists of the following parts.

|     | T-4-1               |                                                                                        |  |
|-----|---------------------|----------------------------------------------------------------------------------------|--|
| No. | PCB Name            | Function                                                                               |  |
| [1] | Main controller PCB | System control, memory control, image processing control, interface control            |  |
| [2] | Extended RAM DIMM   | Memory for image storage<br>Memory for work (image processing and data analysis, etc.) |  |

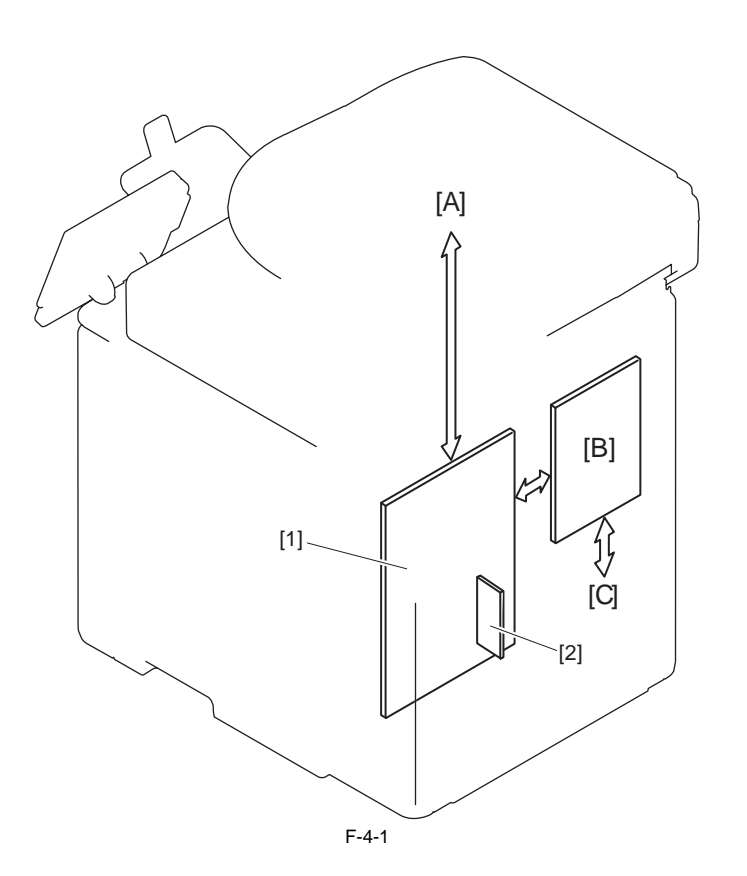

[A] Reader unit[B] DC controller PCB[C] Printer unit

### 4.1.2 Configurations/functions

imageRUNNER C1022 / imageRUNNER C1022i / Color imageRUNNER C1030 / Color imageRUNNER C1030iF

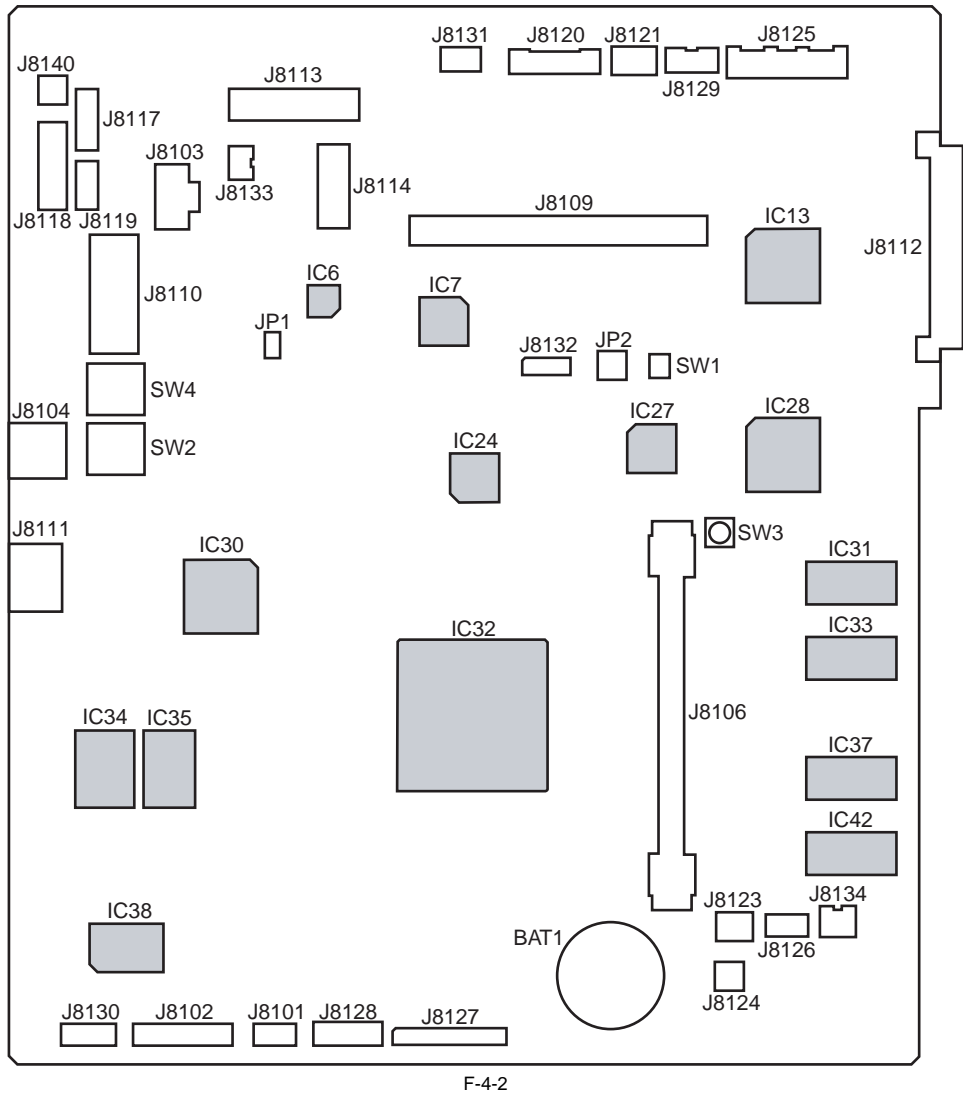

T-4-2

| IC                     | Function                      |   |
|------------------------|-------------------------------|---|
| IC6                    | Control panel screen transfer | - |
| IC7, IC27              | Read image process            |   |
| IC13, IC28             | Record image process          |   |
| IC24                   | Universal port                |   |
| IC30                   | Ethernet controller           |   |
| IC31, IC33, IC37, IC42 | DDR SDRAM (main memory)       |   |
| IC32                   | Main CPU, main image process  |   |
| IC34                   | BOOT ROM                      |   |
| IC35                   | Main program ROM              |   |
| IC38                   | FAX modem                     |   |
|                        |                               |   |

\_

| Jack No. | Function                                               | Connect to                                        |
|----------|--------------------------------------------------------|---------------------------------------------------|
| J8101    | Serial interface for debug                             | -                                                 |
| J8102    | Not implemented                                        | -                                                 |
| J8103    | USB on a control panel, Connect to a media card reader | Control panel relay PCB                           |
| J8104    | USB device connector                                   | USB device                                        |
| J8106    | RAM DIMM connector                                     | RAM DIMM for expansion                            |
| J8109    | SRAM connector for debug                               | -                                                 |
| J8110    | On-board SD card interface                             | SD card                                           |
| J8111    | LAN connector                                          | LAN                                               |
| J8112    | Video signal, engine command                           | DC controller PCB                                 |
| J8113    | CCD read image signal, lamp power/control signal       | CCD relay PCB                                     |
| J8114    | Control panel screen image signal, key signal          | Control panel relay PCB                           |
| J8117    | CCVI interface                                         | CC-VI                                             |
| J8118    | Serial interface                                       | Coin vendor (100V, 230V)<br>Serial I/F PCB (120V) |
| J8119    | Card reader interface                                  | Card reader-E1                                    |
| J8120    | Motor for ADF, solenoid, sensor signal                 | ADF relay PCB                                     |
| J8121    | Reader motor control signal                            | Reader motor (M12)                                |
| J8123    | Not implemented                                        | -                                                 |
| J8124    | Secondary battery for memory backup                    | Secondary battery                                 |
| J8125    | Power source                                           | Low-voltage power PCB                             |
| J8126    | Pseudo CI signal                                       | Pseudo CI PCB                                     |
| J8127    | NCU control signal (digital)                           | NCU PCB                                           |
| J8128    | NCU control signal (analog)                            | NCU PCB                                           |
| J8129    | Power control signal                                   | Low-voltage power PCB                             |
| J8130    | Not implemented                                        | -                                                 |
| J8131    | CCD unit HP signal                                     | Reader HP sensor (SR717)                          |
| J8132    | For debug                                              | -                                                 |
| J8133    | Front cover open/close detection signal                | Front cover sensor (SR720)                        |
| J8134    | Power for pseudo CI                                    | Pseudo CI PCB/off hook PCB                        |
| J8140    | Power for serial I/F                                   | Serial I/F PCB                                    |

# 4.2 Set-Up Sequence

#### 4.2.1 Overview

imageRUNNER C1022 / imageRUNNER C1022i / Color imageRUNNER C1030 / Color imageRUNNER C1030iF

The system software controlling the machine is stored in the main program ROM in the main controller PCB.

At the time of startup, the CPU reads the system software from the main program ROM into the main memory (DDR-SDRAM) according to the boot program in the BOOT ROM. While the CPU is reading the system software and initializing memory, etc., the following screen is displayed in the control panel, where the progress status is displayed in the progress bar.

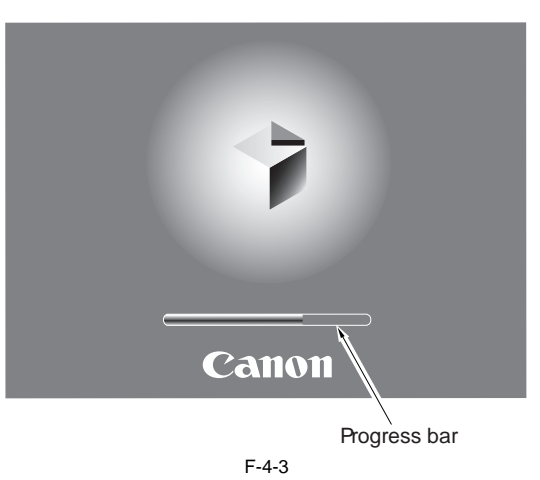

#### 4.2.2 Startup Sequence

imageRUNNER C1022 / imageRUNNER C1022i / Color imageRUNNER C1030 / Color imageRUNNER C1030iF

#### 1. Boot Program

Executed by the CPU in the main controller PCB when the main power switch is turned on. Check the status of the image memory (DDR-SDRAM). Load the control program from the main program ROM to the memory if the status is normal. Display an error code when a fault is detected.

#### 2. Control Program 1

- 1) Perform checking and initialization of each device (each hardware device in the main controller PCB).
- 2) Perform recovery of the system file as necessary when the previous shutdown was not executed normally. In this case, it takes longer time than a normal case to start up the program.
- 3) Initialize each program module.

#### 3. Control Program 2

- 1) Perform initialization of each software module and communication with a printer.
- 2) When the printer is detected normally, the startup sequence is completed.
   If it is not detected normally, an error code "E197" is displayed after a connection timeout occurs.

- When Executing the Boot Program

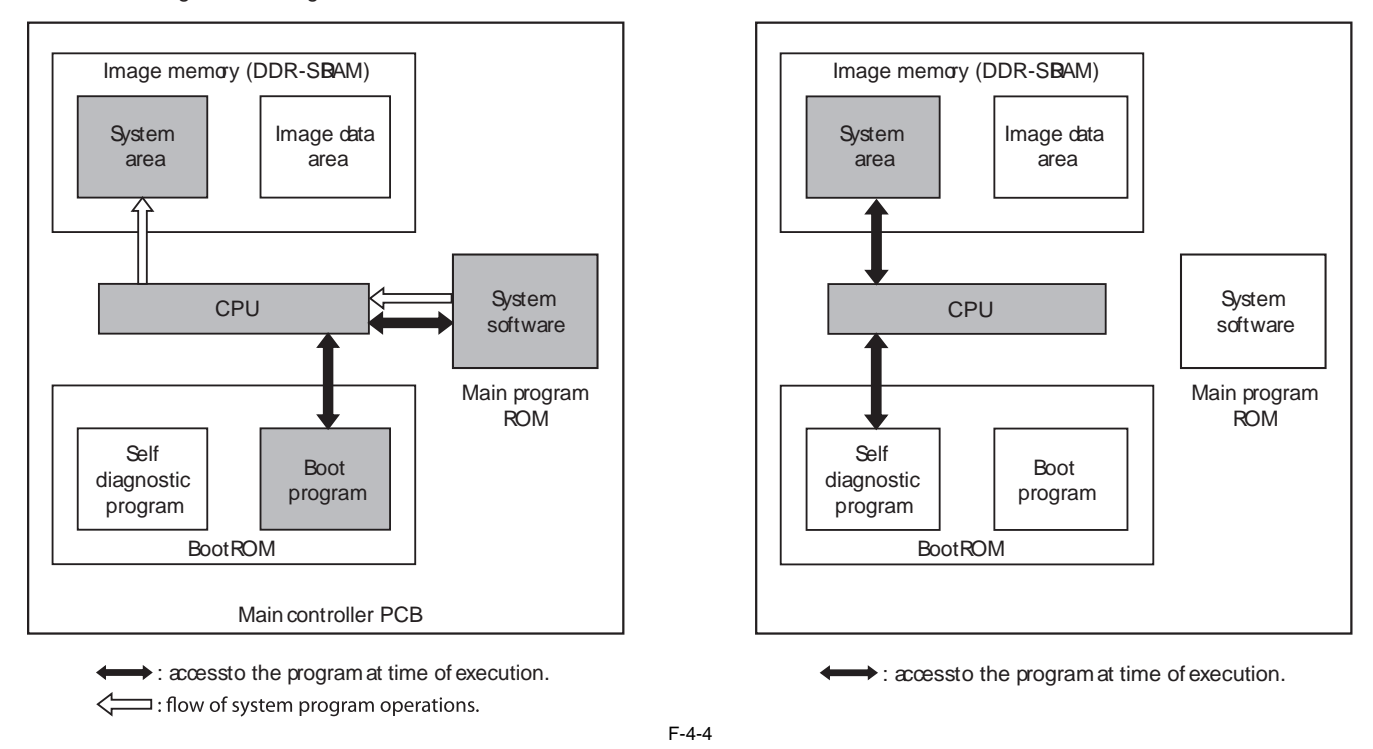

When the startup sequence is completed, it becomes possible to receive a job. (The operation screen is displayed in the control panel, and the color of the LED of the start key is changed from red to green.)

- When Executing the Control Program

# 4.3 Image Processing

### 4.3.1 Overview of the Image Flow

imageRUNNER C1022 / imageRUNNER C1022i / Color imageRUNNER C1030 / Color imageRUNNER C1030iF

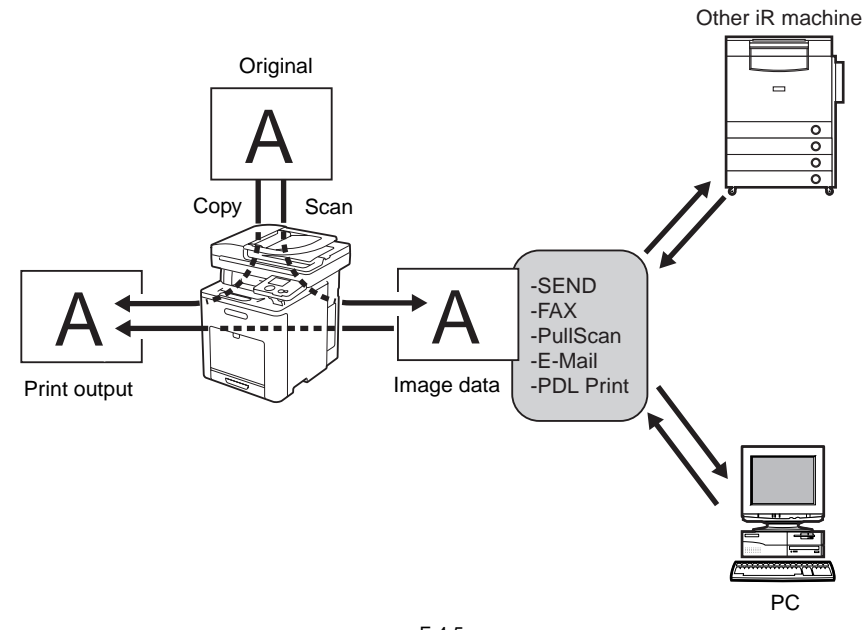

F-4-5

#### 4.3.2 Construction of the Image Processing Module

imageRUNNER C1022 / imageRUNNER C1022i / Color imageRUNNER C1030 / Color imageRUNNER C1030iF

Image processing is mainly executed by the main controller PCB. The configuration of related modules is shown below.

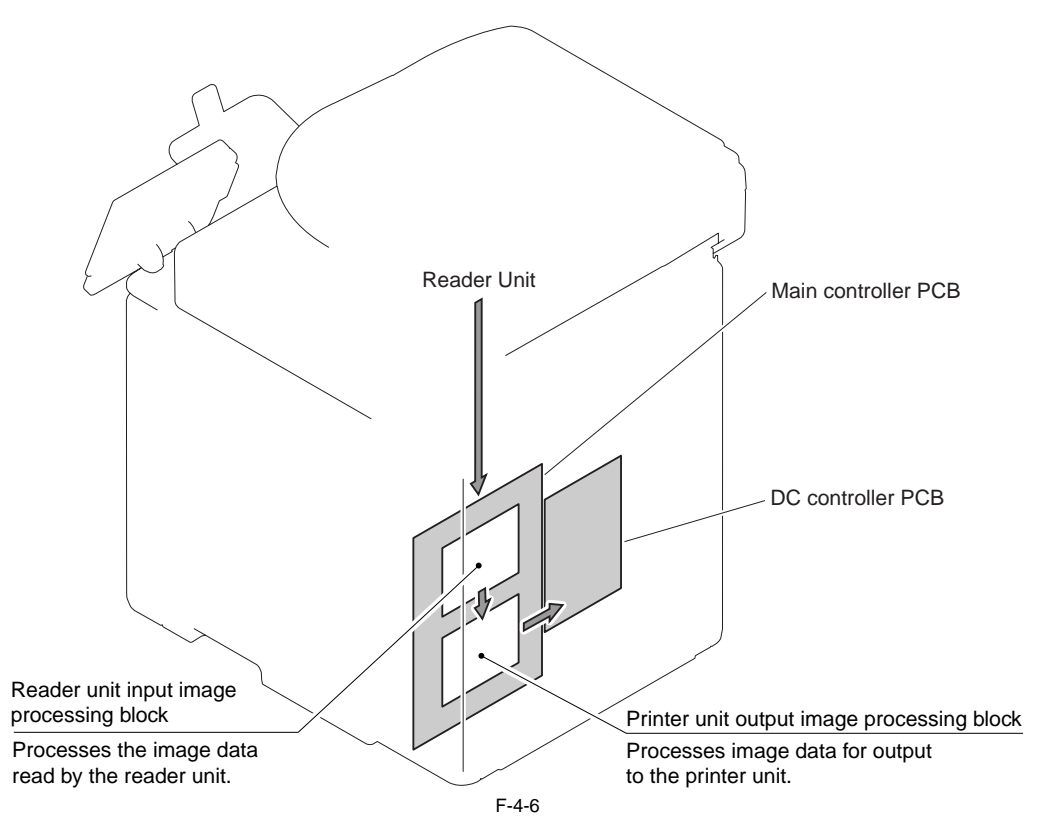

#### 4.3.3 Reader Unit Input Image Processing

imageRUNNER C1022 / imageRUNNER C1022i / Color imageRUNNER C1030 / Color imageRUNNER C1030iF

The main controller PCB performs image processing to the image data read by the CCD.

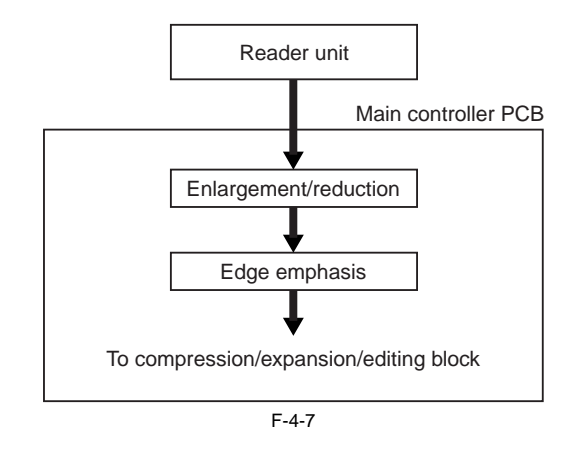

#### 4.3.4 Compression/ Extesion/ Editing Block

imageRUNNER C1022 / imageRUNNER C1022i / Color imageRUNNER C1030 / Color imageRUNNER C1030iF

In this processing, compression/extension/editing are performed.

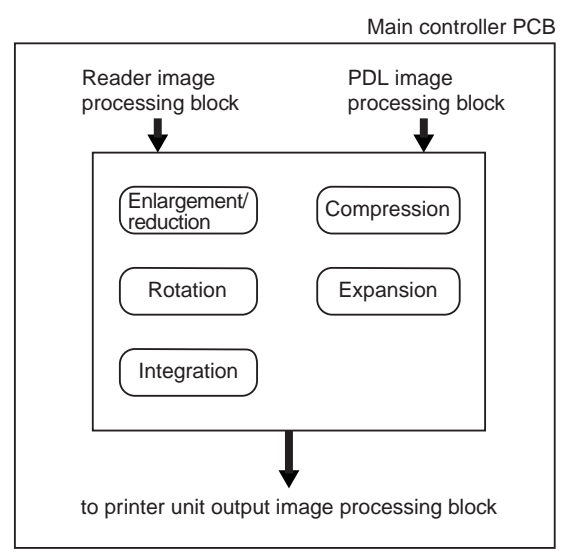

F-4-8

#### 4.3.5 Printer unit Output Image Processing

imageRUNNER C1022 / imageRUNNER C1022i / Color imageRUNNER C1030 / Color imageRUNNER C1030iF

The main controller PCB performs image processing to perform printing to the image data received from the reader unit.

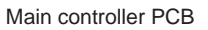

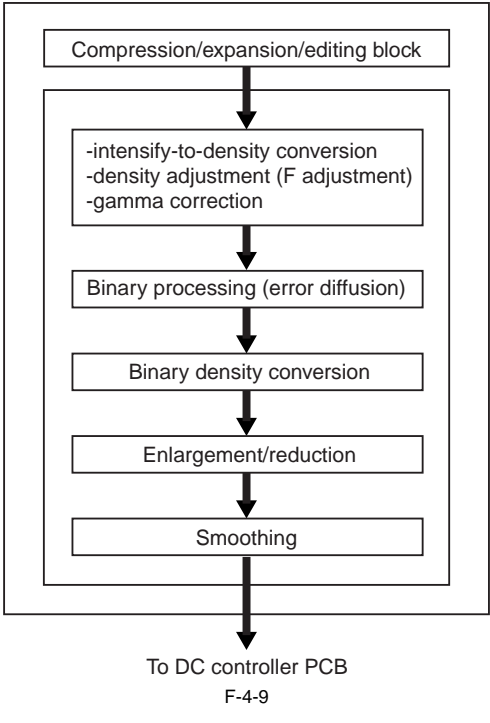

# 4.4 Image Data Flow

#### 4.4.1 Flow of Image Data According to Copy Functions

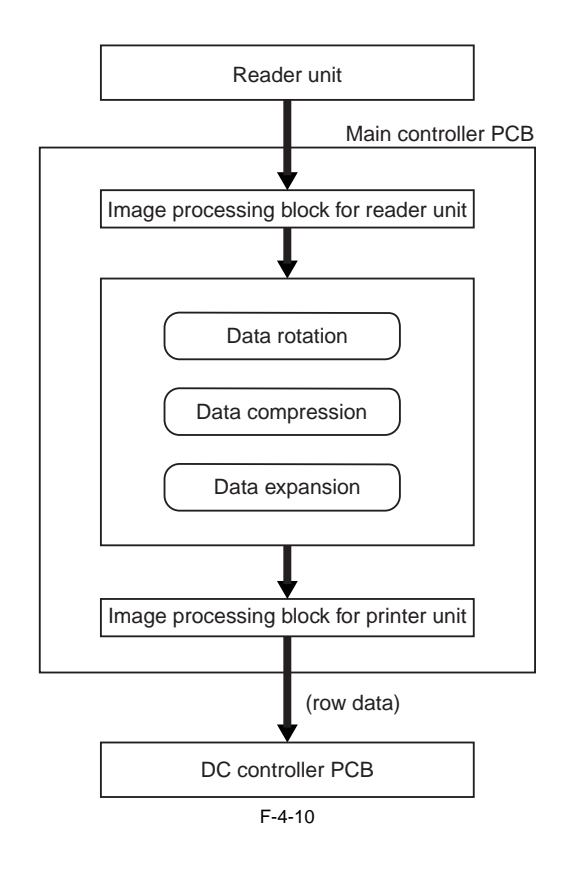

#### 4.4.2 Flow of Image Data for the SEND Function

imageRUNNER C1022 / imageRUNNER C1022i / Color imageRUNNER C1030 / Color imageRUNNER C1030iF

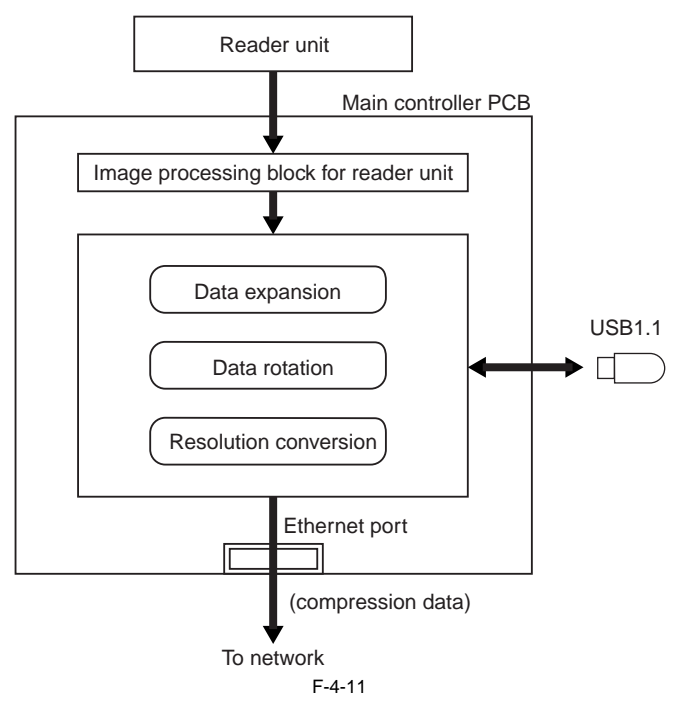

#### 4.4.3 Flow of Image Data for the Fax Transmission

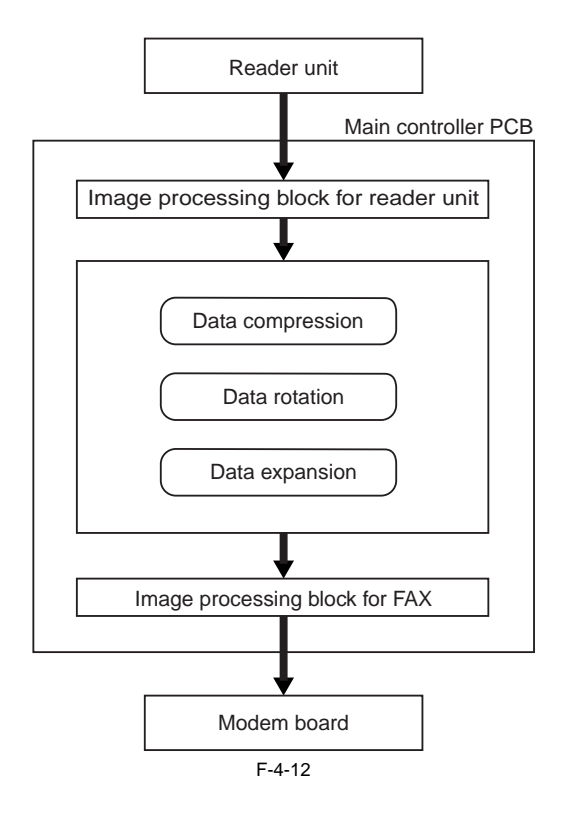

#### 4.4.4 Flow of Image Data for the Fax Reception Function

imageRUNNER C1022 / imageRUNNER C1022i / Color imageRUNNER C1030 / Color imageRUNNER C1030iF

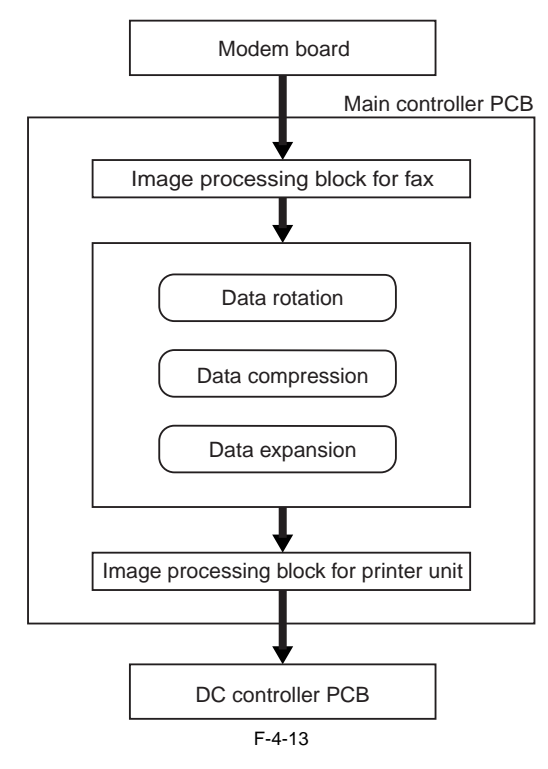

#### 4.4.5 Flow of Image Data for the PDL Function

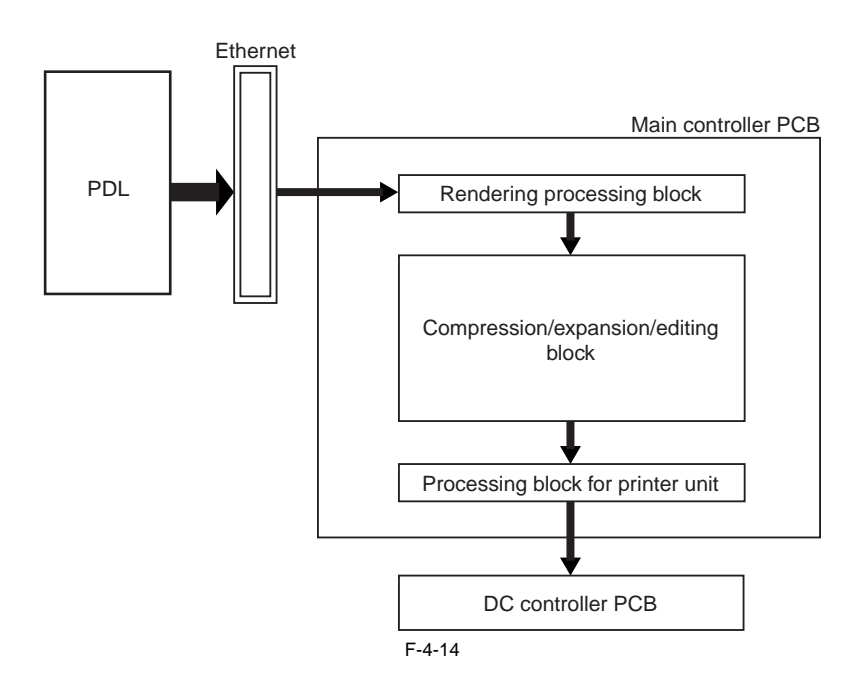

## 4.5 Parts Replacement Procedure

#### 4.5.1 Main Controller PCB

#### 4.5.1.1 Before Removing the Main Controller PCB

imageRUNNER C1022 / imageRUNNER C1022i / Color imageRUNNER C1030 / Color imageRUNNER C1030iF

- 1) Remove the ETB unit. (page 8-30) Reference [Removing the ETB Unit] 2) Remove the rear cover unit. (page 11-12) Reference [Removing the Rear
- Cover Unit] 3) Remove the left cover. (page 11-14) Reference [Removing the Left Cov-
- er] 4) Remove the right cover. (page 11-12) Reference [Removing the Right
- Cover]
  5) Remove the Electrical Components Cover. (page 11-16) Reference [Removing the Electrical Components Cover]
- 6) Remove the Controller Box. (page 11-16) Reference [Removing the Controller Box]

#### 4.5.1.2 Removing the Main Controller PCB

image RUNNER C1022 / image RUNNER C1022i / Color image RUNNER C1030i<br/>F Clor image RUNNER C1030iF

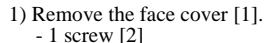

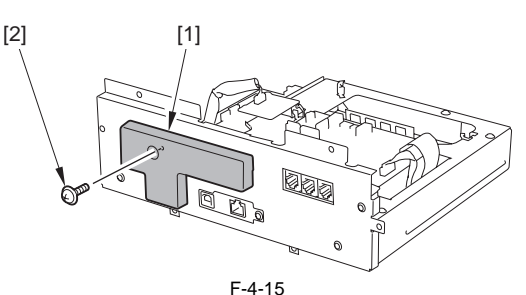

- 2) Remove the NCU frame [1]. - 1 flat cable [2] (only of the machine with FAX)
  - 1 connectors [3] (only of the machine with FAX)
  - 1 connectors [4]
  - 6 screws [5]

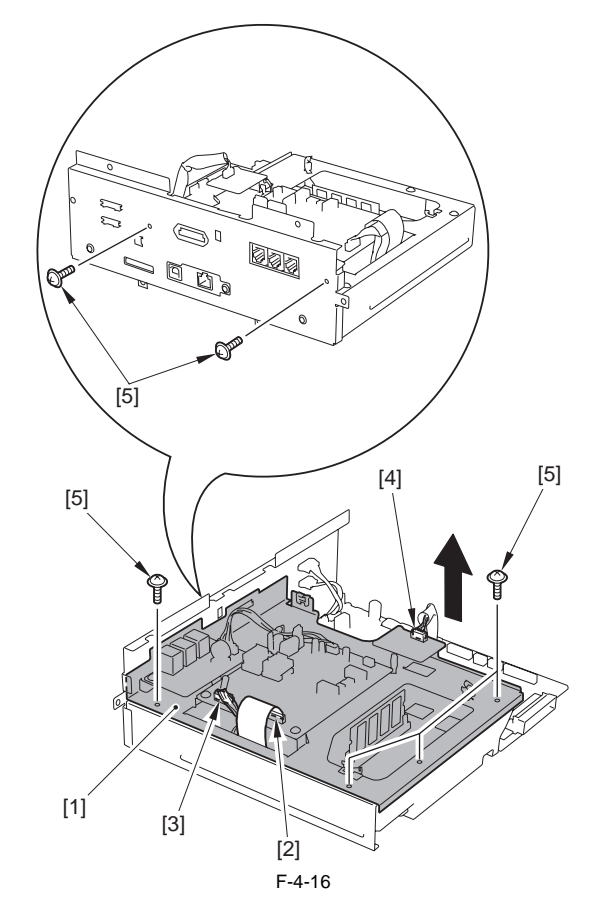

3) Remove the Main controller PCB [1]. - 2 connectors [2] - 10 screws [3]

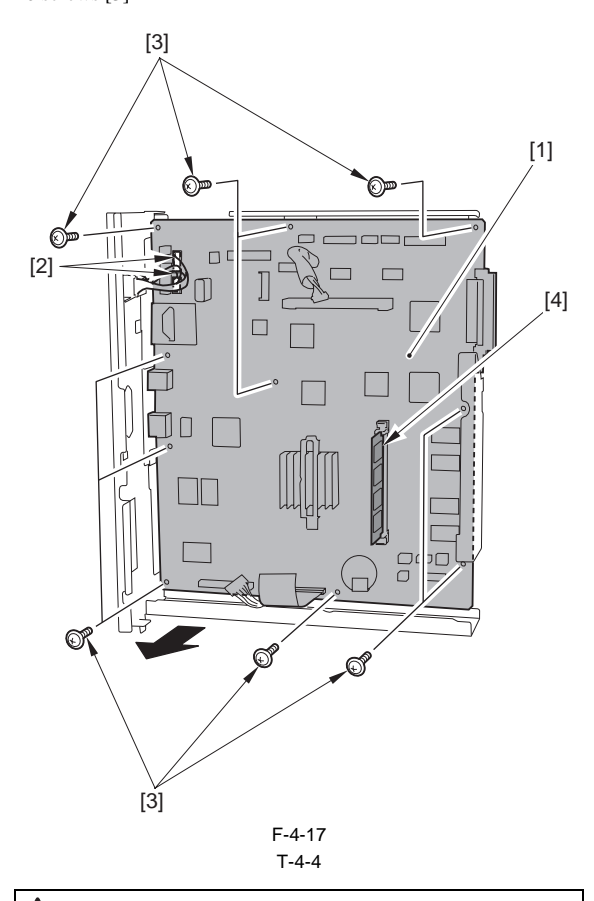

Points to Note When Replacing the Main Controller
 If the RAM [4] is installed in the main controller PCB, remove it.
 If a RAM is not installed in the new main controller, install the removed RAM [4].

#### 4.5.1.3 Procedure after Replacing the Main Controller PCB

imageRUNNER C1022 / imageRUNNER C1022i / Color imageRUNNER C1030 / Color imageRUNNER C1030iF

After replacing the main controller PCB with new one, perform the following procedure.

#### 1. Backup the user data

Import the user data using the remote UI.

# A

The machine does not support "Import/export via USB" (provided in the following service SW) because it supports network as standard function. # COPIER->FUNCTION->PARAM->SYS-SW->Bit Switch->SW 02 Bit6

#### 2. Enter the flicker adjustment value of the control panel

 Using the service mode, check the flicker value of the control panel. TESTMODE> PANEL> FLICKER CHECK START> FLICKER AD-JUST

#### MEMO:

The flicker adjustment value can be also checked in the spec list (FLICKER ADJ PRM). How to output the spec list: COPIER> FUNCTION> MISC-P> OUTPUT> SPEC

- 2) Replace the main controller PCB.
- 3) Using the service mode, enter the adjustment value checked in Step 1). TESTMODE> PANEL> FLICKER CHECK START> FLICKER AD-JUST
- Using the user mode, execute automatic gradation correction (full correction).

Initial Setting/Registration> Adjustment/Cleaning> Automatic Gradation Correction> Full Correction

# Contents

| 5.1 Basic Construction                                                           |      |
|----------------------------------------------------------------------------------|------|
| 5.1.1 Overview                                                                   |      |
| 5.1.2 Major Components                                                           |      |
| 5.2 Basic Sequence                                                               |      |
| 5.2.1 Basic Sequence of Operation at Power-on                                    |      |
| 5.2.2 Basic Sequence of Operation in Response to a Press on the Start Key (book) |      |
| 5.2.3 Basic Sequence of Operation in Response to a Press on the Start Key (book) |      |
| 5.3 Various Control                                                              |      |
| 5.3.1 Lamp Control                                                               |      |
| 5.3.1.1 Overview                                                                 |      |
| 5.3.2 Enlargement/Reduction                                                      |      |
| 5.3.2.1 Overview                                                                 |      |
| 5.3.3 Detecting the Size of Originals                                            |      |
| 5.3.3.1 Overview                                                                 | 5-7  |
| 5.3.4 Dirt Sensor Control                                                        |      |
| 5.3.4.1 Overview                                                                 |      |
| 5.3.4.2 Stream Reading Position Shift                                            | 5-8  |
| 5.4 Parts Replacement Procedure                                                  | 5-9  |
| 5.4.1 ADF Unit + Reader Unit                                                     |      |
| 5.4.1.1 Before Removing the ADF Unit + Reader Unit                               | 5-9  |
| 5.4.1.2 Removing the ADF Unit + Reader Unit                                      | 5-9  |
| 5.4.1.3 Procedure after Replacing the ADF Unit                                   |      |
| 5.4.1.4 Procedure after Replacing the Reader Unit                                |      |
| 5.4.2 Reader Unit                                                                | 5-11 |
| 5.4.2.1 Before Removing the Reader Unit                                          |      |
| 5.4.2.2 Removing the Reader Unit                                                 | 5-11 |
| 5.4.2.3 Procedure after Replacing the Reader Unit                                |      |

## **5.1 Basic Construction**

#### 5.1.1 Overview

imageRUNNER C1022 / imageRUNNER C1022i / Color imageRUNNER C1030 / Color imageRUNNER C1030iF

#### T-5-1

| Item                               | Function/Method                                                                                                    |
|------------------------------------|----------------------------------------------------------------------------------------------------|
| Lamp                               | Cold-cathode tube                                                                                                    |
| Document scan                      | Book mode: Scanning by movement of the CCD unit                                                                        |
|                                    | ADF: Scanning in stream reading mode with CCD unit fixed                                                               |
| Reading resolution                 | 600 dpi x 600 dpi                                                                                                    |
| Gradation                          | 256 gradation                                                                                                    |
| Productivity (ADF)                 | Single-sided: 20.8 ipm (LTR), 19.7 ipm (A4)<br>Double-sided: Approx. 7 ipm (A4/LTR)                                    |
| Detection of the carriage position | Reader HP sensor (SR717)                                                                                               |
| Magnification change (Zoom)        | 50 to 200 % (Sub scanning direction only. Image processing by the main controller PCB)                                 |
| Lens                               | Fixed focus lens                                                                                                    |
| CCD                                | Number of lines: 1 line each for RGB<br>Pixels: 5400 pixels/color<br>Maximum document reading width: Equivalent to LTR |
| CCD unit drive control             | Drive control by the reader motor (M12)                                                                                |
| Document lamp                      | Lighting control by the inverter circuit                                                                               |
| Document size detection            | Not provided                                                                                                    |

#### 5.1.2 Major Components

imageRUNNER C1022 / imageRUNNER C1022i / Color imageRUNNER C1030 / Color imageRUNNER C1030iF

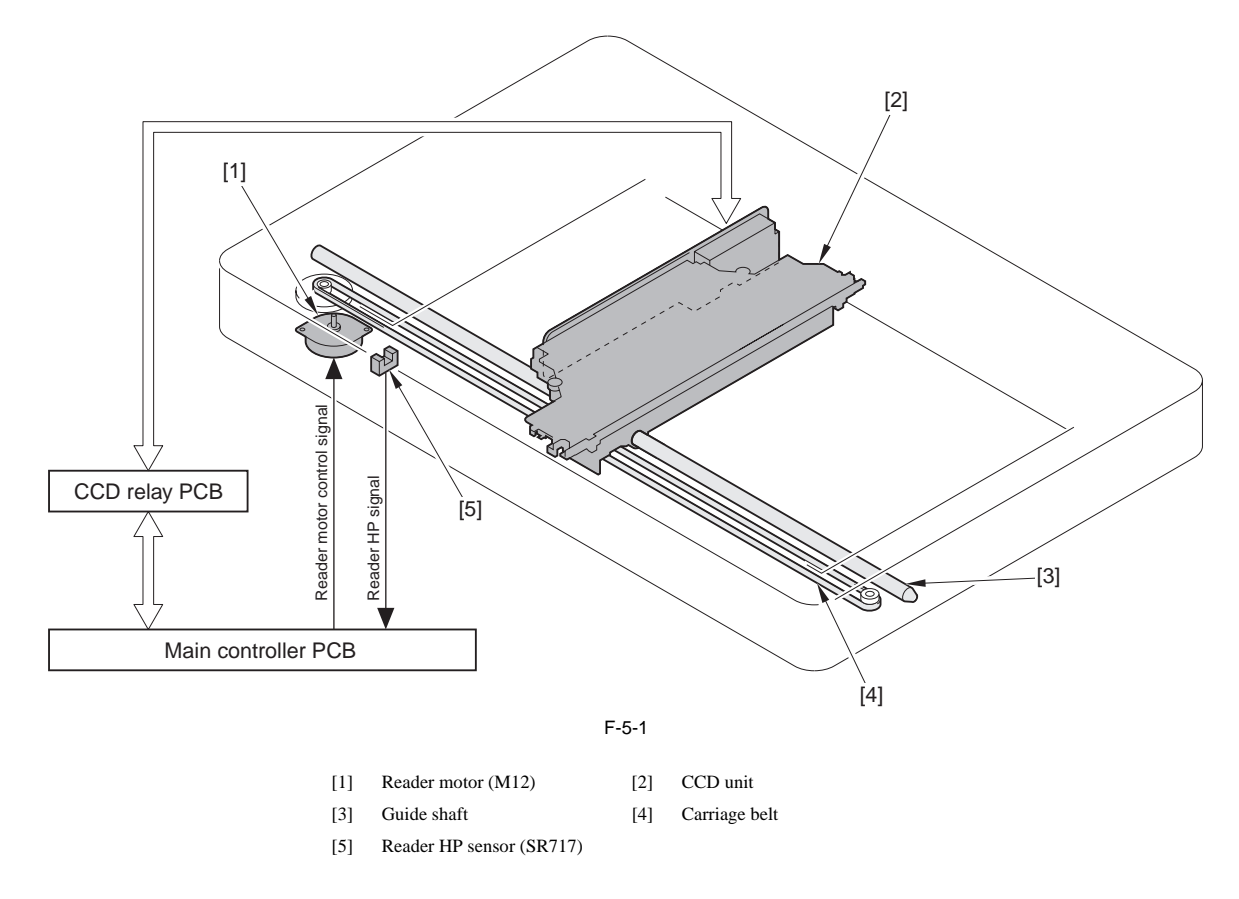

**Reading on the copyboard** The document loaded on the copyboard is read by the CCD unit, which moves in the horizontal direction. The CCD unit is driven by the reader motor (M12). The CCD unit home position is detected by the reader HP sensor (SR717).

**Constitution of the CCD unit** The light illuminated from the 2 document lamps (LAMP1, 2) is reflected to the original and reaches to the CCD via the 4 mirrors and the lenses.

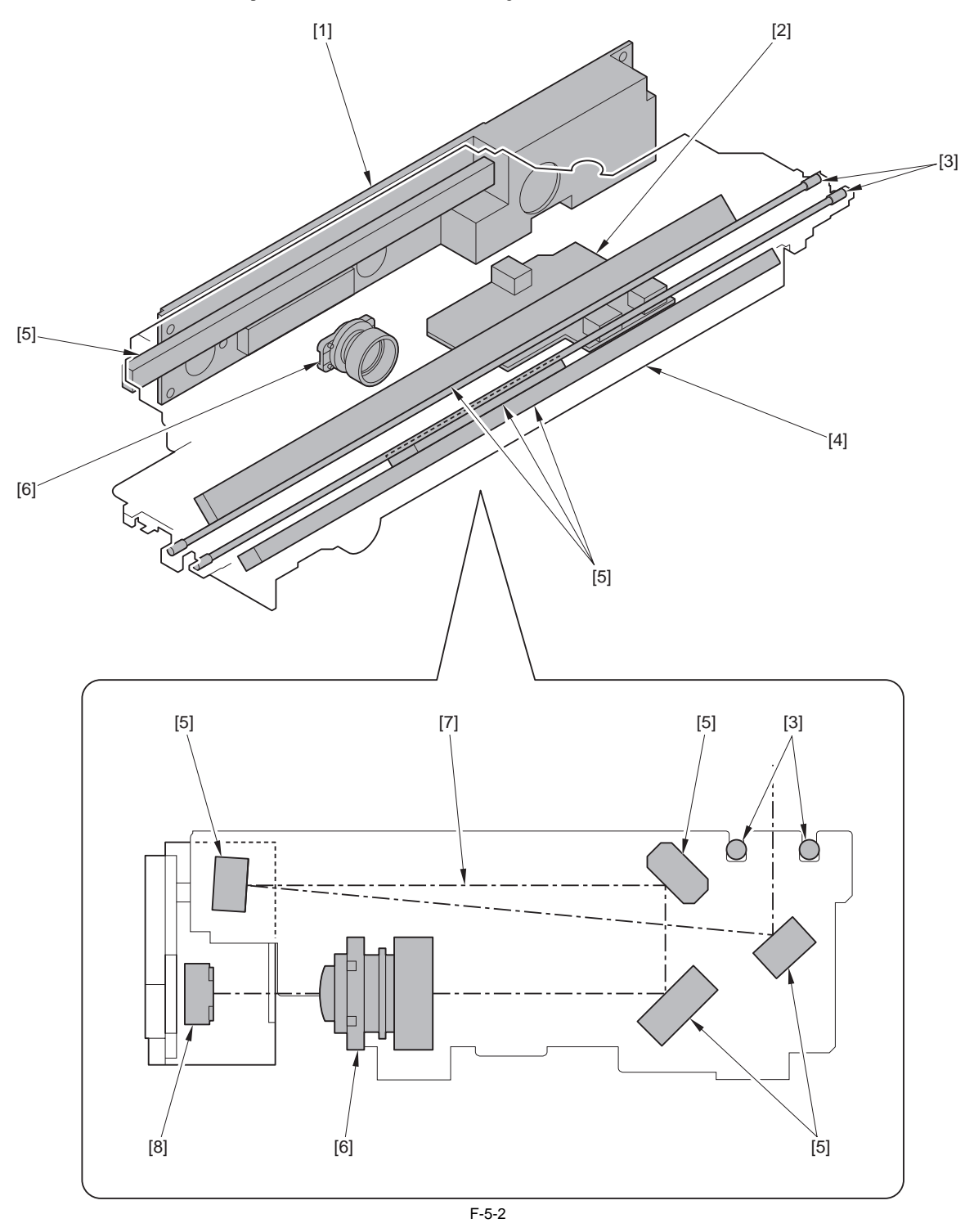

- CCD PCB (PCB11) [1] [3]
- [2] Inverter PCB (PCB12)
- Document lamps (LAMP1, 2) [4] CCD unit
  - [6] Lenses
- Mirrors [7] Light path

[5]

[8] CCD

## 5.2 Basic Sequence

#### 5.2.1 Basic Sequence of Operation at Power-on

imageRUNNER C1022 / imageRUNNER C1022i / Color imageRUNNER C1030 / Color imageRUNNER C1030iF

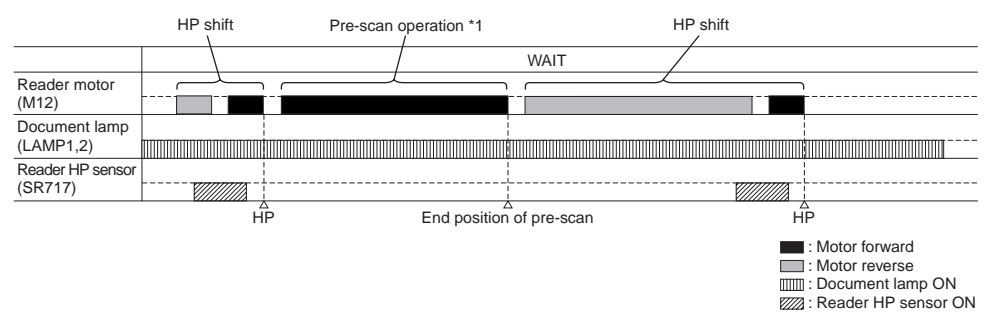

F-5-3

\*1: Pre-scan operation: the machine drives the A4R-long scan operation (motor drive only) to smooth the drive belt and grease.

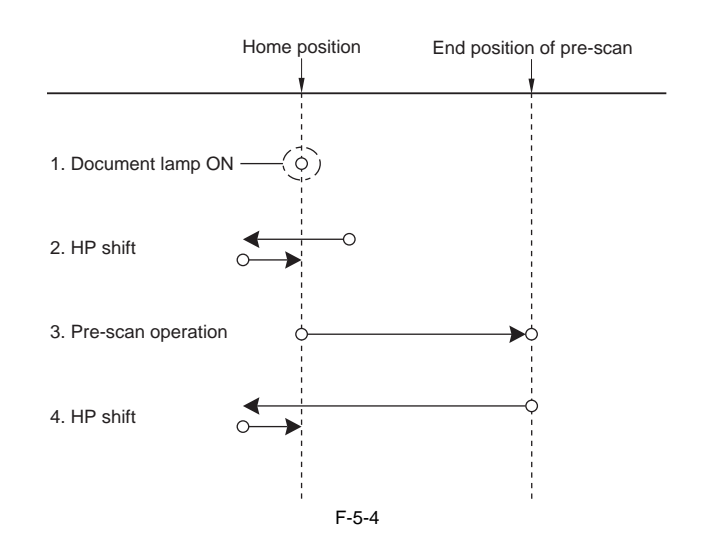

#### 5.2.2 Basic Sequence of Operation in Response to a Press on the Start Key (book)

imageRUNNER C1022 / imageRUNNER C1022i

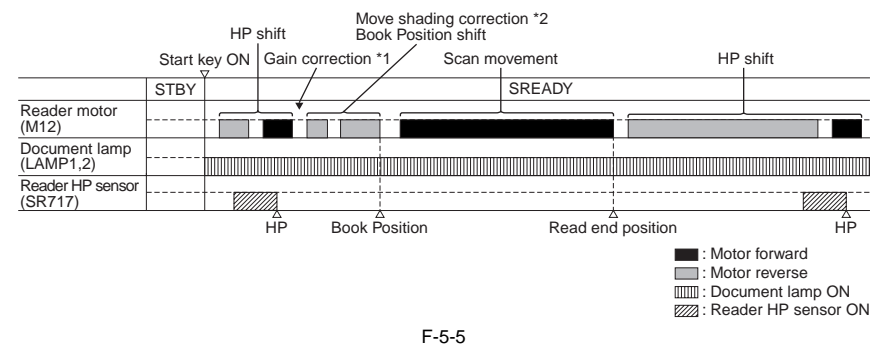

\*1 Gain correction: The gain ratio of the analog video signal output from CCD is adjusted to be a fixed value.

\*2 Move shading correction: Even when the document density is constant, the CCD output level does not become constant due to the following reasons. Variation in pixels for CCD

Difference of the transmitted light intensity between the center and the surrounding of the lens
 Difference of the light intensity between the center and the surrounding of the document lamp

- Deterioration of the document lamp Shading correction is performed to correct unevenness of the CCD output level.

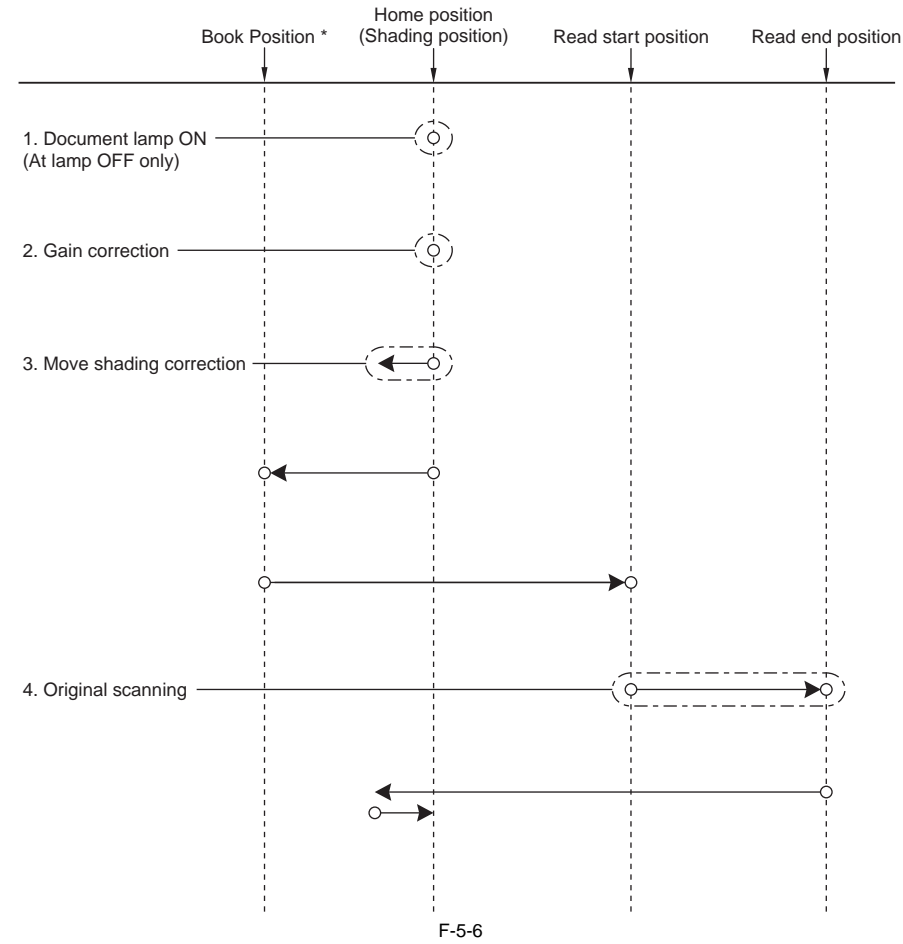

\* Book Position: the position at which the motor is accelerated to prepare for reading.

#### 5.2.3 Basic Sequence of Operation in Response to a Press on the Start Key (book)

Color imageRUNNER C1030 / Color imageRUNNER C1030iF

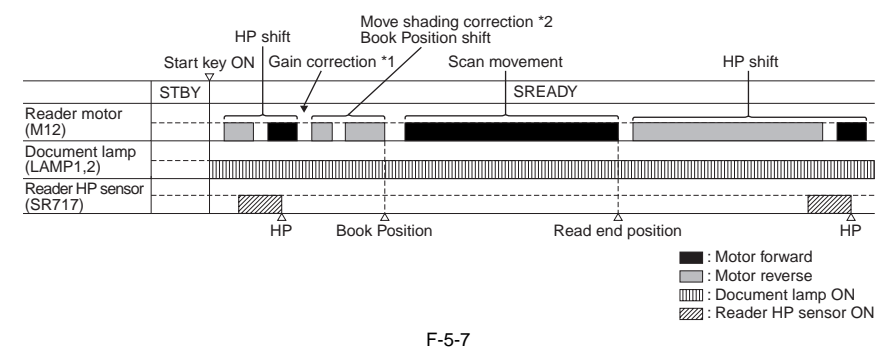

- \*1 Gain correction: The gain ratio of the analog video signal output from CCD is adjusted to be a fixed value.
- \*2 Move shading correction: Even when the document density is constant, the CCD output level does not become constant due to the following reasons. Variation in pixels for CCD
  Difference of the transmitted light intensity between the center and the surrounding of the lens
  Difference of the light intensity between the center and the surrounding of the document lamp
  Deterioration of the document lamp
  Shading correction is performed to correct unevenness of the CCD output level.

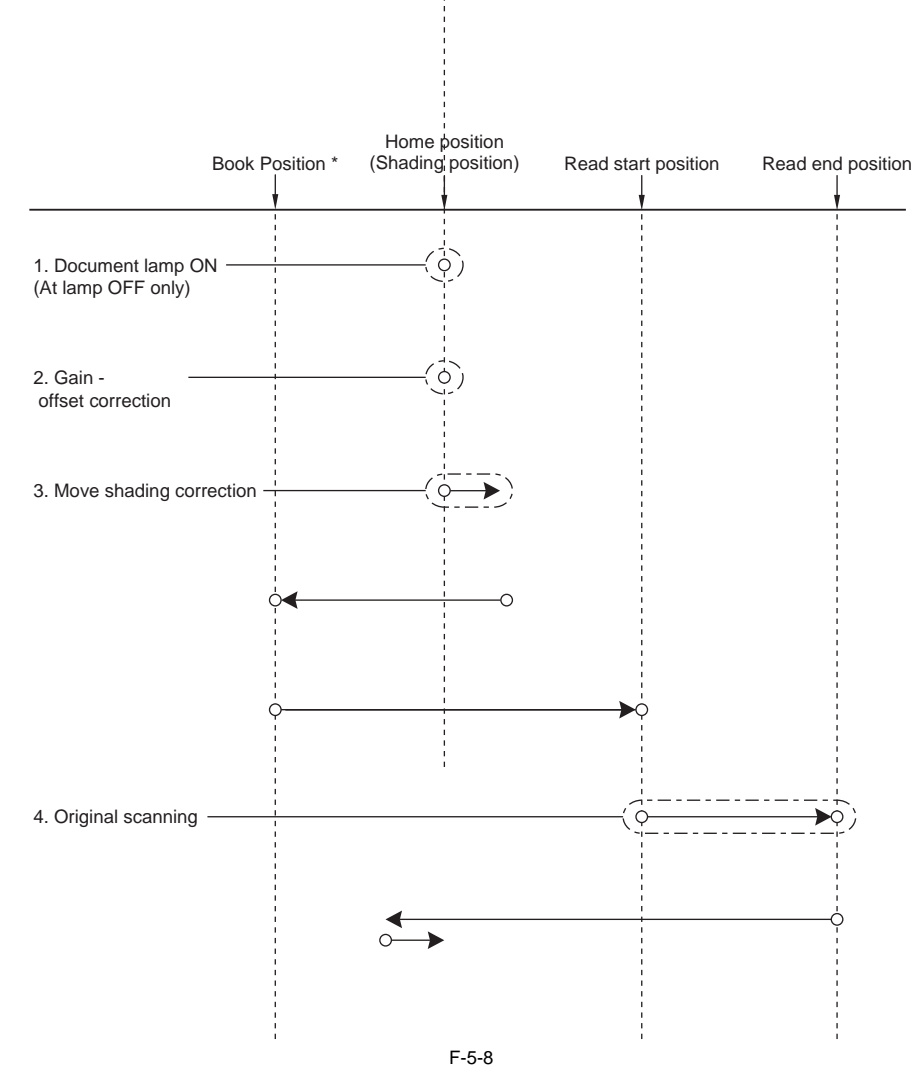

\* Book Position: the position at which the motor is accelerated to prepare for reading.

# **5.3 Various Control**

#### 5.3.1 Lamp Control

#### 5.3.1.1 Overview

imageRUNNER C1022 / imageRUNNER C1022i / Color imageRUNNER C1030 / Color imageRUNNER C1030iF

#### Advance lamp activation control

It takes 9 to 25 sec (which varies depending on the surrounding temperature) from when the cold-cathode tube lamp, which is used as a document lamp, is activated If the document lamp is deactivated immediately after the scan job is completed, it takes time until the light intensity becomes stable next time when the lamp is

activated, causing productivity to decrease.

The machine deactivates the document lamp when five minutes elapse after the scan job is completed.

If the next job is started within five minutes after the scan job is completed, reading can be performed immediately because the document lamp has been activated. Even in the condition where the document lamp has been deactivated, if the next job is started within five minutes (within 10 minutes after the previous job is completed), the temperature of the document lamp tube is relatively high, and the time required until reading is enabled can be reduced.

Even after five minutes elapse, the document lamp is activated in advance when any of the following operations is performed. The machine reduces the wait time by activating the document lamp before the scan job is started.

- Pressing a button on the control panel
- Inserting a USB memory into the USB slot Inserting a memory card into the card slot
- Opening/closing the front cover or reverse assembly cover
- Opening/closing the cassette
  Setting paper in the empty cassette
- Setting paper in the empty manual feed tray
- Setting paper in the empty document tray

#### **Overdrive control**

When starting activation of the document lamp, the machine applies a voltage higher than the one applied at reading. The machine reduces the time required until the light intensity of the document lamp reaches the target intensity (overdrive time) as much as possible by controlling the voltage.

The overdrive time varies depending on the tube temperature at the time when activation of the lamp is started. The tube temperature is affected by the previous activation time, time that elapsed after deactivation, and temperature detected by the environment sensor (PCB28).

The wait time until the activation of the document lamp is completed is calculated by totaling the overdrive time and wait time until the light intensity becomes stable.

In the case that the document lamp is activated when five minutes or more elapse after being deactivated.

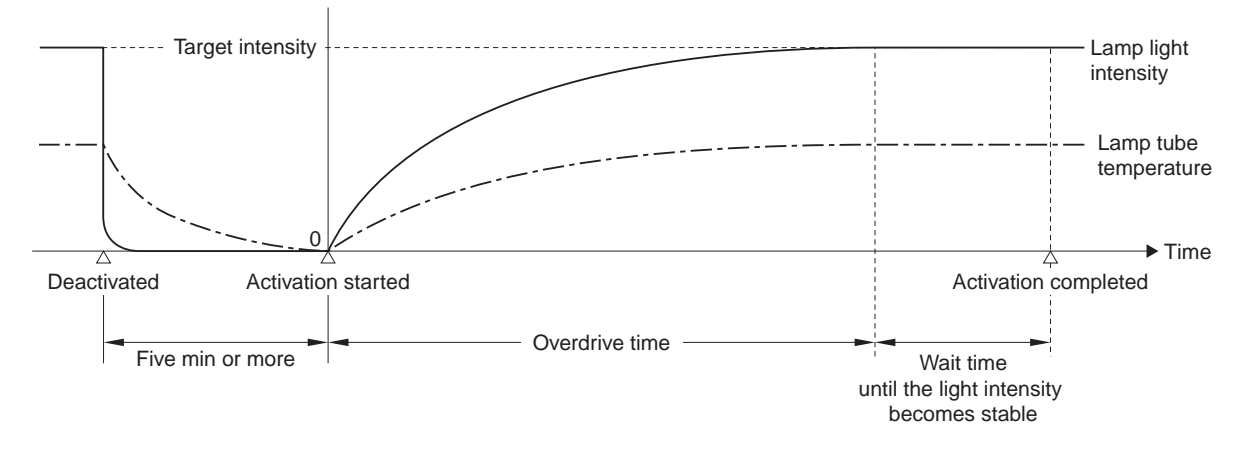

In the case that the document lamp is activated within five minutes after being deactivated.

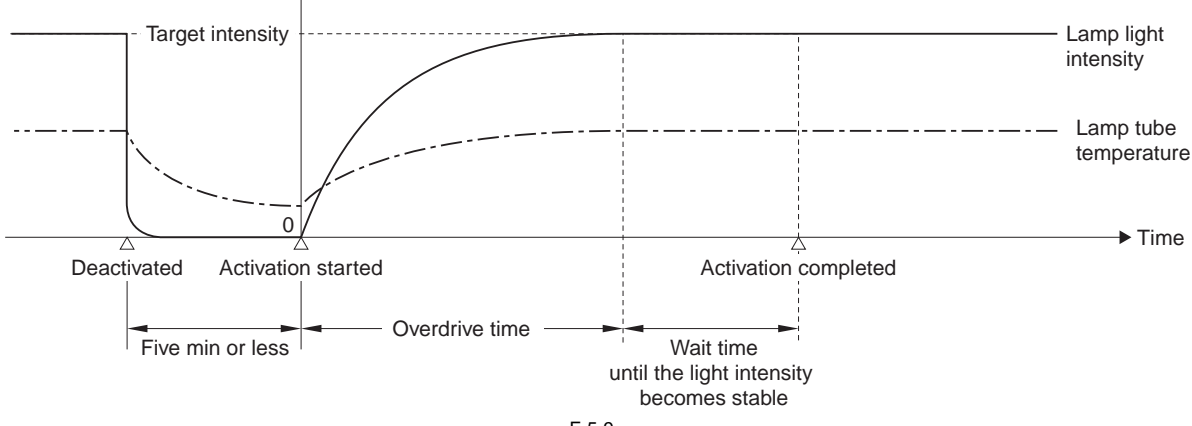

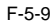
#### 5.3.2 Enlargement/Reduction

#### 5.3.2.1 Overview

imageRUNNER C1022 / imageRUNNER C1022i / Color imageRUNNER C1030 / Color imageRUNNER C1030iF

The machine does not perform optical magnification change. It always reads a document at 100 % (original size). However, the main controller has a function to perform digital magnification change at 50 to 200 %, and the magnification can be set in increments/decrements of 1 %.

### 5.3.3 Detecting the Size of Originals

#### 5.3.3.1 Overview

imageRUNNER C1022 / imageRUNNER C1022i / Color imageRUNNER C1030 / Color imageRUNNER C1030iF

The machine does not perform document size detection. (The machine is not equipped with the document size sensor.) The machine performs reading in the size specified on the control panel when reading the document.

## 5.3.4 Dirt Sensor Control

#### 5.3.4.1 Overview

imageRUNNER C1022 / imageRUNNER C1022i / Color imageRUNNER C1030 / Color imageRUNNER C1030iF

The machine performs dust detection control when stream reading is performed on the ADF. When dust is adhered to the scanning glass surface, the correction is made to remove the dust from the scanned image. Dust detection control is executed for all documents for which stream reading is performed regardless of the mode.

#### Dust detection

When the CCD scans the leading edge of the document, if there is the object with the width of less than 6 pixels (0.254 mm), length of 24 pixels and the density from 16/255 to 188/255 in the area of 1.0 to 2.0 mm (equivalent to 24 pixels) from the leading edge of the document, the machine determines that "dust is adhered to the scanning glass surface".

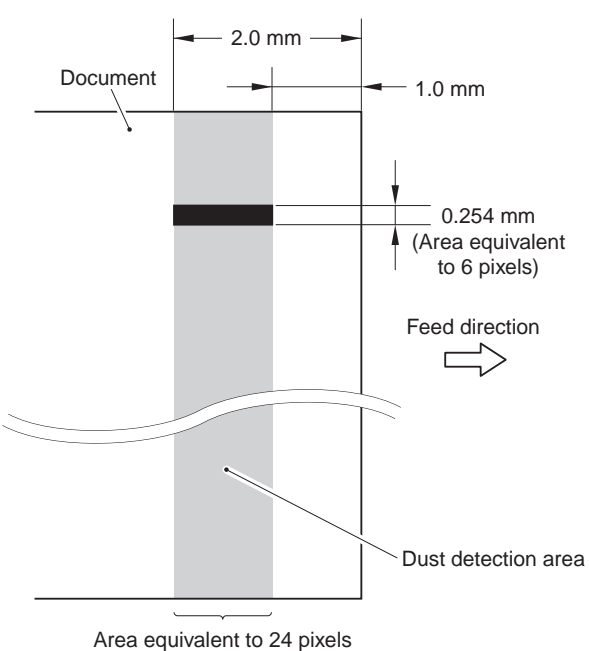

F-5-10

However, since the dust detection control system is designed to perform detection for A4-size document, it is only applied in the area of 103 mm at both sides (= 206 mm) based on the center line. For a document of which width is larger than A4-size, there is an area at both edges where dust detection control is not performed.

#### **Dust correction**

When dust is detected, the correction of removing the dust is automatically performed based on the scanned data.

However, when a document does not have a margin or it has an image on the margin, the machine determines that dust is adhered to the scanning glass surface, which may cause incorrect correction to be performed. In such a case, disabling of the correction can be set in the user mode.

- Adjustment/Cleaning > Automatic correction of feeder dust
  - ON: Perform automatic correction (initial setting)
  - OFF: Do not perform automatic correction.

#### 5.3.4.2 Stream Reading Position Shift

imageRUNNER C1022 / imageRUNNER C1022i / Color imageRUNNER C1030 / Color imageRUNNER C1030iF

When dust is detected at the final document in the job, the stream reading position is shifted to prevent dust lines from being printed in the subsequent job. There are three stream reading positions, and the position is shifted sequentially every time dust is detected when the job is completed ( $[A] \rightarrow [B] \rightarrow [C]$ ). When dust is detected at the 3rd detection, the stream reading position returns to the original position ( $[C] \rightarrow [A]$ ).

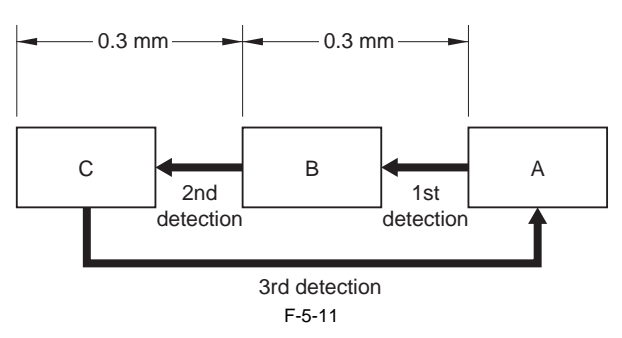

When dust is detected in three jobs consecutively, the alarm message "The scanning assembly is dirty" is displayed in a pop-up window on the control panel. When the subsequent job is started or the power is turned OFF/ON, information such as the number of times dust was detected or scanning positions is reset.
 Disabling of display of the alarm message can be set in the user mode.
 Common specification settings > Display of the error for feeder dust
 ON: Display the alarm message. (Initial setting)

OFF: Do not display the alarm message (It is possible to set the dust detection function only.)

# **5.4 Parts Replacement Procedure**

#### 5.4.1 ADF Unit + Reader Unit

#### 5.4.1.1 Before Removing the ADF Unit + Reader Unit

imageRUNNER C1022 / imageRUNNER C1022i / Color imageRUNNER C1030 / Color imageRUNNER C1030iF

1) Remove the rear cover unit. (page 11-12) Reference [Removing the Rear Cover Unit]

# 5.4.1.2 Removing the ADF Unit + Reader Unit

imageRUNNER C1022 / imageRUNNER C1022i / Color imageRUNNER C1030 / Color imageRUNNER C1030iF

1) Open the ADF upper cover [1].

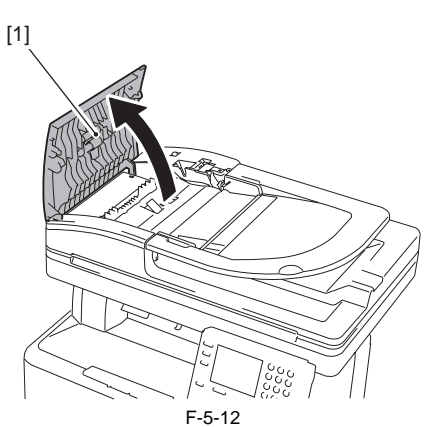

2) While pushing the claw [1], remove the ADF upper front cover [2].

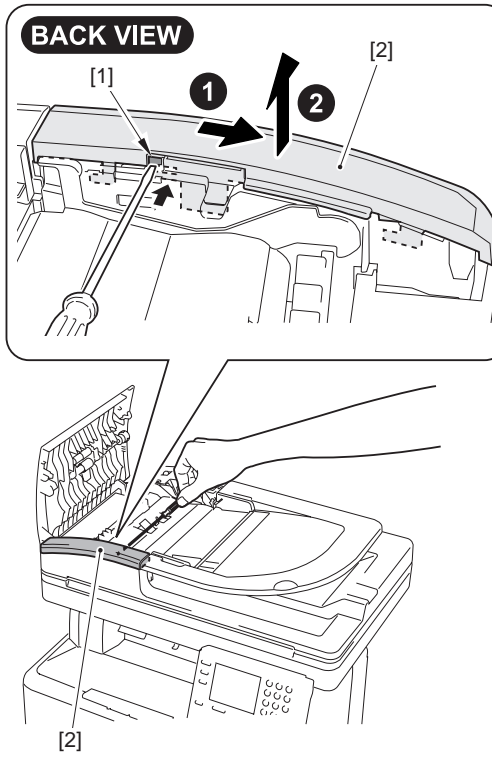

F-5-13

3) Open the ADF tray [1] to the position indicated in the figure below. Using a flat-blade screwdriver, press the hook [2] in the direction of the arrow [A] and release the claw [3] to remove the ADF tray in the direction of the arrow [B].

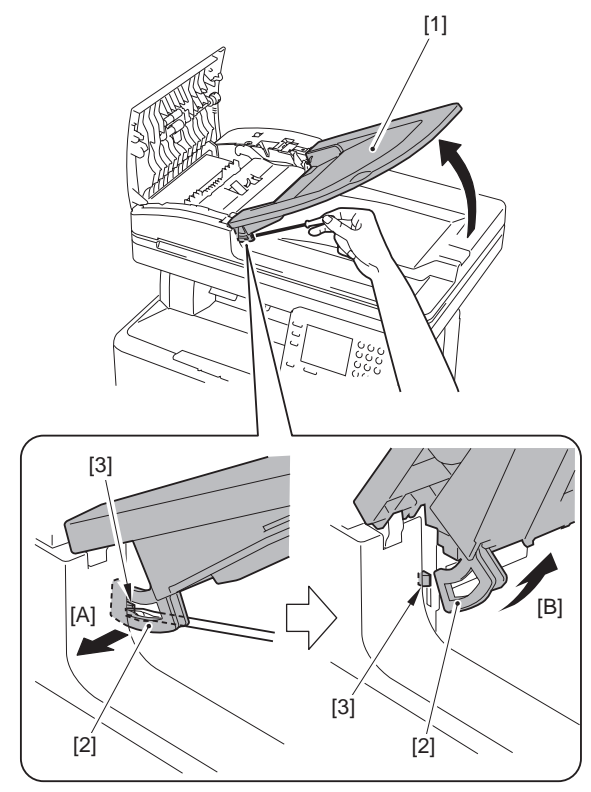

F-5-14

 Open the ADF tray [1] to the position indicated in the figure below to remove it upward.

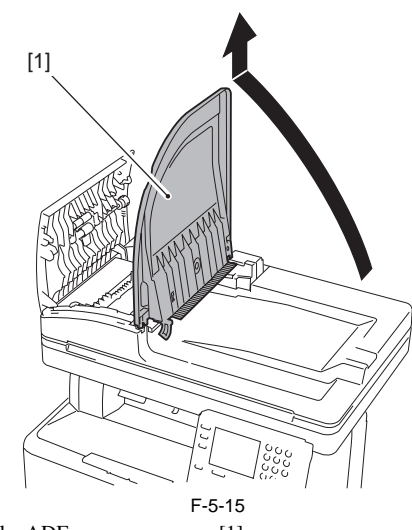

5) Remove the ADF upper rear cover [1]. - 1 screw [2] - 1 boss [3]

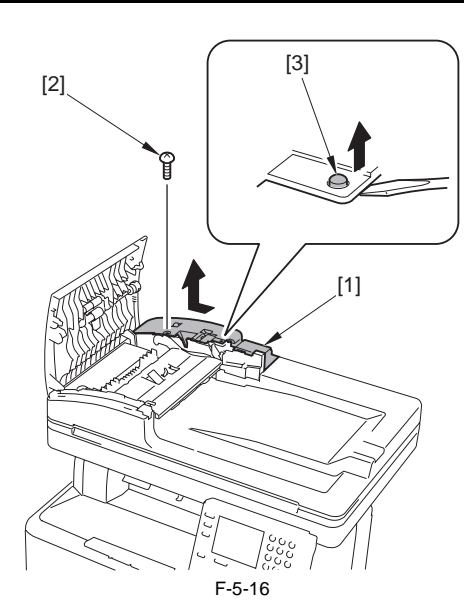

6) Close the ADF upper cover [1].

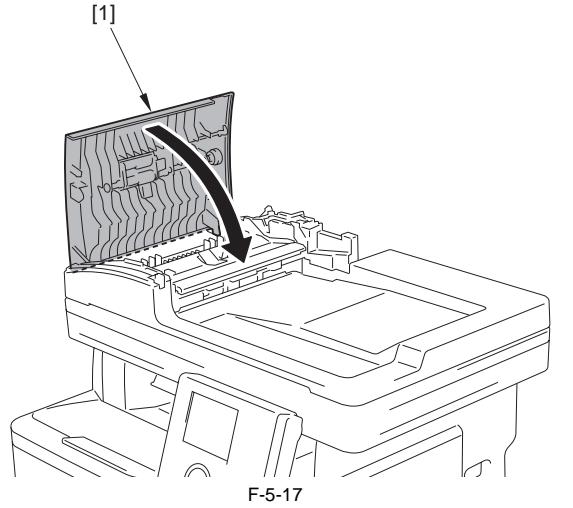

7) Remove the ADF unit communication cable [1].
1 screw [2]
1 connector [3]
1 wire saddle [4]

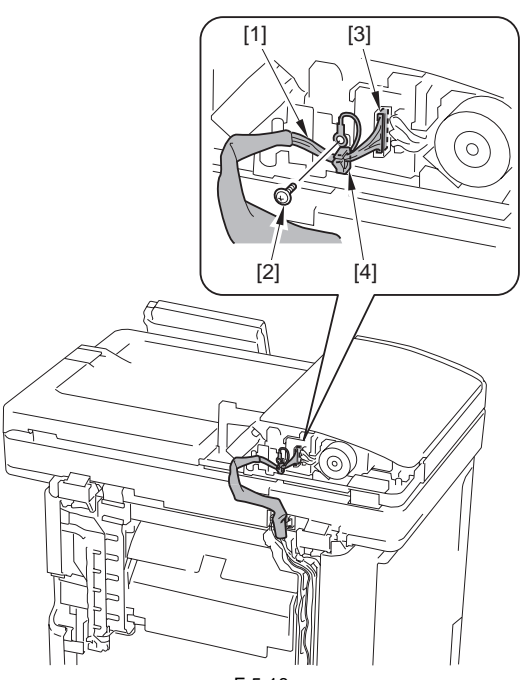

F-5-18

8) Disconnect the 2 connectors [1]. Open the connector holder [2] to discon-

nect the flat cable [3]. [1] [3] [2] F-5-19

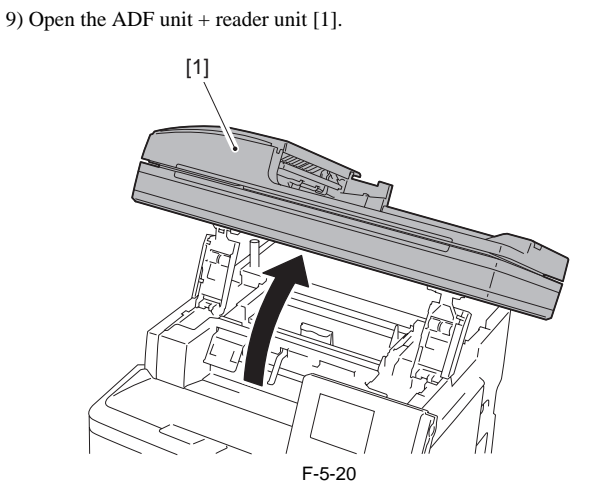

# Points to note at work

Be sure not to close the ADF unit + reader unit hastily. If closing the ADF unit + reader unit hastily, the impact can cause damage. Also be careful not to get your hands caught between the ADF unit + reader unit and the host machine.

10) Remove the 2 hinge stoppers [1]. - 2 screws (binding) [2]

**Points to Note When Removing the Hinge Stopper** When removing both the left and right hinge stoppers, the ADF + the reader unit close under their own weight, in which your hand may be caught. Be sure to perform the operation while holding them with one hand.

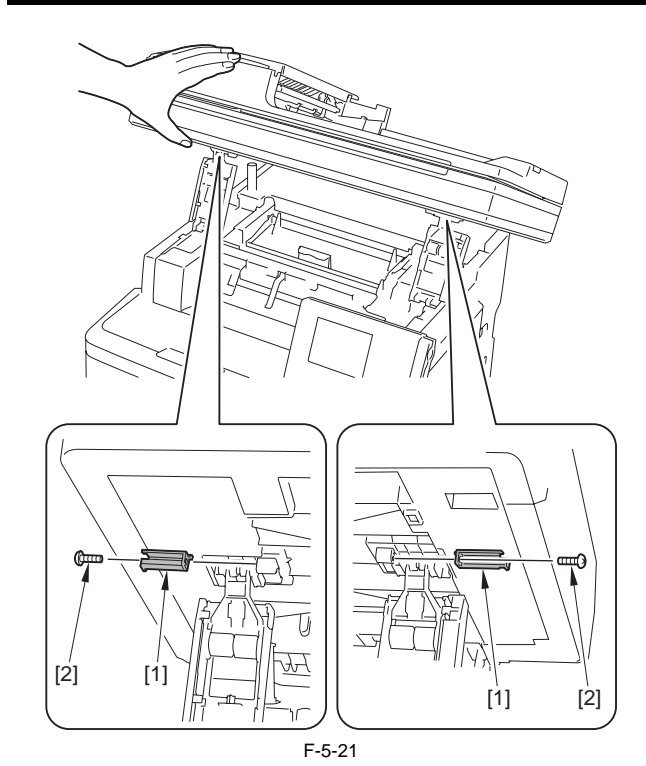

11) Bring the 2 hinges [1] down.

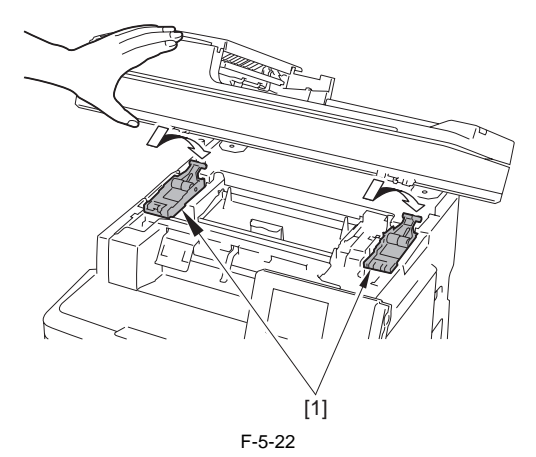

12) Open the ADF unit + reader unit [1] to the position indicated in the figure below to remove it upward.

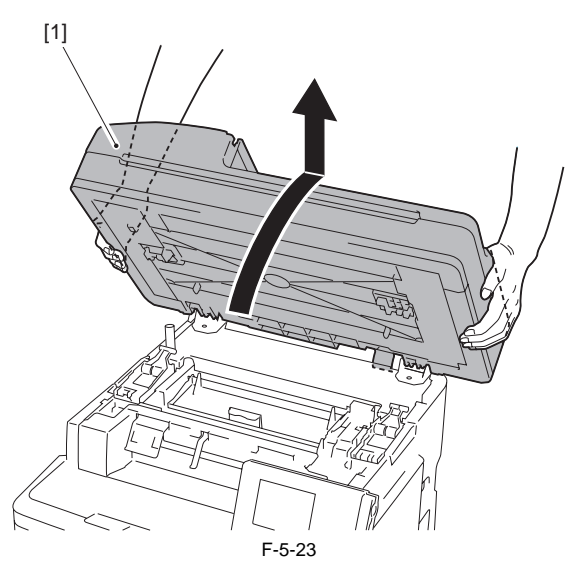

5.4.1.3 Procedure after Replacing the ADF Unit

imageRUNNER C1022 / imageRUNNER C1022i / Color imageRUNNER C1030 / Color imageRUNNER C1030iF

After replacing the ADF unit, execute automatic detection of the CCD reading position at ADF stream reading in the following service mode. COPIER> FUNCTION> INSTALL> STRD-POS

#### [Operation]

Adjust the reading position by moving the scanner in increments of 0.1 mm.

[Time]

When the lamp is turned on: Adjustment time; 10 seconds

When the lamp is not turned on: Lamp adjustment time; 10 to 30 seconds + Adjustment time; 10 seconds

#### 5.4.1.4 Procedure after Replacing the Reader Unit

imageRUNNER C1022 / imageRUNNER C1022i / Color imageRUNNER C1030 / Color imageRUNNER C1030iF

After replacing the reader unit, execute automatic detection of the CCD reading position at ADF stream reading in the following service mode. COPIER> FUNCTION> INSTALL> STRD-POS

[Operation]

Adjust the reading position by moving the scanner in increments of 0.1 mm.

[Time]

When the lamp is turned on: Adjustment time; 10 seconds When the lamp is not turned on: Lamp adjustment time; 10 to 30 seconds + Adjustment time; 10 seconds

#### 5.4.2 Reader Unit

#### 5.4.2.1 Before Removing the Reader Unit

imageRUNNER C1022 / imageRUNNER C1022i / Color imageRUNNER C1030 / Color imageRUNNER C1030iF

1) Remove the ADF unit + reader unit. (page 5-9) Reference [Removing the ADF Unit + Reader Unit]

#### 5.4.2.2 Removing the Reader Unit

imageRUNNER C1022 / imageRUNNER C1022i / Color imageRUNNER C1030 / Color imageRUNNER C1030iF

1) Open the ADF unit [1].

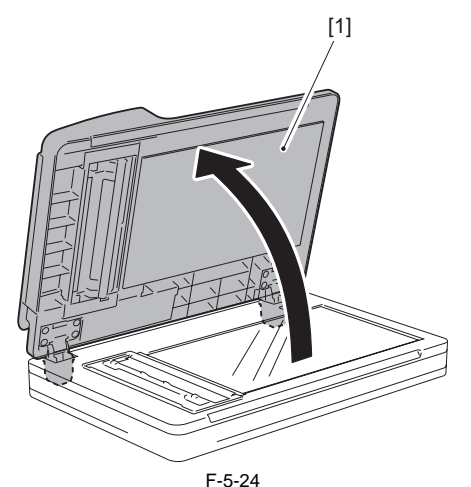

2) Remove the ADF unit [2] from the Reader Unit [1].

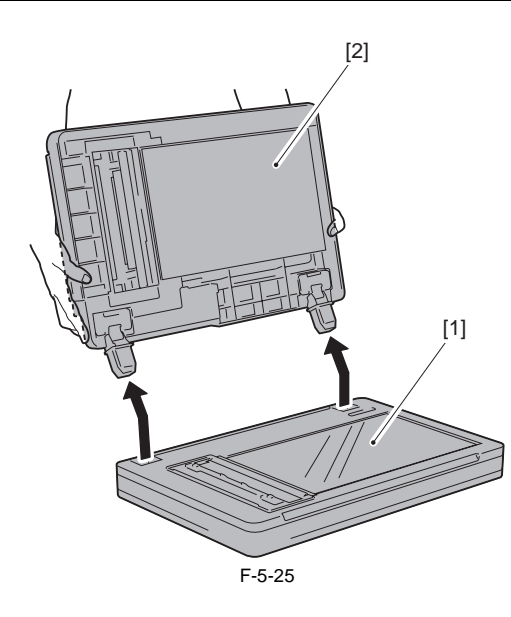

#### MEMO:

The CCD unit in the reader unit cannot be replaced in the field. If the CCD unit is broken, replace the reader unit.

# 5.4.2.3 Procedure after Replacing the Reader Unit

imageRUNNER C1022 / imageRUNNER C1022i / Color imageRUNNER C1030 / Color imageRUNNER C1030iF

After replacing the reader unit, execute automatic detection of the CCD read-ing position at ADF stream reading in the following service mode. COPIER> FUNCTION> INSTALL> STRD-POS

[Operation] Adjust the reading position by moving the scanner in increments of 0.1 mm.

[Time] When the lamp is turned on: Adjustment time; 10 seconds When the lamp is not turned on: Lamp adjustment time; 10 to 30 seconds + Adjustment time; 10 seconds

# Contents

| 6.1 Basic Construction                          |     |
|-------------------------------------------------|-----|
| 6.1.1 Overview                                  |     |
| 6.2 Basic Operation                             |     |
| 6.2.1 Operation Mode                            |     |
| 6.2.2 Document Size Detection                   |     |
| 6.3 Detection Jams                              | 6-6 |
| 6.3.1 Overview                                  |     |
| 6.4 ADF/DADF                                    |     |
| 6.4.1 ADF/DADF                                  |     |
| 6.4.1.1 Removing the ADF unit                   |     |
| 6.4.1.2 Procedure after Replacing the ADF Unit  |     |
| 6.4.2 Pickup Feed Unit                          |     |
| 6.4.2.1 Removing the ADF Pickup Feed Unit       | 6-8 |
| 6.4.3 Pick-up Roller                            |     |
| 6.4.3.1 Removing the ADF Pickup Roller          |     |
| 6.4.4 Separation Roller                         |     |
| 6.4.4.1 Removing the ADF Separation Roller      |     |
| 6.4.5 Pick-up Motor                             |     |
| 6.4.5.1 Before Removing the ADF Pickup Motor    |     |
| 6.4.5.2 Removing the ADF Pickup Motor           |     |
| 6.4.6 Pick-up Solenoid                          |     |
| 6.4.6.1 Before Removing the ADF Pickup Solenoid |     |
| 6.4.6.2 Removing the ADF Pickup Solenoid        |     |
| 6.4.7 Separation Pad                            |     |
| 6.4.7.1 Removing the ADF Separation Pad         |     |

# **6.1 Basic Construction**

#### 6.1.1 Overview

imageRUNNER C1022 / imageRUNNER C1022i / Color imageRUNNER C1030 / Color imageRUNNER C1030iF

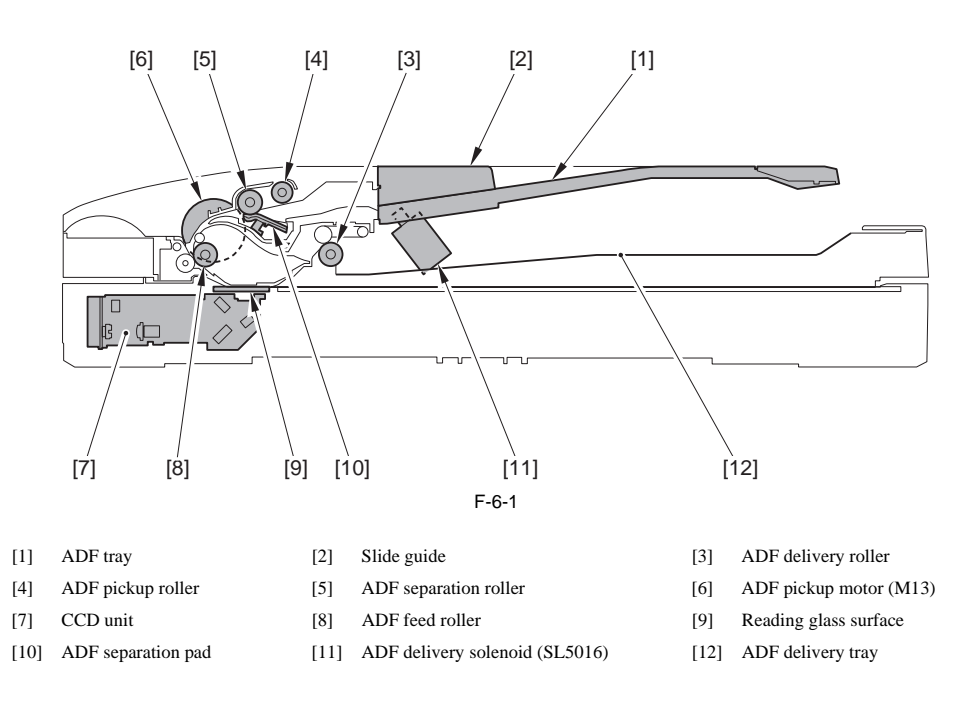

#### **Reading at ADF**

- 1) When the ADF paper sensor (SR718) detects the document on the document tray, the ADF pickup motor (M13) works and the ADF pickup roller descends to the surface of the document. 2) A document set on the document ray is transported to the ADF separation roller by the ADF pickup roller while being pressed by the slide guide so that it does
- not skew.
- 3) Only one sheet of document is separated by the ADF separation roller and the ADF separation pad.
- 4) The document is transported to the reading glass surface by the ADF feed roller. The ADF paper trailing edge sensor (SR719) detects the leading edge of the document.
  5) While being transported by the ADF feed roller, the document is read by the CCD unit.
  6) The document is delivered on the ADF delivery tray by the ADF delivery roller.

A 2-sided original with its first side read is delivered to the reading position again with the reversal path.

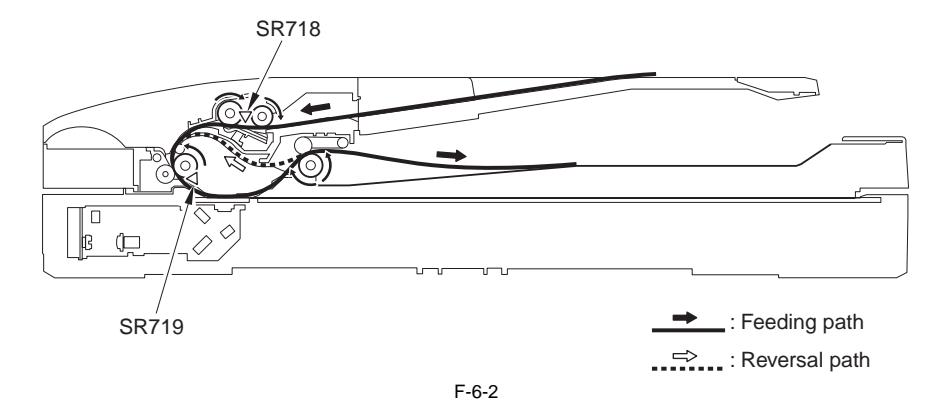

All the ADF rollers are driven by the ADF pickup motor.

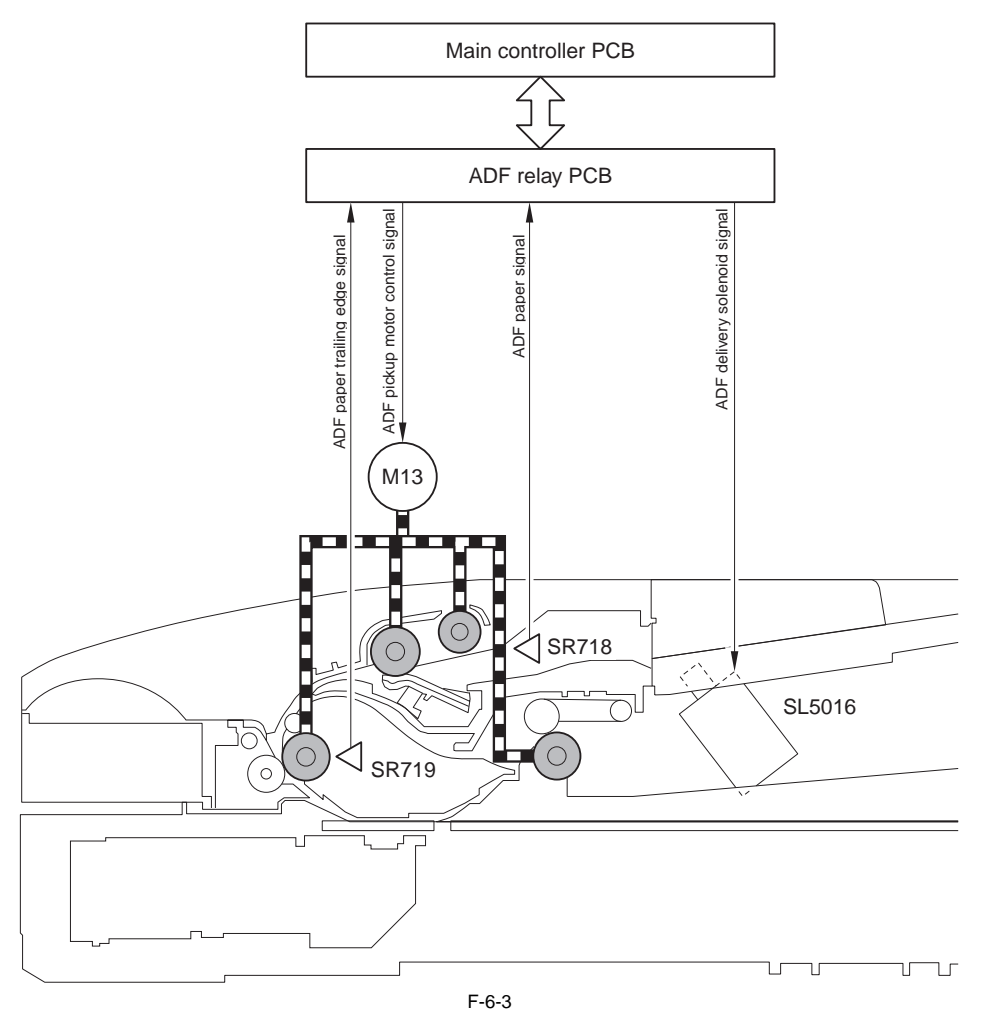

# 6.2 Basic Operation

#### 6.2.1 Operation Mode

imageRUNNER C1022 / imageRUNNER C1022i / Color imageRUNNER C1030 / Color imageRUNNER C1030iF

#### Single-sided continuous pickup

- The following shows the operation sequence when two sheets of single-sided documents are set on the document tray. 1) The ADF paper sensor (SR718) detects the document loaded on the document tray, and sends a signal indicating "paper exists" to the main controller. The ADF pickup motor (M13) rotates forward.
   Driven by the ADF pickup motor, the ADF pickup roller moves down until it reaches the document, and then feeds the document.

  - In this condition, one sheet of the upper-side document is picked up by the ADF separation roller and ADF separation pad.

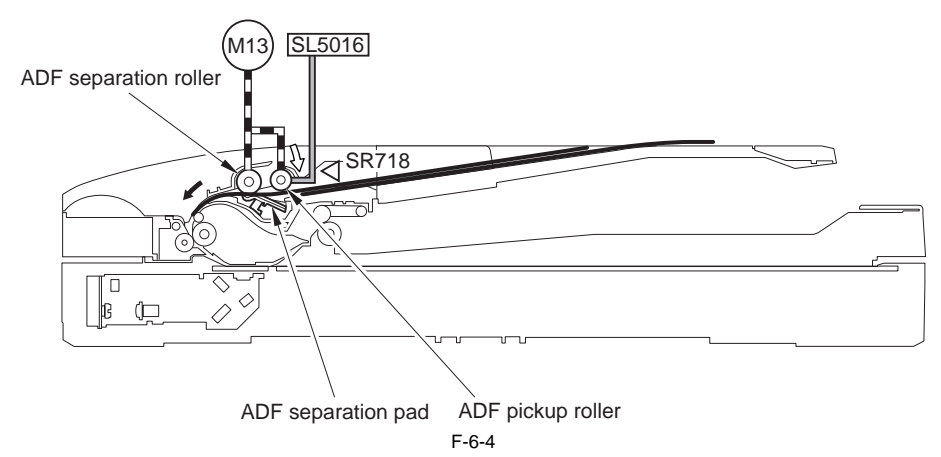

3) When the lead edge of the document reaches the ADF feed roller, the feed speed becomes approximately 1.2 times (which is the same as the reading speed). If no 'stop' request is sent from the main controller when the lead edge of the document reaches in front of the reading position, reading operation starts.

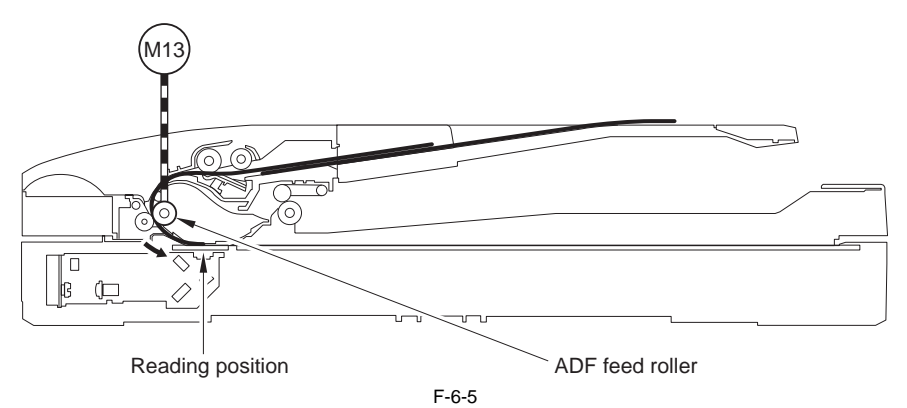

4) When reading is completed, the document is delivered to the ADF delivery tray by the ADF delivery roller. When a specified period of time elapses after the trailing edge of the first page passes through the ADF separation roller, the second page is picked up by the ADF pickup roller.

Because the ADF feed roller rotates faster than the ADF separation roller, a specified interval is secured between the first and second pages.

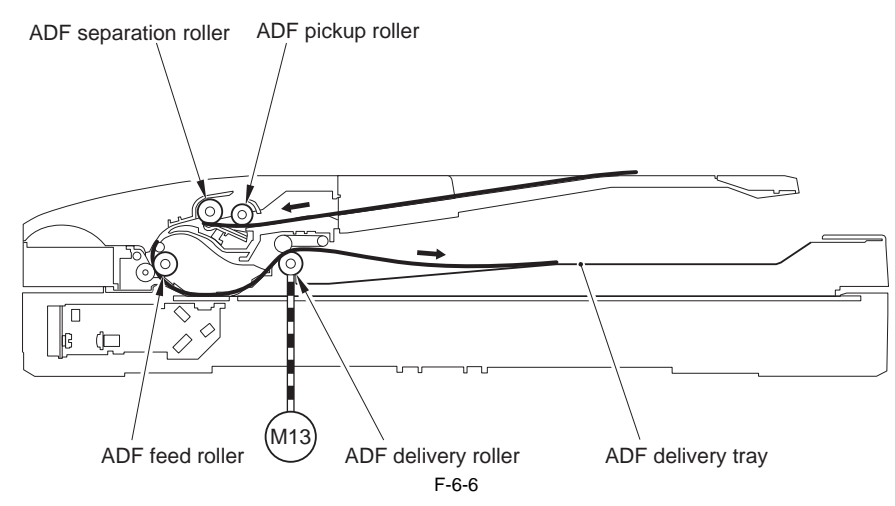

5) When the trailing edge of the second page passes through the ADF paper trailing edge sensor (SR719), the ADF paper sensor detects presence/absence of the paper. When no document is detected, the document is considered to be the last page.

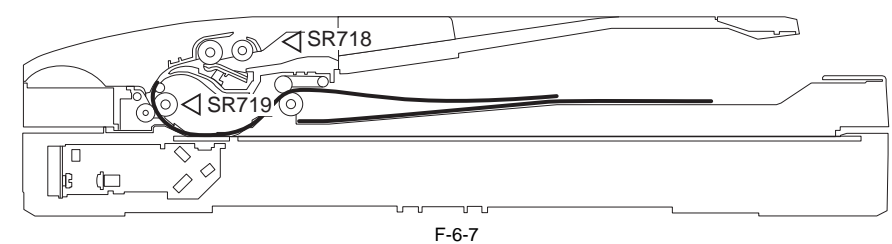

6) When a specified period of time (time until the trailing edge of the document passes through the ADF delivery roller) elapses after the trailing edge of the document passes through the ADF paper trailing edge sensor, the ADF pickup motor stops and then the ADF pickup roller moves up to a specified position.

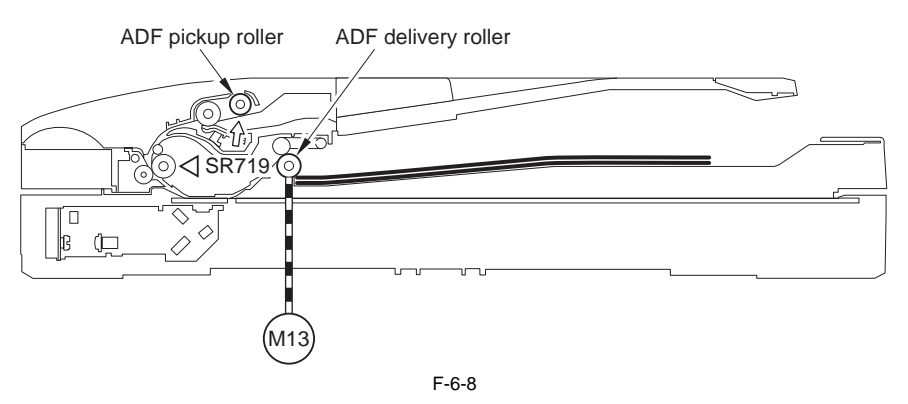

#### **Double-sided document reading**

The procedure of reading a double-sided document is the same as that of reading a single-sided document until the step where the lead edge of the document reaches

- the ADF paper trailing edge sensor detects the lead edge of the document, the ADF pickup motor stops and then the ADF pickup roller moves up.
   When the ADF pickup roller moves up, feeding of the second and later pages stops.
   As soon as receiving a drive signal from the main controller, the ADF pickup motor restarts feeding.

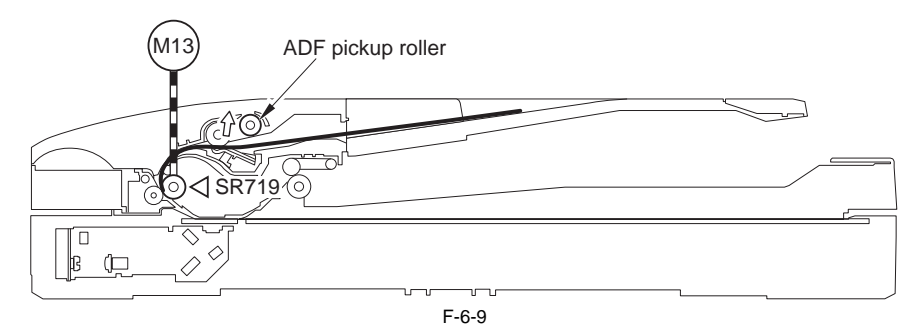

2) When the trailing edge of the document is transported until it is caught between the ADF delivery rollers, the ADF pickup motor stops.

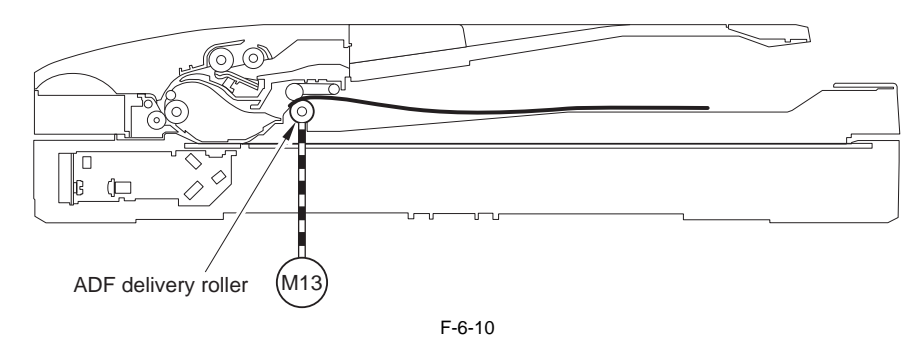

3) The ADF pickup motor rotates in reverse. The document is fed through the reverse path.

When the ADF paper trailing edge sensor detects the lead edge of the document, the ADF pickup motor stops. As soon as receiving a drive signal from the main controller, the ADF pickup motor rotates forward. In this condition, the ADF delivery rollers are disengaged by driving the ADF pickup solenoid (SL5016) so that the document is not pulled.

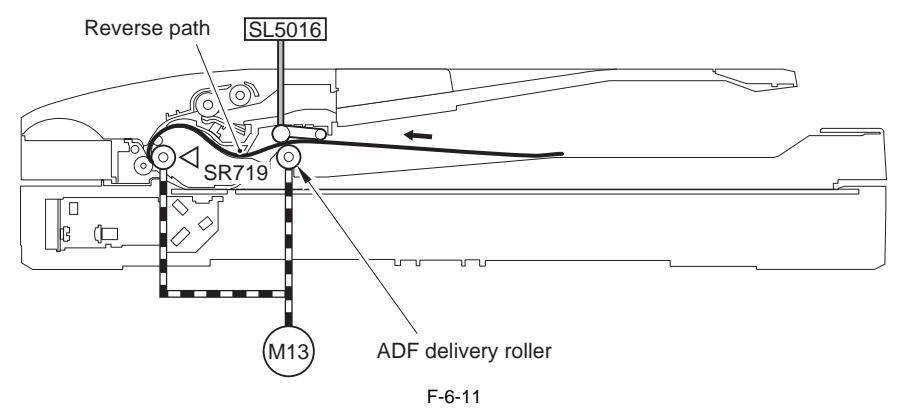

- 4) When the trailing edge of the document passes through the ADF delivery roller, the ADF pickup solenoid is turned OFF and the ADF delivery rollers are engaged. 5) When a specified period of time (time until the trailing edge of the document passes through the ADF delivery roller) elapses after the trailing edge of the document passes through the ADF delivery roller) elapses after the trailing edge of the document passes through the ADF delivery roller).
   In the case of double-sided document reading, the ADF pickup roller has already moved up to a specified position.

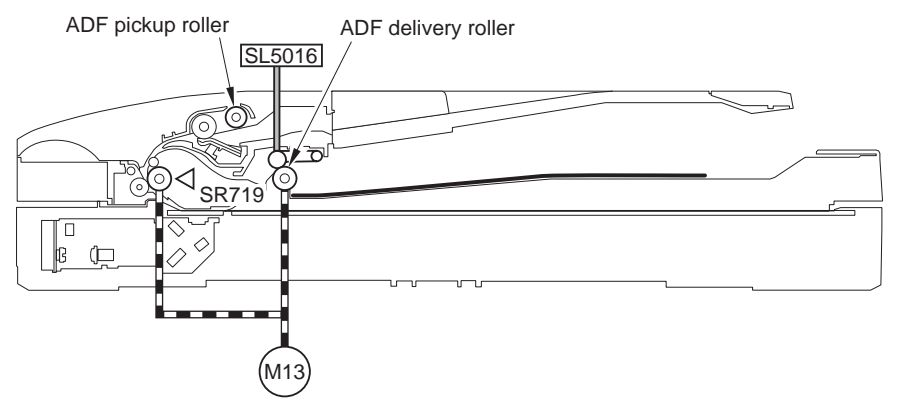

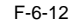

#### 6.2.2 Document Size Detection

imageRUNNER C1022 / imageRUNNER C1022i / Color imageRUNNER C1030 / Color imageRUNNER C1030iF

The machine does not perform document size detection. (The machine is not equipped with the document size sensor.) The machine performs reading in the size specified on the control panel when reading the document.

# 6.3 Detection Jams

# 6.3.1 Overview

imageRUNNER C1022 / imageRUNNER C1022i / Color imageRUNNER C1030 / Color imageRUNNER C1030iF

#### Jam detection

#### T-6-1

| Jam Code | Jam Type                                   | Jam Condition                                                                                                    | Single-sided<br>Reading | Double-sided<br>Reading |
|----------|--------------------------------------------|----------------------------------------------------------------------------------------------------|-------------------------|-------------------------|
| 0001H    | Delay jam                                  | The leading edge of paper does not reach the ADF paper trailing edge sensor within 1.8 sec after the trailing edge of precedent page passes through the ADF paper trailing edge sensor in 1-sided multiple jobs. | Yes                     | -                       |
|          |                                            | The leading edge of paper does not reach the ADF paper trailing edge sensor within 1.2 sec after reverse operation starts in 2-sided job.                                                                        | -                       | Yes                     |
| 0002H    | Residual jam                               | The trailing edge of paper does not passes through the ADF paper trailing edge sensor within 3.4 sec after the leading edge of paper reaches the ADF paper trailing edge sensor in 1-sided job.                  | Yes                     | -                       |
|          |                                            | The trailing edge of paper does not passes through the ADF paper trailing edge sensor within 3.5 sec after the leading edge of paper reaches the ADF paper trailing edge sensor in 2-sided job.                  | -                       | Yes                     |
| 0094H    | In-body residual jam<br>(initial residual) | The ADF paper trailing edge sensor detects paper at power-ON.                                                                                                    | Yes                     | Yes                     |
| 0095H    | Pickup NG                                  | The paper is removed from the document tray during the pickup operation (within 0.1 sec after the start key is pressed).                                                                                         | Yes                     | Yes                     |

**Jam removal** To remove a jam, open the ADF upper cover, remove a jammed sheet, and then set a document on the document tray. However, a jam is not removed when the ADF paper trailing edge sensor detects the presence of paper (when residual paper exists).

# 6.4 ADF/DADF

## 6.4.1 ADF/DADF

## 6.4.1.1 Removing the ADF unit

imageRUNNER C1022 / imageRUNNER C1022i / Color imageRUNNER C1030 / Color imageRUNNER C1030iF

1) Open the ADF upper cover [1].

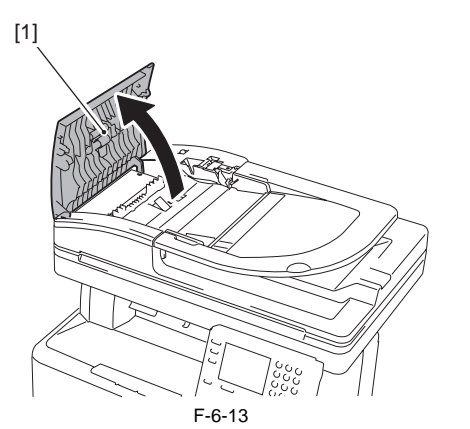

2) While pushing the claw [1], remove the ADF upper front cover [2].

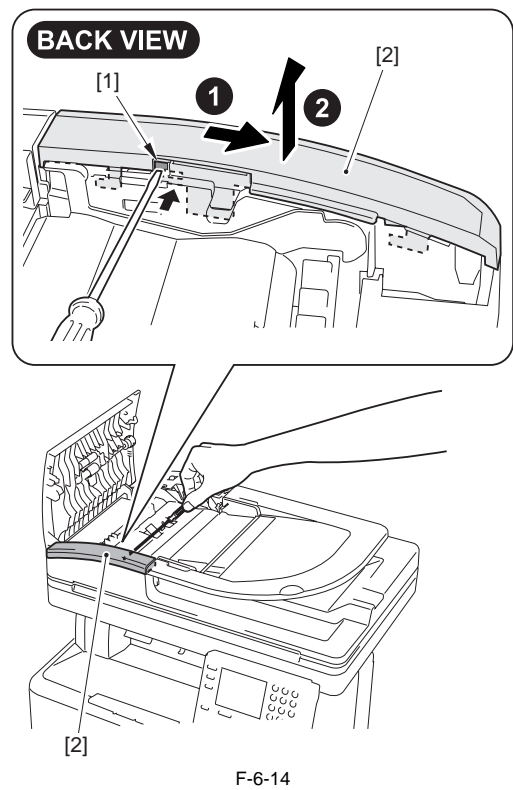

3) Open the ADF tray [1] to the position indicated in the figure below. Using a flat-blade screwdriver, press the hook [2] in the direction of the arrow [A] and release the claw [3] to remove the ADF tray in the direction of the arrow [B].

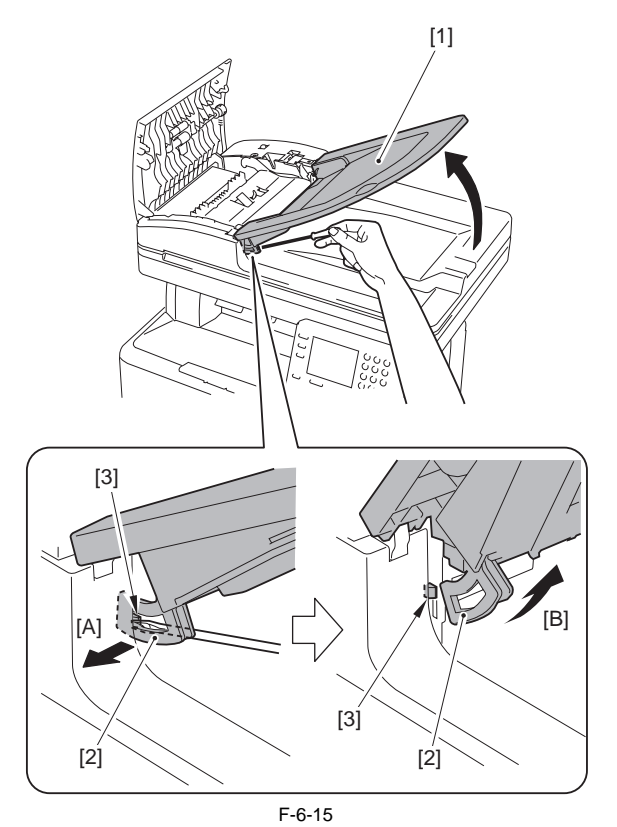

4) Open the ADF tray [1] to the position indicated in the figure below to re-move it upward.

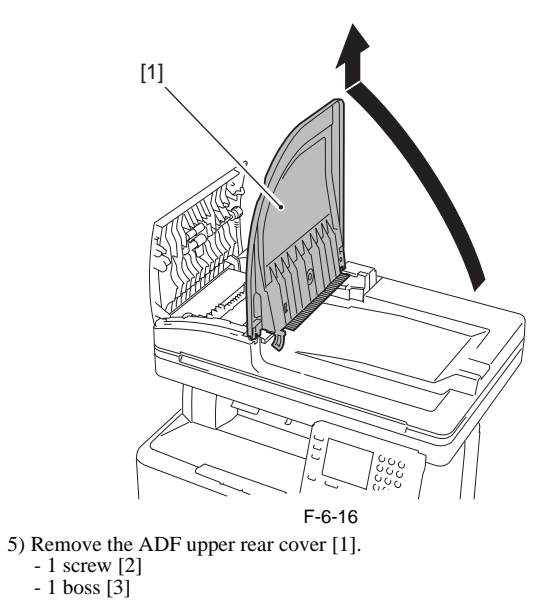

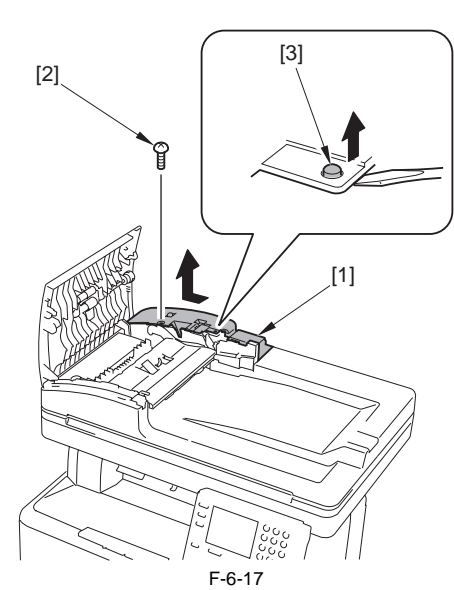

6) Close the ADF upper cover [1].

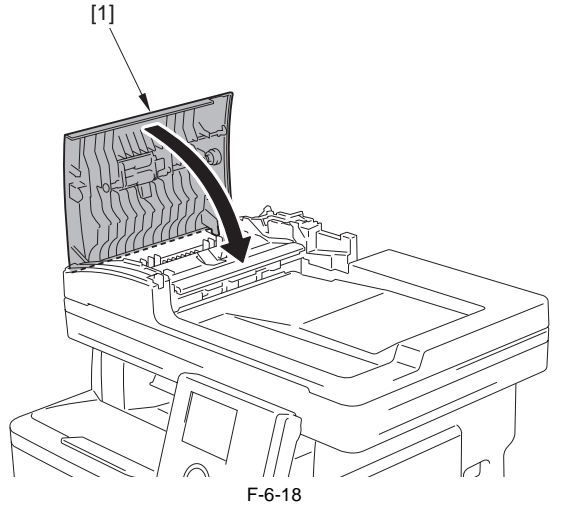

7) Remove the ADF unit communication cable [1]. 1 screw [2]

- 1 connector [3] 1 wire saddle [4]

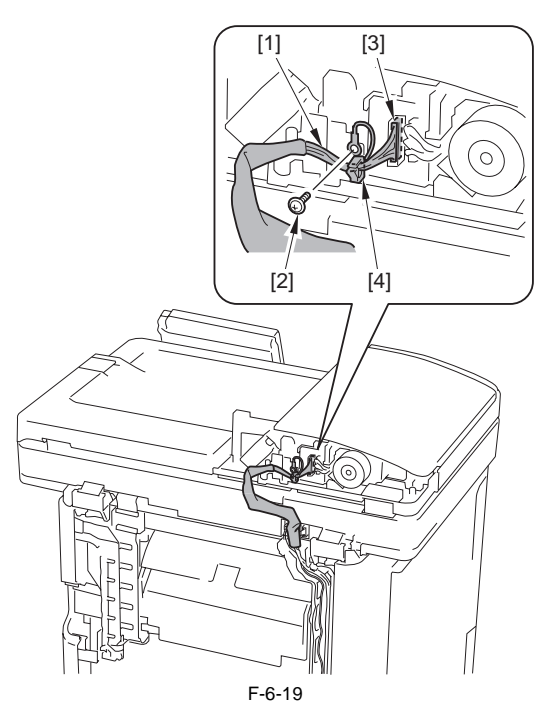

8) Open the ADF unit [1].

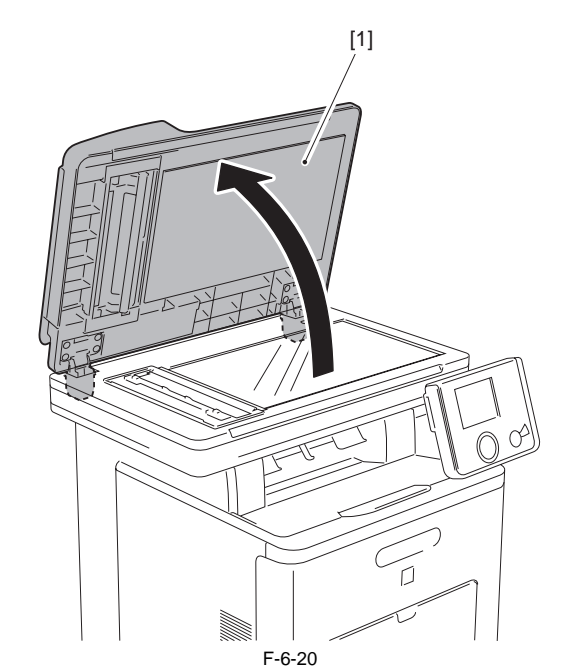

9) Remove the ADF unit [1].

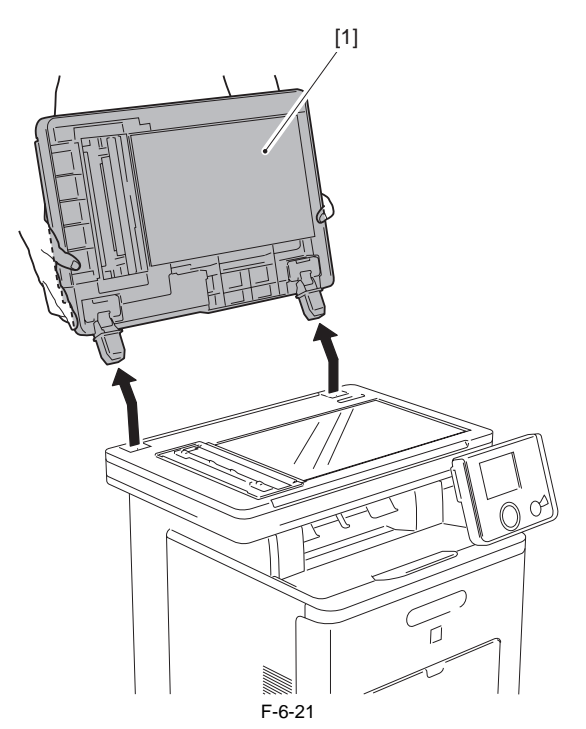

#### 6.4.1.2 Procedure after Replacing the ADF Unit

imageRUNNER C1022 / imageRUNNER C1022i / Color imageRUNNER C1030 / Color imageRUNNER C1030iF

After replacing the ADF unit, execute automatic detection of the CCD read-ing position at ADF stream reading in the following service mode. COPIER> FUNCTION> INSTALL> STRD-POS

#### [Operation]

Adjust the reading position by moving the scanner in increments of 0.1 mm.

[Time]

- When the lamp is turned on: Adjustment time; 10 seconds
- When the lamp is not turned on: Lamp adjustment time; 10 to 30 seconds + Adjustment time; 10 seconds

#### 6.4.2 Pickup Feed Unit

### 6.4.2.1 Removing the ADF Pickup Feed Unit

image RUNNER C1022 / image RUNNER C1022i / Color image RUNNER C1030<br/>i / Color image RUNNER C1030iF

#### 1) Open the ADF upper cover [1].

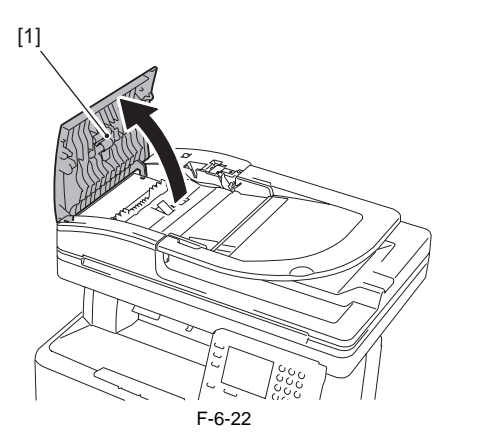

2) While pushing the claw [1], remove the ADF upper front cover [2].

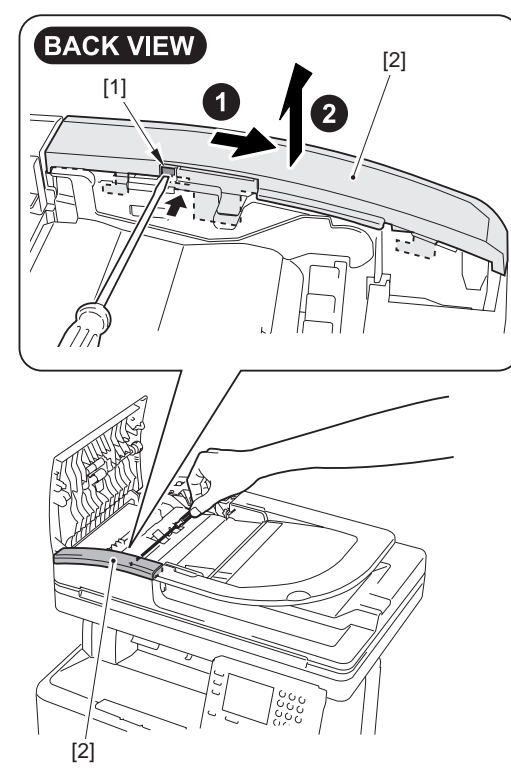

F-6-23

3) Open the ADF tray [1] to the position indicated in the figure below. Using a flat-blade screwdriver, press the hook [2] in the direction of the arrow [A] and release the claw [3] to remove the ADF tray in the direction of the arrow [B].

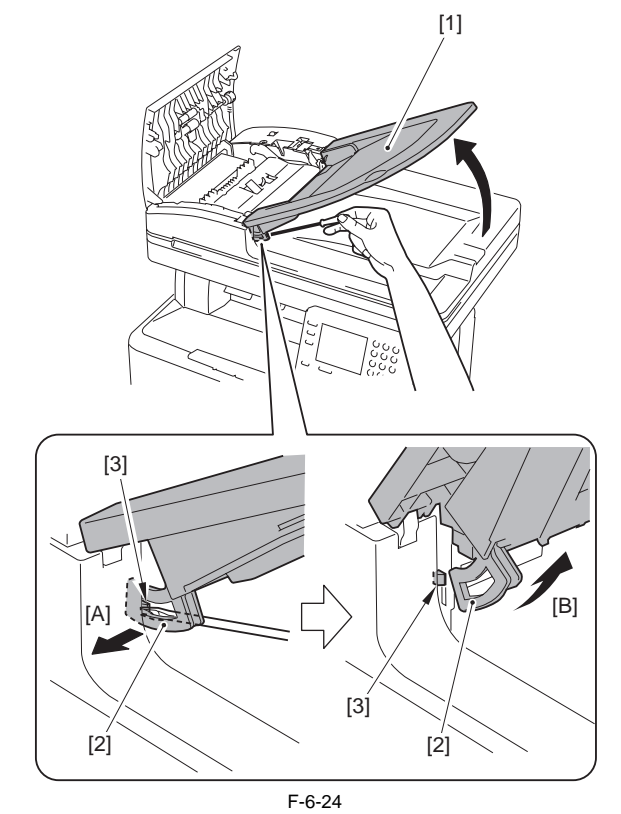

4) Open the ADF tray [1] to the position indicated in the figure below to remove it upward.

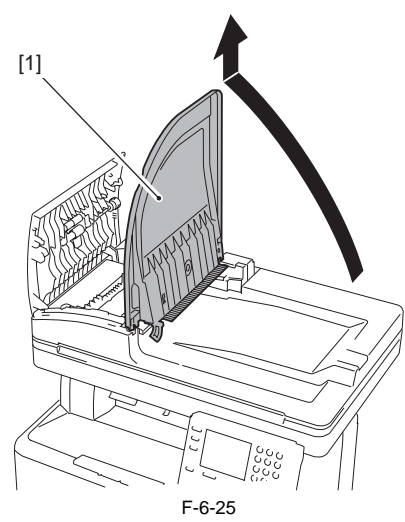

5) Remove the ADF upper rear cover [1]. - 1 screw [2] - 1 boss [3]

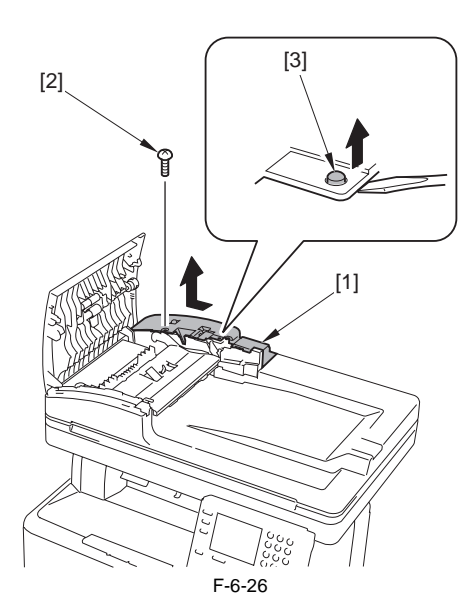

6) Close the ADF upper cover [1].

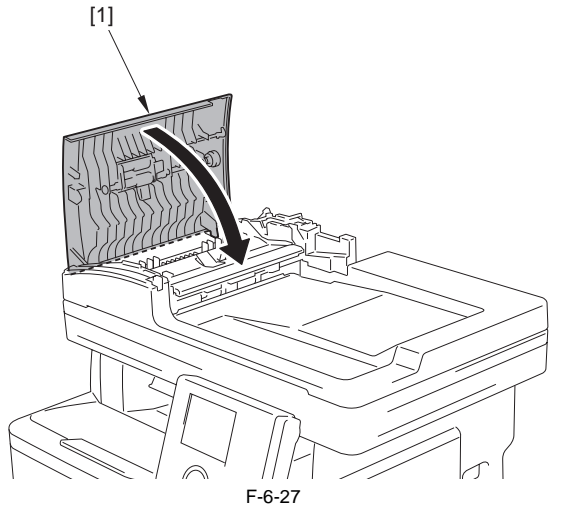

7) Remove the ADF unit communication cable [1].
1 screw [2]
1 connector [3]
1 wire saddle [4]

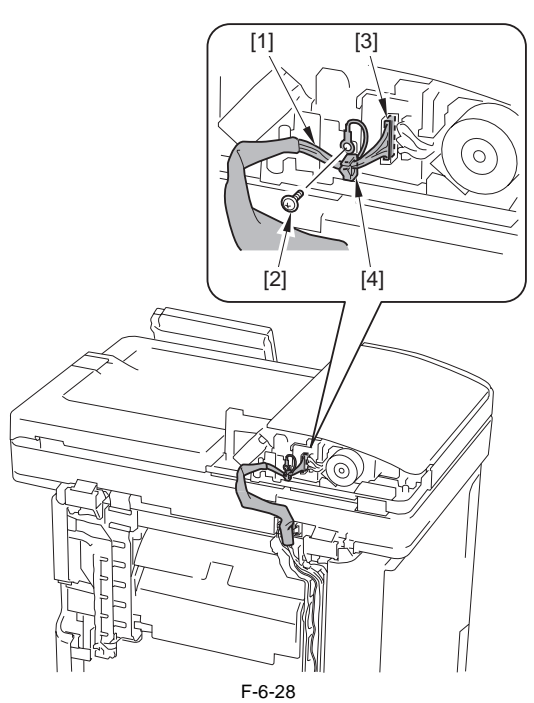

8) Remove the ADF pickup feed unit [1].

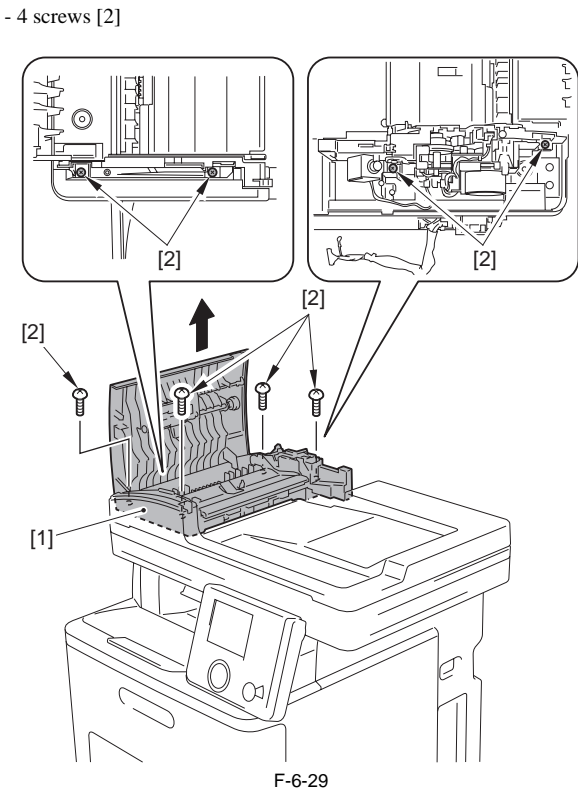

6.4.3 Pick-up Roller

# 6.4.3.1 Removing the ADF Pickup Roller

imageRUNNER C1022 / imageRUNNER C1022i / Color imageRUNNER C1030 / Color imageRUNNER C1030iF

1) Open the ADF upper cover [1].

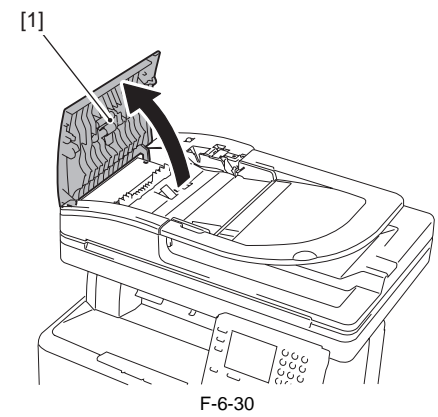

2) Remove the ADF pickup roller unit [1].

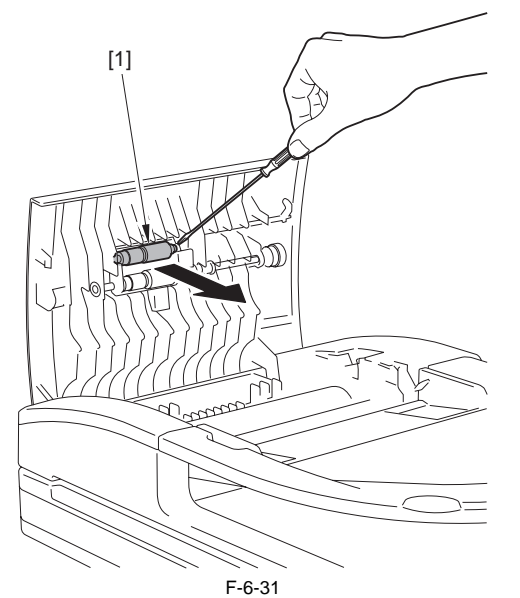

3) Remove the ADF pickup roller [2] from the ADF pickup roller shaft [1].

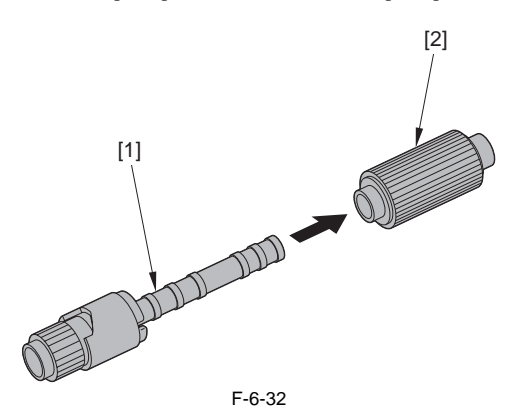

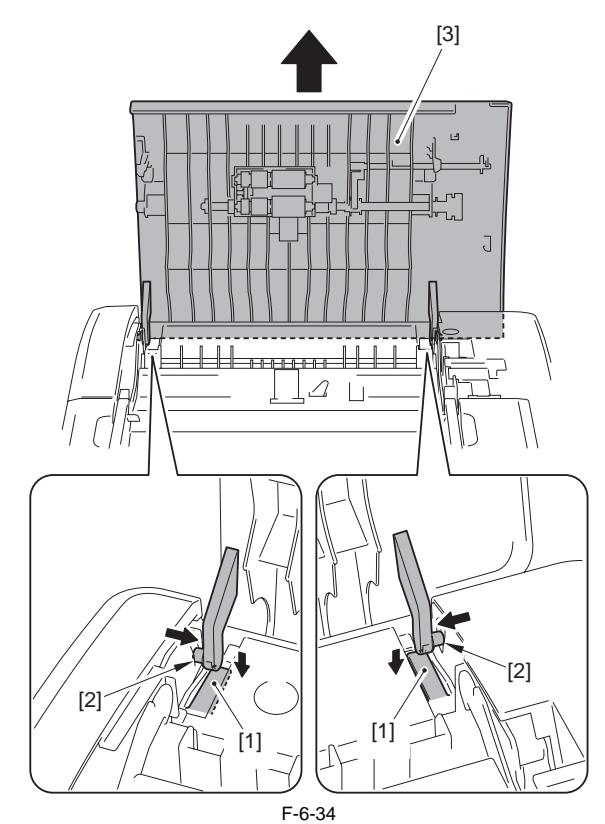

3) Release the claw [1] to remove the gear [2].

6.4.4 Separation Roller

# 6.4.4.1 Removing the ADF Separation Roller

imageRUNNER C1022 / imageRUNNER C1022i / Color imageRUNNER C1030 / Color imageRUNNER C1030iF

1) Open the ADF upper cover [1].

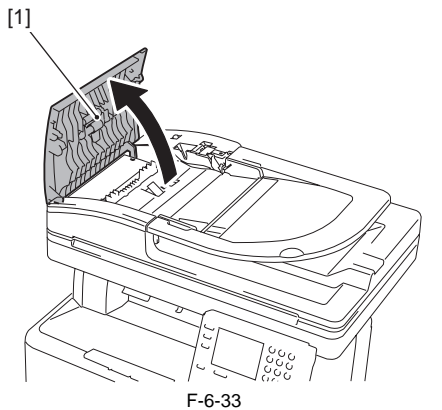

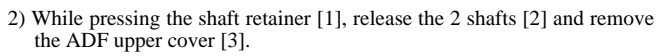

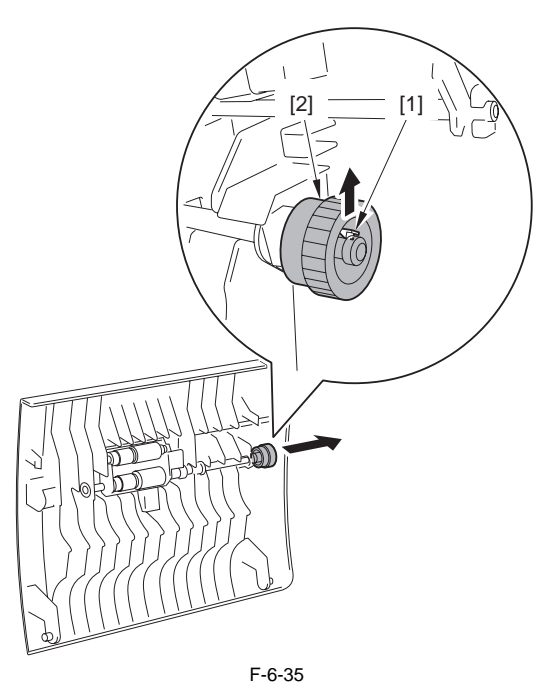

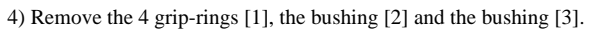

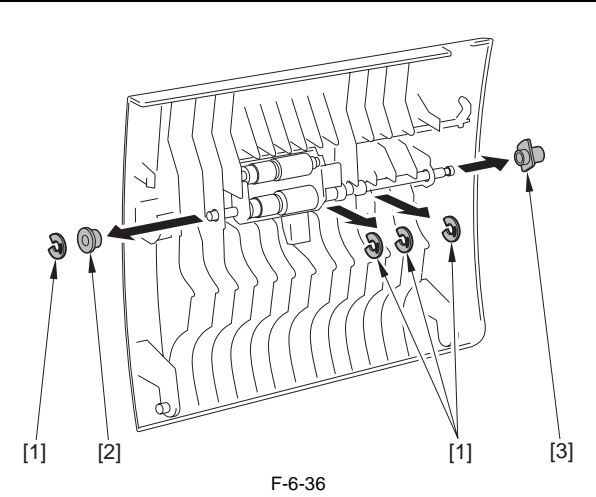

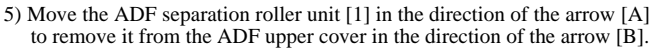

Do not loose the spring [2] when removing the ADF separation roller unit [1].

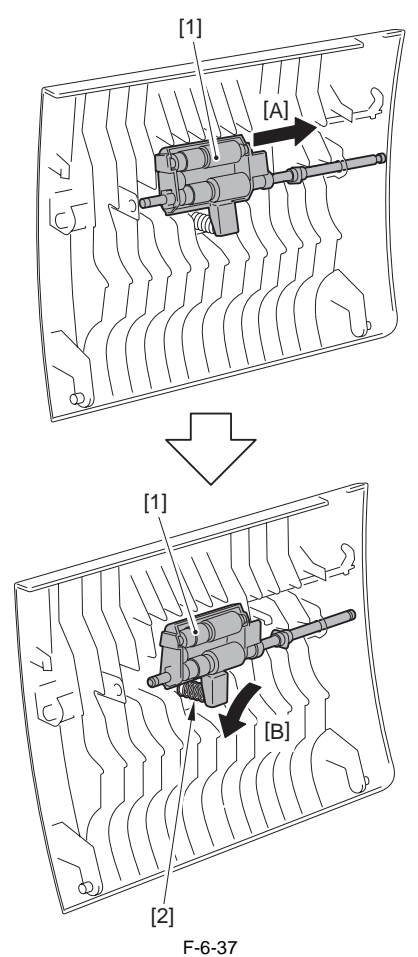

6) Remove the parallel pin [1] and the bushing [2].

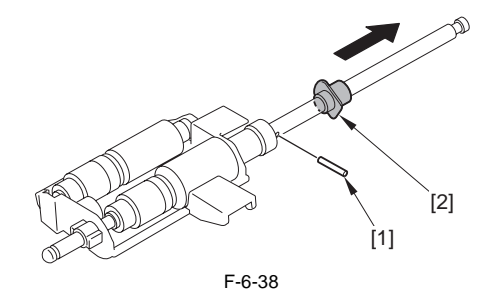

7) Fit the groove [1] of the ADF separation roller cover with the projection [2] of the ADF separation roller shaft to remove the ADF separation roller shaft [3].

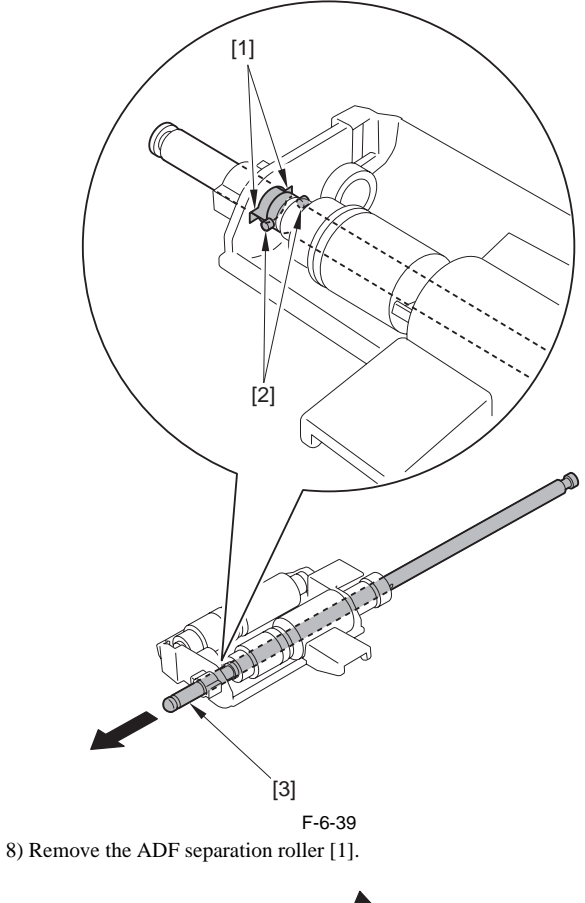

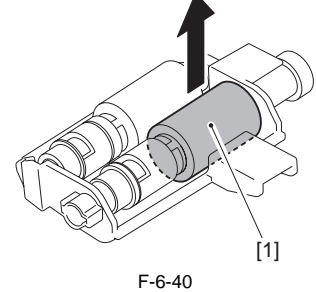

## 6.4.5 Pick-up Motor

#### 6.4.5.1 Before Removing the ADF Pickup Motor

image RUNNER C1022 / image RUNNER C1022i / Color image RUNNER C1030i<br/>F C1030iF

1) Remove the ADF pickup feed unit. (page 6-8) Reference [Removing the ADF Pickup Feed Unit]

# 6.4.5.2 Removing the ADF Pickup Motor

imageRUNNER C1022 / imageRUNNER C1022i / Color imageRUNNER C1030 / Color imageRUNNER C1030iF

1) Disconnect the 3 connectors [1] and free the harness [3] from the harness guide [2].

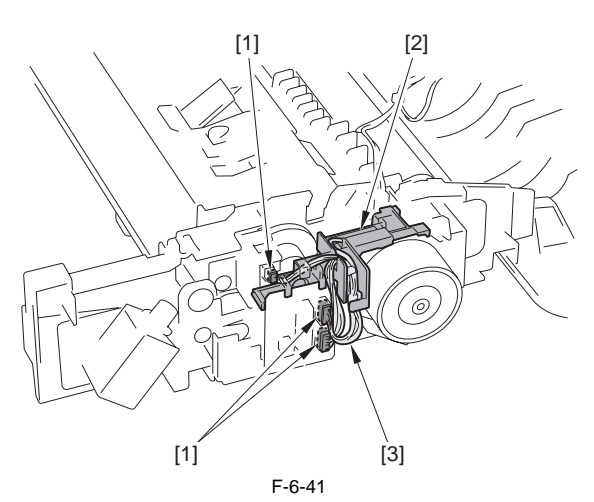

2) Remove the claw [1] to remove the harness guide [2].

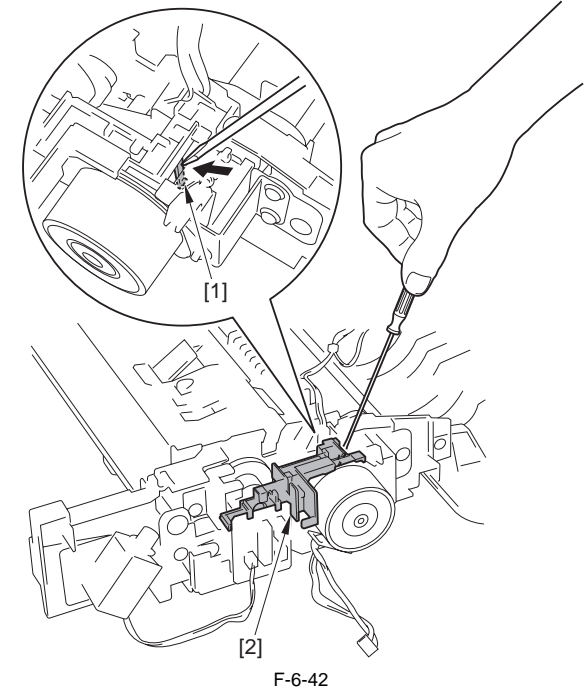

3) Remove the ADF pickup motor unit [1]. -3 screws [2]

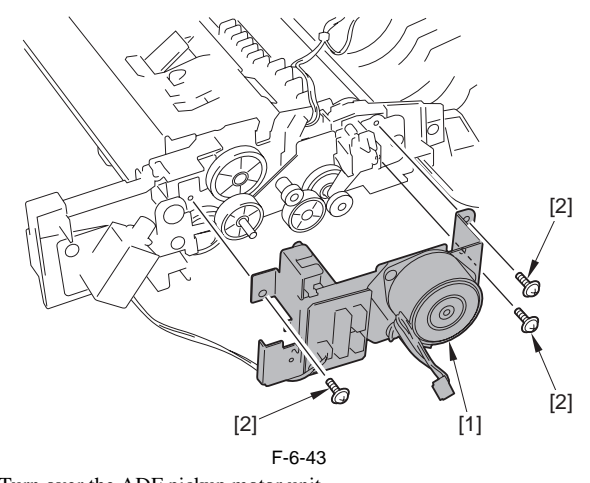

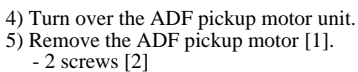

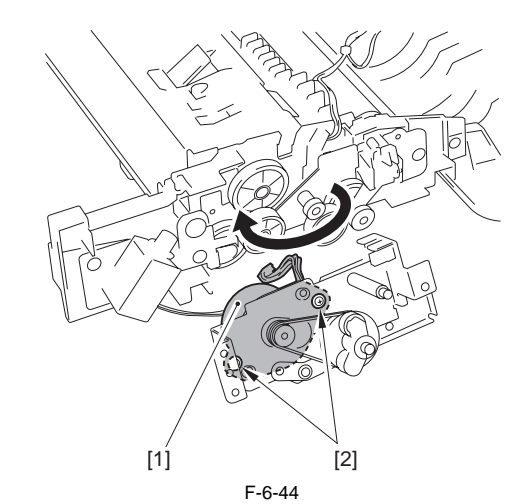

6) Remove the fixing plate [2] from the ADF pickup motor [1]. - 2 screws [3]

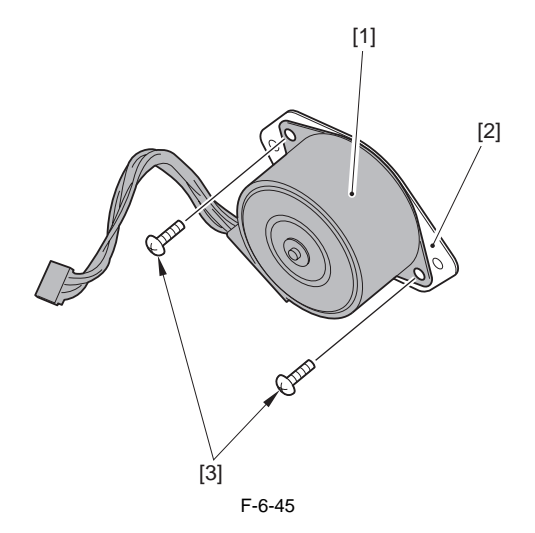

## 6.4.6 Pick-up Solenoid

#### 6.4.6.1 Before Removing the ADF Pickup Solenoid

imageRUNNER C1022 / imageRUNNER C1022i / Color imageRUNNER C1030 / Color imageRUNNER C1030iF

Remove the ADF pickup feed unit. (page 6-8) Reference [Removing the ADF Pickup Feed Unit]

#### 6.4.6.2 Removing the ADF Pickup Solenoid

imageRUNNER C1022 / imageRUNNER C1022i / Color imageRUNNER C1030 / Color imageRUNNER C1030iF

1) Remove the grip-ring [1] and disconnect the connector [2].

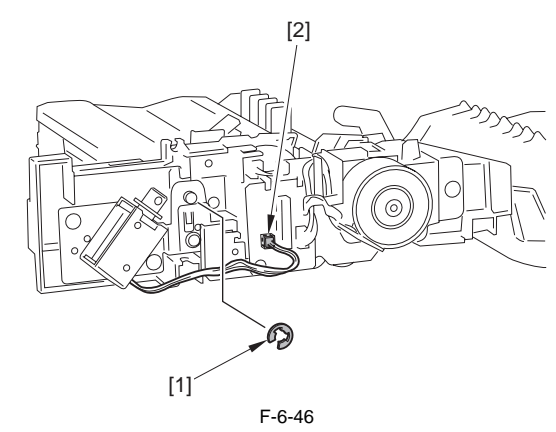

2) Remove the ADF pickup solenoid unit [1]. -2 screws [2]

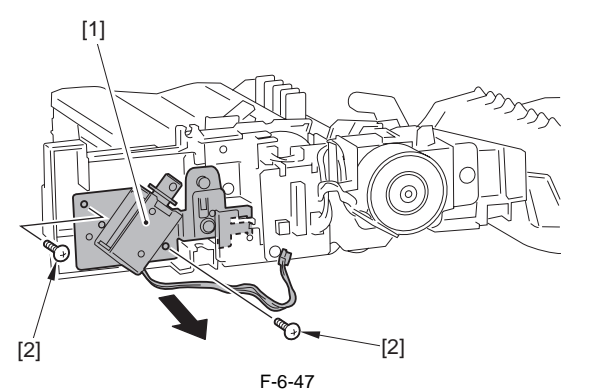

3) Remove the ADF pickup solenoid [2] from the ADF pickup solenoid unit [1].
-2 screws [3]

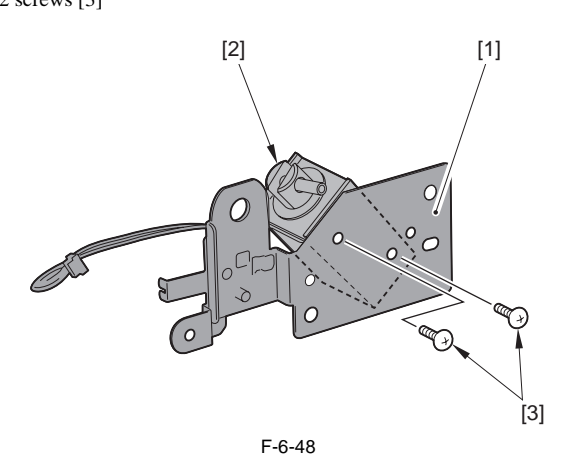

## 6.4.7 Separation Pad

## 6.4.7.1 Removing the ADF Separation Pad

imageRUNNER C1022 / imageRUNNER C1022i / Color imageRUNNER C1030 / Color imageRUNNER C1030iF

1) Open the ADF upper cover [1].

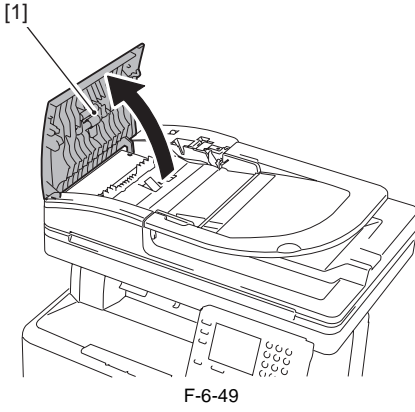

2) Open the inner guide [1].

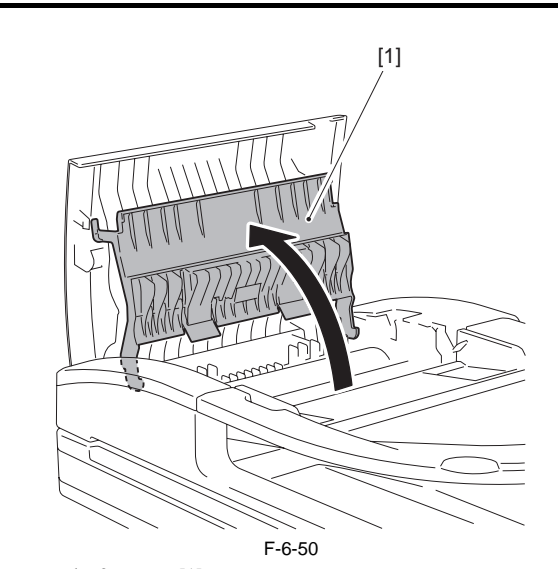

3) Remove the 2 screws [1].4) Push the 2 claws [2] in the direction of the arrow [A] to remove the ADF separation claw cover [3].

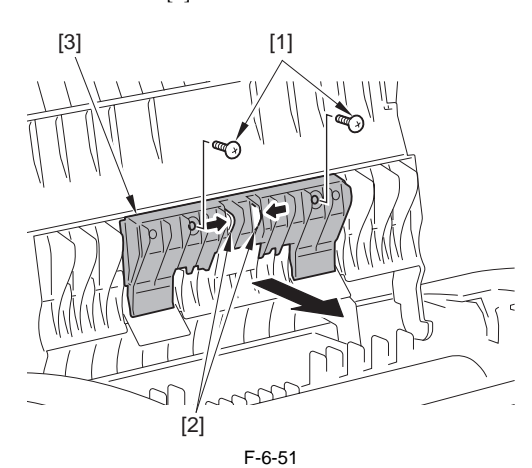

5) Close the inner guide [1].

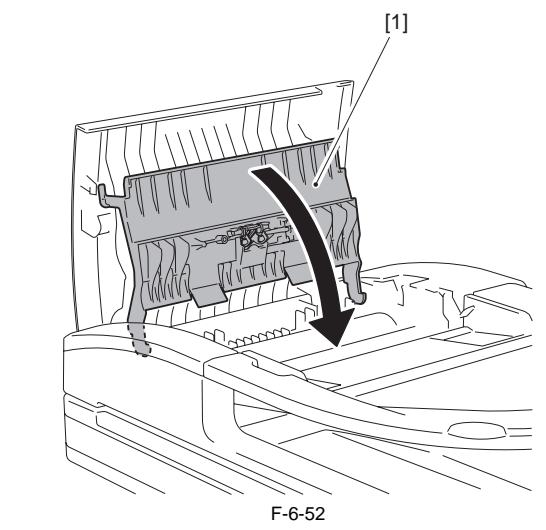

6) Remove the spring [1].

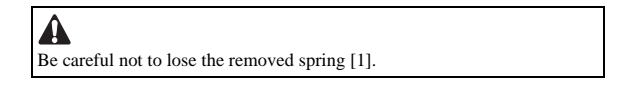

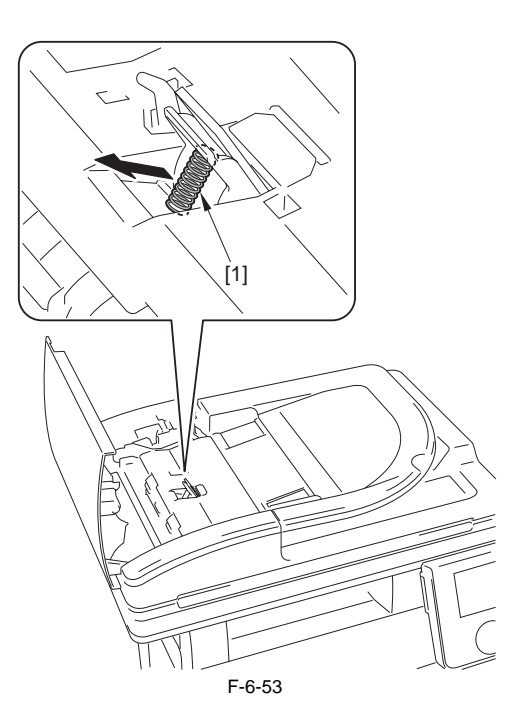

7) Open the inner guide [1].

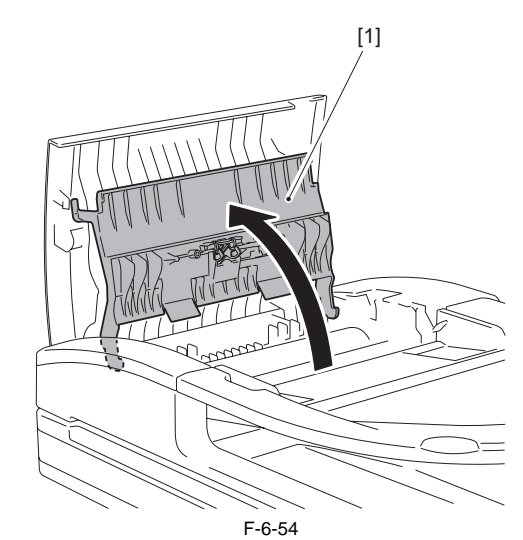

8) Remove the ADF separation pad unit [1].

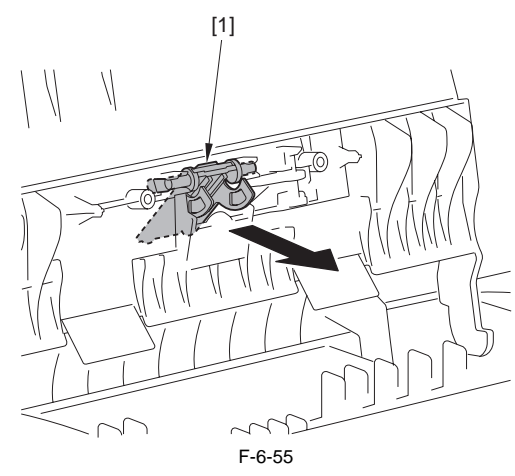

9) Remove the separation pad fixing pin [1] and the sheet [2], and then remove the ADF separation pad [3].

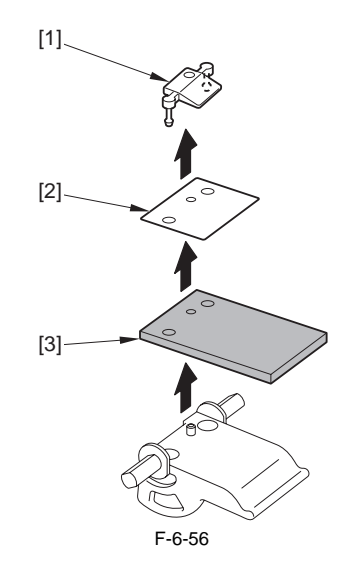

Chapter 7 Laser Exposure

# Contents

| 7.1 Overview/Configuration                     |     |
|------------------------------------------------|-----|
| 7.1.1 Overview                                 |     |
| 7.1.2 Overview                                 |     |
| 7.2 Controlling the Laser                      | 7-5 |
| 7.2.1 Overview                                 |     |
| 7.2.2 Overview                                 |     |
| 7.2.3 Laser Light Emission Control             |     |
| 7.2.4 Laser Light Intensity Control            |     |
| 7.2.5 Laser Light Intensity Control            |     |
| 7.2.6 Image Masking Control                    |     |
| 7.2.7 Failure Detection                        |     |
| 7.3 Controlling the Laser Scanner Motor        |     |
| 7.3.1 Overview                                 |     |
| 7.3.2 Failure Detection                        |     |
| 7.4 Parts Replacement Procedure                | 7-9 |
| 7.4.1 Laser/Scanner Unit                       |     |
| 7.4.1.1 Before Removing the Laser Scanner Unit |     |
| 7.4.1.2 Removing the Laser Scanner Unit        |     |

# 7.1 Overview/Configuration

#### 7.1.1 Overview

imageRUNNER C1022 / imageRUNNER C1022i

The laser exposure system forms latent images on the photosensitive drum according to the video signals with the control by the DC controller.

The laser exposure system consists of the laser scanner unit. The 2 laser driver PCBs, the 2 scanner motors, and the 2 polygon mirrors are installed on the laser scanner unit. There are two (two colors of) laser diodes for one laser driver PCB. The laser beams of two colors emitted from the laser diode are reflected by one polygon mirror.

In this machine, the process speed varies according to the print mode. The rotational speed of the scanner motor and the laser light intensity are switched according to the process speed.

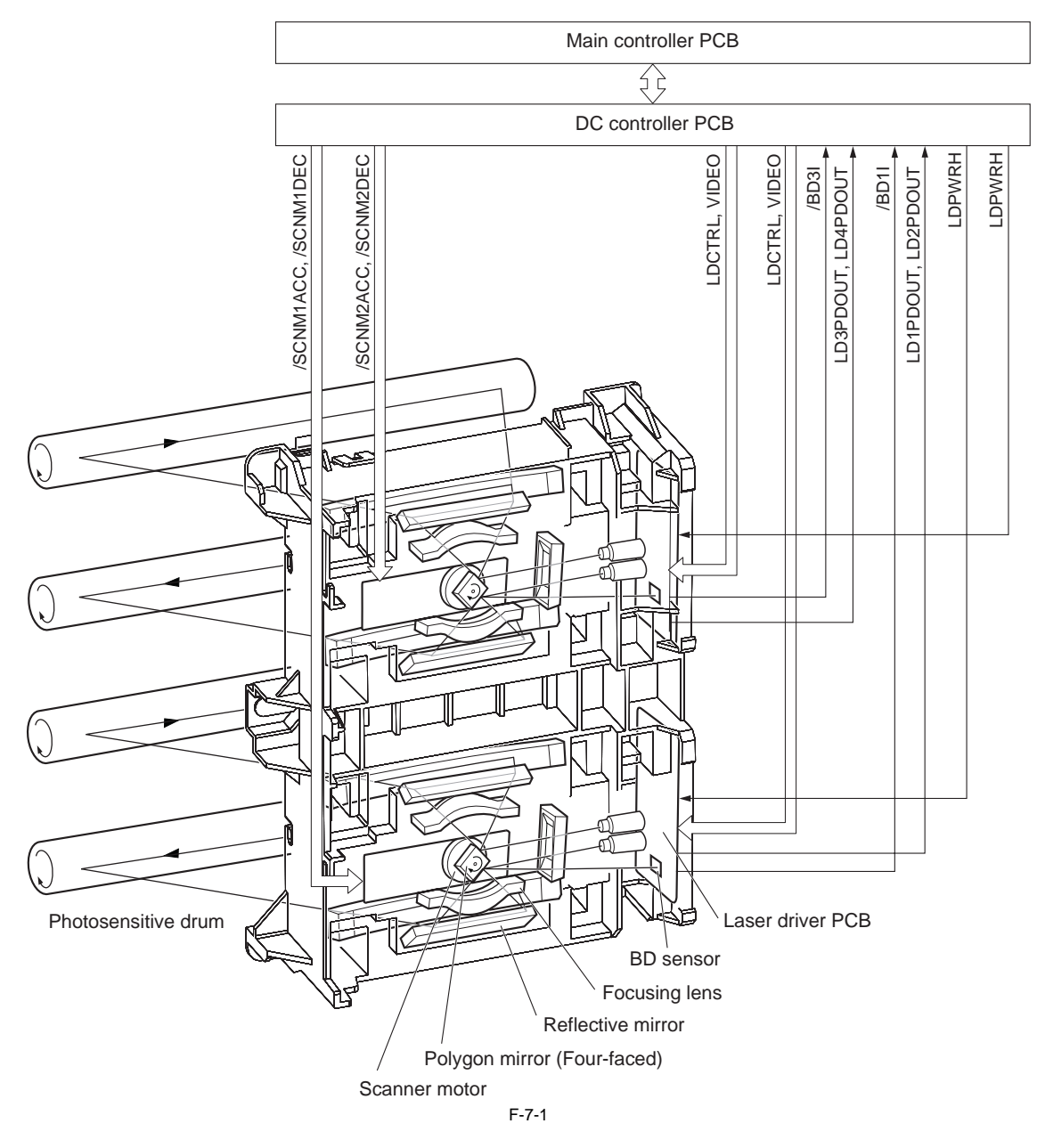

The following is the operational sequence at printing.

- 1) Upon reception of a print command from the main controller, the DC controller rotates the 2 scanner motors.

- a) The 2 polygon mirrors rotate in conjunction with the scanner motors.
  b) The DC controller allows the laser diode on the laser driver PCB to emit light. The light of the laser diode (laser beam) is reflected by the polygon mirror and received by the BD sensor on the laser driver PCB.
  c) The DC controller monitors the rotational speed of the scanner motor with the /BDI signals input timing to control the scanner motor to rotate at constant speed.
  d) The DC controller monitors the rotational speed of the scanner motor with the /BDI signals input timing to control the scanner motor to rotate at constant speed. When the scanner motor rotates at constant speed, the DC controller outputs the video signals sent from the main controller to the laser driver PCB.
- 5) In the laser driver PCB, the laser diode is emitted depending on the video signals and the laser beam is radiated. 6) The laser beams are reflected by the polygon mirror rotating at the constant speed, and reach the photosensitive drum via the focusing lens and the reflection mirror.

The focusing lens corrects the route of the laser beam to maintain the constant scanning speed on the photosensitive drum. 7) When the photosensitive drum rotates at constant speed and the laser beams scan vertically to its rotation, a latent image is formed on the drum.

#### MEMO:

- Only one /BDI signal is generated per scanner motor.
- The /BDI signals of the scanner motor for M/C is generated based on the M laser reflected light, and the /BDI signals of the scanner motor for Y/Bk is generated based on the Y laser reflected light.
- The DC controller generates the /BDI signals for four colors according to these /BDI signals and send them to the main controller.
- The machine scans two lines with one polygon mirror. Therefore the scanning direction depends on the color. (The direction for M/Y is right-end write start scanning direction and that for C/Bk is left-end write start scanning direction relative to the print side of paper.)

#### 7.1.2 Overview

Color imageRUNNER C1030 / Color imageRUNNER C1030iF

The laser exposure system forms latent images on the photosensitive drum according to the video signals with the control by the DC controller.

The laser exposure system consists of the laser scanner unit. The 2 laser driver PCBs, the 2 scanner motors, and the 2 polygon mirrors are installed on the laser scanner unit. There are two (two colors of) laser diodes for one laser driver PCB. The laser beams of two colors emitted from the laser diode are reflected by one polygon mirror.

In this machine, the process speed varies according to the print mode. The rotational speed of the scanner motor and the laser light intensity are switched according to the process speed.

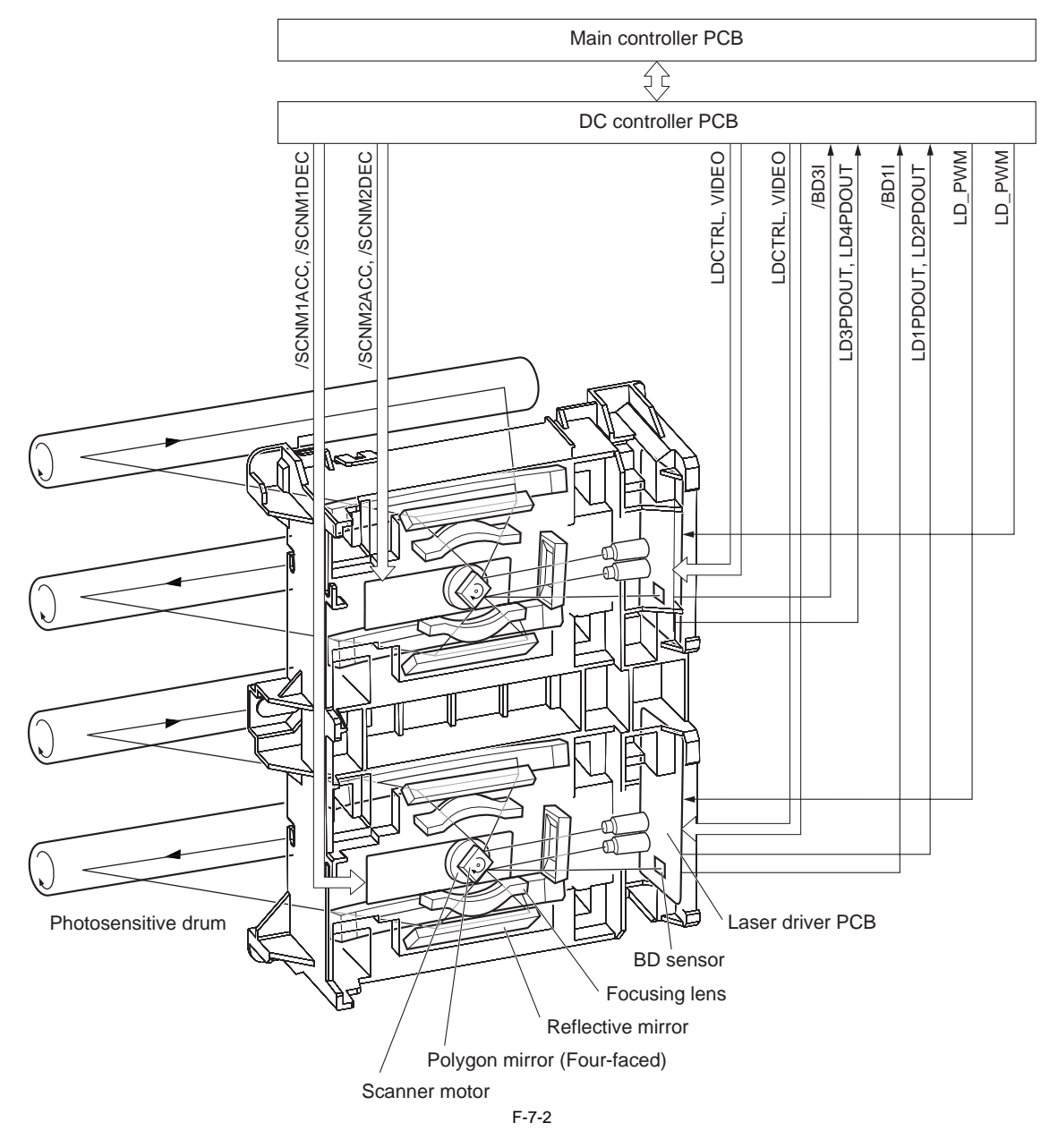

The following is the operational sequence at printing.

- 1) Upon reception of a print command from the main controller, the DC controller rotates the 2 scanner motors.

- a) The 2 polygon mirrors rotate in conjunction with the scanner motors.
  b) The DC controller allows the laser diode on the laser driver PCB to emit light. The light of the laser diode (laser beam) is reflected by the polygon mirror and received by the BD sensor on the laser driver PCB.
  c) The DC controller monitors the rotational speed of the scanner motor with the /BDI signals input timing to control the scanner motor to rotate at constant speed.
  d) The DC controller monitors the rotational speed of the scanner motor with the /BDI signals input timing to control the scanner motor to rotate at constant speed. When the scanner motor rotates at constant speed, the DC controller outputs the video signals sent from the main controller to the laser driver PCB.
- 5) In the laser driver PCB, the laser diode is emitted depending on the video signals and the laser beam is radiated. 6) The laser beams are reflected by the polygon mirror rotating at the constant speed, and reach the photosensitive drum via the focusing lens and the reflection mirror.
- The focusing lens corrects the route of the laser beam to maintain the constant scanning speed on the photosensitive drum. 7) When the photosensitive drum rotates at constant speed and the laser beams scan vertically to its rotation, a latent image is formed on the drum.

#### MEMO:

- Only one /BDI signal is generated per scanner motor.
- The /BDI signals of the scanner motor for M/C is generated based on the M laser reflected light, and the /BDI signals of the scanner motor for Y/Bk is generated based on the Y laser reflected light.
- The DC controller generates the /BDI signals for four colors according to these /BDI signals and send them to the main controller.
- The machine scans two lines with one polygon mirror. Therefore the scanning direction depends on the color. (The direction for M/Y is right-end write start scanning direction and that for C/Bk is left-end write start scanning direction relative to the print side of paper.)

# 7.2 Controlling the Laser

## 7.2.1 Overview

imageRUNNER C1022 / imageRUNNER C1022i

The laser control is to allow the laser driver to turn the laser diode ON/OFF according to the laser control signals sent from the DC controller. There are two laser driver PCBs: one is for M/C and the other is for Y/Bk. The configurations of both PCBs are identical.

#### In the case of the laser driver for M/C

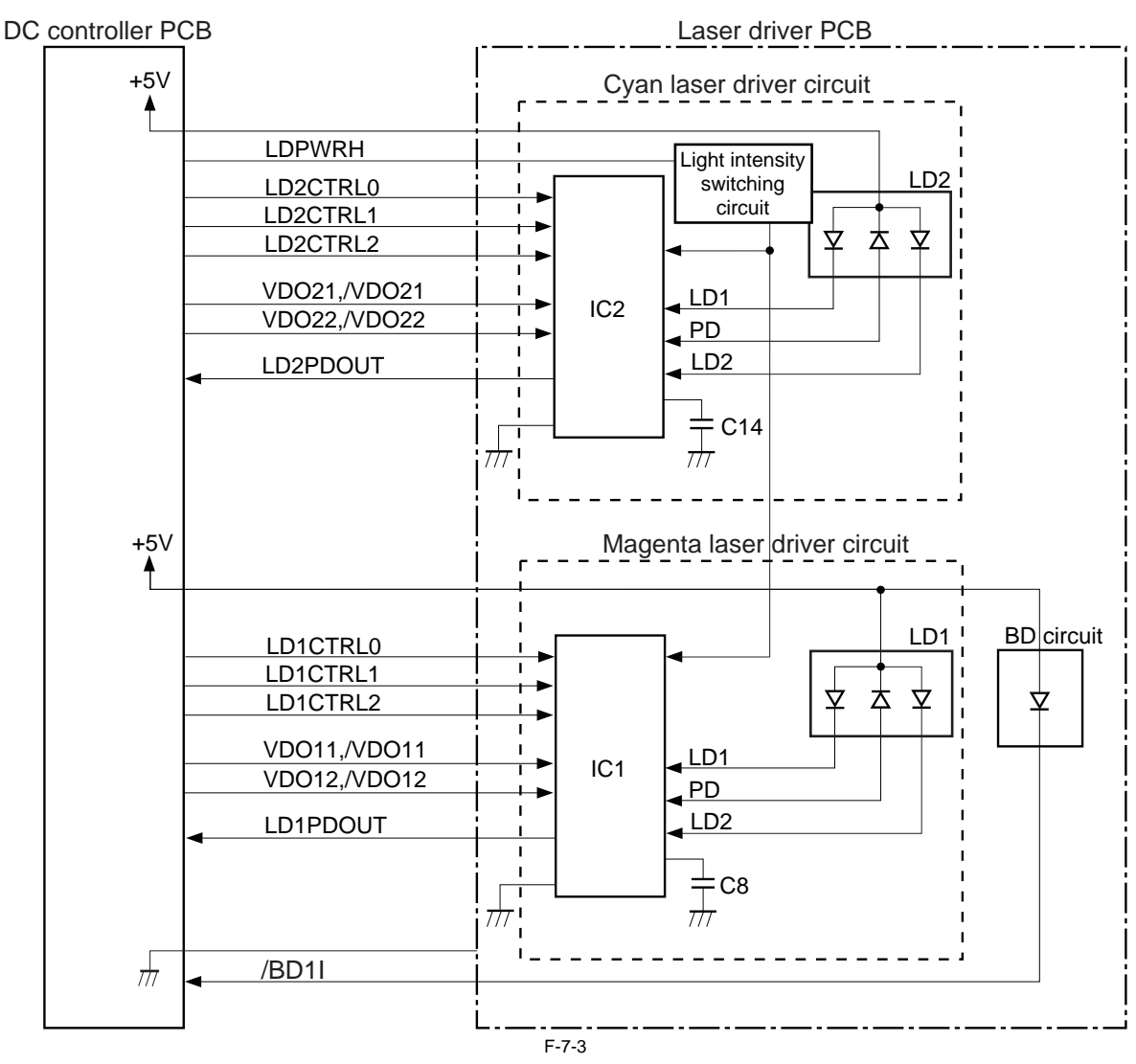

The DC controller sends the following signals to each laser driver IC (IC1, IC2). - video signals (VDO, /VDO) for the image formation - laser control signals (CTRL 0 to 2) for switching the operational mode of the laser driver circuit - laser light intensity switch signal (LDPWRH) for switching the laser light intensity

The laser driver IC controls the laser according to the combination of the laser control signals.

#### 7.2.2 Overview

Color imageRUNNER C1030 / Color imageRUNNER C1030iF

The laser control is to allow the laser driver to turn the laser diode ON/OFF according to the laser control signals sent from the DC controller. There are two laser driver PCBs: one is for M/C and the other is for Y/Bk. The configurations of both PCBs are identical.

#### In the case of the laser driver for M/C

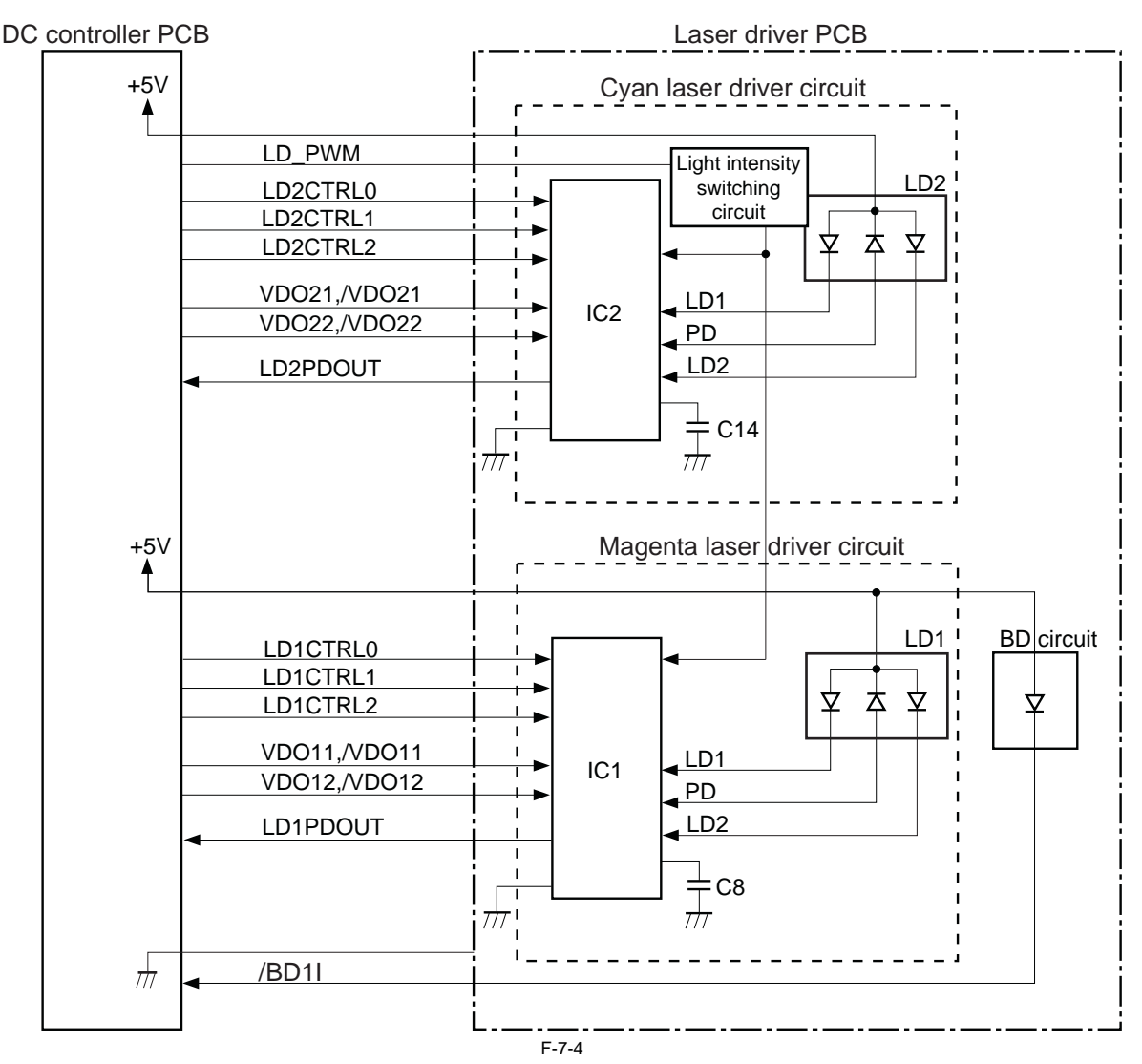

The DC controller sends the following signals to each laser driver IC (IC1, IC2). - video signals (VDO, /VDO) for the image formation - laser control signals (CTRL 0 to 2) for switching the operational mode of the laser driver circuit - laser light intensity switch signal (LD\_PWM) for switching the laser light intensity

The laser driver IC controls the laser according to the combination of the laser control signals.
#### 7.2.3 Laser Light Emission Control

imageRUNNER C1022 / imageRUNNER C1022i / Color imageRUNNER C1030 / Color imageRUNNER C1030iF

In this machine, the laser diode ON/OFF is controlled according to the laser light emission mode. The laser light emission mode is determined based on the combination of the laser control signals (LD\_CTL 0 to 2) that is output by the DC controller. The laser driver IC receives the laser control signals from the DC controller and emits the laser diode according to the laser light emission mode.

#### 7.2.4 Laser Light Intensity Control

imageRUNNER C1022 / imageRUNNER C1022i

In this machine, the laser light intensity is switched according to the rotational speed of the scanner motor. The laser light intensity switch signal (LDPWRH) that is output by the DC controller controls switching the laser light intensity. The laser driver IC receives the laser light intensity switch signal from the DC controller and switches the laser light intensity.

MEMO The process speed varies according to the paper type. (See 'Feed Speed Control' in Pickup and Feed System.) When changing the process speed, the rotational speed of the scanner motor needs to be changed. If not switching the laser light intensity, a fault in image density may occur.

#### 7.2.5 Laser Light Intensity Control

Color imageRUNNER C1030 / Color imageRUNNER C1030iF

In this machine, the laser light intensity is switched according to the rotational speed of the scanner motor. The laser light intensity switch signal (LD\_PWM) that is output by the DC controller controls switching the laser light intensity. The laser driver IC receives the laser light intensity switch signal from the DC controller and switches the laser light intensity.

#### MEMO:

The process speed varies according to the paper type. (See 'Feed Speed Control' in Pickup and Feed System.) When changing the process speed, the rotational speed of the scanner motor needs to be changed. If not switching the laser light intensity, a fault in image density may occur.

#### 7.2.6 Image Masking Control

imageRUNNER C1022 / imageRUNNER C1022i / Color imageRUNNER C1030 / Color imageRUNNER C1030iF

In the DC controller, the image masking control is performed to regulate laser beam emission in non-image area that BD detection is not performed on. The DC controller puts the laser driver circuit into LD forced OFF mode while the laser beam scans the non-image area that BD detection is not performed on. This is called the image masking status, and the laser diode does not emit light even if the video signals are sent because it is forcedly OFF in LD forced Off mode. The timing to start the image masking control depends on the paper size information that DC controller receives from the main controller. (There is no cassette paper size detection function in this equipment.)

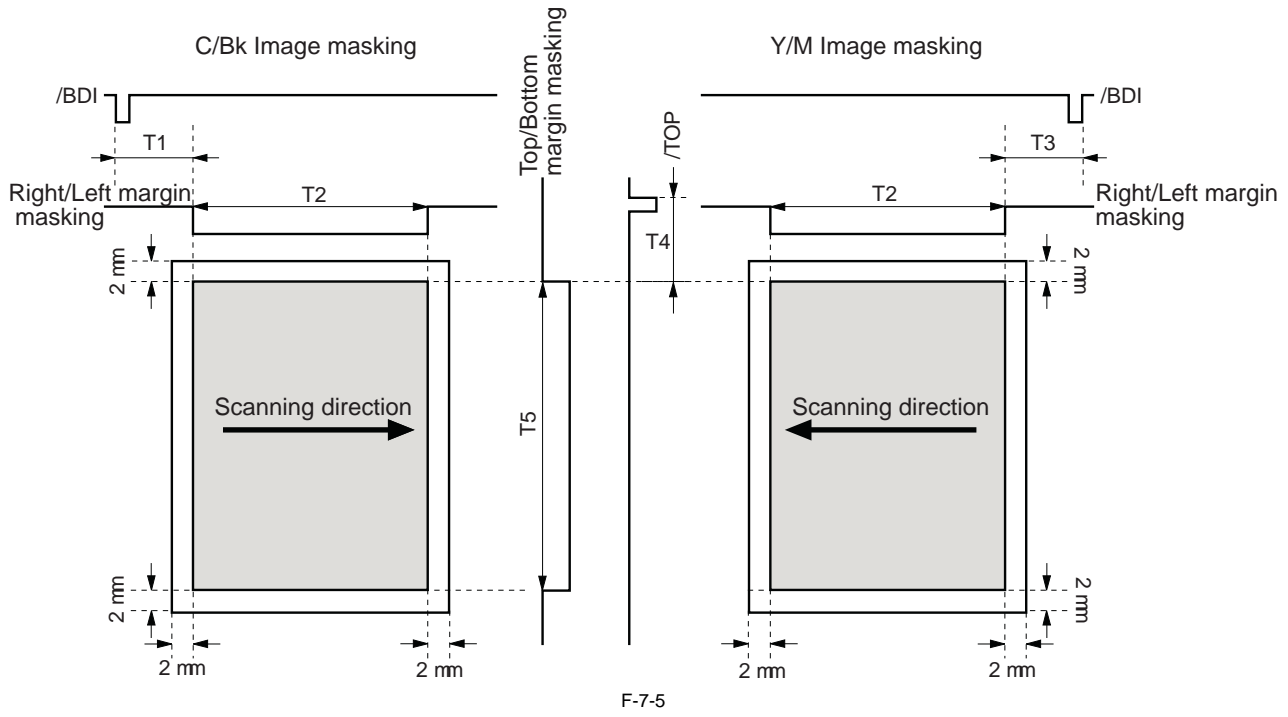

- The colored area indicates the area where an image can be scanned by the laser beam.

- The times T1, T2, T3, T4 and T5 depend on the paper size.

- The T1 time depends on the color.

- If the main controller does not specify the paper size with a paper size command at manual feed pickup operation, the printer cannot detect the paper width. In such a case, the T1 to T3 are automatically set for letter size but T5 is set according to the paper length detected by the manual feed paper sensor (SR707).

#### 7.2.7 Failure Detection

imageRUNNER C1022 / imageRUNNER C1022i / Color imageRUNNER C1030 / Color imageRUNNER C1030iF

In the DC controller, the failure in the laser diode is detected.

The laser driver IC converts the laser current of the laser diodes into voltage value (laser current output signal: PDOUT) during the initial APC period and sends it to the DC controller.

If the voltage value equivalent to the laser current output signal is below the specified value, the DC controller presumes the laser diode failure, stops the printer engine, and displays "E100 (optical unit failure)" on the control panel.

# 7.3 Controlling the Laser Scanner Motor

### 7.3.1 Overview

imageRUNNER C1022 / imageRUNNER C1022i / Color imageRUNNER C1030 / Color imageRUNNER C1030iF

In the DC controller, the scanner motor control is performed to emit the laser beam at the correct position on the photosensitive drum.

- The scanner motor control is to rotate the scanner motor at its specified speed and phase.
- Speed control
- The scanner motor is rotated at a specified speed. Phase control
- The phase difference of the 2 polygon mirrors is adjusted while the scanner motor is rotating at a low speed to eliminate line displacement attributed to the rotation and prevent color displacement in the sub scanning direction.

There are two scanner motors: one is for M/C and the other is for Y/Bk. The configurations of both motors are identical.

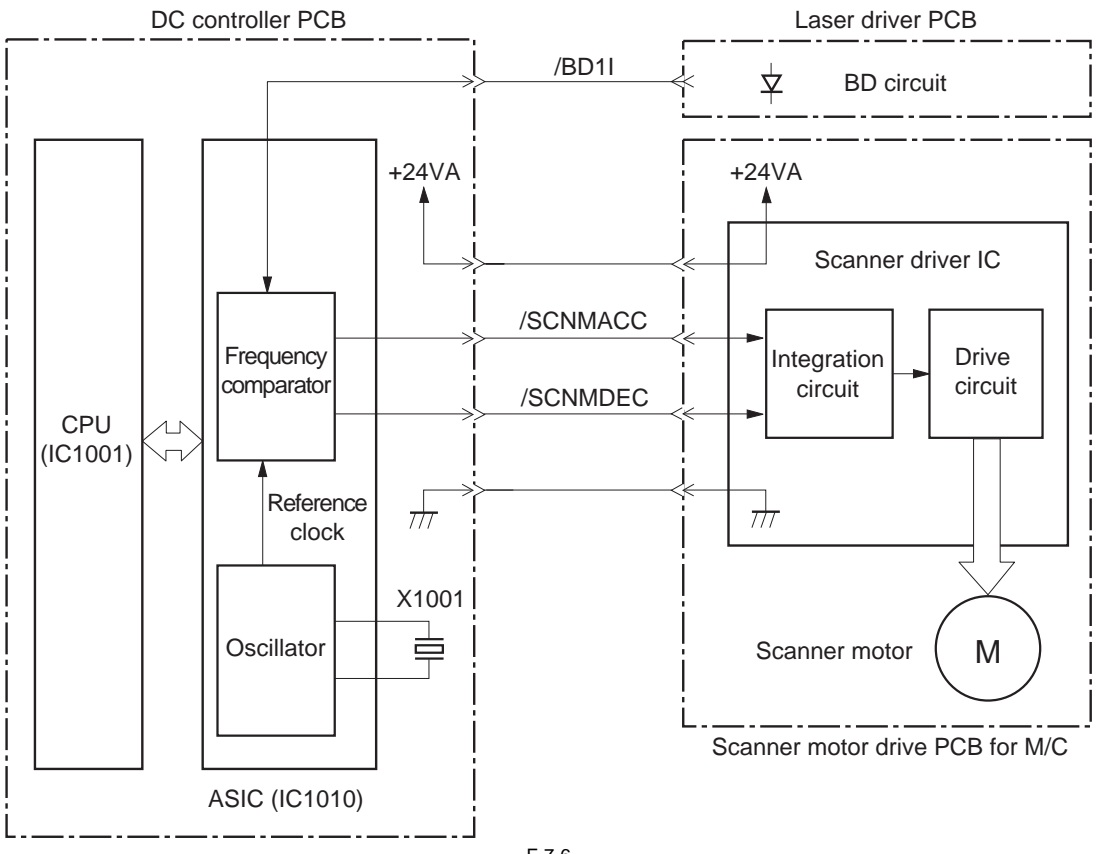

F-7-6

The DC controller PCB generates the reference clock based on the oscillation frequency of the oscillator (X1001).

It compares the intervals between the reference clock and the BD input signal (/BD1I) sent from the laser driver PCB with the frequency comparator, and monitors the rotational counter of the scanner motor. It controls the rotational speed of the scanner motor by sending the scanner motor acceleration signal (/SCNMACC) or the scanner motor deceleration signal (/

It controls the rotational speed of the scanner motor by sending the scanner motor acceleration signal (/SCNMACC) or the scanner motor deceleration signal (/SCNMDEC) to the scanner motor driver based on the detected rotational speed.

# 7.3.2 Failure Detection

imageRUNNER C1022 / imageRUNNER C1022i / Color imageRUNNER C1030 / Color imageRUNNER C1030iF

In the DC controller, the fault in the scanner motor is detected.

The CPU (IC1001) monitors the frequency comparator in the ASIC (IC1010) and determines whether the scanner motor rotates at its specified rotational speed or not.

When the CPU encounters the following conditions, it determines the scanner motor failure, stops the printer engine, and displays 'E100 (optical unit failure)" on the control panel.

- Abnormal scanner motor

The scanner motor does not enter scanner ready mode within 5 seconds of scanner motor start-up.

- BD error

- The /BDI signal cannot be detected within 1.5 seconds of once the scanner motor reached at its specified rotational speed.

- The interval of the /BDI signal goes out of the tolerance for 0.5 second continuously after the scanner motor once reached at its specified rotational speed.

# 7.4 Parts Replacement Procedure

#### 7.4.1 Laser/Scanner Unit

#### 7.4.1.1 Before Removing the Laser Scanner Unit

imageRUNNER C1022 / imageRUNNER C1022i / Color imageRUNNER C1030 / Color imageRUNNER C1030iF

- 1) Remove the ETB unit. (page 8-30) Reference [Removing the ETB Unit]
- 2) Remove the rear cover unit. (page 11-12) Reference [Removing the Rear Cover Unit]
- 3) Remove the left cover. (page 11-14) Reference [Removing the Left Cover]
- 4) Remove the right cover. (page 11-12) Reference [Removing the Right Cover]
- 5) Remove the Electrical Components Cover. (page 11-16) Reference [Removing the Electrical Components Cover]
- 6) Remove the Controller Box. (page <u>11-16</u>) Reference [Removing the Controller Box]
  7) Remove the Off Hook PCB. (only of the machine with FAX)(page <u>11-</u>
- 27) Reference [Removing the Off Hook PCB]
- 8) Remove the DC Controller PCB. (page 11-24) Reference [Removing the DC Controller PCB]
- 9) Remove the Laser Scanner Cover. (<u>page 11-17</u>) Reference [Removing the Laser Scanner Cover]

#### 7.4.1.2 Removing the Laser Scanner Unit

imageRUNNER C1022 / imageRUNNER C1022<br/>i / Color imageRUNNER C1030 / Color imageRUNNER C1030<br/>iF

1) Free the cable from the wire saddle [1].

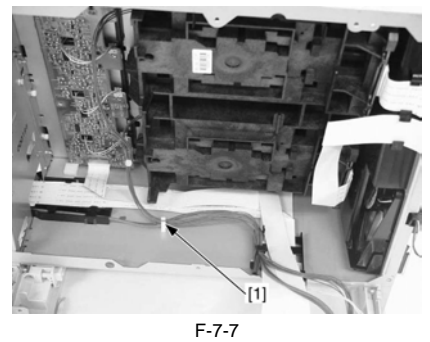

- 2) Remove the laser scanner unit [1]. - 2 flat cables [2]
  - 5 screws [3]

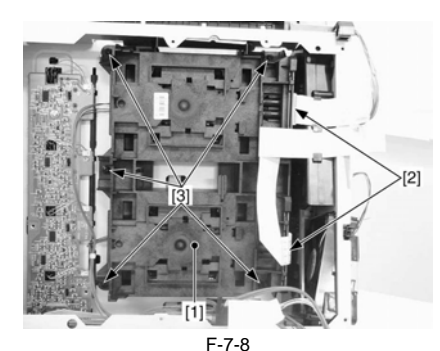

3) Disconnect the 2 connectors [1]

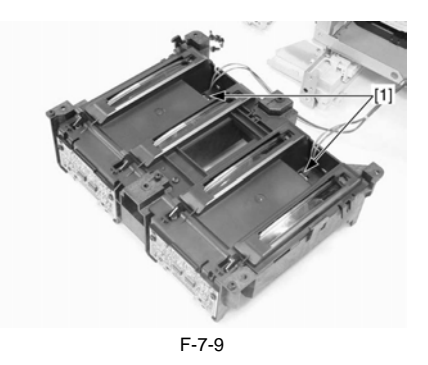

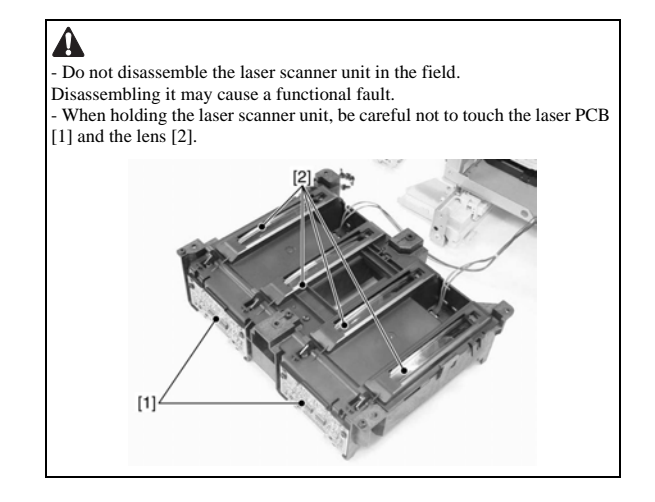

# Contents

| 8.1 Overview/Configuration                                               |              |
|--------------------------------------------------------------------------|--------------|
| 8.1.1 Overview                                                           |              |
| 8.1.2 Print Process                                                      |              |
| 8.1.3 Electrostatic Latent Image Formation Block                         |              |
| 8.1.4 Development Block                                                  |              |
| 8.1.5 Transfer Block                                                     |              |
| 8.1.6 Fixing Block                                                       |              |
| 8.1.7 Cleaning Block                                                     |              |
| 8.2 Image Stabilization Control                                          |              |
| 8.2.1 Overview                                                           |              |
| 8.2.2 Environmental Change Corrective Control                            | 8-8          |
| 8.2.3 D-half Control                                                     | 8-9          |
| 8 2 4 Color Displacement Corrective Control                              | 8-11         |
| 8 2 5 Auto Gradation Correction Control                                  | 8-13         |
| 8 3 Toner Cartridge                                                      | 8-14         |
| 8 3 1 Overview                                                           | 8 14         |
| 8.3.2 Topor Level Detection                                              | 0-14<br>0 15 |
| 8.3.2 Nomers: Tex Control                                                |              |
| 8.3.5 Memory Tag Control                                                 |              |
| 8.3.4 Toner Carmage Detection                                            |              |
| 8.3.5 New Toner Cartridge Detection                                      |              |
| 8.3.6 Developing Cylinder Engagement/disengagement Control               |              |
| 8.4 Iransfer Unit                                                        |              |
| 8.4.1 ETB Unit                                                           |              |
| 8.4.2 Automatic Bias Control                                             |              |
| 8.4.3 ETB Cleaning                                                       |              |
| 8.4.4 Transfer Roller Engagement/disengagement Control                   |              |
| 8.5 Parts Replacement Procedure                                          |              |
| 8.5.1 Drum Motor                                                         |              |
| 8.5.1.1 Before Removing the Drum Motor                                   |              |
| 8.5.1.2 Removing the Drum Motor                                          |              |
| 8.5.2 Main Drive Unit                                                    |              |
| 8.5.2.1 Before Removing the Main Drive Unit                              |              |
| 8.5.2.2 Removing the Main Drive Unit.                                    |              |
| 8.5.2.3 Point to Note when Installing the Main Drive Unit                |              |
| 8.5.5 Developing Estrangement Solenoid                                   |              |
| 8.5.3.1 Before Removing the Developing Disengage Solenoid                |              |
| 8 5 3 3 Points to Note When Installing the Developing Disengage Solenoid | 8-30         |
| 8.5.4 ETB Unit                                                           | 8-30         |
| 8.5.4.1 Removing the ETB Unit                                            |              |
| 8.5.5 ETB Motor                                                          |              |
| 8.5.5.1 Before Removing the ETB Motor                                    |              |
| 8.5.5.2 Removing the ETB Motor                                           |              |
| 8.5.6 ETB Estrangement Solenoid                                          |              |
| 8.5.6.1 Before Removing the ETB Disengage Solenoid                       |              |
| 8.5.6.2 Removing the ETB Disengage Solenoid                              |              |
| 8.5.7 Color Displacement/Image Density Sensor                            |              |
| 8.5.7.1 Before Removing the Color Displacement/Density Sensor            |              |
| 8.5.7.2 Removing the Color Displacement/Density Sensor                   |              |

# 8.1 Overview/Configuration

#### 8.1.1 Overview

imageRUNNER C1022 / imageRUNNER C1022i / Color imageRUNNER C1030 / Color imageRUNNER C1030iF

The image formation system forms a toner image on paper, which is controlled by the DC controller. It consists of four toner cartridges and the ETB unit, etc.

The DC controller controls the laser scanner unit, and forms an electrostatic latent image on the photosensitive drum based on the video signal received from the main controller. At the same time, it controls the high-voltage power PCB, makes toner adhere to the electrostatic latent image, and then transfers it on paper.

A memory tag, which saves cartridge data, is built in the toner cartridge for each color. The DC controller detects the use condition of the toner cartridge by reading/ writing the memory tag.

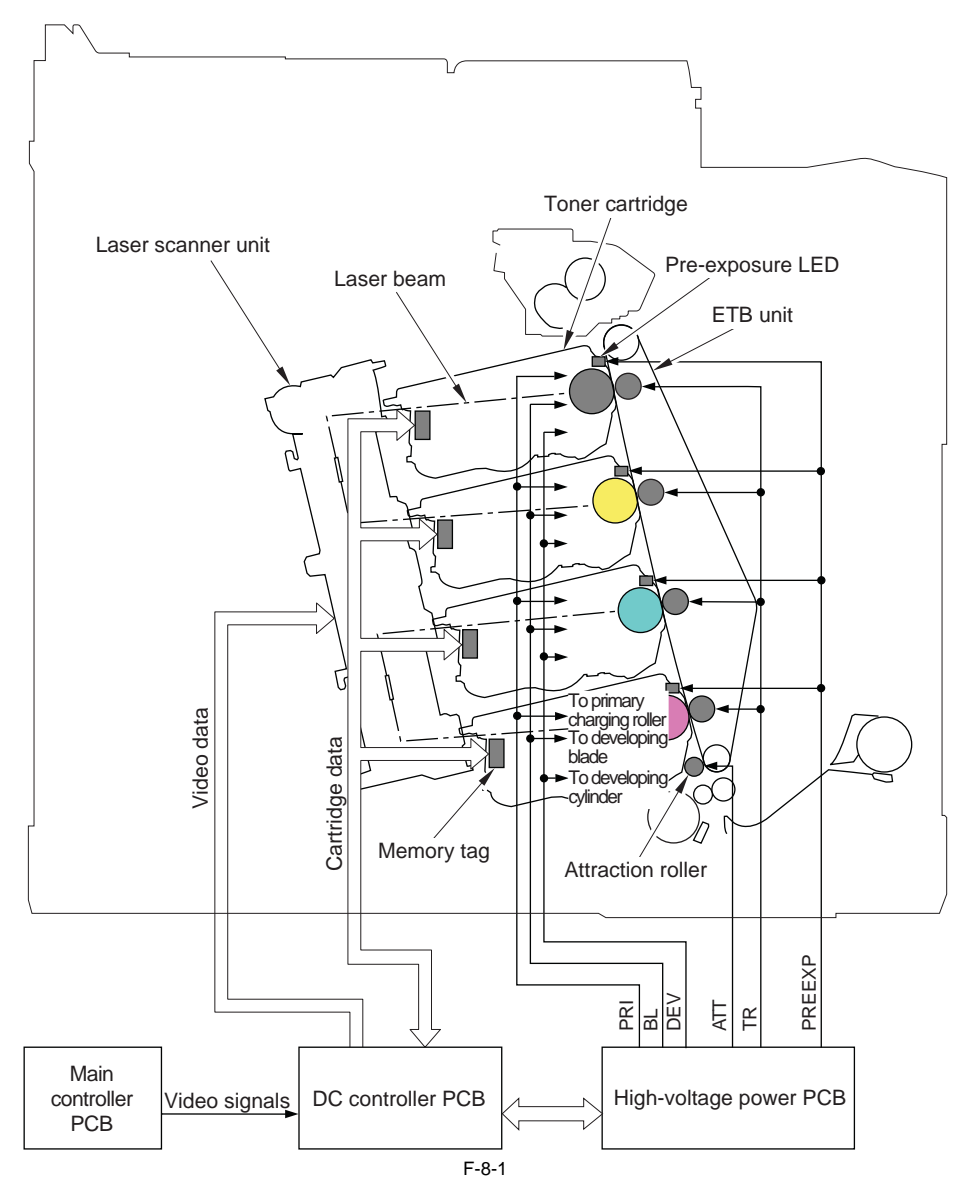

#### 8.1.2 Print Process

imageRUNNER C1022 / imageRUNNER C1022i / Color imageRUNNER C1030 / Color imageRUNNER C1030iF

The print process is performed in 10 steps with five blocks. A toner image is formed on paper when the steps in each block are executed in sequence.

**1. Electrostatic latent image formation block** To form an electrostatic latent image on the photosensitive drum Step 1: Pre-exposure Step 2: Primary charging Step 3: Laser beam exposure

#### 2. Development block

To make the electrostatic latent image visible on the photosensitive drum surface with the contact development method Step 4: Development

#### 3. Transfer block

To transfer toner on the photosensitive drum to paper Step 5: Attraction Step 6: Transfer Step 7: Drum separation Step 8: ETB separation

#### 4. Fixing block

To fix toner on paper Step 9: Fixing

#### 5. Cleaning block

To remove the residual toner on the photosensitive drum Step 10: Drum cleaning

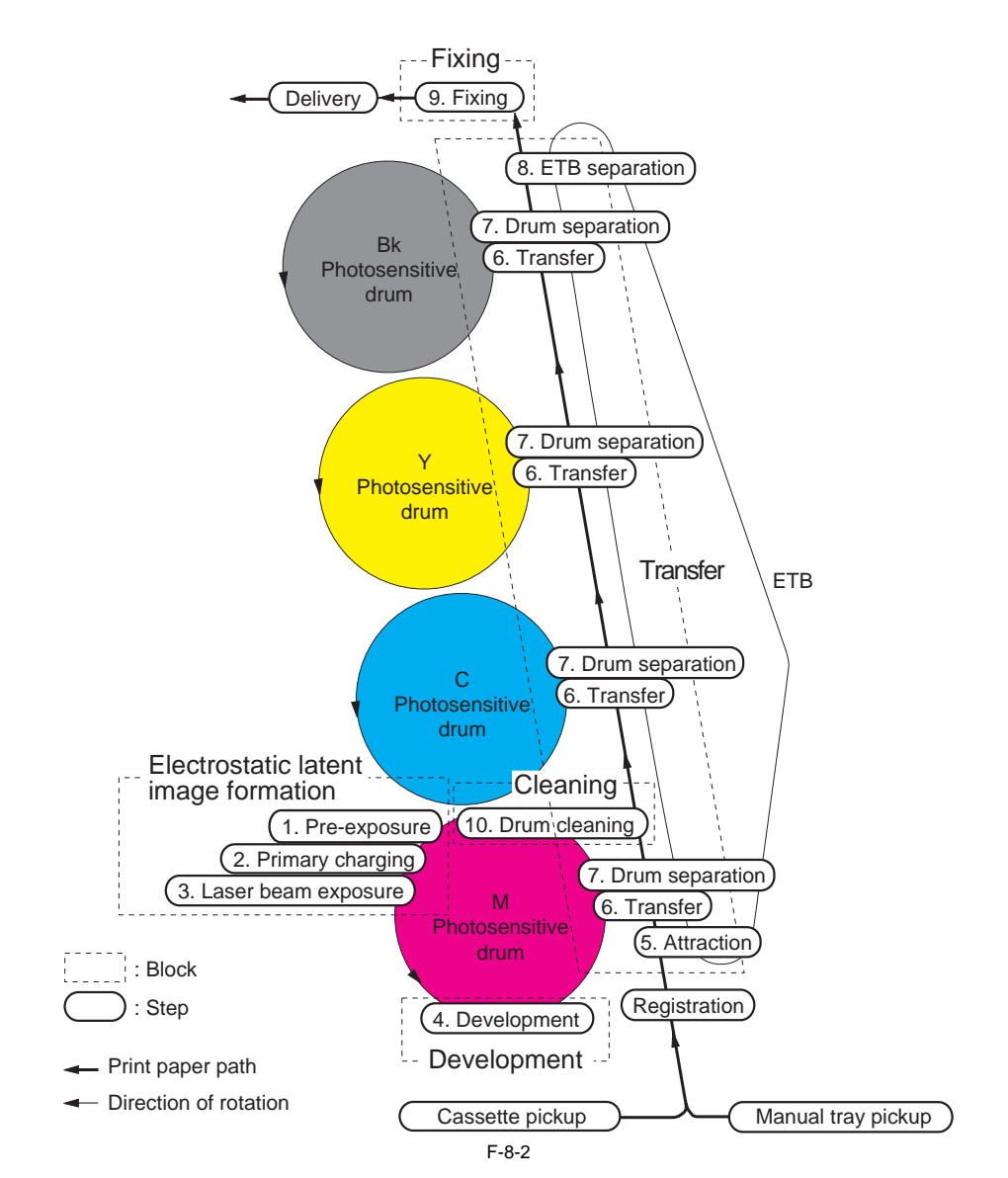

#### 8.1.3 Electrostatic Latent Image Formation Block

imageRUNNER C1022 / imageRUNNER C1022i / Color imageRUNNER C1030 / Color imageRUNNER C1030iF

In this block, an electrostatic latent image is formed on the photosensitive drum by following three steps.

When a laser beam scans the photosensitive drum charged with a negative potential, an image with negative charge is formed on the photosensitive drum. This image is called "an electrostatic latent image" because it is invisible to human eyes.

#### Step 1: Pre-exposure

As a preparation for the primary charging, the LED light of the pre-exposure LED is exposed on the photosensitive drum surface. This eliminates the residual charge on the drum surface in order to avoid image density unevenness.

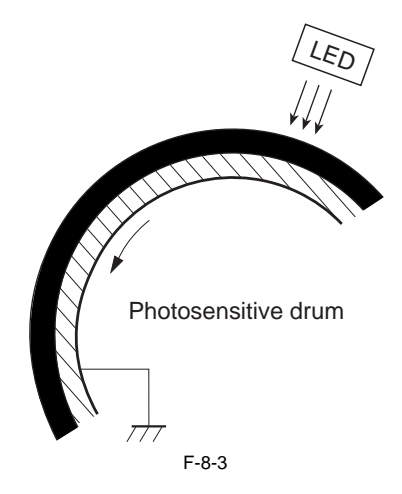

#### Step 2: Primary charging

As a preparation for the latent image formation, the surface of the photosensitive drum is changed with a uniform negative potential. The machine charges the photosensitive drum with negative charge directly from the primary charging roller, which is interlocked with the drum. The primary charging roller is made of a conductive rubber, and a negative DC bias is applied to the roller.

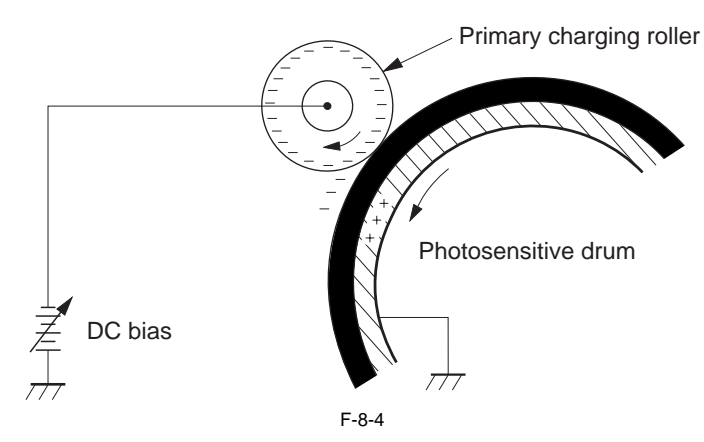

#### Step 3: Laser beam exposure

The latent image is formed on the photosensitive drum by a laser beam.

When a laser beam is exposed on the photosensitive drum, the potential on the exposed area (light area) is neutralized and the negative potential is removed from the drum surface. This area forms electrostatic latent images. A negative potential remains in the area where a laser beam was not exposed (dark area).

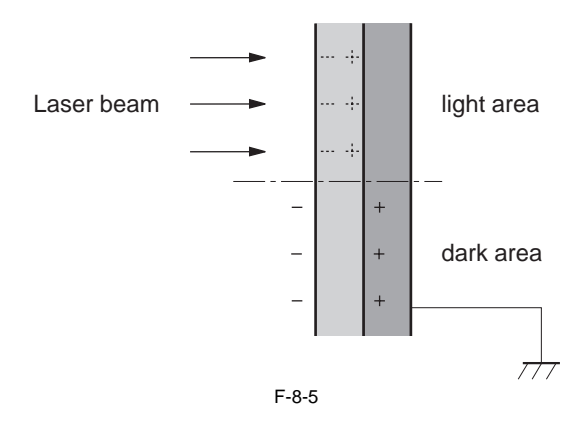

### 8.1.4 Development Block

imageRUNNER C1022 / imageRUNNER C1022i / Color imageRUNNER C1030 / Color imageRUNNER C1030iF

In this block, toner is adhered to the electrostatic latent image on the photosensitive drum to make it visible by the contact development method.

In the contact development method, the developing cylinder is closely engaged with the photosensitive drum. Development is performed when toner is transferred from the developing cylinder to the photosensitive drum.

The toner (developer) used in the machine is a non-magnetic single-component toner, composed of resins, etc.

#### Step 4: Development

On the surface of the developing cylinder, toner is leveled by the developing blade to make an even layer of toner. In this condition, the toner is charged negative due to the friction between the developing blade and the rotating developing cylinder, and the surface of the developing blade and the rotating developing cylinder.

oping cylinder is charged negative. Since the potential on the developing cylinder surface is lower than the light area on the photosensitive drum, the toner is separated from the developing cylinder at the area where the photosensitive drum is engaged with the developing cylinder, and is adhered to the light area of the photosensitive drum. This makes the electrostatic latent image on the photosensitive drum visible.

Since the potential in the dark area on the photosensitive drum is lower than the potential on the developing cylinder surface, the toner is not separated from the developing cylinder.

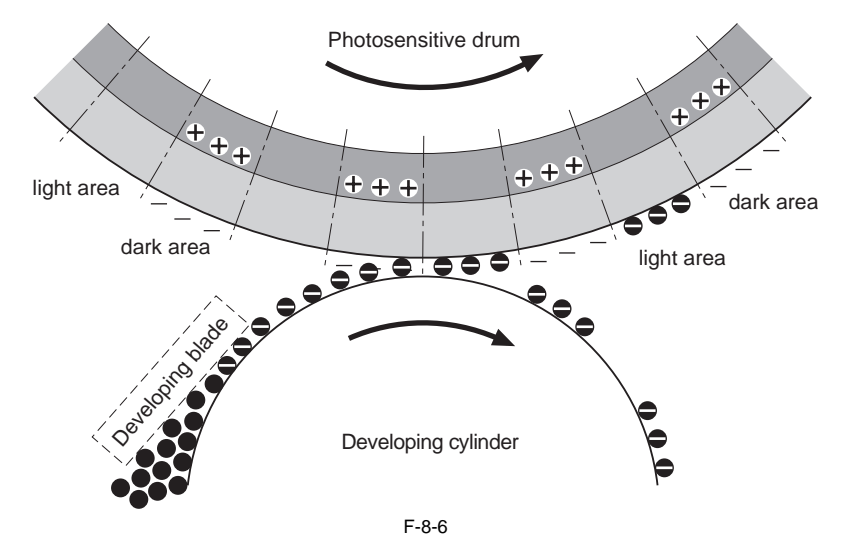

### 8.1.5 Transfer Block

imageRUNNER C1022 / imageRUNNER C1022i / Color imageRUNNER C1030 / Color imageRUNNER C1030iF

In this block, the toner on the photosensitive drum is transferred to paper, following four steps.

#### Step 5: Attraction

Paper is adhered to the ETB.

Since the machine transports paper upward, the paper is attracted to the ETB by electrostatic force so that it is not displaced from the feed path. The fed paper is charged positive by the attraction roller, and is transported while being adhered to the ETB. A positive DC bias is applied to the attraction roller.

repositive be one is applied to the attraction roller.

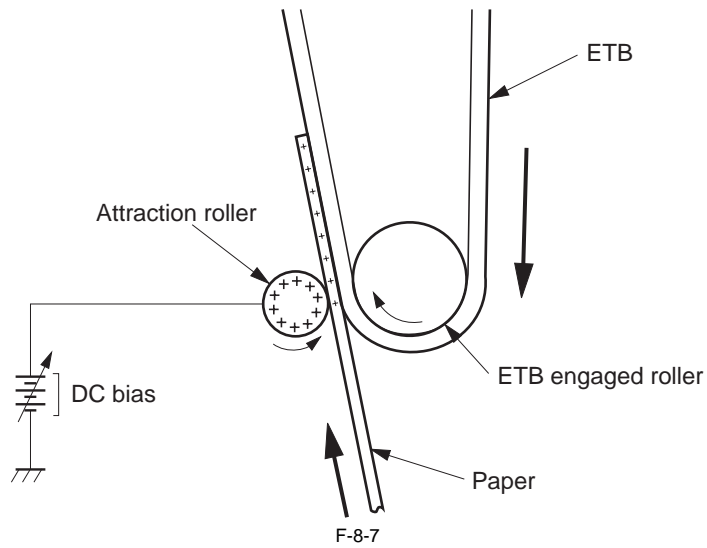

#### Step 6: Transfer

The toner on the photosensitive drum is transferred to paper. The transfer roller is located at the opposite side of the photosensitive drum across the ETB. A positive DC bias is applied to the transfer roller. Since the ETB is charged positive by the transfer roller, the negative-charged toner on the photosensitive drum is transferred to the paper. This process is executed in the order of M, C, Y, and Bk.

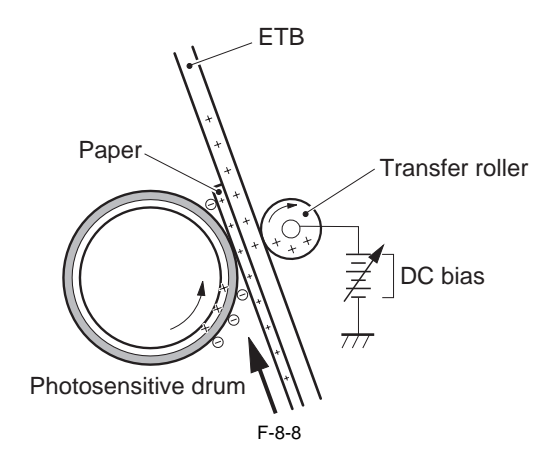

#### Step 7: Drum separation

The paper is separated from the photosensitive drum by its own elastic force (curvature separation). There is also a static charge eliminator at the downstream of the transfer roller. It decreases the static charge on the ETB to stabilize paper feed operation.

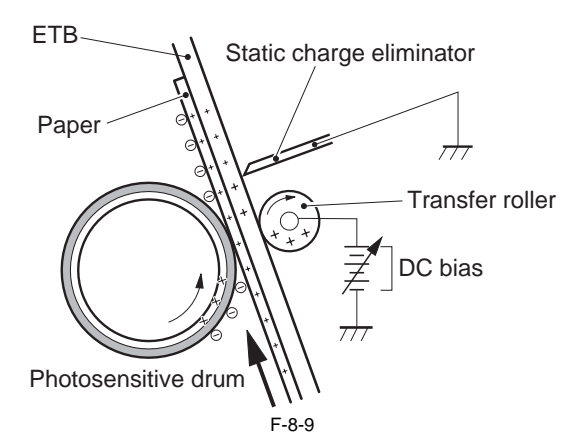

#### **Step 8: ETB separation**

The paper is separated from the ETB by the elasticity of paper and the curvature of the ETB feed roller.

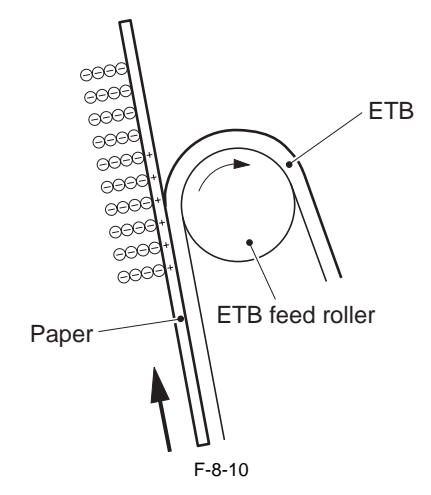

### 8.1.6 Fixing Block

imageRUNNER C1022 / imageRUNNER C1022i / Color imageRUNNER C1030 / Color imageRUNNER C1030iF

In this block, a toner image is fixed on paper. The toner image transferred to the paper can be smeared easily by hands since it is only attracted to the paper by a static electricity. When pressure and heat are applied to the paper and toner image, the toner image melts with mixed colors and becomes a permanent printed image (on-demand fixing).

#### Step 9: Fixing

When the paper with toner is transported between the fixing sleeve and the pressure roller, the toner is melted by heat and fixed to the paper by pressure. For the fixing heater, the machine uses a ceramic heater with lower heat, which warms up quickly. The feature of this heater is that the wait time is short and thus energy saving is realized.

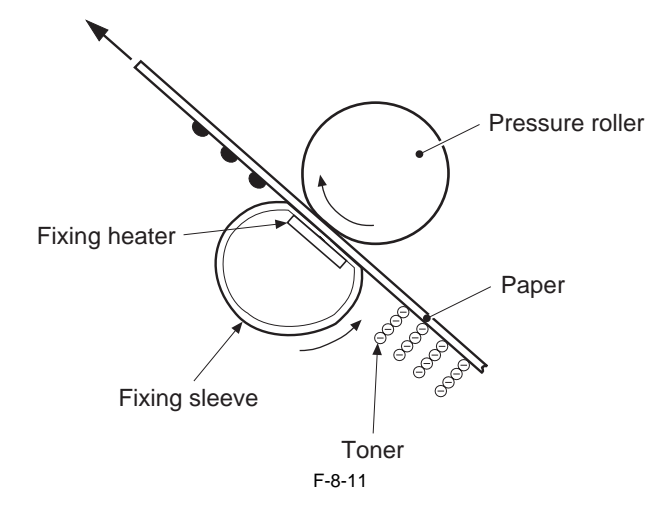

### 8.1.7 Cleaning Block

imageRUNNER C1022 / imageRUNNER C1022i / Color imageRUNNER C1030 / Color imageRUNNER C1030iF

In this block, the residual toner on the photosensitive drum is removed. When transfer is performed, a part of the toner image on the photosensitive drum is not sometimes transferred and remains on the drum. This remaining toner is called residual toner.

Removing the residual toner keeps a clear image in the subsequent print operation.

Step 10: Drum cleaning The residual toner on the photosensitive drum is scraped by the cleaner blade, and then collected into the waste toner container.

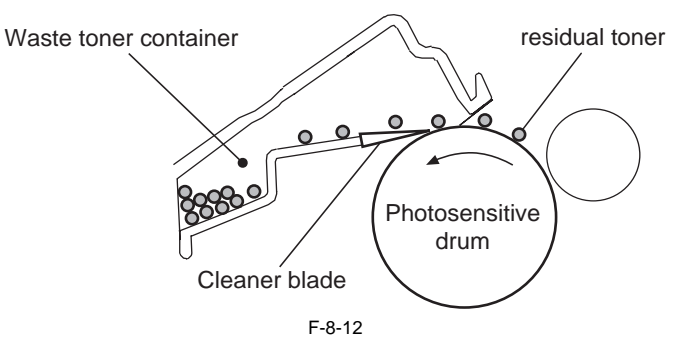

# 8.2 Image Stabilization Control

#### 8.2.1 Overview

imageRUNNER C1022 / imageRUNNER C1022i / Color imageRUNNER C1030 / Color imageRUNNER C1030iF

The quality of a printed image is affected by changes in environmental condition where the machine is installed or changes in the characteristics of the photosensitive drum and toner.

The machine performs the following controls according to necessity to stabilize print operation.

- Environmental change corrective control To correct values of primary charging biases and developing biases based on the result of detection performed by the environment sensor. This is comparable to a conventional D-max control.
- D-half control

To correct the gradation data in the main controller PCB based on the result of detection performed by the color displacement/density sensor

- Color displacement corrective control

To correct the timing of sending a video signal based on the result of detection performed by the color displacement/density sensor.

- Auto gradation correction control To make a stable gradation density feature of image, customers need to execute any of full correction, quick correction or copy image correction.

#### Timing of execution of each control

Environmental Color **Execution timing Operation time** change corrective **D-half control** displacement No Remarks control corrective control Replacement of the Executed at the time of multiple initial rotations after power-1 Approx. 3 min Yes Yes Yes cartridge on or door closing Approx. 2.5 min 2 Yes Yes Temperature and humidity by the environment sensor Environmental change After a specified period Executed 24 hours after the drum motor stops. The control is 3 Approx. 2.5 min Yes Yes \_ of time is passed not however executed during sleep mode. Recovery from sleep 4 Approx. 2.5 min Yes Yes Executed 24 hours after the drum motor stops. mode After a specified Yes 5 number of sheets is Approx. 3 min Yes \* Yes \* (Every 1000 Executed after a job is completed. prints) printed Full correction 6 Approx. 5 min Yes Yes Executed by user's operation. \_ (PASCAL) 7 Quick correction Approx. 2.5 min Yes Yes Executed by user's operation. Copy image correction 8 Approx. 4 min Yes Yes Executed by user's operation.

T-8-1

\*: Executed when 120 sheets are printed after the initial implementation Executed when 500 sheets are printed after the 2nd implementation Executed when 1000 sheets are printed after the 3rd implementation Executed when 1000 sheets are printed thereafter

### 8.2.2 Environmental Change Corrective Control

imageRUNNER C1022 / imageRUNNER C1022i / Color imageRUNNER C1030 / Color imageRUNNER C1030iF

This control corrects values of primary charging biases and developing biases to obtain an optimum image under the detected environmental condition.

#### **Explanation of operation**

The environment sensor sends detected temperature and humidity to the DC controller as a temperature signal and a humidity signal.

- The DC controller detects the printer's installation environment based on these two signals.
- The DC controller requests the main controller to send a command to execute environment related corrective control at the following timing.

  - After power-on
     When the front cover is closed after the replacement of the toner cartridge

  - When a specified period of time elapses after the execution of this control
    When a specified number of prints are completed after the execution of the previous job or after the replacement of the toner cartridge
  - When a specified level of environmental change (temperature/humidity) has been made after the execution of this control - When the DC controller received the execution command from the main controller

The DC controller executes the following measures to prevent an image failure after the execution of this control.

- Change the primary charging bias value.
  Change the developing bias.
  Request the main controller to execute image gradation collective control.

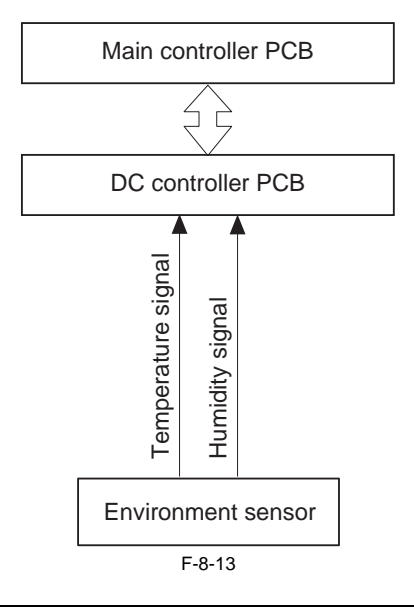

#### **Error Codes:**

E066 Environment sensor error alert

If the temperature detected by the environment sensor is out of the specified range, the host machine is stopped and an error code will be displayed.

### 8.2.3 D-half Control

imageRUNNER C1022 / imageRUNNER C1022i / Color imageRUNNER C1030 / Color imageRUNNER C1030iF

This control corrects the gradation data based on the halftone density in order to obtain ideal image gradation. The DC controller executes this control following the command sent from the main controller.

#### **Explanation of operation**

- When receiving a command of executing density measurement from the main controller, the DC controller forms a pattern image for image gradation correction for each color on the ETB.
- The pattern image for image gradation correction is formed with the specified density for each color (low at the left side and high at the right side), using the
- optimum developing bias determined by the environment related corrective control.
  2) The DC controller sends a color displacement/density LED drive signal and flashes the light emitter (LED) of the color displacement/density sensor. The color displacement/density sensor is a reflection type sensor located on the upper side of the ETB. It consists of the light emitter (LED) and light receiver (PD)
- 3) The light emitted from the light emitter is reflected at the pattern image for image gradation correction and received at the light receiver of the color displacement/ density sensor.
- The intensity of the reflected light varies depending on the toner density.
- 4) The color displacement/density sensor converts the received light into a voltage, and sends it to the DC controller as a density detection signal (analog value).
  5) The DC controller converts the received density detection signal into density data, and sends it to the main controller.
  6) The main controller performs gradation correction based on the received density data in order to obtain an ideal halftone image.

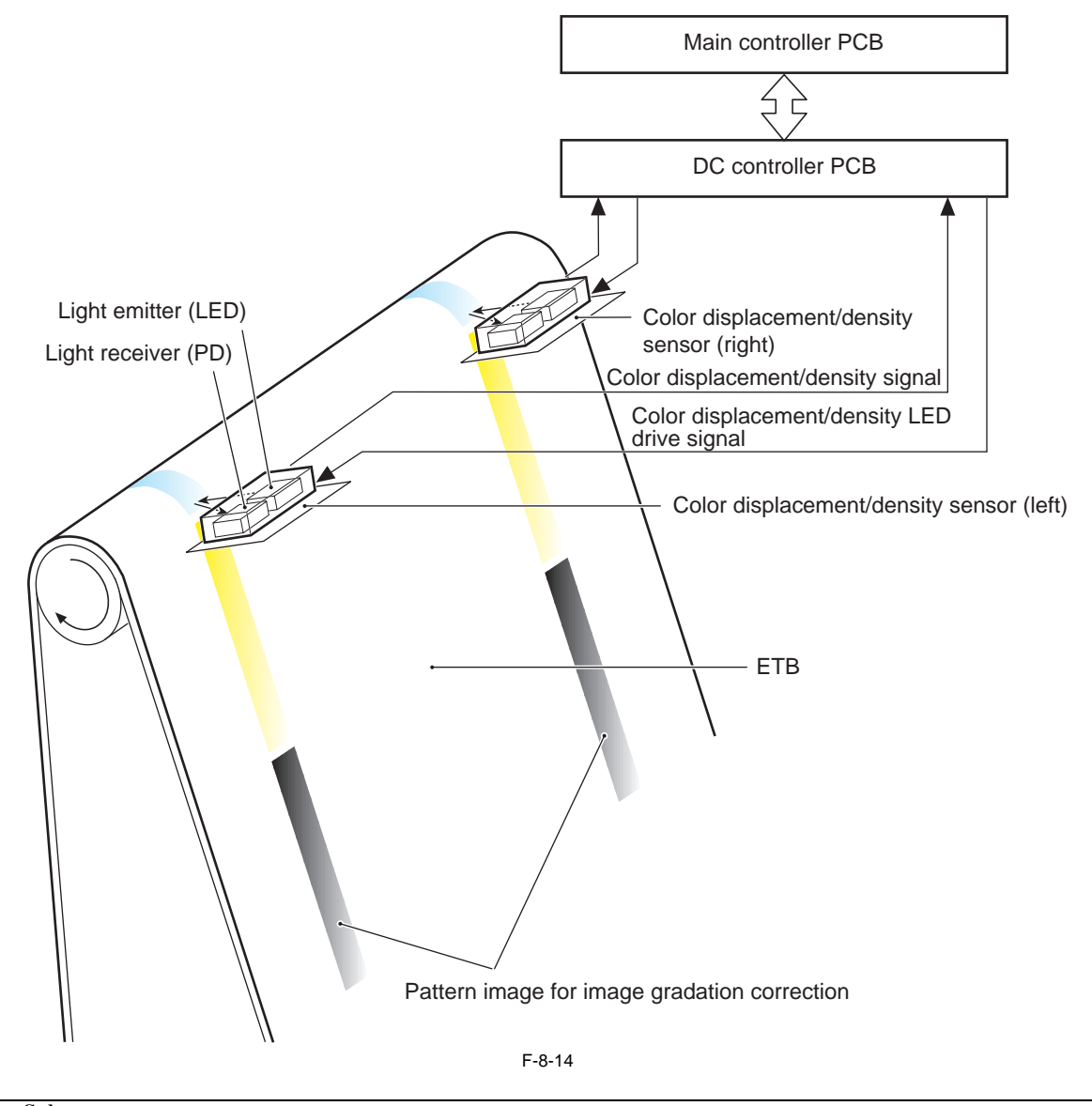

#### Error Codes

E020 Warning: color displacement/density sensor abnormality

When light could not be received by the light receiver, the machine sets an initial value for the image density correction value and displays the error code on the control panel.

#### A pattern image for image gradation correction

Image gradation correction pattern is formed on the position away from ETB center to right and left in the following order.

#### ETB 1st round

Pattern image for adjustment of LED light intensity
 Y, C, M pattern is printed on the left side only.
 This pattern is to adjust the light intensity of the LED for the color displacement/image density sensor (left).

- 2) Pattern for timing reference Bk pattern is printed on the same position at right and left.
- This pattern is to measure the timing of step 3), 4) and 5). 3) ETB base

The machine measures the ETB base condition of the same position with the halftone patch that is measured at the 2nd round of ETB. This is to measure the density of halftone patch accurately. The timing is determined with using the pattern printed at step 2).

#### ETB 2nd round

4) Pattern for density condition

Halftone patch of Bk, Y, C, M is printed on the left side only.
Measures the density condition of each color. The timing is determined with using the pattern printed at step 2).
5) Pattern for turn-on density detection

Thatform patch of BK, Y, C, M is printed on the right side only. This is to detect the turn-on density of each color (the printable minimum density). The timing is determined with using the pattern printed at step 2).

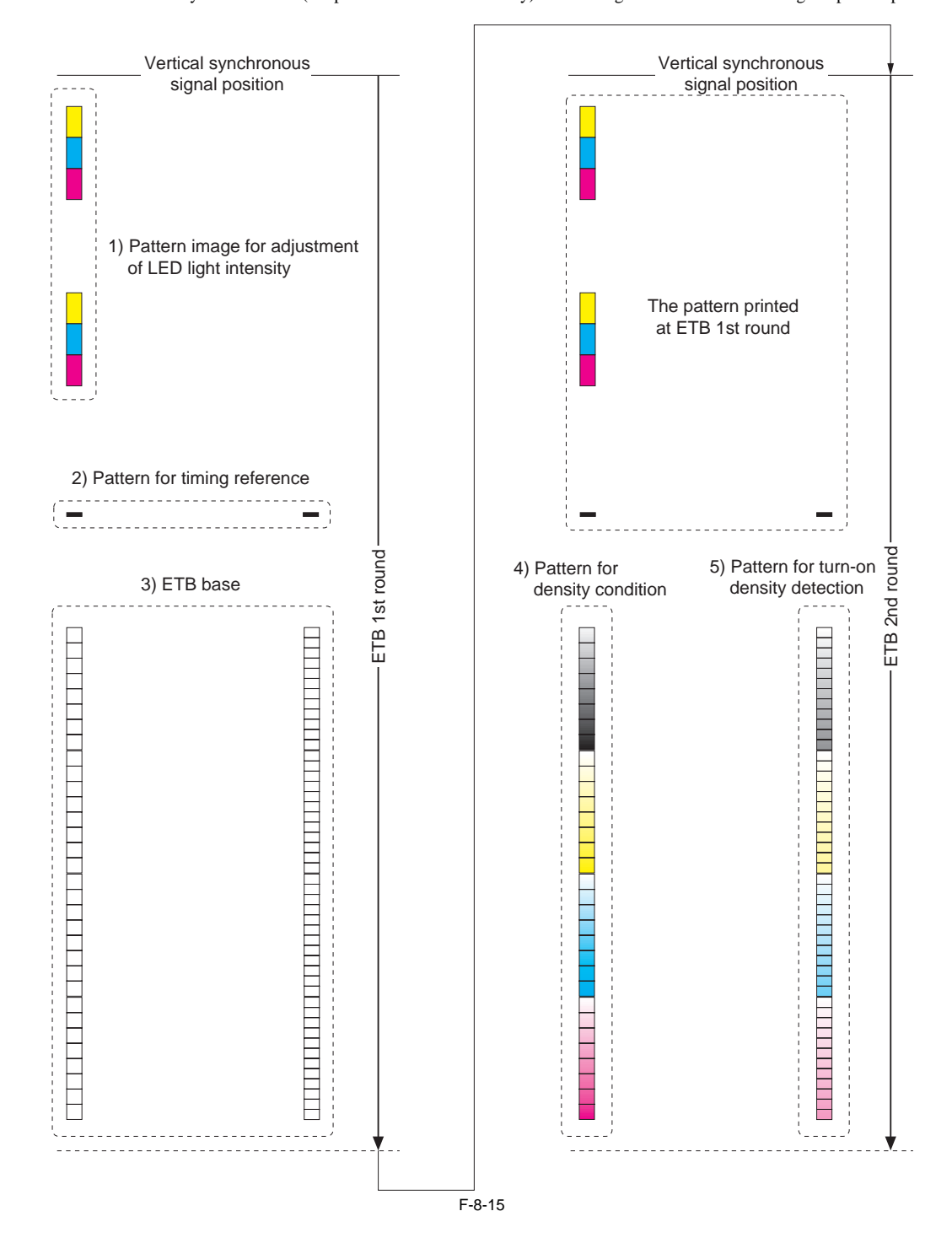

#### 8.2.4 Color Displacement Corrective Control

imageRUNNER C1022 / imageRUNNER C1022i / Color imageRUNNER C1030 / Color imageRUNNER C1030iF

This control corrects color displacement which occurs due to individual difference of the laser scanner unit and toner cartridge. Since this machine uses a different toner cartridge for each color a difference may occur in the position or the size of an image depending on the

Since this machine uses a different toner cartridge for each color, a difference may occur in the position or the size of an image depending on the color. The machine performs correction by calculating the degree of color displacement based on the position of the pattern image for color displacement correction formed on the ETB and controlling a video signal for each color.

The DC controller executes this control according to the command sent from the main controller.

- Corrective control is performed for the following three points.
  - Main scanning start position
  - Main scanning magnification
     Sub scanning start position
  - \* This is an image size ratio in the main scanning direction. Since there is individual difference in the toner cartridge for each color, the position of the photosensitive drum and the laser optical path length vary depending on the color. Since the range of an image in the scanning direction also varies depending on the color, color displacement occurs at the edge of an image.

The color displacement corrective control is executed at the following timing.

- At power-on after the replacement of the toner cartridge
   When the front cover is closed after the replacement of the toner cartridge
- When the front cover is closed after the replacement - When a specified number of prints are completed
- When the execution command is received from the main controller

#### **Explanation of operation**

1) The DC controller forms a pair of pattern images for color displacement correction (one is on the left side and the other is on the right side) with four colors on the ETB.

- 2) The DC controller sends a color displacement/density LED drive signal so that the light emitter (LED) of the color displacement/density sensor emits light. The color displacement/density sensor is a reflection type sensor located on the upper side of the ETB. It consists of the light emitter (LED) and light receiver (PD).
- 3) The light emitted from the emitter is reflected at the ETB and received by the light receiver of the color displacement/density sensor.
- The intensity of this reflected light varies depending on whether toner exists or not.
- 4) The color displacement/density sensor converts the received light into a voltage, and sends it to the DC controller as a color displacement detection signal.
  5) The DC controller determines the position of the pattern image based on the timing when the color displacement detection signal changes, and calculates the degree of color displacement for each color based on the position.
- 6) The degree of color displacement calculated for each color is sent to the main controller.
- 7) The main controller controls a video signal for each color based on the degree of color displacement of each color received, and makes adjustments of the main scanning start position, main scanning magnification, and sub scanning start position.

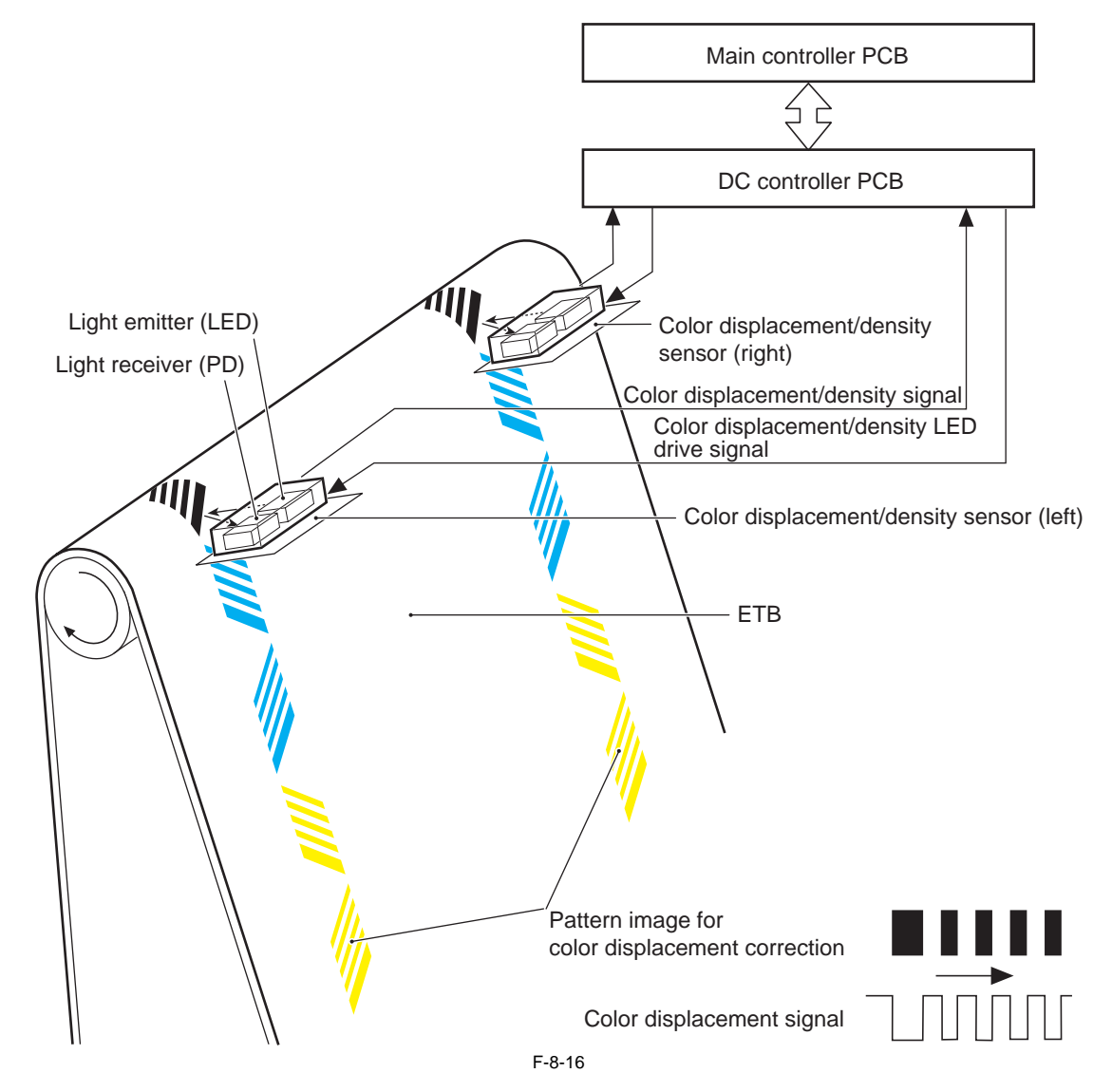

# Error Codes:

- Warning: color displacement/density sensor abnormality
- E020 When light could not be received by the light receiver, the machine sets an initial value for the color displacement corrective value, and displays the error code on the control panel.

#### Pattern image for color displacement correction

Pattern image for color displacement correction
The pattern image for color displacement correction
The pattern images are formed on both sides of the ETB certain distance away from the center in the following order.
Pattern image for adjustment of LED light intensity
Printed in order of yellow (Y), cyan (C), black (Bk), and magenta (M).
Pattern image with slant bars for main-scanning difference measurement
Printed in order of yellow (Y), cyan (C), black (Bk), and magenta (M).
Pattern image with horizontal bars for sub-scanning difference measurement
Pattern image with horizontal bars for sub-scanning difference measurement
Pattern image with with the first of the first of the form of the form of th

- - Printed in black (Bk) only on the left side, and in order of yellow (Y), cyan (C), and magenta (M) on the right side. This is for the comparison of each color registration based on the black position.

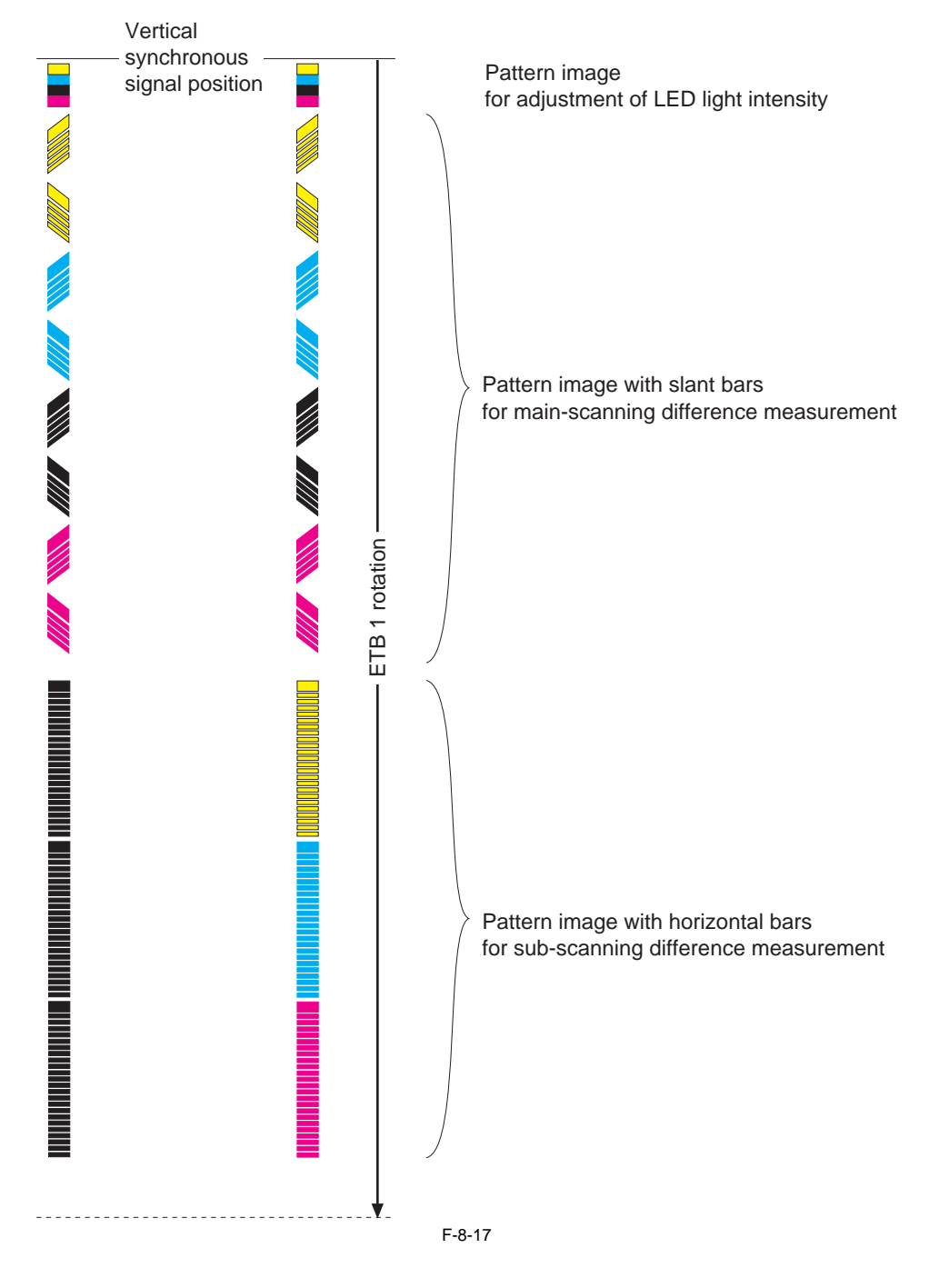

### 8.2.5 Auto Gradation Correction Control

imageRUNNER C1022 / imageRUNNER C1022i / Color imageRUNNER C1030 / Color imageRUNNER C1030iF

**Overview** Auto gradation correction control is to stabilize the gradation density features of image. To execute, select [Adjustment/Cleaning > Auto Gradation Correction] in additional function mode.

It has the following 3 correction controls.

T-8-2

| Item                     | Description                                                                                                    | Number of test<br>pattern sheet | Type of test pattern                                   |
|--------------------------|----------------------------------------------------------------------------------------------------|---------------------------------|--------------------------------------------------------|
| Full Correction (PASCAL) | This correction outputs a test pattern and the reader scans its gradation density to adjust the gradation.              | 2                               | 1st sheet: T-MIC<br>2nd sheet: high/low screen rulings |
| Quick Correction         | This correction adjusts the gradation by means of D-half control instead of outputting a test pattern.                  | -                               | -                                                      |
| Copy Image Correction    | This correction outputs a test pattern and the reader scans its gradation to mainly adjust the gradation of copy image. | 1                               | T-MIC                                                  |

#### **Operation flow**

Following flow shows the operation of correction control when any of full correction, quick correction or copy image correction is selected from the auto gradation correction.

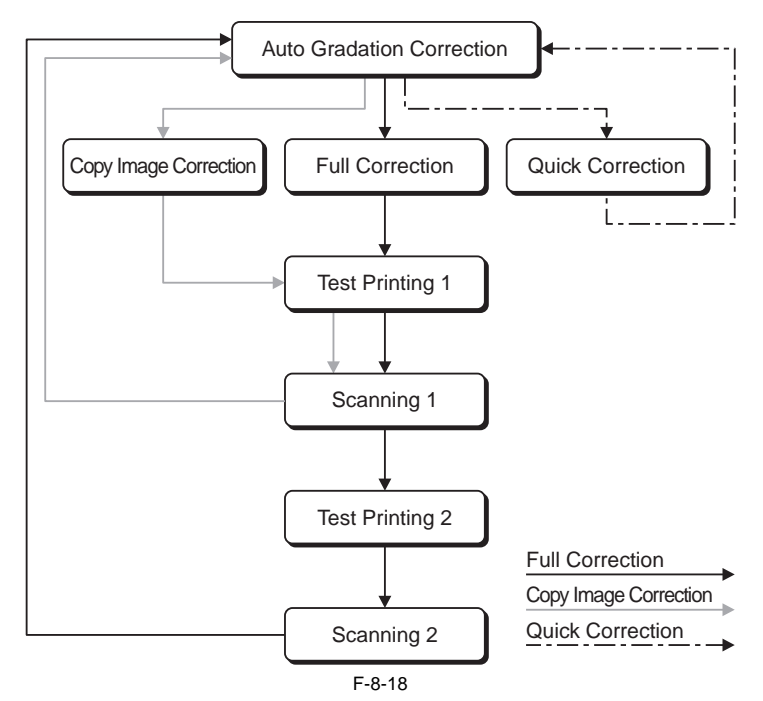

# 8.3 Toner Cartridge

# 8.3.1 Overview

imageRUNNER C1022 / imageRUNNER C1022i / Color imageRUNNER C1030 / Color imageRUNNER C1030iF

The toner cartridge enables to form a toner image on the photosensitive drum. It consists of the photosensitive drum, primary charging roller, and developing cylinder, etc. There are four kinds of print cartridges: Magenta, Cyan, Yellow, and Black, having nearly identical structure.

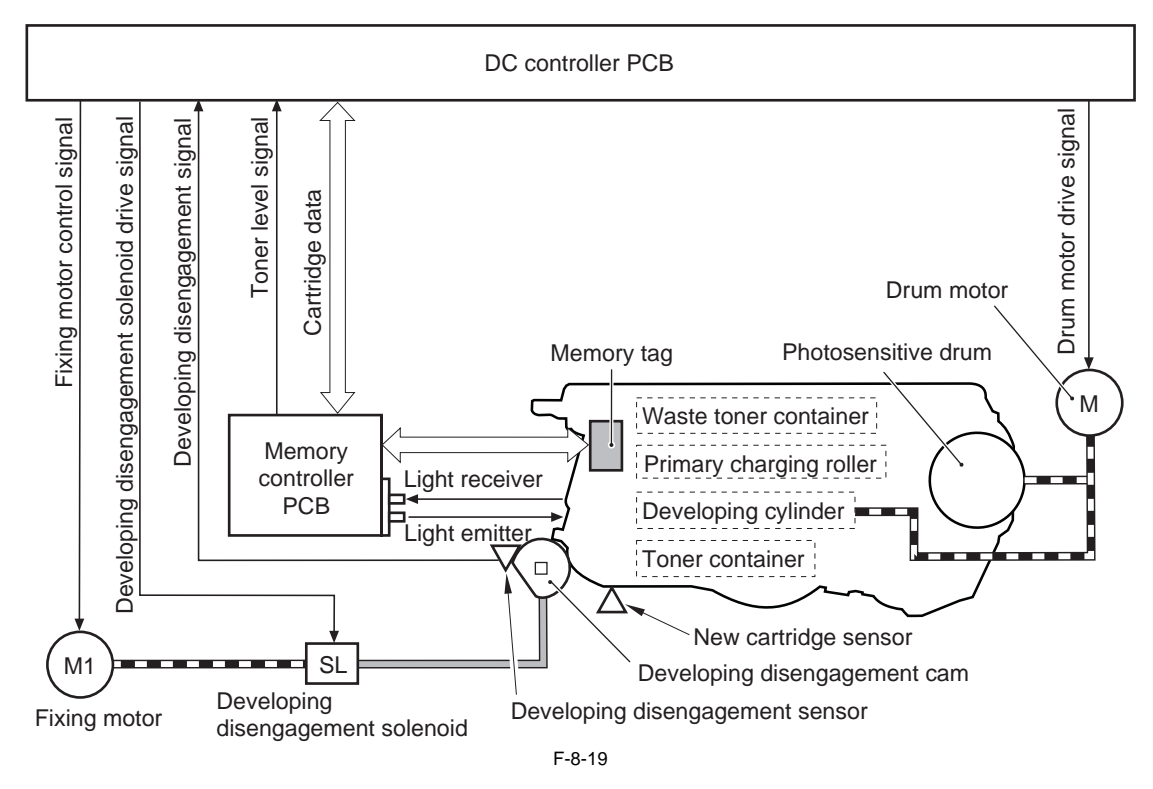

The toner cartridge executes the following four controls.

Memory tag control
 Toner cartridge detection

- New toner cartridge detection

- Developing cylinder engagement/disengagement control

#### 8.3.2 Toner Level Detection

imageRUNNER C1022 / imageRUNNER C1022i / Color imageRUNNER C1030 / Color imageRUNNER C1030iF

The machine uses a transparent toner level detection method.

With this method, light goes through the toner cartridge while the toner is stirred driven by the drum motor. The DC controller detects the toner level by monitoring how long it takes for the light to go through the cartridge.

#### **Explanation of operation**

The DC controller illuminates the LED on the memory controller PCB.

The light emitted from the LED enters into the toner cartridge via the light-receiving light guide.

Since the stirred toner blocks the light, how long it takes for the light to go through the cartridge differs depending on the toner volume.

The light that went through the toner cartridge goes out from the light-sending light guide and is received at the memory controller PCB. The toner level is detected based on the length of the time it took for the main controller to receive the light. The higher the toner level is, the shorter time is taken

to receive light. On the other hand, the lower the toner level is, the longer time is taken.

When the light-receiving time becomes longer than the specified value, the DC controller judges that the toner level is low and displays "Toner level is low" in the control panel.

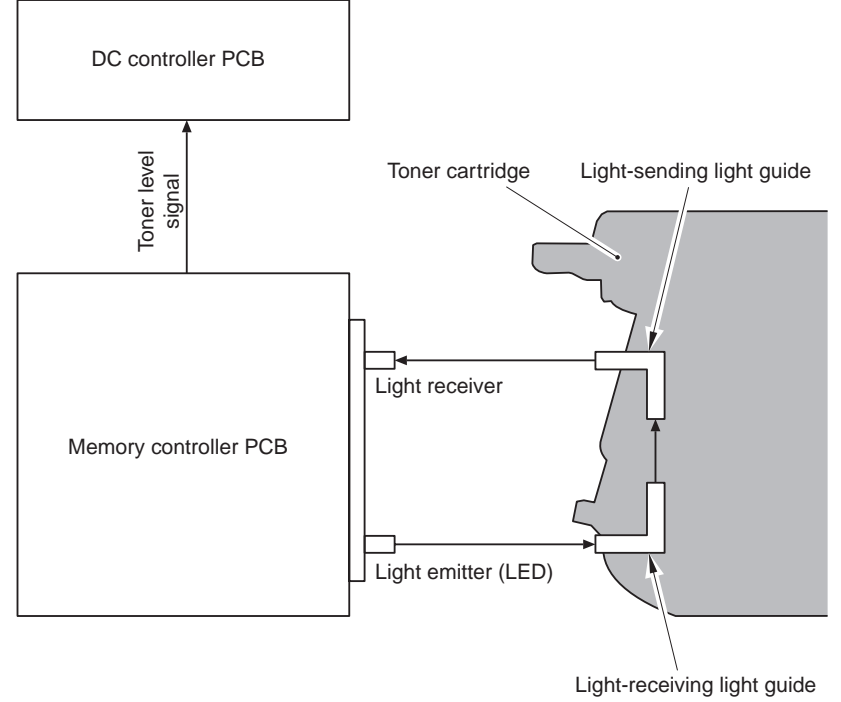

F-8-20

#### 8.3.3 Memory Tag Control

imageRUNNER C1022 / imageRUNNER C1022i / Color imageRUNNER C1030 / Color imageRUNNER C1030iF

The DC controller detects the use condition of the toner cartridge by reading/writing data saved in the memory tag. When the machine is placed in the following condition, the DC controller determines that it is a communication error of the memory tag and notifies the main controller of "Warning: cartridge memory abnormality"

Access abnormality: When reading/writing failed
 Data abnormality: When a fault was found in the data which was read/written

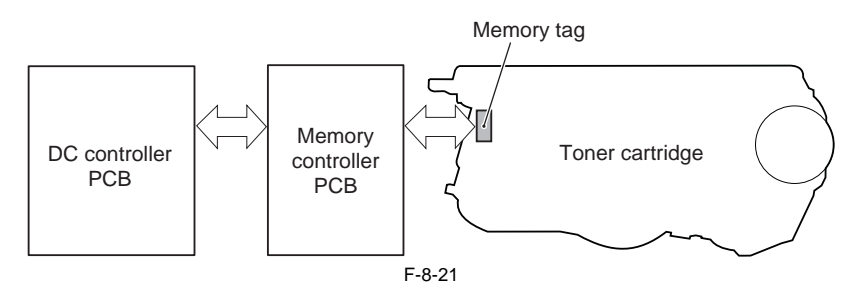

#### 8.3.4 Toner Cartridge Detection

imageRUNNER C1022 / imageRUNNER C1022i / Color imageRUNNER C1030 / Color imageRUNNER C1030iF

The time required until the rotating drum motor stops varies depending on the presence/absence of the toner cartridge. When the toner cartridge is present, the load applied to the drum motor increases, which shortens the stop time. The DC controller detects the presence/absence of the toner cartridge based on the stop time of the drum motors (M6 to 9) after the initial drive of the drum motors

when the power is turned ON or the front cover is closed.

When it is determined that the toner cartridge is absent, the DC controller stops the machine's operation and displays "No toner cartridge" on the control panel.

# 8.3.5 New Toner Cartridge Detection

imageRUNNER C1022 / imageRUNNER C1022i / Color imageRUNNER C1030 / Color imageRUNNER C1030iF

It is detected whether the protection material has been removed from the new cartridge. At the time of shipment, a toner cartridge with a protection material (sealing tape) has been inserted into the machine. This protection material needs to be removed when the machine is installed.

When the power is turned ON without removing the protection material, the new cartridge sensor flag is pressed by the protection material, so a new cartridge sensor (SR716) detects the presence of the protection material. In this condition, the machine determines that the protection material is not removed from the toner cartridge, stops the operation, and then displays a message prompting an operator to remove the protection material.

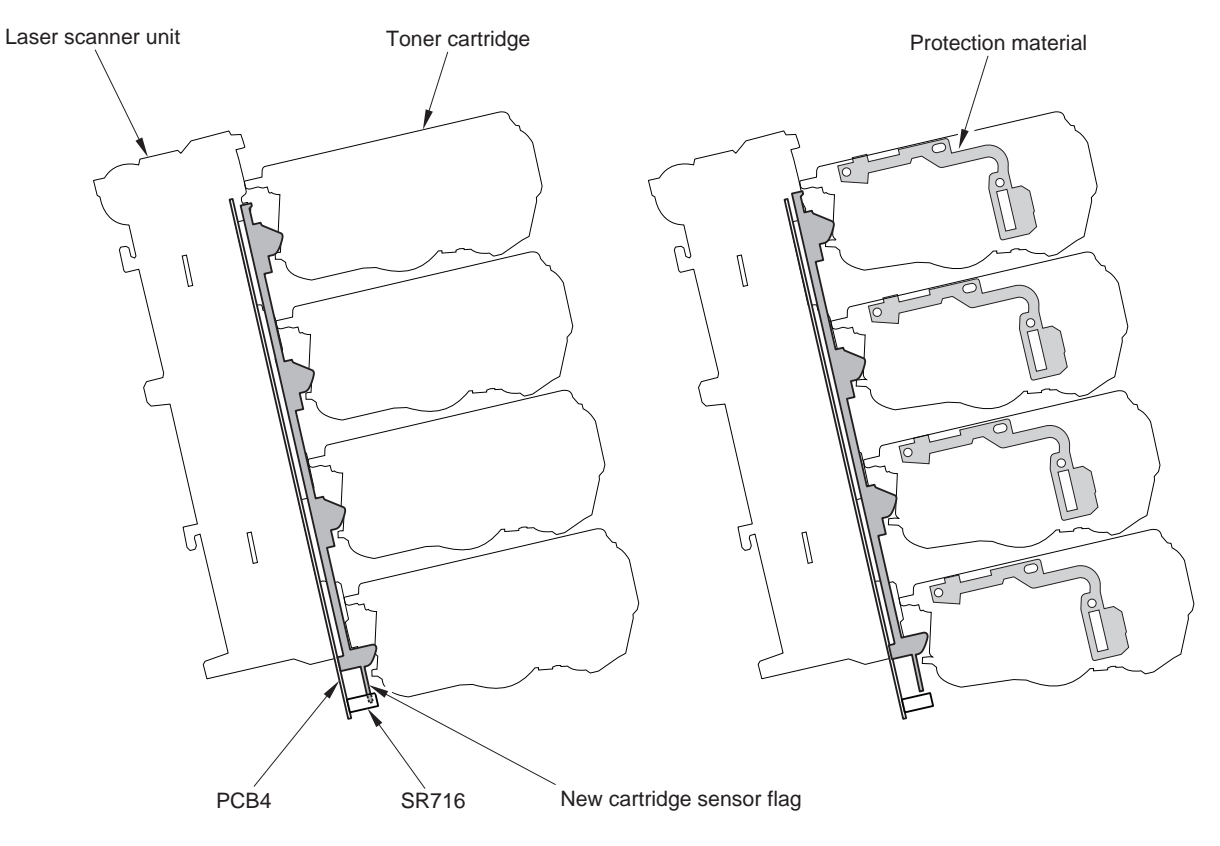

a. In the case of the toner cartridge being used F-8-22 b. In the case of the new toner cartridge

#### 8.3.6 Developing Cylinder Engagement/disengagement Control

imageRUNNER C1022 / imageRUNNER C1022i / Color imageRUNNER C1030 / Color imageRUNNER C1030iF

- In the machine, the developing cylinder is engaged with or disengaged from the photosensitive drum as necessary for the following purposes. To reduce the color photosensitive drum consumption at the time of monochrome printing To prevent lines of the photosensitive drum due to engagement with the developing cylinder

  - To prevent toner transfer when printing is not performed

#### MEMO:

The machine uses a contact development method, in which the developing cylinder is engaged with the photosensitive drum.

- At color printing, developing cylinders of all colors are engaged with the photosensitive drum, but, at monochrome printing, only the black-color developing cylinder is engaged with it. By disengaging developing cylinders of colors other than black from the drum, the machine reduces the color photosensitive drum consumption at monochrome printing.
- When the machine stops for a long period of time, lines occur in the area where the developing cylinder and the photosensitive drum come into contact. To prevent this symptom, the developing cylinder is disengaged from the photosensitive drum.
- When printing is not performed, the toner on the developing cylinder adheres to the photosensitive drum. To prevent this symptom, the developing cylinder is disengaged from the photosensitive drum.
- This control works with the transfer roller engagement/disengagement operation. For details, refer to "Transfer Roller Engagement/disengagement Control".

The developing cylinder engagement/disengagement control is executed at the following timing.

Multiple initial rotations at power-on

- Image stabilization control

- Printing operation

The status of engagement/disengagement during printing operation differs depending on the printing mode (monochrome or color mode).

#### T-8-3

| Color               | mode                      | Developing cylinder                       | Drum motor drive                      |
|---------------------|---------------------------|-------------------------------------------|---------------------------------------|
| Color printing      |                           | All color cylinders are engaged.          | All color motors are driven.          |
| Monochrome printing | Plain paper, Transparency | Only the black color cylinder is engaged. | Only the black color motor is driven. |
|                     | Others*                   |                                           | All color motors are driven.          |
| Power-off/standby   |                           | All color cylinders are disengaged.       | Stopped                               |

\*: Thick paper, envelope, rough paper, small-size paper, thin paper (H/H environment), thin paper (when thin paper/rough paper is specified in the special control mode)

#### Explanation of operation

The toner cartridge consists of the upper part where the photosensitive drum is attached and the lower part where the developing cylinder is attached (developing assembly)

When the developing disengagement solenoid (Bk: SL5015, YMC: SL5014) is turned OFF, the developing disengagement cam moves up the rear side of the de-

when the DC controller turns ON the developing disengagement solenoid, the drive of the fixing motor (M1) is sent to the developing disengagement cam, causing the cam to rotate. When the radius of the developing disengagement cam becomes shorter than the distance between the cam and the developing assembly, the developing cylinder is engaged with the photosensitive drum by the power of a spring.

The engagement/disengagement condition is detected by the developing disengagement sensor (Bk: SR711, YMC: SR712) based on the direction of the developing disengagement cam.

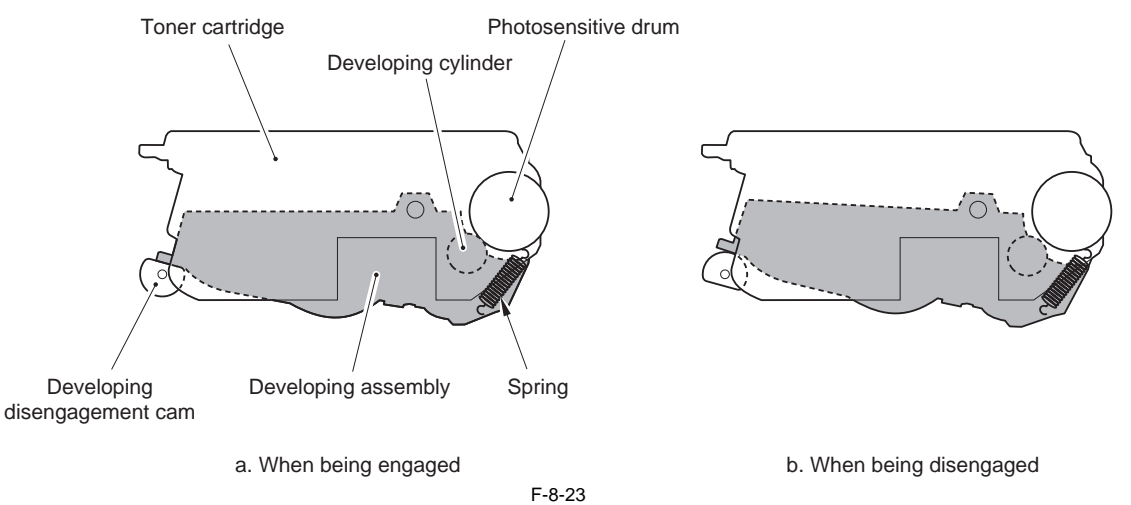

#### Error Codes:

E015 Developing disengagement abnormality

When the machine is placed in the following condition, it stops operation and displays the error code on the control panel. - The direction of the developing disengagement cam does not change from the home position after a specified period of time when the developing cylinder is disengaged from the drum. - The direction of the developing disengagement cam does not return to the home position after a specified period of time when the developing cylinder is engaged with the drum.

# 8.4 Transfer Unit

# 8.4.1 ETB Unit

imageRUNNER C1022 / imageRUNNER C1022i / Color imageRUNNER C1030 / Color imageRUNNER C1030iF

The ETB unit transfers toner into paper while feeding the paper. The ETB unit consists of the ETB, ETB tension roller, ETB feed roller, ETB slave roller, attraction roller, and transfer roller. The ETB motor (M5) rotates the ETB feed roller, and this drive rotates the ETB. All of other rollers are driven by the ETB.

At the time of printing, the fed paper is attracted to the ETB by the attraction roller, and transported according to the rotation of the ETB. During transportation, toner is transferred by the photosensitive drum and transfer roller of each color. After the toner is transferred, the paper is separated from the ETB by the ETB feed roller.

Especially at the time of color printing, high accuracy is requested for paper feeding by the ETB because one image is formed with four color toners overlapped. The ETB is also used for image stabilization control. When image gradation corrective control or color displacement corrective control is executed, the pattern image for color displacement or image gradation correction is written on the ETB.

The ETB unit executes the following three major controls.

- Automatic bias control
- ETB cleaning

- Transfer roller engagement/disengagement control

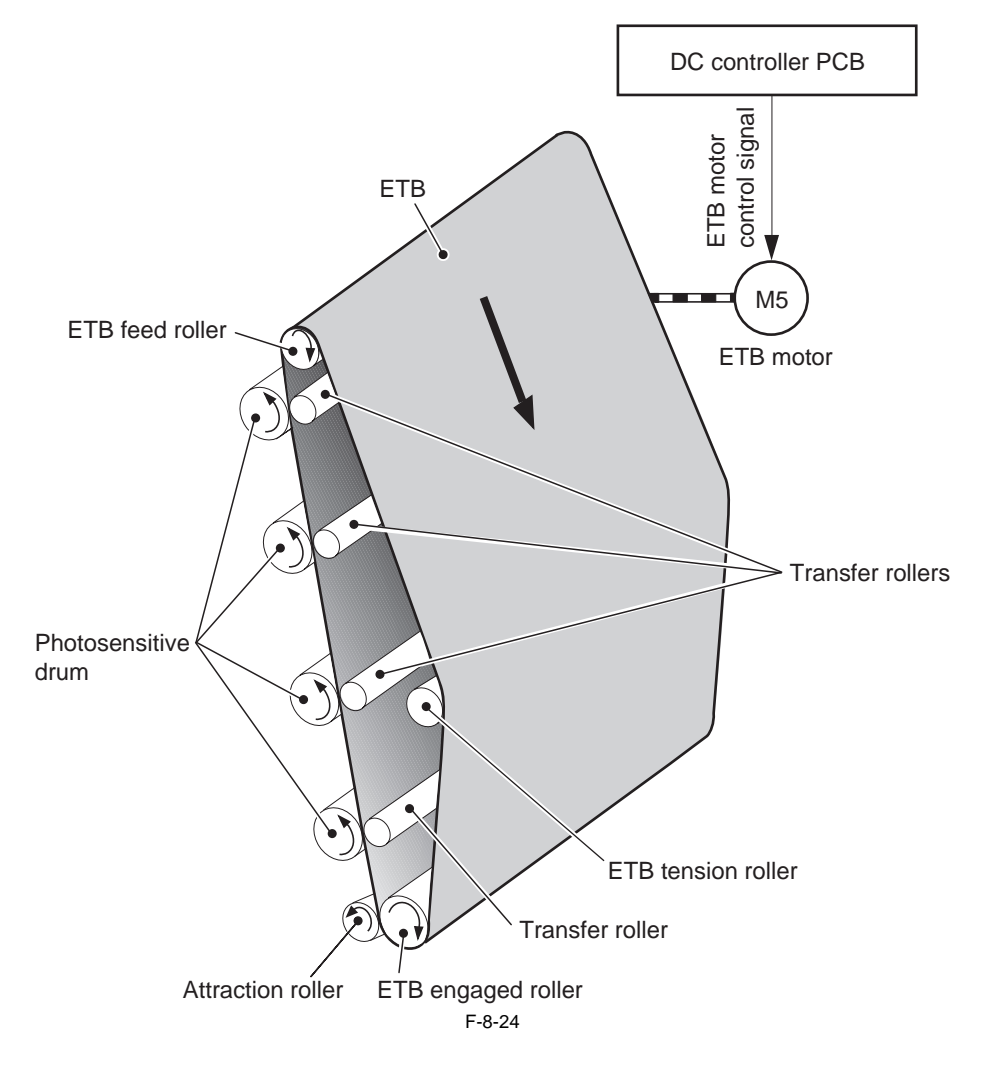

### 8.4.2 Automatic Bias Control

imageRUNNER C1022 / imageRUNNER C1022i / Color imageRUNNER C1030 / Color imageRUNNER C1030iF

Depending on the individual difference or deterioration condition of the transfer roller, attraction roller, and ETB, differences and changes occur in the resistance value of each unit. In this condition, a transfer failure may occur when an expected level of bias is not applied to each roller. This control is executed to apply the optimum level of bias to each roller based on the measured voltage of each roller.

The DC controller sends a constant current to the transfer roller (Bk) and attraction roller when starting print operation and measures the voltage at that point. Based on the measured voltage, it extracts the optimum transfer and attraction biases.

In the subsequent print operation, the optimum transfer and attraction biases are applied to stabilize the image quality.

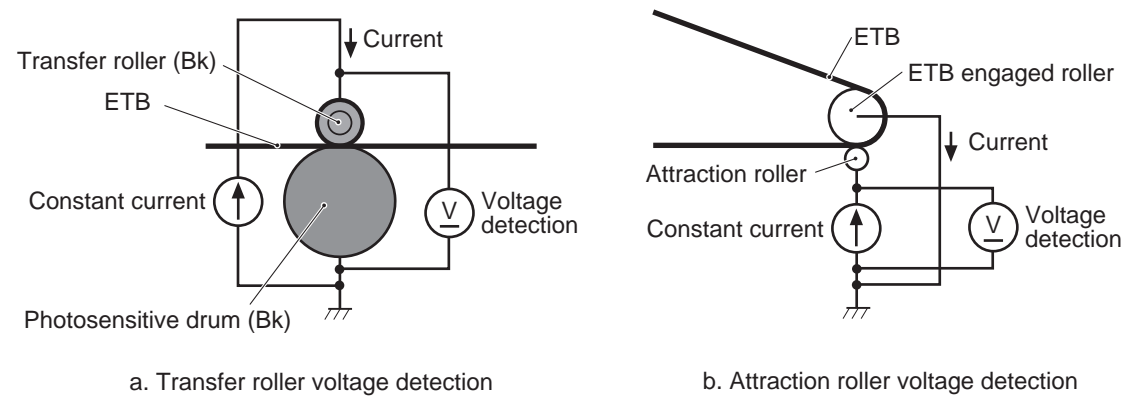

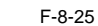

# 8.4.3 ETB Cleaning

imageRUNNER C1022 / imageRUNNER C1022i / Color imageRUNNER C1030 / Color imageRUNNER C1030iF

The ETB is used not only to transfer the toner on the photosensitive drum to the paper but also to write a pattern image for correction for image stabilization control. If the toner which is not transferred to the paper remains on the ETB, it causes stain on the back of paper. In this control, the ETB surface is cleaned by placing the residual toner on the ETB back to the photosensitive drum electrostatically.

The ETB cleaning is executed by the DC controller at the following timing.

- At power-on
- Before and after the execution of color displacement corrective control
- Before and after the execution of image gradation corrective control - When the front cover is closed
- After printing is performed when the universal-size paper is specified

Negative charged toner and positive charged toner remain on the ETB.

When ETB cleaning starts, the DC controller sets the potential of the photosensitive drums for magenta (M) and yellow (Y) to 0, using the bias of the primary

charging roller. The photosensitive drums for cyan (C) and black (Bk) are changed negative. For the transfer roller for each color, a positive or negative DC bias is applied as shown in the figure below. Since potential difference occurs between each photosensitive drum and ETB, the residual toner is reverse-transferred to the photosensitive drum. The negative charged toner is adhered to the photosensitive drums for magenta (M) and yellow (Y), and the positive charged toner is adhered to the photosensitive drums for cyan (C) and black (Bk).

The toner adhered to the photosensitive drum is scraped by the cleaner blade and collected into the waste toner container.

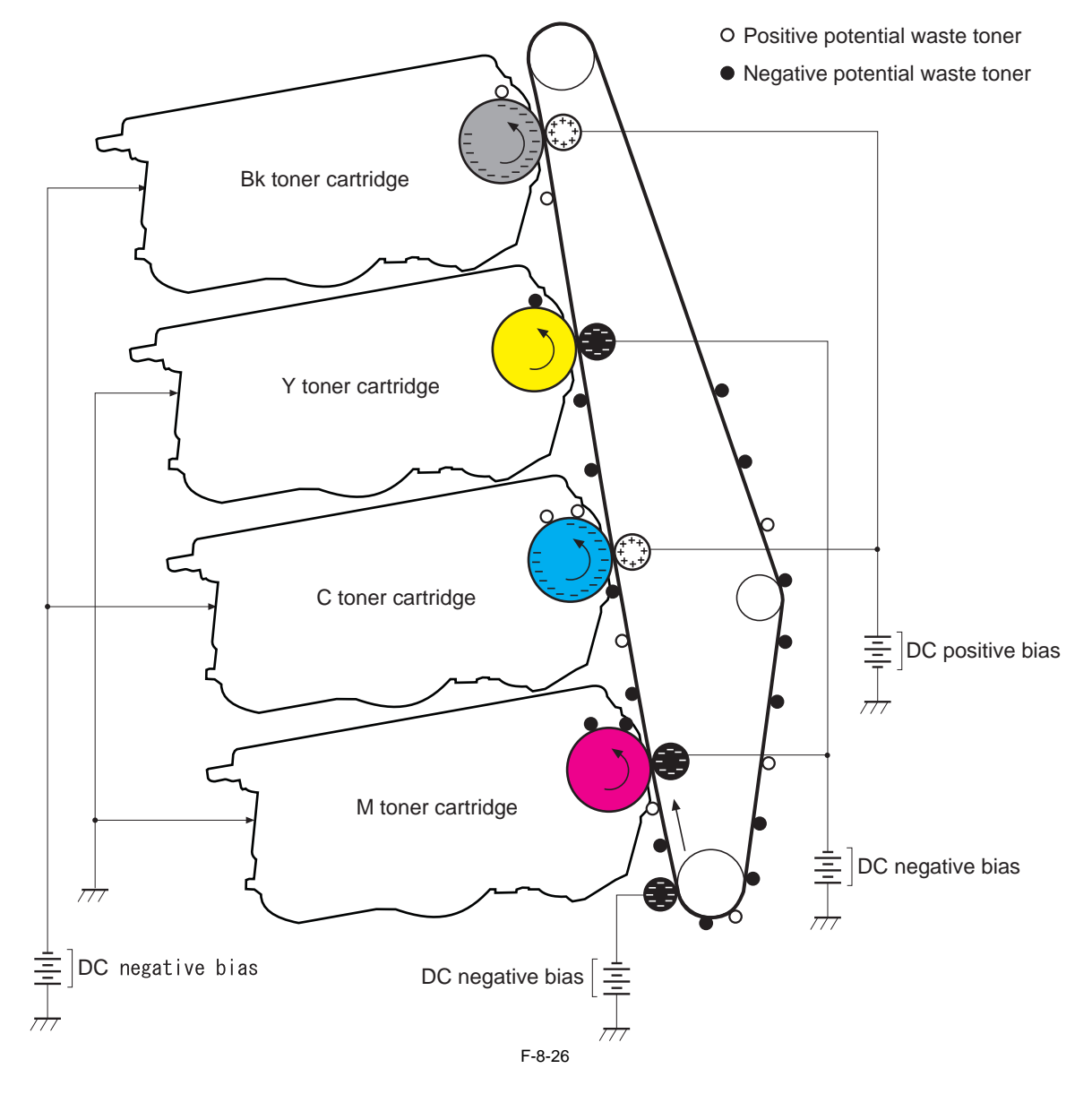

### 8.4.4 Transfer Roller Engagement/disengagement Control

imageRUNNER C1022 / imageRUNNER C1022i / Color imageRUNNER C1030 / Color imageRUNNER C1030iF

#### Overview

In the machine, the transfer roller is engaged with or disengaged from the photosensitive drum via the ETB to reduce the color photosensitive drum consumption at monochrome printing.

The transfer roller engagement/disengagement control is executed at the following timing.

- Multiple initial rotations at power-on
- Multiple initial rotations at door closing
  Image stabilization control

- Printing operation

The status of engagement/disengagement during printing operation differs depending on the printing mode (monochrome or color mode). This control works with the developing cylinder engagement/disengagement operation.

T-8-4

| Col                 | or mode                   | Transfer roller                           | Developing cylinder                       |
|---------------------|---------------------------|-------------------------------------------|-------------------------------------------|
| Color printing      |                           | All color cylinders are engaged.          | All color cylinders are engaged.          |
| Monochrome printing | Plain paper, Transparency | Only the black color cylinder is engaged. | Only the black color cylinder is engaged. |
|                     | Others*                   | All color cylinders are engaged.          |                                           |
| Power-off/standby   | <u>.</u>                  | All color cylinders are disengaged.       | All color cylinders are disengaged.       |

\*: Thick paper, envelope, rough paper, small-size paper, thin paper (H/H environment), thin paper (when thin paper/rough paper is specified in the special control mode)

#### MEMO:

- The photosensitive drum consumption is affected by the drum rotation time.

At monochrome printing of plain paper or transparency, the photosensitive drums of Y, M, and C are disengaged from the ETB so that they do not rotate. In this condition, the sheet is attracted to the ETB by an attraction bias and fed to the black color photosensitive drum.

However, when feeding thick paper and envelopes, the photosensitive drums of Y, M, and C are engaged with the ETB because the absorption power by the attraction bias is weak for such media.

- This control is executed every time the printing mode is switched. When mixed printing of color and monochrome is performed, the print speed is reduced due to engagement/disengagement of the transfer roller.

#### Service mode:

To prevent reduction of the print speed at mixed printing of color and monochrome, set the transfer roller to color mode (in which all color transfer rollers are engaged with the photosensitive drum).

COPIER> FUNCTION> SPLMAN> SPL53649

However, when this setting is made, the color photosensitive drum is consumed even at the time of monochrome printing.

#### Explanation of operation

When the DC controller turns ON the ETB disengagement solenoid (SL5011), the drive of the ETB motor (M5) is sent to the transfer roller disengagement slider via the transfer roller disengagement cam. The transfer roller is engaged with/disengaged from the ETB by working with the transfer roller disengagement slider.

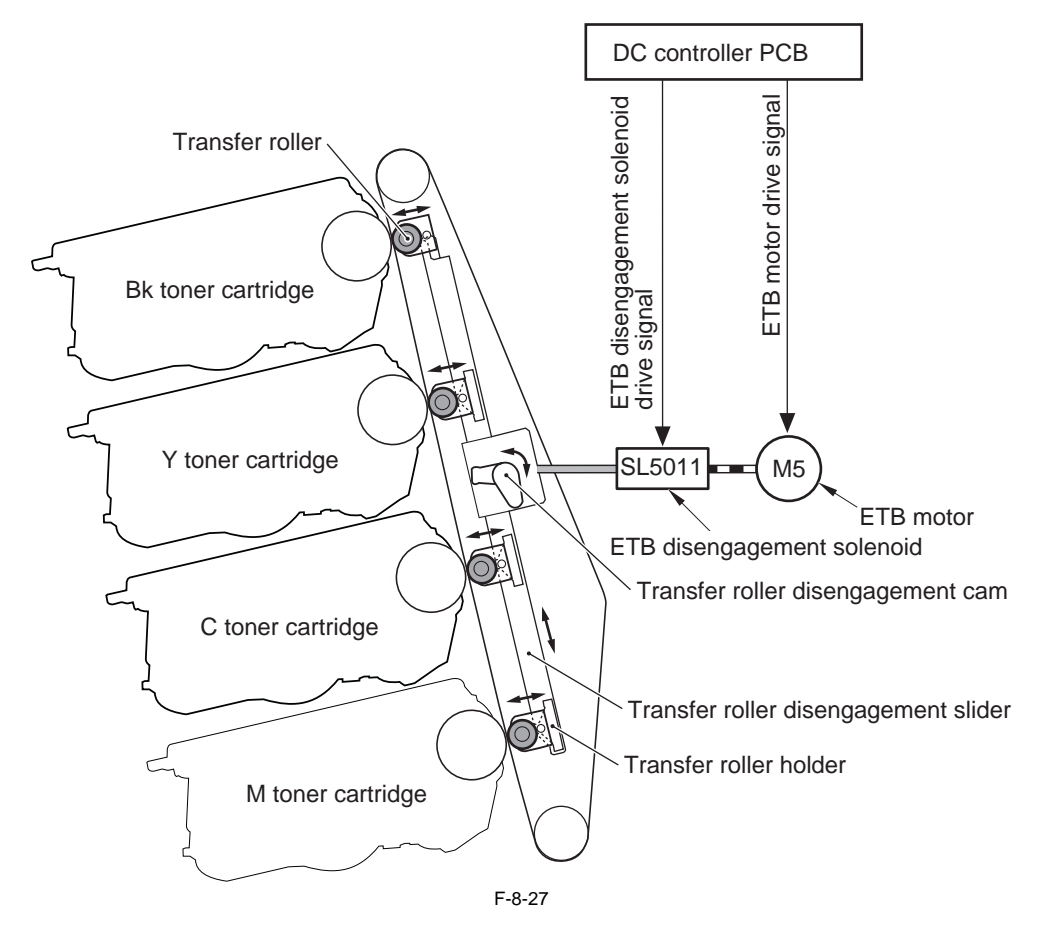

The transfer roller for each color is attached to the transfer roller holder.

When the pin on the transfer roller holder is hooked to the slope of the transfer roller disengagement slider, the transfer roller holder follows the operation of the transfer roller disengagement slider. When the transfer roller disengagement slider moves up and down, the pin moves along the slope, and the transfer roller is engaged with or disengaged from the

when the transfer roller is engagement sider moves up and down, the pin moves along the slope, and the transfer roller is engaged with or disengaged from the transfer roller.

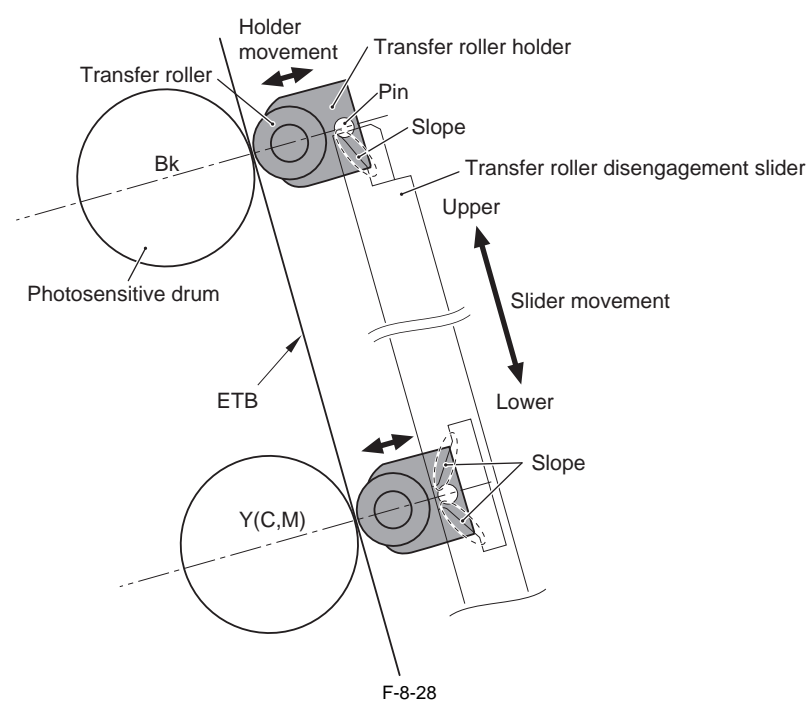

(a) Standard position (All colors' transfer rollers are engaged)

When the transfer roller disengagement slider is placed at the standard position, all the transfer roller holders are placed at the lowest position of the slope, so the all colors' transfer rollers are engaged with the ETB.

At the time of color printing or monochrome printing of the specified thick paper, all the transfer rollers are engaged with the ETB, so the transfer roller disengagement slider is considered to be at the standard position.

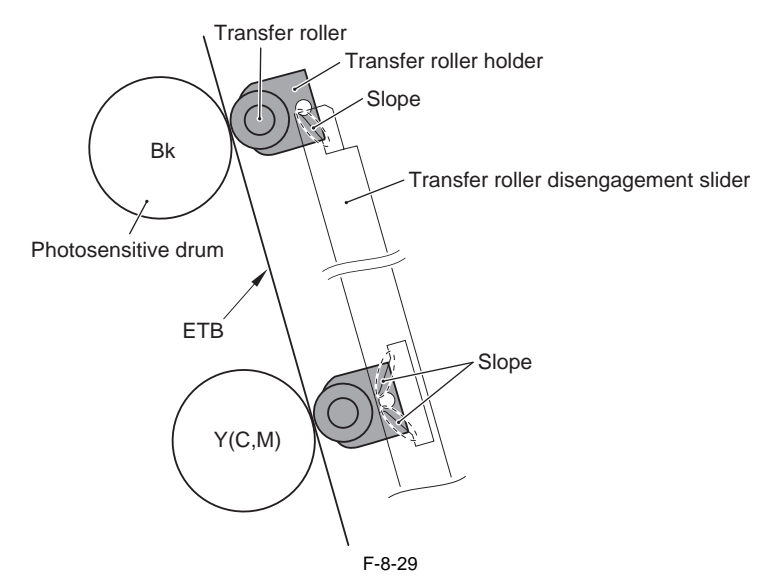

(b) Downward position (Only black transfer roller is engaged) When the transfer roller disengagement slider is placed at the downward position, the yellow (Y) transfer roller holder moves to the highest position along the slope 1, so the transfer roller is disengaged from the ETB. The same applies to cyan (C) and magenta (M). The black (Bk) transfer holder stays at the lowest position because the transfer roller disengagement slider has no slope. As a result, the transfer roller is engaged with the ETB.

At monochrome printing, only the black (Bk) transfer roller is engaged with the ETB, so the transfer roller disengagement slider is placed at the downward position.

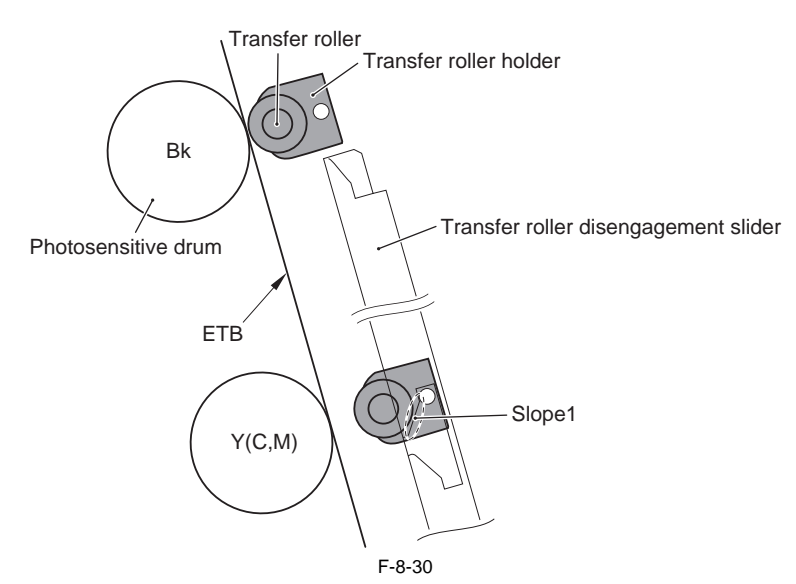

(c) Upward position (All colors' transfer rollers are disengaged) When the transfer roller disengagement slider is placed at the upward position, the transfer roller holder moves to the highest position along the slope 2, so the all colors' transfer rollers are disengaged from the ETB.

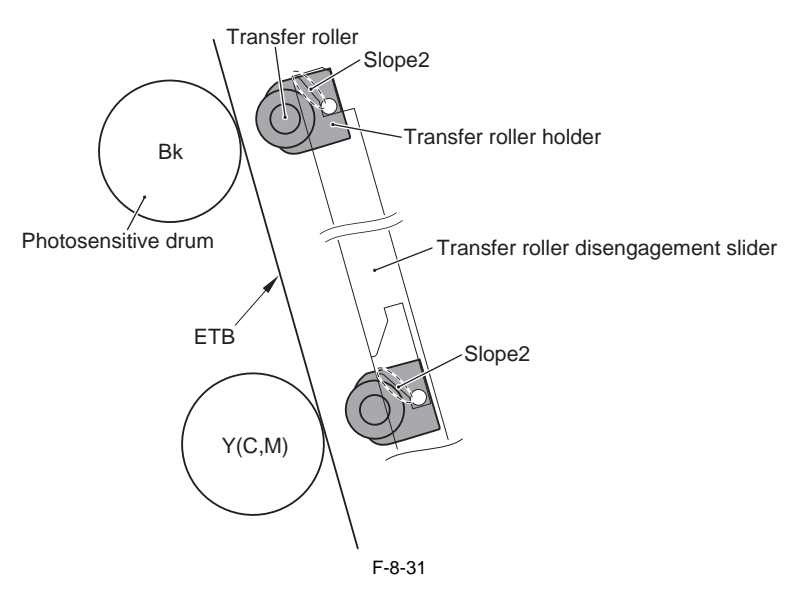

#### Detection of the condition

The engagement/disengagement condition of the transfer roller is detected when the power is turned ON or when the front cover is closed. The DC controller measures the voltage of the transfer rollers for magenta (M) and black (Bk), and detects the engagement/disengagement condition of the transfer rollers based on the measurement result.

If the change of engagement/disengagement could not be confirmed when the engagement/disengagement condition of the transfer rollers was detected again after the transfer roller disengagement slider was moved, the DC controller measures the voltage of the transfer rollers again (retry control).

#### Error Codes:

E078 Transfer disengagement mechanism abnormality

When the engagement/disengagement condition could not be detected correctly after retry control was executed, the machine stops operation and displays the error code on the control panel.

# 8.5 Parts Replacement Procedure

### 8.5.1 Drum Motor

#### 8.5.1.1 Before Removing the Drum Motor

imageRUNNER C1022 / imageRUNNER C1022i / Color imageRUNNER C1030 / Color imageRUNNER C1030iF

- 1) Remove the ETB unit. (page 8-30) Reference[Removing the ETB Unit]
- Remove the rear cover unit. (page 11-12) Reference[Removing the Rear Cover Unit]
- 3) Remove the right cover. (page 11-12) Reference[Removing the Right Cover]

#### 8.5.1.2 Removing the Drum Motor

imageRUNNER C1022 / imageRUNNER C1022i / Color imageRUNNER C1030 / Color imageRUNNER C1030iF

1) Disconnect the connector [1].

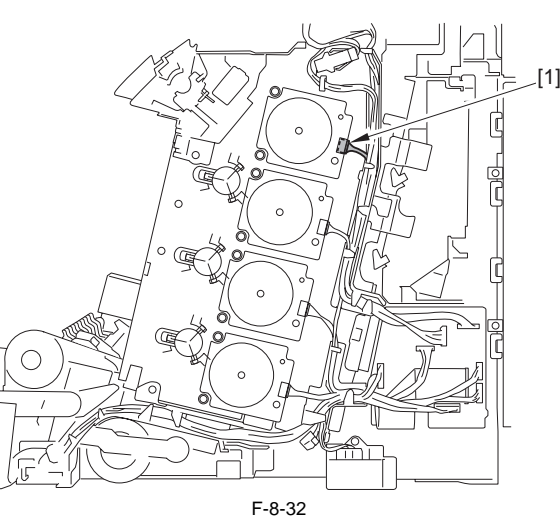

2) Remove the durm motor (Bk) [1]. - 3 screws [2]

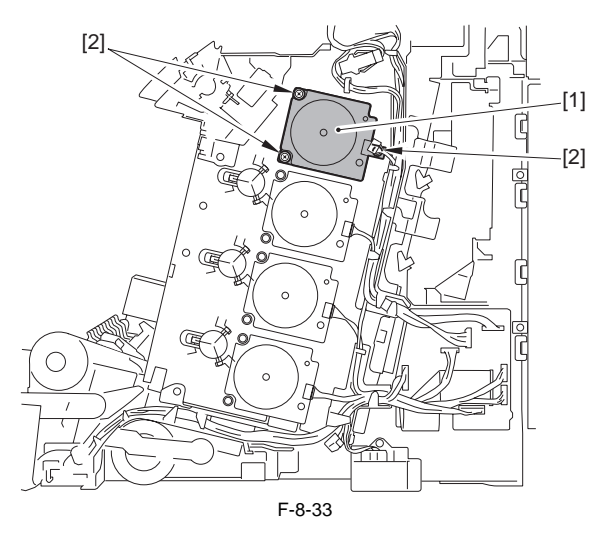

#### MEMO:

When removing the drum motors of other colors, remove the following parts in the same way as the drum motor (Bk). - 3 connectors [1] - 9 screws [2]

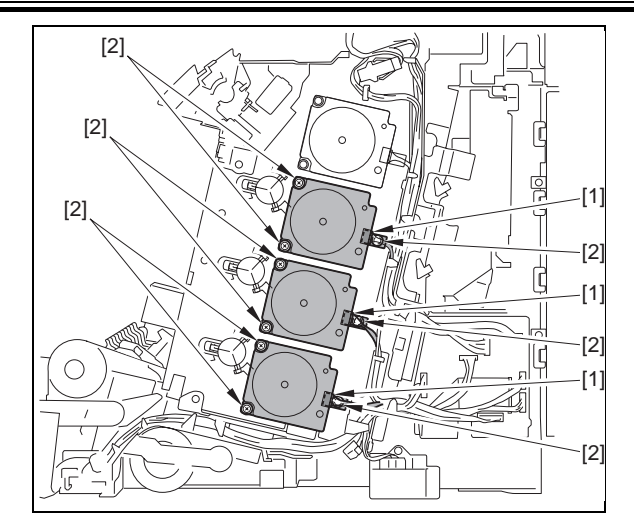

#### 8.5.2 Main Drive Unit

#### 8.5.2.1 Before Removing the Main Drive Unit

imageRUNNER C1022 / imageRUNNER C1022i / Color imageRUNNER C1030 / Color imageRUNNER C1030iF

- 1) Remove the ETB unit. (page 8-30) Reference[Removing the ETB Unit] 2) Remove the toner cartridge.
- 3) Remove the rear cover unit. (page 11-12) Reference[Removing the Rear Cover Unit]
- Remove the right cover. (page <u>11-12</u>)Reference[Removing the Right Cover]
- 5) Remove the drum motor. (page 8-25) Reference[Removing the Drum Motor]

#### 8.5.2.2 Removing the Main Drive Unit

imageRUNNER C1022 / imageRUNNER C1022i / Color imageRUNNER C1030 / Color imageRUNNER C1030iF

1) Disconnect the 4 connectors [1] and free the harness [3] from the 2 harness guides [2].

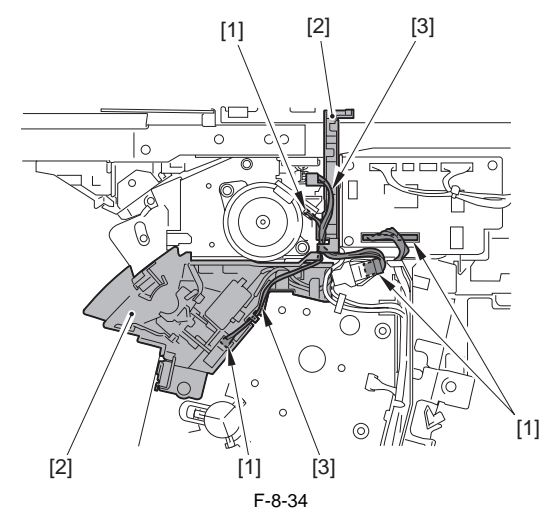

2) Remove the duplex feed motor [1].- 2 screws [2]

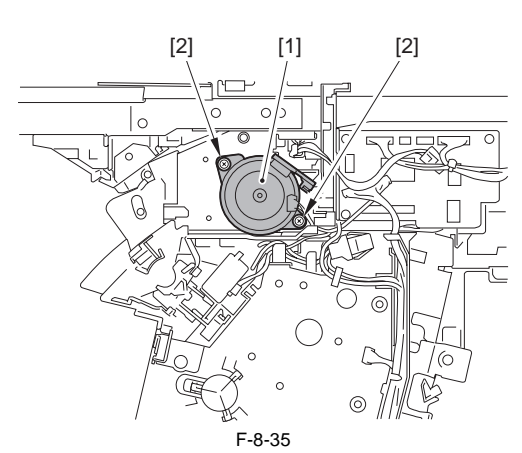

3) Free the harness [2] from the wire saddle [1].

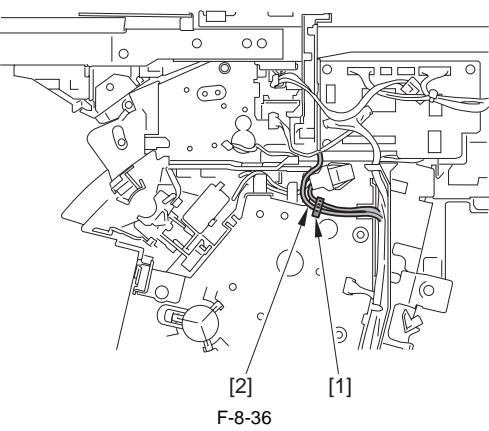

4) Remove the screw [1], remove the hook [2] in the direction of the arrow [A], and remove the interlock switch unit [3] in the direction of the arrow [B].

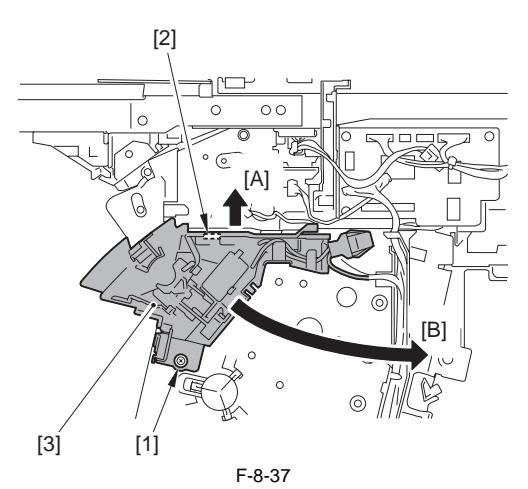

5) Slide the cable guide [1] to remove. - 1 claw [2]

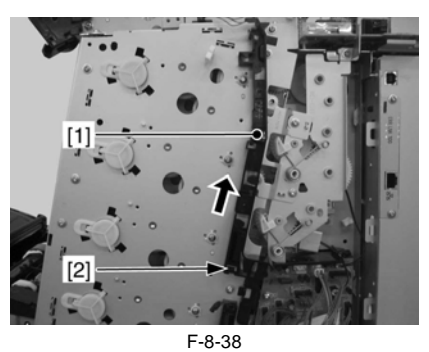

6) Slide the cable guide [1] to remove. - 1 claw [2]

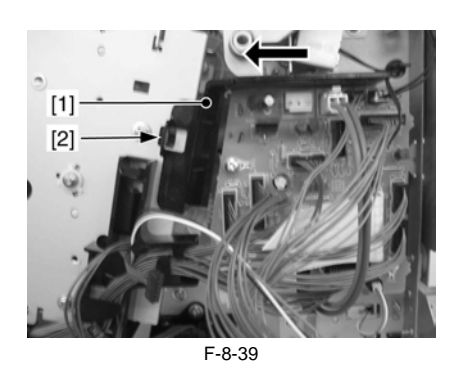

7) Free the cable from the cable guide [1].

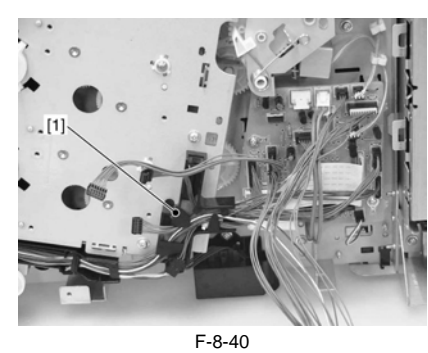

8) Remove the cable guide [1].- 1 claw [2]

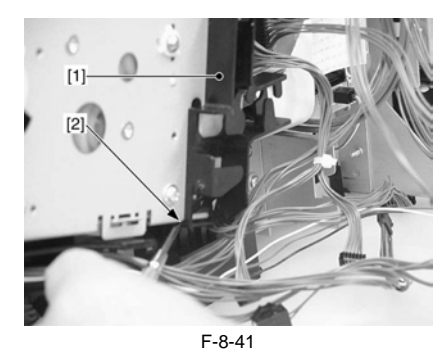

9) Remove the link [1] from the shaft [2].

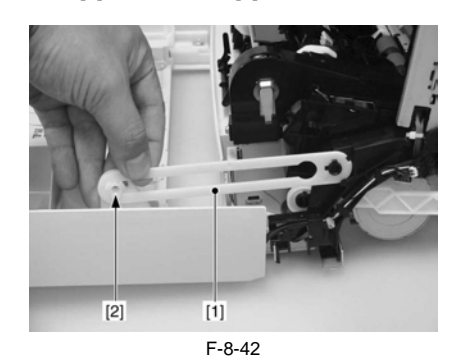

10) Fit the link [1] with the cutoff of the shaft [2] to remove the link.

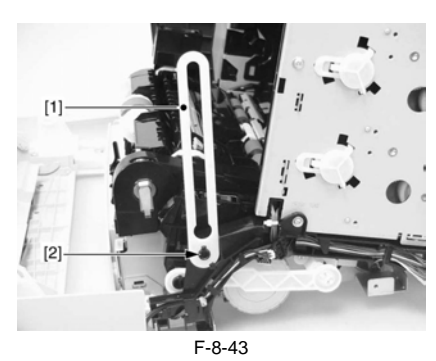

11) Free the cable from the cable guide [1].

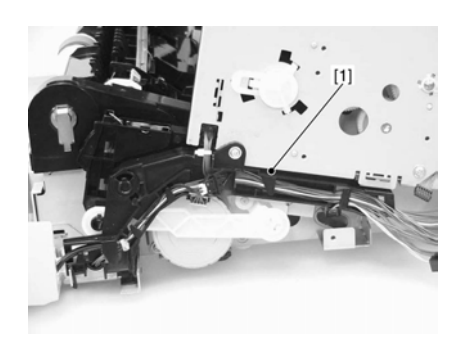

F-8-44

12) Remove the cable guide [1].

- 1 screw [2] - 2 claws [3]

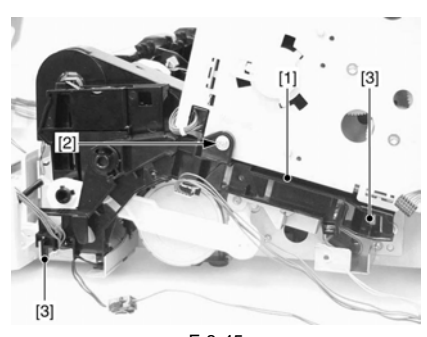

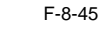

13) Remove the plate [1]. - 3 screws [2]

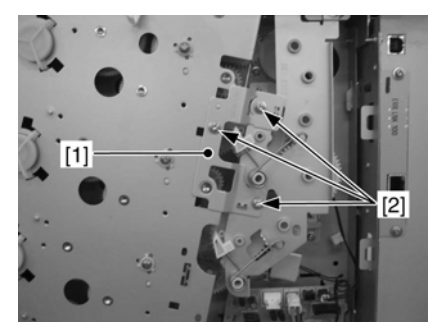

F-8-46 14) Remove the main drive unit [1].

- 1 connector [2]

- 4 screws [3]

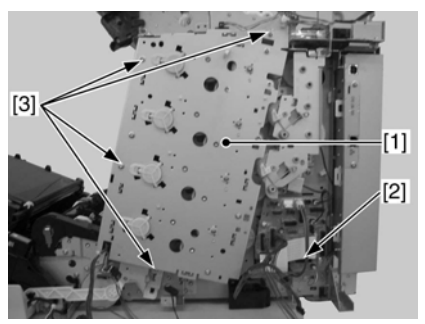

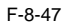

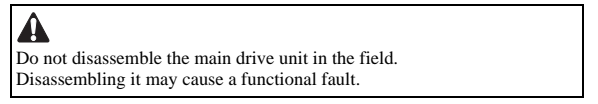

#### 8.5.2.3 Point to Note When Installing the Main Drive Unit

imageRUNNER C1022 / imageRUNNER C1022i / Color imageRUNNER C1030 / Color imageRUNNER C1030iF

#### 1. Alignment of the gears in the main drive unit

When installing the main drive unit, the corresponding gears of the host machine [A] need to be interlocked in order starting from the top of the 5 gears.

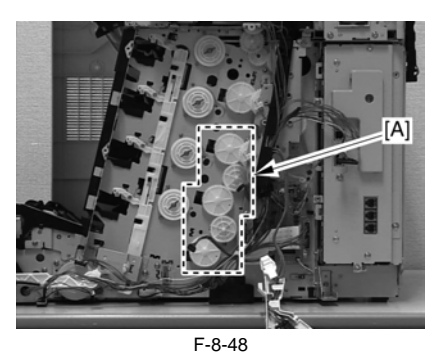

Following shows the procedure: 1) Align the gear [5]'s elongate hole [2] with the triangle [1]. 2) Interlock the teeth of the gears [5] and [6] so that the holes [3] of the

gears will lie right next to each other. 3) Interlock the teeth of the gears [6] and [7] so that the holes [4] of the gears will lie right next to each other.

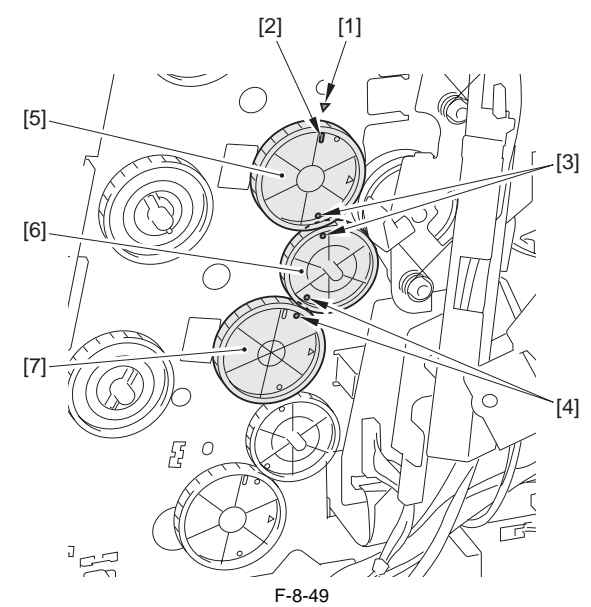

4) Interlock the teeth of the gears [3] and [4] so that the holes [1] of the gears will lie right next to each other. 5) Interlock the teeth of the gears [4] and [5] so that the holes [2] of the gears will lie right next to each other.

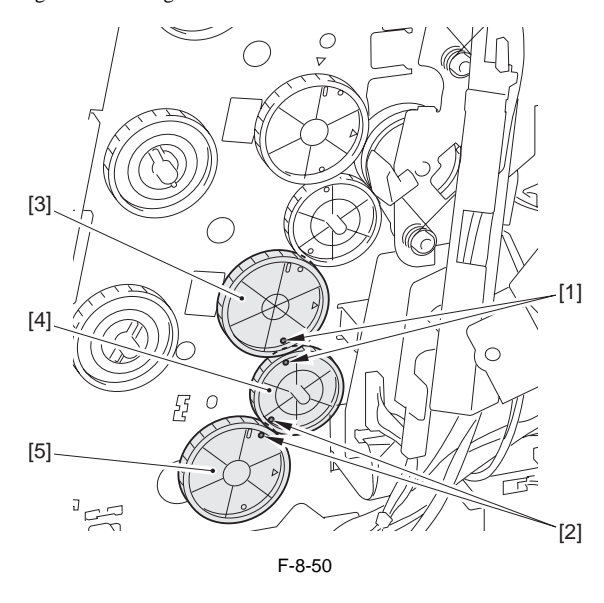

Â When interlocking the gears [A], the teeth of the gears must be aligned completely.

2. Alignment of the main drive unit as Service Parts

When removing the shipping lock that is attached with the main drive unit as a Service Parts, or when removing the main drive unit for servicing, the

main drive unit must be aligned before installing to the host machine. 1) Shift the 4 levers [1] of the main drive unit [2] upward.

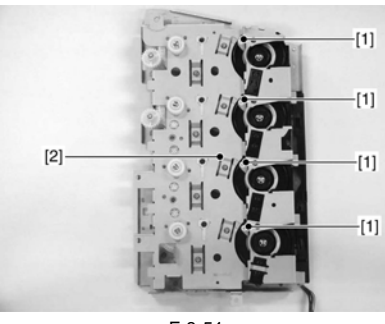

F-8-51

2) Turn the gear [1] and align the holes [2] and the circles [3] each in 2 locations.

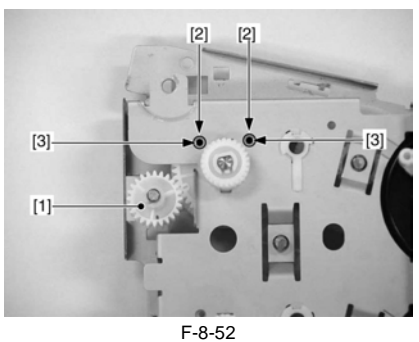

3) Turn the gear [1] and align the holes [2] and the circles [3] each in 2 locations.

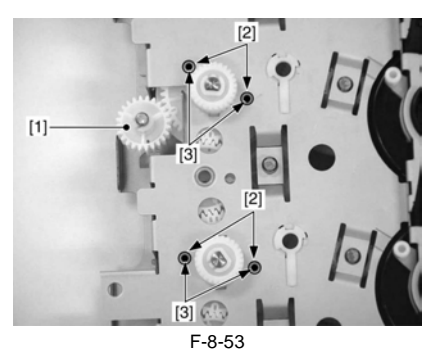

4) Lift the drawer connector [1] and move the shutter arm [2] to upper.

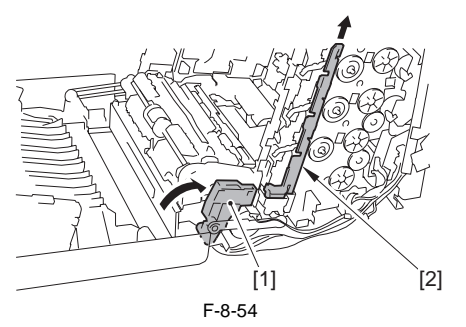

5) Align the 3 positioning parts [1] and install the main drive unit [2] with parallel to the side of the host machine.
- 4 screws [3]

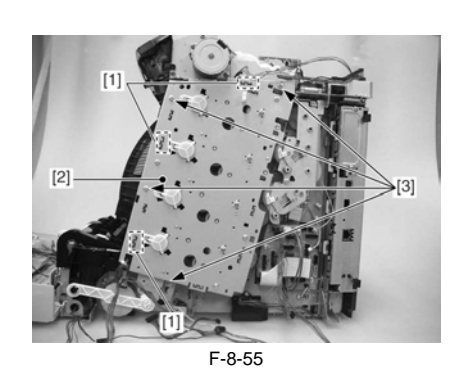

A Since 5 interlocked gears [A] on the host machine are easy to disengage, be careful not to displace the alignment of gears when installing the main drive unit to the host machine.

6) Confirm that the gear positions are properly aligned by checking from the 2 windows [1].

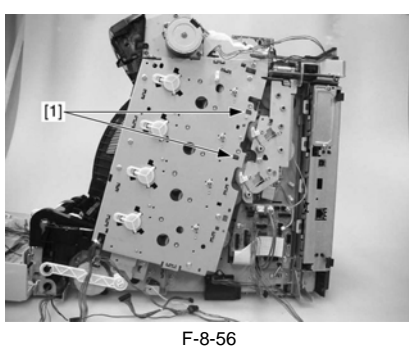

Alignment is adjusted properly if the elongate holes of the gears [1] and [2] and the plate [3] are aligned in a straight line as shown in the figure below.

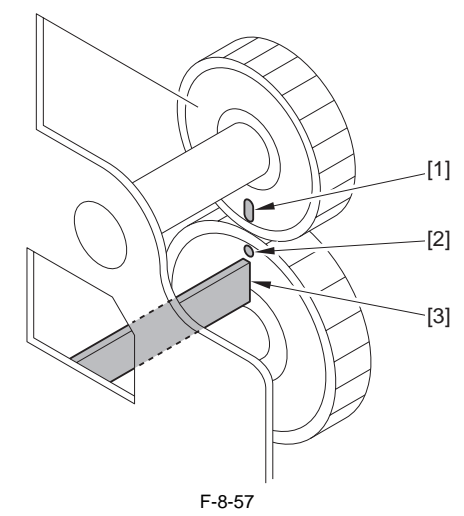

7) Install the plate [1]. - 3 screws [2]

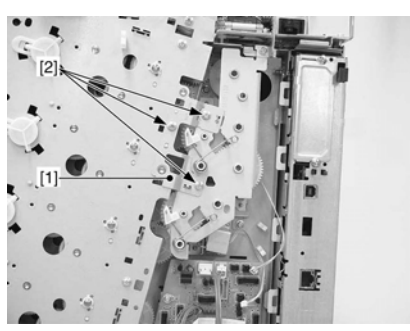

F-8-58
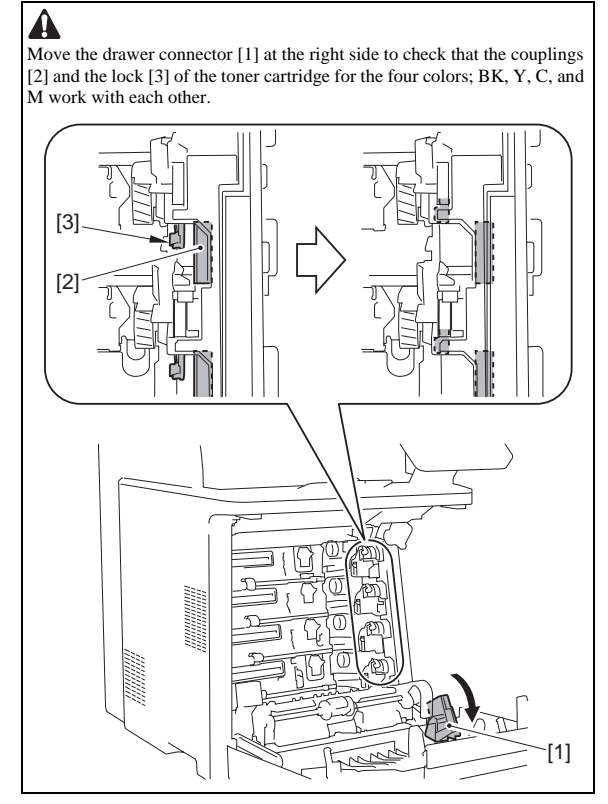

#### 8.5.3 Developing Estrangement Solenoid

# 8.5.3.1 Before Removing the Developing Disengage Solenoid

imageRUNNER C1022 / imageRUNNER C1022i / Color imageRUNNER C1030 / Color imageRUNNER C1030iF

- 1) Remove the ETB unit. (page 8-30) Reference [Removing the ETB Unit]
- Remove the rear cover unit. (page 11-12) Reference [Removing the Rear Cover Unit]
- 3) Remove the right cover. (page 11-12) Reference [Removing the Right Cover]

#### 8.5.3.2 Removing the Developing Disengage Solenoid

imageRUNNER C1022 / imageRUNNER C1022i / Color imageRUNNER C1030 / Color imageRUNNER C1030iF

1) Remove the claw [2] to move the cable guide [1] toward the left.

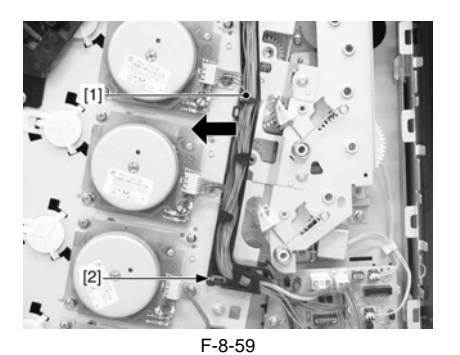

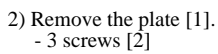

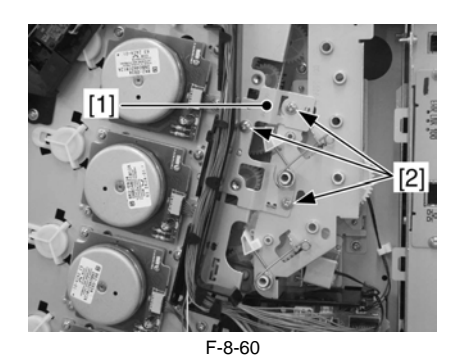

3) Disconnect the 2 connectors [1] and free the harness [4] from the harness guide [2] and the wire saddle [3].

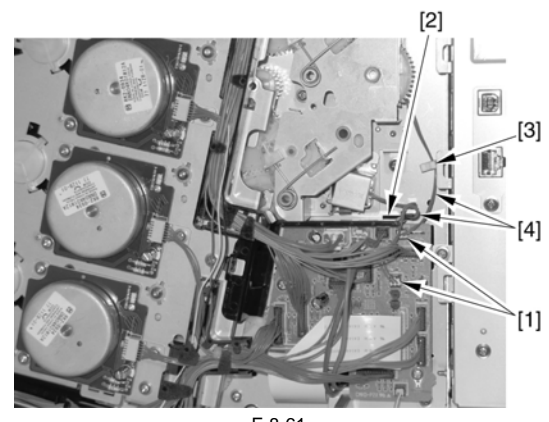

F-8-61

4) Remove the developing disengage drive unit [1]. - 3 screws [2]

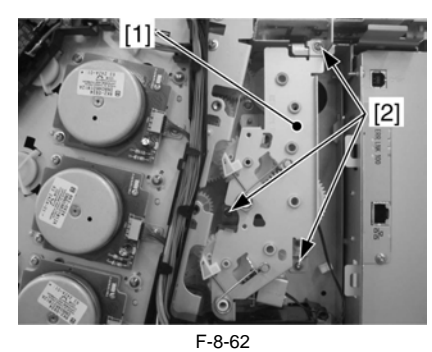

5) Remove the plate [1]. - 3 screws [2]

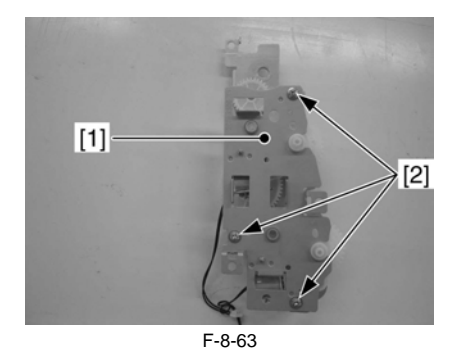

6) Remove the 2 developing disengage solenoids [1]. - 2 screws [2]

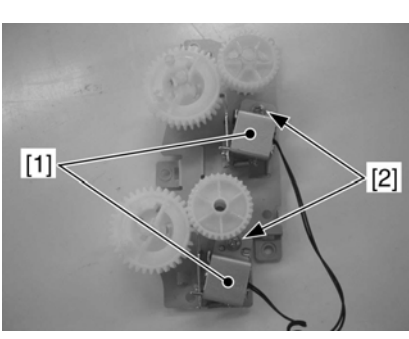

F-8-64

#### 8.5.3.3 Points to Note When Installing the Developing **Disengage Solenoid**

imageRUNNER C1022 / imageRUNNER C1022i / Color imageRUNNER C1030 / Color imageRUNNER C1030iF

Alignment of Developing Disengage Drive Unit
1. Alignment in assembling the developing disengage drive unit Turn the gear [2] of the developing disengage drive unit [1] in the direction of the arrow, and align the solenoid claw [3] with the cutoff [5] in the gear (home position).

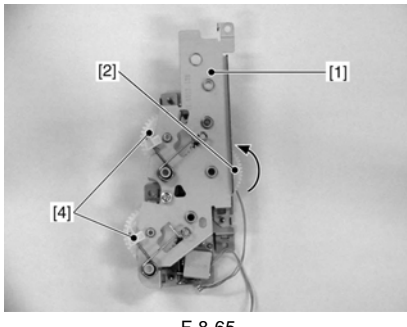

F-8-65

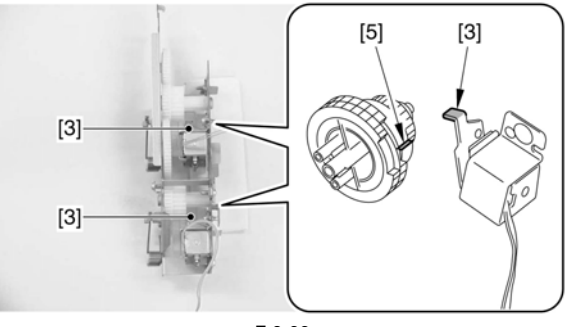

F-8-66

When the developing disengage drive unit is properly set to its home position, the gear [4] does not rotate if turning the gear [2], and there will be no sense of resistance when rotating the gear [2].

2. Alignment in installing the developing disengage drive unit

When installing the developing disengage drive unit while the main drive unit is removed, the corresponding gears of the host machine need to be aligned (interlocked).

Tighten the 2 screws [1] to the developing disengage drive unit [3] and tighten the screws [2] halfway to confirm the alignment of the gear [4] and the gear [5].

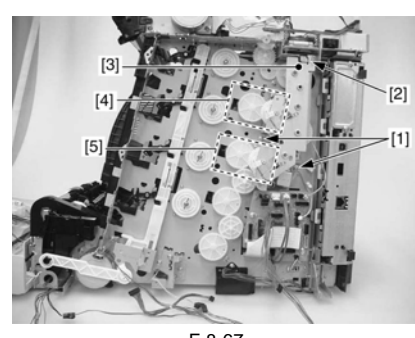

F-8-67 Confirming the alignment of the gear [4] There is a small-toothed gear [3] in the developing disengage drive unit [1]. Make sure that the small-toothed gear is aligned with the elongate hole [2] (home position). Also, as shown in the figure [4], make sure that the triangle and the elongate hole of the gear lie right next to each other.

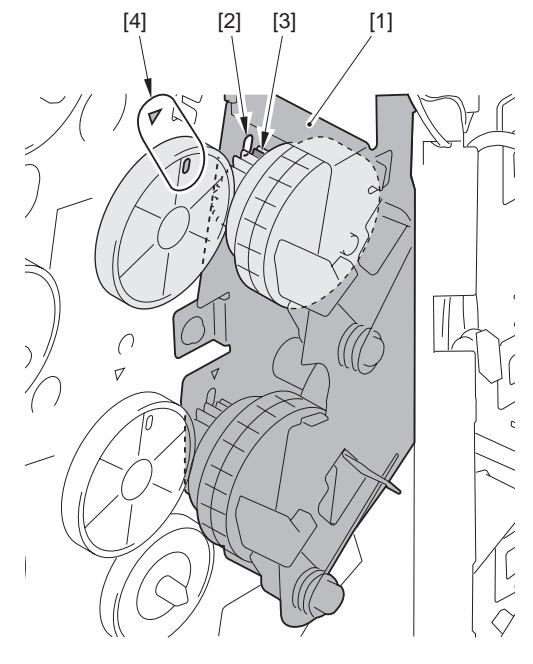

F-8-68

Confirming the alignment of the gear [5] There is a small-toothed gear [3] in the developing disengage drive unit [1]. Make sure that the small-toothed gear is aligned with the elongate hole [2] (home position). Also, as shown in the figure [4], make sure that the triangle and the elongate hole of the gear lie right next to each other.

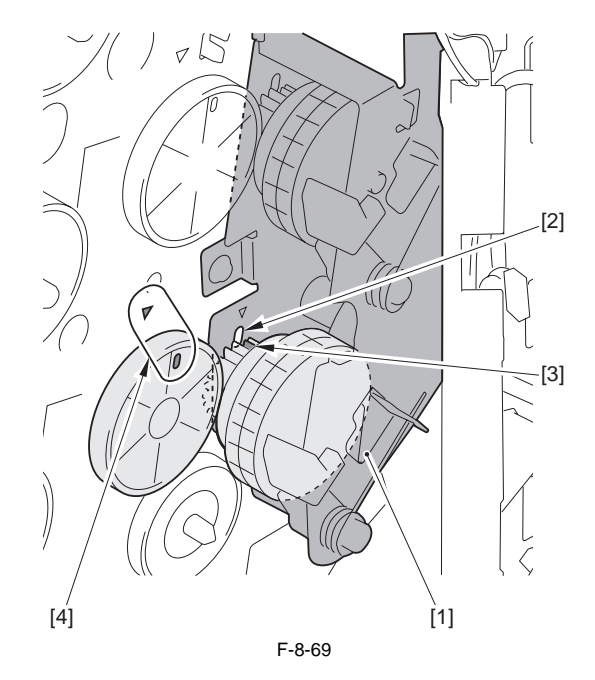

#### 8.5.4 ETB Unit

#### 8.5.4.1 Removing the ETB Unit

imageRUNNER C1022 / imageRUNNER C1022i / Color imageRUNNER C1030 / Color imageRUNNER C1030iF

1) Open the front cover [1].

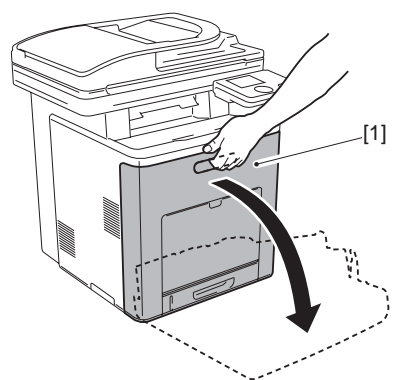

- F-8-70
- 2) While pushing the ETB lock lever [1] (2 points at left and right), remove the ETB unit [2].

# A Points to Note At Handling

Be careful not to touch the surface of the ETB belt or damage it. Dirts or small cuts on the belt may cause image faults.

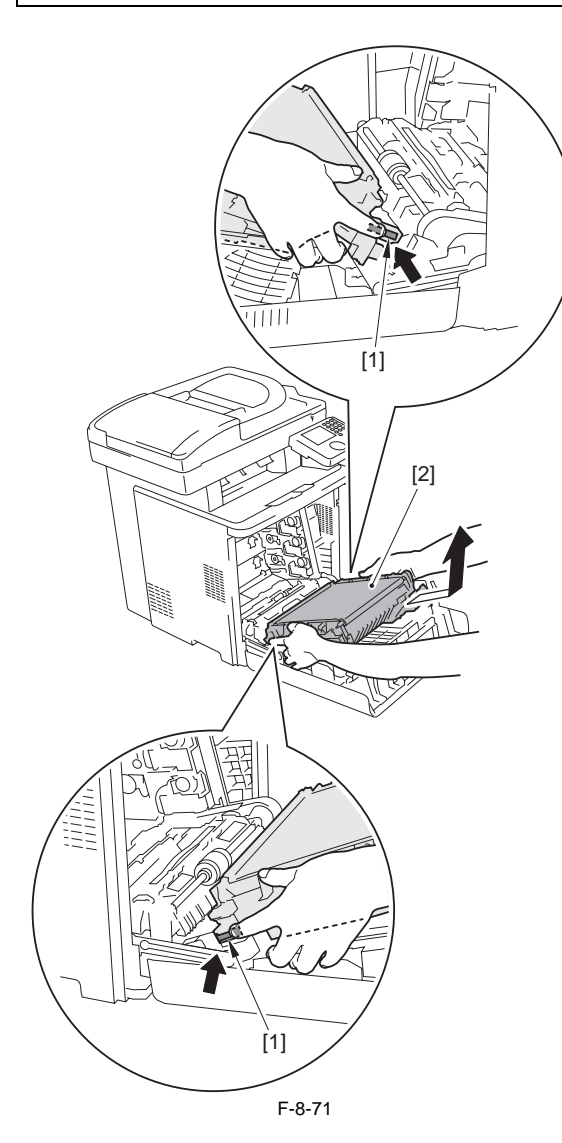

# 

When closing the front cover with the ETB unit removed and then and opening it, the drawer connector [1] faces upward. The drawer connector facing upward may cause the following symptoms; and therefore, be sure to put down the 2 drawer connectors [1] if necessary.

When the toner cartridge is not removed The shutter of the toner cartridge is opened, resulting in deteriorated sensitivity of the photosensitive drum.
When the toner cartridge is removed

The coupling [2] and lock mechanism [3] of the toner cartridge works together and the toner cartridge cannot be installed.

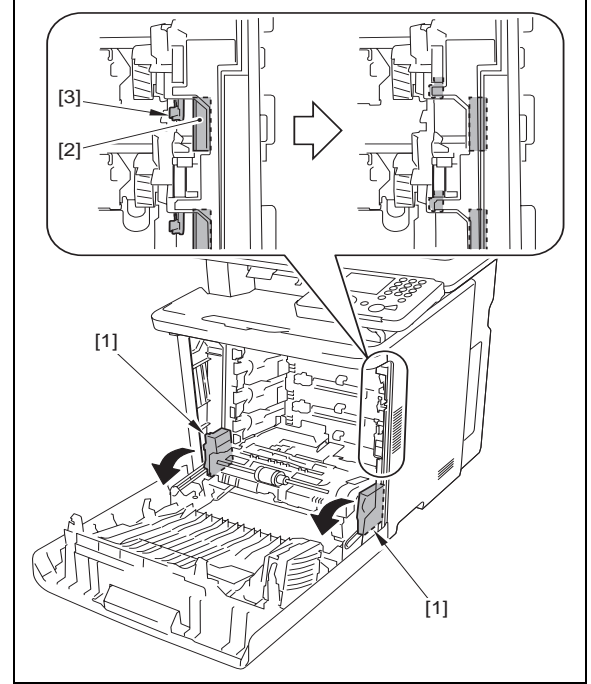

# 8.5.5 ETB Motor

### 8.5.5.1 Before Removing the ETB Motor

imageRUNNER C1022 / imageRUNNER C1022i / Color imageRUNNER C1030 / Color imageRUNNER C1030iF

1) Remove the ETB unit. (page 8-30) Reference [Removing the ETB Unit]

#### 8.5.5.2 Removing the ETB Motor

imageRUNNER C1022 / imageRUNNER C1022i / Color imageRUNNER C1030 / Color imageRUNNER C1030iF

1) Remove the duplex delivery assembly [1]. - 4 screws [2]

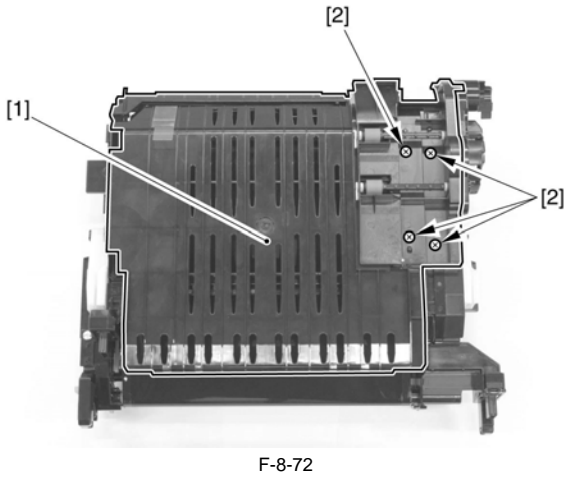

2) Remove the ETB right cover [1] -3 screws [2] -5 claws [3]

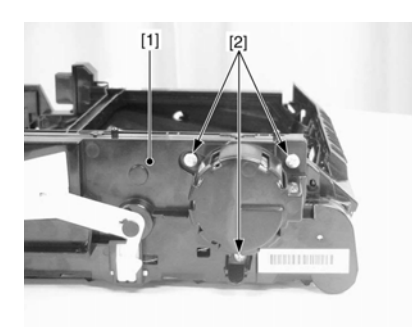

F-8-73

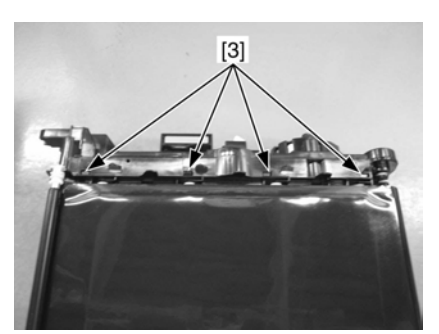

F-8-74

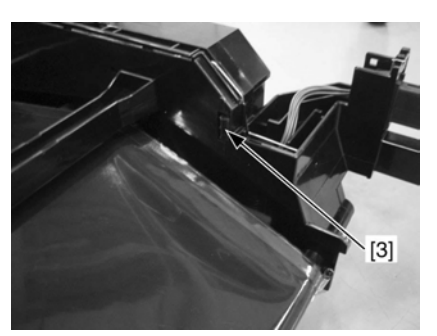

F-8-75

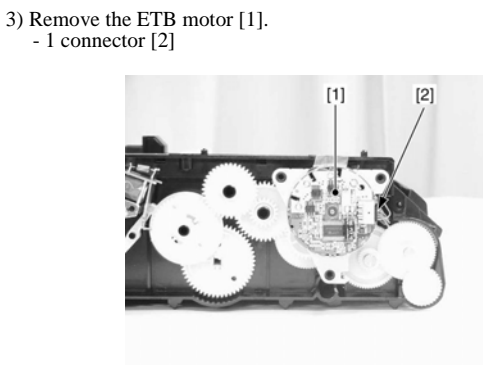

F-8-76

# 8.5.6 ETB Estrangement Solenoid

# 8.5.6.1 Before Removing the ETB Disengage Solenoid

imageRUNNER C1022 / imageRUNNER C1022i / Color imageRUNNER C1030 / Color imageRUNNER C1030iF

1) Remove the ETB unit. (page 8-30) Reference [Removing the ETB Unit]

# 8.5.6.2 Removing the ETB Disengage Solenoid

imageRUNNER C1022 / imageRUNNER C1022i / Color imageRUNNER C1030 / Color imageRUNNER C1030iF

1) Remove the duplex delivery assembly [1]. - 4 screws [2]

[2] [1] [2] 200 0 F-8-77

2) Remove the ETB right cover [1]. - 3 screws [2] - 5 claws [3]

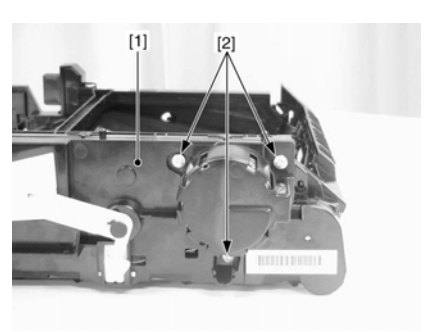

F-8-78

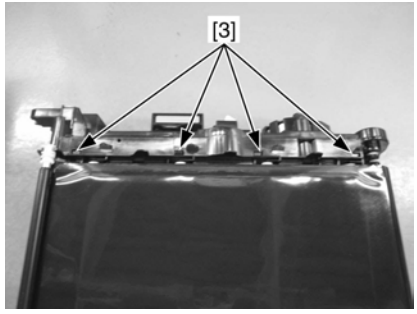

F-8-79

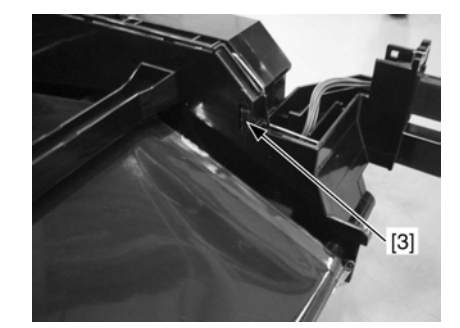

F-8-80 3) Remove the ETB disengage solenoid [1]. - 1 connector [2] - 1 screw [3]

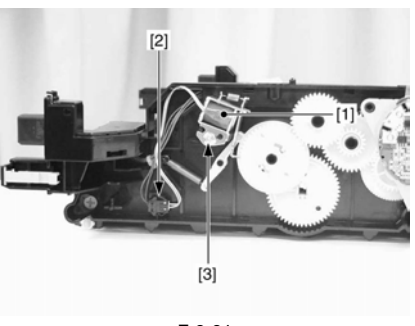

F-8-81

8.5.7 Color Displacement/Image Density Sensor

### 8.5.7.1 Before Removing the Color Displacement/Density Sensor

imageRUNNER C1022 / imageRUNNER C1022i

1) Remove the ETB unit. (page 8-30) Reference [Removing the ETB Unit]

# 8.5.7.2 Removing the Color Displacement/Density Sensor

imageRUNNER C1022 / imageRUNNER C1022i

1) Remove the duplex delivery assembly [1].

- 2 screws [2]

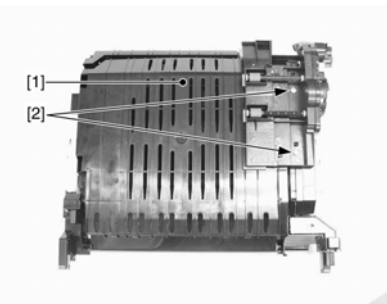

F-8-82 2) Remove the cover [1] and the stay [2]. - 1 screw [3]

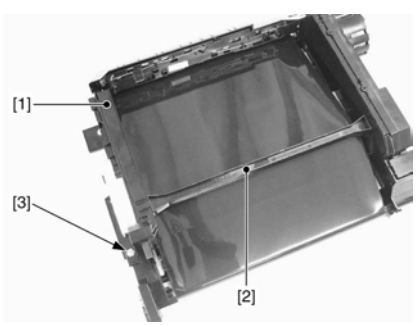

F-8-83

3) Remove the color displacement/density sensor [1]. - 1 claw [2]

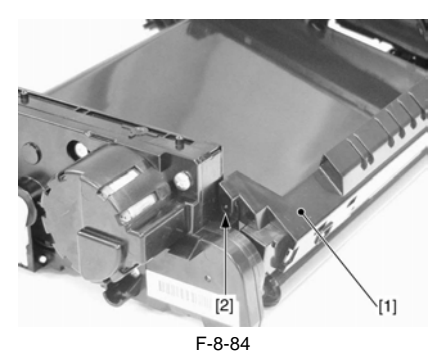

# Contents

| 9.1 Overview/Configuration                            |              |
|-------------------------------------------------------|--------------|
| 9.1.1 Overview                                        |              |
| 9.1.2 Interval Speed Increase Control                 |              |
| 9.1.3 Interval Speed Increase Control                 |              |
| 9.2 Other Control                                     | 9-5          |
| 9.2.1 Cassette Pickun Mechanism                       | 9-5          |
| 0.2.2 Manual Feed Pickun Mechanism                    | 0_6          |
| 0.2.3 Shaw Correction                                 |              |
| 9.2.4 Throughout down Control                         |              |
| 9.2.4 Throughput-down Control                         |              |
| 9.2.5 Throughput-down Control                         |              |
| 9.2.6 Feeding Speed Control                           |              |
| 9.2.7 Feeding Speed Control.                          |              |
| 9.2.8 Warp Control                                    |              |
| 9.2.9 Delivery                                        |              |
| 9.3 Detection Jams                                    |              |
| 9.3.1 Jam Detection Outline                           |              |
| 9.3.1.1 Overview                                      |              |
| 9.3.2 Delay Jams                                      |              |
| 9.3.2.1 Pickup Delay JAM                              |              |
| 9.3.2.2 Delivery Delay JAM                            |              |
| 9.3.2.3 Duplexing Pickup Delay JAM                    |              |
| 9.3.2.4 Duplexing Reverse Unit Delay JAM              |              |
| 9.5.5 Stationary Jams                                 |              |
| 9.5.5.1 Pickup Stationary JAM                         |              |
| 9.5.5.2 Derivery Stationary JAW                       |              |
| 9.3.4.1 Wranning IAM                                  |              |
| 9.3.4.7 Wildpping JAW                                 | 9-15<br>9-15 |
| 9 3 4 3 Door Open JAM                                 | 9-15         |
| 9.3.4.4 Automatic Delivery Function                   |              |
| 94 Dunlex Feeding                                     | 9-16         |
| 9.4.1 Overview                                        | 9-16         |
| 9.4.2 Duplexing Feed Control                          | 9-17         |
| 0.4.3 Duplexing Pickup Operation                      | 9-17         |
| 0.5 Darts Daplesmant Presedure                        | 9-20         |
| 9.5 Parts Replacement Procedure                       |              |
| 9.5.1 Pickup Feed Unit.                               |              |
| 9.5.1.1 Before Removing the Pickup Feed Unit          |              |
| 9.5.1.2 Removing the Pickup Feed Unit                 |              |
| 9.5.2 Cassette Fickup Kollet                          |              |
| 9.5.2.7 Before Removing the Cassette Pickup Roller    | 9-22         |
| 9 5 3 Pickup Motor                                    | 9_23         |
| 9.5.3.1 Before Removing the Pickup Motor              | 9-23         |
| 9.5.3.2 Removing the Pickup Motor                     | 9-23         |
| 9.5.4 Cassette Pickun Solenoid                        | 9-24         |
| 9.5.4.1 Before Removing the Cassette Pickup Solenoid  |              |
| 9.5.4.2 Removing the Cassette Pickup Solenoid         |              |
| 9.5.5 Cassette Separation Pad                         |              |
| 9.5.5.1 Removing the Cassette Separation Pad          |              |
| 9.5.6 Manual Pickup Roller                            |              |
| 9.5.6.1 Before Removing the Manual Feed Pickup Roller |              |
| 9.5.6.2 Removing the Manual Feed Pickup Roller        |              |
|                                                       |              |

| 9.5.7 Manual Pickup Solenoid                            |  |
|---------------------------------------------------------|--|
| 9.5.7.1 Before Removing the Manual Feed Pickup Solenoid |  |
| 9.5.7.2 Removing the Manual Feed Pickup Solenoid        |  |
| 9.5.8 Manual Separation Roller                          |  |
| 9.5.8.1 Before Removing the Manual Feed Separation Pad  |  |
| 9.5.8.2 Removing the Manual Feed Separation Pad         |  |
| 9.5.9 Duplexing Feed Motor                              |  |
| 9.5.9.1 Before Removing the Duplex Feed Motor           |  |
| 9.5.9.2 Removing the Duplex Feed Motor                  |  |
| 9.5.10 Reverse Unit                                     |  |
| 9.5.10.1 Before Removing the Reversal Unit              |  |
| 9.5.10.2 Removing the Reversal Unit                     |  |
| 9.5.11 Reverse Motor                                    |  |
| 9.5.11.1 Before Removing the Reversal Motor             |  |
| 9.5.11.2 Removing the Reversal Motor                    |  |
| 9.5.12 Reverse Solenoid                                 |  |
| 9.5.12.1 Before Removing the Reversal Solenoid          |  |
| 9.5.12.2 Removing the Reversal Solenoid                 |  |

# 9.1 Overview/Configuration

#### 9.1.1 Overview

imageRUNNER C1022 / imageRUNNER C1022i / Color imageRUNNER C1030 / Color imageRUNNER C1030iF

The pickup/feed system picks up and feeds paper. The machine has two pickup inlets; a cassette and a manual feed tray, and the paper is delivered to the delivery tray.

The pickup/feed system consists of the motor, solenoid, and feed roller, etc. The reverse unit and duplexing feed assembly are controlled by the reverse driver PCB. Other motors, solenoids, and feed rollers are controlled by the DC controller.

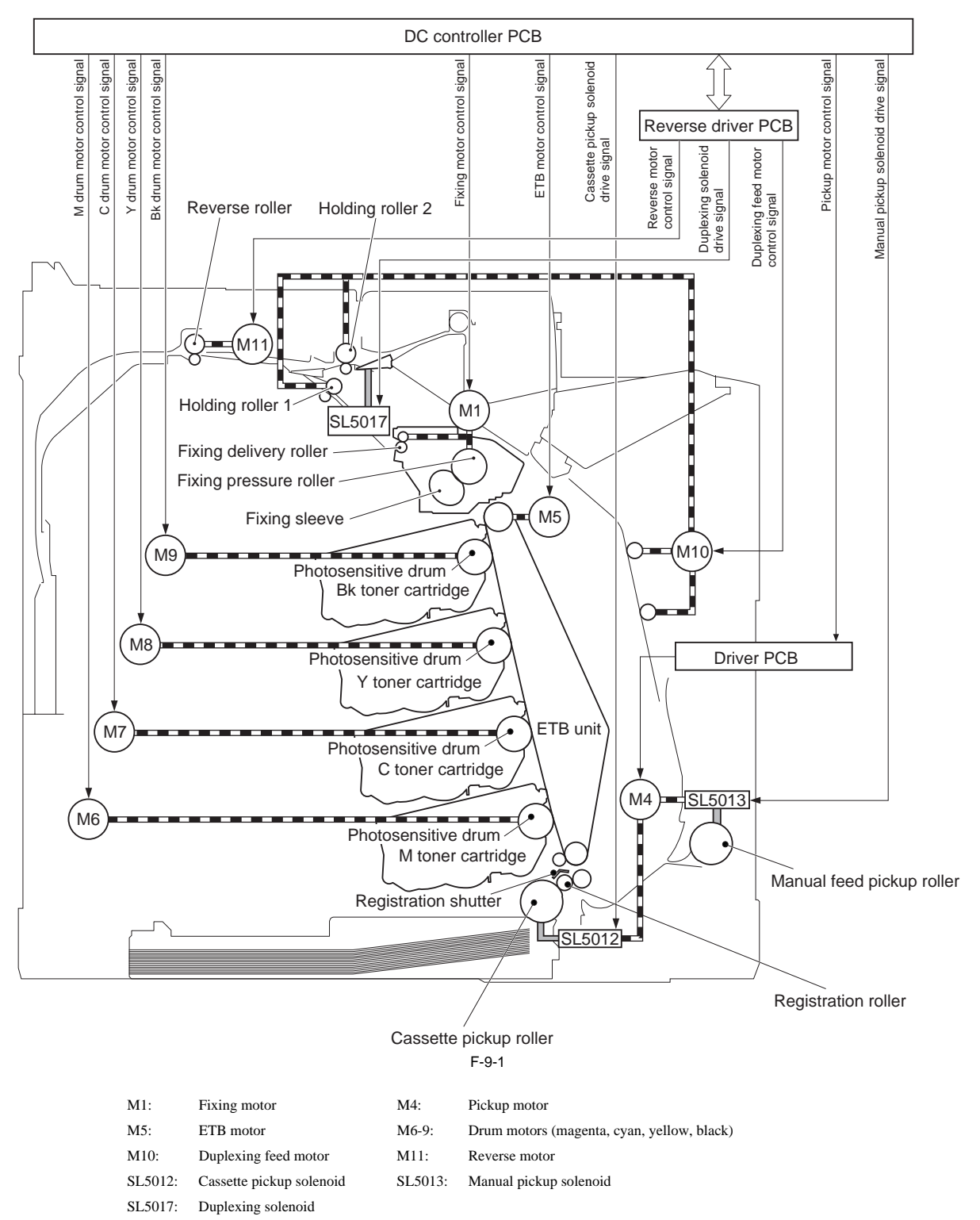

The cassette detection switch (SW2) detects the presence/absence of the cassette.

The manual feed paper sensor (SR707) and the cassette paper sensor (SR709) detect the presence/absence of the paper in the manual feed tray and the cassette. The reverse sensor (SR706), pre-registration sensor (SR708), registration sensor (SR710), paper loop sensor (SR6001), and fixing delivery sensor (SR6005) detect The delivery paper full-level sensor (SR713) and delivery sensor (SR715) detect the condition of the delivery outlet. The machine also has the paper displacement sensor (SR714). When reverse operation is performed to feed paper for printing of the second page during duplexing printing, the machine controls the duplexing solenoid (SL5017)

and uses the registration sensor (SR710).

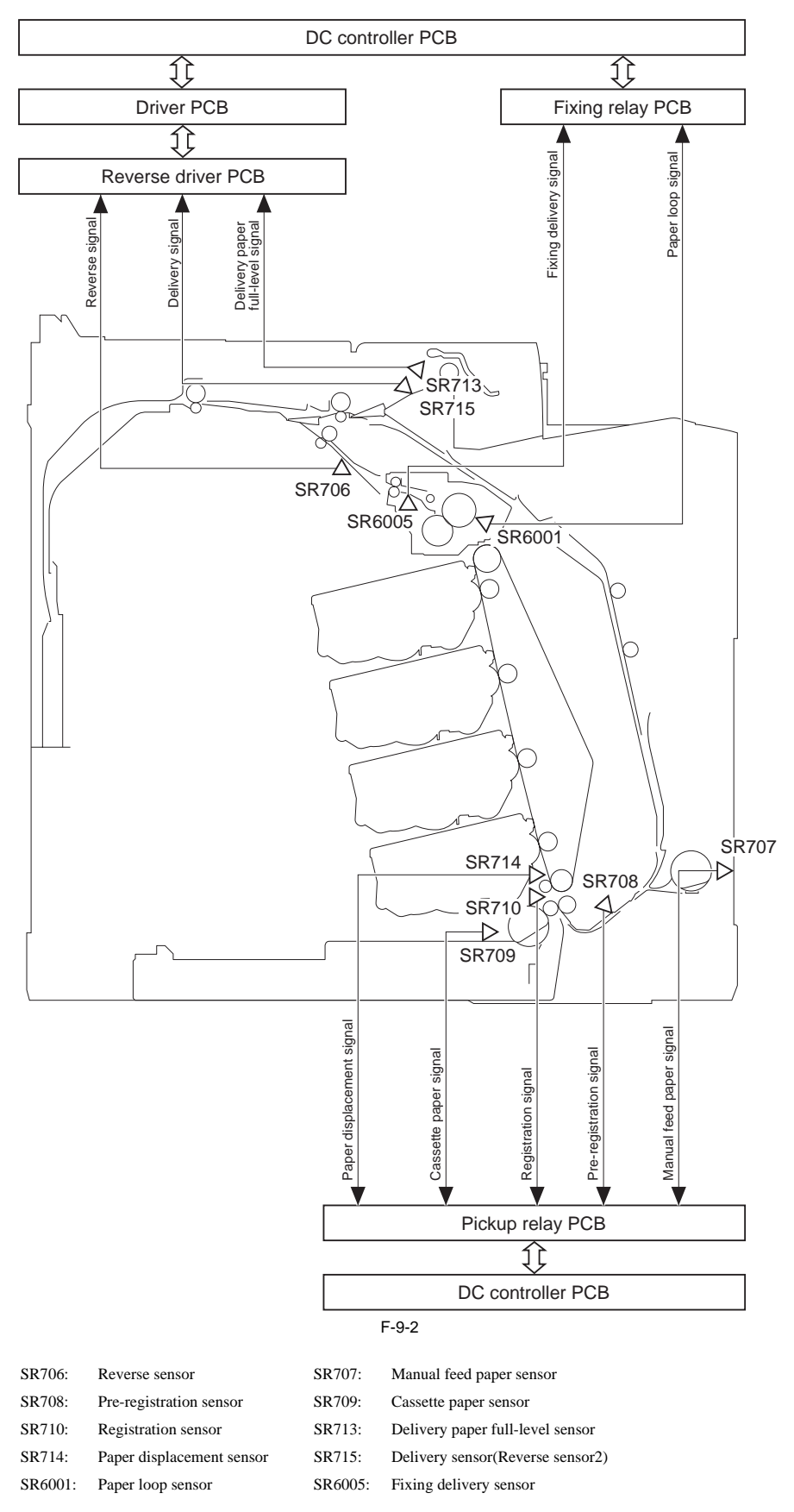

#### 9.1.2 Interval Speed Increase Control

imageRUNNER C1022 / imageRUNNER C1022i

To increase printing speed, the machine increases the speed in an interval which does not affect image formation. The DC controller increases the process speed four times faster when the paper is fed to the reverse assembly. It also increases the process speed of duplex printing four times faster at the duplex feed assembly.

| Timing                         | Single-sided printing                                                          | Duplex printing                                                                |
|--------------------------------|--------------------------------------------------------------------------------|--------------------------------------------------------------------------------|
| Timing of increasing the speed | After the trailing edge of the paper passes through the fixing delivery roller | After the trailing edge of the paper passes through the fixing delivery roller |
| Timing of decreasing the speed | After the trailing edge of the paper passes through the holding roller 2       | When the leading edge of the paper reaches the pre-<br>registration sensor     |

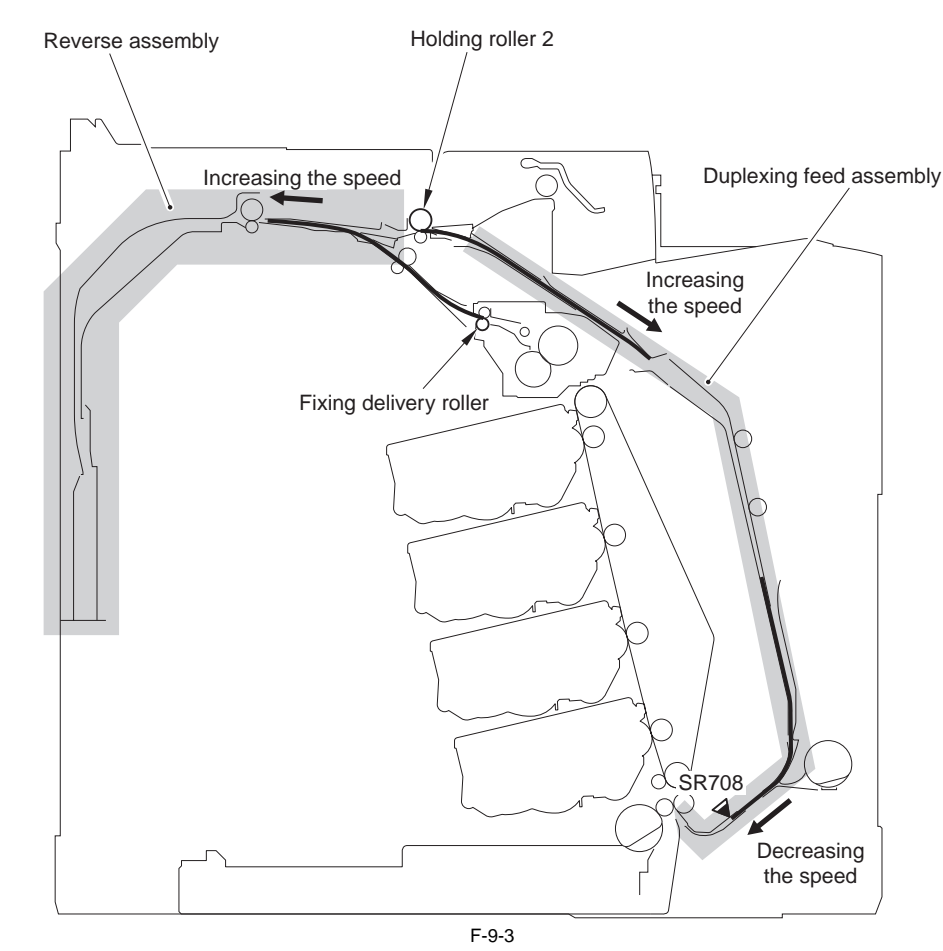

SR708: pre-registration sensor

#### 9.1.3 Interval Speed Increase Control

Color imageRUNNER C1030 / Color imageRUNNER C1030iF

When paper is fed to the Reverse Assembly, DC Controller accelerates process speed approx. 4 times faster for color and 3 times faster for B&W.In addition, process speed is accelerated approx. 4 times faster for both color and B&W at Delivery Assembly. In the case of 2-sided print, process speed is accelerated approx. 4 times faster for B&W at Duplex Feed Assembly.

|     | 2 |
|-----|---|
| -9- | 2 |

| Timing                         | Single-sided printing                                                          | Duplex printing                                                                |
|--------------------------------|--------------------------------------------------------------------------------|--------------------------------------------------------------------------------|
| Timing of increasing the speed | After the trailing edge of the paper passes through the fixing delivery roller | After the trailing edge of the paper passes through the fixing delivery roller |
| Timing of decreasing the speed | After the trailing edge of the paper passes through the holding roller 2       | When the leading edge of the paper reaches the pre-<br>registration sensor     |

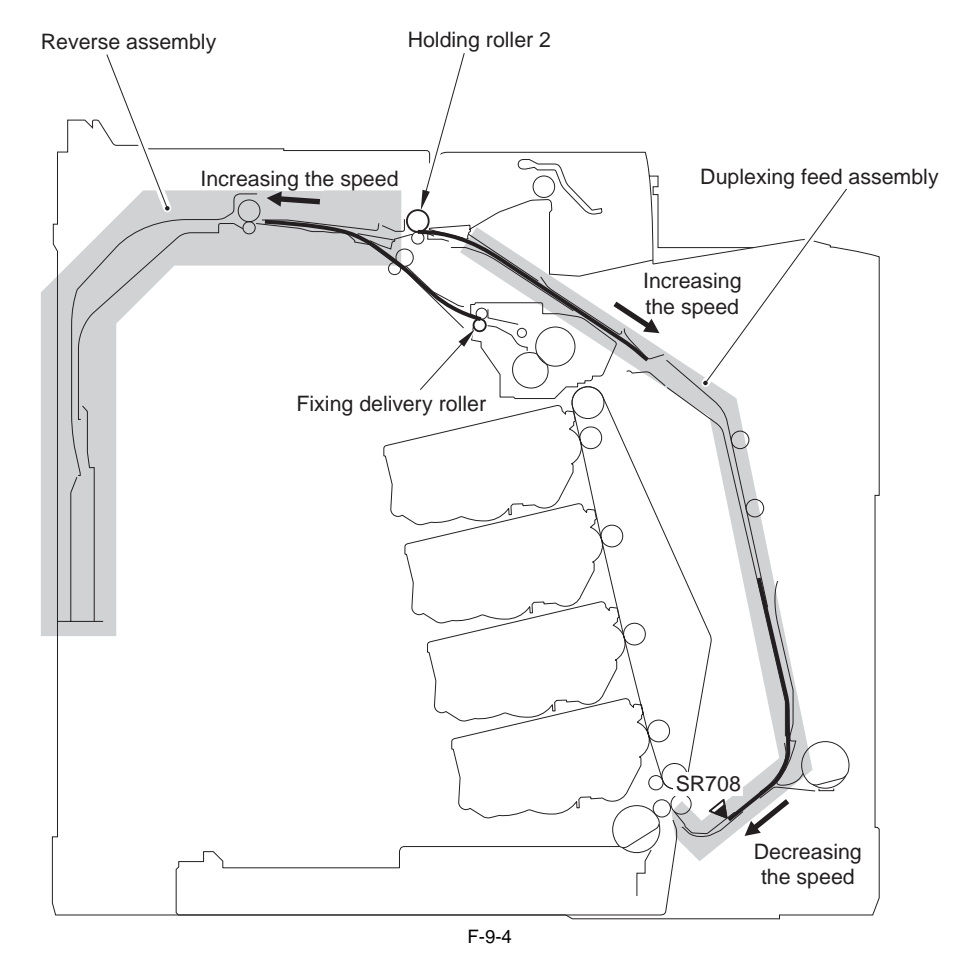

SR708: pre-registration sensor

# 9.2 Other Control

#### 9.2.1 Cassette Pickup Mechanism

imageRUNNER C1022 / imageRUNNER C1022i / Color imageRUNNER C1030 / Color imageRUNNER C1030iF

The cassette pickup is a mechanism to pick up and feed the paper loaded in the cassette into the machine one by one.

- The pickup rs a mechanism of pick up and recut the paper loaded in the cassette into a The pickup condition is detected by the following sensors or switch.
   Cassette detection switch (SW2): Detects the presence/absence of the cassette.
   Cassette paper sensor (SR709): Detects the presence/absence of the paper in the cassette.
   Registration sensor (SR710): Detects the lead edge of the fed paper.

  - Paper displacement sensor (SR714): Detects the paper displacement.

#### Cassette pickup operation

- Cassette pickup operation
   The main controller sends a print command to the DC controller.
   The DC controller drives the pickup motor (M4).
   The DC controller turns ON the cassette pickup solenoid (SL5012). When the drive is sent from the pickup motor, the cassette pickup roller rotates.
- In this condition, double-fed paper is removed by using the mechanism of oblique surface separation and the separation pad, and the paper is fed one by one. 4) The paper is transported to the ETB unit after the skew is corrected by the registration roller and registration shutter.

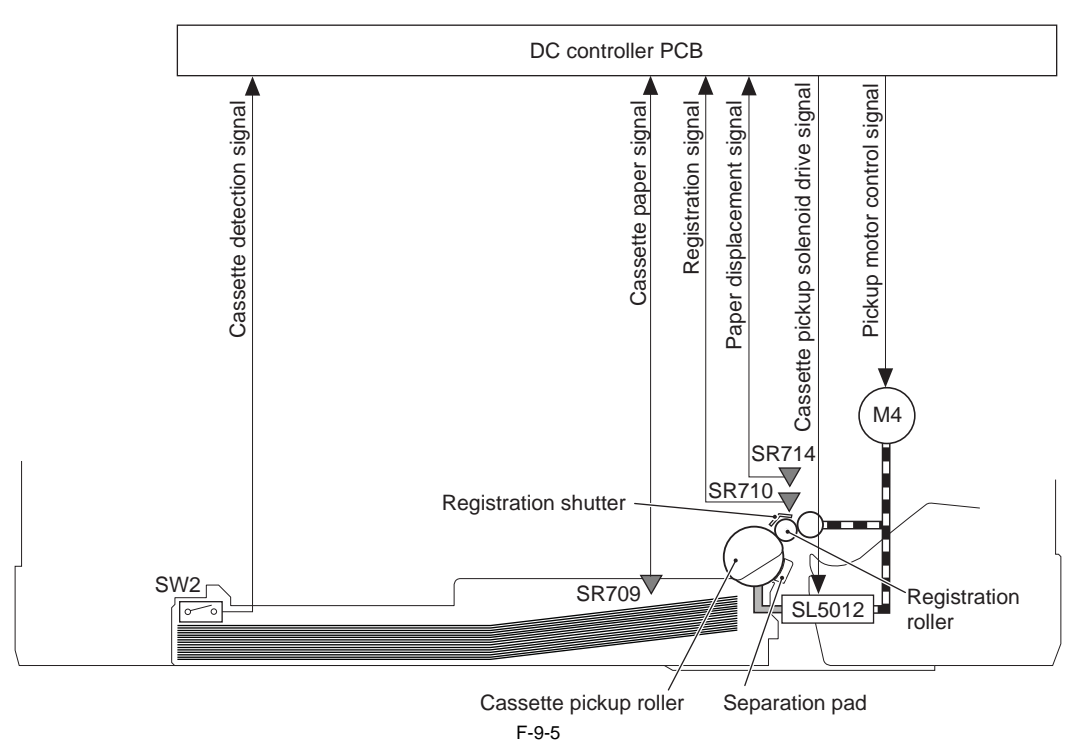

#### 9.2.2 Manual Feed Pickup Mechanism

imageRUNNER C1022 / imageRUNNER C1022i / Color imageRUNNER C1030 / Color imageRUNNER C1030iF

The manual feed pickup is a mechanism to pick up and feed the paper loaded on the manual feed tray into the machine one by one. The pickup condition is detected by the following sensors or switch. - Cassette detection switch (SW2): Detects the presence/absence of the cassette.

- Manual feed paper sensor (SR707): Detects the presence/absence of the paper on the manual feed tray.
   Registration sensor (SR710): Detects the lead edge of the fed paper.
- Paper displacement sensor (SR714): Detects the paper displacement.

#### MEMO:

Since a cassette is included in the feed path for manual feed pickup, it is necessary to attach the cassette when manual feed pickup is performed.

Up to 100 sheets of paper (75 g/m2) can be fed from the manual feed pickup inlet.

#### Manual feed pickup operation

- The main controller sends a print command to the DC controller.
   The DC controller drives the pickup motor (M4).
   The DC controller turns ON the manual feed pickup solenoid (SL5013).
- When the drive is sent from the pickup motor, the manual feed pickup roller rotates.
- 4) The paper is transported to the ETB unit after the skew is corrected by the registration roller and registration shutter.

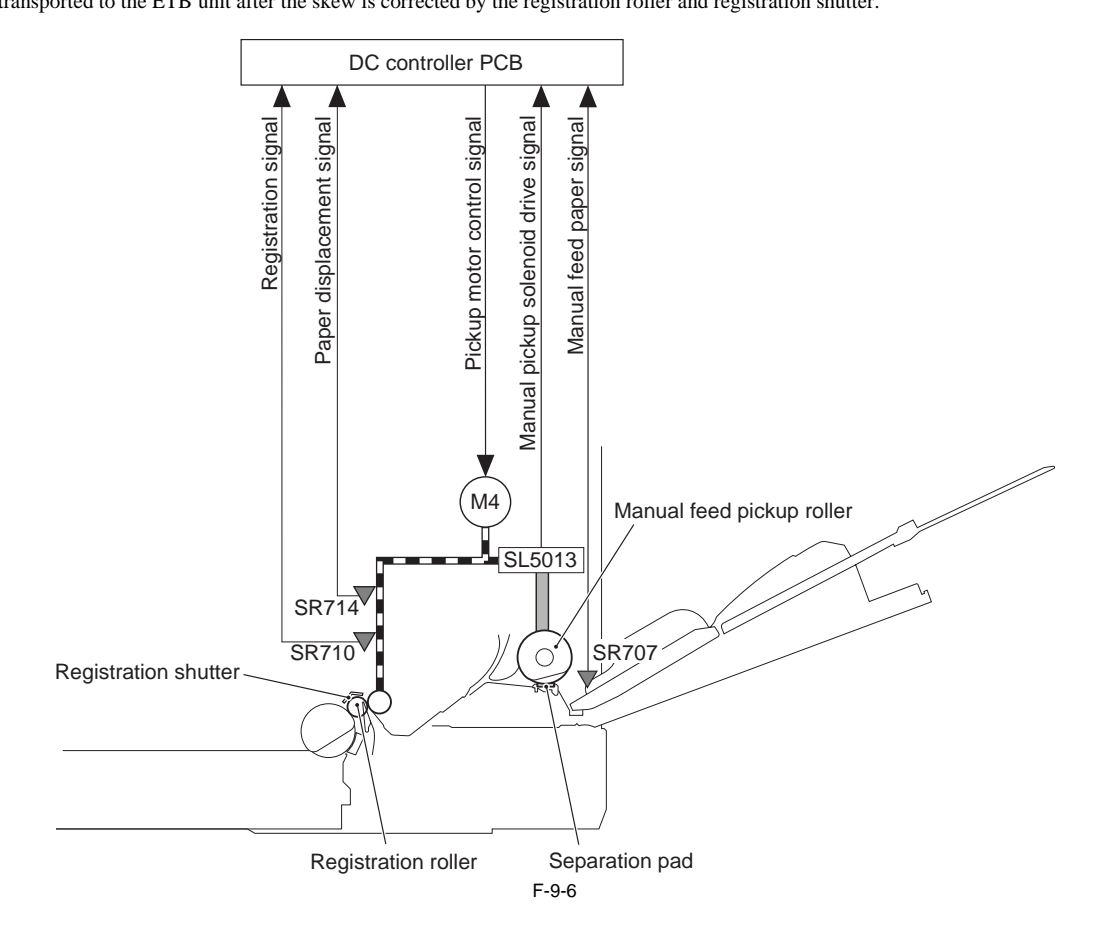

#### 9.2.3 Skew Correction

imageRUNNER C1022 / imageRUNNER C1022i / Color imageRUNNER C1030 / Color imageRUNNER C1030iF

- Before the paper fed from the cassette or manual feed tray is transported to the ETB unit, a skew is corrected.
  1) The fed paper comes into contact with the registration shutter at the registration roller assembly. The lead edge of the paper comes into contact with the registration shutter so that the right and left edges of the paper are aligned.
  2) The paper is warped because the paper path is obstructed by the registration shutter. Since the registration shutter is pressed by springs, the registration shutter does not move only with the power of the sheet trying to move ahead. When the paper is warped, the stiffness of the paper is applied in addition to the power of trying to move ahead, which increases the power of lifting up the registration shutter. 3) When the power exceeding a specified level is applied to the paper, the registration shutter is lifted up. In this condition, the paper is transported while keeping the right and left edges being aligned, and the skew is corrected.

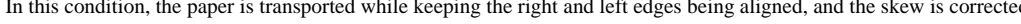

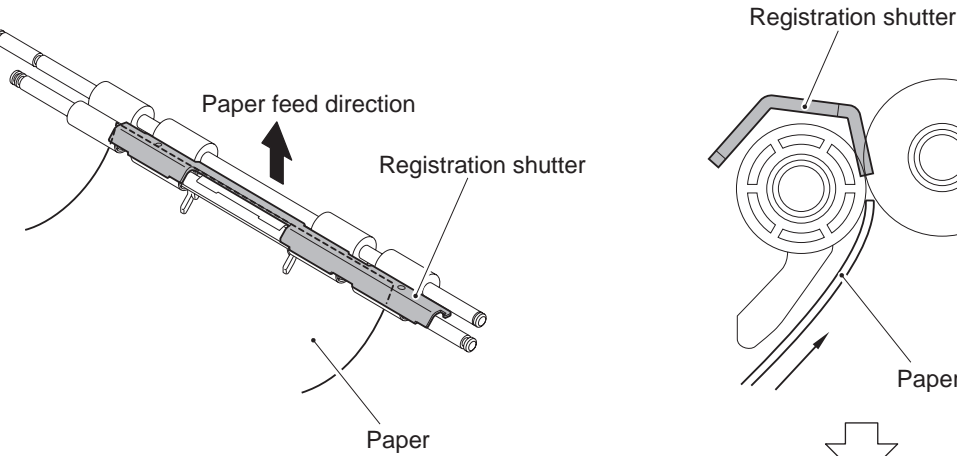

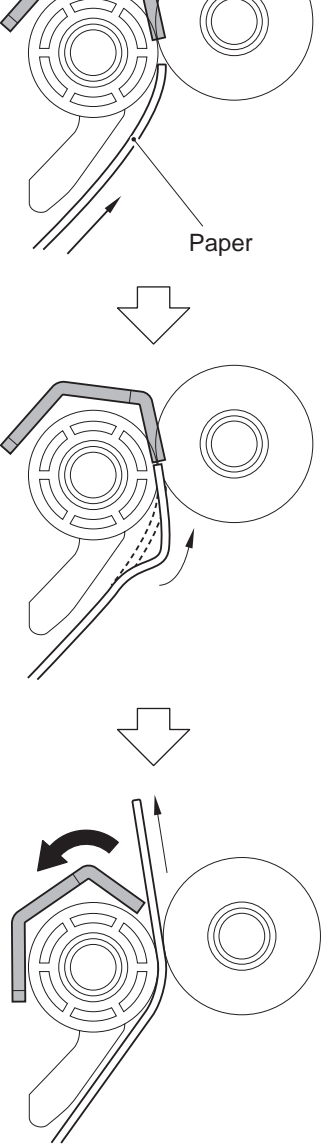

F-9-7

#### 9.2.4 Throughput-down Control

imageRUNNER C1022 / imageRUNNER C1022i

The machine prevents an abnormal temperature increase at the edge of the fixing sleeve by increasing an interval between sheets while keeping the paper feeding speed as needed.

Control of the fixing assembly is performed to keep the temperature of the fixing heater higher than the target temperature while the paper is transported so that the target fixing temperature is maintained (print temperature control).

When the paper is displaced to one side, the paper does not pass a certain area at the edge of the fixing sleeve. In this area, no heat is transported to the paper, causing temperature increase every time the paper passes the area.

Even when the temperature of the fixing heater is set lower than the target temperature between sheets (control of temperature between sheets), the effect of temperature increase is reinforced when continuous printing is performed, and therefore an abnormal temperature increase occurs at the edge of the fixing sleeve. To prevent an abnormal temperature increase, the machine increases an interval between sheets when the paper is fed displaced to one side, and promotes a temperature decrease between sheets.

The machine uses the paper displacement sensor (SR714) located at the right side of the registration shutter in order to detect the paper displacement. The sensor detects whether the paper width is smaller than the specified paper width or whether the paper is displaced to the left side of the feed path.

Whether the paper width is smaller than the specified paper width or whether the paper is displaced to the right side of the feed path can be detected by the fixing sub thermistor (TH2) because an abnormal temperature increase occurs at the left edge of the fixing sleeve.

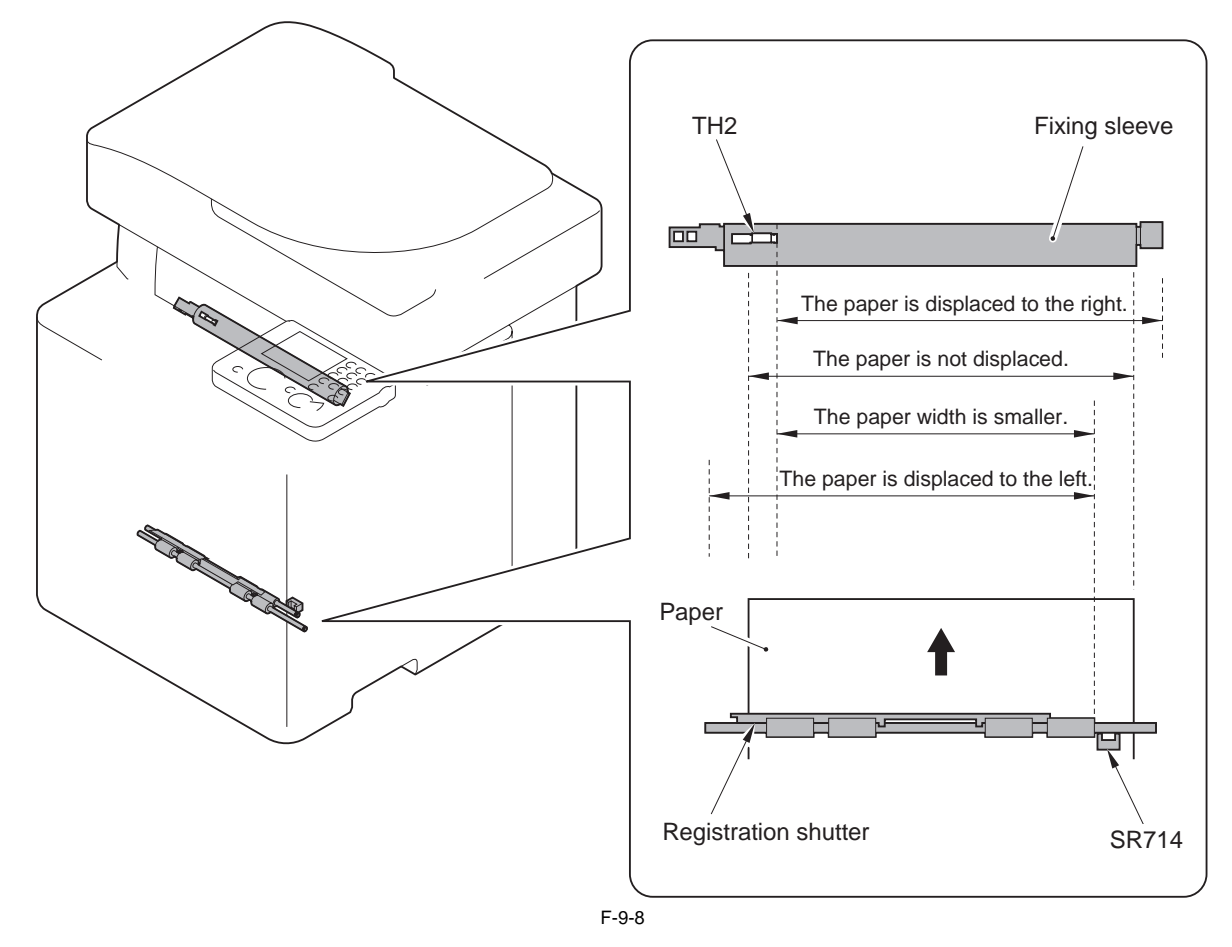

Different throughput-down controls are executed depending on the result of detection performed by the paper displacement sensor and fixing sub thermistor. T-9-3

| Paper displacement                             | The paper is displaced<br>to the left side | The paper width is<br>smaller *1         | The paper is not<br>displaced           | The paper is displaced<br>to the right side |  |
|------------------------------------------------|--------------------------------------------|------------------------------------------|-----------------------------------------|---------------------------------------------|--|
| Paper displacement detection<br>sensor (SR714) | No paper detect                            | ion is performed                         | Paper detection is performed            |                                             |  |
| Fixing sub thermistor (TH2)                    | Lower than the specified temperature       | Higher than the<br>specified temperature | Lower than the<br>specified temperature | Higher than the<br>specified temperature    |  |
| Throughput-down control                        | Instantly executed (the lowest value)      | Executed step by step                    | No throughput-down<br>control performed | No throughput-down control performed *2     |  |

\*1: For the universal-size paper or the paper of which width is smaller than A4-size, an interval between sheets is changed step by step according to the temperature detected by the fixing sub thermistor.

\*2: Although throughput-down control is not performed, a restriction is applied to the power supplied to the fixing heater.

#### Print speed when the throughput down control is executed

When the throughput down control is ON, print speed is switched step by step depending on the paper type or the temperature on the edge of the fixing sleeve etc. Following shows the print speed list in case of the minimum throughput.

| _ |   | 0 |    |
|---|---|---|----|
|   | - | u | -4 |
|   |   | • |    |

| Paper                                                |               |           | Print speed (ppm) |           |            |  |
|------------------------------------------------------|---------------|-----------|-------------------|-----------|------------|--|
| Туре                                                 | Size          | 1st level | 2nd level         | 3rd level | Last level |  |
| Plain paper/Plain paper H/Recycled paper/Color paper | B5R/A5R/EXECR | 20.2      | 4.6               | 3.5       | 2.86       |  |
| Heavy paper 1/Heavy paper 2/Rough paper              | B5R/A5R/EXECR | 16.1      | 4.4               | 3.4       | 2.76       |  |
| Transparency                                         | -             | 3.6       | 2.4               | -         | 1.8        |  |
| Postcard/Return postal card                          | -             | 10.1      | 3.8               | 3         | 2.5        |  |

#### 9.2.5 Throughput-down Control

Color imageRUNNER C1030 / Color imageRUNNER C1030iF

The machine prevents an abnormal temperature increase at the edge of the fixing sleeve by increasing an interval between sheets while keeping the paper feeding speed as needed.

Control of the fixing assembly is performed to keep the temperature of the fixing heater higher than the target temperature while the paper is transported so that the target fixing temperature is maintained (print temperature control).

When the paper is displaced to one side, the paper does not pass a certain area at the edge of the fixing sleeve. In this area, no heat is transported to the paper, causing temperature increase every time the paper passes the area.

Even when the temperature of the fixing heater is set lower than the target temperature between sheets (control of temperature between sheets), the effect of temperature increase is reinforced when continuous printing is performed, and therefore an abnormal temperature increase occurs at the edge of the fixing sleeve. To prevent an abnormal temperature increase, the machine increases an interval between sheets when the paper is fed displaced to one side, and promotes a temperature decrease between sheets.

The machine uses the paper displacement sensor (SR714) located at the right side of the registration shutter in order to detect the paper displacement. The sensor detects whether the paper width is smaller than the specified paper width or whether the paper is displaced to the left side of the feed path.

Whether the paper width is smaller than the specified paper width or whether the paper is displaced to the right side of the feed path can be detected by the fixing sub thermistor (TH2) because an abnormal temperature increase occurs at the left edge of the fixing sleeve.

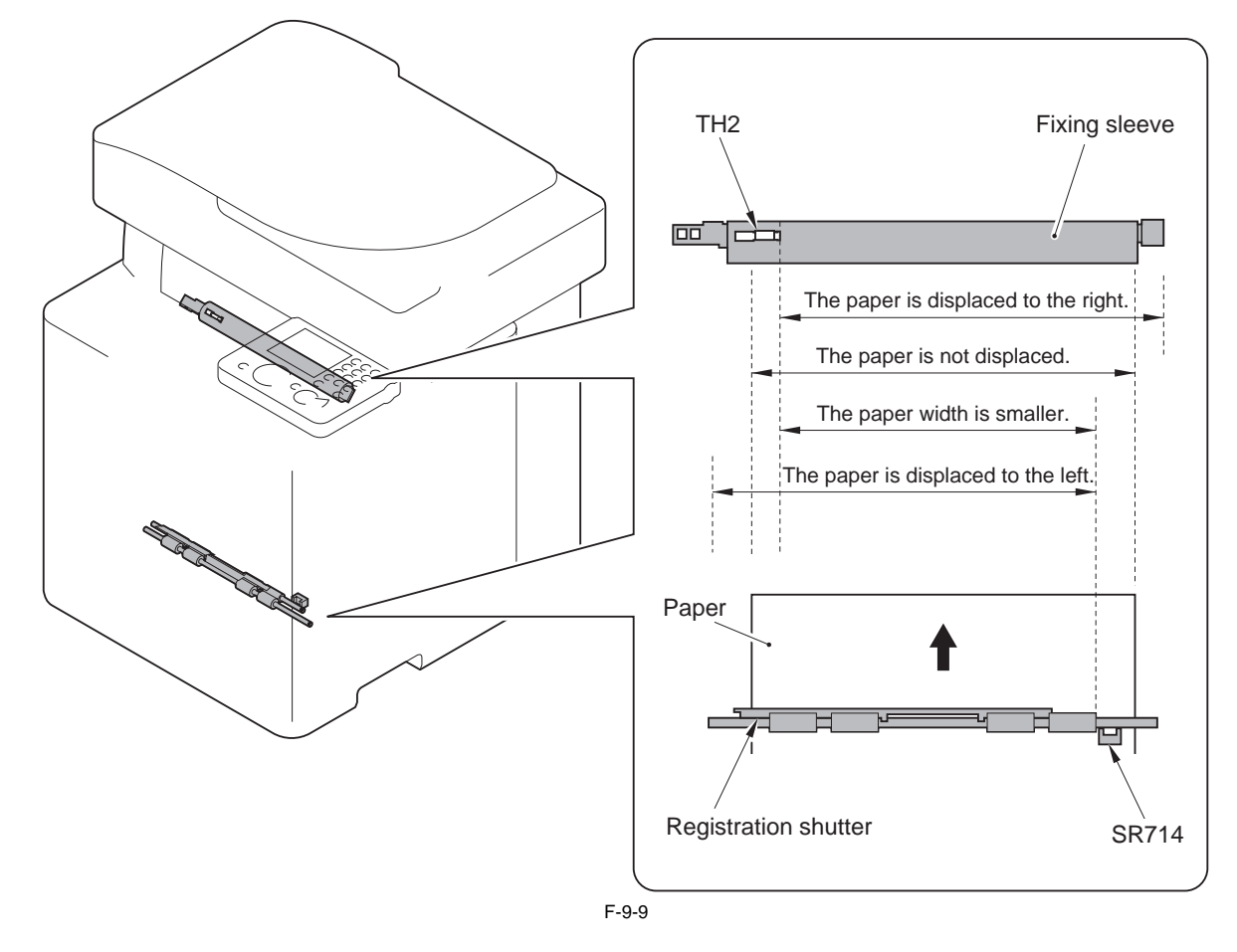

Different throughput-down controls are executed depending on the result of detection performed by the paper displacement sensor and fixing sub thermistor.

|                                                |                                                                                 | T-9-5                            |                                         |                                             |  |
|------------------------------------------------|---------------------------------------------------------------------------------|----------------------------------|-----------------------------------------|---------------------------------------------|--|
| Paper displacement                             | The paper is displaced to the left side                                         | The paper width is<br>smaller *1 | The paper is not<br>displaced           | The paper is displaced<br>to the right side |  |
| Paper displacement detection<br>sensor (SR714) | No paper detection is performed                                                 |                                  | Paper detection is performed            |                                             |  |
| Fixing sub thermistor (TH2)                    | Lower than the<br>specified temperatureHigher than the<br>specified temperature |                                  | Lower than the<br>specified temperature | Higher than the<br>specified temperature    |  |
| Throughput-down control                        | Instantly executed (the lowest value)                                           | Executed step by step            | No throughput-down<br>control performed | No throughput-down<br>control performed *2  |  |

\*1: For the universal-size paper or the paper of which width is smaller than A4-size, an interval between sheets is changed step by step according to the temperature detected by the fixing sub thermistor.
\*2: Although throughput-down control is not performed, a restriction is applied to the power supplied to the fixing heater.

#### Print speed when the throughput down control is executed

When the throughput down control is ON, print speed is switched step by step depending on the paper type or the temperature on the edge of the fixing sleeve etc. Following shows the print speed list in case of the minimum throughput.

T-9-6

| Paper                                                                                     | Paper         |           | Print speed (ppm) |     |            |
|-------------------------------------------------------------------------------------------|---------------|-----------|-------------------|-----|------------|
| Туре                                                                                      | Size          | 1st level | el 2nd level 3    |     | Last level |
| Plain paper/Plain paper H/<br>Recycled paper/Color paper<br>(7/5 speed mono color)        | B5R/A5R/EXECR | 23.9      | 4.8               | 3.6 | 2.9        |
| Plain paper/Plain paper H/<br>Recycled paper/Color paper<br>(1/1 speed color, mono color) | B5R/A5R/EXECR | 20.2      | 4.6               | 3.5 | 2.9        |
| Heavy paper 1/Heavy paper 2/<br>Rough paper                                               | B5R/A5R/EXECR | 16.1      | 4.4               | 3.4 | 2.8        |
| Transparency                                                                              | -             | 3.6       | 2.4               | -   | 1.8        |

# 9.2.6 Feeding Speed Control

imageRUNNER C1022 / imageRUNNER C1022i

The machine switches the paper feeding speed depending on the type of paper fed in order to prevent a fixing failure. The DC controller switches the paper feeding speed over 4 settings (1/1 speed, 4/5 speed, 1/2 speed, 2/5 speed) depending on the paper type specified by the main controller. T-9-7

| Paper        | Grammage        | Paper type    | Paper feeding speed |
|--------------|-----------------|---------------|---------------------|
| Plain paper  | 60 to 105 g/m2  | Plain paper   | 1/1                 |
| Thick paper  | 105 to 120 g/m2 | Thick paper 1 | 4/5                 |
| Thick paper  | 121 to 176 g/m2 | Thick paper 2 | 4/5                 |
| Postcard     | up to 190 g/m2  | Postcard      | 1/2                 |
| Rough paper  | -               | Rough         | 2/5                 |
| Label        | -               | Label         | 4/5                 |
| Envelope     | -               | Envelope      | 4/5                 |
| Transparency | -               | Transparency  | 2/5                 |

#### 9.2.7 Feeding Speed Control

Color imageRUNNER C1030 / Color imageRUNNER C1030iF

The machine switches the paper feeding speed depending on the type of paper fed in order to prevent a fixing failure. The DC controller switches the paper feeding speed over 3 settings (1/1 speed, 4/5 speed, 5/7 speed) depending on the paper type specified by the main controller. T-9-8

| Paper         | CL/BW | Paper type | Paper feeding<br>speed | Grammage                           |
|---------------|-------|------------|------------------------|------------------------------------|
| Plain paper 1 | BW    | Light      | 7/5                    | $60 \pm 0.70  \text{m}^2$          |
| Plain paper 1 | CL/BW | Light      | 1/1                    | 60 to 70g/112                      |
| Plain paper 2 | BW    | Normal     | 7/5                    | $64 \text{ to } 105 \text{ g/m}^2$ |
| (Def)         | CL/BW | Normal     | 1/1                    | 04 to 105g/112                     |
| Recycled      | BW    | Normal     | 7/5                    | $64 \pm 0.105 a/m^2$               |
| paper         | CL/BW | Normal     | 1/1                    | 64 to 105g/112                     |
| Color papar   | BW    | Normal     | 7/5                    | $64 \pm 0.105 a/m^2$               |
| Color paper   | CL/BW | Normal     | 1/1                    | 64 to 103g/112                     |
| Heavy paper 1 | CL/BW | Heavy1     | 4/5                    | 106 to 120g/m2                     |
| Heavy paper 2 | CL/BW | Heavy2     | 4/5                    | 121 to 163g/m2                     |
| Transparency  | CL/BW | OHP        | 4/5                    |                                    |
| Label         | CL/BW | Label      | 4/5                    |                                    |
| Envelope      | CL/BW | Envelope   | 4/5                    |                                    |
| Bond          | CL/BW | Rough      | 4/5                    | 75 to 105g/m2                      |

9-10

#### 9.2.8 Warp Control

imageRUNNER C1022 / imageRUNNER C1022i / Color imageRUNNER C1030 / Color imageRUNNER C1030iF

To prevent an image failure, it is necessary to keep the paper warped at an appropriate level between the fixing assembly and the ETB. When the paper transport speed of the pressure roller is slower than that of the ETB, the paper warp increases, and an image defect or paper crease occurs. Conversely, the speed is faster than that of the ETB, the paper is pulled by the pressure roller, and a color displacement occurs in the sub-scanning direction.

The machine controls the rotational speed of the fixing motor (M1), which drives the pressure roller, to keep an appropriate level of paper warp. When the paper is warped, the paper loop flag is pressed up, and the paper loop sensor (SR6001) is turned ON. In this case, the DC controller increases the rotational speed of the fixing motor. When the paper loop sensor is turned OFF, the DC controller determines that the level of paper warp is small and decreases the rotational speed of the fixing motor.

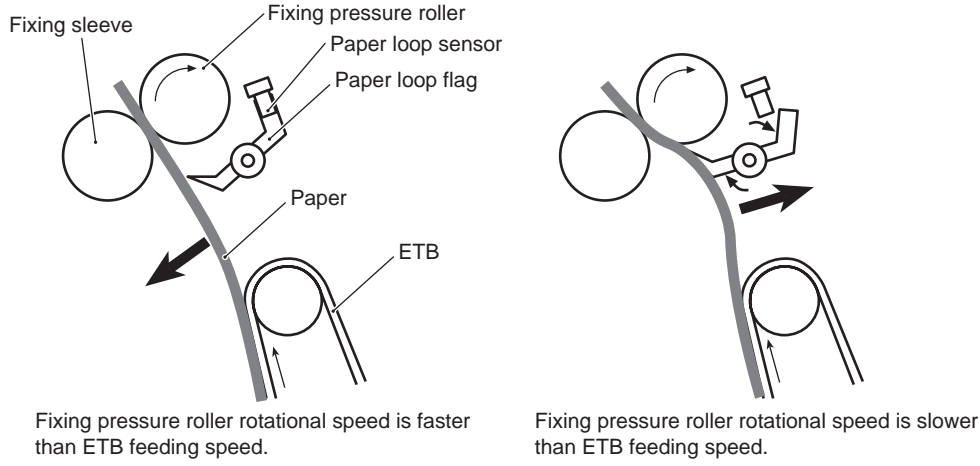

F-9-10

#### MEMO:

If there are appropriate distance between the transfer unit and the fixing assembly in the product, this control is not necessary to make paper warped. However, since the machine performs vertical feeding and it is necessary to minimize its height, no distance can be secured between the transfer unit and the fixing assembly. Therefore, it is necessary to perform warp control.

#### 9.2.9 Delivery

imageRUNNER C1022 / imageRUNNER C1022i / Color imageRUNNER C1030 / Color imageRUNNER C1030iF

Delivery is a mechanism to deliver the paper transported from the fixing assembly to the delivery tray.

- The following sensors detect the paper condition. Fixing delivery sensor (SR6005): Detect the paper delivered from the fixing unit.

  - Reverse sensor (SR706): Detect the paper transported to the reverse assembly.
    Delivery sensor (SR715): Detect the paper transported to the delivery tray.
    Delivery paper full-level sensor (SR713): Detect the stack volume of paper delivered to the delivery tray.

- Delivery operation
  1) The fixed paper is delivered from the fixing unit.
  2) When a certain period of time elapses after the fixing delivery sensor (SR6005) detects the lead edge of the paper, the duplexing feed motor (M10) and the reverse motor (M11) rotate forward.
  - The paper moves to the reverse assembly while pressing up the self-weight flapper.

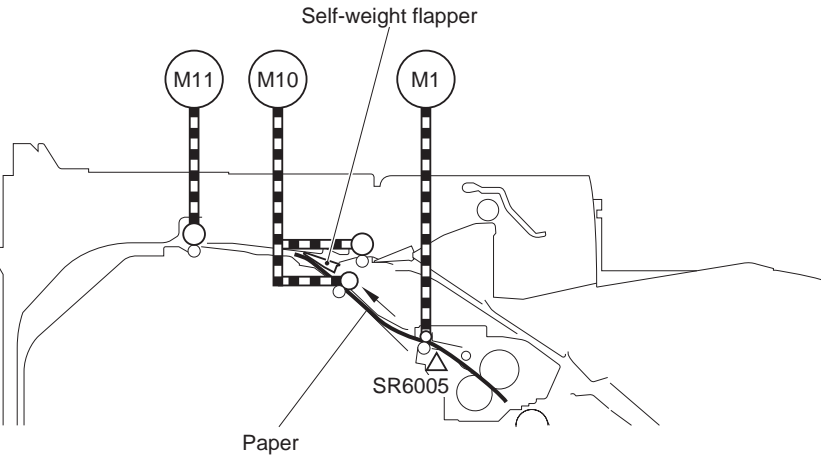

F-9-11

- 3) When a certain period of time elapses after the reverse sensor (SR706) detects the lead edge of the paper, the reverse motor (M11) stops. This certain period of time varies depending on the paper length.
- The paper which passed through the reverse roller before the reverse motor stopped is temporarily stored at the back of the machine. 4) The reverse motor rotates in reverse.
- When the reverse motor rotates in reverse, the paper is transported to the opposite direction.

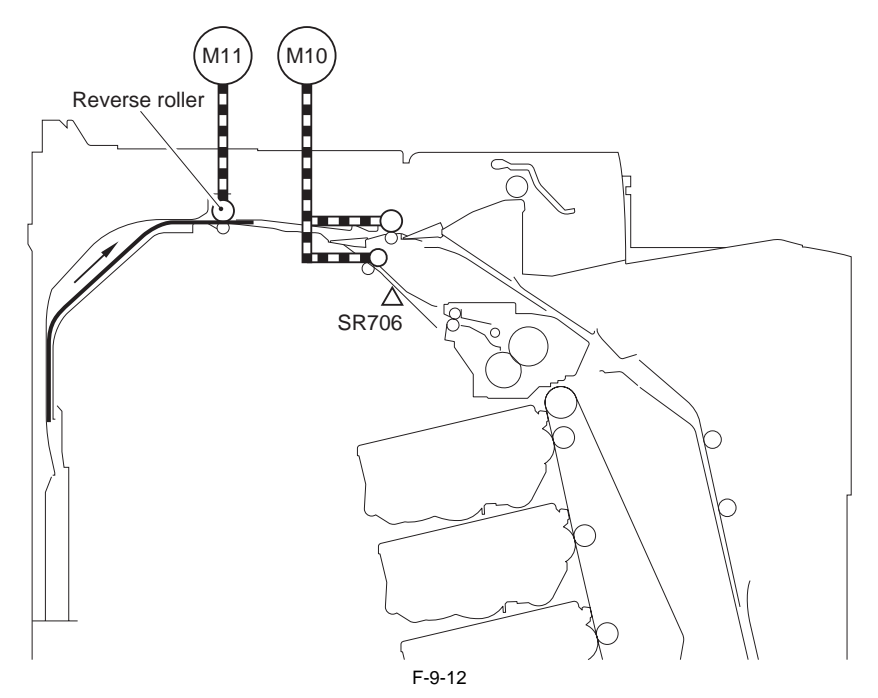

5) The paper is transported to the delivery tray by the delivery roller. Since the duplexing/delivery flapper is turned down at this point, the feed path toward the duplexing feed assembly is closed. Whether or not the paper has been delivered to the delivery tray is detected by the delivery sensor (SR715). When the paper in the delivery tray reaches the full level, the delivery paper full-level flag comes into contact with the paper, and the full level is detected by the delivery paper full-level sensor (SR713).

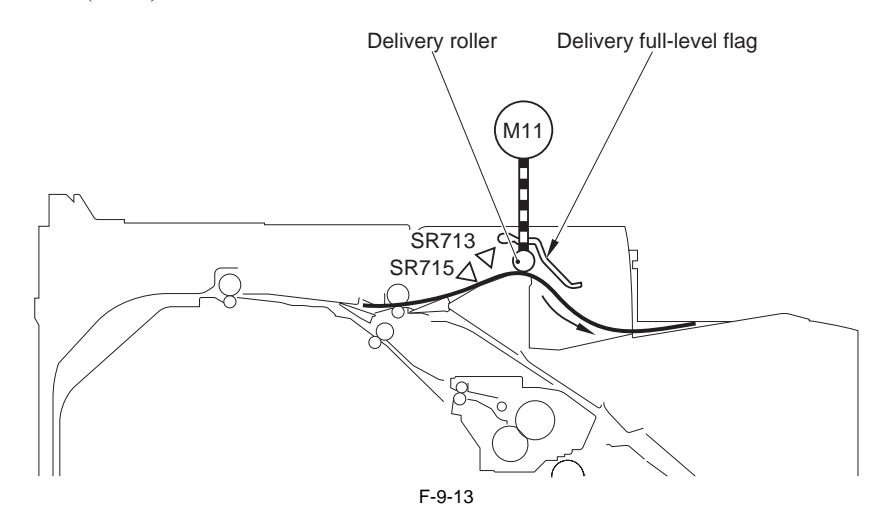

# 9.3 Detection Jams

#### 9.3.1 Jam Detection Outline

#### 9.3.1.1 Overview

imageRUNNER C1022 / imageRUNNER C1022i / Color imageRUNNER C1030 / Color imageRUNNER C1030iF

The machine is provided with several paper sensors at specified positions on the feed path to detect whether the paper exists or whether the paper is transported normally or not.

When the machine determines that a jam has occurred based on the result of detection performed by each sensor, it stops print operation and displays an error message indicating that a jam occurred on the control panel at the same time.

T-9-9

| JAM code | JAM type                         | JAM condition                                                                                                    |
|----------|----------------------------------|----------------------------------------------------------------------------------------------------|
| 0104     | Pickup delay JAM                 | If the registration sensor (SR710) cannot detect the leading edge of the paper after 3 times retry within the specified time from turning on of cassette pickup solenoid (SL5012) or manual pickup solenoid (SL5013).                      |
| 0124     | Reverse sensor2 delay JAM        | The Reverse Sensor 2 cannot detect the leading edge of paper from the moment the moment reverse starts to the moment the jam detection time is reached.                                                                                    |
| 0208     | Pickup stationary JAM            | If the registration sensor (SR710) cannot detect the trailing edge of paper within approx. 3.2 sec after it detects the leading edge of paper.                                                                                             |
| 010c     | Delivery delay JAM               | If the fixing delivery sensor (SR6005) cannot detect the leading edge of paper within approx. 3.0 sec after the registration sensor (SR710) detects the leading edge of paper.                                                             |
| 0210     | Delivery stationary JAM          | If the fixing delivery sensor (SR6005) continues to detect the paper after the theoretical time plus time for feeding paper<br>by 45 mm (approx. 3.1 sec) elapsed after the registration sensor (SR710) detects the leading edge of paper. |
| 0214     | Residual JAM                     | If any of the registration sensor (SR710), paper loop sensor (SR6001), fixing delivery sensor (SR6005) or reverse sensor (SR706) detects the paper during initial sequence.                                                                |
| 1118     | Door open JAM                    | If the front cover sensor (SR720) detects that the front door is open during the paper feeding.                                                                                                    |
| 0221     | Reverse assembly JAM             | If the paper length that is detected by the reverse sensor (SR706) is approx. 50 mm or more longer than the paper length that is detected by the delivery sensor (SR715). (When the double-fed paper drops on the back of the machine.)    |
| 0228     | Duplexing re-pickup assembly JAM | The machine determines the reverse re-pickup jam if the registration sensor (SR710) cannot detect the presence of paper within the specified time* after the duplexing pickup starts.                                                      |

\*: Specified time differs depending on the feed speed.

1/1 speed: approx. 2.0 sec 4/5 speed: approx. 2.5 sec

1/2 speed: approx. 4.0 sec

#### 9.3.2 Delay Jams

#### 9.3.2.1 Pickup Delay JAM

imageRUNNER C1022 / imageRUNNER C1022i / Color imageRUNNER C1030 / Color imageRUNNER C1030iF

The machine performs the retry control, which executes the pickup operation up to three times, in order to retrieve the pickup delay jam caused by the pickup failure. The machine determines that the pickup delay jam has occurred when the registration sensor (SR710) cannot detect the lead edge of the paper within a specified period of time after the cassette pickup solenoid (SL5012) or manual feed pickup solenoid (SL5013) is turned ON for the third pickup operation. T-9-10

|      | Cassette        | Manual feed tray |
|------|-----------------|------------------|
| Time | Approx. 1.3 sec | Approx. 2.2 sec  |

#### 9.3.2.2 Delivery Delay JAM

imageRUNNER C1022 / imageRUNNER C1022i / Color imageRUNNER C1030 / Color imageRUNNER C1030iF

The machine determines that the delivery delay jam has occurred when the fixing delivery sensor (SR6005) cannot detect the lead edge of the paper even when approximately 3.0 seconds elapsed after the registration sensor (SR710) detected the lead edge of the paper.

### 9.3.2.3 Duplexing Pickup Delay JAM

imageRUNNER C1022 / imageRUNNER C1022i / Color imageRUNNER C1030 / Color imageRUNNER C1030iF

The machine determines that the duplexing pickup delay jam has occurred when the lead edge of the paper does not reach the registration sensor (SR710) within approximately 2.0 seconds after the duplexing feed motor (M10) started feeding the paper placed in standby at the duplexing re-pickup position.

#### 9.3.2.4 Duplexing Reverse Unit Delay JAM

imageRUNNER C1022 / imageRUNNER C1022i / Color imageRUNNER C1030 / Color imageRUNNER C1030iF

The machine determines that the duplexing reverse unit delay jam has occurred when the reverse sensor (SR706) does not detect the absence of paper in the period from the start of duplexing reverse to the detection of the duplexing pickup delay jam.

#### 9.3.3 Stationary Jams

#### 9.3.3.1 Pickup Stationary JAM

imageRUNNER C1022 / imageRUNNER C1022i / Color imageRUNNER C1030 / Color imageRUNNER C1030iF

The machine determines that the pickup stationary jam has occurred when the registration sensor (SR710) cannot detect the trailing edge of the paper even when approximately 3.2 seconds elapsed after it detected the lead edge of the paper.

#### 9.3.3.2 Delivery Stationary JAM

imageRUNNER C1022 / imageRUNNER C1022i / Color imageRUNNER C1030 / Color imageRUNNER C1030iF

The machine detects the delivery stationary jam after determining that the wrapping jam did not occur. The machine determines that the delivery stationary jam has occurred when the fixing delivery sensor (SR6005) detects the presence of paper even when the time equivalent to theoretical time plus 45 mm (approximately 3.1 seconds) after the registration sensor (SR710) detects the trailing edge of the paper.

#### 9.3.4 Other Jams

#### 9.3.4.1 Wrapping JAM

imageRUNNER C1022 / imageRUNNER C1022i / Color imageRUNNER C1030 / Color imageRUNNER C1030iF

The machine detects the wrapping jam after determining that the delivery delay jam did not occur. The machine determines that the wrapping jam has occurred when the fixing delivery sensor (SR6005) detects the absence of paper before the time equivalent to the paper length detected by the registration sensor (SR710) minus 50 mm (approximately 1.9 seconds) elapses after the sensor detects the lead edge of the paper.

#### 9.3.4.2 Residual JAM

imageRUNNER C1022 / imageRUNNER C1022i / Color imageRUNNER C1030 / Color imageRUNNER C1030iF

The machine determines that the residual jam has occurred when any of the registration sensor (SR710), paper loop sensor (SR6001), fixing delivery sensor (SR6005), or reverse sensor (SR706) detects the paper at the initial sequence.

#### 9.3.4.3 Door Open JAM

imageRUNNER C1022 / imageRUNNER C1022i / Color imageRUNNER C1030 / Color imageRUNNER C1030iF

The machine determines that the door open jam has occurred when the front cover sensor (SR720) detects that the front cover is opened during paper feeding.

#### 9.3.4.4 Automatic Delivery Function

imageRUNNER C1022 / imageRUNNER C1022i / Color imageRUNNER C1030 / Color imageRUNNER C1030iF

When the registration sensor (SR710) detects the presence of paper after detecting the absence of paper at the initial sequence after the power was turned on or the front cover was closed, the machine drives the motors and solenoids in the feeding system and delivers the residual paper automatically.

# 9.4 Duplex Feeding

# 9.4.1 Overview

imageRUNNER C1022 / imageRUNNER C1022i / Color imageRUNNER C1030 / Color imageRUNNER C1030iF

The paper fed from the fixing assembly to the reverse unit is sent to the reverse assembly. When delivery is performed, the paper is transported to the delivery tray. When duplexing printing is performed, the paper is sent to the duplexing feed assembly where transfer and fixing are performed for the second side. The duplexing feed assembly corrects paper skew and the position to start writing an image in the main scanning direction for the second side.

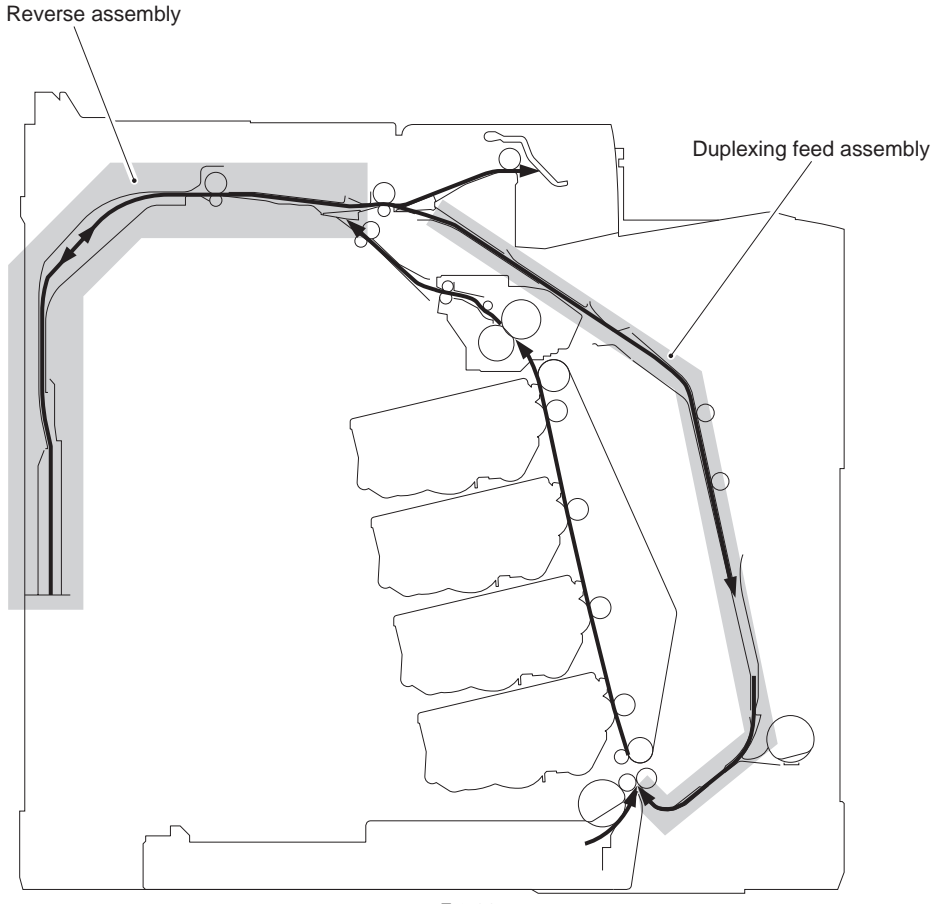

F-9-14

The reverse driver PCB controls the operational sequence of the reverse assembly and duplexing feed assembly using an 8-bit CPU (IC801). The reverse driver PCB performs serial communication with the DC controller. It drives each load according to the signal sent from the DC controller.

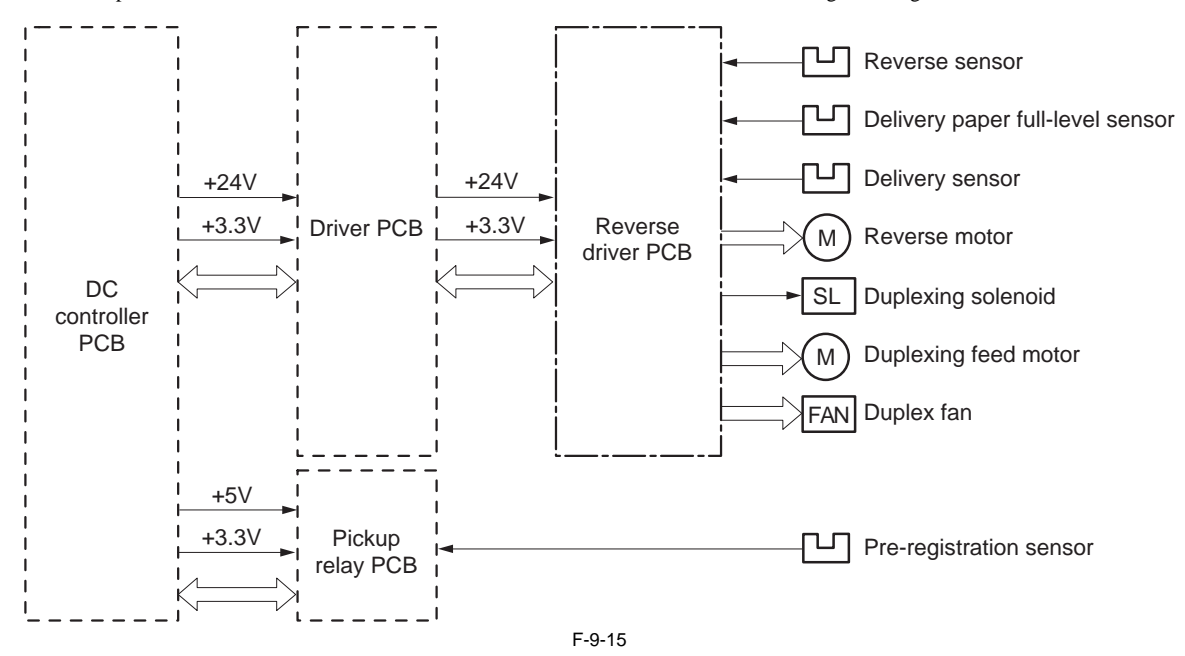

#### 9.4.2 Duplexing Feed Control

imageRUNNER C1022 / imageRUNNER C1022i / Color imageRUNNER C1030 / Color imageRUNNER C1030iF

In duplexing printing, the machine reverses the paper printed on the first side and again transports it to the pickup position to print the second side. Paper reverse is driven by the reverse motor (M11) and duplexing solenoid (SL5017). The duplexing feed assembly feeds the paper by rotating two skew rollers by the duplexing feed motor (M10). When the registration sensor (SR710) detects the lead edge of the paper, it sends a signal to the DC controller. The reverse driver PCB detects whether the paper has been transported to the pickup position or not by monitoring the signal.

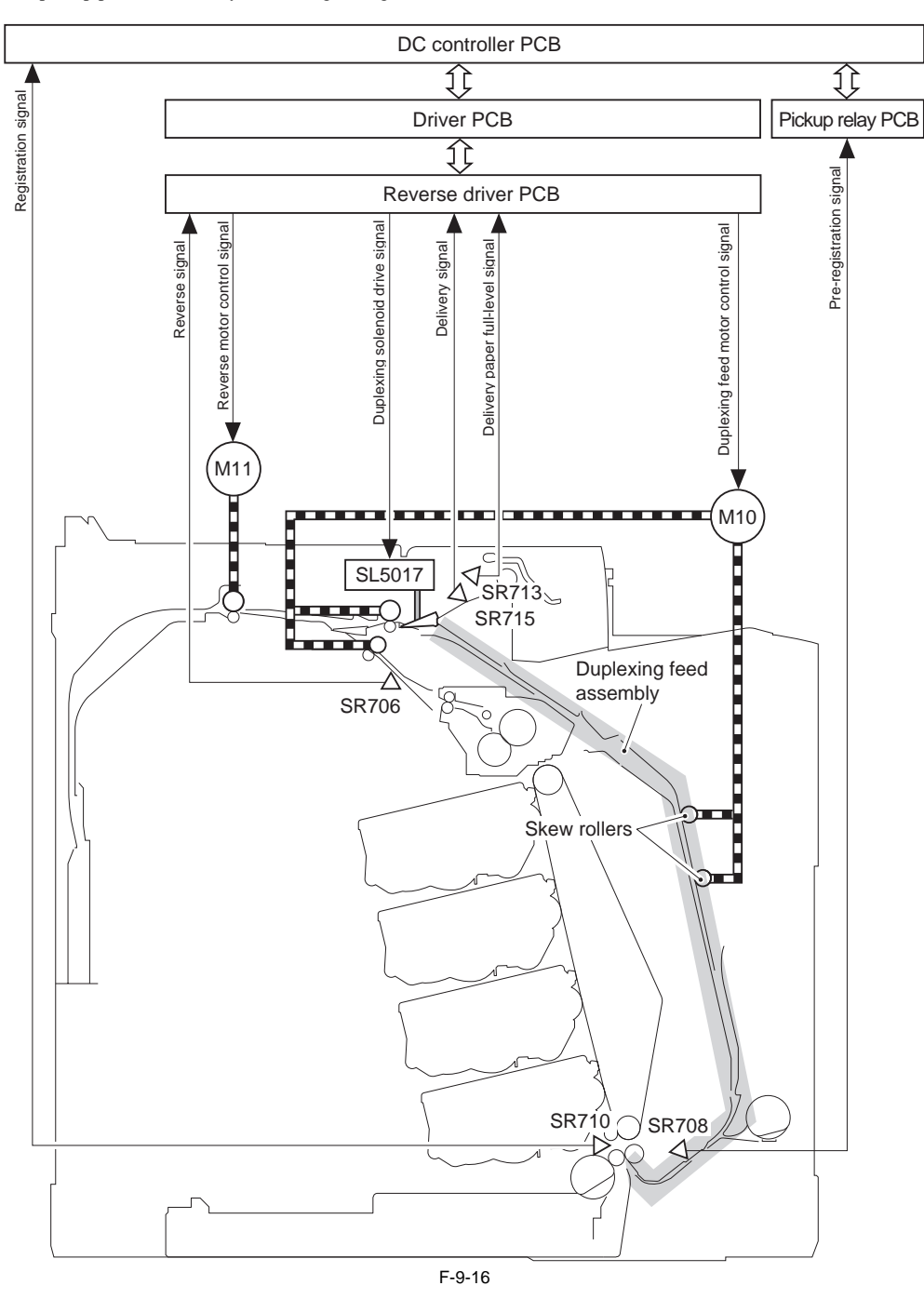

| M10:    | Duplexing feed motor | SR708: | Pre-registration sensor          |
|---------|----------------------|--------|----------------------------------|
| M11:    | Reverse motor        | SR710: | Registration sensor              |
| SL5017: | Duplexing solenoid   | SR713: | Delivery paper full-level sensor |
| SR706:  | Reverse sensor       | SR715: | Delivery sensor                  |

#### **Duplexing feed sequence**

- The feed roller driven by the fixing motor (M1) delivers the paper in which fixing was performed on the first side from the fixing unit.
   When a specified period of time elapses after the fixing delivery sensor (SR6005) detects the lead edge of the paper, the duplexing feed motor (M10) and the reverse motor (M11) rotate forward. The paper moves to the reverse assembly while pressing up the self-weight flapper.

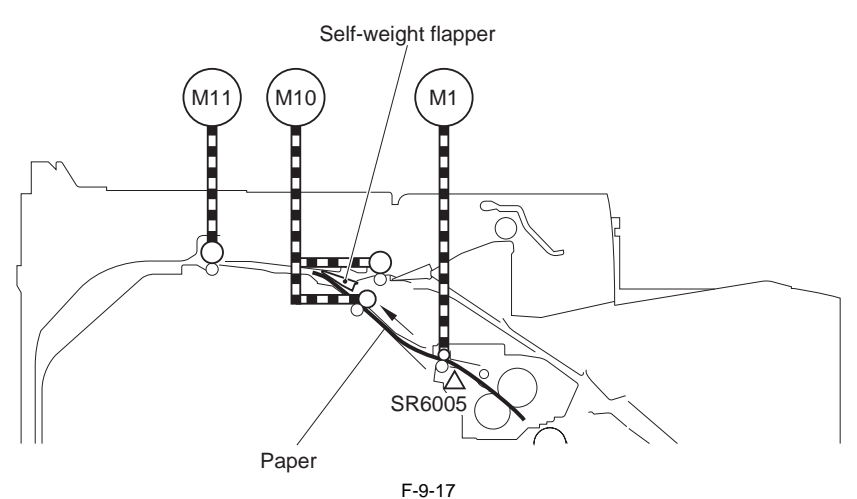

- 3) When a specified period of time elapses after the reverse sensor (SR706) detects the lead edge of the paper, the reverse motor (M11) stops. This specified period of time varies depending on the paper length. The paper which passed through the reverse roller before the reverse motor stops is temporarily stored at the back of the machine.
  4) The reverse motor rotates in reverse. When the reverse motor rotates in reverse, the paper is transported to the opposite direction.

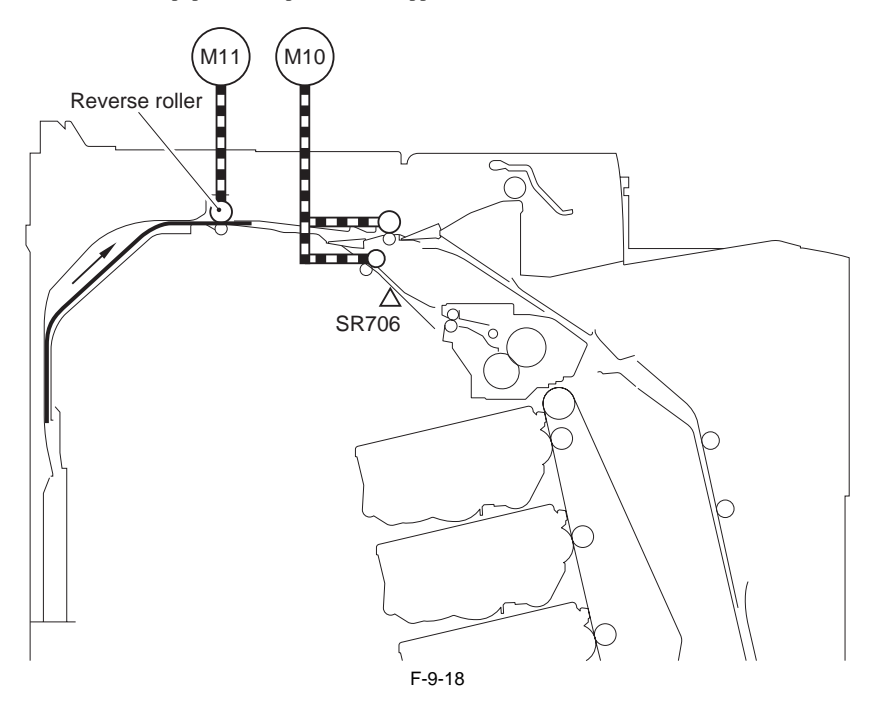

5) When a specified period of time elapses after the reverse motor rotates in reverse, the duplexing solenoid (SL5017) is turned ON. When the duplexing/delivery flapper moves up, the feed path toward the duplexing feed assembly is secured. The paper is transported through the duplexing feed assembly.

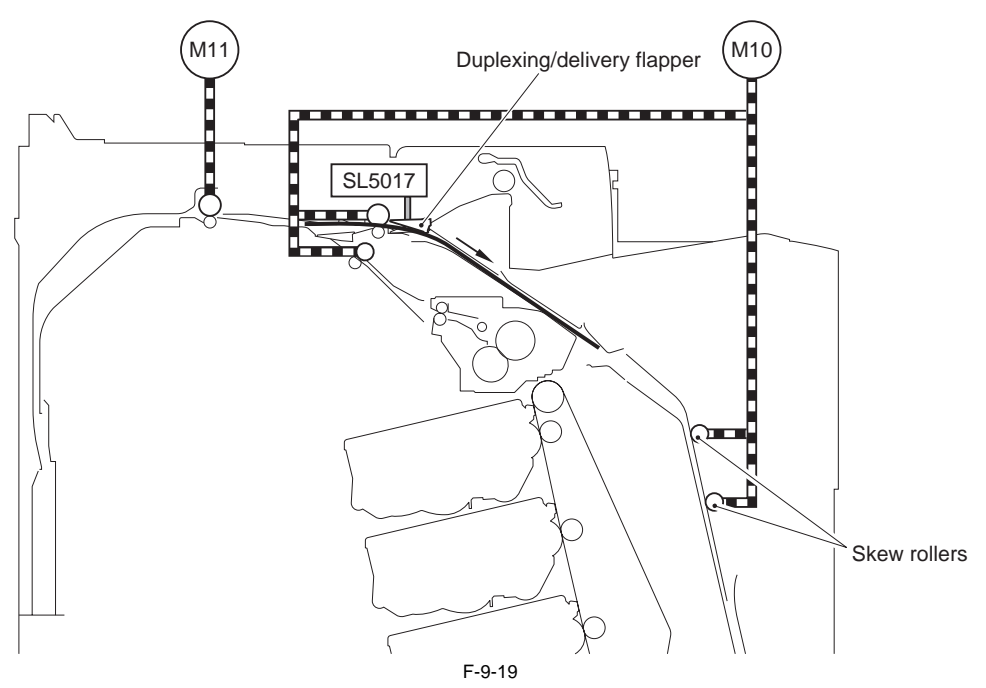

6) The paper is transported while being pressed to the left edge guide when it is transported by the skew roller of the duplexing feed assembly. During this operation, the paper skew and horizontal registration of the second side is corrected.

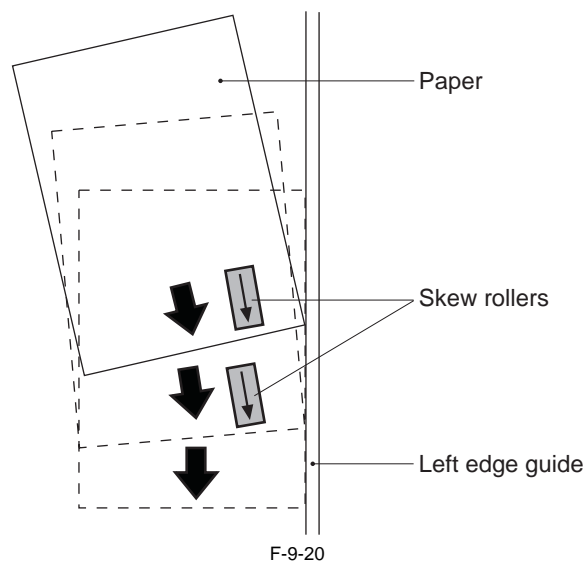

- 7) When a specified period of time elapses after the pre-registration sensor (SR708) detects the lead edge of the paper, the duplexing feed motor stops. (3) When a specified period of time etables after the pre-registration sensor (3K703) detects the read edge of time training the paper stops at the re-pickup position.
  (3) The main controller sends the print command for the second side to the DC controller.
  (4) The DC controller drives the pickup motor (M4) at the timing when duplexing re-pickup can be performed. The paper skew is corrected by the registration shutter, and the paper is transported to the ETB unit.

- 10) After the above-mentioned procedures, the machine delivers the paper to the delivery tray, following the procedure of delivery operation. In this condition, the duplexing/delivery flapper is turned down, so the feed path toward the duplexing feed assembly is closed.

#### 9.4.3 Duplexing Pickup Operation

imageRUNNER C1022 / imageRUNNER C1022i / Color imageRUNNER C1030 / Color imageRUNNER C1030iF

The machine performs three types of duplexing printing operation depending on the paper size and printing mode. - Single sheet mode: Duplexing print operation of a sheet at one by one - Dual sheet mode: Duplexing print operation of two sheets at once - Alternating complex mode: Duplexing print operation in the condition where three sheets remain in the machine

- T-9-11

| Paper size | Duplexing print operation                                        |
|------------|------------------------------------------------------------------|
| A4/LTR     | Single sheet mode<br>Dual sheet mode<br>Alternating complex mode |
| Legal      | Single sheet mode                                                |

Each duplexing print operation can be specified by the main controller. However, duplexing print operation cannot be specified for the cases other than the printable paper size (A4, LTR, and legal) and the specified print mode (Plain paper, Thick paper 1, Gloss paper 1) for duplexing printing.

# 9.5 Parts Replacement Procedure

#### 9.5.1 Pickup Feed Unit

#### 9.5.1.1 Before Removing the Pickup Feed Unit

imageRUNNER C1022 / imageRUNNER C1022i / Color imageRUNNER C1030 / Color imageRUNNER C1030iF

- 1) Remove the ETB unit. (page 8-30) Reference [Removing the ETB Unit]
- 2) Remove the rear cover unit. (page 11-12) Reference [Removing the Rear Cover Unit]
- 3) Remove the left cover. (page 11-14) Reference [Removing the Left Cover]
- 4) Remove the right cover. (page 11-12) Reference [Removing the Right Cover]
- 5) Remove the Front Cover Unit. (page 11-10) Reference [Removing the Front Cover Unit]
- 6) Remove the Toner Cartridge.

#### 9.5.1.2 Removing the Pickup Feed Unit

imageRUNNER C1022 / imageRUNNER C1022i / Color imageRUNNER C1030 / Color imageRUNNER C1030iF

1) Remove the cover [1]. - 1 screw [2]

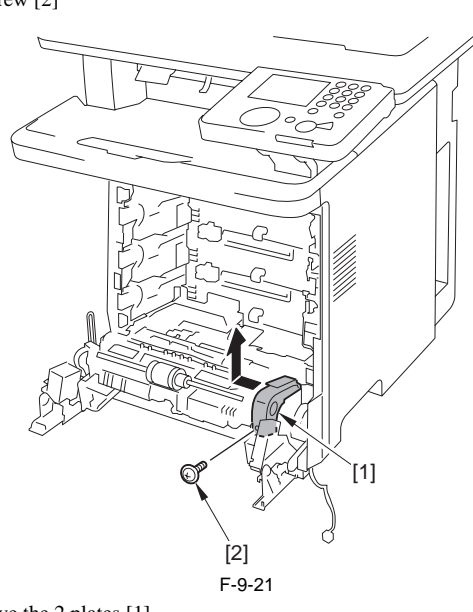

2) Remove the 2 plates [1] - 2 screws [2]

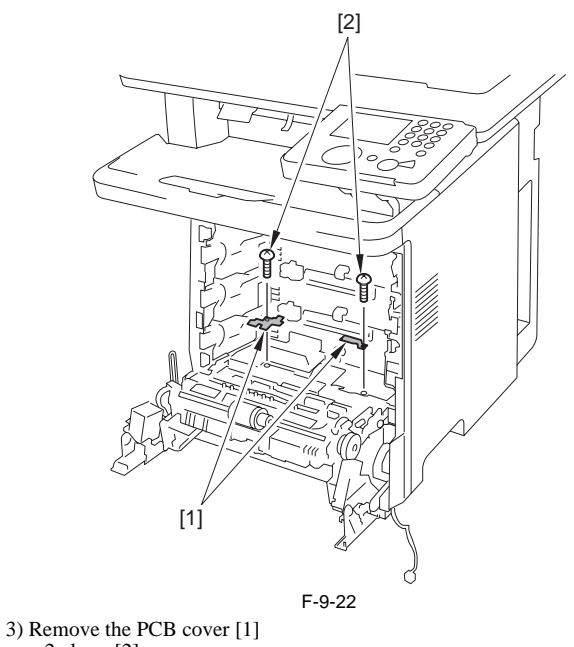

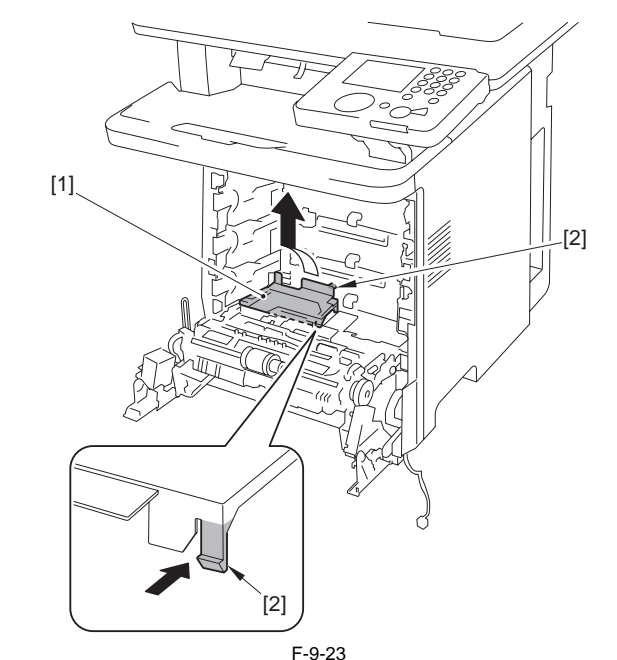

4) Disconnect the 4 connectors [1].

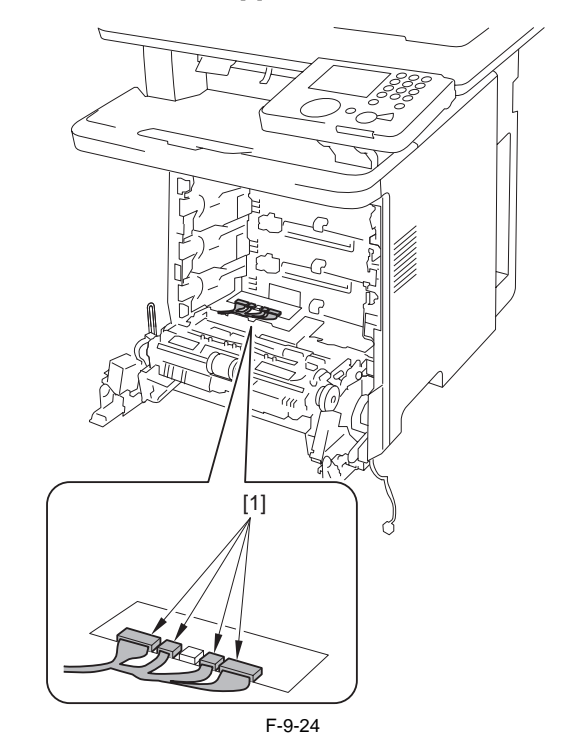

5) Remove the relay connector [2] and the harness [3] from the harness guide [1].

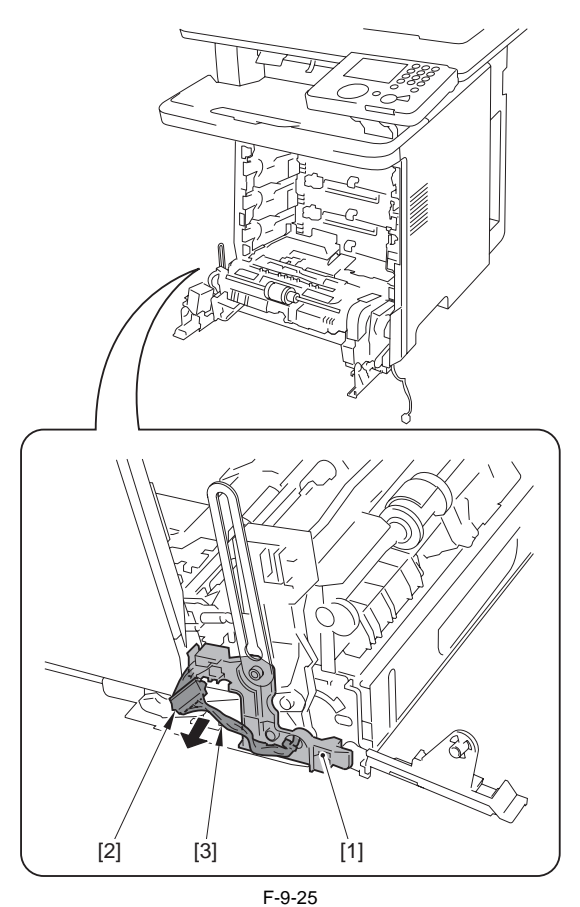

6) Disconnect the connector [1] and free the harness [2] from the harness guide [3].

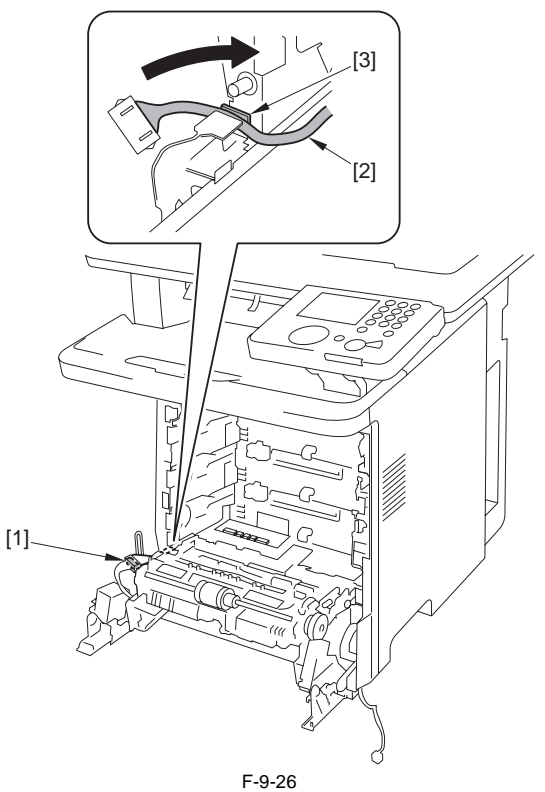

7) Remove the pickup feed unit [1]. - 4 screws [2]

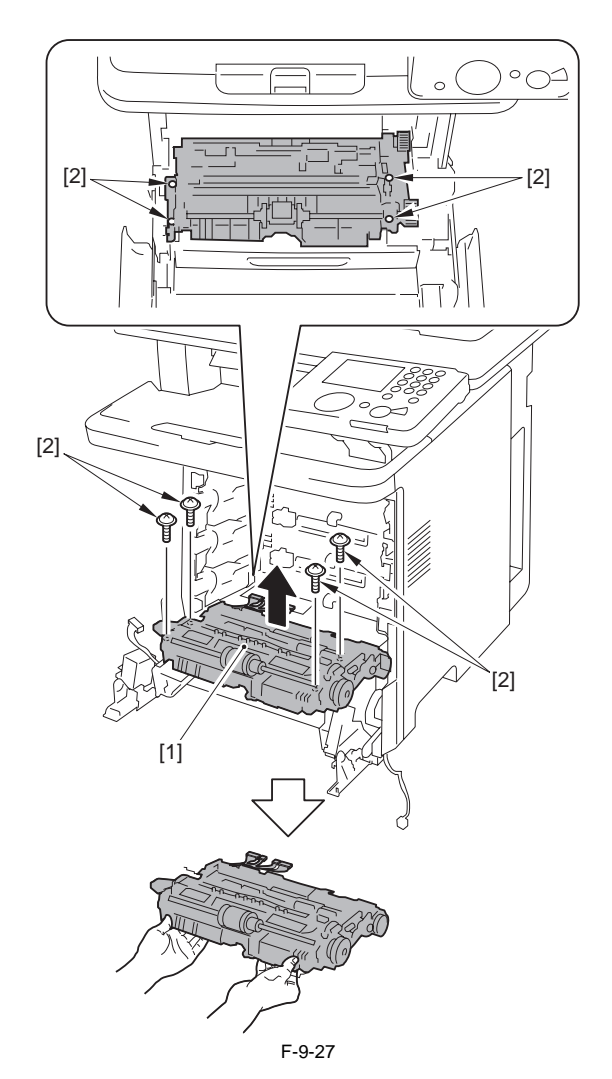

# 9.5.2 Cassette Pickup Roller

# 9.5.2.1 Before Removing the Cassette Pickup Roller

imageRUNNER C1022 / imageRUNNER C1022i / Color imageRUNNER C1030 / Color imageRUNNER C1030iF

1) Remove the ETB unit. (page 8-30) Reference [Removing the ETB Unit]

### 9.5.2.2 Removing the Cassette Pickup Roller

imageRUNNER C1022 / imageRUNNER C1022i / Color imageRUNNER C1030 / Color imageRUNNER C1030iF

1) Open the cover [1].

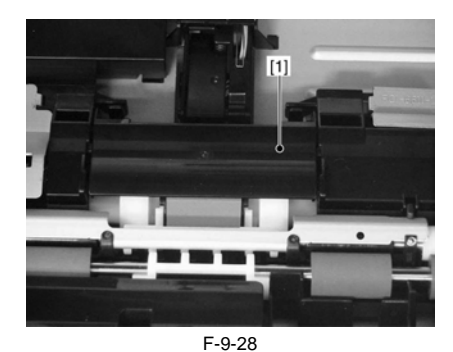

2) Remove the cassette pickup roller [1]. - 2 claws [2]

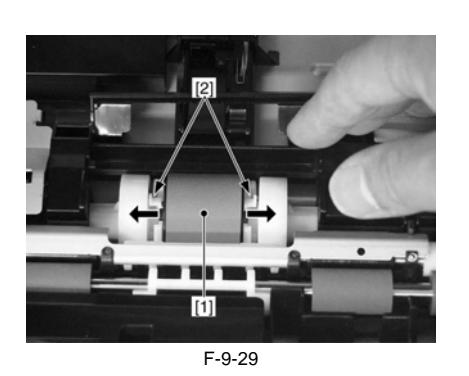

#### 9.5.3 Pickup Motor

#### 9.5.3.1 Before Removing the Pickup Motor

imageRUNNER C1022 / imageRUNNER C1022i / Color imageRUNNER C1030 / Color imageRUNNER C1030iF

- 1) Remove the ETB unit. (page 8-30) Reference [Removing the ETB Unit]
- 2) Remove the rear cover unit. (page 11-12) Reference [Removing the Rear Cover Unit]
- 3) Remove the right cover. (page 11-12) Reference [Removing the Right Cover]

#### 9.5.3.2 Removing the Pickup Motor

image RUNNER C1022 / image RUNNER C1022<br/>i / Color image RUNNER C1030<br/>i / Color image RUNNER C1030<br/>iF

1) Open the front cover [1].

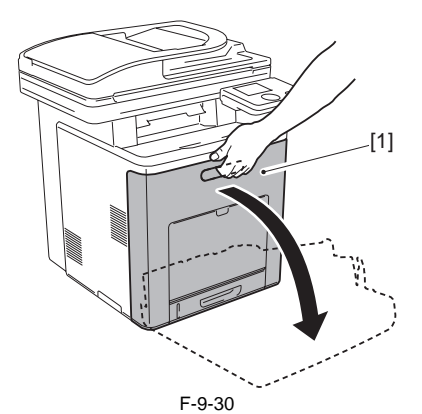

2) Remove the link [1] from the shaft [2].

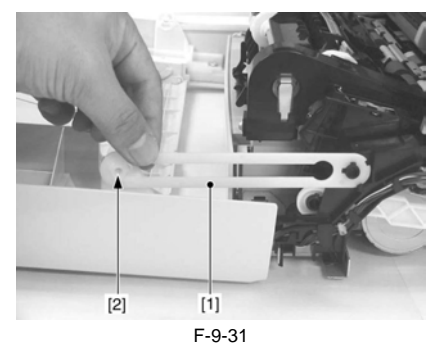

3) Fit the link [1] with the cutoff of the shaft [2] to remove the link.

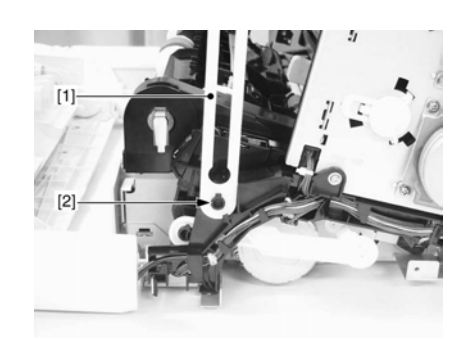

F-9-32 4) Free the cable from the cable guide [1].

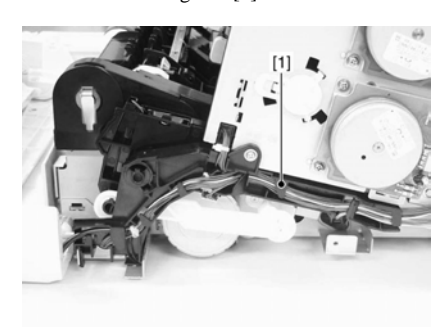

F-9-33 5) Disconnect the 3 connectors [1].

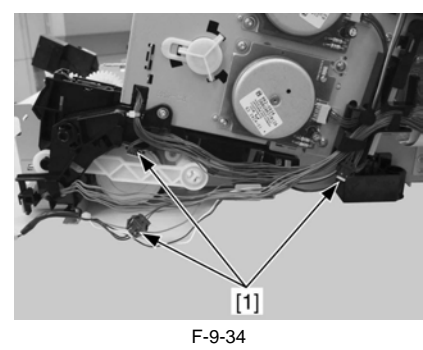

6) Remove the cable guide [1]. - 1 screw [2] - 2 claws [3]

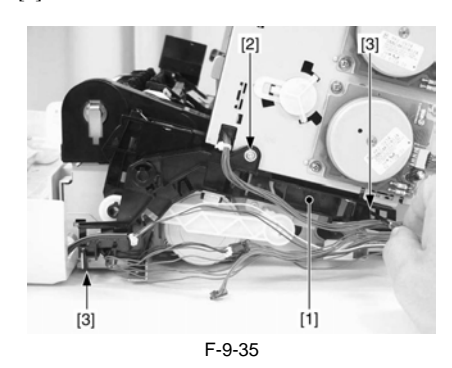

7) Remove the rod [1]. - 1 claw [2]

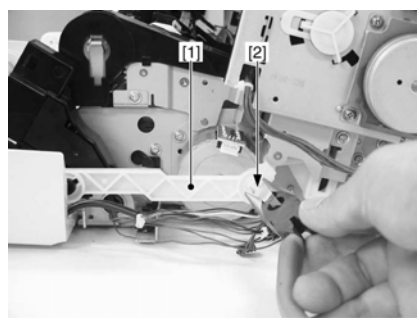

F-9-36

8) Fit the rod [1] with the cutoff of the shaft [2] to remove the rod.

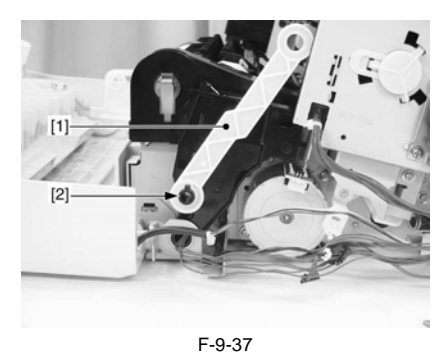

9) Remove the pickup motor [1]. - 2 screws [2]

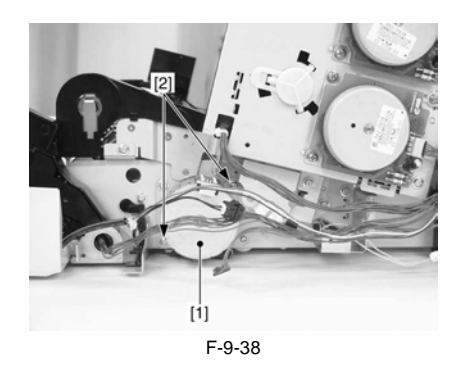

#### 9.5.4 Cassette Pickup Solenoid

# 9.5.4.1 Before Removing the Cassette Pickup Solenoid

image RUNNER C1022 / image RUNNER C1022i / Color image RUNNER C1030i<br/>F C1030iF

- Remove the ETB unit. (<u>page 8-30</u>) Reference [Removing the ETB Unit]
   Remove the fixing assembly. (<u>page 10-8</u>) Reference [Removing the Fixing Assembly]
- 3) Remove the rear cover unit. (page 11–12) Reference [Removing the Rear Cover Unit]
- 4) Remove the ADF Unit + Reader Unit. (page 5-9) Reference [Removing the ADF Unit + Reader Unit]
- 5) Remove the left cover. (page 11-14) Reference [Removing the Left Cover]
- 6) Remove the right cover. (page 11-12) Reference [Removing the Right Cover]
- 7) Remove the Control Panel Unit. (page 11-22) Reference [Removing the Control Panel Unit]
  8) Remove the Front Upper Cover 1 (page 11-11) Reference [Removing
- 8) Remove the Front Upper Cover 1. (<u>page 11-11</u>) Reference [Removing Front Upper Cover 1]
  9) Remove the Front Cover Unit. (<u>page 11-10</u>) Reference [Removing the
- Front Cover Unit]
  10) Remove the Pickup Feed Unit. (page 9-21) Reference [Removing the Pickup Feed Unit]

# 9.5.4.2 Removing the Cassette Pickup Solenoid

imageRUNNER C1022 / imageRUNNER C1022i / Color imageRUNNER C1030 / Color imageRUNNER C1030iF

1) Remove the right arm cover [1]. - 4 claws [2]

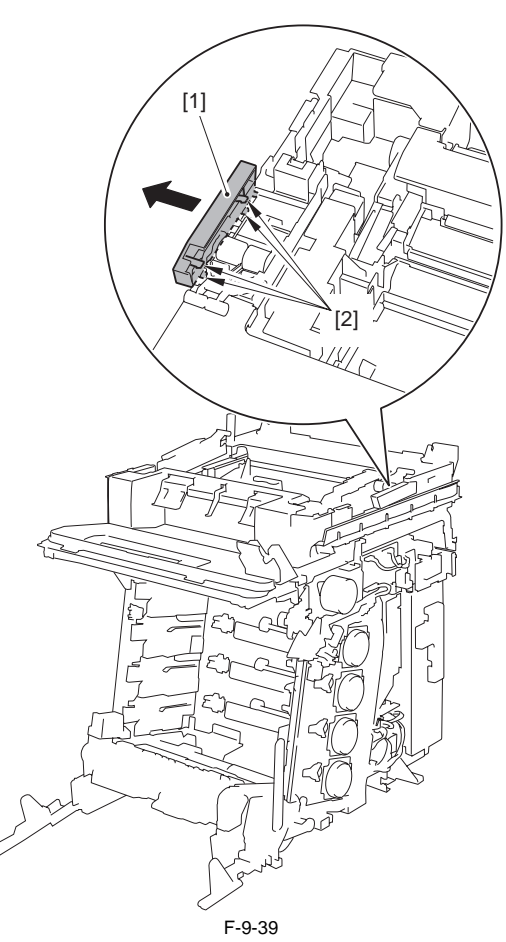

2) Remove the cassette guide [1]. - 1 claw [2]

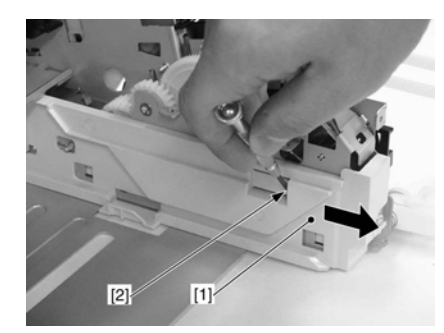

F-9-40

3) Remove the right hinge [1]. - 1 screw [2]

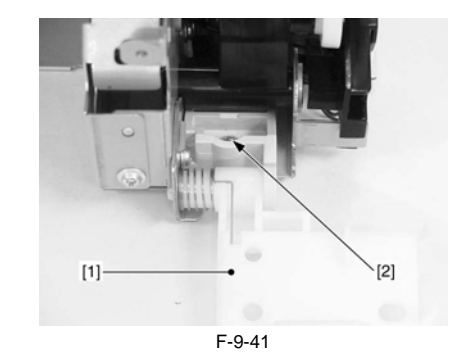

4) Fit the link [1] with the cutoff of the shaft [2] to remove the link.

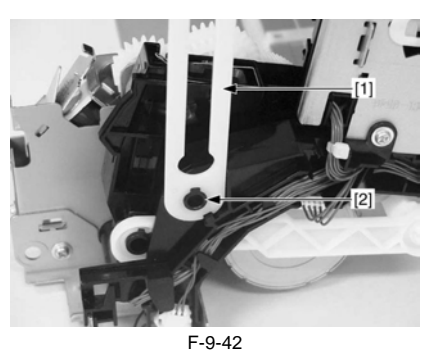

5) Free the cable from the cable guide [1].

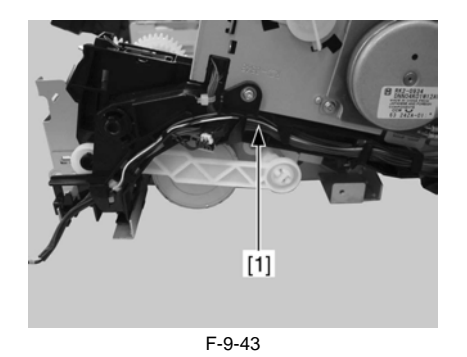

6) Disconnect the 3 connectors [1].

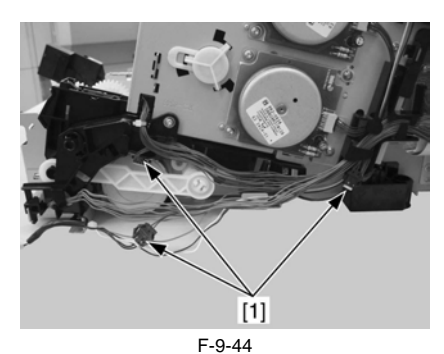

7) Remove the cable guide [1]. - 1 screw [2] - 2 claws [3]

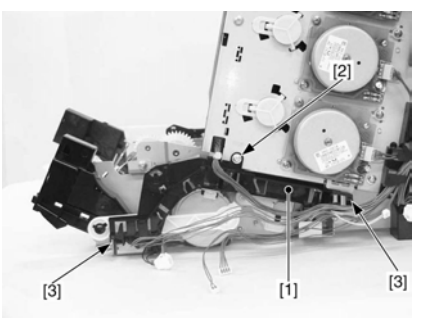

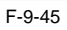

8) Remove the rod [1]. - 1 claw [2]

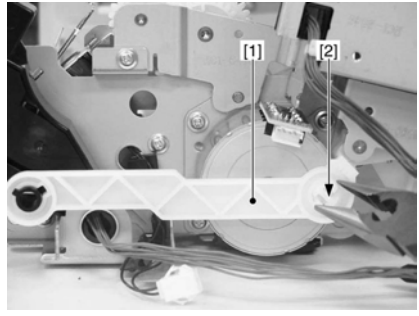

F-9-46

9) Fit the rod [1] with the cutoff of the shaft [2] to remove the rod.

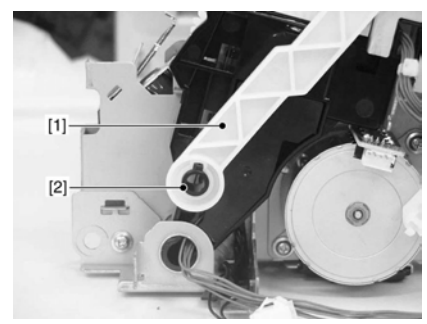

F-9-47

10) Remove the holder [1]. - 2 screws [2]

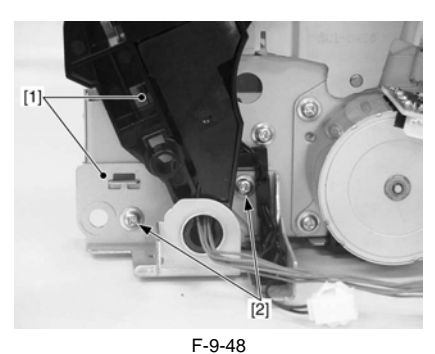

11) Remove the plate [1]. - 1 screw [2]

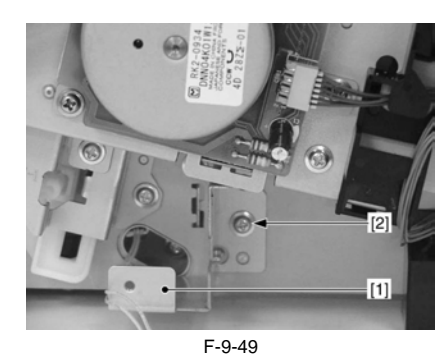

12) Remove the 4 screws [1]

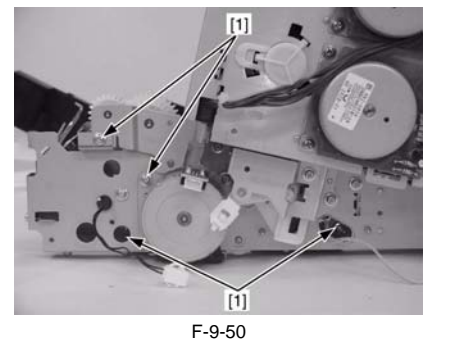

13) Put the right side of the host machine downward to slide the bottom plate[1] for about 30mm from the pickup drive unit [2].

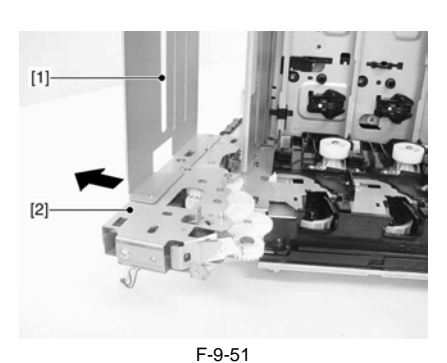

14) Remove the pickup drive unit [1]. - 2 screws [2]

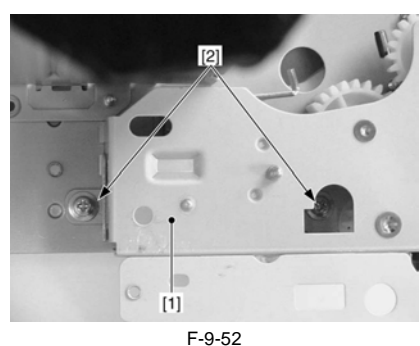

15) Remove the cassette pickup solenoid [1]. - 1 screw [2]

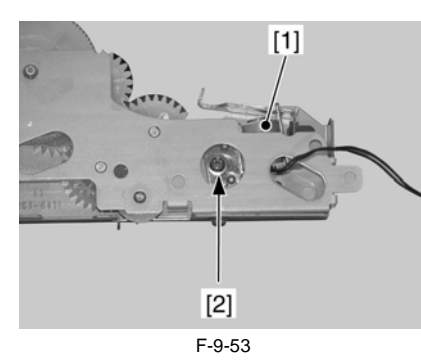

9.5.5 Cassette Separation Pad

# 9.5.5.1 Removing the Cassette Separation Pad

imageRUNNER C1022 / imageRUNNER C1022i / Color imageRUNNER C1030 / Color imageRUNNER C1030iF

- 1) Remove the cassette.
- 2) Remove the cassette separation pad [1]. - 2 screws [2]

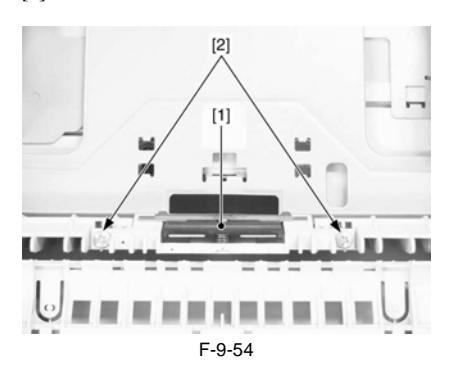

# 9.5.6 Manual Pickup Roller

# 9.5.6.1 Before Removing the Manual Feed Pickup Roller

imageRUNNER C1022 / imageRUNNER C1022i / Color imageRUNNER C1030 / Color imageRUNNER C1030iF

1) Remove the ETB unit. (page 8-30) Reference [Removing the ETB Unit]

# 9.5.6.2 Removing the Manual Feed Pickup Roller

imageRUNNER C1022 / imageRUNNER C1022i / Color imageRUNNER C1030 / Color imageRUNNER C1030iF

1) Remove the manual feed pickup roller [1]. - 2 claws [2]

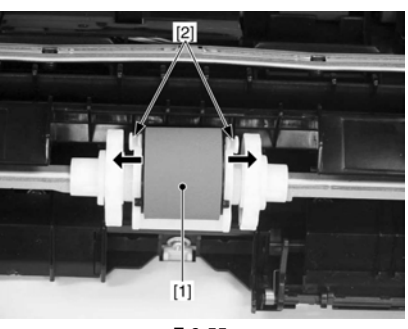

F-9-55

# 9.5.7 Manual Pickup Solenoid

# 9.5.7.1 Before Removing the Manual Feed Pickup Solenoid

imageRUNNER C1022 / imageRUNNER C1022i / Color imageRUNNER C1030 / Color imageRUNNER C1030iF

- 1) Remove the ETB unit. (page 8-30) Reference [Removing the ETB Unit]
- Remove the fixing assembly. (page 10-8) Reference [Removing the Fixing Assembly]
- 3) Remove the rear cover unit. (page 11-12) Reference [Removing the Rear Cover Unit]
- 4) Remove the ADF Unit + Reader Unit. (<u>page 5-9</u>) Reference [Removing the ADF Unit + Reader Unit]
- 5) Remove the left cover. (page 11-14) Reference [Removing the Left Cover]
- 6) Remove the right cover. (page 11-12) Reference [Removing the Right Cover]
- 7) Remove the Control Panel Unit. (page 11-22) Reference [Removing the Control Panel Unit]
- 8) Remove the Front Upper Cover 1. (<u>page 11-11</u>) Reference [Removing Front Upper Cover 1]
- 9) Remove the Front Cover Unit. (page <u>11-10</u>) Reference [Removing the Front Cover Unit]
  10) Remove the Bidgue Faced Unit (page <u>0.81</u>) P. f. [Page In the Bidgue Faced Unit (page <u>0.81</u>) P. f. [Page In the Bidgue Faced Unit (page <u>0.81</u>) P. f.
- Remove the Pickup Feed Unit. (page 9-21) Reference [Removing the Pickup Feed Unit]

# 9.5.7.2 Removing the Manual Feed Pickup Solenoid

imageRUNNER C1022 / imageRUNNER C1022i / Color imageRUNNER C1030 / Color imageRUNNER C1030iF

1) Remove the right arm cover [1]. - 4 claws [2]
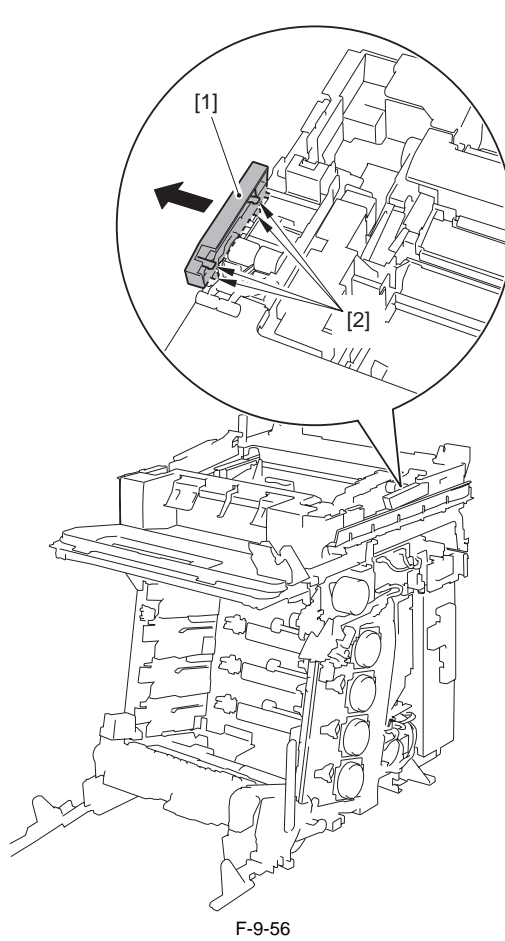

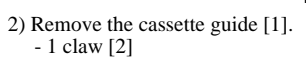

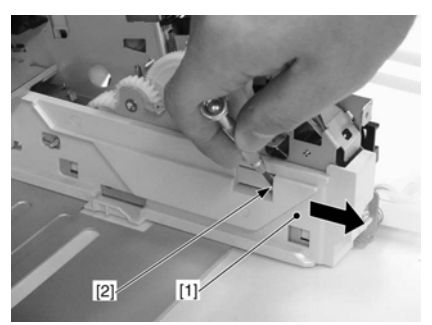

F-9-57

3) Remove the right hinge [1]. - 1 screw [2]

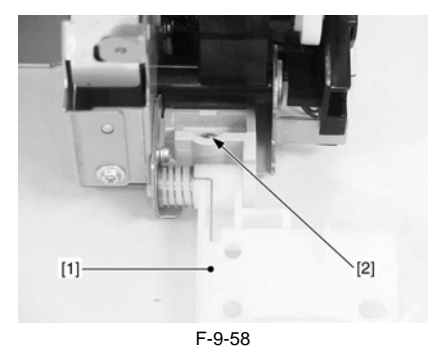

4) Fit the link [1] with the cutoff of the shaft [2] to remove the link.

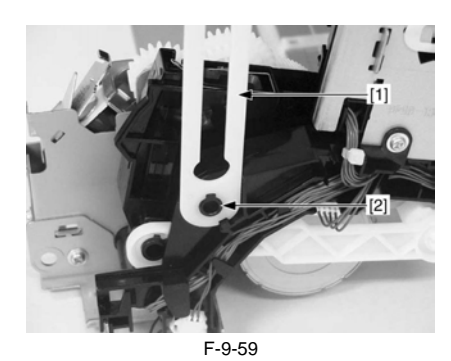

5) Free the cable from the cable guide [1].

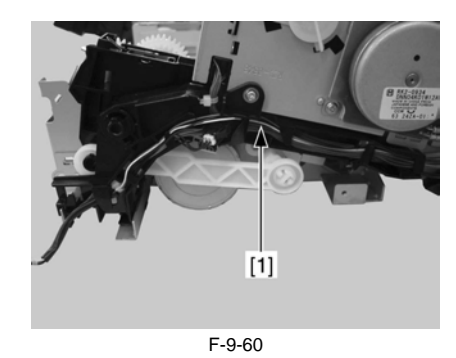

6) Disconnect the 3 connectors [1].

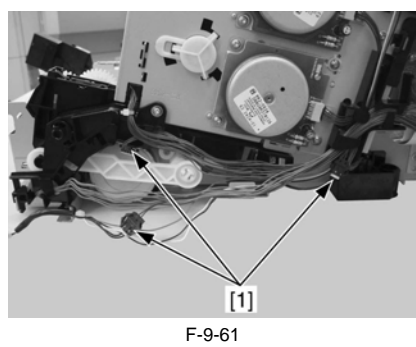

7) Remove the cable guide [1]. - 1 screw [2] - 2 claws [3]

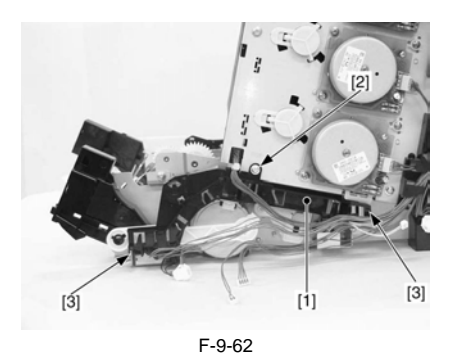

8) Remove the rod [1]. - 1 claw [2]

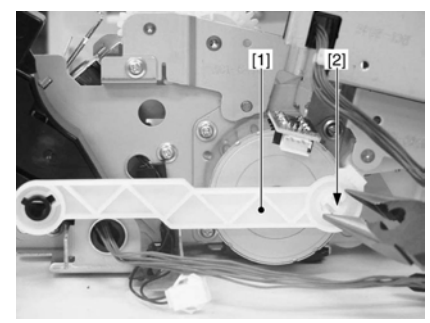

F-9-63

9) Fit the rod [1] with the cutoff of the shaft [2] to remove the rod.

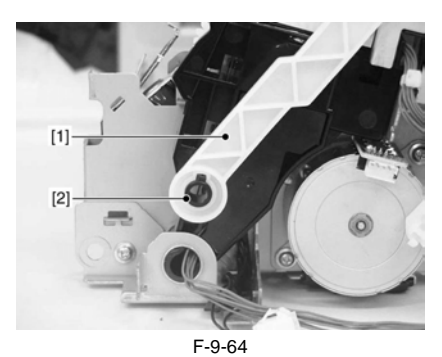

10) Remove the holder [1]. - 2 screws [2]

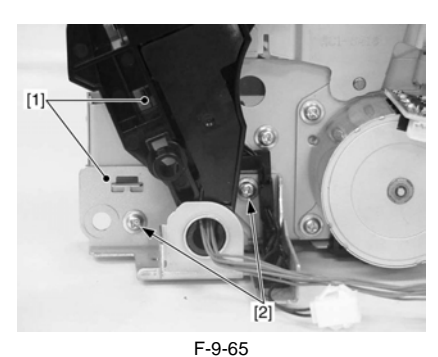

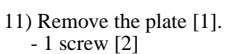

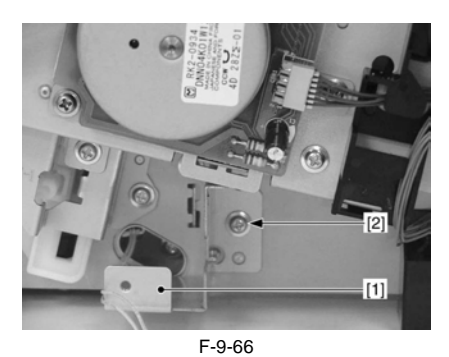

12) Remove the 4 screws [1]

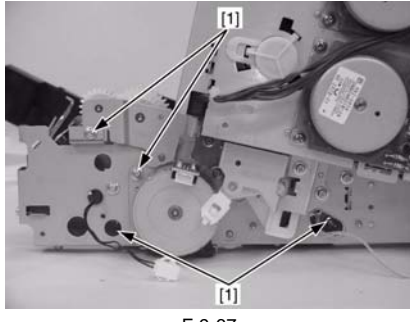

F-9-67

13) Put the right side of the host machine downward to slide the bottom plate[1] for about 30mm from the pickup drive unit [2].

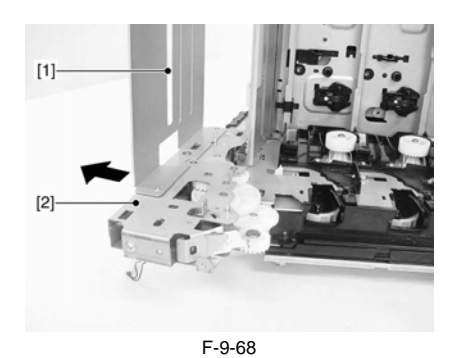

14) Remove the pickup drive unit [1]. - 2 screws [2]

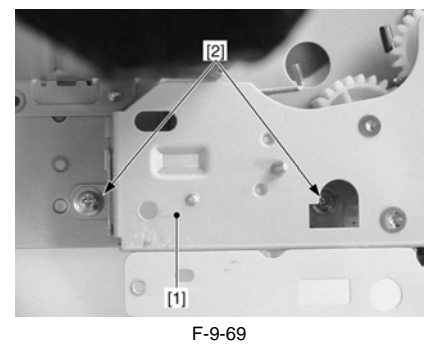

15) Remove the plate [1]. - 4 screws [2]

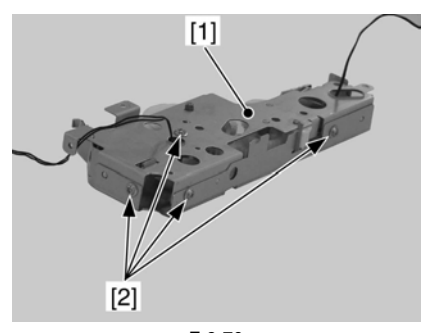

F-9-70 16) Remove the manual feed pickup solenoid [1]. - 1 screw [2]

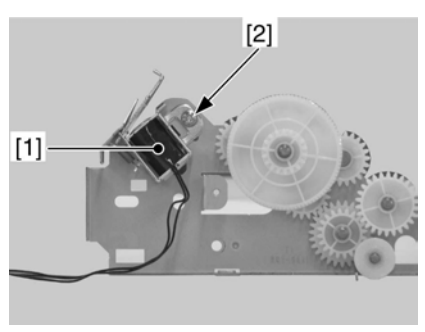

F-9-71

## 9.5.8 Manual Separation Roller

## 9.5.8.1 Before Removing the Manual Feed Separation Pad

image RUNNER C1022 / image RUNNER C1022i / Color image RUNNER C1030i<br/>F

1) Remove the ETB unit. (page 8-30) Reference [Removing the ETB Unit]

## 9.5.8.2 Removing the Manual Feed Separation Pad

imageRUNNER C1022 / imageRUNNER C1022i / Color imageRUNNER C1030 / Color imageRUNNER C1030iF

Remove the cassette.
 Remove the manual feed separation pad [1].

- 1 screw [2]

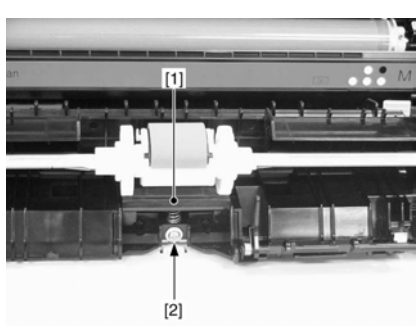

F-9-72

#### 9.5.9 Duplexing Feed Motor

#### 9.5.9.1 Before Removing the Duplex Feed Motor

imageRUNNER C1022 / imageRUNNER C1022i / Color imageRUNNER C1030 / Color imageRUNNER C1030iF

- 1) Remove the ETB unit. (page 8-30) Reference [Removing the ETB Unit]
- 2) Remove the rear cover unit. (page 11-12) Reference [Removing the Rear Cover Unit]
- 3) Remove the ADF Unit + Reader Unit. (page 5-9) Reference [Removing the ADF Unit + Reader Unit]
- 4) Remove the right cover. (page 11-12) Reference [Removing the Right Cover]

#### 9.5.9.2 Removing the Duplex Feed Motor

imageRUNNER C1022 / imageRUNNER C1022i / Color imageRUNNER C1030 / Color imageRUNNER C1030iF

- 1) Remove the duplex feed motor [1].
  - 1 connector [2]
  - 2 screws [3]

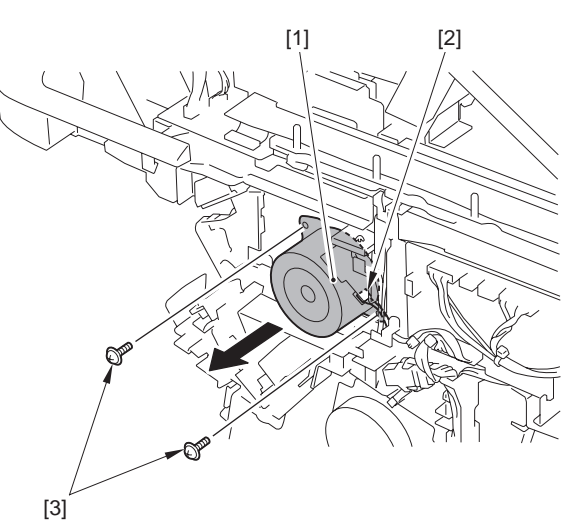

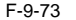

#### 9.5.10 Reverse Unit

#### 9.5.10.1 Before Removing the Reversal Unit

imageRUNNER C1022 / imageRUNNER C1022i / Color imageRUNNER C1030 / Color imageRUNNER C1030iF

- 1) Remove the ETB unit. (page 8-30) Reference [Removing the ETB Unit] 2) Remove the fixing assembly. (page 10-8) Reference [Removing the Fixing Assembly]
- 3) Remove the rear cover unit. (page 11-12) Reference [Removing the Rear Cover Unit1
- 4) Remove the ADF Unit + Reader Unit. (page 5-9) Reference [Removing the ADF Unit + Reader Unit]
- 5) Remove the left cover. (page 11-14) Reference [Removing the Left Cover]
- 6) Remove the right cover. (page 11-12) Reference [Removing the Right Cover]
- 7) Remove the Upper Frame Unit. (page 11-20) Reference [Removing the Upper Frame Unit]

### 9.5.10.2 Removing the Reversal Unit

imageRUNNER C1022 / imageRUNNER C1022i / Color imageRUNNER C1030 / Color imageRUNNER C1030iF

 Remove the reversal guide [1]. - 1 screw [2] - 2 claws [3]

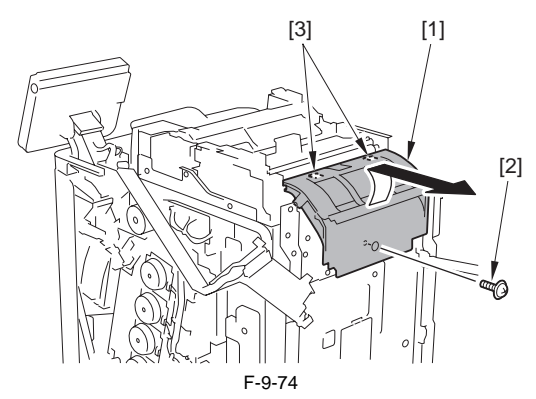

#### Points to Note At Installation

Unless the reverse guide is installed correctly, a jam may occur. Make sure that the reverse guide is installed in the host machine correctly, following the procedure indicated below.

If it is not installed correctly, uninstall it and then install it again.

When not installed correctly

The reverse roller surface [3] is visible in a gap between the reverse guide [1] and the cover [2] of the reverse unit.

When installed correctly

The roller surface [3] is hidden by the reverse guide [1] and is not visible.

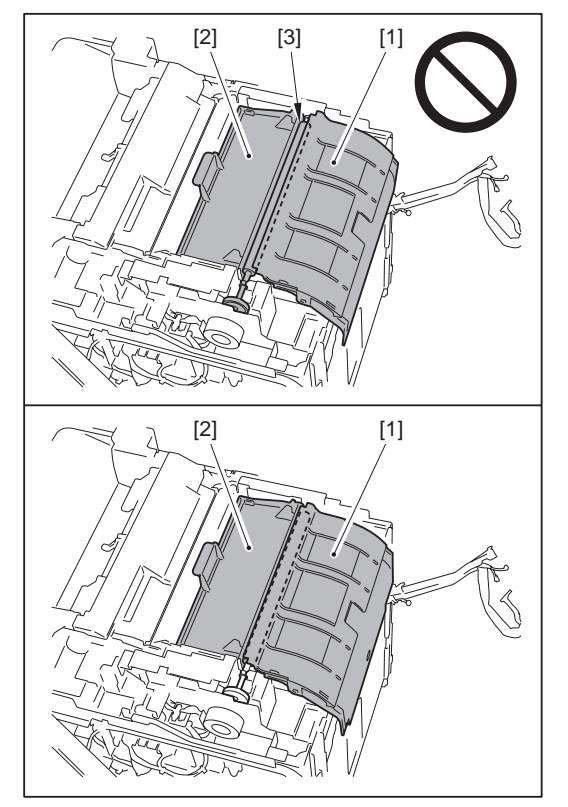

2) Turn the lever [1] in the direction of the arrow to remove the gear unit [2].

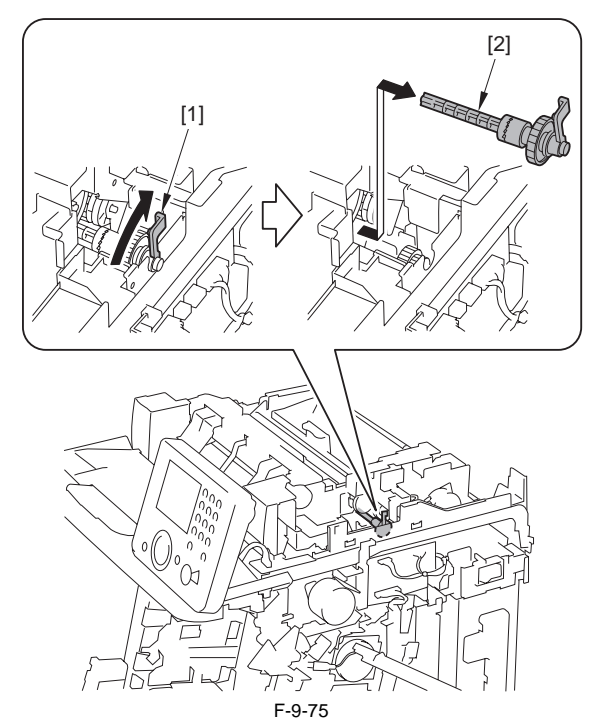

3) Remove the reversal unit [1].
3 connectors [2]
2 connectors (binding) [3]
2 screws [4]

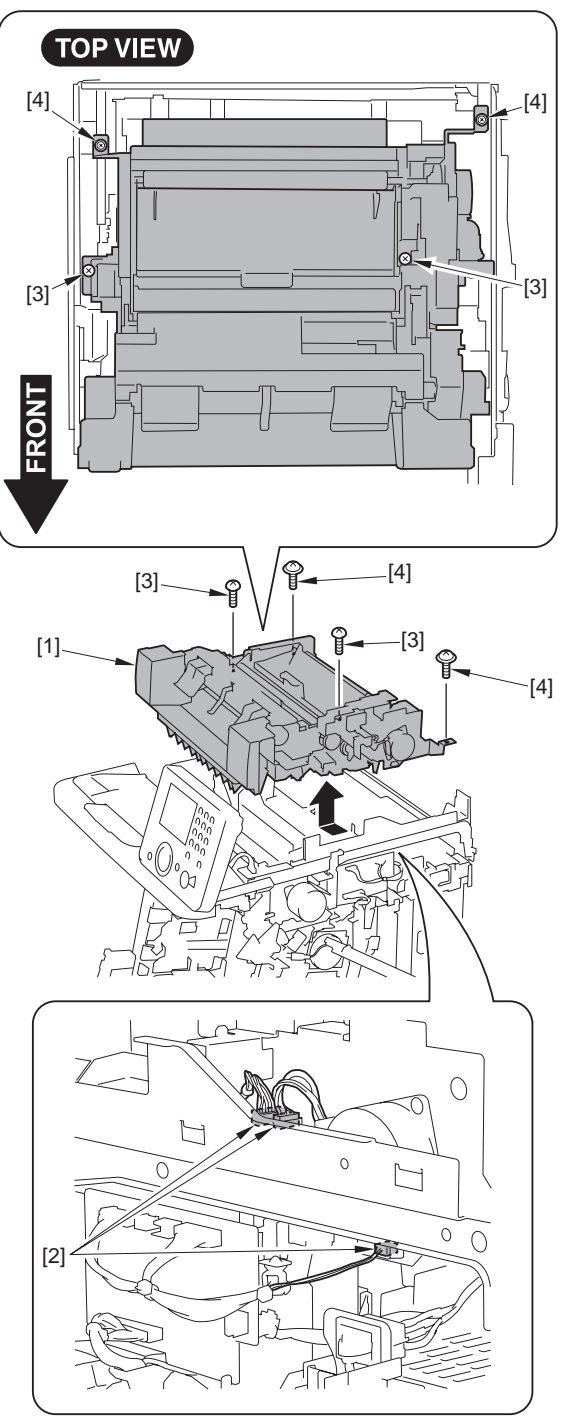

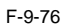

Points to Note at Installation - Before installing the reverse unit [1] to the host machine, be sure to align the gear unit [2] with the coupling [3] of the reverse unit. - The gear unit [2] is easily detached from the coupling [3]. So, be sure to keep pushing the gear unit [2] when installing the reverse unit [1] to the host machine.

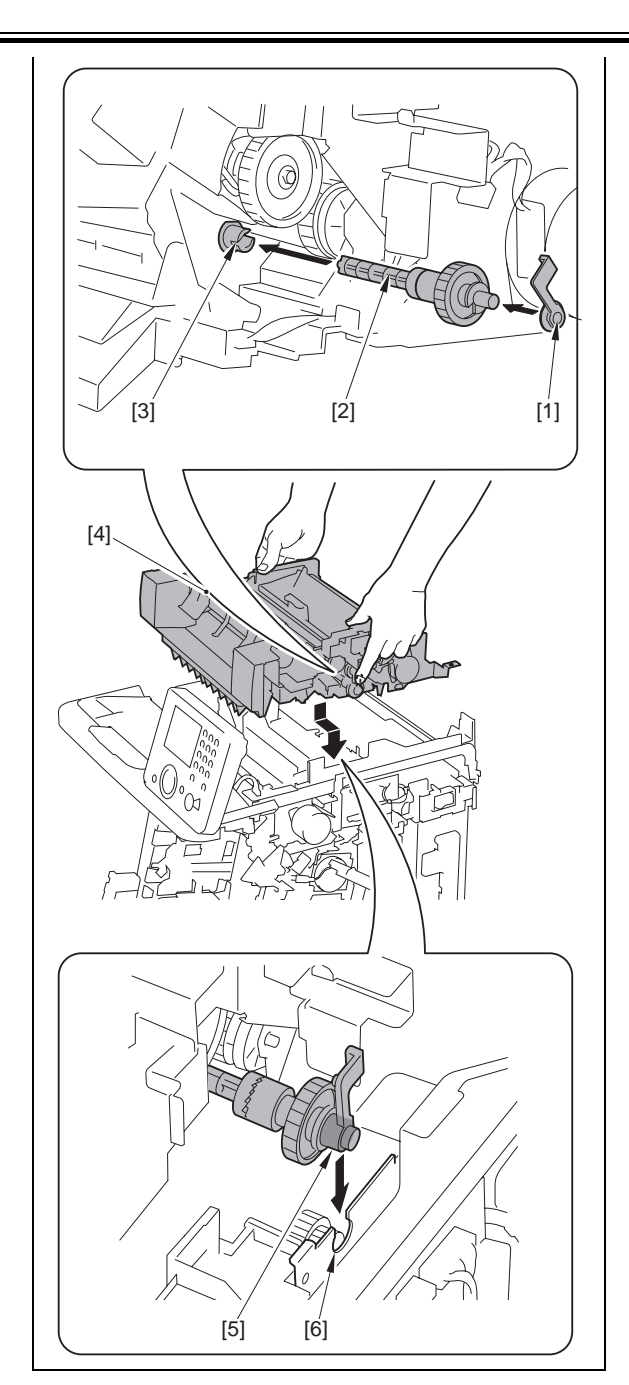

#### 9.5.11 Reverse Motor

#### 9.5.11.1 Before Removing the Reversal Motor

image RUNNER C1022 / image RUNNER C1022i / Color image RUNNER C1030i<br/>F Clor image RUNNER C1030iF

- 1) Remove the ETB unit. (page 8-30) Reference [Removing the ETB Unit]
- Remove the fixing assembly. (<u>page 10-8</u>) Reference [Removing the Fixing Assembly]
- 3) Remove the rear cover unit. (page 11-12) Reference [Removing the Rear Cover Unit]
- 4) Remove the ADF Unit + Reader Unit. (<u>page 5-9</u>) Reference [Removing the ADF Unit + Reader Unit]
- 5) Remove the left cover. (page 11-14) Reference [Removing the Left Cover]
- 6) Remove the right cover. (page 11-12) Reference [Removing the Right Cover]
- 7) Remove the Upper Frame Unit. (page 11-20) Reference [Removing the Upper Frame Unit]
- Remove the Reversal Unit. (page 9-29) Reference [Removing the Reversal Unit]

#### 9.5.11.2 Removing the Reversal Motor

imageRUNNER C1022 / imageRUNNER C1022i / Color imageRUNNER C1030 / Color imageRUNNER C1030iF

1) Remove the belt [2] from the motor gear [1].

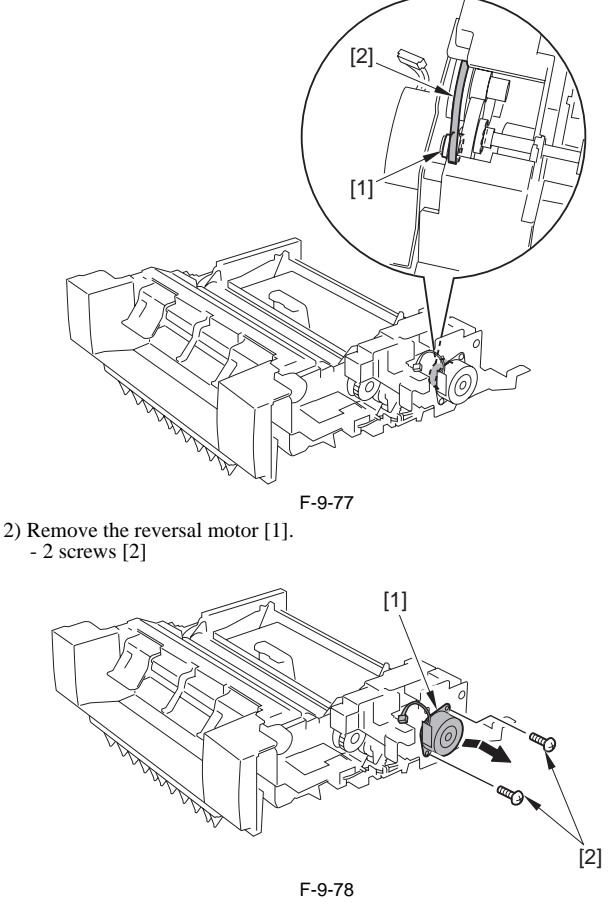

#### 9.5.12 Reverse Solenoid

#### 9.5.12.1 Before Removing the Reversal Solenoid

imageRUNNER C1022 / imageRUNNER C1022i / Color imageRUNNER C1030 / Color imageRUNNER C1030iF

- Remove the ETB unit. (page 8-30) Reference [Removing the ETB Unit]
   Remove the fixing assembly. (page 10-8) Reference [Removing the Fix-
- ing Assembly]
  3) Remove the rear cover unit. (page 11-12) Reference [Removing the Rear Cover Unit]
- 4) Remove the ADF Unit + Reader Unit. (page 5-9) Reference [Removing the ADF Unit + Reader Unit]
- 5) Remove the left cover. (page 11-14) Reference [Removing the Left Cover]
- 6) Remove the right cover. (page 11-12) Reference [Removing the Right Cover]
- 7) Remove the Upper Frame Unit. (page 11-20) Reference [Removing the Upper Frame Unit]
- Remove the Reversal Unit. (page 9-29) Reference [Removing the Reversal Unit]

#### 9.5.12.2 Removing the Reversal Solenoid

image RUNNER C1022 / image RUNNER C1022i / Color image RUNNER C1030i<br/>F Clor image RUNNER C1030iF

1) Remove the screw [1] to move the harness guide [2] in the direction of the arrow.

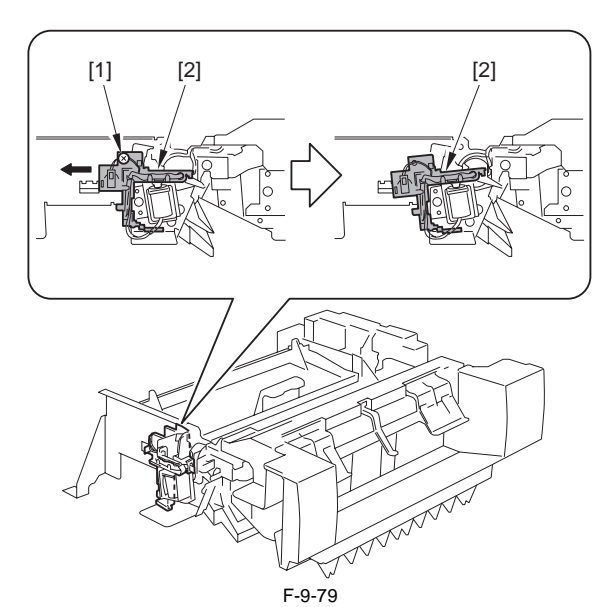

2) Disconnect the connector [1] and free the harness [2] from the guide [3].
3) Remove the reversal solenoid unit [4].
- 1 screw [5]
- 1 solenoid pin [6]
- 1 solenoid arm [7]

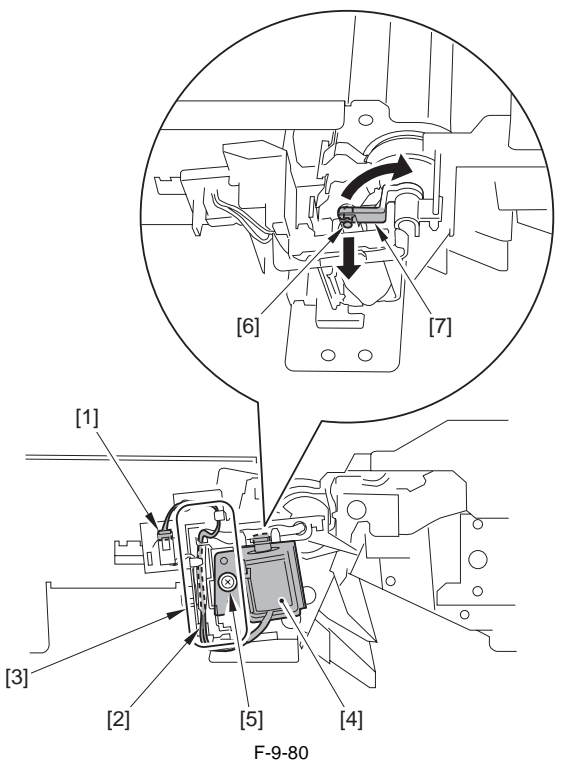

4) Remove the reversal solenoid [2] from the fixing plate [1]. - 1 screw [3]

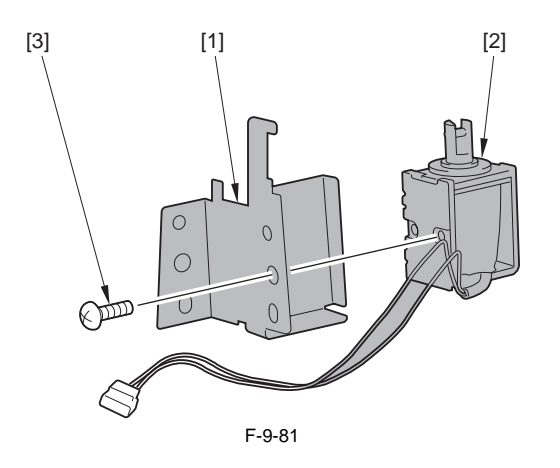

Chapter 10 Fixing System

# Contents

| 10.1 Overview/Configuration                           |  |
|-------------------------------------------------------|--|
| 10.1.1 Overview                                       |  |
| 10.2 Various Control Mechanisms                       |  |
| 10.2.1 Controlling the Temperature of the Fixing Unit |  |
| 10.2.1.1 Fixing Temperature Control                   |  |
| 10.2.1.2 Throughput Down Control                      |  |
| 10.2.2 Fixing Pressurizing/Release Control            |  |
| 10.2.2.1 Fixing Sleeve Pressuring/releasing Control   |  |
| 10.2.2.2 Fixing Sleeve Pressuring/releasing Control   |  |
| 10.3 Protection Function                              |  |
| 10.3.1 Overview                                       |  |
| 10.3.2 Failure Detection                              |  |
| 10.4 Parts Replacement Procedure                      |  |
| 10.4.1 Fixing Unit                                    |  |
| 10.4.1.1 Removing the Fixing Assembly                 |  |
| 10.4.2 Fixing Sleeve Unit                             |  |
| 10.4.2.1 Before Removing the Fixing Sleeve Unit       |  |
| 10.4.2.2 Removing the Fixing Sleeve Unit              |  |
| 10.4.3 Fixing Drive Unit                              |  |
| 10.4.3.1 Before Removing the Fixing Drive Unit        |  |
| 10.4.3.2 Removing the Fixing Drive Unit               |  |
| 10.4.4 Fixing Motor                                   |  |
| 10.4.4.1 Before Removing the Fixing Motor             |  |
| 10.4.4.2 Removing the Fixing Motor                    |  |

## 10.1 Overview/Configuration

#### 10.1.1 Overview

imageRUNNER C1022 / imageRUNNER C1022i / Color imageRUNNER C1030 / Color imageRUNNER C1030iF

The ceramic heater fixing method is adopted on the fixing assembly of this machine. Temperature control of the fixing assembly is performed by the fixing control circuit and the fixing heater safety circuit according to the commands from CPU (IC1001) on DC controller PCB.

#### Fixing heater (H1)

A ceramic heater for heating the fixing sleeve. The heater has one piece of U-shaped heating element that practically works as 2 heaters.

#### Thermistors (TH1, TH2)

- Thermistors for detecting the fixing temperature. The following 2 types are used.
  - Fixing main thermistor (THI): contact type thermistor for detecting the fixing sleeve temperature that is located at the center inside the fixing sleeve.
     Fixing sub thermistor (TH2): contact type thermistor for detecting the fixing heater temperature that is located at the left edge of the fixing heater.

#### Fixing thermal switch (TP1A)

Non-contact type thermal switch for preventing the fixing heater from overheating that is located at the center of the fixing heater. When the fixing heater overheats, the contact point opens and power to the fixing heater is cut.

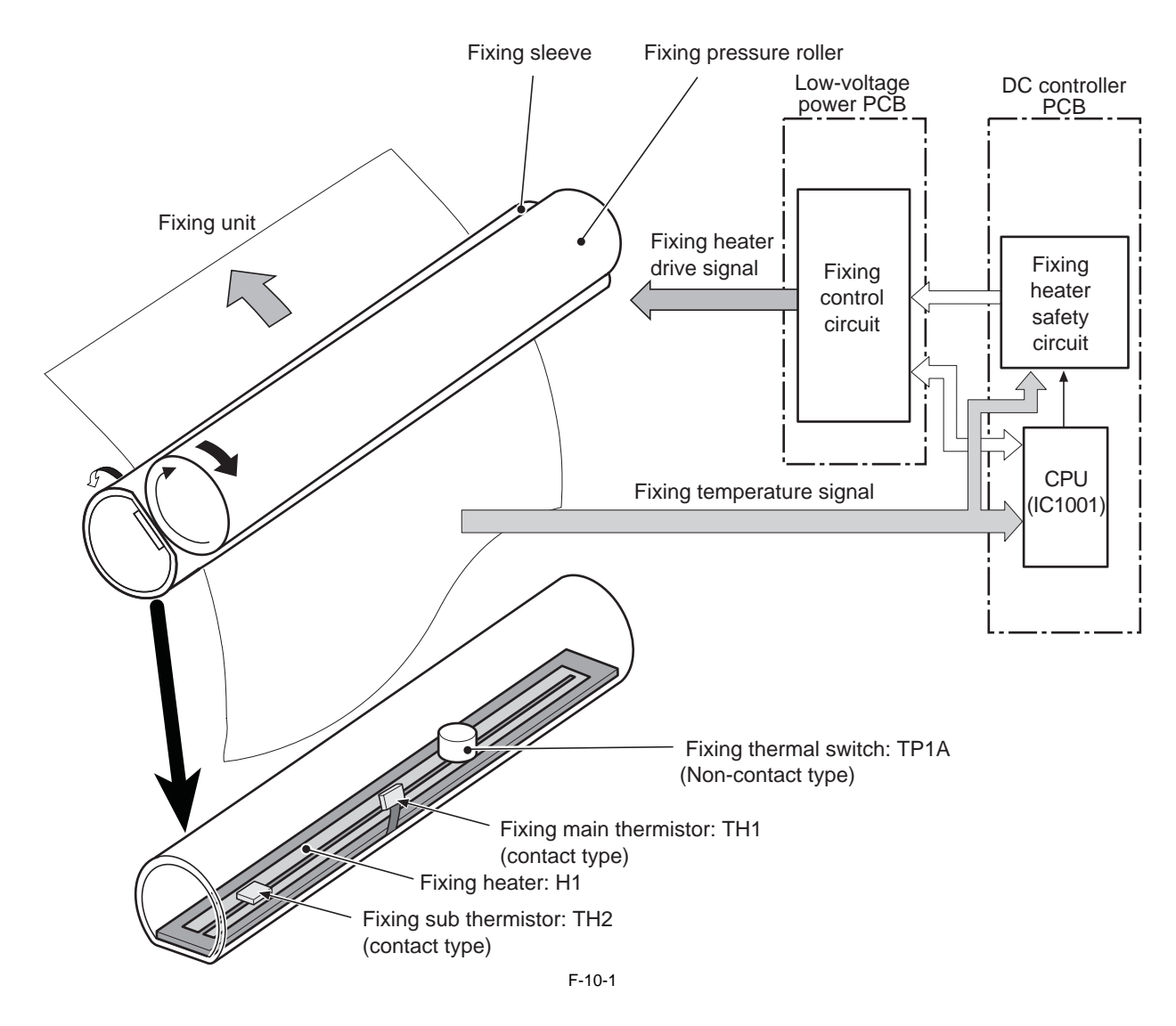

## 10.2 Various Control Mechanisms

## 10.2.1 Controlling the Temperature of the Fixing Unit

## **10.2.1.1 Fixing Temperature Control**

imageRUNNER C1022 / imageRUNNER C1022i / Color imageRUNNER C1030 / Color imageRUNNER C1030iF

The fixing temperature control is to detect the surface temperature of the fixing sleeve and the fixing heater, and to maintain the fixing heater temperature at targeted value according to the detected results.

The fixing sleeve temperature is monitored by the fixing main thermistor (TH1) and the fixing heater temperature is monitored by the fixing sub thermistor (TH2). Results are output to the DC controller as the fixing temperature detection signal (MAINTH, SUBTH).

CPU (IC1001) on the DC controller PCB monitors the voltage of the fixing temperature detection signals and outputs the fixing heater drive signal (FSRD) to the fixing control circuit based on the voltage value.

The fixing control circuit controls the fixing temperature based on the fixing heater drive signal so that the heater can be maintained at the targeted temperature.

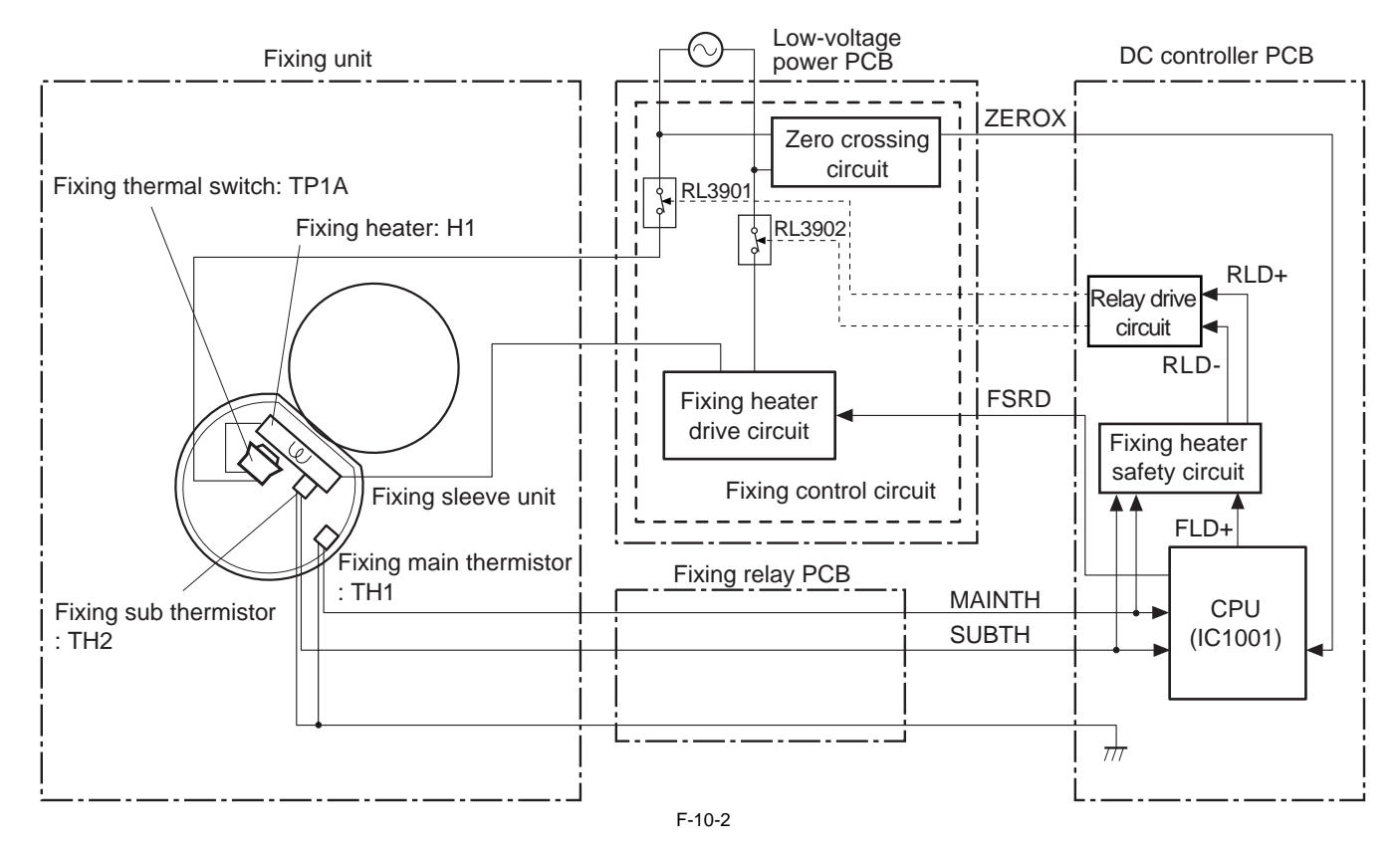

The fixing temperature controls are divided into the following 4 types.

#### Initial rotation temperature control

CPU firstly turns ON the fixing heater for a specified period at power-ON and then, drives the fixing motor. In a low temperature status such as at initial operation, the fixing sleeve may get damaged when the paper is fed because the grease inside the fixing sleeve is not

yet smooth enough. This control is to melt the grease inside the fixing sleeve by heating the fixing heater before the fixing motor drives and to lubricate the sleeve in order to prevent the fixing sleeve from being damaged. Fixing sub thermistor (TH2) is used to detect the temperature.

#### Start-up temperature control

CPU heats the fixing heater to the start-up temperature in order to warm the fixing assembly up to the required temperature for fixing.

The start-up temperature varies depending on the elapsed time since previous print completion, paper types, and environments.

Fixing sub thermistor (TH2) is used to detect the temperature.

## **Print temperature control**

CPU maintains the temperature of the fixing sleeve at its targeted temperature during print operation.

CPU gradually switches the target temperature in one printing process depending on the number of print. The targeted temperature varies depending on the paper

types. The fixing main thermistor (TH1) is used to detect the temperature.

## Between-sheets temperature control

At the continuous printing in low-speed mode, the pressure roller may be overheating between sheets. CPU reduces the temperature of hexing heater below the normal fixing temperature between sheets. The targeted temperature varies according to the between-sheets intervals and the paper types

The fixing main thermistor (TH1) is used to detect the temperature.

## 10.2.1.2 Throughput Down Control

imageRUNNER C1022 / imageRUNNER C1022i / Color imageRUNNER C1030 / Color imageRUNNER C1030iF

This control is to prevent an overheating at both ends of the fixing sleeve by keeping the required speed for paper feeding and, in addition, extending the pickup interval.

At continuous printing with the paper width narrower than A4 size (210 mm), the end of fixing sleeve may overheat.

If no paper is detected by the paper displacement sensor (SR714) on the registration roller at paper feed and, in addition, a detected temperature by the fixing sub thermistor (TH2) exceeds the specified temperature, it is considered that either universal size paper or narrower width paper than A4 size is fed.

In this case, DC controller performs the throughput down control step-by-step according to the detected temperature by the fixing sub thermistor. When the detected temperature is 250 deg C or higher, the controller extends the pickup interval by keeping the paper feed speed to lower the throughput. The sheet interval gets longer, the fixing sleeve temperature becomes lower.

Firstly, 1st additional interval is added to the default pickup interval followed by paper feed. If after 1st additional interval, the sub-thermistor again detects temperature of 250 deg C or higher and there is no change in the paper interval after five sheets, 2nd additional interval is added. The 3rd and 4th intervals are added similarly.

T-10-1

| Fixing sub thermistor | Additional intervals (sec) |     |     |     |  |  |
|-----------------------|----------------------------|-----|-----|-----|--|--|
| temperature           | 1st                        | 2nd | 3rd | 4th |  |  |
| 250 deg C             | +2                         | +6  | +10 | +14 |  |  |
| 260 deg C             | +6                         | +10 | +14 | +18 |  |  |
| 270 deg C             | +10                        | +14 | +18 | +22 |  |  |

When the fixing sub thermistor detects the temperature below 90 deg C for 2.5 sec or more after the throughput down control, throughput down control is canceled.

## 10.2.2 Fixing Pressurizing/Release Control

## 10.2.2.1 Fixing Sleeve Pressuring/releasing Control

imageRUNNER C1022 / imageRUNNER C1022i

This machine controls the pressure between the fixing sleeve and the fixing pressure roller as needed to prevent the fixing failure and the breakdown of fixing assembly (see MEMO).

Pressuring/releasing of the fixing sleeve is performed by the fixing motor (M1). When the pressure spring pushes the pressure arm, the pressure is applied on the fixing film. When the fixing motor rotates reversely, the fixing pressure release cam pushes the pressure arm and the pressure on the fixing film is reduced. The pressuring/releasing status of fixing sleeve has following 3 conditions depending on the position of the fixing pressure releasing cam.

#### - Pressurized condition (home position) Fixing film is pushed by the pressure roller.

This condition is called at power-ON, the front cover closed and the cancel of sleep condition.

#### - Released condition

- The fixing film is disengaged with the pressure roller.
- This condition is called at power-OFF, JAM occurrence and the entry of sleep mode.

#### - Slightly pressurized condition

The fixing film is pushed slightly by the pressure roller. This condition is called at printing envelope.

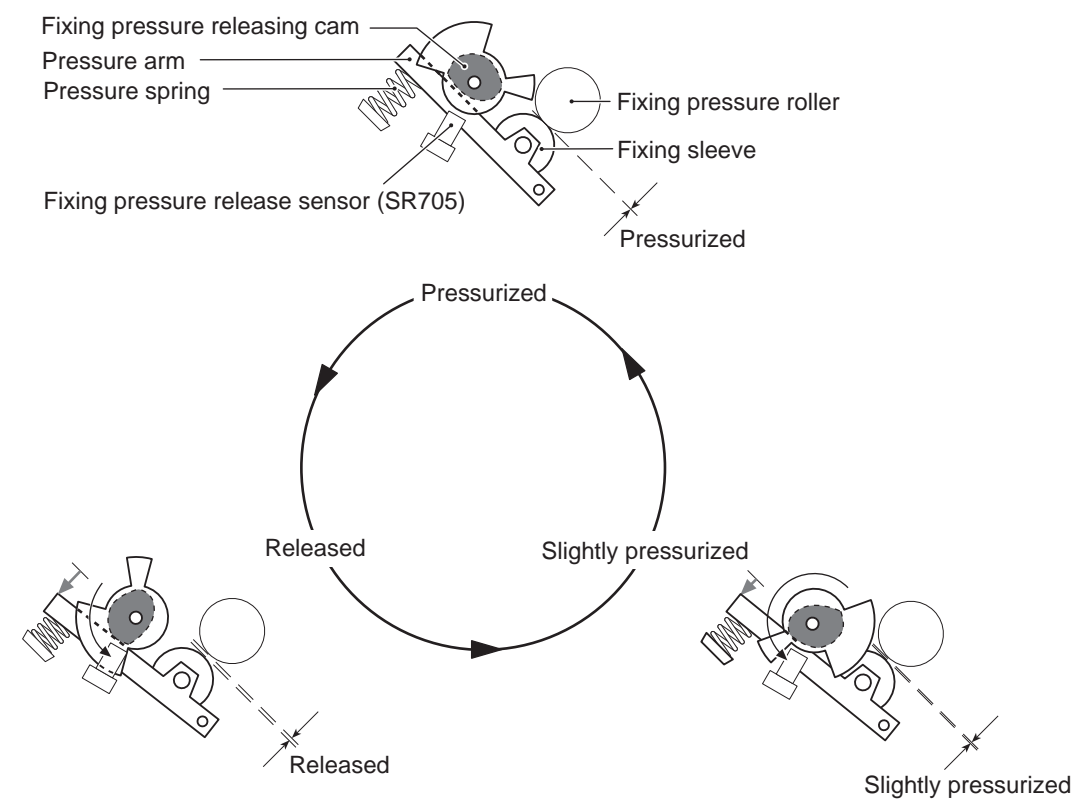

F-10-3

The pressuring/releasing status of the fixing sleeve is identified by ON/OFF status of the fixing pressure release sensor (SR705) and the rotation period of the fixing motor (M1).

#### MEMO:

If pulling out jam paper with fixing sleeve pressured, the fixing sleeve may get damaged. In addition, if the pressurized condition continues for a long time, a mark may remain on the nip of the fixing sleeve. To prevent those, there is a mechanism for releasing the fixing sleeve pressure.

## Error Codes:

E840 Error in pressure release mechanism

When the pressure control is commanded, if the pressurized condition (home position) cannot be detected after 2.5 sec, the machine stops and an error code is displayed on a control panel.

Error in no fixing assembly

When the pressure control is commanded, if the pressure release sensor (SR705) is not turned ON after 2.5 sec, the machine stops and a message indicating the absence of the fixing assembly is displayed.

## 10.2.2.2 Fixing Sleeve Pressuring/releasing Control

Color imageRUNNER C1030 / Color imageRUNNER C1030iF

This machine controls the pressure between the fixing sleeve and the fixing pressure roller as needed to prevent the fixing failure and the breakdown of fixing assembly (see MEMO).

Pressuring/releasing of the fixing sleeve is performed by the fixing motor (M1). When the pressure spring pushes the pressure arm, the pressure is applied on the fixing sleeve. When the fixing motor rotates reversely, the fixing pressure release cam pushes the pressure arm and the pressure on the fixing sleeve is reduced. The pressuring/releasing status of fixing sleeve has following 3 conditions depending on the position of the fixing pressure releasing cam.

Pressurized condition (home position) Fixing sleeve is pushed by the pressure roller. This condition is called at power-ON, the front cover closed and the cancel of sleep condition.

- Released condition

The fixing sleeve is disengaged with the pressure roller. This condition is called at power-OFF, JAM occurrence and the entry of sleep mode.

- Slightly pressurized condition The fixing sleeve is pushed slightly by the pressure roller. This condition is called at printing envelope.

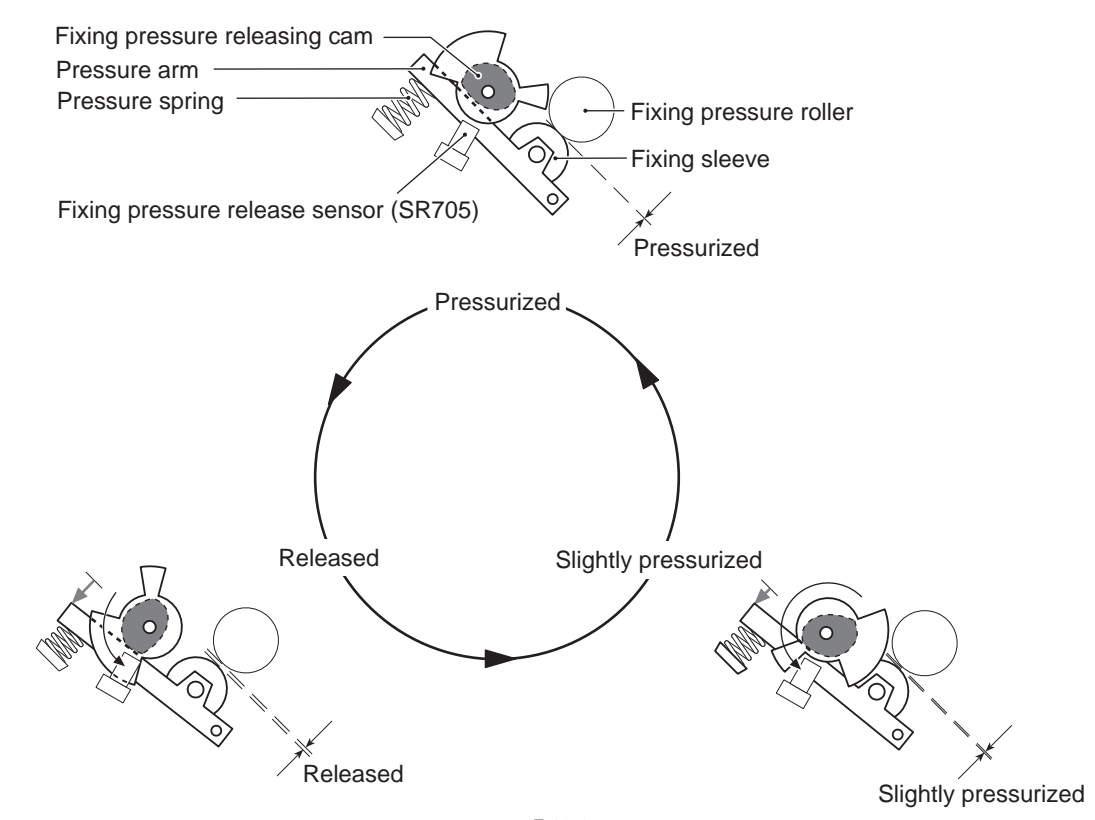

F-10-4

The pressuring/releasing status of the fixing sleeve is identified by ON/OFF status of the fixing pressure release sensor (SR705) and the rotation period of the fixing motor (M1).

MEMO:

If pulling out jam paper with fixing sleeve pressured, the fixing sleeve may get damaged. In addition, if the pressurized condition continues for a long time, a mark may remain on the nip of the fixing sleeve. To prevent those, there is a mechanism for releasing the fixing sleeve pressure.

#### Error Codes:

E840 Error in pressure release mechanism

When the pressure control is commanded, if the pressurized condition (home position) cannot be detected after 2.5 sec, the machine stops and an error code is displayed on a control panel.

Error in no fixing assembly

When the pressure control is commanded, if the pressure release sensor (SR705) is not turned ON after 2.5 sec, the machine stops and a message indicating the absence of the fixing assembly is displayed

Chapter 10

\_

## 10.3 Protection Function

## 10.3.1 Overview

imageRUNNER C1022 / imageRUNNER C1022i / Color imageRUNNER C1030 / Color imageRUNNER C1030iF

This machine has the 3 types of protective functions for fixing assembly.

If an overheating is detected at the fixing assembly, those protective functions stop the power to the fixing heater.

#### Protective function by CPU

If the voltage of the fixing main thermistor temperature detection signal (MAINTH) is approx. 1.26 V or lower (equivalent to 240 deg C or higher), or the voltage of the fixing sub thermistor temperature detection signal (SUBTH) is approx. 0.48 V or lower (equivalent to 280 deg C or higher), the CPU determines the fixing

assembly failure and performs the following processing. 1) CPU stops output the fixing heater drive signal (FSRD) and turns the heater OFF.

2) CPU stops output the fixing sub thermistor relay signal (RLD+)

3) The relay drive circuit releases the relays (RL3901 and RL3902) to stop power to the fixing heater.

#### Protective function by fixing heater safety circuit

If the voltage of the fixing main thermistor temperature detection signal (MAINTH) is 1.15 V or lower (equivalent to 250 deg C or higher), or the voltage of the fixing sub thermistor temperature detection signal (SUBTH) is approx. 0.44 V or lower (equivalent to 290 deg C or higher), the fixing heater safety circuit determines the fixing assembly failure and performs the following processing.

1) The circuit stops output the main thermistor relay drive (RLD-).

2) The circuit stops output the sub thermistor relay drive signal (RLD+).
3) The relay drive circuit releases the relays (RL3901 and RL3902) to stop the power to the fixing heater.

#### Protective function by thermal switch

When the fixing heater overheats and the detected temperature of the fixing thermal switch (TP1A) exceeds approx. 250 deg C, the fixing thermal switch breaks contact of the line and the power supply to the fixing heater is immediately cut off.

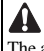

The actual temperature of the fixing heater is about 40 degrees higher than the detected temperature by the fixing thermal switch, as there are some space between the thermal switch and the fixing heater.

#### 10.3.2 Failure Detection

imageRUNNER C1022 / imageRUNNER C1022i / Color imageRUNNER C1030 / Color imageRUNNER C1030iF

If any of the following conditions is true, CPU determines the fixing assembly failure. In this case, it stops the machine and displays an error code on a control panel.

#### Start-up failure (Warm-up failure)

If any of the followings is detected, CPU determines the start-up failure.

- If the detected temperature of the fixing sub thermistor does not reach 130 deg C within 40 seconds from energization to the fixing heater during wait period. - If the fixing assembly does not enter ready within 40 seconds from energization to the fixing heater at print operation start.

#### Abnormal low temperature of fixing main thermistor

- If any of the followings is detected, CPU determines the abnormal low temperature of the fixing main thermistor. If the detected temperature of the fixing main thermistor is kept below 40°C for 4 seconds continuously from energization of fixing heater until residual paper detection is completed during wait period.
  - If the detected temperature of the fixing main thermistor is kept below 70 degC for 4 seconds continuously from energization of fixing heater until paper reaches the fixing assembly at the start of print operation.
  - If the detected temperature of the fixing main thermistor is kept below 130 deg C for 0.5 second continuously from paper reaches the fixing unit until heater is turned OFF during print period.

#### Abnormal high temperature of fixing main thermistor

The CPU determines the abnormal high temperature of fixing main thermistor, if the detected temperature of the fixing main thermistor is kept 240 deg C or higher for 0.1 second.

#### Abnormal low temperature of sub thermistor

If any of the followings is detected, CPU determines the abnormal low temperature of the fixing sub thermistor.

- If the detected temperature of the fixing sub thermistor is kept below 60 deg C for 4 seconds continuously from energization of the fixing heater until residual paper detection is completed during wait period.
- If the detected temperature of the sub thermistor is kept below 90 deg C for 2.5 seconds continuously from energization of the fixing heater until paper reaches the fixing assembly at the start of print operation.
- If the detected temperature of the fixing sub thermistor is kept below 120 deg C for 0.5 second continuously, from paper reaches the fixing assembly until heater is turned OFF during print period.
- If the detected temperature of fixing sub thermistor is kept below 50 deg C for 5 seconds continuously during stand-by temperature control.

#### Abnormal high temperature of fixing sub thermistor

The CPU determines the abnormal high temperature of fixing sub thermistor, if the detected temperature of the fixing sub thermistor is kept 280 deg C or higher continuously for 0.5 second.

#### Drive circuit error

CPU determines the drive circuit error, if the zero crossing signal (ZEROX) is kept on being out of frequency range 40 Hz to 70 Hz for 5 seconds.

## **10.4 Parts Replacement Procedure**

## 10.4.1 Fixing Unit

## 10.4.1.1 Removing the Fixing Assembly

imageRUNNER C1022 / imageRUNNER C1022i / Color imageRUNNER C1030 / Color imageRUNNER C1030iF

## A Points to Note At Operation

When removing the fixing assembly, perform the operation after the fixing assembly is surely cooled. The fixing assembly just after printing may cause burn injury.

- 1) Open the ADF Unit + Reader Unit [1].
- 2) Open the fixing cover [2].
   3) Raise the control panel unit[3] forward.

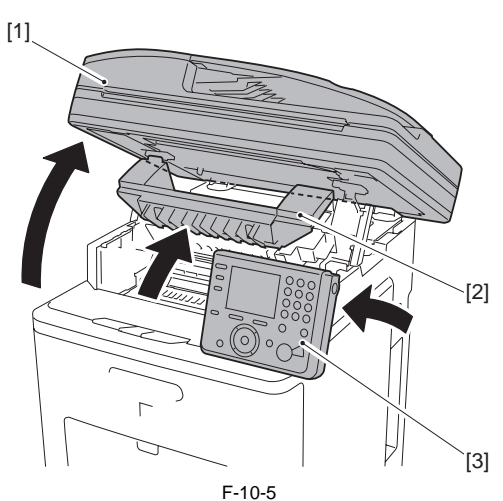

- 4) While pressing the fixing assembly lever [1] (2 points at left and right), remove the fixing assembly [2].

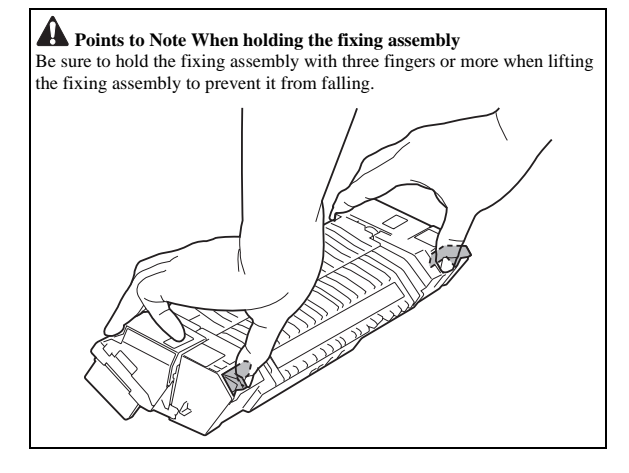

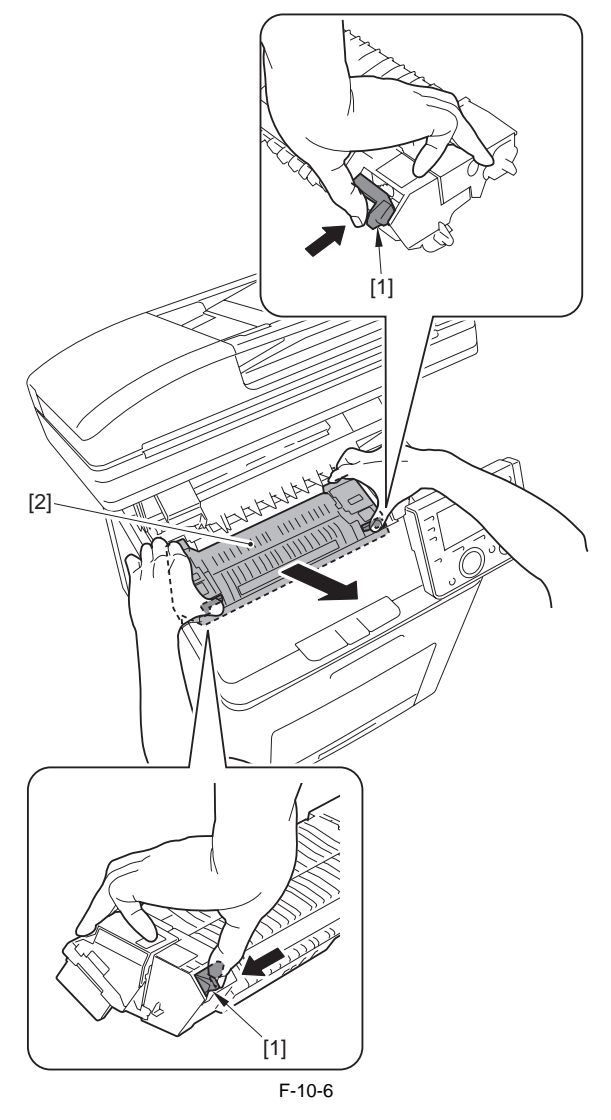

## 10.4.2 Fixing Sleeve Unit

## 10.4.2.1 Before Removing the Fixing Sleeve Unit

imageRUNNER C1022 / imageRUNNER C1022i / Color imageRUNNER C1030 / Color imageRUNNER C1030iF

1) Remove the fixing assembly. (page 10-8) Reference [Removing the Fixing Assembly]

## 10.4.2.2 Removing the Fixing Sleeve Unit

imageRUNNER C1022 / imageRUNNER C1022i / Color imageRUNNER C1030 / Color imageRUNNER C1030iF

1) Turn the gear [1] in the direction of the arrow to the position [2].

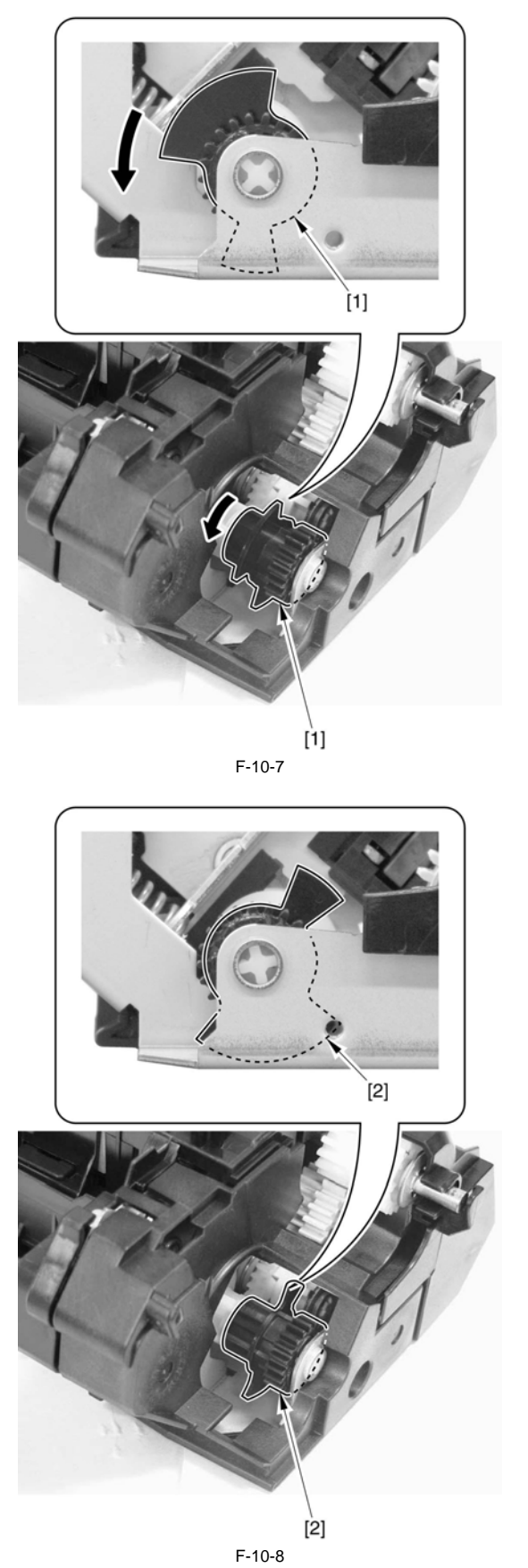

2) Remove the screw [1].

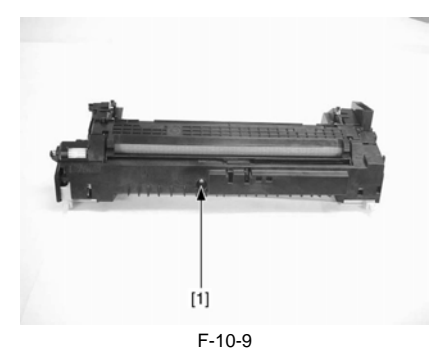

Remove the claw [1] and the claw [2] in the order, and remove the cover [3].

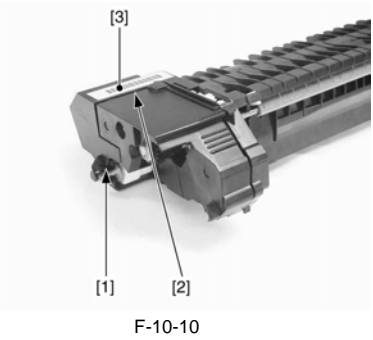

4) Remove the cover [1]. - 2 screws [2] - 1 claw [3]

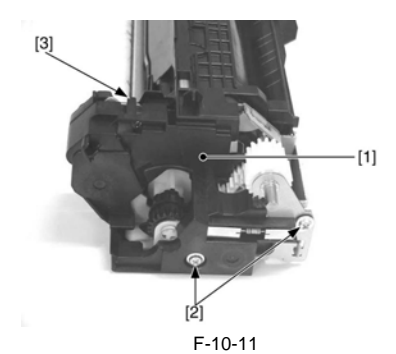

5) Remove the guide [1]. - 2 claws [2]

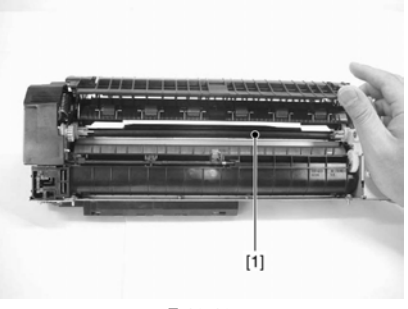

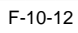

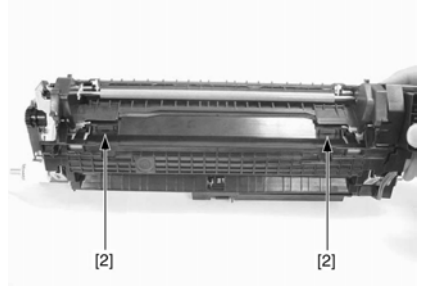

F-10-13

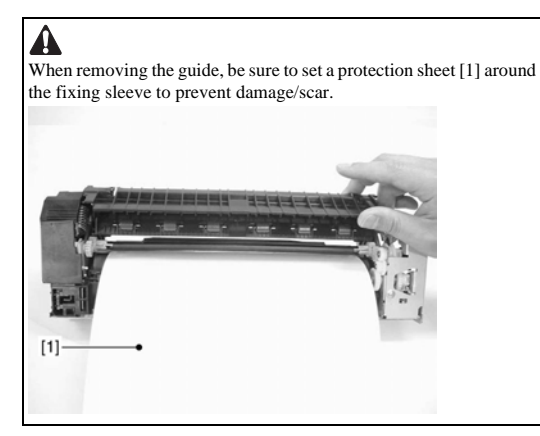

6) Remove the cover [1]. - 1 claw [2]

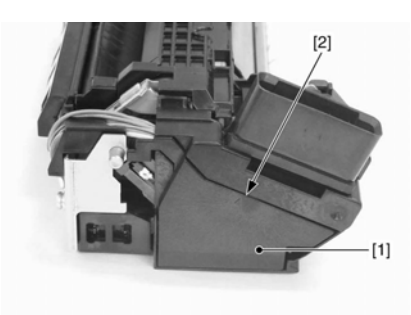

F-10-14

7) Remove the screw [1].

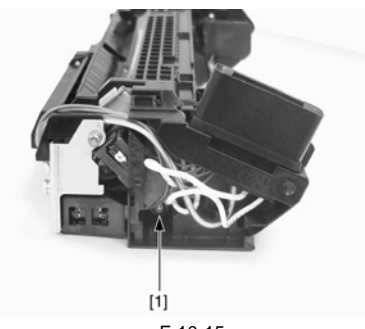

F-10-15 8) Remove the connector assembly [1]. - 1 claw [2]

9) Remove the screw [1].

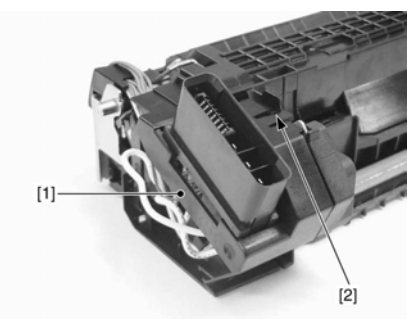

F-10-16

F-10-17

10) Remove the screw [1].

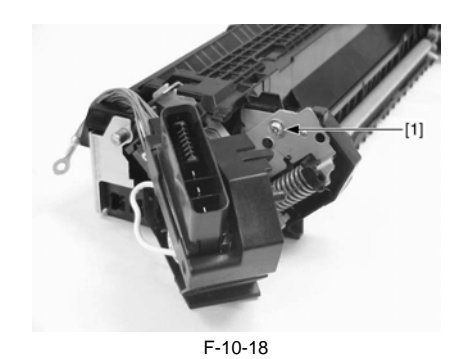

11) Remove the screw [1].

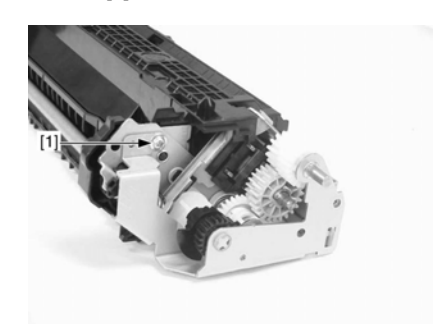

F-10-19 12) Slide the side plate [1] to remove the unit [2].

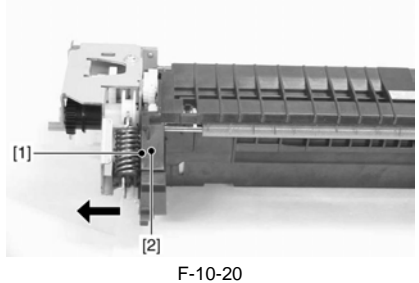

13) Remove the plate [1]. - 1 screw [2]

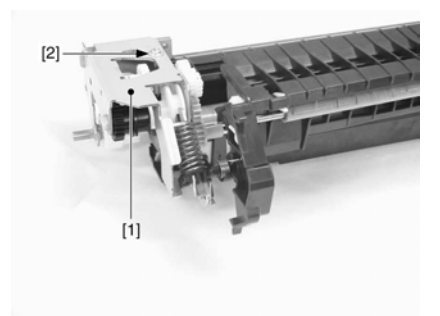

F-10-21 14) Remove the 2 parts of [1] from the side plate to remove the unit [2]. - 2 claws [3]

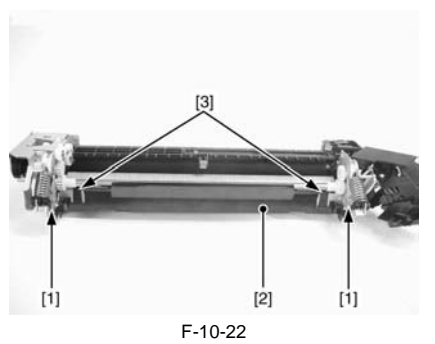

15) Remove the spring holder [1] to remove the spring [2].

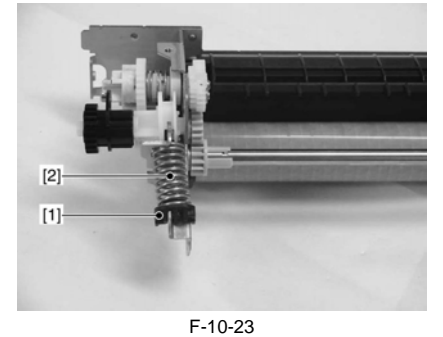

16) Remove the plate [1].

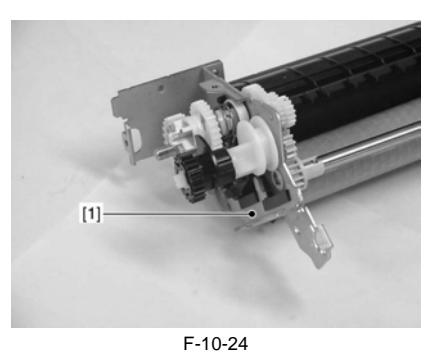

17) Remove the spring holder [1] to remove the spring [2].

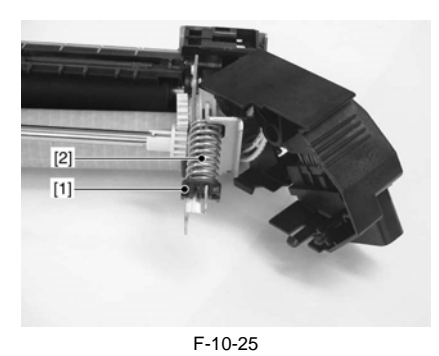

18) Remove the plate [1].

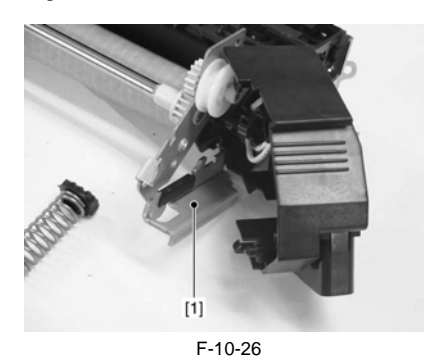

19) Disconnect the connector [1].

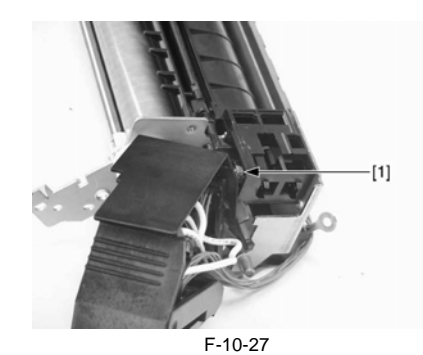

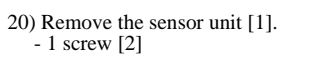

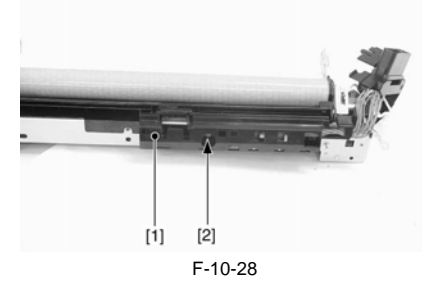

21) Remove the fixing sleeve unit [1].

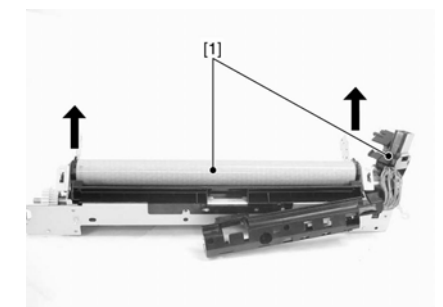

F-10-29

22) Remove the cover [1]. - 2 claws [2]

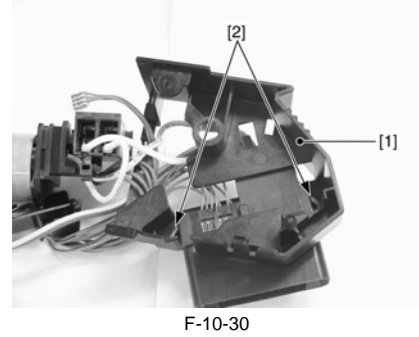

23) Remove the PCB [1]. - 1 claw [2] - 3 connectors [3]

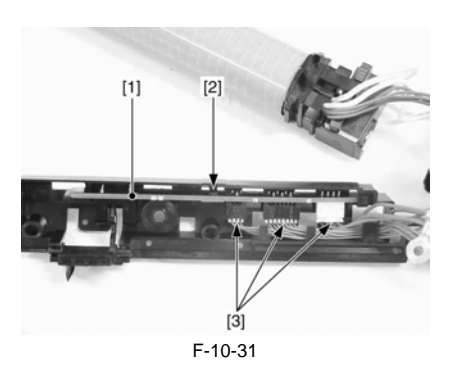

A

- Do not disassemble the fixing sleeve unit in the field. Disassembling it may cause a functional fault.

#### 10.4.3 Fixing Drive Unit

## 10.4.3.1 Before Removing the Fixing Drive Unit

imageRUNNER C1022 / imageRUNNER C1022i / Color imageRUNNER C1030 / Color imageRUNNER C1030iF

- 1) Remove the ETB unit. (<u>page 8-30</u>) Reference [Removing the ETB Unit] 2) Remove the fixing assembly. (<u>page 10-8</u>) Reference [Removing the Fix-
- ing Assembly] 3) Remove the rear cover unit. (page 11–12) Reference [Removing the Rear
- Cover Unit] 4) Remove the ADF Unit + Reader Unit (page 5-9) Reference [Removing
- Remove the ADF Unit + Reader Unit. (<u>page 5-9</u>) Reference [Removing the ADF Unit + Reader Unit]
   Remove the left cover. (<u>page 11-14</u>) Reference [Removing the Left Cov-
- er]
- 6) Remove the right cover. (page 11-12) Reference [Removing the Right Cover]
- 7) Remove the Upper Frame Unit. (<u>page 11-20</u>) Reference [Removing the Upper Frame Unit]
- Remove the Reversal Unit. (page 9-29) Reference [Removing the Reversal Unit]

## 10.4.3.2 Removing the Fixing Drive Unit

imageRUNNER C1022 / imageRUNNER C1022i / Color imageRUNNER C1030 / Color imageRUNNER C1030iF

1) Open the cable holder [1] to remove the flat cable [2].

2) Disconnect the USB connector [3].

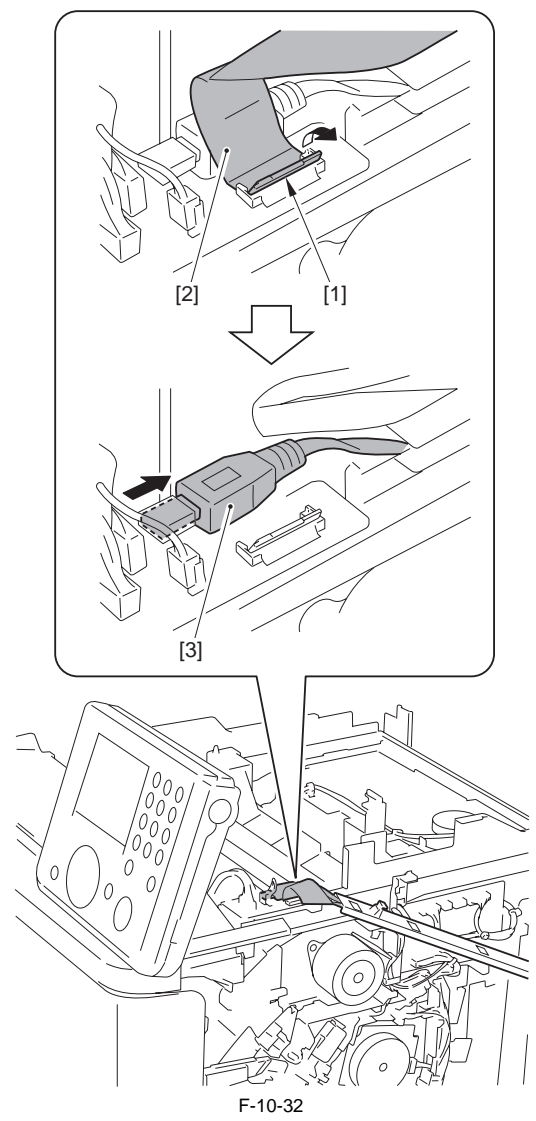

3) Remove the cover [1]. - 1 screw [2]

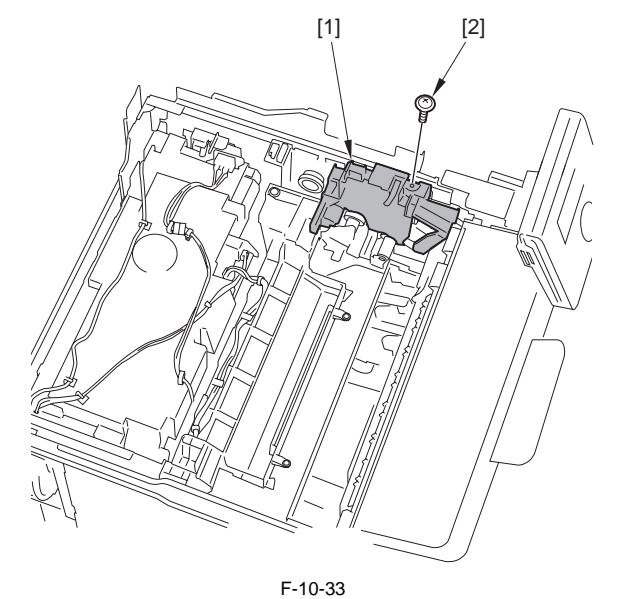

4) Disconnect the connector [1] and remove the 2 harness bands [2] and the harness [3] from the harness guide cover [4].

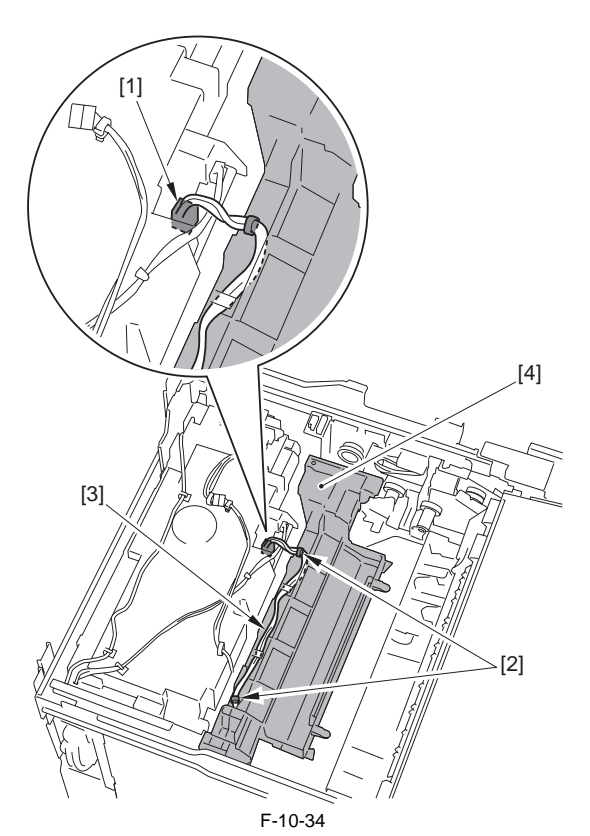

5) Remove the 4 screws [1] and the screw (binding) [2] to remove the harness guide cover [3].

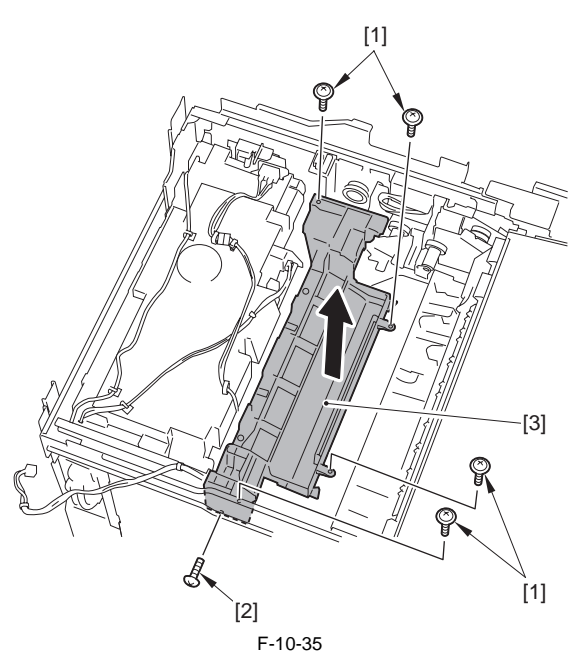

- 6) Disconnect the connector [1] and free the harness [2] from the harness guide [3]. 7) Remove the screw [4] to remove the switch unit [5].

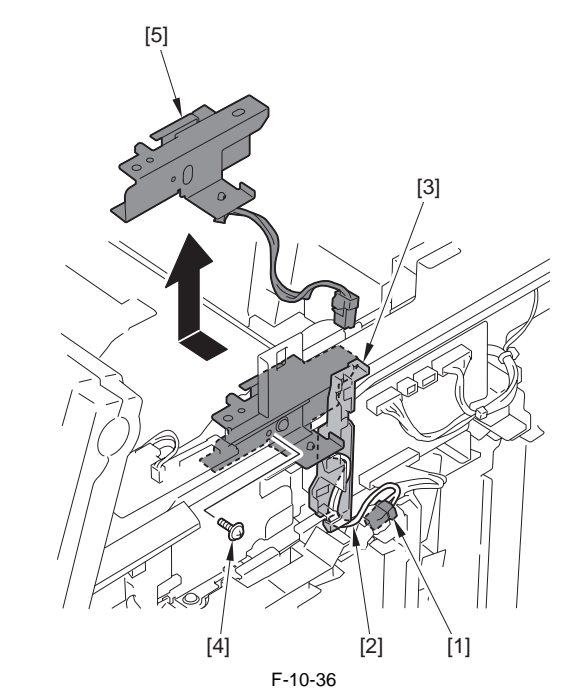

- 8) Remove the harness guide [1].
- 1 claw [2]
  9) Remove the screw [3], move the interlock switch unit [4] in the direction of the arrow and release the hook [5] to remove the interlock switch unit [4].

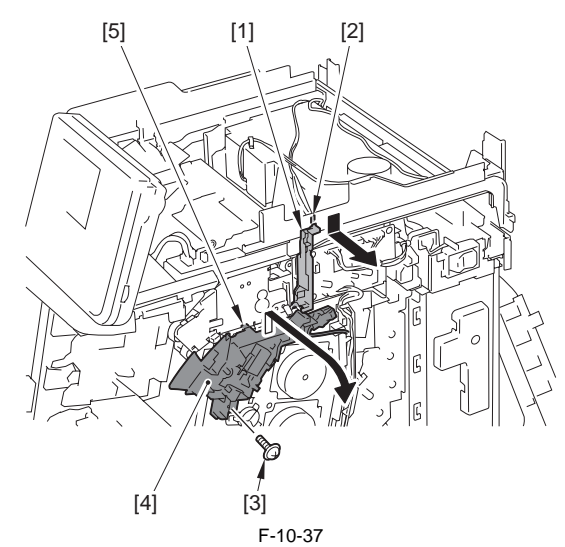

- 10) Push the lever [1], and remove the screw [3] while lowering the projection [2].11) Remove the 2 screws [4], move the duplex feed drive unit [5] in the direction of the arrow and release the 2 projections [6] to remove the duplex feed drive unit [5].

Point to Note at Work

The screw [3] is located at approx. 20mm rear side. Do not drop the screw [3] when removing/tightening.

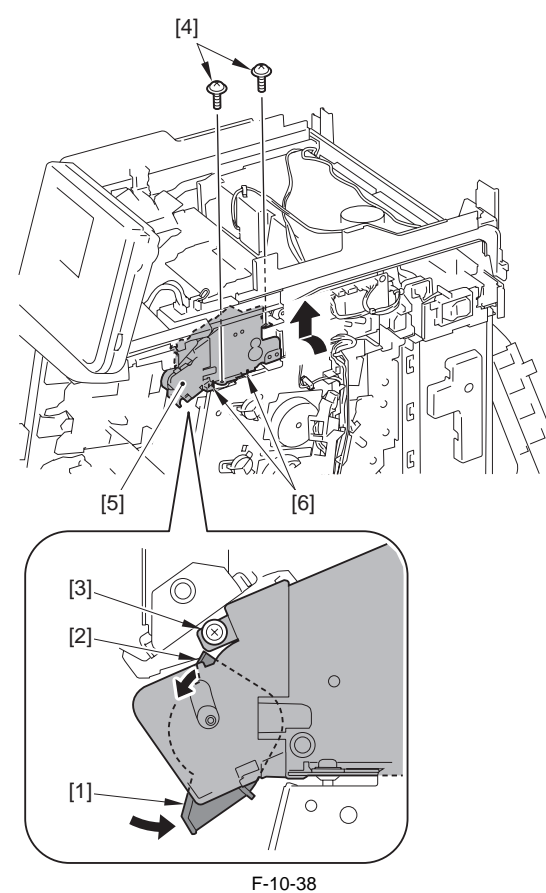

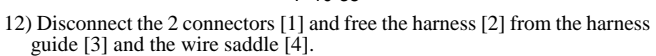

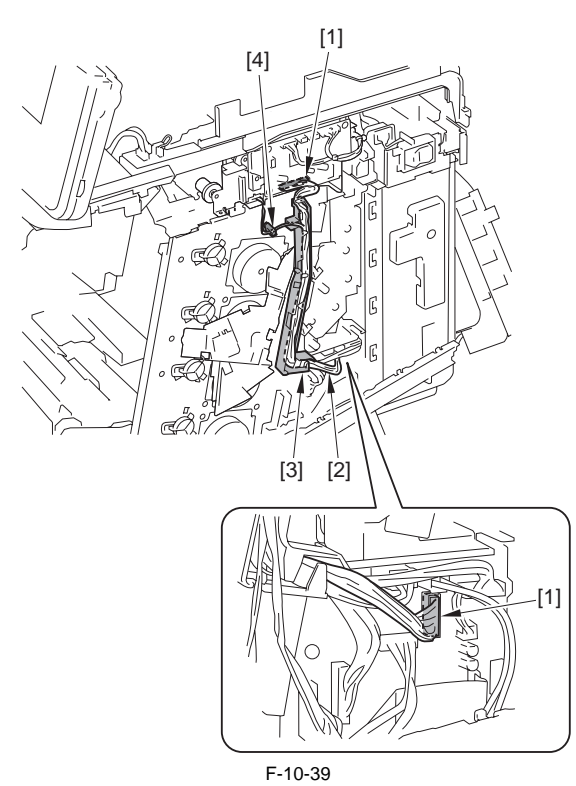

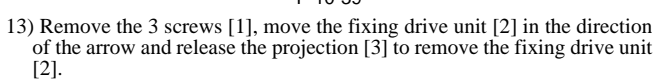

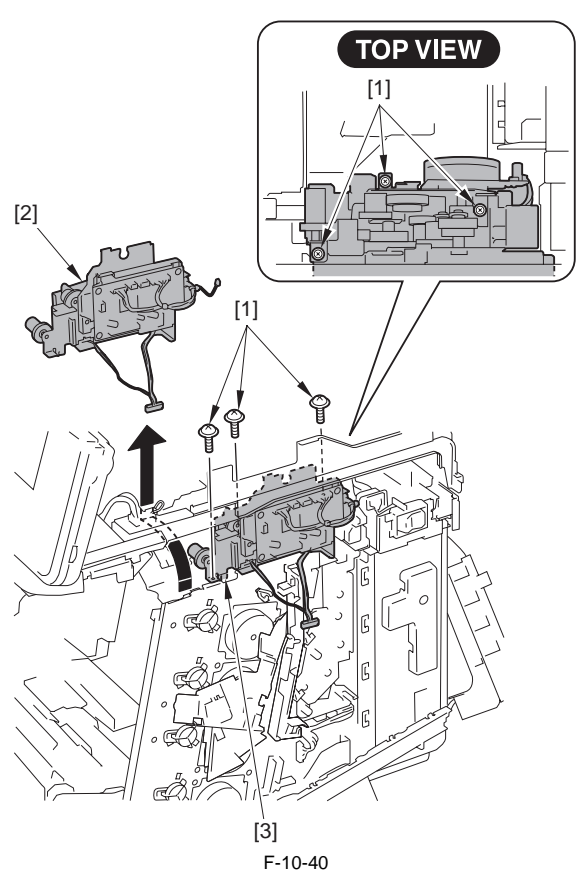

## 10.4.4 Fixing Motor

## 10.4.4.1 Before Removing the Fixing Motor

imageRUNNER C1022 / imageRUNNER C1022i / Color imageRUNNER C1030 / Color imageRUNNER C1030iF

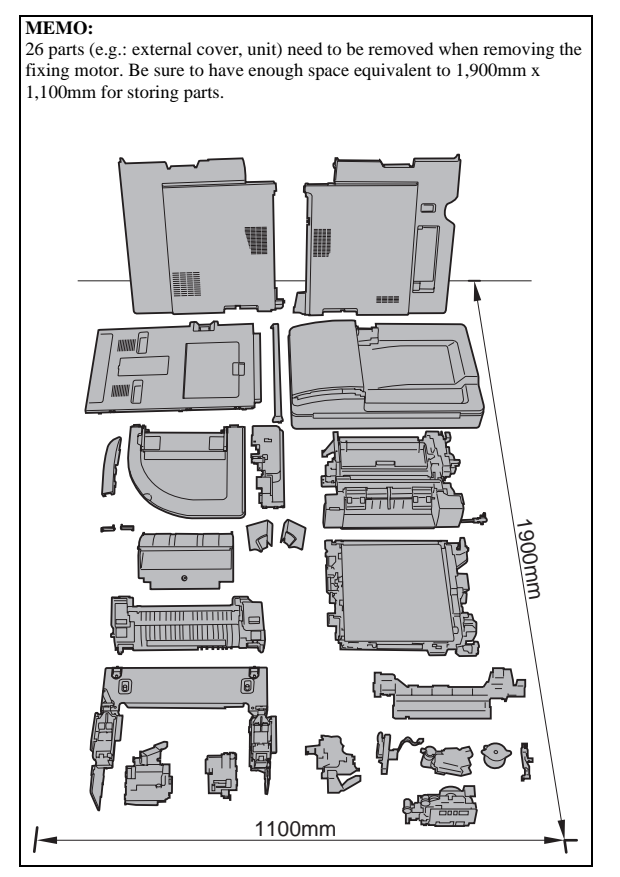

1) Remove the ETB unit. (page 8-30) Reference [Removing the ETB Unit]

- 2) Remove the fixing assembly. (<u>page 10-8</u>) Reference [Removing the Fixing Assembly]
- 3) Remove the rear cover unit. (page 11-12) Reference [Removing the Rear Cover Unit]
- 4) Remove the ADF Unit + Reader Unit. (page 5-9) Reference [Removing the ADF Unit + Reader Unit]
- 5) Remove the left cover. (page 11-14) Reference [Removing the Left Cover]
- 6) Remove the right cover. (page 11-12) Reference [Removing the Right Cover]
  7) Remove the Upper Frame Unit. (page 11-20) Reference [Removing the
- Remove the Upper Frame Unit. (page 11-20) Reference [Removing the Upper Frame Unit]
   Remove the Reversal Unit. (page 9-29) Reference [Removing the Re-
- versal Unit]
  9) Remove the Fixing Drive Unit. (page 10-12) Reference [Removing the Fixing Drive Unit]

## 10.4.4.2 Removing the Fixing Motor

imageRUNNER C1022 / imageRUNNER C1022i / Color imageRUNNER C1030 / Color imageRUNNER C1030iF

1) Disconnect the 3 connectors [1].

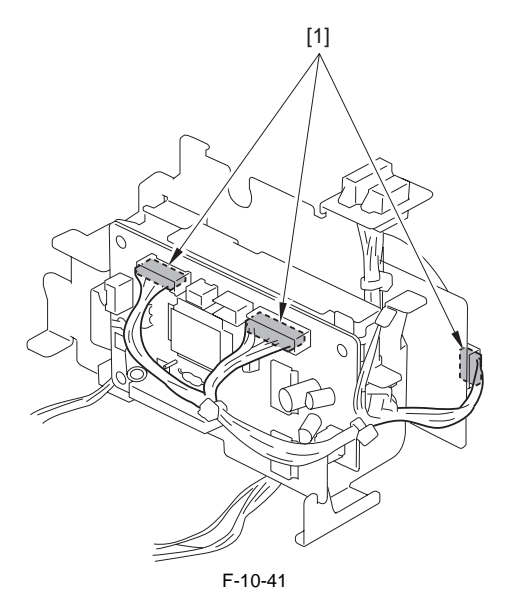

2) Remove the fixing driver PCB [1]. - 3 screws [2]

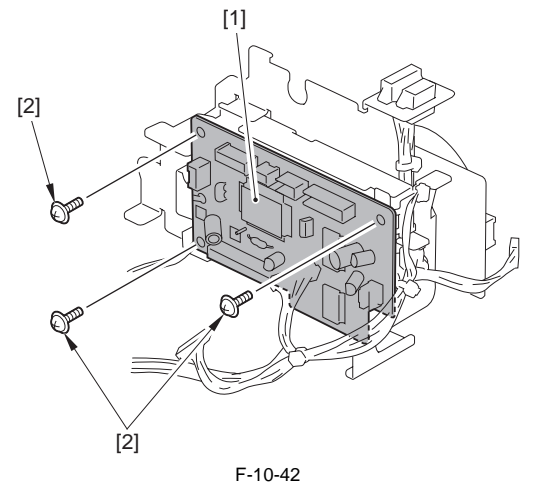

3) Free the harness [1] from the harness guide [2].4) Remove the screw [3] to pull out the sensor and the attaching plate [4].

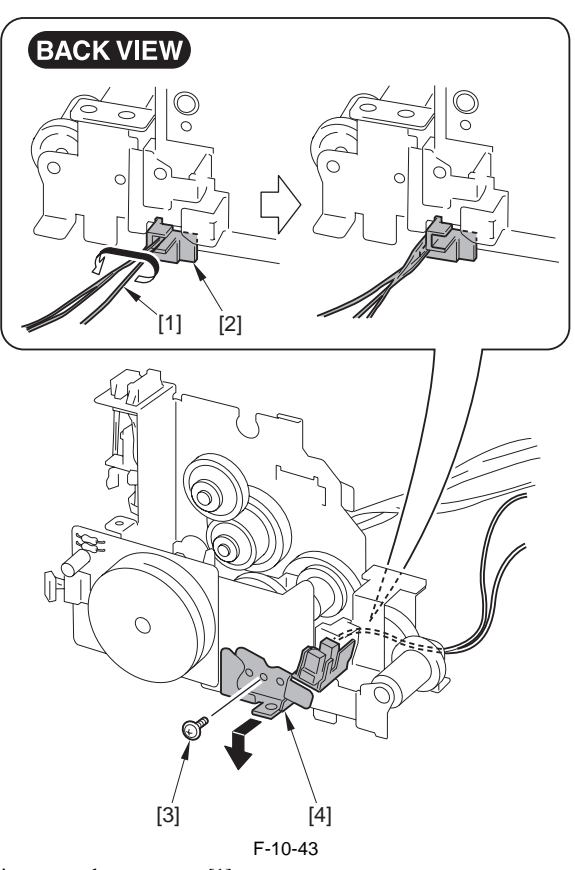

5) Disconnect the connector [1].

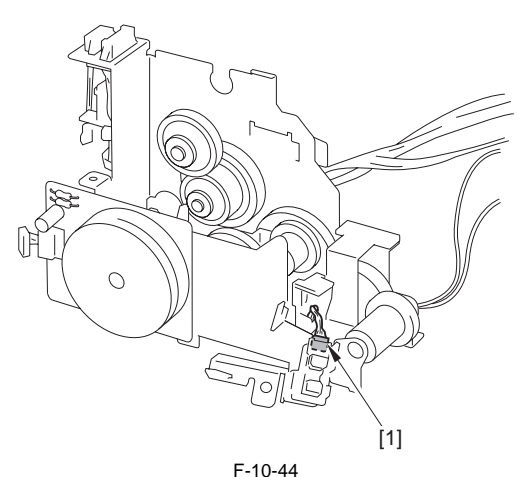

6) Move the harness guide [1] in the direction of the arrow [A] to remove the hook [2] in the direction of the arrow [B].7) Remove the harness guide [1].

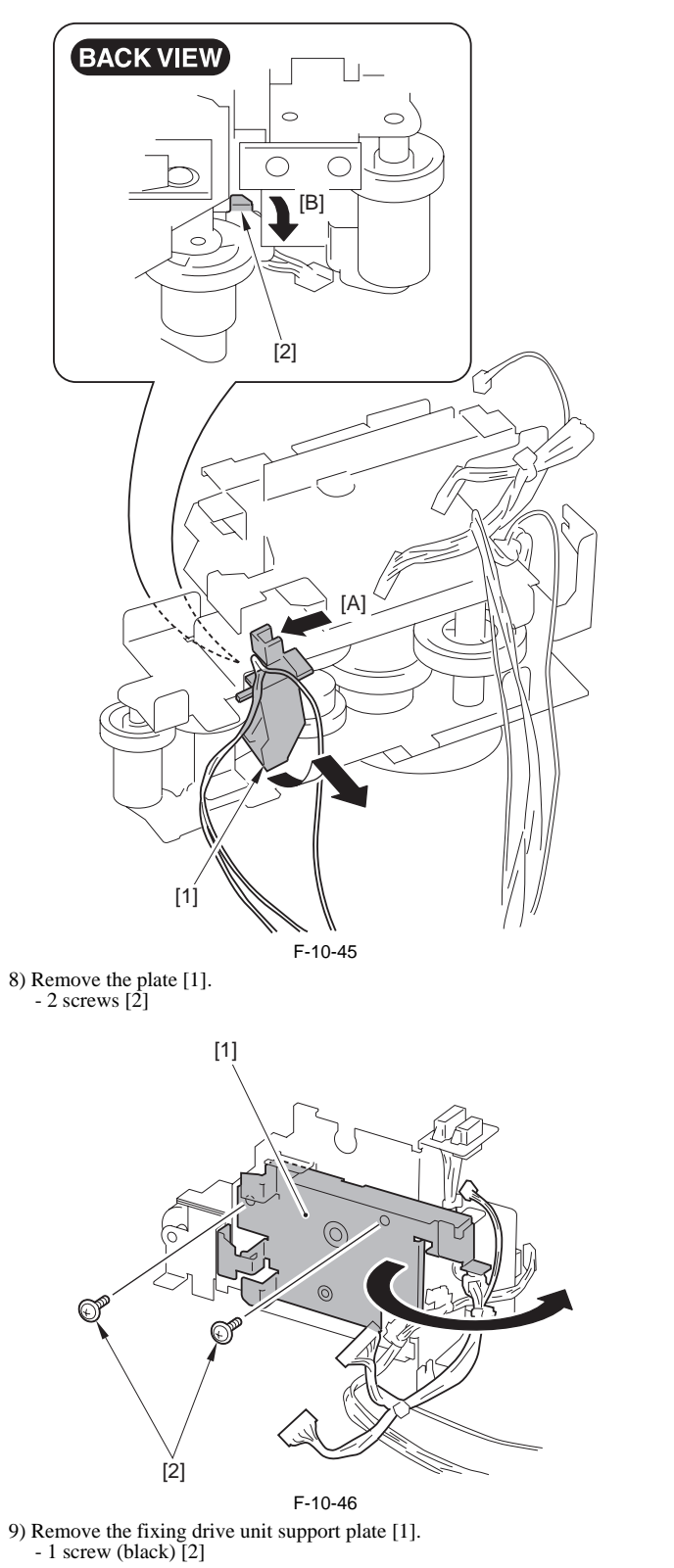

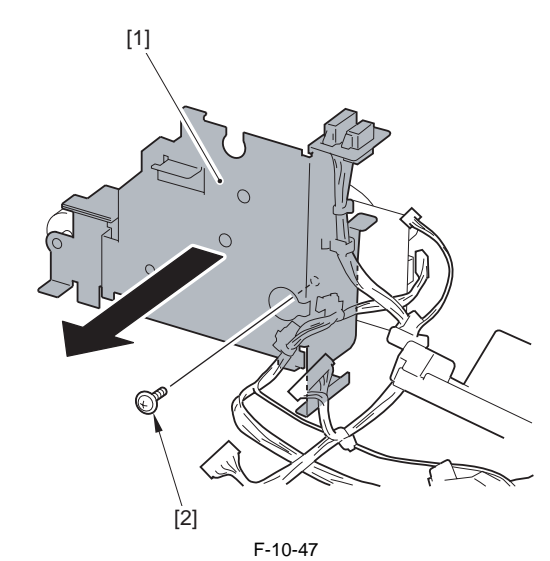

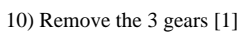

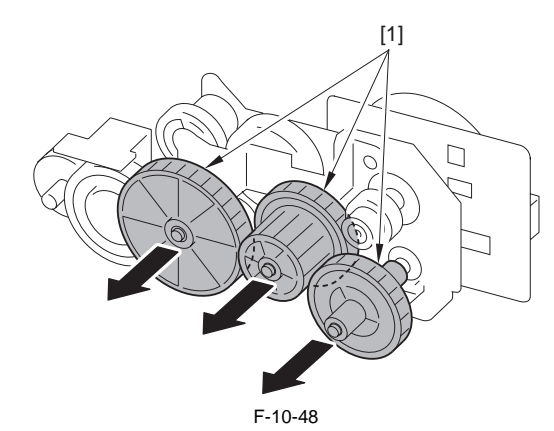

11) Remove the fixing motor [1].- 1 screw (black) [2]- 1 screw [3]

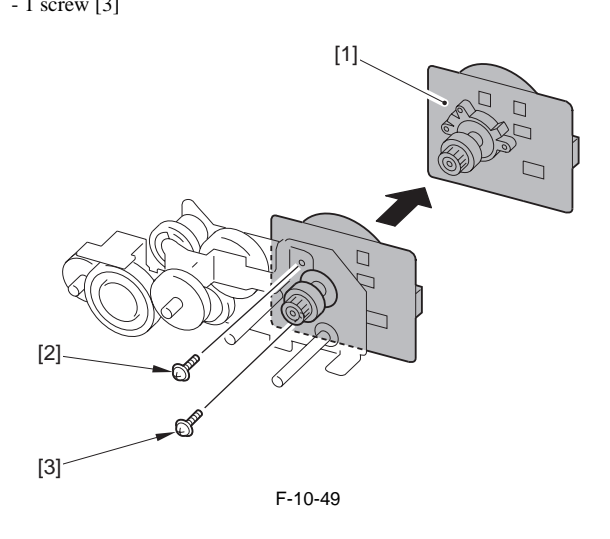

# Contents

| 11.1 DC Controller                                       |       |
|----------------------------------------------------------|-------|
| 11.1.1 Overview                                          |       |
| 11.1.2 Operation of Each Block                           |       |
| 11.1.3 Fan/Motor Control                                 |       |
| 11.1.4 Drum motor failure detection                      |       |
| 11.1.5 ETB motor failure detection                       |       |
| 11.1.6 Fixing motor failure detection                    |       |
| 11.1.7 Main Unit Fan Failure Detection                   |       |
| 11 1 8 Dunlex Fan Failure Detection                      | 11-3  |
| 11 2 Control Panel                                       | 11-4  |
| 11.2 Control Punction                                    |       |
| 11.2.1 Overview                                          |       |
| 11.2.1.0 ·                                               |       |
| 11.3.1 Overview                                          |       |
| 11.3.2 Overview                                          |       |
| 11.3.3 Timing of Increasing the Count                    |       |
| 11.4 Power Supply                                        |       |
| 11.4.1 Power Supply                                      |       |
| 11.4.1.1 Low-voltage Power Unit                          |       |
| 11.4.2 Protection Function                               |       |
| 11.4.2.1 Protective Function                             |       |
| 11.4.2.2 Safety                                          |       |
| 11.4.3 Energy-Saving Function                            |       |
| 11.4.3.1 Overview                                        |       |
| 11.5 Parts Replacement Procedure                         |       |
| 11.5.1 Front Cover                                       |       |
| 11.5.1.1 Before Removing the Front Cover Unit            |       |
| 11.5.1.2 Removing the Front Cover Unit                   |       |
| 11.5.2 Front Upper Cover 1                               |       |
| 11.5.2.1 Before Removing Front upper Cover 1             |       |
| 11.5.2.2 Removing Front Upper Cover 1                    |       |
| 11.5.3 Rear Cover                                        |       |
| 11.5.3.1 Removing the Rear Cover Unit                    |       |
| 11.5.4 Right Cover                                       |       |
| 11.5.4.1 Before Removing the Right Cover.                |       |
| 11.5.5 Laft Cover                                        |       |
| 11.5.5 Left Cover                                        |       |
| 11.5.5.7 Berole Removing the Left Cover                  | 11-14 |
| 115.5.2 Kentoving tie Eer Cover                          | 11-15 |
| 11.5.6 Denvery Tray Cover                                | 11-15 |
| 11.5.6.2 Removing the Delivery Tray Cover                |       |
| 11.5.7 Power Station Cover                               |       |
| 11.5.7.1 Before Removing the Electrical Components Cover |       |
| 11.5.7.2 Removing the Electrical Components Cover        |       |
| 11.5.8 Controller Box                                    |       |
| 11.5.8.1 Before Removing the Controller Box              |       |
| 11.5.8.2 Removing the Controller Box                     |       |
| 11.5.9 Laser Scanner Cover                               |       |
| 11.5.9.1 Before Removing the Laser Scanner Cover         |       |
| 11.5.9.2 Removing the Laser Scanner Cover                |       |
| 11.5.10 Upper Frame Unit                                 |       |
| 11.5.10.1 Before Removing the Upper Frame Unit           |       |

| 11.5.10.2 Removing the Upper Frame Unit                     |  |
|-------------------------------------------------------------|--|
| 11.5.11 Operation Panel Unit                                |  |
| 11.5.11.1 Removing the Control Panel Unit                   |  |
| 11.5.11.2 Procedure after Replacing the Control Panel       |  |
| 11.5.12 NCU Board                                           |  |
| 11.5.12.1 Before Removing the NCU PCB                       |  |
| 11.5.12.2 Removing the NCU PCB                              |  |
| 11.5.13 DC Controller PCB                                   |  |
| 11.5.13.1 Before Removing the DC Controller PCB             |  |
| 11.5.13.2 Removing the DC Controller PCB                    |  |
| 11.5.13.3 Procedure after Replacing the DC controller PCB   |  |
| 11.5.14 Memory Controller PCB                               |  |
| 11.5.14.1 Before Removing the Memory Controller PCB         |  |
| 11.5.14.2 Removing the Memory Controller PCB                |  |
| 11.5.15 Duplexing Driver PCB                                |  |
| 11.5.15.1 Before Removing the Duplex Driver PCB             |  |
| 11.5.15.2 Removing the Duplex Driver PCB                    |  |
| 11.5.16 Low-voltage Power Supply PCB                        |  |
| 11.5.16.1 Before Removing the Low-Voltage Power Supply PCB  |  |
| 11.5.16.2 Removing the Low Voltage Power Supply PCB         |  |
| 11.5.17 High-voltage Power Supply PCB                       |  |
| 11.5.17.1 Before Removing the High Voltage Power Supply PCB |  |
| 11.5.17.2 Removing the High Voltage Power Supply PCB        |  |
| 11.5.18 Off Hook PCB                                        |  |
| 11.5.18.1 Before Removing the Off Hook PCB                  |  |
| 11.5.18.2 Removing the Off Hook PCB                         |  |
| 11.5.19 Cooling Fan                                         |  |
| 11.5.19.1 Before Removing the Cooling Fan                   |  |
| 11.5.19.2 Removing the Cooling Fan                          |  |
| 11.5.20 Duplex Fan                                          |  |
| 11.5.20.1 Before Removing the Duplex Fan                    |  |
| 11.5.20.2 Removing the Duplex Fan                           |  |

## 11.1 DC Controller

#### 11.1.1 Overview

imageRUNNER C1022 / imageRUNNER C1022i / Color imageRUNNER C1030 / Color imageRUNNER C1030iF

The CPU in the DC controller PCB controls the operational sequence of the machine. 1) When the power switch of the machine is turned ON, DC power is supplied from the low-voltage power PCB to the DC controller PCB.

2) The CPU in the DC controller PCB starts to control the printer operation.

3) The DC controller receives a print command and image data from the main controller.

4) When the machine is placed in standby, the CPU sends signals to drive each load, such as laser diode, motors, and solenoids, etc.

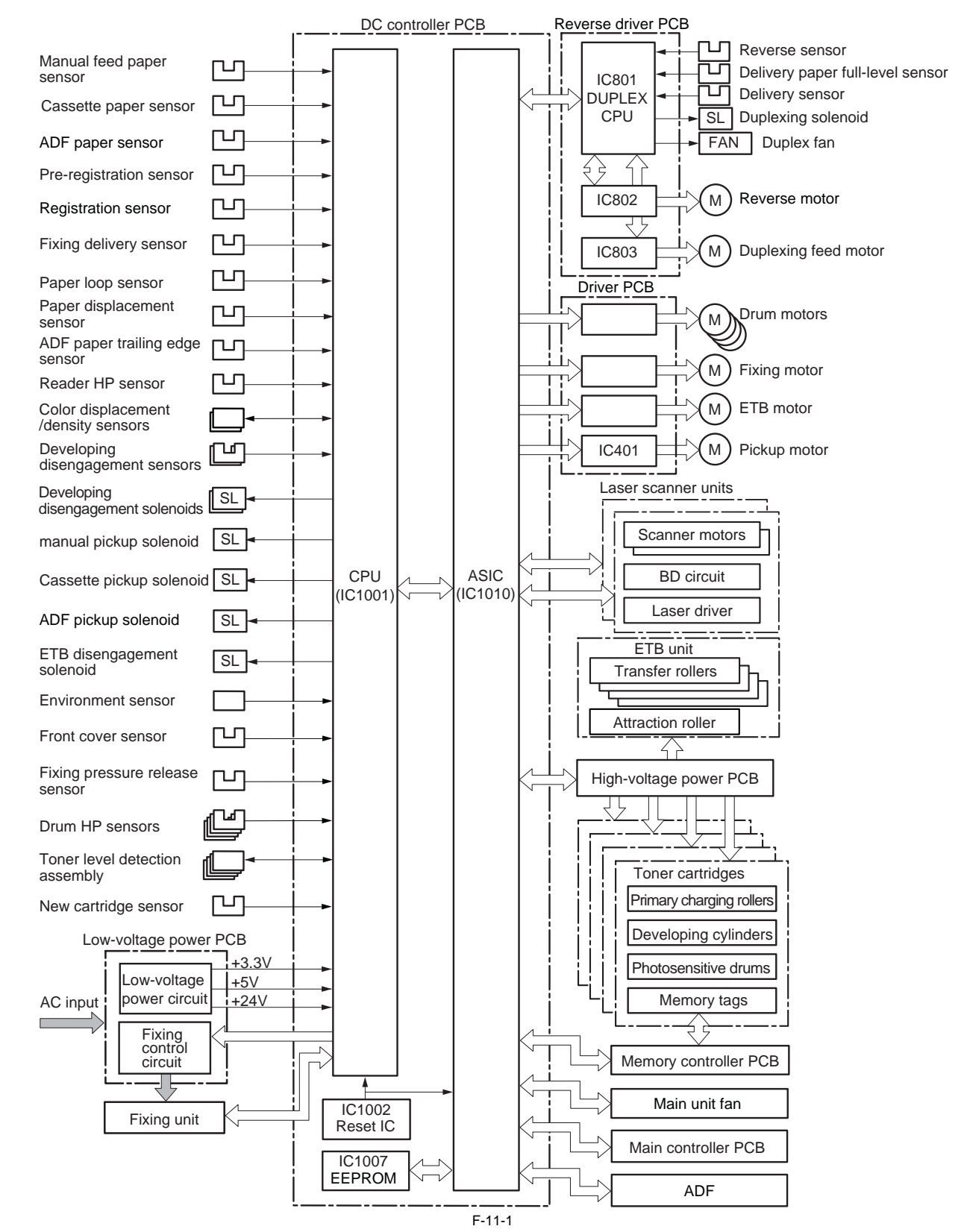

## 11.1.2 Operation of Each Block

imageRUNNER C1022 / imageRUNNER C1022i / Color imageRUNNER C1030 / Color imageRUNNER C1030iF

#### CPU (IC1001)

The CPU is a 16-bit single-chip processor with built-in ROM and RAM. It controls the following printer operation according to the control program stored in the ROM. - Sequence control of the printer engine

- Control of the ASIC
- Control of the fixing assembly
- Control of solenoid

Control of sensors/switches
Control of the fixing control circuit (relay drive)

#### **ASIC (IC1010)**

The ASIC (Application Specific IC) is an IC used in an interface such as an IC, memory, and external equipment.

- It controls the following printer operation according to the command from the CPU.
  - Control of the laser scanner unit
    Communication with the main controller
  - Control of the high-voltage power PCB
  - Control of motors
  - Control of fans
  - Write/Read EEPROM
  - Control of the memory controller PCB

Motor Driver IC (IC401, IC802, IC803) The motor driver IC controls each motor according to the command from the CPU or ASIC.

#### Reset IC (IC1007)

The reset IC monitors +3.3 V voltage, and resets the CPU and ASIC when the power is turned ON.

**EEPROM (IC1007)** The EEPROM stores various backup data.

## 11.1.3 Fan/Motor Control

imageRUNNER C1022 / imageRUNNER C1022i / Color imageRUNNER C1030 / Color imageRUNNER C1030iF

The machine uses nine motors in total for paper feeding and image formation.

T-11-1

| Name  |                         | Purpose                                                                                                    | Туре           | Fault detection |
|-------|-------------------------|----------------------------------------------------------------------------------------------------|----------------|-----------------|
|       | Fixing motor (M1)       | To drive the pressure roller and delivery roller<br>To drive engagement/disengagement of the developing roller<br>To drive engagement/disengagement of the pressure roller | DC motor       | Provided        |
|       | Pickup motor (M4)       | To drive the pickup roller of the machine                                                                                                    | Stepping motor | Not provided    |
|       | ETB motor (M5)          | To drive the ETB, To drive engagement/disengagement of the transfer roller                                                                                                 | DC motor       | Provided        |
| Motor | M drum motor (M6)       | To drive the developing roller, photosensitive drum, and stirring plate                                                                                                    | DC motor       | Provided        |
|       | C drum motor (M7)       |                                                                                                    |                |                 |
|       | Y drum motor (M8)       |                                                                                                    |                |                 |
|       | Bk drum motor (M9)      |                                                                                                    |                |                 |
|       | Duplex feed motor (M10) | To drive the duplex feed roller                                                                                                    | Stepping motor | Not provided    |
|       | Reverse motor (M11)     | To drive the reverse roller                                                                                                    | Stepping motor | Not provided    |
| Fan   | Main unit fan (FM1)     | To exhaust heat from the inside of the machine                                                                                                    | DC motor       | Provided        |
|       | Duplex fan (FM2)        | To exhaust heat from the reverse unit                                                                                                    | DC motor       | Provided        |

### 11.1.4 Drum motor failure detection

imageRUNNER C1022 / imageRUNNER C1022i / Color imageRUNNER C1030 / Color imageRUNNER C1030iF

The DC controller determines that a failure occurred in the drum motors (M6 to 9) in any of the following cases. The machine stops operation and displays "E012 (Drum motor error)" on the control panel. - Drum motor start-up failure

The interval of the drum motor speed signal is not settled at the specified interval even when 2.5 seconds elapse after start-up of the drum motor. Drum motor rotation failure

After the drum motor speed signal is settled at the specified interval, it becomes out of the specified interval for more than 2 seconds continuously.

#### 11.1.5 ETB motor failure detection

imageRUNNER C1022 / imageRUNNER C1022i / Color imageRUNNER C1030 / Color imageRUNNER C1030iF

The DC controller determines that a failure occurred in the ETB motor (M5) in any of the following cases. The machine stops operation and displays "E012 (ETB motor failure)" on the control panel.

- ETB motor start-up failure
- The interval of the ETB motor speed signal is not settled at the specified interval even when 3.5 seconds elapse after start-up of the ETB motor. - ETB motor rotation failure
- After the ETB motor speed signal is settled at the specified interval, it becomes out of the specified interval for more than 2 seconds continuously.

#### 11.1.6 Fixing motor failure detection

imageRUNNER C1022 / imageRUNNER C1022i / Color imageRUNNER C1030 / Color imageRUNNER C1030iF

The DC controller determines that a failure occurred in the fixing motor (M1) in any of the following cases. The machine stops operation and displays "E014 (Fixing motor failure)" on the control panel.

- Fixing motor start-up failure The interval of the fixing motor speed signal is not settled at the specified interval even when 2.5 seconds elapse after start-up of the fixing motor.

 Fixing motor rotation failure After the fixing motor speed signal is settled at the specified interval, it becomes out of the specified interval for more than 2 seconds continuously.

#### 11.1.7 Main Unit Fan Failure Detection

imageRUNNER C1022 / imageRUNNER C1022i / Color imageRUNNER C1030 / Color imageRUNNER C1030iF

The DC controller determines that a failure occurred in the main unit fan (FM1) when receiving the main unit fan lock signal for more than 10 times consecutively. The machine stops operation and displays "E804 (Main unit fan failure)" on the control panel.

#### 11.1.8 Duplex Fan Failure Detection

imageRUNNER C1022 / imageRUNNER C1022i / Color imageRUNNER C1030 / Color imageRUNNER C1030iF

The DC controller determines that a failure occurred in the duplex fan (FM2) when receiving the duplex fan lock signal for more than 10 times consecutively. The machine stops operation and displays "E805 (Duplex fan failure)" on the control panel.

# **11.2 Control Panel**

## 11.2.1 Overview

imageRUNNER C1022 / imageRUNNER C1022i / Color imageRUNNER C1030 / Color imageRUNNER C1030iF

Control panel on the host machine consists of the following PCBs and LCD. Following is the main function of the control panel.

- LCD display
  Turning ON the control panel LED
  Entry with hard keys, wheel and volume
  Interface control for the USB memory, CF card and SD/MS card

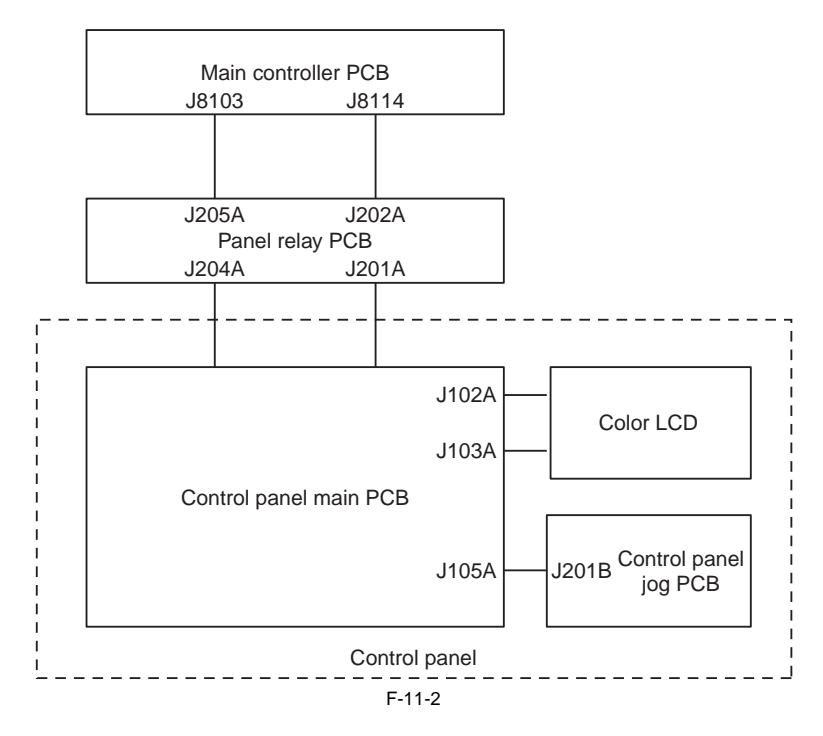

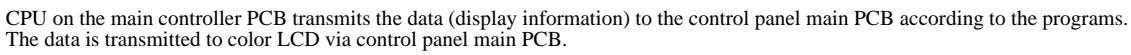

## 11.3 Counter

## 11.3.1 Overview

imageRUNNER C1022 / imageRUNNER C1022i

The machine is equipped with counters that indicate the counts of output according to types of printers. These counters are indicated in response on a press on the Check key on the control panel, and they operate as follows(as set at time of shipment from the factory): T-11-2

| Model                               | Counter 1                            | Counter 2                                  | Counter 3                                 | Counter 4                                  | Counter 5                      | Counter 6 |
|-------------------------------------|--------------------------------------|--------------------------------------------|-------------------------------------------|--------------------------------------------|--------------------------------|-----------|
| 100V<br>*1<br>(11 autom)            | total 1                              | total<br>(black-and-white 1)               | copy<br>(full color+mono<br>color,1)      | total A<br>(full color+mono<br>color,1)    | *                              | *         |
| (old system)                        | 101                                  | 108                                        | 232                                       | 149                                        | 000                            | 000       |
| 100V<br>*1                          | total 2                              | copy<br>(full color+mono<br>color,2)       | total A<br>(full color+mono<br>color,2)   | copy<br>(black-and-white 2)                | total A<br>(black-and-white 2) | *         |
| (new sysytem)                       | 102                                  | 231                                        | 148                                       | 222                                        | 133                            | 000       |
| 100V<br>*1<br>type4                 | total 1                              | total<br>(full color+mono color/<br>small) | total<br>(black-and-white/<br>small)      | scan<br>(total 1)                          | *                              | *         |
| (new system)                        | 101                                  | 123                                        | 113                                       | 501                                        | 000                            | 000       |
| 120V<br>*2                          | total 1                              | total<br>(black-and-white 1)               | copy<br>(full color+mono color/<br>small) | print<br>(full color+mono color/<br>small) | *                              | *         |
|                                     | 101                                  | 108                                        | 230                                       | 322                                        | 000                            | 000       |
| 230V<br>*3                          | total 1                              | total<br>(black-and-white 1)               | copy+print<br>(full color/small)          | total 1<br>(duplex)                        | *                              | *         |
|                                     | 101                                  | 108                                        | 402                                       | 114                                        | 000                            | 000       |
| 230V<br>*4<br>type1<br>(old system) | total<br>(black-and-white/<br>small) | total<br>(full color+mono color/<br>small) | scan<br>(total 1)                         | print<br>(total 1)                         | *                              | *         |
|                                     | 113                                  | 123                                        | 501                                       | 301                                        | 000                            | 000       |
| 230V<br>*5<br>type2<br>(new system) | total 1                              | *                                          | *                                         | *                                          | *                              | *         |
|                                     | 101                                  | 000                                        | 000                                       | 000                                        | 000                            | 000       |
| 230V<br>*6                          | total 1                              | total<br>(black-and-white 1)               | copy<br>(full color+mono color/<br>small) | print<br>(full color/small)                | *                              | *         |
|                                     | 101                                  | 108                                        | 230                                       | 322                                        | 000                            | 000       |

#### **Guide to Notations**

large-large-size paper(longer than 364 mm in feed direction;count increased by 1) small:small-size paper(364 mm in feed length or shorter) total:all(C+P;count increased by 1) duplex:duplexing(in auto duplexing;count increased by 1)

- 3-digit number in the counter column indicates the setting value in the following service mode. COPIER>OPTION>USER>COUNTER1 to 6

- From counter 2 to 6 can be changed in service mode COPIER>OPTION>USER>COUNTER

\*1: 100V (JAPAN)
\*2: 120V (America, Canada, South America 120V; region)
\*3: 230V (Singapore, HK, Korea, China, South America 230V; region)
\*4: 230V (EU)
\*5: 230V (EU)

\*6: 230V (Australia, Newzealand)

\*: by default, not indicated; may be changed in service mode.

- The counter display type can be switched by executing COPIER>OPTION>USER>CNT-SW in service mode.
- 0: old sysytem (Type1) Default
- 1: new sysytem (Type2)
- 2: new system (Type3) 3: new system (Type4)

#### 11.3.2 Overview

Color imageRUNNER C1030 / Color imageRUNNER C1030iF

The machine is equipped with counters that indicate the counts of output according to types of printers.

These counters are indicated in response to a press on the Check key on the control panel, and they operate as follows (as set at time of shipment from the factory): T-11-3

| Model                               | Counter 1                        | Counter 2                                   | Counter 3                                  | Counter 4                                   | Counter 5 | Counter 6 |
|-------------------------------------|----------------------------------|---------------------------------------------|--------------------------------------------|---------------------------------------------|-----------|-----------|
| 120V                                | total 1                          | total<br>(black-and-white 1)                | copy<br>(full color/small)                 | print<br>(full color/small)                 | *         | *         |
| *1                                  | 101                              | 108                                         | 230                                        | 322                                         | 000       | 000       |
| 230V<br>*2                          | total 1                          | total<br>(black-and-white 1)                | copy+print<br>(full color/sumall)          | total 1<br>(duplex)                         | *         | *         |
| -                                   | 101                              | 108                                         | 402                                        | 114                                         | 000       | 000       |
| 230V<br>*3                          | total<br>(black-and-white/small) | total<br>(full color+ mono color/<br>small) | scan<br>(total 1)                          | print<br>(total 1)                          | *         | *         |
| type1<br>(old system)               | 113                              | 123                                         | 501                                        | 301                                         | 000       | 000       |
|                                     | total 1                          | *                                           | *                                          | *                                           | *         | *         |
| 230V<br>*3<br>type2<br>(new system) | 101                              | 000                                         | 000                                        | 000                                         | 000       | 000       |
| 230V<br>*4                          | total 1                          | total<br>(black-and-white 1)                | copy<br>(full color+ mono color/<br>small) | print<br>(full color+ mono color/<br>small) | *         | *         |
|                                     | 101                              | 108                                         | 230                                        | 322                                         | 000       | 000       |

#### **Guide to Notations**

large: large-size paper (longer than 364 mm in feed direction; count increased by 1). small: small-size paper (364 mm in feed length or shorter). total: all (C+P; count increased by 1).

duplex: duplexing (in auto duplexing; count increased by 1).

- 3-digit number in the counter column indicates the setting value in the following service mode. COPIER> OPTION> USER> COUNTER1 to 6

- From counter 2 to 6 can be changed in service mode COPIER> OPTION> USER> COUNTER

\*1: 120V (America, Canada, South America 120V;region)

\*3: 230V (Singapore, Korea, China, South America 230V;region) \*3: 230V (EU)

\*4: 230V (Australia, Newzealand)

\*: by default, not indicated; may be changed in service mode.

- The counter display type can be switched by executing COPIER> OPTION> USER> CNT-SW in service mode 0:old system(Type1) Default 1:new system(Type2)

#### 11.3.3 Timing of Increasing the Count

imageRUNNER C1022 / imageRUNNER C1022i / Color imageRUNNER C1030 / Color imageRUNNER C1030iF

The machine increases the count depending on the selected mode (single-sided, double-sided).

#### 1. Single-Sided Print, 2nd Side of a Double-Sided Print

In the case of a single-sided print or the 2nd side of a double-sided print, the machine increase the count when the trailing edge of paper is discharged outside the machine, as indicated by the output of the delivery sensor (SR715).

#### 2. 1st Side of a Double-Sided Print

The machine increases the count when the pre-registration sensor (SR708) goes on, assuming that the printing on the 1st side is over.
# 11.4 Power Supply

### 11.4.1 Power Supply

#### 11.4.1.1 Low-voltage Power Unit

imageRUNNER C1022 / imageRUNNER C1022i / Color imageRUNNER C1030 / Color imageRUNNER C1030iF

The low-voltage power PCB is to convert AC into DC covering the DC loads.

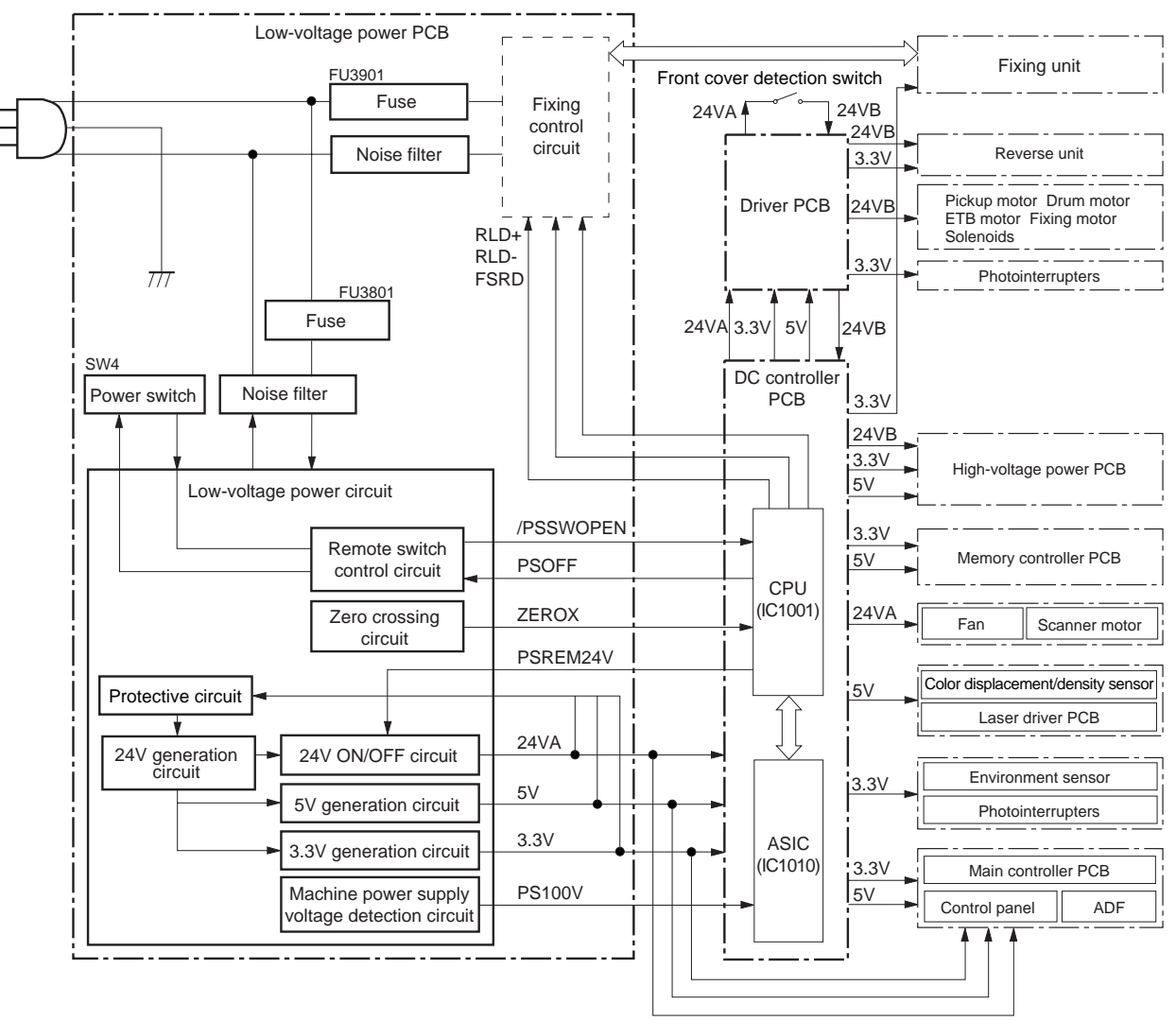

F-11-3

The low-voltage power PCB is partially activated as soon as plugged in the electrical outlet. When turning ON the power switch (SW4), whole low-voltage power supply works.

The AC power is then converted into +24V, +5V and +3.3V covering each of machine DC loads. The following are the main loads for each power. +24V:

Main controller PCB, high-voltage power PCB, Motors, solenoids, fans, reverse unit, and ADF +5V.

Main controller PCB, driver PCB, laser driver PCB, high-voltage power PCB, memory controller PCB, color displacement/density sensor, and control panel +3.3V:

DC controller PCB, main controller PCB, driver PCB, high-voltage power PCB, memory controller PCB, sensor (photo interrupter), environment sensor, fixing unit, control panel, reverse unit, and ADF

# **11.4.2 Protection Function**

# 11.4.2.1 Protective Function

imageRUNNER C1022 / imageRUNNER C1022i / Color imageRUNNER C1030 / Color imageRUNNER C1030iF

The low-voltage power circuit has protective function against overcurrent and overvoltage. Once there flows an excessive current accidentally to the load side for some trouble such as a short-circuit problem, or overvoltage occurs, it automatically cuts off the output voltage to prevent failures in the low-voltage power circuit. In case that no DC voltage is supplied from the low-voltage power circuit, turn off the power switch (SW4) anyway. Do not turn on the power again as far as the root cause is not found at the load side since the protective function may still work.

There are two fuses, FU3801 and FU3901, in the circuit for other protective function. The fuses blow and cut off the AC power, once AC overcurrent flows into the AC line.

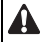

To recover the low-voltage power circuit in case of functioning the protection, turn the power OFF (by switching off or unplugging) and leave the printer off for 15 seconds or longer, then turn the printer ON again.

## 11.4.2.2 Safety

imageRUNNER C1022 / imageRUNNER C1022i / Color imageRUNNER C1030 / Color imageRUNNER C1030iF

For the safety reason for the users and the service technicians, the +24V DC line is intentionally divided into two ways, +24VA and +24VB. The +24VA is supplied from the DC controller PCB all the time, whereas the power supply of the +24VB stops when the front cover detection switch (SW1) is cut off.

The high-voltage power PCB and motors are supplied with the +24VB. They stop when the front cover or the reverse assembly cover is opened. This is to protect the users and the service technicians from an electric shock or injury to their hands. The +24VB also functions as the front cover detection signal. The CPU determines the front cover or the reverse assembly cover open when the +24VB supply stops.

## 11.4.3 Energy-Saving Function

## 11.4.3.1 Overview

imageRUNNER C1022 / imageRUNNER C1022i / Color imageRUNNER C1030 / Color imageRUNNER C1030iF

Power control Mode Status status Standby Standby 1 Normal standby status Standby 2 Half of the LCD backlight is turned on. Power Saving Power Saving Only the LCD backlight is turned off. Power Saving 2-The reader unit is turned off Power Saving 2-2 Half of the LCD backlight is turned on, and the reader unit is turned off. Power Saving 3 The LCD backlight and reader unit are turned off. Power Saving 4-1 The printer engine and reader unit are turned off Power Saving 4-2 Half of the LCD backlight is turned on, and the printer engine and reader unit are turned off. Sleep Sleep 1 Only the CPU of the main controller is operating. 1W sleep Sleep 2 The CPU of the main controller is also stopped. The controller software recovers when interrupted by various types of operation.

T-11-4

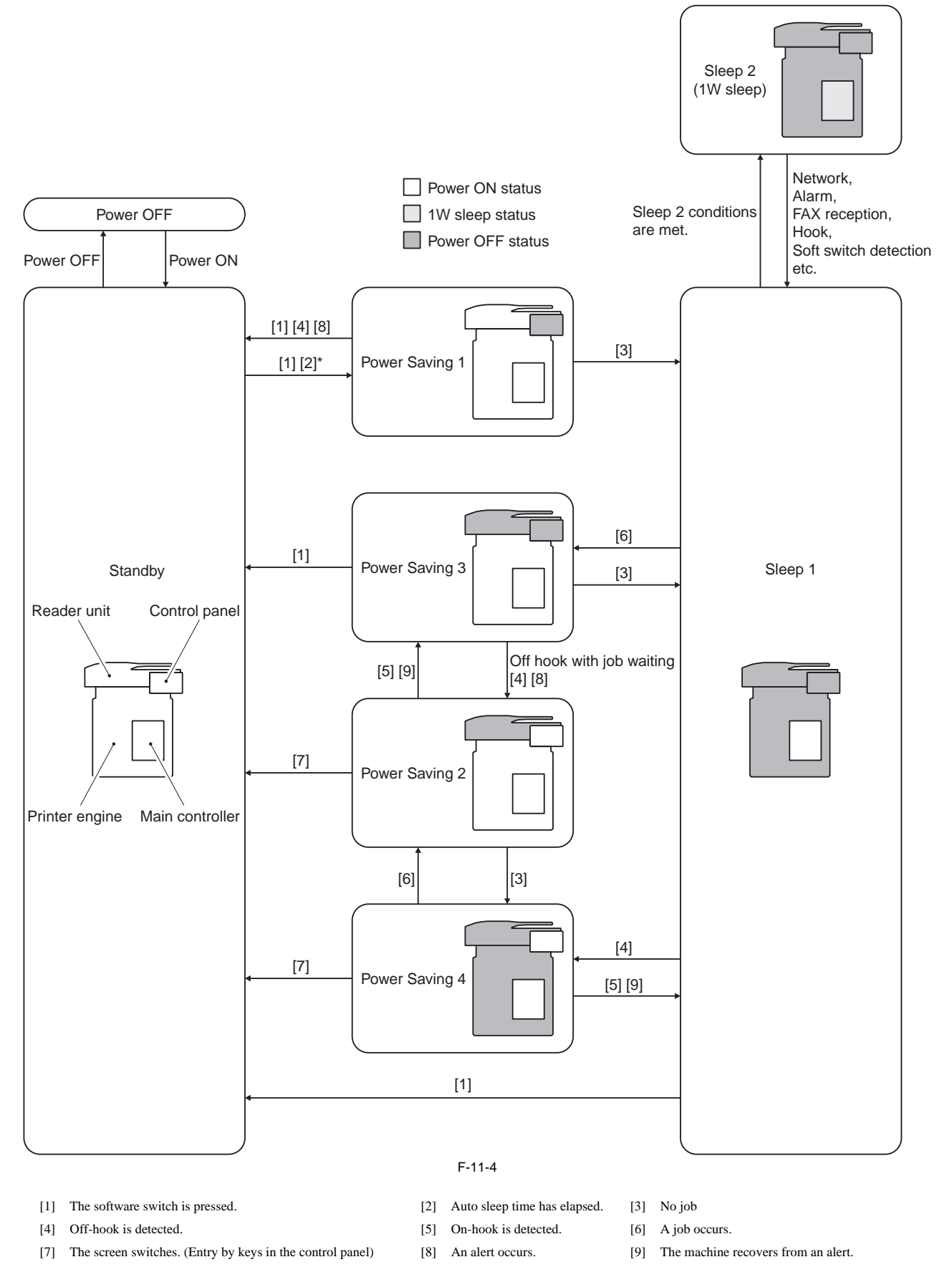

\*: On-hook status only. The machine does not enter the power saving status even if "the software switch is pressed" or "auto sleep time has elapsed" in an on-hook status.

Even if an error such as "absence of paper" occurs in the Standby 2 status, the machine does not enter the Standby 1 status.

# **11.5 Parts Replacement Procedure**

# 11.5.1 Front Cover

### 11.5.1.1 Before Removing the Front Cover Unit

image RUNNER C1022 / image RUNNER C1022i / Color image RUNNER C1030i<br/>F C1030iF

- 1) Remove the ETB unit. (page 8-30) Reference [Removing the ETB Unit] 2) Remove the rear cover unit. (page 11–12) Reference [Removing the Rear Cover Unit]
- 3) Remove the left cover. (page 11-14) Reference [Removing the Left Cover]
- 4) Remove the right cover. (page 11-12) Reference [Removing the Right Cover]

# 11.5.1.2 Removing the Front Cover Unit

imageRUNNER C1022 / imageRUNNER C1022i / Color imageRUNNER C1030 / Color imageRUNNER C1030iF

1) Turn the 2 drawer connectors [1] up.

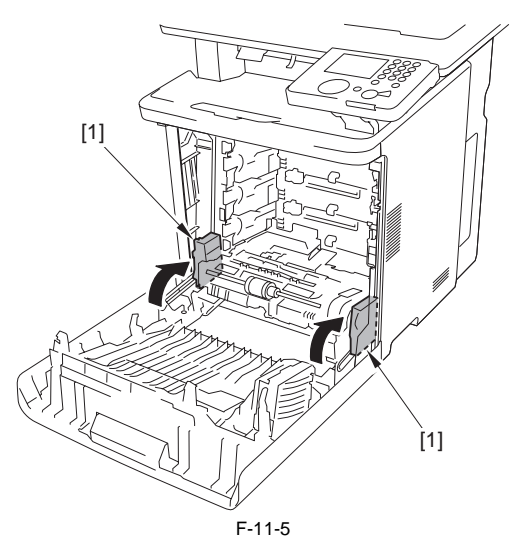

<sup>2)</sup> Remove the cable cover [1].

- 1 screw [2] 1 claw [3]

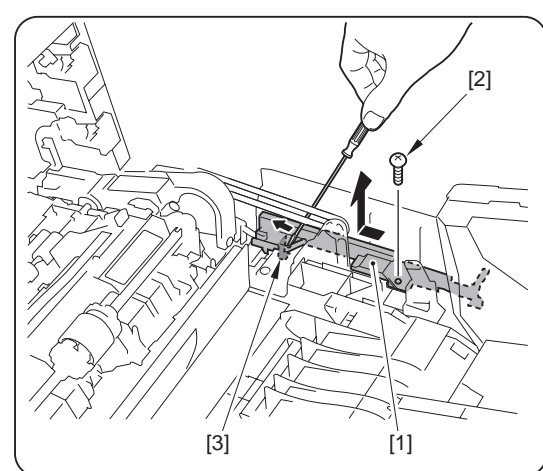

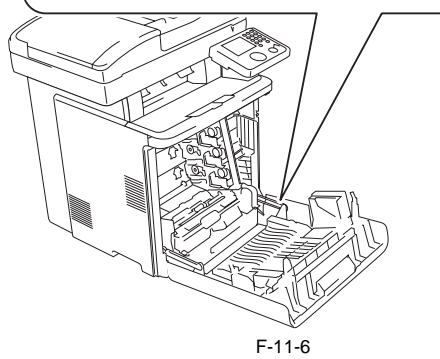

3) Remove the relay connector [1] and the harness [2] from the harness guide [3].

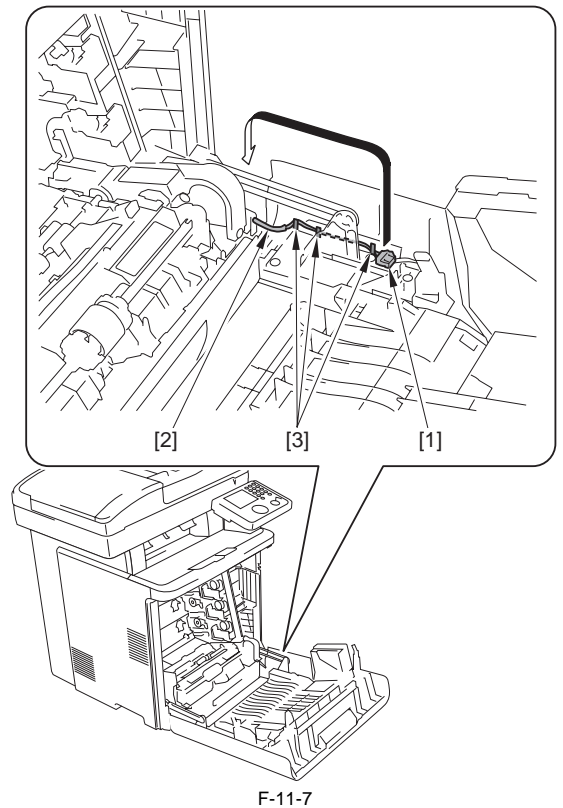

4) While lifting the front cover unit [1], remove the 2 links [2] from the 2 shafts [3] and raise it in the direction of the arrow.

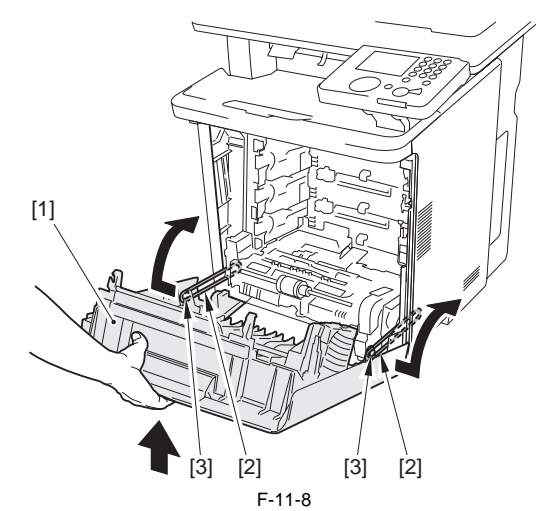

5) Turn the 2 hinges [1] up in the direction of the arrow. - 4 screws (binding) [2]

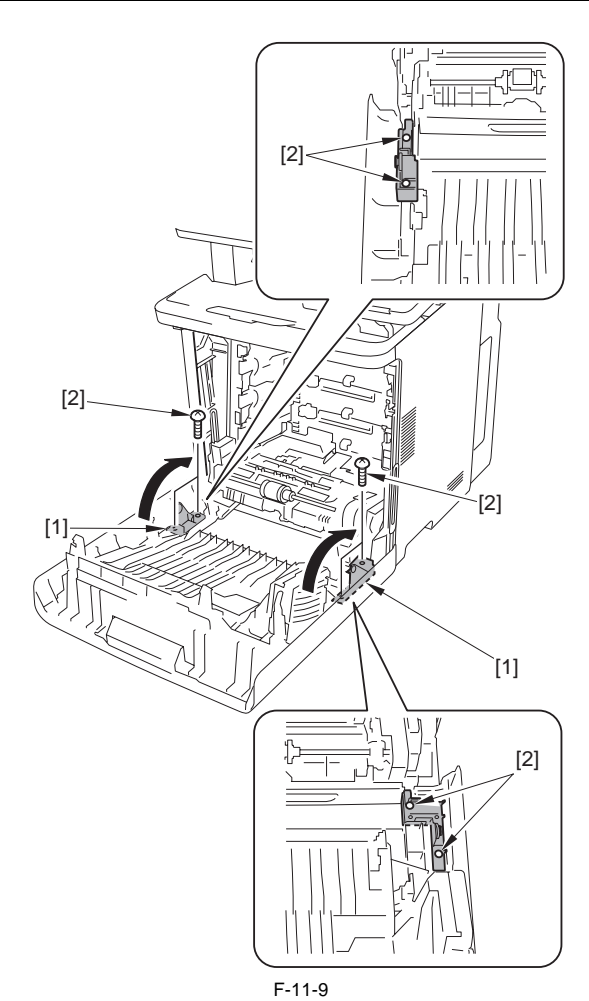

6) Remove the front cover unit [1].

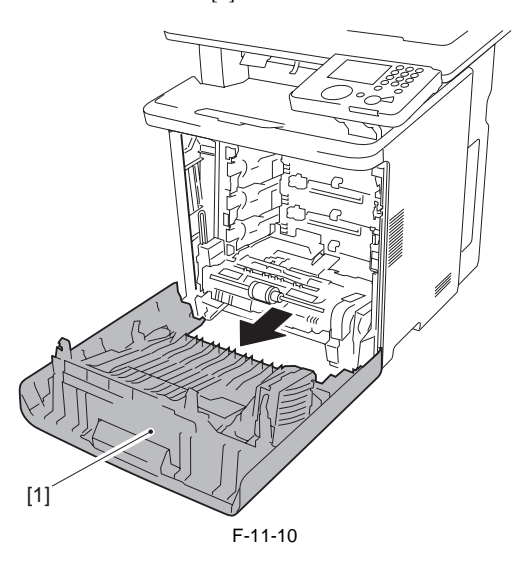

#### 11.5.2 Front Upper Cover 1

# 11.5.2.1 Before Removing Front upper Cover 1

imageRUNNER C1022 / imageRUNNER C1022i / Color imageRUNNER C1030 / Color imageRUNNER C1030iF

- 1) Remove the ETB unit. (page 8-30) Reference [Removing the ETB Unit] 2) Remove the rear cover unit. (page 11-12) Reference [Removing the Rear
- Cover Unit] 3) Remove the left cover. (page 11-14) Reference [Removing the Left Cov-
- er 4) Remove the right cover. (page 11-12) Reference [Removing the Right
- Cover]
- 5) Remove the control panel unit. (page <u>11-22</u>) Reference [Removing the Control Panel Unit]

#### 11.5.2.2 Removing Front Upper Cover 1

imageRUNNER C1022 / imageRUNNER C1022i / Color imageRUNNER C1030 / Color imageRUNNER C1030iF

 Pull the delivery tray [1] out.
 Move the delivery tray [1] in the direction of the arrow, and release the 2 projections [2] from the 2 claws [3] of the delivery tray cover to remove the delivery tray.

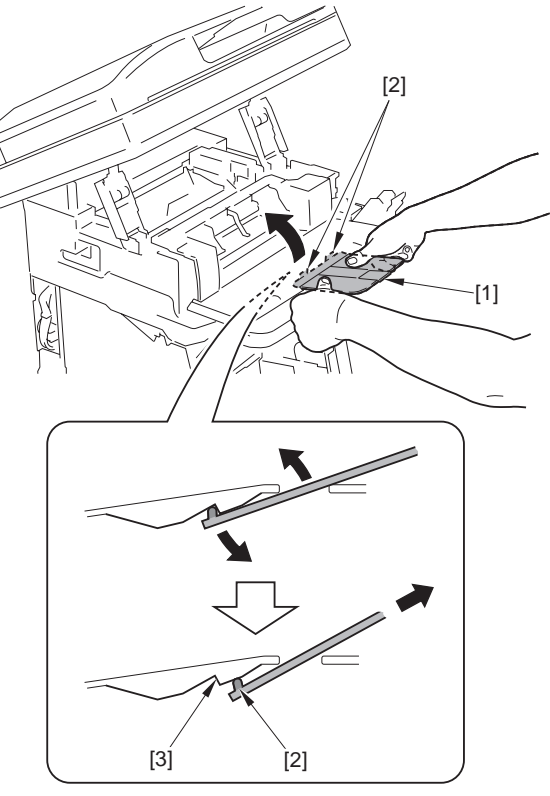

F-11-11

- 3) Remove the 2 claws [2] and the 2 bosses [3] at both sides of front upper cover 2 [1] in the direction of the arrow [A].
- 4) Move front upper cover 2 [1] in the direction of the arrow [B] and release the 4 claws [4] to remove front upper cover 2.

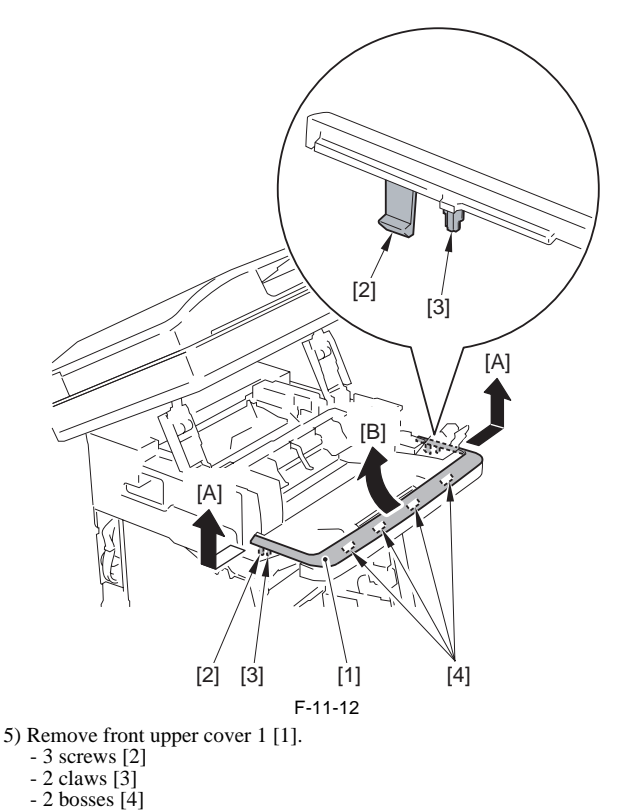

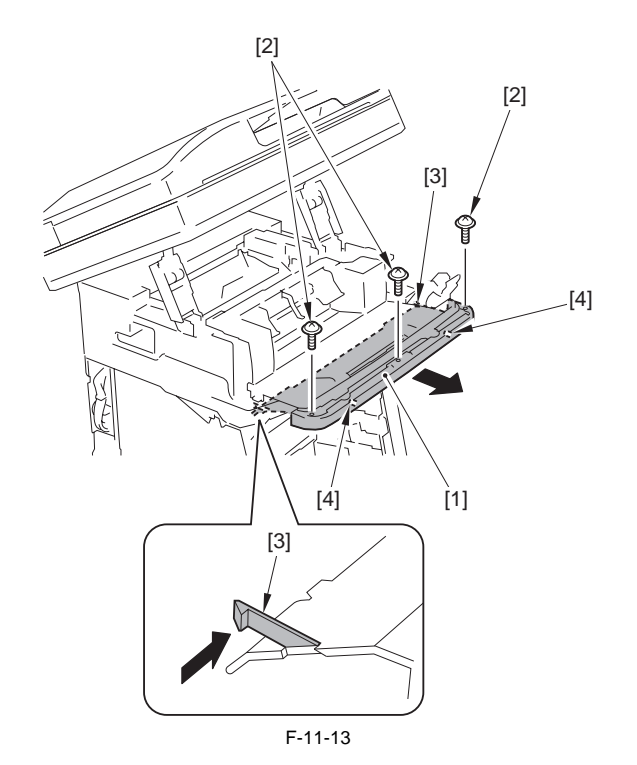

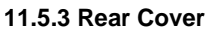

# 11.5.3.1 Removing the Rear Cover Unit

image RUNNER C1022 / image RUNNER C1022i / Color image RUNNER C1030i<br/>F C1030iF

1) Remove the reader hinge cover [1]. - 4 claws [2]

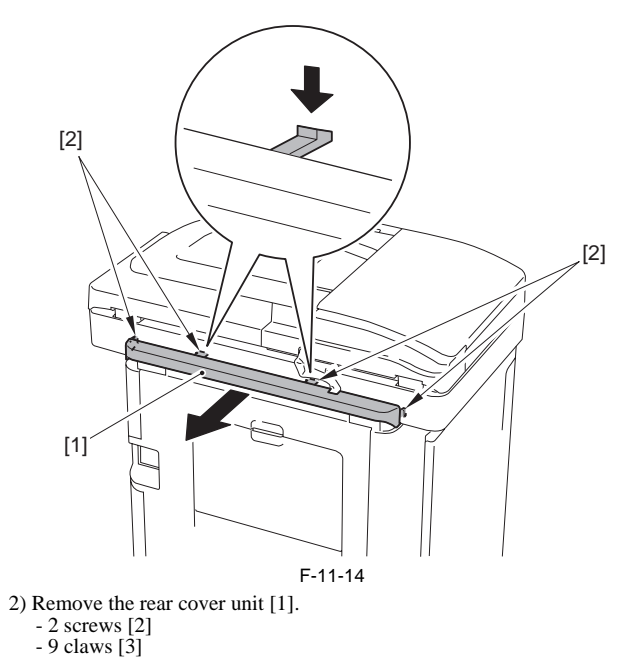

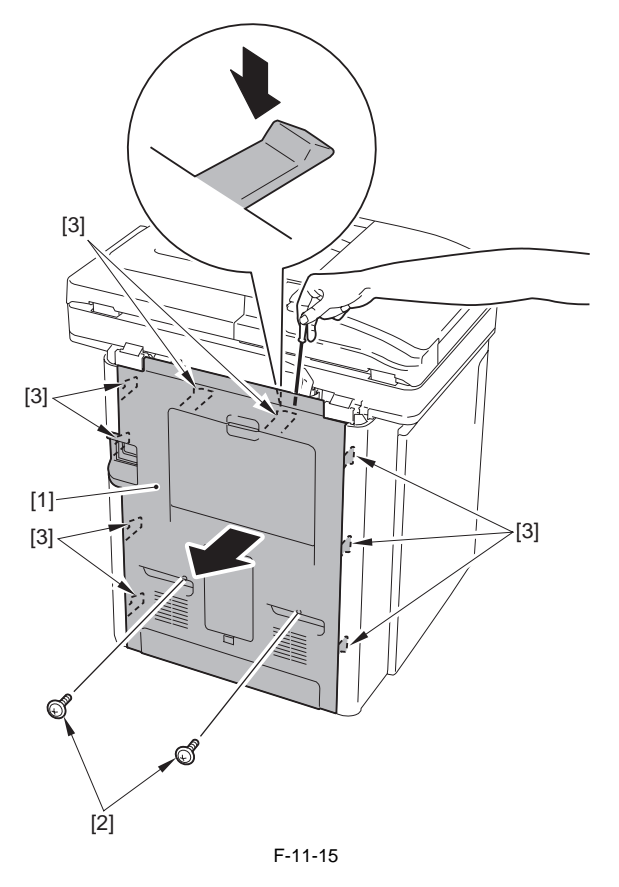

# 11.5.4 Right Cover

#### 11.5.4.1 Before Removing the Right Cover

image RUNNER C1022 / image RUNNER C1022i / Color image RUNNER C1030i<br/>F C1030iF

Remove the ETB unit. (page 8-30) Reference [Removing the ETB Unit]
 Remove the rear cover unit. (page 11-12) Reference [Removing the Rear Cover Unit]

# 11.5.4.2 Removing the Right Cover

imageRUNNER C1022 / imageRUNNER C1022i / Color imageRUNNER C1030 / Color imageRUNNER C1030iF

1) Remove the panel stand left cover [1] and the panel stand right cover [2]. - 1 claw [3]

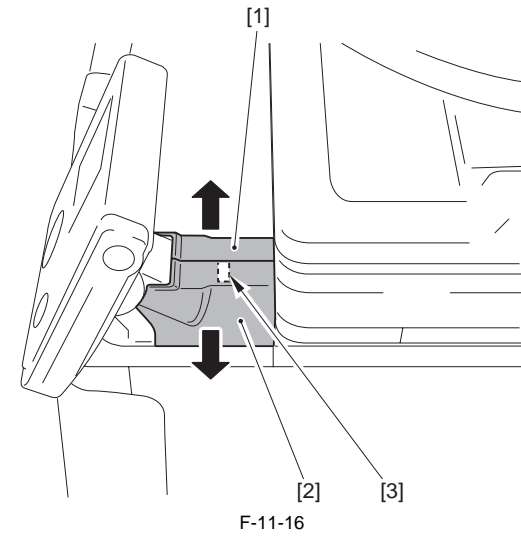

2) Open the front cover [1].

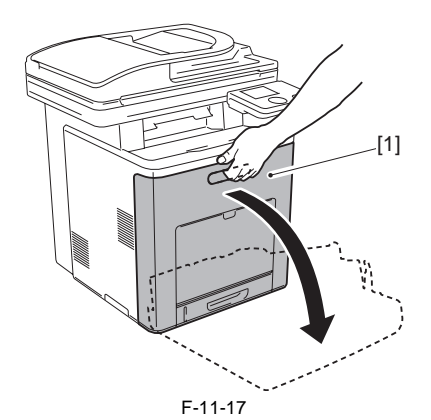

3) Open the ADF unit + reader unit [1].

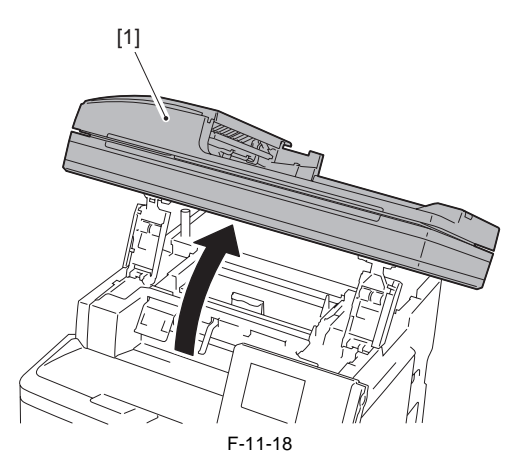

Points to note at work Be sure not to close the ADF unit + reader unit hastily. If closing the ADF unit + reader unit hastily, the impact can cause damage. Also be careful not to get your hands caught between the ADF unit + reader unit and the host machine.

4) Remove the 3 screws [1].

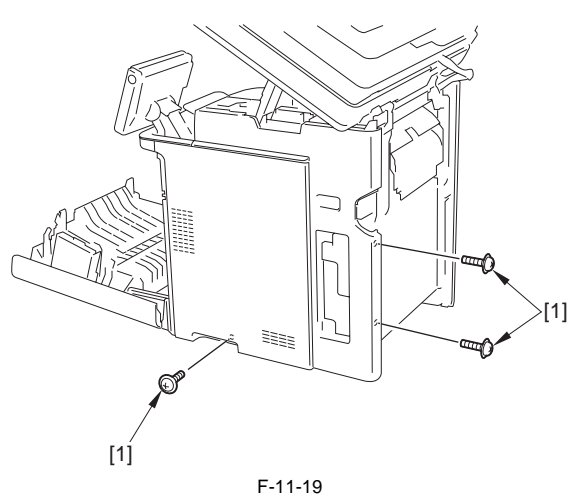

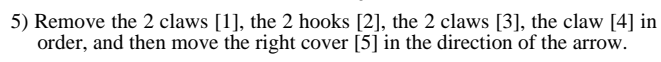

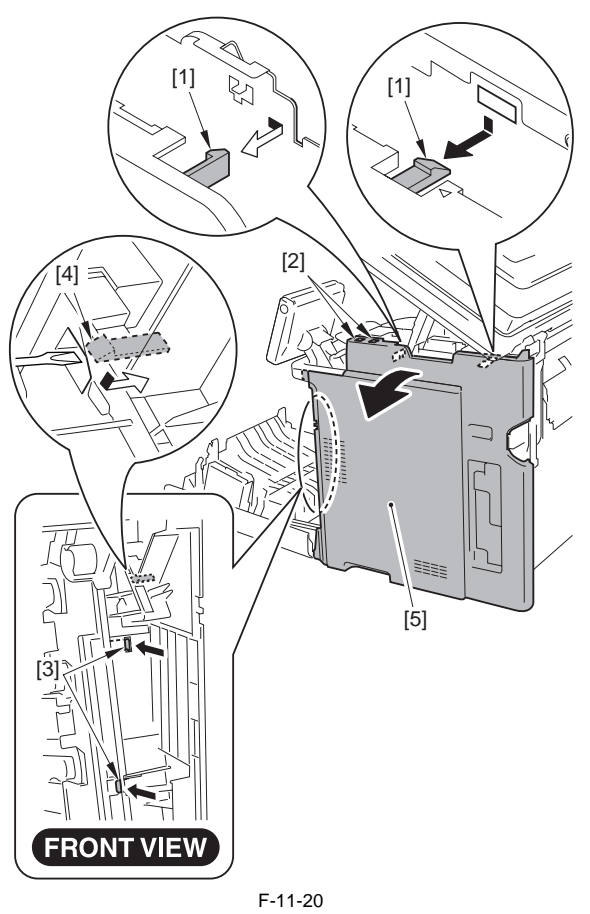

6) Bend the right cover [1] and remove the protrusion [2] in the direction of the arrow [A].

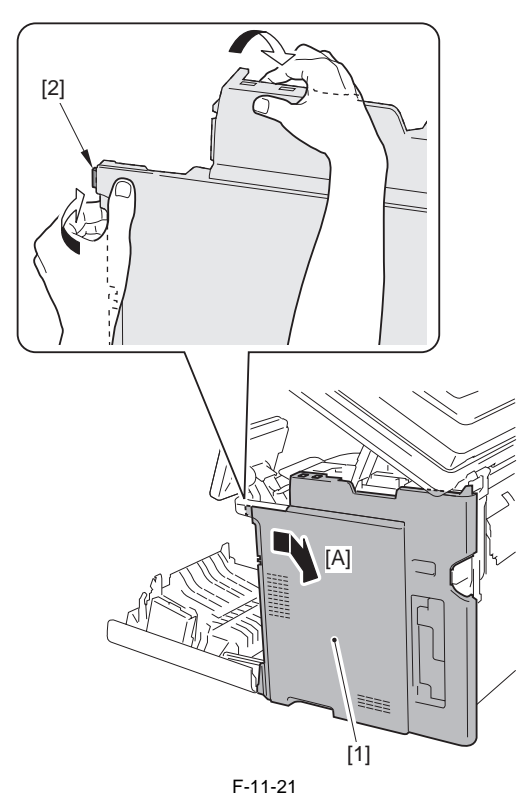

7) Move the right cover [1] in the direction of the arrow and release the 2 claws [2] to remove.

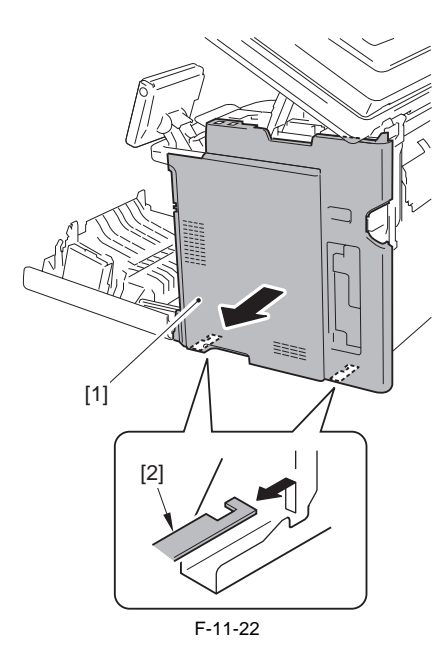

# 11.5.5 Left Cover

## 11.5.5.1 Before Removing the Left Cover

imageRUNNER C1022 / imageRUNNER C1022i / Color imageRUNNER C1030 / Color imageRUNNER C1030iF

Remove the ETB unit. (page 8-30) Reference [Removing the ETB Unit]
 Remove the rear cover unit. (page 11-12) Reference [Removing the Rear Cover Unit]

# 11.5.5.2 Removing the Left Cover

image RUNNER C1022 / image RUNNER C1022i / Color image RUNNER C1030i<br/>F C1030iF

1) Open the front cover [1].

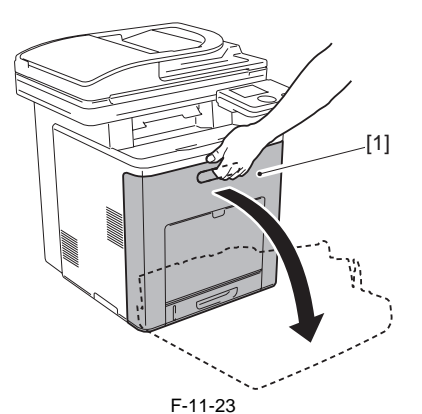

2) Open the ADF unit + reader unit [1].

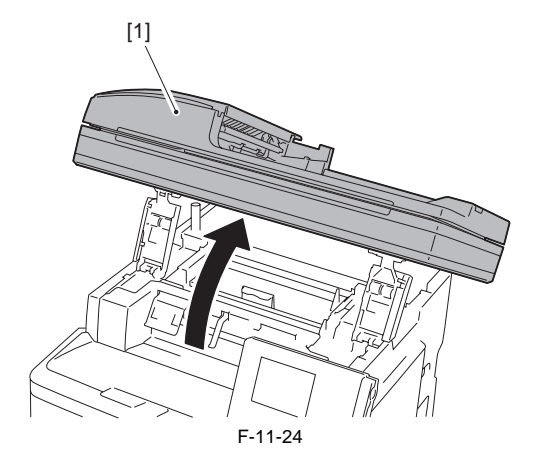

# Points to note at work

Be sure not to close the ADF unit + reader unit hastily. If closing the ADF unit + reader unit hastily, the impact can cause damage. Also be careful not to get your hands caught between the ADF unit + reader unit and the host machine.

3) Remove the 3 screws [1].

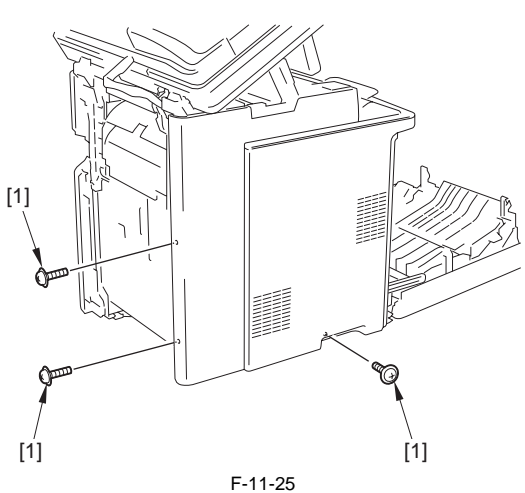

- 4) Remove the 2 hooks [2] of the left cover [1] in the direction of the arrow
- [A].5) Remove the 6 claws [3] and the 2 hooks [4] and move the left cover [1] in the direction of the arrow [B].

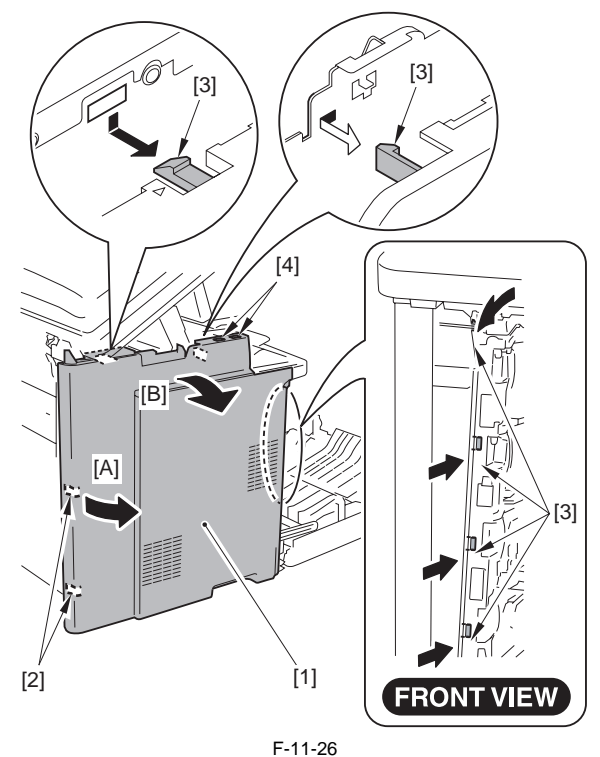

6) Move the left cover [1] in the direction of the arrow, and release the projection [2], the projection [3] and the claw [4] to remove.

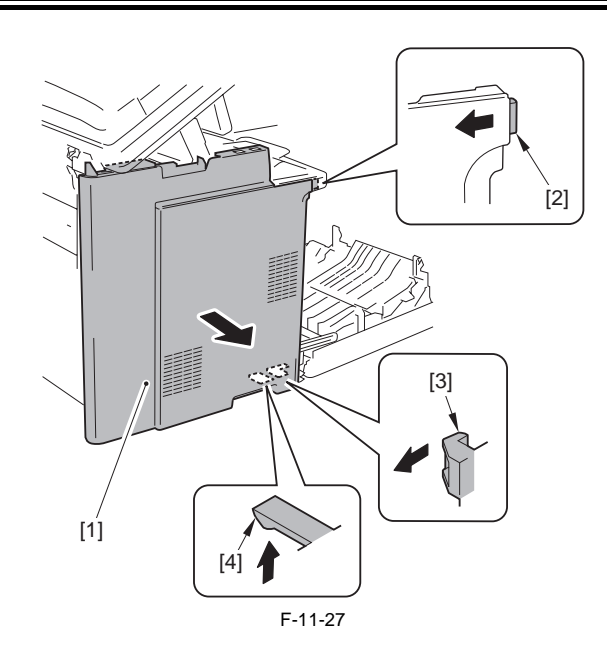

#### A Point to Note at Installation

Be sure to install the left cover by fitting the boss [1] and the projection [2] of the left cover with the harness guide hole [3] and the groove [4] of the host machine.

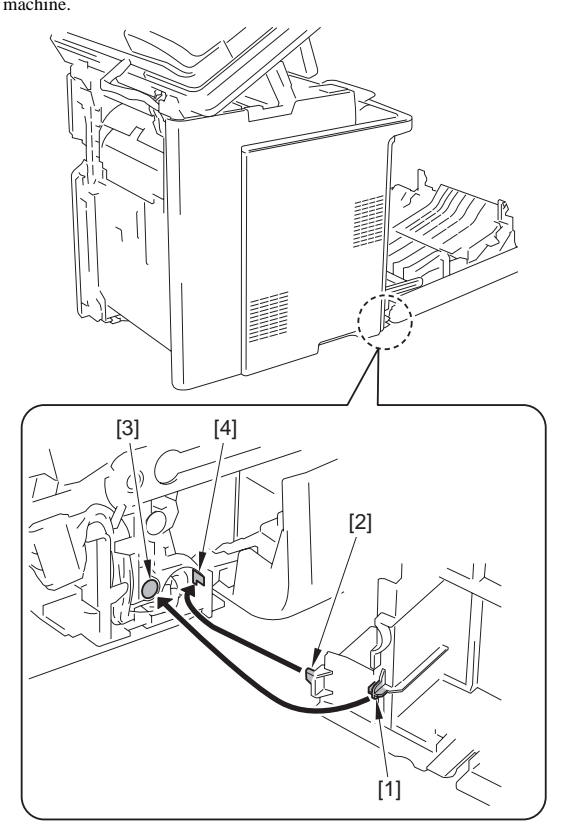

#### 11.5.6 Delivery Tray Cover

# 11.5.6.1 Before Removing the Delivery Tray Cover

imageRUNNER C1022 / imageRUNNER C1022i / Color imageRUNNER C1030 / Color imageRUNNER C1030iF

- 1) Remove the ETB unit. (page 8-30) Reference [Removing the ETB Unit] 2) Remove the fixing assembly. (page 10-8) Reference [Removing the Fix-
- ing Assembly] 3) Remove the rear cover unit. (page 11-12) Reference [Removing the Rear
- Cover Unit] 4) Remove the left cover. (page 11-14) Reference [Removing the Left Coverl
- 5) Remove the right cover. (page 11-12) Reference [Removing the Right Cover]

#### 11.5.6.2 Removing the Delivery Tray Cover

imageRUNNER C1022 / imageRUNNER C1022i / Color imageRUNNER C1030 / Color imageRUNNER C1030iF

Pull the delivery tray [1] out.
 Move the delivery tray [1] in the direction of the arrow and release the 2 projections [2] from the 2 claws [3] of the delivery tray cover to remove.

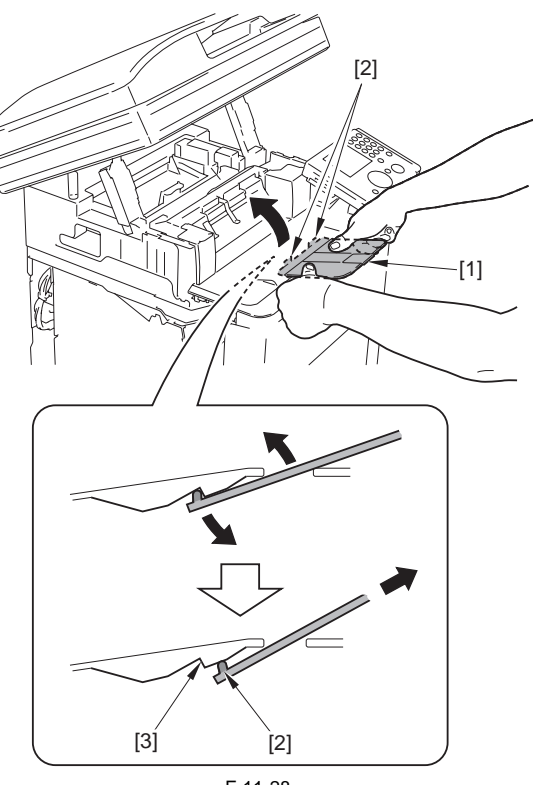

F-11-28

3) Remove the 2 claws [2] and the 2 bosses [3] at both sides of front upper cover 2 to remove them in the direction of the arrow [A].4) Move front upper cover 2 [1] in the direction of the arrow [B] and release

the 4 claws [4] to remove.

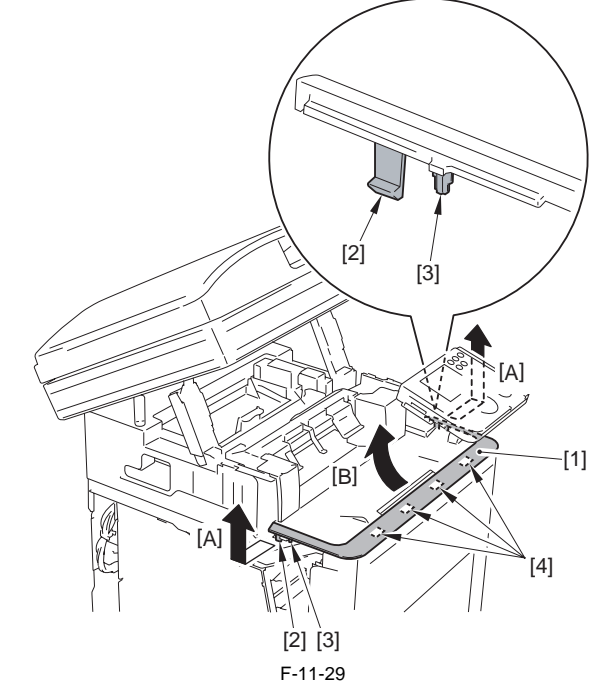

5) Open the delivery cover [1].

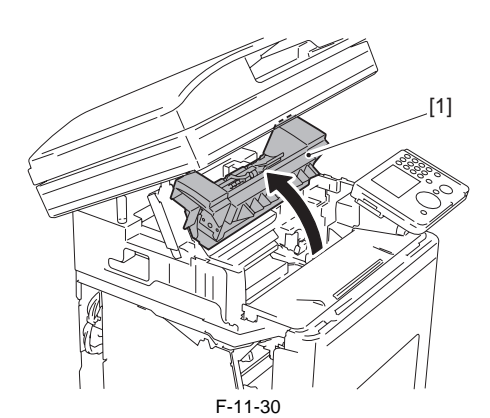

6) Remove the left upper front inner cover [1].

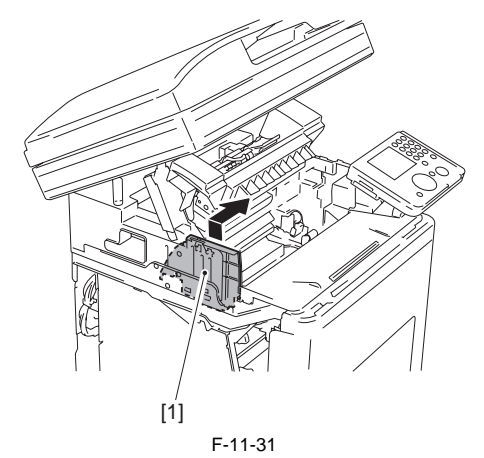

7) Remove the 2 screws [1].

8) Move the delivery tray cover [2] in the order of arrow directions [A] and then [B], and release the 2 claws [3] to remove.

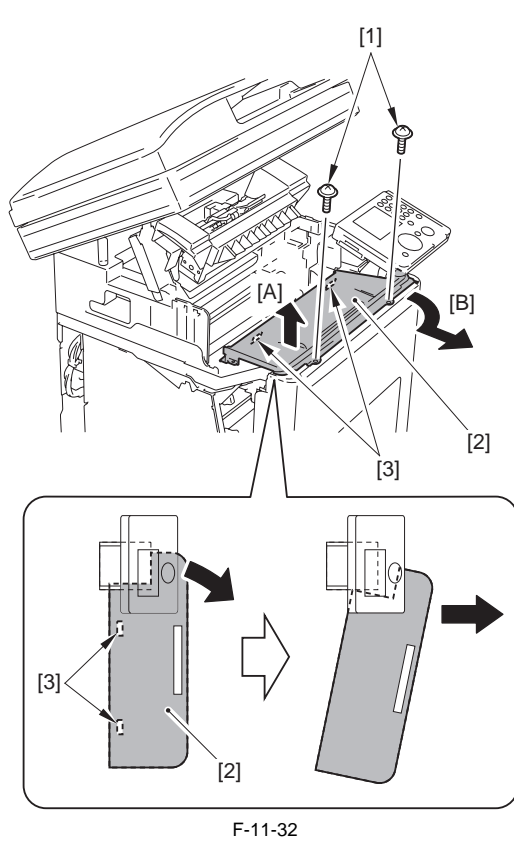

# 11.5.7 Power Station Cover

# 11.5.7.1 Before Removing the Electrical Components Cover

imageRUNNER C1022 / imageRUNNER C1022i / Color imageRUNNER

# C1030 / Color imageRUNNER C1030iF

- 1) Remove the ETB unit. (page 8-30) Reference [Removing the ETB Unit] 2) Remove the rear cover unit. (page 11-12) Reference [Removing the Rear Cover Unit]
- 3) Remove the left cover. (page 11-14) Reference [Removing the Left Coverl

# 11.5.7.2 Removing the Electrical Components Cover

imageRUNNER C1022 / imageRUNNER C1022i / Color imageRUNNER C1030 / Color imageRUNNER C1030iF

- 1) Remove the Electrical Components Cover [1]. 12 screws [2]
- 1 terminal [3]

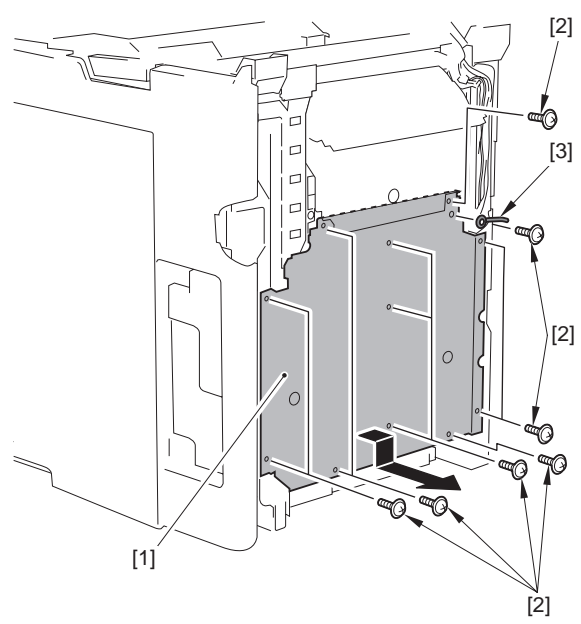

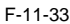

# 11.5.8 Controller Box

#### 11.5.8.1 Before Removing the Controller Box

imageRUNNER C1022 / imageRUNNER C1022i / Color imageRUNNER C1030 / Color imageRUNNER C1030iF

- 1) Remove the ETB unit. (page 8-30) Reference [Removing the ETB Unit] 2) Remove the rear cover unit. (page 11-12) Reference [Removing the Rear
- Cover Unit] 3) Remove the left cover. (page 11-14) Reference [Removing the Left Cov-
- er] 4) Remove the right cover. (page 11-12) Reference [Removing the Right Coverl
- 5) Remove the Electrical Components Cover. (page 11-16) Reference [Removing the Electrical Components Cover]

# 11.5.8.2 Removing the Controller Box

image RUNNER C1022 / image RUNNER C1022i / Color image RUNNER C1030<br/>i / Color image RUNNER C1030iF

- 1) Remove the following parts.
  - 2 flat cables [1] 2 clamps [2]

  - edge saddle [3] - 10 connectors [4]

  - 2 clamps [5] (only of the machine with FAX) connector [6] (only of the machine with FAX)

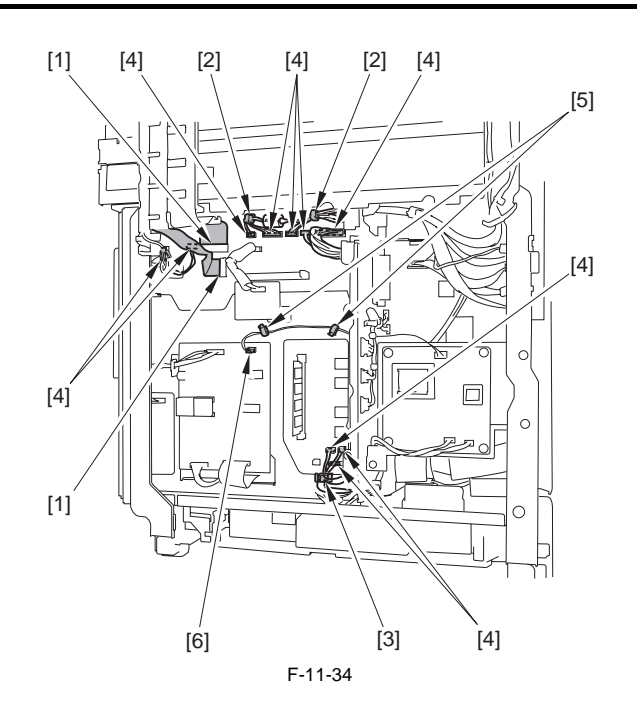

# Points to note at installation

Make sure to install the ferrite core [2] attached to the harness [1] between the 2 wire saddles [3].

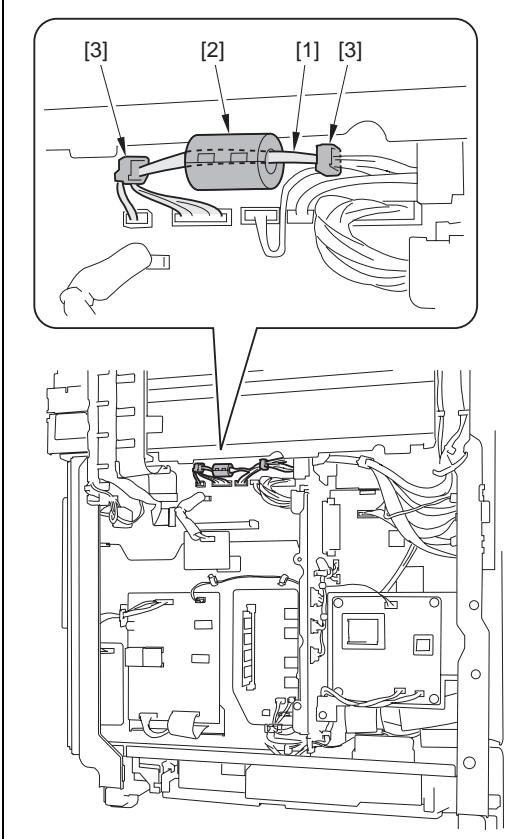

2) Remove the controller box [1]. - 6 screws [2]

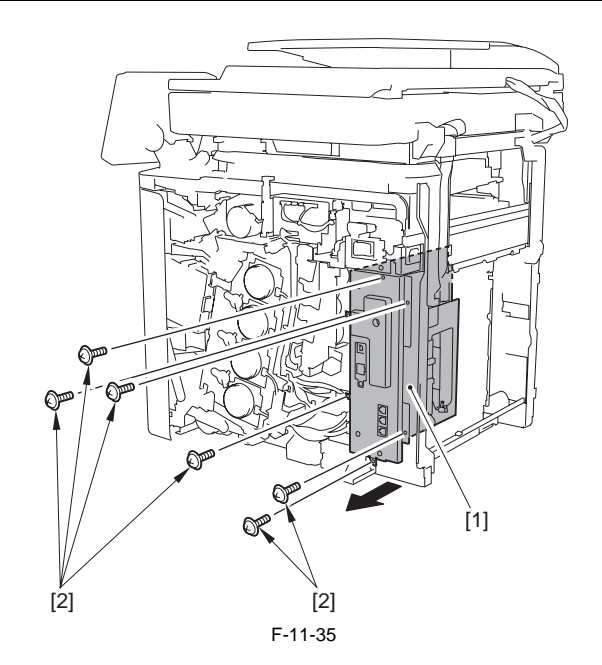

#### 11.5.9 Laser Scanner Cover

#### 11.5.9.1 Before Removing the Laser Scanner Cover

imageRUNNER C1022 / imageRUNNER C1022i / Color imageRUNNER C1030 / Color imageRUNNER C1030iF

- 1) Remove the ETB unit. (page 8-30) Reference [Removing the ETB Unit] 2) Remove the rear cover unit. (page 11-12) Reference [Removing the Rear
- Cover Unit]
- 3) Remove the left cover. (page 11-14) Reference [Removing the Left Cover]
- 4) Remove the right cover. (page 11-12) Reference [Removing the Right Cover]
- 5) Remove the Electrical Components Cover. (page 11-16) Reference [Removing the Electrical Components Cover]
- 6) Remove the Controller Box. (page 11-16) Reference [Removing the Controller Box]
- 7) Remove the Off Hook PCB. (only of the machine with FAX)(page 11-27) Reference [Removing the Off Hook PCB]
- 8) Remove the DC Controller PCB. (page 11-24) Reference [Removing the DC Controller PCB]

#### 11.5.9.2 Removing the Laser Scanner Cover

imageRUNNER C1022 / imageRUNNER C1022i / Color imageRUNNER C1030 / Color imageRUNNER C1030iF

- Remove the harness guide [1].
   1 cable clip [2]
   1 cable holder [3]

  - 1 flat cable [4]
  - 4 screws [5]

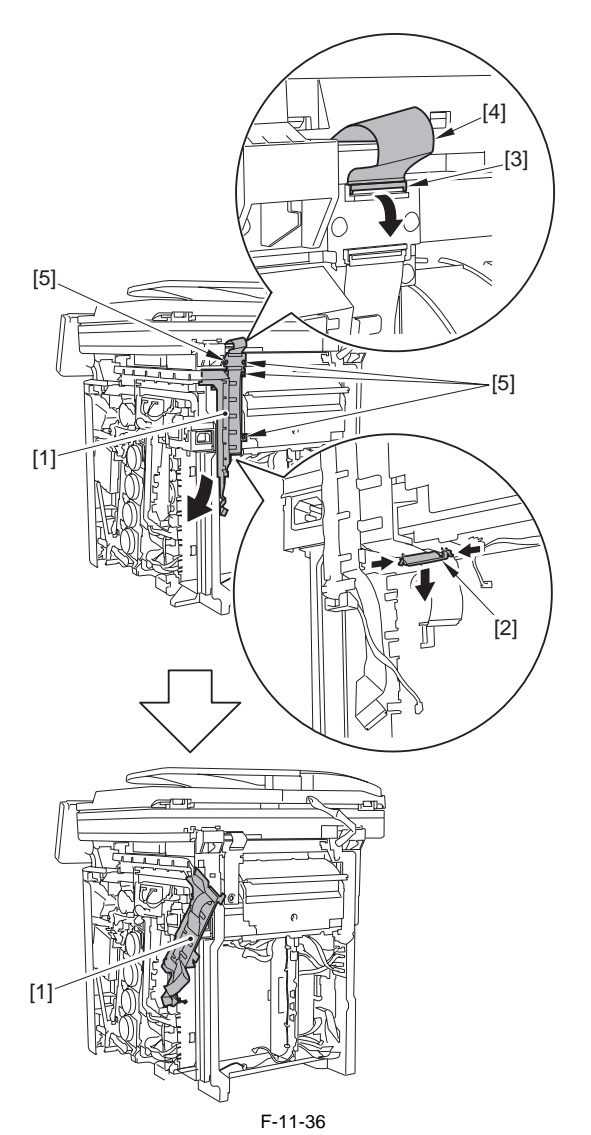

2) Remove the right frame reinforcement plate [1]. - 8 screws [2]

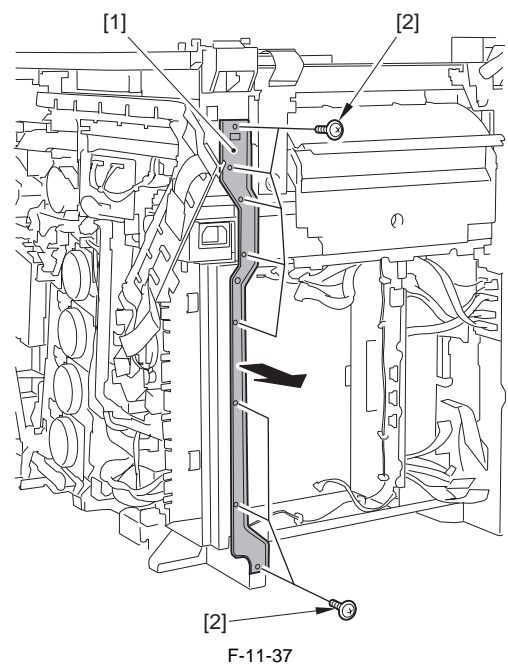

3) Remove the ferrite core [1].

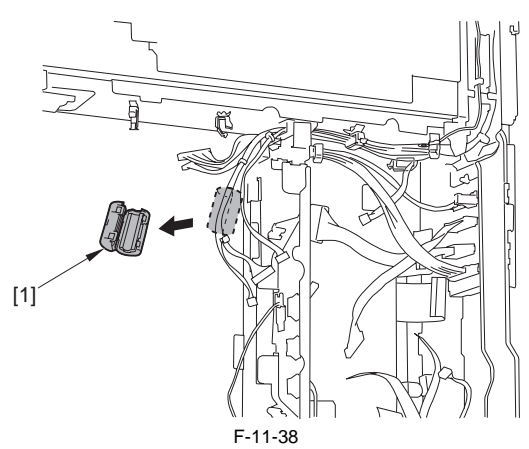

4) Open the 4 wire saddles [1] and free the 5 harnesses [3] from the 2 harness guide mouths [2].

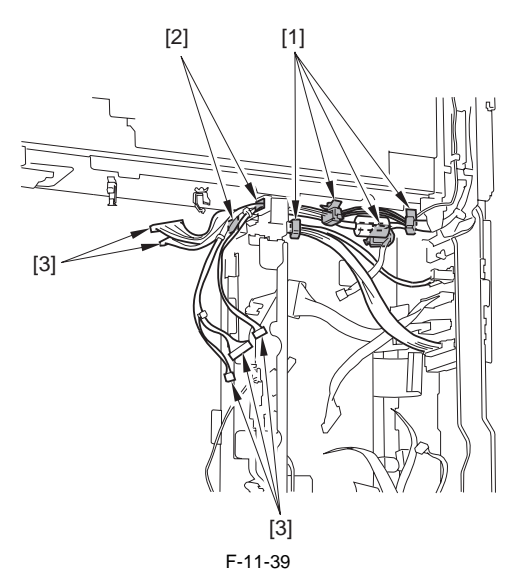

A Points to note at installation Make sure to install the ferrite core [2] attached to the harness [1] between the 2 wire saddles [3].

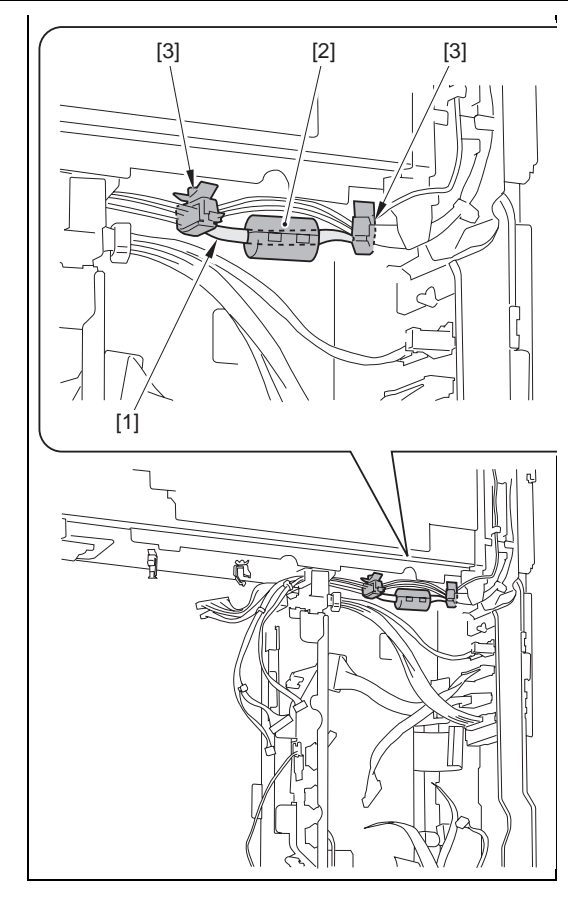

5) Remove the harness guide [1]. - 1 screw [2]

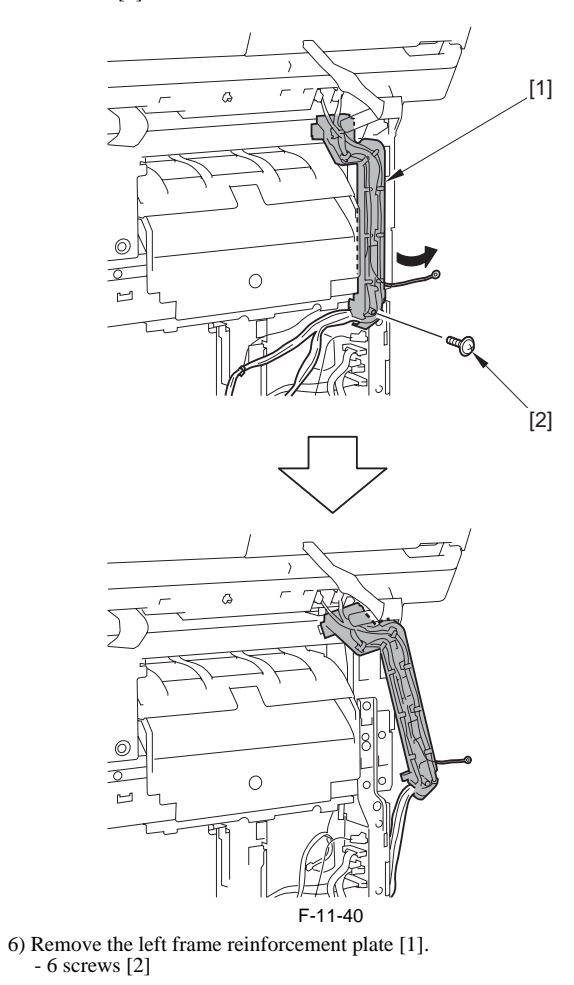

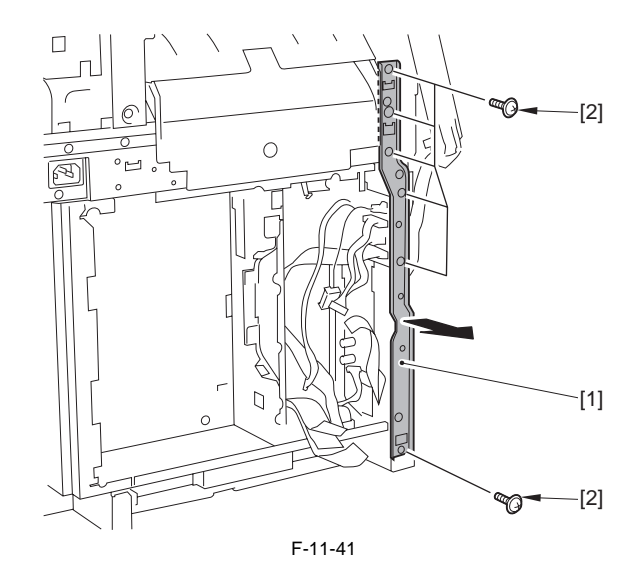

7) Remove the 8 screws [2] from the laser scanner cover [1].

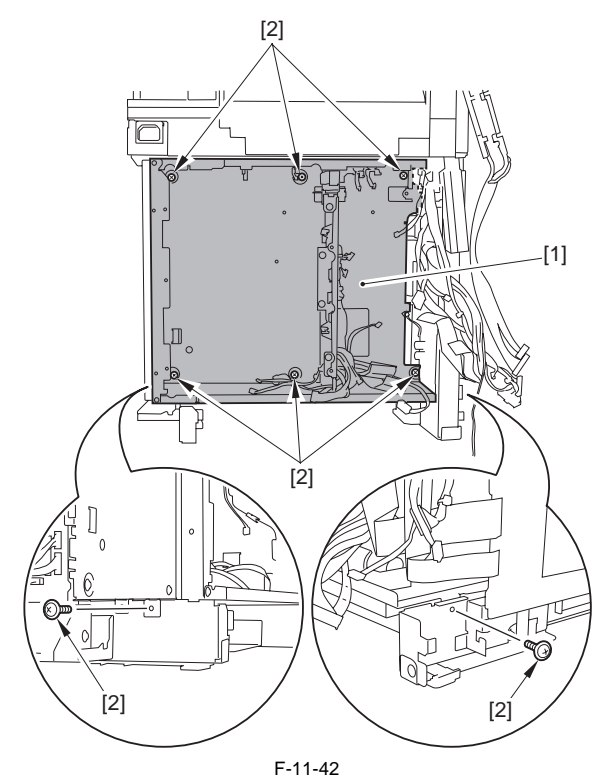

8) Remove the laser scanner cover [1]. - 2 hooks [2]

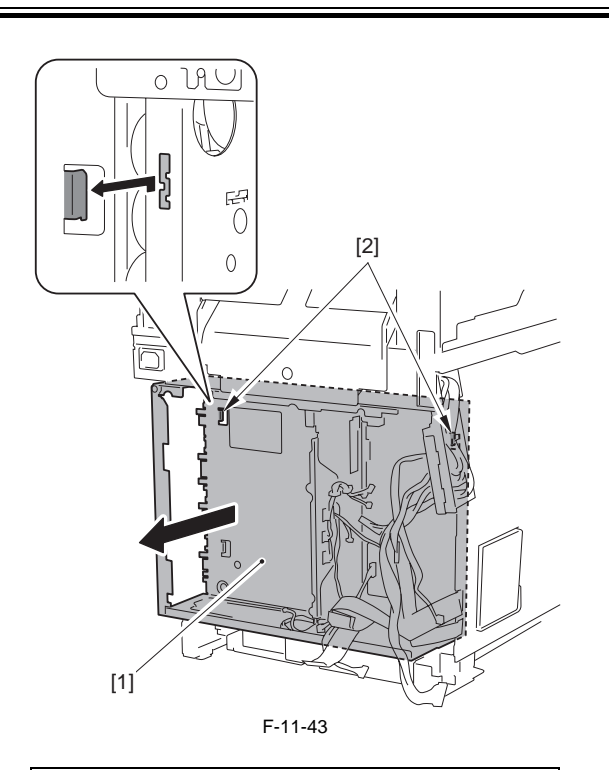

# Point to Note at Installation

When installing the laser scanner cover, be sure to put the 4 flat cables [2] and the 3 harnesses [3] through the hole [1] of the laser scanner cover in advance.

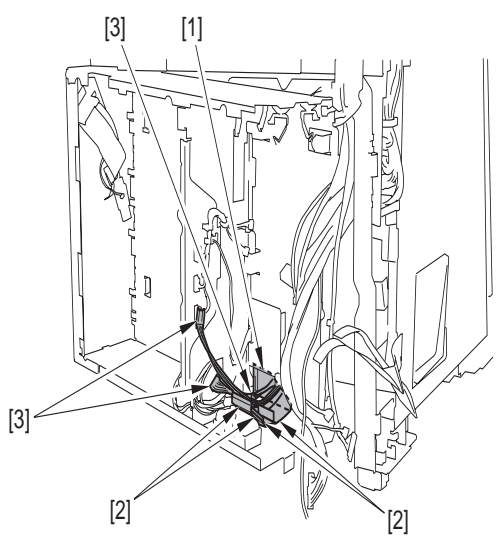

#### 11.5.10 Upper Frame Unit

### 11.5.10.1 Before Removing the Upper Frame Unit

imageRUNNER C1022 / imageRUNNER C1022i / Color imageRUNNER C1030 / Color imageRUNNER C1030iF

- 1) Remove the ETB unit. (page 8-30) Reference [Removing the ETB Unit]
- 2) Remove the fixing assembly. (page 10-8) Reference [Removing the Fixing Assembly]
- 3) Remove the rear cover unit. (page 11-12) Reference [Removing the Rear Cover Unit]
- 4) Remove the ADF Unit + Reader Unit. (<u>page 5-9</u>) Reference [Removing the ADF Unit + Reader Unit]
  5) Remove the left cover. (<u>page 11-14</u>) Reference [Removing the Left Cov-
- 5) Remove the left cover. (page 11-14) Reference [Removing the Left Cover]
- 6) Remove the right cover. (page 11-12) Reference [Removing the Right Cover]

#### 11.5.10.2 Removing the Upper Frame Unit

imageRUNNER C1022 / imageRUNNER C1022i / Color imageRUNNER C1030 / Color imageRUNNER C1030iF

1) Remove the harness guide [1] and the CCD Relay PCB [2].

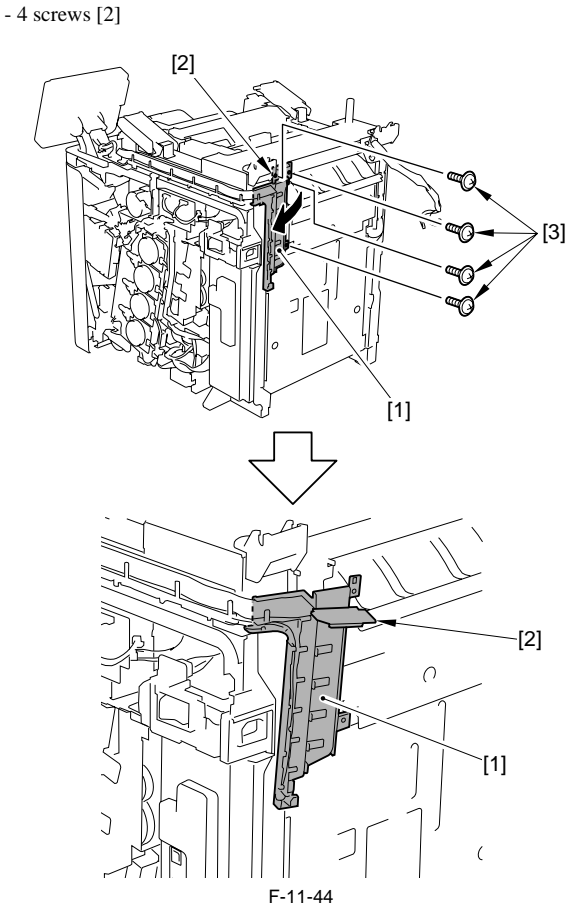

2) Remove the screw [2] on the backside of the flat cable [1].

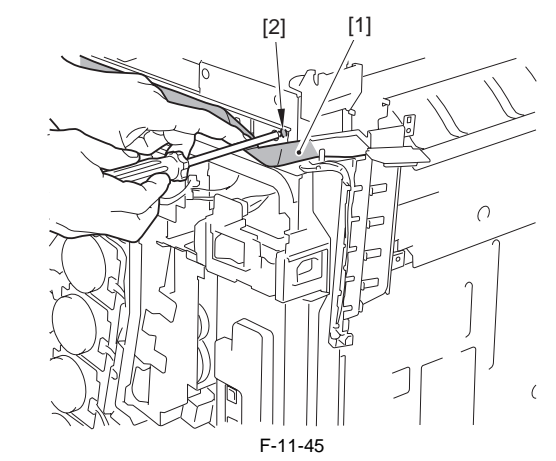

3) Remove the harness guide [1].

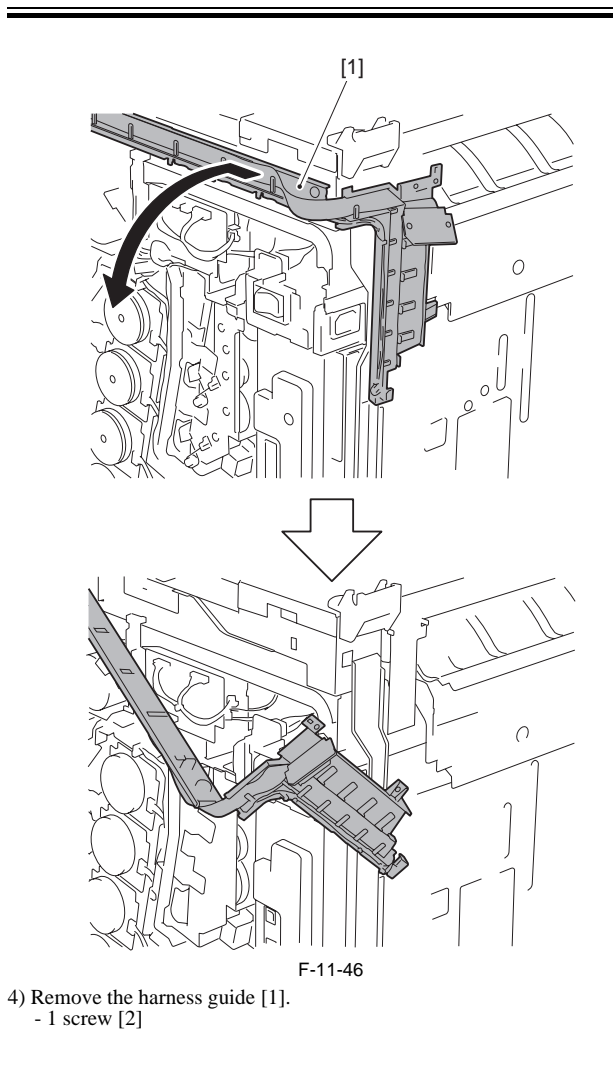

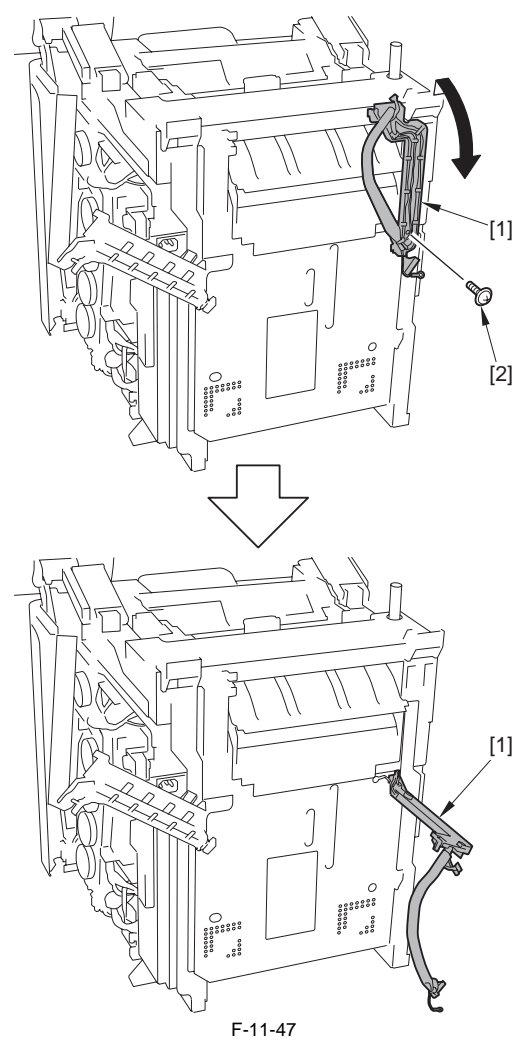

5) Remove the 6 screws [1] (on the left side of the upper frame unit).

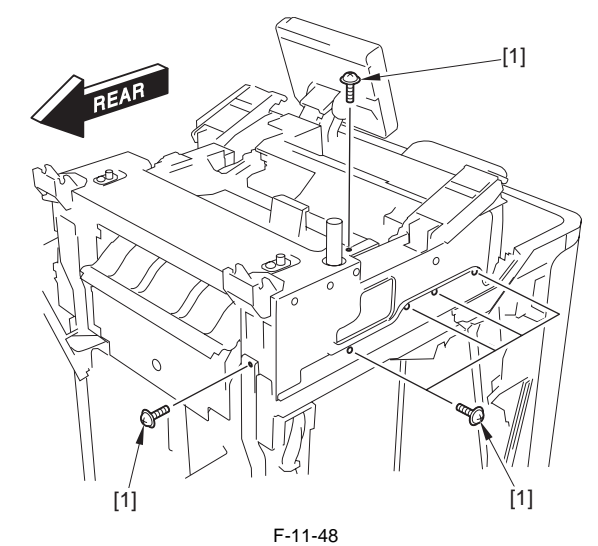

6) Remove the 6 screws [1] (on the right side of the upper frame unit).

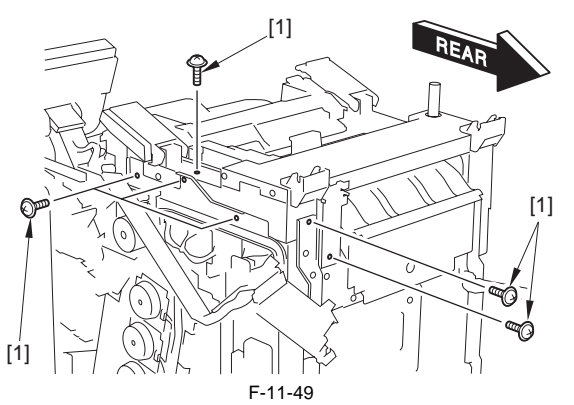

7) Move the 2 reader fixing arms [1] to the rear side.

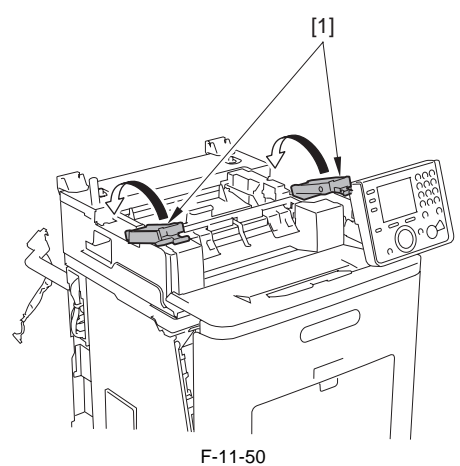

8) Open the fixing delivery cover [1] to remove the left upper front inner cover [2] and the right upper front inner cover [3].

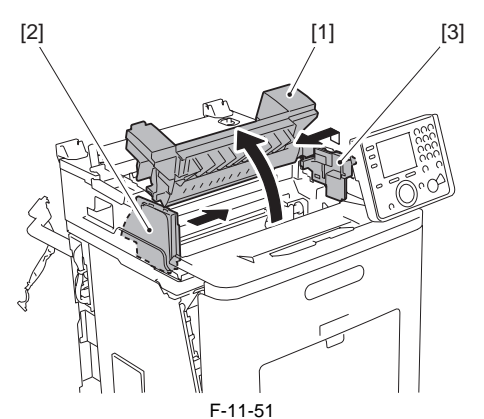

9) Close the fixing delivery cover [1].

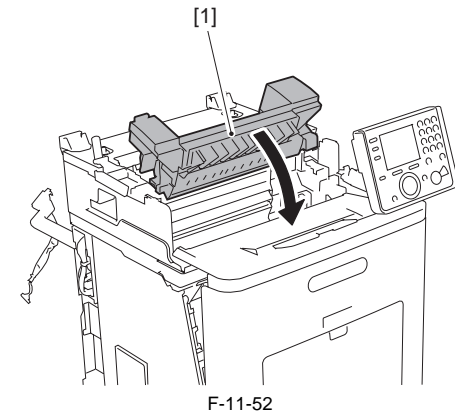

10) Remove the upper frame unit [1].

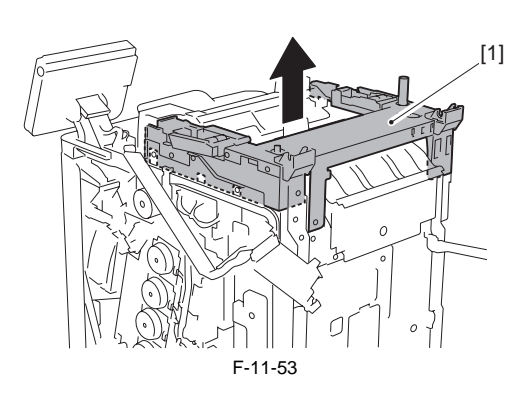

# 11.5.11 Operation Panel Unit

# 11.5.11.1 Removing the Control Panel Unit

imageRUNNER C1022 / imageRUNNER C1022i / Color imageRUNNER C1030 / Color imageRUNNER C1030iF

1) Remove the panel stand left cover [1] and the panel stand right cover [2]. - 1 claw [3]

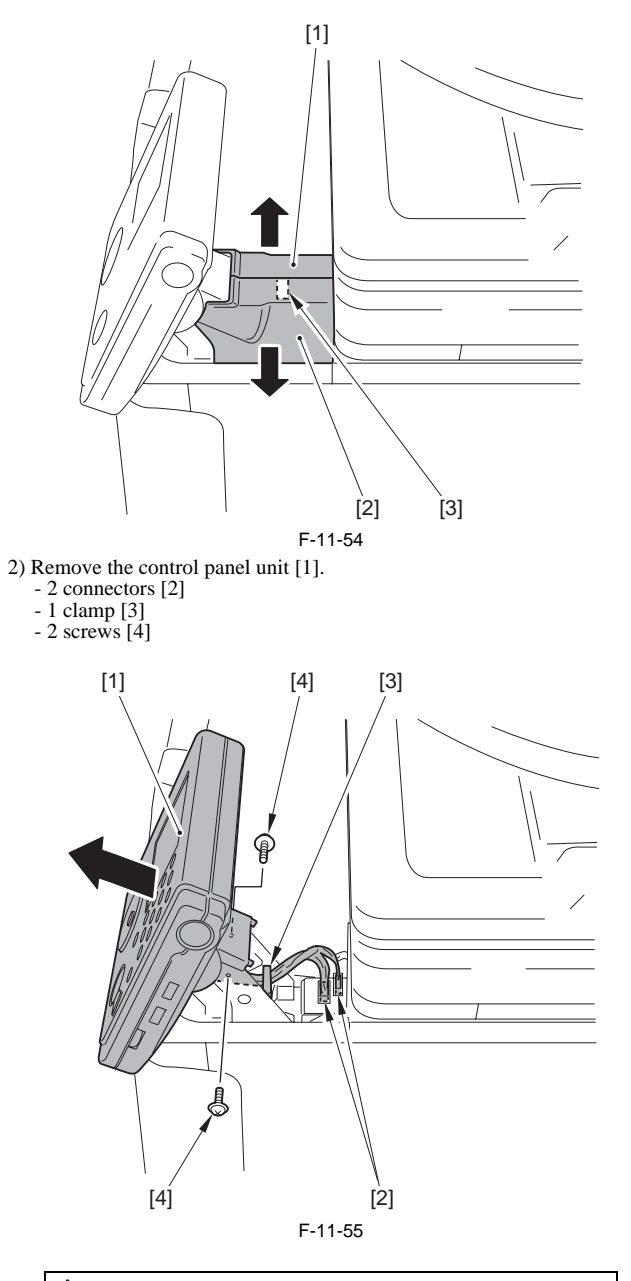

Point to Note at Installation Be sure to fit the 2 bosses [1] of the control panel unit into the 2 grooves [2] of the stand to install.

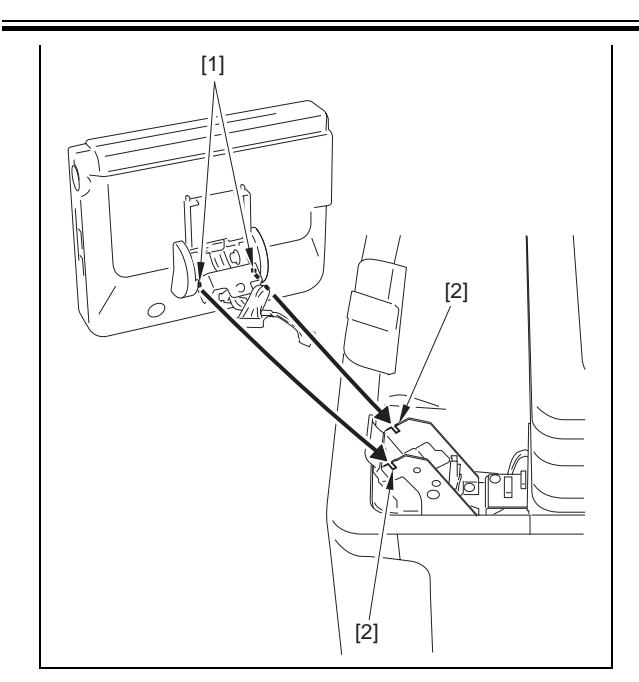

#### 11.5.11.2 Procedure after Replacing the Control Panel

imageRUNNER C1022 / imageRUNNER C1022i / Color imageRUNNER C1030 / Color imageRUNNER C1030iF

After replacing the control panel, adjust the flicker value of the control panel using the service mode. 1) Using the service mode, make the machine display the flicker value ad-

justment screen for the control panel. TESTMODE> PANEL> FLICKER CHECK START

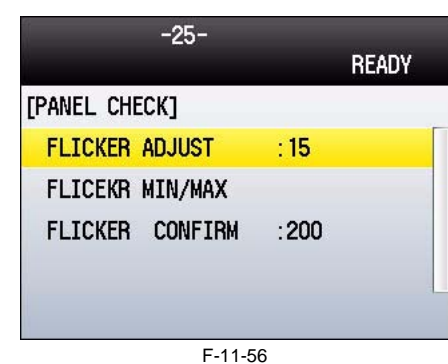

2) Press the [OK] key.

The flicker value entry screen is displayed.

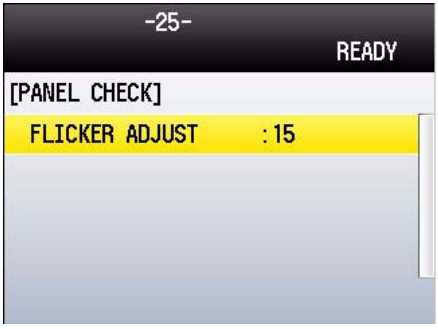

F-11-57

3) Press the [OK] key.

The flicker adjustment pattern (a pattern with horizontal stripes) is displayed in the LCD. Pressing the right/left arrow keys, search for the area with the minimum

flicker.

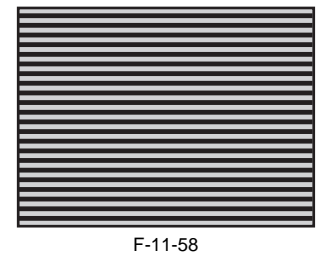

- 4) Press the [OK] key.
- 5) Press the [Back] key. The service mode operation is terminated.

#### 11.5.12 NCU Board

### 11.5.12.1 Before Removing the NCU PCB

imageRUNNER C1022 / imageRUNNER C1022i / Color imageRUNNER C1030 / Color imageRUNNER C1030iF

- 1) Remove the ETB unit. (page 8-30) Reference [Removing the ETB Unit] 2) Remove the rear cover unit. (page 11-12) Reference [Removing the Rear
- Cover Unit]
- 3) Remove the left cover. (page 11-14) Reference [Removing the Left Cover]
- Remove the Electrical Components Cover. (page 11-16) Reference [Removing the Electrical Components Cover]

#### 11.5.12.2 Removing the NCU PCB

imageRUNNER C1022 / imageRUNNER C1022i / Color imageRUNNER C1030 / Color imageRUNNER C1030iF

- 1) Remove the NCU PCB.
  - 1 flat cable [2]
  - 3 connectors [3]
  - 2 screws [4]

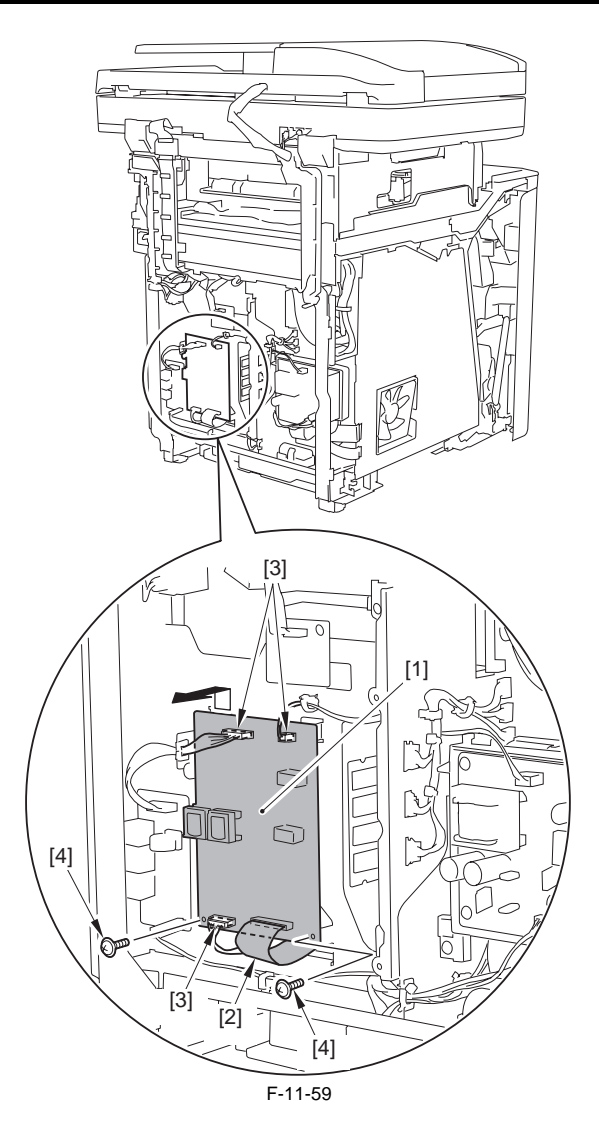

#### 11.5.13 DC Controller PCB

#### 11.5.13.1 Before Removing the DC Controller PCB

image RUNNER C1022 / image RUNNER C1022i / Color image RUNNER C1030i<br/>F Color image RUNNER C1030iF

- 1) Remove the ETB unit. (page 8-30) Reference [Removing the ETB Unit] 2) Remove the rear cover unit. (page 11-12) Reference [Removing the Rear
- Cover Unit] 3) Remove the left cover. (page 11-14) Reference [Removing the Left Cover]
- Remove the right cover. (page <u>11-12</u>) Reference [Removing the Right Cover]
- 5) Remove the Electrical Components Cover. (page 11-16) Reference [Removing the Electrical Components Cover]
- Remove the Controller Box. (page <u>11-16</u>) Reference [Removing the Controller Box]
- 7) Remove the Off Hook PCB. (only of the machine with FAX)(page 11-27) Reference [Removing the Off Hook PCB]

# 11.5.13.2 Removing the DC Controller PCB

image RUNNER C1022 / image RUNNER C1022i / Color image RUNNER C1030i<br/>F Clor image RUNNER C1030iF

1) Disconnect the 8 flat cable connectors [1] and the 10 connectors [2].

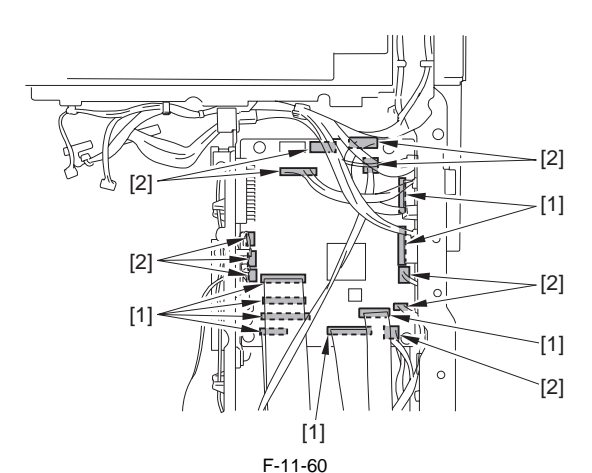

2) Remove the DC controller PCB [1]. - 4 screws [2]

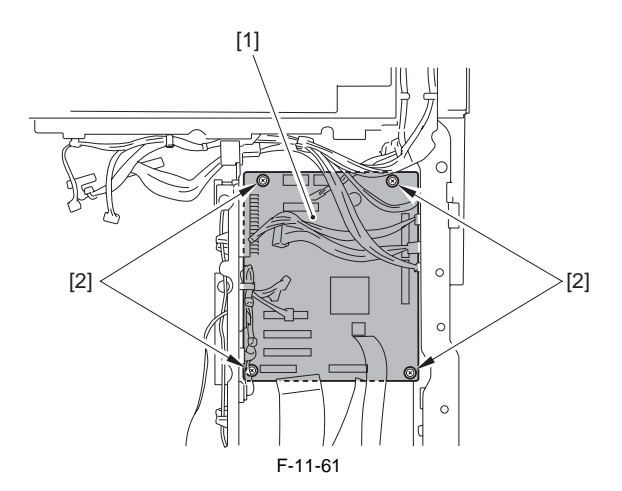

#### 11.5.13.3 Procedure after Replacing the DC controller PCB

image RUNNER C1022 / image RUNNER C1022i / Color image RUNNER C1030i<br/>F C1030iF

After replacing the DC controller PCB, restore the backup data from the main controller PCB.

 Using the service mode, restore the backup data of the DC controller stored in NVRAM of the main controller PCB to NVRAM of the DC controller PCB.

COPIER> FUNCTION> VIFFNC> RSTR-DCN

 Execute "Initial Setting/Registration > Adjustment/Cleaning > Automatic Gradation Correction > Full Correction".

#### 11.5.14 Memory Controller PCB

#### 11.5.14.1 Before Removing the Memory Controller PCB

imageRUNNER C1022 / imageRUNNER C1022i / Color imageRUNNER C1030 / Color imageRUNNER C1030iF

- 1) Remove the ETB unit. (page 8-30) Reference [Removing the ETB Unit]
- 2) Remove the rear cover unit. (page 11-12) Reference [Removing the Rear
- Cover Unit] 3) Remove the left cover. (page 11-14) Reference [Removing the Left Cover]
- Remove the right cover. (page 11-12) Reference [Removing the Right Cover]
- Remove the Electrical Components Cover. (page 11-16) Reference [Removing the Electrical Components Cover]
- 6) Remove the Controller Box. (page <u>11-16</u>) Reference [Removing the Controller Box]
- 7) Remove the Off Hook PCB. (only of the machine with FAX)(page 11-27)Reference [Removing the Off Hook PCB]
- 8) Remove the DC Controller PCB. (page 11-24) Reference [Removing the DC Controller PCB]
- 9) Remove the Laser Scanner Cover. (page 11-17) Reference [Removing the Laser Scanner Cover]

#### 11.5.14.2 Removing the Memory Controller PCB

imageRUNNER C1022 / imageRUNNER C1022i / Color imageRUNNER

#### C1030 / Color imageRUNNER C1030iF

1) Remove the memory controller PCB [1]. - 4 connectors [2] - 3 screws [3]

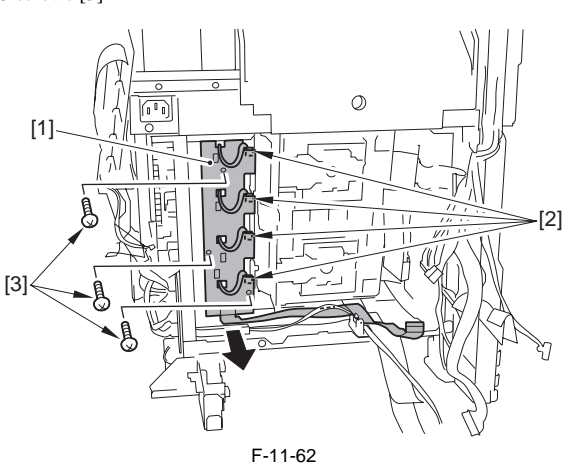

#### 11.5.15 Duplexing Driver PCB

#### 11.5.15.1 Before Removing the Duplex Driver PCB

image RUNNER C1022 / image RUNNER C1022i / Color image RUNNER C1030i / Color image RUNNER C1030i F

- 1) Remove the ETB unit. (page 8-30) Reference [Removing the ETB Unit]
- 2) Remove the rear cover unit. (page 11-12) Reference [Removing the Rear Cover Unit]
- 3) Remove the right cover. (page 11-12) Reference [Removing the Right Cover]

#### 11.5.15.2 Removing the Duplex Driver PCB

imageRUNNER C1022 / imageRUNNER C1022i / Color imageRUNNER C1030 / Color imageRUNNER C1030iF

- 1) Remove the duplex driver PCB [1].
- 3 connectors [2] - 3 screws [3]

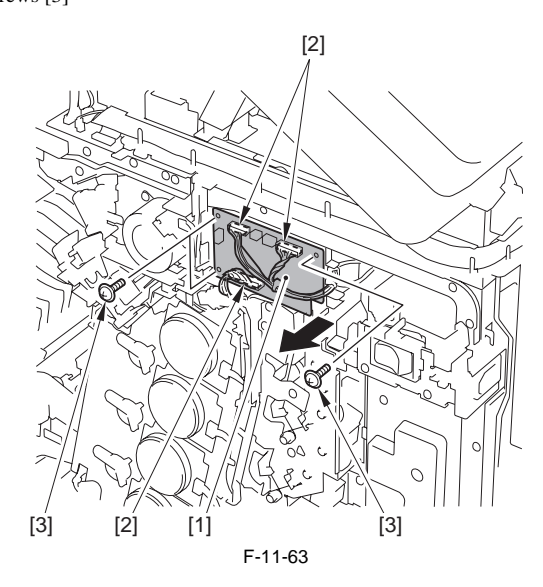

# 11.5.16 Low-voltage Power Supply PCB

#### 11.5.16.1 Before Removing the Low-Voltage Power Supply PCB

imageRUNNER C1022 / imageRUNNER C1022i / Color imageRUNNER C1030 / Color imageRUNNER C1030iF

MEMO: 19 parts (e.g.: external cover, unit) need to be removed when removing the low voltage power supply PCB. Be sure to have enough space equivalent to 1,700mm x 1,100mm for storing parts.

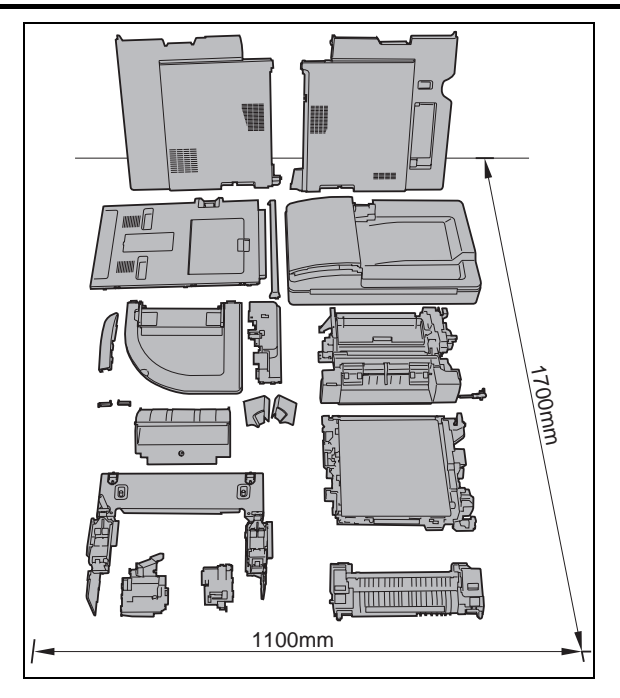

- 1) Remove the ETB unit. (<u>page 8-30</u>) Reference [Removing the ETB Unit] 2) Remove the fixing assembly. (<u>page 10-8</u>) Reference [Removing the Fix-
- ing Assembly]
- 3) Remove the rear cover unit. (page 11-12) Reference [Removing the Rear Cover Unit]
- 4) Remove the ADF Unit + Reader Unit. (<u>Dage 5-9</u>) Reference [Removing the ADF Unit + Reader Unit]
- 5) Remove the left cover. (page 11-14) Reference [Removing the Left Cover]
  6) Remove the right cover. (page 11-12) Reference [Removing the Right
- 7) Remove the Upper Frame Unit. (page 11-20) Reference [Removing the Upper Frame Unit]
- Upper Frame Unit] 8) Remove the Reversal Unit. (page 9-29) Reference [Removing the Reversal Unit]

#### 11.5.16.2 Removing the Low Voltage Power Supply PCB

image RUNNER C1022 / image RUNNER C1022i / Color image RUNNER C1030i<br/>F Clor image RUNNER C1030iF

Remove the switch button unit [1].
 2 screws [2]

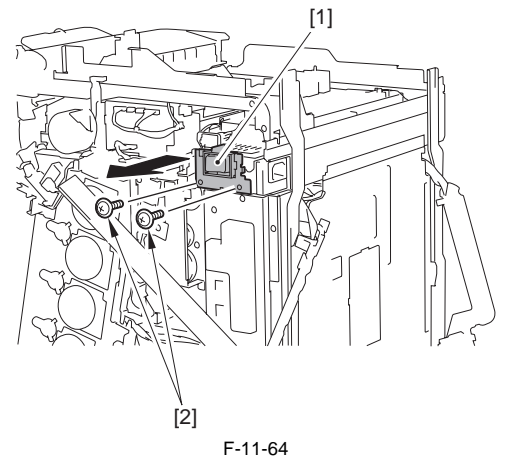

2) Disconnect the connector [1] and remove the 5 screws (TP) [2].

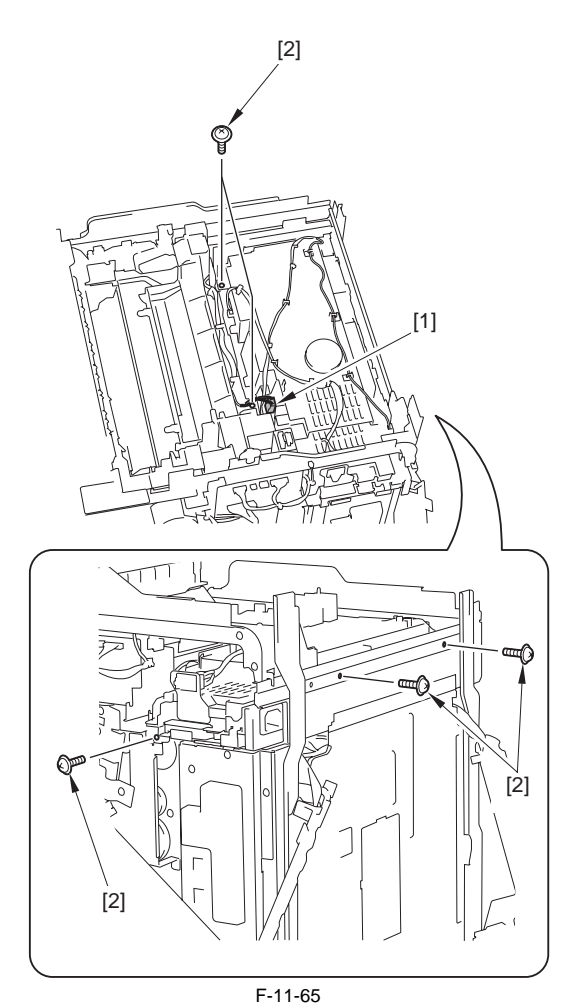

3) Remove the wire saddle [1] and disconnect the 4 connectors [2].

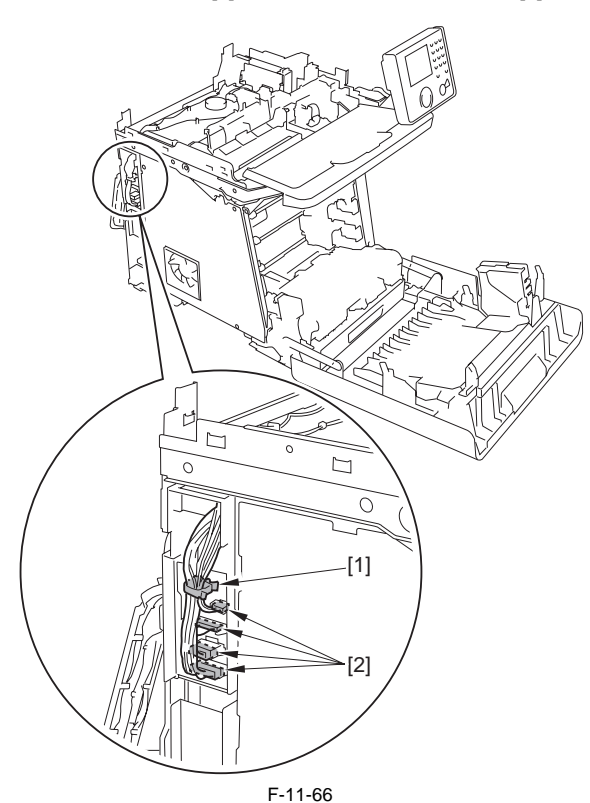

4) Move the low voltage power supply PCB [1] in the direction of the arrow, and free the 5 harnesses [3] from the harness guide hole [2].

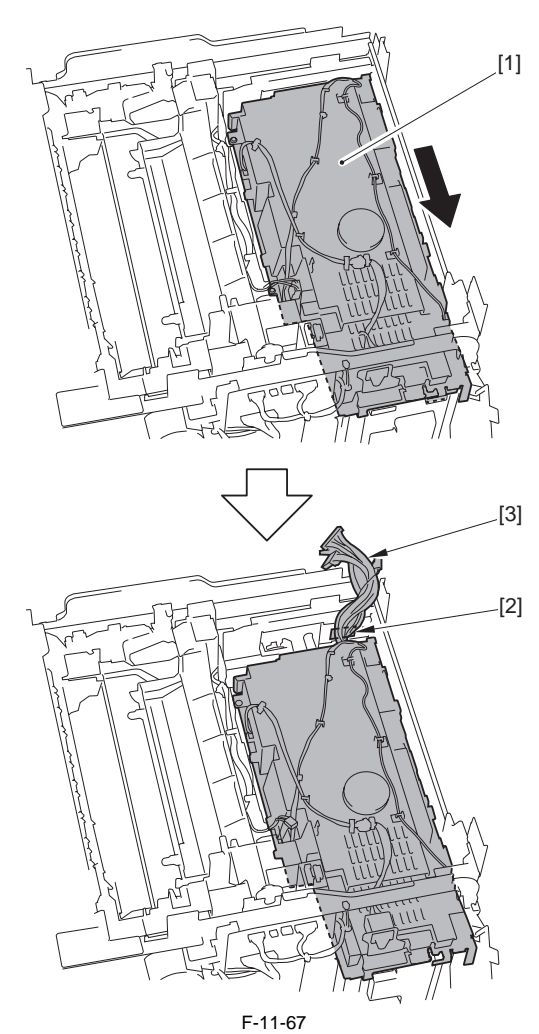

5) Remove the low voltage power supply PCB [1].

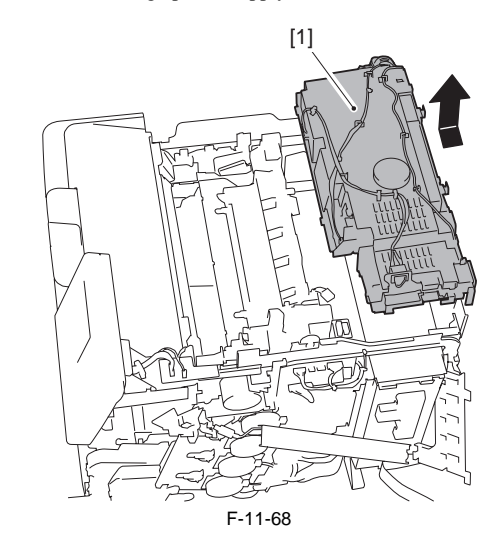

11.5.17 High-voltage Power Supply PCB

# 11.5.17.1 Before Removing the High Voltage Power Supply PCB

image RUNNER C1022 / image RUNNER C1022i / Color image RUNNER C1030i<br/>F

Remove the ETB unit. (page 8-30) Reference [Removing the ETB Unit]
 Remove the rear cover unit. (page 11-12) Reference [Removing the Rear Cover Unit]

- 3) Remove the left cover. (page 11-14) Reference [Removing the Left Cover]
- 4) Remove the Electrical Components Cover. (page 11–16) Reference [Removing the Electrical Components Cover]
- 5) Remove the Off Hook PCB. (only of the machine with FAX)(page 11-

27) Reference [Removing the Off Hook PCB]

#### 11.5.17.2 Removing the High Voltage Power Supply PCB

imageRUNNER C1022 / imageRUNNER C1022i / Color imageRUNNER C1030 / Color imageRUNNER C1030iF

1) Disconnect the 2 flat cables [1].

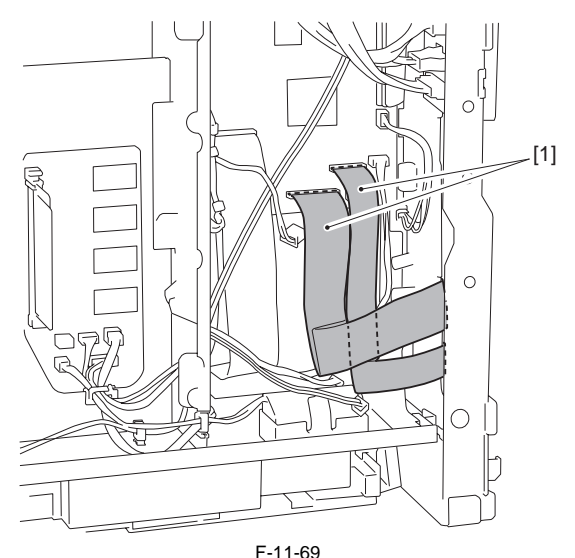

- 2) Remove the high voltage power supply PCB [1].
  - 2 screws (binding) [2]
  - 2 screws (double SEMS) [3]
  - 7 claws [4]

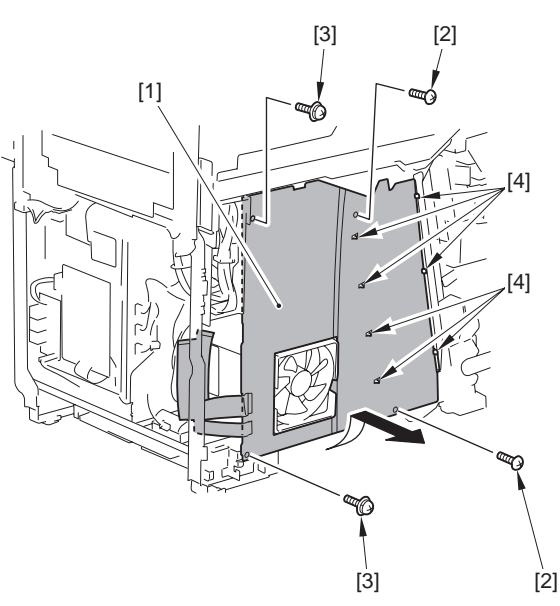

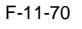

#### 11.5.18 Off Hook PCB

# 11.5.18.1 Before Removing the Off Hook PCB

imageRUNNER C1022 / imageRUNNER C1022i

- 1) Remove the ETB unit. (page 8-30) Reference [Removing the ETB Unit] 2) Remove the rear cover unit. (page 11-12) Reference [Removing the Rear
- Cover Unit1 3) Remove the left cover. (page 11-14) Reference [Removing the Left Cov-
- erl 4) Remove the Electrical Components Cover. (page 11-16) Reference [Removing the Electrical Components Cover]

#### 11.5.18.2 Removing the Off Hook PCB

imageRUNNER C1022 / imageRUNNER C1022i

- 1) Remove the the Off Hook PCB unit [1].
  - 2 connectors [2]
  - 3 screws [3]
  - 1 hook [4]

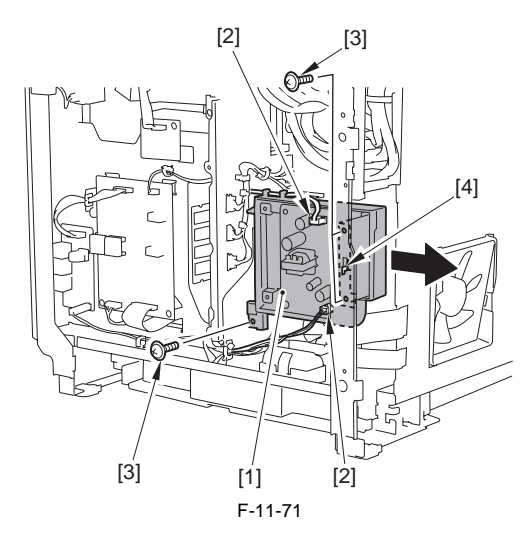

#### 11.5.19 Cooling Fan

#### 11.5.19.1 Before Removing the Cooling Fan

imageRUNNER C1022 / imageRUNNER C1022i / Color imageRUNNER C1030 / Color imageRUNNER C1030iF

- 1) Remove the ETB unit. (page 8-30) Reference [Removing the ETB Unit] 2) Remove the rear cover unit. (page 11-12) Reference [Removing the Rear Cover Unit]
- 3) Remove the left cover. (page 11-14) Reference [Removing the Left Cover]
- 4) Remove the Electrical Components Cover. (page 11-16) Reference [Removing the Electrical Components Cover]
- 5) Remove the Off Hook PCB. (only of the machine with FAX)(page 11-
- 27) Reference [Removing the Off Hook PCB]
  6) Removing the High Voltage Power Supply PCB. (page 11-27) Reference [Removing the High Voltage Power Supply PCB]

# 11.5.19.2 Removing the Cooling Fan

imageRUNNER C1022 / imageRUNNER C1022i / Color imageRUNNER C1030 / Color imageRUNNER C1030iF

1) Disconnect the connector [1].

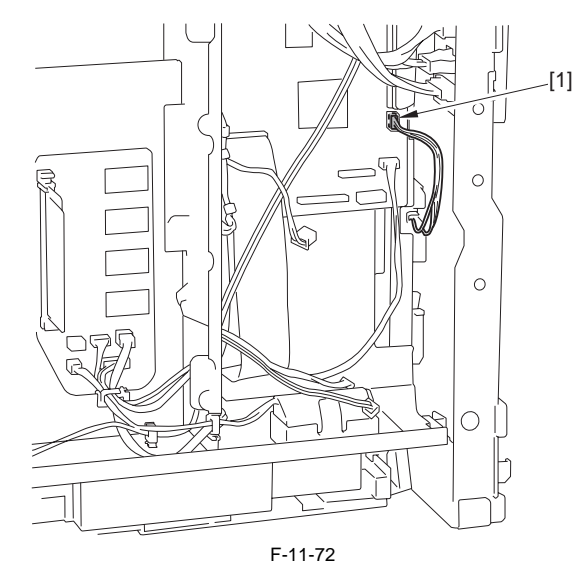

2) Remove the cooling fan unit [1]. - 1 screw [2]

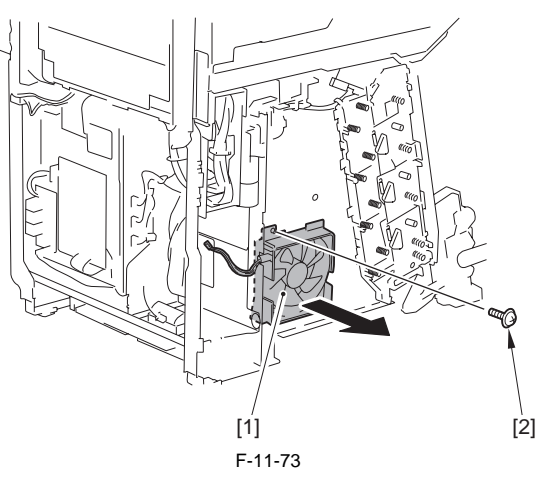

3) Remove the grounding spring [1].

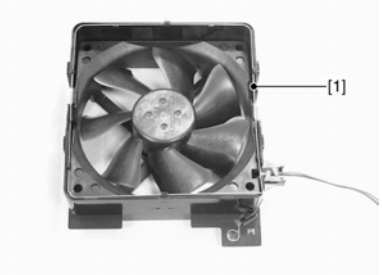

F-11-74 4) Remove the heat exhaust fan [1]. - 6 claws [2]

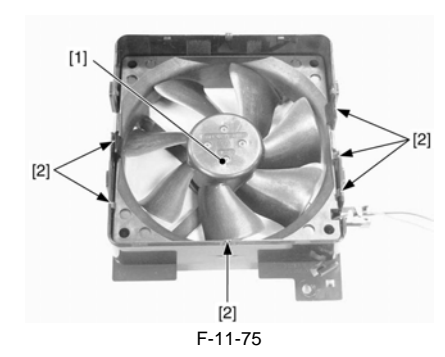

# 11.5.20 Duplex Fan

# 11.5.20.1 Before Removing the Duplex Fan

image RUNNER C1022 / image RUNNER C1022i / Color image RUNNER C1030i<br/>F C1030iF

1) Remove the ETB unit. (page 8-30) Reference [Removing the ETB Unit]

#### 11.5.20.2 Removing the Duplex Fan

image RUNNER C1022 / image RUNNER C1022i / Color image RUNNER C1030i<br/>F C1030iF

1) Remove the cable cover [1]. - 1 screw [2] - 1 claw [3]

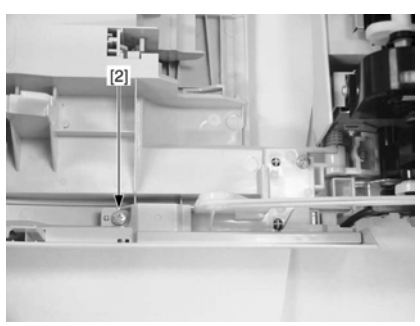

F-11-76

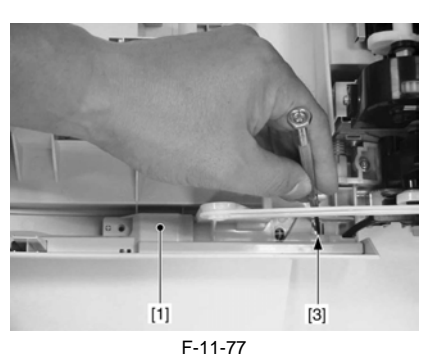

2) Remove the duplex fan unit [1]. - 1 connector [2] - 2 screws [3]

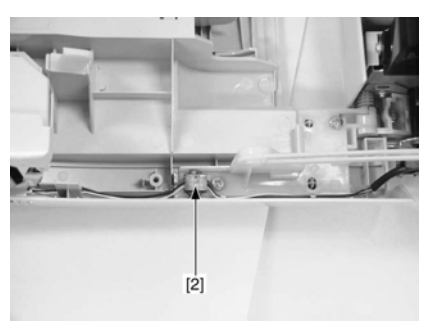

F-11-78

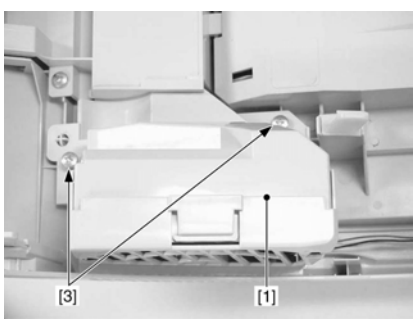

F-11-79

3) Remove the fan cover [1] to remove the duplex fan. - 3 claws [2]

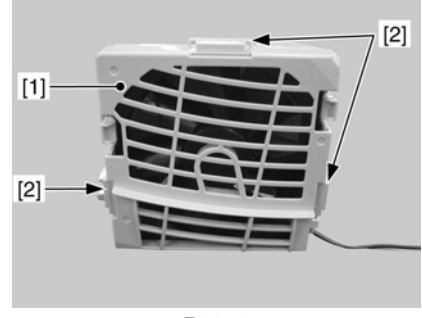

F-11-80

#### Contents

# Contents

| 12.1 e-Maintenance/imageWARE Remote |  |
|-------------------------------------|--|
| 12.1.1 Overview                     |  |
| 12.1.2 Setting Procedure            |  |
| 12.1.3 Troubleshooting guide        |  |
| 12.1.4 Service cautions             |  |
| 12.1.5 Overview                     |  |
| 12.1.6 Service cautions             |  |
| 12.1.7 Setting Procedure            |  |
| 12.1.8 FAQ                          |  |
| 12.1.9 Troubleshooting              |  |
| 12.1.10 Error code and strings      |  |

# 12.1 e-Maintenance/imageWARE Remote

#### 12.1.1 Overview

imageRUNNER C1022 / imageRUNNER C1022i

The e-Maintenance/imageWARE Remote system allows a customer's device information and status to be monitored via the Internet on a server called UGW (Universal Gateway Server).

The following device information/ statuses can be monitored.

-tariff counters -service mode counters -parts specific counters -mode specific counters -ROM versions -service call errors -jam statuses -consumables management statuses

Further, as the above is all customer information, https protocol is used for communication between UGW and the device, providing enhanced security.

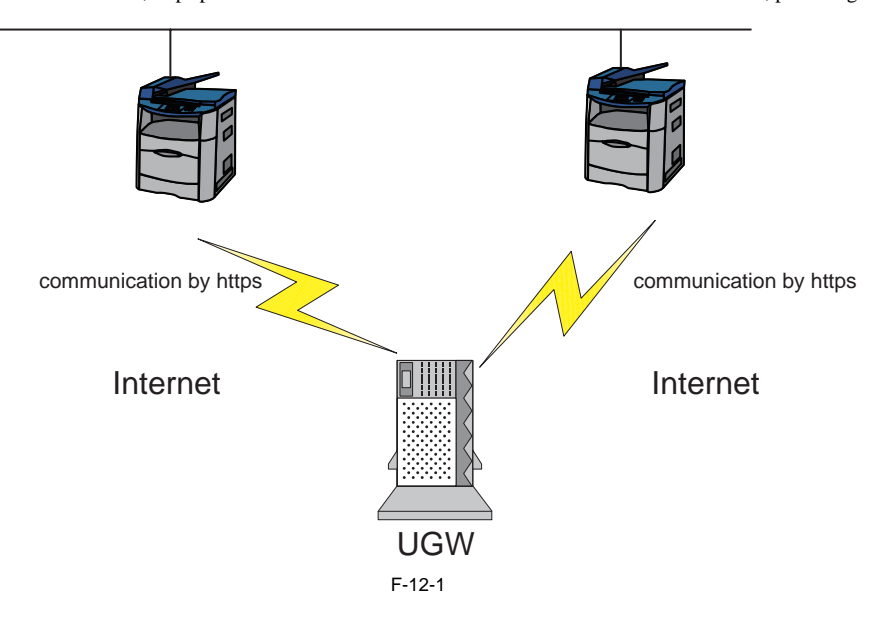

#### 12.1.2 Setting Procedure

imageRUNNER C1022 / imageRUNNER C1022i

When monitoring the host machine from e-Maintenance/imageWARE Remote system, following settings are required.

# 1 Pre-Check

Ask UGW personnel to make sure that the target device for e-Maintenance/imageWARE Remote system is registered in UGW.

# 2 Preparation

Ask a system administrator to obtain the following network related information.

#### Information 1

How to set the IP address Automatic setting : DHCP, RARP, BOOTP Manual setting : planned IP address, subnet mask, gateway address

Information 2 DNS server: Yes or No If DNS server exists, obtain the following information. Primary DNS server address Secondary DNS server address

Information 3 Proxy server: Yes or No If proxy server exists, obtain the following information. Proxy server address

Information 4 Authentication of proxy server: Yes or No If the authentication is required on proxy server, obtain the following information. User name and password for proxy authentication

#### **3** Network related setting

Based on the information from preparation, make the network related setting of iR device in the following procedure.

a. Select: Additional function > System management setting > Network setting > TCP/IP setting > IPv4 setting > IP address setting.

b. Based on the information 1 from "Information 1", make the IP address setting. Select the setting method of IP address and press OK.

| IP Address Settings<br>: Select |      |
|---------------------------------|------|
| ■ Manual Settings<br>▷On        |      |
| ■ Obtain Automatically<br>▷ Off |      |
| Back                            |      |
| Confirm Set.                    | Done |

F-12-2

c. In case of automatic setting, select DHCP, RARP or BOOTP and press OK.

| Obtain Automatically<br>DHCP Address Confirmation |  |
|---------------------------------------------------|--|
| DHCP                                              |  |
| BOOTP                                             |  |
| RARP                                              |  |
| Back                                              |  |
|                                                   |  |
|                                                   |  |

F-12-3

d. In case of manual settings, set the IP address first and press OK.

| IP Addre:<br>Signal Addres | ss<br>ey: Entry Lei | ft/Right: M | ove |
|----------------------------|---------------------|-------------|-----|
| [                          | 172.1.1             | 6.200       |     |
| (Use<br>obtai              | when canno<br>ned.) | t be auto   |     |
|                            |                     | Backspa     | ce  |
|                            | F-12-               | 4           |     |

e. Set the subnet mask and press OK.

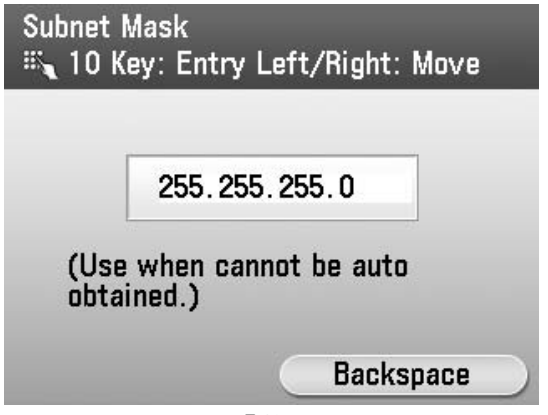

f. Set the gateway address and press OK.

| Gateway<br>IN K | / Address<br>ey: Entry Left/Right: Move |  |
|-----------------|-----------------------------------------|--|
|                 | 172.1 .16 .254                          |  |
|                 | Backspace                               |  |
|                 | F-12-6                                  |  |

g. Select "Back" and press OK.

| IP Address Settings<br>: Select |      |
|---------------------------------|------|
| ■ Manual Settings<br>▷On        |      |
| ■ Obtain Automatically<br>▷ Off |      |
| Back                            |      |
| Confirm Set.                    | Done |
| F-12-7                          |      |

h. Press OK.

i. Press exit.

j. Select: Additional function > System management setting > Network setting > TCP/IP setting > IPv4 setting > DNS setting > DNS server setting and press OK.

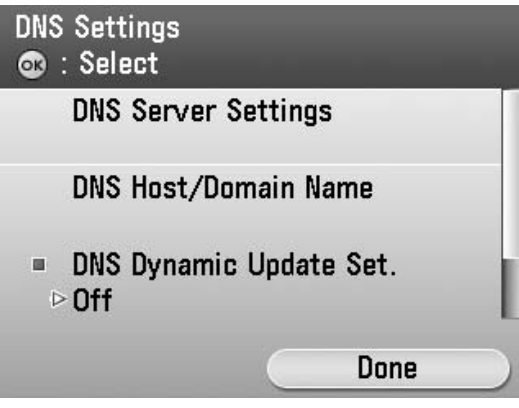

F-12-8

k. Select a primary DNS server and press OK.

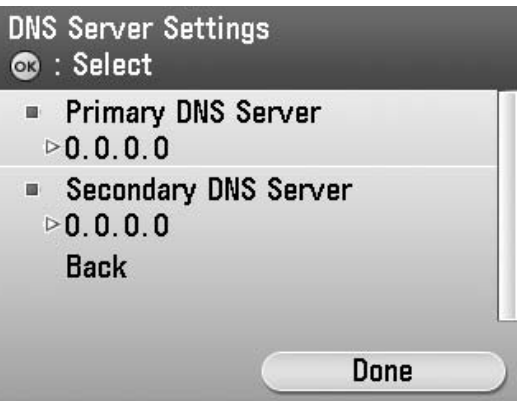

F-12-9

1. Based on the information from "Information 2", make the primary DNS server setting and press OK.

| Primary DNS Server<br>🌇 10 Key: Entry Left/Right: Move |  |
|--------------------------------------------------------|--|
|                                                        |  |
| 172.001.016.010                                        |  |
|                                                        |  |
| Backspace                                              |  |
| F-12-10                                                |  |

m. There is secondary server where in user network, select the secondary DNS server and press OK.

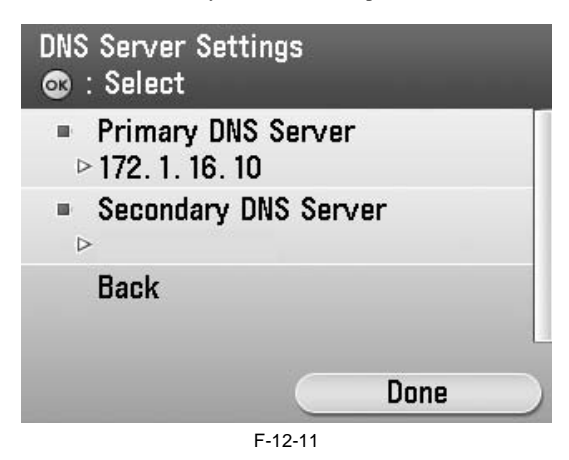

n. Based on the information from "Information 2", make the secondary DNS server setting and press OK.

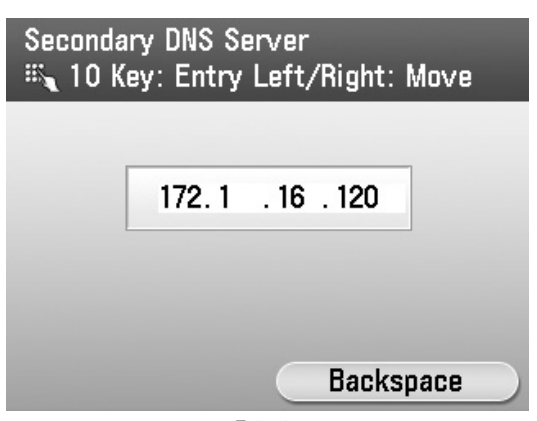

#### o. Press exit.

p. Select: Additional function > System management setting > Network setting > TCP/IP setting > Proxy setting and press OK.

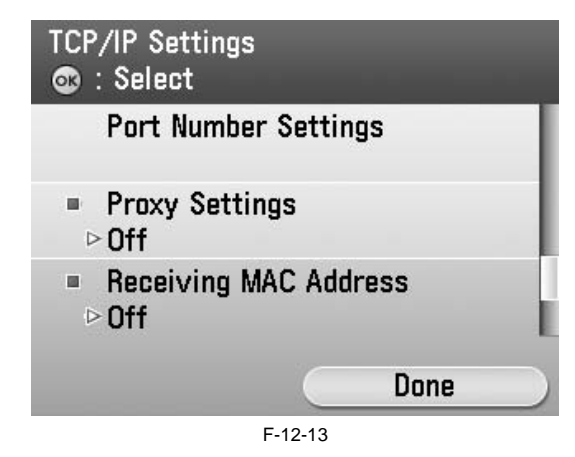

q. Based on the "information 3 from 2 preparation", there is proxy server in user network, make the proxy setting.

| Proxy Settings<br>Use Proxy |         |
|-----------------------------|---------|
| Off                         |         |
| On                          |         |
| Back                        |         |
|                             |         |
|                             |         |
|                             |         |
|                             | F-12-14 |

r. Select the HTTP proxy server address and press OK.

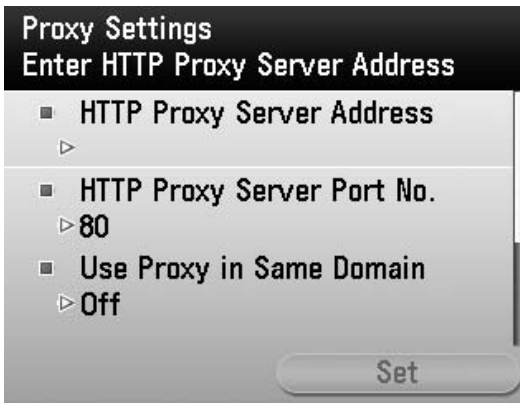

F-12-15

s. Based on the "Information 3 from 2 preparation", enter the proxy server address and press "Set".

|     |                          |                          |                          |                                          | 1.1                              | 501                                  | ų –                                      |                                                             |                                                  |                                                      |                                                          |                                                                                                    |                                                                                                    |
|-----|--------------------------|--------------------------|--------------------------|------------------------------------------|----------------------------------|--------------------------------------|------------------------------------------|-------------------------------------------------------------|--------------------------------------------------|------------------------------------------------------|----------------------------------------------------------|----------------------------------------------------------------------------------------------------|----------------------------------------------------------------------------------------------------|
| 12  | 2                        | 3                        | 4                        | 5                                        | 6                                | 7                                    | 8                                        | 9                                                           | 0                                                |                                                      | -                                                        |                                                                                                    | 0                                                                                                    |
| a I | 3                        | C                        | d                        | e                                        | f                                | g                                    | h                                        | i                                                           | j                                                | k                                                    | 1                                                        | m                                                                                                    | 1                                                                                                    |
| 1 ( | ו                        | p                        | q                        | r                                        | s                                | t                                    | u                                        | ۷                                                           | ₩                                                | x                                                    | У                                                        | z                                                                                                    | :                                                                                                    |
| A E | 3                        | С                        | D                        | Ε                                        | F                                | G                                    | Η                                        | Ι                                                           | J                                                | К                                                    | L                                                        | M                                                                                                    | ;                                                                                                    |
| 1 ( | )                        | Ρ                        | Q                        | R                                        | S                                | T                                    | U                                        | ۷                                                           | ₩                                                | Х                                                    | Y                                                        | Ζ                                                                                                    | İ                                                                                                    |
|     | a b<br>n c<br>A E<br>N C | a b<br>1 0<br>4 B<br>4 0 | abc<br>10p<br>4BC<br>40P | a b c d<br>n o p q<br>A B C D<br>N O P Q | abcde<br>nopqr<br>ABCDE<br>NOPQR | abcdef<br>nopqrs<br>ABCDEF<br>NOPQRS | abcdefg<br>nopqrst<br>ABCDEFG<br>NOPQRST | abcdefgh<br>1 opqrstu<br>4 B C D E F G H<br>4 O P Q R S T U | abcdefghi<br>nopqrstuv<br>ABCDEFGHI<br>NOPQRSTUV | abcdefghij<br>nopqrstuvw<br>ABCDEFGHIJ<br>NOPQRSTUVW | abcdefghijk<br>nopqrstuvwx<br>ABCDEFGHIJK<br>NOPQRSTUVWX | a b c d e f g h i j k 1<br>n o p q r s t u v w x y<br>A B C D E F G H I J K L<br>N O P Q R S T U V W X Y | a b c d e f g h i j k l m<br>n o p q r s t u v w x y z<br>A B C D E F G H I J K L M<br>N O P Q R S T U V W X Y Z |

F-12-16

t. Enter the port number and press OK.

| HTTP Proxy | Server Porusing the nu | t Number<br>Imeric keys. |
|------------|------------------------|--------------------------|
|            |                        |                          |
|            | 80                     |                          |
|            | (1-65535               | 5)                       |
|            |                        |                          |
|            | F-12-17                |                          |

u. Select "Use Proxy Authentication" if proxy authentication is required and press OK.

| Proxy Settings<br>Set Use Proxy with                                                              | nin Same Domain                           |
|---------------------------------------------------------------------------------------------------|-------------------------------------------|
| <ul> <li>HTTP Proxy Se</li> <li>▷ sb. proxy. cant</li> <li>HTTP Proxy Se</li> <li>▷ 80</li> </ul> | erver Address<br>n. com<br>erver Port No. |
| ■ Use Proxy in S<br>▷Off                                                                          | Same Domain                               |
|                                                                                                   | Set                                       |

F-12-18

v. Select ON and press detail setting.

| Use Proxy<br>Use Proxy | within<br>within | the<br>the | Same<br>Same | Domain<br>Domain |
|------------------------|------------------|------------|--------------|------------------|
| Off                    |                  |            |              |                  |
| On                     |                  |            |              |                  |
| Back                   |                  |            |              |                  |
|                        |                  |            |              |                  |
|                        |                  |            |              |                  |
|                        |                  |            |              |                  |

F-12-19

w. Select a user name and press OK.

| Proxy Authentication<br>Enter User Name | Settings |
|-----------------------------------------|----------|
| ■ User Name<br>⊳                        |          |
| ■ Password<br>▷                         |          |
| Back                                    |          |
|                                         | Set      |
| E 40.0                                  | 8        |

F-12-20

x. Enter a user name for authentication and press Set.

| ad  | miı | n |   |   |   |   |     |     |   |   |   |   |   |   |
|-----|-----|---|---|---|---|---|-----|-----|---|---|---|---|---|---|
| A/1 | 1   | 2 | 3 | 4 | 5 | 6 | 7   | 8   | 9 | 0 |   | - |   | 0 |
| Sym | a   | b | C | d | e | f | g   | h   | i | j | k | 1 | m | 1 |
|     | n   | 0 | p | q | r | s | t   | u   | ۷ | ₩ | х | у | z | : |
|     | A   | В | C | D | Ε | F | G   | Η   | Ι | J | K | L | M | ; |
|     | N   | 0 | Ρ | Q | R | S | T   | U   | ۷ | ₩ | Х | Y | Ζ | ļ |
|     |     |   |   |   |   | 5 | Spa | ace |   |   |   |   |   |   |

F-12-21

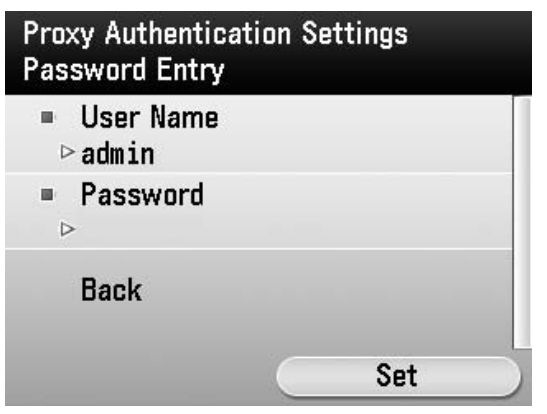

F-12-22

z. Enter the password and press "Set".

y. Select "Password" and press OK.

| **  | *** | *** | ** |   |   |    |     |     |   |   |   |   |   |   |
|-----|-----|-----|----|---|---|----|-----|-----|---|---|---|---|---|---|
| A/1 | 1   | 2   | 3  | 4 | 5 | 6  | 7   | 8   | 9 | 0 |   | - | - | 0 |
| Sym | a   | b   | C  | d | e | f  | g   | h   | i | j | k | 1 | m | 1 |
|     | n   | 0   | р  | q | r | s  | t   | u   | ۷ | ₩ | х | у | z | • |
|     | A   | В   | С  | D | Ε | F  | G   | Η   | Ι | J | K | L | M | • |
|     | N   | 0   | Ρ  | Q | R | S  | T   | U   | ۷ | ₩ | Х | Y | Ζ | İ |
|     |     |     |    |   |   | \$ | Spa | ace | 9 |   |   |   |   |   |

F-12-23

aa. Press "Set".

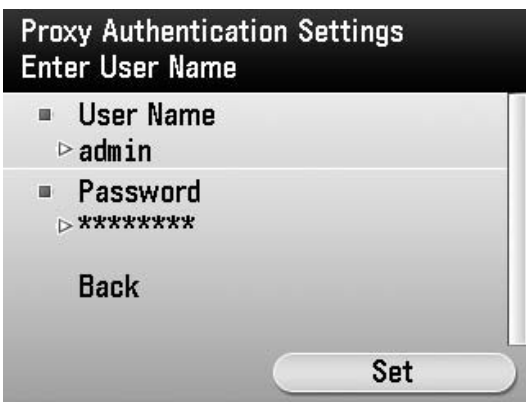

F-12-24

bb. Press "Reset" to exit Additional function.

cc. Turn OFF/ON the power of the host machine.

**4 e-Maintenance/imageWARE Remote system Setting** a. Select: Service mode > COPIER > Function > Clear > ERDS-DAT and press OK.

| FORMAT   |  |  |
|----------|--|--|
| CA-KEY   |  |  |
| ERDS-DAT |  |  |
| DEPT-USR |  |  |
| SYS-INFO |  |  |
|          |  |  |

F-12-25

b. Select: Service mode > COPIER > Function > INSTALL > E-RDS and enter "1" and press OK. This makes the communication function with UGW ON.

| CARD     | 0000 | (0001~2001) |
|----------|------|-------------|
| E-RDS    | 1    | (0000~0001) |
| RGW-PORT | 443  | (1~65535)   |
| COM-TEST |      |             |
| COM-LOG  |      |             |
|          |      |             |

F-12-26

c. Select: Service mode > COPIER > Function > INSTALL > COM-TEST and press OK. This performs the communication test with UGW. When a communication succeeds, OK is displayed. If NG is displayed, refer to the troubleshooting and continue testing until the communication test will be OK.

| CARD     | 0000 | (0001~2001) |  |
|----------|------|-------------|--|
| E-RDS    | 1    | (0000~0001) |  |
| RGW-PORT | 443  | (1~65535)   |  |
| COM-TEST |      |             |  |
| COM-LOG  |      |             |  |
|          |      |             |  |

F-12-27

# 12.1.3 Troubleshooting guide

imageRUNNER C1022 / imageRUNNER C1022i

If the communication test with UGW results in FAIL, follow the troubleshooting steps described below.

#### (1) Initial procedures 1) Check connection

Is the status indicator LED for the HUB port to which the main unit is connected ON?

YES: Proceed to Step 2). NO: Check that the network cable is properly connected.

#### 2) Loop back address confirmation

a) Additional Functions/ Registration>System administration settings>Network settings>TCP/ IP settings>IPv4 settings>PING command. Input 127.0.0.1, and press the Start button.

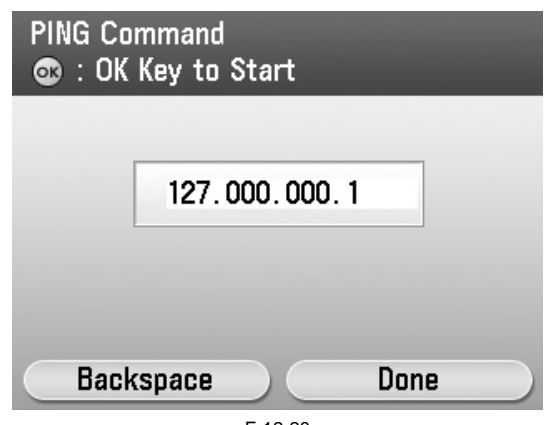

F-12-28

Is the response from the host displayed?

#### YES: Proceed to Step 3).

NO: There is a possibility that the main unit's network settings are wrong. Check the details of the IPv4 settings once more.

3) Confirmation from a another PC connected to same network.

a) Request the user to ping the main unit from a PC connected to same network.

#### Does the main unit respond?

#### YES: Proceed to Step 4).

NO: Confirm the details of the main unit's IP address and subnet mask settings.

#### 4) Confirm DNS connection

a) Additional Functions>System administration settings>Network settings>TCP/ IP settings>DNS settings>DNS Server Address Settings, and note down both the primary and secondary DNS server addresses.

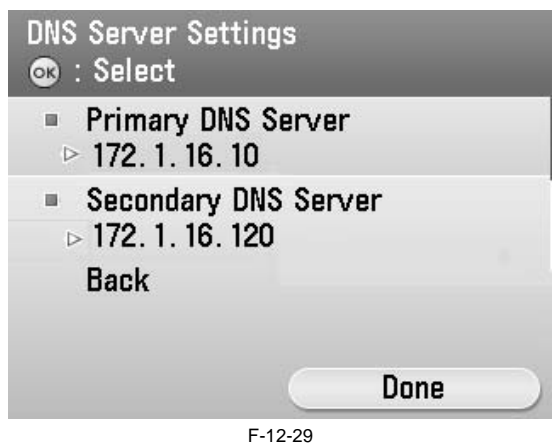

b) Press Cancel.

c) Additional Functions/ Registration>System administration settings>Network settings>TCP/ IP settings>IPv4 settings>PING command. Input the primary DNS server noted down in step a) as the IP address, and then press Start.

Is the response from the host displayed?

YES: Proceed to step Troubleshooting using communication log. NO: Input the secondary DNS server noted down in step a) as the IP address, and then press Start.

Is the response from the host displayed?

YES: Proceed to Troubleshooting using communication log. NO: There is a possibility that the DNS server address is wrong. Reconfirm the address with the user's system administrator.

(2) Troubleshooting using communication log Enter Service mode>Function>INSTALL>COM-LOG and the following communication log will be displayed.
|     |          |      |      | - |
|-----|----------|------|------|---|
| 001 | 20040429 | 1008 | 810f | 2 |
| 002 | 20040427 | 0939 | 840f | 0 |
| 003 | 20040427 | 0938 | 840f | 0 |
| 004 | 20040427 | 0934 | 870f | 2 |
| 005 | 20040427 | 0932 | 8109 | 2 |
|     |          |      |      |   |
|     | F-12-3   | 0    |      |   |

In the log, text strings that start with \* are communication test (COM-TEST) error logs. (See line 5 in the illustration above.) Pressing on a line that begins with an \* will display further details, as per the illustration below.)

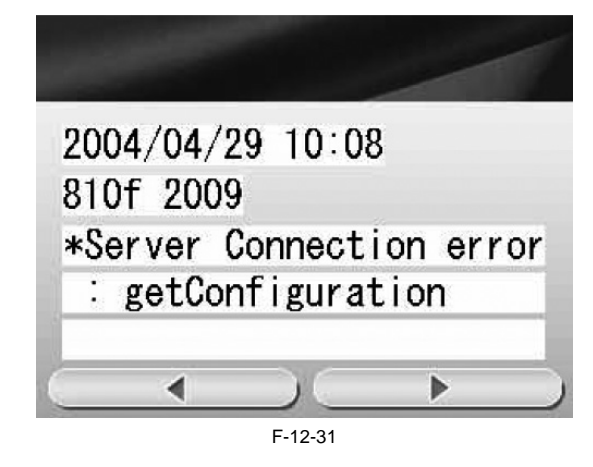

A detailed description of the error appears below 'Information'. Press the OK button to return to the log. Details of the errors and their remedies are as described below.

|   | Error text string                            | Error description                                          | Cause                                                                                                    | Remedy                                                                                                    |
|---|----------------------------------------------|------------------------------------------------------------|----------------------------------------------------------------------------------------------------|----------------------------------------------------------------------------------------------------|
| 1 | SUSPEND: Communication<br>test not performed | E-RDS is ON, but the communication test has not completed. | E-RDS has been booted up (device reboot) while E-<br>RDS was ON but the communication test had not yet<br>been performed.                                                                                                    | Service<br>mode>Function>INSTALL>COM-TEST                                                                                                    |
| 2 | Event Registration has failed.               | Event waiting error                                        | Processing (event processing) within the device has failed.                                                                                                    | Turn the device OFF/ ON. If the error<br>occurs again even after OFF/ ON, replace<br>the device system software. (Upgrade)                      |
| 3 | URL scheme error (not https)                 | URL scheme error                                           | The header of the URL of the registered UGW is not in https format.                                                                                                    | Check that the value of Service<br>mode>Function>Install>RGW-ADR is<br>https://a01.ugwdevice.net/ugw/agentif010.                                |
| 4 | Server connection error                      | UGW connection error                                       | Displayed in the event of a TCP/IP communication<br>fault. Also displayed when an attempt is made at<br>communication with the device IP address not set.                                                                                                    | Check the network connection, as per the initial procedures.                                                                                    |
| 5 | URL server specified is illegal              | UGW server<br>specification URL error                      | A URL different to that specified by the UGW has been set.                                                                                                    | Check that the value of Service<br>mode>Function>Install>RGW-ADR is<br>https://a01.ugwdevice.net/ugw/agentif010.                                |
| 6 | Proxy connection error                       | Proxy connection error                                     | Cannot connect to proxy server.                                                                                                    | Check proxy server address and re-enter if necessary.                                                                                           |
| 7 | Proxy authentication error                   | Proxy authentication<br>error                              | Proxy authentication error failed.                                                                                                    | Check the user name and password<br>required in order to login to the proxy, and<br>re-enter if necessary.                                      |
| 8 | Server certificate error                     | Server certificate error                                   | -No route certificate installed in device.<br>-Certificate other than that initially registered in the<br>user's operating environment is being used, but has<br>not been registered with the device.                                                                                               | Install latest device system software.<br>(Upgrade)                                                                                             |
| 9 | Server certificate expired                   | Server certificate expired                                 | -The route certificate registered with the device has<br>expired.<br>-Certificate other than that initially registered in the<br>user's operating environment is being used, but has<br>not been registered with the device.<br>-The device time and date is outside of the certificated<br>period. | Check that the device time and date are<br>correctly set. If the device time and date<br>are correct, upgrade to the latest system<br>software. |

|    | Error text string                        | Error description                                                                | Cause                                                                                                    | Remedy                                                                                                    |
|----|------------------------------------------|----------------------------------------------------------------------------------|----------------------------------------------------------------------------------------------------|----------------------------------------------------------------------------------------------------|
| 10 | Unknown error                            | Unknown error                                                                    | Some other kind of communication error has<br>occurred.                                                                                                    | Try again after a period of time. If the same<br>error occurs again, check the UGW status<br>with the UGW administrator.                                                                                                    |
| 11 | SOAP Fault                               | SOAP communication<br>error                                                      | SOAP communication error has occurred.                                                                                                    | Check that the value of Service mode><br>Function >Install> RGW-PORT is 443.                                                                                                    |
| 12 | Server response error (NULL)             | UGW response<br>error(https<br>communication error)                              | Displayed when communication with UGW has been<br>successful, but an error of some sort has prevented<br>UGW from responding. When (Null) is displayed at<br>the end of the message, this indicates that there has<br>been an error in the HTTPS communication method.                                                                         | Try again after a period of time. If the same<br>error occurs again, check the UGW status<br>with the UGW administrator.                                                                                                    |
| 13 | Server response<br>error(Hexadecimal)    | UGW response<br>error(UGW error)                                                 | Displayed when communication with UGW has been<br>successful, but an error of some sort has prevented<br>UGW from responding.(Hexadecimal) displayed at<br>the end of the message is an error code returned by<br>UGW. In the case of this kind of error only, [Server<br>detailed error] is displayed at the end of the error<br>information. | Try again after a period of time.                                                                                                    |
| 14 | Device internal error                    | Device internal error                                                            | An internal error, such as memory unavailable, etc.,<br>has occurred during a device internal error phase.                                                                                                    | Switch the device OFF/ ON. Or, replace the device system software. (Upgrade)                                                                                                    |
| 15 | Server schedule is invalid               | Schedule transmission settings are in correct.                                   | During the communication test, there has been some<br>kind of error in the schedule values passed from<br>UGW.                                                                                                    | When the error occurs, report the details to<br>the support department. Then, after the<br>UGW side has responded, try the<br>communication test again.                                                                      |
| 16 | Server response time out                 | UGW response time out                                                            | Due to network congestion, etc., the response from<br>UGW does not come within the specified time.<br>(HTTPS level time out)                                                                                                    | If this error occurs when the<br>communication test is being run, wait some<br>time and run the test again.                                                                                                    |
| 17 | Service not found                        | Service not found<br>(incorrect path)                                            | There is a mistake in the UGW URL, and UGW cannot be accessed.                                                                                                    | Check that the value of Service mode ><br>Function > Install > RGW-ADR is https://<br>a01.ugwdevice.net/ugw/agentif010.                                                                                                    |
| 18 | E-RDS switch is set OFF                  | E-RDS is invalid.                                                                | A communication test has been attempted with the E-<br>RDS operation switch still OFF.                                                                                                    | Set Service mode> Function >Install>E-<br>RDS to 1, and then run Service mode><br>Function>Install> COM-TEST.                                                                                                    |
| 19 | Server schedule does not exist           | There is no schedule for the connected device.                                   | Blank schedule data have been received from UGW.                                                                                                    | Check the device settings status with the UGW administrator.                                                                                                    |
| 20 | Network is not ready, try later          | Network not ready                                                                | Communication attempted without confirming<br>network connection, just after booting up a device in<br>which the network preparations are not ready.<br>(Network connection not established within 60<br>seconds of device boot up.)                                                                                                    | Check the network connection, as per the<br>troubleshooting initial procedures. Run<br>Service mode>Function> Install <com-<br>TEST about 60 seconds after turn on the<br/>device.</com-<br>                                 |
| 21 | URL error                                | URL settings error                                                               | Non-URL text string entered in URL field.                                                                                                    | Check that the value of Service<br>mode>Function>Install>RGW-ADR is<br>https://a01.ugwdevice.net/ugw/agentif010.                                                                                                    |
| 22 | Proxy address resolution error           | Proxy address resolution<br>error                                                | Cannot connect to proxy server.                                                                                                    | Check that the proxy server name is<br>correct. If the proxy server name is correct,<br>check the DNS connection, as per the<br>troubleshooting initial procedures.                                                          |
| 23 | Server certificate verification<br>error | Server certificate<br>verification error (URL<br>check)                          | The server URL and the server certificate URL are not correct.                                                                                                    | Check that the value of Service<br>mode>Function>Install>RGW-ADR is<br>https://a01.ugwdevice.net/ugw/agentif010.                                                                                                    |
| 24 | Server specified list is wrong           | UGW specified list<br>include wrong value on<br>the alarm filtering<br>function. | UGW specified list include wrong value on the alarm filtering function.                                                                                                    | Check the device settings status with the UGW administrator.                                                                                                    |
| 25 | Server specified list is too big         | UGW specified list is too<br>big on alarm/alert<br>filtering function.           | UGW specified list include wrong value on the alarm filtering function.                                                                                                    | Check the device settings status with the UGW administrator.                                                                                                    |
| 26 | Server address resolution error          | UGW server address<br>resolution error                                           | The UGW server name has not been resolved.                                                                                                    | Check that the value of Service<br>mode>Function >Install>RGW-ADR is<br>https://a01.ugwdevice.net/ugw/<br>agentif010.If the value is correct, check the<br>DNS connection, as per the<br>troubleshooting initial procedures. |

# 12.1.4 Service cautions

imageRUNNER C1022 / imageRUNNER C1022i

After performing the following service actions, it is necessary to perform Service mode>COPIER>Function>Clear>ERDS-DAT and Service mode>COPIER>Function>INSTALL>COM-TEST. Failure to do so will result in abnormality of the UGW counter transmission.
- System upgrade
- COPIER>Function>Clear>MN-CONT

Also, after replacing the main controller board, all settings must be reprogrammed.

The following settings in service mode must not be change unless there are specific instructions to do so. Changing these values will cause error in communication with UGW.

Service mode>COPIER>Function>INSTALL>RGW-PORT Default: 443

Service mode>COPIER>Function>INSTALL>RGW-ADR Default: https://a01.ugwdevice.net/ugw/agentif010

#### 12.1.5 Overview

Color imageRUNNER C1030 / Color imageRUNNER C1030iF

#### Overview

Embedded RDS (hereafter, referred to as E-RDS, which stands for EMBEDDED-RDS) is a network module embedded with a customer's device and enables e-Maintenance / imageWARE Remote (Remote Diagnosis System), which can collect and transmit status changes, counter values, error logs, and consumable infor-mation such as the toner low/ out of the device to a remote maintenance server called UGW (Universal Gateway Server) via Internet.

The following device information/ statuses can be monitored.

- Service mode counter (Billing counts)Global click counter
- Parts counter - Mode counter
- Firmware info
- Service call error log
- Jam log Alarm log
- Status changes (Toner low/ out, etc.)

Since high confidentiality is required for the information shown above, it performs communication between a device and the UGW using HTTPS/ SOAP protocol.

The e-Maintenance / imageWARE Remote system using E-RDS

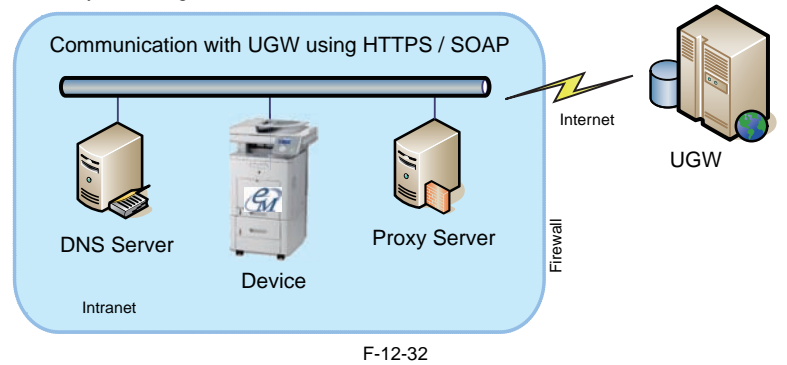

#### Features and benefits

E-RDS embedded with a network module in advance can realize a front-end processing of e-Maintenance/imageWARE Remote system without attaching any extra hardware equipment.

# 12.1.6 Service cautions

Color imageRUNNER C1030 / Color imageRUNNER C1030iF

1) After performing the following service actions, it is necessary to perform initializing E-RDS settings (ERDS-DAT) and communication test (COM-TEST). System upgrade
System installation

Also, after replacing the main controller board, all settings must be reprogrammed.

2) The following settings in service mode must not be change unless there are specific instructions to do so. Changing these values will cause error in communication with UGW.

- Set port number of UGW SERVICE MODE > COPIER > Function > INSTALL > RGW-PORT Default: 443

URL setting of UGW SERVICE MODE > COPIER > Function > INSTALL > RGW-ADR Default: https://a01.ugwdevice.net/ugw/agentif010

# 12.1.7 Setting Procedure

Color imageRUNNER C1030 / Color imageRUNNER C1030iF

#### Confirmation and preparation in advance

To monitor a device with e-Maintenance/ imageWARE Remote, the following settings are required.

(1) Advance confirmation

Confirm with the UGW administrator that the device to be monitored with e-Maintenance/ imageWARE Remote is registered in the UGW.

(2) Advance preparations

Interview the user's system administrator in advance to find out the following information about the network.

Information item 1

- IP address settings - Automatic setting : DHCP, RARP, BOOTP
- Manual setting : IP address, subnet mask and gateway address to be set

Information item 2

Is there a DNS server in use? If there is a DNS server in use, find out the following.

- Primary DNS server address
- Secondary DNS server address

Information item 3

- Is there a proxy server? If there is a proxy server in use, find out the following.
- Proxy server address
- Port No. for proxy server

#### Information item 4

Is proxy server authentication required?

If proxy server authentication is required, find out the following.

- User name and password required for proxy authentication

#### (3) Network settings

Based on the results of the information obtained in (2) Advance preparations, make the device network related settings in accordance with the following procedures.

#### 1) Displaying the Additional function screen a. Press [Additional Func.] button.

b. When a system management department ID and system management password are set up, enter the System Manager ID and System Password to perform a log-in.

2) Setting IP address-related items

a. Select [Additional Func.] > [System Management Set.] > [Network Settings] > [TCP/IP Settings] > [IPv4 Settings] > [IP Address Settings].

- b. Set the IP address based on the result obtained in "(2) Advance preparations Information item 1".
- Select the setting method of IP address

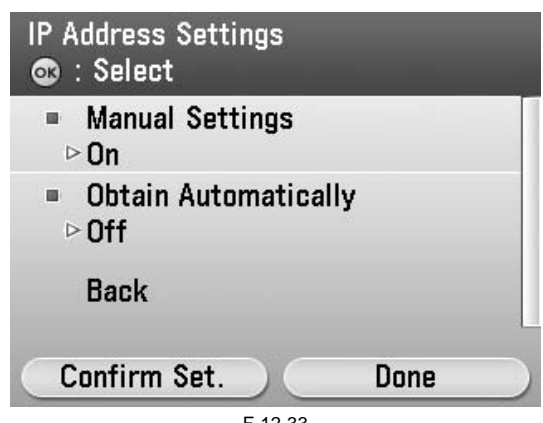

F-12-33

<In case of automatic setting> - Select [DHCP], [RARP] or [BOOTP] and press [OK] button.

| Obtain Automatically<br>DHCP Address Confirmation |  |
|---------------------------------------------------|--|
| DHCP                                              |  |
| BOOTP                                             |  |
| RARP                                              |  |
| Back                                              |  |
|                                                   |  |
|                                                   |  |

F-12-34

<In case of manual settings> - Set the IP address first and press [OK] button.

| IP Address<br>IN Key: Entry Left/Right: Move |   |
|----------------------------------------------|---|
| 172.1 .16 .200<br>(Use when cannot be auto   |   |
| obtained.)<br>Backspace                      | ) |
| F-12-35                                      |   |

- Set the subnet mask and press [OK] button.

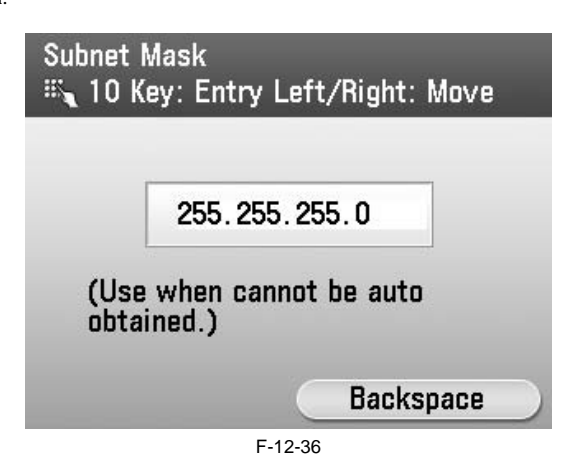

- Set the gateway address and press [OK] button.

| Gateway<br>ട് <b>പ</b> 10 K | y Address<br>ley: Entry | Left,  | 'Right: M | ove |
|-----------------------------|-------------------------|--------|-----------|-----|
|                             | 172.1                   | . 16   | . 254     |     |
|                             |                         | C      | Backspa   | ice |
|                             | F                       | -12-37 | Backspa   | ice |

c. Press [Back] button.

DNS Settings

 a. Select [DNS Settings] > [DNS Server Settings] and press [OK] button.

| DN: | S Settings<br>: Select           |
|-----|----------------------------------|
|     | DNS Server Settings              |
|     | DNS Host/Domain Name             |
| -   | DNS Dynamic Update Set.<br>> Off |
|     | Done                             |

F-12-38

b. Select [Primary DNS Server] and press [OK] button.

| DNS Server Settings<br>: Select            |      |
|--------------------------------------------|------|
| Primary DNS Server<br>> 0.0.0              |      |
| ■ Secondary DNS Serve<br>> 0.0.0.0<br>Back | /er  |
|                                            | Done |

F-12-39

c. Based on the result obtained in "(2) Advance preparations - Information item 2", make the primary DNS server setting and press [OK] button.

| Primary DNS Server<br>🖏 10 Key: Entry Left/Right: Move |
|--------------------------------------------------------|
|                                                        |
| 172.001.016.010                                        |
|                                                        |
|                                                        |
| Backspace                                              |
| F-12-40                                                |

d. There is Secondary DNS Server where in user network, select [Secondary DNS Server] and press [OK] button.

| DNS Server Settin<br>© : Select      | gs       |
|--------------------------------------|----------|
| ■ Primary DNS \$<br>▷ 172. 1. 16. 10 | Server   |
| ■ Secondary DN                       | S Server |
| Back                                 |          |
|                                      | Done     |
| F-′                                  | 2-41     |

e. Based on the result obtained in "(2) Advance preparations - Information item 2", make the Secondary DNS server setting and press [OK] button.

| Seconda<br>Seconda | ry DNS Server<br>ey: Entry Left/Right: Move |   |
|--------------------|---------------------------------------------|---|
|                    |                                             |   |
|                    | 172.1 .16 .120                              |   |
|                    |                                             |   |
|                    | Backspace                                   | ) |
|                    | F 10 10                                     |   |

F-12-42

f. Press [Back] button. g. Press [Done] button to return to the IPv4 setting screen. h. Press [Done] button to return to the TCP/IP setting screen.

Proxy Settings

 a. Select [Proxy Settings] and press [OK] button.

| TCP/IP Settings<br>: Select |   |
|-----------------------------|---|
| Port Number Settings        |   |
| ■ Proxy Settings<br>▷Off    |   |
| Receiving MAC Address Off   |   |
| Done                        | ) |
| F-12-43                     | _ |

b. Based on the result obtained in "(2) Advance preparations - Information item 3", there is proxy server in user network, select [On] and press [OK] button.

| Proxy Settings<br>Use Proxy |         |
|-----------------------------|---------|
| Off                         |         |
| On                          |         |
| Back                        |         |
|                             |         |
|                             | F-12-44 |

c. Select [HTTP Proxy Server Address] and press [OK] button.

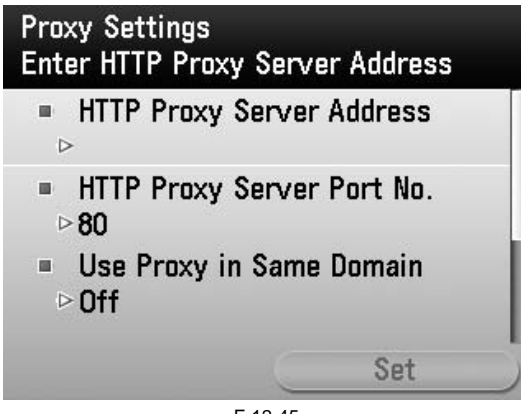

F-12-45

d. Based on the result obtained in "(2) Advance preparations - Information item 3", enter the proxy server address and Press [Set] button.

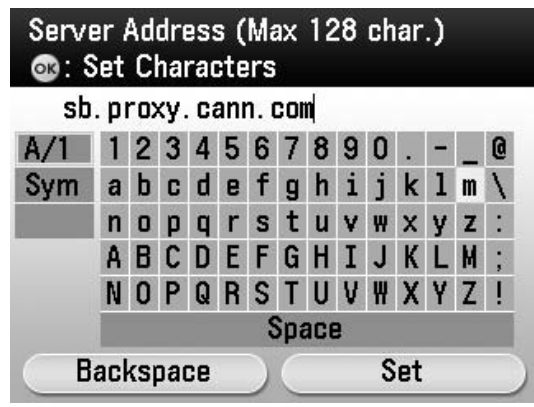

F-12-46

e. Enter the port number and press [OK] button.

| HTTP Proxy<br>III Enter u | Server Port Number<br>Ising the numeric ke | eys. |
|---------------------------|--------------------------------------------|------|
|                           |                                            |      |
|                           | 80                                         |      |
|                           | (1-65535)                                  |      |
|                           |                                            |      |
|                           | F-12-47                                    |      |

f. Select [Use Proxy Authentication] if proxy authentication is required and press [OK] button.

| Proxy Settings<br>Set Proxy Authenti | cation Use  |
|--------------------------------------|-------------|
| ■ Use Proxy Aut<br>▷Off              | hentication |
| Back                                 |             |
|                                      | Set         |

F-12-48

g. Select [On] and press [Option] button.

| Use Proxy<br>Use Proxy | Authentication<br>Authentication | 1      |
|------------------------|----------------------------------|--------|
| Off                    |                                  |        |
| On                     |                                  |        |
| Back                   |                                  |        |
|                        |                                  |        |
|                        |                                  |        |
|                        |                                  | Option |
|                        | E 10 10                          |        |

F-12-49

h. Select [User Name] and press [OK] button.

| Proxy Authentication S<br>Enter User Name | Settings |
|-------------------------------------------|----------|
| ■ User Name<br>⊳                          |          |
| ■ Password<br>▷                           |          |
| Back                                      | -        |
|                                           | Set      |
| F-12-50                                   |          |

i. Enter a user name for authentication and press [Set] button.

| ad  | min | 1 |   |   |   |    |     |     |   |   |   |   |   |   |
|-----|-----|---|---|---|---|----|-----|-----|---|---|---|---|---|---|
| A/1 | 1   | 2 | 3 | 4 | 5 | 6  | 7   | 8   | 9 | 0 |   | - |   | 0 |
| Sym | a   | b | C | d | e | f  | g   | h   | i | j | k | 1 | m | 1 |
|     | n   | 0 | p | q | r | S  | t   | u   | ۷ | ₩ | x | У | z | • |
|     | A   | В | С | D | Ε | F  | G   | Η   | Ι | J | К | L | M | • |
|     | N   | 0 | Ρ | Q | R | S  | Τ   | U   | ۷ | ₩ | Х | Y | Ζ | İ |
|     |     |   |   |   |   | \$ | Spa | ace | 3 |   |   |   |   |   |

F-12-51

j. Select [Password] and press [OK] button.

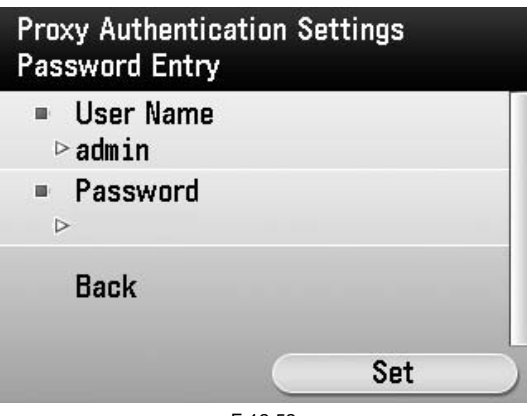

F-12-52

k. Enter the password and press [Set] button.

| **  | *** | *** | <b>K</b> * |    |   |   |     |     |   |   |    |   |   |   |
|-----|-----|-----|------------|----|---|---|-----|-----|---|---|----|---|---|---|
| A/1 | 1   | 2   | 3          | 4  | 5 | 6 | 7   | 8   | 9 | 0 |    | - |   | 0 |
| Sym | a   | b   | C          | d  | e | f | g   | h   | i | j | k  | 1 | m | 1 |
|     | n   | 0   | р          | q  | r | s | t   | u   | ۷ | ₩ | х  | У | z | • |
|     | A   | В   | С          | D  | Ε | F | G   | Η   | Ι | J | К  | L | M | • |
|     | N   | 0   | Ρ          | Q  | R | S | T   | U   | ۷ | ₩ | Х  | Y | Ζ | İ |
|     |     |     |            |    |   | 5 | Spa | ace | 3 |   |    |   |   |   |
| B   | acl | (S) | Jac        | ce |   | ) | C   |     |   | S | et |   |   |   |

F-12-53

1. Press [Set] button.

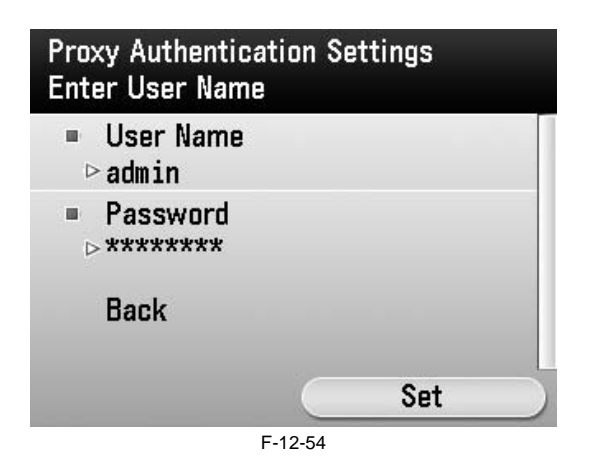

m. Press [Set] button.n. Press [Reset] button to exit Additional function.o. Turn OFF/ON the power of the host machine.

# CAUTION:

If you have changed the foregoing network settings, restart the device.

# Steps to E-RDS settings

- 1. Start [Service Mode]. 1) Press [Main Menu] button on the control panel.

  - 2) Press [2] button on the control panel.
     3) Press [8] button on the control panel.
     4) Press [Main Menu] button on the control panel.

2. Select [COPIER] > [Function] > [CLEAR] > [ERDS-DAT] and press [OK] button.

NOTE: This operation initializes the E-RDS settings to factory setting values. For the setting values to be initialized, see the section of "Initializing E-RDS settings".

| FORMAT   |  |
|----------|--|
| CA-KEY   |  |
| ERDS-DAT |  |
| DEPT-USR |  |
| SYS-INFO |  |
|          |  |

F-12-55

- 3. Install or delete the CA certificate as required, and restart the device.
  - Installation of CA certificate: Install it from RemoteUI.
  - Deletion of CA certificate: The CA certificate installed at the time of shipment is automatically installed by going through the following steps.
    - CAUTION:

After following procedure, the registered key and CA certificate are deleted, and only the CA certificate installed at the time of shipment is registered. It is therefore necessary to check with the user in advance.

- Start service mode.
   Select [COPIER] > [Function] > [CLEAR] > [CA-KEY] and press [OK] button.
- (3) Reboot the device.

CAUTION:

If a key and a CA certificate have been registered in order to use a function other than E-RDS, it is necessary to register again from RemoteUI.

4. Start service mode.

5. Select [COPIER] > [Function] > [INSTALL] > [E-RDS] and press [OK] button.

6. Enter [1] and press [OK] button.

NOTE: This operation enables the communication function with UGW.

| -        |                   |
|----------|-------------------|
| CARD     | 0000 (0001 ~2001) |
| E-RDS    | 1 (0000 ~0001)    |
| RG#-PORT | 443(1 ~65535)     |
| COM-TEST |                   |
| COM-LOG  |                   |
|          |                   |

F-12-56

**CAUTION:** Do not change the setting values of URL (RGW-ADR) and port number (RGW-PORT) of UGW unless specifically instructed. Changing the values results in an error in communication with UGW.

# 7. Select [COM-TEST] and then press [OK] button.

NOTE: This initiates the communication test between the device and the UGW.

If the communication is successful, "OK" is displayed. If "NG" (failed) appears, refer to the "Troubleshooting" and repeat until "OK" is displayed.

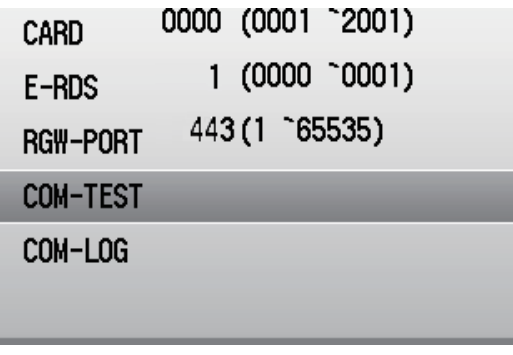

F-12-57

#### NOTE:

The communication results with UGW can be distinguished by referring to the COM-LOG. By performing the communication test with UGW, E-RDS acquires schedule information and starts monitoring and meter reads operation.

#### Steps to Service Call button settings

If a user presses Service call button when corrupt image, paper jam, or/and other problems has occurred, E-RDS generates an alarm and notifies it to UGW.

Moreover, E-RDS also notifies cancellation and the completion of the request

<< Steps for settings to display the service call button >>

- In the case of supporting a service by the service call button, follow the instructions described below to display the service call button.
  - 1. Start service mode.

  - For the procedures, see "Steps to E-RDS settings step 1.". 2. Select [COPIER] > [Option] > [USER] > [SCALL-SW] and press [OK] button.
  - 3. Enter [1] and press [OK] button.

NOTE:

Press [Counter Check] button on the left side of the Control Panel to display the counter check screen.

When the function is enabled, the [Menu] button is displayed on the bottom of this screen. When this button is pressed, [Maintenance] button appears.

< Steps for settings of service call completion >>

- When the service technician completes the work for the service call, follow the instruction as described below to execute the service call completion work. 1. Start service mode.

For the procedures, see "Steps to E-RDS settings - step 1.". 2. Select [COPIER] > [Option] > [USER] > [SCALLCMP] and press [OK] button.

NOTE:

E-RDS generates an alarm of service call completion at this timing, and sends the alarm to UGW.

<< Steps for service call request >>

- Users should follow the instructions as described below to request a service call.
  - 1. Press [Counter Check] button on the left side of the Control Panel to display the counter check screen, and press [Menu] button.
  - 2. Press the [Maintenance] button.

# CAUTION:

When a service call has been already requested, another service call cannot be sent. The previous service call needs to be canceled, or a service person needs to perform processing for service call completion.

3. Select the request details and press [Request] button.

4. The confirmation screen appears. Press [Yes] button to complete the request procedure.

NOTE:

E-RDS generates an alarm of service call request at this timing, and sends the alarm to UGW.

<< Steps for service call cancellation >>

To cancel the service call, follow the instructions as described below.

1. Press [Counter Check] button on the left side of the Control Panel to display the counter check screen, and press [Menu] button.

- 2. Press [Maintenance] button.
- 3. Press [Cancel Request] button, and press [Yes] button in the check screen.

# NOTE:

E-RDS generates an alarm of service call cancellation at this timing, and sends the alarm to UGW.

**Initializing E-RDS settings** It is possible to return E-RDS Settings to factory-shipments value.

- << Initialization procedure >> 1. Start service mode. For the procedures, see "Steps to E-RDS settings step 1.". 2. Select [COPIER] > [Function] > [CLEAR] > [ERDS-DAT] and press [OK] button.

- << Setting values and data to be initialized >> The following E-RDS settings, internal data, and Alarm filtering information are initialized. COPIER > Function > INSTALL > E-RDS COPIER > Function > INSTALL > RGW-ADR COPIER > Function > INSTALL > RGW-PORT COPIER > Function > INSTALL > COM-LOG

#### CAUTION:

In case of replacing the CA certificate file, even if initialization of E-RDS is executed, the status is not returned to the factory default. When installing the certificate file other than the factory default CA certificate file, it is required to delete the certificate file after E-RDS initialization and install the factory default CA certificate file.

For detailed procedures, see "Steps to E-RDS settings - step 3.".

**COM-LOG Report** A report of communication error log information on five affairs can be output.

<< Report output procedure >> 1. Start service mode. For the procedures, see "Steps to E-RDS settings - step 1.". 2. Select [COPIER] > [Function] > [MISC-P] > [OUT-PUT] > [ERDS-COM], and press [OK] button.

Output example:

T-12-2

| 01/1/2009 10.14  |                                             |  |
|------------------|---------------------------------------------|--|
|                  | ******                                      |  |
|                  | *** E-RDS-COM-LOG ***<br>******             |  |
| No.01 DATE 05 18 | 8 2009 TIME 03:21 CODE 05000003             |  |
| Information SU   | SPEND: Communication test is not performed. |  |
| No.02 DATE 05 18 | 8 2009 TIME 03:21 CODE 00000000             |  |
| Information SU   | SPEND: mode changed.                        |  |
| No.03 DATE 05 18 | 8 2009 TIME 03:18 CODE 05000003             |  |
| Information SU   | SPEND: Communication test is not performed. |  |
| No.04 DATE 05 18 | 8 2009 TIME 03:18 CODE 00000000             |  |
| Information SU   | SPEND: mode changed.                        |  |
| No.05 DATE 05 18 | 8 2009 TIME 01:56 CODE 05000003             |  |
|                  |                                             |  |

# 12.1.8 FAQ

Color imageRUNNER C1030 / Color imageRUNNER C1030iF

#### No.1

- Q: In what case does a communication test with UGW fail?
- A: The following cases can be considered in the becoming "NG!" case.
  - 1. Name resolution was failed due to an incorrect host name or DNS server has been halted.
  - Network cable is blocked off.
  - 3. Proxy server settings is not correct.

No.2

- Q: I want to know the interval of data transmitting from E-RDS to the UGW, and what data size is sent to the UGW?
- A: The schedule of data transmitting, the start time are determined by settings in the UGW side
- The timing is once per 16 hours by default, and counter data volume could be maximum 250 bytes.

No.3

- Q: Does error-retry carry out at the time of a communication error with the UGW?

A: Retry of SOAP communication is performed as follows. - In the case of an error in SOAP communication (i.e. a trouble at UGW side) at transmission of the alarm code list and the service mode counter (postAlert) due to change of device status, the data failed in transmission equivalent to 3 retries is to be stored in the HDD. In the case of anther transmission error (the 4th error), the oldest data of the stored data is deleted and the newly-generated retry data is stored in the HDD.

- In the case of SOAP transmission errors as described below, the unsent (and remaining) data is sent again depending on the storage status of CPCA data: At transmission of a jam log and service mode counter (postJamLog) when the jam log was obtained from the device.
  - At transmission of a service call log and service mode counter (postServiceCallLog) when the service log was obtained from the device.
  - At transmission of an alarm log and service mode counter (postAlarmLog) when the alarm log was obtained from the device.

NOTE:

The retry data will be sent at interval of 5\*n minutes, (n: retries, 5, 10, 15 minutes, up to 30 minutes)

No.4

Q: How many log-data can be stored?

A: Up to 30 log data can be saved. The data size of error information is maximum 128 characters.

#### No.5

- Q: Although Microsoft ISA as a proxy server is introduced, the authentication check is failed. Can E-RDS adopt with Microsoft ISA?
- A: E-RDS must comply with "Basic" while "Integrated" authentication is used for Microsoft ISA (as default); therefore, authentication with E-RDS is available if you change the setting to "Basic" authentication on the server.

#### No.6

- Q: Can I turn the device power off during the e-Maintenance/ imageWARE Remote system operation?
- A: While operating the e-Maintenance/ imageWARE Remote system, the power of the device must be ON. If power OFF is needed, do not leave the device power OFF for long time.
  - It will become "Device is busy, try later" errors if the power supply of network equipment such as HUB is made prolonged OFF.

#### No.7

- Q: How does E-RDS operate while the device is placed in the sleep mode?
- A: While being in Real Deep Sleep, and if data to be sent is in E-RDS, the system wakes up asleep, then starts to send the data to the UGW. The system also waits for completion of data transmission and let the device to shift to asleep status again. However, transition time to the Real Deep Sleep depends on the device, and the transition to sleep won't be done if the next data transmission will be done within 10 minutes.

No.8

- Q: Is E-RDS compatible with Section counter (Department counter)?
- A: No, E-RDS does not support Section counter.

#### No.9

- Q: Can I make another service call request when I have already requested a service call?
- A: No, you cannot make another service call request if you have already made a service call request.
  - Touch the [Cancel] button to cancel the service call which you'd made. Or the service technician performs a service call request completion process.

## No.10

- Q: Is the "Requesting" status cancelled when the device is rebooted?
- A: No, the requesting status is not cancelled even if the device is rebooted. The information of the notified service call request (the time that the request was made, the service call request description) is also retained during the "Requesting" status.

# 12.1.9 Troubleshooting

Color imageRUNNER C1030 / Color imageRUNNER C1030iF

#### No.1

#### Symptom: A communication test (COM-TEST) results NG!

Cause: Initial settings or network conditions is incomplete. Remedy 1: 1) Check network connections

Is the status indicator LED for the HUB port to which the main unit is connected ON?

YES: Proceed to Step 2). NO: Check that the network cable is properly connected.

2) Confirm loop back address

[Additional Functions/ Registration] > [System administration settings] > [Network settings] > [TCP/IP Settings] > [IPv4 Settings] > [PING Command], enter "127.0.0.1", and touch the [OK] button.

| PING Co<br>: OK | mmand<br>Key to Start | -    |
|-----------------|-----------------------|------|
|                 | 127.000.00            | 0.1  |
| Back            | ispace                | Done |
|                 | F-12-58               |      |

Does the screen display "Response from the host."? YES: Proceed to Step 3).

NO: There is a possibility that the main unit's network settings are wrong. Check the details of the IPv4 settings once more.

3) Confirmation from another PC connected to same network

Request the user to ping the main unit from a PC connected to same network.

Does the main unit respond? YES: Proceed to Step 4). NO: Confirm the details of the main unit's IP address and subnet mask settings.

4) Confirm DNS connection

(a) Select [Additional Functions/ Registration] > [System administration settings] > [Network settings] > [TCP/IP Settings] > [IPv4 Settings] > [DNS Settings] > [DNS Server Address Settings], write down the primary and secondary addresses of the DNS server, and press [Cancel] button.

| DNS<br>© | Server Settings<br>Select            |
|----------|--------------------------------------|
|          | Primary DNS Server<br>172.1.16.10    |
|          | Secondary DNS Server<br>172.1.16.120 |
|          | Back                                 |
|          | Done                                 |
|          | F-12-59                              |

(b) Press [Cancel] button to return to IPv4 settings

(c) Select [PING Command], enter the primary DNS server noted down in step (a) as the IP address, and press [OK] button.

Does the screen display "Response from the host."? YES: Proceed to Remedy 2. NO: Enter the secondary DNS server noted down in step (a) as the IP address, and then press [OK] button.

Does the screen display "Response from the host."? YES: Proceed to Remedy 2

NO: There is a possibility that the DNS server address is wrong. Reconfirm the address with the user's system administrator.

Remedy 2: Troubleshooting using communication log (COM-LOG)

2) When [COPIER] > [Function] > [INSTALL] > [COM-LOG] is selected, the communication log list screen is displayed.

Start [Service Mode]. For the procedures, see "Steps to E-RDS settings - step 1".

Displayed log is only five latest log.

|     |          |      |      | - |
|-----|----------|------|------|---|
| 001 | 20040429 | 1008 | 810f | 2 |
| 002 | 20040427 | 0939 | 840f | 0 |
| 003 | 20040427 | 0938 | 840f | 0 |
| 004 | 20040427 | 0934 | 870f | 2 |
| 005 | 20040427 | 0932 | 8109 | 2 |
|     |          |      |      |   |

F-12-60

3) Select log and press [OK] button. The communication log detailed screen is displayed. (Example: No.001)

|     |       |     |         |       | -        |   |
|-----|-------|-----|---------|-------|----------|---|
| 200 | 4/04  | /29 | 10:     | 08    |          |   |
| 810 | f 200 | 09  |         |       |          |   |
| *Se | rver  | Col | nnec    | tion  | error    |   |
| :   | getC  | onf | igur    | atior | <b>1</b> |   |
|     |       | _   |         |       |          |   |
| -   | •     |     |         |       | >        | 2 |
|     |       |     | F-12-61 |       |          |   |

#### NOTE:

Press [OK] button to return to the communication log list screen.

4) When a message is displayed, take an appropriate action referring to "Error code and strings".

#### No.2

#### Symptom: A communication test results NG! even if network setting is set properly.

Causes: The network environment is inappropriate, or RGW-ADR or RGW-PORT settings for E-RDS have been changed.

Remedy: The following points should be checked.

- 1) Check network conditions such as proxy server settings and so on.
- 2) Check the E-RDS setting values.
  - Check the communication log from COM-LOG.
  - Check whether RGW-ADR or RGW-PORT settings has changed. If RGW-ADR or RGW-PORT settings has changed, restore initial values. For initial values, see "E-RDS setting items".

#### No.3

Symptom: Registration information of an E-RDS is once deleted from the UGW server, and is re-registered after that. If a communication test is not performed, then device information on the UGW becomes invalid.

Causes: When registration of the E-RDS is deleted from the UGW, the status will be changed to that the communication test has not completed because related information has lost from a database.

So, device information will also become invalid if that condition will be left for seven days without performing the communication test.

Remedy: Perform a communication test before becoming the invalidity state.

#### No.4

#### Symptom: There was a log, indicating "Device is not ready, try later" in error details of COM-LOG list.

Cause: A certain problem occurred in networking.

Remedy: Check and take actions mentioned below.

1) Check networking conditions and connections.

2) Turn on the power supply of a device and perform a communication test about 60 seconds later.

#### No.5

#### Symptom: "Unknown error" is displayed though a communication test (COM-TEST) has done successfully.

Cause: It could be a problem at the server side or the network load is temporarily faulty.

Remedy: Try again after a period of time. If the same error persists, check the UGW status with a network and UGW administrator.

#### No.6

# Symptom: A service call request cannot be made.

Cause: There has been already a service call request. Remedy: Perform either of the following remedy works:

- Touch the [Cancel] button to cancel the service call request that has been made.

- A service technician performs a complete processing for the service call request that has been made.

# 12.1.10 Error code and strings

Color imageRUNNER C1030 / Color imageRUNNER C1030iF

The following error information is output in the communication error log details display screen. (Here, "a server" means UGW.)

The error information are displayed in the following form. [\*] [Error strings] [Method name] [Error details provided by UGW]

NOTE:

\*" is added to the top of the error text in the case of an error in communication test (method name: getConfiguration or communicationTest) only.

|     |                                                                                                    |                                               | T-12-3                                                                                                    |                                                                                                    |
|-----|----------------------------------------------------------------------------------------------------|-----------------------------------------------|----------------------------------------------------------------------------------------------------|----------------------------------------------------------------------------------------------------|
| No. | Code                                                                                                    | Error strings                                 | Cause                                                                                                    | Remedy                                                                                                    |
| 1   | 0000 0000                                                                                                    | SUSPEND: mode changed.                        | Unmatched Operation Mode                                                                                                    | Clear E-RDS                                                                                                    |
| 2   | 0500 0003                                                                                                    | SUSPEND: Communication test is not performed. | Rebooting the device while the<br>communication test had not been performed<br>although E-RDS is enabled.                                                                                                    | Perform a communication test (COM-TEST).                                                                                                    |
| 3   | 0xxx 0003                                                                                                    | E-RDS switch is setted OFF                    | A communication test has been attempted<br>with the E-RDS switch being OFF.                                                                                                    | Set E-RDS switch (E-RDS) to 1, and then perform a communication test (COM-TEST).                                                                         |
| 4   | 0xxx 0003                                                                                                    | Server schedule is not exist                  | Blank schedule data have been received from UGW.                                                                                                    | Check the device settings status with the UGW administrator.                                                                                             |
| 5   | 0xxx 0003                                                                                                    | Communication test is not performed           | Communication test has not completed.                                                                                                    | Perform and complete a communication test (COM-TEST).                                                                                                    |
| 6   | 8000 0002<br>8000 0003<br>8000 0101<br>8000 0201<br>8000 0305<br>8000 0306<br>8000 0401<br>8000 0403<br>8000 0414<br>8000 0415 | Event Registration is Failed                  | Processing (event processing) within the device has failed.                                                                                                    | Turn the device OFF/ ON. If the error persists, replace<br>the device system software. (Upgrade)                                                         |
| 7   | 8000 0101                                                                                                    | Server response error (NULL)                  | Communication with UGW has been<br>successful, but an error of some sort has<br>prevented UGW from responding.<br>When (Null) is displayed at the end of the<br>message, this indicates that there has been an<br>error in the HTTPS communication method. | Try again after a period of time.<br>If the error persists, check the UGW status with the<br>UGW administrator.                                          |
| 8   | 8300 0306                                                                                                    | SRAM version unmatch!                         | Improper value is written in at the head of the<br>Main Controller PCB 2 SRAM domain of E-<br>RDS.                                                                                                    | Turn the device OFF/ ON.                                                                                                    |
| 9   | 8xxx 0004                                                                                                    | Operation is not supported                    | Method which E-RDS is not supporting attempted.                                                                                                    | Contact help desk                                                                                                    |
| 10  | 8xxx 0201<br>8xxx 0202<br>8xxx 0203<br>8xxx 0204<br>8xxx 0204<br>8xxx 0206                                                     | Server schedule is invalid                    | During the communication test, there has<br>been some kind of error in the schedule<br>values passed from UGW.                                                                                                    | When the error occurs, report the details to the support<br>section.<br>And then, after the UGW side has responded, try the<br>communication test again. |
| 11  | 8xxx 0207<br>8xxx 0208                                                                                                    | Internal Schedule is broken                   | The schedule data in the inside of E-RDS is not right.                                                                                                    | Perform a communication test(COM-TEST).                                                                                                    |
| 12  | 8xxx 0221                                                                                                    | Server specified list is too big              | Alert filtering error: The number of elements<br>of the list specified by the server is over<br>restriction value.                                                                                                    | Specify the number of elements of alert filtering<br>correctly.<br>(Alarm filtering is not supported)                                                    |
| 13  | 8xxx 0222                                                                                                    | Server specified list is wrong                | Alert filtering error: Unjust value is included<br>in the element of the list specified by the<br>server.                                                                                                    | Specify the element of alert filtering with the right<br>value.<br>(Alarm filtering is not supported)                                                    |
| 14  | 8xxx 0304                                                                                                    | Device is busy, try later                     | The semaphore consumption error at the time of a communication test.                                                                                                    | Try again a communication test after a period of time.                                                                                                   |

| No. | Code      | Error strings                                                              | Cause                                                                                                    | Remedy                                                                                                    |
|-----|-----------|----------------------------------------------------------------------------|----------------------------------------------------------------------------------------------------|----------------------------------------------------------------------------------------------------|
| 15  | 8xxx 2000 | Unknown error                                                              | Some other kind of communication error has occurred.                                                                                                    | Try again after a period of time.<br>If the error persists, check the UGW status with the<br>UGW administrator.                                                                                  |
| 16  | 8xxx 2001 | URL Scheme error(not https)                                                | The header of the URL of the registered<br>UGW is not in https format.                                                                                                    | Check that the value of URL of UGW (RGW-ADR) is<br>https://a01.ugwdevice.net/ugw/agentif010.                                                                                                    |
| 17  | 8xxx 2002 | URL server specified is illegal                                            | A URL different to that specified by the UGW has been set.                                                                                                    | Check that the value of URL of UGW (RGW-ADR) is https://a01.ugwdevice.net/ugw/agentif010.                                                                                                    |
| 18  | 8xxx 2003 | Network is not ready, try later                                            | Communication attempted without<br>confirming network connection, just after<br>booting up a device in which the network<br>preparations are not ready.                                                                                                    | Check the network connection, as per the initial<br>procedures described in the troubleshooting.<br>Perform a communication test (COM-TEST) about 60<br>seconds later, after turn on the device. |
| 19  | 8xxx 2004 | Server response error<br>([Hexadecimal])<br>[Error detailed in the UGW] *1 | Communication with UGW has been<br>successful, but an error of some sort has<br>prevented UGW from responding.                                                                                                    | Try again after a period of time.<br>Check detailed error code (Hexadecimal) and [Error<br>details in UGW] from UGW displayed after the<br>message.                                              |
| 20  | 8xxx 200A | Server connection error                                                    | TCP/IP communication fault<br>The IP address of device is not set.                                                                                                    | Check the network connection, as per the initial procedures described in the troubleshooting.                                                                                                    |
| 21  | 8xxx 200B | Server address resolution error                                            | Server address name resolution has failed.                                                                                                    | Check that the value of URL of UGW (RGW-ADR) is https://a01.ugwdevice.net/ugw/agentif010.                                                                                                    |
| 22  | 8xxx 2014 | Proxy connection error                                                     | Could not connect to proxy server due to<br>improper address.                                                                                                    | Check proxy server address and re-enter as needed.                                                                                                    |
| 23  | 8xxx 2015 | Proxy address resolution error                                             | Could not connect to proxy server due to<br>name resolution error of proxy address.                                                                                                    | Check that the proxy server name is correct. If the<br>proxy server name is correct, check the DNS<br>connection, as per the initial procedures described in<br>the troubleshooting.             |
| 24  | 8xxx 201E | Proxy authentication error                                                 | Proxy authentication is failed.                                                                                                    | Check the user name and password required in order to login to the proxy, and re-enter as needed.                                                                                                |
| 25  | 8xxx 2028 | Server certificate error                                                   | No route certificate installed in device.<br>Certificate other than that initially registered<br>in the user's operating environment is being<br>used, but has not been registered with the<br>device.                                                                               | Install the latest device system software. (Upgrade)                                                                                                    |
| 26  | 8xxx 2029 | Server certificate verify error                                            | The server certificate verification error occurred.                                                                                                    | Check that the value of URL of UGW (RGW-ADR) is https://a01.ugwdevice.net/ugw/agentif010.                                                                                                    |
| 27  | 8xxx 2046 | Server certificate expired                                                 | The route certificate registered with the device has expired.<br>Certificate other than that initially registered in the user's operating environment is being used, but has not been registered with the device.<br>The device time and date is outside of the certificated period. | Check that the device time and date are correctly set.<br>If the device time and date are correct, upgrade to the<br>latest system software.                                                     |
| 28  | 8xxx 2047 | Server response time out                                                   | Due to network congestion, etc., the response<br>from UGW does not come within the<br>specified time. (HTTPS level time out)                                                                                                    | If this error occurs when the communication test is<br>being run or Service Browser is being set, try again<br>after a period of time.                                                           |
| 29  | 8xxx 2048 | Service not found                                                          | There is a mistake in the UGW URL, and<br>UGW cannot be accessed. (Path is wrong)                                                                                                    | Check that the value of URL of UGW (RGW-ADR) is<br>https://a01.ugwdevice.net/ugw/agentif010.                                                                                                    |
| 30  | 8xxx 2052 | URL error                                                                  | The data which is not URL is inputted into URL field.                                                                                                    | Check that the value of URL of UGW (RGW-ADR) is https://a01.ugwdevice.net/ugw/agentif010.                                                                                                    |
| 31  | 8xxx 2063 | SOAP Fault                                                                 | SOAP communication error has occurred.                                                                                                    | Check that the value of port number of UGW (RGW-PORT) is 443.                                                                                                    |

| No. | Code      | Error strings                | Cause                                                                                                    | Remedy                                                                       |
|-----|-----------|------------------------------|----------------------------------------------------------------------------------------------------|------------------------------------------------------------------------------|
| 32  | XXXX XXXX | Device internal error        | An internal error, such as memory<br>unavailable, etc., has occurred during a<br>device internal error phase. | Turn the device OFF/ ON.<br>Or replace the device system software. (Upgrade) |
| 33  | xxxx xxxx | SUSPEND: Initialize Failure! | Internal error occurred at the initiating E-RDS.                                                              | Turn the device OFF/ ON.                                                     |

=

\*1. [Hexadecimal]: indicates an error code returned from UGW. [Error details in UGW]: indicates error details returned from UGW.

# Contents

| 13.1 Periodically Replaced Parts                 |  |
|--------------------------------------------------|--|
| 13.1.1 Periodically Replaced Parts               |  |
| 13.2 Consumables                                 |  |
| 13.2.1 Expected Service Life of Consumable Parts |  |
| 13.3 Periodical Service                          |  |
| 13.3.1 Periodic Service                          |  |

# **13.1 Periodically Replaced Parts**

#### 13.1.1 Periodically Replaced Parts

imageRUNNER C1022 / imageRUNNER C1022i / Color imageRUNNER C1030 / Color imageRUNNER C1030iF

This machine does not have parts that require periodical replacement.

# 13.2 Consumables

# 13.2.1 Expected Service Life of Consumable Parts

imageRUNNER C1022 / imageRUNNER C1022i / Color imageRUNNER C1030 / Color imageRUNNER C1030iF

Some parts of the machine are likely to require replacement once or more because of wear or damage. Replace them when they are found to be faulty by referring to the following table:

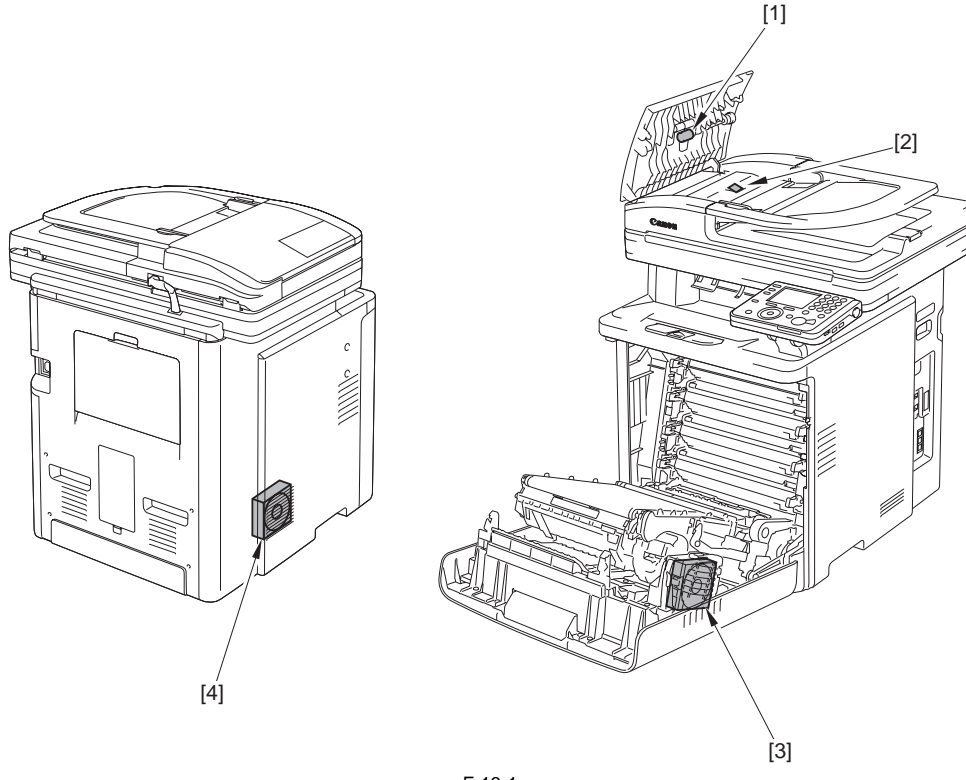

F-13-1 T-13-1

| No. | Parts name            | Parts No. | Q'ty | Replacement Timing |
|-----|-----------------------|-----------|------|--------------------|
| [1] | ADF separation roller | FL2-6637  | 1    | 50,000 sheets      |
| [2] | ADF separation pad    | FC7-6297  | 1    | 50,000 sheets      |
| [3] | Duplex fan            | RK2-0954  | 1    | 25,000 hours       |
| [4] | Main body fan         | RK2-0954  | 1    | 25,000 hours       |

\*: The estimated life in the case of continuous power distribution at 24 hours/day for 25,000 hours is nearly equivalent to 3 years. (It is nearly equivalent to 5 years in the case of power distribution at 14 hours/day.)

# **13.3 Periodical Service**

# 13.3.1 Periodic Service

imageRUNNER C1022 / imageRUNNER C1022i / Color imageRUNNER C1030 / Color imageRUNNER C1030iF

This machine does not have parts that require periodic servicing.

#### Contents

# Contents

| 14.1 Scanning System                                     | 14-1 |
|----------------------------------------------------------|------|
| 14.1.1 Procedure after Replacing the Copyboard Glass     | 14-1 |
| 14.1.2 Procedure after Replacing the Reader Unit         | 14-1 |
| 14.2 Fixing System                                       | 14-1 |
| 14.2.1 Checking the Nip Width (fixing pressure roller)   | 14-1 |
| 14.3 Electrical Components                               | 14-1 |
| 14.3.1 Procedure after Replacing the DC controller PCB   | 14-1 |
| 14.3.2 Procedure after Replacing the Main Controller PCB | 14-1 |
| 14.3.3 Procedure after Clearing RAM Data                 | 14-1 |
| 14.3.4 Procedure after Replacing the Control Panel       | 14-2 |
| 14.4 ADF                                                 | 14-2 |
| 14.4.1 Outline                                           | 14-2 |
| 14.4.1.1 Procedure after Replacing the ADF Unit          | 14-2 |

# 14.1 Scanning System

#### 14.1.1 Procedure after Replacing the Copyboard Glass

image RUNNER C1022 / image RUNNER C1022i / Color image RUNNER C1030i / Color image RUNNER C1030i F

After replacing the copyboard glass, enter the correction values (X, Y, Z) of the standard white plate which are indicated on the back of the new copyboard glass in the service mode.

Correction value (X): Service mode> COPIER> ADJUST> CCD> W-PLT-X Correction value (Y): Service mode> COPIER> ADJUST> CCD> W-PLT-Y Correction value (Z): Service mode> COPIER> ADJUST> CCD> W-PLT-Z

Also, rewrite the values in the service book.

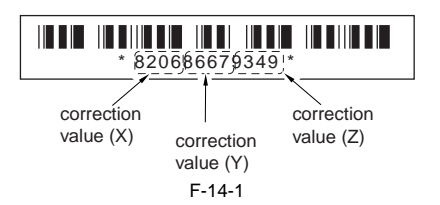

#### 14.1.2 Procedure after Replacing the Reader Unit

imageRUNNER C1022 / imageRUNNER C1022i / Color imageRUNNER C1030 / Color imageRUNNER C1030iF

After replacing the reader unit, execute automatic detection of the CCD reading position at ADF stream reading in the following service mode. COPIER> FUNCTION> INSTALL> STRD-POS

[Operation]

Adjust the reading position by moving the scanner in increments of 0.1 mm.

[Time]

When the lamp is turned on: Adjustment time; 10 seconds When the lamp is not turned on: Lamp adjustment time; 10 to 30 seconds + Adjustment time; 10 seconds

# 14.2 Fixing System

## 14.2.1 Checking the Nip Width (fixing pressure roller)

image RUNNER C1022 / image RUNNER C1022i / Color image RUNNER C1030i / Color image RUNNER C1030i F

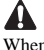

When removing a paper, be sure to turn on the power supply and remove it after checking that jam has occurred in the machine. Take notice that removing a paper with no jam occurred in the machine may cause a broken fixing film.

An incorrect nip width may cause the faulty fixing.

Check the nip width by following the procedure below if poor fixing image defect occurs.

- 1) Make an all solid black print of A4 or Letter size using an toner cartridge same as for this machine, and take the print to the customer's site.
- 2) Place the solid black print, with the printed side facing DOWN, in the cassette of the printer.
- 3) Press the test print switch.
- 4) Open the upper cover as soon as the leading edge of the paper appears in the delivery slot. Leave it for ten seconds.
- 5) Turn OFF the machine and take fixing unit from the machine. Then take the paper out from the fixing unit.
- 6) Measure the width of the glossy band across the paper and check that it meets the requirements as shown in Figure.
  - Center (a): 8 +/- 1.0 mm - Difference between right/left and center (a-b, a-c): 0 to 1 mm
  - Difference between right and left (|b-c|): 1.5 mm or less

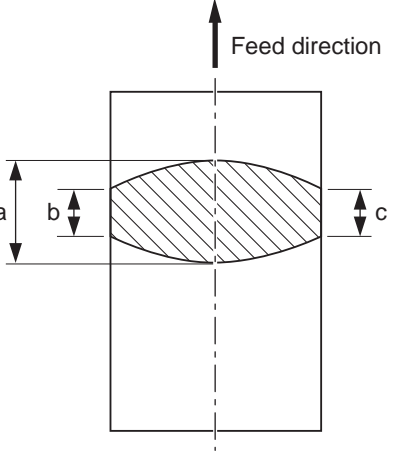

Center of A4 or Letter sized paper F-14-2

Replace the fixing unit if the nip width is out of specification, since the nip width of the fixing unit is not adjustable in this machine.

# **14.3 Electrical Components**

#### 14.3.1 Procedure after Replacing the DC controller PCB

image RUNNER C1022 / image RUNNER C1022i / Color image RUNNER C1030i<br/>F C1030iF

After replacing the DC controller PCB, restore the backup data from the main controller PCB.

- Using the service mode, restore the backup data of the DC controller stored in NVRAM of the main controller PCB to NVRAM of the DC controller PCB.
  - COPIER> FUNCTION> VIFFNC> RSTR-DCN
- Execute "Initial Setting/Registration > Adjustment/Cleaning > Automatic Gradation Correction > Full Correction".

#### 14.3.2 Procedure after Replacing the Main Controller PCB

imageRUNNER C1022 / imageRUNNER C1022i / Color imageRUNNER C1030 / Color imageRUNNER C1030iF

After replacing the main controller PCB with new one, perform the following procedure.

**1. Backup the user data** Import the user data using the remote III

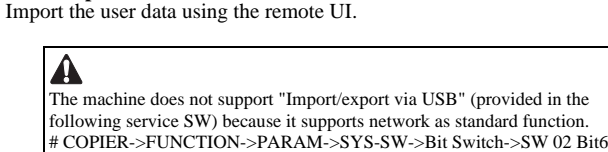

### 2. Enter the flicker adjustment value of the control panel

 Using the service mode, check the flicker value of the control panel. TESTMODE> PANEL> FLICKER CHECK START> FLICKER AD-JUST

MEMO: The flicker adjustment value can be also checked in the spec list (FLICKER ADJ PRM). How to output the spec list: COPIER> FUNCTION> MISC-P> OUTPUT> SPEC

- 2) Replace the main controller PCB.
- Using the service mode, enter the adjustment value checked in Step 1). TESTMODE> PANEL> FLICKER CHECK START> FLICKER AD-JUST
- Using the user mode, execute automatic gradation correction (full correction).

Initial Setting/Registration> Adjustment/Cleaning> Automatic Gradation Correction> Full Correction

#### 14.3.3 Procedure after Clearing RAM Data

imageRUNNER C1022 / imageRUNNER C1022i / Color imageRUNNER C1030 / Color imageRUNNER C1030iF

After clearing the RAM data (ALL CLEAR) in the main controller PCB, perform the following procedure.

# 1. Backup the user data

Import the user data using the remote UI.

# A

The machine does not support "Import/export via USB" (provided in the following service SW) because it supports network as standard function. # COPIER->FUNCTION->PARAM->SYS-SW->Bit Switch->SW 02 Bit6

#### 2. Enter the flicker adjustment value of the control panel

 Using the service mode, check the flicker value of the control panel. TESTMODE> PANEL> FLICKER CHECK START> FLICKER AD-JUST

MEMO:

| The flicker adjustment value can be also checked in the spec list (FLICKER |
|----------------------------------------------------------------------------|
| ADJ PRM).                                                                  |
| How to output the spec list: COPIER> FUNCTION> MISC-P> OUTPUT>             |
| SPEC                                                                       |

- 2) Replace the main controller PCB.
- 3) Using the service mode, enter the adjustment value checked in Step 1). TESTMODE> PANEL> FLICKER CHECK START> FLICKER AD-JUST
- 4) Using the user mode, execute automatic gradation correction (full correction)
  - Initial Setting/Registration> Adjustment/Cleaning> Automatic Gradation Correction> Full Correction

# 14.3.4 Procedure after Replacing the Control Panel

imageRUNNER C1022 / imageRUNNER C1022i / Color imageRUNNER C1030 / Color imageRUNNER C1030iF

After replacing the control panel, adjust the flicker value of the control panel using the service mode.

- 1) Using the service mode, make the machine display the flicker value adjustment screen for the control panel. TESTMODE> PANEL> FLICKER CHECK START

| -25-            | _    |     |
|-----------------|------|-----|
|                 | RE   | ADY |
| [PANEL CHECK]   |      |     |
| FLICKER ADJUST  | : 15 |     |
| FLICEKR MIN/MAX |      |     |
| FLICKER CONFIRM | :200 |     |
|                 |      |     |
|                 |      |     |
| F-14-3          | }    |     |

2) Press the [OK] key.

The flicker value entry screen is displayed.

| -25-           |      |       |  |
|----------------|------|-------|--|
|                |      | READY |  |
| [PANEL CHECK]  |      |       |  |
| FLICKER ADJUST | : 15 |       |  |
|                |      |       |  |
|                |      |       |  |
|                |      |       |  |
|                |      |       |  |

F-14-4

3) Press the [OK] key.

The flicker adjustment pattern (a pattern with horizontal stripes) is displayed in the LCD. Pressing the right/left arrow keys, search for the area with the minimum

flicker.

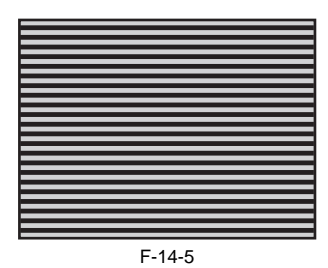

4) Press the [OK] key.

5) Press the [Back] key. The service mode operation is terminated.

# 14.4 ADF

## 14.4.1 Outline

## 14.4.1.1 Procedure after Replacing the ADF Unit

imageRUNNER C1022 / imageRUNNER C1022i / Color imageRUNNER C1030 / Color imageRUNNER C1030iF

After replacing the ADF unit, execute automatic detection of the CCD reading position at ADF stream reading in the following service mode. COPIER> FUNCTION> INSTALL> STRD-POS

#### [Operation]

Adjust the reading position by moving the scanner in increments of 0.1 mm.

#### [Time]

When the lamp is turned on: Adjustment time; 10 seconds

When the lamp is not turned on: Lamp adjustment time; 10 to 30 seconds + Adjustment time; 10 seconds
#### Contents

# Contents

| 15.1 Initial Checkup                        |  |
|---------------------------------------------|--|
| 15.1.1 Initial Check                        |  |
| 15.2 Test Printing                          |  |
| 15.2.1 Test Printing                        |  |
| 15.3 Outline of Electrical Components       |  |
| 15.3.1 Clutch/Solenoid                      |  |
| 15.3.1.1 Solenoids                          |  |
| 15.3.2 Motor/Fan                            |  |
| 15.3.2.1 Motors                             |  |
| 15.3.2.2 Fans                               |  |
| 15.3.3 Sensor                               |  |
| 15.3.3.1 Sensors                            |  |
| 15.3.4 Switch                               |  |
| 15.3.4.1 Switches, Speaker, and Thermistors |  |
| 15.3.5 PCBs                                 |  |
| 15.3.5.1 PCBs                               |  |
| 15.3.6 Location of Convectors               |  |
| 15.3.6.1 Location of Connectors             |  |
|                                             |  |

#### **15.1 Initial Checkup**

#### 15.1.1 Initial Check

imageRUNNER C1022 / imageRUNNER C1022i / Color imageRUNNER C1030 / Color imageRUNNER C1030iF

Check the following items before you diagnose malfunction. If any failure is found, a service engineer is to clear the problem and to give the instruction to a user.

#### Installation environment

- The power voltage is -/+10 % of the rated voltage.
- The machine is securely installed on a level surface.
- The room temperature is kept between 10 and 30 deg C, and the relative humidity, between 10 and 80 %
- Avoid sites generating amonia gas, high temperature or high humidity (near water faucet, kettle, or humidifier), cold places, open flames, dusty area and sites the wind blows in from the air-conditioning duct.
- Avoid sites exposed to direct sunlight. If unavoidable, advise the customer to hang curtains.
- A well-ventilated place.
- Make sure that the power cord is inserted to the machine and the outlet securely.

#### Paper checks

- The recommended paper for the printer is used.
- Paper is not damp. - Paper is not dirty.

#### Paper sets

- The amount of paper in the pick-up source is within specifications.
- Paper is correctly set on the selected pick-up source.
  The size guides are aligned with paper.

#### Cartridge sets

Make sure the toner cartridges in each color are set in the machine properly.

#### Fixing unit sets

Make sure the fixing unit is set in the machine properly.

#### External cover sets

Make sure the front cover is closed securely.

#### Condensation

During winter, if the machine is brought from a cold place such as a warehouse into a warm room, condensation will appear inside the machine, causing various problems. Ex.)

a. Condensation in the optical system (polygon mirror, reflective mirror, lens, etc.) will result in a light print image.

b. As the photosensitive drum is cold, the resistance of the photoconductive layer is high; this will lead to incorrect contrast.

If condensation appears, either wipe the parts with dry cloth, or leave the printer on for 10 to 20 minutes.

If the toner cartridges are opened soon after being moved from a cold room to a warm room, condensation may appear inside the cartridge and may cause various problems. Be sure to instruct the user that it is necessary to leave the printer for one to two hours at a room temperature to allow it to acclimatize to the temperature.

## **15.2 Test Printing**

#### 15.2.1 Test Printing

imageRUNNER C1022 / imageRUNNER C1022i / Color imageRUNNER C1030 / Color imageRUNNER C1030iF

You can check with test prints if the printer engine works normally. When pressing the test print switch at the DC controller PCB with the machine in standby mode, a test pattern (horizontal lines) is printed. This test print can be executed without the main controller PCB.

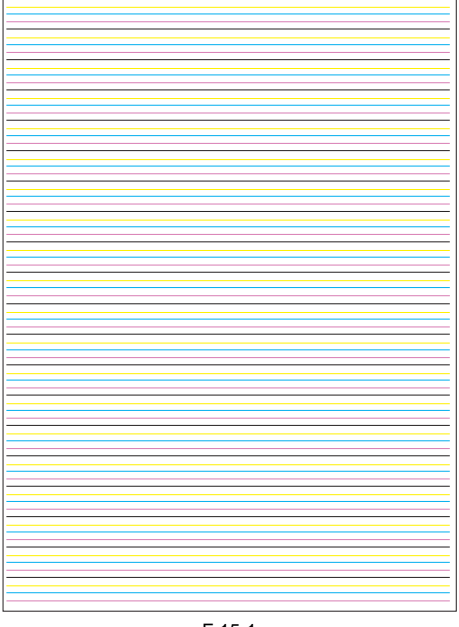

F-15-1

#### **Implementation procedure**

1) Remove the reader hinge cover [1]. - 4 claws [2]

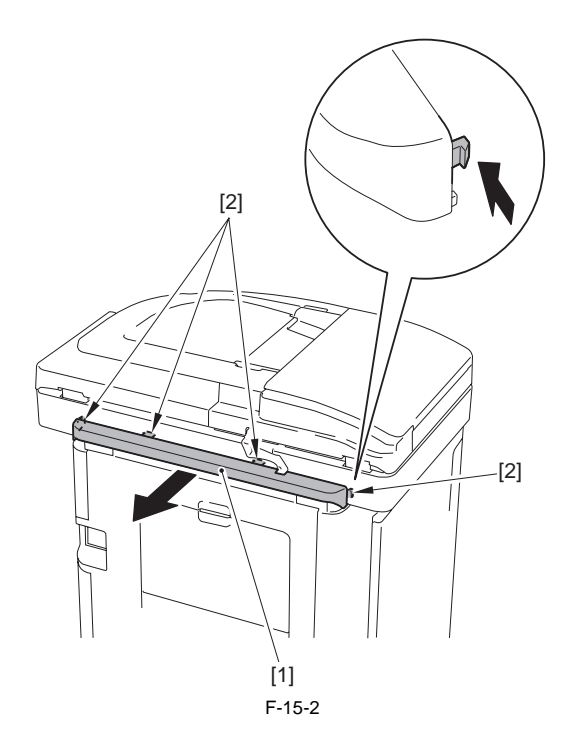

2) Remove the rear cover unit [1]. - 2 screws [2] - 9 claws [3]

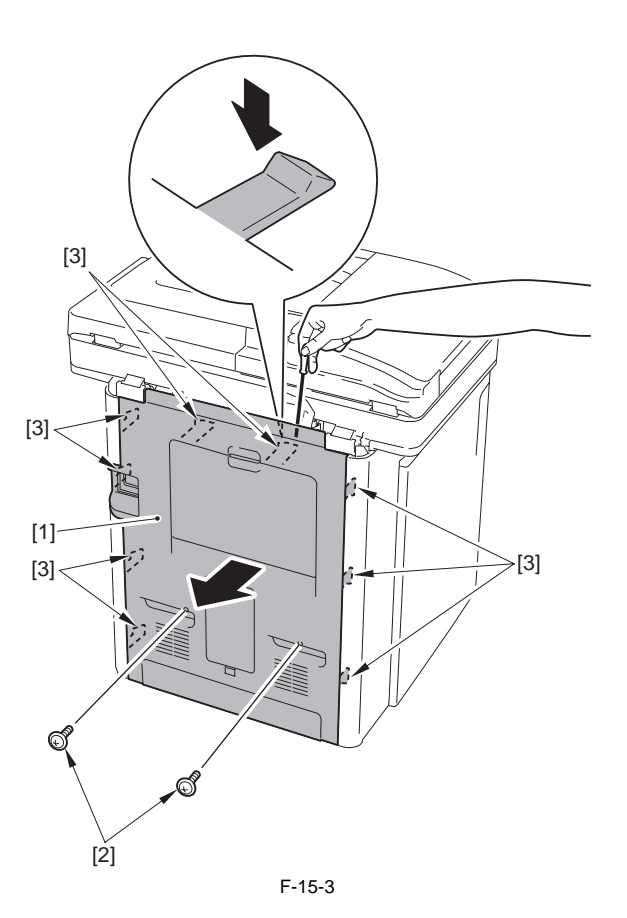

3) Remove the 3 screws [1].

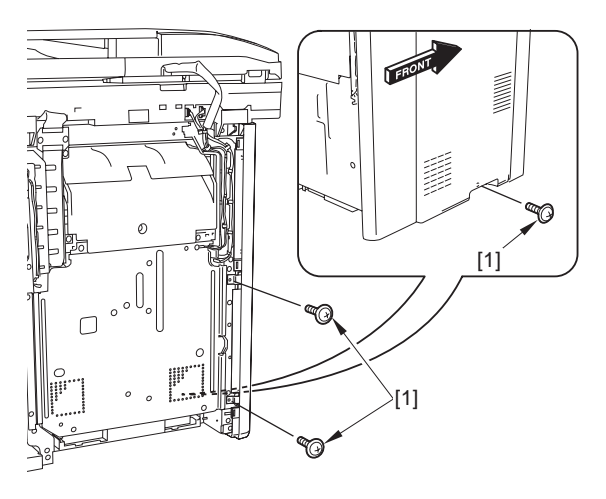

F-15-4

4) Move the left cover [2] to the position where the 2 screws [1] of the power unit cover can be removed.

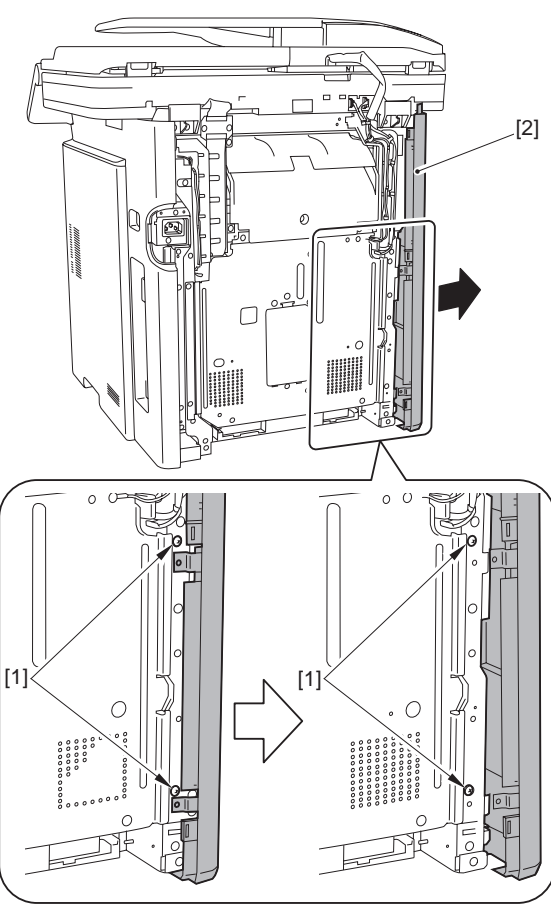

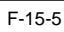

5) Remove the power unit cover [1]. - 12 screws [2] - 1 terminal [3]

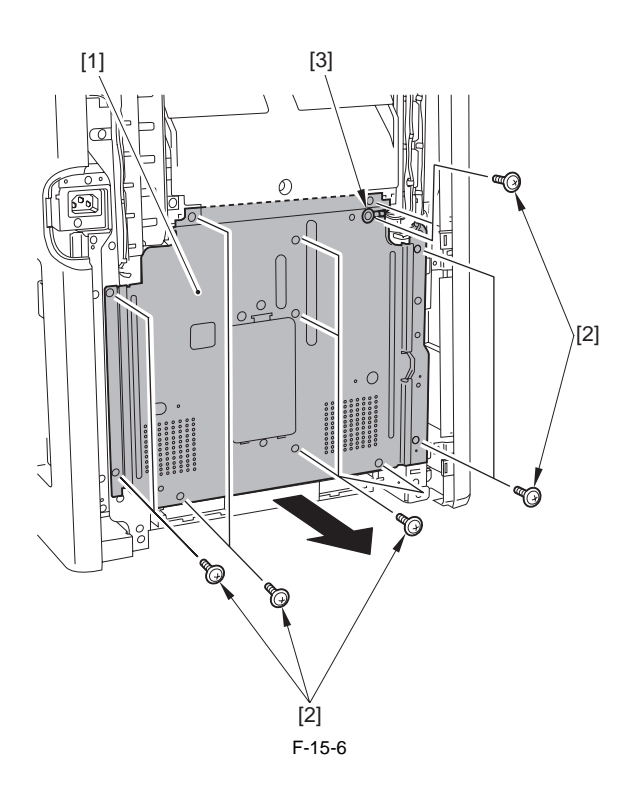

6) Remove the off-hook unit [1] without disconnecting the connector.
- 3 screws (TP; M3X6) [2]
- 1 hook [3]
- 1 hook [4]

Points to Note When Removing the Off-Hook Unit Be careful not to pull strongly the cable connected with the off-hook unit and break it. It is enough to move the off-hook unit downward so that the test print switch at the rear side can be seen.

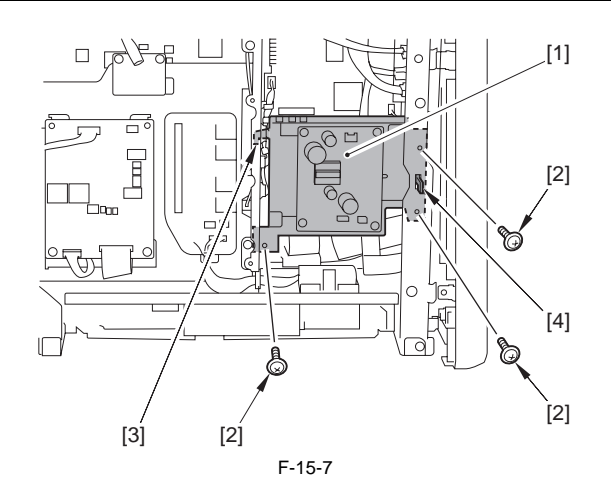

7) Press the test print switch [1].

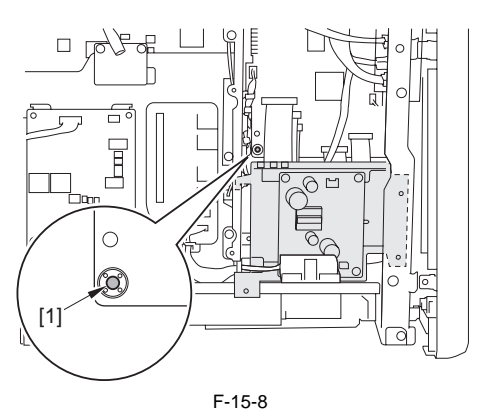

# 15.3 Outline of Electrical Components

#### 15.3.1 Clutch/Solenoid

#### 15.3.1.1 Solenoids

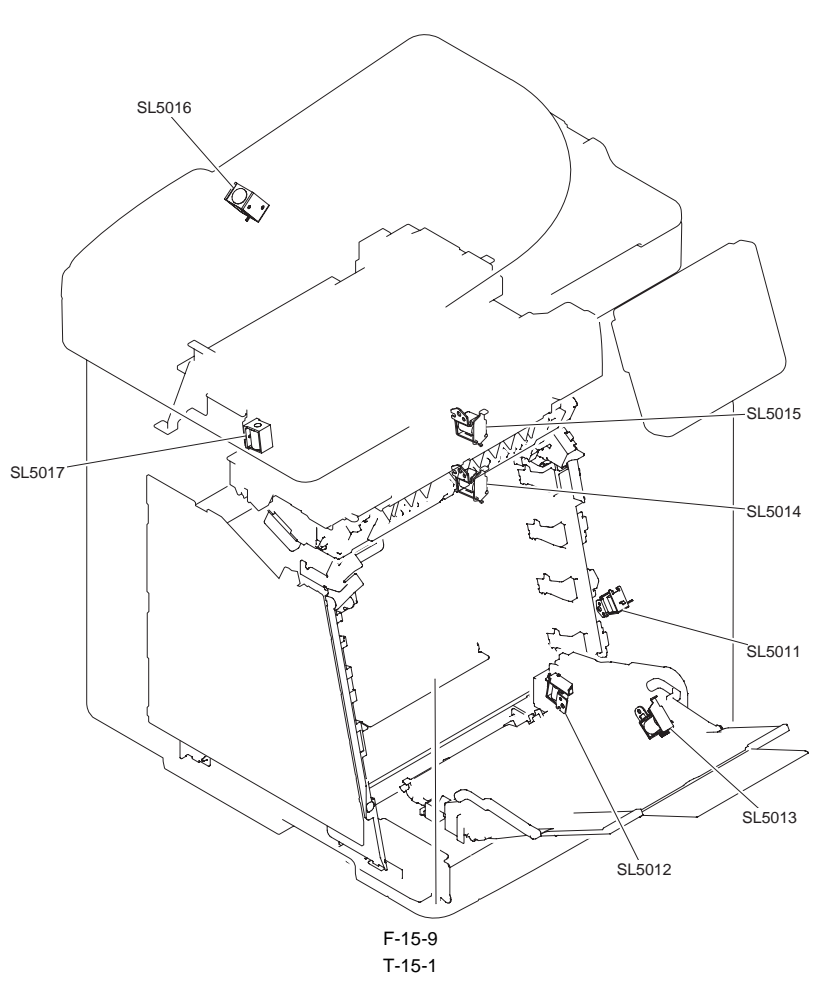

| Notation | Name                                  |
|----------|---------------------------------------|
| SL5011   | ETB disengagement solenoid            |
| SL5012   | cassette pickup solenoid              |
| SL5013   | manual pickup solenoid                |
| SL5014   | YMC developing disengagement solenoid |
| SL5015   | Bk developing disengagement solenoid  |
| SL5016   | ADF delivery solenoid                 |
| SL5017   | reverse solenoid                      |

#### 15.3.2 Motor/Fan

#### 15.3.2.1 Motors

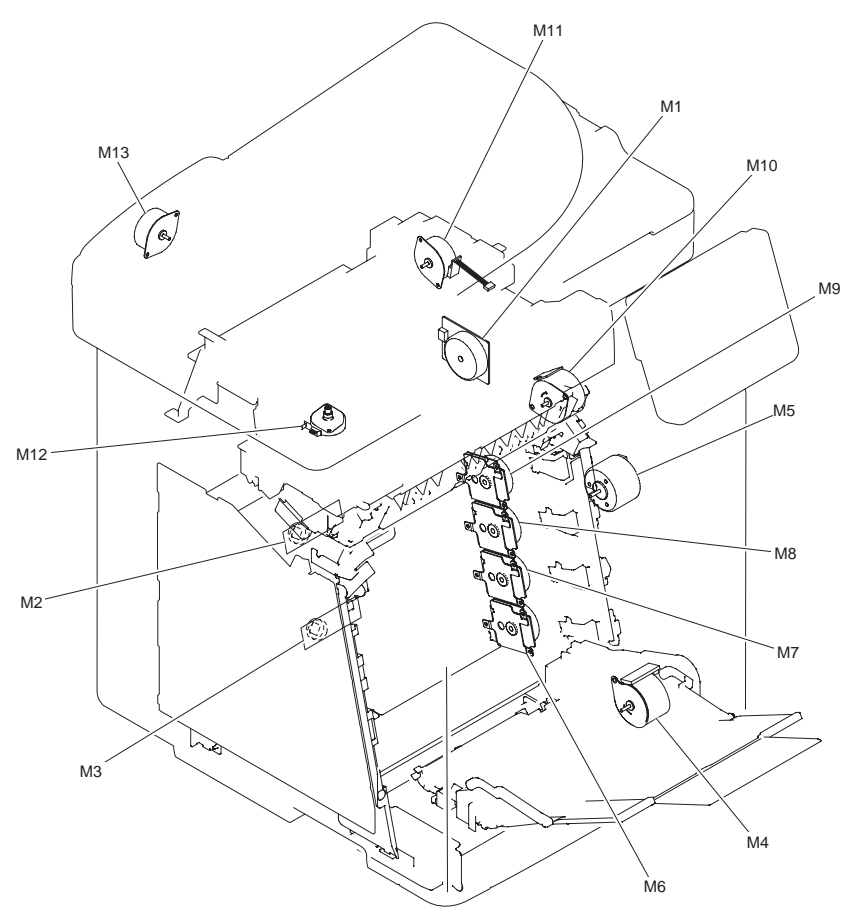

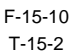

| Notation | Name                 |
|----------|----------------------|
| M1       | fixing motor         |
| M2       | scanner motor 1      |
| M3       | scanner motor 2      |
| M4       | pickup motor         |
| M5       | ETB motor            |
| M6       | M drum motor         |
| M7       | C drum motor         |
| M8       | Y drum motor         |
| M9       | Bk drum motor        |
| M10      | duplexing feed motor |
| M11      | reverse motor        |
| M12      | reader motor         |
| M13      | ADF pickup motor     |

#### 15.3.2.2 Fans

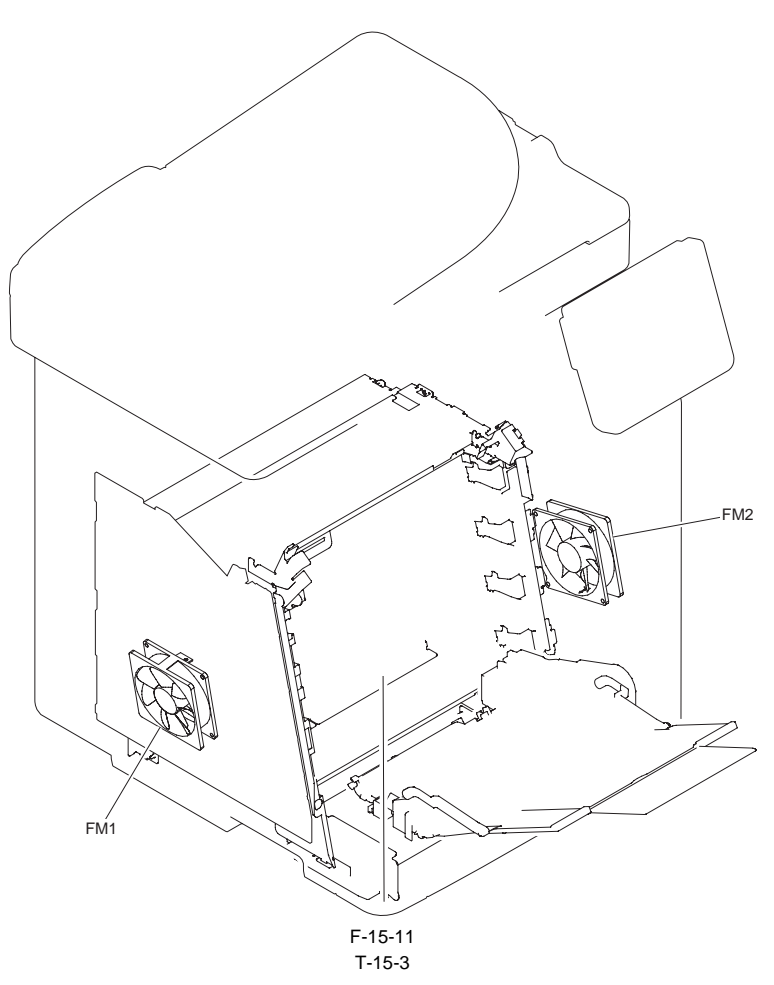

| Notation | Name          |
|----------|---------------|
| FM1      | main unit fan |
| FM2      | duplex fan    |

#### 15.3.3 Sensor

#### 15.3.3.1 Sensors

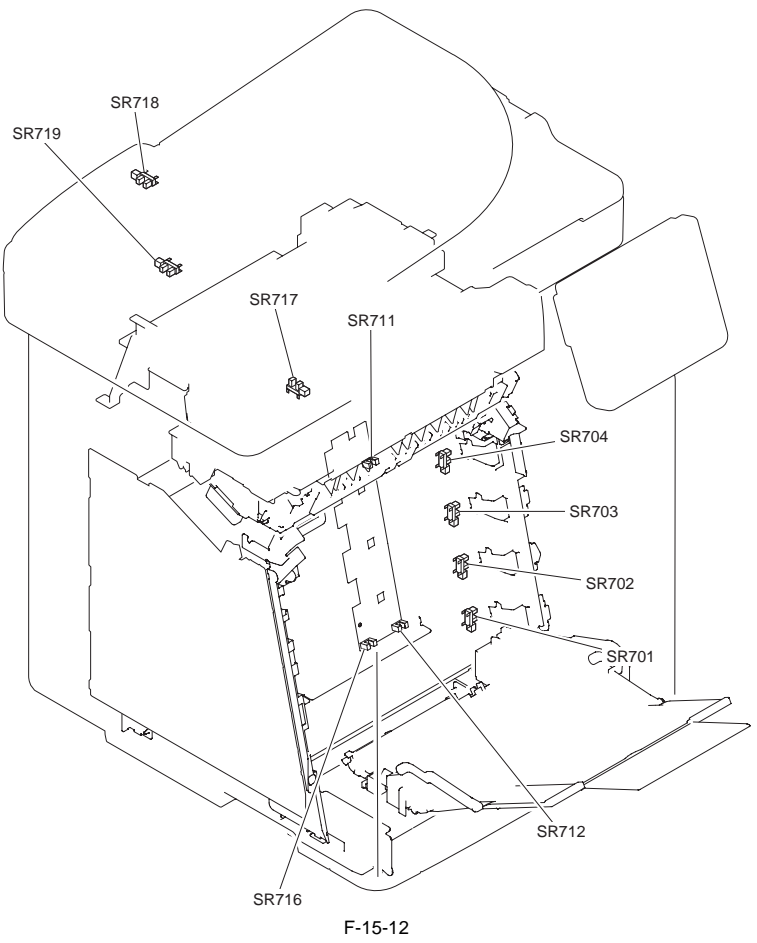

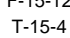

| Notation | Name                                |
|----------|-------------------------------------|
| SR701    | M drum HP sensor                    |
| SR702    | C drum HP sensor                    |
| SR703    | Y drum HP sensor                    |
| SR704    | Bk drum HP sensor                   |
| SR711    | YMC developing disengagement sensor |
| SR712    | Bk developing disengagement sensor  |
| SR716    | new cartridge sensor                |
| SR717    | reader HP sensor                    |
| SR718    | ADF paper sensor                    |
| SR719    | ADF paper trailing edge sensor      |

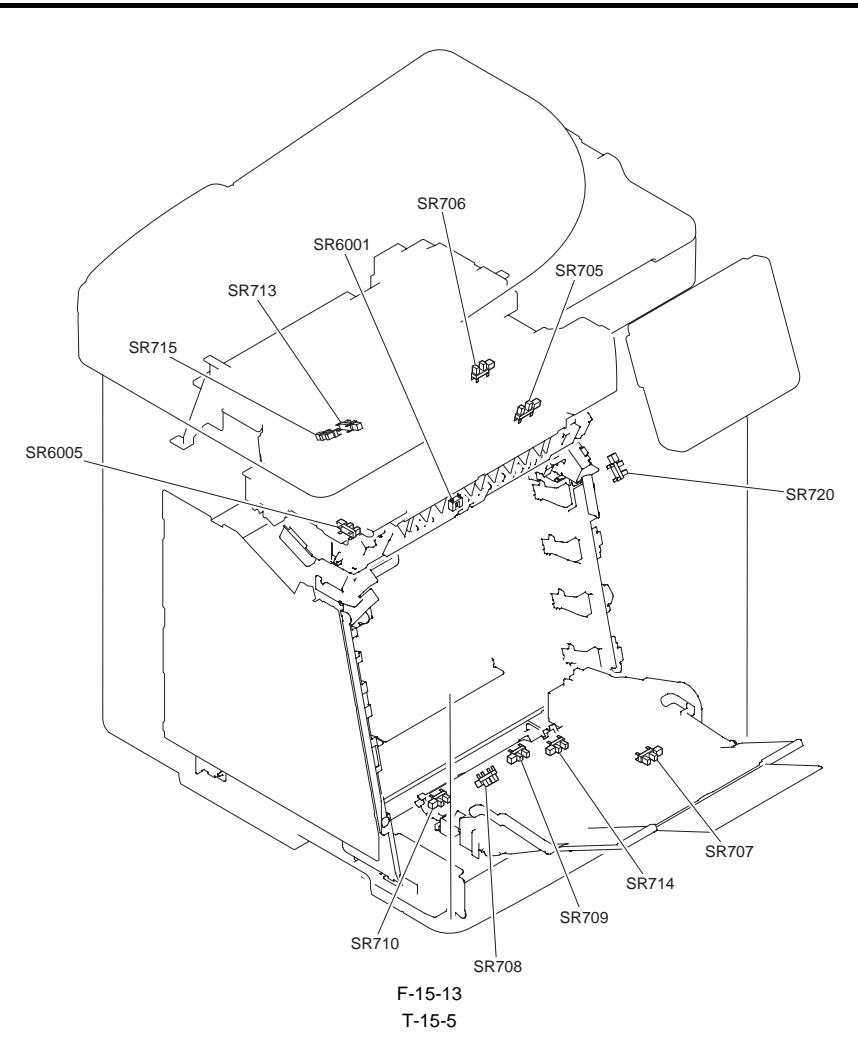

| Notation | Name                             |
|----------|----------------------------------|
| SR705    | fixing pressure release sensor   |
| SR706    | reverse sensor                   |
| SR707    | manual feed paper sensor         |
| SR708    | pre-registration sensor          |
| SR709    | cassette paper sensor            |
| SR710    | registration sensor              |
| SR713    | delivery paper full-level sensor |
| SR714    | paper displacement sensor        |
| SR715    | delivery sensor                  |
| SR720    | front cover sensor               |
| SR6001   | paper loop sensor                |
| SR6005   | fixing delivery sensor           |

#### 15.3.4 Switch

#### 15.3.4.1 Switches, Speaker, and Thermistors

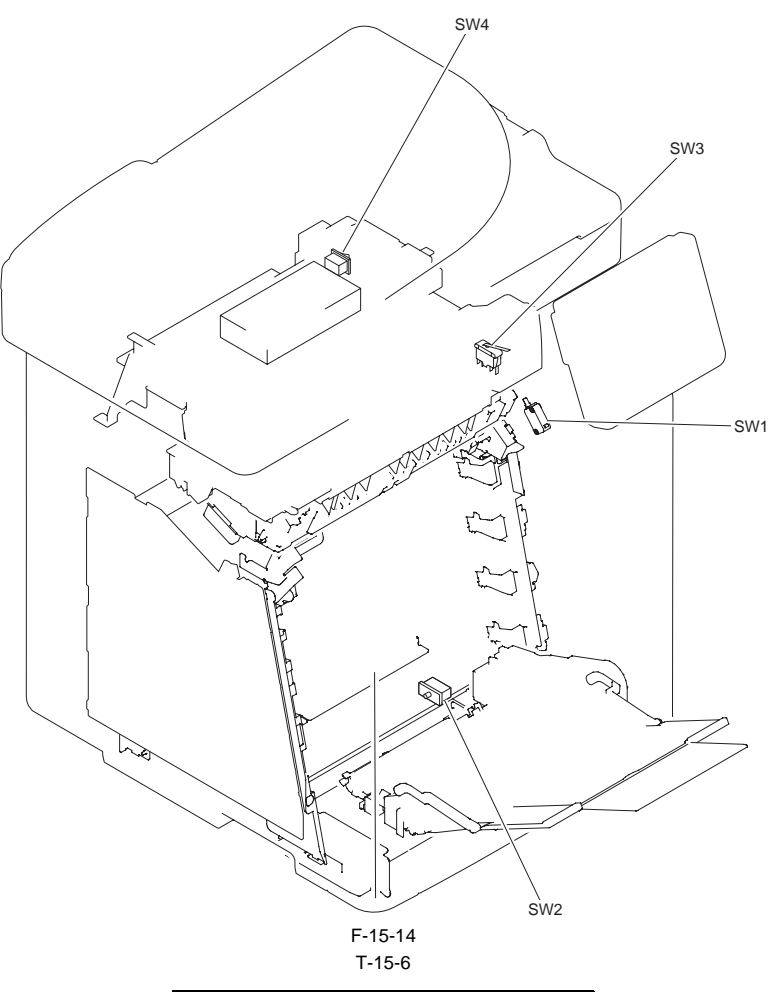

| Notation | Name                            |
|----------|---------------------------------|
| SW1      | front cover detection switch    |
| SW2      | cassette detection switch       |
| SW3      | delivery cover detection switch |
| SW4      | power switch                    |

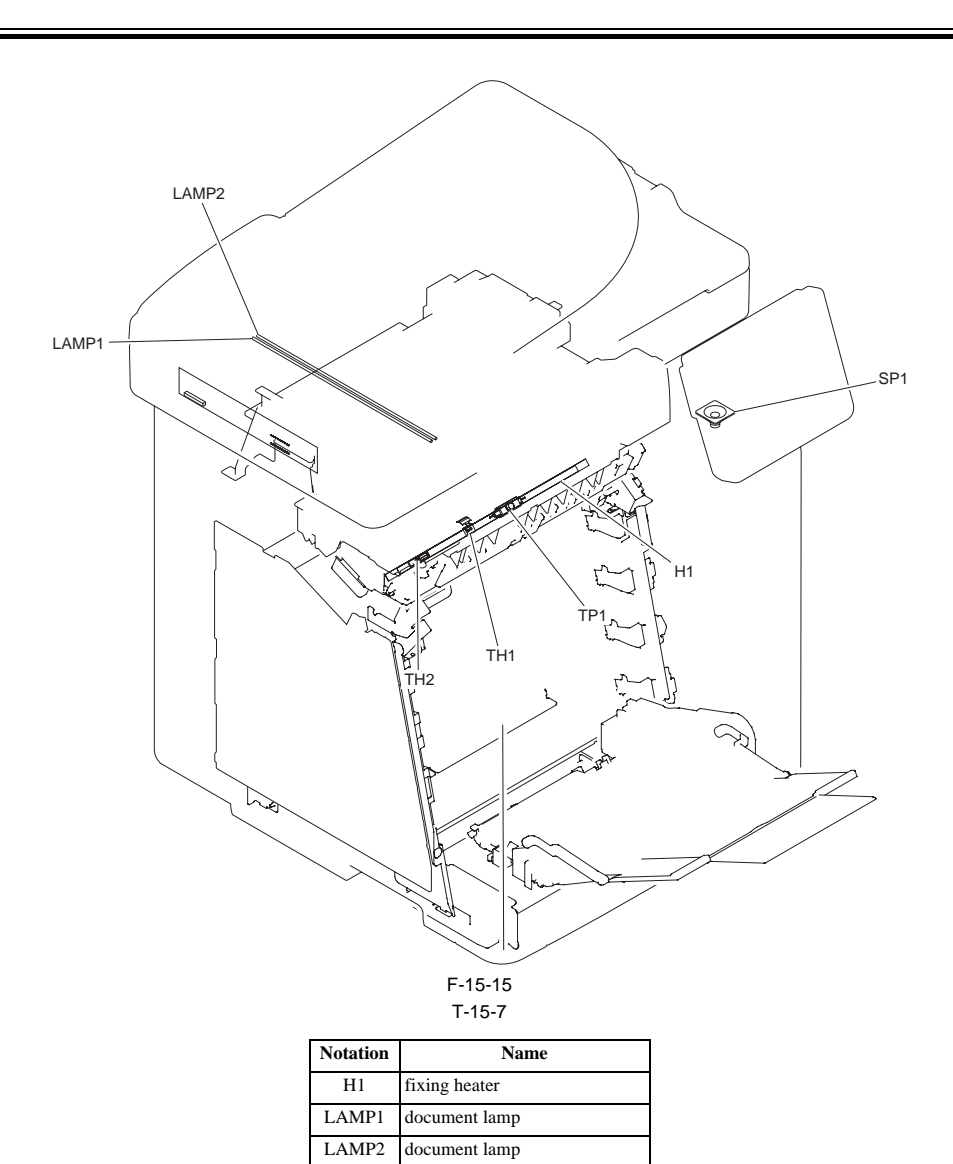

SP1

TH1

TH2

TP1A

speaker

fixing main thermistor

fixing sub thermistor

fixing thermal switch

#### 15.3.5 PCBs

### 15.3.5.1 PCBs

imageRUNNER C1022 / imageRUNNER C1022i / Color imageRUNNER C1030 / Color imageRUNNER C1030iF

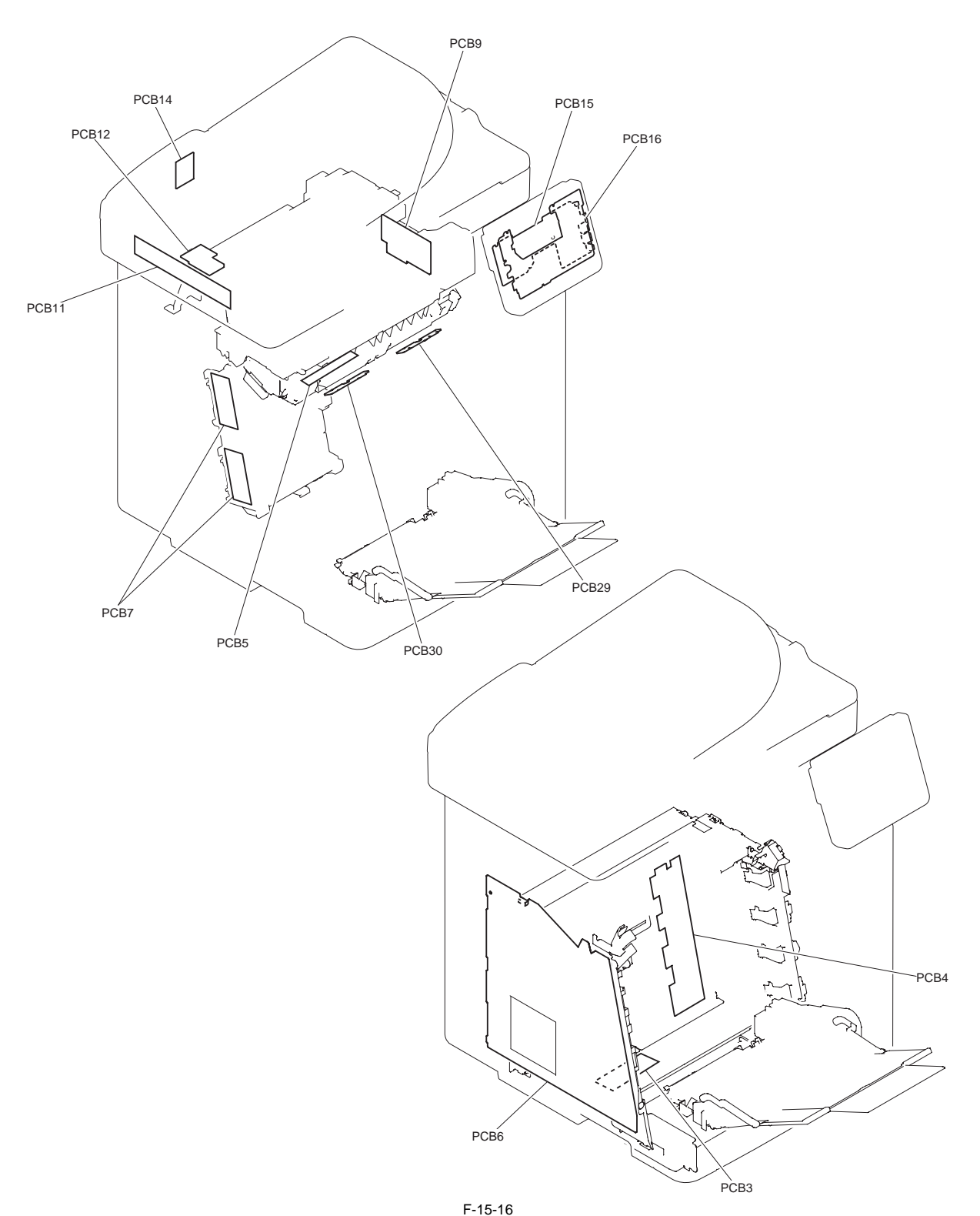

T-15-8

| Notation | Name                                      | Notation | Name                                     | Notation | Name               |
|----------|-------------------------------------------|----------|------------------------------------------|----------|--------------------|
| PCB3     | pickup relay PCB                          | PCB4     | memory controller PCB                    | PCB5     | fixing relay PCB   |
| PCB6     | high-voltage power PCB                    | PCB7     | laser driver PCB                         | PCB9     | reverse driver PCB |
| PCB11    | CCD PCB                                   | PCB12    | inverter PCB                             | PCB14    | ADF relay PCB      |
| PCB15    | control panel main PCB                    | PCB16    | control panel jog PCB                    |          |                    |
| PCB29    | color displacement/density sensor (right) | PCB30    | color displacement/density sensor (left) |          |                    |

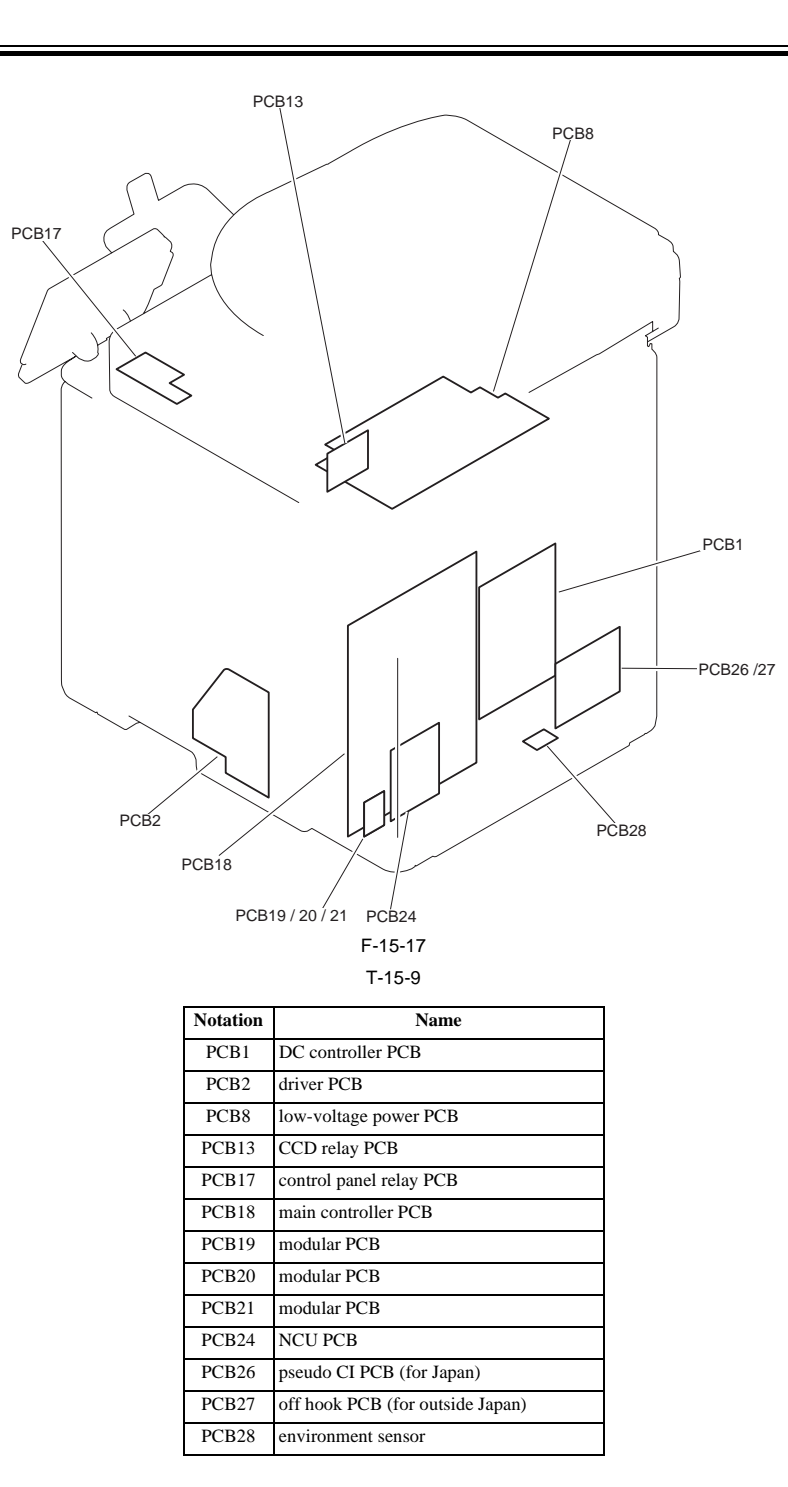

#### 15.3.6 Location of Convectors

#### 15.3.6.1 Location of Connectors

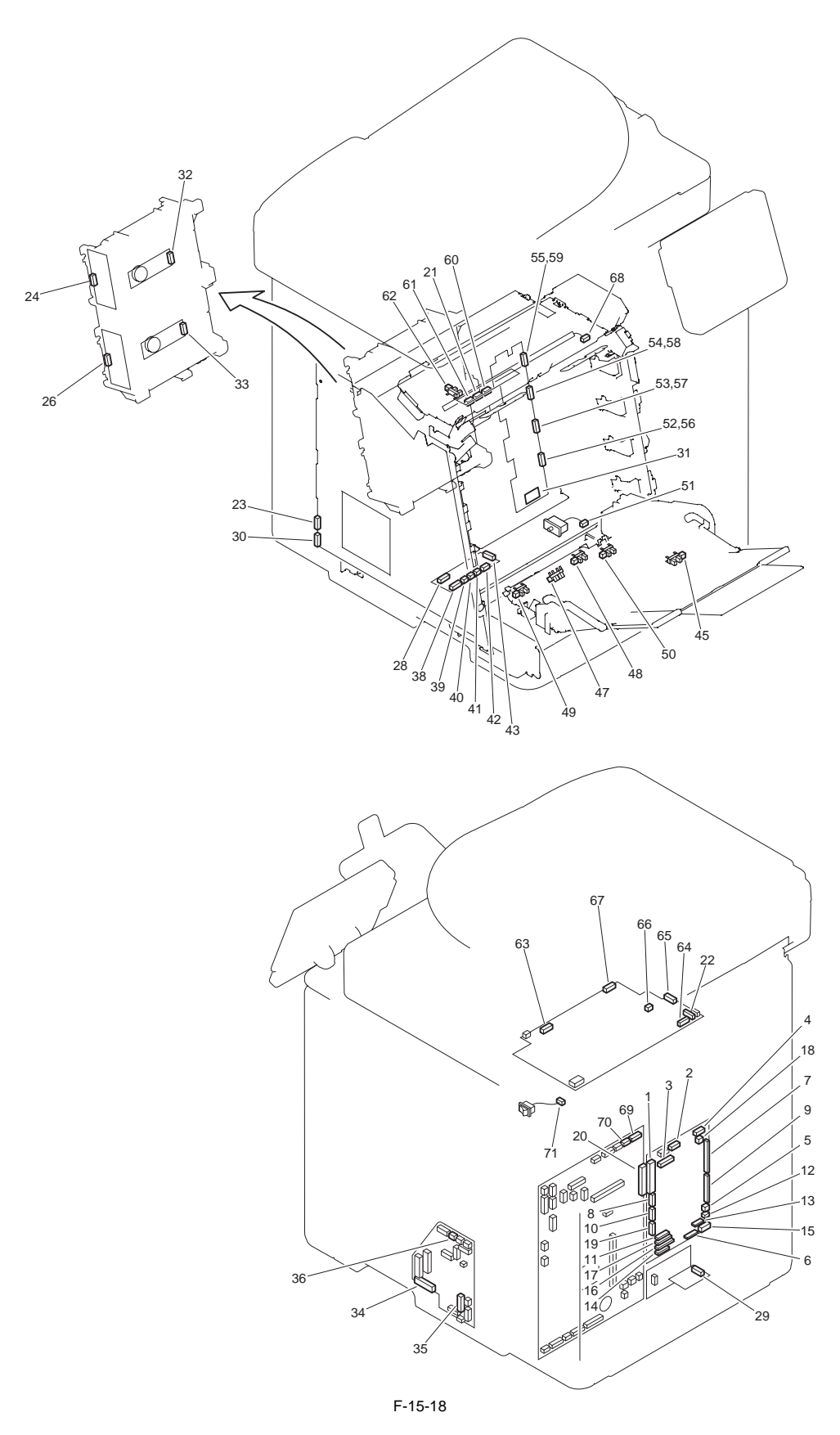

| No. | Notation | J No. | Electric parts name   | Relay co | onnector | No. | J No.  | Notation | Electric parts name                          | Remarks |
|-----|----------|-------|-----------------------|----------|----------|-----|--------|----------|----------------------------------------------|---------|
| 1   | PCB1     | J1001 | DC controller PCB     |          |          | 20  | J8112  | PCB18    | main controller PCB                          |         |
| 2   | PCB1     | J1002 | DC controller PCB     | J6007    |          | 21  | J6001  | PCB6     | fixing relay PCB                             |         |
| 3   | PCB1     | J1004 | DC controller PCB     | J5027    |          | 22  | J3004  | PCB8     | low-voltage power PCB                        |         |
| 4   | PCB1     | J1006 | DC controller PCB     | J5026    |          | 4   | -      | PCB8     | low-voltage power PCB                        |         |
| 5   | PCB1     | J1008 | DC controller PCB     |          |          | 5   | J1008  | FM1      | main unit fan                                |         |
| 6   | PCB1     | J1009 | DC controller PCB     |          |          | 23  | J2001  | PCB6     | high-voltage power PCB                       |         |
| 7   | PCB1     | J1010 | DC controller PCB     |          |          | 24  | J101   | PCB7     | laser driver PCB                             |         |
| 9   | PCB1     | J1012 | DC controller PCB     |          |          | 26  | J102   | PCB7     | laser driver PCB                             |         |
| 11  | PCB1     | J1014 | DC controller PCB     |          |          | 28  | J7001  | PCB3     | pickup relay PCB                             |         |
| 12  | PCB1     | J1018 | DC controller PCB     |          |          | 29  | J8002  | PCB28    | environment sensor                           |         |
| 13  | PCB1     | J1019 | DC controller PCB     |          |          | 30  | J2002  | PCB6     | high-voltage power PCB                       |         |
| 14  | PCB1     | J1020 | DC controller PCB     |          |          | 31  | J301   | PCB4     | memory controller PCB                        |         |
| 15  | PCB1     | J1021 | DC controller PCB     |          |          | 32  | J5001A | M2       | scanner motor 1                              |         |
| 15  | PCB1     | J1021 | DC controller PCB     |          |          | 33  | J5001B | M3       | scanner motor 2                              |         |
| 16  | PCB1     | J1022 | DC controller PCB     |          |          | 34  | J201   | PCB2     | driver PCB                                   |         |
| 17  | PCB1     | J1023 | DC controller PCB     |          |          | 35  | J401   | PCB2     | driver PCB                                   |         |
| 18  | PCB1     | J1024 | DC controller PCB     |          |          | 36  | J202   | PCB2     | driver PCB                                   |         |
| 38  | PCB3     | J7002 | pickup relay PCB      | J504     | J503     | 38  | -      | PCB29    | color displacement/density<br>sensor (right) |         |
| 38  | PCB3     | J7002 | pickup relay PCB      | J504     | J503     | 38  | -      | PCB30    | color displacement/density<br>sensor (left)  |         |
| 39  | PCB3     | J7003 | pickup relay PCB      |          |          | 45  | J707   | SR707    | manual feed paper sensor                     |         |
| 40  | PCB3     | J7004 | pickup relay PCB      |          |          | 46  | J601   | SW1      | front cover detection switch                 |         |
| 41  | PCB3     | J7005 | pickup relay PCB      |          |          | 47  | J708   | SR708    | pre-registration sensor                      |         |
| 42  | PCB3     | J7006 | pickup relay PCB      |          |          | 48  | J709   | SR709    | cassette paper sensor                        |         |
| 42  | PCB3     | J7006 | pickup relay PCB      |          |          | 49  | J710   | SR710    | registration sensor                          |         |
| 42  | PCB3     | J7006 | pickup relay PCB      |          |          | 50  | J714   | SR714    | paper displacement sensor                    |         |
| 43  | PCB3     | J7007 | pickup relay PCB      |          |          | 51  | J604   | SW2      | cassette detection switch                    |         |
| 52  | PCB4     | J302  | memory controller PCB |          |          | 56  | J310   | -        | TAG floating connector                       |         |
| 53  | PCB4     | J303  | memory controller PCB |          |          | 57  | J311   | -        | TAG floating connector                       |         |
| 54  | PCB4     | J304  | memory controller PCB |          |          | 58  | J312   | -        | TAG floating connector                       |         |
| 55  | PCB4     | J305  | memory controller PCB |          |          | 59  | J313   | -        | TAG floating connector                       |         |
| 60  | PCB5     | J6002 | fixing relay PCB      |          |          | 62  | J6005  | SR6005   | fixing delivery sensor                       |         |
| 61  | PCB5     | J6003 | fixing relay PCB      |          |          | 61  | -      | TH1      | fixing main thermistor                       |         |
| 61  | PCB5     | J6003 | fixing relay PCB      |          |          | 61  | -      | TH2      | fixing sub thermistor                        |         |
| 63  | PCB8     | J3003 | low-voltage power PCB | J6007    |          | 68  | J6009  | H1       | fixing heater                                |         |
| 64  | PCB8     | J3012 | low-voltage power PCB | J5025    |          | 69  | J8125  | PCB18    | main controller PCB                          |         |
| 65  | PCB8     | J3013 | low-voltage power PCB | J5024    |          | 70  | J8129  | PCB18    | main controller PCB                          |         |
| 66  | PCB8     | J3016 | low-voltage power PCB | J5025    |          | 69  | J8125  | PCB18    | main controller PCB                          |         |
| 67  | PCB8     | J3020 | low-voltage power PCB | 1        |          | 71  | J3020  | SW4      | power switch                                 |         |

#### T-15-10

=

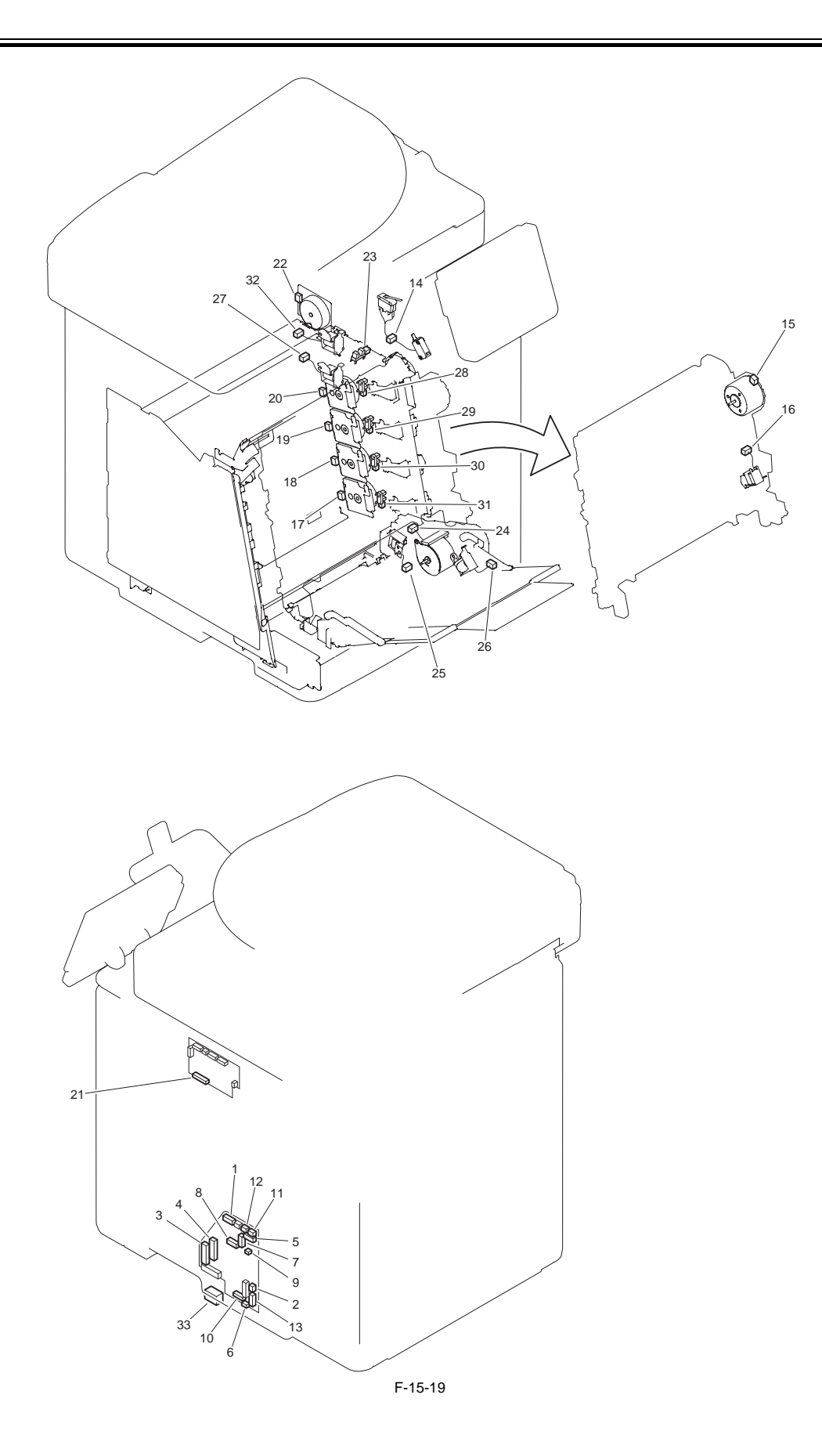

|     |          |       |                     | ٢                  | -15-11 |       |          |                                          |         |
|-----|----------|-------|---------------------|--------------------|--------|-------|----------|------------------------------------------|---------|
| No. | Notation | J No. | Electric parts name | Relay<br>connector | No.    | J No. | Notation | Electric parts name                      | Remarks |
| 1   | PCB2     | J203  | driver PCB          |                    | 14     | J5023 | SW1      | front cover detection switch             |         |
| 1   | PCB2     | J203  | driver PCB          |                    | 14     | J5023 | SW3      | delivery cover detection switch          |         |
| 2   | PCB2     | J206  | driver PCB          | J5010              | 15     | J5002 | M5       | ETB motor                                |         |
| 2   | PCB2     | J206  | driver PCB          | J5010              | 16     | J5011 | SL5011   | ETB disengagement solenoid               |         |
| 3   | PCB2     | J207  | driver PCB          |                    | 17     | J5003 | M6       | M drum motor                             |         |
| 3   | PCB2     | J207  | driver PCB          |                    | 18     | J5004 | M7       | C drum motor                             |         |
| 4   | PCB2     | J208  | driver PCB          |                    | 19     | J5005 | M8       | Y drum motor                             |         |
| 4   | PCB2     | J208  | driver PCB          |                    | 20     | J5006 | M9       | Bk drum motor                            |         |
| 5   | PCB2     | J209  | driver PCB          |                    | 21     | J850  | PCB9     | reverse driver PCB                       |         |
| 6   | PCB2     | J210  | driver PCB          |                    | 6      | -     | SW2      | cassette detection switch                |         |
| 7   | PCB2     | J213  | driver PCB          |                    | 22     | J5008 | M1       | fixing motor                             |         |
| 7   | PCB2     | J213  | driver PCB          |                    | 23     | J705  | SR705    | fixing pressure release sensor           |         |
| 8   | PCB2     | J402  | driver PCB          |                    | 24     | J5007 | M4       | pickup motor                             |         |
| 8   | PCB2     | J402  | driver PCB          |                    | 25     | J5012 | SL5012   | cassette pickup solenoid                 |         |
| 8   | PCB2     | J402  | driver PCB          |                    | 26     | J5013 | SL5013   | manual pickup solenoid                   |         |
| 9   | PCB2     | J403  | driver PCB          |                    | 27     | J403  | SL5014   | YMC developing<br>disengagement solenoid |         |
| 10  | PCB2     | J404  | driver PCB          |                    | 28     | J701  | SR704    | Bk drum HP sensor                        |         |
| 10  | PCB2     | J404  | driver PCB          |                    | 29     | J702  | SR703    | Y drum HP sensor                         |         |
| 10  | PCB2     | J404  | driver PCB          |                    | 30     | J703  | SR702    | C drum HP sensor                         |         |
| 10  | PCB2     | J404  | driver PCB          |                    | 31     | J704  | SR701    | M drum HP sensor                         |         |
| 11  | PCB2     | J405  | driver PCB          |                    | 32     | J405  | SL5015   | Bk developing disengagement solenoid     |         |
| 12  | PCB2     | J406  | driver PCB          |                    | 21     | J850  | PCB9     | reverse driver PCB                       |         |
| 13  | PCB2     | J410  | driver PCB          | J4010              | 33     | J4010 |          | paper feeder                             |         |

\_

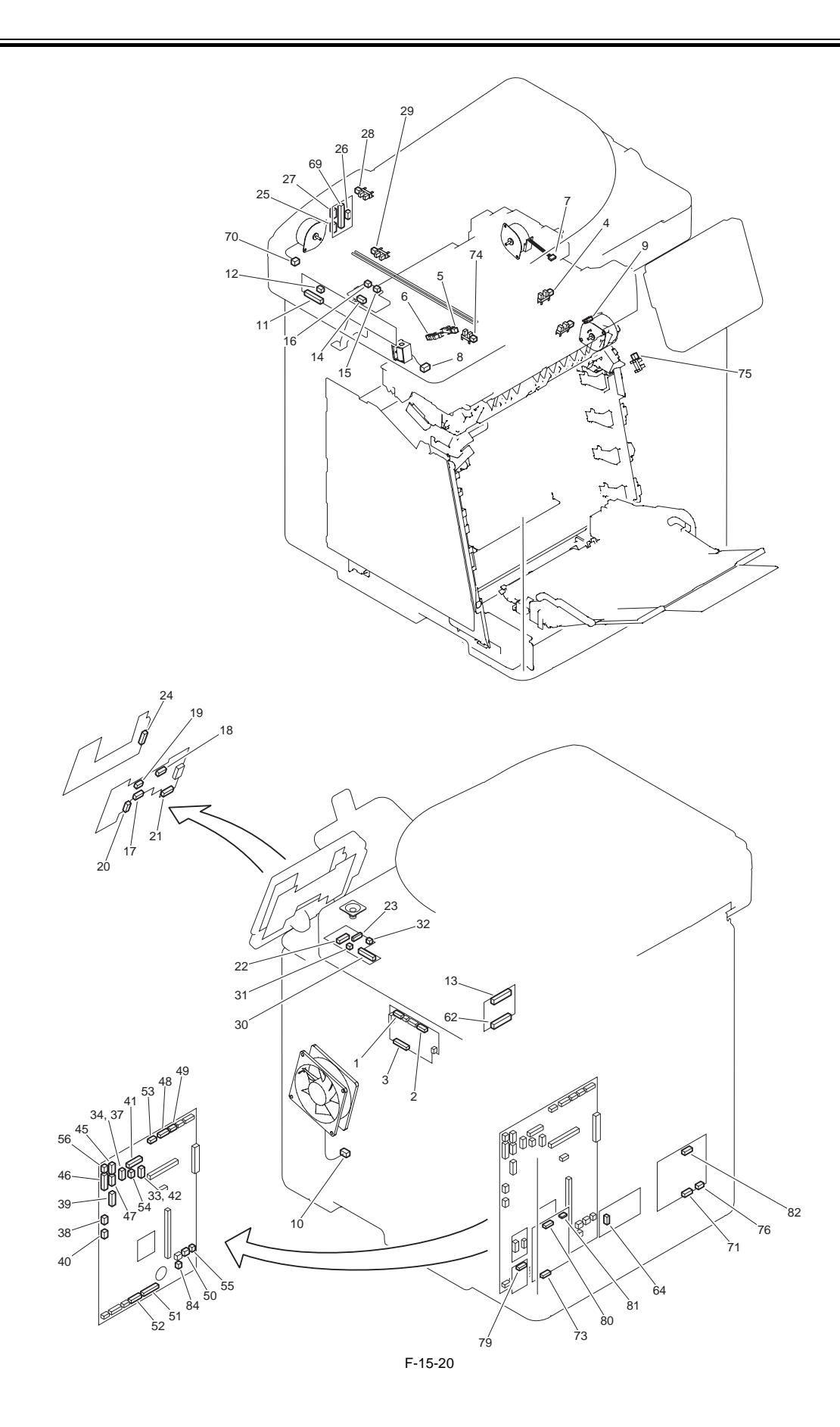

| 1-15-12 |          |       |                         |                    |     |       |          |                                  |          |
|---------|----------|-------|-------------------------|--------------------|-----|-------|----------|----------------------------------|----------|
| No.     | Notation | J No. | Electric parts name     | Relay<br>connectro | No. | J No. | Notation | Electric parts name              | Remarks  |
| 1       | PCB9     | J802  | reverse driver PCB      | J5016              | 4   | J706  | SR706    | reverse sensor                   |          |
| 1       | PCB9     | J802  | reverse driver PCB      | J5016              | 5   | J711  | SR713    | delivery paper full-level sensor |          |
| 1       | PCB9     | J802  | reverse driver PCB      | J5016              | 6   | J712  | SR715    | delivery sensor                  |          |
| 2       | PCB9     | J805  | reverse driver PCB      |                    | 7   | J5018 | M11      | reverse motor                    |          |
| 2       | PCB9     | J805  | reverse driver PCB      | J5017              | 8   | J5019 | SL5017   | reverse solenoid                 |          |
| 3       | PCB9     | J850  | reverse driver PCB      |                    | 9   | J820  | M10      | duplexing feed motor             |          |
| 3       | PCB9     | J850  | reverse driver PCB      |                    | 10  | J823  | FM2      | duplex fan                       |          |
| 11      | PCB11    | J8501 | CCD PCB                 |                    | 13  | J6151 | PCB13    | CCD relay PCB                    |          |
| 12      | PCB11    | J8502 | CCD PCB                 |                    | 14  | J9102 | PCB12    | inverter PCB                     |          |
| 15      | PCB12    | J9103 | inverter PCB            |                    | 15  | -     | LAMP1    | document lamp                    |          |
| 16      | PCB12    | J9104 | inverter PCB            |                    | 16  | -     | LAMP2    | document lamp                    |          |
| 17      | PCB15    | J101  | control panel main PCB  |                    | 22  | J201A | PCB17    | control panel relay PCB          |          |
| 18      | PCB15    | J102  | control panel main PCB  |                    | 18  | -     | -        | control panel LCD                |          |
| 19      | PCB15    | J103  | control panel main PCB  |                    | 19  | -     | -        | control panel LCD                |          |
| 20      | PCB15    | J104  | control panel main PCB  |                    | 23  | J204  | PCB17    | control panel relay PCB          |          |
| 21      | PCB15    | J105  | control panel main PCB  |                    | 24  | J201B | PCB16    | control panel jog PCB            |          |
| 25      | PCB14    | J6032 | ADF relay PCB           |                    | 25  | -     | M13      | ADF pickup motor                 |          |
| 26      | PCB14    | J6033 | ADF relay PCB           |                    | 26  | -     | SL5016   | ADF delivery solenoid            |          |
| 27      | PCB14    | J6034 | ADF relay PCB           |                    | 28  | J718  | SR718    | ADF paper sensor                 |          |
| 27      | PCB14    | J6034 | ADF relay PCB           |                    | 29  | J719  | SR719    | ADF paper trailing edge sensor   |          |
| 30      | PCB17    | J202  | control panel relay PCB |                    | 33  | J8114 | PCB18    | main controller PCB              |          |
| 31      | PCB17    | J203  | control panel relay PCB |                    | 31  | J203  | SP1      | speaker                          |          |
| 32      | PCB17    | J205  | control panel relay PCB |                    | 34  | J8103 | PCB18    | main controller PCB              |          |
| 37      | PCB18    | J8103 | main controller PCB     |                    | 32  | J205  | PCB17    | control panel relay PCB          |          |
| 38      | PCB18    | J8104 | main controller PCB     |                    | 59  | J6013 | -        | USB                              |          |
| 39      | PCB18    | J8110 | main controller PCB     |                    | 60  | J6014 | -        | SD-CARD                          |          |
| 40      | PCB18    | J8111 | main controller PCB     |                    | 61  | J6015 | -        | LAN                              |          |
| 41      | PCB18    | J8113 | main controller PCB     |                    | 62  | J6101 | PCB13    | CCD relay PCB                    |          |
| 42      | PCB18    | J8114 | main controller PCB     |                    | 30  | J202  | PCB17    | control panel relay PCB          |          |
| 45      | PCB18    | J8117 | main controller PCB     | J6021              | 65  | J6035 | -        | CC-ŽO                            |          |
| 46      | PCB18    | J8118 | main controller PCB     |                    | 66  | J6014 | -        | coin vendor                      | 100/230V |
| 46      | PCB18    | J8118 | main controller PCB     |                    | 67  | J6022 | PCB25    | serial I/F PCB                   | 120V     |
| 47      | PCB18    | J8119 | main controller PCB     | J6023              | 68  | J6036 | -        | Card reader-E1                   |          |
| 48      | PCB18    | J8120 | main controller PCB     |                    | 69  | J6028 | PCB14    | ADF relay PCB                    |          |
| 49      | PCB18    | J8121 | main controller PCB     |                    | 70  | J5015 | M12      | reader motor                     |          |
| 50      | PCB18    | J8126 | main controller PCB     |                    | 71  | J280  | PCB26    | pseudo CI PCB                    | 100V     |
| 51      | PCB18    | J8127 | main controller PCB     |                    | 72  | J1    | PCB24    | NCU PCB                          |          |
| 52      | PCB18    | J8128 | main controller PCB     |                    | 73  | J2    | PCB24    | NCU PCB                          |          |
| 53      | PCB18    | J8131 | main controller PCB     | J5014              | 74  | J715  | SR717    | reader HP sensor                 |          |
| 54      | PCB18    | J8133 | main controller PCB     |                    | 75  | J720  | SR720    | front cover sensor               |          |
| 55      | PCB18    | J8134 | main controller PCB     |                    | 76  | J281  | PCB26    | pseudo CI PCB                    | 100V     |
| 55      | PCB18    | J8134 | main controller PCB     |                    | 77  | J281  | PCB27    | off hook PCB                     | 120/230V |
| 56      | PCB18    | J8140 | main controller PCB     |                    | 78  | J6022 | PCB25    | serial I/F PCB                   | 120V     |
| 84      | PCB18    | J8124 | main controller PCB     |                    |     | _     | -        | secondary battery                |          |
| 79      | PCB19    | J8151 | modular PCB (120V)      |                    | 80  | J3    | PCB24    | NCU PCB                          |          |
| 79      | PCB20    | J8151 | modular PCB (100V)      |                    | 80  | J3    | PCB24    | NCU PCB                          |          |
| 79      | PCB21    | J8151 | modular PCB (230V)      |                    | 80  | J3    | PCB24    | NCU PCB                          |          |
| 81      | PCB24    | J4    | NCU PCB                 |                    | 82  | J282  | PCB26    | pseudo CI PCB                    | 100V     |
| 81      | PCB24    | J4    | NCU PCB                 |                    | 83  | J232  | PCB27    | off hook PCB                     | 120/230V |
|         |          |       |                         |                    |     |       |          | •                                |          |

T-15-12

=

Chapter 16 Error Code

# Contents

| 16.1 Error Code Table       |  |
|-----------------------------|--|
| 16.1.1 Error Code Table     |  |
| 16.2 Error Code Details     |  |
| 16.2.1 Error Code Details   |  |
| 16.3 Jam Code               |  |
| 16.3.1 Jam Code (main body) |  |
| 16.3.2 Jam Code (ADF)       |  |
| 16.4 Alarm Code             |  |
| 16.4.1 Alarm Code (ADF)     |  |
| 16.5 Fax Error Codes        |  |
| 16.5.1 Outline              |  |
| 16.5.1.1 Error Code Outline |  |
| 16.5.2 User Error Code      |  |
| 16.5.2.1 User Error Code    |  |
| 16.5.3 Service Error Code   |  |
| 16.5.3.1 Service Error Code |  |
|                             |  |

#### 16.1 Error Code Table

#### 16.1.1 Error Code Table

imageRUNNER C1022 / imageRUNNER C1022i / Color imageRUNNER C1030 / Color imageRUNNER C1030iF

An error code is shown in 7-digit [E000XXX] on the display on the operation panel. However, [000] in 2 to 4 digit is not used. Thus, an error code is described as [EXXX] using 5 to 7 digit in the service manual. (e.g.: E012 = E000012)

#### T-16-1

| B000         Fining temperature shormal rise           E001         Fining unit sequence is detection (by sub hermisor)           E003         0000         Fining unit sequence is detection (by sub hermisor)           E004         0000         Fining unit sequence is detection (by sub hermisor)           E004         0000         Fining unit sequence in officient rise (by sub hermisor)           E014         0000         Fining power supply dive circuit           E014         0000         Fining not na but then stops running.           0002         Donm Y motor fails to run.         0005           0005         Donm Y motor fails to run.         0006           0005         Donm Y motor fails to run.         0007           0006         Donm W motor fails to run.         0007           0007         Donm C motor runs but then stops running.         0007           0008         Donm B knoor runs to then stops running.         0008           0009         Donm B knoor runs to then stops running.         0001           0001         Fining motor cals to run stop then stops running.         0001           0001         Fining motor cals to run stop then stops running.         0001           0001         Fining motor cals to run stop then stops running.         0001           0001                                                                                                    | Error Code                                                            | Detail<br>Code | Error Name/Explanation of Error                                 |
|----------------------------------------------------------------------------------------------------|-----------------------------------------------------------------------|----------------|-----------------------------------------------------------------|
| E001         0000         Fixing unit temperature rise detection (by sub hermistor)           1003         0000         Fixing unit temperature rise detection (by sub hermistor)           0001         Fixing unit temperature rise detection (by sub hermistor)           0000         Fixing unit temperature rise detection (by sub hermistor)           0000         Fixing unit temperature rise detection (by sub hermistor)           0001         Fixing unit temperature rise detection (by sub hermistor)           0001         Fixing unit temperature rise detection (by sub hermistor)           0001         Fixing unit temperature rise detection (by sub hermistor)           0001         Fixing unit temperature rise detection (by sub hermistor)           0001         Fixing unit temperature rise detection (by sub hermistor)           0001         Fixing unit temperature rise detection (by sub hermistor)           0001         Fixing unit temperature rise detection (by sub hermistor)           0001         Fixing unit temperature rise detection (by sub hermistor)           0001         Fixing unit temperature rise detection (by sub hermistor)           0001         Fixing unit remerature rise detection provide rise rise detection (by sub hermistor)           0002         Drum R motor rise but hes stops running.           0014         On000         Fixing motor rise born running.                                                                                                    | E000                                                                  | 0000           | Fixing temperature abnormal rise                                |
| 8000         Fixing unit temperature rise detection (by sub hternistor)           8001         Fixing unit temperature insufficient (by sub hternistor)           8004         0000         Firsting unit temperature insufficient (by sub thernistor)           8014         0000         Firsting unit temperature insufficient (by sub thernistor)           8014         0000         Firsting unit temperature insufficient (by sub thernistor)           8014         0000         Firsting unit temperature insufficient (by sub thernistor)           8014         0000         Firsting unit temperature insufficient (by sub thernistor)           8004         0000         Porum Y motor fails to run.           0005         Down C motor runs but then stops running.           0006         Down C motor runs but then stops running.           0007         Down C motor runs but then stops running.           0008         Down C motor runs but then stops running.           0009         Down B knootor runs but then stops running.           0001         Fixing motor fails to run.           0002         Porum B knootor runs but then stops running.           0001         Fixing motor runs but then stops running.           1901         0000         Firsting motor fails to run.           0001         Fixing motor runs but then stops running.                                                                                                    | E001 0000 Fixing unit temperature rise detection (by main thermistor) |                | Fixing unit temperature rise detection (by main thermistor)     |
| BO3         BO3         Fining unit temperature insufficient rise (by such thermistor)           BO4         0000         Ering unit temperature insufficient rise (by such thermistor)           BO4         0000         ETB motor rans but then stops running.           0001         Drum Y motor rans but then stops running.           0002         Drum Y motor runs but then stops running.           0003         Drum Y motor runs but then stops running.           0004         Order runs but then stops running.           0005         Drum M motor fails to run.           0006         Drum M motor fails to run.           0007         Drum C motor fails to run.           0008         Drum B motor runs but then stops running.           0009         Drum B motor runs but then stops running.           0009         Drum B motor runs but then stops running.           0010         Fixing motor runs but then stops running.           1915         0000         Fixing motor runs but then stops running.           1915         0000         Fixing motor runs but then stops running.           1915         0000         Fixing motor runs but then stops running.           1916         0000         Fixing motor runs but then stops running.           1917         0000         Fixing motor runs but then stops running. </td <td colspan="2">0001</td> <td>Fixing unit temperature rise detection (by sub thermistor)</td>                                                                                                    | 0001                                                                  |                | Fixing unit temperature rise detection (by sub thermistor)      |
| 0000         Fixing unit emperature insufficient rise (by sub thermistor)           E014         0000         Errs in fixing power supply dive circuit           E012         0000         ETB motor fails to run.           0001         Dum Y motor fails to run.           0002         Dum Y motor fails to run.           0003         Dum Y motor fails to run.           0004         Dum M motor fails to run.           0005         Dum M motor fails to run.           0006         Dum R motor fails to run.           0007         Dum R motor fails to run.           0008         Dum B motor runs but then stops running.           0009         Dum B motor runs but then stops running.           0001         Fixing motor fails to run.           0002         Dum B motor runs but then stops running.           0014         Outon C motor fails to run.           0015         Fixing motor runs but then stops running.           0016         Fixing motor runs but then stops running.           0017         Dum B motor runs but then stops running.           0018         Fixing motor runs but then stops running.           00101         Fixing motor runs but then stops running.           00102         Fixing motor runs but then stops running.           0016                                                                                                    | E003                                                                  | 0000           | Fixing unit temperature insufficient rise (by main thermistor)  |
| E004         0000         Error in fixing power supply drive circuit           E012         0000         ETB motor fails to run.           0001         ETB motor fails to run.         0001           0003         Drum Y motor runs but then stops running.         0003           0004         Drum M motor runs but then stops running.         0004           0005         Drum M motor runs but then stops running.         0006           0006         Drum B motor runs but then stops running.         0007           0008         Drum B motor runs but then stops running.         0009           0009         Drum B motor runs but then stops running.         0000           0000         Fixing motor runs but then stops running.         0001           E014         0000         Fixing motor runs but then stops running.         0001           E015         0000         Failure in developing disengagement         0001           E024         0000         Y oner level sensor failure         0001           0001         M core level sensor failure         0002         Core level sensor failure           0002         Error in environment sensor         Ear         0001         M core revel sensor failure           0002         Core level sensor failure         0002         Error in prima                                                                                                    |                                                                       | 0001           | Fixing unit temperature insufficient rise (by sub thermistor)   |
| E012         0000         ETB motor runs but then stops running.           0001         ETB motor runs but then stops running.           0002         Drum Y motor runs but then stops running.           0004         Drum M motor runs but then stops running.           0005         Drum M motor runs but then stops running.           0006         Drum M motor runs but then stops running.           0007         Drum M motor runs but then stops running.           0008         Drum R motor runs but then stops running.           0009         Drum B k motor runs but then stops running.           0000         Fixing motor runs but then stops running.           0001         Fixing motor runs but then stops running.           0000         Fixing motor runs but then stops running.           0001         Fixing motor runs but then stops running.           0010         Fixing motor runs but then stops running.           0011         Fixing motor runs but then stops running.           0020         On000         Error in density sensor           E021         0000         Error in density sensor           E022         0000         Error in relative investor failure           0002         C coner level sensor failure           0003         Bk tonear level sensor failure           0002<                                                                                                    | E004                                                                  | 0000           | Error in fixing power supply drive circuit                      |
|                                                                                                    | E012                                                                  | 0000           | ETB motor fails to run.                                         |
| 9002         Drun Y motor fails to run.           9003         Drun M motor fails to run.           9004         Drun M motor fails to run.           9005         Drun M motor fails to run.           9006         Drun C motor fails to run.           9007         Drun C motor runs but then stops running.           9008         Drun B motor fails to run.           9009         Drun B k motor fails to run.           9009         Drun B k motor runs but then stops running.           9001         Fixing motor fails to run.           90001         Fixing motor runs but then stops running.           90101         Fixing motor runs but then stops running.           90102         90000         Error in density sensor           9020         10000         Error in density sensor           9021         9000         K toner level sensor failure           9002         C toner level sensor failure           9003         B k coner level sensor failure           9003         Error in environment sensor           9004         M toner level sensor failure           9005         Error in primary transfer estrangement unit           9006         Error in environment sensor           9007         M scanner assembly fault           <                                                                                                    |                                                                       | 0001           | ETB motor runs but then stops running.                          |
| 9003         Drum Y motor runs but then stops running.           9004         Drum M motor runs but then stops running.           9005         Drum C motor fails to run.           9007         Drum S but then stops running.           9008         Drum S motor runs but then stops running.           9009         Drum S motor runs but then stops running.           9009         Drum S km motor runs but then stops running.           9014         9000         Fixing motor runs but then stops running.           9015         9000         Failure rin developing disengagement           9024         9000         Y toner level sensor failure           9001         M toner level sensor failure         9001           9002         C toner level sensor failure         9001           9003         Bk toner level sensor failure         9003           9000         Error in environment sensor         9001           9000         Error in environment sensor         9001           9000         Y scamer assembly fault         9002           9001         M scamer assembly fault         9003           9003         Bk scamer assembly fault         9003           9003         Bk scamer assembly fault         9003           9003         Bk scamer asse                                                                                                    |                                                                       | 0002           | Drum Y motor fails to run.                                      |
| 9004         Drum M motor fails to run.           9005         Drum M motor runs but then stops running.           9006         Drum Contor runs but then stops running.           9007         Drum Bk motor runs but then stops running.           9008         Drum Bk motor runs but then stops running.           9000         Drum Bk motor runs but then stops running.           9011         Prixing motor runs but then stops running.           9012         Prixing motor runs but then stops running.           9015         9000         Failare in developing disengagement           9016         Frixing motor runs but then stops running.         9001           9000         For in density sensor         9001           9001         M tone level sensor failure         9001           9002         C toner level sensor failure         9003           9003         B k core level sensor failure         9003           9003         B k core level sensor failure         9003           9004         W scanner assembly fault         9001           9005         Error in primary transfer estrangement unit         9001           9006         Error in primary transfer estrangement unit         9001           9001         M scanner assembly fault         9003 <t< td=""><td></td><td>0003</td><td>Drum Y motor runs but then stops running.</td></t<>                                                                                                    |                                                                       | 0003           | Drum Y motor runs but then stops running.                       |
| 0005         Dum M motor runs but then stops running.           0006         Drum C motor fails to run.           0007         Drum B k motor runs but then stops running.           0008         Drum B k motor runs but then stops running.           0011         Fixing motor runs but then stops running.           0012         Fixing motor runs but then stops running.           0011         Fixing motor runs but then stops running.           0012         0000         Error in developing disengagement           0012         Outon Error in devisi y ensor           0011         M toner level sensor failure           0001         M toner level sensor failure           0001         M toner level sensor failure           0001         M toner level sensor failure           0002         C toner level sensor failure           0003         Bk toner level sensor failure           0004         Error in primary transfer estrangement unit           0005         Sconner assembly fault           0006         Y samer assembly fault           0007         M scanner assembly fault           0008         Error in CPR sensor           1197         0000         Error in CPR sensor           1298         0000         Error in CPR sensor <t< td=""><td></td><td>0004</td><td>Drum M motor fails to run.</td></t<>                                                                                                    |                                                                       | 0004           | Drum M motor fails to run.                                      |
| 90%6         Dum C motor fails to run.           90%7         Drum Bk motor runs but then stops running.           90%9         Dum Bk motor runs but then stops running.           8014         9000           9000         Fixing motor runs but then stops running.           8015         90000           80000         Fixing motor runs but then stops running.           8015         90000           80000         Firatime in developing disengagement           8020         90000           90001         M toner level sensor failure           90002         C coner level sensor failure           90003         B ktoner level sensor failure           90004         Error in environment sensor           80060         Error in primary transfer estrangement unit           81000         Error in primary transfer estrangement unit           81000         V scaner assembly fault           90003         B scaner assembly fault           90004         Primary pseudo BD fault           9005         Secondary pseudo BD fault           9006         Error in DCON ROM           8197         90000         Error in Ight intensity of the lamp           8202         90000         Reader HP sensor fault <t< td=""><td></td><td>0005</td><td>Drum M motor runs but then stops running.</td></t<>                                                                                                    |                                                                       | 0005           | Drum M motor runs but then stops running.                       |
| 0007         Dum C motor runs but then stops running.           0008         Drum B k motor fails to run.           0000         Dum B k motor runs but then stops running.           E014         0000           0001         Fixing motor runs but then stops running.           E015         0000           E016         0000           E017         0000           E018         0000           E019         0000           E010         Environ in density sensor           E020         0000           W toner level sensor failure           0001         M toner level sensor failure           0002         C coner level sensor failure           0003         Bk toner level sensor failure           0004         Error in primary transfer estrangement unit           E107         0000         Error in primary transfer estrangement unit           0001         M scanner assembly fault         0001           0001         M scanner assembly fault         0001           0001         Evaner assembly fault         0001           0001         Evaner assembly fault         0001           0001         Evaner assembly fault         0002           0001         Error in in CPR sens                                                                                                    |                                                                       | 0006           | Drum C motor fails to run.                                      |
| 0008         Drum Bk motor fails to run.           0009         Drum Bk motor runs but then stops running.           E014         00001         Fixing motor runs but then stops running.           E015         0000         Failure in developing disengagement           E020         00000         Entor in density sensor           E024         0000         Y toner level sensor failure           0001         M toner level sensor failure           0002         Conter level sensor failure           0003         Bk toner level sensor failure           0004         Erors in environment sensor           E078         00000         Erors in environment sensor           E078         00000         Erors in environment sensor           E001         00000         Y scanner assembly fault           0002         C scanner assembly fault         0001           0003         Bk scanner assembly fault         0002           0005         Secondary pseudo BD fault         0005           0004         Prinary pseudo BD fault         0005           0005         Berori in Byfanit intensity of the lamp         0000           E196         0000         Erori in DCON ROM         Elses           E197         0000         Berder                                                                                                    |                                                                       | 0007           | Drum C motor runs but then stops running.                       |
| 0009Drum Bk motor runs but then stops running.E0140000Fixing motor fails to run.0001Fixing motor runs but then stops running.E0150000Failure in developing disengagementE0200000Error in density sensorE0240000Y toner level sensor failure0001M toner level sensor failure0002C toner level sensor failure0003Bk toner level sensor failure0004Error in crivromment sensorE0780000Error in runrison transer setting ment unitE1000000Error in runrisor transfer estrangement unit0001M scamer assembly fault0002C scamer assembly fault0003Bk scamer assembly fault0004Primary pseudo BD fault0005Secondary pseudo BD fault0006Error in CPR sensorE1960000Error in CDN ROME1970000DC controller memory malfunctionE1980000DC controller memory malfunctionE2020000Error in light intensity of the lampE2150000Error on light of the lampE2240000Error norunnication errorE1310000Erron morunnication with card reader (serial communication)E7190000Erron or rorunnication with card reader (serial communication)E7140001Language file version error0002Cantroller PCB faultE8040000Error in minuit fanE8040000Error in                                                                                                    |                                                                       | 0008           | Drum Bk motor fails to run.                                     |
| E0140000Fixing motor fails to run.0001Fixing motor runs but then stops running.E0150000For in developing disengagementE0240000Error in density sensorE0240000W toner level sensor failure0002C toner level sensor failure0003Bk toner level sensor failure0004Error in environment sensorE0780000Error in primary transfer estrangment unitE1000000Y scamer assembly fault0001M scamer assembly fault0002C cancer assembly fault0003Bk scamer assembly fault0004Primary pseudo BD fault0005Scondary pseudo BD fault0006Error in CPN sensorE1940000E1970000Enror in DCON ROME1970000E1970000Enror in IDCON ROME1980000D000Error in CPR sensorE1980000E1970000Enror in IDCON ROME1970000E1980000D000Error in CPR sensor faultE2250000E7190000E1970000E1980000E1970000E1980000E1990000E1990000E1900000E1910000E1920000E1930000E1940000E1950000E19                                                                                                    |                                                                       | 0009           | Drum Bk motor runs but then stops running.                      |
| E0150001Fixing motor runs but then stops running.E0150000Faror in developing disengagementE0200000Error in developing disengagementE0240000Y toner level sensor failure0001M toner level sensor failure0002C toner level sensor failure0003Bk toner level sensor failure0005Bk toner level sensor failure0006Error in primary transfer estrangement unitE1070000Y scanner assembly fault0001M scanner assembly fault0002C scanner assembly fault0003Bk scanner assembly fault0004Primary peudo BD fault0005Secondary pseudo BD fault0005Secondary pseudo BD fault0005Secondary pseudo BD fault0006Error in CPR sensorE1960000DC controller memory malfunctionE2020000Reader HP sensor faultE2020000Error in CPR sensorE1980000DC controller memory malfunctionE2190000Error in CPR sensorE1980000DC controller Memory malfunctionE2250000Reader HP sensor faultE2310000Error in duple with card reader (serial communication)E2420000Error in duple with card reader (serial communication)E2440000Error in cancel in with coil vendor (serial communication)E3510000Main controller PCB fault0002Erroneous communication with card r                                                                                                    | E014                                                                  | 0000           | Fixing motor fails to run.                                      |
| E0150000Failure in developing disengagementE0200000Error in density sensorE0240000Y toner level sensor failure0001M toner level sensor failure0002C toner level sensor failure0003Bk toner level sensor failure00040000Error in environment sensorE0760000Error in environment sensorE07780000Error in environment sensorE1000000Y scamer assembly fault0001M scamer assembly fault0002C scamer assembly fault0003Bk scamer assembly fault0004Primary pseudo BD fault0005Secondary pseudo BD fault0006Error in DCON ROME1970000Error in DCON ROME1980000DC controller memory malfunctionE2250000Error in light intensity of the lampE2250000Error in light intensity of the lampE2440000Error in light intensity of the lampE2480000Error in light intensity of the lampE2480000Error error0001Language file version error0002Language file version error0003Language file version error0004Language file version error0005Error in duples fanE8040000Error in duples fanE8400000Error in duples fan                                                                                                    |                                                                       | 0001           | Fixing motor runs but then stops running.                       |
| E0200000Error in density sensorE0240000Y torer level sensor failure0001M torer level sensor failure0002C torer level sensor failure0003Bk toror level sensor failure0004Error in environment sensorE0780000Error in primary transfer estragement unit0001M scamer assembly fault0002C coner assembly fault0003Bk sconer assembly fault0004Primary pseudo BD fault0005Secondary pseudo BD fault0006Error in DCN ROME1940000E2050000E2050000E3190000E2250000E2250000E310DC controller memory maffunctionE2250000E3110000E3120000E3140000E7190000E7190000E7190000E7190000E7440001E7440001E7440001E7440001E8040000Error in nerrorE8040000Error in presure release recordE8040000E705Error in an unit fanE8400000Error in and unit fanE8400000Error in and unit fanE8400000Error in and unit fanE8400000Error in strain errorE8400000                                                                                                    | E015                                                                  | 0000           | Failure in developing disengagement                             |
| E024 $0000$ Y toner level sensor failure0001M toner level sensor failure0002C toner level sensor failure0003Bk toner level sensor failure0004Error in environment sensorE0780000Error in primary transfer estrangement unitE1000000Y scanner assembly fault0002C scanner assembly fault0003Bk scanner assembly fault0004Primary pseudo BD fault0005Secondary pseudo BD fault0000Error in CPR sensorE1940000Error in CPR sensorE1950000Reader Hy sensor faultE2020000Reader Hy sensor faultE2020000Reader Hy sensor faultE203D000Error in CPR sensorE1980000Error in ICPR sensorE2190000Error in ICPR sensorE3100000Error in ICPR sensorE3110000Mai controller memory malfunctionE2250000Reader HP sensor faultE2250000Error in light intensity of the lampE3110000Mai controller PCB faultE7190000Erroneous communication with card reader (serial communication)E7140001Language file version error0003Language file version error0004Language file version error0005Error in nain unit fanE8040000Error in duples fanE8400000Error in duples fan                                                                                                    | E020                                                                  | 0000           | Error in density sensor                                         |
| $ \begin{array}{ c c c c c } \hline 0001 & M toner level sensor failure \\ \hline 0002 & C toner level sensor failure \\ \hline 0003 & Bk toner level sensor failure \\ \hline 0003 & Bk toner level sensor failure \\ \hline 0000 & Error in primary transfer estrangement unit \\ \hline E078 & 0000 & Error in primary transfer estrangement unit \\ \hline 0010 & M scanner assembly fault \\ \hline 0001 & M scanner assembly fault \\ \hline 0002 & C scanner assembly fault \\ \hline 0003 & Bk scanner assembly fault \\ \hline 0004 & Primary pseudo BD fault \\ \hline 0005 & Secondary pseudo BD fault \\ \hline 0005 & Secondary pseudo BD fault \\ \hline 0005 & Secondary pseudo BD fault \\ \hline 0005 & Secondary pseudo BD fault \\ \hline 0000 & Error in CPR sensor \\ \hline E196 & 0000 & Error in DCON ROM \\ \hline E197 & 0000 & Engrine Communication Error \\ \hline E198 & 0000 & DC controller memory malfunction \\ \hline E202 & 0000 & Reader HP sensor fault \\ \hline E225 & 0000 & Error in light intensity of the lamp \\ \hline E224 & 0000 & Error in light intensity of the lamp \\ \hline E351 & 0000 & Error in light intensity of the lamp \\ \hline E351 & 0000 & Error nor \\ \hline E351 & 0000 & Error nor \\ \hline E484 & 0000 & Error scommunication with card reader (serial communication) \\ \hline C002 & Erroneous communication with coin vendor (serial communication) \\ \hline E744 & 0001 & Language file version error \\ \hline 0002 & Language file version error \\ \hline 0003 & Language file version error \\ \hline 0004 & Language file version error \\ \hline 0005 & Error in duplex fan \\ \hline E805 & 0005 & Error in duplex fan \\ \hline E840 & 0000 & Error in duplex fan \\ \hline 0000 & Error in duplex fan \\ \hline 0000 & Error in duplex fan \\ \hline 0000 & Error in duplex fan \\ \hline 0000 & Error in pressure release mechanism \\ \hline 0000 & Error in pressure release mechanism \\ \hline 0000 & Error in pressure release mechanism \\ \hline 0000 & Error in duplex fan \\ \hline 0000 & Error in duplex fan \\ \hline 0000 & Error in duplex fan \\ \hline 0000 & Error in duplex fan \\ \hline 0000 & Error in duplex fan \\ \hline 0000 & Error in duplex fan \\ \hline 0000 & Error in duplex fan \\ \hline 0000 & Error in duplex fan \\ \hline 0000 & Error in duplex fan \\ \hline 0000 & Error in duplex fan \\ \hline 0000 & Error in duplex fa$ | E024                                                                  | 0000           | Y toner level sensor failure                                    |
| $ \begin{array}{ c c c c c } \hline \hline \\ \hline \\ \hline \\ \hline \\ \hline \\ \hline \\ \hline \\ \hline \\ \hline \\ $                                                                                                    |                                                                       | 0001           | M toner level sensor failure                                    |
| 0003Bk toner level sensor failureE0060000Error in environment sensorE0780000Error in primary transfer estrangement unitE1000000Y scanner assembly fault0001M scanner assembly fault0002C scanner assembly fault0003Bk scanner assembly fault0004Primary pseudo BD fault0005Secondary pseudo BD fault0006Error in CPR sensorE1940000Error in DCON ROME1970000Engine Communication ErrorE1980000DC controller memory malfunctionE2020000Reader HP sensor faultE2250000Error in light intensity of the lampE2480000EEPROM access errorE3510000Main controller PCB faultE7190002Erroneous communication with card reader (serial communication)0022Erroneous communication with cont oreador (serial communication)0002Erroneous communication with cont reader (serial communication)0002Erroneous communication with cont reader (serial communication)0003Language file version error0004Language file version error0003Language file version error0004Error in main unit fanE8040000Error in duplex fanE8400000Error in duplex fan                                                                                                    |                                                                       | 0002           | C toner level sensor failure                                    |
| E0660000Error in environment sensorE0780000Error in primary transfer estrangement unitE1000000Y scanner assembly fault0001M scanner assembly fault0002C scanner assembly fault0003Bk scanner assembly fault0004Primary pseudo BD fault0005Secondary pseudo BD fault0006Error in CPR sensorE1940000Error in DCON ROME1970000Engi e Communication ErrorE1980000DC controller memory malfunctionE2020000Reader HP sensor faultE2250000Error in light intensity of the lampE2480000Erroneous communication with card reader (serial communication)0002Erroneous communication with card reader (serial communication)0002Erroneous communication with coin vendor (serial communication)E7440001Language file version error0003Language file version error0004Error in minimation with coin vendor (serial communication)E7440001Language file version error0003Language file version error0004Language file version error0005Error in main unit fanE8050005Error in uptex fanE8400000Error in gressure release mechanism                                                                                                    |                                                                       | 0003           | Bk toner level sensor failure                                   |
| E0780000Error in primary transfer estrangement unitE100 $0000$ Y scanner assembly fault $0001$ M scanner assembly fault $0002$ C scanner assembly fault $0003$ Bk scanner assembly fault $0003$ Bk scanner assembly fault $0004$ Primary pseudo BD fault $0005$ Secondary pseudo BD fault $0006$ Error in CPR sensorE1940000Error in DCN ROME1970000Engine Communication ErrorE1980000DC controller memory malfunctionE2020000Reader HP sensor faultE2250000Error in light intensity of the lampE2480000EEPROM access errorE3510000Main controller PCB faultE7190000Erroneous communication with card reader (serial communication)0002Erroneous communication with coin vendor (serial communication)0002Engine Gravier reror0003Language file version error0004Language file version error0005Error in main unit fanE8040000Error in main unit fanE8050005Error in duplex fanE8040000Error in gressure release mechanism                                                                                                    | E066                                                                  | 0000           | Error in environment sensor                                     |
| $ \begin{array}{c c c c c c c c c c c c c c c c c c c $                                                                                                    | E078                                                                  | 0000           | Error in primary transfer estrangement unit                     |
| $ \begin{array}{ c c c c c c c } \hline 0001 & M \ scanner \ assembly \ fault \\ \hline 0002 & C \ scanner \ assembly \ fault \\ \hline 0003 & Bk \ scanner \ assembly \ fault \\ \hline 0004 & Primary \ pseudo \ BD \ fault \\ \hline 0005 & Secondary \ pseudo \ BD \ fault \\ \hline 0006 & Error \ in \ CPR \ sensor \\ \hline E194 & 0000 & Error \ in \ CPR \ sensor \\ \hline E196 & 0001 & Error \ in \ DCON \ ROM \\ \hline E197 & 0000 & Engine \ Communication \ Error \\ \hline E198 & 0000 & DC \ controller \ memory \ malfunction \\ \hline E202 & 0000 & Reader \ HP \ sensor \ fault \\ \hline E225 & 0000 & Error \ in \ light \ intensity \ of \ tel \ lamp \\ \hline E225 & 0000 & Error \ in \ light \ intensity \ of \ tel \ lamp \\ \hline E351 & 0000 & Mic \ communication \ with \ card \ reader \ (serial \ communication) \\ \hline E351 & 0000 & Error \ scanner \ or \ ror \\ \hline 0002 & Erron \ communication \ with \ coin \ vendor \ (serial \ communication) \\ \hline E744 & 0001 & Language \ file \ version \ error \\ \hline 0003 & Language \ file \ version \ error \\ \hline 0004 & Language \ file \ version \ error \\ \hline 0004 & Language \ file \ reader \ ror \\ \hline 0004 & Language \ file \ reader \ ror \\ \hline E804 & 0000 & Error \ in \ unit \ fan \\ \hline E805 & 0005 & Error \ in \ unit \ fan \\ \hline E805 & 0005 & Error \ in \ pressure \ release \ mechanism \\ \hline \end{array}$                                                                                                    | E100                                                                  | 0000           | Y scanner assembly fault                                        |
| $ \begin{array}{ c c c c c c c c c c c c c c c c c c c$                                                                                                    |                                                                       | 0001           | M scanner assembly fault                                        |
| $ \begin{array}{ c c c c c c c c c c c c c c c c c c c$                                                                                                    |                                                                       | 0002           | C scanner assembly fault                                        |
| 0004Primary pseudo BD fault $0005$ Secondary pseudo BD faultE194 $0000$ Error in CPR sensorE196 $0001$ Error in DCON ROME197 $0000$ Engine Communication ErrorE198 $0000$ DC controller memory malfunctionE202 $0000$ Reader HP sensor faultE225 $0000$ Error in light intensity of the lampE248 $0000$ EEPROM access errorE351 $0000$ Main controller PCB faultE719 $0002$ Erroneous communication with card reader (serial communication) $0002$ Erroneous communication with coin vendor (serial communication) $0002$ Erroneous communication error $0003$ Language file version error $0004$ Language file read error $0004$ Language file read error $0004$ Error in main unit fanE805 $0005$ Error in duplex fanE840 $0000$ Error in pressure release mechanism                                                                                                    |                                                                       | 0003           | Bk scanner assembly fault                                       |
| 0005Secondary pseudo BD faultE1940000Error in CPR sensorE1960001Error in DCON ROME1970000Engine Communication ErrorE1980000DC controller memory malfunctionE2020000Reader HP sensor faultE2250000Error in light intensity of the lampE2480000EEPROM access errorE3510000Main controller PCB faultE7190000Erroneous communication with card reader (serial communication)0002Erroneous communication with coin vendor (serial communication)E7440001Language file version error0003Language file version error0004Language file version error0005Error in main unit fanE8040000Error in main unit fanE8400000Error in pressure release mechanism                                                                                                    |                                                                       | 0004           | Primary pseudo BD fault                                         |
| E1940000Error in CPR sensorE1960001Error in DCON ROME1970000Engine Communication ErrorE1980000DC controller memory malfunctionE2020000Reader HP sensor faultE2250000Error in light intensity of the lampE2480000EEPROM access errorE3510000Main controller PCB faultE7190000Erroneous communication with card reader (serial communication)0002Erroneous communication with coin vendor (serial communication)E7440001Language file version error0003Language file version error0004Language file read errorE8040000Error in main unit fanE8050005Error in main unit fanE8400000Error in pressure release mechanism                                                                                                    |                                                                       | 0005           | Secondary pseudo BD fault                                       |
| E1960001Error in DCON ROME1970000Engine Communication ErrorE1980000DC controller memory malfunctionE2020000Reader HP sensor faultE2250000Error in light intensity of the lampE2480000EEPROM access errorE3510000Main controller PCB faultE7190000Erroneous communication with card reader (serial communication)0002Erroneous communication with coin vendor (serial communication)E7440001Language file size error0003Language file version error0004Language file version errorE8040000Error in main unit fanE8050005Error in messure release mechanism                                                                                                    | E194                                                                  | 0000           | Error in CPR sensor                                             |
| E1970000Engine Communication ErrorE1980000DC controller memory malfunctionE2020000Reader HP sensor faultE2250000Error in light intensity of the lampE2480000EEPROM access errorE3510000Main controller PCB faultE7190000Erroneous communication with card reader (serial communication)0002Erroneous communication with coin vendor (serial communication)E7440001Language file version error0002Language file size error0003Language file read errorE8040000Error in main unit fanE8050005Error in duplex fanE8400000Error in pressure release mechanism                                                                                                    | E196                                                                  | 0001           | Error in DCON ROM                                               |
| E1980000DC controller memory malfunctionE2020000Reader HP sensor faultE2250000Error in light intensity of the lampE2480000EEPROM access errorE3510000Main controller PCB faultE7190000Erroneous communication with card reader (serial communication)0002Erroneous communication with coin vendor (serial communication)E7440001Language file version error0002Language file version error0003Language file version error0004Language file read errorE8040000Error in main unit fanE8050005Error in duplex fanE8400000Error in pressure release mechanism                                                                                                    | E197                                                                  | 0000           | Engine Communication Error                                      |
| E2020000Reader HP sensor faultE2250000Error in light intensity of the lampE2480000EEPROM access errorE3510000Main controller PCB faultE7190000Erroneous communication with card reader (serial communication)0002Erroneous communication with coin vendor (serial communication)E7440001Language file version error0002Language file version error0003Language file version error0004Language file read errorE8040000Error in main unit fanE8050005Error in duplex fanE8400000Error in pressure release mechanism                                                                                                    | E198                                                                  | 0000           | DC controller memory malfunction                                |
| $ \begin{array}{c c c c c c c c c c c c c c c c c c c $                                                                                                    | E202                                                                  | 0000           | Reader HP sensor fault                                          |
| E248       0000       EEPROM access error         E351       0000       Main controller PCB fault         E719       0000       Erroneous communication with card reader (serial communication)         0002       Erroneous communication with coin vendor (serial communication)         E744       0001       Language file version error         0002       Language file version error         0003       Language file version error         0004       Language file read error         0004       Language file read error         E804       0000       Error in main unit fan         E805       0005       Error in duplex fan         E840       0000       Error in pressure release mechanism                                                                                                    | E225                                                                  | 0000           | Error in light intensity of the lamp                            |
| E351       0000       Main controller PCB fault         E719       0000       Erroneous communication with card reader (serial communication)         0002       Erroneous communication with coin vendor (serial communication)         E744       0001       Language file version error         0002       Language file version error         0003       Language file version error         0004       Language file read error         0004       Language file read error         E804       0000       Error in main unit fan         E805       0005       Error in duplex fan         E840       0000       Error in pressure release mechanism                                                                                                    | E248                                                                  | 0000           | EEPROM access error                                             |
| E719         0000         Erroneous communication with card reader (serial communication)           0002         Erroneous communication with coin vendor (serial communication)           E744         0001         Language file version error           0002         Language file size error           0003         Language file version error           0004         Language file read error           0004         Language file read error           E804         0000         Error in main unit fan           E805         0005         Error in duplex fan           E840         0000         Error in pressure release mechanism                                                                                                    | E351                                                                  | 0000           | Main controller PCB fault                                       |
| 0002         Erroneous communication with coin vendor (serial communication)           E744         0001         Language file version error           0002         Language file size error           0003         Language file version error           0004         Language file read error           0004         Language file read error           E804         0000         Error in main unit fan           E805         0005         Error in duplex fan           E840         0000         Error in pressure release mechanism                                                                                                    | E719                                                                  | 0000           | Erroneous communication with card reader (serial communication) |
| E744     0001     Language file version error       0002     Language file size error       0003     Language file version error       0004     Language file read error       E804     0000     Error in main unit fan       E805     0005     Error in duplex fan       E840     0000     Error in pressure release mechanism                                                                                                    |                                                                       | 0002           | Erroneous communication with coin vendor (serial communication) |
| 0002         Language file size error           0003         Language file version error           0004         Language file read error           0004         Error in main unit fan           E805         0005         Error in duplex fan           E840         0000         Error in pressure release mechanism                                                                                                    | E744                                                                  | 0001           | Language file version error                                     |
| 0003         Language file version error           0004         Language file read error           E804         0000         Error in main unit fan           E805         0005         Error in duplex fan           E840         0000         Error in pressure release mechanism                                                                                                    |                                                                       | 0002           | Language file size error                                        |
| 0004         Language file read error           E804         0000         Error in main unit fan           E805         0005         Error in duplex fan           E840         0000         Error in pressure release mechanism                                                                                                    |                                                                       | 0003           | Language file version error                                     |
| E804     0000     Error in main unit fan       E805     0005     Error in duplex fan       E840     0000     Error in pressure release mechanism                                                                                                    |                                                                       | 0004           | Language file read error                                        |
| E805         0005         Error in duplex fan           E840         0000         Error in pressure release mechanism                                                                                                    | E804                                                                  | 0000           | Error in main unit fan                                          |
| E840 0000 Error in pressure release mechanism                                                                                                    | E805                                                                  | 0005           | Error in duplex fan                                             |
|                                                                                                    | E840                                                                  | 0000           | Error in pressure release mechanism                             |

# 16.2 Error Code Details

#### 16.2.1 Error Code Details

 $image RUNNER\ C1022\ /\ image RUNNER\ C1022i\ /\ Color\ image RUNNER\ C1030\ /\ Color\ image RUNNER\ C1030iF$ 

T-16-2

| Code |      | Description                                                                                                    | Action                                                                                                    |  |
|------|------|----------------------------------------------------------------------------------------------------|----------------------------------------------------------------------------------------------------|--|
| E00  | 0    | Error in start-up of fixing assembly                                                                                                    |                                                                                                    |  |
|      | 0000 | Description<br>When 1 sec passed after energization of the heater, the detected temperature of the<br>main thermistor is not 5 deg C or more (0 deg C at power on).                                             | <ul> <li>Check of the connector of the low-voltage power supply PCB</li> <li>Replacement of fixing sleeve unit</li> <li>Replacement of DC controller PCB</li> </ul> |  |
|      |      | Disconnection of main thermistor, disconnection of fixing heater, error in DC controller PCB.                                                                                                    |                                                                                                    |  |
| E00  | 1    | Error in overheating of fixing assembly                                                                                                    |                                                                                                    |  |
|      | 0000 | Description<br>The status where the detected temperature of the main thermistor is 225 deg C (approx.<br>0.84V equivalent) or more is detected for 0.5 continuous sec or more.                                  | <ul> <li>Check of the connector of the low-voltage power supply PCB</li> <li>Replacement of fixing sleeve unit</li> <li>Replacement of DC controller PCB</li> </ul> |  |
|      |      | Error in main thermistor, error in DC controller PCB.                                                                                                    |                                                                                                    |  |
|      | 0001 | Description<br>The status where the detected temperature of the sub thermistor is 245 deg C (approx.<br>2.12V equivalent) or more is detected for 0.5 continuous sec or more.                                   |                                                                                                    |  |
|      |      | Cause<br>Error in sub thermistor, error in DC controller PCB.                                                                                                    |                                                                                                    |  |
| E003 |      | Error in abnormally low temperature of fixing assembly                                                                                                    |                                                                                                    |  |
|      | 0000 | Description<br>The status where the detected temperature of the main thermistor is 100 deg C (approx.<br>2.60V equivalent) or less is detected for 0.5 continuous sec or more.                                  | <ul> <li>Replacement of low-voltage power supply PCB</li> <li>Replacement of fixing sleeve unit</li> <li>Replacement of DC controller PCB</li> </ul>                |  |
|      |      | Cause<br>Error in low-voltage power supply PCB, disconnection of main thermistor, error in DC<br>controller PCB.                                                                                                |                                                                                                    |  |
|      | 0001 | Description<br>The status where the detected temperature of the sub thermistor is less than 100 deg C<br>(approx. 0.38V equivalent) is detected 0.5 continuous sec or more after energization<br>of the heater. | <ul> <li>Check of the connector of the low-voltage power supply PCB</li> <li>Replacement of fixing sleeve unit</li> <li>Replacement of DC controller PCB</li> </ul> |  |
|      |      | Cause<br>Error in sub thermistor, error in DC controller PCB.                                                                                                    |                                                                                                    |  |
| E00  | 4    | Error in fixing power supply drive circuit                                                                                                    |                                                                                                    |  |
|      | 0000 | Description<br>Cannot detect the zero cross signal for the specified period or more.                                                                                                    | - Replacement of low-voltage power supply PCB                                                                                                    |  |
|      |      | Cause<br>Error in fixing control circuit block.                                                                                                    |                                                                                                    |  |

| (     | Code                                                      | Description                                                                                                    | Action                                                                                                    |
|-------|-----------------------------------------------------------|----------------------------------------------------------------------------------------------------|----------------------------------------------------------------------------------------------------|
| E012  | 2                                                         | Error in activation of motor                                                                                                    | 1                                                                                                    |
|       | 0000                                                      | Description<br>When 3.5 sec passed after activation of ETB motor, the cycle of ETB motor speed<br>detection signal does not become its specified value.                     | - Replacement of ETB motor<br>- Replacement of DC controller PCB                                                                        |
|       |                                                           | Cause<br>Error in ETB motor, error in DC controller PCB.                                                                                                    |                                                                                                    |
|       | 0001                                                      | Description<br>After ETB motor speed detection signal became the specified value of the cycle, it<br>exceeds the specified cycle for 2 continuous sec or more.              |                                                                                                    |
|       |                                                           | Cause<br>Error in ETB motor, error in DC controller PCB.                                                                                                    |                                                                                                    |
|       | 0002                                                      | Description<br>When 2.5 sec passed after activation of the yellow drum motor, the cycle of drum<br>motor speed detection signal does not become its specified value.        | <ul> <li>Replacement of drum motor</li> <li>Replacement of DC controller PCB</li> </ul>                                                 |
|       |                                                           | Cause<br>Error in drum motor, error in DC controller PCB.                                                                                                    |                                                                                                    |
|       | 0003                                                      | Description<br>After the yellow drum motor speed detection signal became the specified value of the<br>cycle, it exceeds the specified cycle for 2 continuous sec or more.  |                                                                                                    |
|       |                                                           | Cause<br>Error in drum motor, error in DC controller PCB.                                                                                                    |                                                                                                    |
|       | 0004                                                      | Description<br>When 2.5 sec passed after activation of the magenta drum motor, the cycle of drum<br>motor speed detection signal does not become its specified value.       |                                                                                                    |
|       |                                                           | Cause<br>Error in drum motor, error in DC controller PCB.                                                                                                    |                                                                                                    |
|       | 0005                                                      | Description<br>After the magenta drum motor speed detection signal became the specified value of the<br>cycle, it exceeds the specified cycle for 2 continuous sec or more. |                                                                                                    |
|       | Cause<br>Error in drum motor, error in DC controller PCB. |                                                                                                    |                                                                                                    |
|       | 0006                                                      | Description<br>When 2.5 sec passed after activation of the cyan drum motor, the cycle of the drum<br>motor speed detection signal does not become its specified value.      |                                                                                                    |
|       |                                                           | Cause<br>Error in drum motor, error in DC controller PCB.                                                                                                    |                                                                                                    |
|       | 0007                                                      | Description<br>After the cyan drum motor speed detection signal became the specified value of the<br>cycle, it exceeds the specified cycle for 2 continuous sec or more.    |                                                                                                    |
|       |                                                           | Error in drum motor, error in DC controller PCB.                                                                                                    |                                                                                                    |
|       | 0008                                                      | Description<br>When 2.5 sec passed after activation of the black drum motor, the cycle of the drum<br>motor speed detection signal does not become its specified value.     |                                                                                                    |
|       |                                                           | Cause<br>Error in drum motor, error in DC controller PCB.                                                                                                    |                                                                                                    |
|       | 0009                                                      | Description<br>After the black drum motor speed detection signal became the specified value of the<br>cycle, it exceeds the specified cycle for 2 continuous sec or more.   |                                                                                                    |
|       |                                                           | Cause<br>Error in drum motor, error in DC controller PCB.                                                                                                    |                                                                                                    |
| E014  | 4                                                         | Error in activation of fixing motor                                                                                                    |                                                                                                    |
|       | 0000                                                      | Description<br>When 2.5 sec passed after activation of fixing motor, the cycle of the fixing motor<br>speed detection signal does not become its specified value.           | <ul> <li>Replacement of fixing motor</li> <li>Replacement of DC controller PCB</li> </ul>                                               |
|       |                                                           | Cause<br>Error in fixing motor, error in DC controller PCB.                                                                                                    |                                                                                                    |
|       | 0001                                                      | Description<br>After the fixing motor speed detection signal became the specified value of the cycle,<br>it exceeds the specified cycle for 2 continuous sec or more.       |                                                                                                    |
|       |                                                           | Lause<br>Error in fixing motor, error in DC controller PCB.                                                                                                    |                                                                                                    |
| E01:  | 5                                                         | Failure in developing disengagement                                                                                                    |                                                                                                    |
|       | 0000                                                      | Description<br>Developing cylinder disengagement mechanism does not function correctly.<br>Cause                                                                            | Check the developing disengagement mechanism.<br>Replace developing disengagement solenoid.<br>Replace developing disengagement sensor. |
| Ence  | 0                                                         | Developing disengagement mechanism fault, developing disengagement solenoid fault, developing disengagement sensor fault, DC controller PCB fault.                          | Replace DU controller PUB.                                                                                                    |
| 1E020 | )                                                         | Error in density sensor                                                                                                    |                                                                                                    |

| Code | Description                                                                                            | Action                                                                                                    |
|------|----------------------------------------------------------------------------------------------------|----------------------------------------------------------------------------------------------------|
| 0000 | Description                                                                                            | - Replacement of ETB unit                                                                                   |
|      | Cannot receive enough light when detecting image density.                                              | - Error in high-voltage joint (Check high-voltage joint for each color, and each joint to high-voltage PCB) |
|      | Cause                                                                                                  | - Replacement of DC controller                                                                              |
|      | Dirt on density sensor, error in density sensor, error in DC controller PCB, error in toner cartridge. | - Replacement of toner cartridge                                                                            |

| Code |      | Description                                                                                                    | Action                                                                                                    |
|------|------|----------------------------------------------------------------------------------------------------|----------------------------------------------------------------------------------------------------|
| E02  | 4    | Toner level sensor failure                                                                                                    | 1                                                                                                    |
|      | 0000 | Description<br>Failure output from the toner level sensor (Yellow).                                                                                        | <ul> <li>Replace toner cartridge</li> <li>Replace memory controller PCB</li> <li>Replace DC controller PCB</li> </ul>                                                                                       |
|      |      | Cause<br>Memory controller PCB assembly fault, DC controller PCB assembly fault, toner<br>cartridge fault.                                                 |                                                                                                    |
|      | 0001 | Description<br>Failure output from the toner level sensor (Magenta).                                                                                       |                                                                                                    |
|      |      | Cause<br>Memory controller PCB assembly fault, DC controller PCB assembly fault, toner<br>cartridge fault.                                                 |                                                                                                    |
|      | 0002 | Description<br>Failure output from the toner level sensor (Cyan).                                                                                          |                                                                                                    |
|      |      | Cause<br>Memory controller PCB assembly fault, DC controller PCB assembly fault, toner<br>cartridge fault.                                                 |                                                                                                    |
|      | 0003 | Description<br>Failure output from the toner level sensor (Black).                                                                                         |                                                                                                    |
|      |      | Cause<br>Memory controller PCB assembly fault, DC controller PCB assembly fault, toner<br>cartridge fault.                                                 |                                                                                                    |
| E06  | 6    | Error in environment sensor                                                                                                    |                                                                                                    |
|      | 0000 | Description<br>Failure in environment sensor.                                                                                                    | <ul><li>Replace environment sensor</li><li>Replace DC controller PCB</li></ul>                                                                                                    |
|      |      | Cause<br>Environment sensor fault, DC controller PCB assembly fault.                                                                                       |                                                                                                    |
| E07  | 8    | Error in primary transfer estrangement unit                                                                                                    |                                                                                                    |
|      | 0000 | Description<br>Primary transfer estrangement unit does not function properly.                                                                              | <ul> <li>Replace ETB estrangement solenoid</li> <li>Replace ETB unit</li> <li>Terminal assembly fault (check on every contact between the</li> </ul>                                                        |
|      |      | Cause<br>Terminal assembly fault, transfer roller estrangement solenoid fault, EBT unit fault,<br>high-voltage power PCB assembly fault.                   | terminals of each color and the high voltage PCB assembly)                                                                                                    |
| E10  | 0    | Error in scanner motor, laser unit, BD                                                                                                    |                                                                                                    |
|      | 0000 | Description<br>Yellow scanner assembly malfunction.                                                                                                    | <ul> <li>Replace laser scanner unit</li> <li>Replace DC controller PCB</li> </ul>                                                                                                    |
|      |      | Cause<br>Laser scanner unit fault, DC controller PCB assembly fault.                                                                                       |                                                                                                    |
|      | 0001 | Description<br>Magenta scanner assembly malfunction.                                                                                                    |                                                                                                    |
|      |      | Cause<br>Laser scanner unit fault, DC controller PCB assembly fault.                                                                                       |                                                                                                    |
|      | 0002 | Description<br>Cyan scanner assembly malfunction.                                                                                                    |                                                                                                    |
|      |      | Cause Laser scanner unit fault, DC controller PCB assembly fault.                                                                                          |                                                                                                    |
|      | 0003 | Black scanner assembly malfunction.                                                                                                    |                                                                                                    |
|      |      | Cause<br>Laser scanner unit fault, DC controller PCB assembly fault.                                                                                       |                                                                                                    |
|      | 0004 | Description<br>Failure output of a magenta BD signal<br>Cause                                                                                              |                                                                                                    |
|      |      | laser scanner unit fault, DC controller PCB fault.                                                                                                    |                                                                                                    |
|      | 0005 | Description<br>Failure output of a magenta BD signal<br>Cause                                                                                              |                                                                                                    |
|      |      | laser scanner unit fault, DC controller PCB fault.                                                                                                    |                                                                                                    |
| E19  | 4    | Error in CPR sensor                                                                                                    |                                                                                                    |
|      | 0000 | Description<br>Cannot detect color displacement detection pattern, detected results fall outside the<br>acceptable range.                                  | <ul> <li>Replace ETB unit</li> <li>Terminal assembly fault (check on every contact between the<br/>terminals of each color and the high voltage PCB assembly)</li> <li>Replace DC controller PCB</li> </ul> |
|      |      | Cause<br>Dirty color displacement detection sensor, color displacement detection sensor fault,<br>DC controller PCB assembly fault, toner cartridge fault. | - Replace toner cartridge                                                                                                    |
| E19  | 6    | Error in DCON ROM                                                                                                    |                                                                                                    |
|      | 0001 | Updating the ROM on the DC controller PCB assembly has been failed.                                                                                        | - Replace DC controller PCB                                                                                                    |
| E19  | 7    | Engine communication error                                                                                                    |                                                                                                    |
|      | 0000 | Internal communication error                                                                                                    | - Replace DC controller PCB<br>- Replace video controller PCB                                                                                                    |

| Code |      | Description                                      | Action                               |
|------|------|--------------------------------------------------|--------------------------------------|
| E1   | 98   | DC controller memory malfunction                 |                                      |
|      | 0000 | Description<br>DC controller memory malfunction. | - Replace DC controller PCB assembly |
|      |      | Cause<br>DC controller PCB assembly fault.       |                                      |

| Code |      | Description                                                                                                    | Action                                                                                              |
|------|------|----------------------------------------------------------------------------------------------------|----------------------------------------------------------------------------------------------------|
| E202 |      | Reader HP sensor fault                                                                                                    |                                                                                                    |
|      | 0001 | Reader HP outward fault<br>The CCD unit moves backward, but does not move to the home position.                                                                 | - Replace reader HP sensor.<br>- Replace reader motor sensor.                                       |
|      | 0002 | Reader HP homeward fault<br>The CCD unit moves forward, but does not move to the home position.                                                                 | - Replace reader unit.                                                                              |
| E22  | 5    | Error in light intensity of the lamp                                                                                                    |                                                                                                    |
|      | 0000 | Decrease of light intensity of the lamp.                                                                                                    | Replace reader unit.                                                                                |
| E24  | 8    | EEPROM access error                                                                                                    |                                                                                                    |
|      | 0001 | Error at EEPROM power-on                                                                                                    | Replace reader unit.                                                                                |
|      | 0002 | EEPROM data cannot be read at power-on.                                                                                                    |                                                                                                    |
|      | 0002 | EEPROM writing cannot be performed.                                                                                                    |                                                                                                    |
|      | 0003 | EFFOR IN EEPROM reading after writing<br>EEPROM reading cannot be performed after writing is performed.                                                         |                                                                                                    |
|      | 0004 | Error in EEPROM register writing<br>EEPROM register writing cannot be performed.                                                                                |                                                                                                    |
| E35  | 1    | Main controller PCB fault                                                                                                    |                                                                                                    |
|      | 0000 | Description<br>Internal error of the main controller PCB                                                                                                    | <ul><li>Check the connection of main controller PCB.</li><li>Replace main controller PCB.</li></ul> |
|      |      | Cause<br>Main controller PCB fault.                                                                                                    |                                                                                                    |
| E71  | 9    | Communication error of options                                                                                                    |                                                                                                    |
|      | 0000 | Erroneous communication with card reader (serial communication)                                                                                                 | - Check the connectors of the card reader and image processor                                       |
|      |      | - Disconnection from the card reader has been detected since communication started after confirmation of normal connection to the card reader (after power-on). | - Replace the card reader for normal connection.                                                    |
|      |      | - A serial communication error has occurred. (The serial communication error cannot be recovered.)                                                              | - Replace the image processor PCB.                                                                  |
|      | 0002 | Erroneous communication with coin vendor (serial communication)                                                                                                 | - Check the connection between the image processor PCB and                                          |
|      |      | after confirmation of normal connection to the coin vendor (after power-on).                                                                                    | - Check the connectors of the serial PCB and coin vendor for                                        |
|      |      | - A serial communication error has occurred. (The serial communication error cannot                                                                             | normal connection.                                                                                  |
|      |      | be recovered.)                                                                                                    | - Check the coin vendor.                                                                            |
|      |      |                                                                                                    | - Replace the image processor PCB.                                                                  |
| E74  | 4    | Language file/boot ROM/USB memory error                                                                                                    |                                                                                                    |
|      | 0001 | Language file version error<br>The language file version does not match Bootable.                                                                               | Download a language file of the correct version.                                                    |
|      | 0002 | Language file size error<br>The language file is longer than the permitted size.                                                                                | Download a language file of the correct version.                                                    |
|      | 0003 | Language file version error<br>The language file version does not match Bootable.                                                                               | Download a language file of the correct version.                                                    |
|      | 0004 | Language file read error<br>Reading of language file is invalid.                                                                                                | Download a language file of the correct version.                                                    |
| E80  | 4    | Error in power supply fan                                                                                                    |                                                                                                    |
|      | 0000 | Description<br>The fan lock detection signal is input for about 10 sec or longer continuously.                                                                  | <ul><li>Replace the power supply fan</li><li>Replace the DC controller PCB</li></ul>                |
|      |      | Cause<br>Power supply fault, DC controller PCB fault.                                                                                                    |                                                                                                    |
| E80  | 5    | Error in duplexing fan/CPU fan                                                                                                    |                                                                                                    |
|      | 0005 | Description                                                                                                    | - Replace the duplexing fan                                                                         |
|      |      | The duplexing fan lock detection signal is input for about 10 sec or longer continuously.                                                                       | - Replace the DC controller PCB                                                                     |
|      |      | Cause                                                                                                    |                                                                                                    |
| F8/  | 0    | Frror in pressure release mechanism                                                                                                    |                                                                                                    |
| 104  | 0000 | Description                                                                                                    | - Replace the fixing drive assembly                                                                 |
|      | 0000 | Although passing 2.5 sec from the start of HP control, HP (pressure condition) cannot be controlled.                                                            | - Replace the fixing pressure release cam                                                           |
|      |      | Cause                                                                                                    |                                                                                                    |
|      |      | Fixing drive assembly fault, fixing pressure release cam fault.                                                                                                 |                                                                                                    |

### 16.3 Jam Code

#### 16.3.1 Jam Code (main body)

imageRUNNER C1022 / imageRUNNER C1022i / Color imageRUNNER C1030 / Color imageRUNNER C1030iF

T-16-6

| Code | Name                                   | Sensor No.                            | Description                                                                                                    |
|------|----------------------------------------|---------------------------------------|----------------------------------------------------------------------------------------------------|
| 0104 | Delay jam in paper pickup section      | SR710                                 | The registration sensor cannot detect the leading edge of paper from the moment paper<br>pickup starts to the moment the jam detection time is reached.                                                                                                    |
| 0124 | Reverse sensor 2 delay jam             | SR715                                 | The Reverse Sensor 2 cannot detect the leading edge of paper from the moment reverse starts to the moment the jam detection time is reached.                                                                                                    |
| 0208 | Stationary jam in paper pickup section | SR710                                 | The registration sensor cannot detect the no paper status specified time before the leading edge of the picked up paper reaches this sensor.                                                                                                    |
| 010c | Delay jam in deliver section           | SR710,<br>SR6005                      | <ul> <li>The fixing delivery sensor cannot detect presence of paper within the specified time after turning on of the registration clutch.</li> <li>The fixing delivery sensor detected absence of paper within the specified time after the sensor had detected presence of paper within the specified time after turning on of the registration clutch.</li> <li>The No.1 delivery sensor cannot detect presence of paper within the specified time after turning on of the fixing delivery sensor.</li> </ul> |
| 0210 | Stationary jam in delivery section     | SR710,<br>SR6005                      | <ul> <li>The fixing delivery sensor cannot detect absence of paper within the specified time after turning off of the registration clutch.</li> <li>The fixing delivery sensor cannot detect absence of paper within the specified time after the sensor detected the leading edge of paper.</li> <li>The No.1 delivery sensor cannot detect absence of paper within the specified time after the sensor detected the leading edge of paper.</li> </ul>                                                          |
| 0214 | Stationary jam in machine              | SR706,<br>SR710,<br>SR6001,<br>SR6005 | Paper was detected in the paper transport path during initial rotation, during automatic delivery, at the end of cleaning, or at reception of an emergency stop command.                                                                                                    |
| 1118 | Door open jam                          | SR720                                 | The door was opened when there was printing paper in the transport path.                                                                                                    |
| 0221 | Reverse section JAM                    | SR706,<br>SR715                       | This jam is applied when the double-fed paper drops on the back of the host machine.<br>The machine determines the reverse section jam if the paper length that is detected by the<br>reverse sensor (SR706) is 50mm or more longer than the paper length that is detected by the<br>delivery sensor (SR715).                                                                                                    |
| 0228 | Reverse re-pickup section jam          | SR710                                 | The machine determines the reverse re-pickup jam if the registration sensor (SR710) cannot detect the presence of paper within the specified time (t) after the duplexing pickup starts. Specified time (t) differs depending on the feeding speed. 1/1 speed: approx. 2.0 sec 4/5 speed: approx. 2.5 sec 1/2 speed: approx 4.0 sec                                                                                                    |

#### 16.3.2 Jam Code (ADF)

imageRUNNER C1022 / imageRUNNER C1022i / Color imageRUNNER C1030 / Color imageRUNNER C1030iF

T-16-7

| Code | Name                                                               | Sensor No. | Description                                                                                                    |
|------|--------------------------------------------------------------------|------------|----------------------------------------------------------------------------------------------------|
| 0001 | ADF paper trailing edge sensor (SR719)<br>not reaching (delay jam) | SR719      | The leading edge of paper does not reach the ADF paper trailing edge sensor (SR719) within 1.8 sec after the trailing edge of precedent page passes through the ADF paper trailing edge sensor (SR719) in 1-sided multiple jobs.<br>The leading edge of paper does not reach the ADF paper trailing edge sensor (SR719) within 1.2 sec after reverse operation starts in 2-sided job.                                              |
| 0002 | ADF paper trailing edge sensor (SR719)<br>stray (stray jam)        | SR719      | The trailing edge of paper does not passes through the ADF paper trailing edge sensor (SR719) within 3.4 sec after the leading edge of paper reaches the ADF paper trailing edge sensor (SR719) in 1-sided job.<br>The trailing edge of paper does not passes through the ADF paper trailing edge sensor (SR719) within 3.5 sec after the leading edge of paper reaches the ADF paper trailing edge sensor (SR719) in 2-sided job. |
| 0094 | Initial stationary (in-body residual jam)                          | SR719      | The ADF paper trailing edge sensor (SR719) detects paper at power-ON.                                                                                                    |
| 0095 | Pickup NG                                                          | SR718      | The paper is removed from the ADF original tray within 0.1 sec after the start key is pressed.                                                                                                    |
# 16.4 Alarm Code

## 16.4.1 Alarm Code (ADF)

imageRUNNER C1022 / imageRUNNER C1022i / Color imageRUNNER C1030 / Color imageRUNNER C1030iF

T-16-8

| Code  | Code Name Sensor No. |       | Description                                                                                                    |  |  |  |
|-------|----------------------|-------|----------------------------------------------------------------------------------------------------|--|--|--|
| 0003H | Separation NG alarm  | SR719 | The leading edge of paper does not reach the ADF paper trailing edge sensor (SR719) within 3.2 sec after the ADF pickup motor starts positive rotation. |  |  |  |

## 16.5 Fax Error Codes

## 16.5.1 Outline

#### 16.5.1.1 Error Code Outline

imageRUNNER C1022 / imageRUNNER C1022i / Color imageRUNNER C1030 / Color imageRUNNER C1030iF

An error code is used to indicate a fault in a machine, and is indicated in the machine's LCD or reports, showing the nature (symptoms) of the fault. Using the error code, the user or the service man can readily find out how to correct the fault by simply referring to the User's Manual or service manual.

An error code may be either of the following two types:

- User Error Čodes

A fault indicated as a user error code is one that can easily be corrected by the user, as by operating the machine. It takes the form of "#+number." - Service Error Codes

If a fault calls for a service man for correction, it is indicated as a service man error code in the form of "##+number" or "SYSTEM ERROR E+number."

| MEMO | ): |
|------|----|

A service error code expressed in the form of "##+number" will not appear on the LCD, Error Tx Report, or Activity Report while the machine remains in factory default state. To check a service error code, shift bit 0 of service soft switch #1 SSSW SW01 to '1'.

Display only the error codes which are newly incorporated in this machine as well as which require remedies unique to the product. For the causes and countermeasures of other error codes, refer to the separate G3/G4 Facsimile Error Code List (Rev. 2).

#### 16.5.2 User Error Code

#### 16.5.2.1 User Error Code

imageRUNNER C1022 / imageRUNNER C1022i / Color imageRUNNER C1030 / Color imageRUNNER C1030iF

T-16-9

| No.   | Tx/Rx | Description                                                           |
|-------|-------|-----------------------------------------------------------------------|
| #0001 | [Tx]  | an original has jammed.                                               |
| #0003 | [Tx]  | tine-out for copying or sending/receiving a single page has occurred. |
| #0005 | [Tx]  | time-out for initial identification (T0/T1) has occurred.             |
| #0012 | [Rx]  | recording paper is absent at the other party.                         |
| #0018 | [Tx]  | auto call initiation has failed.                                      |
| #0037 | [Rx]  | image memory overflow at time of reception has occurred.              |

#### 16.5.3 Service Error Code

#### 16.5.3.1 Service Error Code

imageRUNNER C1022 / imageRUNNER C1022i / Color imageRUNNER C1030 / Color imageRUNNER C1030iF

T-16-10

| No.    | Tx/Rx | Description                                                                                                    |
|--------|-------|----------------------------------------------------------------------------------------------------|
| ##0100 | [Tx]  | at time of transmission, the procedural signal has been transmitted more than specified.                                                          |
| ##0101 | [Tx]  | the modem speed does not match that of the other party.                                                                                           |
| ##0102 | [Tx]  | at time of transmission, fall-back cannot be used.                                                                                                |
| ##0104 | [Tx]  | at time of transmission, RTN or PIN is received.                                                                                                  |
| ##0106 | [Rx]  | at time of reception, the procedural signal is received for 6 sec while in wait for the signal.                                                   |
| ##0107 | [Rx]  | at time of reception, the transmitting party cannot use fall-back.                                                                                |
| ##0109 | [Tx]  | at time of transmission, a signal other than DIS, DTC, FTT, CFR, or CRP is received, and the procedural signal has been sent more than specified. |
| ##0114 | [Rx]  | at time of reception, RTN is transmitted.                                                                                                    |
| ##0200 | [Rx]  | at time of reception, no image carrier is detected for 5 sec.                                                                                     |
| ##0201 | [Tx]  | DCN is received outside the normal parity procedure.                                                                                              |
| ##0224 | [Tx]  | Error has occurred on transmission procedural signal.                                                                                             |
| ##0228 | [Rx]  | Error has occurred on images' information control.                                                                                                |
| ##0232 | [Tx]  | encoding error has occurred.                                                                                                    |
| ##0237 | [Rx]  | decoding error has occurred.                                                                                                    |
| ##0261 | [Tx]  | system error has occurred.                                                                                                    |

Chapter 16

| No.    | Tx/Rx | Description                                                                                                    |  |  |  |  |  |
|--------|-------|----------------------------------------------------------------------------------------------------|--|--|--|--|--|
| ##0282 | [Tx]  | at time of transmission, the procedural signal has been transmitted more than specified.                                                                                                    |  |  |  |  |  |
| ##0283 | [Tx]  | at time of transmission, the procedural signal has been transmitted more than specified.                                                                                                    |  |  |  |  |  |
| ##0288 | [Tx]  | after transmission of EOP, a signal other than PIN, PIP, MCF, RTP, or RTN has been received.                                                                                                    |  |  |  |  |  |
| ##0289 | [Tx]  | after transmission of EOM, a signal other than PIN, PIP, MCF, RTP, or RTN has been received.                                                                                                    |  |  |  |  |  |
| ##0290 | [Tx]  | after transmission of MPS, a signal other than PIN, PIP, MCF, RTP, or RTN has been received.                                                                                                    |  |  |  |  |  |
| ##0670 | [Tx]  | at time of V.8 late start, the V.8 ability of DIS front the receiving party is expected to be detected, and the CI signal is expected<br>to be transmitted in response; however, the procedure fails to advance, and the line is released because of T1 time-out. |  |  |  |  |  |
| ##0671 | [Rx]  | at time of V.8 arrival, procedure fails to move to phase 2 after detection of CM signal from caller, causing T1 time-out and releasing line                                                                                                    |  |  |  |  |  |
| ##0672 | [Tx]  | at time of V.34 transmission, a shift in procedure from phase 2 to phase 3 and thereafter stops, causing the machine to release the line and suffer T1 timeout.                                                                                                   |  |  |  |  |  |
| ##0673 | [Rx]  | at time of V.34 reception, a shift in procedure from phase 2 to phase 3 and thereafter stops, causing the machine to release the line and suffer T1 timeout.                                                                                                    |  |  |  |  |  |
| ##0674 | [Tx]  | at time of V.34 transmission, a shift in procedure from phase 3 and phase 4 to the control channel and thereafter stops, causing the machine to release the line and suffer T1 timeout.                                                                           |  |  |  |  |  |
| ##0675 | [Rx]  | at time of V.34 reception, a shift in procedure from phase 3 and phase 4 to the control channel and thereafter stops, causing the machine to release the line and suffer T1 timeout.                                                                              |  |  |  |  |  |
| ##0752 | [Tx]  | at time of ECM transmission, DCN is received after transmission of PPS-NULL.                                                                                                    |  |  |  |  |  |
| ##0753 | [Tx]  | at time of ECM transmission, the procedural signal has been transmitted more than specified after transmission of PPS-NULL, or T5 time-out (60 sec) has occurred.                                                                                                 |  |  |  |  |  |
| ##0754 | [Tx]  | at time of ECM transmission, the procedural signal has been transmitted more than specified after transmission of PPS-NULL.                                                                                                    |  |  |  |  |  |
| ##0757 | [Tx]  | at time of ECM transmission, DCN is received after retransmission of PPS-MPS.                                                                                                    |  |  |  |  |  |
| ##0758 | [Tx]  | at time of ECM transmission, the procedural signal has been transmitted more than specified after transmission of PPS-MPS, or T5 time-out (60 sec) has occurred.                                                                                                  |  |  |  |  |  |
| ##0759 | [Tx]  | at time of ECM transmission, the procedural signal has been transmitted more than specified after transmission of PPS-MPS.                                                                                                    |  |  |  |  |  |
| ##0762 | [Tx]  | at time of ECM transmission, DCN is received after transmission of PPS-EOM.                                                                                                    |  |  |  |  |  |
| ##0763 | [Tx]  | at time of ECM transmission, the procedural signal has been transmitted more than specified after transmission of PPS-MPS, or T5 time-out (60 sec) has occurred.                                                                                                  |  |  |  |  |  |
| ##0764 | [Tx]  | at time of ECM transmission, the procedural signal has been transmitted more than specified after transmission of PPS-EOM.                                                                                                    |  |  |  |  |  |
| ##0767 | [Tx]  | at time of ECM transmission, DCN is received after transmission of PPS-EOP.                                                                                                    |  |  |  |  |  |
| ##0768 | [Tx]  | at time of ECM transmission, the procedural signal has been transmitted more than specified after transmission of PPS-EOP, or T5 time-out (60 sec) has occurred.                                                                                                  |  |  |  |  |  |
| ##0769 | [Tx]  | at time of ECM transmission, the procedural signal has been transmitted more than specified after transmission of PPS-EOP.                                                                                                    |  |  |  |  |  |
| ##0772 | [Tx]  | at time of ECM transmission, DCN is received after transmission of EOR-NULL.                                                                                                    |  |  |  |  |  |
| ##0773 | [Tx]  | at time of ECM transmission, the procedural signal has been transmitted more than specified after transmission of EOR-NULL, or T5 time-out (60 sec) has occurred.                                                                                                 |  |  |  |  |  |
| ##0774 | [Tx]  | at time of ECM transmission, ERR is received after transmission of EOR-NULL.                                                                                                    |  |  |  |  |  |
| ##0778 | [Tx]  | at time of ECM transmission, the procedural signal has been transmitted more than specified after transmission EOR-MPS, or T5 time-out (60 sec) has occurred.                                                                                                    |  |  |  |  |  |
| ##0779 | [Tx]  | at time of ECM transmission, ERR is received after transmission of EOR-MPS.                                                                                                    |  |  |  |  |  |
| ##0782 | [Tx]  | at time of ECM transmission, DCN is received after transmission of EOR-EOM.                                                                                                    |  |  |  |  |  |
| ##0783 | [Tx]  | at time of ECM transmission, the procedural signal has been transmitted more than specified after transmission of EOR-EOM, or T5 time-out (60 sec) has occurred.                                                                                                  |  |  |  |  |  |
| ##0784 | [Tx]  | at time of ECM transmission, ERR is received after transmission of EOR-EOM.                                                                                                    |  |  |  |  |  |
| ##0787 | [Tx]  | at time of ECM transmission, DCN is received after transmission of EOR-EOP.                                                                                                    |  |  |  |  |  |
| ##0788 | [Tx]  | at time of ECM transmission, the procedural signal has been transmitted more than specified after transmission of EOR-EOP, or T5 time-out (60 sec) has occurred.                                                                                                  |  |  |  |  |  |
| ##0789 | [Tx]  | at time of ECM transmission, ERR is received after transmission of EOR-EOP.                                                                                                    |  |  |  |  |  |
| ##0790 | [Rx]  | at time of ECM reception, ERR is transmitted after transmission of EOR-Q.                                                                                                    |  |  |  |  |  |
| ##0791 | [Tx]  | while ECM mode procedure is under way, a signal other than a meaningful signal is received.                                                                                                    |  |  |  |  |  |
| ##0792 | [Rx]  | at time of ECM reception, PPS-NULL cannot be detected over partial page processing.                                                                                                    |  |  |  |  |  |
| ##0793 | [Rx]  | at time of ECM reception, no effective frame is received while high-speed signal reception is under way, thus causing time-out.                                                                                                    |  |  |  |  |  |
| ##0794 | [Tx]  | at time of ECM reception, PPR with all 0s is received.                                                                                                    |  |  |  |  |  |
| ##0795 | [Tx]  | a fault has occurred in code processing for communication.                                                                                                    |  |  |  |  |  |

# Contents

| 17.1 Overview                               |  |
|---------------------------------------------|--|
| 17.1.1 Preface                              |  |
| 17.1.2 Entering the Special Management Mode |  |
| 17.1.3 Menu List                            |  |
| 17.2 Troubleshooting                        |  |
| 17.2.1 Pre-Check                            |  |
| 17.2.2 User Request                         |  |
| 17.2.3 Paper Error                          |  |
| 17.2.4 Image error                          |  |

# 17.1 Overview

#### 17.1.1 Preface

imageRUNNER C1022 / imageRUNNER C1022i / Color imageRUNNER C1030 / Color imageRUNNER C1030iF

Special management mode is the mode for users to solve a problem by themselves when an error occurs.

However, information about this mode is not disclosed to users. Operators at call center ask users the occurrence situation and if they decide that users can solve this problem, they tell uses to use a measure with this mode to solve the problem by themselves

If an issue cannot be solved with this mode, restore the setting to original.

#### 17.1.2 Entering the Special Management Mode

imageRUNNER C1022 / imageRUNNER C1022i / Color imageRUNNER C1030 / Color imageRUNNER C1030iF

- 1) Turn ON the power of the host machine.
- 2) Press: Main Menu Key > Additional Func. key (Right Any key).
- Additional function screen is displayed. 3) Press: 3 > 6 > 9 >
- Mode transfers to the special management mode and maintenance code entry screen is displayed. 4) Enter the maintenance code (5 digit) and press OK.
- Setting screen is displayed.Switch from OFF to ON and press OK.

Pressing OK activates the setting.

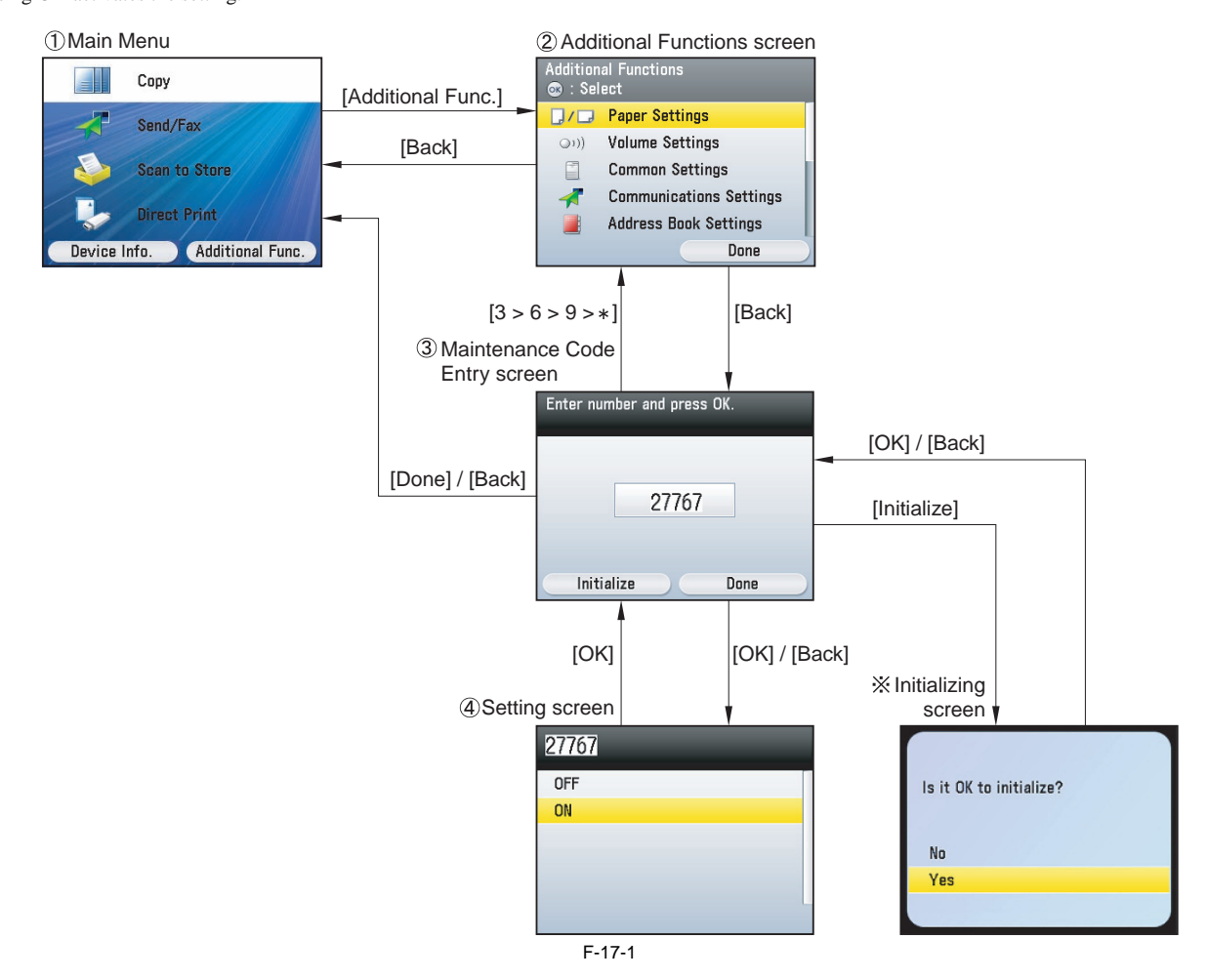

If you restore the settings, switch from ON to OFF in the same procedure.

If you restore the initial settings, press Initialize key (left Any key) on the maintenance code entry screen.

A - If the problem is not fixed after changing the setting, make sure to reset the setting. This machine receives jobs while changing the setting. In order not to receive jogs, disconnect the network cable before operation.

# 17.1.3 Menu List

imageRUNNER C1022 / imageRUNNER C1022i / Color imageRUNNER C1030 / Color imageRUNNER C1030iF

T-17-1

=

| Maintenance<br>code | Special management function                      | Applicable<br>mode                           | Setting value<br>(*default) | Control details                                                                                                    |
|---------------------|--------------------------------------------------|----------------------------------------------|-----------------------------|----------------------------------------------------------------------------------------------------|
| 27767               | High-resisting paper mode                        | All modes                                    | OFF *<br>ON                 | Lower the final output value of transfer bias by 250V.<br>(Only if the high-humidity transparency mode or high-humidity glossy film<br>mode is not specified.)                                                                       |
| 27267               | 4mil transparency mode                           | Transparency                                 | OFF *<br>ON                 | Lower the final output value of transfer bias by 500V.<br>(Only if the high-humidity transparency mode, high-humidity glossy paper<br>mode or high-resisting paper mode is not specified.)                                           |
| 23866               | Calcareous paper mode                            | All modes                                    | OFF *<br>ON                 | Apply the maximum attraction bias regardless of environment. Since there is<br>no attraction paper resistor result, set the transfer bias in accordance with the<br>environment.                                                     |
| 25407               | Thin/rough paper mode                            | Thin paper                                   | OFF *<br>ON                 | Change the process speed by 4/5 speed. Use the temperature control table for thin/rough paper (for thin paper only). Process speed is not changed but the temperature control table is changed (for plain or thick paper 2 only).    |
| 47267               | High-humidity transparency mode                  | Transparency                                 | OFF *<br>ON                 | Lower the final output value of transfer bias by 100V (for transparency only).                                                                                                    |
| 47667               | Re-transfer prevention mode                      | All modes                                    | OFF *<br>ON                 | Lower the transfer bias of yellow and black according to the environment.<br>(Only if the high-humidity transparency mode, high-humidity glossy film<br>mode, high-resisting paper mode or 4mil transparency mode is not specified.) |
| 34691               | Color displacement correction mode               | Color mode                                   | OFF *<br>ON                 | Pre-rotation is extended by 10 sec and also paper interval is extended by one and half-round when printing.                                                                                                    |
| 14682               | Foggy image prevention mode                      | All modes                                    | OFF *<br>ON                 | Pre-exposure is turned OFF. Transfer bias is not applied as a countermeasure against the trailing edge toner splash.                                                                                                    |
| 25200               | Transparency permeability correction mode        | Transparency                                 | OFF *<br>ON                 | Specify the control temperature at 180 deg C and make an idle rotation of the fixing assembly for 45 sec at initial rotation.                                                                                                    |
| 53649               | Monochrome mode engage mode                      | Monochrome<br>mode                           | OFF *<br>ON                 | Print in ETB full-engaged mode.                                                                                                    |
| 35607               | Hot offset prevention mode                       | All modes                                    | OFF *<br>ON                 | Lower the control temperature by 10 deg C without exception.                                                                                                    |
| 65676               | Leading edge margin switch<br>(enlarge)          | All modes                                    | OFF *<br>ON                 | Enlarge the leading edge margin by 2 mm. When the leading edge margin is already set to small beforehand, the margin will be standard.                                                                                               |
| 65677               | Leading edge margin switch<br>(reduce)           | All modes                                    | OFF *<br>ON                 | Reduce the leading edge margin by 2 mm. When the leading edge margin is already set to large beforehand, the margin will be standard.                                                                                                |
| 68676               | Image position correction mode<br>(toward right) | All modes                                    | OFF *<br>ON                 | Use this when the image is displaced to the left. When this is specified, image is moved to the right by 2 mm. When the image position correction mode (toward left) is already set, margin will be standard.                        |
| 68677               | Image position correction mode<br>(toward left)  | All modes                                    | OFF *<br>ON                 | Use this when the image is displaced to the right. When this is specified, image is moved to the left by 2 mm. When the image position correction mode (toward right) is already set, margin will be standard.                       |
| 25607               | Printing mode setting switch                     | For overseas<br>models (plain<br>paper mode) | OFF *<br>ON                 | To prevent hot offset at outside Japan, change the printing mode of [plain paper] from [Normal mode] to [Light mode].                                                                                                    |

# **17.2 Troubleshooting**

## 17.2.1 Pre-Check

imageRUNNER C1022 / imageRUNNER C1022i / Color imageRUNNER C1030 / Color imageRUNNER C1030iF

Firstly, check that the paper is used within the specifications (type, weight, size, direction, pickup position). If it is not within the specifications, tell users the correct usage.

## 17.2.2 User Request

imageRUNNER C1022 / imageRUNNER C1022i / Color imageRUNNER C1030 / Color imageRUNNER C1030iF

|   |                                                    | T-17-2  |                                                                                                    |
|---|----------------------------------------------------|---------|----------------------------------------------------------------------------------------------------|
| 1 | need faster output in color/monochrome mixed mode. | Measure | Execute [Monochrome mode engage mode].<br><special management="" mode=""><br/>Main menu &gt; Additional function &gt; 3 &gt; 6 &gt; 9 &gt; * &gt; 53649<br/><service mode=""><br/>COPIER &gt; FUNCTION &gt; SPLMAN &gt; SPL53649</service></special> |
|   |                                                    | Note    | When setting [Monochrome mode engage mode], it affects the life of color toner cartridges even though printing in monochrome.                                                                                                    |

## 17.2.3 Paper Error

imageRUNNER C1022 / imageRUNNER C1022i / Color imageRUNNER C1030 / Color imageRUNNER C1030iF

T-17-3

| Corner bend, dirt and paper stack in monochrome | Corner bend, dirt and paper stack in monochrome | Supplement | In [Pickup] page, if setting [Paper Type] to [Plain Paper] and printing monochrome, the corner of paper may bent, dirt may appear or paper may be stack depending on the paper type.                                                                 |
|-------------------------------------------------|-------------------------------------------------|------------|----------------------------------------------------------------------------------------------------|
|                                                 |                                                 | Measure    | Execute [Monochrome mode engage mode].<br><special management="" mode=""><br/>Main menu &gt; Additional function &gt; 3 &gt; 6 &gt; 9 &gt; * &gt; 53649<br/><service mode=""><br/>COPIER &gt; FUNCTION &gt; SPLMAN &gt; SPL53649</service></special> |
|                                                 |                                                 | Note       | When setting [Monochrome mode engage mode], it affects the life of color toner cartridges even though printing in monochrome.                                                                                                    |

## 17.2.4 Image error

imageRUNNER C1022 / imageRUNNER C1022i / Color imageRUNNER C1030 / Color imageRUNNER C1030iF

Flawless image

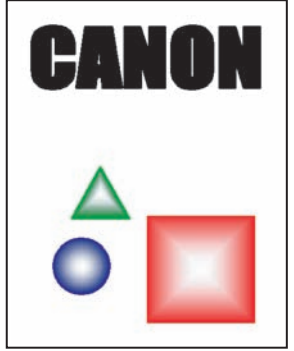

F-17-2

The following samples show the expected errors in A4 or letter size medias.

T-17-4

=

| 1 | Image ghost on the non-image area              |            |                                                                                                    |
|---|------------------------------------------------|------------|----------------------------------------------------------------------------------------------------|
|   | CANON                                          | Measure    | Execute [Hot offset prevention mode].<br><special management="" mode=""><br/>Main menu &gt; Additional function &gt; 3 &gt; 6 &gt; 9 &gt; * &gt; 35607<br/><service mode=""><br/>COPIER &gt; FUNCTION &gt; SPLMAN &gt; SPL35607</service></special>         |
|   |                                                | Note       | If the toner fixing performance is deteriorated with the foregoing measure, do not use this setting.                                                                                                    |
| 2 | Color displacement                             |            |                                                                                                    |
|   |                                                | Supplement | When printing the thick paper continuously, color displacement may occur.                                                                                                    |
|   | CANUN                                          | Measure    | Execute [Color displacement correction mode].<br><special management="" mode=""><br/>Main menu &gt; Additional function &gt; 3 &gt; 6 &gt; 9 &gt; * &gt; 34691<br/><service mode=""><br/>COPIER &gt; FUNCTION &gt; SPLMAN &gt; SPL34691</service></special> |
|   |                                                | Note       | When [Color displacement correction mode] is set, printing speed may be slowing.                                                                                                    |
| 3 | Speckles on image and non-image area           |            |                                                                                                    |
|   |                                                | Supplement | When printing continuously, red color image may have blur or lines depending on the paper type.                                                                                                    |
|   |                                                | Measure    | Execute [Calcareous paper mode].<br><special management="" mode=""><br/>Main menu &gt; Additional function &gt; 3 &gt; 6 &gt; 9 &gt; * &gt; 23866<br/><service mode=""><br/>COPIER &gt; FUNCTION &gt; SPLMAN &gt; SPL23866</service></special>              |
|   |                                                | Note       | When [Calcareous paper mode] is set, paper jam may occur depending on<br>the environment (especially, low-humidity environment).                                                                                                    |
| 4 | Toner is not fully fixed and printing is blur. |            |                                                                                                    |
|   |                                                | Measure    | Execute [Thin rough paper mode].<br><special management="" mode=""><br/>Main menu &gt; Additional function &gt; 3 &gt; 6 &gt; 9 &gt; * &gt; 25407<br/><service mode=""><br/>COPIER &gt; FUNCTION &gt; SPLMAN &gt; SPL25407</service></special>              |
|   |                                                | Note       | None                                                                                                    |
|   |                                                | 1          |                                                                                                    |

| 5 | Fine lines in feeding direction                                   |            |                                                                                                    |
|---|-------------------------------------------------------------------|------------|----------------------------------------------------------------------------------------------------|
|   |                                                                   | Supplement | When printing images, vertical thin lines may appear on the image.                                                                                                    |
|   | CANON                                                             | Measure    | Execute [Foggy image prevention mode].<br><special management="" mode=""><br/>Main menu &gt; Additional function &gt; 3 &gt; 6 &gt; 9 &gt; * &gt; 14682<br/><service mode=""><br/>COPIER &gt; FUNCTION &gt; SPLMAN &gt; SPL14682</service></special>        |
|   |                                                                   | Note       | None                                                                                                    |
| 6 | Mottled image on gradation area (not smooth)                      |            |                                                                                                    |
|   | CANON                                                             | Supplement | Depending on the paper type (especially thin paper) or environment<br>(especially low-humidity environment), sparking mark may appear around<br>characters or patterns.                                                                                     |
|   | GANUN                                                             | Measure    | Execute [High resisting paper mode].<br><special management="" mode=""><br/>Main menu &gt; Additional function &gt; 3 &gt; 6 &gt; 9 &gt; * &gt; 27767<br/><service mode=""><br/>COPIER &gt; FUNCTION &gt; SPLMAN &gt; SPL27767</service></special>          |
|   |                                                                   | Note       | When [High resisting paper mode] is set, printing quality may be deteriorated depending on the paper type (especially thick paper) or environment (high-humidity environment).                                                                              |
| 7 | Mottled image on entire image area (not smooth)                   |            |                                                                                                    |
|   |                                                                   | Supplement | When printing the blue color image, mottled or scale-like image failure appears.                                                                                                    |
|   | GANUN                                                             | Measure    | Execute [Re-transfer prevention mode].<br><special management="" mode=""><br/>Main menu &gt; Additional function &gt; 3 &gt; 6 &gt; 9 &gt; * &gt; 47667<br/><service mode=""><br/>COPIER &gt; FUNCTION &gt; SPLMAN &gt; SPL47667</service></special>        |
|   |                                                                   | Note       | When [Re-transfer prevention mode] is set, symptom may get worse depending on the printer status.                                                                                                    |
| 0 |                                                                   |            |                                                                                                    |
| ð | Notued image on entire image area in transparency (not smooth)    | Supplement | Depending on the environment (especially low-humidity environment)                                                                                                    |
|   | CANON                                                             | Supplement | when printing on this transparency film, uneven image failure may appear<br>on the image.                                                                                                    |
|   |                                                                   | Measure    | Execute [4mil transparency mode].<br><special management="" mode=""><br/>Main menu &gt; Additional function &gt; 3 &gt; 6 &gt; 9 &gt; * &gt; 27267<br/><service mode=""><br/>COPIER &gt; FUNCTION &gt; SPLMAN &gt; SPL27267</service></special>             |
|   |                                                                   | Note       | None                                                                                                    |
| 9 | Mottled image at the center image area of the transparency (not s | mooth)     |                                                                                                    |
|   |                                                                   | Measure    | Execute [High temperature transparency mode].<br><special management="" mode=""><br/>Main menu &gt; Additional function &gt; 3 &gt; 6 &gt; 9 &gt; * &gt; 47267<br/><service mode=""><br/>COPIER &gt; FUNCTION &gt; SPLMAN &gt; SPL47267</service></special> |
|   |                                                                   | Note       | None                                                                                                    |

| 10 | When projecting the transparency, image looks dark. |         |                                                                                                    |  |  |
|----|-----------------------------------------------------|---------|----------------------------------------------------------------------------------------------------|--|--|
|    | Suppl                                               | olement | When using the transparency printed with this machine with a projector, image may look dark.                                                                                                    |  |  |
|    | Measu                                               | sure    | Execute [Transparency permeability correction mode].<br><special management="" mode=""><br/>Main menu &gt; Additional function &gt; 3 &gt; 6 &gt; 9 &gt; * &gt; 25200<br/><service mode=""><br/>COPIER &gt; FUNCTION &gt; SPLMAN &gt; SPL25200</service></special>                                       |  |  |
|    | Note                                                | ;       | When [Transparency permeability correction mode] is set, printing speed<br>may be slowing or ghost image may appear on non-image area.                                                                                                    |  |  |
| 11 | Image position differs from the setting.            |         |                                                                                                    |  |  |
|    | Measu                                               | sure    | When enlarging the leading edge margin, execute [leading edge margin<br>switch (enlarge)].<br><special management="" mode=""><br/>Main menu &gt; Additional function &gt; 3 &gt; 6 &gt; 9 &gt; * &gt; 65676<br/><service mode=""><br/>COPIER &gt; FUNCTION &gt; SPLMAN &gt; SPL65676</service></special> |  |  |
|    |                                                     | -       | When reducing the leading edge margin, execute [leading edge margin<br>switch (reduce)].<br><special management="" mode=""><br/>Main menu &gt; Additional function &gt; 3 &gt; 6 &gt; 9 &gt; * &gt; 65677<br/><service mode=""><br/>COPIER &gt; FUNCTION &gt; SPLMAN &gt; SPL65677</service></special>   |  |  |
|    |                                                     | -       | When enlarging the left/right margin, execute [left/right margin switch<br>(enlarge)].<br><special management="" mode=""><br/>Main menu &gt; Additional function &gt; 3 &gt; 6 &gt; 9 &gt; * &gt; 68676<br/><service mode=""><br/>COPIER &gt; FUNCTION &gt; SPLMAN &gt; SPL68676</service></special>     |  |  |
|    |                                                     | -       | When reducing the left/right margin, execute [left/right margin switch<br>(reduce)].<br><special management="" mode=""><br/>Main menu &gt; Additional function &gt; 3 &gt; 6 &gt; 9 &gt; * &gt; 68677<br/><service mode=""><br/>COPIER &gt; FUNCTION &gt; SPLMAN &gt; SPL68677</service></special>       |  |  |
|    | Note                                                | :       | None                                                                                                    |  |  |

\_

Chapter 18 Service Mode

# Contents

| 18.1 Outline                                        |       |
|-----------------------------------------------------|-------|
| 18.1.1 Service Mode Configuration                   |       |
| 18.1.2 Service Mode Configuration                   |       |
| 18.1.3 Exiting Service Mode                         |       |
| 18.1.4 Exiting Service Mode                         |       |
| 18.1.5 Service Mode Backup                          |       |
| 18.1.6 Service Mode Backup                          |       |
| 18.1.7 Service Mode Screen Operation                | 18-7  |
| 18 1 8 Service Mode Screen Operation                | 18-9  |
| 18.2 COPIER                                         | 18-11 |
| 10.2 COTTER                                         | 10-11 |
| 18.2.1 DISI LA I                                    |       |
| 18.2.1.1 DIST LAT LIST                              | 18-11 |
| 18 2 2 I/O                                          | 18-12 |
| 18 2 2 1 R-CON                                      | 18-12 |
| 18.2.2.2 R CON                                      | 18-12 |
| 18 2 3 ADIUST                                       | 18-12 |
| 18 2 3 1 ADIUST List                                | 18-12 |
| 18.2.3.2 ADIUST List                                |       |
| 18.2.4 FUNCTION                                     |       |
| 18.2.4.1 FUNCTION List                              | 18-21 |
| 18.2.4.2 FUNCTION List                              |       |
| 18.2.4.3 Adjustment of the ACS identification level |       |
| 18.2.4.4 Adjustment of the ACS identification level |       |
| 18.2.5 OPTION                                       |       |
| 18.2.5.1 OPTION List                                |       |
| 18.2.5.2 OPTION List                                |       |
| 18.2.6 COUNTER                                      |       |
| 18.2.6.1 COUNTER List                               |       |
| 18.2.6.2 COUNTER List                               |       |
| 18.3 FEEDER                                         |       |
| 18.3.1 ADJUST                                       |       |
| 18.3.1.1 ADJUST List                                |       |
| 18.3.1.2 ADJUST List                                |       |
| 18.3.2 FUNCTION                                     |       |
| 18.3.2.1 FUNCTION List                              |       |
| 18.3.2.2 FUNCTION List                              |       |
| 18.4 FAX                                            |       |
| 18.4.1 SSSW                                         |       |
| 18.4.1.1 SSSW List                                  |       |
| 18.4.1.2 SSSW List                                  |       |
| 18.4.2 MENU                                         |       |
| 18.4.2.1 MENU List                                  |       |
| 18.4.2.2 MENU List                                  |       |
| 18.4.3 NUM                                          |       |
| 18.4.3.1 NUM List                                   |       |
| 18.4.3.2 NUM List                                   |       |
| 18.4.4 NCU                                          |       |
| 18.4.4.1 NCU List                                   |       |
| 18.5 TESTMODE                                       |       |
| 18.5.1 SYSTEM                                       |       |
| 18.5.1.1 SYSTEM List                                |       |

| 18.5.1.2 SYSTEM List |  |
|----------------------|--|
| 18.5.2 SCAN          |  |
| 18.5.2.1 SCAN List   |  |
| 18.5.2.2 SCAN List   |  |
| 18.5.3 PRINT         |  |
| 18.5.3.1 PRINT List  |  |
| 18.5.3.2 PRINT List  |  |
| 18.5.4 FAX           |  |
| 18.5.4.1 FAX List    |  |
| 18.5.4.2 FAX List    |  |
| 18.5.5 PANEL         |  |
| 18.5.5.1 PANEL List  |  |
| 18.5.5.2 PANEL List  |  |

# 18.1 Outline

## **18.1.1 Service Mode Configuration**

imageRUNNER C1022 / imageRUNNER C1022i

The service mode screen transition is shown below.

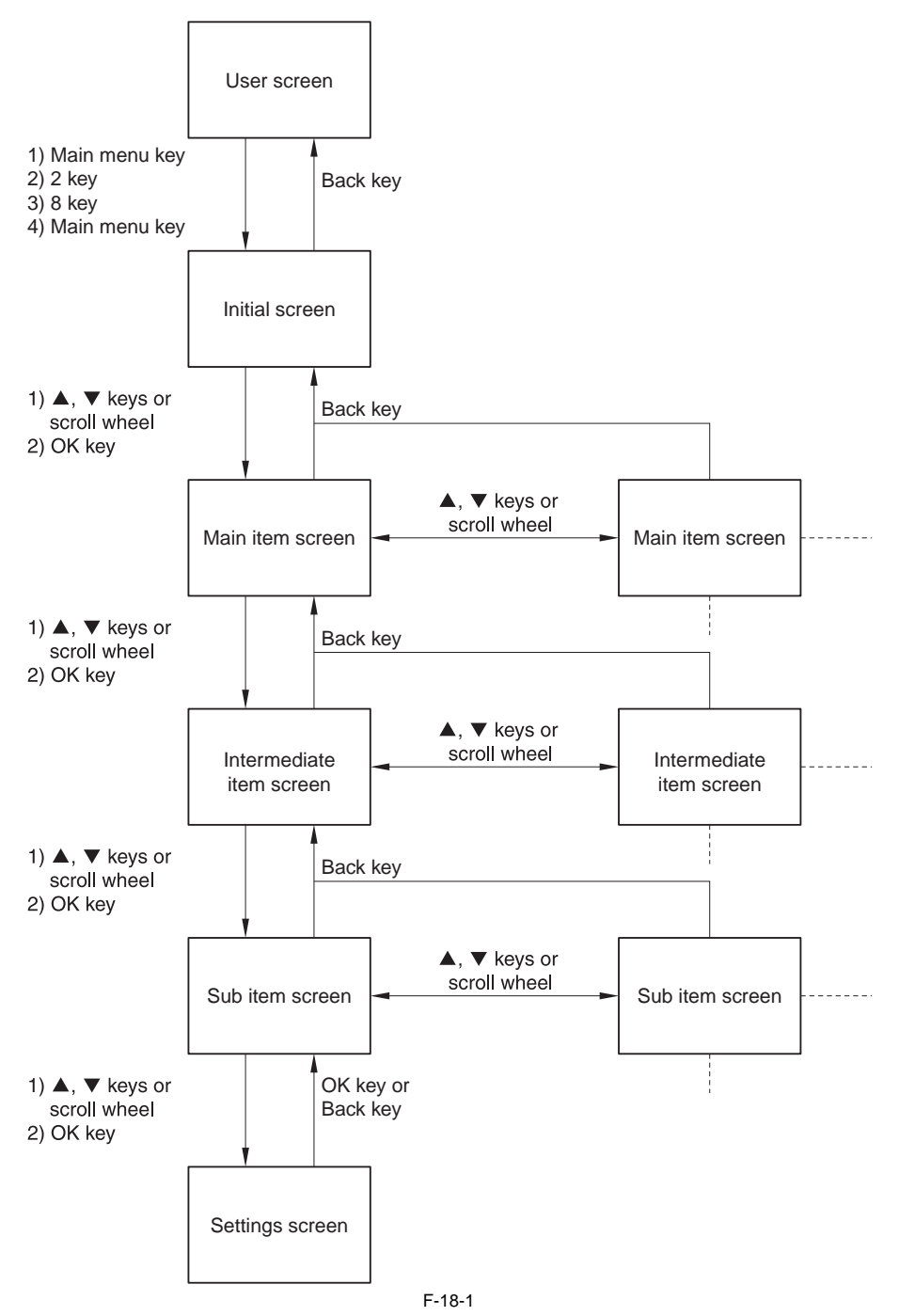

The machine's service mode is categorized in to the following modes.

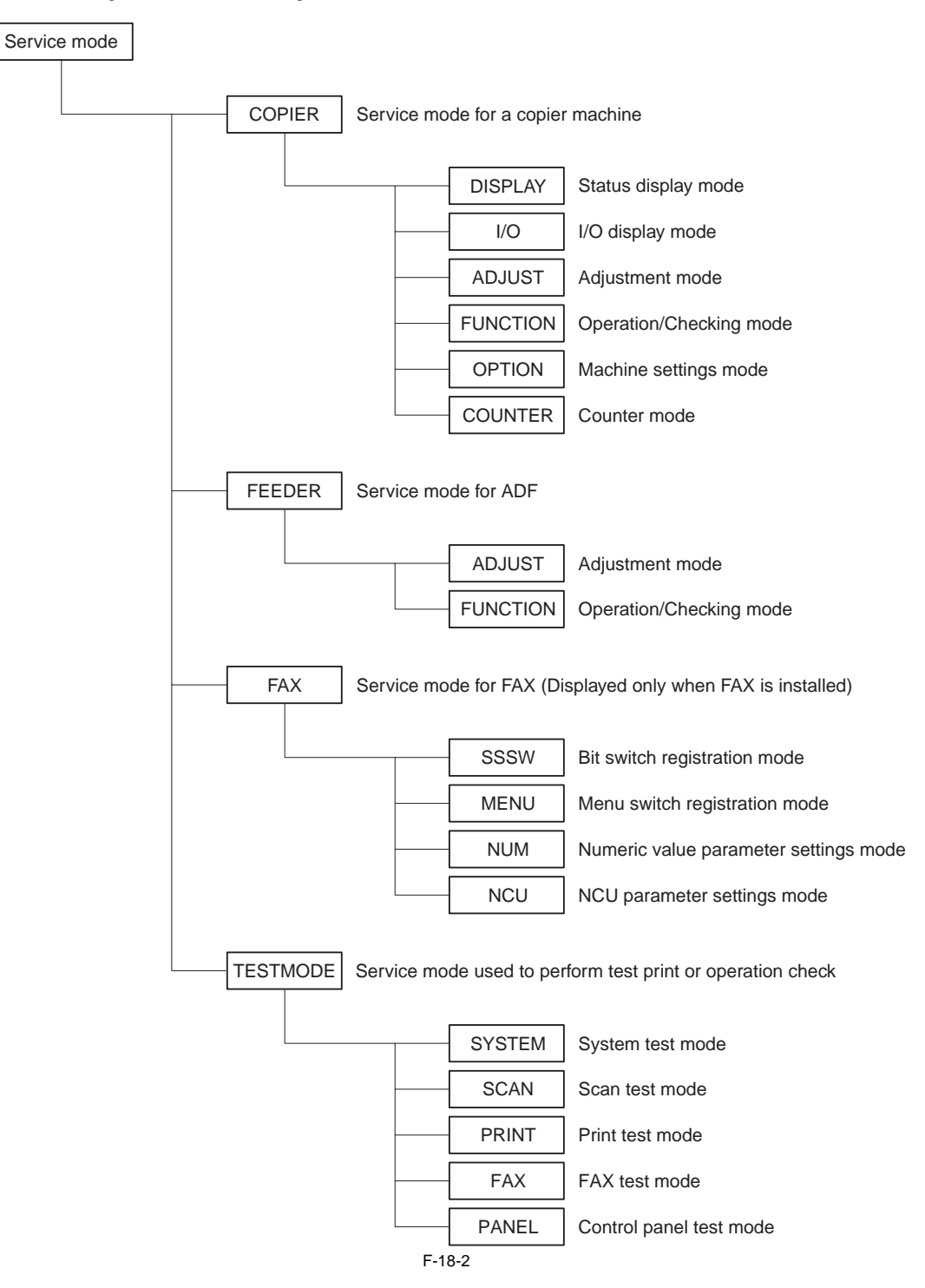

## 18.1.2 Service Mode Configuration

Color imageRUNNER C1030 / Color imageRUNNER C1030iF

The service mode screen transition is shown below.

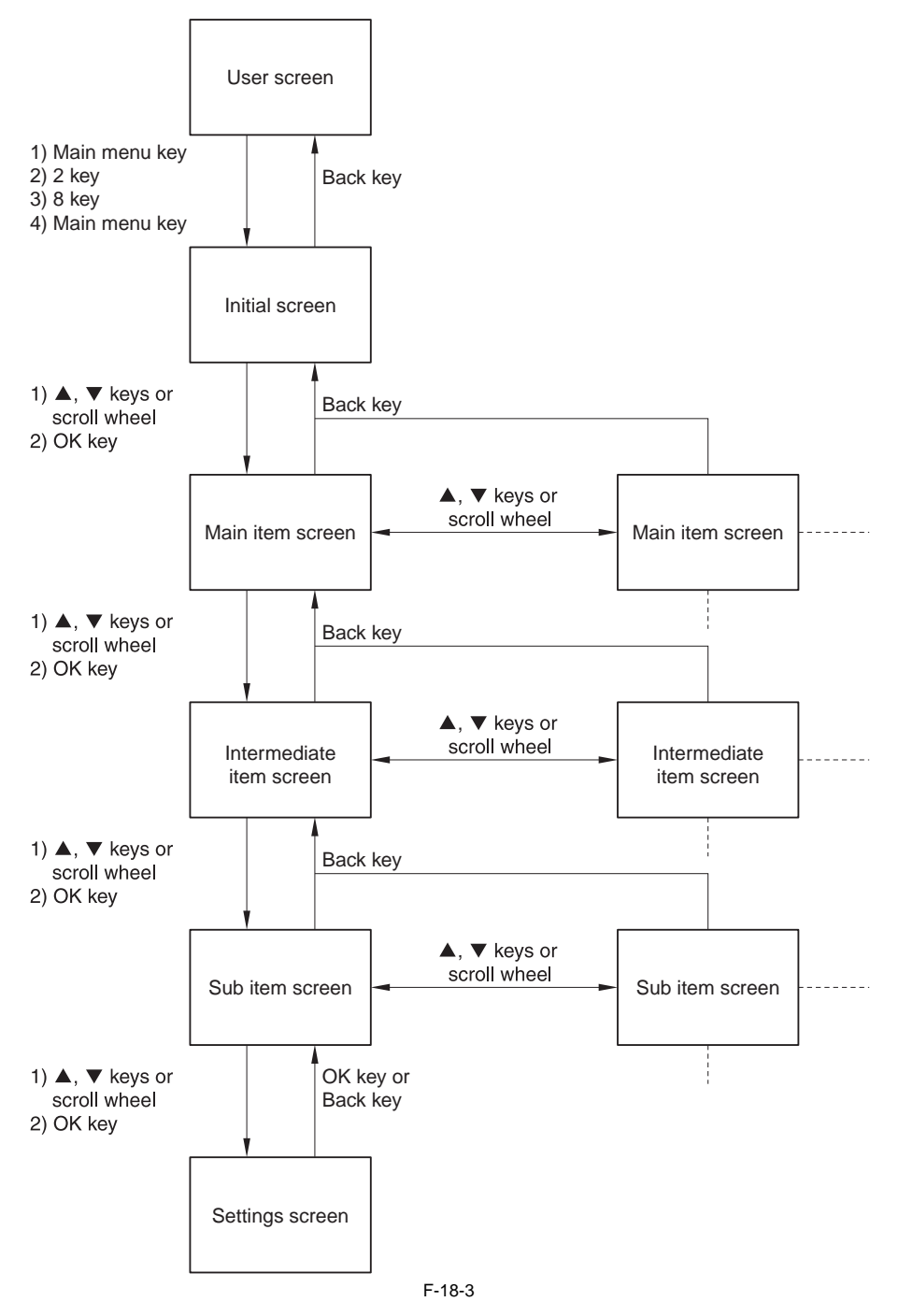

The machine's service mode is categorized in to the following modes.

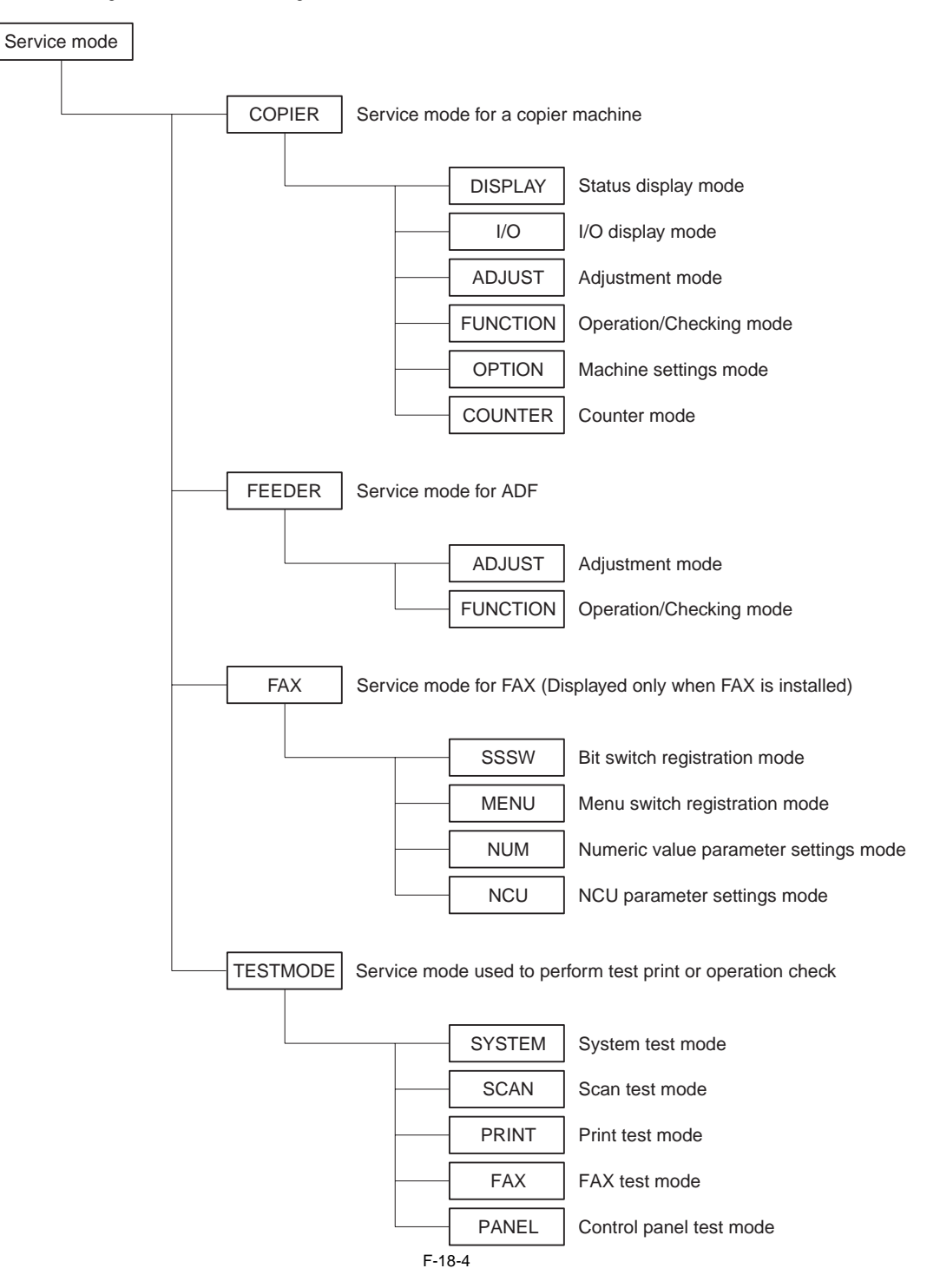

#### 18.1.3 Exiting Service Mode

imageRUNNER C1022 / imageRUNNER C1022i

Every time the Return key is pressed in a screen other than the initial screen, the screen goes back to the previous one. When the Return key is pressed in the initial screen, the screen goes back to the main menu screen.

|        | When using the service mode (ADJUST, FUNCTION, OPTION), be sure to turn the main power switch OFF/ON after exiting the service mode. |
|--------|----------------------------------------------------------------------------------------------------|
| 18.1.4 | Exiting Service Mode                                                                                                    |

Color imageRUNNER C1030 / Color imageRUNNER C1030iF

Every time the Return key is pressed in a screen other than the initial screen, the screen goes back to the previous one. When the Return key is pressed in the initial screen, the screen goes back to the main menu screen.

When using the service mode (ADJUST, FUNCTION, OPTION), be sure to turn the main power switch OFF/ON after exiting the service mode.

#### 18.1.5 Service Mode Backup

imageRUNNER C1022 / imageRUNNER C1022i

Since there is no service label in the machine, printing in the service mode setting value is not available either. Hence, adjustment in the market is being performed. Please note that when the value service mode is modified, be sure to record the modified value.

MEMO

When PCB is replaced or RAM clearing is performed, the adjusted ADJUST and OPTION value will return to default value.

## 18.1.6 Service Mode Backup

Color imageRUNNER C1030 / Color imageRUNNER C1030iF

Since there is no service label in the machine, printing in the service mode setting value is not available either. Hence, adjustment in the market is being performed. Please note that when the value service mode is modified, be sure to record the modified value.

MEMO: When PCB is replaced or RAM clearing is performed, the adjusted ADJUST and OPTION value will return to default value.

## 18.1.7 Service Mode Screen Operation

imageRUNNER C1022 / imageRUNNER C1022i

| Initial/Main/Intermediate screen         |                                                   |           |                   |
|------------------------------------------|---------------------------------------------------|-----------|-------------------|
| To select the item:                      | $\blacktriangle/\blacksquare$ key or scroll wheel |           |                   |
| To display the items on the lower layer: | OK key                                            | <br>C     | OPIER             |
| To display the items on the upper layer: | Back key                                          | F         | FEDER             |
|                                          |                                                   |           |                   |
|                                          |                                                   | F         | AX                |
|                                          |                                                   | Т         | ESTMODE           |
|                                          |                                                   |           |                   |
|                                          |                                                   |           |                   |
|                                          |                                                   |           |                   |
| Sub screen 1                             |                                                   | [4]       | [0]               |
| To select the item:                      | ▲/▼ key or scroll wheel                           | [1]       | [2]               |
| To display the each setting screen:      | OK key                                            |           |                   |
| To display the intermediate screen:      | Back key                                          |           |                   |
| Setting value:                           | [1]                                               |           | 0000 (-0100 0100) |
| Setting range:                           | [2]                                               |           | 0000 (0001_0425)  |
|                                          |                                                   | ADJ-Y     | 0000 (0001-0435)  |
|                                          |                                                   | ADJ-Y-DF  | 0000 (0001–0435)  |
|                                          |                                                   | STRD-POS  | 0000 (0002-0202)  |
|                                          |                                                   | AD.I-X-MG | 0000 (-0512-0512) |
|                                          |                                                   | NDO N ING |                   |
|                                          |                                                   |           |                   |
| ON/OFF selection screen                  |                                                   |           |                   |
| To select the setting:                   | $\checkmark / \blacksquare$ key or scroll wheel   |           |                   |
| To change the setting:                   | OK key                                            |           |                   |
| Not change the setting:                  | Back key                                          | ΟN        |                   |
|                                          |                                                   | <br>0 F F |                   |
|                                          |                                                   |           |                   |
|                                          |                                                   |           |                   |
|                                          |                                                   |           |                   |
|                                          |                                                   |           |                   |
|                                          |                                                   |           |                   |

#### Numeric value entry screen 1

- To enter the setting value: To increase the setting value by 1: To decrease the setting value by 1:
- To enter the negative setting value:

To change the setting: Not change the setting:

#### Switch selection screen

To select the switch:▲/▼ keTo display the entry screen of switch setting valueOK keyTo display the small screen:Back ke

#### Numeric keys

► key or scroll wheel (clockwise)

✓ key or scroll wheel (counterclockwise)

Right any key (if displayed), ◀ key or scroll wheel (counterclockwise) (continue to operate until the value smaller than 0 is displayed) OK key Back key

▲/▼ key or scroll wheel OK key Back key

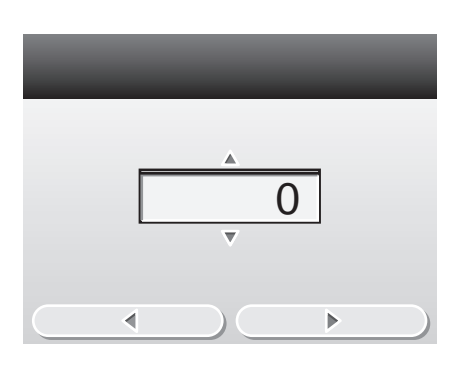

| S W O 1 | 0. | 0.0.                  | 0.0. | 0. |
|---------|----|-----------------------|------|----|
| S W O 2 | 0. | 0.0.                  | 0.0. | 0. |
| S W O 3 | 0. | 0.0.                  | 0.0. | 0. |
| S W O 4 | 0. | 0.0.                  | 0.0. | 0. |
| S W O 5 | 0. | 0.0.                  | 0.0. | 0. |
|         | (  | $\overline{\bigcirc}$ | ►    |    |

## Entry screen of switch setting value

To select the setting item: To switch the setting value: To change the setting: Not change the setting:

✓ key Right any key (0 or 1 can be selected) OK key

Back key

<start>
0. 0. 0. 0. 0. 0. 0. 0. 0. 1/0

## Small screen 2

To select the item: To display the each setting screen: To display the previous screen: Setting value:

▲/▼ key or scroll wheel OK key Back key
[1]

| [1]         |     |       |
|-------------|-----|-------|
| -14-        |     | READY |
| [PG OUTPUT] |     |       |
| PG TYPE     | • 0 |       |
| COUNT       | : 0 |       |
| PHASE       | :   | NML   |
| MODE        | :   | T_MIC |

To select the setting: To change the setting: Not change the setting:

Numeric value entry screen 2 To enter the setting value: To change the setting: Not change the setting: ▲/▼ key or scroll wheel OK key Back key

Back key

Numeric keys OK key Back key

|             |                       |   | READY |                |
|-------------|-----------------------|---|-------|----------------|
| [PG OUTPUT] |                       |   |       |                |
| MATERIAL    |                       | : | PLAIN |                |
| MATERIAL    |                       | : | THICK |                |
| MATERIAL    |                       | : | OHP   |                |
|             |                       |   |       |                |
| •           | $\overline{\bigcirc}$ |   | •     | $\overline{)}$ |
|             |                       |   |       |                |

FACTORY -14-

| FACT  | <sup>-</sup> ORY -1 | 4–     |     | READ | (          |
|-------|---------------------|--------|-----|------|------------|
| [PG O | UTPUT]              |        |     |      |            |
| PG T  | YPE                 |        | :10 |      |            |
|       |                     |        |     |      |            |
|       |                     |        |     |      |            |
|       |                     |        |     |      |            |
|       | •                   | $\Box$ |     | ▶    | $\bigcirc$ |

## 18.1.8 Service Mode Screen Operation

Color imageRUNNER C1030 / Color imageRUNNER C1030iF

| Initial/Main/Intermediate screen         |                                                       |                             |
|------------------------------------------|-------------------------------------------------------|-----------------------------|
| To select the item:                      | $\blacktriangle/\blacksquare$ key or scroll wheel     |                             |
| To display the items on the lower layer: | OK key                                                | COPLER                      |
| To display the items on the upper layer: | Back key                                              |                             |
|                                          |                                                       | FEEDER                      |
|                                          |                                                       | FAX                         |
|                                          |                                                       | TESTMODE                    |
|                                          |                                                       |                             |
|                                          |                                                       |                             |
|                                          |                                                       |                             |
|                                          |                                                       |                             |
| Sub screen 1                             |                                                       | [1] [2]                     |
| To select the item:                      | / key or scroll wheel                                 |                             |
| To display the each setting screen:      | OK key                                                |                             |
| Setting value:                           | [1]                                                   |                             |
| Setting range:                           | [2]                                                   | ADJ-X 0000 (-0100-0100)     |
|                                          |                                                       | ADJ-Y 0000 (0001-0435)      |
|                                          |                                                       | AD, I-Y-DF 0000 (0001-0435) |
|                                          |                                                       | STOR DOS 0000 (0002-0202)   |
|                                          |                                                       | STRD-P0S 0000 (0002 0202)   |
|                                          |                                                       | ADJ-X-MG 0000 (-0512-0512)  |
|                                          |                                                       |                             |
|                                          |                                                       |                             |
| ON/OFF selection screen                  |                                                       |                             |
| To select the setting:                   | $\blacktriangle/ \mathbf{\nabla}$ key or scroll wheel |                             |
| To change the setting:                   | OK key                                                | 0 N                         |
| Not change the setting:                  | Back key                                              |                             |
|                                          |                                                       | UFF                         |
|                                          |                                                       |                             |
|                                          |                                                       |                             |
|                                          |                                                       |                             |
|                                          |                                                       |                             |
|                                          |                                                       |                             |
| Numeric value entry screen 1             |                                                       |                             |
| To enter the setting value:              | Numeric keys                                          |                             |
| To increase the setting value by 1:      | ► key or scroll wheel (clockwise)                     |                             |

To decrease the setting value by 1: To enter the negative setting value:

To change the setting: Not change the setting:

#### Switch selection screen

To select the switch:▲/▼ keTo display the entry screen of switch setting value:OK keyTo display the small screen:Back ke

✓ key or scroll wheel (counterclockwise)

Right any key (if displayed), ◀ key or scroll wheel (counterclockwise) (continue to operate until the value smaller than 0 is displayed) OK key Back key

▲/▼ key or scroll wheel OK key Back key

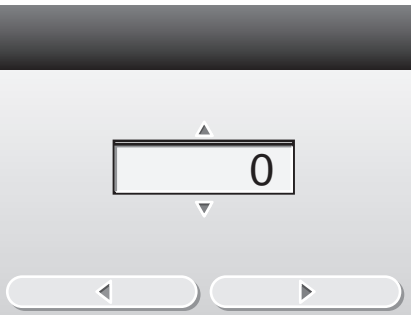

| S | W | 0 | 1 |   | 0 | - | 0 | - | 0 | - | 0 | - | 0 | - | 0 | • |   |
|---|---|---|---|---|---|---|---|---|---|---|---|---|---|---|---|---|---|
| S | W | 0 | 2 |   | 0 | • | 0 | • | 0 | • | 0 | • | 0 | • | 0 | - |   |
| S | W | 0 | 3 |   | 0 | - | 0 | - | 0 | - | 0 | - | 0 | - | 0 | - |   |
| S | W | 0 | 4 |   | 0 | - | 0 | - | 0 | - | 0 | - | 0 | - | 0 | - |   |
| S | W | 0 | 5 |   | 0 | - | 0 | - | 0 | - | 0 | - | 0 | - | 0 | • |   |
| C |   |   |   | ∢ |   |   |   | ) |   |   |   |   | Þ | > |   |   | 5 |

## Entry screen of switch setting value

To select the setting item: To switch the setting value: To change the setting: Not change the setting:

✓ key Right any key (0 or 1 can be selected) OK key

OK key Back key

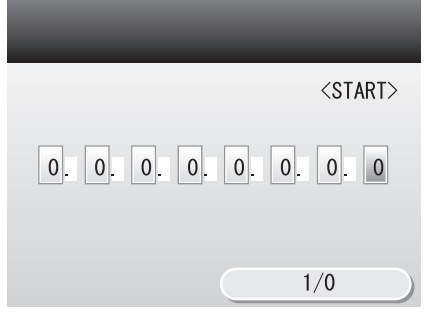

## Small screen 2

To select the item: To display the each setting screen: To display the previous screen: Setting value:

▲/▼ key or scroll wheel OK key Back key
[1]

| [           | 1]   |       |
|-------------|------|-------|
|             | -14- | READY |
| [PG OUTPUT] |      |       |
| PG TYPE     | 0 :  |       |
| COUNT       | :0   |       |
| PHASE       | :    | NML   |
| MODE        | :    | T_MIC |

| Item selection : | screen |
|------------------|--------|
|------------------|--------|

To select the setting: To change the setting: Not change the setting:

Numeric value entry screen 2 To enter the setting value: To change the setting: Not change the setting: ▲/▼ key or scroll wheel OK key Back key

Numeric keys OK key Back key FACTORY -14-READY [PG OUTPUT] MATERIAL : PLAIN MATERIAL : THICK MATERIAL : OHP 

| FA        | CTORY - | -14– |             |     | READ | )Y |
|-----------|---------|------|-------------|-----|------|----|
| [PG       | OUTPUT] |      |             |     |      |    |
| PG        | TYPE    |      |             | :10 |      |    |
|           |         |      |             |     |      |    |
|           |         |      |             |     |      |    |
|           |         |      |             |     |      |    |
| $\square$ | <       |      | $) \subset$ |     | ▶    |    |

# **18.2 COPIER**

## 18.2.1 DISPLAY

## 18.2.1.1 DISPLAY List

imageRUNNER C1022 / imageRUNNER C1022i

#### <VERSION>

T-18-1

|          | COPIER > DISPLAY > VERSION                                              |  |  |
|----------|-------------------------------------------------------------------------|--|--|
| Sub item | Description                                                             |  |  |
| MAIN     | Display of the version/checksum/date of Bootable (product program area) |  |  |
| BOOT     | Display of the version/checksum/date of BootROM (boot program area)     |  |  |
| OPROM    | Not used                                                                |  |  |
| ECONT    | Display of the ROM version of the recording engine                      |  |  |

<ERR>

Error code display screen Display error codes and detailed codes for system errors. 128 errors maximum

| _   |            |  |
|-----|------------|--|
| 001 | E0225 0000 |  |
| 002 | E0012 0008 |  |
| 003 |            |  |
| 004 |            |  |
| 005 |            |  |
|     |            |  |
|     | F-18-5     |  |

<CCD>

T-18-2

|          | COPIER > DISPLAY > CCD                                |  |  |
|----------|-------------------------------------------------------|--|--|
| Sub item | Description                                           |  |  |
| TARGET-B | BLUE color shading target value                       |  |  |
| TARGET-G | GREEN color shading target value                      |  |  |
| TARGET-R | RED color shading target value                        |  |  |
| GAIN-OB  | CCD odd-bit BLUE color gain level adjustment value    |  |  |
| GAIN-OG  | CCD odd-bit GREEN color gain level adjustment value   |  |  |
| GAIN-OR  | CCD odd-bit RED color gain level adjustment value     |  |  |
| GAIN-EB  | CCD odd-bit BLUE color offset level adjustment value  |  |  |
| GAIN-EG  | CCD odd-bit GREEN color offset level adjustment value |  |  |
| GAIN-ER  | CCD odd-bit RED color offset level adjustment value   |  |  |

## 18.2.1.2 DISPLAY List

Color imageRUNNER C1030 / Color imageRUNNER C1030iF

<VERSION>

T-18-3

|          | COPIER > DISPLAY > VERSION                                              |  |  |
|----------|-------------------------------------------------------------------------|--|--|
| Sub item | Description                                                             |  |  |
| MAIN     | Display of the version/checksum/date of Bootable (product program area) |  |  |
| воот     | Display of the version/checksum/date of BootROM (boot program area)     |  |  |
| OPROM    | Display of the version of the option ROM                                |  |  |
| ECONT    | Display of the ROM version of the recording engine                      |  |  |

<ERR>

Error code display screen Display error codes and detailed codes for system errors. 128 errors maximum

| 001 | E0225 0000 |
|-----|------------|
| 002 | E0012 0008 |
| 003 |            |
| 004 |            |
| 005 |            |
|     |            |

# <CCD>

T-18-4

F-18-6

| COPIER > DISPLAY > CCD |                                                       |  |
|------------------------|-------------------------------------------------------|--|
| Sub item               | Description                                           |  |
| TARGET-B               | BLUE color shading target value                       |  |
| TARGET-G               | GREEN color shading target value                      |  |
| TARGET-R               | RED color shading target value                        |  |
| GAIN-OB                | CCD odd-bit BLUE color gain level adjustment value    |  |
| GAIN-OG                | CCD odd-bit GREEN color gain level adjustment value   |  |
| GAIN-OR                | CCD odd-bit RED color gain level adjustment value     |  |
| GAIN-EB                | CCD odd-bit BLUE color offset level adjustment value  |  |
| GAIN-EG                | CCD odd-bit GREEN color offset level adjustment value |  |
| GAIN-ER                | CCD odd-bit RED color offset level adjustment value   |  |

## <SPDTYPE>

T-18-5

| COPIER > DISPLAY > SPDTYPE |                                                        |  |
|----------------------------|--------------------------------------------------------|--|
| Sub item                   | Description                                            |  |
| SPDTYPE                    | Display of the engine speed type of the Controller PCB |  |

## 18.2.2 I/O

## 18.2.2.1 R-CON

imageRUNNER C1022 / imageRUNNER C1022i

T-18-6

| Address | BIT | Description                        |  |
|---------|-----|------------------------------------|--|
| P001    | -   | Not used                           |  |
| P002    | 0   | Display of the sensor status (DES) |  |
|         | 1   | play of the sensor status (DS)     |  |
|         | 2   | Display of the sensor status (HPS) |  |

## 18.2.2.2 R-CON

Color imageRUNNER C1030 / Color imageRUNNER C1030iF

T-18-7

| Address | BIT | Description                        |
|---------|-----|------------------------------------|
| P001    | 0   | Display of the sensor status (DES) |
|         | 1   | Display of the sensor status (DS)  |
|         | 2   | Display of the sensor status (HPS) |
| P002    | -   | Not used                           |

## 18.2.3 ADJUST

## 18.2.3.1 ADJUST List

imageRUNNER C1022 / imageRUNNER C1022i

## <ADJ-XY>

|          | T-18-8                                                                                                    |
|----------|----------------------------------------------------------------------------------------------------|
|          | COPIER > ADJUST > ADJ-XY                                                                                                    |
| Sub item | Description                                                                                                    |
| ADJ-X    | Adjustment of the optical image leading edge position (image reading start position in the sub-scanning direction)<br>[When used]<br>Incorrect copyboard reading position in the sub scanning direction.<br>[Adjustment method]<br>- When the no-image width is larger than the standard value, decrease the setting value.<br>- When the area outside of the document field is printed, increase the setting value.<br>- When the setting value is increased by 1, the image reading start position moves toward the trailing edge by 0.1mm.<br>Setting range: -100 to 100<br>[Factory setting value: Differs depending on the machine.]<br>[Value after RAM clearing: 0]                                                                                                    |
| ADJ-Y    | Adjustment of the CCD reading start cell position (image reading start position in the main-scanning direction)         [When used]         Incorrect copyboard reading position in the main scanning direction.         [Adjustment method]         • When the no-image width is larger than the standard value, decrease the setting value.         • When the area outside of the document field is printed, increase the setting value.         • When the standard value, increase the setting value.         • When the standard value, increased by 1, the image reading start position moves toward |
| ADJ-Y-DF | Adjustment of the DF stream reading main-scanning position<br>[When used]<br>Incorrect DF stream reading position in the main scanning direction<br>[Adjustment method]<br>- When the setting value is increased by 1, the image reading start position moves toward the front side by 0.1mm.<br>Setting range: 1 to 435<br>[Factory setting value: Differs depending on the machine.]<br>[Value after RAM clearing: 338]                                                                                                    |
| STRD-POS | Adjustment of the DF stream reading CCD reading position         [When used]         Incorrect DF stream reading position in the sub scanning direction.         [Adjustment method]         - When the setting value is increased by 1, the image reading start position moves toward the leading edge by 0.1mm.         Setting range: -30 to 30         [Factory setting value: Differs depending on the machine. (It differs depending on whether the machine is a reader or an ADF.)]         [Value after RAM clearing: 0]                                                                                                    |
| ADJ-X-MG | Fine adjustment of the copyboard reading sub-scanning magnification [When used] The image printed in the copy output sheet is larger or smaller than the document image. [Adjustment method] Compare the document and copy output sheet, and make an adjustment When the image printed in the output sheet is smaller than the document image, increase the value When the image printed in the output sheet is larger than the document image, decrease the value. Setting range: -512 to 512 [Factory setting value/Value after RAM clearing: 0] [Caution: This adjustment is made to adjust the image position, and it may affect the SEND image.]                                                                                                    |

## <CCD>

| -9 |
|----|
|    |

|          | COPIER > ADJUST > CCD                                                                                                    |  |
|----------|----------------------------------------------------------------------------------------------------|--|
| Sub item | Description                                                                                                    |  |
| W-PLT-X  | Entry of white level data for standard white plate<br>Enter a correction value (X) for standard white plate on the backside of the copyboard glass using the service mode after replacement of the copyboard<br>glass or after execution of RAM clearing for the reader unit.<br>Setting range: 4096 to 9999<br>[Factory setting value/Value after RAM clearing: 8232]                                                                                      |  |
| W-PLT-Y  | Entry of white level data for standard white plate<br>Enter a correction value (Y) for standard white plate on the backside of the copyboard glass using the service mode after replacement of the copyboard<br>glass or after execution of RAM clearing for the reader unit.<br>Setting range: 4096 to 9999<br>[Factory setting value/Value after RAM clearing: 8693]                                                                                      |  |
| W-PLT-Z  | Entry of white level data for standard white plate<br>Enter a correction value (Z) for standard white plate on the backside of the copyboard glass using the service mode after replacement of the copyboard<br>glass or after execution of RAM clearing for the reader unit.<br>Setting range: 4096 to 9999<br>[Factory setting value/Value after RAM clearing: 9370]                                                                                      |  |
| DFTAR-R  | Entry of the shading target value when DF is used (RED color) (Normal document reading position)<br>Make the following adjustment using this item.<br>[When used]<br>An image failure occurred after execution of ADF white level adjustment (COPIER>FUNCTION>CCD>DF-WLVL1/DF-WLVL2) (caused by a dirt<br>on the chart, etc.).<br>Setting range: 0 to 999999<br>[Factory setting value: Differs depending on the machine]<br>[Value after RAM clearing: 0]  |  |
| DFTAR-G  | Entry of the shading target value when DF is used (GREEN color) (Normal document reading position)<br>Make the following adjustment using this item.<br>[When used]<br>An image failure occurred after execution of ADF white level adjustment (COPIER>FUNCTION>CCD>DF-WLVL1/DF-WLVL2) (caused by a dirt<br>on the chart, etc.).<br>Setting range: 0 to 99999<br>[Factory setting value: Differs depending on the machine]<br>[Value after RAM clearing: 0] |  |

## COPIER > ADJUST > CCD

\_

| COFIER > ADJUST > CCD |                                                                                                    |
|-----------------------|----------------------------------------------------------------------------------------------------|
| Sub item              | Description                                                                                                    |
| DFTAR-B               | Entry of the shading target value when DF is used (BLUE color) (Normal document reading position)<br>Make the following adjustment using this item.<br>[When used]<br>An image failure occurred after execution of ADF white level adjustment (COPIER>FUNCTION>CCD>DF-WLVL1/DF-WLVL2) (caused by a dirt<br>on the chart, etc.).<br>Setting range: 0 to 999999<br>[Factory setting value: Differs depending on the machine] |
|                       | [Value after RAM clearing: 0]                                                                                                    |

## <PASCAL>

T-18-10

|          | COPIER > ADJUST > PASCAL                                                                                                    |  |
|----------|----------------------------------------------------------------------------------------------------|--|
| Sub item | Description                                                                                                    |  |
| OFST-P-Y | Adjustment of the test print reading density<br>Perform an offset adjustment for the test print reading signal when PASCAL control is performed at the time of automatic gradation correction (full<br>correction).<br>Setting range: -32 to 32 |  |
| OFST-P-M | Adjustment of the test print reading density<br>Perform an offset adjustment for the test print reading signal when PASCAL control is performed at the time of automatic gradation correction (full<br>correction).<br>Setting range: -32 to 32 |  |
| OFST-P-C | Adjustment of the test print reading density<br>Perform an offset adjustment for the test print reading signal when PASCAL control is performed at the time of automatic gradation correction (full<br>correction).<br>Setting range: -32 to 32 |  |
| OFST-P-K | Adjustment of the test print reading density<br>Perform an offset adjustment for the test print reading signal when PASCAL control is performed at the time of automatic gradation correction (full<br>correction).<br>Setting range: -32 to 32 |  |

#### <MISC>

## T-18-11

|          | COPIER > ADJUST > MISC                                                                                                    |  |
|----------|----------------------------------------------------------------------------------------------------|--|
| Sub item | Description                                                                                                    |  |
| SEG-ADJ  | Adjustment of the separation level of text and photo in the text/photo/map mode<br>Setting range: -4 to 4<br>[Factory setting value/Value after RAM clearing: 0]                                                                                                    |  |
| ACS-EN   | Adjustment of copyboard ACS-EN ACS- judgment area<br>[When used]<br>The user does not need color adjustment of the upper edge or corners of the BOOK document. (At copyboard reading)<br>Setting range: -2 to 2<br>Increase the setting value to enlarge the judgment area.<br>[Factory setting value/Value after RAM clearing: 1] |  |
| ACS-EN2  | Adjustment of DF ACS-EN ACS- judgment area<br>[When used]<br>The user does not need color adjustment of the upper edge or corners of the document. (At DF stream reading)<br>Setting range: -2 to 2<br>Increase the setting value to enlarge the judgment area.<br>[Factory setting value/Value after RAM clearing: 1]             |  |

## <VIFADJ>

## T-18-12

|          | COPIER > ADJUST > VIFADJ                                                                                                    |  |
|----------|----------------------------------------------------------------------------------------------------|--|
| Sub item | Description                                                                                                    |  |
| CRG-BS-Y | Charging bias setting value (Y)<br>[When used]<br>Low/high image density or fogging occurs but the problem cannot be solved by changing the density setting and performing special printing process.<br>[Adjustment method]<br>- When fogging occurs, it may be eliminated by increasing the setting value.<br>- Increase the setting value to slightly lower the image density.<br>- Decrease the setting value to slightly increase the image density.<br>Setting range: -10 to 10 (Unit: 20V)<br>[Factory setting value/Value after RAM clearing: 0] |  |
| CRG-BS-M | Charging bias setting value (M)<br>[When used]<br>Low/high image density or fogging occurs but the problem cannot be solved by changing the density setting and performing special printing process.<br>[Adjustment method]<br>- When fogging occurs, it may be eliminated by increasing the setting value.<br>- Increase the setting value to slightly lower the image density.<br>- Decrease the setting value to slightly increase the image density.<br>Setting range: -10 to 10 (Unit: 20V)<br>[Factory setting value/Value after RAM clearing: 0] |  |

| g 1 *    | COPIER > ADJUST > VIFADJ                                                                                                    |
|----------|----------------------------------------------------------------------------------------------------|
| Sub item | Description                                                                                                    |
| CRG-BS-C | Charging bias setting value (C)<br>[When used]<br>Low/high image density or fogging occurs but the problem cannot be solved by changing the density setting and performing special printing process. |
|          | [Adjustment method]<br>- When fogging occurs, it may be eliminated by increasing the setting value.                                                                                                  |
|          | <ul> <li>Increase the setting value to slightly lower the image density.</li> <li>Decrease the setting value to slightly increase the image density.</li> </ul>                                      |
|          | Setting range: -10 to 10 (Unit: 20V)<br>[Factory setting value/Value after BAM clearing: 0]                                                                                                    |
| CRG-BS-K | [1 actory setting value, value and for we clearing, o]                                                                                                    |
| СКО-Б5-К | [When used]<br>[When used]<br>I survivish image density of foreign accurs but the method second by shareing the density setting and performing argain minima measure                                 |
|          | [Adjustment method]                                                                                                    |
|          | <ul> <li>When fogging occurs, it may be eliminated by increasing the setting value.</li> <li>Increase the setting value to slightly lower the image density.</li> </ul>                              |
|          | - Decrease the setting value to slightly increase the image density.                                                                                                    |
|          | [Factory setting value/Value after RAM clearing: 0]                                                                                                    |
| DEV-BS-Y | Developing bias setting value (Y)<br>[When used]                                                                                                    |
|          | Low/high image density or fogging occurs but the problem cannot be eliminated by changing the density setting and performing special printing                                                        |
|          | [Adjustment method]                                                                                                    |
|          | <ul> <li>Increase the setting value to increase the image density.</li> <li>Decrease the setting value to decrease the image density.</li> </ul>                                                     |
|          | - When fogging occurs, it may be eliminated by decreasing the setting value.                                                                                                    |
|          | [Factory setting value/Value after RAM clearing: 0]                                                                                                    |
| DEV-BS-M | Developing bias setting value (M)<br>[When used]                                                                                                    |
|          | Low/high image density or fogging occurs but the problem cannot be eliminated by changing the density setting and performing special printing                                                        |
|          | [Adjustment method]                                                                                                    |
|          | - Decrease the setting value to decrease the image density.                                                                                                    |
|          | - When fogging occurs, it may be eliminated by decreasing the setting value.<br>Setting range: -10 to 10 (Unit: 20V)                                                                                 |
|          | [Factory setting value/Value after RAM clearing: 0]                                                                                                    |
| DEV-BS-C | Developing bias setting value (C)<br>[When used]                                                                                                    |
|          | Low/high image density or fogging occurs but the problem cannot be eliminated by changing the density setting and performing special printing process.                                               |
|          | [Adjustment method]<br>- Increase the setting value to increase the image density                                                                                                    |
|          | - Decrease the setting value to decrease the image density.                                                                                                    |
|          | Setting range: -10 to 10 (Unit: 20V)                                                                                                    |
| DEV DS K | [Factory setting value/Value after RAM clearing: 0]                                                                                                    |
| DEV-DS-K | [When used]                                                                                                    |
|          | Low/high image density or fogging occurs but the problem cannot be eliminated by changing the density setting and performing special printing process.                                               |
|          | [Adjustment method]<br>- Increase the setting value to increase the image density.                                                                                                    |
|          | - Decrease the setting value to decrease the image density.                                                                                                    |
|          | Setting range: -10 to 10 (Unit: 20V)                                                                                                    |
| FRT-TS-V | [Factory setting value/Value after RAM clearing: 0]                                                                                                    |
| FK1-15-1 | [When used]                                                                                                    |
|          | An image failure occurs depending on the type or condition of the paper AND the problem cannot be eliminated by performing special printing process.                                                 |
|          | [Adjustment method]<br>- The problem may be eliminated by changing the setting value.                                                                                                    |
|          | - Increase the setting value. (Effective for toner scatter/dotted image)                                                                                                    |
|          | Setting range: -30 to 40 (Unit: 50V)                                                                                                    |
|          | - It is preferable to enter values in the condition of " $M \le C \le Y \le K$ ".<br>[Factory setting value/Value after RAM clearing: 0]                                                             |
| FRT-TS-M | Transfer bias front side setting value (M)<br>[When used]                                                                                                    |
|          | An image failure occurs depending on the type or condition of the paper AND the problem cannot be eliminated by performing special printing                                                          |
|          | process.<br>[Adjustment method]                                                                                                    |
|          | - The problem may be eliminated by changing the setting value.<br>- Increase the setting value. (Effective for toner scatter/dotted image)                                                           |
|          | - Decrease the setting value. (Effective for white dots/white flower patches/image with high granularity in halftone mode)                                                                           |
|          | - It is preferable to enter values in the condition of " $M \le C \le Y \le K$ ".                                                                                                    |
|          | [Factory setting value/Value after RAM clearing: 0]                                                                                                    |

|           | COPIER > ADJUST > VIFADJ                                                                                                    |
|-----------|----------------------------------------------------------------------------------------------------|
| Sub item  | Description                                                                                                    |
| FRT-TS-C  | Transfer bias front side setting value (C)                                                                                                    |
|           | An image failure occurs depending on the type or condition of the paper AND the problem cannot be eliminated by performing special printing process.                                                                         |
|           | [Adjustment method]<br>- The problem may be eliminated by changing the setting value.                                                                                                    |
|           | <ul> <li>Increase the setting value. (Effective for toner scatter/dotted image)</li> <li>Decrease the setting value. (Effective for white dots/white flower patches/image with high granularity in halftone mode)</li> </ul> |
|           | Setting range: -30 to 40 (Unit: 50V)                                                                                                    |
|           | - It is preterable to enter values in the condition of "M <= C <= Y <= K".<br>[Factory setting value/Value after RAM clearing: 0]                                                                                            |
| FRT-TS-K  | Transfer bias front side setting value (Bk)                                                                                                    |
|           | [When used]<br>An image failure occurs depending on the type or condition of the paper AND the problem cannot be eliminated by performing special printing<br>process.                                                       |
|           | [Adjustment method]<br>- The problem may be eliminated by changing the setting value                                                                                                    |
|           | - Increase the setting value. (Effective for toner scatter/dotted image)                                                                                                    |
|           | - Decrease the setting value. (Effective for white dots/white flower patches/image with high granularity in halftone mode)<br>Setting range: -30 to 40 (Unit: 50V)                                                           |
|           | - It is preferable to enter values in the condition of " $M \le C \le Y \le K$ ".                                                                                                    |
| BCK-TR-Y  | Transfer bias backside setting value (Y)                                                                                                    |
|           | [When used]                                                                                                    |
|           | An image failure occurs depending on the type or condition of the paper AND the problem cannot be eliminated by performing special printing process.                                                                         |
|           | [Adjustment method]                                                                                                    |
|           | - Increase the setting value. (Effective for toner scatter/dotted image)                                                                                                    |
|           | - Decrease the setting value. (Effective for white dots/white flower patches/image with high granularity in halftone mode)<br>Setting range: -30 to 40 (Unit: 50V)                                                           |
|           | - It is preferable to enter values in the condition of " $M \le C \le Y \le K$ ".                                                                                                    |
| BCK-TR-M  | [Factory setting value/value after KAM clearing: 0] Transfer bias backside setting value (M)                                                                                                    |
| bon in m  | [When used]                                                                                                    |
|           | An image failure occurs depending on the type or condition of the paper AND the problem cannot be eliminated by performing special printing process.                                                                         |
|           | [Adjustment method]                                                                                                    |
|           | - Increase the setting value. (Effective for toner scatter/dotted image)                                                                                                    |
|           | - Decrease the setting value. (Effective for white dots/white flower patches/image with high granularity in halftone mode)                                                                                                   |
|           | - It is preferable to enter values in the condition of " $M \le C \le Y \le K$ ".                                                                                                    |
| BCK-TR-C  | [Factory setting value/ value after KAM clearing: 0] Transfer bias backside setting value (C)                                                                                                    |
| bek-ik-e  | [When used]                                                                                                    |
|           | An image failure occurs depending on the type or condition of the paper AND the problem cannot be eliminated by performing special printing process.                                                                         |
|           | [Adjustment method]                                                                                                    |
|           | - Increase the setting value. (Effective for toner scatter/dotted image)                                                                                                    |
|           | - Decrease the setting value. (Effective for white dots/white flower patches/image with high granularity in halftone mode)<br>Setting range: -30 to 40 (Unit: 50V)                                                           |
|           | - It is preferable to enter values in the condition of " $M \le C \le Y \le K$ ".                                                                                                    |
| DCV TD V  | [Factory setting value/Value after RAM clearing: 0]                                                                                                    |
| DUK-IK-K  | [When used]                                                                                                    |
|           | An image failure occurs depending on the type or condition of the paper AND the problem cannot be eliminated by performing special printing process.                                                                         |
|           | [Adjustment method]                                                                                                    |
|           | - Increase the setting value. (Effective for toner scatter/dotted image)                                                                                                    |
|           | - Decrease the setting value. (Effective for white dots/white flower patches/image with high granularity in halftone mode)                                                                                                   |
|           | - It is preferable to enter values in the condition of " $M \le C \le Y \le K$ ".                                                                                                    |
| DCD VMCV  | [Factory setting value/Value after RAM clearing: 0]                                                                                                    |
| I GR-IMUK | [When used]                                                                                                    |
|           | The density of the entire area of 70 to 80mm from the leading edge of the sheet is low/high, or there are an infinite number of white or black spots in an image when the entire print is halftone, etc.                     |
|           | [Adjustment method]                                                                                                    |
|           | <ul> <li>The problem may be eliminated by changing the setting value.</li> <li>Increase the setting value. (Effective for thin density in the area 70 to 80mm from the leading edge)</li> </ul>                              |
|           | - Decrease the setting value. (Effective for high density in the area 70 to 80mm from the leading edge)                                                                                                    |
|           | Setting range: -20 to 50 (Unit: 50V)<br>[Factory setting value/Value after RAM clearing: 0]                                                                                                    |
| FRT-ATH   | Attraction bias front side setting value                                                                                                    |
|           | [When used]<br>An image failure occurs depending on the type or condition of the paper AND the problem cannot be eliminated by performing special printing                                                                   |
|           | process.                                                                                                    |
|           | [Adjustment method]<br>- The problem may be eliminated by changing the setting value.                                                                                                    |
|           | Setting range: -20 to 20 (Unit: 100V)                                                                                                    |
|           | [Factory setting value/Value after RAM clearing: 0]                                                                                                    |
|          | COPIER > ADJUST > VIFADJ                                                                                                    |
|----------|----------------------------------------------------------------------------------------------------|
| Sub item | Description                                                                                                    |
| BCK-ATH  | Attraction bias backside setting value<br>[When used]<br>An image failure occurs depending on the type or condition of the paper AND the problem cannot be eliminated by performing special printing<br>process.<br>[Adjustment method]<br>- The problem may be eliminated by changing the setting value.<br>Setting range: -20 to 20 (Unit: 100V)<br>[Factory setting value/Value after RAM clearing: 0]                                                                                                    |
| FRFS-TMP | Fixing temperature front side setting value<br>[When used]<br>The problem cannot be eliminated by performing special printing process and the image is not firmly fixed to the sheet, or a residual image remains<br>in the image.<br>[Caution] The fixing heater temperature is changed via this mode, and therefore, attentions should be paid when using this mode.<br>[Adjustment method]<br>- When an image is not firmly fixed to the sheet, the problem may be eliminated by increasing the setting value.<br>- When a residual image remains in an image, the problem may be eliminated by decreasing the setting value.<br>Setting range: -4 to 4 (Unit: Approx. 5 degree C)<br>[Factory setting value/Value after RAM clearing: 0]                                    |
| BKFS-TMP | Fixing temperature backside setting value         [When used]         The problem cannot be eliminated by performing special printing process and the image is not firmly fixed to the sheet, or a residual image remains in the image.         [Caution] The fixing heater temperature is changed via this mode, and therefore, attentions should be paid when using this mode.         [Adjustment method]         - When an image is not firmly fixed to the sheet, the problem may be eliminated by increasing the setting value.         - When a residual image remains in an image, the problem may be eliminated by decreasing the setting value.         Setting range: -4 to 4 (Unit: Approx. 5 degree C)         [Factory setting value/Value after RAM clearing: 0] |

# 18.2.3.2 ADJUST List

Color imageRUNNER C1030 / Color imageRUNNER C1030iF

# <ADJ-XY>

| T-18-13 |
|---------|
|---------|

|          | COPIER > ADJUST > ADJ-XY                                                                                                    |
|----------|----------------------------------------------------------------------------------------------------|
| Sub item | Description                                                                                                    |
| ADJ-X    | Adjustment of the optical image leading edge position (image reading start position in the sub-scanning direction)         [When used]         Incorrect copyboard reading position in the sub scanning direction.         [Adjustment method]         - When the no-image width is larger than the standard value, decrease the setting value.         - When the area outside of the document field is printed, increase the setting value.         - When the setting value is increased by 1, the image reading start position moves toward the trailing edge by 0.1mm.         Setting range: -100 to 100         [Factory setting value: Differs depending on the machine.]         [Value after RAM clearing: 0]                                                                                                    |
| ADJ-Y    | Adjustment of the CCD reading start cell position (image reading start position in the main-scanning direction)         [When used]         Incorrect copyboard reading position in the main scanning direction.         [Adjustment method]         - When the no-image width is larger than the standard value, decrease the setting value.         - When the area outside of the document field is printed, increase the setting value.         - When the standard value, decrease the setting value.         - When the standard value, increase the setting value.         - When the standard value, increase the setting value.         - When the standard value, increase the setting value.         - When the standard value, increase the setting value.         - When the standard value, increase the setting value.         - When the standard value, increase the setting value.         - When the standard value, increase the setting value.         - When the standard value, increase the setting value.         - When the standard value, increase the setting value.         - When the standard value, increase the setting value.         - When the standard value, increase the setting value.         - When the standard value, increased by 1, the image reading start position moves toward the front side by 0.1mm.         Setting range: 1 to 100         [Factory setting value: Differs depending on the machine.]         [Value after RAM clearing: 23] |
| ADJ-Y-DF | Adjustment of the DF stream reading main-scanning position         [When used]         Incorrect DF stream reading position in the main scanning direction         [Adjustment method]         - When the setting value is increased by 1, the image reading start position moves toward the front side by 0.1mm.         Setting range: 1 to 100         [Factory setting value: Differs depending on the machine.]         [Value after RAM clearing: 53]                                                                                                    |
| STRD-POS | Adjustment of the DF stream reading CCD reading position         [When used]         Incorrect DF stream reading position in the sub scanning direction.         [Adjustment method]         - When the setting value is increased by 1, the image reading start position moves toward the leading edge by 0.1mm.         Setting range: -30 to 30         [Factory setting value: Differs depending on the machine. (It differs depending on whether the machine is a reader or an ADF.)]         [Value after RAM clearing: 2]                                                                                                    |
| ADJ-X-MG | Fine adjustment of the copyboard reading sub-scanning magnification [When used] The image printed in the copy output sheet is larger or smaller than the document image. [Adjustment method] Compare the document and copy output sheet, and make an adjustment When the image printed in the output sheet is smaller than the document image, increase the value When the image printed in the output sheet is larger than the document image, decrease the value. Setting range: -512 to 512 [Factory setting value/Value after RAM clearing: 0] [Caution: This adjustment is made to adjust the image position, and it may affect the SEND image.]                                                                                                    |

#### <CCD>

#### T-18-14

# COPIER > ADJUST > CCD

|          | COPIER > ADJUST > CCD                                                                                                    |
|----------|----------------------------------------------------------------------------------------------------|
| Sub item | Description                                                                                                    |
| W-PLT-X  | Entry of white level data for standard white plate<br>Enter a correction value (X) for standard white plate on the backside of the copyboard glass using the service mode after replacement of the copyboard<br>glass or after execution of RAM clearing for the reader unit.<br>Setting range: 4096 to 9999<br>[Factory setting value/Value after RAM clearing: 8180]                                                                                              |
| W-PLT-Y  | Entry of white level data for standard white plate<br>Enter a correction value (Y) for standard white plate on the backside of the copyboard glass using the service mode after replacement of the copyboard<br>glass or after execution of RAM clearing for the reader unit.<br>Setting range: 4096 to 9999<br>[Factory setting value/Value after RAM clearing: 8635]                                                                                              |
| W-PLT-Z  | Entry of white level data for standard white plate<br>Enter a correction value (Z) for standard white plate on the backside of the copyboard glass using the service mode after replacement of the copyboard<br>glass or after execution of RAM clearing for the reader unit.<br>Setting range: 4096 to 9999<br>[Factory setting value/Value after RAM clearing: 9291]                                                                                              |
| DFTAR-R  | Entry of the shading target value when DF is used (RED color) (Normal document reading position)<br>Make the following adjustment using this item.<br>[When used]<br>An image failure occurred after execution of ADF white level adjustment (COPIER>FUNCTION>CCD>DF-WLVL1/DF-WLVL2) (caused by a dirt<br>on the chart, etc.).<br>Setting range: 65537 to 999999<br>[Factory setting value: Differs depending on the machine]<br>[Value after RAM clearing: 77690]  |
| DFTAR-G  | Entry of the shading target value when DF is used (GREEN color) (Normal document reading position)<br>Make the following adjustment using this item.<br>[When used]<br>An image failure occurred after execution of ADF white level adjustment (COPIER>FUNCTION>CCD>DF-WLVL1/DF-WLVL2) (caused by a dirt<br>on the chart, etc.).<br>Setting range: 65537 to 99999<br>[Factory setting value: Differs depending on the machine]<br>[Value after RAM clearing: 79766] |
| DFTAR-B  | Entry of the shading target value when DF is used (BLUE color) (Normal document reading position)<br>Make the following adjustment using this item.<br>[When used]<br>An image failure occurred after execution of ADF white level adjustment (COPIER>FUNCTION>CCD>DF-WLVL1/DF-WLVL2) (caused by a dirt<br>on the chart, etc.).<br>Setting range: 65537 to 99999<br>[Factory setting value: Differs depending on the machine]<br>[Value after RAM clearing: 82867]  |

# <PASCAL>

# T-18-15

|          | COPIER > ADJUST > PASCAL                                                                                                    |
|----------|----------------------------------------------------------------------------------------------------|
| Sub item | Description                                                                                                    |
| OFST-P-Y | Adjustment of the test print reading density<br>Perform an offset adjustment for the test print reading signal when PASCAL control is performed at the time of automatic gradation correction (full<br>correction).<br>Setting range: -32 to 32 |
| OFST-P-M | Adjustment of the test print reading density<br>Perform an offset adjustment for the test print reading signal when PASCAL control is performed at the time of automatic gradation correction (full<br>correction).<br>Setting range: -32 to 32 |
| OFST-P-C | Adjustment of the test print reading density<br>Perform an offset adjustment for the test print reading signal when PASCAL control is performed at the time of automatic gradation correction (full<br>correction).<br>Setting range: -32 to 32 |
| OFST-P-K | Adjustment of the test print reading density<br>Perform an offset adjustment for the test print reading signal when PASCAL control is performed at the time of automatic gradation correction (full<br>correction).<br>Setting range: -32 to 32 |

# <MISC>

|          | COPIER > ADJUST > MISC                                                                                                    |
|----------|----------------------------------------------------------------------------------------------------|
| Sub item | Description                                                                                                    |
| SEG-ADJ  | Adjustment of the separation level of text and photo in the text/photo/map mode<br>Setting range: -4 to 4<br>[Factory setting value/Value after RAM clearing: 0]                                                                                                    |
| ACS-EN   | Adjustment of copyboard ACS-EN ACS- judgment area<br>[When used]<br>The user does not need color adjustment of the upper edge or corners of the BOOK document. (At copyboard reading)<br>Setting range: -2 to 2<br>Increase the setting value to enlarge the judgment area.<br>[Factory setting value/Value after RAM clearing: 1] |

|          | COPIER > ADJUST > MISC                                                                                                    |
|----------|----------------------------------------------------------------------------------------------------|
| Sub item | Description                                                                                                    |
| ACS-EN2  | Adjustment of DF ACS-EN ACS- judgment area<br>[When used]<br>The user does not need color adjustment of the upper edge or corners of the document. (At DF stream reading)<br>Setting range: -2 to 2<br>Increase the setting value to enlarge the judgment area.<br>[Factory setting value/Value after RAM clearing: 1] |

<VIFADJ>

|          | COPIER > ADJUST > VIFADJ                                                                                                    |
|----------|----------------------------------------------------------------------------------------------------|
| Sub item | Description                                                                                                    |
| CRG-BS-Y | Charging bias setting value (Y)<br>[When used]<br>Low/high image density or fogging occurs but the problem cannot be solved by changing the density setting and performing special printing process.                                                                                                    |
|          | [Adjustment method]<br>- When fogging occurs, it may be eliminated by increasing the setting value.<br>- Increase the setting value to slightly lower the image density.                                                                                                    |
|          | - Decrease the setting value to slightly increase the image density.<br>Setting range: -10 to 10 (Unit: 20V)<br>[Factory setting value/Value after RAM clearing: 0]                                                                                                    |
| CRG-BS-M | Charging bias setting value (M)<br>[When used]<br>Low/high image density or fogging occurs but the problem cannot be solved by changing the density setting and performing special printing process.<br>[Adjustment method]<br>- When fogging occurs, it may be eliminated by increasing the setting value.<br>- Increase the setting value to slightly lower the image density.<br>- Decrease the setting value to slightly increase the image density.<br>Setting range: -10 to 10 (Unit: 20V)<br>[Factory setting value/Value after RAM clearing: 0]  |
| CRG-BS-C | Charging bias setting value (C)<br>[When used]<br>Low/high image density or fogging occurs but the problem cannot be solved by changing the density setting and performing special printing process.<br>[Adjustment method]<br>- When fogging occurs, it may be eliminated by increasing the setting value.<br>- Increase the setting value to slightly lower the image density.<br>- Decrease the setting value to slightly increase the image density.<br>Setting range: -10 to 10 (Unit: 20V)<br>[Factory setting value/Value after RAM clearing: 0]  |
| CRG-BS-K | Charging bias setting value (Bk)<br>[When used]<br>Low/high image density or fogging occurs but the problem cannot be solved by changing the density setting and performing special printing process.<br>[Adjustment method]<br>- When fogging occurs, it may be eliminated by increasing the setting value.<br>- Increase the setting value to slightly lower the image density.<br>- Decrease the setting value to slightly increase the image density.<br>Setting range: -10 to 10 (Unit: 20V)<br>[Factory setting value/Value after RAM clearing: 0] |
| DEV-BS-Y | Developing bias setting value (Y)<br>[When used]<br>Low/high image density or fogging occurs but the problem cannot be eliminated by changing the density setting and performing special printing<br>process.<br>[Adjustment method]<br>- Increase the setting value to increase the image density.<br>- Decrease the setting value to decrease the image density.<br>- When fogging occurs, it may be eliminated by decreasing the setting value.<br>Setting range: -10 to 10 (Unit: 20V)<br>[Factory setting value/Value after RAM clearing: 0]        |
| DEV-BS-M | Developing bias setting value (M)<br>[When used]<br>Low/high image density or fogging occurs but the problem cannot be eliminated by changing the density setting and performing special printing<br>process.<br>[Adjustment method]<br>- Increase the setting value to increase the image density.<br>- Decrease the setting value to decrease the image density.<br>- When fogging occurs, it may be eliminated by decreasing the setting value.<br>Setting range: -10 to 10 (Unit: 20V)<br>[Factory setting value/Value after RAM clearing: 0]        |
| DEV-BS-C | Developing bias setting value (C)<br>[When used]<br>Low/high image density or fogging occurs but the problem cannot be eliminated by changing the density setting and performing special printing<br>process.<br>[Adjustment method]<br>- Increase the setting value to increase the image density.<br>- Decrease the setting value to decrease the image density.<br>- When fogging occurs, it may be eliminated by decreasing the setting value.<br>Setting range: -10 to 10 (Unit: 20V)<br>[Factory setting value/Value after RAM clearing: 0]        |

| Sub item | Description                                                                                                    |
|----------|----------------------------------------------------------------------------------------------------|
| DEV-BS-K | Developing bias setting value (Bk)<br>[When used]<br>Low/high image density or fogging occurs but the problem cannot be eliminated by changing the density setting and performing special printing<br>process                                                                                                    |
|          | [Adjustment method]<br>- Increase the setting value to increase the image density.<br>- Decrease the setting value to decrease the image density.<br>- When fogging occurs it may be eliminated by decreasing the setting value.                                                                                                    |
|          | Setting range: -10 to 10 (Unit: 20V)<br>[Factory setting value/Value after RAM clearing: 0]                                                                                                    |
| FRT-TS-Y | Transfer bias front side setting value (Y)                                                                                                    |
|          | [When used]<br>An image failure occurs depending on the type or condition of the paper AND the problem cannot be eliminated by performing special printing<br>process.                                                                                                    |
|          | <ul> <li>[Adjustment method]</li> <li>The problem may be eliminated by changing the setting value.</li> <li>Increase the setting value. (Effective for toner scatter/dotted image)</li> <li>Decrease the setting value. (Effective for white dots/white flower patches/image with high granularity in halftone mode)</li> <li>Setting range: -30 to 40 (Unit: 50V)</li> <li>It is preferable to enter values in the condition of "M &lt;= C &lt;= X &lt;= K".</li> </ul> |
| FRT-TS-M | [Factory setting value/Value after RAM clearing: 0]<br>Transfer bias front side setting value (M)                                                                                                    |
|          | [When used]<br>An image failure occurs depending on the type or condition of the paper AND the problem cannot be eliminated by performing special printing<br>process.                                                                                                    |
|          | [Adjustment method]<br>- The problem may be eliminated by changing the setting value.<br>- Increase the setting value. (Effective for toner scatter/dotted image)<br>- Decrease the setting value. (Effective for white dots/white flower patches/image with high granularity in halftone mode)                                                                                                    |
|          | Setting range: -30 to 40 (Unit: 50V)<br>- It is preferable to enter values in the condition of "M <= C <= Y <= K".<br>[Factory setting value/Value after RAM clearing: 0]                                                                                                    |
| FRT-TS-C | Transfer bias front side setting value (C)<br>[When used]<br>A image failure occurs depending on the type or condition of the paper AND the problem cannot be eliminated by performing special printing                                                                                                    |
|          | An image famile occurs depending on the type of contation of the paper AND the problem cannot be eminiated by performing special printing<br>process.<br>[Adjustment method]<br>The problem may be eliminated by changing the setting value.                                                                                                    |
|          | <ul> <li>The problem may be eminated by changing the setting value.</li> <li>Increase the setting value. (Effective for toner scatter/dotted image)</li> <li>Decrease the setting value. (Effective for white dots/white flower patches/image with high granularity in halftone mode)</li> </ul>                                                                                                    |
|          | - It is preferable to enter values in the condition of "M <= C <= Y <= K".<br>[Factory setting value/Value after RAM clearing: 0]                                                                                                    |
| FRT-TS-K | Transfer bias front side setting value (Bk)<br>[When used]<br>An image failure occurs depending on the type or condition of the paper AND the problem cannot be eliminated by performing special printing                                                                                                    |
|          | [Adjustment method]<br>- The problem may be eliminated by changing the setting value.                                                                                                    |
|          | <ul> <li>Increase the setting value. (Effective for other scatter/dotted image)</li> <li>Decrease the setting value. (Effective for white dots/white flower patches/image with high granularity in halftone mode)</li> <li>Setting range: -30 to 40 (Unit: 50V)</li> </ul>                                                                                                    |
|          | - It is preterable to enter values in the condition of $M \le C \le Y \le K$ .<br>[Factory setting value/Value after RAM clearing: 0]                                                                                                    |
| BCK-TR-Y | Transfer bias backside setting value (Y)<br>[When used]<br>An image failure occurs depending on the type or condition of the paper AND the problem cannot be eliminated by performing special printing                                                                                                    |
|          | process.<br>[Adjustment method]<br>- The problem may be eliminated by changing the setting value.                                                                                                    |
|          | <ul> <li>Increase the setting value. (Effective for toner scatter/dotted image)</li> <li>Decrease the setting value. (Effective for white dots/white flower patches/image with high granularity in halftone mode)</li> <li>Setting range: -30 to 40 (Unit: 50V)</li> </ul>                                                                                                    |
|          | - It is preferable to enter values in the condition of "M <= C <= Y <= K".<br>[Factory setting value/Value after RAM clearing: 0]                                                                                                    |
| BCK-TR-M | Transfer bias backside setting value (M)<br>[When used]                                                                                                    |
|          | An image failure occurs depending on the type or condition of the paper AND the problem cannot be eliminated by performing special printing process.<br>[Adjustment method]                                                                                                    |
|          | <ul> <li>The problem may be eliminated by changing the setting value.</li> <li>Increase the setting value. (Effective for toner scatter/dotted image)</li> <li>Decrease the setting value. (Effective for white dots/white flower patches/image with high granularity in halftone mode)</li> </ul>                                                                                                    |
|          | Setting range: -30 to 40 (Unit: 50V)<br>- It is preferable to enter values in the condition of "M <= C <= Y <= K".<br>[Factory setting value/Value after RAM clearing: 0]                                                                                                    |
| BCK-TR-C | Transfer bias backside setting value (C)<br>[When used]<br>A image failure occurs depending on the type or condition of the paper AND the problem conset he eliminated by conforming equivalent interview.                                                                                                    |
|          | An image familie occurs depending on the type or condition of the paper AND the problem cannot be eliminated by performing special printing process.<br>[Adjustment method]                                                                                                    |
|          | <ul> <li>The problem may be eliminated by changing the setting value.</li> <li>Increase the setting value. (Effective for toner scatter/dotted image)</li> <li>Decrease the setting value. (Effective for white dots/white flower patches/image with high granularity in halftone mode)</li> </ul>                                                                                                    |
|          | Setting range: -30 to 40 (Unit: 50V)<br>- It is preferable to enter values in the condition of "M <= C <= Y <= K".<br>[Factory setting value/Value after RAM clearing: 0]                                                                                                    |

=

|          | COPIER > ADJUST > VIFADJ                                                                                                    |
|----------|----------------------------------------------------------------------------------------------------|
| Sub item | Description                                                                                                    |
| BCK-TR-K | Transfer bias backside setting value (Bk)<br>[When used]<br>An image failure occurs depending on the type or condition of the paper AND the problem cannot be eliminated by performing special printing<br>process.<br>[Adjustment method]<br>- The problem may be eliminated by changing the setting value.<br>- Increase the setting value. (Effective for toner scatter/dotted image)<br>- Decrease the setting value. (Effective for white dots/white flower patches/image with high granularity in halftone mode)<br>Setting range: -30 to 40 (Unit: 50V)<br>- It is preferable to enter values in the condition of "M <= C <= Y <= K".<br>[Factory setting value/Value after RAM clearing: 0]                                        |
| PGR-YMCK | Setting value of transfer bias between sheets (Y, M, C, Bk)<br>[When used]<br>The density of the entire area of 70 to 80mm from the leading edge of the sheet is low/high, or there are an infinite number of white or black spots in<br>an image when the entire print is halftone, etc.<br>[Adjustment method]<br>- The problem may be eliminated by changing the setting value.<br>- Increase the setting value. (Effective for thin density in the area 70 to 80mm from the leading edge)<br>- Decrease the setting value. (Effective for high density in the area 70 to 80mm from the leading edge)<br>Setting range: -20 to 50 (Unit: 50V)<br>[Factory setting value/Value after RAM clearing: 0]                                    |
| FRT-ATH  | Attraction bias front side setting value<br>[When used]<br>An image failure occurs depending on the type or condition of the paper AND the problem cannot be eliminated by performing special printing<br>process.<br>[Adjustment method]<br>- The problem may be eliminated by changing the setting value.<br>Setting range: -20 to 20 (Unit: 100V)<br>[Factory setting value/Value after RAM clearing: 0]                                                                                                    |
| BCK-ATH  | Attraction bias backside setting value<br>[When used]<br>An image failure occurs depending on the type or condition of the paper AND the problem cannot be eliminated by performing special printing<br>process.<br>[Adjustment method]<br>- The problem may be eliminated by changing the setting value.<br>Setting range: -20 to 20 (Unit: 100V)<br>[Factory setting value/Value after RAM clearing: 0]                                                                                                    |
| FRFS-TMP | Fixing temperature front side setting value [When used] The problem cannot be eliminated by performing special printing process and the image is not firmly fixed to the sheet, or a residual image remains in the image. [Caution] The fixing heater temperature is changed via this mode, and therefore, attentions should be paid when using this mode. [Adjustment method] - When an image is not firmly fixed to the sheet, the problem may be eliminated by increasing the setting value When a residual image remains in an image, the problem may be eliminated by decreasing the setting value. Setting range: -4 to 4 (Unit: Approx. 5 degree C) [Factory setting value/Value after RAM clearing: 0]                             |
| BKFS-TMP | Fixing temperature backside setting value<br>[When used]<br>The problem cannot be eliminated by performing special printing process and the image is not firmly fixed to the sheet, or a residual image remains<br>in the image.<br>[Caution] The fixing heater temperature is changed via this mode, and therefore, attentions should be paid when using this mode.<br>[Adjustment method]<br>- When an image is not firmly fixed to the sheet, the problem may be eliminated by increasing the setting value.<br>- When a residual image remains in an image, the problem may be eliminated by decreasing the setting value.<br>Setting range: -4 to 4 (Unit: Approx. 5 degree C)<br>[Factory setting value/Value after RAM clearing: 0] |

# 18.2.4 FUNCTION

# 18.2.4.1 FUNCTION List

imageRUNNER C1022 / imageRUNNER C1022i

# <INSTALL>

|          | COPIER > FUNCTION > INSTALL                                                                                                    |
|----------|----------------------------------------------------------------------------------------------------|
| Sub item | Description                                                                                                    |
| CARD     | Not used                                                                                                    |
| E-RDS    | Enabling/disabling of the e-RDS function<br>Setting value: 0: Disabled, 1: Enabled<br>[Factory setting value/Value after RAM clearing: 0]                                                                                   |
| RGW-PORT | Setting of the port number of the sales company's server used for E-RDS<br>Refer to the port number in the user mode.<br>Setting range: 1 to 65535<br>[Factory setting value/Value after RAM clearing: 443]                 |
| COM-TEST | Confirmation of the connection with the sales company's server used for E-RDS<br>Try to connect the sales company's server. Make a judgment of whether connection has been made or not, and display the result by OK or NG. |

| Sub item | Description                                                                                                    |
|----------|----------------------------------------------------------------------------------------------------|
| COM-LOG  | Display of a communication error log<br>Display the detailed result of communication test with the sales company's server used for E-RDS.<br>When an error occurs in communication with the sales company's server, error information is displayed.<br><log contents=""><br/>Number: No. 1 is assigned to the latest one.<br/>Error code: 8-digit hexadecimal number<br/>Date: Date when the error occurred</log>                                                                                                    |
|          | Detailed error information: 128 characters maximum<br>5 logs maximum                                                                                                    |
| RGW-ADR  | Setting of the URL of the sales company's server used for E-RDS<br>Set the URL of the sales company's server.<br>Setting value: URL (incl. NULL, SJIS is not supported) (128 characters maximum)                                                                                                    |
| CNT-DATE | Setting of the date and time to start sending counter information to the server         Set the date and time to start sending counter information to the server using the E-RDS third-party extended function.         Refer to the date and time setting in the user mode.         (12 digits: YYYYMMDDHHMM)         YYYY: Year, MM: Month, DD: Day, HH: Hour, MM: Minute)         Setting range: 2000/1/1 00:00 to 2037/12/31 23.59         [Factory setting value/Value after RAM clearing: 00000000000]                                                                    |
| CNT-INTV | Setting of the interval for sending counter information to the server<br>Set the interval of sending counter information to the server using the E-RDS third-party extended function.<br>Setting range: 1 to 168 (Unit: 1 week)<br>[Factory setting value/Value after RAM clearing: 24]                                                                                                    |
| STRD-POS | Automatic detection of the DF stream reading CCD reading position         Execute this item after performing any of the replacement of the ADF unit, replacement of the reader unit, or RAM clearing for the scanner.         [Operation]         Å@The reading position is adjusted while the scanner continues to move by 0.1 mm.         [Time]         Å@When the lamp lights up: Adjustment time: 10 sec         When the lamp does not light up: Lamp adjustment time of 10 to 30 sec + Adjustment time of 10 sec         [Displays]         O: Operating / 1: OK / 2: NG |

<ATTRACT> Not used <DPC> Not used <CST> Not used <CLEANING> Not used <FIXING> Not used <PANEL>

T-18-19

| COPIER > FUNCTION > PANEL |             |
|---------------------------|-------------|
| Sub item                  | Description |
| LCD-CHK                   | Not used    |
| LED-CHK                   | Not used    |
| LED-OFF                   | Not used    |
| KEY-CHK                   | Not used    |

<**PART-CHK>** Not used <**CLEAR>** 

| COPIER > FUNCTION > CLEAR |                                                                                                    |  |
|---------------------------|----------------------------------------------------------------------------------------------------|--|
| Sub item                  | Description                                                                                                    |  |
| R-CON                     | Not used                                                                                                    |  |
| TEL-USER                  | Clearing of user data and data registered in the address book<br>SSSW is not cleared.                                          |  |
| SRVC-DAT                  | Clearing of SERVICE DATA<br>User data is not cleared.                                                                          |  |
| COUNTER                   | Clearing of the maintenance/parts counter and mode counter to 0<br>Clear the counter (numerator) on the system dump list to 0. |  |

|          | COPIER > FUNCTION > CLEAR |                                                                                                    |  |
|----------|---------------------------|----------------------------------------------------------------------------------------------------|--|
| Sub item |                           | Description                                                                                                    |  |
| ТҮРЕ     |                           | Initialization of USER DATA and SERVICE DATA for the specified destination setting<br>Japan: JAPAN<br>USA: U.S.A.<br>Europe: EUROPE 1 (area) / U.K. / SWEDEN / SWISS / AUSTRIA / DENMARK / NORWAY / HOLLAND / BERUGIUM /<br>FINLAND / ITALY / SPAIN / PORTUGAL / IRELAND / HUNGARY / SAF / GERMANY / FRANCE / CZECH / SLOVENIA /<br>PORLAND / GREECE/ LUXEMBOURG / RUSSIA / EUROPE 2(area)<br>Australia: AUSTRALIA / N.Z.<br>China: CHINA<br>Korea: KOREA<br>Taiwan: TAIWAN<br>Asia: SINGAPORE / HONG KONG / MALAYSIA / ASIA(area)<br>Note) STANDARD / CANADA are not in use. |  |
| HIST     | ACT-HIST                  | Clearing of the communication management history                                                                                                    |  |
|          | ACC-HIST                  | Clearing of the print history                                                                                                    |  |
|          | JAM-HIST                  | Clearing of the jam history                                                                                                    |  |
|          | ERR-HIST                  | Clearing of the error (E code) history                                                                                                    |  |
|          | ALARM                     | Not used                                                                                                    |  |
|          | ENV-HIST                  | Not used                                                                                                    |  |
| CARD     |                           | Clearing of the connection information of a new card reader equipment<br>Clear data related to card IDs (department).<br>Operation method<br>1) Set the department management in user registration to OFF.<br>2) Execute this item.<br>3) Execute COPIER>FUNCTION>CLEAR>ERR>E719.<br>4) Turn off the main power switch.<br>5) Remove the control card equipment.<br>6) Turn on the main power switch.                                                                                                    |  |
| ERR      | E355-CLR                  | Not used                                                                                                    |  |
|          | E719-CLR                  | Clearing of E719<br>Clear the connection information of the control card equipment and coin robo.                                                                                                    |  |
| PWD-CLR  |                           | Clearing of the password of a system administrator                                                                                                    |  |
| FILE-SYS |                           | Initialization of the file system for the main and optional ROMs (File decompression)                                                                                                    |  |
| FORMAT   | FMT-USB                   | Not used                                                                                                    |  |
|          | FMT-LDRV                  | Not used                                                                                                    |  |
|          | FMT-SD                    | Not used                                                                                                    |  |
|          | 512                       | Not used                                                                                                    |  |
|          | 1024                      | Not used                                                                                                    |  |
|          | 2048                      | Not used                                                                                                    |  |
| CA-KEY   |                           | Initialization of the CA certificate installed (Only displayed after the activation of e-RDS function)                                                                                                    |  |
| ERDS-DAT |                           | Initialization of e-RDS parameters (Only displayed after the activation of e-RDS function)<br>- ERDS SWITCH<br>- RGW-ADDRESS<br>- RGW-PORT<br>- CNT-DATE<br>- CNT-INTV<br>- COM-LOG                                                                                                    |  |
| DEPT-USR |                           | Setting the ID management by department and user management to OFF                                                                                                    |  |
| SYS-INFO |                           | Clearing of the system administration password                                                                                                    |  |
| ALL      |                           | Clearing of the following items<br>- USER DATA<br>- SERVICE DATA<br>- JOB ID<br>- Histories<br>- Clearing date<br>MEMO:<br>USER DATA/SERVICE DATA are initialized for the default destination setting.                                                                                                    |  |
| EAM-DAT  |                           | Not used                                                                                                    |  |
| ELA-DAT  |                           | Not used                                                                                                    |  |

# <MISC-R>

T-18-21

| COPIER > FUNCTION > MISC-R |                              |  |
|----------------------------|------------------------------|--|
| Sub item                   | Description                  |  |
| SCANLAMP                   | Turning on the scanning lamp |  |

# <MISC-P>

| COPIER > FUNCTION > MISC-P |             |  |
|----------------------------|-------------|--|
| Sub item                   | Description |  |
| MISC-SW                    | Not used    |  |
| MISC-NUM                   | Not used    |  |

|        | COPIER > FUNCTION > MISC-P |                                                                                                    |  |
|--------|----------------------------|----------------------------------------------------------------------------------------------------|--|
| S      | ub item                    | Description                                                                                                    |  |
| OUTPUT | SRVC-DAT                   | Output of the system data list/system dump list                                                                                                    |  |
|        | SYS-DAT                    | Output of the system data list<br>Mainly output the report of each service software switch and parameter used for FAX function.                                                                            |  |
|        | SYS-DMP                    | Output of the system dump list<br>Output the service data such as the number of communication, number of received sheets, number of sent sheets, number of recording<br>sheets, and number of errors, etc. |  |
|        | CNTR                       | Output of the counter report<br>Display the counter indicating how often the function of reading, recording, communication, and copy operation is performed.                                               |  |
|        | ERR-LOG                    | Output of error logs                                                                                                    |  |
|        | SPEC                       | Output of the spec report<br>Print the current equipment condition.                                                                                                    |  |
|        | ERDS-COM                   | Output of e-RDS communication error logs                                                                                                    |  |
|        | SRVC-LBL                   | Not used                                                                                                    |  |

=

# <SENS-ADJ> Not used <SYSTEM>

#### T-18-23

| COPIER > FUNCTION > SYSTEM |                                |
|----------------------------|--------------------------------|
| Sub item                   | Description                    |
| DOWNLOAD                   | Switching to the download mode |

<HV-TR> Not used <CCD>

# T-18-24

| COPIER > FUNCTION > CCD |             |  |
|-------------------------|-------------|--|
| Sub item                | Description |  |
| DF-WLVL1                | Not used    |  |
| DF-WLVL2                | Not used    |  |

# <PARAM>

#### T-18-25

| COPIER > FUNCTION > PARAM |                                                                |  |
|---------------------------|----------------------------------------------------------------|--|
| Sub item                  | Description                                                    |  |
| SYS-SW                    | Registration of system parameters (See the table shown below.) |  |

| PARAM > SYS-SW |     |                                                                                                    |                  |
|----------------|-----|----------------------------------------------------------------------------------------------------|------------------|
| SW             | Bit | Function                                                                                                    | Remarks          |
| 05             | 7   | Switching of whether or not to prohibit exporting of PWD in the address book (0: Do not prohibit exporting, 1: Prohibit exporting) | Initial value: 1 |

| COPIER > FUNCTION > PARAM |          |                                                                                                    |
|---------------------------|----------|----------------------------------------------------------------------------------------------------|
| Sub item                  |          | Description                                                                                                    |
| SYS-NUM                   |          | 001 to 100                                                                                                    |
| FAX-SW                    |          | Not used                                                                                                    |
| FAX-NUM                   |          | Not used                                                                                                    |
| NET-SW                    |          | SW01 to SW50                                                                                                    |
| NETNUM                    |          | 001 to 050                                                                                                    |
| NET-CERT                  | VERSION  | CA certificate version                                                                                                    |
|                           | SRLNUM   | Serial number                                                                                                    |
|                           | SIGALG   | Signature algorithm                                                                                                    |
|                           | ISSUER   | Issuer                                                                                                    |
|                           | VLD_FROM | Commencement date of the expiration period                                                                                                    |
|                           | VLD_TO   | Finishing date of the expiration period                                                                                                    |
|                           | SUBJECT  | Subject of issuance                                                                                                    |
|                           | PUB_KEY  | Public key algorithm and size                                                                                                    |
|                           | THMB_PRT | Digest (Thumb imprint)                                                                                                    |
| CDC-SW                    |          | Not used                                                                                                    |
| CDC-NUM                   |          | Not used                                                                                                    |
| EXC-NAVI                  |          | Switch for whether or not to start up the installation navigation<br>When setting this switch to 1 after the installation navigation is completed, the installation navigation does not start up at the time<br>of next activation.<br>Setting value: 0: Start up the navigation. 1: Do not start up the navigation.<br>[Factory setting value/Value after RAM clearing: 0] |

| COPIER > FUNCTION > PARAM |                                                                                                    |  |  |  |
|---------------------------|----------------------------------------------------------------------------------------------------|--|--|--|
| Sub item                  | Description                                                                                                    |  |  |  |
| DSP-PPRSE                 | Setting of whether or not to display the paper setting screen when ACS setting is set to ON at the time of copy operation<br>Setting value: 0: Do not display the screen. 1: Display the screen.<br>[Factory setting value/Value after RAM clearing: 0]                                                                                                    |  |  |  |
| SET-PPRSZ                 | Setting of the ACS document size when DSP-PPRSEL is set to ON<br>When the document size is unknown, a screen prompting an operator to enter the document size is displayed.<br>When the sizes other than UNKNOWN are specified, ACS judgment processing is performed based on the specified document<br>size.<br>Setting range: 0 to 20<br>Setting value: 0: UNKNOWN, 2: A4, 3: A5, 7: B5, 12: LGL, 13: LTR, 60: STMT<br>[Factory setting value/Value after RAM clearing: 0] |  |  |  |
| DSP-TNROW                 | Setting of whether or not to display "Toner Low"         Setting value: 0: Do not display the screen. 1: Display the screen.         [Factory setting value/Value after RAM clearing: 1 (0 for iR C1022/iR C1022i (for US) only) ]                                                                                                    |  |  |  |
| SCAN-SW                   | Not used                                                                                                    |  |  |  |
| SCAN-NUM                  | Not used                                                                                                    |  |  |  |
| APS-LTLG                  | Switching of whether or not to display "Automatic (LTR/LGL)"<br>Setting value: 0: Do not display the item, 1: Display the item<br>[Factory setting value/Value after RAM clearing:<br>0: MF9330C/ MF9340C/ MF9370C/ iR C1021/ iR C1022i/ iR C1022i/ iR C2110F/ iR C2110N<br>1: Other models]                                                                                                    |  |  |  |
| DSP-SCWD                  | Switching of whether or not to enable [Scan to Store] > [Store on Memory Media]<br>Setting value: 0: Enable the function, 1: Disable the function<br>[Factory setting value/Value after RAM clearing: 0]                                                                                                    |  |  |  |
| DSP-MDPR                  | Switching of whether or not to enable [Direct Print]<br>Setting value: 0: Enable the function, 1: Disable the function<br>[Factory setting value/Value after RAM clearing: 0]                                                                                                    |  |  |  |
| DSP-ACS                   | Switching of whether or not to display [ACS Function Adjustment] when selecting [Additional Func.] > [Adjustment/Cleaning] > [ACS Function Adjustment].         Setting value: 0: Do not display the item, 1: Display the item         [Factory setting value/Value after RAM clearing:         0: IR C1022i / IR C1021I / iRC 1021i / IRC 1022 / iRC 1021 for North America, Europe, and Australia         1: Other models]                                                 |  |  |  |

#### <PRINTER>

T-18-28

| COPIER > FUNCTION > PRINTER |             |  |
|-----------------------------|-------------|--|
| Sub item                    | Description |  |
| SYS-SW                      | Not used    |  |
| SYS-NUM                     | Not used    |  |

# <VIFFNC>

#### T-18-29

|                    | COPIER > FUNCTION > VIFFNC                                                                                                    |  |  |
|--------------------|----------------------------------------------------------------------------------------------------|--|--|
| Sub item           | Description                                                                                                    |  |  |
| RSTR-DCN           | Restoration of the backup information of DC controller NVRAM retained in the controller's NVRAM to the DC controller NVRAM         Perform the following procedure after replacement of the DC controller PCB.         1) Using this item, restore the backup data of the DC controller retained in the NVRAM of the main controller PCB to the NVRAM of the DC controller PCB.         2) Print the user data list by selecting "Initial setting/registration > Report output > List print > User data list".         3) Execute full correction by selecting "Initial setting/registration > Adjustment > Cleaning > Automatic gradation correction > Full correction". |  |  |
| CLR-DCN            | Clear of the backup information of DC controller NVRAM retained in the controller's NVRAM to the DC controller NVRAM                                                                                                    |  |  |
| SEL-TALC           | Setting of TALC paper<br>ETB cleaning is performed 10 times at initial rotation.                                                                                                    |  |  |
| INV-ATVC           | Setting to enable ATVC<br>Ignore ATVC and use a default value for the output value of each bias.                                                                                                    |  |  |
| IMP-BNDG           | Setting for banding improvement<br>Perform idling with engagement of the developing assembly and disengagement of ETB.                                                                                                    |  |  |
| AANY-0<br>/ AANY-1 | Setting of any-any mode 0 / any-any mode 1<br>Combination of any-any mode 0 / any-any mode 1<br>AANY-0=0/AANY-1=0: Perform constant-speed cleaning after a job only when the paper size does not match.<br>AANY-0=1/AANY-1=0: Perform high-speed cleaning after all jobs.<br>AANY-0=0/AANY-1=1: Perform constant-speed cleaning after all jobs.<br>AANY-0=1/AANY-1=1: Perform high-speed cleaning after a job only when the paper size does not match.                                                                                                    |  |  |

# <SPLMAN>

| COPIER > FUNCTION > SPLMAN |                                                                         |  |
|----------------------------|-------------------------------------------------------------------------|--|
| Sub item                   | Description                                                             |  |
| SPL27767                   | Setting of high-resistance paper                                        |  |
|                            | Decrease the final output value of transfer bias by 250V.               |  |
|                            | (Only when high-humidity OHT/high-humidity gloss film is not specified) |  |
|                            | Setting value: 0: OFF, 1: ON                                            |  |
|                            | [Factory setting value/Value after RAM clearing: 0]                     |  |

|          | COPIER > FUNCTION > SPLMAN                                                                                                    |
|----------|----------------------------------------------------------------------------------------------------|
| Sub item | Description                                                                                                    |
| SPL27267 | Setting of 4mil OHT<br>Decrease the final output value of transfer bias by 500V.<br>(Only when high-humidity OHT/high-humidity gloss film/high-resistance paper is not specified)<br>Setting value: 0: OFF, 1: ON<br>[Factory setting value/Value after RAM clearing: 0]                                                                                           |
| SPL23866 | Setting of calcium carbonate paper<br>Apply the maximum attraction bias wherever possible regardless of the environment. Since there is no result of detection of attraction paper<br>resistance, set a transfer bias from the environment.<br>Setting value: 0: OFF, 1: ON<br>[Factory setting value/Value after RAM clearing: 0]                                 |
| SPL25407 | Setting of thin paper/rough paper<br>Change the process speed to 4/5 speed. Use the temperature control table for thin paper/rough paper. (Thin paper only)<br>Do not change the process speed, but change the temperature control table. (Plain paper, Thick paper 2 only)<br>Setting value: 0: OFF, 1: ON<br>[Factory setting value/Value after RAM clearing: 0] |
| SPL47267 | Setting of high-humidity OHT<br>Decrease the final output value of transfer bias by 100V. (OHT only)<br>Setting value: 0: OFF, 1: ON<br>[Factory setting value/Value after RAM clearing: 0]                                                                                                    |
| SPL47667 | Setting of prevention of re-transfer<br>Decrease the transfer bias for the 3rd/4th station depending on the environment.<br>(Only when high-humidity OHT/high-humidity gloss film/high-resistance paper/4mil OHT is not specified)<br>Setting value: 0: OFF, 1: ON<br>[Factory setting value/Value after RAM clearing: 0]                                          |
| SPL34691 | Setting for improvement of color misregistration<br>Rotate the fixing motor in +0.5% speed up to the 10th page. Secure the wait time of 10 seconds when the 1st page is picked up at the time of initial<br>rotation, mode switching, or toner ejection.<br>Setting value: 0: OFF, 1: ON<br>[Factory setting value/Value after RAM clearing: 0]                    |
| SPL14682 | Setting for prevention of fogging 2<br>Turn off the pre-exposure operation. Do not add a transfer bias as measures to prevent a bird's foot print on the trailing edge.<br>Setting value: 0: OFF, 1: ON<br>[Factory setting value/Value after RAM clearing: 0]                                                                                                    |
| SPL25200 | Setting for improvement of OHT transparency<br>Set the controlled temperature at 180 degC, and perform idling of the fixing machine for 45 seconds before initial rotation.<br>Setting value: 0: OFF, 1: ON<br>[Factory setting value/Value after RAM clearing: 0]                                                                                                 |
| SPL53649 | Setting of engagement for monochrome mode<br>Perform full engagement of the ETB.<br>Setting value: 0: OFF, 1: ON<br>[Factory setting value/Value after RAM clearing: 0]                                                                                                    |
| SPL35607 | Setting of measures for hot offset<br>Decrease the controlled temperature by 10 degC without exception.<br>Setting value: 0: OFF, 1: ON<br>[Factory setting value/Value after RAM clearing: 0]                                                                                                    |
| SPL14660 | Not used                                                                                                    |
| SPL65676 | Switching of the margin at the lead edge (in the direction of increasing the margin)<br>Increase the margin at the lead edge of the paper. The standard margin is set if the setting conflicts with that of the decreased margin at the lead edge.<br>Setting value: 0: OFF, 1: ON<br>[Factory setting value/Value after RAM clearing: 0]                          |
| SPL65677 | Switching of the margin at the lead edge (in the direction of decreasing the margin)<br>Decrease the margin at the lead edge of the paper. The standard margin is set if the setting conflicts with that of the increased margin at the lead edge.<br>Setting value: 0: OFF, 1: ON<br>[Factory setting value/Value after RAM clearing: 0]                          |
| SPL68676 | Switching of the margin at the right/left side (in the direction of increasing the margin)<br>Increase the margin at the right and left side of the paper. The standard margin is set if the setting conflicts with that of the decreased margin at the<br>right/left side.<br>Setting value: 0: OFF, 1: ON<br>[Factory setting value/Value after RAM clearing: 0] |
| SPL68677 | Switching of the margin at the right/left side (in the direction of decreasing the margin)<br>Decrease the margin at the right and left side of the paper. The standard margin is set if the setting conflicts with that of the increased margin at the<br>right/left side.<br>Setting value: 0: OFF, 1: ON<br>[Factory setting value/Value after RAM clearing: 0] |
| SPL25607 | Switching of the print mode setting<br>Switch the print mode for "plain paper" from "Normal" to "Light" as measures for hot offset at overseas countries.<br>Setting value: 0: OFF, 1: ON<br>[Factory setting value/Value after RAM clearing: 0]                                                                                                    |

\_

# 18.2.4.2 FUNCTION List

Color imageRUNNER C1030 / Color imageRUNNER C1030iF

# <INSTALL>

| <b>COPIER &gt; FUNCTION &gt; INSTALL</b> |                                                                                                    |  |
|------------------------------------------|----------------------------------------------------------------------------------------------------|--|
| Sub item                                 | Description                                                                                                    |  |
| CARD                                     | Not used                                                                                                    |  |
| E-RDS                                    | Enabling/disabling of the e-RDS function<br>Setting value: 0: Disabled, 1: Enabled<br>[Factory setting value/Value after RAM clearing: 0] |  |

|          | COPIER > FUNCTION > INSTALL                                                                                                    |
|----------|----------------------------------------------------------------------------------------------------|
| Sub item | Description                                                                                                    |
| RGW-PORT | Setting of the port number of the sales company's server used for E-RDS<br>Refer to the port number in the user mode.<br>Setting range: 1 to 65535<br>[Factory setting value/Value after RAM clearing: 443]                                                                                                    |
| COM-TEST | Confirmation of the connection with the sales company's server used for E-RDS<br>Try to connect the sales company's server. Make a judgment of whether connection has been made or not, and display the result by OK or NG.                                                                                                    |
| COM-LOG  | Display of a communication error log<br>Display the detailed result of communication test with the sales company's server used for E-RDS.<br>When an error occurs in communication with the sales company's server, error information is displayed.<br><log contents=""><br/>Number: No. 1 is assigned to the latest one.<br/>Error code: 8-digit hexadecimal number<br/>Date: Date when the error occurred<br/>Time: Time when the error occurred<br/>Detailed error information: 128 characters maximum<br/>5 logs maximum</log>  |
| RGW-ADR  | Setting of the URL of the sales company's server used for E-RDS<br>Set the URL of the sales company's server.<br>Setting value: URL (incl. NULL, SJIS is not supported) (128 characters maximum)                                                                                                    |
| CNT-DATE | Setting of the date and time to start sending counter information to the server(It is displayed after the eRDS 3rd party license is entered.)<br>Set the date and time to start sending counter information to the server using the E-RDS third-party extended function.<br>Refer to the date and time setting in the user mode.<br>(12 digits: YYYYMMDDHHMM)<br>YYYY: Year, MM: Month, DD: Day, HH: Hour, MM: Minute)                                                                                                    |
|          | Setting range: 2000/1/1 00:00 to 2037/12/31 23.59<br>[Factory setting value/Value after RAM clearing: 00000000000]                                                                                                    |
| CNT-INTV | Setting of the interval for sending counter information to the server(It is displayed after the eRDS 3rd party license is entered.)<br>Set the interval of sending counter information to the server using the E-RDS third-party extended function.<br>Setting range: 1 to 168 (Unit: 1 week)<br>[Factory setting value/Value after RAM clearing: 24]                                                                                                    |
| STRD-POS | Automatic detection of the DF stream reading CCD reading position<br>Execute this item after performing any of the replacement of the ADF unit, replacement of the reader unit, or RAM clearing for the scanner.<br>[Operation]<br>The reading position is adjusted while the scanner continues to move by 0.1 mm.<br>[Time]<br>When the lamp lights up: Adjustment time: 10 sec<br>When the lamp does not light up: Lamp adjustment time of 10 to 30 sec + Adjustment time of 10 sec<br>[Displays]<br>O: Operating / 1: OK / 2: NG |

<ATTRACT> Not used <DPC> Not used <CST> Not used <CLEANING> Not used <FIXING> Not used <PANEL>

T-18-32

| COPIER > FUNCTION > PANEL |             |  |
|---------------------------|-------------|--|
| Sub item                  | Description |  |
| LCD-CHK                   | Not used    |  |
| LED-CHK                   | Not used    |  |
| LED-OFF                   | Not used    |  |
| КЕҮ-СНК                   | Not used    |  |

#### <PART-CHK> Not used <CLEAR>

| T-18-33 | Т | -1 | 8 | -3 | 3 |
|---------|---|----|---|----|---|
|---------|---|----|---|----|---|

| COPIER > FUNCTION > CLEAR |                                                                                                    |  |
|---------------------------|----------------------------------------------------------------------------------------------------|--|
| Sub item                  | Description                                                                                                    |  |
| R-CON                     | Not used                                                                                                    |  |
| TEL-USER                  | Clearing of user data and data registered in the address book<br>SSSW is not cleared.                                          |  |
| SRVC-DAT                  | Clearing of SERVICE DATA<br>User data is not cleared.                                                                          |  |
| COUNTER                   | Clearing of the maintenance/parts counter and mode counter to 0<br>Clear the counter (numerator) on the system dump list to 0. |  |

| e,                                                                                                    | uh item                                               | CUPIEK > FUNCTION > CLEAK                                                                                                    |  |
|----------------------------------------------------------------------------------------------------|-------------------------------------------------------|----------------------------------------------------------------------------------------------------|--|
| J                                                                                                    | ubitem                                                | Description Unitialization of LICED DATA and CEDVICE DATA for the encoded destination setting                                                                                                    |  |
| HIST                                                                                                    | ACT-HIST<br>ACC-HIST<br>JAM-HIST<br>ERR-HIST<br>ALARM | Initialization of OSER DATA and SERVICE DATA for the specified destination setting<br>Japan: JAPAN<br>USA: U.S.A.<br>Europe: EUROPE 1(area) / U.K. / SWEDEN / SWISS / AUSTRIA / DENMARK / NORWAY / HOLLAND / BERUGIUM /<br>FINLAND / ITALY / SPAIN / PORTUGAL / IRELAND / HUNGARY / SAF / GERMANY / FRANCE / CZECH / SLOVENIA /<br>PORLAND / GREECE/ LUXEMBOURG / RUSSIA / EUROPE 2(area)<br>Australia: AUSTRALIA / N.Z.<br>China: CHINA<br>Korea: KOREA<br>Taiwan: TAIWAN<br>Asia: SINGAPORE / HONG KONG / MALAYSIA / ASIA(area)<br>Note) STANDARD / CANADA are not in use.<br>Clearing of the communication management history<br>Clearing of the print history<br>Clearing of the error (E code) history<br>Not used |  |
|                                                                                                    | ENV-HIST                                              | Not used                                                                                                    |  |
| CARD                                                                                                    |                                                       | Clearng of the connection information of a new card reader equipment<br>Clear data related to card IDs (department).<br>Operation method<br>1) Set the department management in user registration to OFF.<br>2) Execute this item.<br>3) Execute COPIER>FUNCTION>CLEAR>ERR>E719.<br>4) Turn off the main power switch.<br>5) Remove the control card equipment.<br>6) Turn on the main power switch.                                                                                                    |  |
| ERR                                                                                                    | E355-CLR                                              | Operation is enabled by entering a specific password.                                                                                                    |  |
| E719-CLR Clearing of E719<br>Clear the connection information of the control card equipment and coin robo. |                                                       |                                                                                                    |  |
| PWD-CLR                                                                                                    |                                                       | Clearing of the password of a system administrator                                                                                                    |  |
| FILE-SYS                                                                                                   |                                                       | Initialization of the file system for the main and optional ROMs (File decompression)                                                                                                    |  |
| FORMAT                                                                                                    | FMT-USB                                               | Not used                                                                                                    |  |
|                                                                                                    | FMT-LDRV                                              | Not used                                                                                                    |  |
|                                                                                                    | FMT-SD                                                | Not used                                                                                                    |  |
|                                                                                                    | CER-DRV                                               | Format the /APL_GEN directory of the NAND file system.                                                                                                    |  |
|                                                                                                    | FMT-LANG                                              | Format the /BOOTDEV directory of the NAND file system.                                                                                                    |  |
|                                                                                                    | 512                                                   | Not used                                                                                                    |  |
|                                                                                                    | 1024                                                  | Not used                                                                                                    |  |
|                                                                                                    | 2048                                                  | Not used                                                                                                    |  |
| CA-KEY                                                                                                    | _                                                     | Initialization of the CA certificate installed (Only displayed after the activation of e-RDS function)                                                                                                    |  |
| EKDS-DAT                                                                                                   | I                                                     | Initialization of e-RDS parameters (Only displayed after the activation of e-RDS function)<br>- ERDS SWITCH<br>- RGW-ADDRESS<br>- RGW-PORT<br>- CNT-DATE<br>- CNT-INTV<br>- COM-LOG                                                                                                    |  |
| DEPT-USR                                                                                                   | t                                                     | Setting the ID management by department and user management to OFF                                                                                                    |  |
| SYS-INFO                                                                                                   |                                                       | Clearing of the system administration password                                                                                                    |  |
| ALL                                                                                                    |                                                       | Clearing of the following items<br>- USER DATA<br>- SERVICE DATA<br>- JOB ID<br>- Histories<br>- Clearing date<br>MEMO:<br>USER DATA/SERVICE DATA are initialized for the default destination setting                                                                                                    |  |
| FAM-DAT                                                                                                    |                                                       | Not used                                                                                                    |  |
| EAM-DAI                                                                                                    |                                                       | Not used                                                                                                    |  |
| ELA-DAI                                                                                                    |                                                       |                                                                                                    |  |

# <MISC-R>

T-18-34

|          | COPIER > FUNCTION > MISC-R   |
|----------|------------------------------|
| Sub item | Description                  |
| SCANLAMP | Turning on the scanning lamp |

<MISC-P>

T-18-35

|          | COPIER > FUNCTION > MISC-P |                                                                                                    |  |
|----------|----------------------------|----------------------------------------------------------------------------------------------------|--|
| Sub item |                            | Description                                                                                                    |  |
| MISC-SW  |                            | Not used                                                                                                    |  |
| MISC-NU  | М                          | Not used                                                                                                    |  |
| OUTPUT   | SRVC-DAT                   | Output of the system data list/system dump list                                                                                                    |  |
|          | SYS-DAT                    | Output of the system data list<br>Mainly output the report of each service software switch and parameter used for FAX function.                                                                            |  |
|          | SYS-DMP                    | Output of the system dump list<br>Output the service data such as the number of communication, number of received sheets, number of sent sheets, number of recording<br>sheets, and number of errors, etc. |  |
|          | CNTR                       | Output of the counter report<br>Display the counter indicating how often the function of reading, recording, communication, and copy operation is performed.                                               |  |
|          | ERR-LOG                    | Output of error logs                                                                                                    |  |
|          | SPEC                       | Output of the spec report<br>Print the current equipment condition.                                                                                                    |  |
|          | ERDS-COM                   | Output of e-RDS communication error logs                                                                                                    |  |
|          | SRVC-LBL                   | Output of the service level print                                                                                                    |  |

<SENS-ADJ> Not used <SYSTEM>

T-18-36

| COPIER > FUNCTION > SYSTEM |                                |
|----------------------------|--------------------------------|
| Sub item                   | Description                    |
| DOWNLOAD                   | Switching to the download mode |

<HV-TR> Not used <CCD>

| COPIER > FUNCTION > CCD |             |
|-------------------------|-------------|
| Sub item                | Description |
| DF-WLVL1                | Not used    |
| DF-WLVL2                | Not used    |

T-18-37

# <PARAM>

#### T-18-38

| COPIER > FUNCTION > PARAM |                                                                |
|---------------------------|----------------------------------------------------------------|
| Sub item                  | Description                                                    |
| SYS-SW                    | Registration of system parameters (See the table shown below.) |

#### T-18-39

| COPIER > FUNCTION > PARAM > SYS-SW |     |                                                                                                    |            |
|------------------------------------|-----|----------------------------------------------------------------------------------------------------|------------|
| SW                                 | Bit | Function                                                                                                    | Remarks    |
| 2                                  | 6   | Import/export via USB                                                                                                    | default: 0 |
| 5                                  | 6   | 2a.m. reset (0: Reset/*1:Not reset)                                                                                                    | default: 1 |
|                                    | 0   | Display/hide of PS>data protocol menu (1: Display, *0: Hide)                                                                                                    |            |
| 9                                  | 3   | Forcibly deactivate the uniFLOW function (1: ON, *0: OFF)<br>If turning ON this switch, and turning OFF and then ON the device power while the uniFLOW function is in active state,<br>the uniFLOW function is forcibly deactivated.<br>In addition, when this switch is ON, Activate/Deactivate request from the server is ignored. |            |

| COPIER > FUNCTION > PARAM > SYS-NUM |                                                                             |                         |         |
|-------------------------------------|-----------------------------------------------------------------------------|-------------------------|---------|
| No.                                 | Function                                                                    | Available setting range | Default |
| 10                                  | Reboot time monitoring time for 2a.m. reset (at power-on)<br>(Unit: time)   | 0-9999                  | 6       |
| 15                                  | Shift timer from energy saver mode to sleep (Unit: second)                  | 0-9999                  | 5       |
| 16                                  | 1W sleep shift timer (Unit: second)                                         | 0-9999                  | 720     |
| 18                                  | Shift timer from energy saver 4 or energy saver 2 to standby (Unit: second) | 0-9999                  | 60      |
| 19                                  | Power supply relay protection wait timer (Unit: second)                     | 0-9999                  | 720     |
| 24                                  | Print-related warning (no paper) alert wait timer (Unit: second)            | 0-9999                  | 20      |
| 25                                  | IMG1L initialization wait timer (Unit: millisecond)                         | 0-9999                  | 100     |
| 26                                  | IMG1L mask setting wait timer (Unit: millisecond)                           | 0-9999                  | 10      |

| COPIER > FUNCTION > PARAM > SYS-NUM |                                                                                                    |                                                                                                    |                                                                             |  |
|-------------------------------------|----------------------------------------------------------------------------------------------------|----------------------------------------------------------------------------------------------------|-----------------------------------------------------------------------------|--|
| No.                                 | Function                                                                                                   | Available setting range                                                                                                    | Default                                                                     |  |
| 39                                  | Switching of the default of LDAP detailed search condition                                                 | 0:contains<br>1:does not contain<br>2:equals<br>3:differs from<br>4:begins with*<br>5:ends with                                                                                                    |                                                                             |  |
| 40                                  | eLA card touch sound                                                                                       | 0:OFF,1:ON(default)                                                                                                    |                                                                             |  |
| 41                                  | PS mode 1 (8bit)                                                                                           | 0 - 60(default:0)                                                                                                    |                                                                             |  |
| 42                                  | PS mode 2 (8bit)                                                                                           | 0 - 60(default:0)                                                                                                    |                                                                             |  |
| 57                                  | Setting of paper size group                                                                                | Setting values and groups are as<br>follow:<br>1: AB configuration<br>(PAPER_SIZE_GROUP_AB)<br>2: A configuration<br>(PAPER_SIZE_GROUP_A)<br>3: INCH configuration<br>(PAPER_SIZE_GROUP_INCH)<br>4: AB/INCH configuration<br>(PAPER_SIZE_GROUP_AB_INCH)<br>Timing to be initialized is as follow:<br>- CLEAR > ALL<br>- CLEAR > TYPE<br>- CLEAR > TYPE<br>- CLEAR > SERVICE DATA<br>- CLEAR > SERVICE DATA<br>- CLEAR > TEL&USER DATA<br>(because of synchronizing the values<br>of ATT_ID and SYSTEM NUMERIC)<br>- When starting/ending the process<br>- Select country at startup |                                                                             |  |
| 60                                  | Secondary Battery charging completion wait timer (Unit: minute)<br>When the value is 0, it is 120 minutes. | 0-9999                                                                                                    | 0                                                                           |  |
| 61                                  | Pulse trickle charge set timmer (Unit: second)<br>When the value is 0, it is 300 minutes.                  | 0-9999                                                                                                    | 0                                                                           |  |
| 62                                  | Engine adjustment timer (Unit: second)                                                                     | 0-9999                                                                                                    | 0                                                                           |  |
| 63                                  | Engine adjustment timer (Unit: minute)                                                                     | 0-9999                                                                                                    | 0                                                                           |  |
| 64                                  | Engine adjustment timer (Unit: hour)                                                                       | 0-9999                                                                                                    | 0<br>(When the values of<br>SYS-NUM 62, 63, and<br>64 are 0, default is 2.) |  |

| COPIER > FUNCTION > PARAM |          |                                                                                                    |
|---------------------------|----------|----------------------------------------------------------------------------------------------------|
| Sub item                  |          | Description                                                                                                    |
| FAX-SW                    |          | Not used                                                                                                    |
| FAX-NUM                   |          | Not used                                                                                                    |
| NET-SW                    |          | SW01 to SW50                                                                                                    |
| NETNUM                    |          | 001 to 050                                                                                                    |
| NET-CERT                  | VERSION  | CA certificate version                                                                                                    |
|                           | SRLNUM   | Serial number                                                                                                    |
|                           | SIGALG   | Signature algorithm                                                                                                    |
|                           | ISSUER   | Issuer                                                                                                    |
|                           | VLD_FROM | Commencement date of the expiration period                                                                                                    |
|                           | VLD_TO   | Finishing date of the expiration period                                                                                                    |
|                           | SUBJECT  | Subject of issuance                                                                                                    |
|                           | PUB_KEY  | Public key algorithm and size                                                                                                    |
|                           | THMB_PRT | Digest (Thumb imprint)                                                                                                    |
| CDC-SW                    |          | Not used                                                                                                    |
| CDC-NUM                   |          | Not used                                                                                                    |
| EXC-NAVI                  |          | Switch for whether or not to start up the installation navigation<br>When setting this switch to 1 after the installation navigation is completed, the installation navigation does not start up at the time<br>of next activation.<br>Setting value: 0: Start up the navigation. 1: Do not start up the navigation.<br>[Factory setting value/Value after RAM clearing: 0]                                                                                                  |
| DSP-PPRSE                 |          | Setting of whether or not to display the paper setting screen when ACS setting is set to ON at the time of copy operation<br>Setting value: 0: Do not display the screen. 1: Display the screen.<br>[Factory setting value/Value after RAM clearing: 0]                                                                                                    |
| SET-PPRSZ                 |          | Setting of the ACS document size when DSP-PPRSEL is set to ON<br>When the document size is unknown, a screen prompting an operator to enter the document size is displayed.<br>When the sizes other than UNKNOWN are specified, ACS judgment processing is performed based on the specified document<br>size.<br>Setting range: 0 to 20<br>Setting value: 0: UNKNOWN, 2: A4, 3: A5, 7: B5, 12: LGL, 13: LTR, 60: STMT<br>[Factory setting value/Value after RAM clearing: 0] |
| DSP-TNROW                 |          | Setting of whether or not to display "Toner Low"<br>Setting value: 0: Do not display the screen. 1: Display the screen.<br>[Factory setting value/Value after RAM clearing: 1]                                                                                                    |

| COPIER > FUNCTION > PARAM |                                                                                                    |  |
|---------------------------|----------------------------------------------------------------------------------------------------|--|
| Sub item                  | Description                                                                                                    |  |
| SCAN-SW                   | Not used                                                                                                    |  |
| SCAN-NUM                  | Not used                                                                                                    |  |
| APS-LTLG                  | Switching of whether or not to display "Automatic (LTR/LGL)"<br>Setting value: 0: Do not display the item, 1: Display the item<br>[Factory setting value/Value after RAM clearing:<br>0: iR C1028/ iR C1028i/ iR C1028iF/ iR C1030/ iR C1030iF<br>1: Other models]                                                                                                    |  |
| DSP-SCWD                  | Switching of whether or not to enable [Scan to Store] > [Store on Memory Media]<br>Setting value: 0: Enable the function, 1: Disable the function<br>[Factory setting value/Value after RAM clearing: 0]                                                                                                    |  |
| DSP-MDPR                  | Switching of whether or not to enable [Direct Print]<br>Setting value: 0: Enable the function, 1: Disable the function<br>[Factory setting value/Value after RAM clearing: 0]                                                                                                    |  |
| DSP-ACS                   | Switching of whether or not to display [ACS Function Adjustment] when selecting [Additional Func.] > [Adjustment/Cleaning] > [ACS Function Adjustment].<br>Setting value: 0: Do not display the item, 1: Display the item<br>[Factory setting value/Value after RAM clearing:<br>0: iR C1028/ iR C1028i/ iR C1028iF/ iR C1030/ iR C1030iF for North America, Europe, and Australia<br>1: Other models] |  |

# <PRINTER>

T-18-42

# **COPIER > FUNCTION > PRINTER**

| COLLER > FUNCTION > 1 KINTER |             |
|------------------------------|-------------|
| Sub item                     | Description |
| SYS-SW                       | Not used    |
| SYS-NUM                      | Not used    |

# <VIFFNC>

T-18-43

| COPIER > FUNCTION > VIFFNC |                                                                                                    |  |
|----------------------------|----------------------------------------------------------------------------------------------------|--|
| Sub item                   | Description                                                                                                    |  |
| RSTR-DCN                   | Restoration of the backup information of DC controller NVRAM retained in the controller's NVRAM to the DC controller NVRAM         Perform the following procedure after replacement of the DC controller PCB.         1) Using this item, restore the backup data of the DC controller retained in the NVRAM of the main controller PCB to the NVRAM of the DC controller PCB.         2) Print the user data list by selecting "Initial setting/registration > Report output > List print > User data list".         3) Execute full correction by selecting "Initial setting/registration > Adjustment > Cleaning > Automatic gradation correction > Full correction". |  |
| CLR-DCN                    | Clear of the backup information of DC controller NVRAM retained in the controller's NVRAM to the DC controller NVRAM                                                                                                    |  |
| SEL-TALC                   | Setting of TALC paper<br>ETB cleaning is performed 10 times at initial rotation.                                                                                                    |  |
| INV-ATVC                   | Setting to enable ATVC<br>Ignore ATVC and use a default value for the output value of each bias.                                                                                                    |  |
| IMP-BNDG                   | Setting for banding improvement<br>Perform idling with engagement of the developing assembly and disengagement of ETB.                                                                                                    |  |
| AANY-0<br>/ AANY-1         | Setting of any-any mode 0 / any-any mode 1<br>Combination of any-any mode 0 / any-any mode 1<br>AANY-0=0/AANY-1=0: Perform constant-speed cleaning after a job only when the paper size does not match.<br>AANY-0=1/AANY-1=0: Perform high-speed cleaning after all jobs.<br>AANY-0=0/AANY-1=1: Perform constant-speed cleaning after all jobs.<br>AANY-0=1/AANY-1=1: Perform high-speed cleaning after a job only when the paper size does not match.                                                                                                    |  |

#### <SPLMAN>

| COPIER > FUNCTION > SPLMAN |                                                                                                    |
|----------------------------|----------------------------------------------------------------------------------------------------|
| Sub item                   | Description                                                                                                    |
| SPL27767                   | Setting of high-resistance paper<br>Decrease the final output value of transfer bias by 250V.<br>(Only when high-humidity OHT/high-humidity gloss film is not specified)<br>Setting value: 0: OFF, 1: ON<br>[Factory setting value/Value after RAM clearing: 0]                                                                                                    |
| SPL27267                   | Setting of 4mil OHT<br>Decrease the final output value of transfer bias by 500V.<br>(Only when high-humidity OHT/high-humidity gloss film/high-resistance paper is not specified)<br>Setting value: 0: OFF, 1: ON<br>[Factory setting value/Value after RAM clearing: 0]                                                                                           |
| SPL23866                   | Setting of calcium carbonate paper<br>Apply the maximum attraction bias wherever possible regardless of the environment. Since there is no result of detection of attraction paper<br>resistance, set a transfer bias from the environment.<br>Setting value: 0: OFF, 1: ON<br>[Factory setting value/Value after RAM clearing: 0]                                 |
| SPL25407                   | Setting of thin paper/rough paper<br>Change the process speed to 4/5 speed. Use the temperature control table for thin paper/rough paper. (Thin paper only)<br>Do not change the process speed, but change the temperature control table. (Plain paper, Thick paper 2 only)<br>Setting value: 0: OFF, 1: ON<br>[Factory setting value/Value after RAM clearing: 0] |

|          | COPIER > FUNCTION > SPLMAN                                                                                                    |  |  |  |  |
|----------|----------------------------------------------------------------------------------------------------|--|--|--|--|
| Sub item | Description                                                                                                    |  |  |  |  |
| SPL47267 | Setting of high-humidity OHT<br>Decrease the final output value of transfer bias by 100V. (OHT only)<br>Setting value: 0: OFF, 1: ON<br>[Factory setting value/Value after RAM clearing: 0]                                                                                                    |  |  |  |  |
| SPL47667 | Setting of prevention of re-transfer<br>Decrease the transfer bias for the 3rd/4th station depending on the environment.<br>(Only when high-humidity OHT/high-humidity gloss film/high-resistance paper/4mil OHT is not specified)<br>Setting value: 0: OFF, 1: ON<br>[Factory setting value/Value after RAM clearing: 0]                                          |  |  |  |  |
| SPL34691 | Setting for improvement of color misregistration<br>Rotate the fixing motor in +0.5% speed up to the 10th page. Secure the wait time of 10 seconds when the 1st page is picked up at the time of initial<br>rotation, mode switching, or toner ejection.<br>Setting value: 0: OFF, 1: ON<br>[Factory setting value/Value after RAM clearing: 0]                    |  |  |  |  |
| SPL14682 | Setting for prevention of fogging 2<br>Turn off the pre-exposure operation. Do not add a transfer bias as measures to prevent a bird's foot print on the trailing edge.<br>Setting value: 0: OFF, 1: ON<br>[Factory setting value/Value after RAM clearing: 0]                                                                                                    |  |  |  |  |
| SPL25200 | Setting for improvement of OHT transparency<br>Set the controlled temperature at 180 degC, and perform idling of the fixing machine for 45 seconds before initial rotation.<br>Setting value: 0: OFF, 1: ON<br>[Factory setting value/Value after RAM clearing: 0]                                                                                                 |  |  |  |  |
| SPL53649 | Setting of engagement for monochrome mode<br>Perform full engagement of the ETB.<br>Setting value: 0: OFF, 1: ON<br>[Factory setting value/Value after RAM clearing: 0]                                                                                                    |  |  |  |  |
| SPL35607 | Setting of measures for hot offset<br>Decrease the controlled temperature by 10 degC without exception.<br>Setting value: 0: OFF, 1: ON<br>[Factory setting value/Value after RAM clearing: 0]                                                                                                    |  |  |  |  |
| SPL14660 | Not used                                                                                                    |  |  |  |  |
| SPL65676 | Switching of the margin at the lead edge (in the direction of increasing the margin)<br>Increase the margin at the lead edge of the paper. The standard margin is set if the setting conflicts with that of the decreased margin at the lead edge.<br>Setting value: 0: OFF, 1: ON<br>[Factory setting value/Value after RAM clearing: 0]                          |  |  |  |  |
| SPL65677 | Switching of the margin at the lead edge (in the direction of decreasing the margin)<br>Decrease the margin at the lead edge of the paper. The standard margin is set if the setting conflicts with that of the increased margin at the lead edge.<br>Setting value: 0: OFF, 1: ON<br>[Factory setting value/Value after RAM clearing: 0]                          |  |  |  |  |
| SPL68676 | Switching of the margin at the right/left side (in the direction of increasing the margin)<br>Increase the margin at the right and left side of the paper. The standard margin is set if the setting conflicts with that of the decreased margin at the<br>right/left side.<br>Setting value: 0: OFF, 1: ON<br>[Factory setting value/Value after RAM clearing: 0] |  |  |  |  |
| SPL68677 | Switching of the margin at the right/left side (in the direction of decreasing the margin)<br>Decrease the margin at the right and left side of the paper. The standard margin is set if the setting conflicts with that of the increased margin at the<br>right/left side.<br>Setting value: 0: OFF, 1: ON<br>[Factory setting value/Value after RAM clearing: 0] |  |  |  |  |
| SPL25607 | Switching of the print mode setting<br>Switch the print mode for "plain paper" from "Normal" to "Light" as measures for hot offset at overseas countries.<br>Setting value: 0: OFF, 1: ON<br>[Factory setting value/Value after RAM clearing: 0]                                                                                                    |  |  |  |  |

#### 18.2.4.3 Adjustment of the ACS identification level

imageRUNNER C1022 / imageRUNNER C1022i

When using the auto color selection function (ACS mode) with ADF, the machine may misidentify the black/white original and the color original depending on the statuses and types of originals.

On the assumption that the maintenance service contract will be made with customers, the value of identification level is adjusted at the factory in advance to prevent the extra charge due to the machine erroneously identifying a B&W original as a color original. And in addition, the additional functions mode is hidden to prevent the customers from changing the identification level.

Following is the procedures to adjust the identification level to prevent the machine from identifying a color original as a B&W original upon user's request etc. 1) Enter the service mode. (main menu > 2 > 8 > main menu)

- 2) Change the value of the following service mode item from "0" to "1".
- COPIER > FUNCTION > PARĂM > DSP-ACS
- 3) Turn OFF/ON the main power switch.
- 4) Change the following additional function mode setting.
   Select: Additional func. > Adjustment/Cleaning > ACS Function Adjustment > Feeder, and change the value by 1 scale toward "color priority" side.
- 5) Enter the service mode. (main menu > 2 > 8 > main menu)
- 6) Change the value of the following service mode item from "1" to "0". COPIER > FUNCTION > PARAM > DSP-ACS
- 7) Turn OFF/ON the main power switch.
- Following is the service modes and the additional function modes related to the ACS identification level adjustment. Service mode: COPIER > FUNCTION > PARAM > DSP-ACS To display/hide the additional function's items:

- 0: Hide (default)
- 1: Display
- Additional function mode: Additional Func. > Adjustment/Cleaning > ACS Function Adjustment > Feeder Adjustment of ACS identification level when feeder is in use

Setting range: Color priority <- ->B&W priority (7 levels) Default: 1 scale shifted from the center toward B&W priority

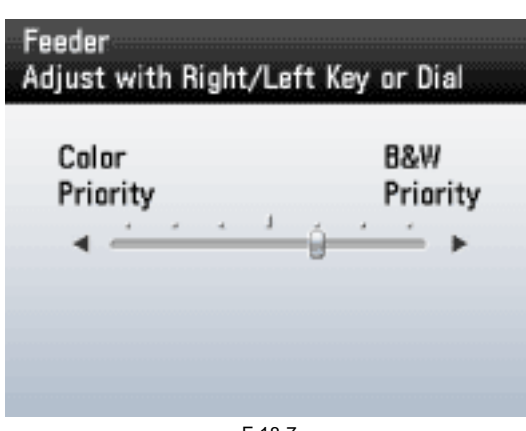

#### F-18-7

#### 18.2.4.4 Adjustment of the ACS identification level

Color imageRUNNER C1030 / Color imageRUNNER C1030iF

When using the auto color selection function (ACS mode) with ADF, the machine may misidentify the black/white original and the color original depending on the statuses and types of originals.

On the assumption that the maintenance service contract will be made with customers, the value of identification level is adjusted at the factory in advance to prevent the extra charge due to the machine erroneously identifying a B&W original as a color original. And in addition, the additional functions mode is hidden to prevent the customers from changing the identification level.

Following is the procedures to adjust the identification level to prevent the machine from identifying a color original as a B&W original upon user's request etc.

Enter the service mode. (main menu > 2 > 8 > main menu)
 Change the value of the following service mode item from "0" to "1".

COPIER > FUNCTION > PARAM > DSP-ACS

- 3) Turn OFF/ON the main power switch.
- 4) Change the following additional function mode setting
- Select: Additional func. > Adjustment/Cleaning > ACS Function Adjustment > Feeder, and change the value by 1 scale toward "color priority" side.
- 5) Enter the service mode. (main menu > 2 > 8 > main menu)
- 6) Change the value of the following service mode item from "1" to "0". COPIER > FUNCTION > PARAM > DSP-ACS
- 7) Turn OFF/ON the main power switch.

Following is the service modes and the additional function modes related to the ACS identification level adjustment. - Service mode: COPIER > FUNCTION > PARAM > DSP-ACS

- To display/hide the additional function's items:
  - 0: Hide (default)
  - 1: Display

- Additional function mode: Additional Func. > Adjustment/Cleaning > ACS Function Adjustment > Feeder

Adjustment of ACS identification level when feeder is in use Setting range: Color priority <- ->B&W priority (7 levels)

Default: 1 scale shifted from the center toward B&W priority

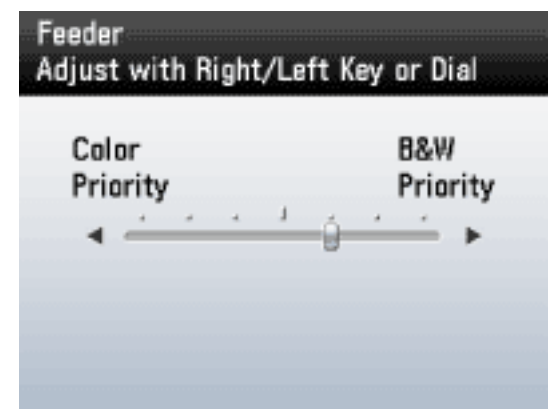

F-18-8

#### **18.2.5 OPTION**

#### 18.2.5.1 OPTION List

imageRUNNER C1022 / imageRUNNER C1022i

# <BODY>

|                        | T-18-45                                                                                                    |  |  |  |
|------------------------|----------------------------------------------------------------------------------------------------|--|--|--|
| COPIER > OPTION > BODY |                                                                                                    |  |  |  |
| Sub item               | Description                                                                                                    |  |  |  |
| DFDST-L1               | Adjustment of the level of dust detection when DF is used (Correction of an interval between sheets)<br>When the value is increased, the dust detection level is increased. (This makes it easier to detect the dust causing low-density lines.)<br>Setting range: 1 to 9999                                                                                                    |  |  |  |
| DFDST-L2               | Adjustment of the level of dust detection when DF is used (Detection after a job)<br>When the value is increased, the dust detection level is increased. (This makes it easier to detect the dust causing low-density lines.)<br>Setting range: 1 to 9999                                                                                                    |  |  |  |
| ТМІС-ВК                | Switching of the method of correcting the end of TMIC_BK_PASCAL_LUT (high-density area)<br>Setting value:<br>0: Correction of the end of BK_LUT for PDL is set to OFF. Correction of the end of Bk_LUT for copy operation is set to OFF.<br>1: Correction of the end of BK_LUT for PDL is set to ON. Correction of the end of Bk_LUT for copy operation is set to ON.<br>[Factory setting value/Value after RAM clearing: 1]                                                                                                    |  |  |  |
| AST-SEL                | AST-SEL for the change of the advanced smoothing range (AST level SELect)<br>Setting range: 0 to 3<br>[Factory setting value/Value after RAM clearing: 2]                                                                                                    |  |  |  |
| TMIC-CMY               | Switching of the method of correcting the end of TMIC_PASCAL_LUT (high-density area)<br>0: Correction of the end of LUT for PDL is set to OFF. Correction of the end of LUT for copy operation is set to OFF.<br>1: Correction of the end of LUT for PDL is set to ON. Correction of the end of LUT for copy operation is set to ON.<br>[Factory setting value/Value after RAM clearing: 1]                                                                                                    |  |  |  |
| TMC-SLCT               | Switching of the coefficient used for error diffusion correction<br>Setting value:<br>0: Small granularity for CMYK<br>1: Small granularity for CMY, Large granularity + large stability for K<br>2: Large granularity + large stability for CMYK<br>[Factory setting value/Value after RAM clearing: 0]                                                                                                    |  |  |  |
| IFXEML-Z               | Control of the additional function of the attribute flag when printing a message received by email<br>Setting value:<br>0: For PDL_Text mode (CardDirect_Gray Correction ODM + Background On)<br>1: For PDL_Photo mode (CardDirect_Normal ODM + Background Off)<br>2: For Scan_Photo mode (CardDirect_Normal ODM + Background On)<br>[Factory setting value/Value after RAM clearing: 0]<br>* The Text mode is set as default because it is considered that many of the email messages contain documents mixed with text. ODM for CardDirect<br>is used regardless of PDL or Scan because there is a restriction in terms of input/output color space. |  |  |  |

# <USER>

#### T-18-46

| COPIER > OPTION > USER |                                                                                                    |  |  |  |  |  |  |
|------------------------|----------------------------------------------------------------------------------------------------|--|--|--|--|--|--|
| Sub item               | Description                                                                                                    |  |  |  |  |  |  |
| COUNTER1               | Not used                                                                                                    |  |  |  |  |  |  |
| COUNTER2               | Selection of the counter type for Counter 2         Setting range: 0 to 999         [Factory setting value/Value after RAM clearing: (Reference: External and Controls > Counters)]                                                                                                    |  |  |  |  |  |  |
| COUNTER3               | Selection of the counter type for Counter 3<br>Setting range: 0 to 999<br>[Factory setting value/Value after RAM clearing: (Reference: External and Controls > Counters)]                                                                                                    |  |  |  |  |  |  |
| COUNTER4               | Selection of the counter type for Counter 4<br>Setting range: 0 to 999<br>[Factory setting value/Value after RAM clearing: (Reference: External and Controls > Counters)]                                                                                                    |  |  |  |  |  |  |
| COUNTER5               | Selection of the counter type for Counter 5<br>Setting range: 0 to 999<br>[Factory setting value/Value after RAM clearing: (Reference: External and Controls > Counters)]                                                                                                    |  |  |  |  |  |  |
| COUNTER6               | Selection of the counter type for Counter 6<br>Setting range: 0 to 999<br>[Factory setting value/Value after RAM clearing: (Reference: External and Controls > Counters)]                                                                                                    |  |  |  |  |  |  |
| CNT-SW                 | Switching of the type of counter display<br>Setting range: 0 to 4<br>[Factory setting value/Value after RAM clearing: 0]                                                                                                    |  |  |  |  |  |  |
| TNRB-SW                | Switch the display of the toner cartridge replacement counter*.<br>* It counts the number of times the toner cartridge is replaced to a new one.<br>Setting value: 0: Do not display the toner cartridge replacement counter. 1: Display the toner cartridge replacement counter.<br>[Factory setting value/Value after RAM clearing: 0] |  |  |  |  |  |  |
| SCALL-SW               | Turning ON/OFF service call button (Maintenance Request button) function<br>Setting value:<br>0: Call button function OFF<br>1: Call button function ON<br>[Factory setting value/Value after RAM clearing: 0]                                                                                                    |  |  |  |  |  |  |
| SCALLCMP               | Actions when repair of service call button (Maintenance Request button) function is completed<br>Used when actions for a repair request are completed.                                                                                                    |  |  |  |  |  |  |

Software counter specifications 100 to 199: Total 200 to 299: Copy (When more numbers are needed, add the number from 001.) 300 to 399: Print 400 to 499: Copy and print 500 to 599: Scan

600 to 699: Box, Media/Pic/Mobile phone print 700 to 799: Reception print 800 to 899: Report print 900 to 999: Sending/Box/Remote/Media

<Explanation of the symbols in the table> - yes: Valid counter for this machine

- Large size: Paper larger than B4-size
  Small size: B4-size or smaller paper
  Numbers 1, 2 indicated under "Counter Details": Number of counts for large size paper
  Total A: Total number of counts for operation other than "local copy + remote copy"
  Total B: Total number of counts for operation other than "local copy + remote copy + Box print"
  Copy A: Local copy + remote copy + Box print
  Print: PDL print + report print + Box print
  Print A: PDL print + report print
  Scan: B&W scan + color scan

|   | Â   |
|---|-----|
| I | Num |

Numbers from 191 to 194 are not available for the settings of Counter 2 to 6.

| Compatibility | No. | Counter description                      |
|---------------|-----|------------------------------------------|
| yes           | 101 | Total 1                                  |
| yes           | 102 | Total 2                                  |
|               | 103 | Total (large)                            |
| yes           | 104 | Total (small)                            |
| yes           | 105 | Total (full-color 1)                     |
| yes           | 106 | Total (full-color 2)                     |
| yes           | 108 | Total (black and white 1)                |
| yes           | 109 | Total (black and white 2)                |
|               | 110 | Total (monocolor/large)                  |
|               | 111 | Total (monocolor/small)                  |
|               | 112 | Total (black and white/large)            |
| yes           | 113 | Total (black and white/small)            |
| yes           | 114 | Total 1 (two-sided)                      |
| yes           | 115 | Total 2 (two-sided)                      |
|               | 116 | Large (two-sided)                        |
| yes           | 117 | Small (two-sided)                        |
|               | 118 | Total (monocolor 1)                      |
|               | 119 | Total (monocolor 2)                      |
|               | 120 | Total (full-color/large)                 |
| yes           | 121 | Total (full-color/small)                 |
|               | 122 | Total (full-color + monocolor/large)     |
| yes           | 123 | Total (full-color + monocolor/small)     |
| yes           | 124 | Total (full-color + monocolor 2)         |
| yes           | 125 | Total (full-color + monocolor 1)         |
| yes           | 126 | Total A1                                 |
| yes           | 127 | Total A2                                 |
|               | 128 | Total A (large)                          |
| yes           | 129 | Total A (small)                          |
| yes           | 130 | Total A (full color 1)                   |
| yes           | 131 | Total A (full color 2)                   |
| yes           | 132 | Total A (black and white 1)              |
| yes           | 133 | Total A (black and white 2)              |
|               | 134 | Total A (mono color /large)              |
|               | 135 | Total A (mono color /small)              |
|               | 136 | Total A (black and white /large)         |
| yes           | 137 | Total A (black and white /small)         |
| yes           | 138 | Total A 1(double sided)                  |
| yes           | 139 | Total A 2(double sided)                  |
|               | 140 | large A (double sided)                   |
| yes           | 141 | small A (double sided)                   |
|               | 142 | Total A (mono color 1)                   |
|               | 143 | Total A (mono color 2)                   |
|               | 144 | Total A (full color /large)              |
| yes           | 145 | Total A (full color /small)              |
|               | 146 | Total A (full color +mono color /large ) |
| yes           | 147 | Total A (full color +mono color /small)  |
| yes           | 148 | Total A (full color +mono color 2)       |
| ves           | 149 | Total A (full color +mono color 1)       |

| Compatibility | No. | Counter description                                                                 |
|---------------|-----|-------------------------------------------------------------------------------------|
| yes           | 150 | Total B1                                                                            |
| yes           | 151 | Total B2                                                                            |
|               | 152 | Total B (large)                                                                     |
| yes           | 153 | Total B (small)                                                                     |
| yes           | 154 | Total B (full color 1)                                                              |
| yes           | 155 | Total B (full color 2)                                                              |
| yes           | 156 | Total B (black and white 1)                                                         |
| yes           | 157 | Total B (black and white 2)                                                         |
| -             | 158 | Total B (mono color /large)                                                         |
|               | 159 | Total B (mono color /small)                                                         |
|               | 160 | Total B (black and white /large)                                                    |
| yes           | 161 | Total B (black and white /small)                                                    |
| yes           | 162 | Total B1 (double sided)                                                             |
| yes           | 163 | Total B2 (double sided)                                                             |
|               | 164 | large B (double sided)                                                              |
| yes           | 165 | small B (double sided)                                                              |
|               | 166 | Total B (mono color 1)                                                              |
|               | 167 | Total B (mono color 2)                                                              |
|               | 168 | Total B (full color /large )                                                        |
| yes           | 169 | Total B (full color /small)                                                         |
|               | 170 | Total B (full color +mono color /large )                                            |
| yes           | 171 | Total B (full color +mono color /small)                                             |
| yes           | 172 | Total B (full color +mono color 2)                                                  |
| yes           | 173 | Total B (full color +mono color 1)                                                  |
| yes           | 191 | Toner replacement / yellow                                                          |
| yes           | 192 | Toner replacement / magenta                                                         |
| yes           | 193 | Toner replacement / cyan                                                            |
| yes           | 194 | Toner replacement / black                                                           |
|               | 195 | Toner replacement / expansion 1                                                     |
|               | 196 | Toner replacement / expansion 2                                                     |
| yes           | 201 | Copies (total 1)                                                                    |
| yes           | 202 | Copies (total 2)                                                                    |
|               | 203 | Copies (large)                                                                      |
| yes           | 204 | Copies (small)                                                                      |
| yes           | 205 | Copies A (total 1)                                                                  |
| yes           | 206 | Copies A (total 2)                                                                  |
|               | 207 | Copies A (large)                                                                    |
| yes           | 208 | Copies A (small)                                                                    |
| yes           | 209 | Local copies (total 1)                                                              |
| yes           | 210 | Local copies (total 2)                                                              |
|               | 211 | Local copies (large)                                                                |
| yes           | 212 | Local copies (small)                                                                |
|               | 213 | Remote copies (total 1)                                                             |
|               | 214 | Remote copies (total 2)                                                             |
|               | 215 | Remote copies (large)                                                               |
|               | 216 | Remote copies (small)                                                               |
| yes           | 217 | Copies (tull-color 1)                                                               |
| yes           | 218 | Copies (full-color 2)                                                               |
|               | 219 | Copies (monocolor 1)                                                                |
|               | 220 | Copies (monocolor 2)                                                                |
| yes           | 221 | Copies (black and white 1)                                                          |
| yes           | 222 | Copies (black and white 2)                                                          |
|               | 223 | Copies (ruii-color/large)                                                           |
| yes           | 224 | Copies (ruit-color/small)                                                           |
|               | 225 | Copies (monocolor/narge)                                                            |
|               | 226 | Copies (monocolor/small)                                                            |
|               | 227 | Copies (black and white/large)                                                      |
| yes           | 228 | Copies (bilack and white/small)                                                     |
|               | 229 | Copies (full-color + monocolor/large)                                               |
| yes           | 230 | Copies (full-color + monocolor/small)                                               |
| yes           | 231 | Copies (rull-color + monocolor/2)                                                   |
| yes           | 232 | Copies (rull-color + monocolor/1) $C_{1} = (C_{1} + C_{2} + C_{2} + C_{2} + C_{2})$ |
|               | 233 | Copies (rull-color/large/two-sided)                                                 |
| yes           | 234 | Copies (rull-color/small/two-sided)                                                 |
|               | 235 | Copies (monocolor/large/two-sided)                                                  |
|               | 236 | Copies (monocolor/small/two-sided)                                                  |

| Compatibility | No. | Counter description                            |
|---------------|-----|------------------------------------------------|
| 1             | 237 | Copies (black and white/large/two-sided)       |
| Ves           | 238 | Conjes (black and white/small/two-sided)       |
| yes           | 245 | Copies (full-color 1)                          |
| yes           | 245 | Copies A (full-color 7)                        |
| yes           | 240 | Copies A (menocolor 1)                         |
|               | 247 | Copies A (monocolor 1)                         |
|               | 240 | Copies A (monocolor 2)                         |
| yes           | 249 | Copies A (black and white 1)                   |
| yes           | 250 | Copies A (black and white 2)                   |
|               | 251 | Copies A (full-color/large)                    |
| yes           | 252 | Copies A (full-color/small)                    |
|               | 253 | Copies A (monocolor/large)                     |
|               | 254 | Copies A (monocolor/small)                     |
|               | 255 | Copies A (black and white/large)               |
| yes           | 256 | Copies A (black and white/small)               |
|               | 257 | Copies A (full-color + mono-color/large)       |
| yes           | 258 | Copies A (full-color + mono-color/small)       |
| yes           | 259 | Copies A (full-color + mono-color 2)           |
| yes           | 260 | Copies A (full-color + mono-color 1)           |
|               | 261 | Copies A (full-color/large/two-sided)          |
| yes           | 262 | Copies A (full-color/small/two-sided)          |
|               | 263 | Copies A (monocolor/large/two-sided)           |
|               | 264 | Copies A (monocolor/small/two-sided)           |
|               | 265 | Copies A (black and white/large/two-sided)     |
| yes           | 266 | Copies A (black and white/small/two-sided)     |
|               | 273 | Local copies (full-color 1)                    |
|               | 274 | Local copies (full-color 2)                    |
|               | 275 | Local copies (monocolor 1)                     |
|               | 276 | Local copies (monocolor 2)                     |
| ves           | 277 | Local copies (black and white 1)               |
| ves           | 278 | Local copies (black and white 2)               |
| <i>ycs</i>    | 270 | Local copies (full-color/large)                |
| VAC           | 279 | Local copies (full color/mall)                 |
| yes           | 280 |                                                |
|               | 201 | Local copies (monocolor/mage)                  |
|               | 282 | Local copies (monocolor/small)                 |
|               | 203 | Local copies (black and white/ange)            |
| yes           | 284 | Local copies (black and white/small)           |
|               | 285 | Local copies (full-color + mono-color/large)   |
| yes           | 286 | Local copies (full-color + mono-color/large)   |
| yes           | 287 | Local copies (full-color + mono-color 2)       |
| yes           | 288 | Local copies (full-color + mono-color 1)       |
|               | 289 | Local copies (full-color/large/two-sided)      |
| yes           | 290 | Local copies (full-color/small/two-sided)      |
|               | 291 | Local copies (monocolor/large/two-sided)       |
|               | 292 | Local copies (monocolor/small/two-sided)       |
|               | 293 | Local copies (black and white/large/two-sided) |
| yes           | 294 | Local copies (black and white/small/two-sided) |
|               | 002 | Remote copies (full-color 1)                   |
|               | 003 | Remote copies (full-color 2)                   |
|               | 004 | Remote copies (monocolor 1)                    |
|               | 005 | Remote copies (monocolor 2)                    |
|               | 006 | Remote copies (black and white 1)              |
|               | 007 | Remote copies (black and white 2)              |
|               | 008 | Remote copies (full-color/large)               |
|               | 009 | Remote copies (full-color/small)               |
|               | 010 | Remote copies (monocolor/large)                |
|               | 011 | Remote copies (monocolor/small)                |
|               | 012 | Remote copies (black and white/large)          |
|               | 013 | Remote copies (black and white/small)          |
|               | 014 | Remote copies (full-color + monocolor/large)   |
|               | 015 | Remote copies (full-color + monocolor/small)   |
|               | 016 | Remote copies (full-color + monocolor 2)       |
|               | 017 | Remote copies (full-color + monocolor 1)       |
|               | 018 | Remote copies (full-color/large/two-sided)     |
|               | 019 | Remote copies (full-color/small/two-sided)     |
|               | 020 | Remote copies (monocolor/large/two-sided)      |
|               | 021 | Remote copies (monocolor/small/two-sided)      |

| Compatibility | No. | Counter description                             |
|---------------|-----|-------------------------------------------------|
| <b>p</b> j    | 022 | Remote conjes (black and white/large/two-sided) |
|               | 022 | Demote copies (black and white/amol1/two sided) |
|               | 023 | Remote copies (black and white/smail/two-sided) |
| yes           | 301 | Prints (total 1)                                |
| yes           | 302 | Prints (total 2)                                |
|               | 303 | Prints (large)                                  |
| yes           | 304 | Prints (small)                                  |
| yes           | 305 | Prints A (total 1)                              |
| yes           | 306 | Prints A (total 2)                              |
|               | 307 | Prints A (large)                                |
| yes           | 308 | Prints A (small)                                |
| ves           | 309 | Prints (full-color 1)                           |
| ves           | 310 | Prints (full-color 2)                           |
| ,             | 311 | Prints (monocolor 1)                            |
|               | 212 | Prints (monocolor 2)                            |
|               | 212 | Prints (hlock and white 1)                      |
| yes           | 214 | Prints (black and white 1)                      |
| yes           | 314 | Prints (black and white 2)                      |
|               | 315 | Prints (full-color/large)                       |
| yes           | 316 | Prints (full-color/small)                       |
|               | 317 | Prints (monocolor/large)                        |
|               | 318 | Prints (monocolor/small)                        |
|               | 319 | Prints (black and white/large)                  |
| yes           | 320 | Prints (black and white/small)                  |
|               | 321 | Prints (full-color + monocolor/large)           |
| ves           | 322 | Prints (full-color + monocolor/small)           |
| ves           | 323 | Prints (full-color + monocolor/2)               |
| ves           | 324 | Prints (full-color + monocolor/1)               |
| yes           | 324 | Prints (full color/large/two sided)             |
|               | 225 |                                                 |
| yes           | 326 | Prints (ruii-color/smail/two-sided)             |
|               | 327 | Prints (monocolor/large/two-sided)              |
|               | 328 | Prints (monocolor/small/two-sided)              |
|               | 329 | Prints (black and white/large/two-sided)        |
| yes           | 330 | Prints (black and white/small/two-sided)        |
| yes           | 331 | PDL prints (total 1)                            |
| yes           | 332 | PDL prints (total 2)                            |
|               | 333 | PDL prints (large)                              |
| yes           | 334 | PDL prints (small)                              |
| yes           | 335 | PDL prints (full-color 1)                       |
| ves           | 336 | PDL prints (full-color 2)                       |
| ves           | 339 | PDL prints (black and white 1)                  |
| ves           | 340 | PDL prints (black and white 2)                  |
|               | 341 | PDL prints (full-color/large)                   |
|               | 242 | DDL prints (full-color/mage)                    |
| yes           | 245 | PDL prints (Iun-color/smail)                    |
|               | 343 | PDL prints (black and white/large)              |
| yes           | 346 | PDL prints (black and white/small)              |
|               | 351 | PDL prints (full-color/large/two-sided)         |
| yes           | 352 | PDL prints (full-color/small/two-sided)         |
|               | 355 | PDL prints (black and white/large/two-sided)    |
| yes           | 356 | PDL prints (black and white/small/two-sided)    |
|               | 401 | Copies + prints (full-color/large)              |
| yes           | 402 | Copies + prints (full-color/small)              |
|               | 403 | Copies + prints (black and white/large)         |
| yes           | 404 | Copies + prints (black and white/small)         |
| ves           | 405 | Copies + prints (black and white 2)             |
| ves           | 406 | Copies + prints (black and white 1)             |
|               | 407 | Copies + prints (full-color + monocolor/large)  |
| VAC           | 408 | Copies + prints (full color + monocolor/small)  |
| yes           | 400 | Copies + prints (full-color + monocolor/2)      |
| yes           | 409 | Conice + prints (full-color + monocolor/2)      |
| yes           | 410 | Copies + prints (full-color + monocolor/1)      |
|               | 411 | Copies + prints (large)                         |
| yes           | 412 | Copies + prints (small)                         |
| yes           | 413 | Copies + prints (2)                             |
| yes           | 414 | Copies + prints (1)                             |
|               | 415 | Copies + prints (monocolor/large)               |
|               | 416 | Copies + prints (monocolor/small)               |
|               | 417 | Copies + prints (full-color/large/two-sided)    |
| ves           | 418 | Copies + prints (full-color/small/two-sided)    |

| Compatibility | No.        | Counter description                               |
|---------------|------------|---------------------------------------------------|
| y             | 419        | Copies + prints (monocolor/large/two-sided)       |
|               | 420        | Copies + prints (monocolor/small/two-sided)       |
|               | 420        | Conjes + prints (hlock and white/large/two sided) |
| VAC           | 421        | Copies + prints (black and white/mall/two-sided)  |
| yes           | 422<br>501 | Copies + prints (black and white/smail/two-sided) |
| yes           | 502        | Scans (total 1)                                   |
|               | 502        | Scans (total 2)                                   |
|               | 503        | Scans (large)                                     |
|               | 504        | Scans (small)                                     |
| yes           | 505        | Black and white scans (total 1)                   |
| yes           | 506        | Black and white scans (total 2)                   |
|               | 507        | Black and white scans (large)                     |
| yes           | 508        | Black and white scans (small)                     |
| yes           | 509        | Color scans (total 1)                             |
| yes           | 510        | Color scans (total 2)                             |
|               | 511        | Color scans (large)                               |
| yes           | 512        | Color scans (small)                               |
|               | 601        | Box prints (total 1)                              |
|               | 602        | Box prints (total 2)                              |
|               | 603        | Box prints (large)                                |
|               | 604        | Box prints (small)                                |
|               | 605        | Box prints (full-color 1)                         |
|               | 606        | Box prints (full-color 2)                         |
|               | 607        | Box prints (monocolor 1)                          |
|               | 608        | Box prints (monocolor 2)                          |
|               | 609        | Box prints (black and white 1)                    |
|               | 610        | Box prints (black and white 2)                    |
|               | 611        | Box prints (full-color/large)                     |
|               | 612        | Box prints (full-color/small)                     |
|               | 613        | Box prints (run color/large)                      |
|               | 614        | Box prints (monocolor/small)                      |
|               | 615        | Pox prints (hlock and white/large)                |
|               | 616        | Box prints (black and white/mage)                 |
|               | 617        | Box prints (black and white/sman)                 |
|               | 617        | Box prints (full-color + monocolor/large)         |
|               | 618        | Box prints (full-color + monocolor/small)         |
|               | 619        | Box prints (full-color + monocolor 2)             |
|               | 620        | Box prints (full-color + monocolor 1)             |
|               | 621        | Box prints (full-color/large/two-sided)           |
|               | 622        | Box prints (full-color/small/two-sided)           |
|               | 623        | Box prints (monocolor/large/two-sided)            |
|               | 624        | Box prints (monocolor/small/two-sided)            |
|               | 625        | Box prints (black and white/large/two-sided)      |
|               | 626        | Box prints (black and white/small/two-sided)      |
| yes           | 631        | Media prints (total 1)                            |
| yes           | 632        | Media prints (total 2)                            |
|               | 633        | Media prints (large)                              |
| yes           | 634        | Media prints (small)                              |
| yes           | 635        | Media prints (full-color 1)                       |
| yes           | 636        | Media prints (full-color 2)                       |
|               | 637        | Media prints (monocolor 1)                        |
|               | 638        | Media prints (monocolor 2)                        |
| yes           | 639        | Media prints (black and white 1)                  |
| yes           | 640        | Media prints (black and white 2)                  |
|               | 641        | Media prints (full-color/large)                   |
| yes           | 642        | Media prints (full-color/small)                   |
|               | 643        | Media prints (monocolor/large)                    |
|               | 644        | Media prints (monocolor/small)                    |
|               | 645        | Media prints (black and white/large)              |
| yes           | 646        | Media prints (black and white/small)              |
|               | 647        | Media prints (full-color + monocolor/large)       |
| yes           | 648        | Media prints (full-color + monocolor/small)       |
| yes           | 649        | Media prints (full-color + monocolor 2)           |
| yes           | 650        | Media prints (full-color + monocolor 1)           |
| •             | 651        | Media prints (full-color/large/two-sided)         |
|               | 652        | Media prints (full-color/small/two-sided)         |
|               | 653        | Media prints (monocolor/large/two-sided)          |
|               | 654        | Media prints (monocolor/small/two-sided)          |
|               |            | · · · · · · · · · · · · · · · · · · ·             |

| Compatibility | No. | Counter description                                                       |
|---------------|-----|---------------------------------------------------------------------------|
|               | 655 | Media prints (black and white/large/two-sided)                            |
|               | 656 | Media prints (black and white/small/two-sided)                            |
|               | 661 | PictBridge (total 1)                                                      |
|               | 662 | PictBridge (total 2)                                                      |
|               | 663 | PictBridge (large)                                                        |
|               | 664 | PictBridge (small)                                                        |
|               | 665 | PictBridge (full-color 1)                                                 |
|               | 666 | PictBridge (full-color 2)                                                 |
|               | 667 | PictBridge (monocolor 1)                                                  |
|               | 668 | PictBridge (monocolor 2)                                                  |
|               | 669 | PictBridge (black and white 1)                                            |
|               | 670 | PictBridge (black and white 2)                                            |
|               | 671 | PictBridge (full-color/large)                                             |
|               | 672 | PictBridge (full-color/small)                                             |
|               | 673 | PictBridge (monocolor/large)                                              |
|               | 674 | PictBridge (monocolor/small)                                              |
|               | 675 | PictBridge (black and white/large)                                        |
|               | 676 | PictBridge (black and white/small)                                        |
|               | 677 | PictBridge (full-color + monocolor/large)                                 |
|               | 678 | PictBridge (full-color + monocolor/small)                                 |
|               | 679 | PictBridge (full-color + monocolor 2)                                     |
|               | 680 | PictBridge (full-color + monocolor 1)                                     |
|               | 681 | PictBridge (full-color/large/two-sided)                                   |
|               | 682 | PictBridge (full-color/small/two-sided)                                   |
|               | 683 | PictBridge (monocolor/large/two-sided)                                    |
|               | 684 | PictBridge (monocolor/small/two-sided)                                    |
|               | 685 | PictBridge (black and white/large/two-sided)                              |
|               | 686 | PictBridge (black and white/small/two-sided)                              |
| yes           | 701 | Received prints (total 1)                                                 |
| yes           | 702 | Received prints (total 2)                                                 |
|               | 703 | Received prints (large)                                                   |
| yes           | 704 | Received prints (small)                                                   |
| yes           | 705 | Received prints (full-color 1)                                            |
| yes           | 706 | Received prints (full-color 2)                                            |
|               | 707 | Received prints (gray scale 1)                                            |
| NOC           | 708 | Received prints (gray scale 2)                                            |
| yes           | 709 | Received prints (black and white 1)                                       |
| yes           | 711 | Received prints (black and winte 2)<br>Received prints (full-color/large) |
| ves           | 712 | Received prints (full-color/small)                                        |
| 505           | 713 | Received prints (gray scale/large)                                        |
|               | 714 | Received prints (gray scale/small)                                        |
|               | 715 | Received prints (black and white/large)                                   |
| yes           | 716 | Received prints (black and white/small)                                   |
| •             | 717 | Received prints (full-color + gray scale/large)                           |
| yes           | 718 | Received prints (full-color + gray scale/small)                           |
| yes           | 719 | Received prints (full-color + gray scale 2)                               |
| yes           | 720 | Received prints (full-color + gray scale 1)                               |
|               | 721 | Received prints (full-color/large/two-sided)                              |
| yes           | 722 | Received prints (full-color/small/two-sided)                              |
|               | 723 | Received prints (gray scale/large/two-sided)                              |
|               | 724 | Received prints (gray scale/small/two-sided)                              |
|               | 725 | Received prints (black and white/large/two-sided)                         |
| yes           | 726 | Received prints (black and white/small/two-sided)                         |
| yes           | 801 | Report prints (total 1)                                                   |
| yes           | 802 | Report prints (total 2)                                                   |
|               | 803 | Report prints (large)                                                     |
| yes           | 804 | Report prints (small)                                                     |
| yes           | 805 | Report prints (full-color 1)                                              |
| yes           | 806 | Report prints (full-color 2)                                              |
|               | 807 | Report prints (gray scale 1)                                              |
|               | 808 | Report prints (gray scale 2)                                              |
| yes           | 809 | Report prints (black and white 1)                                         |
| yes           | 810 | Report prints (black and white 2)                                         |
|               | 811 | Report prints (full-color/large)                                          |
| ves           | 812 | Report prints (full-color/small)                                          |

| Compatibility | No. | Counter description                             |
|---------------|-----|-------------------------------------------------|
|               | 813 | Report prints (gray scale/large)                |
|               | 814 | Report prints (gray scale/small)                |
|               | 815 | Report prints (black and white/large)           |
| Ves           | 816 | Report prints (black and white/small)           |
| <i>yes</i>    | 817 | Report prints (bll-color + gray scale/large)    |
| 200           | 017 | Report prints (full-color + gray scatc/mage)    |
| yes           | 818 | Report prints (ruii-color + gray scale/small)   |
| yes           | 819 | Report prints (full-color + gray scale 2)       |
| yes           | 820 | Report prints (full-color + gray scale 1)       |
|               | 821 | Report prints (full-color/large/two-sided)      |
| yes           | 822 | Report prints (full-color/small/two-sided)      |
|               | 823 | Report prints (gray scale/large/two-sided)      |
|               | 824 | Report prints (gray scale/small/two-sided)      |
|               | 825 | Report prints (black and white/large/two-sided) |
| yes           | 826 | Report prints (black and white/small/two-sided) |
|               | 901 | Copy scan total 1 (color)                       |
|               | 902 | Copy scan total 1 (black and white)             |
|               | 903 | Conv scan total 2 (color)                       |
|               | 904 | Convision total 2 (black and white)             |
|               | 005 | Copy scan total 2 (odex and white)              |
|               | 905 | Copy scal total 3 (Color)                       |
|               | 906 | Copy scan total 3 (black and write)             |
|               | 907 | Copy scan total 4 (color)                       |
|               | 908 | Copy scan total 4 (black and white)             |
|               | 909 | Local copy scans (color)                        |
|               | 910 | Local copy scans (black and white)              |
|               | 911 | Remote copy scans (color)                       |
|               | 912 | Remote copy scans (black and white)             |
|               | 913 | Sent scan total 1 (color)                       |
|               | 914 | Sent scan total 1 (black and white)             |
| yes           | 915 | Sent scan total 2 (color)                       |
| yes           | 916 | Sent scan total 2 (black and white)             |
| ves           | 917 | Sent scan total 3 (color)                       |
| ves           | 918 | Sent scan total 3 (black and white)             |
|               | 919 | Sent scan total 4 (color)                       |
|               | 920 | Sent scan total 4 (black and white)             |
| VAS           | 921 | Sent scan total 5 (color)                       |
| yes           | 022 | Sont scan total 5 (block and white)             |
| yes           | 922 | Sent scan total 5 (black and winte)             |
| yes           | 929 |                                                 |
| yes           | 930 | Sent scan total 6 (black and white)             |
|               | 931 | Sent scan total / (color)                       |
|               | 932 | Sent scan total 7 (black and white)             |
|               | 933 | Sent scan total 8 (color)                       |
|               | 934 | Sent scan total 8 (black and white)             |
|               | 935 | Universal sent scan total (color)               |
|               | 936 | Universal sent scan total (black and white)     |
|               | 937 | Box scans (color)                               |
|               | 938 | Box scans (black and white)                     |
| yes           | 939 | Remote scans (color)                            |
| yes           | 940 | Remote scans (black and white)                  |
|               | 941 | Sent scans/faxes (color)                        |
|               | 942 | Sent scans/faxes (black and white)              |
|               | 943 | Sent scans/I faxes (color)                      |
|               | 944 | Sent scans/I faxes (black and white)            |
| ves           | 945 | Sent scans/e-mails (color)                      |
| yes           | 946 | Sent scans/e-mails (black and white)            |
| yes           | 047 | Sont scans/ETD (color)                          |
|               | 947 | Sent scans/FTP (color)                          |
|               | 948 | Sent scans/FTP (black and white)                |
|               | 949 | Sent scans/SMB (color)                          |
|               | 950 | Sent scans/SMB (black and white)                |
|               | 951 | Sent scans/IPX (color)                          |
|               | 952 | Sent scans/IPX (black and white)                |
|               | 953 | Sent scans/databases (color)                    |
|               | 954 | Sent scans/databases (black and white)          |
|               | 955 | Sent scans/local prints (color)                 |
|               | 956 | Sent scans/local prints (black and white)       |
|               | 957 | Sent scans/box (color)                          |
|               | 958 | Sent scans/box (black and white)                |
|               |     |                                                 |

| Compatibility | No. | Counter description           |
|---------------|-----|-------------------------------|
| yes           | 959 | Media scans (color)           |
| yes           | 960 | Media scans (black and white) |

\_

<CST>

#### T-18-48

| COPIER > OPTION > CST |             |  |
|-----------------------|-------------|--|
| Sub item              | Description |  |
| CST-U1                | Not used    |  |
| CST-U2                | Not used    |  |
| CST-U3                | Not used    |  |

<ACC>

#### T-18-49

| COPIER > OPTION > ACC |                                                                                                    |  |  |  |  |
|-----------------------|----------------------------------------------------------------------------------------------------|--|--|--|--|
| Sub item              | Description                                                                                                    |  |  |  |  |
| COIN                  | ON/OFF setting for the coin vendor display<br>- Change the message on the control panel prompting an operator to set a control card to the one prompting him/her to insert a coin.<br>Setting value:<br>0: Default message; "Set a control card."<br>1: Message for a coin vendor; "Insert a coin."<br>[Factory setting value/Value after RAM clearing: 0]                                                                                                    |  |  |  |  |
| CARD                  | Setting for installation of the new card reader<br>Enter a card number.<br>Setting range: 0 to 99999<br>[Factory setting value/Value after RAM clearing: 0]<br>When a card number is entered, the following settings are made.<br>- Initialize the information registered for department management.<br>- Register the following number of cards based on the card number entered.<br>MF9130/MF9150c/MF9170/MF9170C/MF9330C/MF9340C/MF9370C/iR C1021/iR C1021/iR c1022/iR C1022i/iR C2110F/iR<br>C2110N:<br>1000 cards<br>MF8450/MF8450C:<br>100 cards<br>However, the number of usable IDs is 99999 maximum.<br>- When 0 is specified for the card number, the department ID is registered from 1. |  |  |  |  |
| CONTROL               | Control of PDL printer output<br>Setting value: 0: Perform printing without a card. 1: Perform printing when a card is inserted.<br>[Factory setting value/Value after RAM clearing: 0]                                                                                                    |  |  |  |  |
| CC-SPSW               | Setting of whether or not to support the control card <i>I/</i> F (CC-V)<br>Setting value: 0: Do not support the control card <i>I/</i> F. 1: Support the control card <i>I/</i> F.<br>[Factory setting value/Value after RAM clearing: 0]                                                                                                    |  |  |  |  |

<INT-FACE> Not used <ASSPST-D> Not used <ASSPST-P> Not used <LCNS-OF>

# T-18-50

| COPIER > OPTION > LCNS-OF Disabling no transfer of license - ST-xxxx, Display of the installation status |                                                                                                    |  |  |
|----------------------------------------------------------------------------------------------------|----------------------------------------------------------------------------------------------------|--|--|
|                                                                                                    |                                                                                                    |  |  |
| ST-SEND                                                                                                  | Display of the installation status of the Send function when disabling no transfer<br>Setting value: 0: ON, 1: OFF<br>[Factory setting value/Value after RAM clearing: 0]                        |  |  |
| ST-BRDIM                                                                                                 | Display of the installation status of BarDIMM when disabling no transfer<br>Setting value: 0: ON, 1: OFF<br>[Factory setting value/Value after RAM clearing: 0]                                  |  |  |
| ST-ERDS                                                                                                  | Display of the installation status of the 3rd party extended function for ERDS when disabling no transfer<br>Setting value: 0: ON, 1: OFF<br>[Factory setting value/Value after RAM clearing: 0] |  |  |
| ST-PCL                                                                                                   | Display of the installation status of PCL when disabling non transfer<br>Setting value: 0: ON, 1: OFF<br>[Factory setting value/Value after RAM clearing: 0]                                     |  |  |
| ST-EAM                                                                                                   | Display of the installation status of EAM when disabling non transfer<br>Setting value: 0: ON, 1: OFF<br>[Factory setting value/Value after RAM clearing: 0]                                     |  |  |
| ST-ELA                                                                                                   | Display of the installation status of ELA when disabling non transfer<br>Setting value: 0: ON, 1: OFF<br>(Eactory setting value/Value after RAM clearing: 0)                                     |  |  |

<LCNS-TR>

٦

#### **COPIER > OPTION > LCNS-TR**

| <b>Disabling licen</b>                        | se transfer                                                                                                    |  |  |  |
|-----------------------------------------------|----------------------------------------------------------------------------------------------------|--|--|--|
| - ST-xxxx, Display of the installation status |                                                                                                    |  |  |  |
| Sub item                                      | Description                                                                                                    |  |  |  |
| ST-SEND                                       | Display of the installation status of the Send function when disabling license transfer<br>Setting value: 0: ON, 1: OFF<br>[Factory setting value/Value after RAM clearing: 0]                        |  |  |  |
| TR-SEND                                       | Display of the 24-digit license key                                                                                                    |  |  |  |
| ST-BRDIM                                      | Display of the installation status of BarDIMM when disabling license transfer<br>Setting value: 0: ON, 1: OFF<br>[Factory setting value/Value after RAM clearing: 0]                                  |  |  |  |
| TR-BRDIM                                      | Display of the 24-digit license key                                                                                                    |  |  |  |
| ST-ERDS                                       | Display of the installation status of the 3rd party extended function for ERDS when disabling license transfer<br>Setting value: 0: ON, 1: OFF<br>[Factory setting value/Value after RAM clearing: 0] |  |  |  |
| TR-ERDS                                       | Display of the 24-digit license key                                                                                                    |  |  |  |
| ST-PCL                                        | Display of the installation status of PCL when disabling license transfer<br>Setting value: 0: ON, 1: OFF<br>[Factory setting value/Value after RAM clearing: 0]                                      |  |  |  |
| TR-PCL                                        | Display of the 24-digit license key                                                                                                    |  |  |  |
| ST-EAM                                        | Display of the installation status of EAM function when disabling license transfer<br>Setting value: 0: ON, 1: OFF<br>[Factory setting value/Value after RAM clearing: 0]                             |  |  |  |
| OF-EAM                                        | Display of the 24-digit license key                                                                                                    |  |  |  |
| ST-ELA                                        | Display of the installation status of ELA function when disabling license transfer<br>Setting value: 0: ON, 1: OFF<br>[Factory setting value/Value after RAM clearing: 0]                             |  |  |  |
| OF-ELA                                        | Display of the 24-digit license key                                                                                                    |  |  |  |
|                                               |                                                                                                    |  |  |  |

# 18.2.5.2 OPTION List

Color imageRUNNER C1030 / Color imageRUNNER C1030iF

# <BODY>

# T-18-52

| COPIER > OPTION > BODY |                                                                                                    |  |  |  |
|------------------------|----------------------------------------------------------------------------------------------------|--|--|--|
| Sub item               | Description                                                                                                    |  |  |  |
| DFDST-L1               | Adjustment of the level of dust detection when DF is used (Correction of an interval between sheets)<br>When the value is increased, the dust detection level is increased. (This makes it easier to detect the dust causing low-density lines.)<br>Setting range: 1 to 9999                                                                                                    |  |  |  |
| DFDST-L2               | Adjustment of the level of dust detection when DF is used (Detection after a job)<br>When the value is increased, the dust detection level is increased. (This makes it easier to detect the dust causing low-density lines.)<br>Setting range: 1 to 9999                                                                                                    |  |  |  |
| ТМІС-ВК                | <ul> <li>K Switching of the method of correcting the end of TMIC_BK_PASCAL_LUT (high-density area)</li> <li>Setting value:</li> <li>0: Correction of the end of BK_LUT for PDL is set to OFF. Correction of the end of Bk_LUT for copy operation is set to OFF.</li> <li>1: Correction of the end of BK_LUT for PDL is set to ON. Correction of the end of Bk_LUT for copy operation is set to ON.</li> <li>[Factory setting value/Value after RAM clearing: 1]</li> </ul>                                                                                                    |  |  |  |
| AST-SEL                | AST-SEL for the change of the advanced smoothing range (AST level SELect)<br>Setting range: 0 to 3<br>[Factory setting value/Value after RAM clearing: 2]                                                                                                    |  |  |  |
| TMIC-CMY               | Switching of the method of correcting the end of TMIC_PASCAL_LUT (high-density area)<br>0: Correction of the end of LUT for PDL is set to OFF. Correction of the end of LUT for copy operation is set to OFF.<br>1: Correction of the end of LUT for PDL is set to ON. Correction of the end of LUT for copy operation is set to ON.<br>[Factory setting value/Value after RAM clearing: 1]                                                                                                    |  |  |  |
| TMC-SLCT               | Switching of the coefficient used for error diffusion correction<br>Setting value:<br>0: Small granularity for CMYK<br>1: Small granularity for CMY, Large granularity + large stability for K<br>2: Large granularity + large stability for CMYK<br>[Factory setting value/Value after RAM clearing: 0]                                                                                                    |  |  |  |
| IFXEML-Z               | Control of the additional function of the attribute flag when printing a message received by email<br>Setting value:<br>0: For PDL_Text mode (CardDirect_Gray Correction ODM + Background On)<br>1: For PDL_Photo mode (CardDirect_Normal ODM + Background Off)<br>2: For Scan_Photo mode (CardDirect_Normal ODM + Background On)<br>[Factory setting value/Value after RAM clearing: 0]<br>* The Text mode is set as default because it is considered that many of the email messages contain documents mixed with text. ODM for CardDirect<br>is used regardless of PDL or Scan because there is a restriction in terms of input/output color space. |  |  |  |

# <USER>

| COPIER > OPTION > USER |                                                       |  |  |
|------------------------|-------------------------------------------------------|--|--|
| Sub item               | Sub item Description                                  |  |  |
| COUNTER1               | Selection of the counter type for Counter 1           |  |  |
|                        | Setting range: 0 to 999                               |  |  |
| i i                    | [Factory setting value/Value after RAM clearing: 101] |  |  |

| COPIER > OPTION > USER |                                                                                                    |  |  |  |
|------------------------|----------------------------------------------------------------------------------------------------|--|--|--|
| Sub item               | Description                                                                                                    |  |  |  |
| COUNTER2               | Selection of the counter type for Counter 2<br>Setting range: 0 to 999<br>[Factory setting value/Value after RAM clearing: (Reference: External and Controls > Counters)]                                                                                                    |  |  |  |
| COUNTER3               | Selection of the counter type for Counter 3<br>Setting range: 0 to 999<br>[Factory setting value/Value after RAM clearing: (Reference: External and Controls > Counters)]                                                                                                    |  |  |  |
| COUNTER4               | Selection of the counter type for Counter 4<br>Setting range: 0 to 999<br>[Factory setting value/Value after RAM clearing: (Reference: External and Controls > Counters)]                                                                                                    |  |  |  |
| COUNTER5               | Selection of the counter type for Counter 5<br>Setting range: 0 to 999<br>[Factory setting value/Value after RAM clearing: (Reference: External and Controls > Counters)]                                                                                                    |  |  |  |
| COUNTER6               | Selection of the counter type for Counter 6<br>Setting range: 0 to 999<br>[Factory setting value/Value after RAM clearing: (Reference: External and Controls > Counters)]                                                                                                    |  |  |  |
| CNT-SW                 | Switching of the type of counter display<br>Setting range: 0 to 3<br>[Factory setting value/Value after RAM clearing: 0]                                                                                                    |  |  |  |
| TNRB-SW                | Switch the display of the toner cartridge replacement counter*.<br>* It counts the number of times the toner cartridge is replaced to a new one.<br>Setting value: 0: Do not display the toner cartridge replacement counter. 1: Display the toner cartridge replacement counter.<br>[Factory setting value/Value after RAM clearing: 0] |  |  |  |
| SCALL-SW               | Turning ON/OFF service call button (Maintenance Request button) function         Setting value:         0: Call button function OFF         1: Call button function ON         [Factory setting value/Value after RAM clearing: 0]                                                                                                    |  |  |  |
| SCALLCMP               | Actions when repair of service call button (Maintenance Request button) function is completed<br>Used when actions for a repair request are completed.                                                                                                    |  |  |  |
| DFLT-CPY               | Set the standard mode.<br>0: ACS<br>1: Full color<br>2: B&W<br>Default value for the country and region belong to "Group 1": 2 (B&W)<br>Default value for other regions: 0 (ACS)                                                                                                    |  |  |  |

#### Software counter specifications

200 to 299: Copy (When more numbers are needed, add the number from 001.)

- 300 to 299: Copy (when hole humbers are need 300 to 399: Print 400 to 499: Copy and print 500 to 599: Scan 600 to 699: Box, Media/Pic/Mobile phone print

- 700 to 799: Reception print 800 to 899: Report print 900 to 999: Sending/Box/Remote/Media
- <Explanation of the symbols in the table> yes: Valid counter for this machine

- Large size: Paper larger than B4-size
  Small size: B4-size or smaller paper
  Numbers 1, 2 indicated under "Counter Details": Number of counts for large size paper
  Total A: Total number of counts for operation other than "local copy + remote copy"
  Total B: Total number of counts for operation other than "local copy + remote copy + Box print"
  Copy: Local copy + remote copy + Box print
  Copy A: Local copy + remote copy + Box print
  Print: PDL print + report print + Box print
  Print A: PDL print + report print
  Scan: B&W scan + color scan

| A                                                                             |
|-------------------------------------------------------------------------------|
| Numbers from 191 to 194 are not available for the settings of Counter 2 to 6. |

| Compatibility | No. | Counter description           |
|---------------|-----|-------------------------------|
| yes           | 101 | Total 1                       |
| yes           | 102 | Total 2                       |
|               | 103 | Total (large)                 |
| yes           | 104 | Total (small)                 |
| yes           | 105 | Total (full-color 1)          |
| yes           | 106 | Total (full-color 2)          |
| yes           | 108 | Total (black and white 1)     |
| yes           | 109 | Total (black and white 2)     |
|               | 110 | Total (monocolor/large)       |
|               | 111 | Total (monocolor/small)       |
|               | 112 | Total (black and white/large) |
| yes           | 113 | Total (black and white/small) |
| ves           | 114 | Total 1 (two-sided)           |

| Compatibility | No. | Counter description                      |
|---------------|-----|------------------------------------------|
| yes           | 115 | Total 2 (two-sided)                      |
| -             | 116 | Large (two-sided)                        |
| yes           | 117 | Small (two-sided)                        |
| ,             | 118 | Total (monocolor 1)                      |
|               | 119 | Total (monocolor 2)                      |
|               | 120 | Total (full-color/large)                 |
| Vec           | 120 | Total (full-color/small)                 |
| yes           | 121 | Total (full-color - manageler/large)     |
|               | 122 | Total (full-color + monocolor/large)     |
| yes           | 123 | Total (full-color + monocolor/small)     |
| yes           | 124 | Total (full-color + monocolor 2)         |
| yes           | 125 | Total (full-color + monocolor 1)         |
| yes           | 126 | Total A1                                 |
| yes           | 127 | Total A2                                 |
|               | 128 | Total A (large)                          |
| yes           | 129 | Total A (small)                          |
| yes           | 130 | Total A (full color 1)                   |
| yes           | 131 | Total A (full color 2)                   |
| yes           | 132 | Total A (black and white 1)              |
| yes           | 133 | Total A (black and white 2)              |
|               | 134 | Total A (mono color /large)              |
|               | 135 | Total A (mono color /small)              |
|               | 136 | Total A (black and white /large)         |
| ves           | 137 | Total A (black and white /small)         |
| ves           | 138 | Total A 1(double sided)                  |
| yes           | 130 | Total A 2(double sided)                  |
| yes           | 140 | large A (double sided)                   |
| 1100          | 140 | amell A (double sided)                   |
| yes           | 141 |                                          |
|               | 142 | Total A (mono color 1)                   |
|               | 143 | Total A (mono color 2)                   |
|               | 144 | Total A (full color /large )             |
| yes           | 145 | Total A (full color /small)              |
|               | 146 | Total A (full color +mono color /large)  |
| yes           | 147 | Total A (full color +mono color /small)  |
| yes           | 148 | Total A (full color +mono color 2)       |
| yes           | 149 | Total A (full color +mono color 1)       |
| yes           | 150 | Total B1                                 |
| yes           | 151 | Total B2                                 |
|               | 152 | Total B (large)                          |
| yes           | 153 | Total B (small)                          |
| yes           | 154 | Total B (full color 1)                   |
| yes           | 155 | Total B (full color 2)                   |
| yes           | 156 | Total B (black and white 1)              |
| yes           | 157 | Total B (black and white 2)              |
| •             | 158 | Total B (mono color /large)              |
|               | 159 | Total B (mono color /small)              |
|               | 160 | Total B (black and white /large)         |
| ves           | 161 | Total B (black and white /small)         |
| ves           | 162 | Total B1 (double sided)                  |
| ves           | 162 | Total B2 (double sided)                  |
| yes           | 164 | large B (double sided)                   |
| 1100          | 165 | amell D (double sided)                   |
| yes           | 105 | Siliali B (double sided)                 |
|               | 100 |                                          |
|               | 167 | Total B (mono color 2)                   |
|               | 168 | Total B (full color /large )             |
| yes           | 169 | Total B (full color /small)              |
|               | 170 | Total B (full color +mono color /large ) |
| yes           | 171 | Total B (full color +mono color /small)  |
| yes           | 172 | Total B (full color +mono color 2)       |
| yes           | 173 | Total B (full color +mono color 1)       |
| yes           | 191 | Toner replacement / yellow               |
| yes           | 192 | Toner replacement / magenta              |
| yes           | 193 | Toner replacement / cyan                 |
| yes           | 194 | Toner replacement / black                |
| -             | 195 | Toner replacement / expansion 1          |
|               | 196 | Toner replacement / expansion 2          |
| ves           | 201 | Copies (total 1)                         |
|               |     | · · · · ·                                |

| Compatibility | No. | Counter description                        |
|---------------|-----|--------------------------------------------|
| ves           | 202 | Copies (total 2)                           |
| -             | 203 | Copies (large)                             |
| ves           | 204 | Copies (small)                             |
| yes           | 205 | Copies A (total 1)                         |
| ves           | 206 | Copies A (total 2)                         |
|               | 207 | Copies A (large)                           |
| yes           | 208 | Copies A (small)                           |
| yes           | 209 | Local copies (total 1)                     |
| yes           | 210 | Local copies (total 2)                     |
|               | 211 | Local copies (large)                       |
| ves           | 212 | Local copies (small)                       |
| -             | 213 | Remote copies (total 1)                    |
|               | 214 | Remote copies (total 2)                    |
|               | 215 | Remote copies (large)                      |
|               | 216 | Remote copies (small)                      |
| yes           | 217 | Copies (full-color 1)                      |
| yes           | 218 | Copies (full-color 2)                      |
| -             | 219 | Copies (monocolor 1)                       |
|               | 220 | Copies (monocolor 2)                       |
| yes           | 221 | Copies (black and white 1)                 |
| yes           | 222 | Copies (black and white 2)                 |
|               | 223 | Copies (full-color/large)                  |
| ves           | 224 | Copies (full-color/small)                  |
|               | 225 | Copies (monocolor/large)                   |
|               | 226 | Copies (monocolor/small)                   |
|               | 227 | Copies (black and white/large)             |
| ves           | 228 | Copies (black and white/small)             |
|               | 229 | Copies (full-color + monocolor/large)      |
| ves           | 230 | Copies (full-color + monocolor/small)      |
| ves           | 231 | Copies (full-color + monocolor/2)          |
| ves           | 232 | Copies (full-color + monocolor/1)          |
| ,             | 233 | Copies (full-color/large/two-sided)        |
| ves           | 234 | Copies (full-color/small/two-sided)        |
| ,             | 235 | Copies (monocolor/large/two-sided)         |
|               | 236 | Copies (monocolor/small/two-sided)         |
|               | 237 | Copies (black and white/large/two-sided)   |
| ves           | 238 | Copies (black and white/small/two-sided)   |
| yes           | 245 | Copies A (full-color 1)                    |
| yes           | 246 | Copies A (full-color 2)                    |
| -             | 247 | Copies A (monocolor 1)                     |
|               | 248 | Copies A (monocolor 2)                     |
| ves           | 249 | Copies A (black and white 1)               |
| ves           | 250 | Copies A (black and white 2)               |
|               | 251 | Copies A (full-color/large)                |
| ves           | 252 | Copies A (full-color/small)                |
|               | 253 | Copies A (monocolor/large)                 |
|               | 254 | Copies A (monocolor/small)                 |
|               | 255 | Copies A (black and white/large)           |
| yes           | 256 | Copies A (black and white/small)           |
| -             | 257 | Copies A (full-color + mono-color/large)   |
| yes           | 258 | Copies A (full-color + mono-color/small)   |
| yes           | 259 | Copies A (full-color + mono-color 2)       |
| yes           | 260 | Copies A (full-color + mono-color 1)       |
|               | 261 | Copies A (full-color/large/two-sided)      |
| yes           | 262 | Copies A (full-color/small/two-sided)      |
| -             | 263 | Copies A (monocolor/large/two-sided)       |
|               | 264 | Copies A (monocolor/small/two-sided)       |
|               | 265 | Copies A (black and white/large/two-sided) |
| yes           | 266 | Copies A (black and white/small/two-sided) |
| -             | 273 | Local copies (full-color 1)                |
|               | 274 | Local copies (full-color 2)                |
|               | 275 | Local copies (monocolor 1)                 |
|               | 276 | Local copies (monocolor 2)                 |
| yes           | 277 | Local copies (black and white 1)           |
| ves           | 278 | Local copies (black and white 2)           |
| ,             | 279 | Local copies (full-color/large)            |
| L             |     |                                            |

| Compatibility | No. | Counter description                                   |
|---------------|-----|-------------------------------------------------------|
| yes           | 280 | Local copies (full-color/small)                       |
|               | 281 | Local copies (monocolor/large)                        |
|               | 282 | Local copies (monocolor/small)                        |
|               | 283 | Local copies (black and white/large)                  |
| yes           | 284 | Local copies (black and white/small)                  |
|               | 285 | Local copies (full-color + mono-color/large)          |
| yes           | 286 | Local copies (full-color + mono-color/large)          |
| yes           | 287 | Local copies (full-color + mono-color 2)              |
| yes           | 288 | Local copies (full-color + mono-color 1)              |
|               | 289 | Local copies (full-color/large/two-sided)             |
| yes           | 290 | Local copies (full-color/small/two-sided)             |
|               | 291 | Local copies (monocolor/large/two-sided)              |
|               | 292 | Local copies (hiotocolor/smail/two-sided)             |
| VAC           | 295 | Local copies (black and white/small/two-sided)        |
| yes           | 002 | Remote copies (full-color 1)                          |
|               | 003 | Remote copies (full-color 2)                          |
|               | 004 | Remote copies (monocolor 1)                           |
|               | 005 | Remote copies (monocolor 2)                           |
|               | 006 | Remote copies (black and white 1)                     |
|               | 007 | Remote copies (black and white 2)                     |
|               | 008 | Remote copies (full-color/large)                      |
|               | 009 | Remote copies (full-color/small)                      |
|               | 010 | Remote copies (monocolor/large)                       |
|               | 011 | Remote copies (monocolor/small)                       |
|               | 012 | Remote copies (black and white/large)                 |
|               | 013 | Remote copies (black and white/small)                 |
|               | 014 | Remote copies (full-color + monocolor/large)          |
|               | 015 | Remote copies (full-color + monocolor/small)          |
|               | 016 | Remote copies (full-color + monocolor 2)              |
|               | 017 | Remote copies (full-color + monocolor 1)              |
|               | 018 | Remote copies (full-color/large/two-sided)            |
|               | 019 | Pamota copias (monocolor/larga/two_sided)             |
|               | 020 | Remote copies (monocolor/small/two-sided)             |
|               | 022 | Remote copies (black and white/large/two-sided)       |
|               | 023 | Remote copies (black and white/small/two-sided)       |
| yes           | 301 | Prints (total 1)                                      |
| yes           | 302 | Prints (total 2)                                      |
|               | 303 | Prints (large)                                        |
| yes           | 304 | Prints (small)                                        |
| yes           | 305 | Prints A (total 1)                                    |
| yes           | 306 | Prints A (total 2)                                    |
|               | 307 | Prints A (large)                                      |
| yes           | 308 | Prints A (small)                                      |
| yes           | 309 | Prints (full-color 1)                                 |
| yes           | 310 | Prints (rull-color 2)                                 |
|               | 311 | Prints (monocolor 1) Prints (monocolor 2)             |
| Ves           | 312 | Prints (hlock and white 1)                            |
| ves           | 314 | Prints (black and white 7) Prints (black and white 7) |
| 905           | 315 | Prints (full-color/large)                             |
| yes           | 316 | Prints (full-color/small)                             |
| •             | 317 | Prints (monocolor/large)                              |
|               | 318 | Prints (monocolor/small)                              |
|               | 319 | Prints (black and white/large)                        |
| yes           | 320 | Prints (black and white/small)                        |
|               | 321 | Prints (full-color + monocolor/large)                 |
| yes           | 322 | Prints (full-color + monocolor/small)                 |
| yes           | 323 | Prints (full-color + monocolor/2)                     |
| yes           | 324 | Prints (full-color + monocolor/1)                     |
|               | 325 | Prints (full-color/large/two-sided)                   |
| yes           | 326 | Prints (full-color/small/two-sided)                   |
|               | 327 | Prints (monocolor/large/two-sided)                    |
|               | 328 | Prints (monocolor/small/two-sided)                    |
|               | 329 | rinns (black and winte/large/two-sided)               |

| Compatibility | No. | Counter description                               |
|---------------|-----|---------------------------------------------------|
| yes           | 330 | Prints (black and white/small/two-sided)          |
| yes           | 331 | PDL prints (total 1)                              |
| yes           | 332 | PDL prints (total 2)                              |
|               | 333 | PDL prints (large)                                |
| yes           | 334 | PDL prints (small)                                |
| yes           | 335 | PDL prints (full-color 1)                         |
| yes           | 336 | PDL prints (full-color 2)                         |
| yes           | 339 | PDL prints (black and white 1)                    |
| yes           | 340 | PDL prints (black and white 2)                    |
|               | 341 | PDL prints (full-color/large)                     |
| yes           | 342 | PDL prints (full-color/small)                     |
|               | 345 | PDL prints (black and white/large)                |
| yes           | 346 | PDL prints (black and white/small)                |
|               | 351 | PDL prints (full-color/large/two-sided)           |
| yes           | 352 | PDL prints (full-color/small/two-sided)           |
|               | 355 | PDL prints (black and white/large/two-sided)      |
| yes           | 356 | PDL prints (black and white/small/two-sided)      |
|               | 401 | Copies + prints (full-color/large)                |
| yes           | 402 | Copies + prints (full-color/small)                |
|               | 403 | Copies + prints (black and white/large)           |
| yes           | 404 | Copies + prints (black and white/small)           |
| yes           | 405 | Copies + prints (black and white 2)               |
| yes           | 406 | Copies + prints (black and white 1)               |
|               | 407 | Copies + prints (full-color + monocolor/large)    |
| yes           | 408 | Copies + prints (full-color + monocolor/small)    |
| yes           | 409 | Copies + prints (full-color + monocolor/2)        |
| yes           | 410 | Copies + prints (full-color + monocolor/1)        |
|               | 411 | Copies + prints (large)                           |
| yes           | 412 | Copies + prints (small)                           |
| yes           | 413 | Copies + prints (2)                               |
| yes           | 414 | Copies + prints (1)                               |
|               | 415 | Copies + prints (monocolor/large)                 |
|               | 410 | Copies + prints (induction/sman)                  |
| Nac           | 417 | Copies + prints (full-color/mall/two-sided)       |
| yes           | 418 | Copies + prints (nun-color/large/two-sided)       |
|               | 420 | Copies + prints (monocolor/small/two-sided)       |
|               | 420 | Copies + prints (hack and white/large/two-sided)  |
| ves           | 422 | Copies + prints (black and white/small/two-sided) |
| ves           | 501 | Scans (total 1)                                   |
| ,             | 502 | Scans (total 2)                                   |
|               | 503 | Scans (large)                                     |
|               | 504 | Scans (small)                                     |
| yes           | 505 | Black and white scans (total 1)                   |
| yes           | 506 | Black and white scans (total 2)                   |
| -             | 507 | Black and white scans (large)                     |
| yes           | 508 | Black and white scans (small)                     |
| yes           | 509 | Color scans (total 1)                             |
| yes           | 510 | Color scans (total 2)                             |
|               | 511 | Color scans (large)                               |
| yes           | 512 | Color scans (small)                               |
|               | 601 | Box prints (total 1)                              |
|               | 602 | Box prints (total 2)                              |
|               | 603 | Box prints (large)                                |
|               | 604 | Box prints (small)                                |
|               | 605 | Box prints (full-color 1)                         |
|               | 606 | Box prints (full-color 2)                         |
|               | 607 | Box prints (monocolor 1)                          |
|               | 608 | Box prints (monocolor 2)                          |
|               | 609 | Box prints (black and white 1)                    |
|               | 610 | Box prints (black and white 2)                    |
|               | 611 | Box prints (full-color/large)                     |
|               | 612 | Box prints (full-color/small)                     |
|               | 613 | Box prints (monocolor/large)                      |
|               | 614 | Box prints (monocolor/small)                      |
|               | 615 | Box prints (black and white/large)                |

| Compatibility | No. | Counter description                            |
|---------------|-----|------------------------------------------------|
| 1             | 616 | Box prints (black and white/small)             |
|               | 617 | Box prints (full-color $\pm$ monocolor/large)  |
|               | 618 | Box prints (full color + monocolor/small)      |
|               | 610 | Box prints (full color + monocolor 2)          |
|               | 620 | Pov prints (full color + monocolor 1)          |
|               | 620 | Box prints (full-color + monocolor 1)          |
|               | 621 | Box prints (ruii-color/large/two-sided)        |
|               | 622 | Box prints (full-color/small/two-sided)        |
|               | 623 | Box prints (monocolor/large/two-sided)         |
|               | 624 | Box prints (monocolor/small/two-sided)         |
|               | 625 | Box prints (black and white/large/two-sided)   |
|               | 626 | Box prints (black and white/small/two-sided)   |
| yes           | 631 | Media prints (total 1)                         |
| yes           | 632 | Media prints (total 2)                         |
|               | 633 | Media prints (large)                           |
| yes           | 634 | Media prints (small)                           |
| yes           | 635 | Media prints (full-color 1)                    |
| yes           | 636 | Media prints (full-color 2)                    |
|               | 637 | Media prints (monocolor 1)                     |
|               | 638 | Media prints (monocolor 2)                     |
| ves           | 639 | Media prints (black and white 1)               |
| ves           | 640 | Media prints (black and white 2)               |
|               | 641 | Media prints (full-color/large)                |
| VAC           | 642 | Media prints (full color/mage)                 |
| yes           | 643 | Media prints (nonocolor/large)                 |
|               | 043 | Media prints (monocolor/narge)                 |
|               | 644 | Media prints (monocoror/sman)                  |
|               | 645 | Media prints (black and white/large)           |
| yes           | 646 | Media prints (black and white/small)           |
|               | 647 | Media prints (full-color + monocolor/large)    |
| yes           | 648 | Media prints (full-color + monocolor/small)    |
| yes           | 649 | Media prints (full-color + monocolor 2)        |
| yes           | 650 | Media prints (full-color + monocolor 1)        |
|               | 651 | Media prints (full-color/large/two-sided)      |
|               | 652 | Media prints (full-color/small/two-sided)      |
|               | 653 | Media prints (monocolor/large/two-sided)       |
|               | 654 | Media prints (monocolor/small/two-sided)       |
|               | 655 | Media prints (black and white/large/two-sided) |
|               | 656 | Media prints (black and white/small/two-sided) |
|               | 661 | PictBridge (total 1)                           |
|               | 662 | PictBridge (total 2)                           |
|               | 663 | PictBridge (large)                             |
|               | 664 | PictBridge (small)                             |
|               | 665 | PictBridge (full-color 1)                      |
|               | 666 | PictBridge (full-color 2)                      |
|               | 667 | PictBridge (monocolor 1)                       |
|               | 668 | PictBridge (monocolor 2)                       |
|               | 660 | DictBridge (black and white 1)                 |
|               | 670 | DictBridge (black and white 1)                 |
|               | 671 | DigtDridge (full color/lorge)                  |
|               | 672 | DigtDridge (full color/mgl)                    |
|               | 672 |                                                |
|               | 0/3 |                                                |
|               | 674 | PictBridge (monocolor/small)                   |
|               | 675 | PictBridge (black and white/large)             |
|               | 676 | PictBridge (black and white/small)             |
|               | 677 | PictBridge (full-color + monocolor/large)      |
|               | 678 | PictBridge (full-color + monocolor/small)      |
|               | 679 | PictBridge (full-color + monocolor 2)          |
|               | 680 | PictBridge (full-color + monocolor 1)          |
|               | 681 | PictBridge (full-color/large/two-sided)        |
|               | 682 | PictBridge (full-color/small/two-sided)        |
|               | 683 | PictBridge (monocolor/large/two-sided)         |
|               | 684 | PictBridge (monocolor/small/two-sided)         |
|               | 685 | PictBridge (black and white/large/two-sided)   |
|               | 686 | PictBridge (black and white/small/two-sided)   |
| yes           | 701 | Received prints (total 1)                      |
| yes           | 702 | Received prints (total 2)                      |
| -             | 703 | Received prints (large)                        |

| C             | NI-         | Compton description                               |
|---------------|-------------|---------------------------------------------------|
| Compatibility | N0.         | Counter description                               |
| yes           | 704         | Received prints (small)                           |
| yes           | 705         | Received prints (full-color 1)                    |
| yes           | 706         | Received prints (full-color 2)                    |
| -             | 707         | Received prints (grav scale 1)                    |
|               | 708         | Received prints (gray scale 2)                    |
|               | 700         | Descrived prints (block and white 1)              |
| yes           | 709         | Received prints (black and white 1)               |
| yes           | 710         | Received prints (black and white 2)               |
|               | 711         | Received prints (full-color/large)                |
| yes           | 712         | Received prints (full-color/small)                |
|               | 713         | Received prints (gray scale/large)                |
|               | 714         | Received prints (gray scale/small)                |
|               | 715         | Received prints (black and white/large)           |
| NOC           | 716         | Perceived prints (black and white/mall)           |
| yes           | 710         | Received prints (orack and winte/sman)            |
|               | 717         | Received prints (full-color + gray scale/large)   |
| yes           | 718         | Received prints (full-color + gray scale/small)   |
| yes           | 719         | Received prints (full-color + gray scale 2)       |
| yes           | 720         | Received prints (full-color + gray scale 1)       |
|               | 721         | Received prints (full-color/large/two-sided)      |
| ves           | 722         | Received prints (full-color/small/two-sided)      |
|               | 723         | Paceived prints (area scale/large/two sided)      |
|               | 723         |                                                   |
|               | 724         | Received prints (gray scale/small/two-sided)      |
|               | 725         | Received prints (black and white/large/two-sided) |
| yes           | 726         | Received prints (black and white/small/two-sided) |
| yes           | 801         | Report prints (total 1)                           |
| ves           | 802         | Report prints (total 2)                           |
| ,             | 803         | Report prints (large)                             |
| Noc           | 804         | Report prints (angl)                              |
| yes           | 004         |                                                   |
| yes           | 805         | Report prints (full-color 1)                      |
| yes           | 806         | Report prints (full-color 2)                      |
|               | 807         | Report prints (gray scale 1)                      |
|               | 808         | Report prints (gray scale 2)                      |
| ves           | 809         | Report prints (black and white 1)                 |
| ves           | 810         | Report prints (black and white 2)                 |
| 305           | 010         | Demont prints (bill colordlarge)                  |
|               | 011         | Report prints (run-color/large)                   |
| yes           | 812         | Report prints (full-color/small)                  |
|               | 813         | Report prints (gray scale/large)                  |
|               | 814         | Report prints (gray scale/small)                  |
|               | 815         | Report prints (black and white/large)             |
| yes           | 816         | Report prints (black and white/small)             |
| -             | 817         | Report prints (full-color + gray scale/large)     |
| VAC           | 818         | Paport prints (full color + gray scale/small)     |
| yes           | 010         |                                                   |
| yes           | 819         | Report prints (ruii-color + gray scale 2)         |
| yes           | 820         | Report prints (full-color + gray scale 1)         |
|               | 821         | Report prints (full-color/large/two-sided)        |
| yes           | 822         | Report prints (full-color/small/two-sided)        |
|               | 823         | Report prints (gray scale/large/two-sided)        |
|               | 824         | Report prints (gray scale/small/two-sided)        |
|               | 825         | Report prints (black and white/large/two-sided)   |
| VAC           | 876         | Report prints (black and white/small/two sided)   |
| yes           | 020         | Convision total 1 (color)                         |
|               | 901         |                                                   |
|               | 902         | Copy scan total 1 (black and white)               |
|               | 903         | Copy scan total 2 (color)                         |
|               | 904         | Copy scan total 2 (black and white)               |
|               | 905         | Copy scan total 3 (color)                         |
|               | 906         | Copy scan total 3 (black and white)               |
|               | 907         | Convision total 4 (color)                         |
|               | 000         | Convision total 4 (block and white)               |
|               | 908         | Copy scan total 4 (black and white)               |
|               | 909         | Local copy scans (color)                          |
|               | 910         | Local copy scans (black and white)                |
|               | 911         | Remote copy scans (color)                         |
|               | 912         | Remote copy scans (black and white)               |
|               | 913         | Sent scan total 1 (color)                         |
|               | Q1 <i>4</i> | Sent scan total 1 (black and white)               |
| *****         | 015         | Sont soan total 2 (color)                         |
| yes           | 913         |                                                   |
| yes           | 916         | Sent scan total 2 (black and white)               |
| yes           | 917         | Sent scan total 3 (color)                         |

| Compatibility | No. | Counter description                         |
|---------------|-----|---------------------------------------------|
| yes           | 918 | Sent scan total 3 (black and white)         |
|               | 919 | Sent scan total 4 (color)                   |
|               | 920 | Sent scan total 4 (black and white)         |
| yes           | 921 | Sent scan total 5 (color)                   |
| yes           | 922 | Sent scan total 5 (black and white)         |
| yes           | 929 | Sent scan total 6 (color)                   |
| yes           | 930 | Sent scan total 6 (black and white)         |
|               | 931 | Sent scan total 7 (color)                   |
|               | 932 | Sent scan total 7 (black and white)         |
|               | 933 | Sent scan total 8 (color)                   |
|               | 934 | Sent scan total 8 (black and white)         |
|               | 935 | Universal sent scan total (color)           |
|               | 936 | Universal sent scan total (black and white) |
|               | 937 | Box scans (color)                           |
|               | 938 | Box scans (black and white)                 |
| yes           | 939 | Remote scans (color)                        |
| yes           | 940 | Remote scans (black and white)              |
|               | 941 | Sent scans/faxes (color)                    |
|               | 942 | Sent scans/faxes (black and white)          |
|               | 943 | Sent scans/I faxes (color)                  |
|               | 944 | Sent scans/I faxes (black and white)        |
| yes           | 945 | Sent scans/e-mails (color)                  |
| yes           | 946 | Sent scans/e-mails (black and white)        |
|               | 947 | Sent scans/FTP (color)                      |
|               | 948 | Sent scans/FTP (black and white)            |
|               | 949 | Sent scans/SMB (color)                      |
|               | 950 | Sent scans/SMB (black and white)            |
|               | 951 | Sent scans/IPX (color)                      |
|               | 952 | Sent scans/IPX (black and white)            |
|               | 953 | Sent scans/databases (color)                |
|               | 954 | Sent scans/databases (black and white)      |
|               | 955 | Sent scans/local prints (color)             |
|               | 956 | Sent scans/local prints (black and white)   |
|               | 957 | Sent scans/box (color)                      |
|               | 958 | Sent scans/box (black and white)            |
| yes           | 959 | Media scans (color)                         |
| yes           | 960 | Media scans (black and white)               |

# <CST>

#### T-18-55

|          | COPIER > OPTION > CST |  |  |
|----------|-----------------------|--|--|
| Sub item | Description           |  |  |
| CST-U1   | Not used              |  |  |
| CST-U2   | Not used              |  |  |
| CST-U3   | Not used              |  |  |

# <ACC>

| COPIER > OPTION > ACC |                                                                                                    |  |
|-----------------------|----------------------------------------------------------------------------------------------------|--|
| Sub item              | Description                                                                                                    |  |
| COIN                  | ON/OFF setting for the coin vendor display<br>- Change the message on the control panel prompting an operator to set a control card to the one prompting him/her to insert a coin.<br>Setting value:<br>0: Default message; "Set a control card."<br>1: Message for a coin vendor; "Insert a coin."<br>[Factory setting value/Value after RAM clearing: 0]                                                                                                    |  |
| CARD                  | Setting for installation of the new card reader<br>Enter a card number.<br>Setting range: 0 to 99999<br>[Factory setting value/Value after RAM clearing: 0]<br>When a card number is entered, the following settings are made.<br>- Initialize the information registered for department management.<br>- Register the following number of cards based on the card number entered.<br>MF9280C/ iR C1028/ iR C1028i/ iR C1028iF/ iR C1030/ iR C1030iF:<br>1000 cards<br>MF9220C:<br>100 cards<br>However, the number of usable IDs is 99999 maximum.<br>- When 0 is specified for the card number, the department ID is registered from 1. |  |

| COPIER > OPTION > ACC |                                                                                                    |  |
|-----------------------|----------------------------------------------------------------------------------------------------|--|
| Sub item              | Description                                                                                                    |  |
| CONTROL               | Control of PDL printer output<br>Setting value: 0: Perform printing without a card. 1: Perform printing when a card is inserted.<br>[Factory setting value/Value after RAM clearing: 0]                            |  |
| CC-SPSW               | Setting of whether or not to support the control card I/F (CC-V)<br>Setting value: 0: Do not support the control card I/F. 1: Support the control card I/F.<br>[Factory setting value/Value after RAM clearing: 0] |  |

<INT-FACE> Not used <ASSPST-D> Not used <ASSPST-P> Not used <LCNS-OF>

# COPIER > OPTION > LCNS-OF

| - ST-xxxx, Dis | play of the installation status                                                                                                    |
|----------------|----------------------------------------------------------------------------------------------------|
| Sub item       | Description                                                                                                    |
| ST-SEND        | Display of the installation status of the Send function when disabling no transfer<br>Setting value: 0: ON, 1: OFF<br>[Factory setting value/Value after RAM clearing: 0]                        |
| ST-BRDIM       | Display of the installation status of BarDIMM when disabling no transfer<br>Setting value: 0: ON, 1: OFF<br>[Factory setting value/Value after RAM clearing: 0]                                  |
| ST-ERDS        | Display of the installation status of the 3rd party extended function for ERDS when disabling no transfer<br>Setting value: 0: ON, 1: OFF<br>[Factory setting value/Value after RAM clearing: 0] |
| ST-PCL         | Display of the installation status of PCL when disabling non transfer<br>Setting value: 0: ON, 1: OFF<br>[Factory setting value/Value after RAM clearing: 0]                                     |
| ST-EAM         | Display of the installation status of EAM when disabling non transfer<br>Setting value: 0: ON, 1: OFF<br>[Factory setting value/Value after RAM clearing: 0]                                     |
| ST-ELA         | Display of the installation status of ELA when disabling non transfer<br>Setting value: 0: ON, 1: OFF<br>[Factory setting value/Value after RAM clearing: 0]                                     |
| ST-SPDF        | Display of the installation status of the searchable PDF function when disabling no transfer<br>Setting value: 0: ON, 1: OFF<br>[Factory setting value/Value after RAM clearing: 0]              |
| ST-PS          | Display of the installation status of the PS function when disabling no transfer<br>Setting value: 0: ON, 1: OFF<br>[Factory setting value/Value after RAM clearing: 0]                          |

# <LCNS-TR>

| COPIER > OPTION > LCNS-TR                                                   |                                                                                                    |  |
|-----------------------------------------------------------------------------|----------------------------------------------------------------------------------------------------|--|
| Disabling license transfer<br>- ST-xxxx, Display of the installation status |                                                                                                    |  |
| Sub item                                                                    | Description                                                                                                    |  |
| ST-SEND                                                                     | Display of the installation status of the Send function when disabling license transfer<br>Setting value: 0: ON, 1: OFF<br>[Factory setting value/Value after RAM clearing: 0]                        |  |
| TR-SEND                                                                     | Display of the 24-digit license key                                                                                                    |  |
| ST-BRDIM                                                                    | Display of the installation status of BarDIMM when disabling license transfer<br>Setting value: 0: ON, 1: OFF<br>[Factory setting value/Value after RAM clearing: 0]                                  |  |
| TR-BRDIM                                                                    | Display of the 24-digit license key                                                                                                    |  |
| ST-ERDS                                                                     | Display of the installation status of the 3rd party extended function for ERDS when disabling license transfer<br>Setting value: 0: ON, 1: OFF<br>[Factory setting value/Value after RAM clearing: 0] |  |
| TR-ERDS                                                                     | Display of the 24-digit license key                                                                                                    |  |
| ST-PCL                                                                      | Display of the installation status of PCL when disabling license transfer<br>Setting value: 0: ON, 1: OFF<br>[Factory setting value/Value after RAM clearing: 0]                                      |  |
| TR-PCL                                                                      | Display of the 24-digit license key                                                                                                    |  |
| ST-EAM                                                                      | Display of the installation status of EAM function when disabling license transfer<br>Setting value: 0: ON, 1: OFF<br>[Factory setting value/Value after RAM clearing: 0]                             |  |
| TR-EAM                                                                      | Not used                                                                                                    |  |
| ST-ELA                                                                      | Display of the installation status of ELA function when disabling license transfer<br>Setting value: 0: ON, 1: OFF<br>[Factory setting value/Value after RAM clearing: 0]                             |  |
| TR-ELA                                                                      | Not used                                                                                                    |  |
|                                                                             | COPIER > OPTION > LCNS-TR                                                                                                    |  |
|-----------------------------------------------------------------------------|----------------------------------------------------------------------------------------------------|--|
| Disabling license transfer<br>- ST-xxxx, Display of the installation status |                                                                                                    |  |
| Sub item                                                                    | Description                                                                                                    |  |
| ST-SPDF                                                                     | Display of the installation status of the searchable PDF function when disabling transfer<br>Setting value: 0: ON, 1: OFF<br>[Factory setting value/Value after RAM clearing: 0] |  |
| TR-SPDF                                                                     | Display of the 24-digit license key                                                                                                    |  |
| ST-PS                                                                       | Display of the installation status of the PS function when disabling transfer<br>Setting value: 0: ON, 1: OFF<br>[Factory setting value/Value after RAM clearing: 0]             |  |
| TR-PS                                                                       | Display of the 24-digit license key                                                                                                    |  |

# 18.2.6 COUNTER

# 18.2.6.1 COUNTER List

imageRUNNER C1022 / imageRUNNER C1022i

# <TOTAL>

T-18-59

|                                | COPIER > COUNTER > TOTAL Display/setting/adjustment range: 00000000 to 99999999 When 99999999 is exceeded, the value returns to 00000000.                                                                                                    |  |
|--------------------------------|----------------------------------------------------------------------------------------------------|--|
| Display/setting<br>When 999999 |                                                                                                    |  |
| Sub item                       | Description                                                                                                    |  |
| SERVICE1                       | Total counter for service: 1<br>Count up the counter value when the paper is delivered to outside of the printer. (Perform count-up regardless of large or small size.)                                                                                                    |  |
| SERVICE2                       | Total counter for service: 2<br>Count up the counter value when the paper is delivered to outside of the printer. (Count up the value by 2 for large size, and 1 for small size.)                                                                                                    |  |
| TTL                            | Total counter (copy + printer + FAX + composite function)                                                                                                    |  |
| СОРҮ                           | Total copy counter<br>Count up the counter value when copy operation is executed and the paper is delivered to outside of the printer.                                                                                                    |  |
| PDL-PRT                        | PDL print counter<br>Count up the counter value when the paper is delivered to outside or stacked in double-sided mode according to the charging counter at the time of<br>PDL printing. Do not perform count-up when a blank sheet is delivered or stacked. Count up the value by 1 for large and small sizes.                                                                     |  |
| FAX-PRT                        | FAX reception print counter<br>Count up the counter value when the paper is delivered to outside or stacked in double-sided mode according to the charging counter at the time of<br>FAX reception. Do not perform count-up when a blank sheet is delivered or stacked. Count up the value by 1 for large and small sizes. The counter<br>value can be cleared.                     |  |
| RPT-PRT                        | Report print counter<br>Count up the counter value when the paper is delivered to outside or stacked in double-sided mode according to the charging counter at the time of<br>report printing. Do not perform count-up when a blank sheet is delivered or stacked. Count up the value by 1 for large and small sizes. The counter<br>value can be cleared.                          |  |
| 2-SIDE                         | Double-sided copy/print counter<br>Count up the number of times double-sided copying/printing is performed when the paper is delivered to outside or stacked in double-sided mode<br>according to the charging counter. Do not perform count-up when a blank sheet is delivered or stacked. Count up the value by 1 for large and small<br>sizes. The counter value can be cleared. |  |
| SCAN                           | Scanning counter<br>Count up the number of times scanning is performed when reading is completed according to the charging counter. Count up the value by 1 for large<br>and small sizes. The counter value can be cleared.                                                                                                    |  |

### <PICK-UP>

# T-18-60

# **COPIER > COUNTER > PICK-UP**

|                               | COPIER > COUNTER > PICK-UP<br>Display/setting/adjustment range: 00000000 to 999999999<br>When 99999999 is exceeded, the value returns to 00000000. |  |
|-------------------------------|----------------------------------------------------------------------------------------------------|--|
| Display/settin<br>When 999999 |                                                                                                    |  |
| Sub item                      | Description                                                                                                    |  |
| C1                            | Cassette pickup total counter<br>Display the number of sheets picked up from Cassette.                                                             |  |
| C2                            | Option cassette pickup total counter<br>Display the number of sheets picked up from option cassette.                                               |  |
| C3                            | Not used                                                                                                    |  |
| C4                            | Not used                                                                                                    |  |
| MF                            | Manual feed total counter<br>Display the number of sheets picked up from the manual feed pickup unit.                                              |  |
| DK                            | Not used                                                                                                    |  |
| 2-SIDE                        | Double-sided pickup total counter<br>Display the number of sheets picked up in double-sided mode.                                                  |  |

<FEEDER>

#### T-18-61

\_

٦

| COPIER | > COUNTER | > FEEDER |
|--------|-----------|----------|

| COPIER > COUNTER > FEEDER                                                                                           |                                              |  |
|----------------------------------------------------------------------------------------------------|----------------------------------------------|--|
| Display/setting/adjustment range: 00000000 to 99999999<br>When 99999999 is exceeded, the value returns to 00000000. |                                              |  |
| Sub item                                                                                                    | Description                                  |  |
| FEED                                                                                                    | Total counter for documents picked up by ADF |  |
| DFOP-CNT                                                                                                    | Not used                                     |  |

<JAM>

#### T-18-62

| COPIER > COUNTER > JAM                                                                                              |                             |
|----------------------------------------------------------------------------------------------------|-----------------------------|
| Display/setting/adjustment range: 00000000 to 99999999<br>When 99999999 is exceeded, the value returns to 00000000. |                             |
| Sub item                                                                                                    | Description                 |
| TOTAL                                                                                                    | Total jam counter           |
| FEEDER                                                                                                    | Feeder total jam counter    |
| SORTER                                                                                                    | Not used                    |
| 2-SIDE                                                                                                    | Duplexing unit jam counter  |
| MF                                                                                                    | Multi-feeder jam counter    |
| C1                                                                                                    | Cassette jam counter        |
| C2                                                                                                    | Option cassette jam counter |
| C3                                                                                                    | Not used                    |
| C4                                                                                                    | Not used                    |

<MISC>

#### T-18-63

| COPIER > COUNTER > MISC |             |  |
|-------------------------|-------------|--|
| Sub item                | Description |  |
| WST-TNR                 | Not used    |  |

#### <DRBL-2>

# T-18-64

|                                                                                                    | COPIER > COUNTER > DRBL-2                                                                                                    |  |
|----------------------------------------------------------------------------------------------------|----------------------------------------------------------------------------------------------------|--|
| Display/setting/adjustment range: 00000000 to 99999999<br>When 99999999 is exceeded, the value returns to 00000000.<br>Use this item as a guide to know the timing of replacement of consumable parts.<br>Be sure to clear the value after the replacement of parts. |                                                                                                    |  |
| Sub item                                                                                                    | Description                                                                                                    |  |
| DF-SP-PD                                                                                                    | Number of times the paper goes through the ADF separation pad<br>Display range: 0 to 999999 (Limit: 50000)<br>[Factory setting value/Value after RAM clearing: 0]    |  |
| DF-SP-RL                                                                                                    | Number of times the paper goes through the ADF separation roller<br>Display range: 0 to 999999 (Limit: 50000)<br>[Factory setting value/Value after RAM clearing: 0] |  |

# 18.2.6.2 COUNTER List

Color imageRUNNER C1030 / Color imageRUNNER C1030iF

#### <TOTAL>

|                                 | COPIER > COUNTER > TOTAL                                                                                                    |  |
|---------------------------------|----------------------------------------------------------------------------------------------------|--|
| Display/setting<br>When 9999999 | Display/setting/adjustment range: 00000000 to 99999999<br>When 99999999 is exceeded, the value returns to 00000000.                                                                                                    |  |
| Sub item                        | Description                                                                                                    |  |
| SERVICE1                        | Total counter for service: 1<br>Count up the counter value when the paper is delivered to outside of the printer. (Perform count-up regardless of large or small size.)                                                                                                    |  |
| SERVICE2                        | Total counter for service: 2<br>Count up the counter value when the paper is delivered to outside of the printer. (Count up the value by 2 for large size, and 1 for small size.)                                                                                                    |  |
| TTL                             | Total counter (copy + printer + FAX + composite function)                                                                                                    |  |
| СОРУ                            | Total copy counter<br>Count up the counter value when copy operation is executed and the paper is delivered to outside of the printer.                                                                                                    |  |
| PDL-PRT                         | PDL print counter<br>Count up the counter value when the paper is delivered to outside or stacked in double-sided mode according to the charging counter at the time of<br>PDL printing. Do not perform count-up when a blank sheet is delivered or stacked. Count up the value by 1 for large and small sizes.                                                 |  |
| FAX-PRT                         | FAX reception print counter<br>Count up the counter value when the paper is delivered to outside or stacked in double-sided mode according to the charging counter at the time of<br>FAX reception. Do not perform count-up when a blank sheet is delivered or stacked. Count up the value by 1 for large and small sizes. The counter<br>value can be cleared. |  |

|                               | COPIER > COUNTER > TOTAL<br>Display/setting/adjustment range: 00000000 to 99999999<br>When 99999999 is exceeded, the value returns to 00000000.                                                                                                    |  |
|-------------------------------|----------------------------------------------------------------------------------------------------|--|
| Display/settin<br>When 999999 |                                                                                                    |  |
| Sub item                      | Description                                                                                                    |  |
| RPT-PRT                       | Report print counter<br>Count up the counter value when the paper is delivered to outside or stacked in double-sided mode according to the charging counter at the time of<br>report printing. Do not perform count-up when a blank sheet is delivered or stacked. Count up the value by 1 for large and small sizes. The counter<br>value can be cleared.                          |  |
| 2-SIDE                        | Double-sided copy/print counter<br>Count up the number of times double-sided copying/printing is performed when the paper is delivered to outside or stacked in double-sided mode<br>according to the charging counter. Do not perform count-up when a blank sheet is delivered or stacked. Count up the value by 1 for large and small<br>sizes. The counter value can be cleared. |  |
| SCAN                          | Scanning counter<br>Count up the number of times scanning is performed when reading is completed according to the charging counter. Count up the value by 1 for large<br>and small sizes. The counter value can be cleared.                                                                                                    |  |

#### <PICK-UP>

T-18-66

|                                                                                                    | COPIER > COUNTER > PICK-UP                                                                            |  |
|----------------------------------------------------------------------------------------------------|----------------------------------------------------------------------------------------------------|--|
| Display/setting/adjustment range: 00000000 to 99999999<br>When 99999999 is exceeded, the value returns to 00000000. |                                                                                                    |  |
| Sub item                                                                                                    | Description                                                                                           |  |
| C1                                                                                                    | Cassette pickup total counter<br>Display the number of sheets picked up from Cassette.                |  |
| C2                                                                                                    | Option cassette pickup total counter<br>Display the number of sheets picked up from option cassette.  |  |
| C3                                                                                                    | Not used                                                                                              |  |
| C4                                                                                                    | Not used                                                                                              |  |
| MF                                                                                                    | Manual feed total counter<br>Display the number of sheets picked up from the manual feed pickup unit. |  |
| DK                                                                                                    | Not used                                                                                              |  |
| 2-SIDE                                                                                                    | Double-sided pickup total counter<br>Display the number of sheets picked up in double-sided mode.     |  |

# <FEEDER>

### T-18-67

| COPIER > COUNTER > FEEDER                                                                                            |                                              |
|----------------------------------------------------------------------------------------------------|----------------------------------------------|
| Display/setting/adjustment range: 00000000 to 999999999<br>When 99999999 is exceeded, the value returns to 00000000. |                                              |
| Sub item                                                                                                    | Description                                  |
| FEED                                                                                                    | Total counter for documents picked up by ADF |
| DFOP-CNT                                                                                                    | Not used                                     |

### <JAM>

#### T-18-68

|                                                                                                    | COPIER > COUNTER > JAM      |  |  |  |
|----------------------------------------------------------------------------------------------------|-----------------------------|--|--|--|
| Display/setting/adjustment range: 00000000 to 99999999<br>When 99999999 is exceeded, the value returns to 00000000. |                             |  |  |  |
| Sub item                                                                                                    | Description                 |  |  |  |
| TOTAL                                                                                                    | Total jam counter           |  |  |  |
| FEEDER                                                                                                    | Feeder total jam counter    |  |  |  |
| SORTER                                                                                                    | Not used                    |  |  |  |
| 2-SIDE                                                                                                    | Duplexing unit jam counter  |  |  |  |
| MF                                                                                                    | Multi-feeder jam counter    |  |  |  |
| C1                                                                                                    | Cassette jam counter        |  |  |  |
| C2                                                                                                    | Option cassette jam counter |  |  |  |
| C3                                                                                                    | Not used                    |  |  |  |
| C4                                                                                                    | Not used                    |  |  |  |

# <MISC>

T-18-69

| COPIER > COUNTER > MISC |                      |  |
|-------------------------|----------------------|--|
| Sub item                | Sub item Description |  |
| WST-TNR                 | Not used             |  |

<DRBL-2>

Г

T-18-70

| COPIER | > COUNT | $ER > DRBL_2$ |  |
|--------|---------|---------------|--|

|                                                                                                    | COLLEX > COUNTER > DRDL-2                                                                                                    |  |  |
|----------------------------------------------------------------------------------------------------|----------------------------------------------------------------------------------------------------|--|--|
| Display/setting/adjustment range: 00000000 to 999999999<br>When 999999999 is exceeded, the value returns to 00000000.<br>Use this item as a guide to know the timing of replacement of consumable parts.<br>Be sure to clear the value after the replacement of parts. |                                                                                                    |  |  |
| Sub item                                                                                                    | Description                                                                                                    |  |  |
| DF-SP-PD                                                                                                    | Number of times the paper goes through the ADF separation pad<br>Display range: 0 to 50000 (Limit: 50000)<br>[Factory setting value/Value after RAM clearing: 0]     |  |  |
| DF-SP-RL                                                                                                    | Number of times the paper goes through the ADF separation roller<br>Display range: 0 to 999999 (Limit: 50000)<br>[Factory setting value/Value after RAM clearing: 0] |  |  |

# **18.3 FEEDER**

### 18.3.1 ADJUST

# 18.3.1.1 ADJUST List

imageRUNNER C1022 / imageRUNNER C1022i

#### <ADJUST>

T-18-71

| FEEDER > ADJUST |                                                                                                    |  |
|-----------------|----------------------------------------------------------------------------------------------------|--|
| Sub item        | Description                                                                                                    |  |
| DOCST           | Adjustment of the position to stop the document when it is picked up from ADF (picked up from the document tray)<br>Setting range: -100 to 100<br>For reference: When the value is increased, the margin at the lead edge is decreased. |  |
| LA-SPEED        | Adjustment of the document feeding speed at DF stream reading<br>Setting range: -512 to 512                                                                                                    |  |

# 18.3.1.2 ADJUST List

Color imageRUNNER C1030 / Color imageRUNNER C1030iF

T-18-72

| FEEDER > ADJUST |                                                                                                    |  |
|-----------------|----------------------------------------------------------------------------------------------------|--|
| Sub item        | Description                                                                                                    |  |
| DOCST           | Adjustment of the position to stop the document when it is picked up from ADF (picked up from the document tray)<br>Setting range: -100 to 100<br>For reference: When the value is increased, the margin at the lead edge is decreased. |  |
| LA-SPEED        | Adjustment of the document feeding speed at DF stream reading<br>Setting range: -512 to 512                                                                                                    |  |

# 18.3.2 FUNCTION

# 18.3.2.1 FUNCTION List

imageRUNNER C1022 / imageRUNNER C1022i

### <FUNCTION>

T-18-73

| FEEDER > FUNCTION |                                                                                                |  |  |  |
|-------------------|------------------------------------------------------------------------------------------------|--|--|--|
| Sub item          | Description                                                                                    |  |  |  |
| FEED-CHK          | Checking of paper transport at a single ADF<br>Setting value: 0: Single-sided, 1: Double-sided |  |  |  |
| SL-ON             | Start of solenoid operation                                                                    |  |  |  |
| MTR-ON            | Start of motor operation                                                                       |  |  |  |
| FEED-ON           | Checking of paper transport at a single ADF                                                    |  |  |  |

# 18.3.2.2 FUNCTION List

Color imageRUNNER C1030 / Color imageRUNNER C1030iF

|          | FEEDER > FUNCTION                                                                              |  |  |
|----------|------------------------------------------------------------------------------------------------|--|--|
| Sub item | Description                                                                                    |  |  |
| FEED-CHK | Checking of paper transport at a single ADF<br>Setting value: 0: Single-sided, 1: Double-sided |  |  |
| SL-ON    | Start of solenoid operation                                                                    |  |  |
| MTR-ON   | Start of motor operation                                                                       |  |  |
| FEED-ON  | Checking of paper transport at a single ADF                                                    |  |  |

# 18.4 FAX

# 18.4.1 SSSW

# 18.4.1.1 SSSW List

imageRUNNER C1022 / imageRUNNER C1022i

| SSSW No. | Bit No. | Function                                                                                                    |
|----------|---------|----------------------------------------------------------------------------------------------------|
| 01       |         | (Error, Copy function-related)                                                                                                    |
|          | 0       | Error code output for service engineer                                                                                                    |
| 02       |         | (Network connecting condition setting-related)                                                                                              |
|          | 4       | Forbid communication control that supports V34 CCRTN OFF IP network                                                                         |
|          | 7       | Connect as F-network 2-type terminal                                                                                                    |
| 03       |         | (Echo-related)                                                                                                    |
|          | 0       | TCF EQM check                                                                                                    |
|          | 1       | Transmit echo protection tone to V.29                                                                                                    |
|          | 7       | Output 1080Hz before CED                                                                                                    |
| 04       |         | (Communication trouble-related)                                                                                                    |
|          | 1       | Check frequency of CI signal                                                                                                    |
|          | 2       | V.21 end flag                                                                                                    |
|          | 3       | Forbid duplex waiting of T.30 node                                                                                                    |
|          | 4       | T.30 node F echo timer                                                                                                    |
|          | 5       | Check frequency of CI signal at PBX settings                                                                                                |
|          | 6       | Do not deliver CNG at manual transmission                                                                                                   |
|          | 7       | Do not deliver CED at manual reception                                                                                                    |
| 05       |         | (Standard function, DIS signal setting-related)                                                                                             |
|          | 1       | mm/inch convert (text mode)                                                                                                    |
|          | 2       | mm/inch convert (text photo/photo mode)                                                                                                    |
|          | 3       | Forbid bit delivery after bit 33 of DIS                                                                                                    |
|          | 4       | Cut paper declaration                                                                                                    |
| 06       |         | (Scanning condition settings)                                                                                                    |
|          | 4       | Scanning width 0: A4, 1: LTR                                                                                                    |
| 12       |         | (Page timer settings-related)                                                                                                    |
|          |         | Time by 2-bit combination<br>(0, 0): 8 min (0, 1): 16 min (1, 0): 32 min (1, 1): 64min                                                      |
|          |         |                                                                                                    |
|          |         | When bit 7 is 0:                                                                                                    |
|          |         | When bit 7 is 1:                                                                                                    |
|          |         | - The timeout time for general transmission is specified with bit 1 and bit 0, for HT transmission with bit 3 and bit 2, for reception with |
|          | 0       | bit 5 and bit 4                                                                                                    |
|          | 0       | 1 page timeout time (transmission)                                                                                                    |
|          | 1       |                                                                                                    |
|          | 2       | 1 page timeout time (H1 transmission)                                                                                                    |
|          | 3       | 1 page timeout time (reception)                                                                                                    |
|          | 4       | 1 page timeout time (reception)                                                                                                    |
|          | 3       | 1 page timeout time                                                                                                    |
| 13       | /       |                                                                                                    |
| 15       | 2       | Convert mm/inch when sending received image                                                                                                 |
| 14       | 2       |                                                                                                    |
| 14       | 2       | Whether executing inch to mm conversion in both main and sub scanning directions, or in sub scanning direction only                         |
|          | 4       | Perform inch-type resolution declaration                                                                                                    |
| 15       | -       |                                                                                                    |
| 10       | 2       | Accept receiving ND line: Host machine line                                                                                                 |
|          | - 6     | Detect continuous signal at F/T switching                                                                                                   |
| 18       | ů       |                                                                                                    |
|          | 0       | Detect carrier disconnection between DCS and TCF                                                                                            |
|          | 1       | Waiting time for carrier disconnection between DCS and TCF                                                                                  |
|          | 2       | Forbid communication control for IP network                                                                                                 |
| 22       |         |                                                                                                    |
|          | 0       | Forbid delivering NSX                                                                                                    |
|          | 3       | Forbid manual polling operation                                                                                                    |
| 25       | -       | (Report display function settings-related)                                                                                                  |
|          | 0       | Prioritize received phone number to dialed number                                                                                           |
|          | 2       | When receiving blank CSI, regard the CSI as not-received                                                                                    |
|          | 3       | Message language selection user SW                                                                                                    |
| L        | -       |                                                                                                    |

| SSSW No. | Bit No. | Function                                               |
|----------|---------|--------------------------------------------------------|
| 28       |         |                                                        |
|          | 0       | Forbid V8 procedure at calling side                    |
|          | 1       | Forbid V8 procedure at receiving side                  |
|          | 2       | Forbid V8 late start at calling side                   |
|          | 3       | Forbid V8 late start at receiving side                 |
|          | 4       | Forbid fallback start from V.34 receiving side         |
|          | 5       | Forbid fallback start from V.34 sending side           |
| 30       |         |                                                        |
|          | 5       | New dial tone detection method                         |
| 32       |         |                                                        |
|          | 5       | 0: NCU2004, 1: NCU2002                                 |
| 33       |         |                                                        |
|          | 0       | (Record) whether to count B4 size as large size or not |
|          | 2       | (Scan) whether to count B4 size as large size or not   |
|          | 5       | Display toner replacement counter                      |
| 35       |         |                                                        |
|          | 0       | e-RDS function (0: OFF/1: ON)                          |

# 18.4.1.2 SSSW List

Color imageRUNNER C1030 / Color imageRUNNER C1030iF

| SSSW No. | Bit No. | Function                                                                                                    |
|----------|---------|----------------------------------------------------------------------------------------------------|
| 01       |         | (Error, Copy function-related)                                                                                                    |
| •        | 0       | Error code output for service engineer                                                                                                    |
| 02       |         | (Network connecting condition setting-related)                                                                                                    |
|          | 4       | Forbid communication control that supports V34 CCRTN OFF IP network                                                                                                    |
| •        | 7       | Connect as F-network 2-type terminal                                                                                                    |
| 03       |         | (Echo-related)                                                                                                    |
|          | 0       | TCF EQM check                                                                                                    |
|          | 1       | Transmit echo protection tone to V.29                                                                                                    |
|          | 7       | Output 1080Hz before CED                                                                                                    |
| 04       |         | (Communication trouble-related)                                                                                                    |
|          | 1       | Check frequency of CI signal                                                                                                    |
|          | 2       | V.21 end flag                                                                                                    |
|          | 3       | Forbid duplex waiting of T.30 node                                                                                                    |
|          | 4       | T.30 node F echo timer                                                                                                    |
|          | 5       | Check frequency of CI signal at PBX settings                                                                                                    |
|          | 6       | Do not deliver CNG at manual transmission                                                                                                    |
|          | 7       | Do not deliver CED at manual reception                                                                                                    |
| 05       |         | (Standard function, DIS signal setting-related)                                                                                                    |
|          | 1       | mm/inch convert (text mode)                                                                                                    |
|          | 2       | mm/inch convert (text photo/photo mode)                                                                                                    |
|          | 3       | Forbid bit delivery after bit 33 of DIS                                                                                                    |
|          | 4       | Cut paper declaration                                                                                                    |
| 06       |         | (Scanning condition settings)                                                                                                    |
|          | 4       | Scanning width 0: A4, 1: LTR                                                                                                    |
| 12       |         | (Page timer settings-related)<br>Time by 2-bit combination<br>(0, 0): 8 min, (0, 1): 16 min, (1, 0): 32 min, (1, 1): 64min                                                                                                    |
|          |         | When bit 7 is 0:<br>- I page timeout time is specified with bit 1 and bit 0 regardless of any mode communication.<br>When bit 7 is 1:<br>- The timeout time for general transmission is specified with bit 1 and bit 0, for HT transmission with bit 3 and bit 2, for reception with<br>bit 5 and bit 4 |
| •        | 0       | 1 page timeout time (transmission)                                                                                                    |
|          | 1       |                                                                                                    |
| -        | 2       | 1 page timeout time (HT transmission)                                                                                                    |
|          | 3       |                                                                                                    |
|          | 4       | 1 page timeout time (reception)                                                                                                    |
|          | 5       |                                                                                                    |
| ľ        | 7       | 1 page timeout time                                                                                                    |
| 13       |         |                                                                                                    |
| -        | 2       | Convert mm/inch when sending received image                                                                                                    |
| 14       |         |                                                                                                    |
| -        | 2       | Whether executing inch to mm conversion in both main and sub scanning directions, or in sub scanning direction only                                                                                                    |
|          | 4       | Perform inch-type resolution declaration                                                                                                    |

| SSSW No. | Bit No. | Function                                                                                                    |
|----------|---------|----------------------------------------------------------------------------------------------------|
| 15       |         |                                                                                                    |
|          | 2       | Accept receiving ND line: Host machine line                                                                                                    |
|          | 6       | Detect continuous signal at F/T switching                                                                                                    |
| 18       |         |                                                                                                    |
|          | 0       | Detect carrier disconnection between DCS and TCF                                                                                                    |
|          | 1       | Waiting time for carrier disconnection between DCS and TCF                                                                                                    |
|          | 2       | Forbid communication control for IP network                                                                                                    |
| 22       |         |                                                                                                    |
|          | 0       | Forbid delivering NSX                                                                                                    |
|          | 3       | Forbid manual polling operation                                                                                                    |
| 25       |         | (Report display function settings-related)                                                                                                    |
|          | 0       | Prioritize received phone number to dialed number                                                                                                    |
|          | 2       | When receiving blank CSI, regard the CSI as not-received                                                                                                    |
|          | 3       | Message language selection user SW                                                                                                    |
| 28       |         |                                                                                                    |
|          | 0       | Forbid V8 procedure at calling side                                                                                                    |
|          | 1       | Forbid V8 procedure at receiving side                                                                                                    |
|          | 2       | Forbid V8 late start at calling side                                                                                                    |
|          | 3       | Forbid V8 late start at receiving side                                                                                                    |
|          | 4       | Forbid fallback start from V.34 receiving side                                                                                                    |
|          | 5       | Forbid fallback start from V.34 sending side                                                                                                    |
| 30       |         |                                                                                                    |
|          | 5       | New dial tone detection method                                                                                                    |
| 32       |         |                                                                                                    |
|          | 5       | 0: NCU2004, 1: NCU2002                                                                                                    |
| 33       |         |                                                                                                    |
|          | 0       | (Record) whether to count B4 size as large size or not                                                                                                    |
|          | 2       | (Scan) whether to count B4 size as large size or not                                                                                                    |
|          | 5       | Display toner replacement counter                                                                                                    |
| 35       |         |                                                                                                    |
|          | 0       | e-RDS function (0: OFF/1: ON)                                                                                                    |
|          | 1       | ON/OFF of call button function<br>0*: OFF/1: ON                                                                                                    |
|          | 4       | ON/OFF* of IC card authentication management function                                                                                                    |
|          | 5       | Handing of a scan job at device logout<br>*0: Not stop a scan job<br>1: Stop a scan job                                                                                                    |
|          | 6       | Handling of the stop confirmation screen display when the stop key is pressed during a scan job, except remote scan<br>*0: Display the stop confirmation screen<br>1: Not display the stop confirmation screen |
|          | 7       | Switching to display/hide the start button of the counter print (known as billing counter report)<br>*0: Hide the counter print button<br>1: Display the counter print button                                  |

# 18.4.2 MENU

# 18.4.2.1 MENU List

imageRUNNER C1022 / imageRUNNER C1022i

T-18-77

| Registration mode of menu switch |                                      |                                                                                                    |  |
|----------------------------------|--------------------------------------|----------------------------------------------------------------------------------------------------|--|
| Number                           | Parameter                            | Description of the selection                                                                                                    |  |
| 05                               | ON/OFF of NL equalizer               | 0: OFF, 1: ON                                                                                                    |  |
| 06                               | Telephone line monitor               | 0: DIAL, 1: SERVICEMAN1, 2: SERVICEMAN2, 3: OFF                                                                                                    |  |
| 07                               | Delivery level (ATT)                 | 0-15                                                                                                    |  |
| 08                               | Upper limit of V.34 modulating speed | 0: 3429BAUD, 1: 3200BAUD, 2: 3000BAUD,<br>3: 2800BAUD, 4: 2743BAUD, 5: 2400BAUD                                                                    |  |
| 09                               | Upper limit of V. 34 data speed      | (Unit: kbps)<br>0: 33.6, 1: 31.2, 2: 28.8, 3: 26.4, 4: 24.0,<br>5: 21.6, 6: 19.2, 7: 16.8, 8: 14.4, 9: 12.0,<br>10: 9.6, 11: 7.2, 12: 4.8, 13: 2.4 |  |
| 10                               | Frequency of pseudo CI signal        | 0: 50 Hz, 1: 25 Hz, 2: 17 Hz                                                                                                    |  |

# 18.4.2.2 MENU List

Color imageRUNNER C1030 / Color imageRUNNER C1030iF

|                                                               | Registration mode of menu switch     |                                                                                                    |  |  |
|---------------------------------------------------------------|--------------------------------------|----------------------------------------------------------------------------------------------------|--|--|
| Number         Parameter         Description of the selection |                                      | Description of the selection                                                                                                    |  |  |
| 05                                                            | ON/OFF of NL equalizer               | 0: OFF, 1: ON                                                                                                    |  |  |
| 06                                                            | Telephone line monitor               | 0: DIAL, 1: SERVICEMAN1, 2: SERVICEMAN2, 3: OFF                                                                                                    |  |  |
| 07                                                            | Delivery level (ATT)                 | 0-15                                                                                                    |  |  |
| 08                                                            | Upper limit of V.34 modulating speed | 0: 3429BAUD, 1: 3200BAUD, 2: 3000BAUD,<br>3: 2800BAUD, 4: 2743BAUD, 5: 2400BAUD                                                                    |  |  |
| 09                                                            | Upper limit of V. 34 data speed      | (Unit: kbps)<br>0: 33.6, 1: 31.2, 2: 28.8, 3: 26.4, 4: 24.0,<br>5: 21.6, 6: 19.2, 7: 16.8, 8: 14.4, 9: 12.0,<br>10: 9.6, 11: 7.2, 12: 4.8, 13: 2.4 |  |  |
| 10                                                            | Frequency of pseudo CI signal        | 0: 50 Hz, 1: 25 Hz, 2: 17 Hz                                                                                                    |  |  |

# 18.4.3 NUM

# 18.4.3.1 NUM List

imageRUNNER C1022 / imageRUNNER C1022i

T-18-79

| [      | Numeric parameter setting mode                                 |                                                            |  |
|--------|----------------------------------------------------------------|------------------------------------------------------------|--|
| Number | Parameter                                                      | Available setting range                                    |  |
| 02     | RTN delivery condition X                                       | 1 to 99%                                                   |  |
| 03     | RTN delivery condition n                                       | 2 to 99 times                                              |  |
| 04     | RTN delivery condition m                                       | 1 to 99 lines                                              |  |
| 05     | NCC pause time (before ID code)                                | 1 to 60 s                                                  |  |
| 06     | NCC pause time (after ID code)                                 | 1 to 60 s                                                  |  |
| 10     | T.30 T0 timer                                                  | Generally 55s                                              |  |
| 11     | T.30 T1 timer (for receiving)                                  | 0 to 9999 (France = 3500, Others = 3000)                   |  |
| 12     | Maximum number of receiving lines                              | 0 to 65535 (lines) Unlimited for 0                         |  |
| 13     | T.30 EOL timer                                                 | 500 to 3000 (Default: 55s)                                 |  |
| 15     | Threshold for hooking and on-hook                              | 0 to 999                                                   |  |
| 16     | Time to temporarily response at FAX/TEL switching              | 0 to 9                                                     |  |
| 17     | Pseudo RBT cadence ON time                                     | 0 to 999                                                   |  |
| 18     | Pseudo RBT cadence OFF time (short)                            | 0 to 999                                                   |  |
| 19     | Pseudo RBT cadence OFF time (long)                             | 0 to 999                                                   |  |
| 20     | Pseudo ring tone cadence ON time                               | 0 to 999                                                   |  |
| 21     | Pseudo CI cadence OFF time (short)                             | 0 to 999                                                   |  |
| 22     | Pseudo CI cadence OFF time (long)                              | 0 to 999                                                   |  |
| 23     | CNG detection level at FAX/TEL switching                       | 0 to 7                                                     |  |
| 24     | Pseudo RBT delivery level at FAX/TEL switching                 | 10 to 20 (100V),<br>0 to 20 (120/ 230V)                    |  |
| 25     | CNG monitoring time when answer phone is used                  | 0 to 999                                                   |  |
| 26     | Level to detect no-sound when answer phone is used             | 0 to 7                                                     |  |
| 27     | Preamble detection time of V21 low-speed flag                  | 20 (* 10ms)                                                |  |
| 51     | Threshold value of hook detection                              | 10 to                                                      |  |
| 53     | Set the number of DTMF ringing times at FAX remote reception   | 10 to (Default: 25)                                        |  |
| 54     | Set the transmission time of BusyTone when the handset is used |                                                            |  |
| 55     | Cycle to obtain data of environment log                        | 0 to 480 min (Default: 60min) (No data is obtained with 0) |  |
| 56     | Select counter type to be displayed at counter 1               | 101                                                        |  |
| 57     | Select counter type to be displayed at counter 2               | 0 to 999                                                   |  |
| 58     | Select counter type to be displayed at counter 3               | 0 to 999                                                   |  |
| 59     | Select counter type to be displayed at counter 4               | 0 to 999                                                   |  |
| 60     | Select counter type to be displayed at counter 5               | 0 to 999                                                   |  |
| 61     | Select counter type to be displayed at counter 6               | 0 to 999                                                   |  |
| 74     | Port number of e-RDS RGW                                       |                                                            |  |
| 75     | Transmission interval of e-RDS for 3rd party                   |                                                            |  |

# 18.4.3.2 NUM List

Color imageRUNNER C1030 / Color imageRUNNER C1030iF

| Numeric parameter setting mode |                          |                         |  |
|--------------------------------|--------------------------|-------------------------|--|
| Number                         | Parameter                | Available setting range |  |
| 02                             | RTN delivery condition X | 1 to 99%                |  |
| 03                             | RTN delivery condition n | 2 to 99 times           |  |
| 04                             | RTN delivery condition m | 1 to 99 lines           |  |

|        | Numeric parameter setting mode                                 |                                                            |  |  |
|--------|----------------------------------------------------------------|------------------------------------------------------------|--|--|
| Number | Parameter                                                      | Available setting range                                    |  |  |
| 05     | NCC pause time (before ID code)                                | 1 to 60 s                                                  |  |  |
| 06     | NCC pause time (after ID code)                                 | 1 to 60 s                                                  |  |  |
| 10     | T.30 T0 timer                                                  | Generally 55s                                              |  |  |
| 11     | T.30 T1 timer (for receiving)                                  | 0 to 9999 (France = 3500, Others = 3000)                   |  |  |
| 12     | Maximum number of receiving lines                              | 0 to 65535 (lines) Unlimited for 0                         |  |  |
| 13     | T.30 EOL timer                                                 | 500 to 3000 (Default: 55s)                                 |  |  |
| 15     | Threshold for hooking and on-hook                              | 0 to 999                                                   |  |  |
| 16     | Time to temporarily response at FAX/TEL switching              | 0 to 9                                                     |  |  |
| 17     | Pseudo RBT cadence ON time                                     | 0 to 999                                                   |  |  |
| 18     | Pseudo RBT cadence OFF time (short)                            | 0 to 999                                                   |  |  |
| 19     | Pseudo RBT cadence OFF time (long)                             | 0 to 999                                                   |  |  |
| 20     | Pseudo ring tone cadence ON time                               | 0 to 999                                                   |  |  |
| 21     | Pseudo CI cadence OFF time (short)                             | 0 to 999                                                   |  |  |
| 22     | Pseudo CI cadence OFF time (long)                              | 0 to 999                                                   |  |  |
| 23     | CNG detection level at FAX/TEL switching                       | 0 to 7                                                     |  |  |
| 24     | Pseudo RBT delivery level at FAX/TEL switching                 | 10 to 20 (100V),<br>0 to 20 (120/ 230V)                    |  |  |
| 25     | CNG monitoring time when answer phone is used                  | 0 to 999                                                   |  |  |
| 26     | Level to detect no-sound when answer phone is used             | 0 to 7                                                     |  |  |
| 27     | Preamble detection time of V21 low-speed flag                  | 20 (* 10ms)                                                |  |  |
| 51     | Threshold value of hook detection                              | 10 to                                                      |  |  |
| 53     | Set the number of DTMF ringing times at FAX remote reception   | 10 to (Default: 25)                                        |  |  |
| 54     | Set the transmission time of BusyTone when the handset is used |                                                            |  |  |
| 55     | Cycle to obtain data of environment log                        | 0 to 480 min (Default: 60min) (No data is obtained with 0) |  |  |
| 56     | Select counter type to be displayed at counter 1               | 101                                                        |  |  |
| 57     | Select counter type to be displayed at counter 2               | 0 to 999                                                   |  |  |
| 58     | Select counter type to be displayed at counter 3               | 0 to 999                                                   |  |  |
| 59     | Select counter type to be displayed at counter 4               | 0 to 999                                                   |  |  |
| 60     | Select counter type to be displayed at counter 5               | 0 to 999                                                   |  |  |
| 61     | Select counter type to be displayed at counter 6               | 0 to 999                                                   |  |  |
| 74     | Port number of e-RDS RGW                                       |                                                            |  |  |
| 75     | Transmission interval of e-RDS for 3rd party                   |                                                            |  |  |

# 18.4.4 NCU

# 18.4.4.1 NCU List

Color imageRUNNER C1030 / Color imageRUNNER C1030iF

<TONE>

| FAX > NCU > TONE |                                 |                 |  |
|------------------|---------------------------------|-----------------|--|
| BIT              | Function                        | Setting range   |  |
| 1                | Tone signal sending time (PSTN) | 10 to 9999 (ms) |  |
| 2                | Minimum pause time (PSTN)       | 10 to 9999 (ms) |  |

T-18-81

#### <PULSE>

T-18-82

| FAX > NCU > PULSE |     |                          |                                                |
|-------------------|-----|--------------------------|------------------------------------------------|
| Item              | BIT | Function                 | Setting range                                  |
| PULSE<br>FORM     |     | Pulse digit format       | 0 -> DP (N)<br>1 -> DP (N+1)<br>2 -> DP (10-N) |
| PULSE             | 1   | Pulse dial speed (10pps) | 5 to 300 (x 0.1pps)                            |
| NUM               | 3   | Pulse dial make ratio    | 10 to 90 (%)                                   |
|                   | 4   | Minimum pause time       | 10 to 9999 (ms)                                |

#### <DIAL TONE> (1)Bit switch

T-18-83

| FAX > NCU > DIAL TONE |                            |                              |  |
|-----------------------|----------------------------|------------------------------|--|
| BIT                   | Function                   | Setting range                |  |
| 0                     | Frequency detection method | 0: Tonal counter<br>1: Modem |  |
| 1                     |                            |                              |  |
| 2                     | Signal frequency           | 0: Not change<br>1: Change   |  |

| FAX > NCU > DIAL TONE |                                 |                                                                                     |  |
|-----------------------|---------------------------------|-------------------------------------------------------------------------------------|--|
| BIT Function          |                                 | Setting range                                                                       |  |
| 3                     |                                 |                                                                                     |  |
| 4                     | Judgment of intermittent signal | 0: Start from either valid ON signal or OFF signal<br>1: Start from valid ON signal |  |
| 5                     |                                 |                                                                                     |  |
| 6                     | Signal formation                | 0: Intermittent<br>1: Continuous                                                    |  |
| 7                     | Signal detection                | 0: Not detect<br>1: Detect                                                          |  |

=

### (2)Numeric value parameter

T-18-84

| FAX > NCU > DIAL TONE |                                          |               |  |
|-----------------------|------------------------------------------|---------------|--|
| Parameter No.         | Function                                 | Setting range |  |
| 01                    | T0 timer                                 | 0-9999(x10ms) |  |
| 02                    | T1 timer                                 | 0-9999(x10ms) |  |
| 03                    | T2 timer                                 | 0-9999(x10ms) |  |
| 04                    | T3 timer                                 | 0-9999(x10ms) |  |
| 05                    | T4 timer                                 | 0-9999(x10ms) |  |
| 06                    | Signal detection table                   | 0-16          |  |
| 07                    | Signal detection level                   | 0-7           |  |
| 08                    | Number of valid DT (DIAL TONE) detection | 0-9999(Times) |  |

### <2nd DIAL TONE> (1)Bit switch

T-18-85

| FAX > NCU > 2nd DIAL TONE |                                 |                                                                                     |  |
|---------------------------|---------------------------------|-------------------------------------------------------------------------------------|--|
| BIT                       | Function                        | Setting range                                                                       |  |
| 0                         | Frequency detection method      | 0: Tonal counter<br>1: Modem                                                        |  |
| 1                         |                                 |                                                                                     |  |
| 2                         | Signal frequency                | 0: Not change<br>1: Change                                                          |  |
| 3                         |                                 |                                                                                     |  |
| 4                         | Judgment of intermittent signal | 0: Start from either valid ON signal or OFF signal<br>1: Start from valid ON signal |  |
| 5                         |                                 |                                                                                     |  |
| 6                         | Signal formation                | 0: Intermittent<br>1: Continuous                                                    |  |
| 7                         | Signal detection                | 0: Not detect<br>1: Detect                                                          |  |

### (2)Numeric value parameter

T-18-86

| FAX > NCU > 2nd DIAL TONE |                                          |               |  |
|---------------------------|------------------------------------------|---------------|--|
| Parameter No.             | Function                                 | Setting range |  |
| 1                         | T0 timer                                 | 0-9999(x10ms) |  |
| 2                         | T1 timer                                 | 0-9999(x10ms) |  |
| 3                         | T2 timer                                 | 0-9999(x10ms) |  |
| 4                         | T3 timer                                 | 0-9999(x10ms) |  |
| 5                         | T4 timer                                 | 0-9999(x10ms) |  |
| 6                         | Signal detection table                   | 0-16          |  |
| 7                         | Signal detection level                   | 0-7           |  |
| 8                         | Number of valid DT (DIAL TONE) detection | 0-9999(Times) |  |

# <BUSY TONE 0> (1)Bit switch

| FAX > NCU > BUSY TONE 0 |                                 |                                                                                     |
|-------------------------|---------------------------------|-------------------------------------------------------------------------------------|
| BIT                     | Function                        | Setting range                                                                       |
| 0                       |                                 |                                                                                     |
| 1                       |                                 |                                                                                     |
| 2                       | Signal frequency                | 0: Not change<br>1: Change                                                          |
| 3                       |                                 |                                                                                     |
| 4                       | Judgment of intermittent signal | 0: Start from either valid ON signal or OFF signal<br>1: Start from valid ON signal |

| FAX > NCU > BUSY TONE 0 |                  |                                  |
|-------------------------|------------------|----------------------------------|
| BIT                     | Function         | Setting range                    |
| 5                       |                  |                                  |
| 6                       | Signal formation | 0: Intermittent<br>1: Continuous |
| 7                       | Signal detection | 0: Not detect<br>1: Detect       |

### (2)Numeric value parameter

## T-18-88

| FAX > NCU > 2nd DIAL TONE |                                          |               |
|---------------------------|------------------------------------------|---------------|
| Parameter No.             | Function                                 | Setting range |
| 01                        |                                          |               |
| 02                        | T1 timer                                 | 0-9999(x10ms) |
| 03                        | T2 timer                                 | 0-9999(x10ms) |
| 04                        | T3 timer                                 | 0-9999(x10ms) |
| 05                        | T4 timer                                 | 0-9999(x10ms) |
| 06                        | Signal detection table                   | 0-16          |
| 07                        | Signal detection level                   | 0-7           |
| 08                        | Number of valid DT (DIAL TONE) detection | 0-9999(Times) |

#### <BUSY TONE 1> (1)Bit switch

#### T-18-89

| FAX > NCU > BUSY TONE 1 |                                 |                                                                                   |
|-------------------------|---------------------------------|-----------------------------------------------------------------------------------|
| BIT                     | Function                        | Setting range                                                                     |
| 0                       |                                 |                                                                                   |
| 1                       |                                 |                                                                                   |
| 2                       | Signal frequency                | 0: Not change<br>1: Change                                                        |
| 3                       | RBT signal detection            | 0: Not detect<br>1: Detect                                                        |
| 4                       | Judgment of intermittent signal | 0:Start from either valid ON signal or OFF signal<br>1:Start from valid ON signal |
| 5                       | RBT signal check cycle          | 0: 1/2 cycle<br>1: 1 cycle                                                        |
| 6                       | Signal formation                | 0: Intermittent<br>1: Continuous                                                  |
| 7                       | Signal detection                | 0: Not detect<br>1: Detect                                                        |

### (2)Numeric value parameter

### T-18-90

| FAX > NCU > BUSY TONE 1 |                                          |               |
|-------------------------|------------------------------------------|---------------|
| Parameter No.           | Function                                 | Setting range |
| 1                       |                                          |               |
| 2                       | T1 timer                                 | 0-9999(x10ms) |
| 3                       | T2 timer                                 | 0-9999(x10ms) |
| 4                       | T3 timer                                 | 0-9999(x10ms) |
| 5                       | T4 timer                                 | 0-9999(x10ms) |
| 6                       | Signal detection table                   | 0-16          |
| 7                       | Signal detection level                   | 0-7           |
| 8                       | Number of valid DT (DIAL TONE) detection | 0-9999(Times) |

### <REORDER TONE> (1)Bit switch

| FAX > NCU > REORDER TONE |                                 |                                                                                   |
|--------------------------|---------------------------------|-----------------------------------------------------------------------------------|
| BIT                      | Function                        | Setting range                                                                     |
| 0                        |                                 |                                                                                   |
| 1                        | Signal detection method         | 0: FR3<br>1: FED                                                                  |
| 2                        | Signal frequency                | 0: Not change<br>1: Change                                                        |
| 3                        |                                 |                                                                                   |
| 4                        | Judgment of intermittent signal | 0:Start from either valid ON signal or OFF signal<br>1:Start from valid ON signal |
| 5                        |                                 |                                                                                   |

| FAX > NCU > REORDER TONE |                  |                                  |
|--------------------------|------------------|----------------------------------|
| BIT                      | Function         | Setting range                    |
| 6                        | Signal formation | 0: Intermittent<br>1: Continuous |
| 7                        | Signal detection | 0: Not detect<br>1: Detect       |

\_

### (2)Numeric value parameter

#### T-18-92

| FAX > NCU > REORDER TONE |                                          |               |
|--------------------------|------------------------------------------|---------------|
| Parameter No.            | Function                                 | Setting range |
| 01                       |                                          |               |
| 02                       | T1 timer                                 | 0-9999(x10ms) |
| 03                       | T2 timer                                 | 0-9999(x10ms) |
| 04                       | T3 timer                                 | 0-9999(x10ms) |
| 05                       | T4 timer                                 | 0-9999(x10ms) |
| 06                       | Signal detection table                   | 0-16          |
| 07                       | Signal detection level                   | 0-7           |
| 08                       | Number of valid DT (DIAL TONE) detection | 0-9999(Times) |

<MULTI> (1)Numeric value parameter

T-18-93

| FAX > NCU > MULTI |          |               |
|-------------------|----------|---------------|
| Parameter No.     | Function | Setting range |
| 01-04             | Not used |               |

# <AUTO RX> (1)Numeric value parameter

#### T-18-94

| FAX > NCU > AUTO RX |                          |               |
|---------------------|--------------------------|---------------|
| Parameter No.       | Function                 | Setting range |
| 01                  | CI ON time               | 0-9999(x10ms) |
| 02                  | CI LONG ON time          | 0-9999(x10ms) |
| 03                  | CI OFF time              | 0-9999(x10ms) |
| 04                  | CI LONG OFF time         | 0-9999(x10ms) |
| 05                  | CI MAX OFF time          | 0-9999(x10ms) |
| 06                  | CI WAIT time             | 0-9999(x10ms) |
| 07                  | CI frequency             | 0-9999(cycle) |
| 08                  | CI frequency lower limit | 0-9999(Hz)    |
| 09                  | CI frequency upper limit | 0-9999(Hz)    |

# <CNG DETECT> (1)Numeric value parameter

T-18-95

| FAX > NCU > CNG DETECT |                                         |                                                |               |
|------------------------|-----------------------------------------|------------------------------------------------|---------------|
| Parameter No.          | Setting description Setting             |                                                | Setting range |
| 1                      | At F/T switching                        | CNG MIN ON time                                | 0-9999(x10ms) |
| 2                      |                                         | CNG MAX ON time                                | 0-9999(x10ms) |
| 6                      | ]                                       | Hit ratio                                      | 0-9999(%)     |
| 7                      | At direct connecting to answering phone | CNG MIN ON time                                | 0-9999(x10ms) |
| 8                      |                                         | CNG MAX ON time                                | 0-9999(x10ms) |
| 9                      |                                         | Permissible time of instantaneous interruption | 0-9999(x10ms) |
| 11                     |                                         | Number of detection                            | 0-9999(time)  |
| 12                     |                                         | Hit ratio                                      | 0-9999(%)     |

# <RKEY> (1)Numeric value parameter

T-18-96

| FAX > NCU > RKEY |                                  |               |  |
|------------------|----------------------------------|---------------|--|
| Parameter No.    | Function                         | Setting range |  |
| 01               | Connection time of flash         | 0-9999(x10ms) |  |
| 02               | Grounding time of grounding wire | 0-9999(x10ms) |  |
| 03               |                                  |               |  |

| T-18-97 |                                 |                                                                                     |
|---------|---------------------------------|-------------------------------------------------------------------------------------|
|         | FAX > NCU > PBX DIAL            | TONE                                                                                |
| BIT     | Function                        | Setting range                                                                       |
| 0       | Frequency detection method      | 0: Tonal counter<br>1: Modem                                                        |
| 1       |                                 |                                                                                     |
| 2       | Signal frequency                | 0: Not change<br>1: Change                                                          |
| 3       |                                 |                                                                                     |
| 4       | Judgment of intermittent signal | 0: Start from either valid ON signal or OFF signal<br>1: Start from valid ON signal |
| 5       |                                 |                                                                                     |
| 6       | Signal formation                | 0: Intermittent<br>1: Continuous                                                    |
| 7       | Signal detection                | 0: Not detect<br>1: Detect                                                          |

#### (2)Numeric value parameter

#### T-18-98

| FAX > NCU > PBX DIAL TONE |                                          |               |
|---------------------------|------------------------------------------|---------------|
| Parameter No.             | Function                                 | Setting range |
| 1                         | T0 timer                                 | 0-9999(x10ms) |
| 2                         | T1 timer                                 | 0-9999(x10ms) |
| 3                         | T2 timer                                 | 0-9999(x10ms) |
| 4                         | T3 timer                                 | 0-9999(x10ms) |
| 5                         | T4 timer                                 | 0-9999(x10ms) |
| 6                         | Signal detection table                   | 0-16          |
| 7                         | Signal detection level                   | 0-9           |
| 8                         | Number of valid DT (DIAL TONE) detection | 0-9999(Times) |

#### <PBX BUSY TONE> (1)Bit switch

T-18-99

| FAX > NCU > PBX BUSY TONE |                                 |                                                                                     |
|---------------------------|---------------------------------|-------------------------------------------------------------------------------------|
| BIT                       | Function                        | Setting range                                                                       |
| 0                         |                                 |                                                                                     |
| 1                         |                                 |                                                                                     |
| 2                         | Signal frequency                | 0: Not change<br>1: Change                                                          |
| 3                         |                                 |                                                                                     |
| 4                         | Judgment of intermittent signal | 0: Start from either valid ON signal or OFF signal<br>1: Start from valid ON signal |
| 5                         |                                 |                                                                                     |
| 6                         | Signal formation                | 0: Intermittent<br>1: Continuous                                                    |
| 7                         | Signal detection                | 0: Not detect<br>1: Detect                                                          |

#### (2)Numeric value parameter

#### T-18-100

| FAX > NCU > PBX BUSY TONE |                                          |               |
|---------------------------|------------------------------------------|---------------|
| Parameter No.             | Function                                 | Setting range |
| 1                         |                                          |               |
| 2                         | T1 timer                                 | 0-9999(x10ms) |
| 3                         | T2 timer                                 | 0-9999(x10ms) |
| 4                         | T3 timer                                 | 0-9999(x10ms) |
| 5                         | T4 timer                                 | 0-9999(x10ms) |
| 6                         | Signal detection table                   | 0-16          |
| 7                         | Signal detection level                   | 0-9           |
| 8                         | Number of valid DT (DIAL TONE) detection | 0-9999(Times) |

# 18.5 TESTMODE

# 18.5.1 SYSTEM

# 18.5.1.1 SYSTEM List

imageRUNNER C1022 / imageRUNNER C1022i

#### <DRAM>

#### T-18-101

| TESTMODE > SYSTEM > DRAM |                                                                         |
|--------------------------|-------------------------------------------------------------------------|
| Check DRAM               |                                                                         |
| Sub item                 | Description                                                             |
| TEST1                    | Check writing/reading of data in DRAM area (excluding system work area) |
| TEST2                    | Check data reading (high speed)                                         |

## <ACC>

### T-18-102

| TESTMODE > SYSTEM > ACC      |                                                     |
|------------------------------|-----------------------------------------------------|
| Check ID control card reader |                                                     |
| Sub item                     | Description                                         |
| NCR-CRD                      | Display: presence/absence of NCR device or the card |
| CRD-KIND                     | Card type (the first 3-digit characters)            |
| CRD-STYL                     | Card format (the second 3-digit characters)         |
| READ-STS                     | Read status (the third 3/2-digit characters)        |
| NCR-STS                      | Device status (the fourth character)                |
| NCR-VER                      | Version of NCR device (4-digit numeric figures)     |

# <SPEAKER>

#### T-18-103

| TESTMODE > SYSTEM > SPEAKER |                                                                                                    |
|-----------------------------|----------------------------------------------------------------------------------------------------|
| Check SPEAKER               |                                                                                                    |
| Sub item                    | Description                                                                                                    |
| ON                          | When "ON" is selected, increase the volume step by step from the minimum up to maximum whenever OK key is pressed. When reaching the maximum volume, it goes back to the minimum volume through silent state. |
| MIN                         | When "MIN" is selected, set off the minimum volume with OK key.                                                                                                    |
| MAX                         | When "MAX" is selected, set off the maximum volume with OK key.                                                                                                    |
| VOL                         | Set off the volume according to the hardware volume.                                                                                                    |

# 18.5.1.2 SYSTEM List

Color imageRUNNER C1030 / Color imageRUNNER C1030iF

# <DRAM>

T-18-104

| TESTMODE > SYSTEM > DRAM |                                                                         |
|--------------------------|-------------------------------------------------------------------------|
| Check DRAM               |                                                                         |
| Sub item                 | Description                                                             |
| TEST1                    | Check writing/reading of data in DRAM area (excluding system work area) |
| TEST2                    | Check data reading (high speed)                                         |

#### <ACC>

#### T-18-105

| TESTMODE > SYSTEM > ACC      |                                                     |  |
|------------------------------|-----------------------------------------------------|--|
| Check ID control card reader |                                                     |  |
| Sub item                     | Description                                         |  |
| NCR-CRD                      | Display: presence/absence of NCR device or the card |  |
| CRD-KIND                     | Card type (the first 3-digit characters)            |  |
| CRD-STYL                     | Card format (the second 3-digit characters)         |  |
| READ-STS                     | Read status (the third 3/2-digit characters)        |  |
| NCR-STS                      | Device status (the fourth character)                |  |
| NCR-VER                      | Version of NCR device (4-digit numeric figures)     |  |

### <SPEAKER>

| TESTMODE > SYSTEM > SPEAKER |                                                                                                    |  |
|-----------------------------|----------------------------------------------------------------------------------------------------|--|
| Check SPEAKER               |                                                                                                    |  |
| Sub item                    | Description                                                                                                    |  |
| ON                          | When "ON" is selected, increase the volume step by step from the minimum up to maximum whenever OK key is pressed. When reaching the maximum volume, it goes back to the minimum volume through silent state. |  |
| MIN                         | When "MIN" is selected, set off the minimum volume with OK key.                                                                                                    |  |
| MAX                         | When "MAX" is selected, set off the maximum volume with OK key.                                                                                                    |  |
| VOL                         | Set off the volume according to the hardware volume.                                                                                                    |  |

# 18.5.2 SCAN

# 18.5.2.1 SCAN List

imageRUNNER C1022 / imageRUNNER C1022i

<ADJUST>

#### T-18-107

| TESTMODE > SCAN > ADJUST |                                                                                            |  |
|--------------------------|--------------------------------------------------------------------------------------------|--|
| Sub item                 | Description                                                                                |  |
| WLVL-ADJ                 | Correct white level in copyboard scanning and stream scanning to determine shading target. |  |
| SCAN READ                | Start copyboard scanning operation to read white level of the document (original).         |  |
| FLOW SCAN                | Start stream scanning operation to read white level at stream scanning.                    |  |
| READ                     |                                                                                            |  |
| KDT-DF1-R                | Display DT-DF1-R                                                                           |  |
| KDT-DF1-G                | Display DT-DF1-G                                                                           |  |
| KDT-DF1-B                | Display DT-DF1-B                                                                           |  |
| KDT-DF2-R                | Display DT-DF2-R                                                                           |  |
| KDT-DF2-G                | Display DT-DF2-G                                                                           |  |
| KDT-DF2-B                | Display DT-DF2-B                                                                           |  |
| ADF-ADJ                  | Execute adjustment of ADF                                                                  |  |
| DF-STRM                  | Not used                                                                                   |  |
| DF-SPEED                 | Not used                                                                                   |  |
| DF-OFFST                 | Not used                                                                                   |  |
| DF-POSAD                 | Not used                                                                                   |  |

#### <SENSOR>

T-18-108

| TESTMODE > SCAN > ADJUST |                                                               |  |
|--------------------------|---------------------------------------------------------------|--|
| Checking Sensor          |                                                               |  |
| Sub item                 | Description                                                   |  |
| HP-SENS                  | Home position sensor<br>1: HP, 0: anything other than HP      |  |
| TP-SENS                  | Sensor for paper in tray<br>1: presence of paper, 0: no paper |  |
| REG-SENS                 | Pre-registration sensor<br>1: presence of paper, 0: no paper  |  |
| ESS-SENS                 | Front door sensor<br>1: ON, 0: OFF                            |  |

# <ADFTEST>

#### T-18-109

| TESTMODE > SCAN > ADFTEST                                                                                                 |                               |  |
|----------------------------------------------------------------------------------------------------|-------------------------------|--|
| ADF Feeding Test<br>Execute feeding operation according to the scanning feeding speed (specified in SPEED, 2-SIDE, COUNT) |                               |  |
| Sub item                                                                                                    | Description                   |  |
| SPEED                                                                                                    | Not used                      |  |
| 2-SIDE                                                                                                    | Select ON/OFF for duplex mode |  |
| COUNT                                                                                                    | Not used                      |  |
| START                                                                                                    | Start feeding                 |  |

### <BOOKFEED>

T-18-110

| TESTMODE > SCAN > BOOKFEED  |                                                    |  |
|-----------------------------|----------------------------------------------------|--|
| Testing Book Feed Operation |                                                    |  |
| Sub item                    | Description                                        |  |
| PAGE                        | Display the number of pages that had been book-fed |  |
| START                       | Start book feeding                                 |  |

# 18.5.2.2 SCAN List

Color imageRUNNER C1030 / Color imageRUNNER C1030iF

# <ADJUST>

| TESTMODE > SCAN > ADJUST |                                                                                            |  |
|--------------------------|--------------------------------------------------------------------------------------------|--|
| Sub item                 | Description                                                                                |  |
| WLVL-ADJ                 | Correct white level in copyboard scanning and stream scanning to determine shading target. |  |

Chapter 18

| TESTMODE > SCAN > ADJUST |                                                                                    |  |
|--------------------------|------------------------------------------------------------------------------------|--|
| Sub item                 | Description                                                                        |  |
| SCAN READ                | Start copyboard scanning operation to read white level of the document (original). |  |
| FLOW SCAN<br>READ        | Start stream scanning operation to read white level at stream scanning.            |  |
| KDT-DF1-R                | Display DT-DF1-R                                                                   |  |
| KDT-DF1-G                | Display DT-DF1-G                                                                   |  |
| KDT-DF1-B                | Display DT-DF1-B                                                                   |  |
| KDT-DF2-R                | Display DT-DF2-R                                                                   |  |
| KDT-DF2-G                | Display DT-DF2-G                                                                   |  |
| KDT-DF2-B                | Display DT-DF2-B                                                                   |  |
| ADF-ADJ                  | Execute adjustment of ADF                                                          |  |
| DF-STRM                  | Not used                                                                           |  |
| DF-SPEED                 | Not used                                                                           |  |
| DF-OFFST                 | Not used                                                                           |  |
| DF-POSAD                 | Not used                                                                           |  |

### <SENSOR>

### T-18-112

|                | TESTMODE > SCAN > ADJUST                                      |  |  |
|----------------|---------------------------------------------------------------|--|--|
| Checking Sense | Checking Sensor                                               |  |  |
| Sub item       | Description                                                   |  |  |
| HP-SENS        | Home position sensor<br>1: HP, 0: anything other than HP      |  |  |
| TP-SENS        | Sensor for paper in tray<br>1: presence of paper, 0: no paper |  |  |
| REG-SENS       | Pre-registration sensor<br>1: presence of paper, 0: no paper  |  |  |
| ESS-SENS       | Front door sensor<br>1: ON, 0: OFF                            |  |  |

### <ADFTEST>

# T-18-113

| TESTMODE > SCAN > ADFTEST |                               |  |
|---------------------------|-------------------------------|--|
| ADF Feeding Test          |                               |  |
| Sub item Description      |                               |  |
| SPEED                     | Not used                      |  |
| 2-SIDE                    | Select ON/OFF for duplex mode |  |
| COUNT                     | Not used                      |  |
| START                     | Start feeding                 |  |

## <BOOKFEED>

### T-18-114

| TESTMODE > SCAN > BOOKFEED  |                                                    |  |
|-----------------------------|----------------------------------------------------|--|
| Testing Book Feed Operation |                                                    |  |
| Sub item                    | Description                                        |  |
| PAGE                        | Display the number of pages that had been book-fed |  |
| START                       | Start book feeding                                 |  |

# 18.5.3 PRINT

# 18.5.3.1 PRINT List

imageRUNNER C1022 / imageRUNNER C1022i

<PRINT>

|               | TESTMODE > PRINT              |  |  |
|---------------|-------------------------------|--|--|
| Printing PG p | attern                        |  |  |
| Sub item      | Description                   |  |  |
| PG-TYPE       | Enter PG number               |  |  |
| COUNT         | Enter the number to be output |  |  |
| PHASE         | Select 1-sided/2-sided        |  |  |
| MODE          | Not used                      |  |  |
| THRU          | Not used                      |  |  |
| DENS-M        | Not used                      |  |  |
| DENS-C        | Not used                      |  |  |
| DENS-Y        | Not used                      |  |  |

|                     | TESTMODE > PRINT                                                                                                  |  |
|---------------------|----------------------------------------------------------------------------------------------------|--|
| Printing PG pattern |                                                                                                    |  |
| Sub item            | Description                                                                                                    |  |
| DENS-K              | Not used                                                                                                    |  |
| COLOR-M             | Selection for each color is available<br>The selected color (ON) is to be output.<br>Setting value: 1: ON, 0: OFF |  |
| COLOR-Y             | Selection for each color is available<br>The selected color (ON) is to be output.<br>Setting value: 1: ON, 0: OFF |  |
| COLOR-C             | Selection for each color is available<br>The selected color (ON) is to be output.<br>Setting value: 1: ON, 0: OFF |  |
| COLOR-K             | Selection for each color is available<br>The selected color (ON) is to be output.<br>Setting value: 1: ON, 0: OFF |  |
| SIZE                | Display paper size                                                                                                |  |
| PAPER               | Display presence/absence of paper                                                                                 |  |
| MATERIAL            | Display paper type                                                                                                |  |
| FACE UP<br>DOWN     | Not used                                                                                                    |  |
| FEED                | Selection for the pickup position                                                                                 |  |
| START               | Start PG pattern print<br>Execute output that has been selected above by pressing it.                             |  |

# 18.5.3.2 PRINT List

Color imageRUNNER C1030 / Color imageRUNNER C1030iF

### <PRINT>

T-18-116

|                 | TESTMODE > PRINT                                                                                                  |  |  |  |
|-----------------|----------------------------------------------------------------------------------------------------|--|--|--|
| Printing PG pa  | attern                                                                                                    |  |  |  |
| Sub item        | n Description                                                                                                    |  |  |  |
| PG-TYPE         | Enter PG number                                                                                                   |  |  |  |
| COUNT           | Enter the number to be output                                                                                     |  |  |  |
| PHASE           | Select 1-sided/2-sided                                                                                            |  |  |  |
| MODE            | Not used                                                                                                    |  |  |  |
| THRU            | Not used                                                                                                    |  |  |  |
| DENS-M          | Not used                                                                                                    |  |  |  |
| DENS-C          | Not used                                                                                                    |  |  |  |
| DENS-Y          | Not used                                                                                                    |  |  |  |
| DENS-K          | Not used                                                                                                    |  |  |  |
| COLOR-M         | Selection for each color is available<br>The selected color (ON) is to be output.<br>Setting value: 1: ON, 0: OFF |  |  |  |
| COLOR-Y         | Selection for each color is available<br>The selected color (ON) is to be output.<br>Setting value: 1: ON, 0: OFF |  |  |  |
| COLOR-C         | Selection for each color is available<br>The selected color (ON) is to be output.<br>Setting value: 1: ON, 0: OFF |  |  |  |
| COLOR-K         | Selection for each color is available<br>The selected color (ON) is to be output.<br>Setting value: 1: ON, 0: OFF |  |  |  |
| SIZE            | Display paper size                                                                                                |  |  |  |
| PAPER           | Display presence/absence of paper                                                                                 |  |  |  |
| MATERIAL        | Display paper type                                                                                                |  |  |  |
| FACE UP<br>DOWN | Not used                                                                                                    |  |  |  |
| FEED            | Selection for the pickup position                                                                                 |  |  |  |
| START           | Start PG pattern print<br>Execute output that has been selected above by pressing it.                             |  |  |  |

# 18.5.4 FAX

# 18.5.4.1 FAX List

imageRUNNER C1022 / imageRUNNER C1022i

# <MODEM>

|               |          | T-18-117                                                                                                    |
|---------------|----------|----------------------------------------------------------------------------------------------------|
|               |          | TESTMODE > FAX > MODEM                                                                                                    |
| Su            | b item   | Description                                                                                                    |
| RELAY-1       | CML      | Test ON/OFF state of NCU's each relay and port SW                                                                                  |
|               | Р        |                                                                                                    |
|               | S        |                                                                                                    |
|               | Н        |                                                                                                    |
|               | D        |                                                                                                    |
|               | R        |                                                                                                    |
| RELAY-2       | CI2      | Test ON/OFF state of NCU's each relay and port SW                                                                                  |
|               | C1       |                                                                                                    |
|               | NOR      |                                                                                                    |
|               | DCSEL    |                                                                                                    |
|               | DCLIN    |                                                                                                    |
|               | IPSEL1   |                                                                                                    |
| FREQ          | 462Hz    | Close DC circuit to deliver the selected frequency using the modem's tone delivery function.                                       |
|               | 1100Hz   |                                                                                                    |
|               | 1300Hz   |                                                                                                    |
|               | 1500Hz   |                                                                                                    |
|               | 1650Hz   |                                                                                                    |
|               | 1850Hz   |                                                                                                    |
|               | 2100Hz   |                                                                                                    |
| G3TX          | 300bps   | Close DC circuit to deliver the selected signal pattern with the selected frequency using the modem's G3 signal delivery function. |
|               | 2400bps  |                                                                                                    |
|               | 4800bps  |                                                                                                    |
|               | 7200bps  |                                                                                                    |
|               | 9800bps  |                                                                                                    |
|               | TC7200   |                                                                                                    |
|               | TC9600   |                                                                                                    |
|               | 12000bp  |                                                                                                    |
|               | 14400bp  |                                                                                                    |
| DTMFTX (LONG) |          | Close DC circuit to deliver DTMF signal using the modem's DTMF delivery function.                                                  |
| V34G3TX       | SPEED    | Close DC circuit to deliver the selected frequency using the modem's G3 signal delivery function (V. 34)                           |
|               | 3429baud |                                                                                                    |
|               | 3200baud |                                                                                                    |
|               | 3000baud | ]                                                                                                    |
|               | 2800baud | ]                                                                                                    |
|               | 2743baud |                                                                                                    |
|               | 2400baud |                                                                                                    |

=

# <FACULTY>

T-18-118

| TESTMODE > FAX > FACULTY |                      |                                                                                                    |  |
|--------------------------|----------------------|----------------------------------------------------------------------------------------------------|--|
| Sub item                 |                      | Description                                                                                         |  |
| G34800TX                 | G34 800TX            | Close DC circuit to deliver the frequency of 4800bps using the modem's G3 signal delivery function. |  |
| DETECT1                  | CI                   | Ring detection<br>Check Ci, Fc and hook state (ON, OFF) from I-line.                                |  |
|                          | CI FREQ              |                                                                                                    |  |
|                          | ноок                 |                                                                                                    |  |
|                          | FC                   |                                                                                                    |  |
| DETECT2                  | CMG                  | CNG detection test 1                                                                                |  |
|                          | FED                  | Check CNG signal and FED<br>Make CML relay at ON state to detect CNG                                |  |
|                          | CML                  |                                                                                                    |  |
| DETECT3                  | CT3 CMG CNG detectio | CNG detection test 2                                                                                |  |
|                          | FED                  | Check CNG signal and FED<br>Make CML relay at OFF state to detect CNG                               |  |
| CML                      | CML                  |                                                                                                    |  |

# 18.5.4.2 FAX List

Color imageRUNNER C1030 / Color imageRUNNER C1030iF

<MODEM>

|               |           | T-18-119                                                                                                    |
|---------------|-----------|----------------------------------------------------------------------------------------------------|
|               |           | TESTMODE > FAX > MODEM                                                                                                    |
| Su            | b item    | Description                                                                                                    |
| RELAY-1       | CML       | Test ON/OFF state of NCU's each relay and port SW                                                                                  |
|               | Р         |                                                                                                    |
|               | S         |                                                                                                    |
|               | Н         |                                                                                                    |
|               | D         |                                                                                                    |
|               | R         |                                                                                                    |
| RELAY-2       | CI2       | Test ON/OFF state of NCU's each relay and port SW                                                                                  |
|               | C1        |                                                                                                    |
|               | NOR       |                                                                                                    |
|               | DCSEL     |                                                                                                    |
|               | DCLIN     |                                                                                                    |
|               | IPSEL1    |                                                                                                    |
| FREQ          | 462Hz     | Close DC circuit to deliver the selected frequency using the modem's tone delivery function.                                       |
|               | 1100Hz    |                                                                                                    |
|               | 1300Hz    |                                                                                                    |
|               | 1500Hz    |                                                                                                    |
|               | 1650Hz    |                                                                                                    |
|               | 1850Hz    |                                                                                                    |
|               | 2100Hz    |                                                                                                    |
| G3TX          | 300bps    | Close DC circuit to deliver the selected signal pattern with the selected frequency using the modem's G3 signal delivery function. |
|               | 2400bps   | -                                                                                                    |
|               | 4800bps   | •                                                                                                    |
|               | 7200bps   |                                                                                                    |
|               | 9800bps   | •                                                                                                    |
|               | TC7200    |                                                                                                    |
|               | 109600    |                                                                                                    |
|               | 12000bp   |                                                                                                    |
| DTMETV (L     |           | Close DC significate DTME signal using the moderale DTME delivery function                                                         |
| DIMFTX (LONG) |           | Close DC circuit to deliver the selected frequency using the modem's G3 signal delivery function (V 34)                            |
| V 54G51A      | 3420boud  | close DC circuit to deriver the selected frequency using the modern's OS signal derivery function (V. 54)                          |
|               | 3200baud  |                                                                                                    |
|               | 3200baud  |                                                                                                    |
|               | 2800baud  | 4                                                                                                    |
|               | 2743baud  | 4                                                                                                    |
|               | 2400baud  | 4                                                                                                    |
| L             | 2-1000auu |                                                                                                    |

### <FACULTY>

### T-18-120

| TESTMODE > FAX > FACULTY |           |                                                                                                    |  |
|--------------------------|-----------|----------------------------------------------------------------------------------------------------|--|
| Sub item                 |           | Description                                                                                         |  |
| G34800TX                 | G34 800TX | Close DC circuit to deliver the frequency of 4800bps using the modem's G3 signal delivery function. |  |
| DETECT1                  | CI        | Ring detection                                                                                      |  |
|                          | CI FREQ   | Check Ci, Fc and hook state (ON, OFF) from l-line.                                                  |  |
|                          | ноок      |                                                                                                    |  |
|                          | FC        |                                                                                                    |  |
| DETECT2                  | CMG       | CNG detection test 1                                                                                |  |
| FEI<br>CM                | FED       | Check CNG signal and FED<br>Make CML relay at ON state to detect CNG                                |  |
|                          | CML       |                                                                                                    |  |
| DETECT3                  | CMG       | CNG detection test 2                                                                                |  |
|                          | FED       | Check CNG signal and FED<br>Make CML relay at OFF state to detect CNG                               |  |
|                          | CML       |                                                                                                    |  |

# 18.5.5 PANEL

# 18.5.5.1 PANEL List

imageRUNNER C1022 / imageRUNNER C1022i

<PANEL>

T-18-121

\_

٦

#### TESTMODE > PANEL

| TESTMODE > PANEL                        |                                                                                                    |  |
|-----------------------------------------|----------------------------------------------------------------------------------------------------|--|
| Key, wheel, LCD, LED, and flicker check |                                                                                                    |  |
| Sub item Description                    |                                                                                                    |  |
| KEY CHECK START                         | Key check<br>Check the operation of the key on the control panel.<br>The following table shows information displayed when pressing each key.<br>When pressing the OK key after operation check, OK or NG is displayed in the following condition.<br>OK: Operation was correctly performed for all keys.<br>NG: A failure occurred to key operation. (Clicking the ► key displays the keys which have not been pressed sequentially.) |  |

### T-18-122

| Type of Key               | Character String Displayed |
|---------------------------|----------------------------|
| Main Menu key             | MAIN                       |
| Custom key 1              | COPY                       |
| Custom key 2              | SEND                       |
| Status monitor/Cancel key | JOB                        |
| Left any key              | MENU-L                     |
| Right any key             | MENU-R                     |
| 1                         | 1                          |
| 2                         | 2                          |
| 3                         | 3                          |
| 4                         | 4                          |
| 5                         | 5                          |
| 6                         | 6                          |
| 7                         | 7                          |
| 8                         | 8                          |
| 9                         | 9                          |
| *                         | *                          |
| 0                         | 0                          |
| #                         | #                          |
| Log in/out key            | ID                         |
| Clear key                 | С                          |
| Back key                  | RETURN                     |
| ✓ key                     | LEFT                       |
| ▲ key                     | UP                         |
| ▶ key                     | RIGHT                      |
| ▼ key                     | DOWN                       |
| Reset key                 | RESET                      |
| Start key                 | START                      |
| Stop key                  | STOP                       |
| OK key                    | (Key check is completed.)  |

| TESTMODE > PANEL                        |                                                                                                    |  |  |
|-----------------------------------------|----------------------------------------------------------------------------------------------------|--|--|
| Key, wheel, LCD, LED, and flicker check |                                                                                                    |  |  |
| Sub item                                | Description                                                                                                    |  |  |
| WHEEL CHECK START                       | <ul> <li>Wheel check</li> <li>Check the operation of the wheel.</li> <li>Turning the wheel clockwise increases the value, and turning it counterclockwise decreases the value. (Values are displayed in the range from 0 to 23.)</li> <li>When pressing the OK key after operation check, OK or NG is displayed in the following condition.</li> <li>OK: Entry was made with more than 12 consecutive clicks counterclockwise, and with more than 12 consecutive clicks counterclockwise. (Refer to MEMO.)</li> <li>NG: Requirements for displaying OK are not satisfied. (The OK key was pressed with clockwise or counterclockwise operation only.)</li> <li>MEMO: <ul> <li>1 click increases/decreases the value by 1.</li> <li>The wheel rotates 360 degrees with 24 clicks.</li> </ul> </li> </ul> |  |  |
| LED CHECK START                         | LED check<br>Check the LED operation.<br>Every time pressing the OK key after LEDs are completely turned off, the Start Key Lamp> Execution/Memory Lamp> Error<br>Lamp light up sequentially. When pressing the Return key in midstream, LED check stops and NG is displayed.<br>MEMO:<br>The main power lamp lights up constantly.                                                                                                    |  |  |
| LCD CHECK START                         | LCD check<br>Check the LCD operation.<br>Every time pressing the OK key, colors are displayed on the entire LCD in the order of black>white>red>green>blue.<br>When LED check is completed, OK is displayed. When pressing the Return key in midstream, LCD check stops and NG is<br>displayed.                                                                                                    |  |  |

| TESTMODE > PANEL                |                                                                                                    |  |  |
|---------------------------------|----------------------------------------------------------------------------------------------------|--|--|
| Key, wheel, LCD, LED, and flick | ser check                                                                                                    |  |  |
| Sub item                        | Description                                                                                                    |  |  |
| FLICKER CHECK START             | Flicker check<br>Adjust and check the LCD flicker. Adjustment can be made by changing the setting value.<br>Perform operation in the order of "FLICKER ADJUST -> FLICEKR MIN/MAX -> FLICKER CONFIRM".                                                                                                    |  |  |
| FLICKER ADJUST                  | <ul> <li>Adjust the setting value.</li> <li>[Adjustment method]</li> <li>1) Press the OK key.</li> <li>2) In the setting value entry screen displayed, press the OK key again.</li> <li>3) Increase or decrease the setting value to minimize flicker in the flicker screen displayed. (◄ key: The value decreases. ► key: The value increases.)</li> <li>4) When pressing the OK key, the setting value is displayed in the setting value input screen.</li> <li>5) Press the Return key and complete adjustment.</li> </ul> |  |  |
|                                 | [Value after clearing of RAM data: 15]<br>MEMO:<br>A setting value can be entered in the setting value entry screen, using numeric keys. However, to reflect the setting value, it is<br>necessary to display the flicker screen once after the value is entered.                                                                                                    |  |  |
| FLICKER MIN/MAX                 | Specify the minimum/maximum setting value to make an adjustment.<br>MEMO:<br>After setting is completed, the setting value which was displayed in FLICKER ADJUST is changed to the average value of MIN<br>and MAX.                                                                                                    |  |  |
| MIN                             | <ul> <li>Set the minimum setting value.</li> <li>[Adjustment method]</li> <li>1) Press the OK key.</li> <li>2) Increase/decrease the setting value to minimize flicker in the flicker screen displayed. (◄ key: The value decreases. ► key: The value increases.)</li> <li>3) When pressing the OK key, the setting value is displayed.</li> <li>4) Press the Return key and complete adjustment.</li> <li>[Factory setting value: Varies depending on the machine]</li> </ul>                                                |  |  |
| МАХ                             | [Value after clearing of KAM data: 10]<br>Set the maximum setting value.<br>[Adjustment method]<br>1) Press the OK key.<br>2) Increase/decrease the setting value to minimize flicker in the flicker screen displayed. (◀ key: The value decreases.)<br>3) When pressing the OK key, the setting value is displayed.<br>4) Press the Return key and complete adjustment.                                                                                                    |  |  |
|                                 | [Factory setting value: Varies depending on the machine]<br>[Value after clearing of RAM data: 20]                                                                                                    |  |  |
| FLICKER CONFIRM                 | <ul> <li>Check the setting.</li> <li>[Adjustment method]</li> <li>1) Press the OK key.</li> <li>2) In the setting value entry screen displayed, press the OK key again.</li> <li>3) When pressing the OK key after checking the flicker screen, the setting value entry screen is displayed.</li> <li>4) Press the Return key and complete checking.</li> </ul>                                                                                                    |  |  |
|                                 | Setting range: 0 to 255<br>[Factory setting value: Varies depending on the machine]<br>[Value after clearing of RAM data: 200]                                                                                                    |  |  |

# 18.5.5.2 PANEL List

Color imageRUNNER C1030 / Color imageRUNNER C1030iF

<PANEL>

T-18-124

| TESTMODE > PANEL                        |                                                                                                    |  |
|-----------------------------------------|----------------------------------------------------------------------------------------------------|--|
| Key, wheel, LCD, LED, and flicker check |                                                                                                    |  |
| Sub item                                | Description                                                                                                    |  |
| KEY CHECK START                         | Key check<br>Check the operation of the key on the control panel.<br>The following table shows information displayed when pressing each key.<br>When pressing the OK key after operation check, OK or NG is displayed in the following condition.<br>OK: Operation was correctly performed for all keys.<br>NG: A failure occurred to key operation. (Clicking the ► key displays the keys which have not been pressed sequentially.) |  |

| Type of Key               | Character String Displayed |
|---------------------------|----------------------------|
| Main Menu key             | MAIN                       |
| Custom key 1              | COPY                       |
| Custom key 2              | SEND                       |
| Status monitor/Cancel key | JOB                        |
| Left any key              | MENU-L                     |
| Right any key             | MENU-R                     |

| Type of Key    | Character String Displayed |
|----------------|----------------------------|
| 1              | 1                          |
| 2              | 2                          |
| 3              | 3                          |
| 4              | 4                          |
| 5              | 5                          |
| 6              | 6                          |
| 7              | 7                          |
| 8              | 8                          |
| 9              | 9                          |
| *              | *                          |
| 0              | 0                          |
| #              | #                          |
| Log in/out key | ID                         |
| Clear key      | С                          |
| Back key       | RETURN                     |
| ✓ key          | LEFT                       |
| ▲ key          | UP                         |
| ▶ key          | RIGHT                      |
| ▼ key          | DOWN                       |
| Reset key      | RESET                      |
| Start key      | START                      |
| Stop key       | STOP                       |
| OK key         | (Key check is completed.)  |

=

| TESTMODE > PANEL                        |                                                                                                    |  |  |
|-----------------------------------------|----------------------------------------------------------------------------------------------------|--|--|
| Key, wheel, LCD, LED, and flicker check |                                                                                                    |  |  |
| Sub item                                | Description                                                                                                    |  |  |
| WHEEL CHECK START                       | Wheel check         Check the operation of the wheel.         Turning the wheel clockwise increases the value, and turning it counterclockwise decreases the value. (Values are displayed in the range from 0 to 23.)         When pressing the OK key after operation check, OK or NG is displayed in the following condition.         OK: Entry was made with more than 12 consecutive clicks counterclockwise, and with more than 12 consecutive clicks counterclockwise. (Refer to MEMO.)         NG: Requirements for displaying OK are not satisfied. (The OK key was pressed with clockwise or counterclockwise operation only.)         MEMO:         L click increases the value, by 1 |  |  |
|                                         | - The wheel rotates 360 degrees with 24 clicks.                                                                                                    |  |  |
| LED CHECK START                         | LED check<br>Check the LED operation.<br>Every time pressing the OK key after LEDs are completely turned off, the Start Key Lamp> Execution/Memory Lamp> Error<br>Lamp light up sequentially. When pressing the Return key in midstream, LED check stops and NG is displayed.<br>MEMO:<br>The main power lamp lights up constantly.                                                                                                    |  |  |
| LCD CHECK START                         | LCD check<br>Check the LCD operation.<br>Every time pressing the OK key, colors are displayed on the entire LCD in the order of black>white>red>green>blue.<br>When LED check is completed, OK is displayed. When pressing the Return key in midstream, LCD check stops and NG is<br>displayed.                                                                                                    |  |  |
| FLICKER CHECK START                     | Flicker check<br>Adjust and check the LCD flicker. Adjustment can be made by changing the setting value.<br>Perform operation in the order of "FLICKER ADJUST -> FLICEKR MIN/MAX -> FLICKER CONFIRM".                                                                                                    |  |  |

|                           | TESTMODE > PANEL                                                                                                    |
|---------------------------|----------------------------------------------------------------------------------------------------|
| Key, wheel, LCD, LED, and | flicker check                                                                                                    |
| Sub item                  | Description                                                                                                    |
| FLICKER ADJUST            | <ul> <li>Adjust the setting value.</li> <li>[Adjustment method]</li> <li>1) Press the OK key.</li> <li>2) In the setting value entry screen displayed, press the OK key again.</li> <li>3) Increase or decrease the setting value to minimize flicker in the flicker screen displayed. (◄ key: The value decreases. ► key: The value increases.)</li> <li>4) When pressing the OK key, the setting value is displayed in the setting value input screen.</li> <li>5) Press the Return key and complete adjustment.</li> </ul> |
|                           | Setting range: 0 to 33<br>[Factory setting value: Varies depending on the machine]<br>[Value after clearing of RAM data: 15]                                                                                                    |
|                           | MEMO:<br>A setting value can be entered in the setting value entry screen, using numeric keys. However, to reflect the setting value, it is<br>necessary to display the flicker screen once after the value is entered.                                                                                                    |
| FLICKER MIN/MAX           | Specify the minimum/maximum setting value to make an adjustment.                                                                                                    |
|                           | MEMO:<br>After setting is completed, the setting value which was displayed in FLICKER ADJUST is changed to the average value of MIN<br>and MAX.                                                                                                    |
| MIN                       | <ul> <li>Set the minimum setting value.</li> <li>[Adjustment method]</li> <li>1) Press the OK key.</li> <li>2) Increase/decrease the setting value to minimize flicker in the flicker screen displayed. (◄ key: The value decreases. ► key: The value increases.)</li> <li>3) When pressing the OK key, the setting value is displayed.</li> <li>4) Press the Return key and complete adjustment.</li> </ul>                                                                                                    |
|                           | [Factory setting value: Varies depending on the machine]<br>[Value after clearing of RAM data: 10]                                                                                                    |
| MAX                       | <ul> <li>Set the maximum setting value.</li> <li>[Adjustment method]</li> <li>1) Press the OK key.</li> <li>2) Increase/decrease the setting value to minimize flicker in the flicker screen displayed. (◄ key: The value decreases.)</li> <li>3) When pressing the OK key, the setting value is displayed.</li> <li>4) Press the Return key and complete adjustment.</li> </ul>                                                                                                    |
|                           | [Factory setting value: Varies depending on the machine]<br>[Value after clearing of RAM data: 20]                                                                                                    |
| FLICKER CONFIRM           | Check the setting.<br>[Adjustment method]<br>1) Press the OK key.<br>2) In the setting value entry screen displayed, press the OK key again.<br>3) When pressing the OK key after checking the flicker screen, the setting value entry screen is displayed.<br>4) Press the Return key and complete checking.<br>Setting range: 0 to 255                                                                                                    |
|                           | [Factory setting value: Varies depending on the machine]<br>[Value after clearing of RAM data: 200]                                                                                                    |

Chapter 19 Upgrading

# Contents

| 19.1 Outline                           |  |
|----------------------------------------|--|
| 19.1.1 Overview of Upgrade             |  |
| 19.2 Making Preparations               |  |
| 19.2.1 Required System Environment     |  |
| 19.2.2 Before Upgrade                  |  |
| 19.3 Downloading System Software       |  |
| 19.3.1 Downloading the System Software |  |
| 19.3.1.1 Downloading Procedure         |  |
| 19.3.1.2 Downloading Procedure         |  |

# 19.1 Outline

# 19.1.1 Overview of Upgrade

imageRUNNER C1022 / imageRUNNER C1022i / Color imageRUNNER C1030 / Color imageRUNNER C1030iF

To upgrade this machine, download the firmware from PC to the machine with using the user support tool (hereinafter called UST).

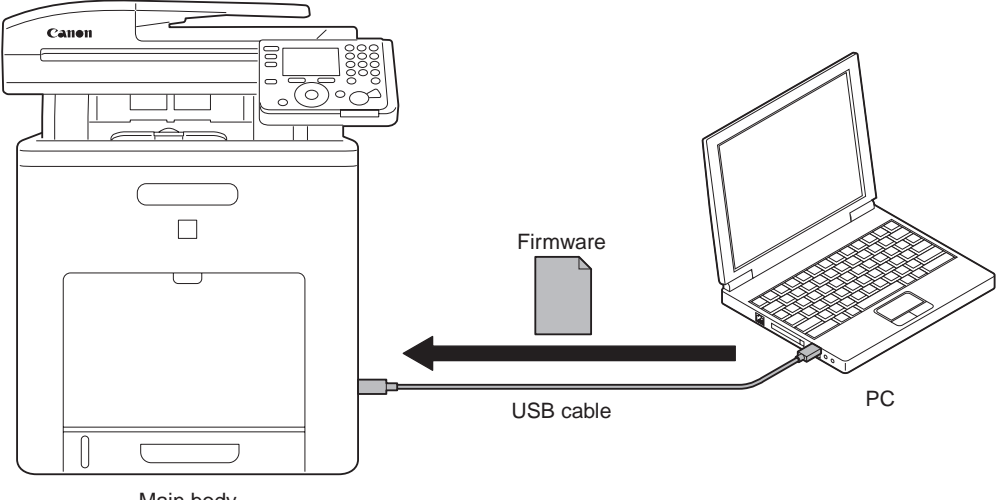

Main body

F-19-1

T-19-1

#### **Firmware Structure**

| Firmware | Function                   | Storage             |
|----------|----------------------------|---------------------|
| BOOTROM  | Main controller activation | Main controller PCB |
| BOOTABLE | Whole control              | Main controller PCB |
| LANGUAGE | Language file              | Main controller PCB |
| DCON     | Control printer area       | DC controller PCB   |

Depending on the UST version, Firmware can be less than above mentioned.

# **19.2 Making Preparations**

#### **19.2.1 Required System Environment**

imageRUNNER C1022 / imageRUNNER C1022i / Color imageRUNNER C1030 / Color imageRUNNER C1030iF

- OS (any of the following)
   Microsoft Windows 2000 Server/Professional
   Microsoft Windows XP Professional/Home Edition \*

  - Microsoft Windows Xi 110csstol
     Microsoft Windows Server 2003 \*
     Microsoft Windows Vista \*

\*: 32-bit processor version only

- PC

- PC that supports the foregoing OS
   Memory (RAM): 32 MB or more
   Hard disk; 100 MB or more
- Display: resolution 640x480 pixel or better, 256 color or more PC that has USB port

- UST file for the Machine \*

\*: Obtained from System CD and Service site's download. (Vary depends on the sales company).

- USB cable (USB1.1/2.0)

#### 19.2.2 Before Upgrade

imageRUNNER C1022 / imageRUNNER C1022i / Color imageRUNNER C1030 / Color imageRUNNER C1030iF

A Remove all the connected cable (except for the power cord) from the machine, before upgrade. Communication during upgrade operation may trigger errors.

1) Start PC.

- Connect the machine and a PC with a USB cable.
   Turn ON the machine and enter the download mode in service mode. COPIER> FUNCTION> SYSTEM> DOWNLOAD

  - [USB DOWNLOAD AVAILABLE] is displayed on the control panel.

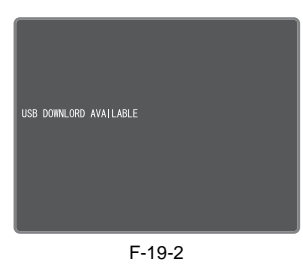

MEMO:

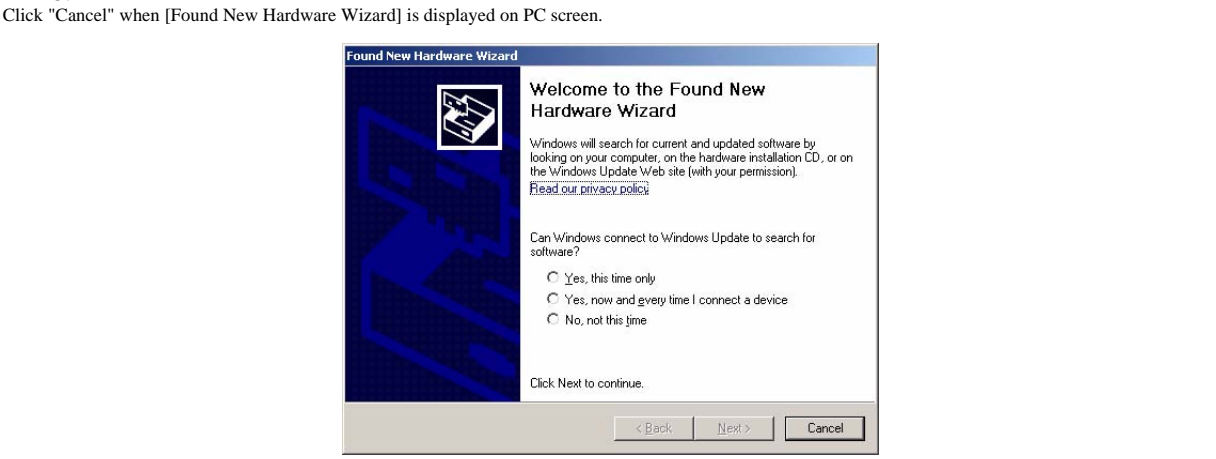

# 19.3 Downloading System Software

# 19.3.1 Downloading the System Software

### 19.3.1.1 Downloading Procedure

imageRUNNER C1022 / imageRUNNER C1022i

Open the UST (wlaaXXXX-ust-all.exe). XXXX: firmware version
 Note the firmware version that the current one will be updated to and click "Next".

| Ca                                                                                                    | non User Support Tool                                            |           |        |        | 2          |
|----------------------------------------------------------------------------------------------------|------------------------------------------------------------------|-----------|--------|--------|------------|
| This software program updates the firmware of devices such as printers.<br>To start preparing for update, click [Next]. |                                                                  |           |        |        |            |
|                                                                                                    | Target device name: MF9280/9220/iRC1030/1030iF/1028/1028i/1028iF |           |        |        |            |
|                                                                                                    | Firmware information:                                            |           |        |        |            |
|                                                                                                    | Тире                                                             | Update to |        |        | -          |
|                                                                                                    | BOOTROM                                                          | XXxx1103  |        |        | to upgrade |
|                                                                                                    |                                                                  |           |        |        |            |
|                                                                                                    |                                                                  |           |        |        |            |
|                                                                                                    |                                                                  |           |        |        |            |
|                                                                                                    |                                                                  |           |        |        |            |
|                                                                                                    |                                                                  |           |        |        |            |
|                                                                                                    |                                                                  |           |        |        |            |
|                                                                                                    |                                                                  |           |        |        |            |
|                                                                                                    | User Support Tool Version 1.6.2                                  | 2         | Next > | Cancel |            |

F-19-3

3) Click "Next".

| Canon L    | Iser Support Tool                                                                                                    |
|------------|----------------------------------------------------------------------------------------------------|
| Update     | preparation                                                                                                    |
| <b>(i)</b> | Before you start updating the firmware, check the following:                                                                                                    |
| 4          | <ul> <li>Turn on the device.</li> <li>Securely connect the USB cable or network cable to the device.</li> <li>If the device and the computer are connected by the USB cable, finish the setup to enable the device before updating.</li> </ul> |
|            | Switch to the update mode in the target device to enable firmware update.                                                                                                    |
|            |                                                                                                    |
|            | < Back Next > Cancel                                                                                                    |

F-19-4

4) Select a USB connected device and click "Next".

| Canon User Support Tool                                    |                                                  |                  |
|------------------------------------------------------------|--------------------------------------------------|------------------|
| Select device                                              |                                                  |                  |
| Select a printer name from the follow<br>device to update. | ving list, or enter the IP address to select the |                  |
| Specify by printer name                                    |                                                  |                  |
| Printer name                                               | Port name                                        |                  |
| (USB connected device)                                     | USB003                                           | Device connected |
|                                                            |                                                  |                  |
|                                                            |                                                  |                  |
|                                                            |                                                  |                  |
|                                                            |                                                  |                  |
| C Specify by IP address                                    |                                                  |                  |
| . N                                                        |                                                  |                  |
|                                                            |                                                  | 1                |
|                                                            | <pre></pre>                                      |                  |
|                                                            | F-19-5                                           |                  |

5) Click "Start".

| Canon User Support To                   | ol                                                                                    |
|-----------------------------------------|---------------------------------------------------------------------------------------|
| Confirm update details                  |                                                                                       |
| This software pro<br>device with the fo | gram will update the firmware of the selected<br>Illowing details. Check the details. |
| Target device:                          | (USB connected device)                                                                |
| Port name:                              | USB003                                                                                |
| Click [Start] to up                     | date.                                                                                 |
|                                         | < Back Start Cancel                                                                   |

F-19-6

6) Click "Yes".

| Warning                                                                                                    | ×  |
|----------------------------------------------------------------------------------------------------|----|
| Update cannot be stopped once it starts. If you continue this operation, the version of the device firmware may downgraded. Do you want to continue?<br>Make sure not to perform any of the following operations during the update.<br>- Turn off the target device or unplug its power plug.<br>- Unplug the connection cable between this computer and the target device.<br>Yes No | be |
| <br>F-19-7                                                                                                    |    |

Download will be started.

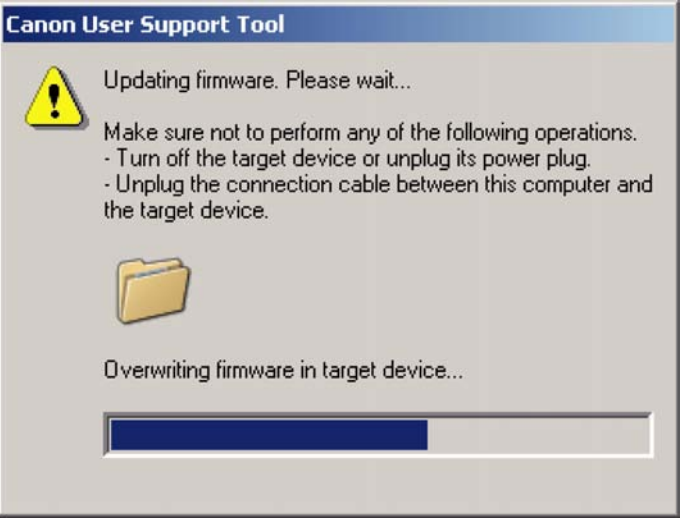

F-19-8

7) When download is complete, click "OK".

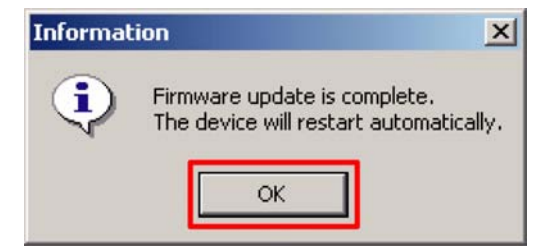

F-19-9

The machine restarts automatically. 8) Check that the firmware version is the same as the one checked in step 2) in service mode. COPIER> DISPLAY> VERSION

#### 19.3.1.2 Downloading Procedure

Color imageRUNNER C1030 / Color imageRUNNER C1030iF

ľ

- Open the UST (wlaaXXXX-ust-all.exe). XXXX: firmware version
   Note the firmware version that the current one will be updated to and click "Next".

| anon User Support Tool                                                                                                  |            |  |  |
|----------------------------------------------------------------------------------------------------|------------|--|--|
| This software program updates the firmware of devices such as printers.<br>To start preparing for update, click [Next]. |            |  |  |
| Target device name: MF9280/9220/iRC1030/1030iF/1028/1028i/1028iF                                                        |            |  |  |
| Firmware information:                                                                                                   |            |  |  |
| Type Update to                                                                                                    | Firmware   |  |  |
|                                                                                                    | to upgrade |  |  |
|                                                                                                    |            |  |  |
|                                                                                                    |            |  |  |
|                                                                                                    |            |  |  |
|                                                                                                    |            |  |  |
| User Support Tool Version 1.6.2                                                                                         |            |  |  |

# 3) Click "Next".

F-19-10

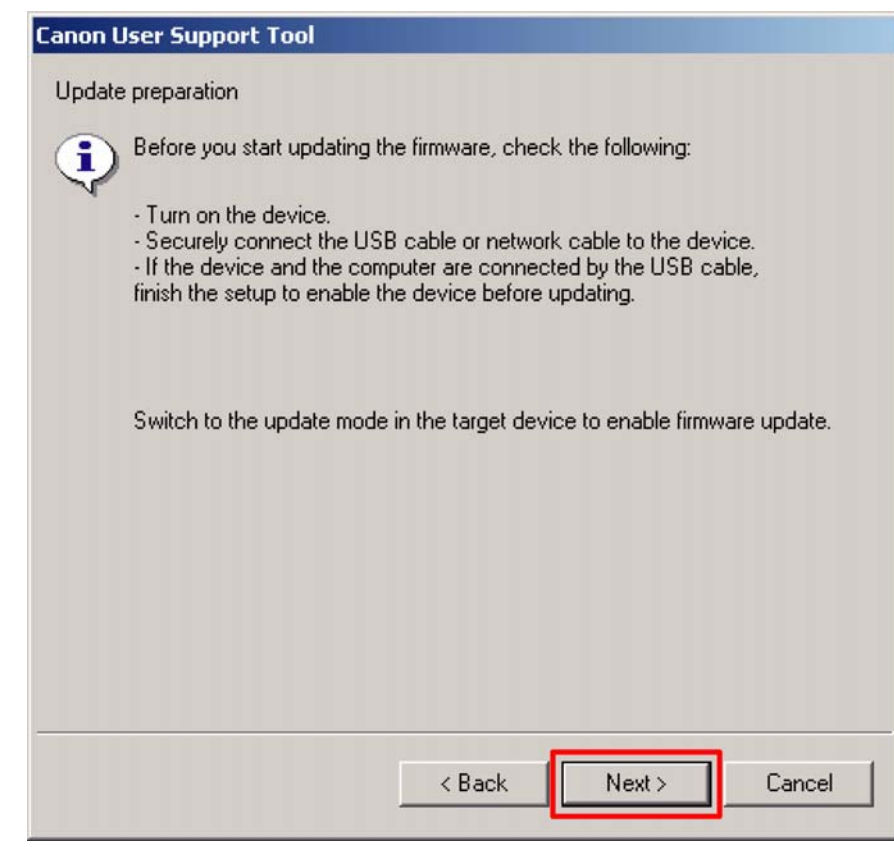

F-19-11

4) Select a USB connected device and click "Next".

| Canon User Support Tool                                 |                               |                     |                  |
|---------------------------------------------------------|-------------------------------|---------------------|------------------|
| Select device                                           |                               |                     |                  |
| Select a printer name from the follow device to update. | ing list, or enter the IP add | tress to select the |                  |
| Printer name                                            | Port name                     |                     |                  |
| (USB connected device)                                  | USB003                        |                     | Device connected |
|                                                         |                               |                     |                  |
| C Specify by IP address                                 |                               |                     |                  |
|                                                         |                               |                     |                  |
|                                                         | < Back Nex                    | kt > Cancel         |                  |

=

F-19-12

5) Click "Start".

| Canon User Support To                   | ol                                                                                    |
|-----------------------------------------|---------------------------------------------------------------------------------------|
| Confirm update details                  |                                                                                       |
| This software pro<br>device with the fo | gram will update the firmware of the selected<br>Illowing details. Check the details. |
| Target device:                          | (USB connected device)                                                                |
| Port name:                              | USB003                                                                                |
| Click [Start] to up                     | date.                                                                                 |
|                                         | < Back Start Cancel                                                                   |

F-19-13
#### 6) Click "Yes".

| Warning                                                                                                    | ×           |
|----------------------------------------------------------------------------------------------------|-------------|
| Update cannot be stopped once it starts. If you continue this operation, the version of the device firmw downgraded. Do you want to continue?<br>Make sure not to perform any of the following operations during the update.<br>- Turn off the target device or unplug its power plug.<br>- Unplug the connection cable between this computer and the target device. | vare may be |
| F-19-14                                                                                                    |             |

Download will be started.

Canon User Support Tool Updating firmware. Please wait... Make sure not to perform any of the following operations. Turn off the target device or unplug its power plug.
 Unplug the connection cable between this computer and the target device. Overwriting firmware in target device...

F-19-15

7) When download is complete, click "OK".

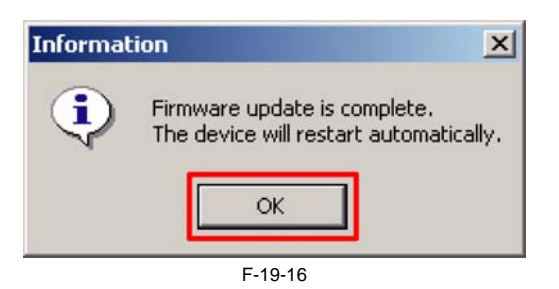

The machine restarts automatically.
8) Check that the firmware version is the same as the one checked in step 2) in service mode. COPIER> DISPLAY> VERSION

Chapter 19

\_

Chapter 20 Service Tools

# Contents

| 20.1 Service Tools      | 20-1 |
|-------------------------|------|
| 20.1.1 Special Tools    | 20-1 |
| 20.1.2 Standard Tools   | 20-1 |
| 20.1.3 Special Tools    | 20-2 |
| 20.1.4 Standard Tools   | 20-2 |
| 20.1.5 Solvent/Oil List | 20-3 |
| 20.1.6 Solvent/Oil List | 20-3 |

## 20.1 Service Tools

#### 20.1.1 Special Tools

imageRUNNER C1022 / imageRUNNER C1022i

In addition to the standard tools set, the following special tools are required when servicing the machine: T-20-1

| Tool name                       | Tool No. | Ctgr | Appearance | Remarks                                                                                               |
|---------------------------------|----------|------|------------|----------------------------------------------------------------------------------------------------|
| Digital multimeter              | FY9-2002 | А    |            | Use for electrical checks; for adjustment of laser power in combination with the laser power checker. |
| Cover switch                    | TKN-0093 | А    | Ess A      |                                                                                                    |
| Tester extension pin            | FY9-3038 | A    |            | Used as a probe extension when making electrical checks.                                              |
| Tester extension pin (L-shaped) | FY9-3039 | A    |            | Used as a probe extension when making electrical checks.                                              |
| Loupe                           | CK-0056  | В    |            | Used for checking images.                                                                             |

Ctgr: A: Must be kept by each service engineer. B: Must be kept by each group of about five engineers. C: Must be kept by each workshop.

#### 20.1.2 Standard Tools

imageRUNNER C1022 / imageRUNNER C1022i

The table below lists the standard tools required for servicing the machine.

T-20-2

| Tool name                            | Tool No.                                                                                                    | Remark                                                                                                    |
|--------------------------------------|----------------------------------------------------------------------------------------------------|----------------------------------------------------------------------------------------------------|
| Tool case                            | TKN-0001                                                                                                    |                                                                                                    |
| Jumper wire                          | TKN-0069                                                                                                    | With a clip                                                                                                    |
| Clearance gauge                      | CK-0057                                                                                                    | 0.02 to 0.03 mm                                                                                                    |
| Compression spring scale             | CK-0058                                                                                                    | 0 to 600 g for checking the cassette spring pressure                                                                                                    |
| Phillips screwdriver                 | CK-0101                                                                                                    | M4, M5 Length : 363 mm                                                                                                    |
| Phillips screwdriver                 | CK-0104                                                                                                    | M3, M4 Length: 155 mm                                                                                                    |
| Phillips screwdriver                 | CK-0105                                                                                                    | M4, M5 Length: 191 mm                                                                                                    |
| 8 Phillips screwdriver               |                                                                                                    | M4, M5 Length: 85 mm                                                                                                    |
| Flat-blade screwdriver               | CK-0111                                                                                                    |                                                                                                    |
| Precision flat-blade screwdriver set | CK-0114                                                                                                    | 6-piece set                                                                                                    |
| Allen wrench set                     | CK-0151                                                                                                    | 5-piece set                                                                                                    |
| File, fine                           | CK-0161                                                                                                    | -                                                                                                    |
| Allen (hex) screwdriver              | CK-0170                                                                                                    | M4 Length: 107 mm                                                                                                    |
| Diagonal cutting pliers              | CK-0201                                                                                                    |                                                                                                    |
| Needle-nose pliers                   | CK-0202                                                                                                    |                                                                                                    |
|                                      | Tool name         Tool case         Jumper wire         Clearance gauge         Compression spring scale         Phillips screwdriver         Phillips screwdriver         Phillips screwdriver         Phillips screwdriver         Phillips screwdriver         Phillips screwdriver         Phillips screwdriver         Phillips screwdriver         Phillips screwdriver         Phillips screwdriver         Precision flat-blade screwdriver set         Allen wrench set         File, fine         Allen (hex) screwdriver         Diagonal cutting pliers         Needle-nose pliers | Tool nameTool No.Tool caseTKN-0001Jumper wireTKN-0069Clearance gaugeCK-0057Compression spring scaleCK-0058Phillips screwdriverCK-0101Phillips screwdriverCK-0104Phillips screwdriverCK-0105Phillips screwdriverCK-0106Flat-blade screwdriverCK-0111Precision flat-blade screwdriver setCK-0114Allen wrench setCK-0151File, fineCK-0161Allen (hex) screwdriverCK-0170Diagonal cutting pliersCK-0201Needle-nose pliersCK-0202 |

| No. | Tool name             | Tool No. | Remark                     |
|-----|-----------------------|----------|----------------------------|
| 16  | Pliers                | CK-0203  |                            |
| 17  | Retaining ring pliers | CK-0205  | Applied to the axis ring   |
| 18  | Crimper               | CK-0218  |                            |
| 19  | Tweezers              | CK-0302  |                            |
| 20  | Ruler                 | CK-0303  | Employed to measure 150 mm |
| 21  | Mallet, plastic head  | CK-0314  |                            |
| 22  | Brush                 | CK-0315  |                            |
| 23  | Penlight              | CK-0327  |                            |
| 24  | Plastic bottle        | CK-0328  | 100 cc                     |
| 25  | Lint-free paper       | CK-0336  | 500 SH/PKG                 |
| 26  | Oiler                 | CK-0349  | 30 cc                      |
| 27  | Plastic jar           | CK-0351  | 30 cc                      |
| 28  | Digital multi-measure | FY9-2032 |                            |

### 20.1.3 Special Tools

Color imageRUNNER C1030 / Color imageRUNNER C1030iF

In addition to the standard tools set, the following special tools are required when servicing the machine:

T-20-3

| Tool name                       | Tool No. | Ctgr | Appearance  | Remarks                                                                                               |
|---------------------------------|----------|------|-------------|----------------------------------------------------------------------------------------------------|
| Digital multimeter              | FY9-2002 | A    | Coco manage | Use for electrical checks; for adjustment of laser power in combination with the laser power checker. |
| Cover switch                    | TKN-0093 | A    |             |                                                                                                    |
| Tester extension pin            | FY9-3038 | A    | A           | Used as a probe extension when making electrical checks.                                              |
| Tester extension pin (L-shaped) | FY9-3039 | A    |             | Used as a probe extension when making electrical checks.                                              |
| Loupe                           | CK-0056  | В    |             | Used for checking images.                                                                             |

Ctgr: A: Must be kept by each service engineer. B: Must be kept by each group of about five engineers. C: Must be kept by each workshop.

#### 20.1.4 Standard Tools

Color imageRUNNER C1030 / Color imageRUNNER C1030iF

The table below lists the standard tools required for servicing the machine.

T-20-4

| No. | Tool name                | Tool No. | Remark                                               |
|-----|--------------------------|----------|------------------------------------------------------|
| 1   | Tool case                | TKN-0001 |                                                      |
| 2   | Jumper wire              | TKN-0069 | With a clip                                          |
| 3   | Clearance gauge          | CK-0057  | 0.02 to 0.03 mm                                      |
| 4   | Compression spring scale | CK-0058  | 0 to 600 g for checking the cassette spring pressure |
| 5   | Phillips screwdriver     | CK-0101  | M4, M5 Length : 363 mm                               |

|     | <b>T</b> 1                           | (T) 1 1 1 | <b>D</b>                   |
|-----|--------------------------------------|-----------|----------------------------|
| No. | Tool name                            | Tool No.  | Remark                     |
| 6   | Phillips screwdriver                 | CK-0104   | M3, M4 Length: 155 mm      |
| 7   | Phillips screwdriver                 | CK-0105   | M4, M5 Length: 191 mm      |
| 8   | Phillips screwdriver                 | CK-0106   | M4, M5 Length: 85 mm       |
| 9   | Flat-blade screwdriver               | CK-0111   | -                          |
| 10  | Precision flat-blade screwdriver set | CK-0114   | 6-piece set                |
| 11  | Allen wrench set                     | CK-0151   | 5-piece set                |
| 12  | File, fine                           | CK-0161   |                            |
| 13  | Allen (hex) screwdriver              | CK-0170   | M4 Length: 107 mm          |
| 14  | Diagonal cutting pliers              | CK-0201   |                            |
| 15  | Needle-nose pliers                   | CK-0202   |                            |
| 16  | Pliers                               | CK-0203   |                            |
| 17  | Retaining ring pliers                | CK-0205   | Applied to the axis ring   |
| 18  | Crimper                              | CK-0218   |                            |
| 19  | Tweezers                             | CK-0302   |                            |
| 20  | Ruler                                | CK-0303   | Employed to measure 150 mm |
| 21  | Mallet, plastic head                 | CK-0314   |                            |
| 22  | Brush                                | CK-0315   |                            |
| 23  | Penlight                             | CK-0327   |                            |
| 24  | Plastic bottle                       | CK-0328   | 100 cc                     |
| 25  | Lint-free paper                      | CK-0336   | 500 SH/PKG                 |
| 26  | Oiler                                | CK-0349   | 30 cc                      |
| 27  | Plastic jar                          | CK-0351   | 30 cc                      |
| 28  | Digital multi-measure                | FY9-2032  |                            |

#### 20.1.5 Solvent/Oil List

imageRUNNER C1022 / imageRUNNER C1022i

T-20-5

| No. | Name          | Uses                                                                            | Remarks                                                                    |
|-----|---------------|---------------------------------------------------------------------------------|----------------------------------------------------------------------------|
| 1   | Ethyl alcohol | Cleaning<br>- Plastic<br>- Rubber<br>- External parts<br>- Oil and toner stains | - Procure locally<br>- Flammable: keep away from flame                     |
| 2   | Grease        | Apply to gears, shafts, bushings, and other sliding parts.                      | MOLYKOTE(R) EM-50LS GREASE<br>Dow Corning Asia Ltd.<br>(Tool no. HY9-0007) |
| 3   |               |                                                                                 | MOLYKOTE(R) PD-910 LUBRICANT<br>Dow Corning Asia Ltd.                      |
| 4   |               |                                                                                 | DRYSURF 1340B<br>HARVES Co., Ltd.                                          |
| 5   |               | Apply to fixing unit                                                            | MOLYKOTE(R) HP-300 GREASE<br>Dow Corning Asia Ltd.<br>(Tool no. CK-8012)   |

Do not use alcohol to wipe external covers. Use a moist cloth (well wrung) to clean them.

### 20.1.6 Solvent/Oil List

Color imageRUNNER C1030 / Color imageRUNNER C1030iF

T-20-6

| No. | Name      | Purpose of use                                                                        | Remarks                                                                   |
|-----|-----------|---------------------------------------------------------------------------------------|---------------------------------------------------------------------------|
| 1   | Alcohol   | Cleaning<br>e.g.) Plastic<br>Rubbers<br>Metal portion<br>Oil soiling<br>Toner soiling | <ul> <li>Never put it close to fire</li> <li>Local procurement</li> </ul> |
| 2   | Lubricant | Apply between gear and shaft                                                          | - Tellus Oil 68<br>(Showa Shell Sekiyu-made)                              |
| 3   | Lubricant | Apply to gear                                                                         | - MOLYKOTE EM-50L<br>(Dow Corning-made)<br>- Tool No.: HY9-0007           |

Appendix

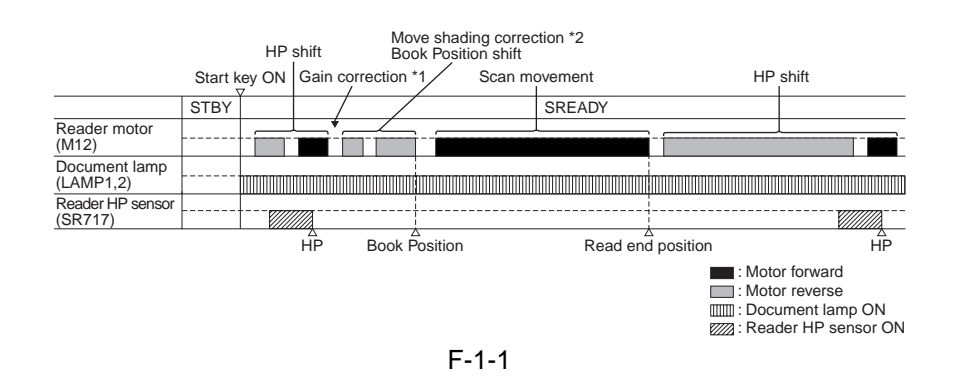

\*1 Gain correction: The gain ratio of the analog video signal output from CCD is adjusted to be a fixed value.

\*2 Move shading correction: Even when the document density is constant, the CCD output level does not become constant due to the following reasons.

Sequence of Operations (printer unit)

imageRUNNER C1022 / imageRUNNER C1022i / Color imageRUNNER C1030 / Color imageRUNNER C1030iF

<Condition> Full color, Cassette, A4 Single-sided (2 prints, continuous)

|    |                                   | Print comm | hand |                     |
|----|-----------------------------------|------------|------|---------------------|
|    | Operation                         | STBY       | INTR | PRNT                |
|    |                                   |            |      |                     |
| 1  | Fixing temperature control        |            |      |                     |
| 2  | 2 Fan (FM1)                       |            |      |                     |
| 3  | B Drum motor (M6/M7/M8/M9)        |            |      |                     |
| 4  | Pickup motor (M4)                 |            |      |                     |
| 5  | 5 ETB motor (M5)                  |            |      |                     |
| 6  | Fixing motor (M1)                 |            |      |                     |
| 7  | Reverse motor (M11)               |            |      | Normal rotation     |
| 8  | 3 Duplexing feed motor (M10)      |            |      |                     |
| g  | Scanner motor (M2/M3)             |            |      |                     |
| 10 | Cassette pickup solenoid (SL5012) |            |      |                     |
| 11 | Registration sensor (SR710)       |            |      |                     |
| 12 | P Fixing delivery sensor (SR6005) |            |      |                     |
| 13 | Reverse sensor (SR706)            |            |      |                     |
| 14 | Delivery sensor (SR715)           |            |      |                     |
| 15 | TOP OF PAGE signal (/TOP)         |            |      |                     |
| 16 | Pre-exposure LED                  |            |      |                     |
| 17 | Primary charging bias             |            |      |                     |
| 18 | Developing bias                   |            |      |                     |
| 19 | Transfer bias (Magenta)           |            |      |                     |
| 20 | Transfer bias (Cyan)              |            | ATVC |                     |
| 21 | Transfer bias (Yellow)            |            |      |                     |
| 22 | 2 Transfer bias (Black)           |            |      |                     |
| 23 | Attaching bias                    |            | ATVC | Between-sheets bias |
|    |                                   |            | ATVC |                     |
|    | 1                                 | . I        |      |                     |

F-1-2

Sequence of Operations (reader unit) imageRUNNER C1022 / imageRUNNER C1022i

|                  | LSTR | STBY |
|------------------|------|------|
|                  |      |      |
|                  |      |      |
|                  |      |      |
|                  |      |      |
|                  |      |      |
|                  |      |      |
|                  |      |      |
|                  |      |      |
|                  |      |      |
|                  |      |      |
|                  |      |      |
|                  |      |      |
|                  |      |      |
|                  |      |      |
|                  |      |      |
| Reverse rotation |      |      |
|                  |      |      |
|                  |      |      |
|                  |      |      |
|                  |      |      |
|                  |      |      |
|                  |      |      |
|                  |      |      |
|                  |      |      |
|                  |      |      |
|                  |      |      |
|                  |      |      |
|                  |      |      |
|                  |      |      |
|                  |      |      |
|                  |      |      |
|                  |      |      |
|                  |      |      |
|                  |      |      |
|                  |      |      |
|                  |      |      |
|                  |      |      |
|                  |      |      |
|                  |      |      |
|                  |      |      |
|                  |      |      |
|                  |      |      |
|                  |      |      |
|                  |      |      |
|                  |      |      |
|                  |      |      |
|                  |      |      |
|                  |      |      |
|                  |      |      |
|                  |      |      |

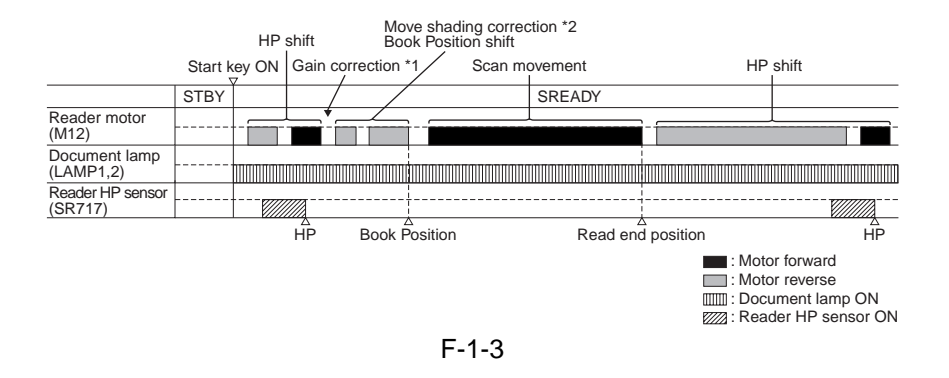

\*1 Gain correction: The gain ratio of the analog video signal output from CCD is adjusted to be a fixed value.

\*2 Move shading correction: Even when the document density is constant, the CCD output level does not become constant due to the following reasons.

Sequence of Operations (printer unit)

imageRUNNER C1022 / imageRUNNER C1022i

<Condition> Full color, Cassette, A4 Single-sided (2 prints, continuous)

|                                      | Print command |      |                                  |      |
|--------------------------------------|---------------|------|----------------------------------|------|
| Operation                            | STBY          | INTR | PRNT LSTR                        | STBY |
|                                      |               |      |                                  |      |
| 1 Fixing temperature control         |               |      |                                  |      |
| 2 Fan (FM1)                          |               |      |                                  |      |
| 3 Drum motor (M6/M7/M8/M9)           |               |      |                                  |      |
| 4 Pickup motor (M4)                  |               |      |                                  |      |
| 5 ETB motor (M5)                     |               |      |                                  |      |
| 6 Fixing motor (M1)                  |               |      |                                  |      |
| 7 Reverse motor (M11)                |               |      | Normal rotation Reverse rotation |      |
| 8 Duplexing feed motor (M10)         |               |      |                                  |      |
| 9 Scanner motor (M2/M3)              |               |      |                                  |      |
| 10 Cassette pickup solenoid (SL5012) |               |      |                                  |      |
| 11 Registration sensor (SR710)       |               |      |                                  |      |
| 12 Fixing delivery sensor (SR6005)   |               |      |                                  |      |
| 13 Reverse sensor (SR706)            |               |      |                                  |      |
| 14 Delivery sensor (SR715)           |               |      |                                  |      |
| 15 TOP OF PAGE signal (/TOP)         |               |      |                                  |      |
| 16 Pre-exposure LED                  |               |      |                                  |      |
| 17 Primary charging bias             |               |      |                                  |      |
| 18 Developing bias                   |               |      |                                  |      |
| 19 Transfer bias (Magenta)           |               |      |                                  |      |
| 20 Transfer bias (Cyan)              |               | ATVC |                                  |      |
| 21 Transfer bias (Yellow)            |               |      |                                  |      |
| 22 Transfer bias (Black)             |               |      |                                  |      |
| 23 Attaching bias                    |               | ATVC | Between-sheets bias              |      |
|                                      |               | ATVC |                                  |      |
|                                      |               |      |                                  |      |

F-1-4

T-2-1

| Abbreviation | Signal name                    |
|--------------|--------------------------------|
| VDO_K0_P     | VIDEO signal (Black video 1)   |
| FPO          | SERIAL DATA signal             |
| VDO_K0_N     | VIDEO signal (Black video 1)   |
| FPI          | SERIAL DATA signal             |
| VDO_K1_P     | VIDEO signal (Black video 2)   |
| FPCK         | SERIAL CLOCK signal            |
| VDO_K1_N     | VIDEO signal (Black video 2)   |
| /FPCS        | SERIAL STATUS signal           |
| VDO_Y0_P     | VIDEO signal (Yellow video 1)  |
| /ТОР         | VERTICAL SYNCHRONOUS signal    |
| VDO_Y0_N     | VIDEO signal (Yellow video 1)  |
| /BD_M        | BD signal (Magenta)            |
| VDO_Y1_P     | VIDEO signal (Yellow video 2)  |
| /BD_C        | BD signal (Cyan)               |
| VDO_Y1_N     | VIDEO signal (Yellow video 2)  |
| /BD_Y        | BD signal (Yellow)             |
| VDO_C0_P     | VIDEO signal (Cyan video 1)    |
| /BD_K        | BD signal (Black)              |
| VDO_C0_N     | VIDEO signal (Cyan video 1)    |
| /CCRT        | STATUS CHANGE NOTICE signal    |
| VDO_C1_P     | VIDEO signal (Cyan video 2)    |
| SDA          | SERIAL DATA signal             |
| VDO_C1_N     | VIDEO signal (Cyan video 2)    |
| SCL          | SERIAL CLOCK signal            |
| VDO_M0_P     | VIDEO signal (Magenta video 1) |
| SCL          | STATUS COMMAND signal          |
| VDO_M0_N     | VIDEO signal (Magenta video 1) |
| SCLK         | SERIAL CLOCK signal            |
| VDO_M1_P     | VIDEO signal (Magenta video 2) |
| VDO_M1_P     | VIDEO signal (Magenta video 2) |

| Abbreviation | Signal name                                 |
|--------------|---------------------------------------------|
| MAINTH       | MAIN THERMISTOR TEMPERATURE signal          |
| SUBTH        | SUB THERMISTOR TEMPERATURE signal           |
| FSRLPS       | PAPER LOOP signal                           |
| POUTS        | FIXING PAPER signal                         |
| /PSSWOPEN    | POWER SWITCH MONITOR signal                 |
| PSOFF        | POWER OFF CONTROL signal                    |
| ZEROX        | ZERO CROSSING signal                        |
| FSRD         | FIXING HEATER DRIVE signal                  |
| RLD-         | RELAY DRIVE signal -                        |
| RLD+         | RELAY DRIVE signal +                        |
| PSREM24V     | POWER SAVE MODE signal                      |
| PS100V       | PRINTER POWER SUPPLY VOLTAGE signal         |
| FAN10N       | FAN DRIVE signal                            |
| FAN1LK       | FAN LOCK signal                             |
| PRI4PWM      | CHARGE BIAS DRIVE signal (Black)            |
| PRI3PWM      | CHARGE BIAS DRIVE signal (Yellow)           |
| PRI2PWM      | CHARGE BIAS DRIVE signal (Cyan)             |
| PRI1PWM      | CHARGE BIAS DRIVE signal (Magenta)          |
| DEV4PWM      | DEVELOPING BIAS DRIVE signal (Black)        |
| DEV3PWM      | DEVELOPING BIAS DRIVE signal (Yellow)       |
| DEV2PWM      | DEVELOPING BIAS DRIVE signal (Cyan)         |
| DEV1PWM      | DEVELOPING BIAS DRIVE signal (Magenta)      |
| PREEXP4      | PRIMARY EXPOSURE LED DRIVE signal (Black)   |
| PREEXP3      | PRIMARY EXPOSURE LED DRIVE signal (Yellow)  |
| PREEXP2      | PRIMARY EXPOSURE LED DRIVE signal (Cyan)    |
| PREEXP1      | PRIMARY EXPOSURE LED DRIVE signal (Magenta) |
| /BD3I        | BD INPUT signal (Yellow)                    |
| LD3PDOUT     | LASER CURRENT OUTPUT signal                 |
| /VDO32       | VIDEO signal (Yellow video 2)               |
| VDO32        | VIDEO signal (Yellow video 2)               |
| LD3CTRL2     | LASER CONTROL signal                        |
| LD3CTRL1     | LASER CONTROL signal                        |
| LD3CTRL0     | LASER CONTROL signal                        |
| /VDO31       | VIDEO signal (Yellow video 1)               |
| VDO31        | VIDEO signal (Yellow video 1)               |

| Abbreviation | Signal name                                                          |
|--------------|----------------------------------------------------------------------|
| /VDO42       | VIDEO signal (Black video 2)                                         |
| VDO42        | VIDEO signal (Black video 2)                                         |
| LD4CTRL2     | LASER CONTROL signal                                                 |
| LD4CTRL1     | LASER CONTROL signal                                                 |
| LD4CTRL0     | LASER CONTROL signal                                                 |
| /VDO41       | VIDEO signal (Black video 1)                                         |
| VDO41        | VIDEO signal (Black video 1)                                         |
| LDPWRH       | LASER LIGHT INTENSITY SWITCH signal                                  |
| LD4PDOUT     | LASER CURRENT OUTPUT signal                                          |
| /BD1I        | BD INPUT signal (Magenta)                                            |
| LD1PDOUT     | LASER CURRENT OUTPUT signal                                          |
| /VDO12       | VIDEO signal (Magenta video 2)                                       |
| VDO12        | VIDEO signal (Magenta video 2)                                       |
| LD1CTRL2     | LASER CONTROL signal                                                 |
| LD1CTRL1     | LASER CONTROL signal                                                 |
| LD1CTRL0     | LASER CONTROL signal                                                 |
| /VDO11       | VIDEO signal (Magenta video 1)                                       |
| VDO11        | VIDEO signal (Magenta video 1)                                       |
| /VDO22       | VIDEO signal (Cyan video 2)                                          |
| VDO22        | VIDEO signal (Cyan video 2)                                          |
| LD2CTRL2     | LASER CONTROL signal                                                 |
| LD2CTRL1     | LASER CONTROL signal                                                 |
| LD2CTRL0     | LASER CONTROL signal                                                 |
| /VDO21       | VIDEO signal (Cyan video 1)                                          |
| VDO21        | VIDEO signal (Cyan video 1)                                          |
| LDPWRH       | LASER LIGHT INTENSITY SWITCH signal                                  |
| LD2PDOUT     | LASER CURRENT OUTPUT signal                                          |
| /TOPS        | TOP OF PAGE signal                                                   |
| POFSTS       | ONE-SIDED PAPER signal                                               |
| MPTPINS      | MULTI-PURPOSE TRAY PAPER POSITION signal                             |
| MPTEPMS      | MULTI-PURPOSE TRAY PAPER signal                                      |
| RDSRSR       | COLOR MISREGISTRATION/IMAGE DENSITY sig-<br>nal (Regular reflection) |
| RDSRGAIN0    | PHOTORECEPTION SENSITIVITY SWITCH signal                             |
| RDSRGAIN1    | PHOTORECEPTION SENSITIVITY SWITCH signal                             |
|              |                                                                      |

| Abbreviation | Signal name                                                          |
|--------------|----------------------------------------------------------------------|
|              | COLOR MISREGISTRATION/IMAGE DENSITY sig-                             |
| RDSRDR       | nal (Irregular reflection)                                           |
|              | COLOR MISREGISTRATION/IMAGE DENSITY DE-                              |
| RDSRLED      | TECTION LED DRIVE signal                                             |
| RDSLSR       | COLOR MISREGISTRATION/IMAGE DENSITY sig-<br>nal (Regular reflection) |
| RDSLGAIN0    | PHOTORECEPTION SENSITIVITY SWITCH signal                             |
| RDSLGAIN1    | PHOTORECEPTION SENSITIVITY SWITCH signal                             |
| CSTPEMPS     | CASSETTE PAPER signal                                                |
| RDSLLED      | COLOR MISREGISTRATION/IMAGE DENSITY DE-<br>TECTION LED DRIVE signal  |
| ESFUMP       | ENVIRONMENT SENSOR HUMIDITY signal                                   |
| ESTMP        | ENVIRONMENT SENSOR TEMPERATURE signal                                |
| TR4PWM       | TRANSFER POSITIVE BIAS DRIVE signal (Black)                          |
| TR3NPWM      | TRANSFER NEGATIVE BIAS DRIVE signal (Yellow)                         |
| TR3PWM       | TRANSFER POSITIVE BIAS DRIVE signal (Yellow)                         |
| TR2PWM       | TRANSFER POSITIVE BIAS DRIVE signal (Cyan)                           |
|              | TRANSFER NEGATIVE BIAS DRIVE signal (Magen-                          |
| TR1NPWM      | ta)                                                                  |
| TR1PWM       | TRANSFER POSITIVE BIAS DRIVE signal (Magenta)                        |
| ATTPWM       | ATTRACTION POSITIVE BIAS DRIVE signal                                |
| /ATTNDCD     | ATTRACTION NEGATIVE BIAS DRIVE signal                                |
| TR4I         | TRANSFER CURRENT signal (Black)                                      |
| TR1I         | TRANSFER CURRENT signal (Magenta)                                    |
| ATTI         | ATTRACTION CURRENT signal                                            |
| TON4SNS      | TONER LEVEL signal                                                   |
| TONLED       | TONER LEVEL DETECTION LED DRIVE signal                               |
| TON3SNS      | TONER LEVEL signal                                                   |
| DEVBKSEPS    | DEVELOPING ENGAGEMENT signal (Black)                                 |
| TON2SNS      | TONER LEVEL signal                                                   |
|              | DEVELOPING ENGAGEMENT signal (Yellow/Ma-                             |
| DEVCSEPS     | genta/Cyan)                                                          |
| TON1SNS      | TONER LEVEL signal                                                   |
| CRGNEW       | TONER CARTRIDGE SETTING FAILURE signal                               |
| TGRD         | Memory tag communication line (Input)                                |
| TGCB         | Memory tag communication line (Output)                               |
| TGCS4        | MEMORY TAG CLOCK signal                                              |

| Abbreviation | Signal name                                                  |
|--------------|--------------------------------------------------------------|
| TGCS3        | MEMORY TAG CLOCK signal                                      |
| TGCS2        | MEMORY TAG CLOCK signal                                      |
| TGCS1        | MEMORY TAG CLOCK signal                                      |
| TGCA         | MEMORY RESET signal                                          |
| /SCNM1ACC    | SCANNER MOTOR ACCELERATION signal                            |
| /SCNM1DEC    | SCANNER MOTOR DECELERATION signal                            |
| /SCNM2ACC    | SCANNER MOTOR ACCELERATION signal                            |
| /SCNM2DEC    | SCANNER MOTOR DECELERATION signal                            |
| /DM2DEC      | DRUM MOTOR DECELERATION signal (Cyan)                        |
| DM123REV     | DRUM MOTOR REVERSE COMMAND signal (Yel-<br>low/Magenta/Cyan) |
| /DM2FG       | DRUM MOTOR SPEED signal (Cyan)                               |
| /DM1DEC      | DRUM MOTOR DECELERATION signal (Magenta)                     |
| /DM2ACC      | DRUM MOTOR ACCELERATION signal (Cyan)                        |
| CSTEMPS      | CASSETTE PRESENCE signal                                     |
| /DM1FG       | DRUM MOTOR SPEED signal (Magenta)                            |
| D4HPS        | DRUM HOME POSITION signal                                    |
| /DM1ACC      | DRUM MOTOR ACCELERATION signal (Magenta)                     |
| D3HPS        | DRUM HOME POSITION signal                                    |
| /DM3DEC      | DRUM MOTOR DECELERATION signal (Yellow)                      |
| D2HPS        | DRUM HOME POSITION signal                                    |
| DM4REV       | DRUM MOTOR REVERSE COMMAND signal (Black)                    |
| D1HPS        | DRUM HOME POSITION signal                                    |
| /DM1DEC      | DRUM MOTOR DECELERATION signal (Black)                       |
| FEDMI2       | FEED MOTOR CONTROL signal                                    |
| /DM4FG       | DRUM MOTOR SPEED signal (Black)                              |
| FEDMB        | FEED MOTOR CONTROL signal                                    |
| /DM4ACC      | DRUM MOTOR ACCELERATION signal (Black)                       |
| FEDMI3       | FEED MOTOR CONTROL signal                                    |
| /DM3FG       | DRUM MOTOR SPEED signal (Yellow)                             |
| FEDMI1       | FEED MOTOR CONTROL signal                                    |
| /DM3ACC      | DRUM MOTOR ACCELERATION signal (Yellow)                      |
| FEDMIO       | FEED MOTOR CONTROL signal                                    |
| FEDMA        | FEED MOTOR CONTROL signal                                    |
| INPOPMSLED   | OP PAPER FEEDER MEDIA SENSOR DRIVE signal                    |
|              |                                                              |

| Abbreviation | Signal name                                               |
|--------------|-----------------------------------------------------------|
| INPOPS       | OP PAPER FEEDER PAPER signal                              |
|              | MULTI-PURPOSE TRAY PICK-UP SOLENOID                       |
| MPTSL        | DRIVE signal                                              |
| INPOPMSSR    | OP PAPER FEEDER MEDIA SENSOR REGULAR<br>REFLECTION signal |
| CSTSL        | CASSETTE PICK-UP SOLENOID DRIVE signal                    |
|              | OP PAPER FEEDER MEDIA SENSOR IRREGULAR                    |
| INPOPMSDR    | REFLECTION signal                                         |
| FSRMREV      | FIXING MOTOR REVERSE COMMAND signal                       |
| INPOPSL      | OP PAPER FEEDER PICK-UP SOLENOID DRIVE signal             |
| /FSRMFG      | FIXING MOTOR SPEED signal                                 |
| /ETBMFG      | ETB MOTOR SPEED signal                                    |
| /FSRMACC     | FIXING MOTOR ACCELERATION signal                          |
| /ETBMACC     | ETB MOTOR ACCELERATION signal                             |
| /FSRMDEC     | FIXING MOTOR DECELERATION signal                          |
| /ETBMDEC     | ETB MOTOR DECELERATION signal                             |
| PFULS        | DELIVERY TRAY PAPER FULL signal                           |
| TRSEPSL      | ETB ESTRANGEMENT SOLENOID DRIVE signal                    |
| FSRSEPS      | FIXING PRESSURE RELEASE signal                            |
| DUPOPCK      | CLOCK signal                                              |
|              | DEVELOPING ESTRANGEMENT SOLENOID                          |
| DEVBKLS      | DRIVE signal (Black)                                      |
| DUPOPIN      | SERIAL DATA signal                                        |
|              | DEVELOPING ESTRANGEMENT SOLENOID                          |
| DEVCSL       | DRIVE signal (Yellow/Magenta/Cyan)                        |
| DUPOPOT      | SERIAL DATA signal                                        |
| POUTSO       | DUPLEXING REVERSE MOTOR DRIVE TRIGGER signal              |

General Circuit Diagram

General Circuit Diagram (1/5)

imageRUNNER C1022 / imageRUNNER C1022i / Color imageRUNNER C1030 / Color imageRUNNER C1030iF

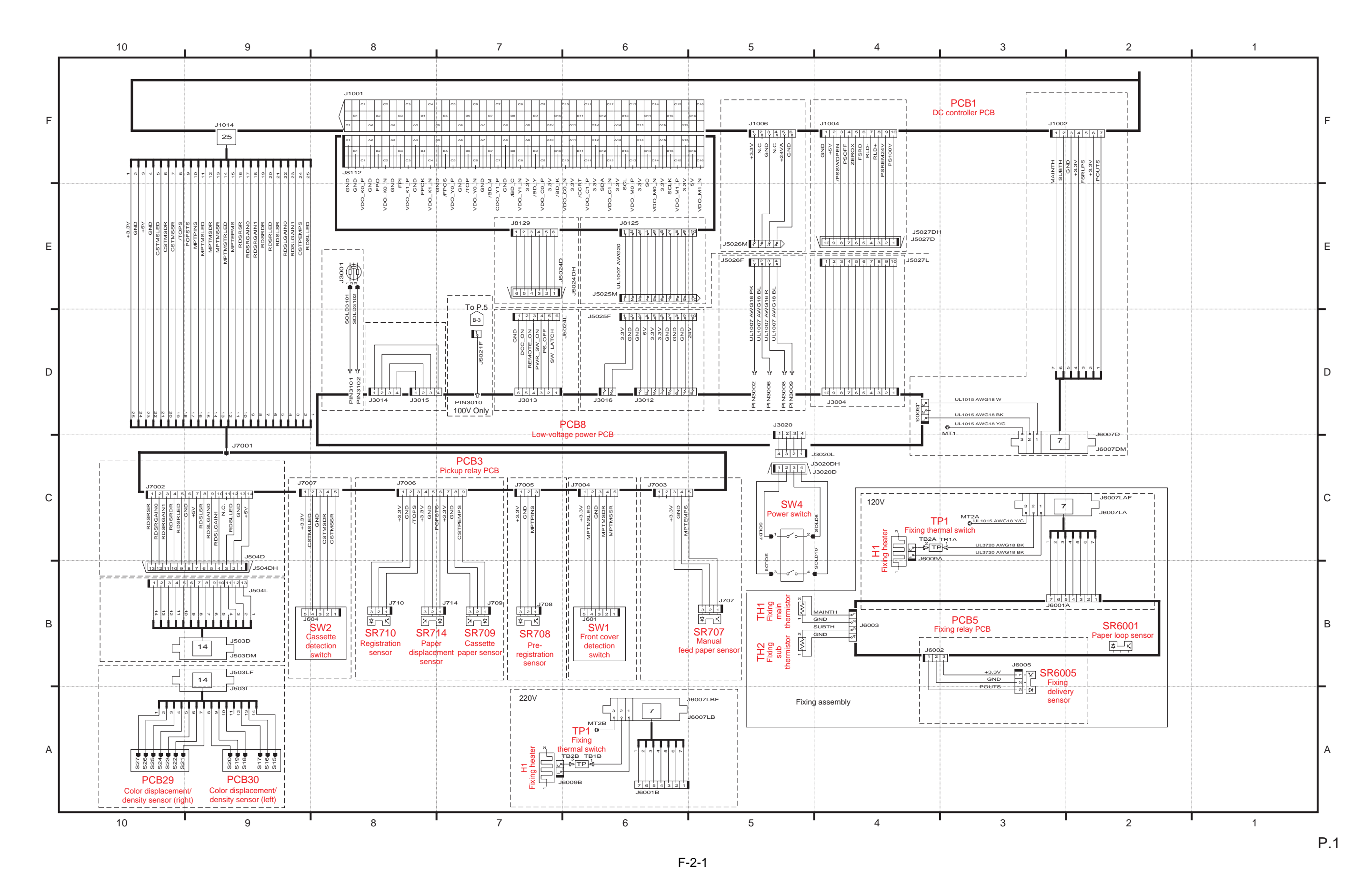

General Circuit Diagram (2/5) imageRUNNER C1022 / imageRUNNER C1022i / Color imageRUNNER C1030 / Color imageRUNNER C1030iF

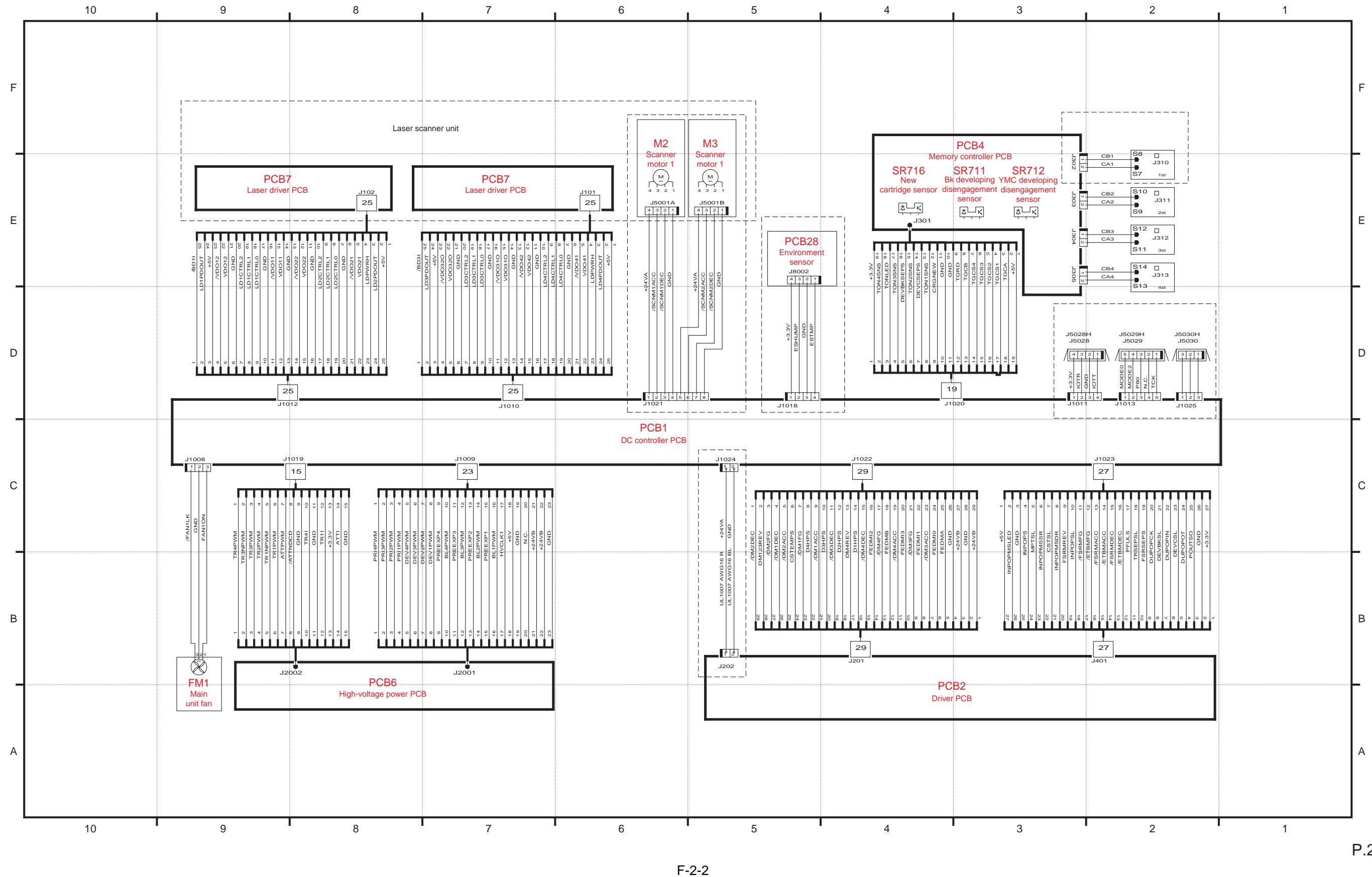

General Circuit Diagram (3/5) imageRUNNER C1022 / imageRUNNER C1022i / Color imageRUNNER C1030 / Color imageRUNNER C1030iF

P.2

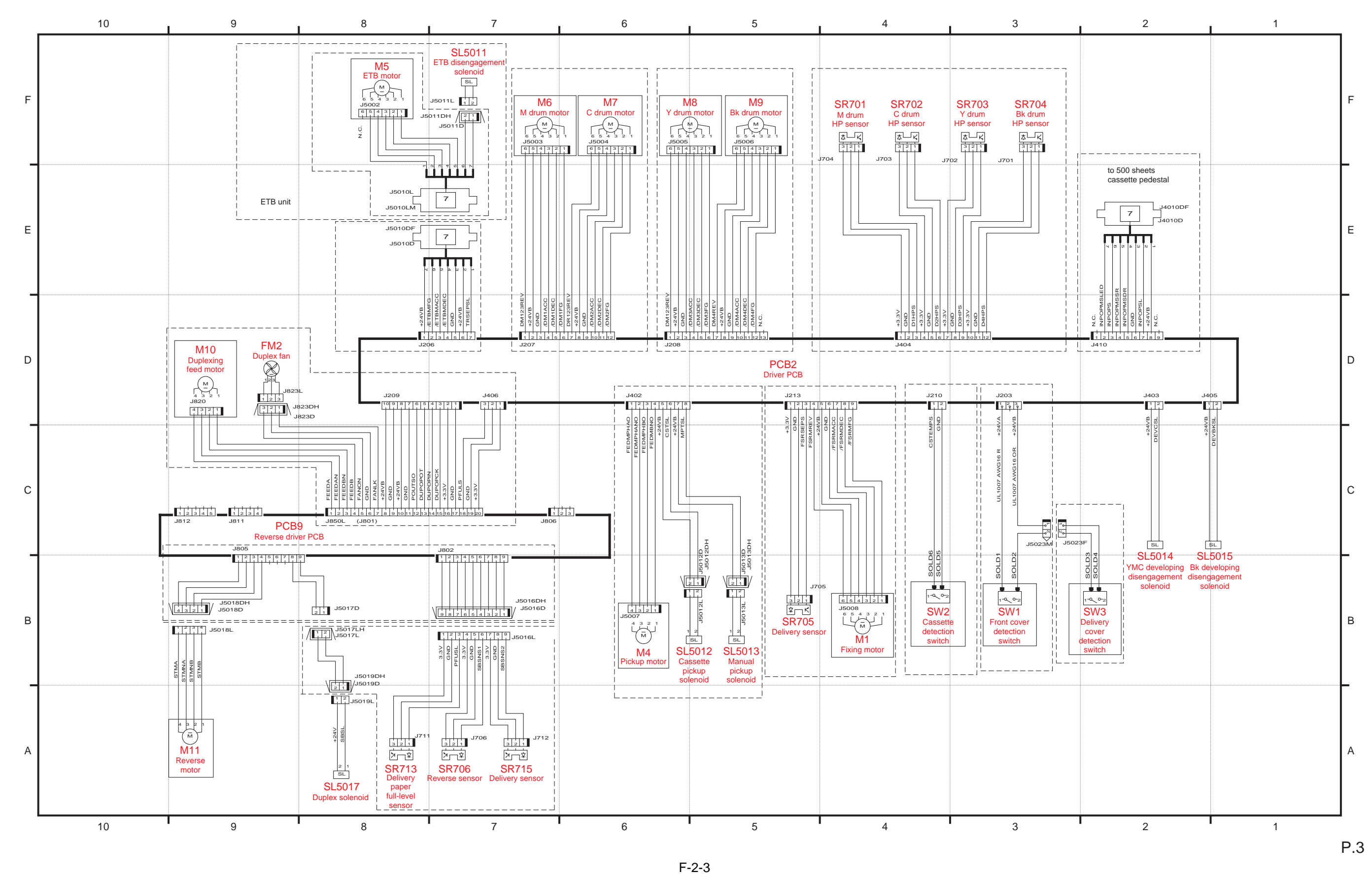

General Circuit Diagram (4/5) imageRUNNER C1022 / imageRUNNER C1022i / Color imageRUNNER C1030 / Color imageRUNNER C1030iF

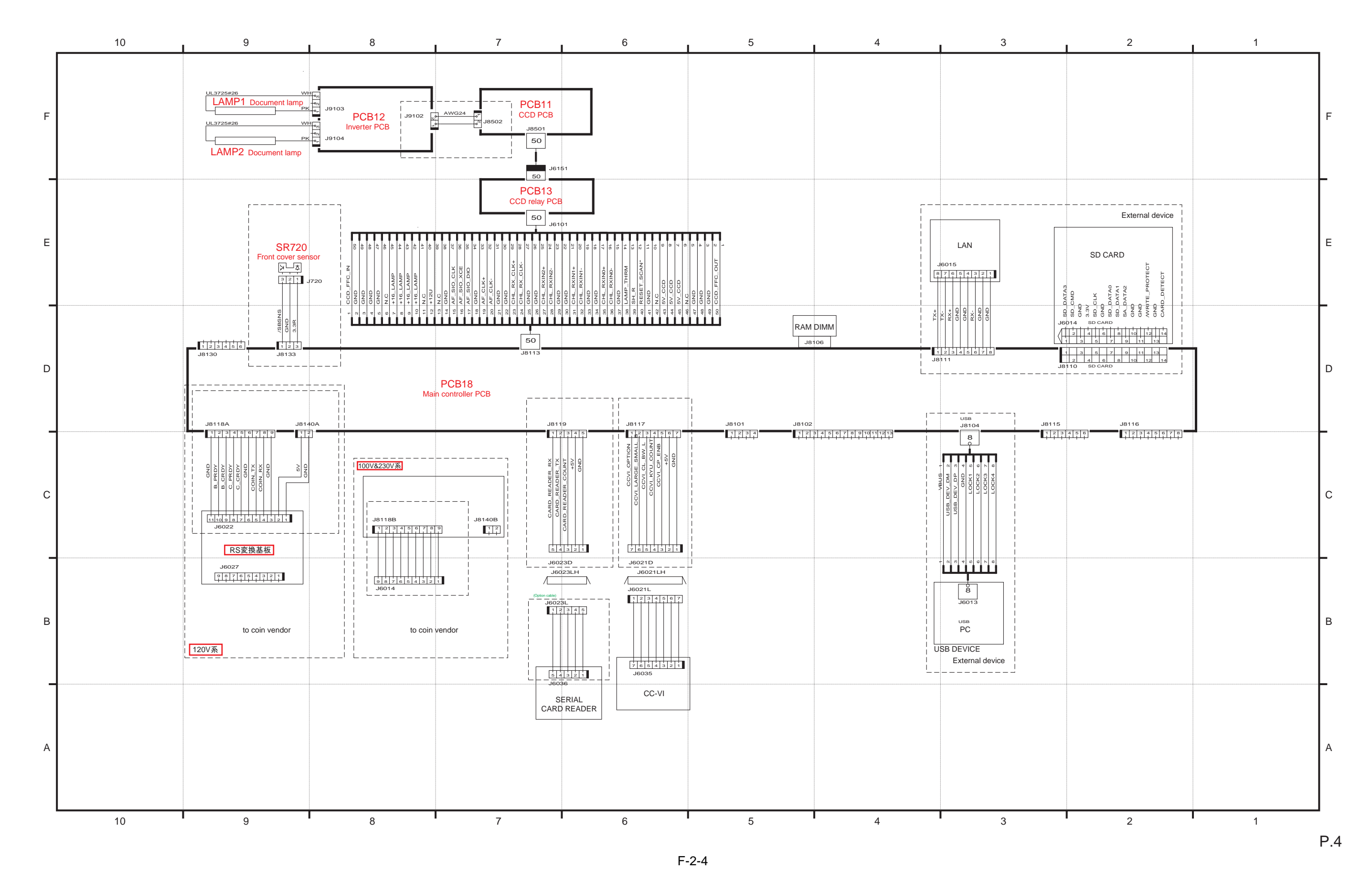

General Circuit Diagram (5/5) imageRUNNER C1022 / imageRUNNER C1022i / Color imageRUNNER C1030 / Color imageRUNNER C1030iF

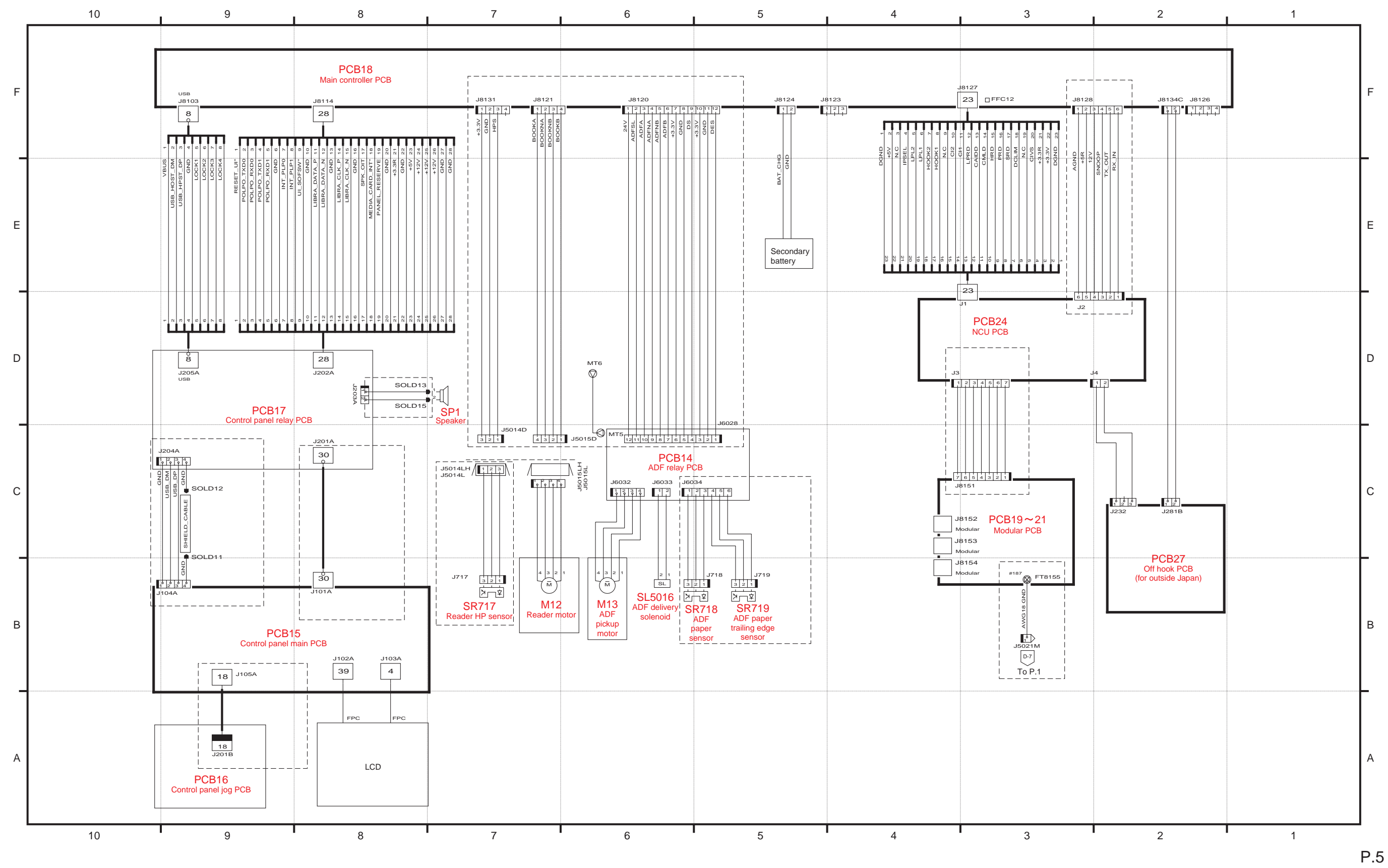

F-2-5

15

Oct 29 2010

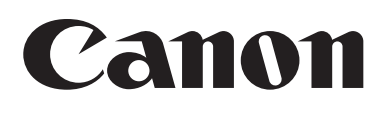